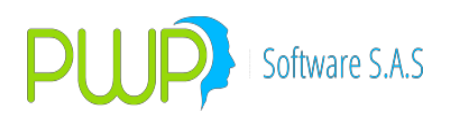

## **INDICE GENERAL**

| INDIC                                              | E GENERAL                                                                                                    | 1                                                  |
|----------------------------------------------------|----------------------------------------------------------------------------------------------------|----------------------------------------------------|
| EJECU                                              | CIÓN DEL PROGRAMA PWPREI                                                                                                    |                                                    |
| 0. 0                                               | PCIONES GENERALES                                                                                                    |                                                    |
| 0.1.                                               | INGRESAR                                                                                                    |                                                    |
| 0.2.                                               | MODIFICAR                                                                                                    |                                                    |
| 0.3.                                               | ELIMINAR                                                                                                    |                                                    |
| 0.4.                                               | BUSCAR                                                                                                    |                                                    |
| 0.5.                                               | DETALLE                                                                                                    |                                                    |
| 0.6.                                               | CARGAR                                                                                                    |                                                    |
| 0.7.                                               | EXPORTAR A EXCEL                                                                                                    |                                                    |
| 0.8.                                               | SALIR                                                                                                    | 12                                                 |
| 0.9.                                               | CALCULAR                                                                                                    |                                                    |
| 1. D                                               | EFINICIÓN DE PARÁMETROS                                                                                                    |                                                    |
| 1.1.                                               | OPCIÓN GENERAL                                                                                                    |                                                    |
| 1.1.1                                              | . EMPRESA                                                                                                    | 14                                                 |
| 1.1.2                                              | . TRADERS                                                                                                    | 15                                                 |
| 1.1.3                                              | . MERCADOS                                                                                                    | 17                                                 |
| 1.1.4                                              | . GRUPOS/LINEAS DE NEGOCIO                                                                                                    |                                                    |
| 1.1.5                                              | . LINEAS DE NEGOCIO                                                                                                    | 20                                                 |
| 1.1.6                                              | . TIPOS DE PORTAFOLIO                                                                                                    | 22                                                 |
| 1.1.7                                              | . PORTAFOLIOS                                                                                                    | 24                                                 |
| 12                                                 |                                                                                                    |                                                    |
| 121                                                |                                                                                                    |                                                    |
| 4 2 2                                              | TIPOS FACTORES RIESGOS                                                                                                    |                                                    |
| 1.7.7                                              | . TIPOS FACTORES RIESGOS.                                                                                                    |                                                    |
| 1.2.2                                              | <ul> <li>TIPOS FACTORES RIESGOS.</li> <li>PARAMETRO PATRIMONIO TECNICO.</li> <li>PARAMETROS APNR</li> </ul>                                                                                                    |                                                    |
| 1.2.2<br>1.2.3<br>1.2.4                            | <ul> <li>TIPOS FACTORES RIESGOS.</li> <li>PARAMETRO PATRIMONIO TECNICO.</li> <li>PARAMETROS APNR</li> <li>RELACION DE FACTORES.</li> </ul>                                                                                                    |                                                    |
| 1.2.2<br>1.2.3<br>1.2.4<br>1.2.5                   | <ul> <li>TIPOS FACTORES RIESGOS.</li> <li>PARAMETRO PATRIMONIO TECNICO.</li> <li>PARAMETROS APNR</li> <li>RELACION DE FACTORES.</li> <li>PARAMETROS COMPROMISOS.</li> </ul>                                                                                | 27<br>27<br>30<br>33<br>33<br>36<br>39             |
| 1.2.2<br>1.2.3<br>1.2.4<br>1.2.5<br>1.2.6          | <ul> <li>TIPOS FACTORES RIESGOS.</li> <li>PARAMETRO PATRIMONIO TECNICO.</li> <li>PARAMETROS APNR</li> <li>RELACION DE FACTORES.</li> <li>PARAMETROS COMPROMISOS.</li> <li>PARAMETRO RIESGO DE CREDITO.</li> </ul>                                          | 27<br>                                             |
| 1.2.2<br>1.2.3<br>1.2.4<br>1.2.5<br>1.2.6<br>1.2.7 | <ul> <li>TIPOS FACTORES RIESGOS.</li> <li>PARAMETRO PATRIMONIO TECNICO.</li> <li>PARAMETROS APNR</li> <li>RELACION DE FACTORES.</li> <li>PARAMETROS COMPROMISOS.</li> <li>PARAMETRO RIESGO DE CREDITO.</li> <li>PARAMETRO INFORME SUPERVALORES.</li> </ul> | 27<br>27<br>30<br>33<br>33<br>36<br>39<br>43<br>43 |

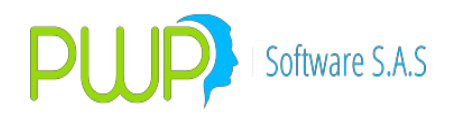

| 1.2.9.  | FACTOR BURSATILIDAD                                    | 51  |  |  |  |  |
|---------|--------------------------------------------------------|-----|--|--|--|--|
| 1.2.10. | FACTOR RIESGO EN BANDAS DE TIEMPO                      | 53  |  |  |  |  |
| 1.2.11. | FACTOR RIESGO ACCIONES Y TASAS DE CAMBIO               | 57  |  |  |  |  |
| 1.2.12. | FACTORES DE AJUSTE EN ZONAS Error! Bookmark not define |     |  |  |  |  |
| 1.3. NO | TAS OPERATIVAS DERECHOS                                |     |  |  |  |  |
| 1.4. OP | CIÓN PWPREI                                            |     |  |  |  |  |
| 1.4.1.  | PARAMETRO RIESGO                                       | 72  |  |  |  |  |
| 1.4.2.  | PARAMETRO VALORIZADOR                                  | 74  |  |  |  |  |
| 1.4.3.  | VALORAR A PRECIO DE COMPRA                             |     |  |  |  |  |
| 1.4.4.  | TASAS DE VALORAR DINERO                                | 77  |  |  |  |  |
| 1.4.5.  | ENTIDADES REGULADORAS                                  |     |  |  |  |  |
| 1.4.6.  | FACTORES DE RIESGO PWPREI                              | 79  |  |  |  |  |
| 1.4.7.  | PARAMETROS CONTABLES                                   | 81  |  |  |  |  |
| 1.4.8.  | PARAMETROS MONEDA / TASAS FWD                          |     |  |  |  |  |
| 1.4.9.  | CUPOS                                                  |     |  |  |  |  |
| 1.4.10. | FUNCIONES PARA ADMINISTRACION Y CONTROL DE CUPOS       |     |  |  |  |  |
| 1.4.11. | PARAMETROS GENERALES DE PWPREI                         |     |  |  |  |  |
| 1.5. OP | CIÓN CONTRAPARTES                                      |     |  |  |  |  |
| 1.5.1.  | CONTRAPARTE                                            |     |  |  |  |  |
| 1.5.2.  | AGENTES EXTERIOR                                       |     |  |  |  |  |
| 1.6. OP | CION EMISOR                                            |     |  |  |  |  |
| 1.6.1.  | PONDERACION                                            |     |  |  |  |  |
| 1.6.2.  | CUENTAS BANCARIAS                                      |     |  |  |  |  |
| 1.6.3.  | CONCENTRACION                                          |     |  |  |  |  |
| 2. MER  | CADO Y SOCIEDAD                                        |     |  |  |  |  |
| 2.1. OP | CIÓN MERCADO                                           |     |  |  |  |  |
| 2.1.1.  | EMISORES                                               |     |  |  |  |  |
| 2.1.2.  | GRUPO EMISORES                                         |     |  |  |  |  |
| 2.1.3.  | INDICADORES                                            |     |  |  |  |  |
| 2.1.4.  | MONEDAS                                                |     |  |  |  |  |
| 2.1.5.  | TASAS                                                  |     |  |  |  |  |
| 2.1.6.  | TITULOS                                                |     |  |  |  |  |
| 2.2. OP | CIÓN VALORES DE INDICADOR                              |     |  |  |  |  |
| 2.2.1.  | VALORES DE INDICADORES                                 | 145 |  |  |  |  |
| 2.2.2.  | VALORES DE MONEDAS                                     | 149 |  |  |  |  |
| 2.2.3.  | VALORES DE TASAS                                       | 152 |  |  |  |  |
| 2.2.4.  | ÍNDICE IPC                                             | 156 |  |  |  |  |
| 2.2.5.  | GRUPO DIAS VENCIMIENTO                                 | 158 |  |  |  |  |
| 2.2.6.  | HAIRCUT                                                |     |  |  |  |  |
| 2.3. OP | CIÓN ESPECIES                                          |     |  |  |  |  |
| 2.3.1.  | ESPECIES/RENTA VARIABLE ACCIONES Y DIVISAS             | 164 |  |  |  |  |

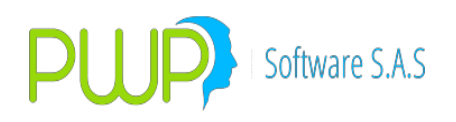

| 2.3.2.   | ESPECIES DE RENTA FIJA                 | 169 |
|----------|----------------------------------------|-----|
| 2.3.3.   | ISINES                                 |     |
| 2.3.4.   | ESPECIES ASOCIADAS                     |     |
| 2.3.5.   | ESPECIES EQUIVALENTES                  |     |
| 2.3.6.   | ISIN ANNA                              |     |
| 2.4 00   |                                        | 10/ |
| 2.4. 000 |                                        | 104 |
| 2.4.1.   |                                        | 107 |
| 2.4.2.   |                                        | 200 |
| 2.4.3.   |                                        | 202 |
| 2.4.4.   | CUSTODIOS                              |     |
|          |                                        |     |
| 2.5. OP  |                                        |     |
| 2.5.1.   | BENEFICIARIOS                          |     |
| 2.5.2.   | NEGOCIOS DE RENTA VARIABLE             | 209 |
| 2.5.3.   | NEGOCIOS DE RENTA FIJA                 |     |
| 2.5.4.   | NEGOCIOS DE DIVISAS                    | 215 |
| 2.6. OP  | CIÓN INFOVAL                           |     |
| 2.6.1.   | MARGEN PROMEDIO                        |     |
| 2.6.2.   | MARGEN PROPIO                          |     |
| 2.6.3.   | PRECIO                                 |     |
| 2.6.4.   | CURVAS                                 |     |
| 2.6.5.   | BETAS                                  |     |
| 2.6.6.   | PARAMETROS DE CARGA DE INFOVAL / TODOS |     |
| 2.6.7.   | CANASTA DERIVADOS                      |     |
| 2.6.8.   | PRECIOS DERIVADOS                      |     |
| 2.6.9.   | MARGEN INICIAL                         |     |
| INFOVAL  | MER                                    | 231 |
| 2.7 00   |                                        | 222 |
| 2.7. UP  |                                        |     |
| 2.7.1.   |                                        |     |
| 2.7.2.   |                                        |     |
| 2.7.3.   |                                        |     |
| 2.7.4.   |                                        |     |
| 2.7.5.   |                                        |     |
| 2.7.6.   | MATRICES SFC                           | 245 |
| 2.8. OP  | CIÓN FORWARD /OPCF                     |     |
| 2.8.1.   | TASAS FORWARD                          | 247 |
| 2.8.2.   | PIPS                                   | 255 |
| 2.8.3.   | MONEDA VS DÓLAR                        | 259 |
| 3. CIER  | RE                                     |     |
|          | NDMEC                                  |     |
| 4. INFO  | JKMES                                  |     |
| 4.1. OP  | CIÓN FORWARD                           |     |

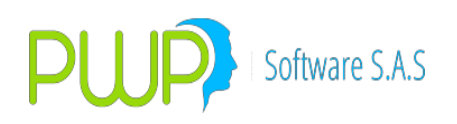

| 4.1.1.                                                                                                    | INFORME FORWARD CONTRAPARTE                                                                                                    |                                                                                                    |
|----------------------------------------------------------------------------------------------------|----------------------------------------------------------------------------------------------------|----------------------------------------------------------------------------------------------------|
| 4.1.2.                                                                                                    | INFORME FORWARD                                                                                                    |                                                                                                    |
| 4.1.3.                                                                                                    | INFORME OPCIONES                                                                                                    |                                                                                                    |
| 4.1.4.                                                                                                    | INFORME GAP                                                                                                    |                                                                                                    |
| 4.1.5.                                                                                                    | VANILLA                                                                                                    |                                                                                                    |
|                                                                                                    |                                                                                                    |                                                                                                    |
| 4.2. O                                                                                                    | PCION INFORMES DE RIESGO                                                                                                    |                                                                                                    |
| 4.2.1.                                                                                                    | INVERSIONES                                                                                                    |                                                                                                    |
| 4.2.2.                                                                                                    | PARTICIPACION                                                                                                    |                                                                                                    |
| 4.2.3.                                                                                                    | HISTORICO                                                                                                    |                                                                                                    |
| 4.2.4.                                                                                                    | REPORTE VaR                                                                                                    |                                                                                                    |
| 4.2.5.                                                                                                    | CONTRAPARTES                                                                                                    | 273                                                                                                    |
| 4.2.6.                                                                                                    | P&G                                                                                                    |                                                                                                    |
| 4.2.7.                                                                                                    | RIESGO DE LIQUIDEZ                                                                                                    |                                                                                                    |
| 4.2.8.                                                                                                    | RLQFIC – FORMATO 519                                                                                                    |                                                                                                    |
| 4.2.9.                                                                                                    | GENERAR DESDE EXCEL                                                                                                    |                                                                                                    |
|                                                                                                    |                                                                                                    |                                                                                                    |
| 4.3. O                                                                                                    | PCIÓN VALORACION                                                                                                    |                                                                                                    |
| 4.3.1.                                                                                                    | SUPERVALORES – Informe Perdida/Ganancia                                                                                                    |                                                                                                    |
| 4.3.2.                                                                                                    | REPsSIMS                                                                                                    |                                                                                                    |
| 4.3.3.                                                                                                    | NOTIFICACION                                                                                                    |                                                                                                    |
| 4.3.4.                                                                                                    | MOVIMIENTOS CONTABLES                                                                                                    |                                                                                                    |
| 4.3.5.                                                                                                    | MOVIMIENTOS PORTAFOLIOS                                                                                                    |                                                                                                    |
|                                                                                                    |                                                                                                    |                                                                                                    |
| 4.4. O                                                                                                    | PCIÓN CONCENTRACION                                                                                                    |                                                                                                    |
| 4 4 1                                                                                                    | CONCENTRACION DE RIESGO                                                                                                    | 314                                                                                                    |
| 4.4.1.                                                                                                    |                                                                                                    |                                                                                                    |
| 4.4.1.<br>4.4.2.                                                                                                    | CONCENTRACION PORTAFOLIO                                                                                                    |                                                                                                    |
| 4.4.1.<br>4.4.2.                                                                                                    | CONCENTRACION PORTAFOLIO                                                                                                    |                                                                                                    |
| 4.4.1.<br>4.4.2.                                                                                                    | CONCENTRACION PORTAFOLIO                                                                                                    |                                                                                                    |
| 4.4.1.<br>4.4.2.<br>5. AD                                                                                                    | CONCENTRACION PORTAFOLIO                                                                                                    |                                                                                                    |
| 4.4.1.<br>4.4.2.<br>5. AD                                                                                                    | CONCENTRACION PORTAFOLIO<br>MINISTRACION DE SEGURIDAD                                                                                                    |                                                                                                    |
| 4.4.1.<br>4.4.2.<br>5. AD                                                                                                    | CONCENTRACION PORTAFOLIO<br>MINISTRACION DE SEGURIDAD<br>PCIÓN ÚNICA / ADMINISTRACIÓN DE SEGURIDAD<br>GESTION DE LISUARIOS                                                                                                    |                                                                                                    |
| 4.4.1.<br>4.4.2.<br>5. AD<br>5.1. 0<br>5.1.1.<br>5.1.2                                                                                                    | CONCENTRACION PORTAFOLIO<br>MINISTRACION DE SEGURIDAD<br>PPCIÓN ÚNICA / ADMINISTRACIÓN DE SEGURIDAD<br>GESTION DE USUARIOS<br>CONSULTA DE USUARIOS                                                                                                    |                                                                                                    |
| 4.4.1.<br>4.4.2.<br>5. AD<br>5.1. 0<br>5.1.1.<br>5.1.2.<br>5.1.3                                                                                                    | CONCENTRACION PORTAFOLIO<br>MINISTRACION DE SEGURIDAD<br>PPCIÓN ÚNICA / ADMINISTRACIÓN DE SEGURIDAD<br>GESTION DE USUARIOS<br>CONSULTA DE USUARIOS<br>RESTRICCIONES DE MODULOS                                                                                                    |                                                                                                    |
| 4.4.1.<br>4.4.2.<br>5. AD<br>5.1. 0<br>5.1.1.<br>5.1.2.<br>5.1.3.<br>5.1.4                                                                                                    | CONCENTRACION PORTAFOLIO<br>MINISTRACION DE SEGURIDAD<br>PPCIÓN ÚNICA / ADMINISTRACIÓN DE SEGURIDAD<br>GESTION DE USUARIOS<br>CONSULTA DE USUARIOS<br>RESTRICCIONES DE MODULOS<br>RESTRICCIONES DE OPCIONES                                                                                                    |                                                                                                    |
| 4.4.1.<br>4.4.2.<br>5. AD<br>5.1. O<br>5.1.1.<br>5.1.2.<br>5.1.3.<br>5.1.4.<br>5.1.5                                                                                                    | CONCENTRACION PORTAFOLIO<br>MINISTRACION DE SEGURIDAD<br>PPCIÓN ÚNICA / ADMINISTRACIÓN DE SEGURIDAD<br>GESTION DE USUARIOS<br>CONSULTA DE USUARIOS<br>RESTRICCIONES DE MODULOS<br>RESTRICCIONES DE OPCIONES<br>INFORME DE USUARIOS                                                                                                    |                                                                                                    |
| 4.4.1.<br>4.4.2.<br>5. AD<br>5.1. 0<br>5.1.1.<br>5.1.2.<br>5.1.3.<br>5.1.4.<br>5.1.5.<br>5.1.6                                                                                           | CONCENTRACION PORTAFOLIO<br>MINISTRACION DE SEGURIDAD<br>PPCIÓN ÚNICA / ADMINISTRACIÓN DE SEGURIDAD<br>GESTION DE USUARIOS<br>CONSULTA DE USUARIOS<br>RESTRICCIONES DE MODULOS<br>RESTRICCIONES DE OPCIONES<br>INFORME DE USUARIOS<br>CONTROL USUARIOS                                                                                                    | 316<br>                                                                                                    |
| 4.4.1.<br>4.4.2.<br>5. AD<br>5.1. 0<br>5.1.1.<br>5.1.2.<br>5.1.3.<br>5.1.4.<br>5.1.5.<br>5.1.6.                                                                                          | CONCENTRACION PORTAFOLIO<br>MINISTRACION DE SEGURIDAD<br>PPCIÓN ÚNICA / ADMINISTRACIÓN DE SEGURIDAD<br>GESTION DE USUARIOS<br>CONSULTA DE USUARIOS<br>RESTRICCIONES DE MODULOS<br>RESTRICCIONES DE OPCIONES<br>INFORME DE USUARIOS<br>CONTROL USUARIOS<br>CONTROL USUARIOS                                                                                                    | 316<br>318<br>318<br>319<br>323<br>323<br>324<br>324<br>326<br>327                                                                |
| 4.4.1.<br>4.4.2.<br>5. AD<br>5.1. O<br>5.1.1.<br>5.1.2.<br>5.1.3.<br>5.1.4.<br>5.1.5.<br>5.1.6.                                                                                          | CONCENTRACION PORTAFOLIO<br>MINISTRACION DE SEGURIDAD<br>PPCIÓN ÚNICA / ADMINISTRACIÓN DE SEGURIDAD<br>GESTION DE USUARIOS<br>CONSULTA DE USUARIOS<br>RESTRICCIONES DE MODULOS<br>RESTRICCIONES DE OPCIONES<br>INFORME DE USUARIOS<br>CONTROL USUARIOS                                                                                                    | 316<br>318<br>318<br>319<br>323<br>323<br>323<br>324<br>324<br>326<br>                                                            |
| 4.4.1.<br>4.4.2.<br>5. AD<br>5.1. O<br>5.1.1.<br>5.1.2.<br>5.1.3.<br>5.1.4.<br>5.1.5.<br>5.1.6.<br>6. LO                                                                                 | CONCENTRACION PORTAFOLIO<br>MINISTRACION DE SEGURIDAD<br>PCIÓN ÚNICA / ADMINISTRACIÓN DE SEGURIDAD<br>GESTION DE USUARIOS<br>CONSULTA DE USUARIOS<br>RESTRICCIONES DE MODULOS<br>RESTRICCIONES DE OPCIONES<br>INFORME DE USUARIOS<br>CONTROL USUARIOS<br>CONTROL USUARIOS<br>CONTROL USUARIOS                                                                                                    | 316<br>                                                                                                    |
| 4.4.1.<br>4.4.2.<br>5. AD<br>5.1. O<br>5.1.1.<br>5.1.2.<br>5.1.3.<br>5.1.4.<br>5.1.5.<br>5.1.6.<br>6. LO                                                                                 | CONCENTRACION PORTAFOLIO<br>MINISTRACION DE SEGURIDAD<br>PPCIÓN ÚNICA / ADMINISTRACIÓN DE SEGURIDAD<br>GESTION DE USUARIOS<br>CONSULTA DE USUARIOS<br>RESTRICCIONES DE MODULOS<br>RESTRICCIONES DE OPCIONES<br>INFORME DE USUARIOS<br>CONTROL USUARIOS<br>CONTROL USUARIOS                                                                                                    | 316<br>                                                                                                    |
| 4.4.1.<br>4.4.2.<br>5. AD<br>5.1. 0<br>5.1.1.<br>5.1.2.<br>5.1.3.<br>5.1.4.<br>5.1.5.<br>5.1.6.<br>6. LO<br>6.1. 0                                                                       | CONCENTRACION PORTAFOLIO<br>MINISTRACION DE SEGURIDAD<br>PPCIÓN ÚNICA / ADMINISTRACIÓN DE SEGURIDAD<br>GESTION DE USUARIOS<br>CONSULTA DE USUARIOS<br>RESTRICCIONES DE MODULOS<br>RESTRICCIONES DE OPCIONES<br>INFORME DE USUARIOS<br>CONTROL USUARIOS<br>CONTROL USUARIOS<br>CONTROL USUARIOS<br>GS DE AUDITORIA                                                                                                    | 316<br>                                                                                                    |
| 4.4.1.<br>4.4.2.<br>5. AD<br>5.1. 0<br>5.1.1.<br>5.1.2.<br>5.1.3.<br>5.1.4.<br>5.1.5.<br>5.1.6.<br>6. LO<br>6.1. 0<br>6.1.1.                                                             | CONCENTRACION PORTAFOLIO<br>MINISTRACION DE SEGURIDAD<br>PPCIÓN ÚNICA / ADMINISTRACIÓN DE SEGURIDAD<br>GESTION DE USUARIOS                                                                                                    | 316<br>                                                                                                    |
| 4.4.1.<br>4.4.2.<br>5. AD<br>5.1. O<br>5.1.1.<br>5.1.2.<br>5.1.3.<br>5.1.4.<br>5.1.5.<br>5.1.6.<br>6. LOO<br>6.1.1.<br>6.1.2.                                                            | CONCENTRACION PORTAFOLIO<br>MINISTRACION DE SEGURIDAD<br>PCIÓN ÚNICA / ADMINISTRACIÓN DE SEGURIDAD<br>GESTION DE USUARIOS                                                                                                    | 316<br>318<br>318<br>319<br>323<br>323<br>323<br>324<br>324<br>326<br>327<br>327<br>330<br>330<br>331<br>332<br>332<br>334        |
| 4.4.1.<br>4.4.2.<br>5. AD<br>5.1. 0<br>5.1.1.<br>5.1.2.<br>5.1.3.<br>5.1.4.<br>5.1.5.<br>5.1.6.<br>6. LO<br>6.1. 0<br>6.1.1.<br>6.1.2.<br>6.1.3.                                         | CONCENTRACION PORTAFOLIO<br>MINISTRACION DE SEGURIDAD<br>PCIÓN ÚNICA / ADMINISTRACIÓN DE SEGURIDAD<br>GESTION DE USUARIOS<br>CONSULTA DE USUARIOS<br>CONSULTA DE USUARIOS<br>RESTRICCIONES DE MODULOS<br>RESTRICCIONES DE OPCIONES<br>INFORME DE USUARIOS<br>CONTROL USUARIOS<br>CONTROL USUARIOS<br>GS DE AUDITORIA<br>ACCIONES/DIVISAS ESPECIES RENTA VARIABLE<br>RENTA FIJA<br>ESPECIE ASOCIADA                                               | 316<br>318<br>318<br>319<br>323<br>323<br>323<br>324<br>324<br>326<br>327<br>327<br>327<br>330<br>330<br>331<br>332<br>334<br>336 |
| 4.4.1.<br>4.4.2.<br>5. AD<br>5.1. O<br>5.1.1.<br>5.1.2.<br>5.1.3.<br>5.1.4.<br>5.1.5.<br>5.1.6.<br>6. LO<br>6.1.1.<br>6.1.2.<br>6.1.3.<br>6.1.4.                                         | CONCENTRACION PORTAFOLIO<br>MINISTRACION DE SEGURIDAD<br>PCIÓN ÚNICA / ADMINISTRACIÓN DE SEGURIDAD<br>GESTION DE USUARIOS<br>CONSULTA DE USUARIOS<br>CONSULTA DE USUARIOS<br>RESTRICCIONES DE MODULOS<br>RESTRICCIONES DE OPCIONES<br>INFORME DE USUARIOS<br>CONTROL USUARIOS<br>CONTROL USUARIOS<br>GS DE AUDITORIA<br>ACCIONES/DIVISAS ESPECIES RENTA VARIABLE<br>RENTA FIJA<br>ESPECIE ASOCIADA<br>ESPECIES EQUIVALENTES                      | 316<br>                                                                                                    |
| 4.4.1.<br>4.4.2.<br>5. AD<br>5.1. 0<br>5.1.1.<br>5.1.2.<br>5.1.3.<br>5.1.4.<br>5.1.5.<br>5.1.6.<br>6. LO<br>6.1.1.<br>6.1.2.<br>6.1.3.<br>6.1.4.<br>6.1.3.<br>6.1.4.<br>6.1.5.           | CONCENTRACION PORTAFOLIO<br>MINISTRACION DE SEGURIDAD<br>PPCIÓN ÚNICA / ADMINISTRACIÓN DE SEGURIDAD<br>GESTION DE USUARIOS<br>CONSULTA DE USUARIOS<br>RESTRICCIONES DE MODULOS<br>RESTRICCIONES DE OPCIONES<br>INFORME DE USUARIOS<br>CONTROL USUARIOS<br>CONTROL USUARIOS<br>GS DE AUDITORIA<br>PPCIÓN AUDITORIA<br>ACCIONES/DIVISAS ESPECIES RENTA VARIABLE<br>RENTA FIJA<br>ESPECIE ASOCIADA<br>ESPECIES EQUIVALENTES<br>PARAMETROS DE RIESGO | 316<br>                                                                                                    |
| 4.4.1.<br>4.4.2.<br>5. AD<br>5.1. 0<br>5.1.1.<br>5.1.2.<br>5.1.3.<br>5.1.4.<br>5.1.5.<br>5.1.6.<br>6. LO<br>6.1.1.<br>6.1.2.<br>6.1.3.<br>6.1.4.<br>6.1.5.<br>6.1.6.                     | CONCENTRACION PORTAFOLIO<br>MINISTRACION DE SEGURIDAD<br>PPCIÓN ÚNICA / ADMINISTRACIÓN DE SEGURIDAD<br>GESTION DE USUARIOS<br>CONSULTA DE USUARIOS<br>RESTRICCIONES DE MODULOS<br>RESTRICCIONES DE OPCIONES<br>INFORME DE USUARIOS<br>CONTROL USUARIOS<br>CONTROL USUARIOS<br>GS DE AUDITORIA<br>ACCIONES/DIVISAS ESPECIES RENTA VARIABLE<br>RENTA FIJA<br>ESPECIE ASOCIADA<br>ESPECIES EQUIVALENTES<br>PARAMETROS DE VALORACIÓN                 | 316<br>                                                                                                    |
| 4.4.1.<br>4.4.2.<br>5. AD<br>5.1. 0<br>5.1.1.<br>5.1.2.<br>5.1.3.<br>5.1.4.<br>5.1.5.<br>5.1.6.<br>6. LO<br>6.1. 0<br>6.1.1.<br>6.1.2.<br>6.1.3.<br>6.1.4.<br>6.1.5.<br>6.1.6.<br>6.1.7. | CONCENTRACION PORTAFOLIO                                                                                                    | 316<br>                                                                                                    |

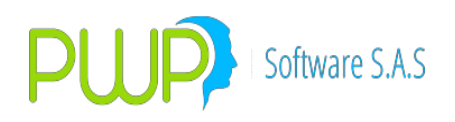

| 6.1.9.  | PARAMETROS GENERALES                         |     |
|---------|----------------------------------------------|-----|
| 6.1.10. | . CUPOS                                      |     |
|         |                                              |     |
| 7. CIF  | RCULAR 016                                   |     |
| 7.1. O  | DPCION CIRCULAR 016                          |     |
| 7.1.1.  | FORMATOS                                     |     |
| 7.1.2.  | GENERAR FORMATOS                             |     |
| 7.1.3.  | FORMATOS EN EXCEL                            |     |
| 7.1.4.  | FORMATO 351 DESDE EXCEL                      |     |
| 7.2. 0  | DPCION CIRCULAR 008                          |     |
| 7.3. O  | DPCION BRP                                   |     |
| 7.3.1.  | EXCEL BRP                                    |     |
|         |                                              |     |
| 8. PO   | RTAFOLIOS Y RIESGO                           | 357 |
| 8.1. O  | DPCIÓN METODOS                               |     |
| 8.1.1.  | SIMULACIÓN HISTÓRICA                         |     |
| 8.1.2.  | MONTECARLO ESTRUCTURADO                      |     |
| 8.1.3.  | DURACIÓN MODIFICADA                          |     |
| 8.1.4.  | DELTA NORMAL (VAR RISKMETRICS)               |     |
| 8.1.5.  | SUPERVALORES                                 |     |
| 8.1.6.  | VALORIZADOR EXTERNO                          |     |
| 8.1.7.  | BORRAR HISTORIAL                             |     |
| 8.2. O  | DPCIÓN CARGA                                 |     |
| 8.2.1.  | PARÁMETROS DE LA CARGA MANUAL DE PORTAFOLIOS |     |
| 8.2.2.  | DISTRIBUCION                                 |     |
| 8.2.3.  | COMPROMISOS                                  |     |
| 8.2.4.  | PROVEEDOR EXTERNO                            | 436 |
| 8.3. O  | DPCIÓN CONSULTAR                             |     |
| 8.3.1.  | MEDICION                                     |     |
| 8.3.2.  | INFORME SUPERVALORES                         |     |
| 8.3.3.  | VER INVERSIONES                              |     |
| 8.4. O  | DPCIÓN VeR POSPRO                            |     |
| GENER   | AR VeR POSPRO                                |     |
| CONSL   | JLTAR VeR POSPRO                             |     |
| FORM    | ATOS                                         | 450 |
| INFORI  | ME FORMATOS                                  | 450 |
| 8.5. O  | DPCIÓN VER FONDO                             | 450 |
| 8.5.1.  | CONSULTAR                                    | 451 |
| 8.5.2.  | GENERAR                                      | 451 |
| 8.5.3.  | FORMATOS                                     | 452 |
| 8.5.4.  | INFORME DE FORMATOS                          |     |

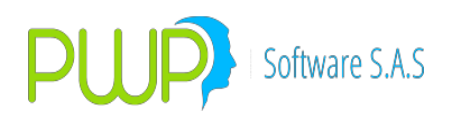

| 8.5.       | 5.         | LIMPIAR FONDOS                            | 452        |
|------------|------------|-------------------------------------------|------------|
| 8.5.       | 6.         | 453                                       |            |
|            |            |                                           |            |
| 8.6.       | OPC        | IÓN VeR RESERVAS                          | 454        |
| 8.6.       | 1.         | 455                                       |            |
| 8.6.       | 2.         | 455                                       |            |
| 8.6.       | 3.         | 456                                       |            |
| 8.6.       | 4.         | 457                                       |            |
| ELIN       | MINAC      | CION Y RECUPERACION DE OPERACIONES        | 457        |
| GAF        | RANTI      | AS ADICIONALES Y PARAMETROS CVA           | 459        |
| INF        | ORME       | DE VAR POR PORTAFOLIO APTS                | 465        |
| SIN        | CRON       | IZACION DE PORTAFOLIOS                    | 466        |
| NO         | TAS –      | DISEÑO OPERACIONES INTERNACIONALES        | 468        |
| NO         | TAS O      | PERATIVAS – DERIVADOS Y TASAS             | 469        |
| 9. (       | CARC       | GA BOF                                    |            |
| 9.1.       | OPC        | IÓN MEC                                   |            |
| 9.1        | 1.         | NOTAS CARGA MASTER TRADER                 |            |
| 9.1        | 2          | CARGAMESA                                 | 484        |
| 9.1        | 3          | CARGAR MEC                                | 486        |
| 9.1        | 4          | CALCE / VENTAS                            | 487        |
| 9.1        | 5          | REG ISINES                                | 490        |
| 9.1.       | 6          | MI DIA                                    |            |
| 0.1        | 7          |                                           |            |
| 9.1.       | 2.<br>2    |                                           |            |
| 9.1.       | 0.         | SLOUINCIAS - FTOCORTOS                    |            |
| 10.        | CO         | NTABILIZAR                                |            |
| 10.1.      | GEN        | IERAR MOVIMIENTOS CONTABLES               | 507        |
| 10.2.      | CUN        | IPLIMIENTO Y RECAUDO                      | 508        |
| 10.3.      | NO         | A OPERATIVA- DIFERENCIA EN CAMBIO TITULOS | 512        |
| 11.        | VA         | LORIZADOR                                 |            |
| 11 1       |            |                                           | 514        |
| 11 1       | 1 1        |                                           | <b></b>    |
| 11 1       | 1.1.       | VALORIZAR ΤΙΤΗΙ OS AL DESCHENTO POR TASA  | 516        |
| 11 1       | 1 3        |                                           |            |
| 11 1       | 1 <u>4</u> |                                           |            |
| 11 -       | 15         |                                           | 510<br>دیں |
| 11 1       | 1.5.       |                                           |            |
| 11 1       | 1 7        |                                           |            |
| 11<br>11 / | 1.7.       |                                           | JZI<br>ביז |
| 11<br>11 / | 1 0.       |                                           |            |
| 11<br>11 - | 1 10       |                                           |            |
| тJ.        | 1.10.      |                                           |            |

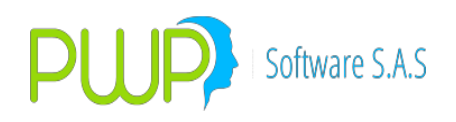

| 11.2.   | OPCIÓN VAL HISTÓRICOS                | 542 |
|---------|--------------------------------------|-----|
| 11.2    | L. HISTORICO RF                      | 542 |
| 11.2    | P. HISTORICO ACC/DIV                 | 547 |
|         |                                      |     |
| 11.3.   | OPCIÓN DERIVADOS                     | 547 |
| 11.3    | L. VALORIZAR OPCIONES                | 548 |
| 11.3    | 2. VALORIZAR LOS DERIVADOS / TEORICO | 548 |
| 12.     | ANÁLISIS DE SENSIBILIDAD             | 552 |
| 12.1.   | SIMULACIÓN HISTÓRICA                 | 555 |
| 12.2.   | MONTECARLO ESTRUCTURADO              | 555 |
| 12.3.   | DURACIÓN MODIFICADA                  | 555 |
| 12.4.   | DELTA NORMAL                         | 556 |
| 12.5.   | ARQUEO                               | 556 |
| 12.6.   | VER INVERSIONES                      | 560 |
| 13.     | BACKTESTING                          | 561 |
| 13.1.   | SIMULACIÓN HISTORICA BACKTESTING     | 561 |
| 13.2.   | MONTECARLO ESTRUCTURADO BACKTESTING  | 567 |
| 13.3.   | DURACIÓN MODIFICADA BACKTESTING      | 569 |
| 13.4.   | DELTA NORMAL BACKTESTING             | 570 |
| FRONT   | RA EFICIENTE                         | 573 |
| FRONT   | RA EFICIENTE – DELTA NORMAL          | 576 |
| Accione | 5                                    | 578 |
| Divisas |                                      | 580 |
| VER IN  | ERSIONES                             | 580 |
| 14.     | MARGINAL AND INCREMENTAL VAR         |     |
| 14.1.   | OPCIÓN METODOS                       | 582 |
| 14.1    | . DURACION MODIFICADA                |     |
| 14.1    | 2. DELTA NORMAL                      |     |

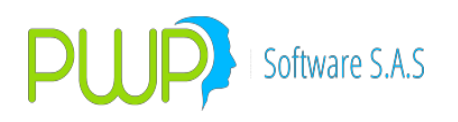

| 15.   | DI    | VISAS IMC / SUPERBANCARIA - CIRCULAR 031 | 587 |
|-------|-------|------------------------------------------|-----|
| 15.1. | OP    | CIÓN PARÁMETROS                          |     |
| 15.   | 1.1.  | TIPO DE ENTIDAD                          |     |
| 15.   | 1.2.  | SUPERBANCARIA                            |     |
| 15.   | 1.3.  | FONDO FIDEICOMISO                        |     |
| 15.   | 1.4.  | PUC                                      |     |
| 15.   | 1.5.  | FILTROS                                  |     |
| 15.   | 1.6.  | COLUMNAS                                 | 601 |
| 15.2. | OP    | CIÓN FORMATOS                            | 603 |
| 15.   | 2.1.  | FORMATOS                                 |     |
| 15    | 2.2   | EORMATOS EXTERNO                         | 607 |
| 15    | 23    |                                          | 609 |
| 15    | 2.0.  | ΙΝΕΩΡΜΑCΙΩΝ ΕΩΡΜΑΤΩ 031                  | 612 |
| 15.   | 2.5.  | FORMATO FIDEICOMISO                      | 615 |
|       |       |                                          |     |
| 15.3. | OP    |                                          |     |
| 15.   | 3.1.  | GEN IMC / FORMATO 230                    | 617 |
| 15.   | 3.2.  | F-DIVISAS                                | 618 |
| 15.   | 3.3.  | INFORME SUPERBANCARIA                    | 618 |
| 15.   | 3.4.  | PLANO                                    | 619 |
| TRA   | ACKIN | G VAR AND PERFORMANCE ATTRIBUTION        | 619 |
| 16    | ۸۵    | EDCA DE                                  | 676 |
| 10.   | AU    |                                          |     |
| 17.   | PA    | RAMETRIZACION CONTABLE                   | 626 |
| 18.   | GL    | OSARIO PWPREI                            |     |
| 10.   | 41    |                                          |     |
| В     | ••••• |                                          |     |
| с     |       |                                          |     |
| D     |       |                                          |     |
| F     |       |                                          | 727 |
| L     | ••••• |                                          |     |
| F     | ••••• |                                          |     |
| I     |       |                                          |     |
| Р     |       |                                          |     |
| R     |       |                                          |     |
| S     |       |                                          |     |

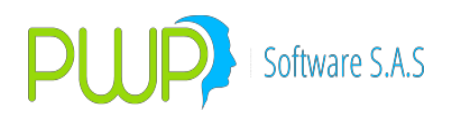

| Т |  |
|---|--|
| V |  |

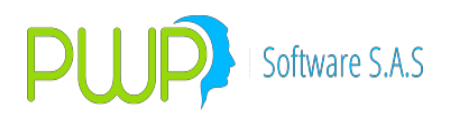

### EJECUCIÓN DEL PROGRAMA PWPREI

Para ingresar a **PWPREI – RIESGO E INVERSIONES**, lo podrá hacer de dos formas: la primera de ellas es haciendo doble clic en el acceso directo que el proveedor haya instalado en el Escritorio del Computador. La segunda forma es dando clic en Inicio – Programas – **PWPREI RIESGO E INVERSIONES**. Después de que se haya ingresado aparecerá la siguiente pantalla:

| REI PWPREI - INGRESO AL SISTEMA |                                                                          |  |  |  |
|---------------------------------|--------------------------------------------------------------------------|--|--|--|
| REI                             | Código Usuario<br>administrador<br>Contraseña<br>***<br>Servidor Entidad |  |  |  |
| Cambiar Aceptar 🔀 Cerrar        |                                                                          |  |  |  |

En esta pantalla deberá ingresar el Código de Usuario y Contraseña suministrados por el Administrador del Sistema. Si estos datos son válidos podrá ingresar al menú principal de **PWPREI – RIESGO E INVERSIONES**. En caso de que digite tres veces datos incorrectos el programa se saldrá.

Servidor: Dirección en la que se encuentra instalado el aplicativo principal.

Entidad: Entidad en la cual se encuentra instalado el aplicativo.

Cambiar Contraseña: El sistema le pedirá cada mes que se cambie la contraseña.

| 🛷 PWPREI - CAMBIAR CONSTRASEÑA |                    |  |  |  |  |
|--------------------------------|--------------------|--|--|--|--|
| Código Usuario                 | PWPREI             |  |  |  |  |
| Contraseña Anterior            |                    |  |  |  |  |
| Contraseña                     |                    |  |  |  |  |
| Confirmar Constraseña          |                    |  |  |  |  |
|                                |                    |  |  |  |  |
|                                | Aceptar 🛛 🔀 Cerrar |  |  |  |  |

**MENU PRINCIPAL PWPREI – RIESGO E INVERSIONES** 

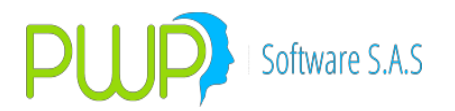

La pantalla principal del sistema se muestra a continuación y en ella encontrará cada uno de los módulos del mismo. Para acceder a ellos solo deberá dar clic sobre el botón o la opción correspondiente.

Así mismo al posicionarse en cada uno de los botones aparecerá en la parte inferior en la barra gris y en color azul, la descripción de lo que a grandes rasgos y generalmente hace cada uno de los módulos de **PWPREI – RIESGO E INVERSIONES**.

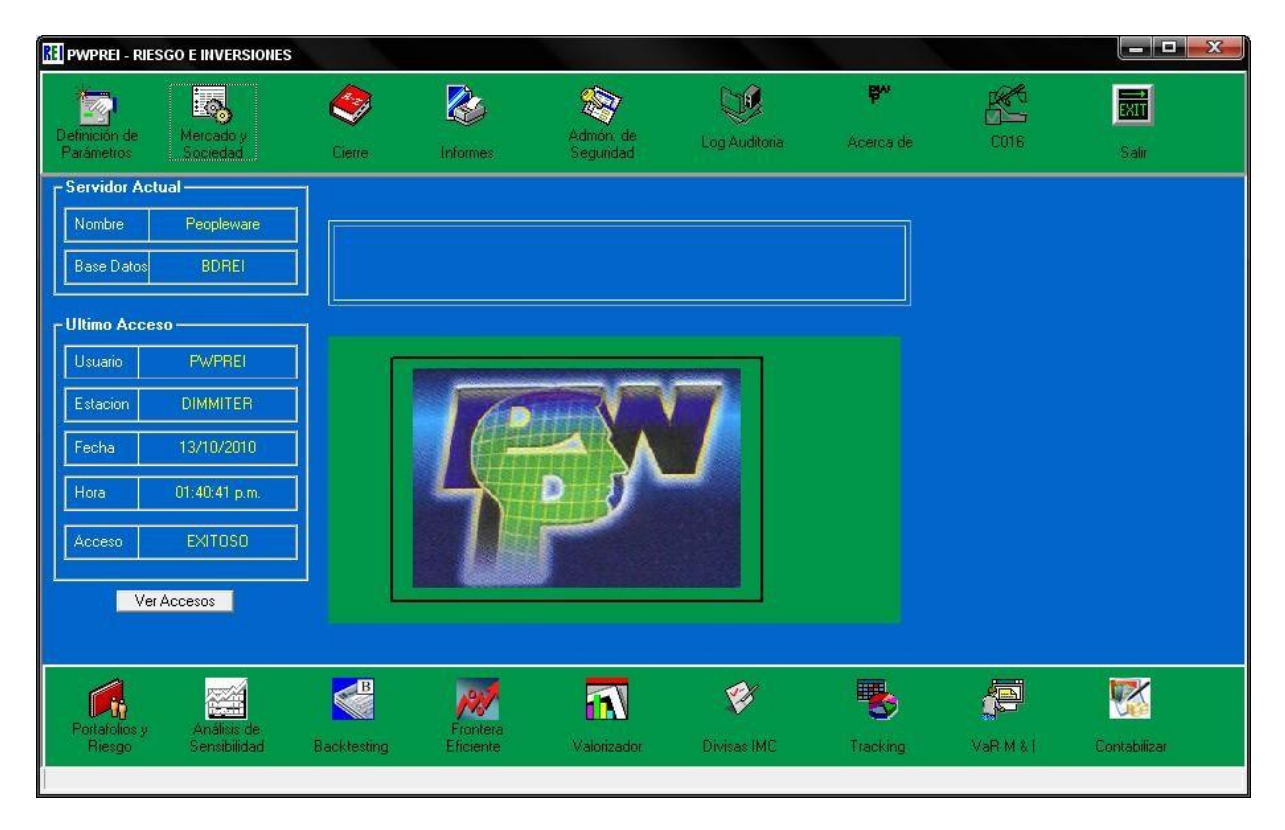

Ver Accesos Con este botón puede verificar los últimos ingresos exitosos o fallidos al sistema A medida que se registren accesos fallidos estos quedarán registrados en el cuadro informativo una vez ingrese un acceso exitoso, borrara los ingresos fallidos.

#### **0. OPCIONES GENERALES**

Las funcionalidades que se muestran a continuación son generales a todas las opciones de este módulo, a excepción de Mercados. Tales opciones aparecerán siempre en la parte superior izquierda cada vez que se oprima algún botón. La barra es la siguiente:

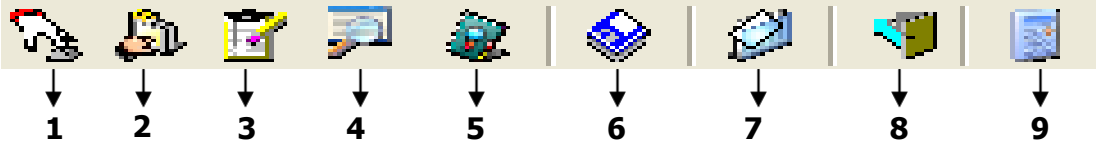

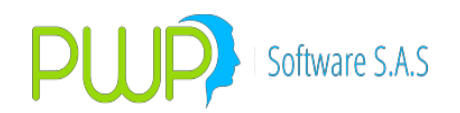

- **1.** Ingresar
- 2. Modificar
- 3. Eliminar
- 4. Buscar
- 5. Detalle
- 6. Cargar Datos
- 7. Exportar a Excel
- 8. Salir
- 9. Calcular

#### 0.1. INGRESAR

Esta opción se utiliza para registrar datos nuevos en la base de datos de acuerdo a la opción requerida.

#### 0.2. MODIFICAR

Esta opción se utiliza para modificar datos existentes en la base de datos de acuerdo a la opción requerida.

#### 0.3. ELIMINAR

Esta opción se utiliza para eliminar datos en la base de datos de acuerdo a la opción requerida.

#### 0.4. BUSCAR

Esta opción tiene la misma funcionalidad en todas las pantallas que se muestren en este módulo. Es decir permite hacer consultas a toda la información que se encuentra almacenada en la base de datos por cada uno de sus campos principales.

#### 0.5. DETALLE

Esta opción se utiliza para ver en detalle la información de la operación que se haya llevado a cabo. Con esta pantalla no se podrá eliminar ni modificar

#### 0.6. CARGAR

Esta opción se utiliza para cargar la información del mercado y de la compañía a la base de datos.

#### 0.7. EXPORTAR A EXCEL

Esta opción se utiliza para exportar toda la información generada por PWPREI a Excel.

#### 0.8. SALIR

Esta opción se utiliza para ir hacia atrás

#### 0.9. CALCULAR

Esta opción se utiliza para calcular Datos en el Modulo Infoval.

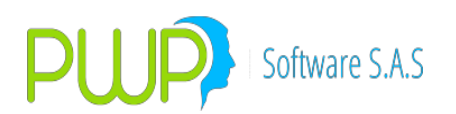

# **1. DEFINICIÓN DE PARÁMETROS**

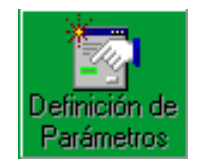

Al dar clic en este Icono el sistema lo llevará a la pantalla para manejo de los parámetros con los cuales debe alimentarse el sistema para organizar sus portafolios, conocer el modelo de riesgo a utilizar, con que parámetros realizar las evaluaciones, como mostrar la información etc. Estos parámetros se encuentran divididos en Generales, Supervalores, PWPREI y Contrapartes.

Como se observa en la figura que se muestra a continuación se puede acceder a las distintas opciones a través de los Iconos (Gráficos) ubicados en la columna del extremo izquierdo ó a través de las opciones que se encuentran en la barra superior.

| DEFINICION DE PARAMETROS |        |               |        |              |         |  |  |
|--------------------------|--------|---------------|--------|--------------|---------|--|--|
| Archivo Ge               | eneral | Super Valores | PWPREI | ContraPartes | Ventana |  |  |
|                          |        |               |        |              |         |  |  |
| General                  |        |               |        |              |         |  |  |
| Super Valo               | res    |               |        |              |         |  |  |
| PWPRE                    | I      |               |        |              |         |  |  |
| Contrapart               | ies    |               |        |              |         |  |  |
| Emisor                   |        |               |        |              |         |  |  |
| Salir                    |        |               |        |              |         |  |  |
|                          |        |               |        |              |         |  |  |
|                          |        |               |        |              |         |  |  |
|                          |        |               |        |              |         |  |  |
|                          |        |               |        |              |         |  |  |
|                          |        |               |        |              |         |  |  |
|                          |        |               |        |              |         |  |  |
|                          |        |               |        |              |         |  |  |

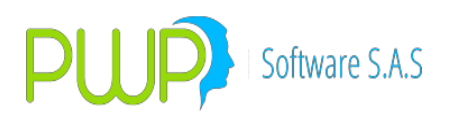

# 1.1. OPCIÓN GENERAL

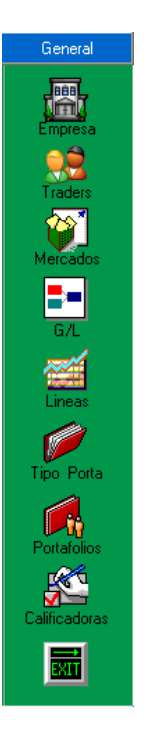

Se definen las estructuras de administración de los Portafolios.

#### 1.1.1. EMPRESA

Por medio de esta opción se ingresa la información general de la empresa, esta información se ingresa una sola vez, y contiene datos que serán utilizados posteriormente en informes y listados.

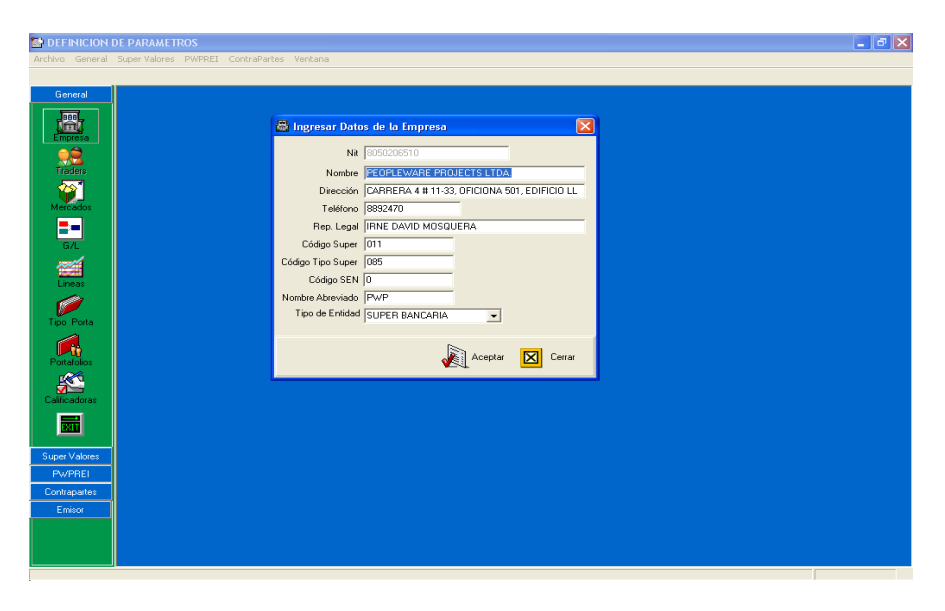

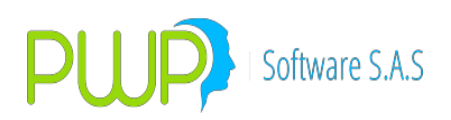

# 1.1.2. TRADERS

| 😭 D        | EFINICIO       | DH E  | E PAR  | AMETROS - [Tra   | iders]              |           |            |         |            |            |            |            |      |        |          |       |        | ð   | × |
|------------|----------------|-------|--------|------------------|---------------------|-----------|------------|---------|------------|------------|------------|------------|------|--------|----------|-------|--------|-----|---|
| <u>8</u> A | Archivo G      | iener | al Sup | er Valores PWPRE | EI ContraPartes Ver | ntana     |            |         |            |            |            |            |      |        |          |       |        | . 8 | × |
| Ð.         | 🎝 📝            | ۲     |        |                  |                     |           |            |         |            |            |            |            |      |        |          |       |        |     |   |
|            | General        |       | Código | Identificación   | Nombre              | Mesa      | Portafolio | Asociad | Código BVC | Código Ser | Código SET | Tipo Linea | Dire | Ciudad | Telefono | Email | Celula |     | ^ |
|            |                |       | AV     | AV               | AV                  | MESA1     | MESA 01    | NO      |            | :6134CNNII |            | POSPRO     |      |        |          |       |        |     |   |
|            | <b>BBB</b>     |       | BL     | BL               | BERNARDO LOPEZ      | MESA1     | MESA 12    | NO      |            | :6017CNNI  | 01SL       | POSPRO     |      |        |          |       |        |     |   |
|            |                |       | CAL    | CARLOS LOPEZ     | CARLOS LOPEZ        | MESADOLAR | MESA 14    | NO      |            | N16        |            | POSPRO     |      |        |          |       |        |     |   |
|            | Empresa        | .     | CAL1   | ID CAL1          | NOMBRE CAL1         | MESADOLAR | MESA 14    | NO      |            | 01026013   |            | POSPRO     |      |        |          |       |        |     |   |
|            |                |       | CAL2   | ID CAL2          | NOMBRE CAL2         | MESADOLAR | MESA 15    | NO      |            | 01026020   |            | POSPRO     |      |        |          |       |        | 1   |   |
|            | <u></u>        |       | CO     | CO               | CO                  | MESA1     | MESA 04    | NO      |            | :6210CNNII |            | POSPRO     |      |        |          |       |        | 1   |   |
|            | Traders        |       | JB     | JB               | JB                  | MESARF    | MESA 05    | NO      |            | 01026004   |            | POSPRO     |      |        |          |       |        | 1   |   |
|            | 22             |       | JR     | JR               | JR                  | MESA1     | MESA 06    | NO      |            | 01026001   |            | POSPRO     |      |        |          |       |        | 1   |   |
| Ι.         | , <b>V</b> , J |       | JS     | JS               | JS                  | MESA1     | MESA 07    | NO      |            | :6020CNNII |            | POSPRO     |      |        |          |       |        | 1   |   |
| P          | viercados      |       | LD     | LD               | LD                  | MESA1     | MESA 09    | NO      |            | :6213CNNII |            | POSPRO     |      |        |          |       |        |     | _ |

Al ingresar a esta opción se despliega una cuadricula donde posteriormente se verán los datos de Identificación y Nombre de los Traders autorizados por cada Compañía.

#### 1.1.2.1. INGRESAR TRADERS

Para ingresar un Trader digite la Identificación (Puede contener números y letras de un máximo de 20 caracteres) y el Nombre. A continuación haga clic en aceptar y el programa ingresara la información digitada.

| 😫 Traders - I  | ngresar         | × |
|----------------|-----------------|---|
| Código         | 1               |   |
| Identificación |                 |   |
| Nombre         | ,               |   |
| Mesa           | <b>_</b>        |   |
| Portafolio     | <b>•</b>        |   |
| Asociado       | •               |   |
| Código BVC     |                 |   |
| Código SEN     |                 |   |
| Código SETFX   |                 |   |
| Tipo Linea     | <b>•</b>        |   |
| Dirección      |                 |   |
| Ciudad         |                 |   |
| Telefono       |                 |   |
| Email          |                 |   |
| Celular        |                 |   |
|                |                 |   |
|                | ceptar 💟 Cerrar |   |

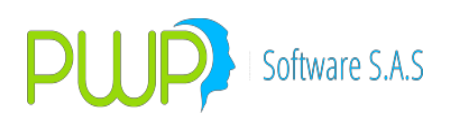

## 1.1.2.2. MODIFICAR TRADERS

|   | 🛢 Traders - J    | Aodificar      | × |  |  |
|---|------------------|----------------|---|--|--|
|   |                  |                |   |  |  |
|   | Código           | PEPE           |   |  |  |
|   | Identificación   | 123            |   |  |  |
|   | Nombre           | PEPE           |   |  |  |
|   | Mesa             | MESA1          |   |  |  |
|   | Portafolio       | Jotica 🗨       |   |  |  |
|   | Asociado         | NO 💌           |   |  |  |
|   | Código BVC       | 1003001        |   |  |  |
|   | Código SEN       | 143            |   |  |  |
|   | Código SETFX     | 145            |   |  |  |
|   | Tipo Linea       | POSPRO         |   |  |  |
|   | Dirección        | 123            |   |  |  |
|   | Ciudad           | CALI           |   |  |  |
|   | Telefono         | 123            |   |  |  |
|   | Email            | pepe@pepel.com |   |  |  |
|   | Celular          | 123            |   |  |  |
| l |                  |                |   |  |  |
|   | Aceptar 🔀 Cerrar |                |   |  |  |

Para modificar un Trader sitúese en la cuadricula sobre el ítem que desea modificar y haga clic en el botón de modificación arriba indicado, inmediatamente le mostrara la pantalla para la operación respectiva; así mismo puede dar doble clic sobre el ítem a modificar e inmediatamente aparece la pantalla correspondiente. El sistema solo le permite modificar el nombre si desea cambiar la identificación deberá eliminar el registro.

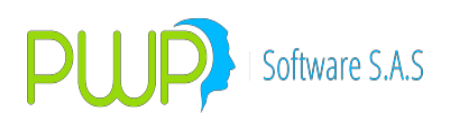

#### 1.1.2.3. ELIMINAR TRADERS

| Código         | PEPE          |  |
|----------------|---------------|--|
| Identificación | 123           |  |
| Nombre         | PEPE          |  |
| Mesa           | MESA1         |  |
| Portafolio     | Jotica 🗾      |  |
| Asociado       | NO            |  |
| Código BVC     | 1003001       |  |
| Código SEN     | 143           |  |
| Código SETFX   | 145           |  |
| Tipo Linea     | POSPRO        |  |
| Dirección      | 123           |  |
| Ciudad         | CALI          |  |
| Telefono       | 123           |  |
| Email          | pepe@pepe.com |  |
| Celular        | 123           |  |
|                |               |  |

Si desea eliminar un registro ubíquese en el registro deseado y haga clic en el botón de eliminación arriba indicado, inmediatamente aparecerá la pantalla correspondiente. Una vez haga clic sobre el botón de aceptar el programa a continuación le pregunta si está seguro o no de eliminar el registro.

#### 1.1.3. MERCADOS

La opción Mercados es de tipo informativo (No se puede Eliminar, Ingresar ni Modificar mercados) y muestra la clasificación dentro de la cual se evaluaran los distintos tipos de portafolios. Ejemplo: Acciones, Renta Fija, Divisas etc.

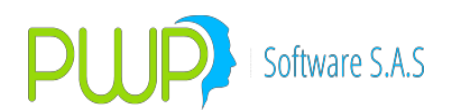

| DEFINICION I   | DEFINICION DE PARAMETROS - [Mercado]                      |             |  |  |  |  |  |
|----------------|-----------------------------------------------------------|-------------|--|--|--|--|--|
| 🙀 Archivo Gene | Archivo General Super Valores PWPREI ContraPartes Ventana |             |  |  |  |  |  |
| ي ا 🕼          | 2 🕫                                                       |             |  |  |  |  |  |
| General        | Código                                                    | Descripción |  |  |  |  |  |
|                | ACC                                                       | ACCIONES    |  |  |  |  |  |
|                | DV                                                        | DIVISAS     |  |  |  |  |  |
| NITERIA.       | GEN                                                       | GENERICO    |  |  |  |  |  |
| Empresa        | RF                                                        | RENTA FIJA  |  |  |  |  |  |
|                | RG                                                        | REGISTRO    |  |  |  |  |  |
|                |                                                           |             |  |  |  |  |  |
| I raders       |                                                           |             |  |  |  |  |  |
| Mercados       |                                                           |             |  |  |  |  |  |

## 1.1.3.1. Detalle mercados

Ubique el cursor sobre la cuadricula en el ítem del cual desea ver el detalle haga clic sobre el botón arriba descrito el sistema desplegará la siguiente pantalla a manera de información.

| 💓 Mercado -           | Detalle 🔀     |
|-----------------------|---------------|
| Código<br>Descripción | DV<br>DIVISAS |
|                       | Cerrar        |

#### 1.1.4. GRUPOS/LINEAS DE NEGOCIO

Al ingresar al Icono de Grupos/Líneas de Negocios se despliega la cuadricula donde se verán posteriormente las diferentes categorías donde están agrupadas las Líneas de Negocio que tenga la compañía.

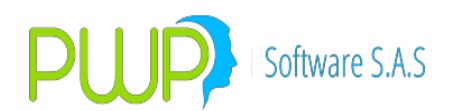

| 🔄 DEFINICION I  | DEFINICION DE PARAMETROS - [Grupo/Linea] |                                |  |  |  |  |  |
|-----------------|------------------------------------------|--------------------------------|--|--|--|--|--|
| 🛃 Archivo Gener | ral Super-Valores F                      | PWPREI ContraPartes Ventana    |  |  |  |  |  |
| Ng 🕼 📝   🚿      |                                          |                                |  |  |  |  |  |
| General         | Código                                   | Descripción                    |  |  |  |  |  |
|                 | ASVALORES                                | ASVALORES S.A. COM. BOLSA      |  |  |  |  |  |
|                 | BANCA                                    | BANCA DE INVERSION IDP         |  |  |  |  |  |
|                 | CLIENTES                                 | PORTAFOLIOS CLIENTES           |  |  |  |  |  |
| Empresa         | EJEMPLO                                  | GRUPO DE PRUEBAS               |  |  |  |  |  |
|                 | FIDU                                     | FIDUCIARIA CORFIVALLE          |  |  |  |  |  |
|                 | GFRONT                                   | GRUPO FRONT                    |  |  |  |  |  |
| Traders         | GRUPO CB                                 | PORTAFOLIO CASA DE BOLSA       |  |  |  |  |  |
| 221             | GRUPOBPT                                 | PORTAFOLIO BANCO PANAMÁ TEORII |  |  |  |  |  |
|                 | GRUPOCFV                                 | PORTAFOLIO CORFIVALLE          |  |  |  |  |  |
| Mercados        | GRUPOCEVT                                | PORTAFOLIO TEORICO CFV         |  |  |  |  |  |
|                 | HORIZONTE                                | PORTAFOLIO DE HORINZONTE       |  |  |  |  |  |
|                 | LEASING                                  | PORTAFOLIO LEASING VALLE       |  |  |  |  |  |
| G/L             | NEGOCIO                                  | DESCRIPCION NEGOCIO            |  |  |  |  |  |
|                 |                                          |                                |  |  |  |  |  |

#### 1.1.4.1. INGRESAR GRUPOS/LINEAS DE NEGOCIO

| 🎫 Grupo/Línea de Negocio - Ingresar 🛛 🛛 👂 |                  |  |  |  |
|-------------------------------------------|------------------|--|--|--|
| Código<br>Descripción                     |                  |  |  |  |
|                                           | Aceptar 🔀 Cerrar |  |  |  |

Para ingresar un grupo de líneas de negocio haga clic sobre el botón de ingreso arriba descrito. El sistema despliega la pantalla para digitar el Código y la Descripción del grupo de líneas de negocio.

#### 1.1.4.2. MODIFICAR GRUPOS/LINEAS DE NEGOCIO

Para modificar un registro sitúese en la cuadricula sobre el ítem requerido y de clic en el botón de modificación arriba descrito o puede también dar doble clic en el registro para que el sistema despliegue la pantalla que se muestra en la parte superior. Solo se puede modificar la descripción del grupo de líneas de negocio.

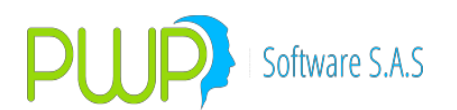

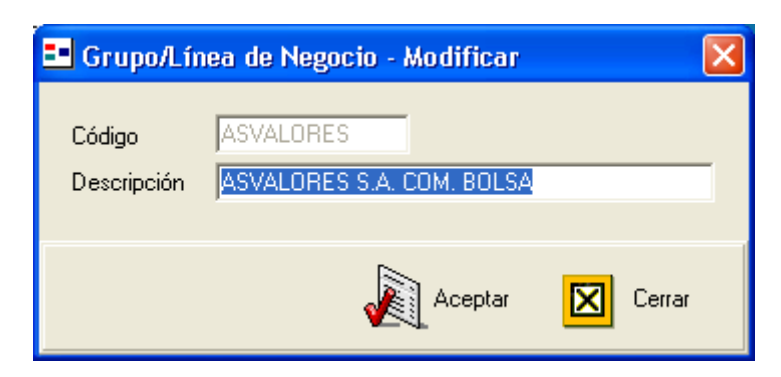

## 1.1.4.3. ELIMINAR GRUPOS/LINEAS DE NEGOCIO

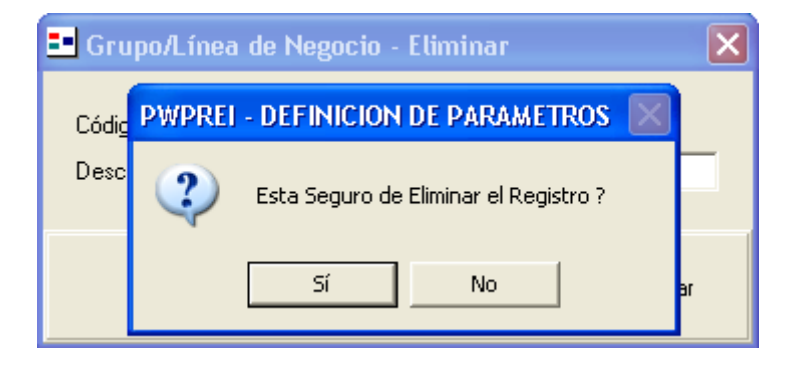

Para eliminar un registro sitúese en la cuadricula sobre el registro a eliminar y Pulse el botón mostrado en la parte superior, el sistema le mostrará la pantalla con el registro a eliminar, al dar clic en el botón de aceptar el sistema le mostrará un mensaje donde le pregunta si esta seguro o no de eliminar el registro.

#### **1.1.5. LINEAS DE NEGOCIO**

Al ingresar al Icono de Líneas de Negocio se despliega la cuadricula donde se verán posteriormente las diferentes categorías donde están agrupados tipos de portafolios establecidos por la compañía y que más adelante serán necesarios en la creación de los portafolios.

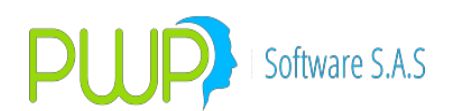

| DEFINICION D    | DEFINICION DE PARAMETROS - [Línea de Negocio]               |                          |            |  |  |  |
|-----------------|-------------------------------------------------------------|--------------------------|------------|--|--|--|
| 🚎 Archivo Gener | 🎬 Archivo General Super Valores PWPREI ContraPartes Ventana |                          |            |  |  |  |
| Ng 🚨 📝 🔍        | à 🏚 🛐 🔍                                                     |                          |            |  |  |  |
| General         | Código                                                      | Descripción              | Grupo      |  |  |  |
|                 | 513 LINEA                                                   | PRUEB JOSE NIVEL II      | PRUEBA 513 |  |  |  |
|                 | ABIERTOS                                                    | FONDOS ABIERTOS          | SOCIEDAD   |  |  |  |
|                 | BOG                                                         | BOGOTA                   | PP         |  |  |  |
| Empresa         | BONACCION                                                   | BONO YANKE-ACCIONES      | HORIZONTE  |  |  |  |
| <b>_</b>        | CERRADOS                                                    | FONDOS CERRADOS          | SOCIEDAD   |  |  |  |
| Tradera         | CLIENTES                                                    | CLIENTES                 | CLIENTES   |  |  |  |
| i raders        | CORPORATIV                                                  | CORPORATIVO              | CLIENTES   |  |  |  |
| 221             | CPINTER                                                     | CP. INTER                | SCINTER    |  |  |  |
|                 | CTA PROPIA                                                  | CTA PROPIA BCO           | CLIENTES   |  |  |  |
| Mercados        | FID                                                         | FIDUCIARIA               | FIDU       |  |  |  |
| <b>_</b> _      | FONDO                                                       | FONDO ASVALORES          | ASVALORES  |  |  |  |
|                 | FONDO BCO                                                   | FONDO BANCO              | POSICIONES |  |  |  |
| G/L             | LEASING VA                                                  | LINEA PORTAFOLIO LEASING | LEASING    |  |  |  |
|                 | LFRONT                                                      | LINEA FRONT              | GFRONT     |  |  |  |
|                 | LICORERA                                                    | IND LICORES              | HORIZONTE  |  |  |  |
| Lineas          | LINBANCA                                                    | IDP BANCA DE INVERSION   | BANCA      |  |  |  |
|                 |                                                             |                          |            |  |  |  |

### 1.1.5.1. INGRESAR LINEAS DE NEGOCIO

Para ingresar información de línea de negocio haga clic en el botón de ingresar para que el sistema le despliegue la pantalla para digitar la información correspondiente. Aquí se deberá ingresar el nombre de la línea de negocio, la descripción y el grupo al que pertenece (previamente ya creado). Si aún no se han creado grupos deberá hacerlo primero, de lo contrario no podrá crear las líneas de negocio.

| 🖼 Línea de I                  | 🗃 Línea de Negocio - Ingresar 🛛 🛛 |  |  |  |  |
|-------------------------------|-----------------------------------|--|--|--|--|
| Linea<br>Descripción<br>Grupo |                                   |  |  |  |  |
|                               | Aceptar 🔀 Cerrar                  |  |  |  |  |

#### **1.1.5.2. MODIFICAR LINEAS DE NEGOCIO**

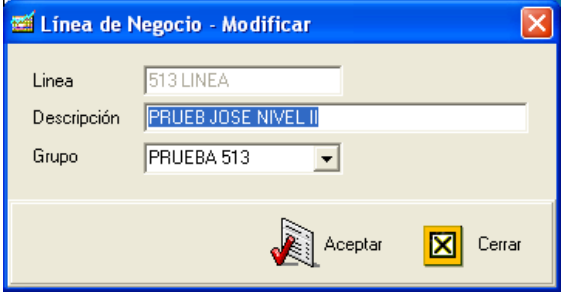

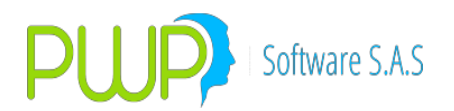

Para modificar la línea de negocio, de clic en el botón de modificación o doble clic sobre el registro requerido, posteriormente en Aceptar. Solo podrá modificar la descripción y el grupo.

#### 1.1.5.3. ELIMINAR LINEAS DE NEGOCIO

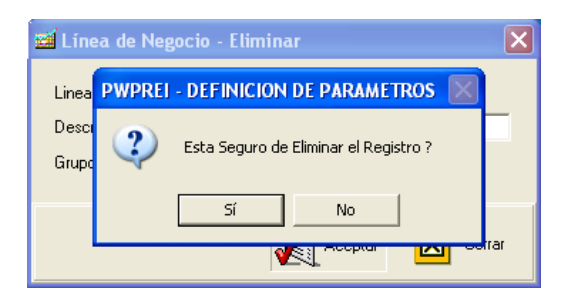

Para eliminar un registro ubicar en la cuadricula el ítem requerido, de inmediato el sistema le traerá la pantalla para eliminar el registro seleccionado, cuando seleccione aceptar el sistema le preguntará si desea o no eliminar el registro.

#### **1.1.6. TIPOS DE PORTAFOLIO**

Al dar clic en el botón Tipos de Portafolio aparecerá la cuadricula de información de los tipos establecidos en la compañía y dentro de los cuales finalmente estarán los portafolios.

| 🚰 DEFINICION DE PARAMETROS - [Tipo de Portafolio] |                         |               |           |  |  |  |
|---------------------------------------------------|-------------------------|---------------|-----------|--|--|--|
| 🎾 Archivo Gene                                    | ral Super-Valores PWPRE | I ContraParte | s Ventana |  |  |  |
| Ng 🔱 🛐 🚿                                          |                         |               |           |  |  |  |
| General                                           | Código                  | Mercado       | Moneda    |  |  |  |
|                                                   | 513 TPORTA              | GEN           | GEN       |  |  |  |
|                                                   | BONOS                   | RF            | COP       |  |  |  |
| NIE III                                           | CDT                     | RF            | COP       |  |  |  |
| Empresa                                           | EXTERNO                 | GEN           | TRM       |  |  |  |
|                                                   | GARANAC                 | GEN           | GEN       |  |  |  |
|                                                   | GARANDR                 | GEN           | GEN       |  |  |  |
| I raders                                          | GARANDV                 | GEN           | GEN       |  |  |  |
| 221                                               | GARANRF                 | GEN           | GEN       |  |  |  |
| . <b>\</b> ₩-                                     | GEN                     | GEN           | GEN       |  |  |  |
| Mercados                                          | GNA                     | GEN           | GEN       |  |  |  |
|                                                   | MARGEN                  | GEN           | GEN       |  |  |  |
|                                                   | MARPROPIO               | GEN           | COP       |  |  |  |
| G/L                                               | OTROS                   | GEN           | GEN       |  |  |  |
|                                                   | PORTAFOLIO              | GEN           | GEN       |  |  |  |
|                                                   | TES FIJA                | RF            | COP       |  |  |  |
| Lineas                                            | TES USD\$               | RF            | TRM       |  |  |  |
|                                                   | TES UVR                 | RF            | UVR       |  |  |  |
|                                                   | TFID                    | GEN           | GEN       |  |  |  |
| Tipo Porta                                        | TFRONT                  | GEN           | GEN       |  |  |  |
|                                                   | TIPO EJEMP              | RF            | COP       |  |  |  |

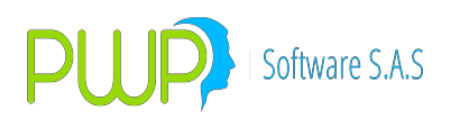

#### 1.1.6.1. INGRESAR TIPOS DE PORTAFOLIO

| 🇭 Tipo de                   | Portafolio - Ingr 🔀 |
|-----------------------------|---------------------|
| Nombre<br>Mercado<br>Moneda |                     |
| <b>X</b>                    | Aceptar 🔀 Cerrar    |

Para ingresar Tipos de Portafolio haga clic en el Icono descrito arriba, el sistema despliega la pantalla para ingreso de datos, los campos de mercado y moneda se pueden seleccionar por medio de las opciones que ahí se muestran.

#### 1.1.6.2. MODIFICAR TIPOS DE PORTAFOLIO

| 🎾 Tipo de | Portafolio - Modi 🔀 |
|-----------|---------------------|
| Nombre    | 513 TPORTA          |
| Mercado   | GEN 🗨               |
| Moneda    | GEN 🗨               |
|           |                     |
|           | Aceptar 🔀 Cerrar    |

Para modificar un registro seleccione el que desea modificar de la cuadricula dando clic sobre el botón de modificación o doble clic sobre el ítem requerido. El sistema le traerá la pantalla con la información que desee modificar. Solo lo podrá hacer con el Mercado y la Moneda.

### 1.1.6.3. ELIMINAR TIPOS DE PORTAFOLIO

Para eliminar un registro seleccione el ítem a borrar en la cuadricula, el sistema le mostrará la pantalla con la información a eliminar, si da aceptar el sistema le reconfirma si desea o no eliminar el registro.

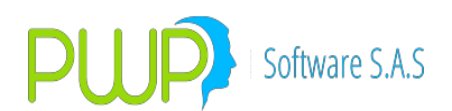

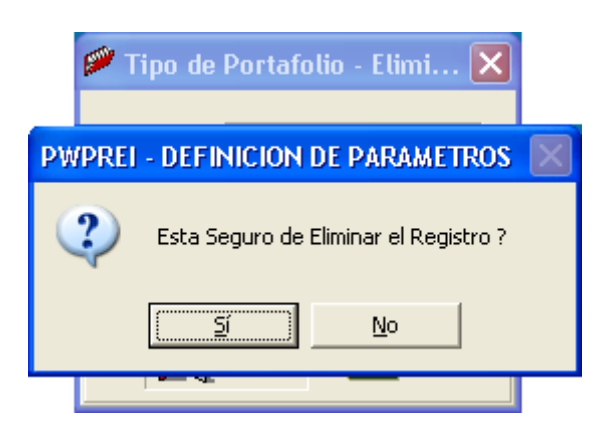

# 1.1.7. PORTAFOLIOS

| 💣 DEFINICION DE PARAMETROS - [Portafolio]                       |                             |                                         |      |      |           | ×                |                      |          |         |        |   |
|-----------------------------------------------------------------|-----------------------------|-----------------------------------------|------|------|-----------|------------------|----------------------|----------|---------|--------|---|
| 🕷 Archivo General Super Valores PWPREI ContraPartes Ventana 🗕 🗗 |                             |                                         |      |      |           | a ×              |                      |          |         |        |   |
| N 🔉 🝸 🔌                                                         |                             |                                         |      |      |           |                  |                      |          |         |        |   |
| General                                                         | Nombre                      | Nit1                                    | Nit2 | Nit3 | Tipo      | Linea de Negocio | Tipo de Fideicomiso  | CodigoFF | Bloqueo | Estado | ^ |
|                                                                 | ACCIONES                    |                                         |      |      | MARPROPIC | CTA PROPIA       | NINGUNO              | 0000     |         | ACTIVO |   |
|                                                                 | <b>BP-RENTA FIJA BRASIL</b> | 01                                      |      |      | EXTERNO   | ABIERTOS         | NINGUNO              | 0000     | NO      | ACTIVO |   |
| NEL                                                             | BP-RENTA FIJA COLOMB        | 01                                      |      |      | EXTERNO   | ABIERTOS         | NINGUNO              | 0000     | NO      | ACTIVO |   |
| Empresa                                                         | BP-RENTA FIJA MEXICO        | 01                                      |      |      | EXTERNO   | ABIERTOS         | NINGUNO              | 0000     | NO      | ACTIVO |   |
| <u></u>                                                         | BP-RENTA FIJA U.S.A.        | 01                                      |      |      | EXTERNO   | ABIERTOS         | NINGUNO              | 0000     | NO      | ACTIVO |   |
|                                                                 | CARLOS                      | 555555555555555555555555555555555555555 |      |      | GNA       | 513 LINEA        | NINGUNO              | 0000     | NO      | ACTIVO |   |
| maders                                                          | CLIMAR1                     | CLIMAR1                                 |      |      | MARGEN    | PUBLICO          |                      |          | SI      | ACTIVO |   |
| <u>```</u>                                                      | CLIMAR2                     | CLIMAR2                                 |      |      | MARGEN    | PUBLICO          |                      |          | SI      | ACTIVO |   |
|                                                                 | CTA PROPIA OTROS            | 02                                      |      |      | CDT       | CTA PROPIA       | NINGUNO              | 0        |         |        |   |
| Mercados                                                        | CTA PROPIA TES FIJA         | 02                                      |      |      | TES FIJA  | CTA PROPIA       | FID. DE INMOBILIARIO | 0        |         |        |   |
| <b></b>                                                         | CTA PROPIA USD\$            | 02                                      |      |      | TES USD\$ | CTA PROPIA       | FID. DE INMOBILIARIO | 0        |         |        |   |
|                                                                 | CTA PROPIA UVR              | 02                                      |      |      | TES UVR   | CTA PROPIA       | FID. DE INVERSION    | 0        |         |        |   |
| G/L                                                             | DIVISAS                     | 01                                      |      |      | GEN       | CTA PROPIA       | FID. DE INVERSION    | 1        |         | ACTIVO |   |
|                                                                 | EMISOR GNA                  | 8903229051                              |      |      | OTROS     | SCB              | NINGUNO              | 0        |         |        |   |
|                                                                 | EMISORES PRIV.              | 8903229051                              |      |      | OTROS     | SCB              | NINGUNO              | 0        |         |        |   |
| Lineas                                                          | EXT                         | 01                                      |      |      | EXTERNO   | PUBLICO          | NINGUNO              | 0000     | NO      | ACTIVO |   |
|                                                                 | FIDPRU2                     | 11                                      |      |      | TIPOSB    | LINEA SB         | NINGUNO              | 0000     |         |        |   |
|                                                                 | FIDPRU3                     | 11                                      |      |      | TIPOSB    | LINEA SB         | FID. DE INVERSION    | 0        |         |        |   |
| Tipo Porta                                                      | FIDU1                       | 11                                      |      |      | TIPOSB    | LINEA SB         | FID. DE INVERSION    | 0        |         |        |   |
|                                                                 | FIDUCIA                     | 11                                      |      |      | TFID      | FID              | NINGUNO              | 0000     |         |        |   |
|                                                                 | FONDO BCO.                  | 02                                      |      |      | BONOS     | FONDO BCO        | PRIMA MEDIA - CAXDA  | 0        |         |        |   |
|                                                                 | FONDOCARLOS                 | 02                                      |      |      | CDT       | PRUEBA CAR       | FID. DE INVERSION    | 0001     |         |        |   |
| Portafolios                                                     | FONDORENTAFIJA              | 02                                      |      |      | GEN       | ABIERTOS         | FID. DE ADMINISTRAC  | 0        |         |        |   |

Al dar clic en el botón Portafolios aparecerá la cuadricula de información de los portafolios creados en la compañía y dentro de los cuales estarán los títulos, papeles, especies o inversiones.

#### 1.1.7.1. INGRESAR PORTAFOLIOS

Al dar clic en el botón de Ingresar, aparecerá la pantalla siguiente en la cual se debe digitar el Nombre del Portafolio, los Beneficiarios, el Tipo de Portafolio, la Línea de Negocio a la que pertenecen, que ya deben estar previamente creados, el tipo de fondo, el código de fondo y las opciones de bloqueo y estado en caso de que el portafolio este activo o inactivo.

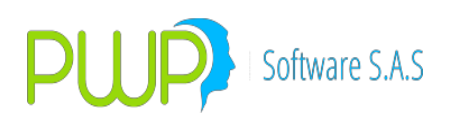

| 🕵 Portafolio - Ingresar                      |        |
|----------------------------------------------|--------|
| Nombre                                       |        |
| Tipo Linea de Negocio                        | -      |
| Beneficiarios                                |        |
| Tipo de Fondo/Fidecomiso Codigo Fondo/Fideia | comiso |
| Aceptar                                      | Cerrar |

## 1.1.7.2. MODIFICAR PORTAFOLIOS

| 🙀 Portafolio - Modificar                                                                            | ×  |
|----------------------------------------------------------------------------------------------------|----|
| Nombre<br>ACCIONES<br>Tipo Linea de Negocio<br>MARPROPIO                                            |    |
| Beneficiarios                                                                                       |    |
| Tipo de Fondo/Fidecomiso<br>NINGUNO  Codigo Fondo/Fideicomiso<br>00000<br>Bloquear Estado<br>ACTIVO |    |
| Aceptar 🔀 Cerra                                                                                     | It |

Para modificar portafolios puede dar clic en el ítem deseado y oprimir el botón de modificación, o puede dar doble clic sobre el registro. En ambos casos aparecerá la pantalla de modificación mostrada anteriormente. En este caso solo se podrán modificar el Tipo de Portafolio, la línea de Negocios, los Beneficiarios del Portafolio,

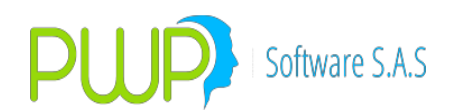

el tipo de fondo, el código de fondo y las opciones de bloqueo y estado.

## 1.1.7.3. ELIMINAR PORTAFOLIOS

| 🕷 Portafolio - Eliminar               | ×  |
|---------------------------------------|----|
| Nombre                                |    |
| ACCIONES                              |    |
| Tipo Linea de Negocio                 |    |
| MARPROPIO 🔽 CTA PROPIA 🔽              |    |
| Beneficiarios                         | -  |
| PWPREI - DEFINICION DE PARAMETROS     |    |
| Esta Seguro de Eliminar el Registro ? |    |
|                                       |    |
| Bloquear Estado                       |    |
|                                       | (  |
| Aceptar Cerra                         | эг |

Para eliminar los portafolios debe tener en cuenta que estos no podrán tener Títulos o Especies. En ese caso el portafolio no se podrá eliminar. En caso contrario el sistema pedirá reconfirmación de eliminación como en las pantallas de eliminación anteriores.

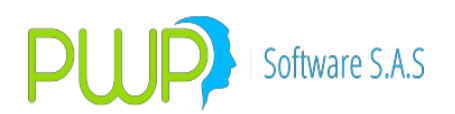

## **1.2. OPCIÓN SUPER FINANCIERA**

Se estipulan los parámetros de la Superintendencia Financiera.

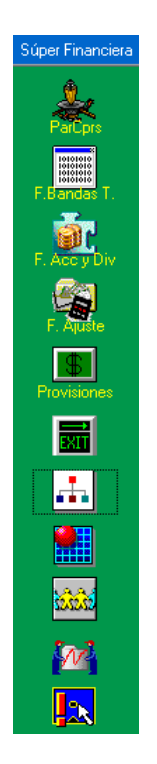

Parámetros. Hemos definido un conjunto de parámetros independientes para operar el modelo, que deben ser establecidos antes de empezar a operar. Aunque entregamos los scripts correspondientes para cargar los propios del sistema y los publicados por la SFC, incluimos las funciones para su posterior actualización:

## **1.2.1. TIPOS FACTORES RIESGOS.**

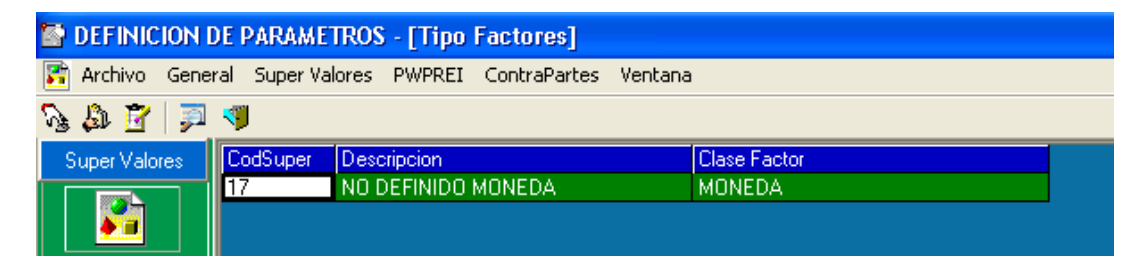

Son los factores de Riesgo definidos por la superintendencia de valores para aplicar a los títulos con el portafolio para evaluar el método proporcionado por la superintendencia de valores.

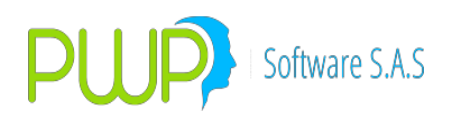

### 1.2.1.1. INGRESO TIPO FACTOR RIESGO

Por medio de esta opción el sistema permite ingresar los factores de riesgo, para ello ingrese el Código de la Súper, la clase de factor a la que corresponde y descripción del factor.

| 🔀 Tipo Factores - Ingresar 🛛 🔀 |
|--------------------------------|
| Ingresar Datos                 |
| CodSuper                       |
| Clase Factor                   |
| Descripcion                    |
| Aceptar 🛛 Cerrar               |

#### **1.2.1.2. MODIFICACION TIPO FACTOR RIESGO.**

| 📓 Tipo Factores - Modificar 🛛 🗙 |
|---------------------------------|
| Ingresar Datos                  |
| CodSuper 17                     |
| Clase Factor MONEDA -           |
| Descripcion NO DEFINIDO MONEDA  |
|                                 |
| Aceptar 💟 Cerrar                |

Para modificar un tipo de factor puede hacer clic sobre el registro a modificar o utilizando el icono ubicado en la parte superior, solo se puede modificar la clase de factor y la descripción, en caso de querer modificar el código súper debe eliminar el registro.

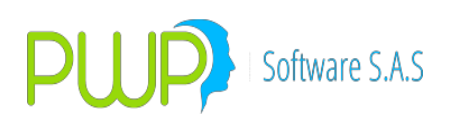

## 1.2.1.3. ELIMINAR TIPO FACTOR RIESGO.

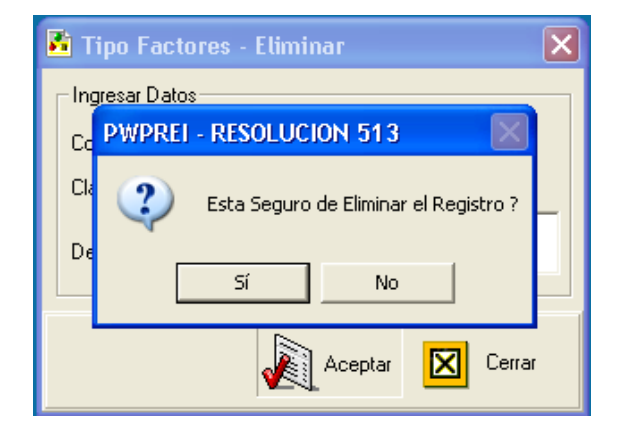

Para eliminar un registro sitúese en el ítem deseado, haga clic en el Icono de Eliminar, el sistema le pedirá reconfirmación como en las pantallas anteriores.

### 1.2.1.4. BUSCAR TIPO FACTOR RIESGO

| 🆻 Buscar Tipo Factor Riesgo 🛛 🔀 |
|---------------------------------|
| Buscar Por                      |
| Factor 📃 💌                      |
| Todos los Registros             |
| Aceptar 🔀 Cerrar                |

Para consultar información sobre Tipo Factor de Riesgo, puede realizar la búsqueda seleccionando un factor determinado ó todos los registros.

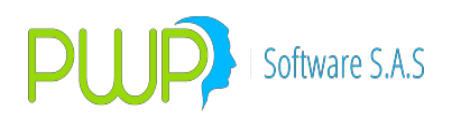

### **1.2.2. PARAMETRO PATRIMONIO TECNICO.**

| 🖀 DEFINICION DE PARAMETROS - [Parametro Patrimonio Tecnico] |                                                           |      |        |                                                            |              |       |  |  |
|-------------------------------------------------------------|-----------------------------------------------------------|------|--------|------------------------------------------------------------|--------------|-------|--|--|
| 🚠 Archivo Gene                                              | Archivo General Super Valores PWPREI ContraPartes Ventana |      |        |                                                            |              |       |  |  |
| Ng 🕼 🛐 💭                                                    | ۵ 🕫                                                       |      |        |                                                            |              |       |  |  |
| Super Valores                                               | Fecha Vigencia                                            | Tipo | Cuenta | Descripcion                                                | Porcentaje A | Signo |  |  |
|                                                             | 29/03/2007                                                | CP   | 1504   | Propiedades y equipo-terrenos                              | 100          | •     |  |  |
|                                                             | 29/03/2007                                                | CP   | 1508   | Propiedades y equipo- construcciones en curso              | 100          | •     |  |  |
|                                                             | 29/03/2007                                                | CP   | 1512   | Propiedades y equipo- en tránsito                          | 100          | +     |  |  |
|                                                             | 29/03/2007                                                | CP   | 1516   | Propiedades y equipo- edificaciones                        | 100          | -     |  |  |
|                                                             | 29/03/2007                                                | CP   | 1520   | Propiedades y equipo- equipos de oficina                   | 100          | •     |  |  |
|                                                             | 29/03/2007                                                | CP   | 1524   | Propiedades y equipo- equipo de computación y comunicaciór | 100          |       |  |  |
|                                                             | 29/03/2007                                                | CP   | 1528   | Propiedades y equipo- equipos de transporte                | 100          | +     |  |  |
|                                                             | 29/03/2007                                                | CP   | 1592   | Propiedades y equipo- depreciación acumulada               | 100          | +     |  |  |
|                                                             | 29/03/2007                                                | I CP | 1596   | Propiedades y equino- depreciación diferida                | 100          | +     |  |  |

Establece las ponderaciones de las cuentas para el cálculo del patrimonio técnico

### **1.2.2.1. INGRESO PARAMETROS PATRIMONIO TECNICO.**

Por medio de esta opción puede ingresar la información correspondiente a los parámetros del patrimonio técnico: **Fecha:** Fecha de vigencia **Tipo:** Tipo de Capital (CP: Capital Primario; CS: Capital Secundario) **Cuenta:** Cuenta **Descripción:** De la cuenta **Porcentaje Aplica:** Porcentaje utilizado **Signo: (+ ó -):** Positivo o negativo

| 🗃 Parametro Patrimonio Tecnico - I 🔀 |
|--------------------------------------|
| Datos del Parametro                  |
| Fecha 112/06/2009 💌                  |
| Tipo                                 |
| Cuenta                               |
| Descripcion                          |
| Pocentaje Aplica                     |
| Signo                                |
|                                      |
| Aceptar 🛛 Cerrar                     |

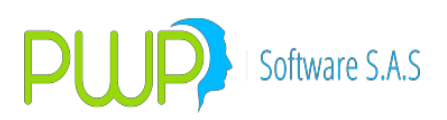

#### **1.2.2.2. MODIFICACION PARAMETROS PATRIMONIO TECNICO.**

| ¥ | 🗃 Parametro Pa     | atrimonio Tecnico  🛛              |
|---|--------------------|-----------------------------------|
|   | - Datos del Parame | tro                               |
|   | Fecha              | 29/03/2007 💌                      |
|   | Tipo               | CP 💌                              |
|   | Cuenta             | 1504                              |
|   | Descripcion        | Propiedades y equipo-<br>terrenos |
|   | Pocentaje Aplica   | 100                               |
|   | Signo              | • •                               |
|   |                    |                                   |
|   |                    | Aceptar 🔀 Cerrar                  |

Para modificar seleccione un registro de la grilla o haga clic sobre el Icono de modificación. Solo puede modificar la descripción, el porcentaje que aplica y el signo. Para cambiar el tipo y la cuenta debe eliminar el registro.

### **1.2.2.3. ELIMINACION PARAMETRO PATRIMONIO TECNICO.**

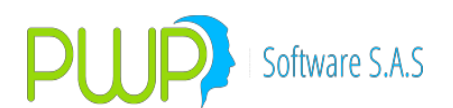

| 🗃 Parametro Patrimonio Tecnico - E 🗙  |
|---------------------------------------|
| Datos del Parametro                   |
| Fecha 29/03/2007 💌                    |
| PWPREI - RESOLUCION 513               |
| Esta Seguro de Eliminar el Registro ? |
| Sí No                                 |
|                                       |
| Aceptar 🛛 Cerrar                      |

Seleccione el registro a eliminar el sistema le pedirá reconfirmación como en las opciones anteriores.

### 1.2.2.4. BUSCAR PARAMETRO PATRIMONIO TECNICO

| 🏴 Buscar Parametro Patrimo 🔀 |                   |  |  |  |  |
|------------------------------|-------------------|--|--|--|--|
| Buscar Por                   |                   |  |  |  |  |
| 🗖 Cuenta                     | ▼<br>18/06/2009 ▼ |  |  |  |  |
| Todos los Registros          |                   |  |  |  |  |
| Aceptar                      | Cerrar            |  |  |  |  |

Esta opción le permite consultar la información de Parámetro Patrimonio por fecha de vigencia o por Todos los Registro.

#### 1.2.2.5. CARGAR INFORMACION PATRIMONIO TECNICO

Por medio de esta opción se puede cargar al sistema la información correspondiente a Parámetro patrimonio técnico desde un archivo plano o un archivo en Excel. En el punto **2.2.1.1.6** se explica con detalle la Carga de Datos.

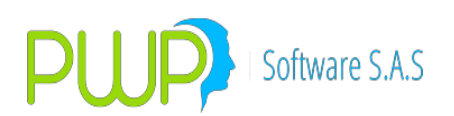

| 🛓 Carga de Datos                                                | s - Parametro Patrimonio            |             |        |
|-----------------------------------------------------------------|-------------------------------------|-------------|--------|
| Cargue Automático<br>Archivo<br>Tipo de Carga<br>Fecha Vigencia | 18/06/2009 <b>T</b> ipo CP <b>V</b> |             |        |
| C Archivo Excel                                                 | (*.xls)                             | Aceptar 🔀 ( | Cerrar |

#### **1.2.3. PARAMETROS APNR**

| DEFINICION D    | E PARAMETROS                                                | [APNR] |                                    |             |       |  |  |
|-----------------|-------------------------------------------------------------|--------|------------------------------------|-------------|-------|--|--|
| 👫 Archivo Genei | 👫 Archivo General Super Valores PWPREI ContraPartes Ventana |        |                                    |             |       |  |  |
| Ng 🕼 📴   💭 🧇 🗇  |                                                             |        |                                    |             |       |  |  |
| Super Valores   | Fecha Vigencia                                              | Cuenta | Descripcion                        | Ponderacion | Signo |  |  |
|                 | 18/05/2005                                                  |        | ACTIVO                             | 0           | +     |  |  |
| N 1             | 18/05/2005                                                  | 11     | DISPONIBLE                         | 0           | +     |  |  |
|                 | 18/05/2005                                                  | 12     | INVERSIÓNES Y DERIVADOS            | 0           | +     |  |  |
| •               | 18/05/2005                                                  | 13     | DEUDORES                           | 0           | +     |  |  |
| •••             | 18/05/2005                                                  | 19     | VALORIZACIÓNES                     | 0           | +     |  |  |
|                 | 18/05/2005                                                  | 1105   | CAJA                               | 0           | +     |  |  |
|                 | 18/05/2005                                                  | 1110   | BANCOS                             | 0           | +     |  |  |
|                 | 18/05/2005                                                  | 1115   | REMESAS EN TRANSITO                | 0           | +     |  |  |
| JAA/            | 18/05/2005                                                  | 1120   | CUENTAS DE AHORRO                  | 0           | +     |  |  |
| 22.22.22        | 18/05/2005                                                  | 1125   | PARTICIPACIÓN EN FONDOS A LA VISTA | 0           | +     |  |  |
|                 |                                                             |        | 1                                  |             |       |  |  |

Establece las ponderaciones de las cuentas para la determinación de los activos ponderados por nivel de riesgo.

#### 1.2.3.1. INGRESO PARAMETROS APNR.

Con esta opción el sistema le permite ingresar los parámetros para el manejo de los activos ponderados por nivel de riesgo.

**Fecha Vigencia:** Fecha a partir de la cual se encuentran vigentes las cuentas **Cuenta:** Número de cuenta contable

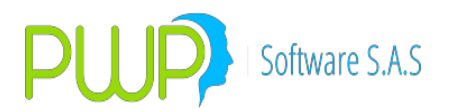

**Descripción:** Descripción de la cuenta contable **Ponderación:** % a establecer en las cuentas de Riesgo **Signo: (+ ó -):** Positivo o negativo

| 👫 APNR - Ingresar 🛛 🔀       |
|-----------------------------|
|                             |
| Fecha Vigencia 18/06/2009 💌 |
| Cuenta                      |
| Descripcion                 |
| Ponderacion                 |
| Signo                       |
|                             |
| <u></u>                     |
| Aceptar 🛛 Cerrar            |

#### **1.2.3.2. MODIFICACION PARAMETROS APNR.**

| 👫 APNR - Modificar 🛛 🔀      |
|-----------------------------|
|                             |
| Fecha Vigencia 18/05/2005 🗾 |
| Cuenta 1                    |
| Descripcion ACTIVO          |
| Ponderacion 0               |
| Signo + 💌                   |
|                             |
| Aceptar 🛛 Cerrar            |

Para modificar un registro puede hacer doble clic sobre el registro en la grilla o seleccionando el icono en la parte superior. El sistema solo le permite modificar la Descripción de la cuenta, la ponderación y el signo. En caso de necesitar cambiar la cuenta debe eliminar el registro.

#### **1.2.3.3. ELIMINAR PARAMETROS APNR.**

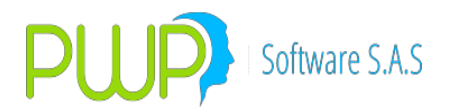

Para eliminar seleccione el registro de la grilla y haga clic en el botón correspondiente, el sistema le pedirá reconfirmar como en las pantallas anteriores.

| 🖬 APNR - Eliminar 🛛 🗙                 |
|---------------------------------------|
| Fecha Vigencia 18/05/2005 💌           |
| PWPREI - DEFINICION DE PARAMETROS 🔣   |
| Esta Seguro de Eliminar el Registro ? |
| Sí No                                 |
| Aceptar Cerrar                        |

#### **1.2.3.4. BUSCAR PARAMETROS APNR.**

| 🏴 Buscar APNR |                          |
|---------------|--------------------------|
| Buscar Por    | ▼<br>18/06/2009 ▼<br>ros |
| Aceptar       | Cerrar                   |

Para consultar información sobre los APNR puede utilizar las fechas de vigencia o buscar por todos los registros.

#### 1.2.3.5. CARGAR DE DATOS

Con esta opción puede cargar los datos de los APNR, a través de un archivo plano o de un archivo en Excel. En el punto **2.2.1.1.6** se explica con detalle la Carga de Datos.

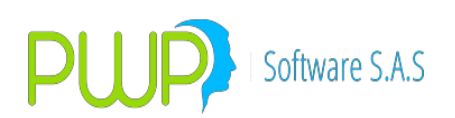

| 🛓 Carga de Datos                  | - APNR         |         |         |   | ×      |
|-----------------------------------|----------------|---------|---------|---|--------|
| Cargue Automático<br>Archivo      |                |         |         |   | i      |
| ⊤ Tipo de Carga<br>Fecha Vigencia | 18/06/2009 💌   |         |         |   |        |
| C Archivo Excel                   | .xk)<br>*.xks) |         |         |   |        |
|                                   |                | Errores | Aceptar | × | Cerrar |

## 1.2.4. RELACION DE FACTORES

| EFINICION DE PARAMETROS - [Relacion Factores]               |                |             |         |      |        |                |                    |                  |
|-------------------------------------------------------------|----------------|-------------|---------|------|--------|----------------|--------------------|------------------|
| x Archivo General Super Valores PWPREI ContraPartes Ventana |                |             |         |      |        |                |                    |                  |
| δy Δμ 🛐 🗐 🔎                                                 |                |             |         |      |        |                |                    |                  |
| Super Valores                                               | Fecha Vigencia | Tipo Emisor | Mercado | Tasa | Moneda | Tipo Inversión | Factor Tasa        | Factor Moneda    |
|                                                             | 18/05/2005     | NACION      | RF      | DTF  | 2      | 72 NEGOCIABLE  | Tasa Credito Consu | FCO - RENTABILIE |
| <b>1</b>                                                    |                |             |         |      |        |                |                    |                  |
|                                                             |                |             |         |      |        |                |                    |                  |
| - <u></u>                                                   |                |             |         |      |        |                |                    |                  |
|                                                             |                |             |         |      |        |                |                    |                  |
| initi<br>L                                                  |                |             |         |      |        |                |                    |                  |

Permite dar un parámetro al factor de riesgo y aplicar en cada caso según tipo emisor, mercado, tasa, moneda y el tipo de inversión.

#### **1.2.4.1. INGRESO RELACION DE FACTORES**

Esta opción permite ingresar al sistema la información necesaria para la relación de factores.

Fecha de Vigencia: Fecha a partir de la cual se encuentra vigente la información de los factores.
Tipo Emisor: Emisor al cual pertenece la información digitada.
Mercado: Acciones, Renta Fija, Divisas etc.
Tasa: Tasa del factor
Moneda: Moneda a la cual está asociada el factor
Tipo Inversión: Negociable, Permanente, vencimiento
Factor Tasa: DTF, Tasa de Repos, etc.
Variación a aplicar: Determina si la variación se aplica a un año, diez días o no se aplica.
Factor Moneda: Indicador de la Moneda
Volatilidad a aplicar: 10 días, un año, ninguno.
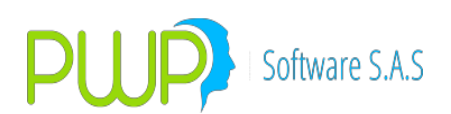

| 👪 Relacion Factores   | - Ingresar 🛛 🔀 |  |  |  |  |
|-----------------------|----------------|--|--|--|--|
| Ingresar Datos        |                |  |  |  |  |
| Fecha Vigencia        | 18/06/2009 💌   |  |  |  |  |
| Tipo Emisor           |                |  |  |  |  |
| Mercado               |                |  |  |  |  |
| Tasa                  |                |  |  |  |  |
| Moneda                | <b></b>        |  |  |  |  |
| Tipo Inversión        | <b>_</b>       |  |  |  |  |
| Factor Tasa           | <b>•</b>       |  |  |  |  |
| Variación a Aplicar   | <b>•</b>       |  |  |  |  |
| Factor Moneda         | <b>•</b>       |  |  |  |  |
| Volatilidad a Aplicar | <b>•</b>       |  |  |  |  |
|                       |                |  |  |  |  |
| Aceptar 🔀 Cerrar      |                |  |  |  |  |

#### **1.2.4.2. MODIFICACION RELACION DE FACTORES**

| 🚾 Relacion Factores   | s - Modificar 🛛 🔀     |
|-----------------------|-----------------------|
| Ingresar Datos        |                       |
| Fecha Vigencia        | 18/05/2005 💌          |
| Tipo Emisor           | NACION                |
| Mercado               | RF                    |
| Tasa                  | DTF                   |
| Moneda                | 272 🗸                 |
| Tipo Inversión        | NEGOCIABLE            |
| Factor Tasa           | asa Credito Consumo 💌 |
| Variación a Aplicar   | NINGUNO               |
| Factor Moneda         | FCO - RENTABILIDA 💌   |
| Volatilidad a Aplicar | 10 DIAS 🗨             |
|                       |                       |
|                       | Aceptar 🔀 Cerrar      |

Con esta opción puede modificar un registro dando doble clic en la grilla o utilizando el Icono ubicado en la parte superior, el sistema solo le permite modificar

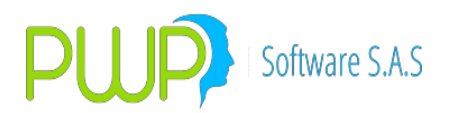

el Factor tasa, la Variación a Aplicar, el Factor moneda, o la volatilidad a Aplicar, el cambiar cualquiera de los otros datos implica eliminar el registro.

### **1.2.4.3. ELIMINAR RELACION FACTORES**

| 🚾 Relacion Factore    | es - Eliminar 🛛 🗙                    |
|-----------------------|--------------------------------------|
| Ingresar Datos        |                                      |
| Fecha Vigencia        | 18/05/2005 💌                         |
| Tipo Emisor           | NACION                               |
| <b>PWPREI - RESOL</b> | UCION 513                            |
| Esta Seg              | juro de Eliminar el Registro ?<br>No |
| Variacion a Aplicar   | NINGUNO                              |
| Factor Moneda         | FCO - RENTABILIDA 👻                  |
| Volatilidad a Aplicar | 10 DIAS                              |
| [                     |                                      |
|                       | Aceptar Cerrar                       |

Para eliminar un registro seleccione el registro y haga clic en el botón de eliminar el sistema pedirá reconfirmación como en las anteriores pantallas.

#### **1.2.4.4. BUSCAR RELACION FACTORES**

| 켜 Buscar Relaciones Factores | × |
|------------------------------|---|
| Buscar Por                   |   |
| Fecha Vigencia 18/06/2009 💌  |   |
| Tipo Emisor NACION 💌         |   |
| Todos los Registros          |   |
| Aceptar 🔀 Cerrar             |   |

Por medio de esta opción puede consultar información sobre Relaciones de Factores, esta búsqueda la puede realizar por Fecha de Vigencia, por Tipo de Emisor o si desea puede buscar por todos los registros.

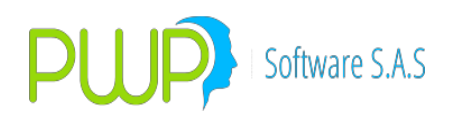

#### 1.2.5. PARAMETROS COMPROMISOS

Parámetros Compromisos. Estos parámetros determinan la forma el sistema debe interpretar los diferentes tipos de negocio; como por ejemplo, separarlos en posiciones nocionales. Para establecerlos ingrese por "Definición de Parámetros – Súper Financiera – Parámetros Compromisos". Le aparece la siguiente pantalla:

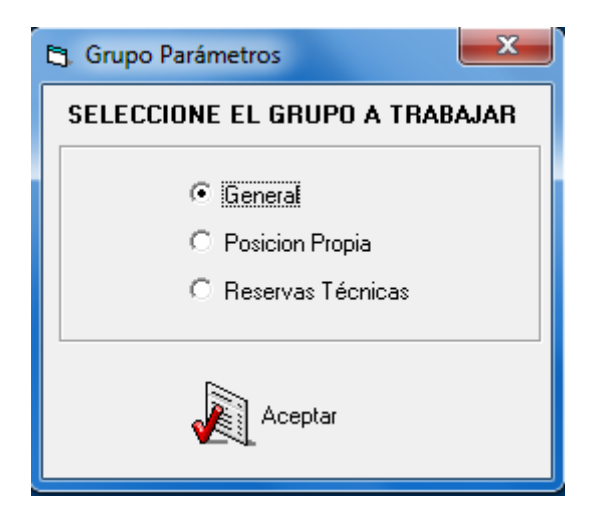

#### **General:**

| 🔮 DEFINICION DE PARAMETROS - [Parametro Compromisos]            |                 |        |          |               |               |                     |                     |             |               |  |
|-----------------------------------------------------------------|-----------------|--------|----------|---------------|---------------|---------------------|---------------------|-------------|---------------|--|
| 🖕 Archivo General Super Valores PWPREI ContraPartes Ventana 🗕 🗗 |                 |        |          |               |               |                     |                     |             |               |  |
| Sa B   ₽   Ø   ■                                                |                 |        |          |               |               |                     |                     |             |               |  |
| Super Valores                                                   | Tipo Compromiso | Punta  | Posicion | PosicionLarga | PosicionCorta | ValoraLarga         | ValoraCorta         | FactorTasaL | FactorMonedaL |  |
|                                                                 | CARRUSEL        | COMPRA | LARGA    | SI            | SI            | Como el Subyacente  | Descuento del Capit | Subyacente  | Subyacente    |  |
|                                                                 | CARRUSEL        | VENTA  | CORTA    | SI            | SI            | Descuento del Capit | Como el Subyacente  | Subyacente  | Ninguno       |  |
|                                                                 | CONTADOMAS      | COMPRA | LARGA    | SI            | NO            | Como el Subyacente  | No Valora           | Subyacente  | Subyacente    |  |
| •                                                               | CONTADOMAS      | VENTA  | CORTA    | NO            | SI            | No Valora           | No Valora           | Ninguno     | Ninguno       |  |
|                                                                 | FONDEO          | COMPRA | CORTA    | NO            | SI            | No Valora           | No Valora           | Ninguno     | Ninguno       |  |
|                                                                 | FONDEO          | VENTA  | LARGA    | SI            | NO            | Como el Subyacente  | No Valora           | Subyacente  | Subyacente    |  |
|                                                                 | FORWARD         | COMPRA | LARGA    | SI            | NO            | Como el Subyacente  | No Valora           | Subyacente  | Subyacente    |  |
| •••••                                                           | FORWARD         | VENTA  | CORTA    | NO            | SI            | No Valora           | Como el Subyacente  | Subyacente  | Subyacente    |  |
| AA/                                                             | FORWDIVISA      | COMPRA | LARGA    | SI            | NO            | Como el Subyacente  | No Valora           | Ninguno     | Subyacente    |  |
| \$2,52,52                                                       | FORWDIVISA      | VENTA  | CORTA    | NO            | SI            | No Valora           | Como el Subyacente  | Ninguno     | Ninguno       |  |
| <u> </u>                                                        | NINGUNO         | COMPRA | LARGA    | SI            | NO            | Como el Subyacente  | No Valora           | Subyacente  | Subyacente    |  |
| <b>*</b>                                                        | NINGUNO         | VENTA  | CORTA    | NO            | SI            | No Valora           | No Valora           | Ninguno     | Ninguno       |  |
|                                                                 | OPCFTRM         | COMPRA | LARGA    | SI            | NO            | Como el Subyacente  | No Valora           | Ninguno     | Subyacente    |  |

 Posición Propia: Permite parametrizar la forma de valorar y que factor de riesgo aplicar a cada posición en el portafolio, según el tipo de compromiso, la punta y la posición.

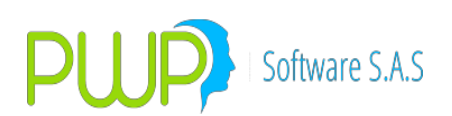

| DEFINICION D     | E PARAMETROS -     | Parametro Com | promisos]        | -             | -             | and statements      | a company of the    | Manual Street |               | The second second |               |
|------------------|--------------------|---------------|------------------|---------------|---------------|---------------------|---------------------|---------------|---------------|-------------------|---------------|
| 🚑 Archivo Ge     | eneral Super Valor | res PWPREI    | ContraPartes Ver | ntana         |               |                     |                     |               |               |                   |               |
| S & B 🖁 🗊 🗞 🜗    |                    |               |                  |               |               |                     |                     |               |               |                   |               |
| Súper Financiera | Tipo Compromiso    | Punta         | Posicion         | PosicionLarga | PosicionCorta | ValoraLarga         | ValoraCorta         | FactorTasaL   | FactorMonedaL | FactorTasaC       | FactorMonedaC |
| Received.        | CALLSB             | COMPRA        | LARGA            | SI            | SI            | Descuento del Capit | Descuento del Capit | Ninguno       | Subyacente    | Ninguno           | Ninguno       |
|                  | CALLSB             | VENTA         | CORTA            | SI            | SI            | Descuento del Capit | Descuento del Capit | Ninguno       | Ninguno       | Ninguno           | Subyacente    |
|                  | CALLST             | COMPRA        | LARGA            | SI            | SI            | Descuento del Capit | Descuento del Capit | Ninguno       | Subyacente    | Ninguno           | Ninguno       |
|                  | CALLST             | VENTA         | CORTA            | SI            | SI            | Descuento del Capit | Descuento del Capit | Ninguno       | Ninguno       | Ninguno           | Subyacente    |
|                  | CARRUSEL           | COMPRA        | LARGA            | SI            | SI            | Como el Subyacente  | Descuento del Capit | Subyacente    | Subyacente    | Subyacente        | Ninguno       |
|                  | CARRUSEL           | VENTA         | CORTA            | SI            | SI            | Descuento del Capit | Como el Subyacente  | Subyacente    | Ninguno       | Subyacente        | Subyacente    |
|                  | CONTADOMAS         | COMPRA        | LARGA            | SI            | N             | Como el Subyacente  | No Valora           | Subyacente    | Subyacente    | Ninguno           | Ninguno       |
|                  | CONTADOMAS         | VENTA         | CORTA            | N             | SI            | No Valora           | Como el Subyacente  | Ninguno       | Ninguno       | Subyacente        | Subyacente    |
| LAAS             | FONDEO             | COMPRA        | CORTA            | SI            | SI            | Como el Subyacente  | Descuento del Capit | Ninguno       | Ninguno       | Ninguno           | Ninguno       |
| SASAGE           | FONDEO             | VENTA         | LARGA            | SI            | SI            | Descuento del Capit | Como el Subyacente  | Subyacente    | Subyacente    | Ninguno           | Ninguno       |
| A                | FORWARD            | COMPRA        | LARGA            | SI            | NO            | Como el Subyacente  | No Valora           | Subyacente    | Subyacente    | Ninguno           | Ninguno       |
| 4                | FORWARD            | VENTA         | CORTA            | NO            | SI            | No Valora           | Como el Subyacente  | Subyacente    | Subyacente    | Ninguno           | Ninguno       |
| 1985 m           | FORMOTHEA          | COMPDA        | LADCA            | CT            | CT            | Descuente del Capit | Decquente del Capit | Cubuncente    | Suburgente    | Mingupo           | Ninguno       |

 Reservas Técnicas: La función VaR Reservas implementa el modelo de la SFC descrito en el anexo 3 del capítulo 21, para evaluar el valor en riesgo de las posiciones que constituyen las reservas técnicas de las compañías de seguros. Este documento es una guía operativa para la preparación y generación de los archivos correspondientes.

| hpo compromiso | i untu | robición | robicióncarga | r obición con ta | raioracarga         | valor a cor ta      | r actor rabae | r detorrioriedue | r dettor rabae | ractornoncada |
|----------------|--------|----------|---------------|------------------|---------------------|---------------------|---------------|------------------|----------------|---------------|
| CALLSB         | COMPRA | LARGA    | SI            | SI               | Descuento del Capit | Descuento del Capit | Ninguno       | Subyacente       | Ninguno        | Ninguno       |
| CALLSB         | VENTA  | CORTA    | SI            | SI               | Descuento del Capit | Descuento del Capit | Ninguno       | Ninguno          | Ninguno        | Subyacente    |
| CALLST         | COMPRA | LARGA    | SI            | SI               | Descuento del Capit | Descuento del Capit | Ninguno       | Subyacente       | Ninguno        | Ninguno       |
| CALLST         | VENTA  | CORTA    | SI            | SI               | Descuento del Capit | Descuento del Capit | Ninguno       | Ninguno          | Ninguno        | Subyacente    |
| CARRUSEL       | COMPRA | LARGA    | SI            | SI               | Como el Subyacente  | Descuento del Capit | Subyacente    | Subyacente       | Subyacente     | Ninguno       |
| CARRUSEL       | VENTA  | CORTA    | SI            | SI               | Descuento del Capit | Como el Subyacente  | Subyacente    | Ninguno          | Subyacente     | Subyacente    |
| CONTADOMAS     | COMPRA | LARGA    | SI            | N                | Como el Subyacente  | No Valora           | Subyacente    | Subyacente       | Ninguno        | Ninguno       |
| CONTADOMAS     | VENTA  | CORTA    | N             | SI               | No Valora           | Como el Subyacente  | Ninguno       | Ninguno          | Subyacente     | Subyacente    |
| FONDEO         | COMPRA | CORTA    | SI            | SI               | Como el Subyacente  | Descuento del Capit | Ninguno       | Ninguno          | Ninguno        | Ninguno       |
| FONDEO         | VENTA  | LARGA    | SI            | SI               | Descuento del Capit | Como el Subyacente  | Subyacente    | Subyacente       | Ninguno        | Ninguno       |
| FORWARD        | COMPRA | LARGA    | SI            | NO               | Como el Subyacente  | No Valora           | Subyacente    | Subyacente       | Ninguno        | Ninguno       |
| FORWARD        | VENTA  | CORTA    | NO            | SI               | No Valora           | Como el Subyacente  | Subyacente    | Subyacente       | Ninguno        | Ninguno       |
| FORWDIVISA     | COMPRA | LARGA    | SI            | SI               | Descuento del Capit | Descuento del Capit | Subyacente    | Subyacente       | Ninguno        | Ninguno       |
| FORWDIVISA     | VENTA  | CORTA    | SI            | SI               | Descuento del Capit | Descuento del Capit | Ninguno       | Ninguno          | Subyacente     | Subyacente    |
| FUTUROA        | COMPRA | LARGA    | SI            | SI               | Como el Subyacente  | Descuento del Capit | Ninguno       | Ninguno          | Ninguno        | Ninguno       |
| FUTUROA        | VENTA  | CORTA    | SI            | SI               | Descuento del Capit | Como el Subyacente  | Ninguno       | Ninguno          | Ninguno        | Ninguno       |
| FUTUROD        | COMPRA | LARGA    | SI            | SI               | Como el Subyacente  | Descuento del Capit | Ninguno       | Ninguno          | Ninguno        | Ninguno       |
| FUTUROD        | VENTA  | CORTA    | SI            | SI               | Descuento del Capit | Como el Subyacente  | Ninguno       | Ninguno          | Ninguno        | Ninguno       |
| FUTUROT        | COMPRA | LARGA    | SI            | SI               | Como el Subyacente  | Descuento del Capit | Ninguno       | Ninguno          | Ninguno        | Ninguno       |
| FUTUROT        | VENTA  | CORTA    | SI            | SI               | Descuento del Capit | Como el Subyacente  | Ninguno       | Ninguno          | Ninguno        | Ninguno       |
| FUTUROW        | COMPRA | LARGA    | SI            | SI               | Como el Subyacente  | Descuento del Capit | Ninguno       | Ninguno          | Ninguno        | Ninguno       |
| FUTUROW        | VENTA  | CORTA    | SI            | SI               | Descuento del Capit | Como el Subyacente  | Ninguno       | Ninguno          | Ninguno        | Ninguno       |
| NINGUNO        | COMPRA | LARGA    | SI            | NO               | Como el Subyacente  | No Valora           | Subyacente    | Subyacente       | Ninguno        | Ninguno       |
| NINGUNO        | VENTA  | CORTA    | NO            | SI               | No Valora           | Como el Subyacente  | Ninguno       | Ninguno          | Subyacente     | Subyacente    |
| OPCFTRM        | COMPRA | LARGA    | SI            | SI               | Descuento del Capit | Descuento del Capit | Ninguno       | Subyacente       | Ninguno        | Ninguno       |
| OPCFTRM        | VENTA  | CORTA    | SI            | SI               | Descuento del Capit | Descuento del Capit | Ninguno       | Ninguno          | Ninguno        | Subyacente    |
| PLAZOEFEC      | COMPRA | LARGA    | SI            | NO               | Como el Subyacente  | No Valora           | Subyacente    | Subyacente       | Ninguno        | Ninguno       |
| PLAZOEFEC      | VENTA  | CORTA    | NO            | SI               | No Valora           | Como el Subyacente  | Ninguno       | Ninguno          | Subyacente     | Subyacente    |
| PUTSB          | COMPRA | CORTA    | SI            | SI               | Descuento del Capit | Descuento del Capit | Ninguno       | Ninguno          | Ninguno        | Subyacente    |
| PUTSB          | VENTA  | LARGA    | SI            | SI               | Descuento del Capit | Descuento del Capit | Ninguno       | Subyacente       | Ninguno        | Ninguno       |
| PUTST          | COMPRA | CORTA    | SI            | SI               | Descuento del Capit | Descuento del Capit | Ninguno       | Ninguno          | Ninguno        | Subyacente    |
| PUTST          | VENTA  | LARGA    | SI            | SI               | Descuento del Capit | Descuento del Capit | Ninguno       | Subyacente       | Ninguno        | Ninguno       |
| REPO           | COMPRA | CORTA    | NO            | SI               | No Valora           | No Valora           | Ninguno       | Ninguno          | Ninguno        | Ninguno       |
| REPO           | VENTA  | LARGA    | SI            | NO               | Como el Subyacente  | No Valora           | Subyacente    | Subyacente       | Ninguno        | Ninguno       |
| SIMULINTRA     | COMPRA | LARGA    | SI            | NO               | Como el Subyacente  | No Valora           | Ninguno       | Ninguno          | Ninguno        | Ninguno       |
| SIMULINTRA     | VENTA  | CORTA    | NO            | SI               | No Valora           | No Valora           | Ninguno       | Ninguno          | Subyacente     | Subyacente    |
| SIMULTANEA     | COMPRA | LARGA    | SI            | NO               | Como el Subyacente  | No Valora           | Subyacente    | Subyacente       | Ninguno        | Ninguno       |
| SIMULTANEA     | VENTA  | CORTA    | NO            | SI               | No Valora           | No Valora           | Ninauno       | Ninauno          | Ninauno        | Ninauno       |
| Registro(a) 40 |        |          |               |                  |                     |                     |               |                  |                |               |

**Nota:** Para procesar el modelo y generar los informes, ingrese al módulo de "Portafolios y Riesgo" a la fecha de corte requerida. Una vez ahí seleccione el Grupo, Línea o Portafolio que contiene las posiciones a procesar. Luego seleccione "VeR Reservas".

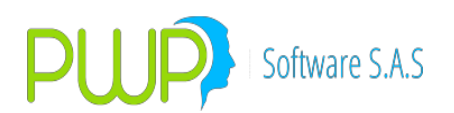

### 1.2.5.1. INGRESO PARAMETROS COMPROMISO.

Por medio de esta opción puede ingresar los parámetros de compromisos.

| 4 | e Parametro Comp    | romisos - Ingresar 🛛 🛛 🔀 |
|---|---------------------|--------------------------|
| [ | Ingresar Datos      |                          |
|   | Tipo Compromiso     | <b>_</b>                 |
|   | Punta               | <b>_</b>                 |
|   | Posicion            | <b>•</b>                 |
|   | Posicion Larga      | •                        |
|   | Posicion Corta      | •                        |
|   | Valora Larga        | <b>•</b>                 |
|   | Valora Corta        | <b>•</b>                 |
|   | Factor Tasa Larga   | <b>•</b>                 |
|   | Factor Moneda Larga | <b>•</b>                 |
|   | Factor Tasa Corta   | <b>•</b>                 |
|   | Factor Moneda Corta | <b>_</b>                 |
|   |                     |                          |
| - |                     |                          |
|   | J.                  | Aceptar 🔀 Cerrar         |

Tipo de Compromiso: De tipo Repo, Carrusel, Forward, Forwdivisa Punta: Compra ó Venta Posición: Corta ó Larga Posición Larga: Si tiene ó No Posición Corta: Si tiene ó No Valora Larga: Forma de valorar la posición larga Valora Corta: Forma de valorar la posición corta Factor Tasa Larga: Factor tasa que se debe aplicar en la posición larga Factor Tasa Corta: Factor tasa que se debe aplicar en la posición larga Factor Tasa Corta: Factor tasa que se debe aplicar en la posición larga Factor Tasa Corta: Factor tasa que se debe aplicar en la posición corta. Factor Tasa Corta: Factor tasa que se debe aplicar en la posición corta.

#### 1.2.5.2. MODIFICACION PARAMETROS COMPROMISOS

Para modificar un registro puede dar doble clic sobre el registro que desea modificar en la grilla ó puede dar clic en el botón ubicado en la parte superior En este parámetro no se permite modificar Tipo compromiso ni punta, en caso de requerirse se debe eliminar el registro.

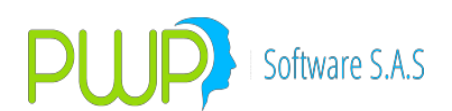

| 4 | R Parametro Comp    | romisos - Modificar 🛛 🔀 |
|---|---------------------|-------------------------|
| 1 | Ingresar Datos      |                         |
|   | Tipo Compromiso     | CARRUSEL                |
|   | Punta               | COMPRA                  |
|   | Posicion            | LARGA                   |
|   | Posicion Larga      | SI 💌                    |
|   | Posicion Corta      | SI 💌                    |
|   | Valora Larga        | Como el Subyacente 💌    |
|   | Valora Corta        | Descuento del Capital 💌 |
|   | Factor Tasa Larga   | Subyacente 💌            |
|   | Factor Moneda Larga | Subyacente 🗨            |
|   | Factor Tasa Corta   | Subyacente 🗨            |
|   | Factor Moneda Corta | Ninguno                 |
|   |                     |                         |
|   | V                   | Aceptar 🔀 Cerrar        |

#### **1.2.5.3. ELIMINAR PARAMETROS COMPROMISOS**

Para eliminar escoja el registro de la grilla y haga clic sobre el botón correspondiente el sistema le pedirá reconfirmación como en pantallas anteriores.

| 🜲 Parametro Compromisos - Eliminar 👘                                   | × |
|------------------------------------------------------------------------|---|
| Ingresar Datos                                                         |   |
| Tipo Compromiso CARRUSEL                                               |   |
| Punta COMPRA -                                                         |   |
| Posicion LARGA -                                                       |   |
| PWPREI - RESOLUCION 513                                                |   |
| Esta Seguro de Eliminar el Registro ?                                  |   |
| Factor Tasa Corta     Subyacente       Factor Moneda Corta     Ninguno |   |
| Aceptar Cerrar                                                         |   |

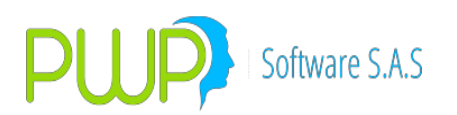

### **1.2.5.4. BUSCAR COMPROMISOS**

| 🏴 Buscar Parametros Compromisos  🗙 |
|------------------------------------|
| Buscar Por                         |
| Tipo Compromiso                    |
| Punta 🗨                            |
| Todos los Registros                |
| Aceptar 🛛 Cerrar                   |

Para consultar información de Parámetros compromiso puede realizar la búsqueda por todos los registros o seleccionando, la punta o el tipo de compromiso.

#### **1.2.6. PARAMETRO RIESGO DE CREDITO**

| 🚰 DEFINICION DE PARAMETROS - [Parametro Riesgo Credito] |                                                             |              |             |            |  |  |  |  |  |  |
|---------------------------------------------------------|-------------------------------------------------------------|--------------|-------------|------------|--|--|--|--|--|--|
| 🏹 Archivo Gene                                          | 🎮 Archivo General Super Valores PWPREI ContraPartes Ventana |              |             |            |  |  |  |  |  |  |
| Ng 🕼 🛐 🚚 🚿                                              |                                                             |              |             |            |  |  |  |  |  |  |
| Super Valores                                           | Fecha Vigencia                                              | Tipo Entidad | Tipo Emisor | Ponderador |  |  |  |  |  |  |
|                                                         | 11/11/2003                                                  | NACION       | NACION      | 0          |  |  |  |  |  |  |
|                                                         | 11/11/2003                                                  | NACION       | NO NACION   | 0          |  |  |  |  |  |  |
|                                                         | 11/11/2003                                                  | NO NACION    | NACION      | 80         |  |  |  |  |  |  |
| •                                                       | 11/11/2003                                                  | NO NACION    | NO NACION   | 100        |  |  |  |  |  |  |
| •••                                                     |                                                             |              |             |            |  |  |  |  |  |  |
|                                                         |                                                             |              |             |            |  |  |  |  |  |  |
| 1000                                                    |                                                             |              |             |            |  |  |  |  |  |  |
| *                                                       |                                                             |              |             |            |  |  |  |  |  |  |
|                                                         |                                                             |              |             |            |  |  |  |  |  |  |

Determina la ponderación para el riesgo de crédito según tipo de entidad y de emisor.

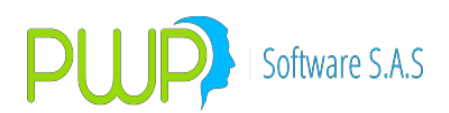

#### **1.2.6.1. INGRESO PARAMETRO RIESGO DE CREDITO.**

| 🍽 Parametro Rie | go Credito - In 🔀 |
|-----------------|-------------------|
| Ingresar Datos  |                   |
| Fecha Vigencia  | 18/06/2009 💌      |
| Tipo Entidad    | <b>_</b>          |
| Tipo Emisor     | <b>_</b>          |
| Ponderador      |                   |
|                 |                   |
|                 | ır 🔀 Cerrar       |

Con esta opción podrá ingresar al sistema la información correspondiente al Parámetro Riesgo Crédito.

**Fecha Vigencia:** Fecha a partir de la cual se encuentra vigente el parámetro Riesgo de Crédito.

**Tipo Entidad:** Nación, No nación **Tipo de Emisor:** Nación, No nación **Ponderador:** Ponderador

#### **1.2.6.2. MODIFICACION PARAMETRO RIESGO DE CREDITO**

| 🌆 Parametro Riego Credito - M 🔀 |              |  |  |
|---------------------------------|--------------|--|--|
| Ingresar Datos                  |              |  |  |
| Fecha Vigencia                  | 11/11/2003 💌 |  |  |
| Tipo Entidad                    | NACION       |  |  |
| Tipo Emisor                     | NACION       |  |  |
| Ponderador                      |              |  |  |
|                                 |              |  |  |
|                                 | ar 🔽 Cettar  |  |  |
|                                 |              |  |  |

Con esta opción solo puede modificar el Ponderador, en caso de necesitar modificar otro dato debe eliminar el registro.

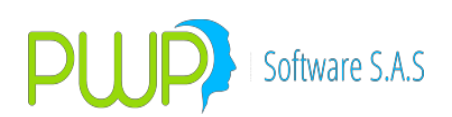

#### **1.2.6.3. ELIMINAR PARAMETRO RIESGO CREDITO.**

| 🐼 Parametro Riego Credito - El 🗙      |  |  |
|---------------------------------------|--|--|
| Ingresar Datos                        |  |  |
| Fecha Vigencia 11/11/2003 💌           |  |  |
| PWPREI - RESOLUCION 513               |  |  |
| Esta Seguro de Eliminar el Registro ? |  |  |
| Sí No                                 |  |  |
| Aceptar Lerrar                        |  |  |

Para eliminar escoja el ítem deseado y de clic sobre el botón eliminar, el sistema le pedirá reconfirmar como en las anteriores pantallas

#### 1.2.6.4. BUSCAR PARAMETRO RIESGO CREDITO

Para consultar información sobre Parámetro de Riesgo Crédito, puede realizar la búsqueda por Fecha de Vigencia o Todos los Registros.

| 🏓 Buscar Parametro Riesgo Credito 🛛 🔀 |  |  |  |
|---------------------------------------|--|--|--|
| Buscar Por                            |  |  |  |
| Fecha Vigencia 17/09/2003 💌           |  |  |  |
| Todos los Registros                   |  |  |  |
|                                       |  |  |  |
| Aceptar 🛛 🔀 Cerrar                    |  |  |  |

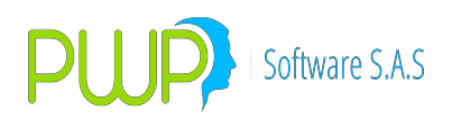

| DEFINICION DE PARAMETROS - [Parametros Informe SV] |                     |            |                                               |
|----------------------------------------------------|---------------------|------------|-----------------------------------------------|
| 🚔 Archivo Gener                                    | ral Super-Valores F | PWPREI Con | traPartes Ventana                             |
| Ng 🚨 📝 📃                                           | <b>1</b>            |            |                                               |
| Super Valores                                      | FechaVigencia       | RenGlon    | Descripcion                                   |
|                                                    | 01/08/2003          | 1          | IN - EMITIDAS POR LA                          |
| N 🚺                                                | 01/08/2003          | 2          | IN - EMITIDAS POR LA NACION - TES A DTF       |
|                                                    | 01/08/2003          | 3          | IN - EMITIDAS POR LA NACION - TES A IPC       |
| •                                                  | 01/08/2003          | 4          | IN - EMITIDAS POR LA NACION - TES A UVR       |
| •••                                                | 01/08/2003          | 5          | IN - EMITIDAS POR LA NACION - TES INDEXADOS A |
|                                                    | 01/08/2003          | 6          | IN - EMITIDAS POR LA NACION - TES YANKEES     |
|                                                    | 01/08/2003          | 7          | IN - EMITIDAS POR LA NACION - DIFERENTES DE T |
| ·····                                              | 01/08/2003          | 8          | IN - EMITIDAS POR VIGILADAS SUPERBANCARIA     |
| AAA                                                | 01/08/2003          | 9          | IN - OTROS TITULOS                            |
| 22422422                                           | 01/08/2003          | 10         | IN - BURSATILES                               |
| Â                                                  | 01/08/2003          | 11         | IN - NO BURSATILES - NO INCRITAS EN BOLSA     |
|                                                    | 01/08/2003          | 12         | DIVISAS                                       |
| . 49e.                                             | 01/08/2003          | 13         | COMPROMISOS                                   |
| 600                                                | 01/08/2003          | 14         | OPERACIONES DE LIQUIDEZ                       |
|                                                    | 01/08/2003          | 999        | VALOR EN RIESGO EN PESOS                      |
|                                                    |                     |            |                                               |

### **1.2.7. PARAMETRO INFORME SUPERVALORES.**

En este módulo se establece el formato del Informe de Riesgo para la supervalores.

#### 1.2.7.1. INGRESO PARAMETROS INFORME SUPERVALORES

Para ingresar información sobre Parámetro informe Supervalores digite:

Fecha: En que ingresa el parámetro.

**Renglón:** En este campo de acuerdo a la circular 201, se debe parametrizar de manera ordenada la información que va en cada renglón del formulario. **Descripción:** A que corresponde cada uno de los campos parametrizados en renglón.

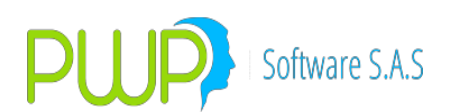

| 📌 Parametr                                        | o InformeSV - Ingresar | × |
|---------------------------------------------------|------------------------|---|
| ⊢Ingresar Dato<br>Fecha<br>RenGlon<br>Descripcion | s<br>12/06/2009        | ] |
|                                                   | Aceptar 🔀 Cerrar       |   |

### **1.2.7.2. MODIFICACION PARAMETROS INFORME SUPERVALORES**

| 뤔 Parametro    | InformeSV - Modificar | × |
|----------------|-----------------------|---|
| Ingresar Datos |                       |   |
| Fecha          | 01/08/2003 💌          |   |
| RenGlon        | 1                     |   |
| Descripcion    | IN - EMITIDAS POR LA  |   |
|                |                       |   |
|                | Aceptar 🔀 Cerrar      |   |

Para modificar los parámetros del Informe de la Supervalores, haga doble clic sobre el registro seleccionado, o escoja el botón de Modificar ubicado en la parte superior, solo se permite modificar la descripción, en caso de necesitar modificar otro dato debe eliminar el registro.

#### **1.2.7.3. ELIMINAR PARAMETROS INFORME SUPERVALORES**

Para eliminar un registro, seleccione la información de la grilla y de clic en el botón ubicado en la parte superior, el sistema le pedirá reconfirmación como en pantallas anteriores.

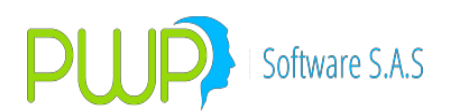

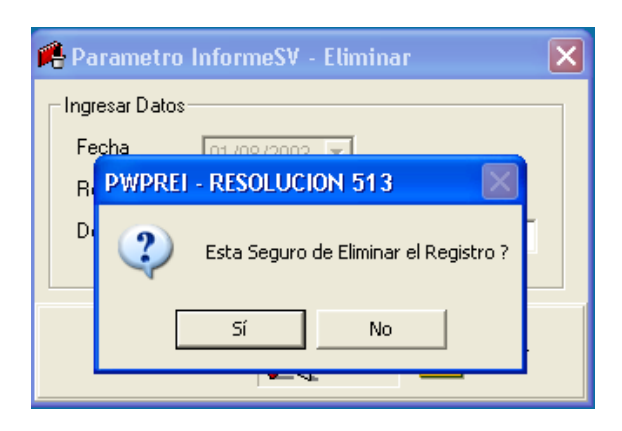

### 1.2.7.4. BUSCAR PARAMETROS INFORME SUPERVALORES

| 🏓 Buscar Parametro InformeSV 👘            |  |  |
|-------------------------------------------|--|--|
| Buscar Por<br>Fecha Vigencia 18/06/2009 💌 |  |  |
| Aceptar 🔀 Cerrar                          |  |  |

Para consultar información sobre los parámetros del informe Supervalores, lo puede realizar haciendo clic en todos los registros o por fecha de vigencia.

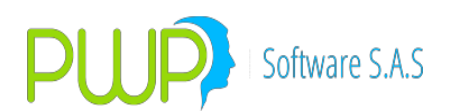

#### 1.2.8. PARAMETRO GRADUALIDAD SUPERVALORES.

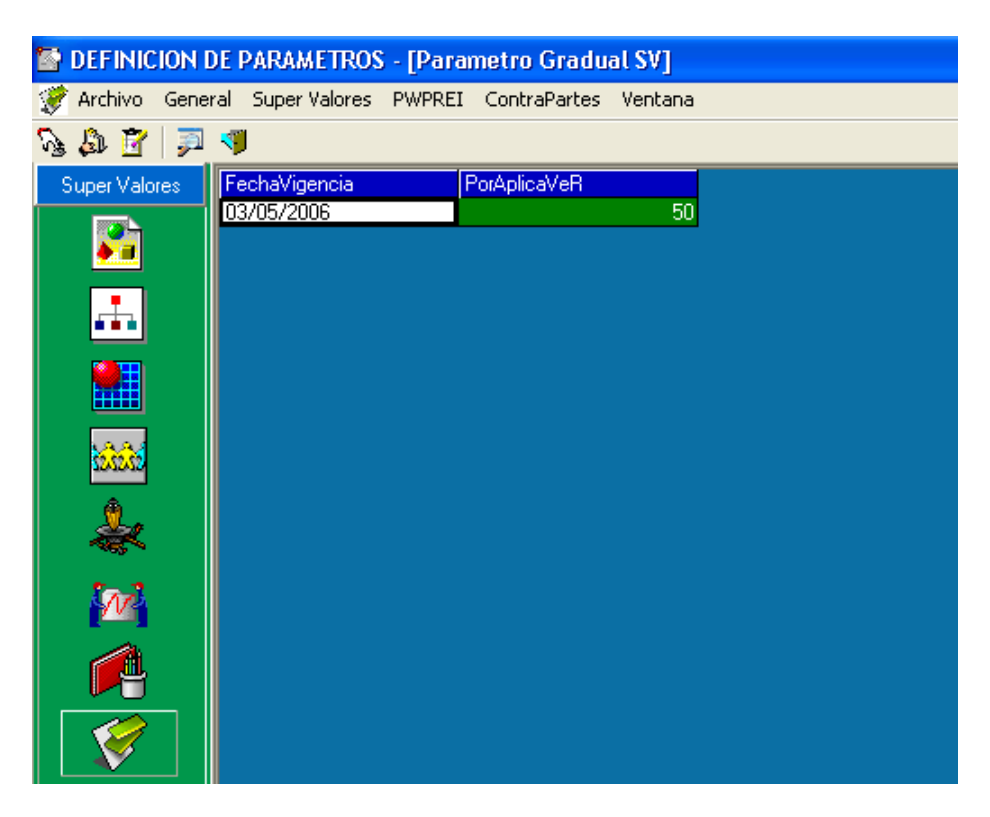

Establece los porcentajes a aplicar del VeR según la gradualidad definida por la Supervalores.

#### **1.2.8.1. INGRESO GRADUALIDAD SUPERVALORES.**

| 1 | Factor Burs           | atilidad - Ingresar | ×     |
|---|-----------------------|---------------------|-------|
|   | Fecha<br>PorAplicaVeR | 18/06/2009 💌        | _     |
|   |                       | Aceptar 🔀 Ce        | errar |

Por medio de esta opción ingrese los porcentajes para aplicar al VeR, digite la fecha y el porcentaje a ser aplicado.

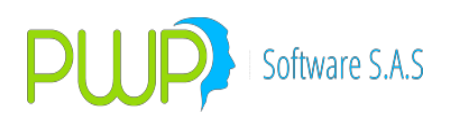

#### 1.2.8.2. MODIFICACION GRADUALIDAD SUPERVALORES.

| ኛ Factor Burs         | atilidad - Modificar | ×  |
|-----------------------|----------------------|----|
| Fecha<br>PorAplicaVeR | 03/05/2006 💌         |    |
|                       | Aceptar 🗵 Cerra      | 91 |

La opción de modificar le permite cambiar solamente el Porcentaje a ser aplicado al VeR.

#### **1.2.8.3. ELIMINAR GRADUALIDAD SUPERVALORES.**

Para eliminar un registro haga clic, en el Icono ubicado en la parte superior, el sistema le pedirá reconfirmación como en pantallas anteriores.

| ኛ Factor Bursatilidad - Eliminar 💦 🗙  |
|---------------------------------------|
|                                       |
| PWPREI - RESOLUCION 513               |
| Esta Seguro de Eliminar el Registro ? |
| Sí No                                 |
|                                       |

### **1.2.8.4. BUSCAR GRADUALIDAD SUPERVALORES.**

| 🏓 Buscar Parametro GradualSV 🛛 🔀 |  |  |  |
|----------------------------------|--|--|--|
| Buscar Por                       |  |  |  |
| Fecha 18/06/2009 💌               |  |  |  |
| Todos los Registros              |  |  |  |
| Aceptar 🔀 Cerrar                 |  |  |  |

La consulta de información la puede realizar por la Fecha o señalando todos los registros.

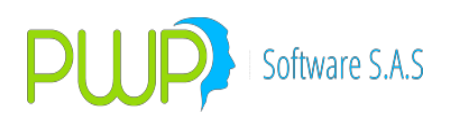

### 1.2.9. FACTOR BURSATILIDAD

Determina el factor a aplicar a las acciones según su bursatilidad, para el cálculo del VeR.

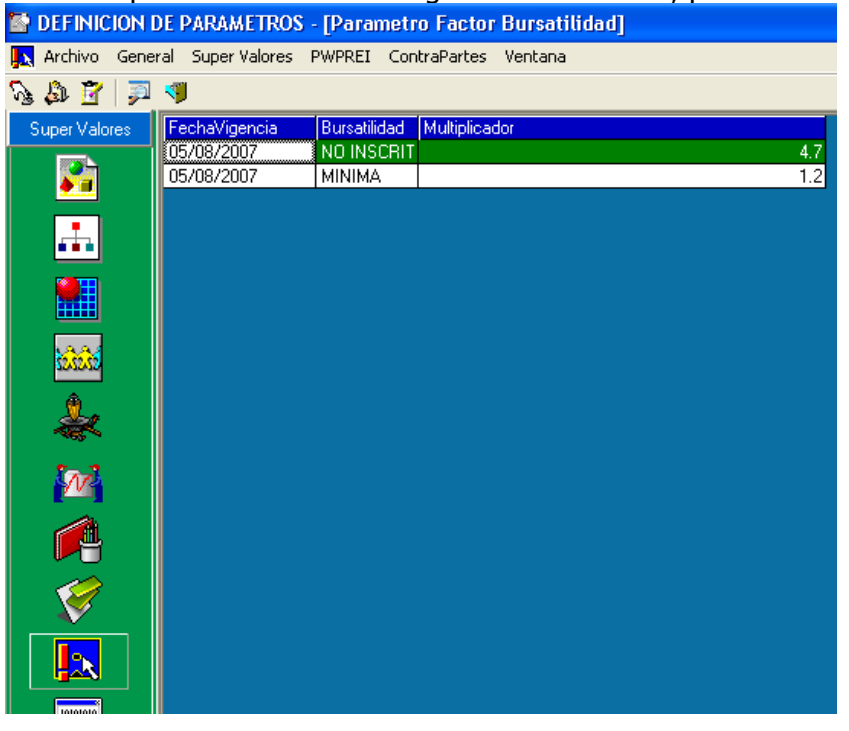

#### **1.2.9.1. INGRESO FACTOR BURSATILIDAD**

| 🖪 Factor Burs                                               | atilidad - Ingresar 💦 🔀 |
|-------------------------------------------------------------|-------------------------|
| - Ingresar Datos-<br>Fecha<br>Bursatilidad<br>Multiplicador | 12/06/2009 V<br>ALTA V  |
|                                                             | Aceptar 🔀 Cerrar        |

Para ingresar información sobre el Factor Bursatilidad ingrese.

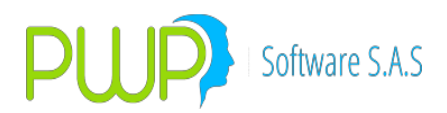

**Fecha:** Fecha **Bursatilidad:** Alta, Media, Baja **Multiplicador:** multiplicador a aplicar al factor de riesgo según su bursatilidad.

#### **1.2.9.2. MODIFICACION FACTOR BURSATILIDAD**

En esta opción solo se puede modificar el Multiplicador, para otro cambio se debe eliminar el registro.

| 🖪 Factor Burs    | satilidad - Modificar 💦 🔀 |
|------------------|---------------------------|
| -Ingresar Datos- |                           |
| Fecha            | 05/08/2007 💌              |
| Bursatilidad     | NO INSCRITA EN BOLSA 👻    |
| Multiplicador    | 4.7                       |
|                  |                           |
|                  | Aceptar 🔀 Cerrar          |

#### **1.2.9.3. ELIMINAR FACTOR BURSATILIDAD**

| ļ, | 🗙 Factor Bursatilidad - Eliminar 💦 🚺  | ] |
|----|---------------------------------------|---|
|    | Ingresar Datos                        |   |
|    | PWPREI - RESOLUCION 513               |   |
|    | Esta Seguro de Eliminar el Registro ? |   |
| ſ  | Sí No                                 | 1 |
|    |                                       |   |

Para eliminar un registro haga clic, sobre el botón ubicado en la parte superior, el sistema le pedirá reconfirmación como en pantallas anteriores.

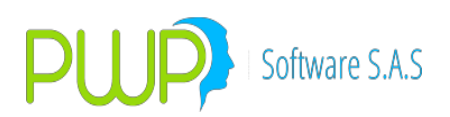

### 1.2.9.4. BUSCAR FACTOR BURSATILIDAD

| 🖻 Buscar Factor Bursatilidad 🛛 🛛 🔀        |
|-------------------------------------------|
| Buscar Por<br>Fecha Vigencia 18/06/2009 💌 |
| Aceptar Cerrar                            |

Para buscar un registro lo puede hacer por fecha o ver todos los registros señalando la casilla y luego dar clic en el botón aceptar.

#### **1.2.10. FACTOR RIESGO EN BANDAS DE TIEMPO**

Estos son los parámetros de la SFC para el riesgo de tasa interés por bandas de tiempo. Para configurarlos o registrar nuevos que publique la SFC, ingrese por "Definición de Parámetros – Súper Financiera – Factores de Riesgo en Bandas de Tiempo". Le aparece la pantalla:

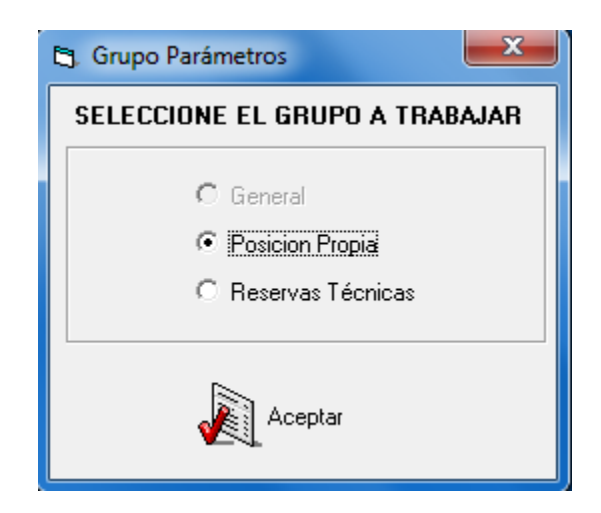

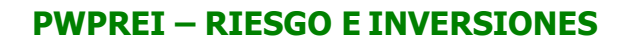

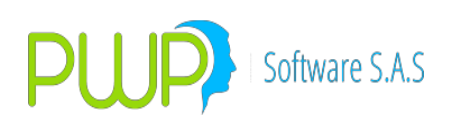

### **Posición Propia**

| DEFINICION DE PARAMETROS - [Form1]                          |             |      |       |                |              |        |             |  |
|-------------------------------------------------------------|-------------|------|-------|----------------|--------------|--------|-------------|--|
| 🔂 Archivo General Super-Valores PWPREI ContraPartes Ventana |             |      |       |                |              |        |             |  |
| Ng 🕼 🛐 🗊                                                    |             |      |       |                |              |        |             |  |
| Super Valores                                               | FechaVigenc | Zona | Banda | Límite Inferic | Límite Super | Moneda | Val. Factor |  |
|                                                             | 01/01/2003  | 1    |       | 0              | 0.08         | COP    | 221         |  |
| N 1997                                                      | 01/01/2003  | 1    | 1     | 0              | 0.08         | EXT    | 100         |  |
|                                                             | 01/01/2003  | 1    | 1     | 0              | 0.08         | TRM    | 100         |  |
|                                                             | 01/01/2003  | 1    | 1     | 0              | 0.08         | UVR    | 221         |  |
|                                                             | 01/01/2003  | 1    | 2     | 0.08           | 0.25         | COP    | 221         |  |
|                                                             | 01/01/2003  | 1    | 2     | 0.08           | 0.25         | EXT    | 100         |  |
|                                                             | 01/01/2003  | 1    | 2     | 0.08           | 0.25         | TRM    | 100         |  |
|                                                             | 01/01/2003  | 1    | 2     | 0.08           | 0.25         | UVR    | 221         |  |
| 444                                                         | 01/01/2003  | 1    | 3     | 0.25           | 0.5          | COP    | 221         |  |
| \$2,22,22                                                   | 01/01/2003  | 1    | 3     | 0.25           | 0.5          | EXT    | 100         |  |
| Â                                                           | 01/01/2003  | 1    | 3     | 0.25           | 0.5          | TRM    | 100         |  |
| <u></u>                                                     | 01/01/2003  | 1    | 3     | 0.25           | 0.5          | UVR    | 221         |  |
|                                                             | 01/01/2003  | 1    | 4     | 0.5            | 1            | COP    | 221         |  |
| Sec.                                                        | 01/01/2003  | 1    | 4     | 0.5            | 1            | EXT    | 100         |  |
|                                                             | 01/01/2003  | 1    | 4     | 0.5            | 1            | TRM    | 100         |  |
|                                                             | 01/01/2003  | 1    | 4     | 0.5            | 1            | UVR    | 221         |  |
|                                                             | 01/01/2003  | 2    | 5     | 1              | 1.9          | COP    | 206         |  |
|                                                             | 01/01/2003  | 2    | 5     | 1              | 1.9          | EXT    | 90          |  |
|                                                             | 01/01/2003  | 2    | 5     | 1              | 1.9          | TRM    | 90          |  |
|                                                             | 01/01/2003  | 2    | 5     | 1              | 1.9          | UVR    | 208         |  |
|                                                             | 01/01/2003  | 2    | 6     | 1.9            | 2.8          | COP    | 190         |  |
|                                                             | 01/01/2003  | 2    | 6     | 1.9            | 2.8          | EXT    | 80          |  |
|                                                             | 01/01/2003  | 2    | 6     | 1.9            | 2.8          | TRM    | 80          |  |
| 10101010                                                    | 01/01/2003  | 2    | 6     | 1.9            | 2.8          | UVR    | 195         |  |
| 10101010                                                    | 01/01/2003  | 2    | 7     | 2.8            | 3.6          | COP    | 175         |  |
|                                                             | 01/01/2003  | 2    | 7     | 2.8            | 3.6          | EXT    | 75          |  |

Se definen los Factores de Riesgo en Bandas de Tiempo para el Modelo de la Superintendencia Financiera

**Reservas Técnicas:** La función VaR Reservas implementa el modelo de la SFC descrito en el anexo 3 del capítulo 21, para evaluar el valor en riesgo de las posiciones que constituyen las reservas técnicas de las compañías de seguros. Este documento es una guía operativa para la preparación y generación de los archivos correspondientes.

Seleccione "Reservas Técnicas" y le aparece la lista cargada. Si desea puede modificarlos.

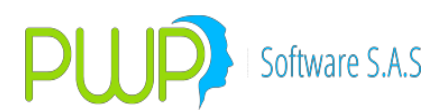

| FechaVigenc | Zona | Banda | Límite Inferio | Límite Super | Moneda | Val. Factor |
|-------------|------|-------|----------------|--------------|--------|-------------|
| 01/07/2012  | 1    | 1     | 0              | 0.08         | COP    | 82          |
| 01/07/2012  | 1    | 1     | 0              | 0.08         | EXT    | 27          |
| 01/07/2012  | 1    | 1     | 0              | 0.08         | UVR    | 165         |
| 01/07/2012  | 1    | 2     | 0.08           | 0.25         | COP    | 74          |
| 01/07/2012  | 1    | 2     | 0.08           | 0.25         | EXT    | 27          |
| 01/07/2012  | 1    | 2     | 0.08           | 0.25         | UVR    | 143         |
| 01/07/2012  | 1    | 3     | 0.25           | 0.5          | COP    | 65          |
| 01/07/2012  | 1    | 3     | 0.25           | 0.5          | EXT    | 26          |
| 01/07/2012  | 1    | 3     | 0.25           | 0.5          | UVR    | 120         |
| 01/07/2012  | 1    | 4     | 0.5            | 1            | COP    | 52          |
| 01/07/2012  | 1    | 4     | 0.5            | 1            | EXT    | 26          |
| 01/07/2012  | 1    | 4     | 0.5            | 1            | UVR    | 94          |
| 01/07/2012  | 2    | 5     | 1              | 1.9          | COP    | 56          |
| 01/07/2012  | 2    | 5     | 1              | 1.9          | EXT    | 36          |
| 01/07/2012  | 2    | 5     | 1              | 1.9          | UVR    | 78          |
| 01/07/2012  | 2    | 6     | 1.9            | 2.8          | COP    | 69          |
| 01/07/2012  | 2    | 6     | 1.9            | 2.8          | EXT    | 38          |
| 01/07/2012  | 2    | 6     | 1.9            | 2.8          | UVR    | 83          |
| 01/07/2012  | 2    | 7     | 2.8            | 3.6          | COP    | 80          |
| 01/07/2012  | 2    | 7     | 2.8            | 3.6          | EXT    | 38          |
| 01/07/2012  | 2    | 7     | 2.8            | 3.6          | UVR    | 84          |
| 01/07/2012  | 3    | 8     | 3.6            | 4.3          | COP    | 81          |
| 01/07/2012  | 3    | 8     | 3.6            | 4.3          | EXT    | 47          |
| 01/07/2012  | 3    | 8     | 3.6            | 4.3          | UVR    | 81          |
| 01/07/2012  | 3    | 9     | 4.3            | 5.7          | COP    | 84          |
| 01/07/2012  | 3    | 9     | 4.3            | 5.7          | EXT    | 47          |
| 01/07/2012  | 3    | 9     | 4.3            | 5.7          | UVR    | 77          |
| 01/07/2012  | 3    | 10    | 5.7            | 7.3          | COP    | 82          |
| 01/07/2012  | 3    | 10    | 5.7            | 7.3          | EXT    | 47          |
| 01/07/2012  | 3    | 10    | 5.7            | 7.3          | UVR    | 72          |
| 01/07/2012  | 3    | 11    | 7.3            | 9.3          | COP    | 82          |
|             |      |       |                |              |        |             |

**Nota:** Para procesar el modelo y generar los informes, ingrese al módulo de "Portafolios y Riesgo" a la fecha de corte requerida. Una vez ahí seleccione el Grupo, Línea o Portafolio que contiene las posiciones a procesar. Luego seleccione "VeR Reservas".

#### **1.2.10.1. INGRESO FACTOR RIESGO EN BANDAS DE TIEMPO**

| 🖻 Factor Tasa - Ingresar 🛛 🔀 |
|------------------------------|
| Datos del Parametro          |
| Fecha Vigencia 18/06/2005 💌  |
| Zona 🗨                       |
| Banda                        |
| Dur. Inferior                |
| Dur. Superior                |
| Moneda 🗾 💌                   |
| Val. Factor (P.B)            |
|                              |
|                              |
| Aceptar 🔀 Cerrar             |

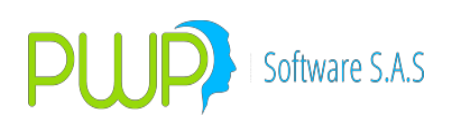

### **1.2.10.2. MODIFICACION FACTOR RIESGO EN BANDAS DE TIEMPO**

| 🖻 Factor Tasa - Modificar 🛛 🛛 🔀 |
|---------------------------------|
| Datos del Parametro             |
| Fecha Vigencia 01/01/2003 🚽     |
| Zona Z1 💌                       |
| Banda 1                         |
| Dur. Inferior                   |
| Dur. Superior 0.08              |
| Moneda COP 🚽                    |
| Val. Factor (P.B) 221           |
|                                 |
|                                 |
| Aceptar 🗵 Cerrar                |

En esta opción solo se puede modificar la Zona, la Banda y el Valor del Factor, si se desea hacer otro cambio se debe eliminar el registro.

#### **1.2.10.3. ELIMINAR FACTOR RIESGO EN BANDAS DE TIEMPO**

Para eliminar un registro haga clic, sobre el botón ubicado en la parte superior Eliminar y automáticamente se elimina el registro como se muestra en la figura.

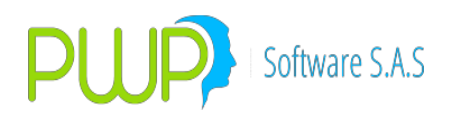

| 5 | Fac   | tor Tasa - Eliminar 🛛 🗙  |
|---|-------|--------------------------|
| Г | Datos | s del Parametro          |
|   | Fec   | ha Vigencia 01/01/2003 👻 |
|   | Zon   | a Z1 🔽                   |
|   | Ban   | da 1                     |
|   | Dur   | Sistema PWPREI           |
|   | Dur   | 1 Transacción exitosa    |
|   | Мо    |                          |
|   | Val.  | Aceptar                  |
|   |       |                          |
|   |       |                          |
|   |       | Aceptar 🔀 Cerrar         |

### 1.2.11. FACTOR RIESGO ACCIONES Y TASAS DE CAMBIO

| DEFINICION DE PARAMETROS - [Form1] |                 |           |                |            |  |
|------------------------------------|-----------------|-----------|----------------|------------|--|
| 🔁 Archivo Gene                     | ral – Super Val | ores PWPR | EI ContraParte | es Ventana |  |
| Ng 🖓 📝 🗦 💭                         |                 |           |                |            |  |
| Super Valores                      | FechaVigenc     | Moneda    | ValFac         |            |  |
|                                    | 01/01/2003      | ACC       | 14.7           |            |  |
| <b>1</b>                           | 28/02/2008      | CCE       | 3.8            |            |  |
|                                    | 01/01/2003      | EUR       | 6              |            |  |
|                                    | 01/01/2003      | EXT       | 4.4            |            |  |
|                                    | 24/07/2007      | FONDO1    | 10             |            |  |
|                                    | 01/01/2003      | OTR       | 8              |            |  |
|                                    | 01/01/2003      | TRM       | 4.4            |            |  |
|                                    | 01/01/2003      | USD       | 4.4            |            |  |
| <u>10000</u>                       |                 |           |                |            |  |
| *                                  |                 |           |                |            |  |
|                                    |                 |           |                |            |  |
|                                    |                 |           |                |            |  |
| 🖉 🔤                                |                 |           |                |            |  |
|                                    |                 |           |                |            |  |
|                                    |                 |           |                |            |  |
| Ør                                 |                 |           |                |            |  |
|                                    |                 |           |                |            |  |

Se definen los Factores de Riesgo para las Acciones y Divisas para el Modelo de la Superintendencia Financiera

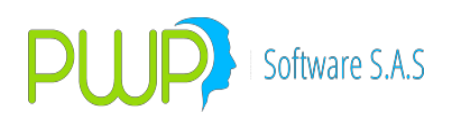

#### **1.2.11.1. INGRESO FACTOR RIESGO ACCIONES Y TASAS DE CAMBIO**

| 🖻 Factor Tasa - Ingresar                                      | × |
|---------------------------------------------------------------|---|
| Fecha Vigencia 18/06/2009 💌<br>Moneda/Especie 💽<br>ValFac (%) |   |
| Aceptar 🗵 Cerrar                                              |   |

#### **1.2.11.2. MODIFICACION FACTOR RIESGO ACCIONES Y TASAS DE CAMBIO**

| 🛱 Factor Moned | la Acciones - Modif 🔀 |
|----------------|-----------------------|
| Fecha Vigencia | 01/01/2003 🔽          |
| Moneda/Especie | ACC                   |
| ValFac (%)     | 14.7                  |
|                |                       |
| J.             | Aceptar 🔀 Cerrar      |

En esta opción solo se puede modificar ValFac (%), si se desea hacer otro cambio se debe eliminar el registro.

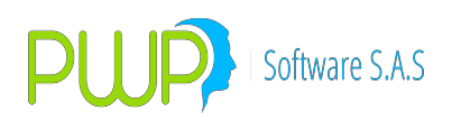

#### 1.2.11.3. ELIMINAR FACTOR RIESGO ACCIONES Y TASAS DE CAMBIO

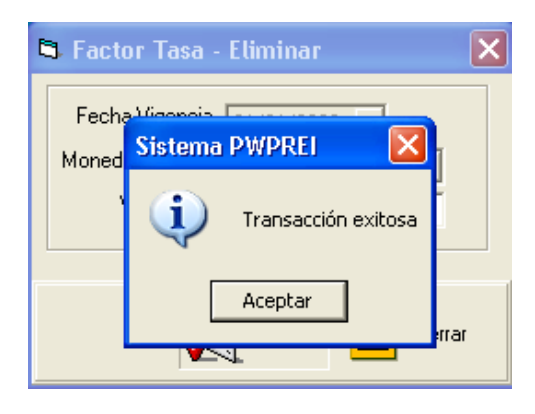

Para eliminar un registro haga clic, sobre el botón ubicado en la parte superior Eliminar y automáticamente se elimina el registro como se muestra en la figura.

#### **1.3. NOTAS OPERATIVAS DERECHOS**

A continuación se describen las funcionalidades PWPREI para administrar Derechos de Contenido Crediticio y Económico, tales como Facturas, Cheques, etc.

Nota: Todos los parámetros generales referidos aquí acompañados de (V) se refieren a parámetros que tiene vigencia desde una fecha (Tabla FParGenVig)

- 1. **Condiciones Generales**. Hay un conjunto de parámetros que se deben establecer antes de empezar a operar los derechos:
  - a. Lista de derechos que podrán requerir un pagador. Se deberá establecer el parámetro general 8099, donde se indica qué tipo derechos requerirán de un pagador. Las operaciones de este tipo de derechos se deberán registrar bajo una especie con Emisor y Pagador establecidos. El sistema provee las facilidades para este manejo.
  - b. Lista de derechos con Fecha de Costumbre Comercial. Se debe indicar cuáles derechos se calcularán a partir de una fecha de costumbre comercial, en lugar de la fecha de vencimiento propia del papel. El parámetro general 8100 permite indicar esta lista. Los efectos se verán reflejados al registrar la operación.
  - c. Se podrá establecer, en concordancia con lo anterior, unos días de costumbre comercial, genéricos, aplicables a los derechos que lo requieren, siempre que el emisor y/o pagador del título no los especifique en forma particular. El parámetro general 8101 permite establecer estos días genéricos.
  - d. Tasa de Mora por tipo de derecho. La tasa de mora por tipo de derecho se aplica para vencimientos no recaudados, cuando se ha establecido en lugar de la tasa Mora general aplicable a todo vencimiento. La Tasa Mora se registra a partir de una vigencia y puede ser cambiada cuando cambien las

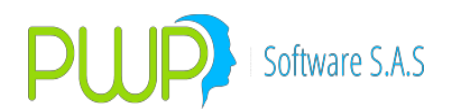

condiciones del mercado, indicando una nueva "Vigencia Desde" una determinada fecha. Los parámetros generales para este efecto se debe establecer así:

- i. Parámetro Tasa Mora Facturas: 18099(V)
- ii. Parámetro Tasa Mora Cheques: 18099(V)
- iii. Parámetro Tasa Mora Libranzas: 18099(V)
- iv. Parámetro Tasa Mora Contratos: 18099(V)
- v. Parámetro Tasa Mora Pagarés: 18099(V)
- vi. Parámetro Tasa Mora otros títulos: Para cualquier otro título, Derecho o no, se aplicará la Tasa Mora general establecida en el parámetro 18098(V).

NOTA: Aplicar la tasa de mora es opcional. Al realizar el recaudo el usuario podrá modificar la tasa sugerida por el sistema, incluso por el valor cero (0).

- e. Orden de Provisionar. Podrá establecer el comportamiento del sistema en cuanto a las provisiones cuando un vencimiento no sea recaudado. Si establece el parámetro general 18104(V) en SI, el sistema iniciará la provisión en la fecha de cumplimiento, en otro caso no la inicia.
- f. Derechos que se deben provisionar. Se puede establecer la lista de derechos que se deben provisionar. Esto se indica en el parámetro 8102.
- g. Máximo recaudo permitido sobre el vencimiento. Esto se indica en el parámetro 8103
- Emisores y Pagadores. Para establecer a) Qué Emisores se agregan a lista de pagadores o registrar nuevos pagadores y b) Para establecer los días de costumbre comercial aplicables a un emisor o pagador en particular, ingrese al administrador de emisores en "Mercado y Sociedad – Mercado – Emisores". Por ejemplo ubique un emisor para establecer estos datos, como se ve en la figura:

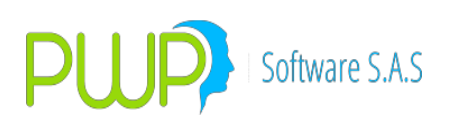

| 🐝 Emisor -   | Modificar       |      | _            |                  |               | (      | ×  |
|--------------|-----------------|------|--------------|------------------|---------------|--------|----|
| Código       | ACF             |      | Grupo Emiso  | r                | •             |        |    |
| Nombre       | ACCION FIDUCIAR | IA   | Calificadora | Otra             |               |        | •  |
| Nit          | 800155413       |      | Calif. Corto | BRC 1+           | Pais          |        |    |
| Calificación | AAA             |      | CIIU         | 11111            | Colombia      |        | •  |
| Sector       | FIN             |      | Vinculado    | NO 🔻             |               |        |    |
| SubSector    |                 |      | Natural      | SOCIEDADES       | PRIVADAS NACI | ONALES | -  |
| Entidad      | SUPER FINANCIEF | RA 💌 | Tipo de Id.  | NIT SOCIEDAD     | )             |        | •  |
| Es Pagador   | <u>SI</u> –     |      | Días Costbre | 15               |               |        |    |
|              |                 |      |              |                  |               |        |    |
|              |                 |      |              |                  |               |        |    |
|              |                 |      |              |                  |               |        |    |
|              |                 |      |              |                  |               |        |    |
|              |                 |      |              | <b>F</b> aranian |               |        |    |
|              |                 |      | ~            |                  | Aceptar       | Len    | ar |

**Nota:** SI desea que para un emisor y/o pagador específico la fecha de costumbre comercial corresponda a la misma fecha de vencimiento del papel, de forma que no se agreguen días de costumbre comercial a esas operaciones, entonces indique el valor -1 en el campo "Días Costbre" de ese emisor y/o pagador.

3. **Especies y Pagadores**. Ahora, al registrar una especie podrá indicar o no un pagador. Aunque el sistema le da facilidades para crear automáticamente las especies de los derechos, a partir de los datos de la operación, podrá crearlas manualmente si lo desea, como se ve en las figuras:

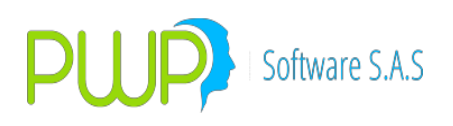

| Especies/Renta Fija - Modificar ESPECIE CON                                                                                                    | I PAGADOR                                                                                                    |
|----------------------------------------------------------------------------------------------------|----------------------------------------------------------------------------------------------------|
| Código     FACTURA-PWP-PWCAB     Emisor     PWP       Descripción     Especie subordinada de FACTUF     Moneda     COP       Calificación     Indicador     RFC       Estado     ACTIVO     Curva Anterior        FecMaxReinv     17/09/2003     Titulo     FACTURAS                                                                                                    | Pagador PWCAB     Nemo Eqv R. Fija     ISIN1     ISIN2     Curva Nueva     Categoria     Categoria     Grupo Calificación                                                                                                    |
|                                                                                                    |                                                                                                    |
| Código SF [FAC1 Aval] Emisión   Fungible                                                                                                    | Calificadora Utra                                                                                                    |
| Fecha       Emisión       Vencimiento         Image: O2/11/2016       Image: O2/11/2016       Image: O2/11/2016         Tasa       Referencia       Image: O2/11/2016         Fs       Image: Oscillation       Image: Oscillation         Vencimiento       Image: Oscillation       Image: Oscillation         Flujo       Número de Flújos       Image: Oscillation         Día       Mes       Oscillation       Image: Oscillation         Image: Oscillation       Image: Oscillation       Image: Oscillation       Image: Oscillation | Calculo       Descuento Tasa         Calaia       Descuento Tasa         Calendario       CORRIDO         Tabla de Desarrollo       TIENE         Rendimiento       DESCUENTO         Comisión       VALOR         Clase Factor 1         Datos Faciales       NO         Amortización       100.000         Retefuente > 5       0.000 |
| Modalidad de Pago de Intereses                                                                                                    | – Modalidad Pago de Reinversión                                                                                                    |
| Modalidad Periodicidad NO APLICA VO APLICA                                                                                                    | Modalidad Periodicidad NO APLICA  NO APLICA                                                                                                    |
|                                                                                                    | Aceptar Cerrar                                                                                                    |

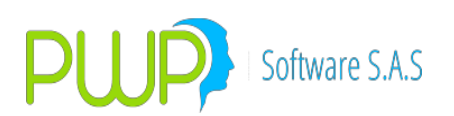

| Especies/Renta Fija - Modificar ESPECIE                                                                                                    | SIN PAGADOR                                                                                                    |
|----------------------------------------------------------------------------------------------------|----------------------------------------------------------------------------------------------------|
| Código FACALIA Emisor FACAJ<br>Descripción FACTURAS COP<br>Calíficación 0 Indicador<br>Estado ACTIVO Curva Anterior<br>FecMaxReinv 17/09/2003 Titulo FACTURAS                                                                                                    | Pagador NOPAG     Nemo Eqv R. Fija     FACALIA     ISIN1     ISIN2     Curva Nueva     Categoria     Grupo Calificación                                                                                                    |
| Superfinanciera<br>Código SF TDERECON Aval Emisión Fungible                                                                                                    | Calificadora                                                                                                    |
| Fecha       Vencimiento         Emisión       Vencimiento         02/11/2016       02/11/2016         Tasa       Filipo         Referencia       FS         FS       Spread         Uso       ACTUAL         Día       Mes         O       O         Número de Flújos         Cantidad       Aplica         Modalidad de Pago de Intereses         Modalidad       Periodicidad | Calculo       Descuento Tasa         Caja       Descuento Tasa         Calendario       COMERCIAL         Tabla de Desarrollo       NO TIENE         Rendimiento       INTERESES         Comisión       VALOR         Datos Faciales       NO         Amortización       100.000         Retefuente > 5       0.000         Pottafolio Destino         Retefuente < 5 |
| NO APLICA   NO APLICA                                                                                                    | NO APLICA  NO APLICA Cerrar                                                                                                    |

**4. Parámetros para provisiones.** Utilice la opción "Definición de Parámetros – Súper Financiera – Provisiones" para administrar los parámetros utilizados para calcularlas:

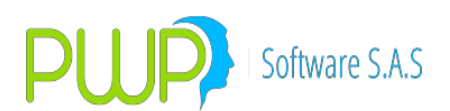

| DEFINICION I                                                                                                    | DE PARAMETROS                                                                              |                      |                     |
|----------------------------------------------------------------------------------------------------|--------------------------------------------------------------------------------------------|----------------------|---------------------|
| Archivo Genera                                                                                                    | I Super Valores PWPREI ContraPartes                                                        | Ventana              |                     |
|                                                                                                    |                                                                                            |                      |                     |
| Súper Financiera                                                                                                    | 🖏 Parámetros Provisiones Vencimientos en I                                                 | Mora                 |                     |
| ParCprs                                                                                                    | Fecha Vigencia<br>30/06/2016 💽 Refrescar 🐚 C                                               | argar 🔀 Exportar 🔀 E | iliminar Prvs Salir |
| F.Bandas T.                                                                                                    | FechaVigencia DiasMoraHasta CalCre<br>30/06/2016 0 A                                       | diticio PorProvision | 0                   |
| F. Acc y Div                                                                                                    | 30/06/2016         5 B           30/06/2016         20 C           30/06/2016         60 D |                      | 10<br>50            |
| F Allahe                                                                                                    | 30/06/2016 90 E<br>30/06/2016 999,999,999 F                                                |                      | 75<br>100           |
| Provisiones                                                                                                    |                                                                                            |                      |                     |
|                                                                                                    |                                                                                            |                      |                     |
|                                                                                                    |                                                                                            |                      |                     |
|                                                                                                    |                                                                                            |                      |                     |
| in the second second se |                                                                                            |                      |                     |
|                                                                                                    |                                                                                            |                      |                     |
|                                                                                                    |                                                                                            |                      |                     |
| General                                                                                                    |                                                                                            |                      |                     |
| PWPREI                                                                                                    |                                                                                            |                      |                     |
| Contrapartes                                                                                                    |                                                                                            |                      |                     |
| Emisor                                                                                                    |                                                                                            |                      |                     |

5. **Arrendamientos**. Para todo lo relacionado con arrendamientos vaya al documento "ARR\_NotasOperativasContratosArrendamiento.docx". Estos derechos tienen un manejo especial en su registro y cuenta con un administrador especial, aunque las definiciones generales para derechos les aplican.

#### 6. Operaciones.

a. Registro Individual. Registre sus operaciones sobre derechos de la misma forma como lo hace hoy, pero teniendo en cuenta las siguientes adiciones y acciones. Veamos el registro de una factura, en la primera pantalla solo hemos indicado el Emisor, el Pagador y la especie genérica:

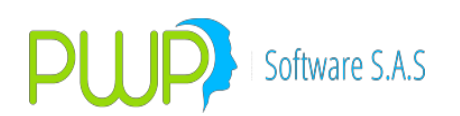

| 📕 Renta Fija 📃                                                                                                  |
|----------------------------------------------------------------------------------------------------|
| Tipo de Upe ación<br>• Norma<br>• Contado+1a5 C Repo<br>• Simultáneas C Tr.Temp. C Forward C SWAP C Opciones    |
| Datos Compromiso                                                                                                |
| Fecha Hegistro Fecha Uper Fec Cumplimito Punta Posición Nro. Negocio Nro. de Urden Portatolio Hora Compra       |
|                                                                                                    |
| Emisor Pagador Especie Depósito ISIN Tipo Inversión Contraparte Tipo Fw                                         |
| PWP SOFTWARE SA BCO. DE OCCIDENTE - FACTURA - FISICO - NEGOCIABLE - NOV                                         |
| Debes Exciples Videoxeés                                                                                        |
| Datos raciales                                                                                                  |
| 01/07/2016 + 01/07/2016 + 0.000 COMPLETO + NO APLICA + NO / + 0.00 0.00                                         |
| Cantidad Valor de Comora Ult Vir Mercado Pv6/Tradino Modalidad Beiny I Beno/Drr Oper Begreso Valor Giro/Becomor |
|                                                                                                    |
| Nominal Adquirido Costo Adquisición Nominal Derechos Trader Dias Cor Fec Compromiso Orden CPR                   |
|                                                                                                    |
|                                                                                                    |
| Comisión Base Comisión Retención Base Retención Traslado Base Traslado Operación Origen/A Cubrir                |
|                                                                                                    |
| PUC Nit Cliente Nombre Cliente Sistema Usuario Estación Estado Título                                           |
| MEC V NORMAL V                                                                                                  |
|                                                                                                    |
| Mercado Finalidad Compensación Forma de Pago #EMISION C.C.Banco                                                 |
| SECUNDARIO V ESPECULA V DVP V TRA V Cal. Crediticio Inv. A 0 V                                                  |
|                                                                                                    |
| 🛗 Calcular 🛛 📈 Aceptar 🔀 Cerrar                                                                                 |
|                                                                                                    |

Una vez pasamos de la especie, esta es compuesta y creada por el sistema, como se ve en la pantalla:

| 🔜 Renta Fija 🗾                                                                                                    |
|----------------------------------------------------------------------------------------------------|
| Tipo de Operación<br>ⓒ Normal C Contado+1a5 C Repo C Simultáneas C Tr.Temp. C Forward C SWAP C Opciones              |
| - Datos Compromiso                                                                                                   |
| Fecha Registro Fecha Oper Fec Cumplimito Punta Posición Nro. Negocio Nro. de Orden Portafolio Hora Compra            |
|                                                                                                    |
| Emisor Pagador Especie Pepósito ISIN Tipo Inversión Contraparte Tipo Fw                                              |
|                                                                                                    |
| Datos Faciales                                                                                                    |
| Emisión Vencimiento asa Nominal Completo-Cup-Ppal Modalidad Emisión T. Efect. Precio Captación/Salida                |
| 01/07/2016 - 01/08/2016 - 0.000 COMPLETO - NO APLICA - NO / 6.00 99.0151089 0.00                                     |
| Cantidad Valor de compra Ult.VIr. Mercado PyG/Trading. Modalidad Reinv. T.Repo/Cpr Oper. Regreso Valor Giro/Recompra |
| 2,000,000.0 1,980,302.18 1.980,302.18 0.0 NO A V NO A V 0.0 0 0.00                                                   |
| Nominal Adquirido Costo Adquisición Nominal Derechos Trader Días Cpr Fec Compromiso Drden CPR                        |
| 2,000,000.0 1,980,302.18 2,000,000.0 TRADER1 • 0.000 01/09/201E FINAL •                                              |
|                                                                                                    |
| Comisión Base Comisión Heterición Base Heterición Traslado Base Traslado Uperación Urigen/A Lubrir                   |
|                                                                                                    |
| PUL Nit Liente Nombre Liente Sistema Usuano Estacion Estado I Itulo                                                  |
|                                                                                                    |
|                                                                                                    |
| Mercado Finalidad Compensación Forma de Pago #EMISION C.C.Banco                                                      |
|                                                                                                    |
|                                                                                                    |
| Calcular 📈 Aceptar 🔀 Cerrar                                                                                          |

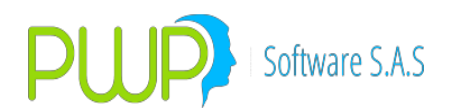

Adicionalmente en la pantalla puede ver:

- Fecha de vencimiento: Fecha real de vencimiento del derecho.
- Fecha Compromiso: Fecha Costumbre Comercial, calculada de acuerdo con los días CC establecidos para el emisor PWP SOFTWARE SAS. En caso de caer en día no hábil el sistema ajustará dicha fecha al siguiente hábil.
- C.C. Banco. Este aplica para cheques y podrá registrar el código de compensación del banco girador.
- Nominal Derechos. Indique el valor nominal original del derecho, antes de aplicar el margen de cobertura.
- b. Carga Masiva de Derechos. También podrá usar la plantilla especial de Carga Derechos para alimentar en forma masiva un conjunto de operaciones al sistema. El comportamiento en esta carga, para el manejo de especies y fechas es igual al registro manual. Utilice la opción corriente de Carga Compromisos, seleccione "Derechos", elija el archivo y las operaciones serán alimentadas al sistema:

| PORTAFOLIO                                                                                                    | DS Y RIESGO                                                                                                    |                                                                                                    | đ |
|----------------------------------------------------------------------------------------------------|----------------------------------------------------------------------------------------------------|----------------------------------------------------------------------------------------------------|---|
| Archivo Métor                                                                                                    | dos Políticas Contratos S                                                                                                    | (AP                                                                                                    |   |
| Corport<br>Compromision<br>Contrators<br>SWAP<br>Contrators<br>Contrators<br>Contrat | Organizar<br>C Por Grupo<br>C Por Linea<br>C Por Topo<br>C Por Portafolo<br>□ TODOS<br>□ ===0 CLIENTES<br>□ CLIMAR1<br>□ CLIMAR2<br>□ Y | PORTAFOLIO       01/07/2016         Norder © Corpor       Beneficiarios         CLIMARI       Beneficiarios         Topo       S0000001:1         CARTERA       S0000001:1         Lina do Nego       Cerga de Datos         FUBLICO       Cerga de Datos         Cartera       Derechos:Contenido:Crediticis/El         Lina do Nego       Cerga de Datos         FUBLICO       Fecha Carga         Dispress       Fecha Carga         Dispress       Tipo Acchivo = Excel         Vista       PlanoMercado         Vista       PlanoMercado         Contreño       Sociones         Sociones       Sociones         Sociones       Sociones         OD/07678A       Od Tato Normal O Cardidador         Od Tato Normal O Cardidador       Od 840000         Od 0 820000       Od 840000 |   |
| Métodos                                                                                                    |                                                                                                    | UMPRA<br>COMPRA<br>COMPRA<br>Vista Strotes 1 Enrores Aceptar Cerrar                                                                                                    |   |
| Consultar                                                                                                    |                                                                                                    |                                                                                                    |   |
| VeR POSPRO                                                                                                    |                                                                                                    |                                                                                                    |   |
| VeR FONDO                                                                                                    |                                                                                                    |                                                                                                    |   |
| VeR Reservas                                                                                                    |                                                                                                    |                                                                                                    |   |
| Salir                                                                                                    |                                                                                                    |                                                                                                    |   |

La plantilla especial para la carga de derechos se encuentra en el archivo "FormatosTodasEntrada.xls", hoja "CargaDCC-DCE"

- 7. Asociación de Especies. No deberá preocuparse por los parámetros de la especie antes de registrar la operación, el sistema al crear la especie también la asocia automáticamente a una especie genérica para los que el área contable ya habrá establecido los parámetros. El parámetro 8098 le indica al sistema como debe asociar las especies.
- 8. **Recaudos**. La pantalla de recaudos ha cambiado. Ahora, al hacer sus recaudos podrá ver:

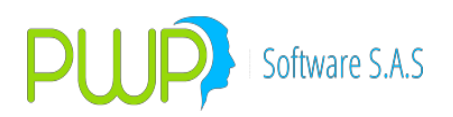

a. Pantalla de consulta. Verá la pantalla como sigue; hemos corrido la barra hacia la derecha para que pueda ver las nuevas columnas:

| er | ne Pag | оСарНоу | Saldo     | TasaMora | DiasMora | InteresMora | ProvisionViene | Provision Hoy | Provision.Acu | Provisiona |
|----|--------|---------|-----------|----------|----------|-------------|----------------|---------------|---------------|------------|
| •  | 0      |         | 7000000   | 15       | 2        | 0           | 0              | 0             | 0             | SI         |
|    | 0      |         | 7000000   | 15       | 2        | 0           | 0              | 0             | 0             | SI         |
|    | 0      |         | 7000000   | 15       | 2        | 0           | 0              | 0             | 0             | SI         |
|    | 0      |         | 7000000   | 15       | 2        | 0           | 0              | 0             | 0             | SI         |
| 0  | 0 0    |         | 12000000  | 15       | 2        | 0           | 0              | 0             | 0             | SI         |
| 0  | 0 0    |         | 12000000  | 15       | 2        | 0           | 0              | 0             | 0             | SI         |
| 0  | 0 0    |         | 12000000  | 15       | 2        | 0           | 0              | 0             | 0             | SI         |
| 0  | 0 0    |         | 120000000 | 15       | 2        | 0           | 0              | 0             | 0             | SI         |
|    |        |         |           |          |          |             |                |               |               |            |
|    |        |         |           |          |          |             |                |               |               |            |

En la pantalla se puede ver:

- Opciones de consulta nuevas:
  - Vencidos. Trae los cumplimientos de los títulos ya vencidos.
  - SIProvisión. Trae los cumplimientos con recaudos no efectuados en fecha y para los que está indicado SI provisionar
  - NOProvisión. Trae los cumplimientos con recaudos no efectuados en fecha y para los que está indicado NO provisionar
  - DESProvisión. Trae los cumplimientos con recaudos no efectuados en fecha y para los que está indicado desafectar la provisión que hasta la fecha se haya causado.
- Botón nuevo: El botón Sel Provisiones sirve para acceder a las opciones de alterar los estados de provisión. Volveremos más adelante sobre este tema.
- b. Pantalla de recaudos. Al seleccionar un cumplimiento y acceder a la pantalla de recaudo esta se verá como sigue (Hemos seleccionado un cumplimiento vencido y con saldo pendiente para mejor ilustración ilustración):

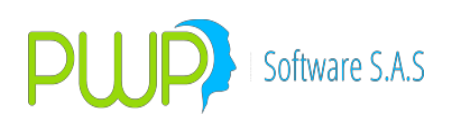

| 🖳 Cu                    | umplir Vencimiento                                                                                                    |                                                           |                                                         |                         |                                                   |                       |                                                       |                               | - 🗆                                              | ×                            |
|-------------------------|----------------------------------------------------------------------------------------------------|-----------------------------------------------------------|---------------------------------------------------------|-------------------------|---------------------------------------------------|-----------------------|-------------------------------------------------------|-------------------------------|--------------------------------------------------|------------------------------|
| Saldo<br>Fecha<br>30/00 | Viene         Page           70,000,000.00         0           Cumpinto         Num.Neg           6/2016         CL11329 | o Hoy<br>70,000,000.00<br>ocio Descripció<br>17 19: Cobro | uevo Saldo<br>0.00<br>n<br>de Capital<br><u>Generar</u> | Tasa Mora<br>15.00 4.00 | ant. Mora<br>15,068.49<br>Valor<br>120,000,000.00 | A Pagar<br>70,115,068 | Viene Provision<br>42,000.00<br>Diferencia<br>49 0.00 | 0.00 Contra Valor 70,115,068, | n Acum.<br>42,000.00<br>Fecha Reca<br>905/07/201 | Est.Pro<br>SI<br>audo<br>6 ~ |
|                         | PUCBas                                                                                                    | Movimiento                                                | Valor                                                   | ContraValor             | Valor                                             | Movimiento            | PUCBas                                                | SufijoCum                     |                                                  |                              |
| •                       | 132130                                                                                                    | CREDITO                                                   | 120,000,000.00                                          | 50,000,000.00           | 50,000,000.00                                     | CREDITO               | 168700101012                                          | 1                             |                                                  |                              |
|                         | 168700                                                                                                    | DEBITO                                                    | 120,000,000.00                                          | 50,000,000.00           | 50,000,000.00                                     | DEBITO                | 111505612001                                          | 7                             |                                                  |                              |
|                         | 810505                                                                                                    | CREDITO                                                   | 120,000,000.00                                          | 50,000,000.00           |                                                   |                       |                                                       |                               |                                                  |                              |
|                         | 830500                                                                                                    | DEBITO                                                    | 120,000,000.00                                          | 50,000,000.00           |                                                   |                       |                                                       |                               |                                                  |                              |
|                         |                                                                                                    |                                                           |                                                         |                         |                                                   |                       |                                                       |                               |                                                  |                              |
|                         |                                                                                                    |                                                           |                                                         |                         |                                                   |                       |                                                       |                               |                                                  |                              |
| *                       |                                                                                                    |                                                           |                                                         |                         |                                                   |                       |                                                       |                               |                                                  |                              |
|                         |                                                                                                    |                                                           |                                                         |                         |                                                   |                       |                                                       |                               |                                                  |                              |
| <                       |                                                                                                    |                                                           |                                                         |                         |                                                   |                       |                                                       |                               |                                                  | >                            |

Como se ve hay campos adicionales y otros tienen significado adicional:

- Saldo Viene: Representa el saldo pendiente de pago. Es igual al campo "Valor" el primer día y luego puede cambiar si se hacen pagos parciales.
- Pago Hoy: Al abrir la pantalla se le muestra igual a SaldoViene, pues se supone que se va recaudar todo el saldo, pero su resultado depende del campo "ContraValor" que define el valor del pago.
- NuevoSaldo: Representa el valor que quedará pendiente de pago después del pago de hoy.
- Tasa Mora: Se muestra la tasa aplicable, según el tipo de derecho. Puede cambiarla.
- Días Mora: Días que lleva en mora el recaudo.
- Int. Mora: Valor de los intereses a aplicar, de acuerdo con la Tasa y los Días Mora.
- Calc.: Este botón permite recalcular los intereses, en caso de que cambie la tasa. Si Tasa=0 los intereses serán 0.
- Provisión Viene: Provisión calculada hasta ayer.
- Provisión Hoy: Provisión calculada hoy.
- Provisión Acu. Provisión acumulada.
- A Pagar: Es el total que se debe pagar = Saldo Viene + Intereses.
- Al izquierda verá que el estado del cumplimiento puede ser ahora, además de CUMPLIDO o PORCUMPLIR, VENCIDO. Esto ocurre cuando el papel rebasó su fecha de vencimiento y no se ha recaudado.

El recaudo funciona así: Lo que digite en el campo contravalor será aplicado primero a intereses y lo que quede se aplica al saldo pendiente de pago.

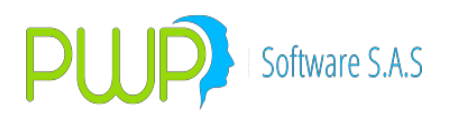

c. Provisiones. Puede cambiar los estados de provisión de un recaudo a voluntad. Para ello utilice el botón "Sel. Provisiones". Al pulsarlo verá la pantalla:

| •  | Cun | nplimientos    |                   |          |             |           |      |              |             |               |    |               |       | -          |      | ×        |
|----|-----|----------------|-------------------|----------|-------------|-----------|------|--------------|-------------|---------------|----|---------------|-------|------------|------|----------|
| 5  | Ż   |                |                   |          |             |           |      |              |             |               |    |               |       |            |      |          |
|    | Π   | FechaRegistro  | NumNegocio        | Concepto | FechaCumple | EstadoCum |      | ProvisionAcu | EstadoPro   | NOProvisiona  | ar | SIProvisionar | DE    | SProvision |      | FechaRe  |
|    | Þ   | 29/06/2016     | CLI13296          | 19       | 30/06/2016  | VENCIDO   |      | 42,000.00    | SI          |               |    |               |       |            |      | 29/06/20 |
|    |     | 29/06/2016     | CLI13297          | 19       | 30/06/2016  | VENCIDO   |      | 420,000.00   | SI          |               |    |               |       |            |      | 29/06/20 |
|    |     |                |                   |          |             |           |      |              |             |               |    |               |       |            |      | 29/06/20 |
|    |     |                |                   |          |             |           |      |              |             |               |    |               |       |            |      | 29/06/20 |
|    |     |                |                   |          |             |           |      |              |             |               |    |               |       |            |      | 29/06/20 |
|    |     |                |                   |          |             |           |      |              |             |               |    |               |       |            |      | 29/06/20 |
|    |     |                |                   |          |             |           |      |              |             |               |    |               |       |            |      | 29/06/20 |
|    |     |                |                   |          |             |           |      |              |             |               |    |               |       |            |      | 29/06/20 |
|    |     |                |                   |          |             |           |      |              |             |               |    |               |       |            |      | 29/06/20 |
|    | L   |                |                   |          |             |           |      |              |             |               |    |               |       |            |      | 29/06/20 |
|    |     |                |                   |          |             |           |      |              |             |               |    |               |       |            |      |          |
|    |     |                |                   |          |             |           |      |              |             |               |    |               |       |            |      |          |
|    |     |                |                   |          |             |           |      |              |             |               |    |               |       |            |      |          |
|    |     |                |                   |          |             |           |      |              |             |               |    |               |       |            |      |          |
|    |     |                |                   |          |             |           |      |              |             |               |    |               |       |            |      |          |
|    |     |                |                   |          |             |           |      |              |             |               |    |               |       |            |      |          |
|    |     |                |                   |          |             |           |      |              |             |               |    |               |       |            |      |          |
|    | ~   |                |                   |          |             |           | -    |              |             |               | -  |               | -     |            |      | >        |
| Fe | cha | Inicial        | Fecha Final       |          |             |           | _    |              |             |               |    |               |       |            |      |          |
| 21 | /06 | /2016 🗐 🔻 🗹 Pe | eriodo 04/07/2016 | 6 🔲 🖛 📃  |             | O XCump   | olir | ◯ Vencidos ◯ | SIProvisión | O NOProvisión | 0  | DESProvisión  | O Cum | plidos 🔘   | Todo | s        |
|    |     |                | Sel. Pro          | visiones | SalvarPrvs  | Refresc   | ar   | Informe      | Cerrar      |               |    |               |       |            |      |          |

Tiene las siguientes opciones sobre los estados de provisión de los títulos:

- NOProvisionar. Pulse en el cajón al frente del título para pasarlo a estado de no provisionar. No podrá hacer esto con cumplimientos que ya traigan una provisión acumulada; estos solo podrá mantenerlos en SI Provisionar o pasarlos a DES Provisionar.
- SI Provisionar. Marque en la casilla del cumplimiento respectivo para ordenar el sistema que empiece a provisionar el cumplimiento. Este es el estado por defecto y se aplica cuando el título no se recauda en su totalidad. La provisión aplica sobre el saldo.
- DES Provisionar. Marque en la casilla del cumplimiento respectivo para ordenar el sistema que genere un movimiento contrario para llevar a cero la provisión de este cumplimiento, devolviendo así toda la provisión causada hasta la fecha.
- Momento. Las acciones que programe aquí se harán efectivas al momento de VALORAR al cierre.
- Pagos Hoy y Provisiones. Cuando se realiza un pago sobre un cumplimiento ya provisionado ocurre una de dos cosas sobre dicho cumplimiento:
  - Pago del Saldo Total. Si paga todo el saldo pendiente, el sistema cancela la provisión acumulada a la fecha sobre ese vencimiento. No olvide establecer en sus parámetros de recaudo los

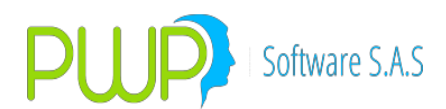

movimientos necesarios para cancelar la provisión. Estos movimientos de provisión en particular quedarán atados al evento contable "RECAUDO".

- Abono al Saldo Pendiente. En este caso el sistema no tocará la provisión en el evento RECAUDO; sin embargo al VALORAR al cierre se generarán movimientos de cancelación de provisión por la parte correspondiente al pago realizado, de forma que la provisión acumulada quedará ajustada al saldo que quede después de aplicado el abono.
- d. Vigencia de Cumplimientos. Los cumplimientos quedarán vigentes en su pantalla hasta que se realice el recaudo total de los mismos, por lo que cada vez que acceda al módulo de recaudos la primera lista que se le mostrará será la de los recaudos que estén pendientes hasta la fecha activa del sistema.

#### 9. Contabilidad:

- a. **Operación normal**. Utilice los indicadores corrientes para establecer los parámetros para los derechos, el sistema los reconoce como tales y realiza los asientos indicados.
- b. **Casos Especiales**. Para los temas particulares que pueden ocurrir en un derecho:
  - i. **Prepagos(Solo contratos ARR)**. Para los prepagos establezca los parámetros normales correspondientes a una venta, dado que un prepago es equivalente a vender parte de un título cualquiera.
  - ii. Moras. Los intereses de mora no se causan, solo se acumulan hasta que ocurra el respectivo pago. Por lo anterior solo debe establecer parámetros para los intereses de mora en el evento RECAUDO, con el valor fuente INTMORA, que se asentarán al recibir el pago junto con el recaudo de la cuota o capital pagado.
  - iii. **Provisiones**. Para cuando un derecho sea enviado a provisión debe establecer los parámetros en los siguientes eventos:
    - PROVISION+. Este evento se lanzará al valor al cierre y debe indicar los movimientos para mover la provisión causada en el día para un título enviado a provisión por mora. El valor fuente que debe utilizar es PROVISION+
    - PROVISION-. Este evento también se lanza al valorar al cierre y debe indicar los movimientos a realizar para llevar al cierre la provisión de un título para el que manualmente se indicado "Sacar de provisión" aunque no se haya realizado el pago. El valor fuente que debe utilizar es PROVISION-

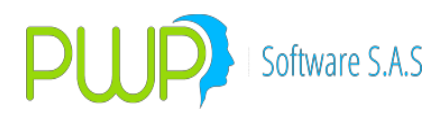

3. **RECAUDO**. En este evento, acerca de la provisión, debe indicar los movimientos a realizar para matar la provisión acumulada cuando ocurre el pago del saldo en mora. Note que difiere del anterior en que para este caso se trata de la ocurrencia del pago; por tanto ocurre en el recaudo. El evento que debe indicar es **RECAUDO** y el valor fuente **PROVISION-**

### **1.4. OPCIÓN PWPREI**

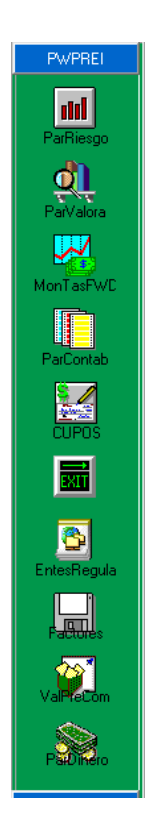

En este módulo se encuentran los parámetros necesarios tanto para la valoración del modelo oficial, como los modelos que escoja el usuario.

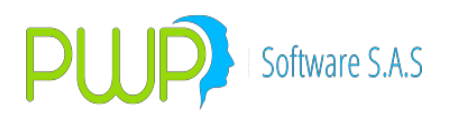

### 1.4.1. PARAMETRO RIESGO

| DEFINICION I   | NICION DE PARAMETROS - [Parametro Riesgo]               |              |                |          |                 |                  |                   |                    |                |    |
|----------------|---------------------------------------------------------|--------------|----------------|----------|-----------------|------------------|-------------------|--------------------|----------------|----|
| 📶 Archivo Gene | General Super Valores PWPREI ContraPartes Ventana 💷 🗗 🗙 |              |                |          |                 |                  |                   |                    |                |    |
| N 🕼 🗑 📕        | <b>《</b>                                                |              |                |          |                 |                  |                   |                    |                |    |
| PWPREI         | PortaPropio                                             | NivelSituado | UsuarioGrabaOF | MetodoOF | ObservacionesOF | NivelConfianzaOF | NivelToleranciaOF | HorizonteTemporalC | SimulacionesOF | Us |
|                | EMISORES PRIV.                                          | PORTAFOLIO   | PWPREI         | SV       | 0               | 0                | 0                 | 0                  | 0              | PW |
|                |                                                         |              |                |          |                 |                  |                   |                    |                |    |
| ģj             |                                                         |              |                |          |                 |                  |                   |                    |                |    |
| A              |                                                         |              |                |          |                 |                  |                   |                    |                |    |

En este parámetro se debe registrar la información necesaria para valorar en el método oficial, o en el método que se escoja, posee solo un registro y solo puede ser modificado.

### 1.4.1.1. Modificación parámetro de riesgo

| 👖 Parametro Riesgo - Moo    | lificar        |                              |                  |
|-----------------------------|----------------|------------------------------|------------------|
| Ingresar Datos              |                |                              |                  |
| Nivel Situado               | PORTAFOLIO -   | Metodo Analisis              | SV 🔹             |
| Portafolio Propio           | EMISORES PRIV. | Nro Observaciones Analisis   | 20               |
| Usuario Graba Oficial       | PWPREI 💌       | Nivel de Confianza Analisis  | 95               |
| Metodo Oficial              | SV 💌           | Nivel de Tolerancia Analisis | 0.01 💌           |
| Nro Observaciones Oficial   | 0              | Horizonte Temporal Analisis  | 1                |
| Nivel de Confianza Oficial  | 0              | Simulaciones Analisis        | 200              |
| Nivel de Tolerancia Oficial | 0 -            | Diasde Interpolacion         | 100              |
| Horizonte Temporal Oficial  | 0              | Datos Minimos                | 5                |
| Simulaciones Oficial        | 0              | Netear Posiciones            | SI 💌             |
| Nivel para Margenes Propia  | PORTAFOLIO     | Portafolio Externo           | NO 🔻             |
| Usuario Graba Analisis      | PWPREI -       | VaR Súper Moneda Ext         | NO 🔻             |
|                             |                |                              |                  |
|                             |                |                              |                  |
|                             |                | · 🔊                          | Aceptar 🔀 Cerrar |
|                             |                |                              |                  |

#### HISTORICO DE VAR INTERNO

Con esta versión recibe las facilidades para mantener un histórico de sus mediciones de VaR.

10. Salvar Mediciones.

Puede configurar el sistema para almacene históricamente sus evaluaciones de VaR por los modelos PWPREI:
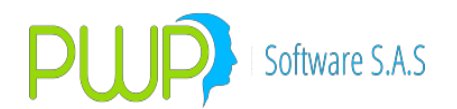

- ME: Simulación de Montecarlo Estructurado.
- SH: Simulación Histórica
- DN: Delta Normal
- DM: Duración Modificada.

Para hacer lo anterior solicite a su área de tecnología que le configure el parámetro 8092, según las mediciones de qué métodos desea guardar, así:

- ACTIVO:SH;ME;DN;DM Graba las mediciones con cada uno d los métodos.
- ACTIVO:DN;DM Graba solo las mediciones con Delta y Duración.

11. VaR en Informe de Valoración.

En conjunción con lo anterior se mejorado el Informe de Valoración estándar PWPREI para agragar la siguiente información:

 VaR del título. El VaR informado aquí corresponderá a la medición realizada por el modelo que tengas establecido en "Definición de Parámetros – PWPREI – ParRiesgo", en el campo Modelo Análisis:

|               | DN DE F  | ARAM    | ETROS - [Parametro     | Riesgo  | ]                 |          |        |                                                                                                    |                |       |        |
|---------------|----------|---------|------------------------|---------|-------------------|----------|--------|----------------------------------------------------------------------------------------------------|----------------|-------|--------|
| Archivo       | Gene     | ral Su  | per Valores PWPR       | El Co   | ntraPartes Ventan | a        |        |                                                                                                    |                |       |        |
| Ng 🔕 😰        | <b>F</b> | )       |                        |         |                   |          |        |                                                                                                    |                |       |        |
| PWPREI        | Р        | orteDee | NivelCitus             | da      | Heupris CroboOE   | MotodoOE | Obsory |                                                                                                    | E NivelTelerer | E     | Lasing |
|               |          | M 🔳 🛛   | Parametro Riesgo -     | Modific | car               |          |        |                                                                                                    |                |       | ×      |
|               |          |         | Ingresar Datos         |         |                   |          |        |                                                                                                    |                | _     |        |
| ParRiesgo     |          |         | Nivel Situado          |         | PORTAFOLIO        |          |        | Metodo Analisis                                                                                                 | DN             |       |        |
| Q             |          |         | Portafolio Propio      |         | EMISORES PRIV.    |          | -      | Nro Observaciones Analisis                                                                                      | 186            |       |        |
| ParValora     |          |         | Usuario Graba Oficial  |         | PWPREI 💌          |          |        | Nivel de Confianza Analisis                                                                                     | 99             |       |        |
|               |          |         | Metodo Oficial         |         | SV 💌              |          |        | Nivel de Tolerancia Analisis                                                                                    | 0.01           | -     |        |
| MonTasFWI     | :        |         | Nro Observaciones Ol   | ficial  | 0                 |          |        | Horizonte Temporal Analisis                                                                                     | 1              |       |        |
|               |          |         | Nivel de Confianza Of  | icial   | 0                 |          |        | Simulaciones Analisis                                                                                           | 2000           | _     |        |
| ParContab     |          |         | Nivel de Tolerancia O  | ficial  | 0                 |          |        | Diasde Interpolacion                                                                                            | 20             |       |        |
|               |          |         | Horizonte Temporal O   | ficial  |                   | _        |        | Datos Minimos                                                                                                   | 5              |       |        |
|               |          |         | Simulaciones Oficial   |         | 0                 | _        |        | Netear Posiciones                                                                                               | SI -           |       |        |
|               |          |         | Nivel para Margenes I  | Propia  |                   | _        |        | Portafolio Externo                                                                                              | NO -           |       |        |
| SetParGen     | .        |         |                        |         |                   |          |        | VaB Súper Moneda Ext                                                                                            |                |       |        |
|               |          |         | Usuario Grada Analisi: | 5       |                   |          |        | ran oupor nonoda zik                                                                                            |                |       |        |
| 8811          |          |         |                        |         |                   |          |        |                                                                                                    |                |       | -      |
| _             |          |         |                        |         |                   |          |        |                                                                                                    | -              |       |        |
|               |          |         |                        |         |                   |          |        | - Ali and a second second second second second second second second second second second second second second s | Aceptar 🛛      | Cerra | ar     |
| EntesRegul    | •        |         |                        |         |                   |          |        |                                                                                                    |                |       |        |
|               |          |         |                        |         |                   |          |        |                                                                                                    |                |       |        |
| Pactores      |          |         |                        |         |                   |          |        |                                                                                                    |                |       |        |
| ValPelion     |          |         |                        |         |                   |          |        |                                                                                                    |                |       |        |
|               |          |         |                        |         |                   |          |        |                                                                                                    |                |       |        |
| Patiero       |          |         |                        |         |                   |          |        |                                                                                                    |                |       |        |
| General       |          |         |                        |         |                   |          |        |                                                                                                    |                |       |        |
| Súper Financi | era      |         |                        |         |                   |          |        |                                                                                                    |                |       |        |
| Contraparte   | 5        |         |                        |         |                   |          |        |                                                                                                    |                |       |        |
| Emisor        |          |         |                        |         |                   |          |        |                                                                                                    |                |       |        |
|               |          |         |                        |         |                   |          |        |                                                                                                    |                |       |        |

- Volatilidad del papel, por el medio mencionado
- RMSE, erro cuadrático medio, según el modelo mencionado.

Si el sistema no encuentra la medición a la fecha de valoración, estos datos se reportaran en cero.

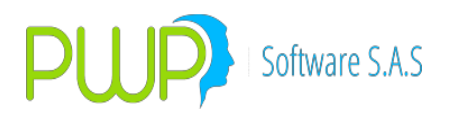

Para papeles distintos de Rf, como acciones y divisas, el VaR reportado será por defecto el evaluado por el modelo de DN.

# 1.4.2. PARAMETRO VALORIZADOR

| DEFINICION    | DE PARAMETROS -     | [Parametro Valo     | orizador]           |                     |                    |                   |                   |                     | - 7 🛛                 |
|---------------|---------------------|---------------------|---------------------|---------------------|--------------------|-------------------|-------------------|---------------------|-----------------------|
| 🔍 Archivo Gen | eral SuperValores F | PWPREI ContraPart   | es Ventana          |                     |                    |                   |                   |                     | _ @ ×                 |
| N 🗛 🗑 🕨       | le 🖓 📢              |                     |                     |                     |                    |                   |                   |                     |                       |
| PWPREI        | Nro Decimales Tasa  | Nro Decimales Preci | Nro Decimales Nomii | Nro Decimales Peso: | Nro Decimales Marg | Plazo Minimo Repo | Plazo Maximo Repo | Diferencia fecharep | Castigo Repo TasaF Ca |
|               | 8                   | 8                   | 2                   | 2                   | 5                  | 1                 | 90                | 2                   | 10                    |
| <u>III</u>    |                     |                     |                     |                     |                    |                   |                   |                     |                       |
| đ             |                     |                     |                     |                     |                    |                   |                   |                     |                       |
| T 17          |                     |                     |                     |                     |                    |                   |                   |                     |                       |

Define los parámetros que utiliza el valorizador al realizar los cálculos, cuenta con un solo registro y solo puede ser modificado.

| 🔍 Parametro Valorizador        | - Modificar 🛛 🛛 🔀 |  |  |  |  |
|--------------------------------|-------------------|--|--|--|--|
| Ingresar Datos                 |                   |  |  |  |  |
| Nro Decimales Tasa             | β                 |  |  |  |  |
| Nro Decimales Precio           | 8                 |  |  |  |  |
| Nro Decimales Nominales        | 2                 |  |  |  |  |
| Nro Decimales Pesos            | 2                 |  |  |  |  |
| Nro Decimales Margen           | 5                 |  |  |  |  |
| Nro Decimales Var              | 10                |  |  |  |  |
| Nro Decimales Ver              | 6                 |  |  |  |  |
| Nro Decimales Duracion         | 6                 |  |  |  |  |
| Nro Decimales Precios Acciones | \$ 5              |  |  |  |  |
| Valor Contrato OPCF            | 25000             |  |  |  |  |
| Max Dias Contado ACC           | 3                 |  |  |  |  |
| Max Dias Contado RF            | 5                 |  |  |  |  |
| Cambio Contrato OPCF           | 15/03/2004 💌      |  |  |  |  |
| Nuevo Valor Contrato OPCF      | 5000              |  |  |  |  |
| Tipo de Valoracion para OPCF   | TRM               |  |  |  |  |
| Tipo de Valoracion para Forwad | TASAS 🗨           |  |  |  |  |
| Convertir Moneda               | NORMAL -          |  |  |  |  |
|                                |                   |  |  |  |  |
| Aceptar 🔀 Cerrar               |                   |  |  |  |  |

Para administrar este tipo de contratos en PWPREI se requiere:

- 1. Revisar en los parámetros de valoración los dos campos enmarcados en verde en la figura anterior.
  - El parámetro "Nuevo Valor Contrato OPCF" establece el valor estándar de los contratos OPCFTRM que se negocian

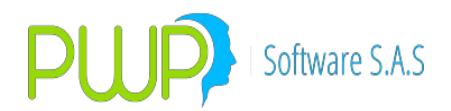

en bolsa.

- El parámetro "Tipo de Valoración para OPCF" establece cómo se van a valorar estos contratos. Hay 2 formas posibles:
  - TRM, que indica que se valoren con el valor diario de la TRM.
  - Precio, que establece que se deben valorar con el precio publicado por la BVC para el vencimiento respectivo de cada contrato. Tenemos entendido que esta es la forma establecida por la SFC.
- Ingresar sus contratos de OPCF en el portafolio, como se muestra en el archivo adjunto (Ejemplo Carga Compromisos -FORWARDS-FUTUROS -INTERBANCARIOS.xls). Tener en cuenta que:
  - Cantidad: Número de contratos negociados.
  - ValorCompromiso: Valor en pesos del negocio.
  - TipoCompromiso: "OPCFTRM"
  - Especie. Debe ser una especie de Tipo "OPCFTRM". Esto se establece al crearla por la opción "Mercado y Sociedad – Especies – Acc/Div" en el campo "Tipo de Especie".
- Si se va a valorar con los precios publicados por la BVC, se deben cargar diariamente estos precios, por la opción "Mercado y Sociedad – Forwards/Opc. – Precios OPCFTRFM". Esto es lo recomendable.
- 4. Las OPCFTRM están incluidas en todas las versiones de PWPREI.

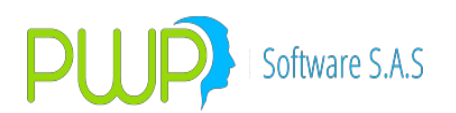

### 1.4.3. VALORAR A PRECIO DE COMPRA

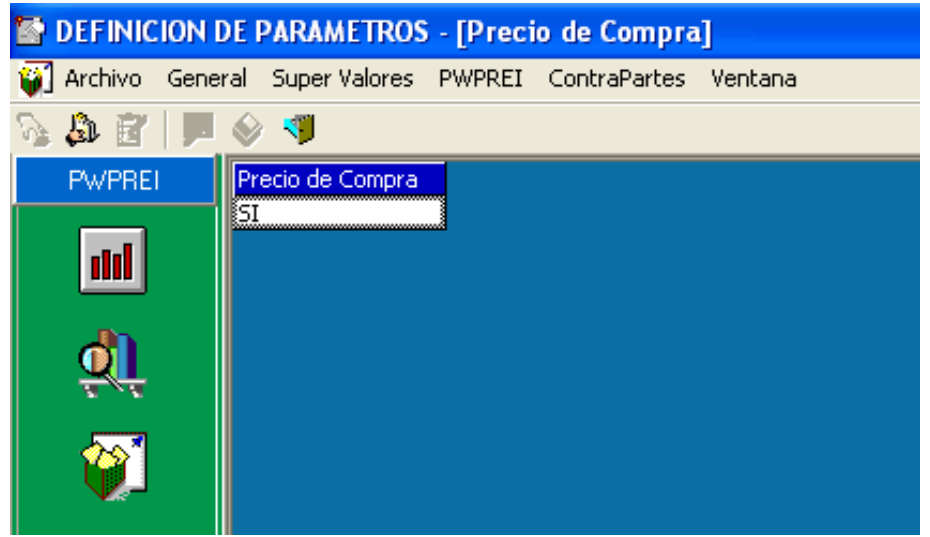

En esta opción se define si un título se debe valorar con el precio de compra del día que se adquirió o de lo contrario se valora con el precio de mercado. Contiene un solo registro y solo se puede modificar.

#### 1.4.3.1. Modificación valorar a precio de compra

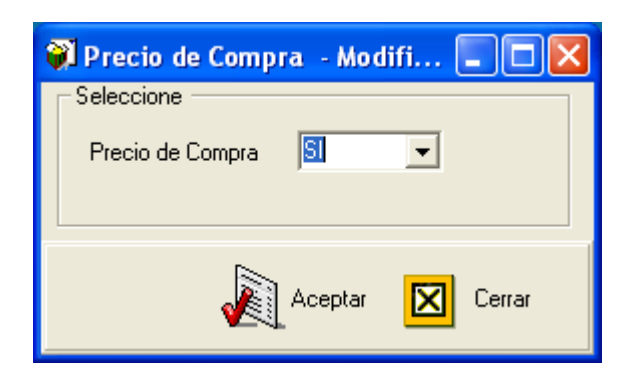

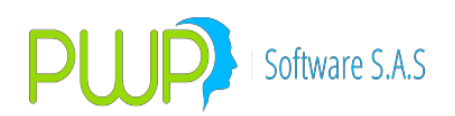

## 1.4.4. TASAS DE VALORAR DINERO

| 🔄 DEFINICION I | DE PARAMETRO      | S - [Tasas para | a Valorar Dinero] |
|----------------|-------------------|-----------------|-------------------|
| Archivo Gene   | ral Super Valores | PWPREI Conti    | raPartes Ventana  |
| 💊 🖧 📝   🝕      |                   |                 |                   |
| PWPREI         | Moneda            | Tasa            |                   |
|                | COP               | CEC             |                   |
| - Infl         | EUR               | LIBOR           |                   |
|                | UVR               | CECUVR          |                   |
|                | YEN               | LIBOR           | ]                 |
| <u>ș</u> i     |                   |                 |                   |
| <b>@</b>       |                   |                 |                   |
| <b>\$</b>      |                   |                 |                   |

Se definen las tasas para valorar el Dinero

#### 1.4.4.1. Modificación tasas de valorar dinero

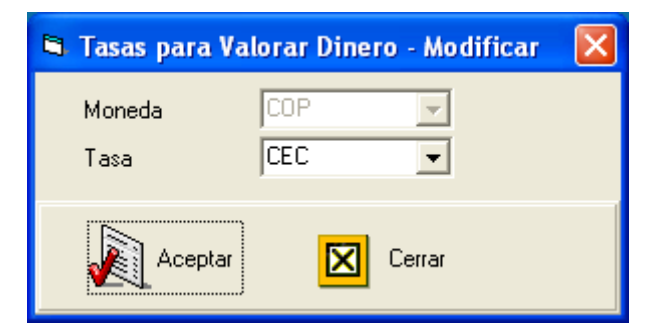

#### 1.4.4.2. Eliminar tasas de valorar dinero

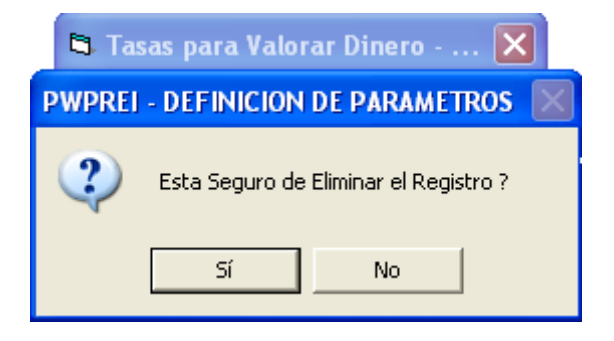

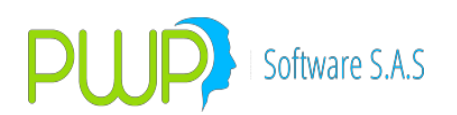

#### 1.4.5. ENTIDADES REGULADORAS

| DEFINICION DE PARAMETROS - [Entidades Reguladoras] |                                    |                 |  |  |  |  |  |  |
|----------------------------------------------------|------------------------------------|-----------------|--|--|--|--|--|--|
| 💁 Archivo Gene                                     | ral Super Valores PWPREI ContraPar | rtes Ventana    |  |  |  |  |  |  |
| 📎 🚨 🗹   💐                                          | à 🎄 🚰 \mid 💖                       |                 |  |  |  |  |  |  |
| PWPREI                                             | Codigo                             | Nombre          |  |  |  |  |  |  |
|                                                    | SB                                 | SUPER BANCARIA  |  |  |  |  |  |  |
| and i                                              | SF                                 | SUPERFINANCIERA |  |  |  |  |  |  |
|                                                    | SS                                 | SUPERSOCIEDADES |  |  |  |  |  |  |
|                                                    | SV                                 | SUPER VALORES   |  |  |  |  |  |  |
| ્રો                                                |                                    |                 |  |  |  |  |  |  |
| Ŷ                                                  |                                    |                 |  |  |  |  |  |  |
| <b>\$</b>                                          |                                    |                 |  |  |  |  |  |  |
|                                                    |                                    |                 |  |  |  |  |  |  |

Esta opción permite registrar las entidades encargadas de vigilar el mercado, como pueden ser Supervalores, Superbancaria u otra que se requiera.

### 1.4.5.1. Modificación entidades reguladoras

Solo puede modificar la información correspondiente al nombre de la entidad reguladora. Cualquier otro cambio requerido implica eliminar el registro.

| 🖻 Entidades Reguladoras - Modificar |                      |   |  |  |  |  |
|-------------------------------------|----------------------|---|--|--|--|--|
| Identificación<br>Nombre            | SB<br>SUPER BANCARIA | 1 |  |  |  |  |
|                                     | Aceptar 🛛 Cerrar     |   |  |  |  |  |

### 1.4.5.2. Eliminar entidades reguladoras

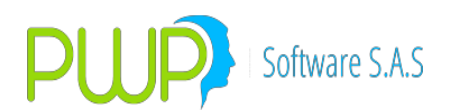

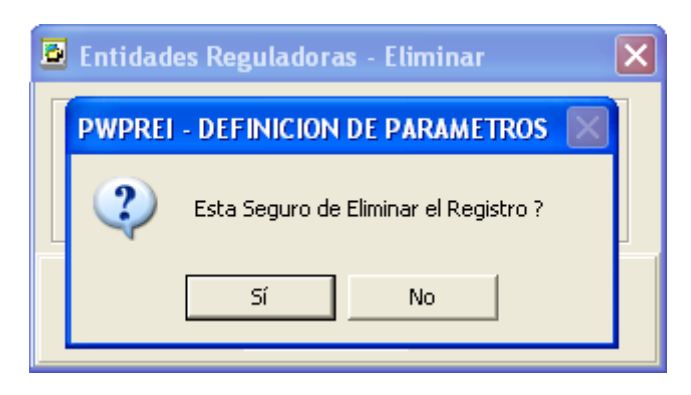

Para eliminar un registro escoja el ítem deseado y oprima la opción eliminar, el sistema pregunta si está seguro como muestra la imagen.

#### 1.4.6. FACTORES DE RIESGO PWPREI

| M DEFINICION DE PARAMETROS - [Factores de Riesgo PWPREI]    |          |                  |             |  |  |  |  |
|-------------------------------------------------------------|----------|------------------|-------------|--|--|--|--|
| 🔜 Archivo General Super Valores PWPREI ContraPartes Ventana |          |                  |             |  |  |  |  |
| S 🕼 📝 🗾                                                     | I 🖓 🗐    |                  |             |  |  |  |  |
| PWPREI                                                      | Nombre   | Descripcion      | Tipo Factor |  |  |  |  |
|                                                             | EURO/TRM | FORWARDS         | MONEDA      |  |  |  |  |
| and i                                                       | NINGUNO  | NINGUN FACTOR DD | NINGUNO     |  |  |  |  |
|                                                             | PWP      | PRUEBA           | INDICE      |  |  |  |  |
|                                                             | TRM/EURO | FORWARDS         | MONEDA      |  |  |  |  |
| ă)                                                          |          |                  |             |  |  |  |  |
| <b>@</b>                                                    |          |                  |             |  |  |  |  |
| <b>\$</b>                                                   |          |                  |             |  |  |  |  |
| 8                                                           |          |                  |             |  |  |  |  |
|                                                             |          |                  |             |  |  |  |  |

Se definen los Factores de Riesgo de PWPREI.

#### 1.4.6.1. Ingreso factores de riesgo PWPREI

Para ingresar debe llenar los campos con el Factor, el Tipo de Factor y la Descripción y después presionar el Botón Aceptar.

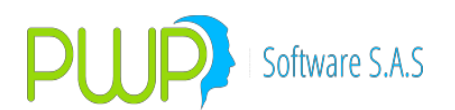

| 🔜 Factores PWPREI - Ingresar |               |       |  |  |  |  |
|------------------------------|---------------|-------|--|--|--|--|
| └ Ingresar Datos -           |               |       |  |  |  |  |
| Factor                       |               |       |  |  |  |  |
| Tipo                         | <b>•</b>      |       |  |  |  |  |
| Descripción                  |               |       |  |  |  |  |
|                              |               | 1     |  |  |  |  |
|                              | 🔬 Aceptar 🛛 🛛 | errar |  |  |  |  |

### 1.4.6.2. Modificación factores de riesgo PWPREI

| 🖬 Factores PWPREI |          |        |  |  |  |  |  |
|-------------------|----------|--------|--|--|--|--|--|
| _ Ingresar Datos  |          |        |  |  |  |  |  |
| Factor            | EUR0/TRM |        |  |  |  |  |  |
| Tipo              | MONEDA 👻 |        |  |  |  |  |  |
| Descripción       | FORWARDS |        |  |  |  |  |  |
|                   |          |        |  |  |  |  |  |
|                   | Aceptar  | Cerrar |  |  |  |  |  |

Haga clic sobre la casilla Tipo y escoja la opción, la casilla Descripción es la única que se puede modificar completamente.

#### 1.4.6.3. Eliminar factores de riesgo PWPREI

| 🔜 F              | actores PWPREI - Eliminar             | × |  |  |  |  |  |
|------------------|---------------------------------------|---|--|--|--|--|--|
| _ Ing            | resar Datos                           |   |  |  |  |  |  |
| Fac              | PWPREI - RESOLUCION 513               |   |  |  |  |  |  |
| Tip              | Esta Seguro de Eliminar el Registro ? |   |  |  |  |  |  |
| De               | Sí No                                 |   |  |  |  |  |  |
| Aceptar 🗵 Cerrar |                                       |   |  |  |  |  |  |

Para eliminar un registro escoja el ítem deseado y oprima la opción eliminar, el sistema le pedirá reconfirmación como en pantallas anteriores.

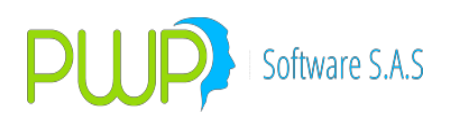

### 1.4.6.4. Buscar factores de riesgo PWPREI

| 🏴 Buscar Factores PWPREI 💦 🔀 |  |  |  |  |  |  |
|------------------------------|--|--|--|--|--|--|
| Buscar Por                   |  |  |  |  |  |  |
| Factor 🗾                     |  |  |  |  |  |  |
| Todos los Registros          |  |  |  |  |  |  |
| Aceptar 🔀 Cerrar             |  |  |  |  |  |  |

La consulta de información la puede realizar por la Fecha o señalando todos los registros.

### 1.4.7. PARAMETROS CONTABLES

| DEFINICION D     | DE PARAMETROS - [Parametros Contables]                                                      | - • × |
|------------------|---------------------------------------------------------------------------------------------|-------|
| B Archivo Ge     | ieneral Super Valores PWPREI ContraPartes Ventana                                           | _ 8 × |
| 🤊 🕷 🛛 🔰          |                                                                                             |       |
| PWPREI           | Especie Todas<br>Acociar Especie Sulip<br>Acociar Especie Sulip<br>Associar-Des. K Eliminar |       |
| PatRiesgo        | Tipo Pure Destino Tipo Controla Tipo Investion Punta                                        |       |
| PalValora        | Vider Carlo Carlo Carlo Vider Agregar Quitar                                                |       |
| MonT asFWE       |                                                                                             |       |
| ParContab        |                                                                                             |       |
| CUPOS            |                                                                                             |       |
|                  |                                                                                             |       |
| EntesRegula      |                                                                                             |       |
| Patta.           |                                                                                             | 9     |
| VaPrecom         |                                                                                             |       |
| POTRO            |                                                                                             |       |
| General          |                                                                                             |       |
| Súper Financiera |                                                                                             |       |
| Contrapartes     | Registra(s) 0                                                                               |       |

Para la administración de los parametros contables se ha implementado nuevas facilidades. Seleccione la pestaña PWPREI y a continuación pulse el botón ParContab, la pantalla se vera como sigue:

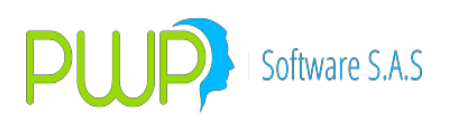

| DEFINICION E     | DE PARAMETROS - [Parametros Contables]                            | - I - X- |
|------------------|-------------------------------------------------------------------|----------|
| B Archivo G      | General Super Valores PWPREI ContraPartes Ventana                 | - 8 ×    |
|                  |                                                                   |          |
| PWPREI           | Especie Todar Acociar Especie Sufio Acociar-Des.                  |          |
| ParRiesgo        | Tipo Puc Destino Tipo Compromiso Tipo Contra Tipo Investion Punta |          |
| PalValora        |                                                                   |          |
| MonT asFWD       |                                                                   |          |
| ParContab        |                                                                   |          |
| CUPOS            |                                                                   |          |
|                  |                                                                   |          |
| EntesRegula      |                                                                   |          |
|                  |                                                                   | 0        |
| ValRecom         |                                                                   |          |
| Para.            |                                                                   |          |
| General          |                                                                   |          |
| Súper Financiera |                                                                   |          |
| Contrapartes     | Registro(s) 0                                                     |          |

- En la pantalla anterior los botones encerrados en rojo son los que hasta ahora ha tenido disponibles para administrar los parámetros contables, los cuales seguirán activos por si desea utilizarlos. Los botones encerrados en verde corresponden a las nuevas funcionalidades disponibles para el efecto. Estos botones no se habilitan hasta que no elija una especie en particular enla parte superior izquierda de la pantalla y pulse el botón "Buscar".
- Puede consultar todos los parámetros existentes seleccionando "Todas" y pulsando "Buscar". La pantalla le parecerá con la lista de parámetros registrados en el sistema, como se ve:

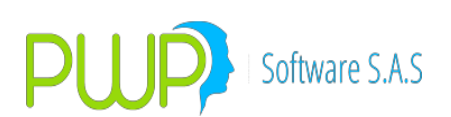

| Ng 🔈 👸 🔰           | le 🖓 🕹            |              |                |                 |               |         |             |           |             |             |          |            |          |             |
|--------------------|-------------------|--------------|----------------|-----------------|---------------|---------|-------------|-----------|-------------|-------------|----------|------------|----------|-------------|
| PWPREI             | Especie 🔽 To      | idas 🕞       | Asociar Esper  | sie Sufijo      |               |         |             |           |             |             |          |            |          |             |
|                    | 1                 | Busca        | A              |                 | Disociar      | EI EI   | iminar      |           | auardar     | Salir Salir |          |            |          |             |
| di l               |                   |              |                |                 |               |         |             |           |             |             |          |            |          |             |
| ParRiesgo          | Tipo Puc          | Destino      | Tipo Comprom   | iso Tipo Contra | Tipo Inversio | n       | Punta       |           |             |             |          |            |          |             |
| ah i               |                   |              | <b>_</b>       |                 |               |         | -           |           | <b>1</b>    |             | ~        |            |          |             |
|                    | Evento            | Valor Fuente | PUC Base       | SuhioMovimiento | Concepto      |         | -           | 1 Modific | ar Agregar  | Quitar      | <u>×</u> |            |          |             |
| ParValora          |                   | <u>.</u>     |                |                 |               |         | -           |           |             |             |          |            |          |             |
|                    |                   |              |                |                 |               |         |             |           |             |             |          |            |          |             |
|                    | TipoPUC           | Destino      | TipoCompromiso | TipoContra      | TipoInversion | Punta   | Especie     | Evento    | ValorFuente | PUCBas      | Sufi     | Movimiento | Concepto | CentroCosto |
| MonTasFW/D         |                   | PROPIO       | NINGUNO        | NA              | NEGOCIABLE    | COMPRA  | BBCI1069AV  | VALORAR   | CAPITAL     | 13041801    | 01       | CREDITO    | 19       | 1           |
| _                  | FINANCIERO        | PROPIO       | NINGUNO        | NA              | NEGOCIABLE    | COMPRA  | BBCI1069AV  | VALORAR   | CAPITAL     | 16879501    | 07       | DEBITO     | 19       | 1           |
|                    | FINANCIERO        | PROPIO       | NINGUNO        | NA              | NEGOCIABLE    | COMPRA  | BBCI1069AV  | VALORAR   | CAPITAL     | 81741501    | 02       | CREDITO    | 19       | 1           |
| <b>4</b>           | FINANCIERO        | PROPIO       | NINGUNO        | NA              | NEGOCIABLE    | COMPRA  | BBCI1069AV  | VALORAR   | CAPITAL     | 83050001    | 02       | DEBITO     | 19       | 1           |
| ParContab          | FINANCIERO        | PROPIO       | NINGUNO        | NA              | PERMANENTE    | COMPRA  | BBCI1069AV  | VALORAR   | CAPITAL     | 13131801    | 01       | CREDITO    | 19       | 1           |
|                    | FINANCIERO        | PROPIO       | NINGUNO        | NA              | PERMANENTE    | COMPRA  | BBCI1069AV  | VALORAR   | CAPITAL     | 16879501    | 07       | DEBITO     | 19       | 1           |
|                    | FINANCIERO        | PROPIO       | NINGUNO        | NA              | PERMANENTE    | COMPRA  | BBCI1069AV  | VALORAR   | CAPITAL     | 81771501    | 02       | CREDITO    | 19       | 1           |
| CUPOS              | FINANCIERO        | PROPIO       | NINGUNO        | NA              | PERMANENTE    | COMPRA  | BBCI1069AV  | VALORAR   | CAPITAL     | 83050001    | 02       | DEBITO     | 19       | 1           |
|                    | FINANCIERO        | PROPIO       | NINGUNO        | NA              | VENCIMIENTO   | COMPRA  | BBCI1069AV  | VALORAR   | CAPITAL     | 13081801    | 01       | CREDITO    | 19       | 1           |
|                    | FINANCIERO        | PROPIO       | NINGUNO        | NA              | VENCIMIENTO   | COMPRA  | BBCI1069AV  | VALORAR   | CAPITAL     | 16879501    | 07       | DEBITO     | 19       | 1           |
|                    | FINANCIERO        | PROPIO       | NINGUNO        | NA              | VENCIMIENTO   | COMPRA  | BBCI1069AV  | VALORAR   | CAPITAL     | 81761501    | 02       | CREDITO    | 19       | 1           |
|                    | FINANCIERO        | PROPIO       | NINGUNO        | NA              | VENCIMIENTO   | COMPRA  | BBCI1069AV  | VALORAR   | CAPITAL     | 83050001    | 02       | DEBITO     | 19       | 1           |
| 8                  | FINANCIERO        | PROPIO       | NINGUNO        | NA              | VENCIMIENTO   | COMPRA  | BBCI1069AV  | NEGOCIAR  | COMIS       | 51159501    | 01       | DEBITO     | 13       | 1           |
|                    | FINANCIERO        | PROPIO       | NINGUNO        | NA              | PERMANENTE    | COMPRA  | BBCI1069AV  | NEGOCIAR  | COMIS       | 51159501    | 01       | DEBITO     | 1        | 1           |
| EntesRegula        | FINANCIERO        | PROPIO       | NINGUNO        | NA              | NEGOCIABLE    | COMPRA  | BBCI1069AV  | NEGOCIAR  | COMIS       | 51159501    | 01       | DEBITO     | 13       | 1           |
| <b></b> B          | FINANCIERO        | PROPIO       | NINGUNO        | NA              | NEGOCIABLE    | COMPRA  | BBCI1069AV  | NEGOCIAR  | IVACOM      | 25350001    | 33       | DEBITO     | 12       | 1           |
|                    | FINANCIERO        | PROPIO       | NINGUNO        | NA              | PERMANENTE    | COMPRA  | BBCI1069AV  | NEGOCIAR  | IVACOM      | 25350001    | 33       | DEBITO     | 1        | 1           |
| Pactores           | FINANCIERO        | PROPIO       | NINGUNO        | NA              | VENCIMIENTO   | COMPRA  | BBCI1069AV  | NEGOCIAR  | IVACOM      | 25350001    | 33       | DEBITO     | 12       | 1           |
|                    | FINANCIERO        | PROPIO       | NINGUNO        | NA              | VENCIMIENTO   | COMPRA  | BBCI1069AV  | NEGOCIAR  | PERDIDA     | 51250401    | 01       | DEBITO     | 1        | 1           |
|                    | FINANCIERO        | PROPIO       | NINGUNO        | NA              | PERMANENTE    | COMPRA  | BBCI1069AV  | NEGOCIAR  | PERDIDA     | 51250901    | 01       | DEBITO     | 1        | 1           |
| ValPfeCom          | FINANCIERO        | PROPIO       | NINGUNO        | NA              | PERMANENTE    | COMPRA  | BBCI1069AV  | CUBRIR    | PERDIDA     | 41160501    | 01       | DEBITO     | 31       | 1           |
| ~                  | FINANCIERO        | PROPIO       | NINGUNO        | NA              | PERMANENTE    | COMPRA  | BBCI1069AV  | CUBRIR    | PERDIDA     | 51250901    | 01       | DEBITO     | 31       | 1           |
|                    | FINANCIERO        | PROPIO       | NINGUNO        | NA              | NEGOCIABLE    | COMPRA  | BBCI1069AV  | NEGOCIAR  | PERDIDA     | 51250401    | 01       | DEBITO     | 1        | 1           |
| PaiDilitéro        | FINANCIERO        | PROPIO       | NINGUNO        | NA              | PERMANENTE    | COMPRA  | BBCI1069AV  | CUBRIR    | PERDIDAX    | 34130501    | 01       | CREDITO    | 31       | 1           |
|                    | FINANCIERO        | PROPIO       | NINGUNO        | NA              | PERMANENTE    | COMPRA  | BBCI1069AV  | VALORAR   | RENDIS      | 13131801    | 01       | CREDITO    | 18       | 1           |
| General            | FINANCIERO        | PROPIO       | NINGUNO        | NA              | PERMANENTE    | COMPRA  | BBCI1069AV  | VALORAR   | RENDIS      | 16879501    | 07       | DEBITO     | 18       | 1           |
| Concert Firmerican | FINANCIERO        | PROPIO       | NINGUNO        | NA              | PERMANENTE    | COMPRA  | BBCI1069AV  | VALORAR   | RENDIS      | 81771501    | 02       | CREDITO    | 18       | 1           |
| Super rinanciera   | CINANCIEDO        | DDADIA       | MINICUNO       | IMA             | DEDMANENTE    | ICOMDDY | IDDCH10CQAV | MALODAD   | DENNIE      | 1000E0001   | Inc      | Incolto    | 110      | -           |
| Contrapartes       | Registro(s) 16333 |              |                |                 |               |         |             |           |             |             |          |            |          |             |

3. Si quita la selección de "Todas", elija una especie y pulsa "Buscar" se habilitarán los botones de edición, como se ve a continuación:

| A (1) (1) (1) (1) (1) (1) (1) (1) (1) (1) |                  |                            |                |                  |                              |        |                 |          |                          |          |      |            |          |             |
|-------------------------------------------|------------------|----------------------------|----------------|------------------|------------------------------|--------|-----------------|----------|--------------------------|----------|------|------------|----------|-------------|
| PWPREI                                    | Especie To       | odas 🚺                     | Asociar Espe   | scie Sufijo      |                              |        |                 |          |                          |          | 1    |            |          |             |
|                                           | BBCI1069AV       | - Busca                    | <u> </u>       | ~                | Disociar                     | L      | liminar         | 1        | Guardar                  | Sair     |      |            |          |             |
| 111                                       |                  |                            |                |                  |                              |        |                 |          |                          |          |      |            |          |             |
| ParRiesgo                                 | Tipo Puc         | Destino                    | Tipo Compro    | miso Tipo Contra | Tipo Invers                  | ion    | Punta<br>COMPRA |          |                          |          |      |            |          |             |
| <u>a</u> 1                                | Evento           | Valor Evente               | PLIC Base      | Sufin Movimient  | <ul> <li>Concento</li> </ul> |        |                 | -        |                          | X        | x    |            |          |             |
| <b>44</b>                                 | NEGOCIAR         | <ul> <li>IVACOM</li> </ul> | · 25350001     | 33 DEBITO        |                              | ulos   |                 | - Modiff | <mark>car</mark> Agregar | Quitar   |      |            |          |             |
| ParValora                                 |                  |                            |                |                  |                              |        |                 | _        |                          |          |      |            |          |             |
|                                           | TipoPUC          | Destino                    | TinoCompromiso | TipoContra       | TipoInversion                | Punta  | Especie         | Evento   | ValorEvente              | PHCBas   | Sufi | Movimiento | Concento | CentroCosto |
|                                           |                  | PROPIO                     | NINGUNO        | NA               | NEGOCIABLE                   | COMPRA | BBCI1069AV      | VALOBAB  | CAPITAL                  | 13041801 | 01   | CREDITO    | 19       | 1           |
| Montashwu                                 | FINANCIERO       | PROPIO                     | NINGUNO        | NA               | NEGOCIABLE                   | COMPRA | BBCI1069AV      | VALOBAR  | CAPITAL                  | 16879501 | 07   | DEBITO     | 19       | 1           |
|                                           | FINANCIERO       | PROPIO                     | NINGUNO        | NA               | NEGOCIABLE                   | COMPRA | BBCI1069AV      | VALORAR  | CAPITAL                  | 81741501 | 02   | CREDITO    | 19       | 1           |
|                                           | FINANCIERO       | PROPIO                     | NINGUNO        | NA               | NEGOCIABLE                   | COMPRA | BBCI1069AV      | VALORAR  | CAPITAL                  | 83050001 | 02   | DEBITO     | 19       | 1           |
| ParContab                                 | FINANCIERO       | PROPIO                     | NINGUNO        | NA               | PERMANENTE                   | COMPRA | BBCI1069AV      | VALORAR  | CAPITAL                  | 13131801 | 01   | CREDITO    | 19       | 1           |
|                                           | FINANCIERO       | PROPIO                     | NINGUNO        | NA               | PERMANENTE                   | COMPRA | BBCI1069AV      | VALORAR  | CAPITAL                  | 16879501 | 07   | DEBITO     | 19       | 1           |
|                                           | FINANCIERO       | PROPIO                     | NINGUNO        | NA               | PERMANENTE                   | COMPRA | BBCI1069AV      | VALORAR  | CAPITAL                  | 81771501 | 02   | CREDITO    | 19       | 1           |
| CUPOS                                     | FINANCIERO       | PROPIO                     | NINGUNO        | NA               | PERMANENTE                   | COMPRA | BBCI1069AV      | VALORAR  | CAPITAL                  | 83050001 | 02   | DEBITO     | 19       | 1           |
| 00100                                     | FINANCIERO       | PROPIO                     | NINGUNO        | NA               | VENCIMIENTO                  | COMPRA | BBCI1069AV      | VALORAR  | CAPITAL                  | 13081801 | 01   | CREDITO    | 19       | 1           |
|                                           | FINANCIERO       | PROPIO                     | NINGUNO        | NA               | VENCIMIENTO                  | COMPRA | BBCI1069AV      | VALORAR  | CAPITAL                  | 16879501 | 07   | DEBITO     | 19       | 1           |
| 2311                                      | FINANCIERO       | PROPIO                     | NINGUNO        | NA               | VENCIMIENTO                  | COMPRA | BBCI1069AV      | VALORAR  | CAPITAL                  | 81761501 | 02   | CREDITO    | 19       | 1           |
|                                           | FINANCIERO       | PROPIO                     | NINGUNO        | NA               | VENCIMIENTO                  | COMPRA | BBCI1069AV      | VALORAR  | CAPITAL                  | 83050001 | 02   | DEBITO     | 19       | 1           |
| 8                                         | FINANCIERO       | PROPIO                     | NINGUNO        | NA               | VENCIMIENTO                  | COMPRA | BBCI1069AV      | NEGOCIAR | COMIS                    | 51159501 | 01   | DEBITO     | 13       | 1           |
| <u> </u>                                  | FINANCIERO       | PROPIO                     | NINGUNO        | NA               | PERMANENTE                   | COMPRA | BBCI1069AV      | NEGOCIAR | COMIS                    | 51159501 | 01   | DEBITO     | 1        | 1           |
| EntesRegula                               | FINANCIERO       | PROPIO                     | NINGUNO        | NA               | NEGOCIABLE                   | COMPRA | BBCI1069AV      | NEGOCIAR | COMIS                    | 51159501 | 01   | DEBITO     | 13       | 1           |
|                                           | FINANCIERO       | PROPIO                     | NINGUNO        | NA               | NEGOCIABLE                   | COMPRA | BBCI1069AV      | NEGOCIAR | IVACOM                   | 25350001 | 33   | DEBITO     | 12       | 1           |
|                                           | FINANCIERO       | PROPIO                     | NINGUNO        | NA               | PERMANENTE                   | COMPRA | BBCI1069AV      | NEGOCIAR | IVACOM                   | 25350001 | 33   | DEBITO     | 1        | 1           |
| Pactores                                  | FINANCIERO       | PROPIO                     | NINGUNO        | NA               | VENCIMIENTO                  | COMPRA | BBCI1069AV      | NEGOCIAR | IVACOM                   | 25350001 | 33   | DEBITO     | 12       | 1           |
|                                           | FINANCIERO       | PROPIO                     | NINGUNO        | NA               | VENCIMIENTO                  | COMPRA | BBCI1069AV      | NEGOCIAR | PERDIDA                  | 51250401 | 01   | DEBITO     | 1        | 1           |
|                                           | FINANCIERO       | PROPIO                     | NINGUNO        | NA               | PERMANENTE                   | COMPRA | BBCI1069AV      | NEGOCIAR | PERDIDA                  | 51250901 | 01   | DEBITO     | 1        | 1           |
| ValmeLom                                  | FINANCIERO       | PROPIO                     | NINGUNO        | NA               | PERMANENTE                   | COMPRA | BBCI1069AV      | CUBRIR   | PERDIDA                  | 41160501 | 01   | DEBITO     | 31       | 1           |
|                                           | FINANCIERO       | PROPIO                     | NINGUNO        | NA               | PERMANENTE                   | COMPRA | BBCI1069AV      | CUBRIR   | PERDIDA                  | 51250901 | 01   | DEBITO     | 31       | 1           |
|                                           | FINANCIERO       | PROPIO                     | NINGUNO        | NA               | NEGOCIABLE                   | COMPRA | BBCI1069AV      | NEGOCIAR | PERDIDA                  | 51250401 | 01   | DEBITO     | 1        | 1           |
| Part/Inero                                | FINANCIERO       | PROPIO                     | NINGUNO        | NA               | PERMANENTE                   | COMPRA | BBCI1069AV      | CUBRIR   | PERDIDAX                 | 34130501 | 01   | CREDITO    | 31       | 1           |
|                                           | FINANCIERO       | PROPIO                     | NINGUNO        | NA               | PERMANENTE                   | COMPRA | BBCI1069AV      | VALORAR  | RENDIS                   | 13131801 | 01   | CREDITO    | 18       | 1           |
| General                                   | FINANCIERO       | РНОРІО                     | NINGUNU        | NA               | PERMANENTE                   | LUMPRA | BRCI1069AV      | VALURAR  | HENDIS                   | 168/9501 | 07   | DEBILO     | 18       | 1           |
| Súper Financiera                          | FINANCIERO       | PROPIO                     | NINGUNU        | NA               | PERMANENTE                   | COMPRA | BBCI1069AV      | VALUHAH  | HENDIS                   | 00050004 | - 02 | DEDITO     | 18       | 1           |
| Contrapartes                              | Denistra(s) 1000 |                            |                |                  |                              |        |                 |          |                          |          |      |            |          |             |

- 4. Para editar, seleccione en la grilla un registro (cuando usted da click en la grilla los datos del registro pasan a las casillas inmediatamente arriba de la grilla) que desee modificar o eliminar, o simplemente registre en las casillas inmediatamente arriba de la grilla los parámetros. Cada vez usted puede editar uno o varios campos y luego utilizar el botón de edición apropiado.
- 5. Use los botones asi:

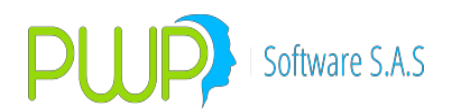

- a. Modificar: Edite los datos en las casillas, uno o más, luego pulse este botón y el sistema modificará ese registro con los datos que usted editó. La modificación queda pendiente en un espacio temporal hasta que utilice el botón "Guardar".
- b. Agregar: Adiciona un registro a los parámetros, con los datos que usted registró en las casillas. Recuerde que usted puede registrar todos los datos de un parámetro y agregar. A continuación puede por ejemplo simplemente editar la cuenta y el movimiento y pulsar Agregar y esto adiciona otro registro a la lista de parámetros. El registro agregado queda pendiente en un espacio temporal hasta que utilice el botón "Guardar".
- c. Quitar: Quita el registro en edición de la lista de parámetros. Usted puede seleccionar en la grilla un registro, el cual pasa a las casillas de arriba, luego pulsar "Quitar" y ese registro será retirado de la lista. El registro queda en un espacio temporal, pendiente de quitarse definitivamente, has que utilice el botón "Guardar".
- d. Guardar: Este botón hace efectivos en el sistema los cambios generados con los botones "Agregar", "Modificar" y "Quitar".
- e. Eliminar: Utilice con responsabilidad, elimina todos los parámetros de la especie, que están listados en la grilla, en forma DEFINITIVA.
- f. Asociar Disociar: Este botón aparece como "Disociar" si la especie elegida está asociada y entonces le permite eliminar dicha asociación; o como "Asociar" si la especie elegida no está asociada y entonces le permite asociar esa especie a otra que se elija.
- g. Buscar: Seleccione "Todas" para listar los parámetros de todas las especies. Quite la selección de "Todas" y elija una especie para listar los parámetros de esa especie; si está no tiene parámetros los botones quedarán habilitados para empezar a registrarlos o para asociarla a otra que ya los tenga.
- h. Excel: Utilice el botón con el ícono de Excel para exportar lo que está listado en la grilla.
- i. Salir: Si no ha guardado lo editado, el sistema le preguntará si desea guardarlos y si responde NO se descartarán los cambios realizados.
- 6. Log de los parámetros. Recuerde que los cambios que usted realice en los parámetros son registrados en un log por el sistema. Para acceder al

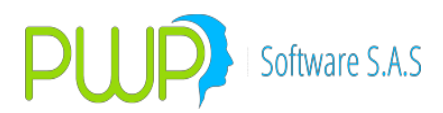

log se debe ingresar al módulo de Auditoria, opción "ParContab" y consultar. Aparece la pantalla así:

| Auditoria                                                                                                    | 🔁 Log Parámetros Con  | tables  |                      |                 |         |                     |                   |        |             |             |             |           |             |    |
|----------------------------------------------------------------------------------------------------|-----------------------|---------|----------------------|-----------------|---------|---------------------|-------------------|--------|-------------|-------------|-------------|-----------|-------------|----|
|                                                                                                    | FechaEvent HoraEvento | Usuario | Estacion EventoLg    | TipoPUC         | Destino | TipoComproi TipoCor | ntra TipoInversio | Punta  | Especie     | FechaEmisio | FechaVencin | Evento    | ValorFuente |    |
| - <b>*</b>                                                                                                    | 2015-01-09 10:49:02   | DAVID   | PWPGEREN( MODIFICA   | FINANCIER       | PROPIO  | SIMULTANE/ SEG      | VENCIMIENT        | PASIVA | BBCI1069AV  | NA          | NA          | VALORAR   | RENDIS      | Ξ. |
| Acc/Divi                                                                                                    | 2015-01-09 10:49:02   | DAVID   | PWPGEREN( MODIFICA   | FINANCIER       | PROPIO  | SIMULTANE/ SEG      | VENCIMIEN         | PASIVA | BBCI1069AV  | NA          | NA          | VALORAR   | RENCPR      |    |
| <b>.</b>                                                                                                    | 2015-01-09 10:49:02   | DAVID   | PWPGEREN( MODIFICA   | FINANCIER       | PROPIO  | SIMULTANE/ SEG      | VENCIMIEN         | PASIVA | BBCI1069AV  | NA          | NA          | NEGOCIAR  | VALCAP      |    |
|                                                                                                    | 2015-01-09 10:49:02   | DAVID   | PWPGEREN( MODIFICA   | FINANCIER       | PROPIO  | SIMULTANE/ SEG      | VENCIMIEN         | PASIVA | BBCI1069AV  | NA          | NA          | INCUMPLIR | VALOPE      |    |
| neritarija                                                                                                    | 2015-01-09 10:49:02   | DAVID   | PWPGEREN( MODIFICA   | FINANCIER       | PROPIO  | SIMULTANE/ SEG      | VENCIMIEN         | PASIVA | BBCI1069AV  | NA          | NA          | INCUMPLIR | CXP         |    |
|                                                                                                    | 2015-01-09 10:49:02   | DAVID   | PWPGEREN( MODIFICA   | FINANCIER       | PROPIO  | SIMULTANE/ SEG      | VENCIMIEN         | PASIVA | BBCI1069AV  | NA          | NA          | CUMPLIR   | VALOPE      |    |
| 12                                                                                                    | 2015-01-09 10:49:02   | DAVID   | PWPGEREN( MODIFICA   | FINANCIER       | PROPIO  | SIMULTANE/ SEG      | PERMANENT         | PASIVA | BBCI 1069AV | NA          | NA          | VALORAR   | RENDIS      |    |
| Esp. Asoc                                                                                                    | 2015-01-09 10:49:02   | DAVID   | PWPGEREN( MODIFICA   | FINANCIER       | PROPIO  | SIMULTANE/ SEG      | PERMANENT         | PASIVA | BBCI1069AV  | NA          | NA          | VALORAR   | RENCPR      |    |
| the second second second second second second second second second second second second second second second se | 2015-01-09 10:49:02   | DAVID   | PWPGEREN( MODIFICA   | FINANCIER       | PROPIO  | SIMULTANE/ SEG      | PERMANENT         | PASIVA | BBCI1069AV  | NA          | NA          | NEGOCIAR  | VALCAP      |    |
|                                                                                                    | 2015-01-09 10:49:02   | DAVID   | PWPGEREN( MODIFICA   | FINANCIER       | PROPIO  | SIMULTANE/ SEG      | PERMANENT         | PASIVA | BBCI 1069AV | NA          | NA          | INCUMPLIR | VALOPE      |    |
| Esp. Eqv.                                                                                                    | 2015-01-09 10:49:02   | DAVID   | PWPGEREN( MODIFICA   | FINANCIERO      | PROPIO  | SIMULTANE/ SEG      | PERMANENT         | PASIVA | BBCI 1069AV | NA          | NA          | INCUMPLIR | CXP         |    |
| <b>⊳</b> √Ω                                                                                                    | 2015-01-09 10:49:02   | DAVID   | PWPGEREN( MODIFICA   | FINANCIER       | PROPIO  | SIMULTANE/ SEG      | PERMANENT         | PASIVA | BBCI1069AV  | NA          | NA          | CUMPLIR   | VALOPE      |    |
|                                                                                                    | 2015-01-09 10:49:02   | DAVID   | PWPGEREN( MODIFICA   | FINANCIER       | PROPIO  | SIMULTANE/ SEG      | NEGOCIABL         | PASIVA | BBCI1069AV  | NA          | NA          | VALORAR   | RENDIS      |    |
| ParŘiesgo                                                                                                    | 2015-01-09 10:49:02   | DAVID   | PWPGERENC MODIFICA   | FINANCIERO      | PROPIO  | SIMULTANE/ SEG      | NEGOCIABL         | PASIVA | BBCI1069AV  | NA          | NA          | VALORAR   | RENCPR      |    |
| ~ ~                                                                                                    | 2015-01-09 10:49:02   | DAVID   | PWPGERENC MODIFICA   | FINANCIERO      | PROPIO  | SIMULTANE/ SEG      | NEGOCIABL         | PASIVA | BBCI1069AV  | NA          | NA          | NEGOCIAR  | VALCAP      |    |
|                                                                                                    | 2015-01-09 10:49:02   | DAVID   | PWPGERENC MODIFICA   | FINANCIERO      |         | SIMULTANE/ SEG      | NEGOCIABL         | PASIVA | BBCI 1069AV | NA          | NA          | INCUMPLIK | CVD         |    |
| ParamVal                                                                                                    | 2015-01-09 10:49:02   | DAVID   | PWPGEREN( MODIFICA   | EINANCIER       |         | SIMULTANE/ SEG      | NEGOCIABL         | PASIVA | BBCI 1069AV | NA          | NA          | CUMPLIK   | VALODE      |    |
|                                                                                                    | 2015-01-09 10:49:02   | DAVID   | PWPGERENC MODIFICA   | ETNANCIER       | PROPIO  | SIMULTANE/ SEG      | VENCIMIEN         | DACIVA | BBCI1069AV  | NA          | NA          | VALORAR   | DENDIS      |    |
|                                                                                                    | 2015-01-09 10:49:02   | DAVID   | PWPGEREN( MODIFICA   | FINANCIER       | PROPIO  | SIMULTANE/ SCP      | VENCIMIEN         | PASIVA | BBCI 1069AV | NA          | NA          | VALORAR   | RENCPR      |    |
|                                                                                                    | 2010 01 00 10. 10.02  | UNITE   | I WI GEREIR HODI ICH | 1 Interester of |         | Stride Price Ser    | TEI TEI TEI T     | 102110 | bberioosav  |             |             | TALOIGAN  | Kerterik    |    |
| ParContab                                                                                                    | Exportar              | Cerrer  |                      |                 |         |                     |                   |        |             |             |             |           |             |    |
|                                                                                                    |                       |         |                      |                 |         |                     |                   |        |             |             |             |           |             |    |
|                                                                                                    | Registro(s) 1088      |         |                      |                 |         |                     |                   |        |             |             |             |           |             | 1. |
|                                                                                                    |                       |         |                      |                 |         |                     |                   |        |             |             |             |           |             |    |
|                                                                                                    |                       |         |                      |                 |         |                     |                   |        |             |             |             |           |             |    |
| Salir                                                                                                    |                       |         |                      |                 |         |                     |                   |        |             |             |             |           |             |    |
|                                                                                                    |                       |         |                      |                 |         |                     |                   |        |             |             |             |           |             |    |
|                                                                                                    |                       |         |                      |                 |         |                     |                   |        |             |             |             |           |             |    |
|                                                                                                    |                       |         |                      |                 |         |                     |                   |        |             |             |             |           |             |    |
|                                                                                                    |                       |         |                      |                 |         |                     |                   |        |             |             |             |           |             |    |
|                                                                                                    |                       |         |                      |                 |         |                     |                   |        |             |             |             |           |             |    |
|                                                                                                    |                       |         |                      |                 |         |                     |                   |        |             |             |             |           |             |    |
|                                                                                                    |                       |         |                      |                 |         |                     |                   |        |             |             |             |           |             |    |
|                                                                                                    |                       |         |                      |                 |         |                     |                   |        |             |             |             |           |             |    |
|                                                                                                    |                       |         |                      |                 |         |                     |                   |        |             |             |             |           |             |    |
|                                                                                                    |                       |         |                      |                 |         |                     |                   |        |             |             |             |           |             |    |

Utilice el botón "Exportar" para vaciar la consulta a Excel.

#### Ver anexos 2.18.1. PARAMETRIZACION CONTABLE

Debe diligenciar todos los campos dependiendo de la parametrización que desea como se explica en **PARAMETRIZACION CONTABLE.** Todos los campos son requisito.

#### 1.4.7.1. Eliminar parámetros contables

Utilice con responsabilidad, elimina todos los parámetros de la especie, que están listados en la grilla, en forma DEFINITIVA.

#### 1.4.7.2. Buscar parámetros contables

| Especie Todas<br>TFIT15240720 V Buscar | Asocial Especie                      | Sufijo                                         | K Eliminar | Guardar Salir     |
|----------------------------------------|--------------------------------------|------------------------------------------------|------------|-------------------|
| Tipo Puc Destino                       | Tipo Compromiso T<br>PUC Base Sufijo | Tipo Contra Tipo Inversion Movimiento Concepto | Punta      | Modificar Agregar |

Seleccione "Todas" para listar los parámetros de todas las especies. Quite la

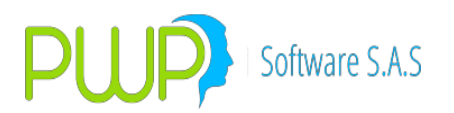

selección de "Todas" y elija una especie para listar los parámetros de esa especie; si está no tiene parámetros los botones quedarán habilitados para empezar a registrarlos o para asociarla a otra que ya los tenga.

#### 1.4.7.3. Eliminar especie asociada

Elimina asociaciones de especies. Debe ubicarse en un registro, seleccionar el botón eliminar y seleccionar Asociar. Digitar la especie, el sufijo, la especie a la que se encuentra asociada y el botón Aceptar.

#### 1.4.7.4. Buscar especie asociada

Debe presionar el botón buscar y seleccionar Asociar

| 🖻 Parametros Contables - Buscar 📃 🗖 🔀                                                                                                    |
|----------------------------------------------------------------------------------------------------|
| Parametros Contables                                                                                                    |
| Tipo Puc FINANCIERO 💌 Destino 💌 Tipo Compromiso 💌                                                                                                    |
| Tipo Contra 🔽 Tipo Inversion 🗨 Punta 🗨                                                                                                    |
| Especie Fecha Emision 13/02/2010 V Fecha Vencimiento 13/02/2010 V                                                                                      |
| Evento Valor Fuente 🗨                                                                                                    |
| PUC Base Sufijo Movimiento DEBITO                                                                                                    |
| Concepto 1: Compra de Títulos  Centro Costo 02010601                                                                                                   |
| Asociación de Especies          Asociación de Especies         Asociari         Especie Nueva       Sufijo         Especie         Todos los Registros |
| Aceptar Cerrar                                                                                                    |

La búsqueda se realiza por Especie Nueva o por Especie.

 Por Especie Nueva, debe seleccionar una especie de la lista y presionar aceptar el resultado de la búsqueda muestra la especie y la especie a la que se encuentra asociada

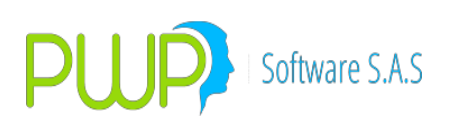

| Parametros Contables - Buscar                    |                           |
|--------------------------------------------------|---------------------------|
| Tipo Puc FINANCIERO 💌 Destino                    | Tipo Compromiso           |
| Tipo Contra Tipo Inversion Especie Fecha Emision | Punta     Fecha Vencimier |
| Evento Valor Fuente                              | <b>_</b>                  |
| PUC Base Sufijo                                  | Movimiento DEBITO         |
| Concepto 1: Compra de Titulos                    | Centro Costo              |
| Especie Nueva Sufijo Especie                     | Aceptar 🔀 Cerrar          |
| Especie Especie2                                 | Sufijo                    |
| DOLAR/PESO COP/TRM                               | 01                        |
|                                                  |                           |

Se puede ver que la especie DÓLAR/PESO está asociada a la especie COP/TRM Por Especie, debe escribir una especie y presionar aceptar el resultado de la búsqueda muestra las especies asociadas a la especie que digito.

| 🖻 Parametros Contables - Buscar                                 |
|-----------------------------------------------------------------|
| Tipo Puc FINANCIERO 💌 Destino 💽 Tipo Compromiso                 |
| Tipo Contra Tipo Inversion Punta Punta                          |
| Especie Fecha Emision 13/02/2010 🗸 Fecha Vencimier 13/02/2010 💌 |
| Evento Valor Fuente                                             |
| PUC Base Sufijo Movimiento DEBITO                               |
| Concepto 1: Compra de Titulos  Centro Costo UNICO               |
| Asociar Asociar Aceptar Cerrar                                  |

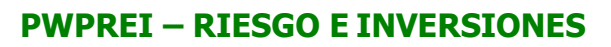

|   | Especie    | Especie2 | Sufijo |
|---|------------|----------|--------|
| I | DOLAR/PESO | COP/TRM  | 01     |
| I | EURO/TRM   | COP/TRM  | 01     |
| I | GBP/TRM    | COP/TRM  | 01     |
| I | PESO/TRM   | COP/TRM  | 01     |
| I | TRM/JPY    | COP/TRM  | 01     |
| I | TRM/PESO   | COP/TRM  | 01     |
| I | USA/PESO   | COP/TRM  | 01     |
|   | YEN/TRM    | COP/TRM  | 01     |

Se pueden ver las especies que están asociadas a la especie COP/TRM

Software S.A.S

#### 2.1.4.7.4. NOTAS OPERATIVAS - CAUSACION LINEAL

Para utilizar las funcionalidades de "Causación Lineal" en PWPREI, proceda por favor:

- 1. Activar la función. Ingrese al módulo de "Definición de Parámetros", opción "PWPREI SetParGen":
  - a. Busque el parámetro con el número 8117.
  - b. Asígnele el valor "ACTIVO".
  - c. Pulse "Modificar".
- 2. Cree los parámetros contables para mover la causación lineal:
  - a. Ingrese al módulo "Definición de Parámetros", opción "PWPREI ParContab"
  - b. Adicione los parámetros para mover la causación lineal.
  - c. Para conocer los Eventos y Valores Fuente que debe utilizar en los parámetros por favor refiérase al documento "Notas Parametros Contables-Manual Parametros.docx"
- 3. Una vez hecho lo anterior el sistema realizará los cálculos correspondientes a:
  - a. Prima
  - b. Intereses lineales
  - c. Costo Fiscal
- 4. Los valores anteriores serán calculados en los siguientes eventos
  - a. Al valorar su portafolio con la opción "Contabilizar"
  - b. Al vender un papel, mediante la opción "Venta"
- 5. En los informes de valoración "Export.Val" y "Export.Consol" podrá ver las columnas:
  - a. Prima

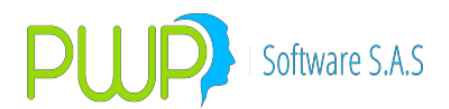

- b. Causación Prima
- c. Intereses Lineales
- d. Causación Intereses Lineales
- e. Costo Fiscal

En el informe "Export.Consol" estos datos aparecen en la Hoja "Renta Fija" únicamente.

#### 1.4.8. PARAMETROS MONEDA / TASAS FWD

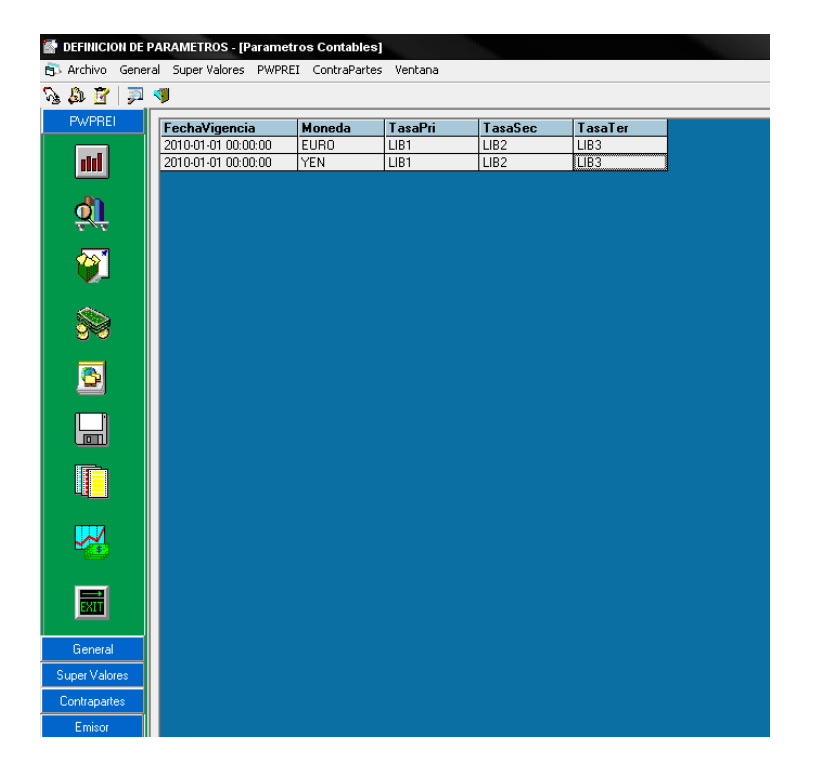

Registre los códigos de las tasas que se utilizarán para valorar los forwards de divisas, según las divisas negociadas. Tenga en cuenta que los códigos de tasa que puede elegir aquí se limitan a tasas previamente creadas en el sistema. Si requiere de una tasa no existente debe ir al modulo Mercado y Sociedad, luego la pestaña Mercado y la opción Tasas y crearla.

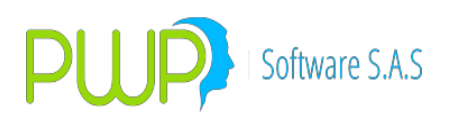

| 🗟 Parametro     |              |     |
|-----------------|--------------|-----|
| Fecha Vigencia  | 01/01/2010 💌 | BUS |
| Moneda          | <u>/</u>     | 0   |
| Tasa Primaria   | -            | 0   |
| Tasa Secundaria | -            |     |
| Tasa Terciaria  | · ·          |     |
| Acepta          | ar 🔀 Cerrar  |     |

#### 1.4.8.1. Ingreso parametros moneda / tasas FWD

Se ingresan las tasas para valorar los forward en orden de prioridad.

#### 1.4.8.2. Modificar parametros moneda / tasas FWD

Se debe ubicar en el registro que se quiere modificar, presionar el botón modificar o dar doble clic. Aparece la siguiente pantalla donde se pueden modificar las tasas después presionar el botón Aceptar

| 🛋 Parametro     |            |          | x      |
|-----------------|------------|----------|--------|
| Fecha Vigencia  | 01/01/2010 | <b>-</b> | BUS    |
| Moneda          | YEN        | -        | 0      |
| Tasa Primaria   | LIB1       | •        | 0      |
| Tasa Secundaria | LIB2       | •        | Todos- |
| Tasa Terciaria  | LIB3       | •        |        |
|                 | ar 🔀       | Cerrar   |        |

#### 1.4.8.3. Eliminar parametros moneda / tasas FWD

Se debe ubicar en el registro que se quiere eliminar y presionar el botón eliminar. Aparece la siguiente pantalla luego presionar el botón Aceptar

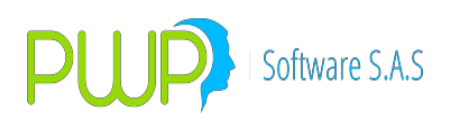

| 🛋 Parametro     |            |            | X     |
|-----------------|------------|------------|-------|
| Fecha Vigencia  | 01/01/2010 | <b>-</b>   | BUS   |
| Moneda          | EURO       | -          | 0     |
| Tasa Primaria   | LIB1       | •          | 0     |
| Tasa Secundaria | LIB2       | •          |       |
| Tasa Terciaria  |            | <b>-</b> [ | Todos |
|                 | ГПРЗ       | <b>_</b>   |       |
| Acepta          | ar 🔀       | Cerrar     |       |

#### 1.4.8.4. Buscar parametros moneda / tasas FWD

Presionando el botón Buscar aparece la siguiente pantalla, la búsqueda se puede hacer por Fecha Vigencia, Moneda, Tasa Primaria o Todos los registros, luego presionar el botón Aceptar.

| 🛋 Parametro     |              |          |
|-----------------|--------------|----------|
| Fecha Vigencia  | 01/01/2010 💌 | BUS      |
| Moneda          | I            | 0        |
| Tasa Primaria   | -            | 0        |
| Tasa Secundaria | •            | - Todos- |
| Tasa Terciaria  | •            |          |
| Acept.          | ar 🔀 Cerrar  |          |

#### 1.4.9. CUPOS

Con las funcionalidades que permiten el manejo de cupos de Emisor, Contraparte y Trader en PWPREI, se incluye la lista de parámetros que es posible establecer para que el sistema cargue y descargue los respectivos cupos. Los parámetros comprenden los conceptos que afectan los cupos y los factores que definen la forma de afectarlos

a. Conceptos.

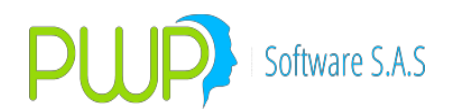

- i. Tipo de Cupo. Se refiere a la pertenencia del cupo: Emisor, Contraparte o Trader.
- ii. Tipo de Compromiso. Se refiere al tipo de negocio realizado: NINGUNO, CONTADOMAS, SIMULATANEA, REPO, FUTURO, FORWARD.
- iii. Posición. Se refiere a la punta o posición en el negocio: COMPRA, VENTA, ACTIVA, PASIVA
- b. Factores.
  - Factor FecOper. Establece como se consumirá o liberará el cupo en la fecha de realización de la operación, según el tipo de cupo, el tipo de compromiso y la posición en el negocio. Por ejemplo para Tipo Cupo = EMISOR, Tipo Compromiso = NINGUNO, Punta = COMPRA, este factor está establecido por defecto en CONSUME; que indica que se le debe cargar consumo de cupo al emisor involucrado en el negocio. Así mismo para Tipo Cupo = EMISOR, Tipo Compromiso = NINGUNO, Punta = VENTA, este factor está establecido por defecto por defecto en DESCARGA; que indica que se debe liberar cupo al emisor involucrado en el negocio. Este factor puede asumir cualquiera de estos valores:
    - 1. CONSUME. Consume cupo
    - 2. DESCARGA. Libera cupo
    - 3. NO APLICA. No se toma acción alguna, no carga ni descarga cupo.
  - ii. Factor FecCumple. Establece como se consumirá o liberará el cupo en la fecha de cumplimiento de la operación, según el tipo de cupo, el tipo de compromiso y la posición en el negocio, en forma similar al factor FecOper. Este factor puede asumir cualquiera de estos valores:
    - 1. CONSUME. Consume cupo
    - 2. DESCARGA. Libera cupo
    - 3. NO APLICA. No se toma acción alguna, no carga ni descarga cupo.
  - iii. Factor Valor Fuente. Estable que valor se debe tomar para consumir y liberar el cupo correspondiente. Este factor solo puede asumir 2 valores:
    - 1. VALOPE. El cupo se consume y libera por el valor de la operación
    - 2. NOMINAL. El cupo se consume y libera por el valor nominal del título involucrado en la operación. Típicamente para cupos de Emisor.

#### **1.4.9.1.** Administración de cupos.

Para cambiar los parámetros preestablecidos por el sistema y para otorgar cupos a los Emisores, Contrapartes y Traders, ingrese a PWPREI por el módulo Definición de Parámetros, pestaña PWPREI, opción Cupos. Se le presentará la siguiente pantalla:

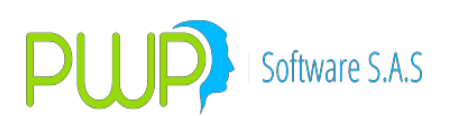

| PWPREI       |                                                                                                    |
|--------------|----------------------------------------------------------------------------------------------------|
| ParRiesgo    | Construction     Construction       Parametros       Tipo Cupo       Tipo Cupo       Tipo Construction       Parametros       CONTRAPARTE       CONTADOMAS       COMPRA       CONSUME       DescarGA       VALOPE       Aplicar                                                                                                    |
| ParValora    | Empresa/Fideicomiso 9003380734 PWP SOFTWARE SAS. Fecha Registro 11/08/2014 -                                                                                                    |
|              | CONTRAPARTE         Cupo         Vigencia         ExtraCupo         Vigencia         Total         Consumo         Saldo         Saldo         Saldo         ExtraCupo           405         20.000.000.0         [31/12/2014]         [0.0         [31/12/2014]         [20.000.000.0         [20.000.000.0         [20.000.000.0         [20.000.000.0         [20.000.000.0         [20.000.000.0         [20.000.000.0         [20.000.000.0         [20.000.000.0         [20.000.000.0         [20.000.000.0         [20.000.000.0         [20.000.000.0         [20.000.000.0         [20.000.000.0         [20.000.000.0         [20.000.000.0         [20.000.000.0         [20.000.000.0         [20.000.000.0         [20.000.000.0         [20.000.000.0         [20.000.000.0         [20.000.000.0         [20.000.000.0         [20.000.000.0         [20.000.000.0         [20.000.000.0         [20.000.000.0         [20.000.000.0         [20.000.000.0         [20.000.000.0         [20.000.000.0         [20.000.000.0         [20.000.000.0         [20.000.000.0         [20.000.000.0         [20.000.000.0         [20.000.000.0         [20.000.000.0         [20.000.000.0         [20.000.000.0         [20.000.000.0         [20.000.000.0         [20.000.000.0         [20.000.000.0         [20.000.000.0         [20.000.000.0         [20.000.000.0         [20.000.000.0         [20.000.000.0         [20.000.000.0 |
|              | BANCO DE OCCIDENTE Reference Agregar Keliminar Aplicar Descartar Reference Sality                                                                                                    |
|              | FechaRegis         NitEmpFide         TipoCupo         Codigo         Cupo         FechaVigen         ExtraCupo         CupoTotal         Consumo         SaldoTotal         Saldo           11/08/2014         9003380734         CONTRAPARTE         405         20.000.000.01         31/12/2014         0.00         20.000.000.00         0.00         20.000         20.000           11/08/2014         9003380734         CONTRAPARTE         410         2.000,000.00         31/12/2014         0.00         2.000,000.00         2.000                                                                                                    |
|              |                                                                                                    |
| ValPreCom    |                                                                                                    |
| ParDinero    |                                                                                                    |
| EntesRegula  |                                                                                                    |
| Factores     |                                                                                                    |
| General      |                                                                                                    |
| Contrapartes |                                                                                                    |

En el primer recuadro, Parámetros, podrá recorrer y/o modificar los parámetros establecidos según lo expuesto en el numeral 1.

El segundo recuadro, Cupos, le permite administrar los cupos de los emisores, contrapartes y traders, según su necesidad.

El tercer recuadro es una grilla que presenta el conjunto de cupos otorgados según el tipo mostrado en "Tipo Cupo" del primer recuadro. Observe que "Tipo Cupo" controla lo que se muestra en los dos cuadros inferiores.

c. Administrar Parámetros.

Para modificar los parámetros simplemente recórralos y al cambiar alguno pulse el botón "APLICAR" o "DESCARTAR" para desechar los cambios. Cómo los recorre? Simplemente pulse en el campo respectivo y el sistema cambiará al siguiente en la lista. Por ejemplo, si en la pantalla anterior usted pulsa en "CONTRAPARTE", luego en "CONTADOMAS" y luego en "COMPRA", la pantalla cambiará a:

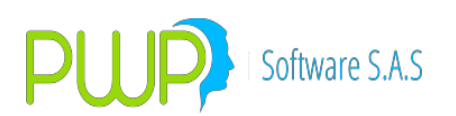

| Cupos EMISOR -           | CONTRAP    | ARTE - TRADER |           |                |                    |                  |            |                    |       |
|--------------------------|------------|---------------|-----------|----------------|--------------------|------------------|------------|--------------------|-------|
| Parametros<br>Tipo Cupo  | Tipo       | Compromiso    | Punta     | En Fec. Oper.  | En Fec. Comp/Venta | Valor Fuente     |            |                    |       |
| EMISOR                   |            | NINGUNO       | VENTA     | DESCARGA       | NO APLICA          | NOMINAL          | Aplicar    | Descarta           | •     |
| Cupos<br>Empresa/Fideico | miso lano: | 2200724       |           | CYC            |                    |                  | Fecha Begi | istro In 2002001 4 | 1     |
| EMISOR                   | Cupo       | Vigencia      | a ExtraCu | po Vigencia    | Total              | Consumo          | Saldo      | Saldo - ExtraCup   | 0     |
|                          |            | 31/12/        | 2014      | 31/12/20       | 14                 |                  |            |                    |       |
| BANCO DE OCCID           | ENTE       |               | ∎ø⊳       | Agregar X Elin | ninar 🛛 🔬 Apl      | icar 🔀 Descartar | nici 🖉     | alizar 🔣 S         | alir  |
| FechaRegis NitEmp        | Fide       | TipoCupo      | Codigo    | Cupo Fecha     | /igen ExtraCuj     | oo CupoTotal     | Consumo    | SaldoTotal         | Saldo |
|                          |            |               |           |                |                    |                  |            |                    |       |
|                          |            |               |           |                |                    |                  |            |                    |       |
|                          |            |               |           |                |                    |                  |            |                    |       |
|                          |            |               |           |                |                    |                  |            |                    |       |
|                          |            |               |           |                |                    |                  |            |                    |       |
|                          |            |               |           |                |                    |                  |            |                    |       |
|                          |            |               |           |                |                    |                  |            |                    |       |
|                          |            |               |           |                |                    |                  |            |                    |       |
|                          |            |               |           |                |                    |                  |            |                    |       |
| <b> </b> • <b>□</b>      |            |               |           |                |                    |                  |            |                    | •     |

Para cambiar los factores que afectan el conjunto tipo de cupo, tipo de compromiso y punta que ve en cada pantalla, simplemente pulse sobre el factor correspondiente y este le ofrecerá la siguiente opción y cuando sea la de su elección simplemente pulse APLICAR. Sea intuitivo y proceda con confianza, la pantalla es tan simple como se ve.

Observe además que al pulsar en el campo Tipo Cupo, los cuadros inferiores cambiaron. En este caso como no hay cupos de emisor establecidos no se muestra nada en la parte inferior.

d. Administrar Cupos.

Los cupos son otorgados por usted o por las carteras que administra. El otorgante de un cupo corresponde a lo desplegado en el campo "Empresa/Fideicomiso". Simplemente registre su Nit o el de la cartera para la que va administrar los cupos y el sistema quedará ubicado en ese Nit. Si usted no administra carteras en este campo siempre debe estar su Nit, no registre otro.

Para otorgar o quitar cupos, simplemente pulse arriba bajo Tipo Cupo hasta que aparezca "CONTRAPARTE", "EMISOR" o "TRADER", la clase de cupo que desea administrar. Luego en el cuadro de la mitad registre:

- Código. Código del Emisor, Contraparte o Trader al que va otorgar cupo.
- Cupo. Valor del cupo asignado.
- Fecha Vigencia. Hasta cuándo quedará vigente ese cupo.
- Extra Cupo. Si requiere otorgar un extra cupo, regístrelo en ese campo.
- Vigencia. Vigencia del Extra cupo.

Luego pulse Aplicar en ese cuadro para grabar los datos.

Si necesita modificar un cupo, pulse doble click en la grilla sobre la línea del Emisor,

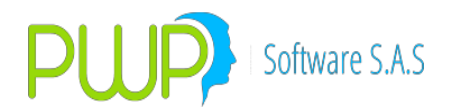

la Contraparte o el Trader a modificar. Cambie los datos cupo, extra cupo o vigencias que requiera y luego pule Aplicar.

Como en el cuadro de la mitad siempre aparece el primer registro o el que usted haya seleccionado de la grilla inferior, cuando necesite agregar un nuevo cupo pulse prime Agregar y luego registre los datos y pulse Aplicar.

#### **1.4.9.2.** Inicializar Cupos.

- e. Por Defecto, Individual. Cada vez que usted registra un nuevo cupo o modifica uno ya existente, el sistema inicializa ese cupo. Por ejemplo, si le otorga cupo al emisor "Banco Pepito", el sistema buscará en su portafolio todas las operaciones vigentes que involucren a "Banco Pepito" y le cargará los consumos correspondientes.
- f. Inicialización de Todos. Para inicializar todos los cupos pulse el botón "Inicializar". EL sistema procederá a cargar los consumos de todos los emisores, contrapartes y traders involucrados en el portafolio activo a la fecha de proceso actual, para todas las carteras y para la posición propia.

#### 1.4.9.3. Estado Activo.

Como ve en la pantalla, al ingresar usted se encuentra en una fecha de proceso especifica. Adicionalmente usted puede indicar la cartera o su posición propia, a la que desea administrar los cupos. Por ejemplo, en la pantalla usted ve el estado al 11/08/2014 del cupo de Emisor otorgado por PWP Software SAS al Banco de Occidente:

| Cupos EMISOR - CON    | IRAPARTE - TRADER  |              |                        |                    |               |               |                   |        |
|-----------------------|--------------------|--------------|------------------------|--------------------|---------------|---------------|-------------------|--------|
| Parametros            |                    |              |                        |                    |               |               |                   |        |
| Тіро Сиро             | Tipo Compromiso    | Punta        | En Fec. Oper.          | En Fec. Comp/Venta | Valor Fuente  |               |                   | - I    |
| EMISOR                | CONTADOMAS         | COMPRA       | CONSUME                | NO APLICA          | NOMINAL       | Aplicar       | Descarta          | 3T     |
| Cupos                 |                    |              |                        |                    |               |               |                   | _      |
| Empresa/Fideicomiso   | 9003380734         | PWP SOFTWARE | SAS.                   |                    |               | Fecha Reg     | jistro 11/08/2014 | -      |
| EMISOR Cup            | Vigencia           | s ExtraCup   | o Vigencia             | Total              | Consumo       | Saldo         | Saldo - ExtraCup  | 00     |
| 180C 120,1            | JUU,UUU.U   31/12/ | 2014 - 10.0  | 31/12/20               | 4 ]20,000,000.0    |               | 120,000,000.0 | 120,000,000.0     |        |
| BCO. DE OCCIDENTE     |                    |              | Agregar 🛛 🗙 Elin       | inar Apli          | car Descartar | ( Inici       | ializar 🛛 🔣 🛛     | Salir  |
|                       |                    |              |                        |                    |               |               |                   |        |
| FechaRegis NitEmpFide | TipoCupo           |              | Cupo FechaV            | gen ExtraCup       | cupoTotal     | Consumo       | SaldoTotal        | Saldo  |
| 11/00/2014 3003300/34 | EMISON             |              | 20,000,000,000 3171277 | .014] 0.0          | 20,000,000.00 | 0.00          | 20,000,000.00     | 20,000 |
|                       |                    |              |                        |                    |               |               |                   |        |
|                       |                    |              |                        |                    |               |               |                   |        |
|                       |                    |              |                        |                    |               |               |                   |        |
|                       |                    |              |                        |                    |               |               |                   |        |
|                       |                    |              |                        |                    |               |               |                   |        |
|                       |                    |              |                        |                    |               |               |                   |        |
|                       |                    |              |                        |                    |               |               |                   |        |
|                       |                    |              |                        |                    |               |               |                   |        |
|                       |                    |              |                        |                    |               |               |                   |        |
|                       |                    |              |                        |                    |               |               |                   |        |
|                       |                    |              |                        |                    |               |               |                   |        |
|                       |                    |              |                        |                    |               |               |                   |        |
| ٠ 📃                   |                    |              |                        |                    |               |               |                   | ۰.     |
|                       |                    |              |                        |                    |               |               |                   |        |

#### **1.4.9.4.** Operatividad de los cupos.

Una vez acomodados los parámetros a su manejo particular y otorgados los cupos que

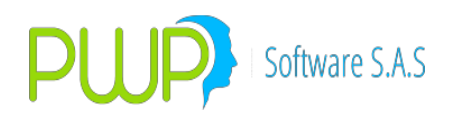

requiera, no necesita hacer nada distinto a lo que hoy hace en el sistema. Simplemente ocurrirá que:

- g. Novedades del Portafolio. Cuando ocurra una novedad en el portafolio; es decir, una compra, una venta, una simultánea, etc., el sistema cargará o descargará consumos, según los parámetros, en forma automática.
- h. Cierres. Al cierre, el sistema descargará los consumos por los cumplimientos ocurridos en el día en proceso, según lo establecido en los parámetros.

#### 1.4.9.5. Exportar.

Usted puede exportar el contenido de la grilla, para ello simplemente pulse el botón:

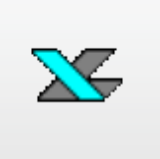

Elija el archivo para guardar y tendrá una lista de los parámetros de la empresa o cartera, y del tipo en pantalla.

#### 1.4.9.6. Carga Inicial.

Si lo desea puede utilizar el formato de carga Excel adjunto, registrar ahí sus cupos y entregarla a tecnología para que los cargue utilizando el script que se genera en la columna J.

#### 1.4.9.7. Requerimientos.

Recuerde que, una vez haya activado la funcionalidad de "Control de Cupos" en el sistema, lo cual ocurre mediante un parámetro interno, no podrá registrar ninguna operación para la que no haya previamente establecido el cupo de Emisor, Contraparte y Trader. El sistema emitirá un mensaje de error si el cupo no existe, se consumió totalmente o perdió su vigencia.

#### **1.4.10. FUNCIONES PARA ADMINISTRACION Y CONTROL DE CUPOS**

#### a. Cupos por Emisor.

Los cupos por emisor se establecen para cada emisor sobre el que se define la posibilidad de realizar inversiones, a nivel de la empresa. Se entiende que usted asigna los cupos tomando como base lo que normativamente debe cumplir; es decir, el sistema actúa sobre los cupos que usted asigne. La concepción de tales cupos en PWPREI es como sigue:

- El sistema permite asignar un cupo a cada emisor, con una vigencia, o fecha de expiración, específica.
- El cupo es neto, es decir la resta de compras menos ventas, sin importar su fecha de cumplimiento.

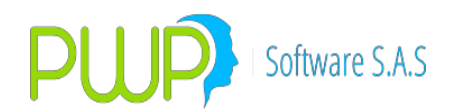

- El cupo se consume o libera por el valor nominal de los títulos, convertido a la moneda de operación (Si usted opera PWPREI moneda extranjera, el cupo se consume en su moneda de operación; comúnmente \$USD; si opera PWPREI versión local el cupo se consume en \$COP), utilizando la tasa de conversión registrada para el día.
- El cupo para cada emisor se consume con las posiciones de compra, desde la fecha de realización de la operación. Así, tanto las operaciones spot como las de contado consumirán el cupo desde la fecha de la operación.
- El cupo se libera con la venta de posiciones, desde la fecha de realización de la operación. Así, tanto las operaciones spot como las de contado liberarán el cupo desde la fecha de la operación.
- Las operaciones de liquidez consumen o liberan cupo, según la posición activa o pasiva, como si fuesen posiciones spot.
- El sistema ofrece la opción de "Extra Cupo", el cual puede ser asignado por un usuario autorizado para el efecto, con una vigencia específica. El Extra Cupo se asigna al emisor específico deseado.
- El sistema no permite el registro de operaciones que no cumplan con las políticas de cupo establecidas. Por lo anterior, al terminar la vigencia de un cupo asignado, el sistema cierra el registro de operaciones hasta tanto no se abran nuevos cupos o se amplié la vigencia. Lo anterior significa que al terminar la vigencia el sistema opera como si el cupo fuese cero.

#### b. Cupos de Contraparte.

Los cupos de contraparte se establecen para cada contraparte sobre la que se define la posibilidad de cerrar operaciones, a nivel de la empresa. Se entiende que usted asigna los cupos tomando como base lo que normativamente debe cumplir; es decir, el sistema actúa sobre los cupos que usted asigne. La concepción de tales cupos en PWPREI es como sigue

- El sistema permite asignar un cupo a cada contraparte, con una vigencia, o fecha de expiración, específica.
- El cupo no es neto; es decidir, cada operación que se realice con una contraparte consume cupo de esa contraparte, sin importar si su posición es activa o pasiva.
- El cupo se consume o libera por el valor de la operación en la moneda de operación (Si usted opera PWPREI moneda extranjera, el cupo se consume en su moneda de operación; comúnmente \$USD; si opera PWPREI versión local el cupo se consume en \$COP).

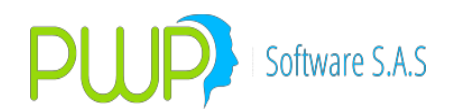

- El cupo para cada contraparte se consume con el cierre de operaciones con esa contraparte, desde la fecha de realización de la operación, sin importar si la posición es activa o pasiva.
- El cupo se libera con el cumplimiento de las operaciones, al cierre. Las operaciones spot liberan el cupo al final del día de su realización, mientras las operaciones de contado y los compromisos futuros lo liberan al cierre del día de su cumplimiento.
- El sistema ofrece la opción de "Extra Cupo", el cual puede ser asignado por un usuario autorizado para el efecto, con una vigencia específica. El Extra Cupo se asigna a la contraparte específica deseada.
- El sistema no permite el registro de operaciones que no cumplan con las políticas de cupo establecidas. Por lo anterior, al terminar la vigencia de un cupo asignado, el sistema cierra el registro de operaciones hasta tanto no se abran nuevos cupos o se amplié la vigencia. Lo anterior significa que al terminar la vigencia el sistema opera como si el cupo fuese cero.

#### c. Cupos por Trader.

Estos cupos se establecen para cada Trader operando en su mesa de negociación. La concepción es como sigue:

- El sistema permite asignar un cupo a cada Trader, con una vigencia, o fecha de expiración, específica.
- El cupo no es neto; es decidir, cada posición que tome el Trader consume cupo de ese Trader, sin importar si su posición es activa o pasiva, mientras esa posición esté vigente.
- El cupo se consume o libera por el valor de la operación en la moneda de operación (Si usted opera PWPREI moneda extranjera, el cupo se consume en su moneda de operación; comúnmente \$USD; si opera PWPREI versión local el cupo se consume en \$COP).
- Para el control de los cupos de Trader el sistema define un portafolio virtual para cada Trader, de manera que:
  - El cupo se consume cada vez que entra una posición al portafolio virtual del Trader.
  - El cupo se libera cada vez que sale una posición del portafolio virtual del Trader.
  - Se entiende que una posición entra cuando permanece:
    - Una compra o una venta por ingreso normal permanece

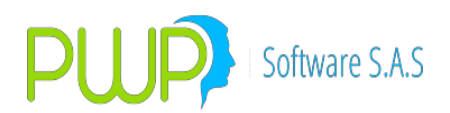

- Una compra o una venta por calce no permanece, a menos que el calce sea parcial, en cuyo caso la punta con mayor saldo deja un remanente en el portafolio.
- El sistema ofrece la opción de "Extra Cupo", el cual puede ser asignado por un usuario autorizado para el efecto, con una vigencia específica. El Extra Cupo se asigna al Trader específico deseado.
- El sistema no permite el registro de operaciones que no cumplan con las políticas de cupo establecidas. Por lo anterior, al terminar la vigencia de un cupo asignado, el sistema cierra el registro de operaciones hasta tanto no se abran nuevos cupos o se amplié la vigencia. Lo anterior significa que al terminar la vigencia el sistema opera como si el cupo fuese cero.

### 2. FUNCIONES.

PWPREI implementa las siguientes funciones:

- Funciones para la administración de los cupos emisor. Podrán ser autorizadas a un usuario específico
- Funciones para la administración de cupos contraparte. Podrán ser autorizadas a un usuario específico
- Funciones para la administración de cupos por Trader. Podrán ser autorizadas a un usuario específico
- Las funciones de control descritas para los cupos emisor, insertas en la operatividad del sistema.
- Las funciones de control descritas para los cupos de contraparte, insertas en la operatividad del sistema.
- Las funciones de control descritas para los cupos por Trader, insertas en la operatividad del sistema.

#### **1.4.11. PARAMETROS GENERALES DE PWPREI**

Los parámetros generales de PWPREI son un conjunto de estados para indicar al sistema cómo comportarse en casos particulares. Estos parámetros en general deben ser administrados por el área de sistemas ya que no se deben cambiar arbitrariamente ni en forma frecuente. Adicionalmente, un cambio inapropiado puede causar un total mal funcionamiento del sistema en más de un aspecto. El área de sistemas puede decidir:

- Cuáles dejar visibles a los usuarios
- Cuáles de los visibles pueden ser modificados por los usuarios.

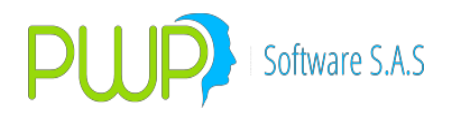

• Cuáles serán de uso exclusivo del área de sistemas

Presentamos aquí la pantalla de administración de los parámetros, el tema de cómo definir lo anterior se deja por fuera de este documento:

### 1. Ingresar al Administrador.

Ingrese por "Definición de Parámetros – PWPREI. Pulse "SetParGen". Verá una pantalla como esta:

| 6            | Parametros G | ienerales PWPREI                                                                                 |                              |      |
|--------------|--------------|--------------------------------------------------------------------------------------------------|------------------------------|------|
| WPREI        | Parámetro:   | Descripción:                                                                                     |                              |      |
|              |              |                                                                                                  |                              | -    |
| arRiesgo     | Valor:       | [                                                                                                | Helrescar Modilicar Exportar | Sale |
| Q. P         | arNum        | Nombre                                                                                           | ParVal                       |      |
| arValora     | -10000       | Redondeo intermedio en conversión tasas a modalidad pago: Defecto=3 como en los TDA              | 4                            |      |
| <u>~</u>     | -9999        | ACTIVO-ELE ISBY ANNA SBY SPREAD                                                                  | ACTIVO                       | _    |
|              | -9998        | ACTIVO=PONE VALMERCADO EN VALRPWP PARA FORWDV Y FUT                                              | INACTIVO                     |      |
| nlasHWE      | -9997        | Fecha Vigencia Nuevas Curvas InfoValmer                                                          | 20140119                     |      |
|              | -9986        | Usuario autorizado para Devolver Cierres                                                         | PWPREI                       |      |
| ≝.           | -9985        | Control CECCCT                                                                                   | CECCCT                       |      |
| arContab     | 7000         | S=Valorar compromisos precio de compra el día de la operación. (Especial Valorizador Web)        |                              |      |
|              | 8000         | Funciones de BackOffice: ACTIVO o INACTIVO                                                       | ACTIVO                       |      |
|              | 8001         | Movimientos Contables: ACTIVO o INACTIVO                                                         | ACTIVO                       |      |
|              | 8002         | Log del Portafolio: ACTIVO o INACTIVO                                                            | ACTIVO                       |      |
|              | 8003         | Notificaciones:ACTIVO=notifica pagos, ingresos, INACTIVO=no notifica                             | INACTIVO                     |      |
| etParGen.    | 8010         | Numeración o Consecutivo general del sistema                                                     | 127216                       |      |
|              | 8011         | TIPOPUC: FINANCIERO, AGENTE, BRP, GNA, PENSIONES, CESANTIAS                                      | FINANCIERO                   |      |
|              | 8012         | CPR Liquidez cumplidos al trasladar en CIERRE. IGNORAR:no traslada, NINGUNO:tralada como NINGUNO | NINGUNO                      |      |
|              | 8013         | Utilidad en Venta, Default PREMER=Val Ven - ValMer Ayer, C-V=ValVen - Valor Compra               | PREMERTODO                   |      |
| [            | 8014         | SI:Calcule Causación en ValPortafolio normal, NO:Como siempre(No calcule)                        | SI                           |      |
| 8            | 8020         | Login con Directorio Activo                                                                      | INACTIVO                     |      |
| <u> </u>     | 8021         | Consecutivo para documentos contables                                                            | 0                            |      |
| esRegula     | 8022         | "FAC"=Título de Facturas, "" o "N" = No definido                                                 | FAC                          |      |
|              | 8023         | "ACTIVO"=MovCon y Log facturas, "INACTIVO"=No MovCon y Log                                       | INACTIVO                     |      |
|              | 8024         | ACTIVO=Usara isin ANNA                                                                           | ACTIVO                       |      |
| 5.3          | 8025         | Numero de caracteres del PUC Basico, sin incluir el sufijo                                       | 6                            |      |
|              | 8026         | ACTIVO =LEER PUCS DE PARAMETROS, INACTIVO =IGNORAR                                               | ACTIVO                       |      |
| aPreCom      | 8027         | INACTIVO=Diferencia en Cambio por Obligación                                                     | INACTIVO                     |      |
|              | 8028         | String prefijo de tabla N09Obligaciones                                                          |                              |      |
| 900 - C      | 8029         | Servidor para WEBSERVICE IntContable                                                             |                              |      |
|              | 8030         | Usuario para WEBSERVICE IntContable                                                              |                              |      |
| seneral      | 8031         | Clave para WEBSERVICE IntContable                                                                |                              |      |
| r Financiera | 8032         | ACTIVO=351 automático                                                                            | ACTIVO                       |      |

### 2. Modificar.

Para modificar un parámetro haga click en la grilla en la línea del parámetro que desea modificar.

• En la parte de arriba se copian los datos del parámetro:

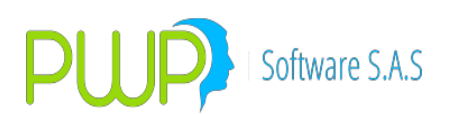

| 💐 Parametros | Generales PWPREI                                                                                                    |                             |
|--------------|----------------------------------------------------------------------------------------------------|-----------------------------|
| Parámetro:   | Descripción:                                                                                                    |                             |
| 8091         | Control de ISINES, ACTIVD=Verificar ISINES                                                                                                    |                             |
| Vak          | ACTIVO                                                                                                    |                             |
|              |                                                                                                    |                             |
| Parlium      | Nombre                                                                                                    | Part/al                     |
| 806          | ACTIVO=Cierre por portafolio, en lugar de general                                                                                                    | ACTIVO                      |
| 806          | ACTIVO-Carrae Evalutilita Peroritaria generari                                                                                                    | ACTIVO                      |
| 805          | Code A-Parta I. Code and A-Parta 2. etc. (Porta fondina de parta parta p | Rentro                      |
| 806          | ACTIVO=Numerar automaticamente. CONPORTA=Preceder con 3) etras PORTA                                                                                                    | CONPORTA                    |
| 807          | PREMER =VaR Carteras con PREMER, CLIRVA=con puntos curva dve titulo."" u OTRO=como circular                                                                                                    |                             |
| 807          | FSP:SoName ISP:SoName FVW:ViewName IVW:ViewName FTB:TabName ITB:TabName IPI (Plano)                                                                                                    | TPI                         |
| 807          | ACTIVO=Trader asociado Lisuario, PROPIAS=solo Adm. propias, no acción en otro caso                                                                                                    | 17 W                        |
| 8074         | ZEROS: Lista en comilla simple senarada nor comas: ect. Xa nortafolios generar en zeros                                                                                                    |                             |
| 807          | RESPBRP:PEDRO PEREZ GARCIA, INFORMADOR, poerz@micorreo.com.co.55588844                                                                                                    |                             |
| 807          | Valor porcentual para alarma diferencias RECAUDO                                                                                                    | 1                           |
| 807          | ACTIVO=No recontabilizar la valoración al vencimiento de los títulos                                                                                                    | INACTIVO                    |
| 807          | RESERVADO, NO EN USO                                                                                                    |                             |
| 807          | Tabla o VW o SP para el 351: ETB:TbName, ITB:TbName, ESP:SoName, ISP:SpName                                                                                                    |                             |
| 808          | ACTIVO_ECT=Control Cupos Emisor,Contraparte,Trader=Activo                                                                                                    |                             |
| 808          | MESA=archivo mesa(SIOPEL) es el de proceso y MEC el de validar                                                                                                    | MESA                        |
| 808          | Consecutivo archivos de Custodios.                                                                                                    | 50                          |
| 808          | Tipos de negocio excluidos de movimientos contables.FUTUROS;LIQUIDEZ; etc.                                                                                                    |                             |
| 8084         | ACTIVO: Maneja Custodios                                                                                                    | ACTIVO                      |
| 808          | Fecha Vigencia NIIF                                                                                                    | 20150228                    |
| 808          | EXCEL_COMPLETA;MEC_DATOS;MESA_COMPLETA;VISTA_NO;SP_NO                                                                                                    | EXCEL_COMPLETA              |
| 808          | Numerador procesos de carga: archivos, vista o sp                                                                                                    | 35                          |
| 808          | Tipos de negocio excluidos de archivos Custodios.FUTUROS;LIQUIDEZ; DERIVADOS;CREDITICIO                                                                                                    | CREDITICIO                  |
| 808          | Fuente Serie FICs.VW:Name o SP:Name o WS:Name                                                                                                    |                             |
| 809          | Modo de uso de CVA: vacio o GENERAL=General, XCARTERA=X Cada fondo                                                                                                    | GENERAL                     |
| 809:         | Control de ISINES. ACTIVO=Verificar ISINES                                                                                                    | ACTIVO                      |
| 900          | Número máximo de Threads ValJava                                                                                                    | 0                           |
| 900:         | Versión: VREIC042, V2012OTC, VREIMONEXT, VREI2014BOF, VREI2015NIIF_CC, REI2015NIIF_VC, VREI2015NIIF_SW                                                                                                    | VREI2015NIIF_SW;VREI2016ROP |
| 900          | Consecutivo NumNegocio y/o NumOrden                                                                                                    | 508                         |
|              |                                                                                                    | $\sim$                      |

 Seleccione en el campo Valor, el valor que desea asignar al parámetro y en seguida pulse el botón "Modificar". Se le preguntará si desea modificar el parámetro. Se modificará el parámetro y aparecerá el mensaje:

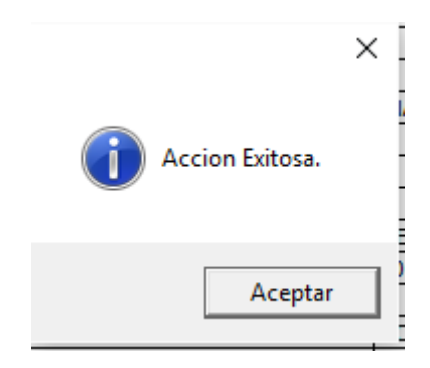

#### 3. Refrescar.

Utilice el botón "Refrescar" para actualizar los parámetros en pantalla.

# 4. Exportar:

Utilice el botón "Exportar" para obtener los parámetros en un archivo Excel.

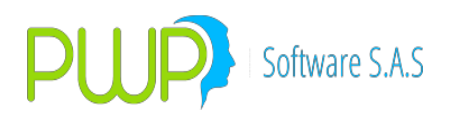

# 1.5. OPCIÓN CONTRAPARTES

#### 1.5.1. CONTRAPARTE

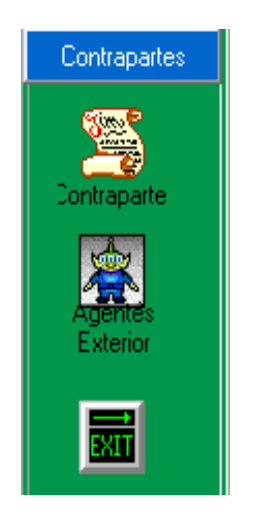

### 2.1.5.1. CONTRAPARTE

|                          | DADAMETROS IC      | antra Dartaol          |              |            |            |            |            |              |             |               |              |           |          |       |              | _ 0       | <b>-X</b> |
|--------------------------|--------------------|------------------------|--------------|------------|------------|------------|------------|--------------|-------------|---------------|--------------|-----------|----------|-------|--------------|-----------|-----------|
| 🕍 Archivo Gene           | aral Super Valores | PWPREI ContraPartes Ve | entana       |            |            |            |            |              |             |               |              |           |          |       |              |           | _ 8 X     |
| N 🗛 👔 🔎                  | <b>V</b>           |                        |              |            |            |            |            |              |             |               |              |           |          |       |              |           |           |
| Contrapartes             | Codigo Super       | Nombre                 | Tipo Entidad | Codigo BVC | Codigo SEN | Codigo SET | Grupo Emp. | Cod. Contra. | Supervisada | Calidad Trib. | Direction    | Telefono  | Ciudad   | Email | Tipo de Ider | Nit       | Tipol 🔺   |
|                          | 101                | H BOLSA DE VALORES D   | NACION       | 101        |            | ) (        | )          |              | SF          | AUTORETE      | CRA 7 No. 7  | 3139800   | BOGOTA   |       | NIT SOCIED   | 830085426 |           |
|                          | 423                | ACCION FIDUCIARIA      | NACION       | 423        | 0          | ) (        | )          |              | SF          | AUTORETE      | CALLE 85 N   | 6915090   | BOGOTA   |       | NIT SOCIEE   | 800155413 |           |
|                          | 22                 | ACCIONES DE COLOMBI#   | NACION       | 0          | 0          | ) CFI      |            |              | SV          | AUTORETE      | Calle 80 No. | 3318200   | BOGOTA   |       | NIT SOCIEE   | 800073493 |           |
| Contraparte              | 7                  | ACCIONES Y VALORES S   | NACION       | 7          | 0          | ) (        | )          |              | SF          | AUTORETE      | Carrera 16 N | 5300310   | BOGOTA   |       | NIT SOCIEE   | 860071562 |           |
| Profession in the second | 606                | ADM.CARTERAS COL.SU    | NACION       | 606        | 0          | ) (        | )          |              | SF          | AUTORETE      | CARRERA (    | 2602100   | MEDELLIN |       | NIT SOCIEE   | 890903279 |           |
| <b>XX</b>                | AEV                | AEV                    | NACION       | 0          | 0          | ) BCL      | CORFIVALL  | 1            | SV          | AUTORETE      | 1            | 1         | 1        |       | NIT SOCIEE   | 0         |           |
| Agentes                  | 3                  | AFIN S.A.              | NACION       | 3          | 0          | ) (        | )          |              | SF          | AUTORETE      | CARRERA 1    | 6372055   | BOGOTA   |       | NIT SOCIEE   | 860051175 |           |
| Exterior                 | 18                 | ALIANZA VALORES S.A.   | NACION       | 18         | 0          | ) (        | )          |              | SF          | AUTORETE      | AV. 15 No. 1 | 6447730   | BOGOTA   |       | NIT SOCIEE   | 860000185 |           |
|                          | 344                | ALIANZA FIDUCIARIA S.A | NACION       | 344        | 0          | ) (        | )          |              | SF          | AUTORETE      | Avenida 15   | 6447700   | BOGOTA   |       | NIT SOCIEE   | 860531315 |           |
|                          | 1                  | ASESORES EN VALORES    | NACION       | 0          | 0          | ) CUA      |            |              | SV          | AUTORETE      | Calle 72 No. | 3122888   | BOGOTA   |       | NIT SOCIEE   | 890931609 |           |
|                          | 13                 | ASESORIAS E INVERSIOI  | NO NACION    | 13         | 0          | D UNI      |            |              |             | AUTORETE      | Cile 72 N 10 | 3138888 - | BOGOTA   |       | NIT SOCIEE   | 860079981 |           |
|                          | 38                 | ASVALORES S.A.         | NO NACION    | 38         | 0          | D BBV      |            |              |             | AUTORETE      | CLL 10 No.   | 4853340   | CALI     |       | NIT SOCIEE   | 890322905 |           |
|                          | AYV                | AYV                    | NACION       | 0          | 0          | BCL        | CORFIVALL  | 1            | SV          | AUTORETE      | 1            | 1         | 1        | 1     | I NIT SOCIEE |           |           |
|                          | 447                | BANCA DE INVERSION B.  | NACION       | 447        | 0          | ) (        | )          |              | SF          | AUTORETE      | Calle 30 A N | 2881028   | BOGOTA   |       | NIT SOCIEE   | 800235426 |           |
|                          | 376                | BANCO AGRARIO          | NACION       | 376        | 0          | ) (        | )          |              | SF          | AUTORETE      | Carrera 8 No | 3821400   | BOGOTA   |       | NIT SOCIEE   | 800037800 |           |
|                          | 205                | DANCO AVAILLAC         | NACION       | 205        |            |            |            |              | LCT .       | AUTODETE      | Courses 12.5 | 2072001   | DOCOTA   |       | MIT COCIEF   | 000005007 | 1         |

En esta opción se registran las entidades con las cuales se tienen negocios.

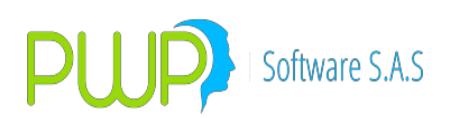

# 1.5.1.1. INGRESO CONTRAPARTES

| 😤 Contra Partes    | - Ingresar |                      |        |   | × |
|--------------------|------------|----------------------|--------|---|---|
| Ingrese los Datos— |            |                      |        |   |   |
| Codigo Super       |            | Supervisada Por      | •      |   |   |
| Nombre             |            | Calidad Tribu.       |        | • |   |
| Tipo Entidad       | NACION     | Direccion            |        |   |   |
| Codigo BVC         |            | Telefono             |        |   |   |
| Codigo SEN         |            | Ciudad               |        |   |   |
| Codigo SETFX       |            | E-Mail               |        |   |   |
| Grupo              | -          | Tipo de Id.          |        | - |   |
| Cod Contra. Emi    |            | Nit                  |        |   |   |
| Tipo Contra.       |            | Clase Contra.        |        | - | ] |
| Es IMC?            |            | Cod. Agente Exterior |        | - | ] |
|                    |            |                      |        |   |   |
|                    |            |                      |        |   |   |
|                    |            | Aceptar 🛛            | Cerrar |   |   |

Para ingresar información de las Contrapartes se debe registrar:

**Código Súper:** Código que identifica la identidad ante la Súper **Nombre:** Nombre de la entidad.

Tipo de Entidad: Si pertenece a la Nación o no.

Código BVC: Código que identifica a la entidad ante la Bolsa de Valores

Código SEN: Código que identifica a la entidad ante el Banco de la Republica.

Código SET FX: Código que identifica a la entidad ante el sistema SET FX.

Grupo: El grupo al cual pertenece.

Código Contra Emi, Supervisada por. Calidad Tribu, Dirección, Teléfono, Ciudad y e-mail.

**Tipo Contraparte:** Seleccione de la lista el tipo que le corresponde a la contraparte, según lo establecido por la SFC.

**Clase Contraparte:** Seleccione de la lista la clase de contraparte. Esta clasificación es necesaria para generar los movimientos contables y obedece a la clasificación establecida por la SFC en el PUC.

**Indicador IMC:** Seleccione de la lista la clasificación que le corresponda a la contraparte como intermediario del mercado cambiario.

**Código Agente del Exterior:** Si la contraparte es una agente del exterior seleccione el código definido por la SFC para él.

Por último, no olvide que las contrapartes y su emisor asociado deben contener datos fidedignos pues estos se incluirán en los diferentes donde la SFC lo solicite.

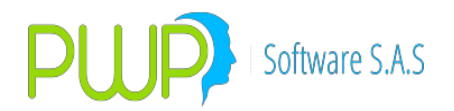

### **1.5.1.2. MODIFICACION CONTRAPARTES**

Para modificar haga doble clic sobre la grilla ó haga clic en el Icono ubicado en la parte superior, el campo código súper es el único que no se puede modificar.

### **1.5.1.3. ELIMINAR CONTRAPARTES**

| 👺 Contra Partes    | - Eliminar                                       |
|--------------------|--------------------------------------------------|
| Ingrese los Datos— |                                                  |
| Codigo Super       | 101 Supervisada Por SF                           |
| Nombre             | )I BOLSA DE VALORES Calidad Tribu. AUTORETENEDOR |
| Tipo Entidad       | NACION CRA 7 No. 71-21 TB P                      |
| Codigo BVC         | 101 PWPREI - DEFINICION DE PARAMETROS 3139800    |
| Codigo SEN         | D Bad BOGOTA                                     |
| Codigo SETFX       |                                                  |
| Grupo              | Sí No BId. NIT SOCIEDAD                          |
| Cod Contra. Emi    | Nit 830085426                                    |
| Tipo Contra.       | Clase Contra.                                    |
| Es IMC?            | Cod. Agente Exterior                             |
|                    |                                                  |
|                    |                                                  |
|                    | Aceptar Cerrar                                   |

Para eliminar un registro haga clic en el botón ubicado en la parte superior, el sistema pedirá reconfirmación como en pantallas anteriores.

### 1.5.1.4. BUSCAR CONTRAPARTES

| 🖻 Buscar Factores PWPREI 🛛 🔀 |
|------------------------------|
| Buscar Por                   |
| Factor 🔽 🔽                   |
| Aceptar 🔀 Cerrar             |

La información se puede consultar por el factor o dando clic en todos los registros.

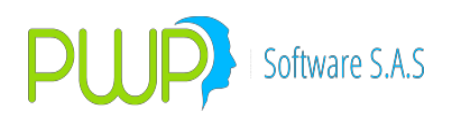

### **1.5.2.** AGENTES EXTERIOR

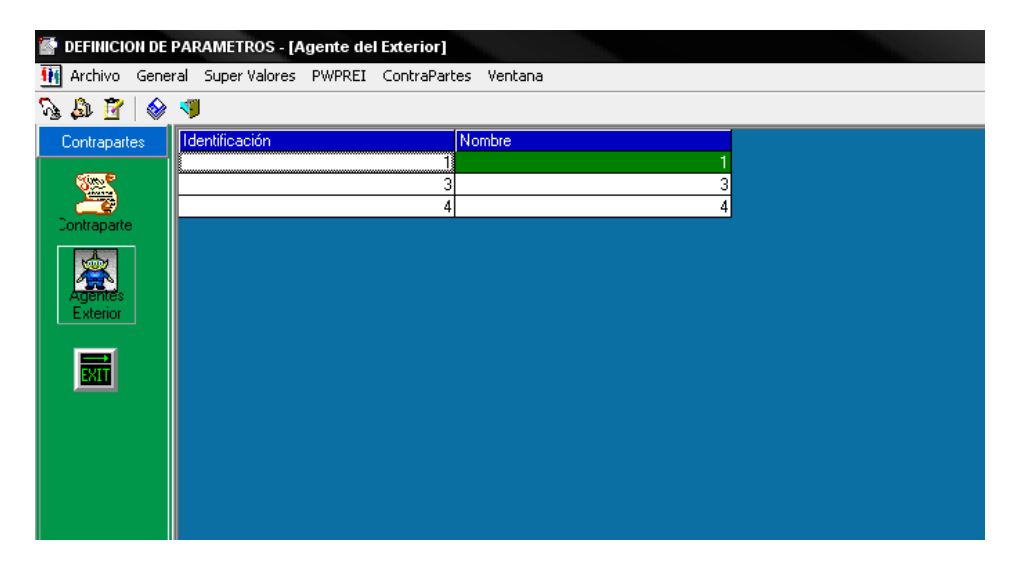

## 1.5.2.1. INGRESAR AGENTE EXTERIOR

| 🚻 Agente del Ext |        |
|------------------|--------|
| Identificación   |        |
|                  |        |
| Nombre           |        |
|                  |        |
|                  |        |
| 1                |        |
| Aceptar          | Cerrar |
|                  |        |

Para ingresar debe presionar el botón, y digita la identificación y el Nombre del agente

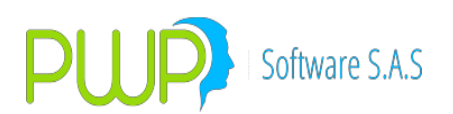

### **1.5.2.2. MODIFICACION AGENTE EXTERIOR**

| 🚻 Agente del Ext |        |
|------------------|--------|
| Identificación   |        |
| 1                |        |
| Nombre           |        |
| 1                |        |
|                  |        |
| 1                |        |
| Acentar          | Cerrar |
|                  |        |

Para Modificar un registro debe presionar el botón o dar clic sobre el registro que quiere modificar, solo se puede modificar el Nombre del agente.

#### **1.5.2.3. ELIMINAR AGENTE EXTERIOR**

| 🚻 Agente del Ext |        |
|------------------|--------|
| Identificación   |        |
| 1                |        |
| Nombre           |        |
| 1                |        |
|                  |        |
|                  |        |
| Aceptar          | Cerrar |

Para Eliminar un registro, debe seleccionar el registro y presionar el botón eliminar y luego presionar el botón aceptar

#### 1.5.2.4. CARGA DE DATOS AGENTE EXTERIOR

Para cargar agentes del exterior los pasos son:

- 1. Descargue el archivo "codigosimc.xls" de la página de la SFC.
- 2. Presione el botón Cargar.

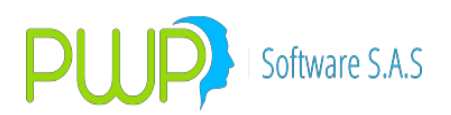

3. Elija el archivo que descargo de la SFC y presione el botón Aceptar

| 😩 Carga de Datos - AGEEXT |                  |
|---------------------------|------------------|
| Cargue Automático         |                  |
| Archivo                   |                  |
| Tipo de Carga             |                  |
| O Archivo Plano (*.txt)   |                  |
| Archivo Excel (*.xls)     |                  |
|                           |                  |
|                           | Aceptar 🔀 Cerrar |

#### **1.6. OPCION EMISOR**

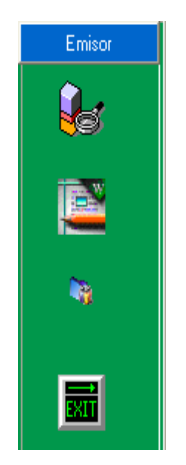

Se definen los Emisores de los Títulos Valores

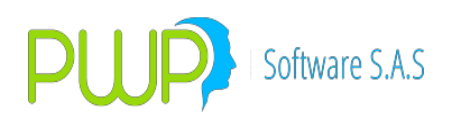

#### 1.6.1. PONDERACION

| DEFINICION DE PARAMETROS - [Ponderación]                    |                   |           |                    |              |             |  |  |  |
|-------------------------------------------------------------|-------------------|-----------|--------------------|--------------|-------------|--|--|--|
| 🙀 Archivo General Super Valores PWPREI ContraPartes Ventana |                   |           |                    |              |             |  |  |  |
| Ng 🕼 📴 🌒 🗇                                                  |                   |           |                    |              |             |  |  |  |
| Emisor                                                      | Fecha de Vigencia | Tipo      | Grupo Calificación | Calificación | Ponderación |  |  |  |
| -                                                           | 01/04/2005        | Categoria | 10                 | NA           | 0           |  |  |  |
|                                                             | 01/04/2005        | Categoria | 58                 | NA           | 20          |  |  |  |
| 88                                                          | 01/04/2005        | Categoria | 59                 | NA           | 20          |  |  |  |
|                                                             | 01/04/2005        | Categoria | 60                 | NA           | 20          |  |  |  |
| THE W                                                       | 01/04/2005        | Categoria | 70                 | NA           | 20          |  |  |  |
|                                                             | 01/04/2005        | Categoria | 90                 | NA           | 0           |  |  |  |
|                                                             |                   |           |                    |              |             |  |  |  |
| <b>N</b>                                                    |                   |           |                    |              |             |  |  |  |
|                                                             |                   |           |                    |              |             |  |  |  |

Se define la Ponderación de los Emisores por Calificación.

### 1.6.1.1. INGRESO PONDERACIÓN

En esta opción ingrese los datos para parametrizar de acuerdo a la categoría de los títulos.

Fecha Vigencia: Fecha desde la cual se ingresa el parámetro

**Tipo:** Si pertenece a una categoría ó a una titularización

**Grupo Calificación:** rango dentro del cual se encuentra el título para la calificación. **Calificación:** No aplica

**Ponderación:** Se aplica de acuerdo al rango de la calificación y están previamente establecidas.

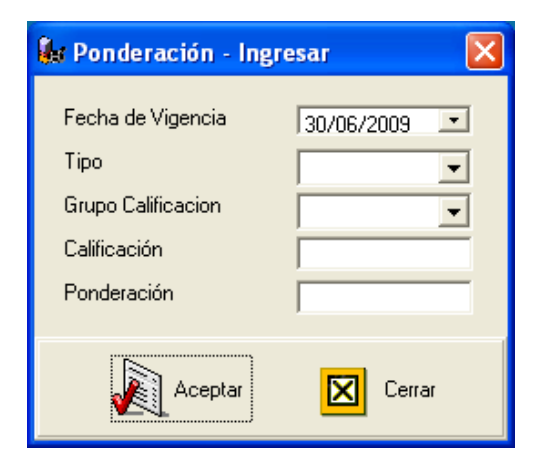
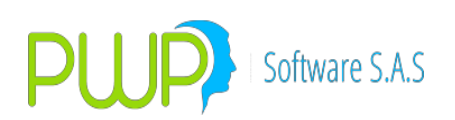

# 1.6.1.2. MODIFICACIÓN PONDERACIÓN

| 🕼 Ponderación - Modificar 🛛 🔀 |             |  |
|-------------------------------|-------------|--|
| Fecha de Vigencia             | 01/04/2005  |  |
| Tipo                          | Categoria 👤 |  |
| Grupo Calificacion            | 10 👻        |  |
| Calificación                  | NA          |  |
| Ponderación                   | 0           |  |
| Aceptar                       | Cerrar      |  |

Solo puede modificar el valor de la ponderación, en caso de requerir cambio en algún otro Ítem, debe eliminar el registro.

# 1.6.1.3. ELIMINAR PONDERACIÓN

Para eliminar escoja el registro deseado, haga clic sobre el botón ubicado en la parte superior, el sistema le pedirá reconfirmación como en pantallas anteriores.

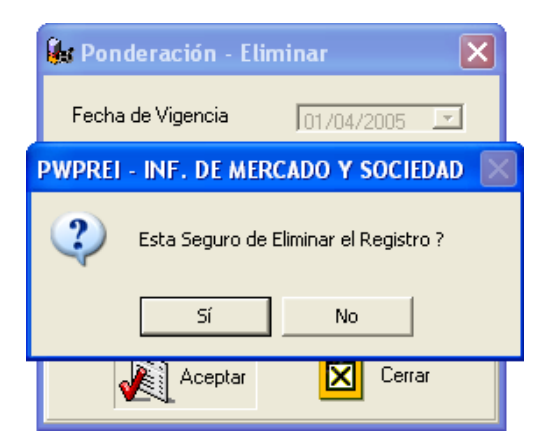

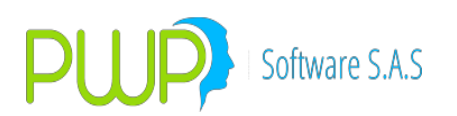

# 1.6.1.4. DETALLE PONDERACIÓN

| 🎉 Ponderación - Detalle 🛛 🔀                                                    |                                          |  |
|--------------------------------------------------------------------------------|------------------------------------------|--|
| Fecha de Vigencia<br>Tipo<br>Grupo Calificacion<br>Calificación<br>Ponderación | 01/04/2005<br>Categoria<br>10<br>NA<br>0 |  |
|                                                                                | Cerrar                                   |  |

Opción a manera de información le permite verificar en detalle la información registrada.

# 1.6.1.5. BUSCAR PONDERACIÓN

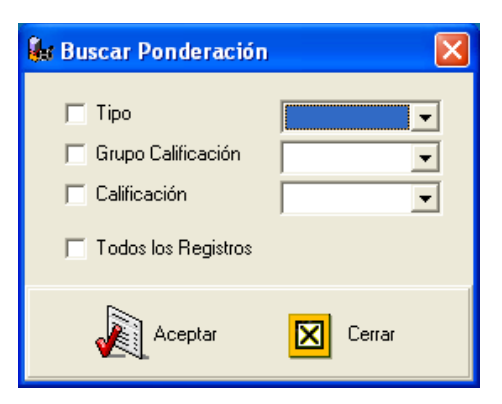

Para consultar información puede escoger por: Tipo, Grupo Calificación, Calificación o ver todos los registros.

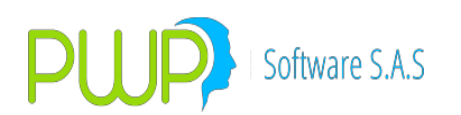

### 1.6.2. CUENTAS BANCARIAS

| DEFINICION DE PARAMETROS - [Cuentas Bancarias] |                                     |                               |           |  |  |
|------------------------------------------------|-------------------------------------|-------------------------------|-----------|--|--|
| 철 Archivo 🛛 Gene                               | ral SuperVa                         | alores PWPREI ContraPartes Ve | entana    |  |  |
| Ng 🕼 📝 象                                       | Ng 🕼 📴 🎕 🗦 🔎                        |                               |           |  |  |
| Emisor                                         | Cuenta                              | Emisor                        | Tipo      |  |  |
| <u>^</u>                                       | 2222                                | PRUEBA CARLOS                 | Corriente |  |  |
|                                                | 56536                               | PROTECCION S.A.               | Corriente |  |  |
| <b>8</b> 9                                     | 111111                              | PRUEBA CASABOLSA              | Corriente |  |  |
|                                                | 132141 ABONOS COLOMBIANOS Corriente |                               |           |  |  |
| W                                              | 432423 GOBIERNO NACIONAL Corriente  |                               |           |  |  |
|                                                | 5345345 GOBIERNO NACIONAL Ahorro    |                               |           |  |  |
|                                                |                                     |                               |           |  |  |
| <b>N</b>                                       |                                     |                               |           |  |  |
|                                                |                                     |                               |           |  |  |

Se deben registrar las cuentas tanto corriente como de ahorro y los bancos a donde pertenecen.

# 1.6.2.1. INGRESO CUENTAS BANCARIAS

| 🐸 Cuentas Bancaria | as - Ingresar 🛛 🔀 |
|--------------------|-------------------|
| Cuenta Emisor Tipo | •                 |
| Aceptar            | Cerrar            |

Para ingresar información de Cuentas Bancarias digite el número de la cuenta, la entidad a la cual pertenece y el tipo (corriente/ahorro).

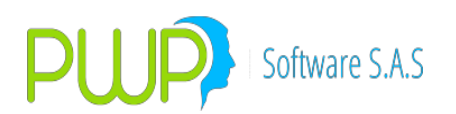

### 1.6.2.2. MODIFICACION CUENTAS BANCARIAS

| 醛 Cuentas Bancarias - Modificar 🛛 🔀 |           |  |
|-------------------------------------|-----------|--|
| Cuenta                              | 2222      |  |
| Tipo                                | Corriente |  |
| Aceptar Cerrar                      |           |  |

Solo puede modificar el Tipo de Cuenta (corriente/ahorro), en caso de requerir otro cambio, debe eliminar el registro.

#### **1.6.2.3. ELIMINAR CUENTAS BANCARIAS**

| Cue    | ntas Bancarias - Eliminar 🛛 👂         |          |
|--------|---------------------------------------|----------|
| PWPREI | - INF. DE MERCADO Y SOCIEDAD          | $\times$ |
| 2      | Esta Seguro de Eliminar el Registro ? |          |
|        | Sí No                                 |          |
|        |                                       |          |

Para eliminar un registro escoja el ítem deseado y haga clic en el botón de eliminar, el sistema le pedirá reconfirmación como en pantallas anteriores.

#### **1.6.2.4. DETALLE CUENTAS BANCARIAS**

| 醛 Cuentas Bancarias - Detalle 🛛 🛛 🔀 |                      |  |
|-------------------------------------|----------------------|--|
| Cuenta<br>Emisor<br>Tipo            | 2222<br>PRUEBA CARLC |  |
|                                     | Cerrar               |  |

Para verificar la información registrada, puede hacer uso de la opción detalle.

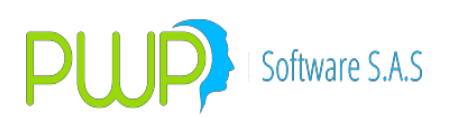

### 1.6.2.5. BUSCAR CUENTAS BANCARIAS

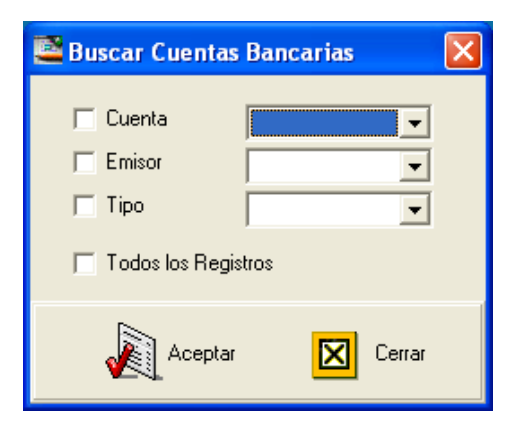

La información puede ser consultada por Cuenta, Emisor, Tipo o consultando todos los registros.

### 1.6.3. CONCENTRACION

| 🚰 DEFINICION DE PARAMETROS - [Concentración] |                     |                      |               |  |
|----------------------------------------------|---------------------|----------------------|---------------|--|
| 🍓 Archivo Gener                              | ral Super-Valores F | WPREI ContraParte    | s Ventana     |  |
| N 🚨 🖉 🍭                                      | <b>7</b> 🔊          |                      |               |  |
| Emisor                                       | Fecha de Vigencia   | Límite Concentración | Exceso Riesgo |  |
|                                              | 10/04/2004          | 1                    | 2             |  |
|                                              | 20/04/2005          | 10                   | 30            |  |
|                                              | 05/05/2005          | 5435                 | 4325          |  |
|                                              | 06/05/2005          | 223                  | 55            |  |
| W N                                          | 07/05/2005          | 5                    | 10            |  |
|                                              | 31/03/2007 10 30    |                      |               |  |
|                                              |                     |                      |               |  |
|                                              |                     |                      |               |  |
|                                              |                     |                      |               |  |
|                                              |                     |                      |               |  |

En esta opción se deben registrar los porcentajes topes por riesgos acumulados que mantenga una sociedad comisionista miembro de la Bolsa de Valores respecto aun emisor individual o un grupo de emisores relacionados entre sí.

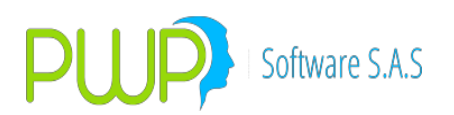

### 1.6.3.1. INGRESO CONCENTRACION

| 🝓 Concentración -                        | Ingresar 🛛 🔀 |
|------------------------------------------|--------------|
| Fecha de Vigencia<br>% Emisor<br>% Total | 04/05/2005 💌 |
| Aceptar                                  | Cerrar       |

Ingrese la fecha de vigencia a partir de la cual se establecieron los porcentajes, el porcentaje por Emisor no debe exceder el 10% y el total de los riesgos de todos los emisores no debe exceder el 30%.

#### 1.6.3.2. MODIFICACION CONCENTRACION

| 🍓 Concentración -                        | Modificar 🛛 🔀          |
|------------------------------------------|------------------------|
| Fecha de Vigencia<br>% Emisor<br>% Total | 10/04/2004 💌<br>1<br>2 |
| Aceptar                                  | Cerrar                 |

El % Emisor y el %Total pueden ser modificados a medida que las disposiciones así lo requieran.

### 1.6.3.3. ELIMINAR CONCENTRACION

| 🝓 Concentración - Eliminar       | $\mathbf{X}$ |
|----------------------------------|--------------|
| E 1 1 1 2                        | -            |
| PWPREI                           | $\mathbf{X}$ |
| Esta Seguro de Eliminar el Regis | tro ?        |
| Sí No                            |              |
|                                  |              |

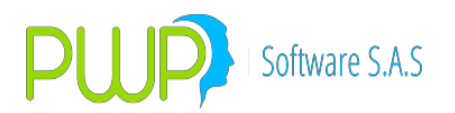

Seleccione el ítem deseado y haga clic en el botón de eliminar, el sistema le pedirá reconfirmación como en las anteriores pantallas.

### **1.6.3.4. DETALLE CONCENTRACION**

| 🝓 Concentración -                        | - Detalle 🛛 🔀          |
|------------------------------------------|------------------------|
| Fecha de Vigencia<br>% Emisor<br>% Total | 10/04/2004 💌<br>1<br>2 |
|                                          | Cerrar                 |

Opción que le permite verificar la información registrada para la concentración.

#### **1.6.3.5. BUSCAR CONCENTRACION**

| 🍓 Buscar Concentrac                                                                                   | ión    | × |
|----------------------------------------------------------------------------------------------------|--------|---|
| <ul> <li>Fecha de Vigencia</li> <li>% Emisor</li> <li>% Total</li> <li>Todos los Registros</li> </ul> |        |   |
| Aceptar                                                                                               | Cerrar |   |

La información puede ser consultada por Fecha de Vigencia, % Emisor, % Total o escogiendo por todos los registros.

#### 2. MERCADO Y SOCIEDAD

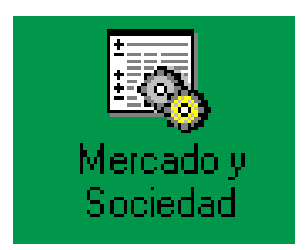

Al dar clic en esta opción aparecerá la pantalla del Módulo Información de Mercado y Sociedad, es decir, en donde se pueden cargar automática y manualmente la

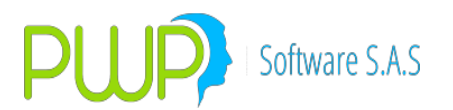

información correspondiente al MEC, a BLOOMBERG y otros sistemas previamente especificados por el usuario. Aquí se alimenta la base de datos con información de mercado y los datos de las operaciones y negocios de la compañía. Así como se puede acceder a través de los botones, también se puede hacer por el Menú de la parte superior llamado **Carga de Información**.

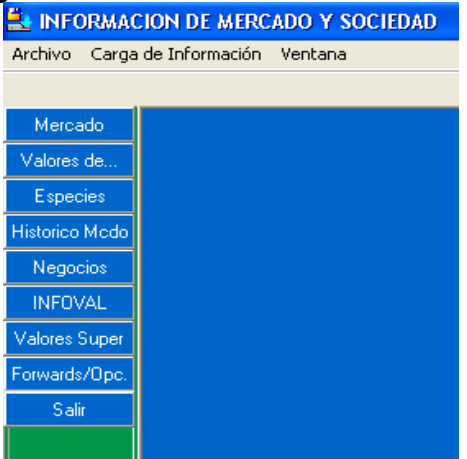

# 2.1. OPCIÓN MERCADO

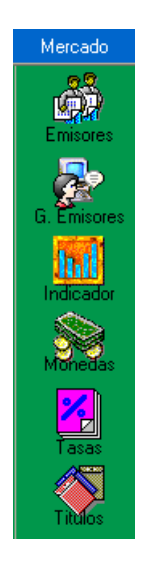

Esta opción corresponde al botón de color azul, dentro de cada una de ellas se encuentran los sub-menús del módulo de carga. Aquí se encuentran las siguientes opciones:

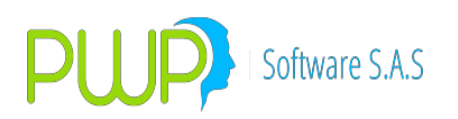

# 2.1.1. EMISORES

| <u>=</u> | INFORMA   | CION DE M     | AERCAD   | O Y SOCIEDAD - [Emisor] |     |              |        |   |
|----------|-----------|---------------|----------|-------------------------|-----|--------------|--------|---|
| 4        | Archivo 🤇 | Carga de Info | ormación | Ventana                 |     |              |        |   |
| 7        | N 🎝 🛔     | 3 🗶 💊         | 🖉        | <b>V</b>                |     |              |        |   |
|          | Mercado   | Código        | Nombre   |                         | Nit | Calificación | Sector | S |
|          | Emisores  |               |          |                         |     |              |        |   |
|          | <b>.</b>  |               |          |                         |     |              |        |   |

Al dar clic en la opción de Emisores aparecerá la cuadricula de datos respectiva. En este caso solo estarán activos los botones de Buscar, Ingresar, Carga Datos y Salir; ya que para modificar o eliminar primero habrá que buscar la información por la opción respectiva.

#### 2.1.1.1. INGRESO EMISORES

Al dar clic en el botón de ingreso aparece la pantalla mostrada anteriormente en la cual deberá ingresar la información correspondiente al emisor y posteriormente clic en Aceptar.

| 🗳 Emisor - Ingresar |                              |
|---------------------|------------------------------|
| Código              | Grupo Emisor                 |
| Nombre              | Calificadora                 |
| Nit                 | Calif. Corto                 |
| Calificación        | CIIU                         |
| Sector              | Vinculado                    |
| SubSector           | Natural                      |
| Entidad             | Tipo de Id.                  |
|                     |                              |
|                     |                              |
|                     | 🏹 Títulos 🔏 Aceptar 🛛 Cerrar |

# 2.1.1.2. MODIFICACIÓN EMISORES

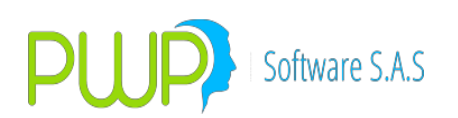

| 🖨 Emisor -   | - Modificar      | ×                            |
|--------------|------------------|------------------------------|
| Código       | ADM              | Grupo Emisor                 |
| Nombre       | ADMINEGOCIOS S.A | Calificadora                 |
| Nit          | 830113598-9      | Calif. Corto                 |
| Calificación |                  | CIIU                         |
| Sector       | SER              | Vinculado                    |
| SubSector    |                  | Natural                      |
| Entidad      | <b>•</b>         | Tipo de Id.                  |
|              |                  |                              |
|              |                  |                              |
|              |                  | 🏹 Títulos 🔬 Aceptar 🔀 Cerrar |
|              | , <u> </u>       | Títulos Aceptar 💟 Cerrar     |

Al dar clic en el botón de Modificación aparece la pantalla anterior donde podrá modificar los datos del emisor que haya escogido. Solo los campos activos o de fondo blanco son los que se pueden modificar.

Al presionar el botón Títulos aparecen los títulos de cada Emisor como se muestra en la siguiente pantalla

| 📇 IN     | 🛓 INFORMACION DE MERCADO Y SOCIEDAD - [Títulos del Emisor ADMINEGOCIOS S.A (ADM)]                               |                  |            |        |           |        |              |                    |        |           |                  |          |
|----------|----------------------------------------------------------------------------------------------------|------------------|------------|--------|-----------|--------|--------------|--------------------|--------|-----------|------------------|----------|
| 🗟 Ar     | 🔂 Archivo Carga de Información Ventana 🖉 🖉 🛪                                                                    |                  |            |        |           |        |              |                    |        |           |                  |          |
| <b>)</b> | <b>a</b> i                                                                                                    | ¥ 🗶 🔗 💋 👎        |            |        |           |        |              |                    |        |           |                  |          |
| Me       | rcado                                                                                                    | Emisor           | Especie    | Moneda | Indicador | Estado | Código Súper | Tasa de Referencia | Spread | Modalidad | Fecha de Emisión | Fecha de |
|          | 00                                                                                                    | ADMINEGOCIOS S.A | BAAP197A   | COP    | RFC       | С      | COBAAPO00008 | DTF                | 0      | 0A        |                  |          |
| П        | ad the second second second second second second second second second second second second second second second | ADMINEGOCIOS S.A | BAAP197V   | COP    | RFC       | C      | COBAAPO00008 | DTF                | 0      | 07        |                  |          |
|          | - KURU                                                                                                    | ADMINEGOCIOS S.A | BAYP197A   | COP    | RFC       | C      | COBAYPO00008 | DTF                | 0      | 0A        |                  |          |
| E 11     | lisoles                                                                                                    | ADMINEGOCIOS S.A | BAYP197V   | COP    | RFC       | С      | COBAYPO00008 | DTF                | 0      | O٧        |                  |          |
|          | 20                                                                                                    | ADMINEGOCIOS S.A | CEOLCSAL2A | COP    | RFC       | С      | COBACCO00001 | DTF                | 0      | 0A        |                  |          |
|          | S.                                                                                                    | ADMINEGOCIOS S.A | CEOLCSAL2V | COP    | RFC       | C      | COBACCO00001 | DTF                | 0      | OV        |                  |          |
| G, E     | misores                                                                                                    | ADMINEGOCIOS S.A | CEOLCSALA  | COP    | RFC       | С      | COBACCO00001 | DTF                | 0      | 0A        |                  |          |
| 1        |                                                                                                    | ADMINEGOCIOS S.A | CEOLCSALV  | COP    | RFC       | С      | COBACCO00001 | DTF                | 0      | 07        |                  |          |
| . 4      | ш                                                                                                    |                  |            |        |           |        |              |                    |        |           |                  |          |
| Inc      | dicador                                                                                                    |                  |            |        |           |        |              |                    |        |           |                  |          |
|          |                                                                                                    |                  |            |        |           |        |              |                    |        |           |                  |          |
| 8        | 5 Q                                                                                                    |                  |            |        |           |        |              |                    |        |           |                  |          |

# 2.1.1.3. BUSCAR EMISORES

| 戸 Buscar Emisor | <b>X</b>         |
|-----------------|------------------|
| Buscar Por      |                  |
| <b>_</b>        | Codigo Emisor    |
|                 | Nombre Emisor    |
| <b>F</b> 1      | Nit Emisor       |
| C Emisores      |                  |
|                 | Aceptar 🔀 Cerrar |

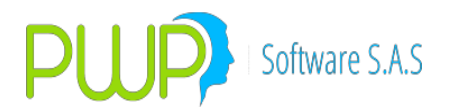

En esta opción se podrán buscar los Emisores ya sea por todos los registros, o por un solo emisor, o por nombre emisor. Una vez se haya personalizado la búsqueda aparecerá la cuadrícula con la información respectiva. Inmediatamente se activan los botones de Modificar y Eliminar.

#### 2.1.1.4. ELIMINAR EMISORES

Al dar clic en el botón de eliminación aparece la información del Emisor eliminar y la reconfirmación por parte del usuario para proceder.

| 🐝 Emisor     | - Eliminar   |                                       |
|--------------|--------------|---------------------------------------|
| Código       | ADM          | Grupo Emisor                          |
| Nombre       | ADMINEGOCIO: | S S.A Calificadora                    |
| Nit          | 830113598-9  | Calif. Cotto                          |
| Calificación |              | PWPREI - INF. DE MERCADO Y SOCIEDAD 🔣 |
| Sector       | SER          | Esta Seguro de Eliminar el Registro ? |
| SubSector    |              |                                       |
| Entidad      |              | Sí No 🗾                               |
|              |              |                                       |
|              |              | Títulos 🗼 Aceptar 🗵 Cerrar            |

# 2.1.1.5. DETALLE EMISORES

| 🐝 Emisore    | es - Detalle     |                |
|--------------|------------------|----------------|
| Código       | ADM              | Grupo Emisor   |
| Nombre       | ADMINEGOCIOS S.A | Calificadora   |
| Nit          | 830113598-9      | Calif. Corto   |
| Calificación |                  | CIIU           |
| Sector       | SER              | Vinculado      |
| SubSector    |                  | Natural        |
| Entidad      | V                | Tipo de Id.    |
|              |                  |                |
|              |                  | Títulos Cerrar |

Al dar clic en el botón de detalle aparece la información en detalle del Emisor.

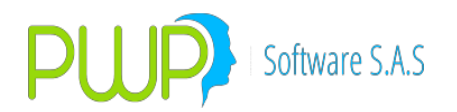

#### 2.1.1.6. CARGAR DATOS EMISORES

Al dar clic en el botón carga de datos el sistema muestra la pantalla que aparece a continuación. Oprimiendo el botón del lado derecho superior (el que tiene los 3 puntos) podrá buscar el archivo de extensión \*.txt para proceder a cargarlo. Una vez seleccionado el archivo de clic en Aceptar para cargar la información que desee de acuerdo a la opción escogida. En caso de que existan errores al cargar saldrá un mensaje indicándole los errores, los cuales podrá ver oprimiendo ó imprimir. Si no hay errores este botón queda desactivado y aparecerá un mensaje de "Transacción Exitosa".

| 🚢 Carga de Datos - Emisores                                             |                     |         |         |   |        |
|-------------------------------------------------------------------------|---------------------|---------|---------|---|--------|
| Cargue Automático<br>Archivo (*.txt)                                    |                     |         |         |   |        |
| Tipo de Carga<br>C Alterna<br>Normal<br>C INFOVAL<br>C Excel<br>C Vista |                     |         |         |   |        |
|                                                                         | Imprimir<br>Errores | Errores | Aceptar | × | Cerrar |

#### 2.1.1.7. CARGA TABLA DE ACTIVIDADES ECONOMICAS EMISORES

Para agregar la actividad económica del emisor del papel a su informe de valoración proceda:

- 1. Cargue la tabla de actividades económicas según el código CIIU:
  - a. Ingrese a "Mercado y Sociedad Emisores". Pulse el botón "Cargar" y seleccione como se ve en la figura":

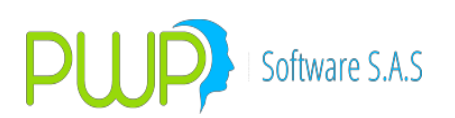

| 🚉 Carga de Datos - Emisores             |                                                                                  |  |
|-----------------------------------------|----------------------------------------------------------------------------------|--|
| Cargue Automático                       |                                                                                  |  |
| Archivo (*.txt) D:\Productos\REI\AAAAAC | Clientes\AccionFiduciaria\2017\20171215 REQ-P-Adicion de columnas en portafolio\ |  |
| Tipo de Carga                           |                                                                                  |  |
| C Alterna                               | C Emisores 💿 CIIU                                                                |  |
| C Normal                                |                                                                                  |  |
| (• Excel                                |                                                                                  |  |
| U Vista                                 |                                                                                  |  |
|                                         |                                                                                  |  |
|                                         |                                                                                  |  |
|                                         |                                                                                  |  |
|                                         |                                                                                  |  |
|                                         |                                                                                  |  |
|                                         | Errores 📕 Errores 👰 Aceptar 🔀 Cerrar                                             |  |

**NOTA:** Utilice la platilla "CargaCIIU" que está en el archivo Excel "FormatosTodasEntrada" para organizar los datos a cargar.

b. Pulse el botón "Aceptar". Al final le aparecerá el mensaje:

| PWPREI - INF. DE MERCADO Y | DCIEDAD × |
|----------------------------|-----------|
| Información Cargada        |           |
|                            | Aceptar   |

2. Consultar. Para consultar la lista de actividades económicas utilice el botón "Buscar" y seleccione como se ve en la pantalla:

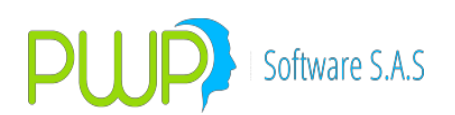

| 🔊 Buscar Emisor | <b>X</b>                       |
|-----------------|--------------------------------|
| Buscar Por      |                                |
|                 | Codigo Emisor                  |
|                 | Nombre Emisor                  |
| <b>F</b> 1      | Nit Emisor                     |
| C Emisores      | Lista CIIU Todos los Registros |
|                 | Aceptar 🔀 Cerrar               |

Pulse el botón "Aceptar" y la lista será desplegada.

3. Informe de Valoracion. Valore su portafolio como siempre y al exportarlo, al final de las hojas "Renta Fija" y "Simultaneas" le apareceran las columnas "CIIU" y "ActEcono"

#### 2.1.2. GRUPO EMISORES

| 🚢 INFORMAC   | LINFORMACION DE MERCADO Y SOCIEDAD - [Grupo de Emisores] |                                 |            |  |  |  |  |  |
|--------------|----------------------------------------------------------|---------------------------------|------------|--|--|--|--|--|
| 🛃 Archivo Ca | 🚁 Archivo Carga de Información Ventana                   |                                 |            |  |  |  |  |  |
| ji 🖓 🖉 🛐     | P 😼 🕸 🖥 🌒   Ø   Ø                                        |                                 |            |  |  |  |  |  |
| Mercado      | Grupo                                                    | Nombre                          | Nit        |  |  |  |  |  |
|              | BCO SUDAM.                                               | BCO SUDAMERIS                   | 8600507501 |  |  |  |  |  |
| ക്ക്         | BNA                                                      | BNA                             | 12345678   |  |  |  |  |  |
| <u> m</u> ₩n | BOG D.C                                                  | BOGOTA DISTRITO CAPITAL         |            |  |  |  |  |  |
| Emisores     | CELCARIB                                                 | CELCARIBE S A                   |            |  |  |  |  |  |
| <b>"</b>     | COLP.S.A                                                 | MERC.COLP. SA                   | 860034594  |  |  |  |  |  |
|              | COOMEVA                                                  | FINANCIERA COOMEVA              | 111111111  |  |  |  |  |  |
| G. Emisores  | CORFIVALLE                                               | CORP.FINANCIERA DEL VALLE       | 8600052475 |  |  |  |  |  |
| 1.1          | ETB                                                      | ETB                             | 111111     |  |  |  |  |  |
| , unu        | FIDCOMCART                                               | F.C.CART                        | 8300545390 |  |  |  |  |  |
| Indicador    | FUND, SOC,                                               | FUNDACION SOCIAL                | 8600073354 |  |  |  |  |  |
|              | GEA                                                      | GRUP EMP ANTIOQ                 |            |  |  |  |  |  |
| 39           | GOB. NAL                                                 | GOBIERNO NACIONAL               | 8999990830 |  |  |  |  |  |
| moneuas      | GR. AVAL                                                 | GRUPO AVAL                      | 800216181  |  |  |  |  |  |
| <b>%</b>     | GR. S.DOM.                                               | GRUPO EMPRESARIAL SANTO DOMINGC |            |  |  |  |  |  |
|              | INVERARGOS                                               | INVERARGOS                      | 8909002663 |  |  |  |  |  |
| Tasas        | ISAGEN                                                   | ISAGEN                          |            |  |  |  |  |  |
|              | IVS                                                      | INVALSIME                       | 123256236  |  |  |  |  |  |
| Titulos      | MEG                                                      | MEGABANCO                       | 8600349215 |  |  |  |  |  |
| ritalos      | OCCIDEN54                                                | OCCIDEN54                       |            |  |  |  |  |  |

Categoría bajo la cual se agrupan los emisores de cada entidad.

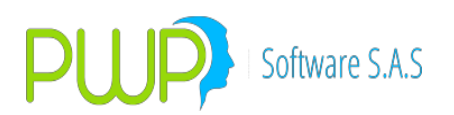

# 2.1.2.1. INGRESO GRUPO EMISORES

| 🖗 Grupo de Emisores - Ingresar |                  |  |  |  |
|--------------------------------|------------------|--|--|--|
| Nit<br>Grupo<br>Nombre         |                  |  |  |  |
| <b>X</b>                       | Aceptar 🔀 Cerrar |  |  |  |

Al dar clic en el botón de ingreso aparece la pantalla mostrada anteriormente en la cual deberá ingresar la información correspondiente al grupo y nombre del emisor.

#### 2.1.2.1. MODIFICACION GRUPO EMISORES

| 🖗 Grupo de Emisores - Modificar |                  |   |  |  |  |
|---------------------------------|------------------|---|--|--|--|
| Nit                             | 8600507501       |   |  |  |  |
| Grupo                           | Grupo BCO SUDAM. |   |  |  |  |
| Nombre                          | BCO SUDAMERIS    | 1 |  |  |  |
|                                 |                  |   |  |  |  |
| J.                              | Aceptar 🔀 Cerrar |   |  |  |  |

Solo se permite modificar el nombre del grupo de emisores, un cambio en el grupo implica eliminar el registro.

#### 2.1.2.2. BUSCAR GRUPO EMISORES

| 🖗 Burcar Grupos de Emisores 🛛 🛛 🔀                  |        |  |  |  |  |
|----------------------------------------------------|--------|--|--|--|--|
| Grupo     Grupo     Nombre     Todos los Registros |        |  |  |  |  |
| Aceptar                                            | Cerrar |  |  |  |  |

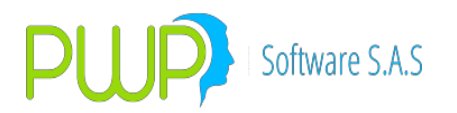

La consulta de información por Grupos de Emisores, se puede realizar seleccionando por grupo, nombre o todos los registros.

#### 2.1.2.3. ELIMINAR GRUPO EMISORES

| 🖗 Gru                                 | po de Emisores - Eliminar 💦 🚺         | 3 |  |
|---------------------------------------|---------------------------------------|---|--|
| N                                     | là locostostot                        |   |  |
| PWPREI                                | - INF. DE MERCADO Y SOCIEDAD          | × |  |
| Esta Seguro de Eliminar el Registro ? |                                       |   |  |
|                                       | Sí No                                 |   |  |
|                                       | · · · · · · · · · · · · · · · · · · · |   |  |

Para eliminar escoja el ítem deseado y de clic en el botón correspondiente el sistema le pedirá reconfirmación como en pantallas anteriores.

#### 2.1.2.4. DETALLE DE GRUPO EMISORES

| 🚰 Grupo de E | misores - Detalle 🛛 🛛 🛛 | ) |
|--------------|-------------------------|---|
| Nit          | 8600507501              |   |
| Grupo        | BCO SUDAM.              |   |
| Nombre       | BCO SUDAMERIS           |   |
|              |                         |   |
|              | Cerrar                  |   |

Con esta opción puede verificar la información registrada.

#### 2.1.3. INDICADORES

Para ingresar al Menú Indicadores haga clic en el Icono indicado en la parte superior. El sistema le mostrará la cuadricula con la información correspondiente a los indicadores que se ingresen. No existe la opción de buscar debido al volumen de información que se maneja.

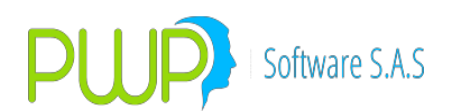

| INFORMACION DE MERCADO Y SOCIEDAD - [Indicador]  |                                        |                               |     |                  |  |  |  |  |
|--------------------------------------------------|----------------------------------------|-------------------------------|-----|------------------|--|--|--|--|
| 📶 Archivo 🛛 🖸                                    | 📊 Archivo Carga de Información Ventana |                               |     |                  |  |  |  |  |
| Ng 🚨 📝 🧯                                         |                                        |                               |     |                  |  |  |  |  |
| Mercado Código Descripción Mercado Tipo de Rango |                                        |                               |     |                  |  |  |  |  |
| 68                                               | AGR                                    | SEC.AGRICOLA                  | ACC | GRUPO IRTES      |  |  |  |  |
| l 🚵                                              | CEC                                    | CURVA TES TF. PESOS           | RF  | GENERAL RF       |  |  |  |  |
| <u>™</u> 744                                     | CECUVR                                 | CURVA TES TF. DOLARES         | RF  | GENERAL RF       |  |  |  |  |
| Emisores                                         | COMC                                   | SEC.COMERCIAL                 | ACC | GRUPO IRTES      |  |  |  |  |
| <b>-</b>                                         | DTF                                    | DTF                           | RF  | GRUPO AC-NO RAN  |  |  |  |  |
|                                                  | DTFA                                   | DTF Semana Anterior           | RF  | GRUPO AC-NO RAN  |  |  |  |  |
| G. Emisores                                      | DTFE                                   | DTF Efectiva                  | RF  | GRUPO AC-NO RAN  |  |  |  |  |
|                                                  | EXT                                    | IND. PARA TITULOS EXTRANJEROS | RF  | SIN RANGOS       |  |  |  |  |
| <u> </u>                                         | FINC                                   | SEC.FINANCIERO                | ACC | GRUPO IRTES      |  |  |  |  |
| Indicador                                        | FOGANSA                                | FOGANSA                       | ACC | SIN RANGOS       |  |  |  |  |
|                                                  | IGASB                                  | IGASB                         | GEN | GRUPO ITUS, ITEE |  |  |  |  |
| 89                                               | IGASC                                  | IGASC                         | GEN | GRUPO ITUS, ITEE |  |  |  |  |

### 2.1.3.1. INGRESO INDICADORES

| 1 | 🗓 Indicador - Ingresar 🛛 🗙                                       |
|---|------------------------------------------------------------------|
|   | Ingresar Datos<br>Código<br>Descripción<br>Mercado<br>Tipo Rango |
| - | Aceptar Cerrar                                                   |

Al dar clic en el botón de ingreso aparece la pantalla mostrada anteriormente en la cual deberá ingresar la información correspondiente al Indicador y posteriormente clic en Aceptar.

#### 2.1.3.2. MODIFICACION INDICADORES

| 1 | 📶 Indicador -                                      | Modificar 🛛        | < |
|---|----------------------------------------------------|--------------------|---|
|   | <ul> <li>Ingresar Datos</li> <li>Código</li> </ul> | AGR                |   |
|   | Descripción                                        | SEC.AGRICOLA       |   |
|   | Mercado                                            | ACC                |   |
|   | Tipo Rango                                         | GRUPO IRTES        |   |
|   |                                                    |                    |   |
|   |                                                    |                    |   |
|   |                                                    | Aceptar 🛛 🔀 Cerrar |   |

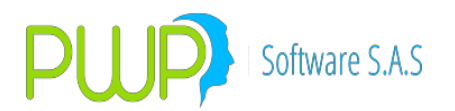

Al dar clic en el botón de Modificación o doble clic en la grilla, aparece la pantalla anterior donde podrá modificar los datos del Indicador que haya escogido. Solo los campos activos o de fondo blanco son los que se pueden modificar.

# 2.1.3.3. ELIMINAR INDICADORES

| 🔟 Indicad                                                  | lor - Eliminar                                                                       | × |
|------------------------------------------------------------|--------------------------------------------------------------------------------------|---|
| Ingresar D<br>Código<br>Descripció<br>Mercado<br>Tipo Rang | Atos PWPREI - INF. DE MERCADO Y SOCIEDAD Esta Seguro de Eliminar el Registro ? Sí No |   |
|                                                            | Aceptar Cerrar                                                                       |   |

Al dar clic en el botón de eliminación aparece la información del Indicador a eliminar y la reconfirmación por parte del usuario para proceder. Es importante señalar que hay que tener cuidado a la hora de eliminar Indicadores ya que son de vital importancia para la Valoración y la Medición de Riesgo.

# 2.1.3.4. DETALLE INDICADORES

| 1 | Indicadores                | - Detalle     |        |
|---|----------------------------|---------------|--------|
|   | -Ingresar Datos-<br>Código | AGR           |        |
|   | Descripción                | SEC.AGRICOLA  |        |
|   | Mercado                    | ACC           |        |
|   | Tipo Rango                 | GRUPO IRTES 📃 |        |
|   |                            |               |        |
|   |                            |               |        |
|   |                            |               | Cerrar |

Al dar clic en el botón de detalle aparece la información de los Indicadores.

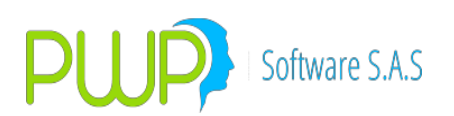

# 2.1.3.5. CARGA DATOS INDICADORES

| 🚢 Carga de Datos - Indicadores                                          |                     |         |         |   | ×      |
|-------------------------------------------------------------------------|---------------------|---------|---------|---|--------|
| Cargue Automático<br>Archivo (*.txt)                                    |                     |         |         |   | ij     |
| Tipo de Carga<br>C Alterna<br>Normal<br>C INFOVAL<br>C Excel<br>C Vista |                     |         |         |   |        |
|                                                                         | Imprimir<br>Errores | Errores | Aceptar | × | Cerrar |

En el Botón que tiene tres puntos se escoge el Documento que se desea cargar. El punto **2.2.1.1.6** tiene una mejor explicación de cómo es la Carga de Datos.

#### 2.1.3.6. EXPORTAR A EXCEL.

La información de los indicadores puede ser exportada a Excel para ser utilizada en diferentes informes.

#### 2.1.4. MONEDAS

| 🚢 INFORMAC         | ION DE MER     | RCADO Y SOCIEDAD - [Moneda]    |             |                |
|--------------------|----------------|--------------------------------|-------------|----------------|
| 🥳 Archivo Ca       | arga de Inform | ación Ventana                  |             |                |
| ja 🔊 🖗 💆           | 🎯   🕸          | Ø 🛛                            |             |                |
| Mercado            | Código         | Descripción                    | Tipo Moneda | Solicitado Por |
| 68                 | 00001CSPVS     | N021407.0028300854261200702140 |             |                |
| ക്                 | 00002D2006     | 0924TRM +000002417.2300        |             |                |
| <u>™</u> 747       | 00002D2007     | 0214UVR +000000160.5584        |             |                |
| Emisores           | 00003D2006     | 0924TIF +001000000.0000        |             |                |
| <b>,</b>           | 00003D2007     | 0214TIS +001860511.0000        |             |                |
|                    | 00004D2006     | 0924YOK +000000002.0157        |             |                |
| G. Emisores        | 00004D2007     | 0214PAC +000447698.5200        |             |                |
|                    | 00005D2006     | 0924TIS +001860511.0000        |             |                |
| , <mark>uuu</mark> | 00005D2007     | 0214MAC +000213750.3290        |             |                |
| Indicador          | 00006D2006     | 0924PAC +000447698.5200        |             |                |
|                    | 00006D2007     | 0214IR5 +031644270.8100        |             |                |
| 99                 | 00007D2006     | 0924MAC +000209936.1046        |             |                |
| Moneuas            | 00007D2007     | 0214ESP +000001896.5810        |             |                |

Para ingresar al módulo de monedas haga clic en el Icono descrito en la parte superior, el sistema le muestra la cuadricula donde el sistema despliega la información. Inicialmente no aparece información, utilice el botón de Buscar y realice la consulta de acuerdo a su selección.

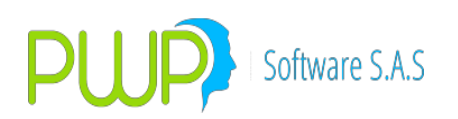

# 2.1.4.1. INGRESO MONEDAS

| 😂 Moneda - Ingresar |                      | 3 |
|---------------------|----------------------|---|
| Código              |                      |   |
| Cód. SuperFin       |                      |   |
| Descripción         |                      | ľ |
| Grupo Moneda        |                      |   |
| Tipo Moneda         | •                    |   |
| Solicitada por      | -                    |   |
|                     |                      | 1 |
|                     | 🔬 Aceptar 🛛 🔀 Cerrar |   |
|                     |                      |   |

Al dar clic en el botón de ingreso aparece la pantalla mostrada anteriormente en la cual deberá ingresar la información correspondiente a la moneda y posteriormente clic en Aceptar.

# 2.1.4.2. MODIFICACIÓN MONEDAS

Al dar clic en el botón de Modificación aparece la pantalla anterior donde podrá modificar los datos de la moneda que haya escogido. Solo los campos activos o de fondo blanco son los que se pueden modificar. Recuerde que puede modificar registros escogiéndolos y oprimiendo el botón de modificación para que aparezca la pantalla respectiva, o puede también hacer doble clic sobre el registro requerido.

| 🚳 Moneda - Modificar 🛛 🛛 🔀                 |
|--------------------------------------------|
| Código 00001CSPVS                          |
| Cód. SuperFin                              |
| Descripción N021407.0028300854261200702140 |
| Grupo Moneda                               |
| Tipo Moneda 📃 💌                            |
| Solicitada por                             |
|                                            |
| 🔬 Aceptar 🔀 Cerrar                         |
|                                            |

#### 2.1.4.3. BUSCAR MONEDAS

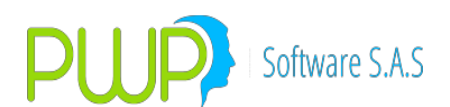

| 🖻 Buscar Moneda 🛛 🚺 🛛 | 3 |
|-----------------------|---|
| Buscar Por            |   |
| Moneda 🗾 💌            |   |
| Todos los Registros   |   |
| Aceptar 🔀 Cerrar      |   |

En esta opción se podrán buscar las Monedas ya sea por todos los registros, o por una sola Moneda escogiéndola en el campo Moneda. Ahí estarán todos los códigos de las monedas existentes. Una vez se haya personalizado la búsqueda aparecerá la cuadrícula con la información respectiva. Inmediatamente se activan los botones de Modificar y Eliminar.

### 2.1.4.4. ELIMINAR MONEDAS

| 🔒 Mo  | neda - Eliminar                       | × |
|-------|---------------------------------------|---|
| Códi  | go 00001CSPVS                         |   |
| Cód   |                                       |   |
| Des   |                                       |   |
| Grup  | Esta Seguro de Eliminar el Registro ? |   |
| Tipo  |                                       |   |
| Solid | Sí No                                 |   |
|       |                                       |   |
|       | Aceptar 🗵 Cerrar                      |   |

Al dar clic en el botón de eliminación aparece la información de la moneda a eliminar y la reconfirmación por parte del usuario para proceder. Recuerde que las monedas también son vitales en el manejo de la valoración y el riesgo, es por eso que debe proceder con cuidado ante esta opción.

#### 2.1.4.5. DETALLE MONEDAS

Al dar clic en el botón de detalle aparece la información en detalle de la Moneda. Recuerde que en estas pantallas de detalle no puede llevar a cabo operaciones de modificación y eliminación, ya que como su nombre lo indica es solo pantalla informativa.

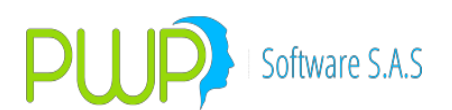

| 🚳 Monedas -    | Detalle 🔀                      |
|----------------|--------------------------------|
| Código         | 00001CSPVS                     |
| Cód. SuperFin  |                                |
| Descripción    | N021407.0028300854261200702140 |
| Grupo Moneda   | a                              |
| Tipo Moneda    | <b></b>                        |
| Solicitada por |                                |
|                | Cerrar                         |

### 2.1.4.6. CARGA DATOS

| 🚢 Carga de Datos - Monedas |                     |         |         |   |        |
|----------------------------|---------------------|---------|---------|---|--------|
| Cargue Automático          |                     |         |         |   |        |
| Archivo (*.txt)            |                     |         |         |   |        |
| Tipo de Carga              |                     |         |         |   |        |
| C Alterna<br>Normal        |                     |         |         |   |        |
| C INFOVAL                  |                     |         |         |   |        |
| C Vista                    |                     |         |         |   |        |
|                            | Imprimir<br>Errores | Errores | Aceptar | X | Cerrar |

En el Botón que tiene tres puntos se escoge el Documento que se desea cargar. El punto **2.2.1.1.6** tiene una mejor explicación de cómo es la Carga de Datos.

#### 2.1.4.7. EXPORTAR A EXCEL.

Con esta opción puede utilizar la información de monedas para realizar diferentes informes en Excel.

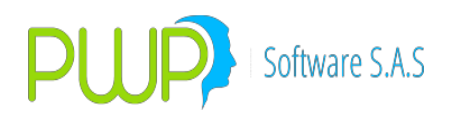

### 2.1.5. TASAS

Para ingresar al Módulo de tasas haga clic en el Icono descrito en la parte superior a continuación el sistema le muestra la cuadricula donde posteriormente se despliega la información de las tasas.

| 🛓 INFORMAC   | CION DE MER                            | RCADO Y SOCIEDAD - [Tasa]    |                       |                |  |  |  |
|--------------|----------------------------------------|------------------------------|-----------------------|----------------|--|--|--|
| 🕌 Archivo Ca | 🗛 Archivo Carga de Información Ventana |                              |                       |                |  |  |  |
| <br>]= 💫 🖧 💆 |                                        |                              |                       |                |  |  |  |
| Mercado      | Código                                 | Descripción                  | Modalidad             | Función        |  |  |  |
|              | CM                                     | CORRECCION MONETARIA         | ANUAL VENCIDA         | MULTIPLICATIVA |  |  |  |
| ക്ക          | CMTG                                   | CORR. MONETARIA THG          | ANUAL VENCIDA         | ADITIVA        |  |  |  |
| <u>™774</u>  | DTF                                    | TASA DEP. TER. FIJO          | TRIMESTRAL ANTICIPADA | ADITIVA        |  |  |  |
| Emisores     | -DTF                                   | TASA DEP. TER. FIJO(-)       | TRIMESTRAL ANTICIPADA | ADITIVA        |  |  |  |
|              | DTFE                                   | DTF EFECTIVO O A.V +         | ANUAL CUALQUIERA      | MULTIPLICATIVA |  |  |  |
|              | DTFP                                   | DTF PENSIONAL                | TRIMESTRAL VENCIDA    | ADITIVA        |  |  |  |
| G. Emisores  | EUDO                                   | TASA CAMBIO EU-DO            | DIARIA VENCIDA        | MULTIPLICATIVA |  |  |  |
|              | FS                                     | FIJA SIMPLE                  | NO APLICA             | ADITIVA        |  |  |  |
| , uuu        | IPC                                    | INDICE PRECIO CONSUM         | ANUAL VENCIDA         | MULTIPLICATIVA |  |  |  |
| Indicador    | IPC1                                   | 80% INDICE PRE.CON           | SEMESTRAL VENCIDA     | ADITIVA        |  |  |  |
|              | IPC2                                   | 80% IPC ING, MED, 2M         | ANUAL VENCIDA         | ADITIVA        |  |  |  |
| 29           | IPC3                                   | IPC3 SALAR, MED, 12M         | ANUAL VENCIDA         | ADITIVA        |  |  |  |
| monedas      | IPC4                                   | 110% IPC ING MED. 2M         | ANUAL VENCIDA         | ADITIVA        |  |  |  |
| <b>%</b>     | IPM                                    | INDICE PRECIOS ING. MED. 12M | ANUAL VENCIDA         | ADITIVA        |  |  |  |
|              | LIB1                                   | LIBOR 1 MES                  | ANUAL VENCIDA         | ADITIVA        |  |  |  |
| Tasas        | LIB2                                   | LIBOR 2 MESES                | ANUAL VENCIDA         | ADITIVA        |  |  |  |

### 2.1.5.1. INGRESO TASAS

Al dar clic en el botón de ingreso aparece la pantalla mostrada anteriormente en la cual deberá ingresar la información correspondiente a la Tasa y posteriormente clic en Aceptar.

| 🔏 Tasa - Ing       | resar 🔀                |
|--------------------|------------------------|
| Nombre             |                        |
| ,<br>Cód. SuperFin |                        |
| Descripción        |                        |
| . ,                | Modalidad Periodicidad |
| ſ                  |                        |
|                    | Función 🗾 💌            |
| Grupo Tasa         | 0                      |
|                    |                        |
|                    | Aceptar 🔀 Cerrar       |
|                    | - · ·                  |

#### 2.1.5.2. MODIFICACION TASAS

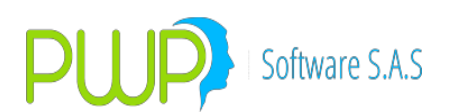

| 🛃 Tasa - M    | odificar      |       | X                |
|---------------|---------------|-------|------------------|
| Nombre        | СМ            |       |                  |
| Cód. SuperFin | DTR           |       |                  |
| Descripción   | CORRECCION MO | NETA  | RIA              |
|               | Modalidad     |       | Periodicidad     |
|               | ANUAL         | -     | VENCIDA 🗾        |
|               | Fur           | nción | MULTIPLICATIVA   |
| Grupo Tasa    | 0             |       |                  |
|               |               |       |                  |
|               | В             |       |                  |
|               | 1             |       | .ceptar 🔀 Cerrar |

Al dar clic en el botón de Modificación aparece la pantalla anterior donde podrá modificar los datos de la Tasa que haya escogido. Solo los campos activos o de fondo blanco son los que se pueden modificar. Recuerde que puede modificar registros escogiéndolos y oprimiendo el botón de modificación para que aparezca la pantalla respectiva, o puede también hacer doble clic sobre el registro requerido.

### 2.1.5.3. BUSCAR TASAS

| 🆻 Buscar Tasa 🛛 🛛 🔀 |
|---------------------|
| Buscar Por          |
| Tasa 🔽 💌            |
| Todos los Registros |
| Aceptar 🔀 Cerrar    |

En esta opción se podrán buscar las Tasas ya sea por todos los registros, o por una sola Tasa escogiéndola en el campo Tasa. Ahí estarán todos los códigos de las Tasas existentes. Una vez se haya personalizado la búsqueda aparecerá la cuadrícula con la información respectiva. Inmediatamente se activan los botones de Modificar y Eliminar.

#### 2.1.5.4. ELIMINAR TASAS

Al dar clic en el botón de eliminación aparece la información de la Tasa a eliminar y la reconfirmación por parte del usuario para proceder. Recuerde que las Tasas

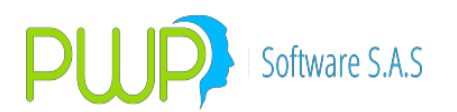

también son vitales en el manejo de la valoración y el riesgo, es por eso que debe proceder con cuidado ante esta opción.

| 🚰 Tasa - Eliminar 🛛 🚺                   | ĸ |
|-----------------------------------------|---|
| Nombre CM                               |   |
| Cód. SuperFin OTR                       |   |
| Des PWPREI - INF. DE MERCADO Y SOCIEDAD |   |
| Esta Seguro de Eliminar el Registro ?   |   |
| Gru Sí No                               |   |
|                                         |   |
| Aceptar Cerrar                          |   |

#### 2.1.5.5. DETALLE TASAS

Al dar clic en el botón de detalle aparece la información en detalle de la Tasa. Recuerde que en estas pantallas de detalle no puede llevar a cabo operaciones de modificación y eliminación, ya que como su nombre lo indica es solo pantalla informativa.

#### 2.1.5.6. CARGA DATOS

| 🛓 Carga de Datos - Tasas                                                |                     |         |         |   | ×      |
|-------------------------------------------------------------------------|---------------------|---------|---------|---|--------|
| Cargue Automático<br>Archivo (*.txt)                                    |                     |         |         |   |        |
| Tipo de Carga<br>C Alterna<br>Normal<br>C INFOVAL<br>C Excel<br>C Vista |                     |         |         |   |        |
|                                                                         | Imprimir<br>Errores | Errores | Aceptar | × | Cerrar |

En el Botón que tiene tres puntos se escoge el Documento que se desea cargar. El punto **2.2.1.1.6** tiene una mejor explicación de cómo es la Carga de Datos.

### 2.1.5.7. EXPORTAR A EXCEL

Con esta opción puede obtener la información de tasas y llevarla a un archivo en Excel.

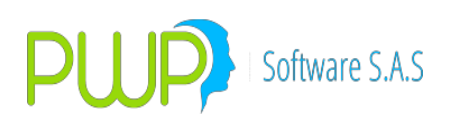

# 2.1.6. TITULOS

| NFORMACION DE MERCADO Y SOCIEDAD - [Titulos] |                   |                                                   |            |  |  |
|----------------------------------------------|-------------------|---------------------------------------------------|------------|--|--|
| 💐 Archivo 🛛 C                                | arga de Informaci | ión Ventana                                       |            |  |  |
| N   🔉   📝                                    | 🗊 🔌 🦻             | l                                                 |            |  |  |
| Mercado                                      | Titulo            | Nombre                                            | Tipo Deuda |  |  |
|                                              | 013               | FONDO INVERSION NACIONAL                          | NO APLICA  |  |  |
| ക്                                           | 016               | FONDO INVERSION EN EL EXTRANJERO PORCION ACCIONES | EXTERNA    |  |  |
| <u>™</u> 787                                 | ACC               | Acciones                                          | INTERNA    |  |  |
| Emisores                                     | ACP               | ACCIONES PREFERENCIALES                           | INTERNA    |  |  |
|                                              | ACV               | ACCIONES PRIVILEGIADAS                            | INTERNA    |  |  |
|                                              | APB               | ACEPTACION BANCARIA                               | NO APLICA  |  |  |
| G. Emisores                                  | APF               | ACEPTACION FINANCIERA                             | NO APLICA  |  |  |
|                                              | B55               | BONOS LEY 55                                      |            |  |  |
|                                              | BAA               | BONOS AGRARIOS                                    | INTERNA    |  |  |
| Indicador                                    | BCE               | BONOS DE CESANTIA LEY 413                         |            |  |  |
|                                              | BCR               | BONOS REPUBLICA DE COLOMBIA                       |            |  |  |
| 99                                           | BCX               | CERT.DEP.TERM.CORP.FINANCIERA                     | INTERNA    |  |  |
| Monedas                                      | BD7               | BONOS COLOMBIA DECRETO 700                        |            |  |  |
| 2                                            | BDE               | BONOS DEUDA PUBLICA EXTERNA                       | NO APLICA  |  |  |
|                                              | BDS               | BONO DESARRALLO Y SEG.INTERNA                     |            |  |  |
| Tasas                                        | BFC               | TESB FORZOSA CONVENIDA                            |            |  |  |
|                                              | BFO               | BONOS FORESTALES                                  | NO APLICA  |  |  |
|                                              | BFV               | BONOS FINANCIAMIENTO VENCIDOS                     |            |  |  |
| Titalos                                      | RGG               | BONOS DE GABANTIA GENEBAL                         | INTERNA    |  |  |

#### 2.1.6.1. INGRESAR TITULOS

| 🕅 Titulos - In                     | gresar    |     |     |
|------------------------------------|-----------|-----|-----|
| Ingresar Datos<br>Titulo<br>Nombre |           |     |     |
| Tipo Deuda                         | NO APLICA | •   |     |
|                                    | Aceptar   | Cer | rar |

Al dar clic en el botón de ingreso aparece la pantalla mostrada anteriormente en la cual deberá ingresar la información correspondiente a los títulos y posteriormente clic en Aceptar.

#### 2.1.6.2. MODIFICACION TITULOS

Al dar clic en el botón de Modificación aparece la pantalla anterior donde podrá modificar los datos del título que haya escogido. Solo los campos activos o de fondo blanco son los que se pueden modificar. Recuerde que puede modificar registros escogiéndolos y oprimiendo el botón de modificación para que aparezca la pantalla respectiva, o puede también hacer doble clic sobre el registro requerido.

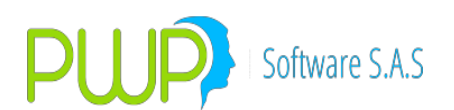

| 🕅 Titulos -     | Modificar   |                |  |
|-----------------|-------------|----------------|--|
| _ Ingresar Date | 08          |                |  |
| Titulo          | 013         |                |  |
| Nombre          | FONDO INVER | RSION NACIONAL |  |
| Tipo Deuda      | NO APLICA   | •              |  |
|                 |             |                |  |
| <b>V</b>        | Aceptar     | Cerrar         |  |

# 2.1.6.3. ELIMINAR TITULOS

| 🕅 Ti | tulos - Eliminar 📃 🗖                  | × |
|------|---------------------------------------|---|
| Ingr | esar Datos                            |   |
| Titu | PWPREI - RESOLUCION 513               |   |
| Non  | Esta Seguro de Eliminar el Registro ? |   |
|      | Sí No                                 |   |
|      | Aceptar Cerrar                        |   |

Al dar clic en el botón de eliminación aparece la información del título a eliminar y la reconfirmación por parte del usuario para proceder. Recuerde que los TITULOS también son vitales en el manejo de la valoración y el riesgo, es por eso que debe proceder con cuidado ante esta opción.

#### 2.1.6.4. BUSCAR TITULOS

| P Buscar Titulos |                     |
|------------------|---------------------|
| Buscar Por       |                     |
| <b>_</b>         | 🗌 Codigo Titulo     |
|                  | Nombre Titulo       |
|                  | Todos los Registros |
|                  |                     |
|                  | Aceptar 🔀 Cerrar    |
|                  |                     |

La información de títulos puede ser consultada por todos los registros, código del título ó nombre.

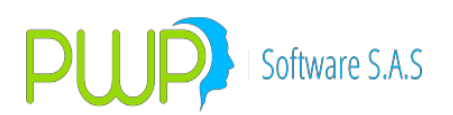

# 2.1.6.5. CARGAR DATOS DE TITULOS

| 🚢 Carga de Datos - Titulos                                                |                     |         |         |   | ×      |
|---------------------------------------------------------------------------|---------------------|---------|---------|---|--------|
| Cargue Automático                                                         |                     |         |         |   |        |
| Tipo de Carga<br>C Alterna<br>C Normal<br>C INFOVAL<br>C Excel<br>C Vista |                     |         |         |   |        |
|                                                                           | Imprimir<br>Errores | Errores | Aceptar | × | Cerrar |

En el Botón que tiene tres puntos se escoge el Documento que se desea cargar. El punto **2.2.1.1.6** tiene una mejor explicación de cómo es la Carga de Datos.

#### 2.1.6.6. TITULOS CONTENIDO CREDITICIO

- 1. FACTURAS.
- a. Crear un título para identificarlas como tales:

Ingresar por "Mercado y Sociedad – Mercado – Titulos – Ingresar" y crear el título para facturas, igual al de la figura:

| 🌾 Titulos - Mo  | dificar   |   | _ 0    | 23 |
|-----------------|-----------|---|--------|----|
| -Ingresar Datos |           |   |        |    |
| Titulo          | FAC       |   |        |    |
| Nombre          | FACTURAS  |   |        |    |
| Tipo Deuda      | NO APLICA | • |        |    |
|                 | Aceptar   | X | Cerrar |    |

b. Crear una especie para las facturas, asignándole el título definido previamente. EL NEMO puede ser cualquiera:

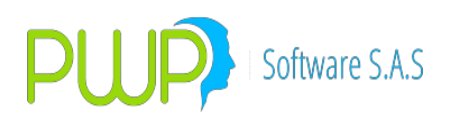

| 🗐 Especies/Renta Fija - Modificar                                                                                                    | X                                                                                                    |
|----------------------------------------------------------------------------------------------------|----------------------------------------------------------------------------------------------------|
| Código     FACTURA     Emisor     ZPW       Descripción     ESPECIE PARA FACTURAS     Moneda     COP       Calificación     Indicador     RFC       Estado     ACTIVO     Cod. Super 0       FecMaxReinv     17/09/2003     Titulo                                                      | Nemo Equiv Renta Fija     ISIN1     ISIN2     CurCDT     Categoria Grupo Calificación                                                                                                    |
| Superfinanciera       Código SF       OTR       Aval   Emisión Emisión Fungible                                                                                                    | : Calificadora Otra                                                                                                    |
| Fecha       Vencimiento         Emisión       Vencimiento         Ila/03/2014       Ila/03/2014         Tasa       Referencia         FS       Image: Spread         Uso       ACTUAL         Día       Mes         O       O         Número de Flújos         O       Número de Aplica | Calculo       Descuento Tasa         Caja       Descuento Tasa         Calendario       CORRIDO         Calendario       CORRIDO         Tabla de Desarrollo       NO TIENE         Rendimiento       DESCUENTO         Comisión       VALOR         Datos Faciales       NO         Amortización       100.000         Retefuente > 5       0.000         Retefuente < 5 |
| Modalidad de Pago de Intereses<br>Modalidad Periodicidad<br>NO APLICA V NO APLICA V                                                                                                    | Modalidad Pago de Reinversión<br>Modalidad Periodicidad<br>NO APLICA V NO APLICA V                                                                                                    |
|                                                                                                    | Aceptar 🛛 Cerrar                                                                                                    |

- 2. CHEQUES.
- a. Crear un título para identificarlos como tales.

Ingresar por "Mercado y Sociedad – Mercado – Titulos – Ingresar" y crear el título para cheques, igual al de la figura:

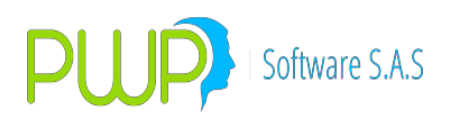

| Titulos - Ing    | resar     |        | 23 |
|------------------|-----------|--------|----|
| - Ingresar Datos |           |        |    |
| Titulo           | CHE       |        |    |
| Nombre           | CHEQUES   |        |    |
| Tipo Deuda       | NO APLICA | •      |    |
|                  | Aceptar   | Cerrar |    |

b. Crear una especie para los cheques, asignándole el título definido previamente. EL NEMO puede ser cualquiera:

| Código       CHEQUE       Emisor       ZPW       Nemo Equiv Renta Fija         Descripción       ESFECIE DE CHEQUES       Moneda       CDP       ISIN1         Calinoación       Indicador       RFC       ISIN2         Estado       ACTIVO       Cod. Super ()       CurCD T         FecMaxReinv       17/09/2003       Titulo       CHEQUES       Categoria ()       Grupo Calificación ()         Superfinanciera       Código SF () TR       Aval       Emisión       Fungible       Calificadora ()       Calendario       CORRIDO ()         Código SF () TR       Aval       Emisión       Fungible       Calificadora ()       Tasa         Referencia       F5       Spread       0.00000       Calendario       CORRIDO ()         Tabla de Desarollo       NO TIENE ()       I)       Rendimiento       DESCUENTO ()         Dia       Maso       Cariada Aplica       No APLICA ()       Portafolio Destino         Indicaidad de Pago de Intereses       Modalidad Pago de Reinversión       Modalidad Pago de Reinversión       Modalidad Pago de Reinversión         Modalidad de Pago de Intereses       Modalidad Pago de Reinversión       Modalidad Pago de Reinversión       Modalidad Pago de Reinversión | 🗐 Especies/Renta Fija - Modificar                                                                                                    | ×                                                                                                    |
|----------------------------------------------------------------------------------------------------|----------------------------------------------------------------------------------------------------|----------------------------------------------------------------------------------------------------|
| Superfinanciera         Código SF       OTR       Aval       Emisión       Fungible       Calificadora       Otra         Fecha       Emisión       Vencimiento       Calculo       Descuento Tasa       Image: Calificadora         Tasa       Tasa       Calendario       CORRIDO       Image: Calendario       Calendario         Tasa       Referencia       FS       Image: Calendario       NO TIENE       Image: Calendario         FS       Spread       0.00000       Uso       Actual       Rendimiento       DESCUENTO         Image: Cantidad       Aplica       Omotización       100.000       Image: Calese Factor 1       Omotización         Flujo       Número de Flúijos       Cantidad       Aplica       Omotización       100.000       Image: Calese Factor 2         Modalidad       No Capitaliza       Modalidad       Periodicidad       Portafolio Destino         Modalidad       Periodicidad       Modalidad       Periodicidad       Modalidad       Periodicidad         Modalidad       Periodicidad       NO APLICA       Modalidad       Periodicidad       No APLICA       Image: Cale State                                                                                               | Código     CHEQUE     Emisor     ZPW       Descripción     ESPECIE DE CHEQUES     Moneda     COP       Calíficación     Indicador     RFC       Estado     ACTIVO     Cod. Super (0)       FecMaxReinv     17/09/2003     Titulo                                                                                                    | Nemo Equiv Renta Fija     ISIN1     ISIN2     CurCDT     Categoria     Grupo Calificación                                                                                                    |
| Fecha         Emisión       Vencimiento         I 18/03/2014       18/03/2014         Tasa       Calculo         Referencia       Calendario         FS       Image: Calendario         Spread       0.00000         Uso       ACTUAL         Flujo       Número de Flújos         Día       Mes         0       No Capitaliza         Modalidad       Periodicidad         Modalidad       Periodicidad         Modalidad       Periodicidad         NO APLICA       NO APLICA                                                                                                    | Código SF OTR Aval Emisión Fungible                                                                                                    | e Calificadora Otra                                                                                                    |
| NO APLICA VINO APLICA VINO APLICA VINO APLICA VINO APLICA                                                                                                    | Fecha       Emisión       Vencimiento         Emisión       Vencimiento         18/03/2014       18/03/2014         Tasa       Spread         Referencia       Spread         FS       Spread         Uso       ACTUAL         Día       Mes         O       O         Número de Flújos         Cantidad       Aplica         O       No Capitaliza         Modalidad de Pago de Intereses         Modalidad       Periodicidad | Calculo       Descuento Tasa         Caja       Descuento Tasa         Calendario       CORRIDO         Tabla de Desarrollo       NO TIENE         Rendimiento       DESCUENTO         Comisión       VALOR         Calese Factor 1         Datos Faciales       NO         Amortización       100.000         Retefuente > 5       0.000         Retefuente < 5 |
| Aceptar Cerrar                                                                                                    |                                                                                                    | Aceptar Cerrar                                                                                                    |

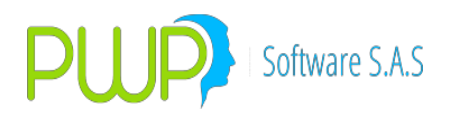

- 3. CONTRATOS.
- a. Crear un título para identificarlos como tales.

Ingresar por "Mercado y Sociedad – Mercado – Titulos – Ingresar" y crear el título para contratos, igual al de la figura:

| 🚳 Titulos - Ingr | esar      |   |        | 23 |
|------------------|-----------|---|--------|----|
| Ingresar Datos   |           |   |        |    |
| Titulo           | CON       |   |        |    |
| Nombre           | CONTRATOS |   |        |    |
| Tipo Deuda       | NO APLICA | • |        |    |
|                  | Aceptar   | × | Cerrar |    |

b. Crear una especie para los contratos, asignándole el título definido previamente. EL NEMO puede ser cualquiera:

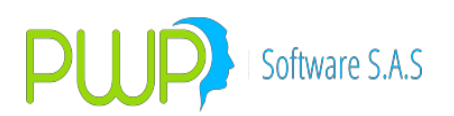

| Especies/Renta Fija - Modificar                                                                                                    | X                                                                                                    |  |  |  |
|----------------------------------------------------------------------------------------------------|----------------------------------------------------------------------------------------------------|--|--|--|
| Código     CONTRATO     Emisor     ZPW       Descripción     ESPECIE DE CONTRATOS     Moneda     COP       Calificación     Indicador     RFC       Estado     ACTIVO     Cod. Super 0       FecMaxReinv     17/09/2003     Titulo     CONTRATO | Nemo Equiv Renta Fija     ISIN1     ISIN2     CurCDT     Categoria Grupo Calificación                                                                            |  |  |  |
| Superfinanciera       Código SF       OTR       Aval       Emisión       Fungible       Calificadora       Otra                                                                                                    |                                                                                                    |  |  |  |
| Fecha     Emisión     Vencimiento       ■18/03/2014     ■18/03/2014       Tasa       Referencia       FS       Spread       0.00000                                                                                                    | Calculo Descuento Tasa<br>Caja Descuento Tasa<br>Calendario CORRIDO<br>Tabla de Desarrollo NO TIENE<br>Rendimiento DESCUENTO<br>Comisión VALOR<br>Clase Factor 1 |  |  |  |
| Flujo    Día    Mes    0    0      0      Número de Flújos      Cantidad      Aplica                                                                                                    | Amortización     100.000     Clase Factor 2       Retefuente > 5     0.000     Portafolio Destino       Retefuente < 5                                           |  |  |  |
| Modalidad de Pago de Intereses<br>Modalidad Periodicidad<br>NO APLICA NO APLICA                                                                                                    | Modalidad Pago de Reinversión<br>Modalidad Periodicidad<br>NO APLICA  NO APLICA                                                                                  |  |  |  |
|                                                                                                    | Aceptar 🛛 Cerrar                                                                                                    |  |  |  |

- 4. LETRAS
- a. Crear un título para identificarlas como tales.

Ingresar por "Mercado y Sociedad – Mercado – Titulos – Ingresar" y crear el título para letras, igual al de la figura:

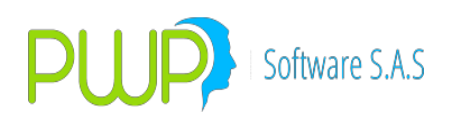

| 🚳 Titulos - Mo   | dificar   | - <b>-</b> × |   |
|------------------|-----------|--------------|---|
| - Ingresar Datos |           |              | 1 |
| Titulo           | LET       |              |   |
| Nombre           | LETRA     |              |   |
| Tipo Deuda       | NO APLICA | •            |   |
|                  | Aceptar   | Cerrar       |   |

b. Crear una especie para las letras, asignándole el título definido previamente. EL NEMO puede ser cualquiera:

| Especies/Renta Fija - Modificar                                                                                                    |                                                                                                    |  |  |  |
|----------------------------------------------------------------------------------------------------|----------------------------------------------------------------------------------------------------|--|--|--|
| Código     LETRA     Emisor     ZPW       Descripción     ESPECIE DE LETRAS     Moneda     COP       Calificación     Indicador     RFC       Estado     ACTIVO     Cod. Super       FecMaxReinv     17/09/2003     Titulo     LETRA                                                                                                    | Nemo Equiv Renta Fija     ISIN1     ISIN2     CurCDT     Categoria     Grupo Calificación                                                                                                    |  |  |  |
| Superfinanciera       Código SF       OTR       Aval       Emisión       Fungible       Calificadora       Otra                                                                                                    |                                                                                                    |  |  |  |
| Fecha       Vencimiento         Emisión       Vencimiento         19/03/2014       19/03/2014         Tasa       Referencia         FS       Image: Spread         Uso       ACTUAL         Flujo       Número de Flújos         Día       Mes         Image: Image: Imag | Calculo       Descuento Tasa         Caia       Descuento Tasa         Calendario       CORRIDO         Tabla de Desarrollo       NO TIENE         Rendimiento       DESCUENTO         Comisión       VALOR         Clase Factor 1         Datos Faciales       NO         Amortización       100.000         Retefuente > 5       0.000         Portafolio Destino |  |  |  |
| Modalidad de Pago de Intereses<br>Modalidad Periodicidad<br>NO APLICA V NO APLICA V                                                                                                    | Modalidad Pago de Reinversión<br>Modalidad Periodicidad<br>NO APLICA V NO APLICA V                                                                                                    |  |  |  |
|                                                                                                    | Aceptar 🛛 Cerrar                                                                                                    |  |  |  |

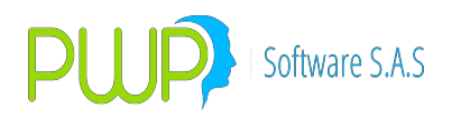

- 5. PAGARES
- a. Crear un título para identificarlas como tales.

Ingresar por "Mercado y Sociedad – Mercado – Titulos – Ingresar" y crear el título para pagarés, igual al de la figura:

| 🚳 Titulos - Mo | dificar   |        | x |
|----------------|-----------|--------|---|
| Ingresar Datos |           |        |   |
| Titulo         | PAG       |        |   |
| Nombre         | PAGARES   |        |   |
| Tipo Deuda     | NO APLICA | •      |   |
|                | Aceptar   | Cerrar |   |

b. Crear una especie para los pagarés, asignándole el título definido previamente. EL NEMO puede ser cualquiera:

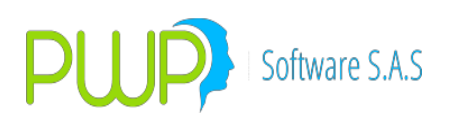

| 🗐 Especies/Renta Fija - Modificar                                                                                                    |                                                                                                    |  |  |  |
|----------------------------------------------------------------------------------------------------|----------------------------------------------------------------------------------------------------|--|--|--|
| Código     PAGARE     Emisor     ZPW       Descripción     ESPECIE DE PAGARES     Moneda     COP       Calificación     Indicador     RFC       Estado     ACTIVO     Cod. Super       FecMaxReinv     17/09/2003     Titulo     PAGARES                                                                                                    | Nemo Equiv Renta Fija ISIN1 ISIN2 CurCDT Categoria Grupo Calificación                                                                                                    |  |  |  |
| Superfinanciera<br>Código SF_OTR Aval Emisión Fungible CalificadoraOtra ▼                                                                                                    |                                                                                                    |  |  |  |
| Fecha       Emisión       Vencimiento         Imisión       Imisión       Imisión         Imisión       Imisión       Imisión | Calculo       Descuento Tasa         Caja       Descuento Tasa         Calendario       CORRIDO         Tabla de Desarrollo       NO TIENE         Rendimiento       DESCUENTO         Comisión       VALOR         Clase Factor 1         Datos Faciales       NO         Amortización       100.000         Retefuente > 5       0.000         Pottafolio Destino |  |  |  |
| Modalidad de Pago de Intereses<br>Modalidad Periodicidad<br>NO APLICA V NO APLICA V                                                                                                    | Modalidad Pago de Reinversión<br>Modalidad Periodicidad<br>NO APLICA V NO APLICA V                                                                                                    |  |  |  |
|                                                                                                    | Aceptar Cerrar                                                                                                    |  |  |  |

- 6. LIBRANZAS
- a. Crear un título para identificarlas como tales.

Ingresar por "Mercado y Sociedad – Mercado – Titulos – Ingresar" y crear el título para libranzas, igual al de la figura:

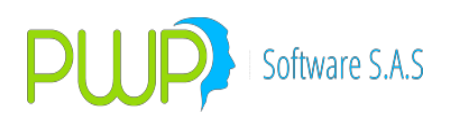

| 4 | 🔊 Titulos - Moo | dificar   |   | _      | X |
|---|-----------------|-----------|---|--------|---|
| Γ | -Ingresar Datos |           |   |        |   |
|   | Titulo          | LBZ       |   |        |   |
|   | Nombre          | LIBRANZAS |   |        |   |
|   | Tipo Deuda      | NO APLICA | • |        |   |
|   |                 | Aceptar   | X | Cerrar |   |

b. Crear una especie para las libranzas, asignándole el título definido previamente. EL NEMO puede ser cualquiera:

| Especies/Renta Fija - Modificar                                                                                                    | 22                                                                                                    |  |  |  |
|----------------------------------------------------------------------------------------------------|----------------------------------------------------------------------------------------------------|--|--|--|
| Código     LBRZA     Emisor     ZPW       Descripción     LIBRANZAS     Moneda     COP       Calificación     Indicador     RFC       Estado     ACTIVO     Cod. Super     0       FecMaxReinv     17/09/2003     Titulo     LIBRANZAS                                                                                                    | Nemo Equiv Renta Fija     ISIN1     ISIN2     CurCDT     Categoria     Grupo Calificación                                                                                                    |  |  |  |
| Código SF LBZ Aval Emisión Fungible Calificadora Otra                                                                                                    |                                                                                                    |  |  |  |
| Fecha       Emisión       Vencimiento         Imisión       Vencimiento         Imisión       Vencimiento         Imisión       Vencimiento         Imisión       Vencimiento         Imisión       Vencimiento         Imisión       Vencimiento         Imisión       Vencimiento         Imisión       Vencimiento         Imisión       Vencimiento         Imisión       Imisión         Imisión       Imisión         Imis | Calculo       Interes Tasa         Caja       Interes Tasa         Calendario       COBRIDO         Tabla de Desarrollo       NO TIENE         Rendimiento       INTERESES         Comisión       VALOR         Datos Faciales       NO         Amortización       100.000         Retefuente > 5       0.000         Portafolio Destino       Portafolio Destino |  |  |  |
| Modalidad Periodicidad NO APLICA V NO APLICA                                                                                                    | Modalidad Periodicidad<br>NO APLICA V NO APLICA V                                                                                                    |  |  |  |
|                                                                                                    | Aceptar Cerrar                                                                                                    |  |  |  |
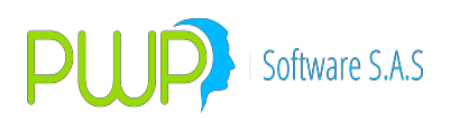

# 2.2. OPCIÓN VALORES DE INDICADOR

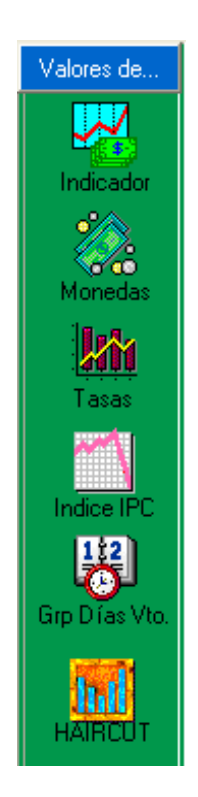

Esta opción corresponde al botón de color azul, dentro de cada una de ellas se encuentran los sub-menús del módulo de carga. Aquí se encuentran las siguientes opciones:

### 2.2.1. VALORES DE INDICADORES

Para ingresar al módulo Valores de Indicadores haga clic en el Icono descrito en la parte superior, el sistema le muestra a continuación la cuadricula donde posteriormente se desplegará la información que se encuentre registrada en el sistema.

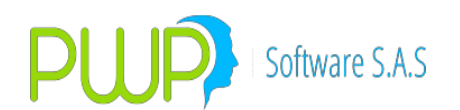

| L INFORMACION DE MERCADO Y SOCIEDAD - [Valor del Indicador] |                |            |                        |       |  |  |
|-------------------------------------------------------------|----------------|------------|------------------------|-------|--|--|
| 🔁 Archivo Ca                                                | arga de Inform | ación Vent | ana                    |       |  |  |
| 🔊 😼 🖧 💆                                                     | 🍭 象            | Ø   💔      |                        |       |  |  |
| Valores de                                                  | Fecha          | Indicador  | Rango de Días al Vcto. | Valor |  |  |
|                                                             | 30/06/2009     | IGASB      | 489                    | 6.531 |  |  |
|                                                             | 30/06/2009     | IGASC      | 489                    | 7.331 |  |  |
| Indicador                                                   | 30/06/2009     | IIPLC      | 361-720                | 7.443 |  |  |
| muicauui                                                    | 30/06/2009     | INBAV      | 489                    | 5.816 |  |  |
| Ý 🔨                                                         | 30/06/2009     | ISCOC      | 700                    | 3.425 |  |  |
| 866                                                         | 30/06/2009     | ITUS       | 49                     | 3.026 |  |  |
| Monedas                                                     | 29/06/2009     | IGASB      | 490                    | 6.531 |  |  |
|                                                             |                |            |                        |       |  |  |

# 2.2.1.1. Ingreso valores de indicadores

Al dar clic en el botón de ingreso aparece la pantalla mostrada anteriormente en la cual deberá ingresar la información correspondiente al valor del indicador y posteriormente clic en Aceptar.

| 점 Valor del Indicador   | - Ingresar      | ×  |
|-------------------------|-----------------|----|
| Ingresar Datos<br>Fecha | 01/07/2009 ▼    |    |
| Indicador               | ·               |    |
| Dias al Veto            |                 |    |
| Rango de Días al Voto.  |                 |    |
| Valor                   |                 |    |
|                         |                 |    |
| 4                       | Aceptar 🗵 Cerra | ar |

### 2.2.1.2. Modificacion valores de indicadores

| <mark>岩</mark> Valor del Indicador | - Modificar 🛛 🔀  |
|------------------------------------|------------------|
| Ingresar Datos                     |                  |
| Fecha                              | 30/06/2009 🔽     |
| Indicador                          | IGASB            |
| Dias al Veto                       |                  |
| Rango de Días al Voto.             | 489              |
| Valor                              | 6.531            |
|                                    |                  |
|                                    | Acentar 🔽 Cerrar |
| <b>%</b>                           |                  |

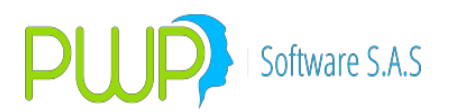

Al dar clic en el botón de Modificación aparece la pantalla siguiente donde podrá modificar los datos del valor de indicador que haya escogido. Solo los campos activos o de fondo blanco son los que se pueden modificar. Recuerde que puede modificar registros escogiéndolos y oprimiendo el botón de modificación para que aparezca la pantalla respectiva, o puede también hacer doble clic sobre el registro requerido. La información de Valores de Indicadores es importante, por lo tanto deberá tener cuidado en el momento de alterar dicha información ya que cualquier cambio indebido repercutirá en la valoración y en la medición del riesgo, es decir, se podrán arrojar datos incorrectos. En la modificación de Valores de Indicadores solo podrá hacerlo con el valor.

### 2.2.1.3. Buscar valores de indicadores

| 👎 Buscar Valores de Indicadores             | × |
|---------------------------------------------|---|
| Buscar Por                                  |   |
| 01/07/2009 🔽 🗖 Fecha                        |   |
| Indicador                                   |   |
| 📃 📃 🗖 Rango de Días al Vencimiento          |   |
| 01/07/2005 01/07/2005 - Intervalo de Fechas |   |
| Todos los Registros                         |   |
|                                             |   |
| 📈 Aceptar 🛛 🔀 Cerrar                        |   |
|                                             |   |

En esta opción se podrán buscar los Valores de Indicadores por la Fecha en la cual se registro dicho indicador, por el nombre del Indicador, por el Rango de Días al vencimiento en el cual se encuentra clasificado o podrá hacerlo buscando todos los registros que se encuentren en el sistema. Una vez se haya hecho la consulta deseada aparecerá la información e inmediatamente se activan los botones de modificación y eliminación para proceder a manejar la información como se desee. La pantalla de búsqueda se muestra a continuación. Para buscar deberá marcar porque opción se realizará la búsqueda y el patrón de búsqueda a utilizar.

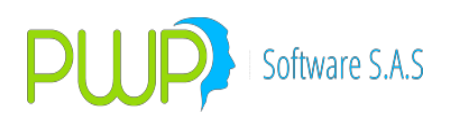

#### 2.2.1.4. Eliminar valores de indicadores

| 숸 | Valor de             | l Indicador - Eliminar                | ×        |
|---|----------------------|---------------------------------------|----------|
| ſ | Ingresar Da<br>Fecha | 30/06/2009 💌                          |          |
|   | PWPREI               | - INF. DE MERCADO Y SOCIEDAD          | $\times$ |
|   | 2                    | Esta Seguro de Eliminar el Registro ? |          |
|   |                      | Sí No                                 |          |
|   |                      | Aceptar 🔀 Cerra                       | 91       |

Al dar clic en el botón de eliminación aparece la información del valor de indicador a eliminar y la reconfirmación por parte del usuario para proceder. Si desea eliminar haga clic en Aceptar, sino clic en Cerrar.

#### 2.2.1.5. Detalle valores de indicadores

| <mark>楼</mark> Valores de Indicad | ores - Detalle | × |
|-----------------------------------|----------------|---|
| Ingresar Datos                    |                |   |
| Fecha                             | 30/06/2009 💌   |   |
| Indicador                         | IGASB 📃        |   |
| Dias al Veto                      |                |   |
| Rango de Días al Voto.            | 489            |   |
| Valor                             | 6.531          |   |
|                                   |                |   |
|                                   | 🔀 Cerra        | r |

Al dar clic en el botón de detalle aparece la información en detalle del Indicador respectivo. Recuerde que en estas pantallas de detalle no puede llevar a cabo operaciones de modificación y eliminación, ya que como su nombre lo indica es solo pantalla informativa.

#### 2.2.1.6. Carga datos de los valores de indicadores

En el Botón que tiene tres puntos se escoge el Documento que se desea cargar. El punto **2.2.1.1.6** tiene una mejor explicación de cómo es la Carga de Datos.

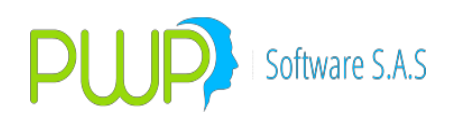

| 🚉 Carga de Datos - Valores de Indicadores                               |                     |         |         |   | ×      |
|-------------------------------------------------------------------------|---------------------|---------|---------|---|--------|
| Cargue Automático<br>Archivo (*.txt)                                    |                     |         |         |   |        |
| Tipo de Carga<br>C Alterna<br>Normal<br>C INFOVAL<br>C Excel<br>C Vista |                     |         |         |   |        |
|                                                                         | Imprimir<br>Errores | Errores | Aceptar | × | Cerrar |

#### **2.2.1.7.** Exportar a excel valores de indicadores

Con esta opción puede exportar a Excel la información de valores de indicadores.

### 2.2.2. VALORES DE MONEDAS

| 🚢 INFORMACION DE MERCADO Y SOCIEDAD - [Valor de la Moneda] |                     |          |             |  |  |  |
|------------------------------------------------------------|---------------------|----------|-------------|--|--|--|
| 🗼 Archivo Ca                                               | arga de Información | n Ventan | a           |  |  |  |
| 🔊 💊 🖧 💆                                                    | 🎽 🔕 🖉               | - 🧐      |             |  |  |  |
| Valores de                                                 | Fecha               | Moneda   | Valor       |  |  |  |
|                                                            | 30/06/2009          | 018      | 14,185.1676 |  |  |  |
|                                                            | 30/06/2009          | 180      | 19,206.3195 |  |  |  |
| Indiander                                                  | 30/06/2009          | 272      | 13,474.48   |  |  |  |
| muicauor                                                   | 30/06/2009          | 901      | 2,281.48    |  |  |  |
| · 🖄 🛛                                                      | 30/06/2009          | A75      | 25,369.92   |  |  |  |
|                                                            | 30/06/2009          | C90      | 2,235.56    |  |  |  |
| Monedas                                                    | 30/06/2009          | CAB      | 0.0         |  |  |  |
|                                                            |                     |          |             |  |  |  |

Para ingresar al módulo Valores de Monedas haga clic en el Icono descrito en la parte superior, el sistema le muestra a continuación la cuadricula donde posteriormente se desplegará la información que se encuentre registrada en el sistema. Inicialmente no aparece información ya que tendrá que obtenerla a través de las opciones de búsqueda que se pueden ver en el primer botón de izquierda a derecha.

### 2.2.2.1. INGRESO VALORES DE MONEDAS

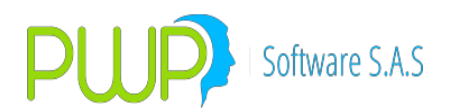

| 💸 Valor d       | e la Moneda - Ing 🔀 |
|-----------------|---------------------|
| Fecha<br>Moneda | 11/07/2009 <b>•</b> |
| Valor           |                     |
| <b>X</b>        | Aceptar 🔀 Cerrar    |

Al dar clic en el botón de ingreso aparece la pantalla mostrada anteriormente en la cual deberá ingresar la información correspondiente al valor de la Moneda y posteriormente clic en Aceptar.

### 2.2.2.1. MODIFICACION VALORES DE MONEDAS

| 💸 Valor d | e la Moneda - Mo 🔀 |
|-----------|--------------------|
| Fecha     | 30/06/2009 🔽       |
| Moneda    | 018                |
| Valor     | 14185.1676         |
|           |                    |
|           | Aceptar 🔀 Cerrar   |
|           | Aceptar 🔀 Cerrar   |

Al dar clic en el botón de Modificación aparece la pantalla siguiente donde podrá modificar los datos del valor de la moneda que haya escogido. Solo los campos activos o de fondo blanco son los que se pueden modificar. Recuerde que puede modificar registros escogiéndolos y oprimiendo el botón de modificación para que aparezca la pantalla respectiva, o puede también hacer doble clic sobre el registro requerido. La información de Valores de Monedas es importante, por lo tanto deberá tener cuidado en el momento de alterar dicha información ya que cualquier cambio indebido se repercutirá en la valoración y en la medición del riesgo, es decir, se podrán arrojar datos incorrectos. En la modificación de Valores de Monedas solo podrá hacerlo con el valor.

### 2.2.2.2. BUSCAR VALORES DE MONEDAS

En esta opción se podrán buscar los Valores de Monedas por la Fecha en la cual se registró dicha moneda, por el nombre de la moneda, por intervalos de fecha o podrá hacerlo buscando todos los registros que se encuentren en el sistema. Una

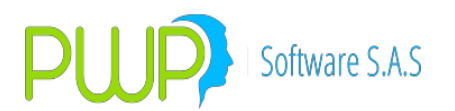

vez se haya hecho la consulta deseada aparecerá la información e inmediatamente se activan los botones de modificación y eliminación para proceder a manejar la información como se desee. Para buscar deberá marcar porque opción se realizará la búsqueda y el patrón de búsqueda a utilizar.

| 🖻 Buscar Valores de Monedas 🛛               | × |
|---------------------------------------------|---|
| Buscar Por                                  | 1 |
| 01/07/2009 🔽 🗖 Fecha                        |   |
| Moneda                                      |   |
| 01/07/2005 01/07/2005 🔽 Intervalos de Fecha |   |
| Todos los Registros                         |   |
|                                             |   |
| Aceptar Cerrar                              |   |

### 2.2.2.3. ELIMINAR VALORES DE MONEDAS

| <b>2</b> | /alor de la Moneda - Eli 🗙            |   |
|----------|---------------------------------------|---|
| PWPREI   | INF. DE MERCADO Y SOCIEDAD            | × |
| 2        | Esta Seguro de Eliminar el Registro ? |   |
|          | Sí No                                 |   |
|          |                                       |   |

Al dar clic en el botón de eliminación aparece la información del valor de la Moneda a eliminar y la reconfirmación por parte del usuario para proceder. Si desea eliminar haga clic en Aceptar, sino clic en Cerrar.

#### 2.2.2.4. DETALLE VALORES DE MONEDAS

| 💸 Valores                | de Monedas - De 🔀                     |
|--------------------------|---------------------------------------|
| Fecha<br>Moneda<br>Valor | 30/06/2009       018       14185.1676 |
|                          | Cerrar                                |

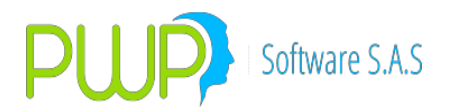

Al dar clic en el botón de detalle aparece la información en detalle de la Moneda respectiva. Recuerde que en estas pantallas de detalle no puede llevar a cabo operaciones de modificación y eliminación, ya que como su nombre lo indica es solo pantalla informativa.

# 2.2.2.5. CARGA DATOS DE LOS VALORES DE MONEDAS

| 😩 Carga de Datos - Valores de Monedas                                     |                          |
|---------------------------------------------------------------------------|--------------------------|
| Cargue Automático<br>Archivo (*.txt)                                      |                          |
| Tipo de Carga<br>C Alterna<br>C Normal<br>C INFOVAL<br>C Excel<br>C Vista |                          |
| Imprimir BErrores                                                         | Errores Aceptar 🔀 Cerrar |

En el Botón que tiene tres puntos se escoge el Documento que se desea cargar. El punto **2.2.1.1.6** tiene una mejor explicación de cómo es la Carga de Datos.

# 2.2.2.6. EXPORTAR A EXCEL VALORES DE MONEDA

Con esta opción Exporte la información de Monedas a un archivo en Excel.

### 2.2.3. VALORES DE TASAS

|   | 🚉 INFORMACION DE MERCADO Y SOCIEDAD - [Valor de la Tasa] |                     |           |        |  |
|---|----------------------------------------------------------|---------------------|-----------|--------|--|
|   | 🌆 Archivo                                                | Carga de Informació | n Ventana |        |  |
| Ī | ja 🔏 🛴                                                   | 🛐 🌒 🔌 🖉             |           |        |  |
|   | Valores de                                               | Fecha               | Tasa      | Valor  |  |
| Ì |                                                          | 30/06/2009          | DFF       | 5.4    |  |
|   |                                                          | 30/06/2009          | -DT       | -5.22  |  |
|   | ludiandar.                                               | 30/06/2009          | DTE       | 5.4    |  |
|   | muicauoi                                                 | 30/06/2009          | DTF       | 5.22   |  |
|   | · 🏠                                                      | 30/06/2009          | EUD       | 1.4134 |  |
|   | <b>~~</b> ~~                                             | 30/06/2009          | IB1       | 4.41   |  |
|   | Monedas                                                  | 30/06/2009          | IBE       | 4.536  |  |
|   | 10.00                                                    | 30/06/2009          | IBR       | 4.376  |  |
|   |                                                          | 30/06/2009          | ICP       | 4.77   |  |
|   | Tasas                                                    | 30/06/2009          | IP2       | 4.68   |  |
|   |                                                          | 30/06/2009          | ID4       | 6.425  |  |

Para ingresar al módulo Valores de Tasas haga clic en el Icono descrito en la parte superior, el sistema le muestra a continuación la cuadricula donde posteriormente

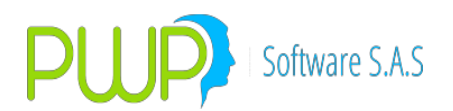

se desplegará la información que se encuentre registrada en el sistema.

#### 2.2.3.1. INGRESO VALORES DE TASAS

| 🟙 Valor de la Tasa - Ingr 🔀  |  |  |  |
|------------------------------|--|--|--|
| Fecha 11/07/2009 💌<br>Tasa 🔍 |  |  |  |
| Aceptar 🔀 Cerrar             |  |  |  |

Al dar clic en el botón de ingreso aparece la pantalla mostrada anteriormente en la cual deberá ingresar la información correspondiente al valor de la Tasa y posteriormente clic en Aceptar.

#### 2.2.3.2. MODIFICACION VALORES DE TASAS

| 🛍 Valor | de la Tasa - Mod 🔀 |
|---------|--------------------|
|         |                    |
| Fecha   | 30/06/2009 💌       |
| Tasa    | SSI 🔍              |
| Valor   | 30.42              |
|         |                    |
|         | Aceptar 🔀 Cerrar   |

Al dar clic en el botón de Modificación aparece la pantalla siguiente donde podrá modificar los datos del valor de la tasa que haya escogido. Solo los campos activos o de fondo blanco son los que se pueden modificar. Recuerde que puede modificar registros escogiéndolos y oprimiendo el botón de modificación para que aparezca la pantalla respectiva, o puede también hacer doble clic sobre el registro requerido. La información de Valores de Tasas es importante, por lo tanto deberá tener cuidado en el momento de alterar dicha información ya que cualquier cambio indebido se repercutirá en la valoración y en la medición del riesgo, es decir, se podrán arrojar datos incorrectos. En la modificación de Valores de Indicadores solo

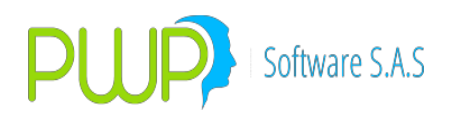

podrá hacerlo con el valor.

## 2.2.3.3. BUSCAR VALORES DE TASAS

| 👎 Buscar Valores de Tasas 🛛 💈                 | ¢ |  |  |
|-----------------------------------------------|---|--|--|
| Buscar Por                                    | 7 |  |  |
| 01/07/2009 🔽 🗖 Fecha                          |   |  |  |
| Tasa                                          |   |  |  |
| 01/07/2005 01/07/2005 🔽 🗖 Intervalos de Fecha |   |  |  |
| Todos los Registros                           |   |  |  |
|                                               |   |  |  |
| 💦 Aceptar 🛛 🔀 Cerrar                          |   |  |  |
|                                               |   |  |  |

En esta opción se podrán buscar los Valores de Tasas por la Fecha en la cual se registro dicha Tasa, por el nombre de la Tasa o podrá hacerlo buscando todos los registros que se encuentren en el sistema. Una vez se haya hecho la consulta deseada aparecerá la información e inmediatamente se activan los botones de modificación y eliminación para proceder a manejar la información como se desee. La pantalla de búsqueda se muestra a continuación. Para buscar deberá marcar porque opción se realizará la búsqueda y el patrón de búsqueda a utilizar.

### 2.2.3.4. ELIMINAR VALORES DE TASAS

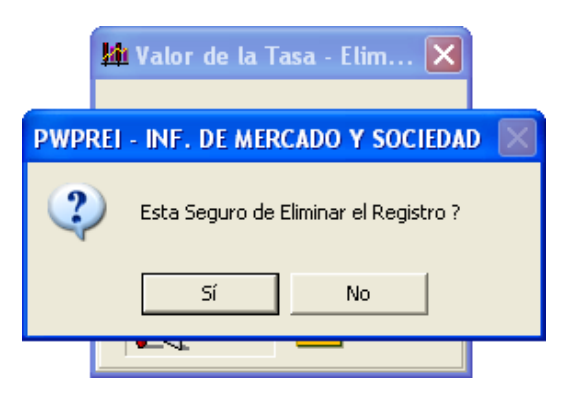

Al dar clic en el botón de eliminación aparece la información del valor de la Tasa a eliminar y la reconfirmación por parte del usuario para proceder. Si desea eliminar haga clic en Aceptar, sino clic en Cerrar.

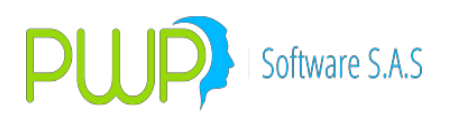

### 2.2.3.5. DETALLE VALORES DE TASAS

| 🚧 Valores de Tasas - Det 🔀 |              |  |  |  |
|----------------------------|--------------|--|--|--|
| Fecha                      | 30/06/2009 💌 |  |  |  |
| Tasa                       | SSI          |  |  |  |
| Valor                      | 30.42        |  |  |  |
|                            |              |  |  |  |
|                            | Cerrar       |  |  |  |

Al dar clic en el botón de detalle aparece la información en detalle del valor de la tasa respectivo. Recuerde que en estas pantallas de detalle no puede llevar a cabo operaciones de modificación y eliminación, ya que como su nombre lo indica es solo pantalla informativa.

### 2.2.3.6. CARGA DATOS DE LOS VALORES DE TASAS

En el Botón que tiene tres puntos se escoge el Documento que se desea cargar. El punto **2.2.1.1.6** tiene una mejor explicación de cómo es la Carga de Datos.

| 🚢 Carga de Datos - Valores de Tasas                                     |                   |                  |
|-------------------------------------------------------------------------|-------------------|------------------|
| Cargue Automático<br>Archivo (*.txt)                                    |                   |                  |
| Tipo de Carga<br>C Alterna<br>Normal<br>C INFOVAL<br>C Excel<br>C Vista |                   |                  |
|                                                                         | Imprimir Herrores | Aceptar 🔀 Cerrar |

### 2.2.3.7. EXPORTAR A EXCEL

Puede utilizar la información de los valores de tasas para informes en Excel.

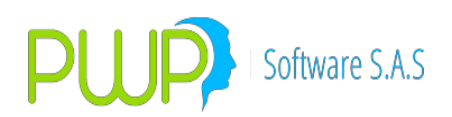

# 2.2.4. ÍNDICE IPC

| 🛃 INFORMACION DE MERCADO Y SOCIEDAD - [Indice IPC] |            |                   |          |           |  |  |  |
|----------------------------------------------------|------------|-------------------|----------|-----------|--|--|--|
| Archivo Carga de Información Ventana               |            |                   |          |           |  |  |  |
| ∿ 🔉 🗹                                              |            |                   |          |           |  |  |  |
| Valores de                                         | Fecha      | Fecha Publicacion | Valor    | Variación |  |  |  |
|                                                    | 01/09/1954 | 05/09/1954        | 0.978706 |           |  |  |  |
|                                                    | 01/10/1954 | 05/10/1954        | 0.981935 |           |  |  |  |
| Indiandar                                          | 01/11/1954 | 05/11/1954        | 0.984586 |           |  |  |  |
| muicauoi                                           | 01/12/1954 | 05/12/1954        | 0.989805 |           |  |  |  |
| <u> </u>                                           | 01/01/1955 | 05/01/1955        | 0.988122 |           |  |  |  |
| 866                                                | 01/02/1955 | 05/02/1955        | 0.987430 |           |  |  |  |
| Monedas                                            | 01/03/1955 | 05/03/1955        | 0.991380 |           |  |  |  |
| 10.8.                                              | 01/04/1955 | 05/04/1955        | 0.998320 |           |  |  |  |
| - <b></b>                                          | 01/05/1955 | 05/05/1955        | 0.994027 |           |  |  |  |
| Tasas                                              | 01/06/1955 | 05/06/1955        | 0.993331 |           |  |  |  |
|                                                    | 01/07/1955 | 05/07/1955        | 0.991047 |           |  |  |  |
|                                                    | 01/08/1955 | 05/08/1955        | 0.992038 |           |  |  |  |
|                                                    | 01/09/1955 | 05/09/1955        | 0.986780 |           |  |  |  |
|                                                    | 01/10/1955 | 05/10/1955        | 0.989444 |           |  |  |  |
| 112                                                | 01/11/1955 | 05/11/1955        | 0.998745 |           |  |  |  |

### 2.2.4.1. INGRESO INDICE IPC

Al dar clic en el botón de ingreso aparece la pantalla mostrada anteriormente en la cual deberá ingresar la información correspondiente al valor del índice IPC y posteriormente de clic en aceptar.

| * | Indice IPC - Ingresar 🛛 🗖 🔀    |
|---|--------------------------------|
| [ | Ingresar Datos                 |
|   | Fecha 01/01/2009 💌             |
|   | Fecha Publicacion 01/07/2009 - |
|   | C Variación Mes 0              |
|   | C Valor                        |
| l |                                |
|   | Aceptar Cerrar                 |

### 2.2.4.2. MODIFICACION INDICE IPC

Solo puede modificar la información correspondiente a Fecha Publicación, valoración mes y valor. En caso de necesitar un cambio adicional debe eliminar el registro.

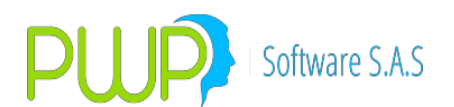

| 🏾 Indice IPC- Modificar 🛛 🗖 🔀 |              |  |  |  |
|-------------------------------|--------------|--|--|--|
| Ingresar Datos                |              |  |  |  |
| Fecha                         | 01/09/1954 💌 |  |  |  |
| Fecha Publicacion             | 05/09/1954 💌 |  |  |  |
| 🔿 Variación Mes               |              |  |  |  |
| C Valor                       | 0.978706     |  |  |  |
| Aceptar Cerrar                |              |  |  |  |

## 2.2.4.3. ELIMINAR INDICE IPC

Para eliminar un registro ubíquese en el ítem seleccionado y seleccione el botón ubicado en la parte superior. El sistema le pedirá reconfirmación como en pantallas anteriores.

|                                    | 🗂 Indice IPC- Eliminar              |                   |                                                  |
|------------------------------------|-------------------------------------|-------------------|--------------------------------------------------|
|                                    | Ingresar Datos                      |                   |                                                  |
| <b>PWPREI - DEFINICION DE</b>      | PARAMETROS                          |                   | X                                                |
| Si Borra este regist<br>Registro ? | ro, se Eliminaran los registros des | de '01-08-2008' H | nasta la fecha maxima.Esta Seguro de Eliminar el |
|                                    | Sí                                  | No                |                                                  |
|                                    | Aceptar 🛛                           | Cerrar            |                                                  |

# 2.2.4.4. BUSCAR INDICE IPC

| 🏓 Buscar Indice IPC 🛛 🔀 |  |  |  |  |  |  |
|-------------------------|--|--|--|--|--|--|
| Buscar Por              |  |  |  |  |  |  |
| Fecha 01/07/2009 💌      |  |  |  |  |  |  |
| Todos los Registros     |  |  |  |  |  |  |
|                         |  |  |  |  |  |  |
| Aceptar 🛛 Cerrar        |  |  |  |  |  |  |

Para consultar información sobre el índice IPC, puede hacerlo por Fecha, o por

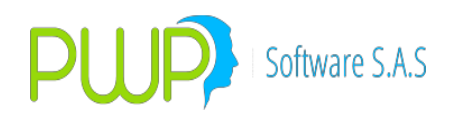

todos los registros.

| LINFORMACION DE MERCADO Y SOCIEDAD - [Grupos Días al Vencimiento] |                    |                    |           |              |             |             |  |  |
|-------------------------------------------------------------------|--------------------|--------------------|-----------|--------------|-------------|-------------|--|--|
| 🔂 Archivo C                                                       | arga de Informació | ón Ventana         |           |              |             |             |  |  |
| P 😼 🖧 🖡                                                           | r 🐮   🔗   🖉        | 1 💖                |           |              |             |             |  |  |
| Valores de                                                        | Fecha Vigencia     | Tipo Rango         | Rango     | Días Mínimos | Días Máximo | Grupo DiasV |  |  |
|                                                                   | 01/01/2003         | GRUPO AC-NO RANGOS | 0-9999    |              | 9999        |             |  |  |
| <u>~</u>                                                          | 01/01/2003         | GRUPO SISVAL       | 0-30      | 0            | 30          | 15          |  |  |
| Indicador                                                         | 01/01/2003         | GRUPO SISVAL       | 31-61     | 31           | 61          | 16          |  |  |
| nacador                                                           | 01/01/2003         | GRUPO SISVAL       | 62-92     | 62           | 92          | 17          |  |  |
| <b>%</b>                                                          | 01/01/2003         | GRUPO SISVAL       | 93-181    | 93           | 181         | 18          |  |  |
| <b>~~</b>                                                         | 01/01/2003         | GRUPO SISVAL       | 182-273   | 182          | 273         | 19          |  |  |
| Monedas                                                           | 01/01/2003         | GRUPO SISVAL       | 274-365   | 274          | 365         | 20          |  |  |
| ll alla                                                           | 01/01/2003         | GRUPO SISVAL       | 366-548   | 366          | 548         | 21          |  |  |
|                                                                   | 01/01/2003         | GRUPO SISVAL       | 549-730   | 549          | 730         | 22          |  |  |
| Tasas                                                             | 01/01/2003         | GRUPO SISVAL       | 731-1095  | 731          | 1095        | 4           |  |  |
|                                                                   | 01/01/2003         | GRUPO SISVAL       | 1096-1460 | 1096         | 1460        | 5           |  |  |
|                                                                   | 01/01/2003         | GRUPO SISVAL       | 1461-1825 | 1461         | 1825        | 6           |  |  |
| Indice IPC                                                        | 01/01/2003         | GRUPO SISVAL       | 1826-2190 | 1826         | 2190        | 7           |  |  |
|                                                                   | 01/01/2003         | GRUPO SISVAL       | 2191-2555 | 2191         | 2555        | 8           |  |  |
| 112                                                               | 01/01/2003         | GRUPO SISVAL       | 2556-2920 | 2556         | 2920        | 9           |  |  |
|                                                                   | 01/01/2003         | GRUPO SISVAL       | 2921-3285 | 2921         | 3285        | 10          |  |  |
| Grp Dilas Vto.                                                    | 01/01/2003         | GRUPO SISVAL       | 3286-3650 | 3286         | 3650        | 11          |  |  |
|                                                                   | 01/01/2002         | COUDO CTOUN        | 2/51 4015 | 2/51         | 4015        | 10          |  |  |

# 2.2.5. GRUPO DIAS VENCIMIENTO

#### 2.2.5.1. INGRESO GRUPO DIAS AL VENCIMIENTO

| 😽 Días al Vcto - | Ingresar     | × |
|------------------|--------------|---|
| Ingresar Datos—  |              |   |
| FechaVigencia    | 01/07/2009 💌 |   |
| Tipo Rango       | -            |   |
| Rango            |              |   |
| Dias Minimos     |              |   |
| Dias Maximos     |              |   |
| Grupo DiasV      | 0            |   |
|                  |              |   |
|                  |              | - |
|                  | ar 🔀 Cerrar  |   |

Al dar clic en el botón de ingreso aparece la pantalla mostrada anteriormente en la cual deberá ingresar la información correspondiente a los días al vencimiento y posteriormente de clic en aceptar.

### 2.2.5.2. MODIFICACION GRUPOS DIAS AL VENCIMIENTO

La opción de modificación permite modificar, Días mínimos, Días Máximos y el Grupo de Días al vencimiento.

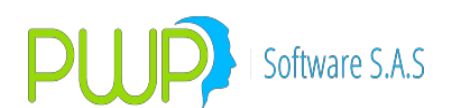

| 😽 Días al Vcto - | Modificar            | × |
|------------------|----------------------|---|
| Ingresar Datos — |                      | 1 |
| FechaVigencia    | 01/01/2003 💌         |   |
| Tipo Rango       | GRUPO AC-NO RANGOS 💌 |   |
| Rango            | 0-9999               |   |
| Dias Minimos     | 0                    |   |
| Dias Maximos     | 9999                 |   |
| Grupo DiasV      | 0                    |   |
|                  |                      |   |
|                  |                      |   |
| Acepta           | ar 🔀 Cerrar          |   |

### 2.2.5.3. ELIMINAR GRUPOS DIAS AL VENCIMIENTO

| 🐯 Días al Vcto - Eliminar 🛛 🗙         |
|---------------------------------------|
| Ingresar Datos                        |
| FechaVigencia 01/01/2003              |
| Carga de Información - DiasVen 🛛 🕅    |
|                                       |
| Esta Seguro de Eliminar el Registro ? |
| Sí No                                 |
|                                       |
|                                       |
| Aceptar 🛛 Cerrar                      |

Para eliminar escoja el ítem deseado y de clic en el botón ubicado en la parte superior. El sistema le pedirá reconfirmación como en pantallas anteriores.

### 2.2.5.4. BUSCAR GRUPOS DIAS AL VENCIMIENTO

Para consultar información sobre Grupos Días al Vencimiento, puede hacerlo por Fecha, o por todos los registros.

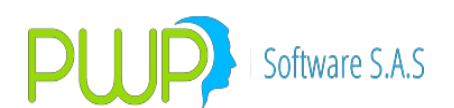

| 🏴 Buscar Dias Vencimiento 💦 🔲 🔁 🔁 |   |  |  |  |  |  |  |
|-----------------------------------|---|--|--|--|--|--|--|
| Buscar Por                        |   |  |  |  |  |  |  |
| FechaVigencia 01/07/2009 💌        |   |  |  |  |  |  |  |
| Tipo Rango                        | - |  |  |  |  |  |  |
| Todos los Registros               |   |  |  |  |  |  |  |
| N                                 |   |  |  |  |  |  |  |
| Aceptar 🔀 Cerrar                  |   |  |  |  |  |  |  |

## 2.2.5.5. EXPORTAR A EXCEL DIAS AL VENCIMIENTO

Con esta opción puede manejar la información de días al vencimiento en Excel.

## 2.2.6. HAIRCUT

| 🛃 INFORMACION DE MERCADO Y SOCIEDAD - [HAIRCUTS BRP] |                                                                                                    |              |              |        |         |  |  |  |
|------------------------------------------------------|----------------------------------------------------------------------------------------------------|--------------|--------------|--------|---------|--|--|--|
| ₿                                                    | 🚯 Archivo Carga de Información Ventana                                                                                                    |              |              |        |         |  |  |  |
|                                                      |                                                                                                    |              |              |        |         |  |  |  |
| Va                                                   | alores de                                                                                                    | Fecha Vigenc | Num. Emisior | Plazo. | HAIRCUT |  |  |  |
|                                                      |                                                                                                    | 01/02/2010   | 35695        | 1      | 0.05    |  |  |  |
|                                                      | $\sim$                                                                                                    | 01/02/2010   | 35695        | 2      | 0.05    |  |  |  |
|                                                      |                                                                                                    | 01/02/2010   | 35695        | 7      | 0.05    |  |  |  |
|                                                      | Indicador                                                                                                    | 01/02/2010   | 35695        | 8      | 0.05    |  |  |  |
|                                                      | •                                                                                                    | 01/02/2010   | 35695        | 19     | 0.05    |  |  |  |
|                                                      |                                                                                                    | 01/02/2010   | 35695        | 23     | 0.05    |  |  |  |
|                                                      | Monedas                                                                                                    | 01/02/2010   | 35695        | 33     | 0.05    |  |  |  |
|                                                      | 18a.                                                                                                    | 01/02/2010   | 41970        | 1      | 0.05    |  |  |  |
|                                                      | - KY                                                                                                    | 01/02/2010   | 41970        | 2      | 0.05    |  |  |  |
|                                                      | Tasas                                                                                                    | 01/02/2010   | 41970        | 7      | 0.05    |  |  |  |
|                                                      | and the second second se | 01/02/2010   | 41970        | 8      | 0.05    |  |  |  |
|                                                      |                                                                                                    | 01/02/2010   | 41970        | 19     | 0.05    |  |  |  |
|                                                      | ndiae IPC                                                                                                    | 01/02/2010   | 41970        | 23     | 0.05    |  |  |  |
| 1 '                                                  |                                                                                                    | 01/02/2010   | 41970        | 33     | 0.05    |  |  |  |
|                                                      | 112                                                                                                    | 01/02/2010   | 41993        | 1      | 0.1     |  |  |  |
| 1                                                    | <b>10</b>                                                                                                    | 01/02/2010   | 41993        | 2      | 0.1     |  |  |  |
| Gir                                                  | rp Dias Vto.                                                                                                    | 01/02/2010   | 41993        | 7      | 0.1     |  |  |  |
| Ιг                                                   |                                                                                                    | 01/02/2010   | 41993        | 8      | 0.1     |  |  |  |
|                                                      |                                                                                                    | 01/02/2010   | 41993        | 19     | 0.1     |  |  |  |
| L I                                                  | HAIRCUT                                                                                                    | 01/02/2010   | 41993        | 23     | 0.1     |  |  |  |
| 1 5                                                  |                                                                                                    | 01/02/2010   | 41993        | 33     | 0.1     |  |  |  |

Los Haircuts son márgenes de las operaciones Repo que calcula y publica el banco de la República, estos Haircuts se utilizan en el sistema para castigar los activos líquidos incluidos en el formato 475 y en el futuro podrán utilizarse también para la evaluación de garantías de los negocios de futuros.

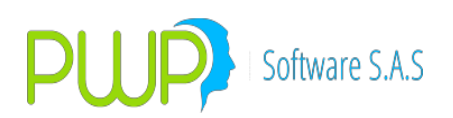

# 2.2.6.1. BUSCAR HAIRCUT

| 🖲 Buscar Betas 📃 🗖 🔀                      |
|-------------------------------------------|
| Buscar Por                                |
| 14/10/2010 🔽 🗖 Fecha                      |
| Curva                                     |
| 14/10/2010 14/10/2010 Intervalos de Fecha |
| Todos los Registros                       |
|                                           |
| Aceptar Cerrar                            |

Para buscar un registro se puede hacer por fecha de vigencia, por intervalos de fecha es decir, una inicial y una final o simplemente mostrar todos los registros de Haircuts.

## 2.2.6.2. CARGA DE DATOS HAIRCUT

| 🚢 Carga de Datos                                    |                                                 |
|-----------------------------------------------------|-------------------------------------------------|
| Cargue Automático<br>Archivo (*.txt) D:\INFOV       | AL\HAIRCUTS\HAIRCUT 02 2010.xls                 |
| Tipo de Carga<br>O Alterna<br>O Normal<br>O INFOVAL | Espere un momento mientras se cargan los datos. |
| C Vista                                             | Imprimir Frrores Cerrar                         |

Para cargar los Haircuts los pasos son:

- 1. Descargar el archivo de Haircuts de la pagina del Banco de la República
- 2. Presionar el botón cargar, seleccionar el archivo y presionar el botón cargar

### 2.2.6.3. GENERAR FORMATOS IRL HAIRCUT

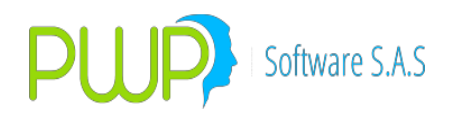

Al generar formatos del IRL se debe tener en cuenta lo siguiente:

- 1. Determinación de los haircuts aplicables, de acuerdo con la definición de la SFC en su circular 009 de 2018:
  - a. Los publicados por BRP.
  - b. Los no publicados:
    - i. 15% para FICS y papeles con calificación de largo plazo AA- o superior (o su equivalente de calificación)
    - ii. 20% para FICS y papeles con calificación de largo plazo entre A+ y BBB- (o su equivalente de calificación)
    - iii. 50% para FICS y papeles con calificación especulativa de largo o corto plazo (o su equivalente de calificación), o que no cuenten con calificación.

### 2. Calificaciones FICS.

De conformidad con lo anterior, en adelante deberá alimentar las calificaciones para los FICS. Para ello proceda:

- Ingrese por "Mercado y Sociedad Valores de"
- Use la opción "Haircuts"
- Pulse "Cargar"
- En la pantalla pulse la opción "Calif.FICs."
- Elija la fecha de vigencia
- Seleccione el archivo a cargar. La plantilla que debe usar para establecer las calificaciones de sus FICS se encuentra en "FormatosTodasEntrada.xls", hoja "CalifFICs"
- Pulse Aceptar y las nuevas calificaciones serán alimentadas al sistema:

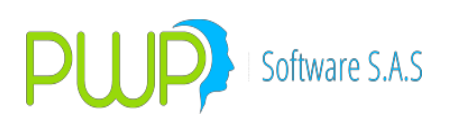

| 🚹 INFORMAC               | CION DE MERCADO Y SOCIEDAD - [HAIF  | cuts)                                                                                                  |
|--------------------------|-------------------------------------|----------------------------------------------------------------------------------------------------|
| Archivo                  | Carga de Información Ventana        |                                                                                                    |
| P 💊 🖉                    | 1                                   |                                                                                                    |
| Valores de               | Fecha Vigencia. Num. Emision Plazo. | HAIROUT                                                                                                |
| Indices<br>Monedas       |                                     |                                                                                                    |
| Tasas                    |                                     | Cargue Automático                                                                                      |
| Indice IPC               |                                     | Archivo (*1xi) UN-VHoductos VHETVAAAADocumentos V-ormato de Largas PWPHETVEJemplo Carga Lair FILS.xisx |
| Grp Días Vto.<br>HAIRCUT |                                     | C Normal<br>C INFOVAL<br>C Excel C H.MonExt<br>C Vista C Acc.Elegib. C Califs.FICs.                    |
| Mercado<br>Especies      |                                     |                                                                                                    |
| Historico Modo           |                                     |                                                                                                    |
| INFOVAL                  |                                     | e Imprimi **   Errores Aceptar 🔀 Cerrar                                                                |
| Forwards/Opc.            |                                     |                                                                                                    |
| Salir                    |                                     |                                                                                                    |

- Orden de determinación de la calificación. Cuando el activo no se encuentre entre los publicados por el BRP, el sistema procederá a determinar el castigo por calificación. La calificación se ubicará de la siguiente forma, de mayor a menor prioridad:
  - a. Si es un FIC, la última registrada para el mismo, según el punto anterior.
  - b. La calificación publicada en el archivo de precios de mercado.
  - c. La registrada en la especie.
  - d. La registrada en el emisor, según el plazo al vencimiento del papel.

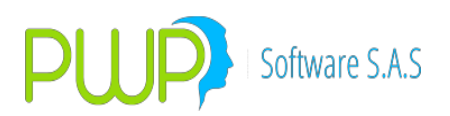

# 2.3. OPCIÓN ESPECIES

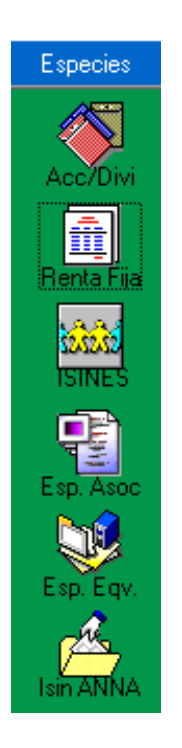

Esta opción corresponde al botón de color azul, dentro de cada una de ellas se encuentran los sub-menús del módulo de carga. Aquí se encuentran las siguientes opciones:

### 2.3.1. ESPECIES/RENTA VARIABLE ACCIONES Y DIVISAS

Para ingresar al módulo de especies de renta variable haga clic en el Icono descrito en la parte superior, de inmediato el sistema le muestra la cuadricula donde posteriormente vera la información que se encuentre registrada en su sistema.

| 🚢 INFOR   | 🛓 INFORMACION DE MERCADO Y SOCIEDAD - [Especies/Renta Variable] |             |              |        |        |             |        |                      |                      |                |                     |
|-----------|-----------------------------------------------------------------|-------------|--------------|--------|--------|-------------|--------|----------------------|----------------------|----------------|---------------------|
| 📋 Archivo | Carga de Informació                                             | in Ventana  |              |        |        |             |        |                      |                      |                | _ 8 ×               |
|           |                                                                 |             |              |        |        |             |        |                      |                      |                |                     |
| Especie:  | Especie                                                         | Descripción | Tipo Especie | Emisor | Moneda | Calificaion | Estado | Estado de Suspensión | Tipo de Bursatilidad | % Bursatilidad | Fecha Patrimonial 🔺 |
|           | 56                                                              | 56          | ACCION       | AAA    | COP    | 656         | A      | A                    | A                    | 123 %          | 25/08/2002          |
|           | AAJEFAO                                                         | AAJEFAO     | ACCION       | AC7    | TRM    |             | A      | A                    | N                    | 0%             | 08/07/2009          |
| Accilia   | ACASA                                                           |             | ACCION       | ACA    | COP    |             | A      | Р                    | I                    | 0%             | 30/06/1996          |
| - MOGYDIN | ACASA1                                                          |             | ACCION       | ACA    | COP    |             | A      | Р                    | I                    | 0%             | 30/06/1996          |
|           | ACC.CEMENTOS                                                    |             | ACCION       | INV    | COP    |             | A      | A                    | A                    | 0%             | 03/02/2006          |
|           | ACC.INVERSIO                                                    |             | ACCION       | CE     | COP    |             | A      | A                    | A                    | 0%             | 03/02/2006          |
| nentari   | ACES                                                            |             | ACCION       | AEC    | COP    | 2333        | A      | Р                    | I                    | 0%             | 30/09/1998          |
| 100 A     | ACES1                                                           |             | ACCION       | AEC    | COP    |             | A      | Р                    | I                    | 0%             | 30/09/1998          |
| ISINES    | AEROTEC                                                         |             | ACCION       | AER    | COP    |             | A      | P                    | I                    | 0%             | 31/03/2004          |

### 2.3.1.1. INGRESO ESPECIES DE RENTA VARIABLE

Al dar clic en el botón de ingreso aparece la pantalla mostrada anteriormente en la cual deberá ingresar la información correspondiente a la especie de renta variable o divisas y posteriormente clic en Aceptar.

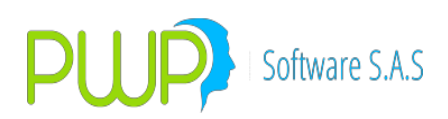

| Especies/Renta Variable - Ingres                                                     | ar 🛛 🔍                                                                                                    |
|--------------------------------------------------------------------------------------|----------------------------------------------------------------------------------------------------|
| Código Calificación Estado Emisor                                                    | AAAAMMDD<br>Fec. Evento<br>ISIN<br>Tipo Especie                                                                                                    |
| Descripción<br>Categoría G                                                           | rupo de Calificación                                                                                                    |
| Estado de Negociación  Bursatilidad  Tipo NINGUNA Porcentaje 0.000  Factor1 Factor 2 | Fecha Patrimonial     Valor Patrimonial       128/05/2013     0.0000000       Fecha Nominal     Valor Nominal       28/05/2013     0.0000000       Fecha Fiscal     Valor Fiscal       128/05/2013     0       Acc. Circulación     0       Pottafolio Destino |
| Superfinanciera Aval<br>Código SF Aval                                               | Emisión Fungible                                                                                                    |
|                                                                                      | Aceptar 🔀 Cerrar                                                                                                    |

### 2.3.1.2. BUSCAR ESPECIES DE RENTA VARIABLE

En esta opción se pueden buscar las especies de renta variable (Acciones) por especie o por el emisor. O por todos los registros.

| 🏴 Buscar Especie/Renta Variable 🛛 🔀 |
|-------------------------------------|
| Buscar Por                          |
| Seleccione Emisor                   |
| ▼ • Especie                         |
| C Emisor                            |
| C Todos los Registros               |
|                                     |
| Aceptar 🛛 Cerrar                    |

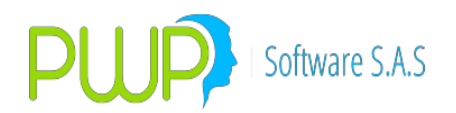

### 2.3.1.3. MODIFICACION ESPECIES DE RENTA VARIABLE

Al dar clic en la opción de Modificar para las Especies de Renta Variable, aparecerá la pantalla anteriormente mostrada, en la cual no se podrá modificar o cambiar el nombre asignado a la especie. La información restante se podrá manejar como se desee.

| Especies/                                                                                    | Renta Variable                                    | - Mod            | ificar                                                                                                    |                                                                                                 | ×        |
|----------------------------------------------------------------------------------------------|---------------------------------------------------|------------------|----------------------------------------------------------------------------------------------------|-------------------------------------------------------------------------------------------------|----------|
| Código<br>Calificación<br>Estado<br>Emisor<br>Tipo Título<br>Descripción<br>Categoría        | 56<br>ESE<br>ACTIVO<br>AAA<br>Acciones<br>56<br>0 | ▼<br>▼<br>Grup   | Cod. Super<br>ISIN<br>Tipo Especie<br>Moneda                                                                     | 23<br>ACCION<br>COP                                                                             | <b>•</b> |
| Estado de Ni<br>ACTIVO<br>Bursatilidad-<br>Tipo<br>ALTA<br>Porcentaje<br>[123.000<br>Factor1 | egociación                                        | F<br>F<br>A<br>F | echa Patimonial  25/08/2002  cha Nominal  25/08/2002  cha Fiscal  25/08/2002  cc. Circulación  ortafolio Destino | Valor Patrimonial<br>123.00000000<br>Valor Nominal<br>23.00000000<br>Valor Fiscal<br>123<br>123 |          |
| Superfinancier<br>Código SF 🛛<br>Calificadora 🗍                                              | aAv.                                              | al               | Emisión                                                                                                    | Aceptar                                                                                         | Cerrar   |

## 2.3.1.4. ELIMINAR ESPECIES DE RENTA VARIABLE

Al dar clic en el botón de eliminación aparece la misma pantalla mostrada anteriormente, a excepción de que todos los campos están bloqueados, y cuando se da clic en el Botón Aceptar aparece un mensaje preguntando ¿Está seguro de eliminar el registro?, en este caso el usuario deberá proceder como desee. Las especies tanto de renta variable como de renta fija no se eliminan físicamente de la base de datos, solo se inhabilitan.

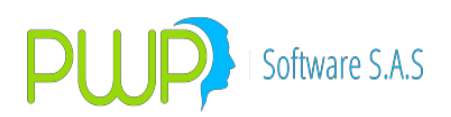

| 🖶 Especies/Renta Variable - Eliminar 🛛 🛛 🔀                                                                                                    |
|----------------------------------------------------------------------------------------------------|
| Código       56       Cod. Super       23         Calificación       656       ISIN       ISIN         Estado       ACTIVO       Tipo Especie       ACCION         Emisor       AAA       Moneda       COP         Tipo T ítulo       Acciones       Image: Composition of the security of the security of the securety of the security of the securety of the securety o |
| Estado de       PWPREI - INF. DE MERCADO Y SOCIEDAD       monial         ACTIVO       Image: State Seguro de Eliminar el Registro ?       inal         Bursatilidad       000       000         Tipo       State Seguro de Eliminar el Registro ?       inal         ALTA       Image: State Seguro de Zate Seguro de Zate Seguro de Circulación       123         Porcentaje       Acc. Circulación       123         I23.000       Portafolio Destino       Image: State Seguro de Seguro de Segu                                                     |
| Superfinanciera<br>Aval Emisión Fungible<br>Código SF AAEVS                                                                                                    |
| Aceptar 🛛 🔀 Cerrar                                                                                                    |

### 2.3.1.5. DETALLE ESPECIES DE RENTA VARIABLE

Al dar clic en la opción de Detalle aparecerá la misma pantalla mostrada anteriormente con todos los campos bloqueados y en la cual solo se podrá observar la información de la especie seleccionada. En este módulo no se pueden hacer operaciones de eliminación y modificación.

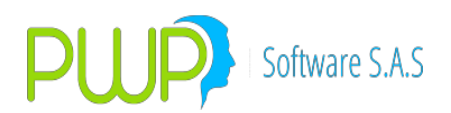

| Especies/                                                                                    | Renta Variab                                      | le - Deta          | ille                                                              |                                                                                                | ×      |
|----------------------------------------------------------------------------------------------|---------------------------------------------------|--------------------|-------------------------------------------------------------------|------------------------------------------------------------------------------------------------|--------|
| Código<br>Calificación<br>Estado<br>Emisor<br>Tipo Título<br>Descripción<br>Categoría        | 56<br>656<br>ACTIVO<br>AAA<br>Acciones<br>56<br>0 | Grup               | Cod. Super<br>ISIN<br>Tipo Especie<br>Moneda<br>o de Calificación | 23<br>ACCION<br>COP                                                                            |        |
| Estado de Ni<br>ACTIVO<br>Bursatilidad-<br>Tipo<br>ALTA<br>Porcentaje<br>[123.000<br>Factor1 | egociación                                        | FI<br>FI<br>A<br>P | echa Patrimonial                                                  | Valor Patrimonia<br>123.00000000<br>Valor Nominal<br>23.00000000<br>Valor Fiscal<br>123<br>123 |        |
| -Superfinancier<br>Código SF<br>Calificadora                                                 | a                                                 | Aval               | Emisión                                                           | Fungible                                                                                       | Cerrar |

# 2.3.1.6. CARGA DE DATOS ESPECIE DE RENTA VARIABLE

| 🚢 Carga de Datos -                                                        | Especies/Renta V | ariable |                     |         |         |   |        |
|---------------------------------------------------------------------------|------------------|---------|---------------------|---------|---------|---|--------|
| Cargue Automático<br>Archivo (*.txt)                                      |                  |         |                     |         |         |   |        |
| Tipo de Carga<br>C Alterna<br>C Normal<br>C INFOVAL<br>C Excel<br>C Vista |                  |         |                     |         |         |   |        |
|                                                                           |                  |         | Imprimir<br>Errores | Errores | Aceptar | × | Cerrar |

En el Botón que tiene tres puntos se escoge el Documento que se desea cargar.

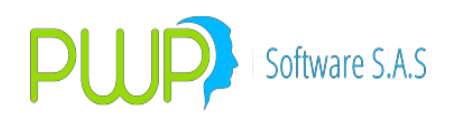

#### 2.3.1.7. EXPORTAR A EXCEL ESPECIE DE RENTA VARIABLE

Con esta opción puede cargar la información de renta variable y divisas en Excel.

### 2.3.2. ESPECIES DE RENTA FIJA

| 1 |               |                   |               |            |          |              |          |                   |                  |            |      |           |                    |
|---|---------------|-------------------|---------------|------------|----------|--------------|----------|-------------------|------------------|------------|------|-----------|--------------------|
|   | 🚢 INFORMA     | CION DE MERC      | ADO Y SOCIEDA | D - [Espec | ies/Rent | a Fija]      |          |                   |                  |            |      |           | _ 7                |
|   | 📋 Archivo - C | Carga de Informac | ión Ventana   |            |          |              |          |                   |                  |            |      |           | _ 8 ×              |
|   | 芦 🗞 🖧 🚺       | 7 💐 🚳 🕹           | 2 🛛           |            |          |              |          |                   |                  |            |      |           |                    |
|   | Especies      | Especie           | Descripción   | Emisor     | Moneda   | Calificacion | Estado   | Cálculo           | Caja             | Calendario | Tasa | Modalidad | Fecha de Emisiór ٨ |
| I |               | 0112847446        |               | GNA        | EUR      |              | INACTIVO | ALCULO SIN DEFINI | CAJA SIN DEFINIR |            | FS   | AV        | 30/06/20           |
|   |               | 0118953107        |               | GNA        | EUR      |              | INACTIVO | Otros Precios     | Otros Precios    | C          | FS   | AV        | 20/10/20           |
|   | Acce/Dini     | 0123152521        |               | BAN        | EUR      |              | INACTIVO | Otros Precios     | Otros Precios    | С          | FS   | AV        | 31/01/20           |
|   | ACCIDIN       | 0129675350        |               | BAN        | EUR      |              | INACTIVO | Otros Precios     | Otros Precios    | C          | FS   | AV        | 31/05/20           |
|   |               | 112847446         |               | GNA        | EUR      |              | VENCIDO  | Otros Precios     | Otros Precios    | С          | FS   | AV        | 30/06/20           |
|   | Benta Fila    | 118953107         |               | GNA        | EUR      |              | VENCIDO  | Otros Precios     | Otros Precios    | C          | FS   | AV        | 20/10/20           |
|   | Therman Ital  | 123152521         |               | GNA        | EUR      |              | VENCIDO  | Otros Precios     | Otros Precios    | C          | FS   | AV        | 31/01/20           |
|   | 1000 C        | 129675350         |               | GNA        | EUR      |              | VENCIDO  | Otros Precios     | Otros Precios    | C          | FS   | AV        | 31/05/20           |
|   | 101616-0      | 195325AA92        |               | GNA        | TRM      |              | VENCIDO  | Otros Precios     | Otros Precios    | C          | FS   | SV        | 15/02/19           |
|   | ISINES        | 1052254525        |               | CNIA       | TDM      |              | UENCIDO  | Ohung Dungsing    | Ohnen Drasies    | 6          | EC   | CU        | 22/02/16           |

Para ingresar al módulo de especies de renta fija haga clic en el Icono descrito en la parte superior, de inmediato el sistema le muestra la cuadricula donde posteriormente vera la información que se encuentre registrada en su sistema.

#### 2.3.2.1. BUSCAR ESPECIES DE RENTA FIJA

| 🏓 Buscar Especie/Renta Fija 🛛 🛛 🔀 |
|-----------------------------------|
| - Buscar Por                      |
| Seleccione Emisor                 |
| ▼                                 |
| C Emisor                          |
| C Moneda                          |
| C Todos los Registros             |
| Aceptar 🔀 Cerrar                  |

En esta opción se pueden buscar las especies de renta fija por su nombre, por emisor, por moneda, o ver todos los registros. Adicionalmente existe una opción con la cual se pueden buscar las especies sin definir. Es decir aquellas especies que se cargaron por archivo plano y alguna parte de su información está incompleta. En este caso esa información incompleta es la Caja, la Fórmula de Cálculo y la Tasa de Referencia. Aquí podrá imprimir un listado de dichas especies para que posteriormente sean registradas y actualizadas en la base de datos.

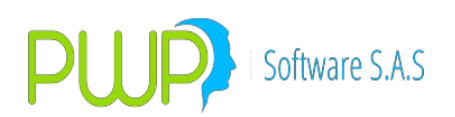

| 🗐 Especies/Renta Fija - Ingresar                                                                                                    |                                                                                                    |
|----------------------------------------------------------------------------------------------------|----------------------------------------------------------------------------------------------------|
| Código Emisor Emisor Descripción Moneda Calificación Indicador Estado Cod. Super FecMaxReinv 17/09/2003 T Titulo                                                                                                    | Nemo Equiv Renta Fija     ISIN1     ISIN2     CurCDT     Categoria     Grupo Calificación                                                                                                    |
| Superfinanciera                                                                                                    |                                                                                                    |
| Fecha       Emisión       Vencimiento         Imisión       Imisión       Vencimiento         Imisión       Imisión       Vencimiento         Imisión       Imisión       Vencimiento         Tasa       Imisión       Imisión         Referencia       Imisión       Imisión         Imisión       Imisión       Imisión         Uso       Imisión       Imisión         Día       Mes       Cantidad       Aplica         Imisión       Imisión       Imisión       Imisión         Modalidad       Periodicidad       Periodicidad         NO APLICA       Imisión       Imisión       Imisión | Calculo Caja Calendario Tabla de Desarrolo Rendimiento Comisión Comisión Comisión Comisión Clase Factor 1 Clase Factor 2 Clase Factor 2 Clase Factor 2 Clase Factor 2 Portafolio Destino Retefuente < 5 Portafolio Destino Modalidad Periodicidad NO APLICA NO APLICA NO APLICA |
|                                                                                                    | Aceptar 🛛 Cerrar                                                                                                    |

# 2.3.2.2. INGRESO ESPECIES DE RENTA FIJA

Al dar clic en el botón de ingreso aparece la pantalla mostrada anteriormente en la cual deberá ingresar la información correspondiente a la especie de renta fija o deuda pública y posteriormente clic en Aceptar.

En caso de que se este ingresando una especie nueva, deberá tener en cuenta las siguientes indicaciones, además recuerde que toda esta información deberá tomarla del MEC de la BVC:

- **Campo Código:** Ingrese el nemotécnico. Para las especies de Deuda Pública deberá ingresar el largo.
- Campo Descripción: Deje el campo vacío.
- **Campo Calificación:** Deje el campo vacío.
- Campo Estado: Ingrese el campo que está señalado con el número 1 en la pantalla de ejemplo del MEC que se muestra a continuación.
- Campo Emisor: Ingrese el campo que está señalado con el número 2 en la pantalla de ejemplo del MEC. Deberá ingresar el código no el nombre completo.
- Campo Moneda: Ingrese el campo que está señalado con el

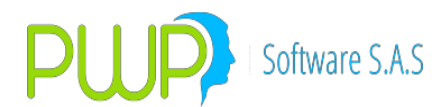

número 3 en la pantalla de ejemplo del MEC que se muestra a continuación.

- Campo Indicador: Ingrese el campo que está señalado con el número 4 en la pantalla de ejemplo del MEC que se muestra a continuación.
- Campo Cod. Súper: Ingrese el campo que está señalado con el número 5 en la pantalla de ejemplo del MEC que se muestra a continuación.
- Campo Fecha de Emisión: Ingrese el campo que está señalado con el número 6 en la pantalla de ejemplo del MEC que se muestra a continuación. Si la fecha de emisión que aparece en la pantalla es 0000-00-00, deberá quitar el chulo que aparece en lado izquierdo del campo Fecha de Emisión. Si en el MEC esta fecha es diferente de 0000-00- 00, deberá poner el chulo y digitar la respectiva fecha.
- Campo Fecha de Vencimiento: Ingrese el campo que está señalado con el número 7 en la pantalla de ejemplo del MEC que se muestra a continuación. Si la fecha de vencimiento que aparece en la pantalla es 0000-00-00, deberá quitar el chulo que aparece en lado izquierdo del campo Fecha de Vencimiento. Si en el MEC esta fecha es diferente de 0000-00-00, deberá poner el chulo y digitar la respectiva fecha.
- Campo Tasa de Referencia: Ingrese el campo que está señalado con el número 8 en la pantalla de ejemplo del MEC que se muestra a continuación.
- Campo Spread: Ingrese el campo que está señalado con el número 9 en la pantalla de ejemplo del MEC que se muestra a continuación.
- Campo Uso: Ingrese el campo que está señalado con el número 10 en la pantalla de ejemplo del MEC que se muestra a continuación.
- Campo Día Flujo: Ingrese 0.
- Campo Mes Flujo: Ingrese 0.
- **Campo Cálculo:** Ingrese el campo que está señalado con el número 11 en la pantalla de ejemplo del MEC que se muestra a continuación.
- Campo Caja: Para ingresar este campo deberá tener en cuenta lo siguiente:
  - Si el Cálculo es 11 la Caja es 1.
  - $\circ$   $\,$  Si el Cálculo es 31 la Caja es 3.
  - Si el Cálculo es 41 la Caja es 4. Especie del Continuo la Caja es 6.
  - Si el Cálculo es 51 la Caja es 5.
- Campo Calendario: Para ingresar este campo deberá tener en cuenta lo siguiente de acuerdo al campo señalado número 12:
  - Si la tasa base es 360 el Calendario es Comercial

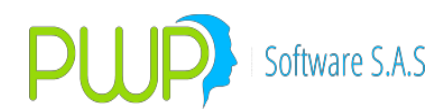

- Si la tasa base es 365 el Calendario es Corrido
- Si la tasa base es 360-i o 365-i el Calendario es Sin Bisiesto.
   Nota: Calendario. Esta variable establece la forma como se calcularán los días de pago de los interese de un periodo, así:
  - COMERCIAL: significa que los días de pago se contarán como si todos los meses fuesen de 30 días.
  - CORRIDO: significa que los días de pago se contarán de forma normal pero descontando días bisiestos.
  - CONBISIESTO: significa que los días de pago se contarán de forma normal sin descontar días bisiestos
- Campo Tabla de Desarrollo: Este campo tiene dos opciones: Si Tiene y No Tiene: Si la Caja que se digitó es la 5 en este campo deberá ingresar Si Tiene. Si es otra Caja deberá ingresar No Tiene.
- Campo Rendimiento: Ingrese el campo que está señalado con el número 13 en la pantalla de ejemplo del MEC que se muestra a continuación.

**Nota**. Rendimiento. Este dato se combina con el anterior en los siguientes casos:

- COMERCIAL: se traduce en Actual/360. El valor del flujo se calcula como:
  - Vfi = TasaEmi \* Dpa / 360
- ACTUALCORRIDO: Se traduce en Actual/Corrido. El valor del flujo se calcula como:
  - Si el calendario de emisión es CORRIDO: Vfi=TasaEmi\*Periodo/12, siempre que la modalidad no sea PV.
  - Si no: Vfi=TasEmi\*Dpa/360
- Campo Comisión: Ingrese el campo que está señalado con el número 14 en la pantalla de ejemplo del MEC que se muestra a continuación.
- Campo Anualizada: Ingrese el campo que está señalado con el número 15 en la pantalla de ejemplo del MEC que se muestra a continuación.
- Campo Amortización: Ingrese el campo que está señalado con el número 16 en la pantalla de ejemplo del MEC que se muestra a continuación.
- Campo Retefuente > 5: Ingrese el campo que está señalado con el número 17 en la pantalla de ejemplo del MEC que se muestra a continuación.
- Campo Retefuente < 5: Ingrese el campo que está señalado con el número 18 en la pantalla de ejemplo del MEC que se muestra a continuación.

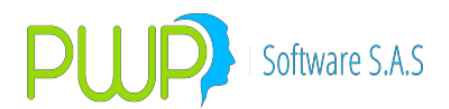

- Campo Modalidad de Pago de Interés: Ingrese el campo que está señalado con el número 19 en la pantalla de ejemplo del MEC que se muestra a continuación.
- Campo Modalidad de Pago de Reinversión: Ingrese el campo que está señalado con el número 20 en la pantalla de ejemplo del MEC que se muestra a continuación.

Una vez haya ingresado toda la información de clic en Aceptar.

#### 2.3.2.3. CARGAR TABLAS DE DESARROLLO

Para cargar varias tablas de desarrollo los pasos que se deben realizar son:

1. Ubicar los archivos descargados desde INFOVALMER en una carpeta, en el momento de guardar el archivo por favor colocar el nombre de la especie como se muestra en la imagen:

| Nombre           | Fecha de modifica  | Тіро             | Tamaño |
|------------------|--------------------|------------------|--------|
| INST10100522.txt | 09/05/2013 11:28 a | Documento de tex | 10 KB  |
| INST10171121.txt | 09/05/2013 11:28 a | Documento de tex | 10 KB  |
| INST10210921.txt | 14/05/2013 04:12   | Documento de tex | 10 KB  |
| INST10220222.txt | 14/05/2013 04:03   | Documento de tex | 10 KB  |
| INST10220621.txt | 09/05/2013 11:30 a | Documento de tex | 10 KB  |
| INST10230822.txt | 09/05/2013 11:31 a | Documento de tex | 10 KB  |

**Nota**: Esta carpeta solo debe contener archivos de las tablas de desarrollo a cargar.

2 Parametrizar las especies con el Nemo equivalente Renta Fija correspondiente y este estar debidamente creado:

| Código       | INST10100                                                     | 522                                                     | Emicor                                                  | 100        | • <                                                                                                    | eno Equiv Pienta Fán                                                                                     | TIPN5A22                                                              |
|--------------|---------------------------------------------------------------|---------------------------------------------------------|---------------------------------------------------------|------------|----------------------------------------------------------------------------------------------------|----------------------------------------------------------------------------------------------------|-----------------------------------------------------------------------|
| Descripción  | 1                                                             |                                                         | Moneda                                                  | COP        | •                                                                                                    | ISINT                                                                                                    | 0                                                                     |
| Calificación |                                                               |                                                         | Indicador                                               | IRFBVC     | -                                                                                                    | ISIN2                                                                                                    | 0                                                                     |
| Estado       | ACTINO                                                        | -                                                       | Cod Supe                                                | 1          |                                                                                                    | CurCDT                                                                                                   | OEC •                                                                 |
| FecMasReim   | 01/01/4000                                                    |                                                         | Titulo                                                  | TITULOS HI | POTECARIOS                                                                                                    | Categoria                                                                                                | Grupo Calificación [70]                                               |
| Superfinance | iera                                                          |                                                         |                                                         |            |                                                                                                    |                                                                                                    |                                                                       |
| Códgo SF     | -                                                             | Aval                                                    | Enmin                                                   | Fungble    | Cal                                                                                                    | icadora Otra                                                                                             |                                                                       |
| E D LO       | Reterencia<br>(FS)<br>lia<br>(a Mes)<br>(0)<br>todalidad de P | Spread (i<br>Uso (i<br>Cantidad<br>0<br>ago de Interese | , 70100<br>CTUAL<br>e Filips<br>Aplice<br>No Capitaliza |            | Table de Desanoli<br>Rendmiente<br>Consisión<br>Datos Faciales<br>Amortización<br>Reteluente > 1<br>Roteluente < 1<br>Modelidad Pago di | ALTERNA           INTERESES           NALOR           SI           10000           0.000           0.000 | Class Factor 1<br>Class Factor 1<br>Class Factor 2<br>Portado Destino |
|              | Modelided<br>MENSUAL                                          | Penc<br>• VEN                                           | dicidad<br>ODA                                          | J          | Modalidad<br>NO APLICA                                                                                                    | • Peric                                                                                                  | doidad<br>APLICA                                                      |

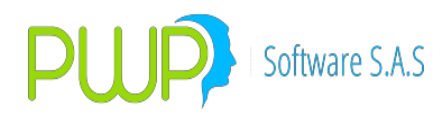

3. Abrir cualquiera de las especies a cargar la tabla de desarrollo, cambiar el campo Tabla de Desarrollo por ALTERNA y presionar el botón seguido a este campo; inmediatamente abre una pantalla para cargar:

| Se uñor 词 🗎 : | <b>≫   ∿</b> |              |         |            |          |          |
|---------------|--------------|--------------|---------|------------|----------|----------|
| echa Vigencia | Cupón        | Amortización | Interés | Fecha      | Total    | Saldo    |
| 2013/05/09    | 1            | 0 %          | 6.701 % | 2012/05/10 | 6.701    | 10       |
| 2013/05/09    | 2            | 2.200406 %   | 6.701 % | 2012/06/10 | 8.901406 | 97.79959 |
| 2013/05/09    | 3            | 1.636547 %   | 6.701 % | 2012/07/10 | 8.337547 | 96.16304 |
| 2013/05/09    | 4            | 2.170441 %   | 6.701 % | 2012/08/10 | 8.871441 | 93.99260 |
| 2013/05/09    | 5            | 1.179352 %   | 6.701 % | 2012/09/10 | 7.880352 | 92.81325 |
| 2013/05/09    | 6            | 2.119318 %   | 6.701 % | 2012/10/10 | 8.820318 | 90.69393 |
| 2013/05/09    | 7            | 2.731332 %   | 6.701 % | 2012/11/10 | 9.432332 | 87.96260 |
| 2013/05/09    | 8            | 1.914618 %   | 6.701 % | 2012/12/10 | 8.615618 | 86.04798 |
| 2013/05/09    | 9            | 2.453242 %   | 6.701 % | 2013/01/10 | 9.154242 | 83.59474 |
| 2013/05/09    | 10           | 1.681391 %   | 6.701 % | 2013/02/10 | 8.382391 | 81.91335 |
| 2013/05/09    | 11           | 1.525494 %   | 6.701 % | 2013/03/10 | 8.226494 | 80.38785 |
| 2013/05/09    | 12           | 2.462883 %   | 6.701 % | 2013/04/10 | 9.163883 | 77.92497 |
| 2013/05/09    | 13           | 1.700311 %   | 6.701 % | 2013/05/10 | 8.401311 | 76.22466 |
| 2013/05/09    | 14           | 1.740196 %   | 6.701 % | 2013/06/10 | 8.441196 | 74.48446 |
| 2013/05/09    | 15           | 1.768541 %   | 6.701 % | 2013/07/10 | 8.469541 | 72.71592 |
| 2013/05/09    | 16           | 1.743753 %   | 6.701 % | 2013/08/10 | 8.444753 | 70.97217 |
| 2013/05/09    | 17           | 1.717697 %   | 6.701 % | 2013/09/10 | 8.418697 | 69.25447 |
| 2013/05/09    | 18           | 1.684582 %   | 6,701 % | 2013/10/10 | 8.385582 | 67,56989 |

4. Presionar el botón cargar, buscar la ruta de la carpeta donde se encuentran los archivos y luego aceptar:

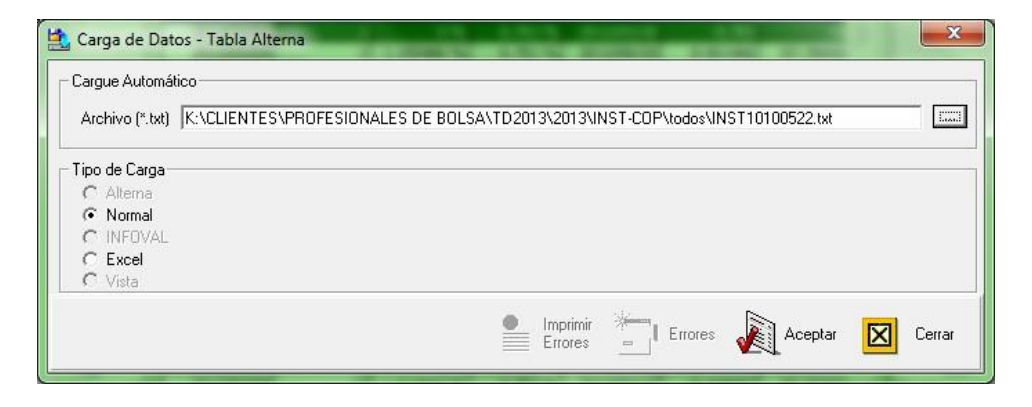

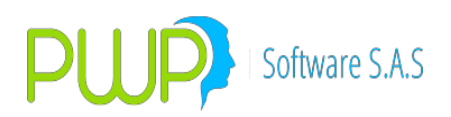

5. Al presionar Aceptar, el sistema pregunta:

| -argue Automatico-          |                                                                          |
|-----------------------------|--------------------------------------------------------------------------|
|                             |                                                                          |
| l ipo de Carga<br>C Alterna | Desea cargar todas las tablas de desarrollo presentes en esta ubicación? |
| Normal                      |                                                                          |
| C Excel                     | Si No                                                                    |
| C Vista                     |                                                                          |

Si la respuesta es **SI** el sistema tomara en cuenta todos los archivos que se encuentren en esa carpeta; si la respuesta es **NO** el sistema tomara el archivo seleccionado.

6. Si se presentan errores como se ve en la imagen, seguido de la descripción del error se encuentra el nombre del archivo al que pertenece el error:

| Errores en | Descripción                                                                | * |
|------------|----------------------------------------------------------------------------|---|
| Linea 2    | [Columna 9:] La Especie no puede estar en blanco, archivo INST10210921.txt |   |
| Linea 7    | [Columna 9:] La Especie no puede estar en blanco, archivo INST10210921.txt |   |
| Linea 9    | [Columna 9:] La Especie no puede estar en blanco, archivo INST10210921.txt |   |
| Linea 12   | [Columna 9:] La Especie no puede estar en blanco, archivo INST10210921.txt | Ŧ |
| •          | •                                                                          |   |

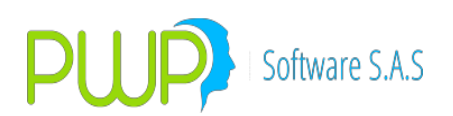

### 2.3.2.4. MODIFICACION ESPECIES DE RENTA FIJA

| 🗐 Especies/Renta Fija - Modificar                                                                                                    |                                                                                                    |
|----------------------------------------------------------------------------------------------------|----------------------------------------------------------------------------------------------------|
| Código 0123152521 Emisor BAN<br>Descripción Moneda EUR<br>Calificación Indicador RFC<br>Estado INACTIVO Cod Super CORBANO<br>FecMaxReinv 17/09/2003 Titulo ACEPTACI                                                                                                    | Nemo Equiv Renta Fija     ISIN1     ISIN2 00005     CurCDT     ON BANCARIA     Categoria     G Grupo Calificación                                                                                                    |
| Código SF Aval Emisión Fungib                                                                                                    | le Calificadora                                                                                                    |
| Fecha       Vencimiento         Imisión       Vencimiento         Imisión       Imisión         Imisión       Imisión | Calculo       Otros Precios         Cala       Otros Precios         Calendario       COMERCIAL         Tabla de Desarrollo       NO TIENE         Rendimiento       NO PAGA         Comisión       VALOR         Comisión       VALOR         Amortización       100.000         Retefuente < 5 |
| Modalidad de Pago de Intereses<br>Modalidad Periodicidad<br>ANUAL VENCIDA V                                                                                                    | Modalidad Periodicidad           Modalidad         Periodicidad           NO APLICA         NO APLICA                                                                                                    |
|                                                                                                    | Aceptar Cerrar                                                                                                    |

Al dar clic en la opción de Modificar para las Especies de Renta Fija, aparecerá la pantalla anteriormente mostrada, en la cual no se podrá modificar o cambiar el nombre asignado a la especie. La información restante se podrá manejar como se desee.

#### 2.3.2.5. ELIMINAR ESPECIES DE RENTA FIJA

Al dar clic en el botón de eliminación aparece la misma pantalla mostrada anteriormente, a excepción de que todos los campos están bloqueados, y cuando se da clic en el Botón Aceptar aparece un mensaje que pregunta ¿Está seguro de eliminar el registro?, en este caso el usuario deberá proceder como desee. Las especies tanto de renta variable como de renta fija no se eliminan físicamente de la base de datos, solo se inhabilitan.

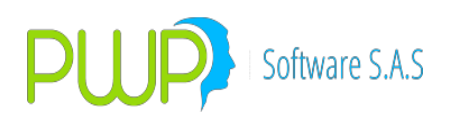

| 📕 Especies/Renta Fija - Eliminar                                                                                                    | ×                                                                                                    |
|----------------------------------------------------------------------------------------------------|----------------------------------------------------------------------------------------------------|
| Código     0123152521     Emist       Descripción     Mone       Calificación     Indic:       Estado     INACTIVO     Cod.       FecMaxReinv     17/09/2003     Titulo | or BAN Verno Equiv Renta Fija<br>eda EUR ISIN1<br>ador RFC ISIN2<br>Super CORBAN000005<br>CurCDT V<br>ACEPTACION BANCARIA Calegoria 0 Grupo Calificación                                                                                                    |
| Superfinanciera<br>Código SF Aval Emisión                                                                                                    | Fungible Calificadora                                                                                                    |
| Fecha<br>Emisión Vencimiento<br>I 12/(PWP<br>Tasa<br>Referencia<br>FS<br>Spread 0.00<br>Uso ACTUAL                                                                      | Calculo     Otros Precios       REI - INF. DE MERCADO Y SOCIEDAD     pcios       Esta Seguro de Eliminar el Registro ?     DAL       Image: Simple Simple Simp |
| Flujo<br>Día Mes<br>0 0 0 Cantidad Aplic.                                                                                                    | Amortización 100.000 Clase Factor 2<br>Retefuente > 5 Portafolio Destino                                                                                                    |
| Modalidad de Pago de Intereses<br>Modalidad Periodicidad<br>ANUAL VENCIDA                                                                                               | Modalidad Pago de Reinversión<br>Modalidad Periodicidad<br>NO APLICA NO APLICA                                                                                                    |
|                                                                                                    | Aceptar Cerrar                                                                                                    |

### 2.3.2.6. DETALLE ESPECIES DE RENTA FIJA

Al dar clic en la opción de Detalle aparecerá la misma pantalla mostrada anteriormente con todos los campos bloqueados y en la cual solo se podrá observar la información de la especie seleccionada. En este módulo no se pueden hacer operaciones de eliminación y modificación.

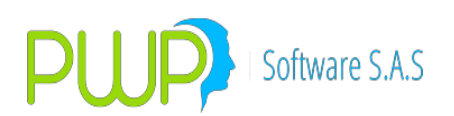

| Especies/Renta Fija - Detalle      Código 0123152521 Emisor BAN      Descripción Moneda EUR      Calificación Indicador RFC      Estado INACTIVO Cod. Super CORBANI      FecMaxReinv 17/09/2003      Titulo ACEPTAC      Superfinanciera                                                                                                    | Nemo Equiv Renta Fija     ISIN1     ISIN2     CurCDT     Categoria     Grupo Calificación                                                                                                    |
|----------------------------------------------------------------------------------------------------|----------------------------------------------------------------------------------------------------|
| Código SF Aval Emisión Fungi                                                                                                    | ible Calificadora                                                                                                    |
| Fecha     Vencimiento       Image: State State S | Calculo Otros Precios                                                                                                    |
| FS Spread 0.000<br>Uso ACTUAL                                                                                                    | Rendimiento NO PAGA<br>Comisión VALOR<br>Datos Faciales NO<br>Amortización 100.000<br>Clase Factor 2                                                                                                    |
| Flujo<br>Día Mes<br>0 0 No Capitaliza                                                                                                    | Retefuence > 5     Portafolio Destino       Retefuence < 5     Image: Construction of the second second se |
| Modalidad de Pago de Intereses<br>Modalidad Periodicidad<br>ANUAL VENCIDA                                                                                                    | Modalidad Pago de Reinversión<br>Modalidad Periodicidad<br>ND APLICA V ND APLICA V                                                                                                    |
|                                                                                                    | Cerrar                                                                                                    |

### 2.3.2.7. CARGA DE DATOS DE RENTA FIJA

Para cargar datos de Renta Fija primero debe seleccionar el tipo de especie si es Renta Fija o Deuda Publica como muestra la imagen.

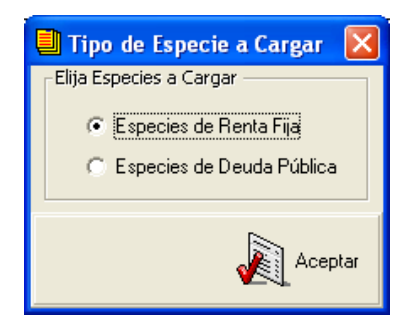

Y a continuación en el Botón que tiene tres puntos se escoge el Documento que se desea cargar. El punto **2.2.1.1.6** tiene una mejor explicación de cómo es la Carga de Datos.

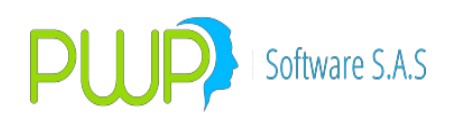

| 🚢 Carga de Datos - Especies/Renta Fija                                  |                     |         |         |        |
|-------------------------------------------------------------------------|---------------------|---------|---------|--------|
| Cargue Automático<br>Archivo (*.txt)                                    |                     |         |         |        |
| Tipo de Carga<br>Alterna<br>C Normal<br>C INFOVAL<br>C Excel<br>C Vista |                     |         |         |        |
|                                                                         | Imprimir<br>Errores | Errores | Aceptar | Cerrar |

#### 2.3.2.8. EXPORTAR A EXCEL ESPECIES DE RENTA FIJA

La información de especies de renta fija, puede ser bajada a Excel para realizar diferentes informes.

#### 2.3.3. ISINES

| 🛓 INFORM   | ACION DE ME     | RCADO Y SOC    | CIEDAD - [ISINES] |     |     |        |       |       |       | - 7 🗙 |
|------------|-----------------|----------------|-------------------|-----|-----|--------|-------|-------|-------|-------|
| 脑 Archivo  | Carga de Inforn | nación Ventana | а                 |     |     |        |       |       |       | - 8 × |
| a & H      | 8 🗶 🔶           | I 🖉 🛛 🚿 👘      |                   |     |     |        |       |       |       |       |
| Especies   | NEMO            | EMI            | EMISOR            | NIT | TIT | TITULO | ISIN1 | ISIN2 | SERIE | ADMIN |
| Acc/Divi   |                 |                |                   |     |     |        |       |       |       |       |
| Eenta Fija |                 |                |                   |     |     |        |       |       |       |       |
|            |                 |                |                   |     |     |        |       |       |       |       |
| <b>A</b>   |                 |                |                   |     |     |        |       |       |       |       |

En este módulo solo encontrará la opción de cargar información de Isines e Isines ANNA, como se puede ver en la imagen en el lado izquierdo se escoge el tipo de archivo que se va a cargar.

| 🚟 Carga Actualizacion - ISINES           |              |
|------------------------------------------|--------------|
| - Cargue Automático                      |              |
| Archivo (*.txt)                          |              |
| - Tipo de Carga                          |              |
| Tipo de Archivo     Archivo Excel (.xls) |              |
| C Act. ISIN ANNA                         |              |
|                                          |              |
| Imprimir III Ver Ver Kerrores Acep       | tar 🔀 Cerrar |

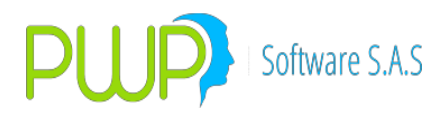

1. Si se va a cargar Isines recuerde que el archivo Excel que descarga debe ser modificado de la siguiente forma:

| 2:137                                                                                                    | (H - 🔽 ) ±                                                                                                    |                                                                                                    |                                                                                                    | NEMOS-ISINSEP072010-                                                                                                    | xls [Modo de compatibilid                                                                                                    | ad] - Microsoft Excel                                                                                       |                                   |                                                                                             |                                                                                                    |                                                                                                    |                                                                                                    |                                                     |
|----------------------------------------------------------------------------------------------------|----------------------------------------------------------------------------------------------------|----------------------------------------------------------------------------------------------------|----------------------------------------------------------------------------------------------------|----------------------------------------------------------------------------------------------------|----------------------------------------------------------------------------------------------------|----------------------------------------------------------------------------------------------------|-----------------------------------|---------------------------------------------------------------------------------------------|----------------------------------------------------------------------------------------------------|----------------------------------------------------------------------------------------------------|----------------------------------------------------------------------------------------------------|-----------------------------------------------------|
| Inicio                                                                                                    | Insertar Diseño d                                                                                                    | le página Fórmulas                                                                                                    | Datos I                                                                                                    | Revisar Vista                                                                                                    |                                                                                                    |                                                                                                    |                                   | 1                                                                                           |                                                                                                    | th S Autor                                                                                                    | A A                                                                                                    | - @ -                                               |
| Copia                                                                                                    | Verdana                                                                                                    | * 8 * A A                                                                                                    |                                                                                                    | Ajustar texto                                                                                                    | General +                                                                                                    |                                                                                                    |                                   | Ť                                                                                           | ' 🔐 🕻                                                                                                    | Rellen                                                                                                    | ar + Z                                                                                                    |                                                     |
| Pegar 🍼 Copia                                                                                                    | ar formato                                                                                                    | • 🖽 • 🔕 • 🗛 •                                                                                                    |                                                                                                    | 🛱 🚝 🔤 Combinar y centrar *                                                                                                    | \$ ~ % 000 **** ***                                                                                                    | Formato Dar for<br>condicional * como t                                                                     | mato Estilos d<br>abla * celda *  | e Inserti                                                                                   | ar Eliminar Forn                                                                                                    | ato 2 Borrar                                                                                                    | * Orc<br>y fil                                                                                                    | denar Buscary<br>Itrar * seleccional                |
| Portapapele                                                                                                    | s G                                                                                                    | Fuente 5                                                                                                    |                                                                                                    | Alineación                                                                                                    | Número 🕞                                                                                                    | Estilo                                                                                                    | S                                 |                                                                                             | Celdas                                                                                                    |                                                                                                    | Modi                                                                                                    | ficar                                               |
| A4J                                                                                                    | A                                                                                                    | E                                                                                                    | 1                                                                                                    | С                                                                                                    |                                                                                                    | D                                                                                                    |                                   | E                                                                                           | F                                                                                                    | (                                                                                                    | 3                                                                                                    | Н                                                   |
| 1                                                                                                    |                                                                                                    | Ca                                                                                                    | mbios en el ar<br>Martes, 0                                                                                                    | chivo de Nemos-ISIN para e<br>7 de Septiembre de 2010                                                                                                    | el día                                                                                                    |                                                                                                    |                                   |                                                                                             |                                                                                                    |                                                                                                    |                                                                                                    |                                                     |
| 3                                                                                                    |                                                                                                    |                                                                                                    | ,                                                                                                    |                                                                                                    |                                                                                                    |                                                                                                    |                                   |                                                                                             |                                                                                                    |                                                                                                    |                                                                                                    |                                                     |
| Con<br>En consecu                                                                                                    | motivo de la salida a p<br>uencia, para la consulta                                                                                                    | oroducción de la Agen<br>a de los ISIN de nemo<br>página de                                                                                                    | icia Numeradora<br>nemoté<br>stécnicos NO est<br>www.infoval.con                                                                                                    | Nacional – ANNA- en este archi<br>cnicos estandarizados.<br>andarizados, por favor realizar<br>n.co, ingresando por la opcion d                                                                                                    | ivo <b>únicamente se pul</b><br>la consulta del archivo p<br>le Renta Fija.                                                                                                    | blicará ISIN ANNA (                                                                                         | para<br>ISIN en la                |                                                                                             |                                                                                                    |                                                                                                    |                                                                                                    |                                                     |
| 6<br>7<br>8<br>9<br>10 N                                                                                                    | lemotécnico                                                                                                    | Campo Mo                                                                                                    | Car                                                                                                    | mbios Nemos-ISIN<br>Valor Anterior                                                                                                    |                                                                                                    | Valor Actual                                                                                                |                                   |                                                                                             |                                                                                                    |                                                                                                    |                                                                                                    |                                                     |
| 12                                                                                                    | 018 - 30                                                                                                    |                                                                                                    |                                                                                                    |                                                                                                    |                                                                                                    |                                                                                                    |                                   |                                                                                             |                                                                                                    |                                                                                                    |                                                                                                    |                                                     |
| 14<br>15 N                                                                                                    | emotécnico                                                                                                    | Cla                                                                                                    | Categor                                                                                                    | ización Títulos Creados<br>Calificación                                                                                                    |                                                                                                    | Valoran por                                                                                                 |                                   |                                                                                             |                                                                                                    |                                                                                                    |                                                                                                    |                                                     |
| 16 CDTCLP809<br>17 CDTCLP80A                                                                                                    |                                                                                                    | 1                                                                                                    | 1                                                                                                    | EMISOR<br>EMISOR                                                                                                    |                                                                                                    | PRECIO<br>PRECIO                                                                                            |                                   |                                                                                             |                                                                                                    |                                                                                                    |                                                                                                    |                                                     |
| 18 CDTCLP80B<br>19 CDTCLP80                                                                                                    | 8                                                                                                    | 1                                                                                                    | 1                                                                                                    | EMISOR<br>EMISOR                                                                                                    |                                                                                                    | PRECIO                                                                                                    |                                   |                                                                                             |                                                                                                    |                                                                                                    |                                                                                                    |                                                     |
| 21 Eliminar                                                                                                    | esta hoja                                                                                                    |                                                                                                    |                                                                                                    |                                                                                                    |                                                                                                    |                                                                                                    |                                   |                                                                                             |                                                                                                    |                                                                                                    |                                                                                                    |                                                     |
| 23                                                                                                    |                                                                                                    | Cambiar el no                                                                                                    | mbre por Ho                                                                                                    | ia1                                                                                                    |                                                                                                    |                                                                                                    |                                   |                                                                                             |                                                                                                    |                                                                                                    |                                                                                                    |                                                     |
| 26                                                                                                    |                                                                                                    |                                                                                                    |                                                                                                    |                                                                                                    |                                                                                                    | <i>62</i> - 2                                                                                               |                                   |                                                                                             |                                                                                                    |                                                                                                    |                                                                                                    |                                                     |
| <b>C</b> n 🖬 🔊 -                                                                                                    | (% - 📝 ) ±                                                                                                    |                                                                                                    |                                                                                                    | NEMOS-ISINSEP072010xls                                                                                                    | s [Modo de compatibilidad]                                                                                                    | - Microsoft Excel                                                                                           |                                   |                                                                                             |                                                                                                    |                                                                                                    |                                                                                                    | _ = x                                               |
| Pegeestime<br>Filipina<br>Filipina<br>Fil                                                                                                    | (* - Q) =<br>Insertar Diseño de<br>r<br>Verdana<br>r<br>ar estas colur                                                                                                    | e página Fórmulas<br>• 8 • A A I<br>nnas la A y la                                                                                                    | Datos Re<br>= = = %<br>C = #                                                                                                    | NEMOS-ISINSEP072010-xis<br>evisar Vista<br>Pr Pr Ajustar texto                                                                                                    | s [Modo de compatibilidad]<br>General •<br>\$ • % 000 *** ***                                                                                                    | - Microsoft Excel                                                                                           | to Estilos de<br>a - celda -      | Insertar E                                                                                  | Iminar Formato                                                                                                    | Σ Autosuma<br>Rellenar +<br>2 Borrar +                                                                                                    | • Ž<br>Ordenai<br>y filtrar                                                                                                    | e a x                                               |
| Peg<br>Elimin                                                                                                    | r Diseño de<br>r Verdana                                                                                                    | e página Fórmulas<br>• 8 • A A A<br>mnas la A y la<br>§ INC                                                                                                    | Datos Ro<br>= = = %<br>C = #                                                                                                    | NEMOS-ISINSEP072010-wik<br>tvisar Vista<br>Alineación c                                                                                                    | Seneral<br>S ~ % 000 % % %<br>Número G                                                                                                    | - Microsoft Excel                                                                                           | to Estilos de<br>a× celda ×       | Insertar E                                                                                  | liminar Formato<br>Celdas                                                                                                    | Σ Autosuma                                                                                                    | Ordenar<br>y filtrar<br>Modificar                                                                                                    | e a x                                               |
| A                                                                                                    | r Diseño de<br>r Verdana<br>r Verdana<br>• • • • • • • • • • • • • • • • • • •                                                                                                     | e página Fórmulas<br>* 8 * A A A<br>mnas la A y la<br>k INC<br>C                                                                                                    | Datos Ri<br>= = = %<br>C = = #                                                                                                    | NEMOS-ISINSEP072010-wik<br>zvisar Vista<br>Pr I Ajustar texto<br>E I Combinary central (*<br>Alineación (*)                                                                                                    | s [Modo de compatibilidad]<br>General •<br>\$ • % 000 *& %<br>Número 72                                                                                                    | - Microsoft Excel                                                                                           | to Estilos de<br>a× celda×        | Insertar E                                                                                  | iminar Formato<br>Celdas                                                                                                    | ∑ Autosuma                                                                                                    | Ordenau<br>y filtrar<br>Modificar                                                                                                    | Buscar y                                            |
| Pee Elimin<br>D5<br>Comentario<br>2                                                                                                    | Provide a construction of the second second | e página Förmulas<br>* 8 * A A<br>mnas la A y la<br>k INC<br>c<br>c<br>c<br>c<br>c<br>c<br>c<br>c<br>c<br>c<br>c<br>c<br>c                                                                                                    | Datos R                                                                                                    | NEMOS-ISINSEP072010-uik<br>evisar Vista<br>P Justar texto<br>E P Gombinary centrar •<br>Alineación (*)<br>E fecha anterior.                                                                                                    | s (Modo de compatibilidad)<br>General •<br>§ • % 000 *8 *8<br>Número **                                                                                                    | - Microsoft Excel<br>Formato Dar forma<br>condicional × como table<br>Estilos<br>F<br>ar diferentes valores | to Estilos de<br>a + celda +      | Insertar E                                                                                  | liminar Formato<br>Celdas                                                                                                    | ∑ Autosuma                                                                                                    | Ordenau<br>y filtrar '<br>Modificar                                                                                                    | © _ © X<br>© _ © X<br>F Buscary<br>seleccionary     |
| Linicio<br>Inicio<br>I | The second second      | r página Fórmulas<br>r 8 r A <sup>+</sup> A <sup>+</sup><br>mnas la A y la<br>inc C<br>c c<br>netroversión I<br>netroversión I<br>netroversión I<br>netroversión I<br>BAGBA16050                                                                                                    | Datos RR<br>= = = = *<br>C = = *<br>C = = *<br>C = *<br>*<br>C = *<br>*<br>*<br>*<br>*<br>*<br>*<br>*<br>*<br>*<br>*<br>*<br>*<br>*                                                                                                    | NEMOS-ISINSEP072010-sils<br>evisar Vista<br>Alusat texto<br>Alineación c<br>Ferencia anterior.<br>refecha anterior.<br>refecha anterior.<br>refecha anterior.<br>refecha anterior.<br>refecha anterior.<br>refecha anterior.<br>refecha anterior.                                                                                                    | s [Modo de compatibilidad]<br>General *<br>\$ * % 000] *8 *8<br>Número '>                                                                                                    | - Microsoft Excel                                                                                           | to Estilos de<br>a - celda -      | G<br>G<br>TIT -<br>BAA<br>BAA                                                               | Iminar Formato<br>Celdas                                                                                                    | ► Autosuma<br>a Rellenar ~<br>∠ Borrar ~<br>H<br>H                                                                                                    | Ordenai<br>y filtrar<br>Modificar                                                                                                    | Buscary<br>selectionary                             |
| Per Elimin<br>Comentario<br>Control Methods<br>Control Methods                                                                                                    |                                                                                                    | E página Fórmulas<br>S S A A S A S A S A S A S A S A S A S A                                                                                                    | Datos Re<br>Datos Re<br>C C C C C C C C C C C C C C C C C C C                                                                                                     | NEMOS-ISINSEP072010-vis<br>visar Vista<br>Alustar texto<br>Alustar texto<br>Alustar texto<br>Alustar texto<br>F General Combinary central<br>Alustaria<br>Alustaria<br>F General Combinary central<br>Combiner Central<br>Incorea<br>Incorea<br>Incorea<br>Costerno Cervibulica ne co                                                                                                    | s [Modo de compatibilidad]<br>General *<br>\$ * % 000 % % %<br>Número *<br>*                                                                                                    | - Microsoft Excel                                                                                           | to Estilos de<br>a* celda*<br>s.  | G<br>G<br>G<br>G<br>G<br>BAA<br>BAA<br>BAA<br>BAA                                           | TITULO<br>BONOS AGRA<br>BONOS AGRA<br>BONOS AGRA                                                                                                    | ∑ Autosuma                                                                                                    | • Ar<br>Ordenau<br>y filtrar<br>Modificar                                                                                                    | Buscar y<br>selectionar                             |
| Copial     Comentario     Copial     Comentario     Copial     Comentario     Copial     Comentario     Copial     Copial     C                                                                                                    |                                                                                                    | Epigina Fómulas<br>I I I I I I I I I I I I I I I I I I I                                                                                                     | Datos Ri<br>Datos Ri<br>Datos Ri<br>Datos Ri<br>Datos Ri<br>Datos Ri<br>Datos Ri<br>Datos Ri<br>Ri<br>Datos Ri<br>Ri<br>Datos Ri<br>Ri<br>Datos Ri<br>Ri<br>Datos Ri<br>Ri<br>Datos Ri<br>Ri<br>Datos Ri<br>Ri<br>Datos Ri<br>Ri<br>Datos Ri<br>Ri<br>Datos Ri<br>Ri<br>Ri<br>Ri<br>Ri<br>Ri<br>Ri<br>Ri<br>Ri<br>Ri                                                                                                    | NEMOS-ISINSEP072010-uis<br>visar Vista<br>Ajustar texto<br>Ajustar texto<br>Alineación r<br>Ferfacha anterior.<br>, significa que en la operaci<br>INCORA<br>INCORA<br>INCORA<br>GOBIENNO REPUBLICA DE C<br>GOBIENNO REPUBLICA DE C                                                                                                    | s [Modo de compatibilidad]<br>General *<br>\$ * % 000 % % %<br>Número *<br>*<br>tón estos pueden toma<br>*<br>toucomBIA<br>OLOMBIA<br>OLOMBIA                                                                                                    | - Microsoft Excel                                                                                           | to Estilos de<br>a ceida -<br>ss. | G<br>G<br>G<br>G<br>G<br>G<br>G<br>G<br>BAA<br>BAA<br>BAA<br>BAA<br>BAA<br>BAA              | TTTULO<br>BONOS AGRA<br>BONOS AGRA<br>BONOS AGRA<br>BONOS AGRA<br>BONOS AGRA                                                                                                    | Autosuma     Autosuma     Relienar ~     Zeorrar ~  H  RIOS RIOS RIOS RIOS RIOS RIOS RIOS RIO                                                                                                    | Ordenai<br>y filtrar<br>Modificar                                                                                                    | Bussery<br>Bussery                                  |
| Inicio     Inicio     Inicio     Inicio     Copia     Copia                                                                                                    |                                                                                                    | Epigina Fórmulas<br>Santa A Santa A Sant | Datos Re<br>E = =<br>C =<br>C = | NEMOS-ISINSEP072010-vis<br>visar Vista<br>Alineación c<br>Field Combinary central •<br>Alineación c<br>Field Combinary central •<br>Alineación c<br>Field Combinary central •<br>Field Combinary central •<br>Field Combinery central •<br>INCORA<br>INCORA<br>INCORA<br>INCORA<br>COBIENNO REPUBLICA DE C<br>GOBIENNO REPUBLICA DE C<br>INCORA                                                                                                    | s [Modo de compatibilidad]<br>General *<br>\$ * % 000 % % %<br>Número *<br>*<br>*<br>*<br>*<br>*<br>*<br>*<br>*<br>*<br>*<br>*<br>*<br>*<br>*<br>*<br>*<br>*<br>*                                                                                                    | - Microsoft Excel                                                                                           | to Estilos de<br>* celda *        | G<br>BAA<br>BAA<br>BAA<br>BAA<br>BAA<br>BAA<br>BAA<br>BAA<br>BAA<br>BA                      | TITULO<br>EONOS AGRA<br>BONOS AGRA<br>BONOS AGRA<br>BONOS AGRA<br>BONOS AGRA<br>BONOS AGRA                                                                                                    | X Autosuma     Relienar →     Z Borar →     RIOS     RIOS     RIOS     RIOS     RIOS     RIOS     RIOS     RIOS     RIOS     RIOS     RIOS     RIOS     RIOS     RIOS                                                                                                    | Ordenai<br>y filtrar<br>Modificar                                                                                                    | x<br>· Busary<br>· selectionar                      |
| Image: Second Second                                                                                                    |                                                                                                    | Epigina Fórmulas<br>Santa A Santa A Sant | Datos R<br>Datos R<br>Datos R<br>D<br>C<br>D<br>D<br>D<br>D<br>D<br>D<br>D<br>D<br>D<br>D<br>D<br>D<br>D                                                                                                    | NEMOS-ISINSEP072010-vis<br>visar Vista<br>Ajustar texto<br>Ajustar texto<br>Ajustar texto<br>Combinary central<br>Alineación<br>INCORA<br>INCORA<br>INCORA<br>INCORA<br>INCORA<br>INCORA                                                                                                    | s [Modo de compatibilidad]<br>General •<br>\$ • % 000 % % %<br>Número (><br>Companya (><br>Companya (><br>Com | - Microsoft Excel                                                                                           | to Etilos de<br>• celda •         | G<br>G<br>G<br>G<br>G<br>G<br>G<br>G<br>BAA<br>BAA<br>BAA<br>BAA<br>BAA<br>BAA              | TITULO<br>Ecidas<br>Enros Agran<br>Enros Agran<br>Enros Agran<br>Enros Agran<br>Enros Agran<br>Enros Agran<br>Enros Agran<br>Enros Agran<br>Enros Agran<br>Enros Agran                                                                                                    | X Autosuma<br>Relienar →<br>Z Borar →<br>H<br>H<br>H<br>RIOS<br>RIOS<br>RIOS<br>RIOS<br>RIOS<br>RIOS<br>RIOS<br>RIOS<br>RIOS<br>RIOS<br>RIOS<br>RIOS                                                                                                    | Ordenau<br>y filtrar<br>Modificar                                                                                                    | - o x<br>@ - o x<br>f Busery<br>selectionar         |
| Comentaria<br>Comentaria<br>Coment                                                                                                    |                                                                                                    | Página Fórmulas     Fórmulas     Fórmul        | Datos R<br>Datos R<br>D<br>C<br>D<br>D<br>C<br>D<br>D<br>C<br>D<br>D<br>D<br>D<br>D<br>D<br>D<br>D<br>D<br>D<br>D<br>D<br>D                                                                                                    | NEMOS-ISINGEPO72010JIS<br>Visar Vista<br>Ajustar texto<br>Ajustar texto<br>Combinary centrar<br>Alineadón<br>E<br>F fecha anterior.<br>Softereno Revuestica De co<br>Softereno Revuestica De co<br>Softereno Revuestica De co<br>INCORA<br>INCORA<br>INCORA<br>INCORA<br>INCORA<br>INCORA<br>INCORA<br>INCORA<br>INCORA<br>INCORA<br>INCORA<br>INCORA<br>INCORA<br>INCORA<br>INCORA<br>INCORA<br>INCORA<br>INCORA<br>INCORA<br>INCORA<br>INCORA<br>INCORA<br>INCORA<br>INCORA<br>INCORA<br>INCORA                                                                                                    | s [Modo de compatibilidad]<br>General *<br>\$ * % 000 % % %<br>Número *<br>tón estos pueden tom<br>ColomBIA<br>OLOMBIA                                                                                                    | - Microsoft Excel                                                                                           | to Etilos de<br>• celda •         | G<br>G<br>TIT C<br>BAA<br>BAA<br>BAA<br>BAA<br>BAA<br>BAA<br>BAA<br>BAA<br>BAA<br>BA        | THULO<br>Eddaz<br>Eddaz<br>Eddaz<br>Ednos Agran<br>Bonos Agran<br>Bonos Agran<br>Bonos Agran<br>Bonos Agran<br>Bonos Agran<br>Bonos Agran<br>Bonos Agran<br>Bonos Agran<br>Bonos Agran<br>Bonos Agran<br>Bonos Agran<br>Bonos Agran                                                                                                    | X Autosuma     Relienar →     Z Borar →     KIOS     RIOS     RIOS                                                                                                    | Ordenau<br>y filtrar '<br>Modificar                                                                                                    | e a x<br>e a a x<br>f Busery<br>selectionar         |
| Inicia           Inicia           In                                                                                                    |                                                                                                    | Página Fórmulas     Sendar Sendar Senda        | Datos R<br>Datos R<br>D<br>C<br>D<br>C<br>C<br>C<br>C<br>C<br>C<br>C<br>C<br>C<br>C<br>C<br>C<br>C                                                                                                    | NEMOS-ISINGEPO72010JIS<br>Viar Vista<br>Viar Combinary central<br>Alucación<br>E Combinary central<br>Alucación<br>E Combinary central<br>Alucación<br>E Combinary central<br>E Combinary central                                                                                                    | s [Modo de compatibilidad]<br>General *<br>\$ * % 000 % % %<br>Número *<br>ColomBIA<br>COLOMBIA                                                                                                    | - Microsoft Excel                                                                                           | to Etilos de<br>• celda •         | G<br>G<br>G<br>G<br>G<br>G<br>BAA<br>BAA<br>BAA<br>BAA<br>BAA<br>BAA<br>BAA                 | TITULO<br>Ecidas                                                                                                    | X Autosuma<br>Relienar -<br>∠ Borar -<br>H<br>H<br>H<br>RIOS<br>RIOS<br>RIO | Viteration of the second second secon | - o x<br>@ - o x<br>f Busery<br>selectionar         |
| Image         Image           Image         Contained           Image         Contained           Image         Containe           Image         Cont                                                                                                    |                                                                                                    | Página Fórmulas     Sendar Sendar Senda        | Datos R<br>Datos R<br>C<br>C<br>C<br>C<br>C<br>C<br>C<br>C<br>C<br>C<br>C<br>C<br>C                                                                                                    | NEMOS-ISINSEP072010JIS<br>Viar Vista<br>Viar Combinary central<br>Alucación<br>E Combinary central<br>Alucación<br>E Combinary central<br>Alucación<br>E Combinary central<br>E Combinary central                                                                                                    | s (Modo de compatibilidad<br>General •<br>\$ • % 000] • * * * * *<br>Número * *<br>Sión estos pueden toma<br>•<br>CILOMEIA<br>CILOMEIA                                                                                                    | - Microsoft Excel                                                                                           | to Etilos de<br>• celda •         | G<br>G<br>G<br>G<br>G<br>G<br>G<br>G<br>G<br>G<br>G<br>G<br>G<br>G<br>G<br>G<br>G<br>G<br>G | TITULO<br>Ecidas<br>Ecidas<br>Ec | X Autosuma     Rellenar *     Autosuma     Rellenar *     Alos     Rellenar *     Rellenar *     Rellenar                                                                                                    | Ordenaa<br>yfiltar<br>Modificar                                                                                                    | r Busary                                            |
| Comentaria      Comentaria     Comentaria                                                                                                    |                                                                                                    | Página Fórmulas     Sendar Sendar Senda        | Datos R<br>Datos R<br>Datos R<br>D<br>C<br>C<br>C<br>C<br>C<br>C<br>C<br>C<br>C<br>C<br>C<br>C<br>C                                                                                                    | NEMOS-ISINSEP072010JIS<br>Viar Vista<br>Viar Combinary central<br>Alucación<br>E Combinary central<br>Alucación<br>E Combinary central<br>Alucación<br>E Combinary central<br>E Combinary central                                                                                                    | s (Modo de compatibilidad<br>General •<br>\$ • % 000] • * * * * *<br>Número *<br>*<br>Sión estos pueden toma<br>*<br>CILOMEIA<br>CILOMEIA                                                                                                    | - Microsoft Excel                                                                                           | to Etilos de<br>• ceida •         | G<br>G<br>HII = G<br>BAA<br>BAA<br>BAA<br>BAA<br>BAA<br>BAA<br>BAA<br>BAA<br>BAA<br>BA      | TITULO<br>Ecidas<br>Ecidas<br>Ec | X Autosuma     Rellenar *                                                                                                    | Yofenaar<br>Yofittar<br>Modificar                                                                                                    | - o x<br>@ - o x<br>r Busory<br>selectionar         |
| Comentaria      Comentaria     Comentaria                                                                                                    | The second second      | Página Fórmulas     Fórmulas     Fórmul        | Datos R<br>Datos R<br>Datos R<br>D<br>C<br>C<br>C<br>C<br>C<br>C<br>C<br>C<br>C<br>C<br>C<br>C<br>C                                                                                                    | NEMOS-ISINGEPO72010JIS<br>Viar Vista<br>Viar Combinary central<br>Alucación<br>Combinary central<br>Alucación<br>Combinary central<br>Combinary central<br>Combi                                                                                                    | s (Modo de compatibilidad<br>General •<br>\$ • % 000] • & & %<br>Número •<br>•<br>OLOMBIA<br>OLOMBIA<br>OLOMBIA                                                                                                    | - Microsoft Excel                                                                                           | to Etilos de<br>• celda •         | G<br>G<br>THT - G<br>BAA<br>BAA<br>BAA<br>BAA<br>BAA<br>BAA<br>BAA<br>BAA<br>BAA<br>BA      | TITULO<br>Ecidas<br>Ecidas<br>Ec | X Autosuma     Relienar *     Autosuma     Relienar *     Alos     Relienar *     Relienar *     Relienar                                                                                                    | Z Z Z Z Z Z Z Z Z Z Z Z Z Z Z Z Z Z Z                                                                                                    | - o x<br>@ - o x<br>F Buscry<br>selectionar<br>- IS |
| Comentaria      Comentaria     Comentaria                                                                                                    | Comparing the second second sec      | Página Fórmulas     Página Fórmulas     Página Fária A Para     Para San A Para     Para San A Para     Para Para Para Para     Para Para                                                                                                    | Datos R<br>Datos R<br>Datos R<br>C<br>C<br>C<br>C<br>C<br>C<br>C<br>C<br>C<br>C<br>C<br>C<br>C                                                                                                    | NEMOS-ISINGEPO72010JIS<br>Visia Vista<br>Visia Combinary centrad<br>Combinary centrad<br>Combinary centrad<br>Combinary centrad<br>Combinery centrad<br>Combinery centrad<br>Combinery centrad<br>Combinery centrad<br>Combinery centrad<br>Incora Combinery<br>Incora Combinery<br>Incora Combinery<br>Incora Combinery<br>Combinery<br>Combinery                                                     | s [Modo de compatibilidad]<br>General •<br>\$ ~ % 000] * % %<br>Número *<br>OLOMBIA<br>OLOMBIA<br>OLOMBIA                                                                                                    | - Microsoft Excel                                                                                           | to Etilios de<br>a · ceida ·      | G<br>G<br>TIT =<br>BAA<br>BAA<br>BAA<br>BAA<br>BAA<br>BAA<br>BAA<br>BAA<br>BAA<br>BA        | TITULO<br>Ecidas<br>Ecidas<br>Ec | X Autosuma     Reiterar *                                                                                                    | A Transformer Strengthered Strengthered Stre | -                                                   |
| Comentaria      Comentaria     Comentaria                                                                                                    | Constant Dischool      Constant Dischool      Constant Dischoo      | Página Fórmulas     Página Fórmulas     Página Fármulas     Página Fármulas     Página     Página     P        | Datos R<br>Datos R<br>Datos R<br>C<br>C<br>C<br>C<br>C<br>C<br>C<br>C<br>C<br>C<br>C<br>C<br>C                                                                                                    | NEMOS-ISINGEPO72010JIS<br>Vista<br>Vista<br>Ajusta texto<br>Combinary centrate<br>Alineación<br>Ferrorent<br>Incora Contacto<br>Incora Contacto<br>Incora Cont                                                                                                    | s [Modo de compatibilidad]<br>General<br>\$ ~ % 000] ~ % % %<br>Número ~ ~<br>OLOMBIA<br>OLOMBIA<br>OLOMBIA                                                                                                    | - Microsoft Excel                                                                                           | to Etilios de<br>a · ceida ·      | G<br>G<br>TITI =<br>BAA<br>BAA<br>BAA<br>BAA<br>BAA<br>BAA<br>BAA<br>BAA<br>BAA<br>BA       | TITULO<br>Ecidas<br>Envos Agra,<br>Sonos Agra,<br>Sono                                                                                                    | X Autosuma     Reiterar *                                                                                                    | Ordenana<br>y filtar a                                                                                                    | -                                                   |
| Comparison of the second second                                                                                                    | The second second      | Página Fórmulas     Página Fórmulas     Página     Página     P        | Datos R<br>Datos R<br>C<br>C<br>C<br>C<br>C<br>C<br>C<br>C<br>C<br>C<br>C<br>C<br>C                                                                                                    | NEMOS-ISINGEPO72010JIS<br>Vista<br>Vista<br>Ajusta texto<br>Combinary centrate<br>Alineación<br>Ferrore<br>Fecha ante que a la operación<br>Ferrore<br>Ferrore<br>Incora A<br>Incora A<br>In | s [Modo de compatibilidad]<br>General<br>S ~ % 000] * % %<br>Número **<br>OLOMBIA<br>OLOMBIA<br>OLOMBIA                                                                                                    | - Microsoft Excel                                                                                           | to Etilios de<br>a · ceida ·      | G<br>Insettar E<br>BAA<br>BAA<br>BAA<br>BAA<br>BAA<br>BAA<br>BAA<br>BAA<br>BAA<br>BA        | TITULO<br>Ecidas<br>Ecidas<br>Ec | X Autosuma     Reiterar *                                                                                                    | Ordenany<br>y filter to<br>ISIN 1                                                                                                    | -                                                   |
| Comentaria      Comentaria     Comentaria                                                                                                    | Topological and a second and a second and a second and a second and a second and a second and a second and a second a second     | Página Fórmulas     Página Fórmulas     Página Fármulas     Inc     C     C            | Datos R<br>Datos R<br>Datos R<br>D<br>C<br>C<br>C<br>C<br>C<br>C<br>C<br>C<br>C<br>C<br>C<br>C<br>C                                                                                                    | NEMOS-ISINGEP072010JIS<br>visar Vista<br>Vista Combinary central<br>Aluceation Combinary central<br>Combinary central<br>Aluceation Combinery<br>Ferfaceanterior.<br>Ferfaceanterior.<br>Fer                                                                                                    | s [Modo de compatibilidad]<br>General<br>S ~ % 000] *08 *08<br>Número **<br>OLOMBIA<br>OLOMBIA<br>OLOMBIA                                                                                                    | - Microsoft Excel                                                                                           | to Etilios de<br>a* ceida*        | G<br>Insettar E<br>BAA<br>BAA<br>BAA<br>BAA<br>BAA<br>BAA<br>BAA<br>BAA<br>BAA<br>BA        | TITULO<br>Edidas<br>Bonos Agra<br>Bonos Agra<br>Bonos Ag                                                                                                    | X Autosuma     X Autosuma     Reiterar *                                                                                                    | ZT<br>Ordenary<br>Modificar                                                                                                    | -                                                   |
| Image         Image           Image         Image           Image         Imagee           Imagee         Imagee           Imagee         Imagee           Imagee         Imagee           Imagee         Imagee           Imagee         Imagee           Imagee         Imagee           Imagee         Imagee           Imagee         Imagee           Imagee         Imagee                                                                                                    | Topological and a second and a second and a second and a second and a second and a second and a second and a second a second     | Página Fórmulas     Página Fórmulas     Página Fármulas     Inc     C     C            | Datos R<br>Datos R<br>Datos R<br>D<br>C<br>C<br>C<br>C<br>C<br>C<br>C<br>C<br>C<br>C<br>C<br>C<br>C                                                                                                    | NEMOS-ISINGEPO72010UIS  Vista Vista Vista Combinary central Alineación Combinary central Combinary central Combinary central Combinary central Combinary central Combinary central Combinary central Combinery central Combinery c                                                                                                    | s [Modo de compatibilidad]<br>General<br>S % 000 % % %<br>Número<br>Colombia<br>OLOMBIA<br>OLOMBIA<br>OLOMBIA                                                                                                    | - Microsoft Excel                                                                                           | to Etilios de<br>a* ceida*        | G<br>Insettar E<br>BAA<br>BAA<br>BAA<br>BAA<br>BAA<br>BAA<br>BAA<br>BAA<br>BAA<br>BA        | THULO Iminiar Formato Iminiar Formato Edidas Edidas                                                                                                    | X Autosuma     X Autosuma     Reitenar *                                                                                                    | ZT<br>Ordenary<br>Hittara                                                                                                    | -                                                   |
| Image         Image           Image         Image           Imagee         Imagee           Image<                                                                                                    | Insertar Diseño de      r Verdana      r      Verdana      Verdana      Verdana      Verdana      Verdana      Se      Se      S      | Página Eórmulas     Página Eórmulas     Inc     Inc     Inc     Inc     Inc     Inc     C     Inc     C     Inc     C     Inc     C     Inc     C     C     Inc     C     C            | Datos R<br>Datos R<br>Datos R<br>D<br>C<br>C<br>C<br>C<br>C<br>C<br>C<br>C<br>C<br>C<br>C<br>C<br>C                                                                                                    | NEMOS-ISINGEPO72010UIS viviar Vista Vista Vista Vista Vista Combinary centracy Alineación Vista Combinary centracy Alineación Vista Combinary centracy Alineación Vista Combinary centracy Alineación Vista Combinary centracy Alineación Vista Combinary centracy Alineación Vista Combinery centracy Alineación Vista Combinery centracy Combinery centracy Alineación Vista Combinery centracy Combinery centracy Alineación Vista Combinery centracy Combinery centracy Combine                                                                                                    | s (Modo de compatibilidad)<br>General<br>S % 000 % % %<br>Número<br>CoLOMBIA<br>OLOMBIA<br>OLOMBIA                                                                                                    | - Microsoft Excel                                                                                           | to Etillos de<br>a• ceida •       | G<br>IIII G<br>BAA<br>BAA<br>BAA<br>BAA<br>BAA<br>BAA<br>BAA<br>BAA<br>BAA<br>BA            | TITULO<br>Edidas<br>Enviso Agra<br>Bonos Agra<br>Bonos A                                                                                                    | Σ         Autosuma           Q         Relifenar *           Q         Borrar *           H            H            RIOS         RIOS           RIOS         RIOS           RIOS         RIOS           RIOS         RIOS           RIOS         RIOS           RIOS         RIOS           RIOS         RIOS           RIOS         RIOS           RIOS         RIOS           RIOS         RIOS           RIOS         RIOS           RIOS         RIOS           RIOS         RIOS           RAIOS         SUBRIS           RAIOS         SUBRIS           RAIOS         SUBRIS           RAIOS         SUBRIS           RAIOS         SUBRIS           RAIOS         SUBRIS           RAIOS         SUBRIS           RAIOS         SUBRIS           RAIOS         SUBRIS           RAIOS         SUBRIS           RAIOS         SUBRIS           RAIOS         SUBRIS           RAIOS         SUBRIS           RAIOS         SUBRIS                                                                                                    | 27<br>Ordenaria                                                                                                    | -                                                   |
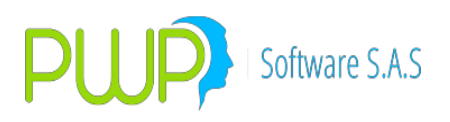

| C.,                                            | 1 4                                     | ) =               |                                                |                                              | NEMOS-ISINSEP072010                         | xls [Modo de compatibilida                  | d] - Mid           | crosoft Excel                                                                                                    |                                            |                       | _ = X                              |
|------------------------------------------------|-----------------------------------------|-------------------|------------------------------------------------|----------------------------------------------|---------------------------------------------|---------------------------------------------|--------------------|----------------------------------------------------------------------------------------------------|--------------------------------------------|-----------------------|------------------------------------|
|                                                | Inicio Insertar                         | Diseñ             | io de página Fórmulas                          | Datos Revisar                                | Vista                                       |                                             |                    |                                                                                                    |                                            |                       | 🥑 – 🖷 X                            |
| Peg                                            | Cortar                                  | Verdana<br>N K    | • 8 • A *<br><u>S</u> • • <u>A</u> •<br>Fuente | = = <mark>=</mark> ≫··<br>■ = = 译 律<br>Aline | alion ar y centrar ↔                        | General ▼<br>\$ - % 000 *00 *00<br>Número 5 | For<br>condi       | mato Dar formato Estilos de<br>cional + como tabla + ceida +<br>Estilos                                                                                                    | Insertar Eliminar Formato<br>Celdas        | ∑ Autosuma -          | ar Buscary<br>r* seleccionar*<br>r |
|                                                | C2506 -                                 | 0                 | f <sub>x</sub>                                 |                                              |                                             |                                             |                    |                                                                                                    |                                            |                       | *                                  |
| 1                                              | A                                       | В                 |                                                | С                                            |                                             | D                                           | E                  | F                                                                                                    | G                                          | Н                     | 1                                  |
| 2<br>3<br>1007<br>1008<br>2490<br>2491<br>2492 | NEMO NUEVO<br>BODS1089A10<br>BODS108B10 | EMI<br>ODS<br>ODS | EMISOR     ORGANIZACION DE     ORGANIZACION DE | INGENIERIA INTERNA<br>INGENIERIA INTERNA     | NIT CIONAL - ORGANIZACI CIONAL - ORGANIZACI | ON DE INGENIERIA IN E                       | IT -<br>IOR<br>IOR | TITULO<br>BONOS ORDINARIOS<br>BONOS ORDINARIOS                                                                                                    | ISIN 1 - I<br>COF11CB00028<br>COF11CB00036 | SIN 2 · IS            | IN 3                               |
| 2493<br>2494<br>2495<br>2496<br>2497<br>2498   |                                         |                   |                                                | Filtrar la co<br>regularmen                  | lumna NIT y verifi<br>nte aparecen estas    | car que solo haya i<br>dos, se debe cam     | núme<br>piar a     | ros,<br>0 (cero)                                                                                                    |                                            |                       |                                    |
| 2499<br>2500<br>2501<br>2502<br>2503           |                                         |                   |                                                |                                              |                                             |                                             |                    |                                                                                                    |                                            |                       |                                    |
| 2504<br>2505<br>2506<br>2507<br>2508<br>2509   |                                         |                   |                                                |                                              |                                             |                                             |                    |                                                                                                    |                                            |                       |                                    |
| 2510<br>2511<br>2512<br>2513<br>2514           |                                         |                   |                                                |                                              |                                             |                                             |                    |                                                                                                    |                                            |                       |                                    |
| 2515<br>2516<br>2517<br>2518<br>2519           |                                         |                   |                                                |                                              |                                             |                                             |                    |                                                                                                    |                                            |                       |                                    |
| 2520                                           | Hoia1                                   |                   |                                                |                                              |                                             |                                             | _                  |                                                                                                    |                                            |                       | *                                  |
| Listo                                          | Modo Filtrar                            |                   |                                                |                                              |                                             |                                             |                    | Control Control Contro |                                            | <b>III I</b> 100% (-) | - T (+)                            |

|                 |                     | - (°I - []] ∓                                             |                                   |                   | NEMOS-ISINSE   | P072010xls [Moc                                | lo de compatibi            | lidad] - Microsoft Excel                                                  |                      |                      |                                                     | _ = X        |
|-----------------|---------------------|-----------------------------------------------------------|-----------------------------------|-------------------|----------------|------------------------------------------------|----------------------------|---------------------------------------------------------------------------|----------------------|----------------------|-----------------------------------------------------|--------------|
|                 | Inicio              | Insertar Diseño de pá                                     | gina Fórmulas I                   | Datos Revisar     | Vista          |                                                |                            |                                                                           |                      |                      |                                                     | 🕑 – 🖷 X      |
| Desde<br>Access | Desde<br>Web<br>Obt | Desde De otras<br>texto fuentes -<br>tener datos externos | s Actualizar<br>todo + Conexiones | dades<br>vínculos | denar Filtro   | Borrar<br>Volver a aplicar<br>Avanzadas<br>rar | Texto en Q<br>columnas dup | uitar Validación Consolida<br>licados de datos ~<br>Herramientas de datos | r Análisis<br>Y si * | Agrupar Desagrupar S | Mostrar det<br>==================================== | alle<br>sile |
|                 | M3                  | ▼ (? fx                                                   | PLAZO MAX                         |                   |                |                                                |                            |                                                                           |                      |                      |                                                     | *            |
|                 | J                   | к                                                         | L                                 | M                 | N              | C                                              | )                          | P                                                                         |                      | Q                    | R                                                   | S            |
| 1               |                     |                                                           |                                   |                   |                |                                                |                            |                                                                           |                      |                      |                                                     |              |
| 2<br>3 5        | ERIE                |                                                           | PLAZO MINIMO                      |                   | MONEDA         | CUPON                                          | -                          |                                                                           |                      | SA ACTUAL            | TASA B                                              | PERIODICIDAD |
| 1018 B          |                     | DVL                                                       | 0                                 | #N/A              | COP            |                                                | 0                          | DTF                                                                       | PREVIA               |                      | 36                                                  | D SV         |
| 2490            |                     |                                                           |                                   |                   |                |                                                |                            |                                                                           |                      |                      |                                                     |              |
| 2492            |                     |                                                           |                                   |                   |                |                                                |                            |                                                                           |                      |                      |                                                     |              |
| 2494            |                     | Hacer lo mismo co                                         | on la columna Pla                 | zo Max, filt      | ar v verificar | que todos s                                    | ean                        |                                                                           |                      |                      |                                                     |              |
| 2495            |                     | numérico, si no lo                                        | son cambiarlos r                  | nor 0 (cero)      | ary vermea     | que touos s                                    |                            |                                                                           |                      |                      |                                                     |              |
| 2497            |                     |                                                           | oon can bran oo p                 |                   | _              |                                                | _                          |                                                                           |                      |                      |                                                     |              |
| 2499            |                     |                                                           |                                   |                   |                |                                                |                            |                                                                           |                      |                      |                                                     |              |
| 2500            |                     |                                                           |                                   |                   |                |                                                |                            |                                                                           |                      |                      |                                                     |              |
| 2502            |                     |                                                           |                                   |                   |                |                                                |                            |                                                                           |                      |                      |                                                     |              |
| 2503            |                     |                                                           |                                   |                   |                |                                                |                            |                                                                           |                      |                      |                                                     |              |
| 2505            |                     |                                                           |                                   |                   |                |                                                |                            |                                                                           |                      |                      |                                                     |              |
| 2507            |                     |                                                           |                                   |                   |                |                                                |                            |                                                                           |                      |                      |                                                     |              |
| 2508            |                     |                                                           |                                   |                   |                |                                                |                            |                                                                           |                      |                      |                                                     |              |
| 2510            |                     |                                                           |                                   |                   |                |                                                |                            |                                                                           |                      |                      |                                                     |              |
| 2512            |                     |                                                           |                                   |                   |                |                                                |                            |                                                                           |                      |                      |                                                     |              |
| 2513            |                     |                                                           |                                   |                   |                |                                                |                            |                                                                           |                      |                      |                                                     |              |
| 2515            |                     |                                                           |                                   |                   |                |                                                |                            |                                                                           |                      |                      |                                                     |              |
| 2516<br>2517    |                     |                                                           |                                   |                   |                |                                                |                            |                                                                           |                      |                      |                                                     |              |
| 2518            |                     |                                                           |                                   |                   |                |                                                |                            |                                                                           |                      |                      |                                                     |              |
| 2520            |                     |                                                           |                                   |                   |                |                                                |                            |                                                                           |                      |                      |                                                     |              |
| 14 4 +          | H Ho                | ja1 / 🕲 /                                                 |                                   | 1                 |                |                                                |                            | 14                                                                        | 1                    |                      |                                                     | × 0          |
| Listo           | Se                  | encontraron 2 de 2486 registros                           | 5                                 | _                 |                |                                                |                            |                                                                           | _                    |                      | 100                                                 | 6 🕤 🗌 🕀      |

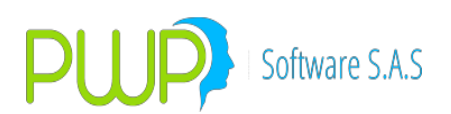

|                            | (- L)                                                    | <b>=</b>                                        |                                             | NE                        | MOS-ISINSEP072010xls | [Modo de compatibilidad                             | ] - Microsoft Excel                                          |                    |                  |                |                                    |       | х  |
|----------------------------|----------------------------------------------------------|-------------------------------------------------|---------------------------------------------|---------------------------|----------------------|-----------------------------------------------------|--------------------------------------------------------------|--------------------|------------------|----------------|------------------------------------|-------|----|
| •                          | Inicio Insertar                                          | Diseño de página                                | Fórmulas Dat                                | s Revisar Vi              | ita                  |                                                     |                                                              |                    |                  |                |                                    |       | σx |
| Desde D<br>Access          | Desde Desde De o'<br>Web texto fuent<br>Obtener datos ex | rras<br>es - Conexiones<br>existentes<br>ternos | ctualizar<br>todo + Conexione<br>Conexiones | s<br>es<br>ulos X Ordenar | Filtro               | icar<br>Texto en Quitar<br>columnas duplicad<br>Her | Validación Consolidar<br>os de datos -<br>ramientas de datos | Análisis<br>Y si + | Agrupar Desagrup | ar Subtotal    | Mostrar detaile<br>Ocuitar detaile |       |    |
|                            | AA4 🔫 (                                                  | fx NO                                           | APLICA                                      |                           |                      |                                                     |                                                              |                    |                  |                |                                    |       | *  |
| 1                          | S                                                        | Т                                               | U                                           | V                         | W                    | Х                                                   | Y                                                            |                    | Z                | AA             | AB                                 | AC    | 4  |
| 3 PERIO                    | ODICIDAD -                                               | REINVERSION                                     | ESTADO - Curv                               | a Referencia              | Amortizable -        | FECHA EMISION                                       | FECHA VTO                                                    | Método V           | /aloración       | CLASE -        | TIPO TASA -                        |       | _  |
| 4 SV                       |                                                          | NO                                              | A                                           |                           | NO                   |                                                     |                                                              | PRECIO             |                  | NC APLICA      | NOMINAL                            |       |    |
| 5 SV                       |                                                          | NO                                              | A                                           |                           | NO                   |                                                     |                                                              | PRECIO             |                  | NC APLICA      | NOMINAL                            |       |    |
| 6 SV                       |                                                          | NO                                              | A                                           |                           | NO                   |                                                     |                                                              | PRECIO             |                  | NC APLICA      | NOMINAL                            |       |    |
| / SV                       |                                                          | NO                                              | A                                           |                           | NO                   |                                                     |                                                              | PRECIO             | -                | NO APLICA      | NOMINAL                            |       | _  |
| 8 SV                       |                                                          | NO                                              | A                                           |                           | NO                   |                                                     | 5                                                            | PRECIO             |                  | NO APLICA      | NOMINAL                            |       |    |
| 9 SV                       |                                                          | NO                                              | A                                           |                           | NO                   |                                                     |                                                              | PRECIO             | -                | NO APLICA      | NOMINAL                            |       |    |
| 10 50                      |                                                          | NO                                              | A                                           |                           | NO                   |                                                     |                                                              | PRECIO             | *                | NO APLICA      | NOMINAL                            |       |    |
| 12 51                      |                                                          | NO                                              | A                                           |                           | In the second second | and a sector sectors                                | Class al same                                                |                    | data and an an   | and the second | hinder and Ol                      | 1     | _  |
| 13 SV                      |                                                          | NO                                              | A                                           |                           | iguaimente su        | cede en la columi                                   | ha Clase, el campo                                           | es num             | ierico; ios no   | aplica carr    | ibiarios por u (                   | cero) |    |
| 124 01                     |                                                          | NO                                              | A                                           |                           | NO                   |                                                     |                                                              | PRECIO             |                  | NO ARLICA      | NOMINAL                            |       |    |
| 144 MV                     |                                                          | NO                                              | A                                           |                           | NO                   | 09/07/2009                                          | 09/01/2011                                                   | PRECIO             |                  | NO APLICA      | NOMINAL                            |       |    |
| 145 MV                     |                                                          | NO                                              | A                                           |                           | NO                   | 07/09/2009                                          | 07/03/2011                                                   | PRECIO             |                  | NO APLICA      | NOMINAL                            |       |    |
| 146 MV                     |                                                          | NO                                              | A                                           |                           | NO                   | 16/07/2009                                          | 16/01/2011                                                   | PRECIO             |                  | NO APLICA      | NOMINAL                            |       |    |
| 147 MV                     |                                                          | NO                                              | A                                           |                           | NO                   | 15/02/2010                                          | 15/08/2011                                                   | PRECIO             |                  | NO APLICA      | NOMINALO APLICA                    | N.    |    |
| 148 MV                     |                                                          | NO                                              | A                                           |                           | NO                   | 15/02/2010                                          | 15/02/2012                                                   | PRECIO             |                  | NO APLICA      | NOMINALO APLICA                    |       |    |
| 149 MV                     |                                                          | NO                                              | A                                           |                           | NO                   | 15/02/2010                                          | 15/02/2013                                                   | PRECIO             |                  | NO APLICA      | NOMINALO APLICA                    |       |    |
| 239 SV                     |                                                          | NO                                              | A                                           |                           | NO                   |                                                     |                                                              | PRECIO             |                  | NO APLICA      | NOMINAL                            |       |    |
| 272 OA                     |                                                          | NO                                              | A                                           |                           | NO                   |                                                     |                                                              | PRECIO             |                  | NO APLICA      | NOMINAL                            |       |    |
| 273 OV                     |                                                          | NO                                              | A                                           |                           | NO                   |                                                     |                                                              | PRECIO             |                  | NO APLICA      | NOMINAL                            |       |    |
| 285 OA                     | -                                                        | NO                                              | A                                           |                           | NO                   |                                                     |                                                              | PRECIO             |                  | NO APLICA      | NOMINAL                            |       |    |
| 286 OV                     |                                                          | NO                                              | A                                           |                           | NO                   |                                                     |                                                              | PRECIO             |                  | NO APLICA      | NOMINAL                            |       |    |
| 287 OA                     |                                                          | NO                                              | A                                           |                           | NO                   |                                                     |                                                              | PRECIO             |                  | NO APLICA      | NOMINAL                            |       | _  |
| 288 0V<br>289 0A<br>290 0V | NOTA                                                     | : Finalizand                                    | o los cambio                                | s por favor               | guardarlos y         | proceder a ca                                       | argarlos por IS                                              | INES e             | en la aplic      | ación PW       | /PREI                              |       |    |
| 291 OA                     |                                                          | NO                                              | A                                           |                           | NO                   |                                                     |                                                              | PRECIO             |                  | NO APLICA      | NOMINAL                            |       |    |
| 292 OV                     |                                                          | NO                                              | A                                           |                           | NO                   |                                                     |                                                              | PRECIO             |                  | NO APLICA      | NOMINAL                            |       |    |
| 293 OA                     |                                                          | NO                                              | A                                           |                           | NO                   |                                                     |                                                              | PRECIO             |                  | NO APLICA      | NOMINAL                            |       |    |
| 294 OV                     |                                                          | NO                                              | A                                           |                           | NO                   |                                                     |                                                              | PRECIO             |                  | NO APLICA      | NOMINAL                            |       |    |
| 330 MV                     | -                                                        | NO                                              | A                                           | -                         | NO                   | 25/03/2010                                          | 25/03/2013                                                   | PRECIO             |                  | NO APLICA      | NOMINAL                            |       |    |
| 361 TV                     |                                                          | NO                                              | A                                           |                           | NO                   | AN 94                                               |                                                              | PRECIO             |                  | NO APLICA      | NOMINAL                            |       |    |
| 3/8 SV                     |                                                          | NO                                              | A                                           |                           | NO                   |                                                     |                                                              | PRECIO             |                  | NO APLICA      | NOMINAL                            |       | *  |
| H 4 P H                    | Hoja1                                                    | NO                                              | 1.                                          |                           | ier I                |                                                     | 1                                                            | DBECIO             |                  | INO ADUTCA     |                                    |       |    |
| Listo                      | Se encontraron 1                                         | 65 de 2486 registros                            |                                             |                           |                      |                                                     |                                                              |                    |                  | (m)            | 100% 🕘                             | U     | ÷  |

Después que se han hecho las modificaciones, debe seleccionar en el lado izquierdo Archivo Excel y después seleccionar la ruta del archivo donde se encuentran el archivo ISINES.

| 🔤 Carga Actualizacion - I      | sines 📃 🗖 🔀                                               |  |  |  |  |  |  |  |  |  |  |
|--------------------------------|-----------------------------------------------------------|--|--|--|--|--|--|--|--|--|--|
| – Cargue Automático            |                                                           |  |  |  |  |  |  |  |  |  |  |
| Archivo (*.txt) E:\Infoval\ISI | Archivo (*.txt) E:\Infoval\ISINES\NEMOS-ISINJUL092009.xls |  |  |  |  |  |  |  |  |  |  |
| – Tipo de Carga                |                                                           |  |  |  |  |  |  |  |  |  |  |
| Archivo Excel (.xls)           | Espere un momento mientras se cargan los datos.           |  |  |  |  |  |  |  |  |  |  |
|                                |                                                           |  |  |  |  |  |  |  |  |  |  |
|                                |                                                           |  |  |  |  |  |  |  |  |  |  |
| •                              | Imprimir<br>Errores Ver<br>Nuevos Modificados La Cerrar   |  |  |  |  |  |  |  |  |  |  |

Cuando se termina de cargar los datos los botones inferiores se habilitan; si se da clic en el botón Ver Nuevos muestra la siguiente pantalla, donde aparecen las especies nuevas que ha actualizado.

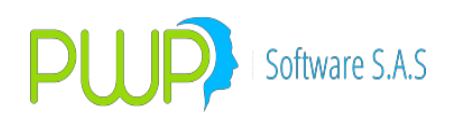

| 🔤 Carga Actualizacio      | n - ISINES          |              |                   |                  |              |  |  |  |  |  |
|---------------------------|---------------------|--------------|-------------------|------------------|--------------|--|--|--|--|--|
| – Cargue Automático       |                     |              |                   |                  |              |  |  |  |  |  |
| Archivo (*.txt) E:\Infova | INSINES/NEMOS-ISINJ | UL092009.xls |                   |                  |              |  |  |  |  |  |
|                           |                     |              |                   |                  |              |  |  |  |  |  |
| – Tipo de Carga           |                     |              |                   |                  |              |  |  |  |  |  |
| Archivo Excel (.xls)      |                     |              |                   |                  |              |  |  |  |  |  |
| Contraction fraction      |                     |              |                   |                  |              |  |  |  |  |  |
|                           |                     |              |                   |                  |              |  |  |  |  |  |
| Ni nevos                  |                     |              |                   |                  |              |  |  |  |  |  |
| Fila Nemo                 | Emisor              | Nit          | Tit               | Titulo           | lsin1        |  |  |  |  |  |
| 329 BBCB3071B2            | BCO. BANCOLOMBIA    | 890903938-8  | BOR               | BONOS ORDINARIOS | COB07B000764 |  |  |  |  |  |
| 330 BBCB3071B5            | BCO. BANCOLOMBIA    | 890903938-8  | BOR               | BONOS ORDINARIOS | COB07B000764 |  |  |  |  |  |
| 331 BBCB3075I1            | BCO. BANCOLOMBIA    | 890903938-8  | BOR               | BONOS ORDINARIOS | COB07B000749 |  |  |  |  |  |
| 540 BBCB307SA3            | BCO. BANCOLOMBIA    | 890903938-8  | BOR               | BONOS ORDINARIOS | COB07B000756 |  |  |  |  |  |
| 703 BBCB3079C5            | BCO. BANCOLOMBIA    | 890903938-8  | BOR               | BONOS ORDINARIOS | COB07B000772 |  |  |  |  |  |
| 704 BBCB3079C10           | BCO. BANCOLOMBIA    | 890903938-8  | BOR               | BONOS ORDINARIOS | COB07B000772 |  |  |  |  |  |
|                           |                     |              |                   |                  |              |  |  |  |  |  |
|                           |                     |              |                   |                  |              |  |  |  |  |  |
|                           |                     |              |                   | siz 🔿            |              |  |  |  |  |  |
|                           | 👤 İmprimir          | Ver          | Ver<br>Madifianda | Errores 🔊 Acepta | ar 🔽 Cerrar  |  |  |  |  |  |
|                           |                     | Nuevos 🛌     | Modificado:       |                  |              |  |  |  |  |  |

 Si se va a cargar Isines ANNA, debe seleccionar en el lado izquierdo Act. ISIN ANNA, buscar el archivo y presionar aceptar. El archivo de Isines ANNA viene listo para ser cargado por la aplicación.

### 2.3.4. ESPECIES ASOCIADAS

| 🛓 INFORMA    | CION DE MERCAI      | OO Y SOCIEDAD | - [Especie Asocia | 1da]      |             |        |           |        |          | BX     |
|--------------|---------------------|---------------|-------------------|-----------|-------------|--------|-----------|--------|----------|--------|
| 🐔 Archivo C  | arga de Información | i Ventana     |                   |           |             |        |           |        |          | _ 8 ×  |
| ji 🖓 🖗 🚺     | 3 🕷 🔗 🖉             | -             |                   |           |             |        |           |        |          |        |
| Especies     | Especie             | Emisión       | Vencimiento       | Modalidad | Reinversión | Moneda | Tasa Ref. | Spread | Cqp      |        |
| A 1999       | BBVT10200115        | 20/01/2005    | 20/01/2015        | AV        | NO          | COP    | IPC       | 6.52   | COMPLETO | BBAV1  |
|              | BCOS049B8V          | 11/03/2004    | 11/03/2014        | TV        | NO          | COP    | IPC       | 6.34   | COMPLETO | BBAV3  |
|              | BEDA059A2V          | 18/05/2005    | 18/05/2012        | TV        | NO          | COP    | IPC       | 5.94   | COMPLETO | BCHB1  |
| ACCIDIN      | BWWB105CV           | 24/02/2005    | 24/02/2008        | TV        | NO          | COP    | FS        | 10.37  | COMPLETO | BFAN1  |
| <b>—</b>     | cdtbcb10d           | 11/08/2004    | 11/11/2007        | TV        | NO          | COP    | DTF       | 2.05   | COMPLETO | CDTBC  |
| Ponto Filo   | CDTCLPS5V           | 01/06/1996    | 01/06/2006        | AV        | NO          | COP    | FS        | 7.59   | COMPLETO | SCMT1  |
| rienta rija  | CDTIVCS0V           | 29/09/2006    | 29/09/2007        | PV        | NO          | COP    | FS        | 8.33   | COMPLETO | CDTME  |
| 1000         | cdtloc10            | 30/07/2004    | 12/08/2005        | PV        | NO          | COP    | DTF       | 1.74   | COMPLETO | tbft10 |
| TOTALE       | CDTLOC10            | 06/08/2004    | 01/03/2005        | PV        | NO          | COP    | DTF       | 1.74   | COMPLETO | TBFT1  |
| ISINES       | CDTLOYS0VD          | 30/11/2008    | 03/06/2009        | PV        | NO          | COP    | FS        | 10.85  | COMPLETO | CDTLC  |
| -            | CDTLOY50VD          | 03/12/2008    | 03/06/2009        | PV        | NO          | COP    | FS        | 10.85  | COMPLETO | CDTLC  |
|              | SBAVARIA9V          | 26/10/2004    | 26/10/2014        | SV        | NO          | COP    | IPC       | 7.5    | COMPLETO | SBVT1  |
| ESP. EQV. EX | SBVT10261014        | 26/10/2004    | 26/10/2014        | SV        | NO          | COP    | IPC       | 7.5    | COMPLETO | SBAVA  |
|              | TIDISDVL02          | 22/06/2005    | 22/06/2006        | NO        | NO          | COP    | FS        | 0      | COMPLETO | TIDISE |
|              | TIDISDVL05          | 23/06/2005    | 23/06/2006        | AV        | NO          | COP    | FS        | 0      | COMPLETO | TIDISE |
| Esp. Asoc    |                     |               |                   |           |             |        |           |        |          |        |

En esta opción se asocian aquellas especies que no tienen un historial lo suficientemente largo con otras de características similares para realizar una adecuada medición del Var.

### 2.3.4.1. INGRESAR ESPECIES ASOCIADAS

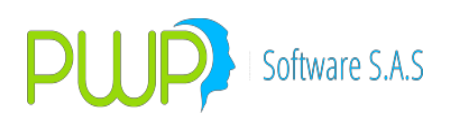

| nisor                                                                                                    | Especie                                                                           | Emisión Vencimiento                                                                         |  |  |  |  |
|----------------------------------------------------------------------------------------------------|-----------------------------------------------------------------------------------|---------------------------------------------------------------------------------------------|--|--|--|--|
|                                                                                                    | •                                                                                 | ▼ 12/02/2002 ▼ 12/02/2002 ▼                                                                 |  |  |  |  |
| Modalidad de Pago d                                                                                                    | le Intereses                                                                      | Moneda CQP                                                                                  |  |  |  |  |
| Modalidad                                                                                                    | Periodicidad                                                                      | -                                                                                           |  |  |  |  |
| NO APLICA                                                                                                    | ▼ NO APLICA ▼                                                                     |                                                                                             |  |  |  |  |
|                                                                                                    |                                                                                   |                                                                                             |  |  |  |  |
| -Modalidad Pago de F                                                                                                    | Reinversión                                                                       | Referencia                                                                                  |  |  |  |  |
| Modalidad                                                                                                    | Periodicidad                                                                      |                                                                                             |  |  |  |  |
| NO APLICA                                                                                                    | ▼ NO APLICA ▼                                                                     | Spread                                                                                      |  |  |  |  |
| pecie Asociada                                                                                                    | Especie                                                                           | Emisión Vencimiento                                                                         |  |  |  |  |
| pecie Asociada<br>nisor                                                                                                   | Especie                                                                           | Emisión Vencimiento                                                                         |  |  |  |  |
| pecie Asociada<br>nisor<br>Modalidad de Pago d                                                                            | Especie<br>Especie                                                                | Emisión Vencimiento<br>12/02/2002 I 12/02/2002 I<br>Moneda CQP                              |  |  |  |  |
| pecie Asociada<br>nisor<br>Modalidad de Pago d<br>Modalidad                                                               | Especie                                                                           | Emisión Vencimiento<br>T2/02/2002<br>Moneda<br>CQP<br>T                                     |  |  |  |  |
| pecie Asociada<br>nisor<br>Modalidad de Pago d<br>Modalidad<br>NO APLICA                                                  | Especie<br>Ele Intereses<br>Periodicidad<br>NO APLICA                             | Emisión Vencimiento<br>I2/02/2002 I 12/02/2002 I<br>Moneda CQP<br>Tasa                      |  |  |  |  |
| pecie Asociada<br>hisor<br>Modalidad de Pago d<br>Modalidad<br>NO APLICA<br>Modalidad Pago de F                           | Especie<br>Se Intereses<br>Periodicidad<br>NO APLICA<br>Reinversión               | Emisión Vencimiento<br>12/02/2002 T 12/02/2002 T<br>Moneda CQP<br>Tasa<br>Referencia        |  |  |  |  |
| pecie Asociada<br>iisor<br>Modalidad de Pago d<br>Modalidad<br>NO APLICA<br>Modalidad Pago de F<br>Modalidad              | Especie Especie eIntereses Periodicidad NO APLICA Reinversión Periodicidad        | Emisión Vencimiento<br>12/02/2002 T 12/02/2002 T<br>Moneda CQP<br>Tasa<br>Referencia        |  |  |  |  |
| pecie Asociada<br>iisor<br>Modalidad de Pago d<br>Modalidad<br>NO APLICA<br>Modalidad Pago de F<br>Modalidad<br>NO APLICA | Especie Especie Periodicidad NO APLICA Periodicidad NO APLICA NO APLICA           | Emisión Vencimiento<br>12/02/2002  12/02/2002<br>Moneda CQP<br>Tasa<br>Referencia<br>Snread |  |  |  |  |
| pecie Asociada<br>iisor<br>Modalidad de Pago d<br>Modalidad<br>NO APLICA<br>Modalidad Pago de F<br>Modalidad<br>NO APLICA | Especie<br>Periodicidad<br>NO APLICA<br>Periodicidad<br>Periodicidad<br>NO APLICA | Emisión Vencimiento<br>12/02/2002  12/02/2002  Moneda CQP Tasa Referencia Spread            |  |  |  |  |

En esta opción digite la información de la especie asociada

# 2.3.4.2. BUSCAR ESPECIES ASOCIADAS

La información puede ser consultada seleccionando el Emisor, por especie, especie asociada o todos los registros.

| 🖻 Buscar Especie Asociada 🛛 🛛 🚺 | ł |
|---------------------------------|---|
| Buscar Por                      | 1 |
| Seleccione Emisor               |   |
| G Especie                       |   |
| C Espeice Asociada              |   |
| C Todos los Registros           |   |
|                                 |   |
| Aceptar 🔀 Cerrar                |   |

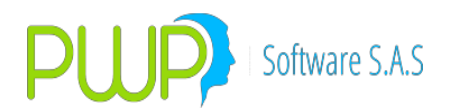

### 2.3.4.3. MODIFICAR ESPECIES ASOCIADAS

Para modificar un registro haga doble clic sobre el registro deseado o clic sobre el icono de modificar, solo podrá modificar aquellos campos que se encuentran habilitados.

| Emisor                                                                                                    | Especie                                                                                                    | Emisión                                                          | Vencimiento                                                             |
|----------------------------------------------------------------------------------------------------|----------------------------------------------------------------------------------------------------|------------------------------------------------------------------|-------------------------------------------------------------------------|
| BAVARIA                                                                                                    | BBVT10200115                                                                                                    | 20/01/20                                                         | 05 💌 20/01/2015 💌                                                       |
| Modalidad de Pago de I                                                                                                    | ntereses                                                                                                    | Moneda                                                           | CQP                                                                     |
| Modalidad                                                                                                    | Periodicidad                                                                                                    | COP                                                              | COMPLETO                                                                |
| ANUAL                                                                                                    | VENCIDA V                                                                                                    | Terre                                                            |                                                                         |
|                                                                                                    |                                                                                                    | lasa                                                             |                                                                         |
| Modalidad Pago de Reir                                                                                                    | nversión                                                                                                    | Referencia                                                       |                                                                         |
| Modalidad                                                                                                    | Periodicidad                                                                                                    | IPC                                                              | -                                                                       |
| NO APLICA 🔄                                                                                                    | NO APLICA                                                                                                    |                                                                  | Spread 6.520                                                            |
|                                                                                                    |                                                                                                    |                                                                  |                                                                         |
|                                                                                                    |                                                                                                    |                                                                  |                                                                         |
| Emisor<br>BAVARIA                                                                                                    | Especie<br>BBAV1049BV                                                                                                 | Emisión<br>12/02/2                                               | Vencimiento                                                             |
| Emisor<br>BAVARIA<br>Modalidad de Pago de II                                                                               | Especie<br>BBAV10498V                                                                                                 | Emisión<br>12/02/2<br>Moneda                                     | Vencimiento<br>2002  Vencimiento<br>12/05/2005  Vencimiento             |
| Emisor<br>BAVARIA<br>Modalidad de Pago de II<br>Modalidad                                                                  | Especie<br>BBAV1049BV<br>ntereses<br>Periodicidad                                                                     | Emisión T2/02/2 Moneda COP                                       | Vencimiento<br>2002<br>12/05/2005<br>CQP<br>COMPLETO                    |
| Emisor<br>BAVARIA<br>Modalidad de Pago de Ir<br>Modalidad<br>NO APLICA                                                     | Especie<br>BBAV1049BV<br>ntereses<br>Periodicidad                                                                     | Emisión<br>12/02/2<br>Moneda<br>COP<br>Tasa                      | Vencimiento<br>2002 V 12/05/2005 V<br>CQP<br>COMPLETO V                 |
| Emisor<br>BAVARIA<br>Modalidad de Pago de la<br>Modalidad<br>NO APLICA                                                     | Especie<br>BBAV1049BV<br>ntereses<br>Periodicidad<br>VENCIDA                                                          | Emisión<br>12/02/2<br>Moneda<br>COP<br>Tasa<br>Referencia        | Vencimiento<br>2002 V 12/05/2005 V<br>COP<br>COMPLETO V                 |
| Emisor<br>BAVARIA<br>Modalidad de Pago de lu<br>Modalidad<br>NO APLICA<br>Modalidad Pago de Reir<br>Modalidad              | Especie<br>BBAV1049BV<br>ntereses<br>Periodicidad<br>Vencida<br>versión<br>Periodicidad                               | Emisión<br>12/02/2<br>Moneda<br>COP<br>Tasa<br>Referencia<br>IPC | Vencimiento<br>2002 V 12/05/2005 V<br>COP<br>COMPLETO V                 |
| Emisor<br>BAVARIA<br>Modalidad de Pago de Ir<br>Modalidad<br>NO APLICA<br>Modalidad<br>NO APLICA                           | Especie<br>BBAV1049BV<br>ntereses<br>Periodicidad<br>VenciDA<br>Versión<br>Periodicidad<br>NO APLICA                  | Emisión<br>12/02/2<br>Moneda<br>COP<br>Tasa<br>Referencia<br>IPC | Vencimiento<br>2002 V 12/05/2005 V<br>COP<br>COMPLETO V                 |
| Emisor<br>BAVARIA<br>Modalidad de Pago de la<br>Modalidad<br>NO APLICA<br>Modalidad Pago de Reir<br>Modalidad<br>NO APLICA | Especie<br>BBAV1049BV<br>ntereses<br>Periodicidad<br>VENCIDA<br>Vencidad<br>Periodicidad<br>Periodicidad<br>NO APLICA | Emisión<br>12/02/2<br>Moneda<br>COP<br>Tasa<br>Referencia<br>IPC | Vencimiento<br>2002 V 12/05/2005 V<br>COP<br>COMPLETO V<br>Spread 0.000 |

2.3.4.4. ELIMINAR ESPECIES ASOCIADAS

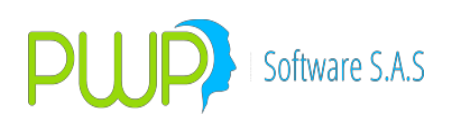

| misor                        | Especie                                                                                                    | Emisión            | Vencimiento  |
|------------------------------|----------------------------------------------------------------------------------------------------|--------------------|--------------|
| BAVARIA                      | BBVT10200115                                                                                                    | 20/01/2005         | 20/01/2015 💌 |
| - Modalidad de Pago de Inter | eses                                                                                                    | Moneda             | CQP          |
| Modalidad                    | Periodicidad                                                                                                    | COP                | COMPLETO     |
| ANUAL                        | VENCIDA                                                                                                    | – Tasa             |              |
| – Modalidad Pago de Reinve   | rsión                                                                                                    | Referencia         |              |
| Modalidad                    | Periodicidad                                                                                                    | IPC                | <b>T</b>     |
| NO APLICA 📃                  | PWPREI - INF. DE MERCAI                                                                                          | DO Y SOCIEDAD 🛛    | ead 6.520    |
|                              |                                                                                                    |                    |              |
| specie Asociada              | Esta Seguro de Elim                                                                                              | inar el Registro ? |              |
| misor                        | •                                                                                                    |                    | Vencimiento  |
| JAVARIA                      | Sí                                                                                                    | No                 | 12/05/2005 💌 |
| - Modalidad de Pago de Inter | eses                                                                                                    | Moneda             |              |
| Modalidad                    | Periodicidad                                                                                                    | COP                | COMPLETO     |
| NO APLICA 📃                  | VENCIDA                                                                                                    |                    |              |
|                              | .,                                                                                                    |                    |              |
| - Modalidad Pago de Reinve   | Deviation deviation deviation deviation deviation deviation deviation deviation deviation deviation deviation de | Referencia         |              |
|                              |                                                                                                    |                    |              |
|                              |                                                                                                    | S                  | pread 0.000  |
|                              |                                                                                                    |                    |              |

Para eliminar escoja el registro y haga clic sobre el Icono de eliminar, el sistema le pedirá reconfirmación como en pantallas anteriores.

## 2.3.4.5. DETALLE ESPECIES ASOCIADAS

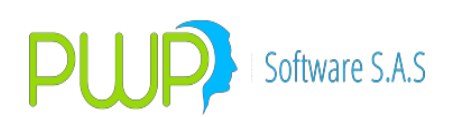

|                                                                                                    | Especie                                                         | Emisión                   | Vencimiento         |
|----------------------------------------------------------------------------------------------------|-----------------------------------------------------------------|---------------------------|---------------------|
| AVARIA                                                                                                  | BBVT10200115                                                    | 20/01/2                   | 2005 🔽 20/01/2015 💌 |
| - Modalidad de Pago de Int                                                                              | ereses                                                          | Moneda                    | CQP                 |
| Modalidad                                                                                               | Periodicidad                                                    | COP                       | COMPLETO            |
| ANUAL                                                                                                   | VENCIDA 👤                                                       | Tasa                      |                     |
| Modalidad Pago de Beinv                                                                                 | versión                                                         | Beferencia                |                     |
| Modalidad i ago de meinv                                                                                | Periodicidad                                                    | IPC                       | -                   |
| NO APLICA                                                                                               | NO APLICA                                                       |                           | Sprood 6 520        |
| ,                                                                                                    |                                                                 |                           | spieau jo.szo       |
| AVARIA                                                                                                  | BBAV1049BV                                                      | 12/02                     | /2002 12/05/2005    |
|                                                                                                    |                                                                 | Moneda                    | LUP                 |
| -Modalidad de Pago de Int<br>Modalidad                                                                  | Periodicidad                                                    |                           |                     |
| -Modalidad de Pago de Int<br>Modalidad<br>NO APLICA                                                     | Periodicidad VENCIDA                                            |                           | COMPLETO            |
| Modalidad de Pago de Int<br>Modalidad<br>NO APLICA                                                      | Periodicidad VENCIDA                                            | COP<br>Tasa<br>Referencia | COMPLETO            |
| Modalidad de Pago de Int<br>Modalidad<br>NO APLICA                                                      | Periodicidad VENCIDA rersión Periodicidad                       | Tasa<br>Referencia        | COMPLETO            |
| Modalidad de Pago de Int<br>Modalidad<br>NO APLICA<br>Modalidad Pago de Reinv<br>Modalidad<br>NO APLICA | Periodicidad  VENCIDA  resión  Periodicidad  NO APLICA  VENCIDA | Tasa<br>Referencia        | COMPLETO            |

Esta opción se utiliza a manera de información.

### 2.3.4.6. EXPORTAR A EXCEL ESPECIES ASOCIADAS

Con esta opción puede cargar la información, para ser manejada en Excel

### 2.3.5. ESPECIES EQUIVALENTES

En esta opción sirve para indicar al sistema que una especie es similar a la otra desde el punto de vista riesgo y que sirve como cobertura, el sistema netea las posiciones en especies equivalentes.

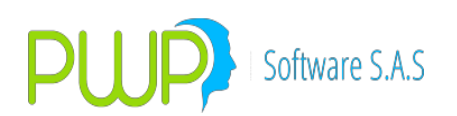

| 🛓 INFORMAC    | CION DE MERCAD      | O Y SOCIEDAD - | Especie Equivale | nte       |             |        |           |        |       | ъ×    |
|---------------|---------------------|----------------|------------------|-----------|-------------|--------|-----------|--------|-------|-------|
|               | arga de Información | Ventana        |                  |           |             |        |           |        | -     | . 🗗 🗙 |
| 🗾 🗞 🔔 🧕       | Y 💐   🗞   🖉         | الله 刘         |                  |           |             |        |           |        |       |       |
| Especies      | Especie             | Emisión        | Vencimiento      | Modalidad | Reinversión | Moneda | Tasa Ref. | Spread | Cqp   |       |
| Acc/Divi      | TBFC05140307        | 14/03/2002     | 14/03/2007       | AV        | NO          | COP    | FS        | 15     | CUPON | TBFC0 |
| Eenta Fija    |                     |                |                  |           |             |        |           |        |       |       |
| 15INES        |                     |                |                  |           |             |        |           |        |       |       |
| Esp. Eqv. Ext |                     |                |                  |           |             |        |           |        |       |       |
| Esp. Asoc     |                     |                |                  |           |             |        |           |        |       |       |
| Esp. Eqv.     |                     |                |                  |           |             |        |           |        |       |       |

## 2.3.5.1. INGRESAR ESPECIES EQUIVALENTES

En esta opción ingrese la información de la especie equivalente.

| Especie Equivalente - Ingresar                                                      |                                  |
|-------------------------------------------------------------------------------------|----------------------------------|
| Emisor Especie                                                                      | Emisión Vencimiento              |
|                                                                                     | ▼ 12/02/2002 ▼ 12/02/2002 ▼      |
| Modalidad de Pago de Intereses<br>Modalidad Periodicidad<br>NO APLICA V NO APLICA V | Moneda CQP<br>Tasa<br>Pafaranaia |
| Modalidad Pago de Reinversion<br>Modalidad Periodicidad<br>NO APLICA V NO APLICA V  | Spread                           |
| Especie Equivalente Emisor Especie                                                  | Emisión Vencimiento              |
| Modalidad de Pago de Intereses<br>Modalidad Periodicidad                            | Moneda CQP                       |
| NO APLICA VINO APLICA                                                               | Tasa                             |
| Modalidad Pago de Reinversión<br>Modalidad Periodicidad<br>NO APLICA V NO APLICA V  | Referencia                       |
|                                                                                     | Aceptar 🔀 Cerrar                 |

## 2.3.5.2. MODIFICAR ESPECIES EQUIVALENTES

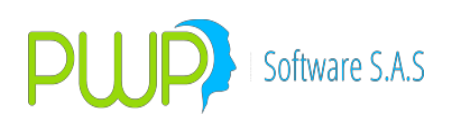

| Emisor                                                                                                    | Especie                                                                                         | Emis                                                 | sión                      | Vend                                  | cimiento                    | _        |
|----------------------------------------------------------------------------------------------------|-------------------------------------------------------------------------------------------------|------------------------------------------------------|---------------------------|---------------------------------------|-----------------------------|----------|
| GUBIERNU NACIUNAL                                                                                                    | ▼ 18FC05140307                                                                                  | · 114/                                               | 0372002                   | <u> </u>                              | 0372007                     | <u> </u> |
| Modalidad de Pago de Intere                                                                                                    | eses                                                                                            | Moneda                                               |                           | CQP                                   |                             |          |
| Modalidad                                                                                                    | Periodicidad                                                                                    | COP                                                  | •                         | CUPON                                 | 1                           | -        |
| ANUAL                                                                                                    | VENCIDA 🔹                                                                                       | – Tasa––––                                           |                           |                                       |                             |          |
| _<br>⊢Modalidad Pago de Reinver                                                                                                    | sión                                                                                            | Referenc                                             | ia                        |                                       |                             |          |
| Modalidad                                                                                                    | Periodicidad                                                                                    | FS                                                   |                           |                                       |                             | -        |
| NO APLICA 🔹                                                                                                    | NO APLICA                                                                                       | 11                                                   | Spre                      | ad 15.0                               | 100                         | _        |
| L'                                                                                                    | ·                                                                                               |                                                      | Spie                      | au prote                              |                             |          |
| specie Equivalente<br>Emisor<br>GDBIERNIN NACIONAL                                                                                                    | Especie                                                                                         | En                                                   | nisión<br>2/08/2001       | Ver                                   | ncimiento                   | <b>-</b> |
| Especie Equivalente<br>Emisor<br>GOBIERNO NACIONAL<br>  Modalidad de Pago de Intere                                                                            | Especie<br>TBFC06220807<br>eses                                                                 | En<br>2<br>Moneda                                    | nisión<br>2/08/2001       | Ver                                   | ncimiento<br>2/08/2007      | <b>Y</b> |
| Especie Equivalente<br>Emisor<br>GOBIERNO NACIONAL<br>Modalidad de Pago de Intere<br>Modalidad                                                                 | Especie<br>TBFC06220807<br>eses<br>Periodicidad                                                 | En<br>2:<br>Moneda<br>PESO                           | nisión<br>2/08/2001       | Ver<br>22<br>CQP<br>CUPON             | ncimiento<br>2/08/2007      | Y        |
| Especie Equivalente<br>Emisor<br>GOBIERNO NACIONAL<br>Modalidad de Pago de Intero<br>Modalidad<br>ANUAL                                                        | Especie<br>TBFC06220807<br>eses<br>Periodicidad<br>VENCIDA                                      | En<br>22<br>Moneda<br>PESO                           | nisión<br>2/08/2001       | Ver<br>22<br>CQP<br>CUPON             | ncimiento<br>2/08/2007      | Y        |
| Especie Equivalente<br>Emisor<br>GOBIERNO NACIONAL<br>Modalidad de Pago de Intero<br>Modalidad<br>ANUAL<br>Modalidad Pago de Reinver:                          | Especie<br>TBFC06220807<br>eses<br>Periodicidad<br>VENCIDA                                      | En<br>Zi<br>Moneda<br>PESO<br>Tasa<br>Reference      | nisión<br>2/08/2001       | Ver<br>22<br>CQP<br>CUPON             | ncimiento<br>2/08/2007      | V        |
| Especie Equivalente<br>Emisor<br>GOBIERNO NACIONAL<br>Modalidad de Pago de Intero<br>Modalidad<br>ANUAL<br>Modalidad Pago de Reinvers<br>Modalidad             | Especie<br>TBFC06220807<br>eses<br>Periodicidad<br>VENCIDA                                      | En<br>2<br>Moneda<br>PESO<br>Tasa<br>Referenc<br>FS  | nisión<br>2/08/2001<br>ia | Ver<br>22<br>CQP<br>CUPON             | ncimiento<br>2/08/2007      | <        |
| Specie Equivalente<br>Emisor<br>GOBIERNO NACIONAL<br>Modalidad de Pago de Intero<br>Modalidad<br>ANUAL<br>Modalidad Pago de Reinver<br>Modalidad<br>NO APLICA  | Especie<br>TBFC06220807<br>eses<br>Periodicidad<br>VENCIDA<br>Sión<br>Periodicidad<br>NO APLICA | En<br>Voneda<br>PESO<br>Tasa<br>Reference<br>FS      | nisión<br>2/08/2001<br>   | Ver<br>22<br>CQP<br>CUPON<br>Sad 15.0 | ncimiento<br>2/08/2007<br>1 | T<br>T   |
| Specie Equivalente<br>Emisor<br>GOBIERNO NACIONAL<br>Modalidad de Pago de Interd<br>Modalidad<br>ANUAL<br>Modalidad Pago de Reinvers<br>Modalidad<br>NO APLICA | Especie<br>TBFC06220807<br>eses<br>Periodicidad<br>VENCIDA                                      | En<br>Z<br>Moneda<br>PESO<br>Tasa<br>Reference<br>FS | nisión<br>2/08/2001<br>   | Ver<br>22<br>CQP<br>CUPON<br>sad 15.0 | ncimiento<br>2708/2007<br>4 |          |

Para modificar haga doble clic sobre el registro, o seleccione el botón ubicado en la parte superior, solo puede modificar aquellos campos que se encuentren habilitados.

#### 2.3.5.3. BUSCAR ESPECIES EQUIVALENTES

| 🖻 Buscar Especie Equivalente 🛛 🛛 🗙 |
|------------------------------------|
| Buscar Por                         |
| Seleccione Emisor                  |
| Especie                            |
| C Espeice Asociada                 |
| O Todos los Registros              |
| Aceptar 🔀 Cerrar                   |

La información relacionada con especies equivalentes, se puede consultar seleccionando el emisor, la especie ó la especie equivalente.

### 2.3.5.4. ELIMINAR ESPECIES EQUIVALENTES

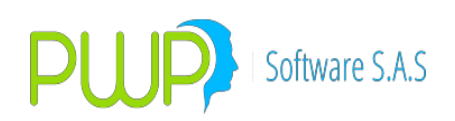

|                                                    | Especie               | Emisión               | Vencimiento     |
|----------------------------------------------------|-----------------------|-----------------------|-----------------|
| GUBIERNU NACIUNAL                                  | TBFC05140307          | 14/03/2002            | ▼ ]14/03/2007 ▼ |
| ⊢ Modalidad de Pago de Inte                        | reses                 | Moneda                | CQP             |
| Modalidad                                          | Periodicidad          | COP                   | 🔽 CUPON 📃       |
| ANUAL                                              | VENCIDA 🗾             | - Tasa                |                 |
| ⊢<br>⊢ Modalidad Pago de Beinve                    | rsión                 | Beferencia            |                 |
| Modalidad                                          | Periodicidad          | FS                    |                 |
| NO APLICA                                          |                       |                       | Ja [15,000      |
|                                                    | PWPREI - INF. DE MERC | ADU Y SUCIEDAD        |                 |
|                                                    | 9                     |                       |                 |
| specie Equivalente                                 | Esta Seguro de El     | liminar el Registro ? | Vencimiento     |
|                                                    |                       |                       | 22/08/2007      |
|                                                    | Sí                    | No                    |                 |
| Modalidad de Pago de Inte                          | re                    |                       |                 |
| Modalidad                                          | Periodicidad          | ICOP                  | CUPON 🔽         |
| ANUAL                                              | VENCIDA 🔽             | - Tasa                |                 |
|                                                    | rsión                 | Referencia            |                 |
| – Modalidad Pago de Reinve                         | 1901                  |                       |                 |
| – Modalidad Pago de Reinve<br>Modalidad            | Periodicidad          | FS                    | <b>_</b>        |
| Modalidad Pago de Reinve<br>Modalidad              | Periodicidad          | FS                    | road 15.000     |
| Modalidad Pago de Reinve<br>Modalidad<br>NO APLICA | Periodicidad          | FS<br>Sp              | read 15.000     |

Para eliminar información como en las opciones anteriores, escoja el registro deseado y el sistema le pedirá reconfirmar.

### 2.3.6. ISIN ANNA

| 🖶 INFORMACION DE MERCADO Y SOCIEDAD - [Isin ANNA] |         |        |        |              |      |              |                      |                 |                  |                 |
|---------------------------------------------------|---------|--------|--------|--------------|------|--------------|----------------------|-----------------|------------------|-----------------|
| 🔂 Archivo Carga de Información Ventana            |         |        |        |              |      |              |                      |                 |                  |                 |
| 🖆 🍠 🖏 👼 🌾 \mid 🗞 🛯 🔌                              |         |        |        |              |      |              |                      |                 |                  |                 |
| Especies                                          | Especie | Emisor | Titulo | Serie        | Ano  | IsinANNA     | Descripcion          | FechaExpedicion | FechaVencimientc | TipoTasa        |
|                                                   | AGR060  | COR98  | PT     | TP0GRALF0001 | GRAL | COR98PT00081 | CARTERA COLECTIVA ES | 20/04/2010      | 21/06/2010       | SIN RENDIMIENTO |
|                                                   | AGR060  | COR98  | PT     | TP0GRALF0001 | GRAL | COR98PT00065 | CARTERA COLECTIVA ES | 23/04/2010      | 22/06/2010       | SIN RENDIMIENTO |
| Acc/Divi                                          | AGR060  | COR98  | PT     | TP0GRALF0001 | GRAL | COR98PT00073 | CARTERA COLECTIVA ES | 26/04/2010      | 25/06/2010       | SIN RENDIMIENTO |
|                                                   | AGR060  | COR98  | PT     | TP0GRALF0001 | GRAL | COR98PT00107 | CARTERA COLECTIVA ES | 10/05/2010      | 09/07/2010       | SIN RENDIMIENTO |
| <b></b>                                           | AGR060  | COR98  | PT     | TP0GRALF0001 | GRAL | COR98PT00099 | CARTERA COLECTIVA ES | 14/05/2010      | 13/07/2010       | SIN RENDIMIENTO |
| Benta Eija                                        | AGR060  | COR98  | PT     | TP0GRALF0001 | GRAL | COR98PT00123 | CARTERA COLECTIVA ES | 31/05/2010      | 30/07/2010       | SIN RENDIMIENTO |
| i i cinta i ija                                   | AGR060  | COR98  | PT     | TP0GRALF0001 | GRAL | COR98PT00164 | CARTERA COLECTIVA ES | 01/06/2010      | 02/08/2010       | SIN RENDIMIENTO |
| 1 100 C                                           | AGR060  | COR98  | PT     | TP0GRALF0001 | GRAL | COR98PT00131 | CARTERA COLECTIVA ES | 10/06/2010      | 09/08/2010       | SIN RENDIMIENTO |
| ISINES                                            | AGR060  | COR98  | PT     | TP0GRALF0001 | GRAL | COR98PT00198 | CARTERA COLECTIVA ES | 15/06/2010      | 17/08/2010       | SIN RENDIMIENTO |
| ionite's                                          | AGR060  | COR98  | PT     | TP0GRALF0001 | GRAL | COR98PT00149 | CARTERA COLECTIVA ES | 18/06/2010      | 17/08/2010       | SIN RENDIMIENTO |
| <b>…</b>                                          | AGR060  | COR98  | PT     | TP0GRALF0001 | GRAL | COR98PT00180 | CARTERA COLECTIVA ES | 21/06/2010      | 20/08/2010       | SIN RENDIMIENTO |
|                                                   | AGR060  | COR98  | PT     | TP0GRALF0001 | GRAL | COR98PT00156 | CARTERA COLECTIVA ES | 28/06/2010      | 27/08/2010       | SIN RENDIMIENTO |
| Esp. Eqv. Ext                                     | AGR060  | COR98  | PT     | TP0GRALF0001 | GRAL | COR98PT00172 | CARTERA COLECTIVA ES | 06/07/2010      | 06/09/2010       | SIN RENDIMIENTO |
|                                                   | AGR060  | COR98  | PT     | TP0GRALF0001 | GRAL | COR98PT00214 | CARTERA COLECTIVA ES | 13/07/2010      | 13/09/2010       | SIN RENDIMIENTO |
|                                                   | AGR060  | COR98  | PT     | TP0GRALF0001 | GRAL | COR98PT00206 | CARTERA COLECTIVA ES | 23/07/2010      | 21/09/2010       | SIN RENDIMIENTO |
| Esp. Asoc                                         |         |        |        |              |      |              |                      |                 |                  |                 |
|                                                   |         |        |        |              |      |              |                      |                 |                  |                 |
| Esp. Eqv.                                         |         |        |        |              |      |              |                      |                 |                  |                 |
|                                                   |         |        |        |              |      |              |                      |                 |                  |                 |

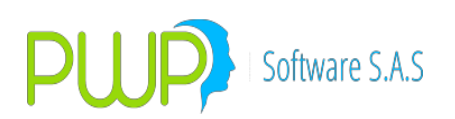

# 2.3.6.1. INGRESAR ISIN ANNA

| 🖻 Isines ANNA - Ingresar                                               |
|------------------------------------------------------------------------|
| Datos                                                                  |
| Isin ANNA Especie Emisor                                               |
| Título Serie Año Emisión                                               |
| Descripción                                                            |
| Fecha Expedición 10/09/2010 💽 Fecha Vencimiento 10/09/2010 💽 Tipo Tasa |
| Periodicidad Valor Tasa                                                |
| Tasa Referencia Vigencia Inicial Vigencia Final Vigencia Final         |
| Spread Calendario Moneda Deposito 🗨                                    |
| Código CFI Tipo Registro Código Super                                  |
|                                                                        |
| Aceptar Cerrar                                                         |

Isin ANNA: Código asignado por la Agencia Numeradora Nacional

Emisor: Código asignado del emisor

Especie: Código de la Especie

Titulo: Tipo de titulo asignado por

Metodología ANNA

Serie: Serie de la emisión en la cual fue

emitido el titulo

Descripción: Descripción del Isin

Fecha de Expedición: Fecha de emisión del Titulo

Fecha Vencimiento: Fecha de vencimiento del Titulo

**Tipo Tasa:** Identifica el tipo de tasa con la que fue emitido el titulo (Fija, variable simple, variable compuesta, Acciones, Sin rendimientos)

**Periodicidad:** Corresponde a los periodos de vencimiento de pagos del título (Al plazo, Mensual, Bimensual, Trimensual, Cuatrimestral, Semestral, Anual, Sin Periodicidad)

**Modalidad:** Describe si el pago de titulo es Anticipado o Vencido.

**Tasa Referencia:** Identifica el tipo de tasa con la que fue emitido el titulo **Vigencia Inicial:** Periodo de tiempo Inicial en el cual se pagan intereses de un titulo.

**Vigencia Final:** Periodo de tiempo final, en el cual se pagan intereses de

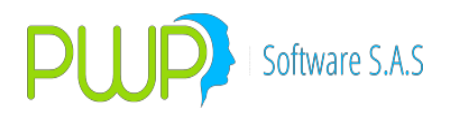

un titulo **Spread:** Puntos que se adicionan a la tasa para el pago de rendimientos **Calendario:** Base calculo intereses equivalentes **Deposito:** Código del depósito origen del titulo **Código CFI:** Código Financiero Internacional **Tipo de Registro:** Tipo de registro (Nuevo, Modificado, Inactivo)

### 2.3.6.2. MODIFICAR ISIN ANNA

Para Modificar un Isin ANNA debe presionar el botón modificar o dar doble clic sobre el registro que desea modificar y aparecerá la siguiente pantalla.

| Isines ANN    | IA - Modificar      |               |                    |              |             |   |
|---------------|---------------------|---------------|--------------------|--------------|-------------|---|
| Datos         |                     |               |                    |              |             |   |
| Isin ANNA     | C0A36PA00012        | Especie       | AGROCHAL           | Emisor       | COA36       |   |
| T ítulo       | PA                  | Serie         | AOOG               | Año Emisión  | GRAL        |   |
| Descripción   | ACCIONES ORDINARIAS | ò             |                    |              |             |   |
| Fecha Expedic | xión 05/06/2010 💌   | Fecha Venc    | imiento 30/11/1999 | 🖵 Tipo Tasa  | ACCIONES    | • |
| Periodicidad  | AL PLAZO            | Modalidad     | SIN MODALIDAD      | 📕 Valor Tasa | 0           |   |
| Tasa Referenc | sia FS 💌            | Vigencia Inic | sial 99            | Vigencia Fin | al 99       |   |
| Spread 0      | Calendario 360      | · –           | Moneda COP         | <b>–</b> D   | eposito DVL | • |
| Código CFI 🛛  | ESVUFR 1            | lipo Registro | NUEVO 👻            | Código Super | 0A36PAA0005 |   |
|               |                     |               |                    |              |             |   |
|               | A 🔊                 | ceptar        |                    | Cerrar       |             |   |

Puede modificar todos los campos menos el Isin ANNA

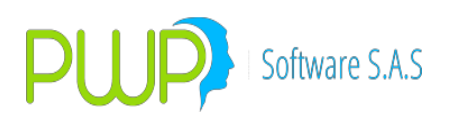

### 2.3.6.3. BUSCAR ISIN ANNA

| 🛢 Buscar Isin ANNA |                       |
|--------------------|-----------------------|
| Buscar Por         |                       |
| <b>_</b>           | Especie               |
|                    | C Todos los Registros |
|                    |                       |
| Aceptar            | Cerrar                |

La consulta se puede hacer por especie o todos los registros.

### 2.3.6.4. ELIMINAR ISIN ANNA

Para eliminar debe presionar el botón Eliminar, luego aceptar y aparecerá la siguiente pantalla

| 🛱 Isines ANN/  | A - Eliminar |                  |                          |                | _ 🗆 🛛       |
|----------------|--------------|------------------|--------------------------|----------------|-------------|
| Datos          |              |                  |                          |                |             |
| Isin ANNA      | COA36PA00012 | Especie          | AGROCHAL                 | Emisor         | COA36       |
| Título         | PA           | Serie            | AOOG                     | Año Emisión    | GRAL        |
| Descripción    | ACCIONES OR  | PWPREI - INF. DE | E MERCADO Y SOC          | IEDAD 🔀        |             |
| Fecha Expedici | ión 05/06/20 | 🕐 Esta Segu      | uro de Eliminar el Regis | stro? asa      | ACCIONES    |
| Periodicidad   | AL PLAZO     | Sí               | No                       | 1 Tasa         | 0           |
| Tasa Referenci | a FS         |                  |                          | ia Fin         | al 99       |
| Spread 0       | Calenda      | ario 360 💌       | Moneda COP               | De De          | eposito DVL |
| Código CFI E   | SVUFR        | Tipo Registro    | NUEVO                    | Código Super 🕞 | 0A36PAA0005 |
|                |              |                  |                          |                |             |
|                | •            | Aceptar          |                          | X              |             |

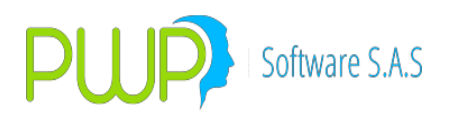

# 2.4. OPCIÓN HISTORICO DE MERCADO.

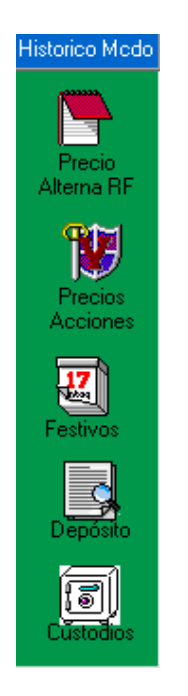

Se refiere a la Información Histórica del Mercado distinta de INFOVALMER.

# 2.4.1. PRECIO ALTERNA RF

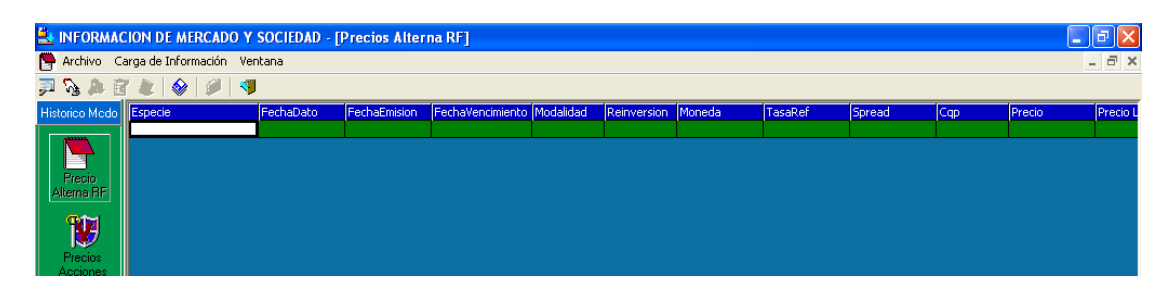

Precios Históricos de Renta Fija diferente al de Infoval.

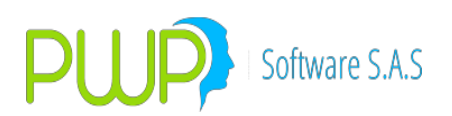

#### 2.4.1.1. BUSCAR PRECIO ALTERNA RF

| 🦻 Buscar Precios Alterna RF                     |
|-------------------------------------------------|
| Buscar Por                                      |
| 08/07/2009 💌 🗖 Fecha                            |
| Seleccione Emisor                               |
| Especie                                         |
| 08/07/2005 💌 08/07/2005 💌 🗖 Intervalos de Fecha |
| Todos los Registros                             |
| · · · · · · · · · · · · · · · · · · ·           |
|                                                 |
| Aceptar 🔟 Cerrar                                |

Para consular información de los precios de títulos de renta fija, obtenga la información a partir de una fecha dada, seleccionando el emisor, la especie, puede utilizar intervalos de fecha determinados o solicitar todos los registros.

### 2.4.1.2. INGRESAR PRECIO ALTERNA RF

Información alterna de Renta Fija donde puede registrar manualmente la información de precios, en caso de no ser cargada automáticamente por el Sistema.

| Precios Alterna RF - Ingresar                                                       |                                                                                                    |  |  |  |
|-------------------------------------------------------------------------------------|----------------------------------------------------------------------------------------------------|--|--|--|
| Fecha Registro 05/07/2009 V<br>Emisor<br>Especie V                                  | Completo/Cupon/Principal  Fecha Emision 08/07/2009 Fecha Vencimiento 08/07/2009                                                                                                    |  |  |  |
| - Modalidad de Intereses<br>Modalidad Periodicidad<br>NO APLICA V NO APLICA V       | Modalidad de Reinversión<br>Modalidad Periodicidad<br>NO APLICA   NO APLICA                                                                                                    |  |  |  |
| Moneda<br>TasaRef<br>Spread<br>Dias al Vencimiento<br>Valor Moneda<br>Duracion<br>O | Seleccione <sup>O</sup> Precio Sucio Promedio          0 <sup>O</sup> Precio Limpio Promedio          0 <sup>O</sup> Tasa Promedio          Precio Inicio <sup>O</sup> Precio Cierre <sup>O</sup> Precio Máximo <sup>O</sup> Precio Mínimo <sup>O</sup> |  |  |  |
| Aceptar 🔀 Cerrar                                                                    |                                                                                                    |  |  |  |

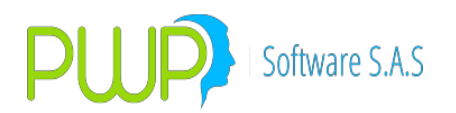

### 2.4.1.3. MODIFICAR PRECIO ALTERNA RF

La opción de modificar solo permite cambiar la información relacionada con los precios de Inicio, Cierre, Máximo y Mínimo.

| Precios Alterna RF - Modificar                             |                                                                                                    |
|------------------------------------------------------------|----------------------------------------------------------------------------------------------------|
| Fecha Registro 26/04/2004 V<br>Emisor Especie BBCB1041AV V | Completo/Cupon/Principal       COMPLETO         Fecha Emision       11/02/2004         Fecha Vencimiento       11/08/2005 |
| – Modalidad de Intereses                                   | Modalidad de Reinversión                                                                                                  |
| Modalidad Periodicidad<br>TRIMESTRAL VENCIDA               | Modalidad Periodicidad                                                                                                    |
|                                                            | Seleccione                                                                                                    |
| Moneda PESO 💌                                              | 100 C Precio Sucio Promedio                                                                                               |
| TasaRef DTF                                                | 98,5061853750374 O Precio Limpio Promedio                                                                                 |
| Spread 0                                                   | 8,84412590980804 C Tasa Promedio                                                                                          |
| Dias al Vencimiento 472                                    | Precio Inicio                                                                                                    |
| Valor Moneda 1                                             | Precio Cierre 102.262                                                                                                    |
| Duracion                                                   | Precio Máximo 102,314                                                                                                    |
|                                                            | Precio Mínimo                                                                                                    |
|                                                            | Aceptar 🔀 Cerrar                                                                                                    |

### 2.4.1.4. ELIMINAR PRECIOS ALTERNA RF

Se debe tener cuidado al eliminar este tipo de información, ya que puede afectar al momento de valorar un título.

#### 2.4.1.5. DETALLE PRECIOS ALTERNA RF

Esta opción permite verificar la información a manera de consulta no puede ser modificada.

#### 2.4.1.6. CARGA DATOS DE PRECIOS ALTERNA RF

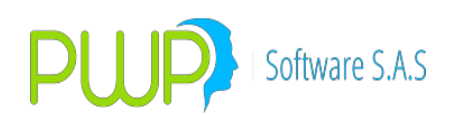

| 🚢 Carga de Datos - Precios Alterna RF |                                     |
|---------------------------------------|-------------------------------------|
| Cargue Automático<br>Archivo (*.txt)  |                                     |
| Tipo de Carga<br>MEC<br>Excel         |                                     |
| e Im<br>Er                            | orimir 🚈 Errores 🔊 Aceptar 💟 Cerrar |

En el Botón que tiene tres puntos se escoge el Documento que se desea cargar. El punto **2.2.1.1.6** tiene una mejor explicación de cómo es la Carga de Datos.

#### 2.4.1.7. EXPORTAR A EXCEL

La información de precios que se encuentra almacenada en el sistema puede ser bajada a Excel para posteriores informes.

#### 2.4.2. PRECIOS DE ACCIONES

| 🛓 INFORMAC                             | INFORMACION DE MERCADO Y SOCIEDAD - [Precios Acciones] |            |              |          |          |  |  |  |  |
|----------------------------------------|--------------------------------------------------------|------------|--------------|----------|----------|--|--|--|--|
| 👹 Archivo Carga de Información Ventana |                                                        |            |              |          |          |  |  |  |  |
| Ŋ.   D.   ₫                            | 🗾   鹷 🖉 🖪                                              |            |              |          |          |  |  |  |  |
| Historico Medo                         | Fecha                                                  | Especie    | Bursatilidad | Precio   | Liquidez |  |  |  |  |
|                                        | 10/08/2009                                             | AGROCHAL   | NINGUNA      | 222.16   | BAJA     |  |  |  |  |
|                                        | 10/08/2009                                             | BBVACOL    | BAJA         | 117.63   | BAJA     |  |  |  |  |
|                                        | 10/08/2009                                             | BCOLOMBIA  | ALTA         | 17162.75 | ALTA     |  |  |  |  |
| Precio                                 | 10/08/2009                                             | BELLSOUTH  | NINGUNA      | 2055.73  | BAJA     |  |  |  |  |
| Alterna RF                             | 10/08/2009                                             | BNA        | ALTA         | 2273.66  | ALTA     |  |  |  |  |
|                                        | 10/08/2009                                             | BOGOTA     | MEDIA        | 30015.67 | ALTA     |  |  |  |  |
|                                        | 10/08/2009                                             | BRIO       | NINGUNA      | 366      | BAJA     |  |  |  |  |
| Precios                                | 10/08/2009                                             | BVC        | ALTA         | 26.86    | ALTA     |  |  |  |  |
| Acciones                               | 10/08/2009                                             | CARACOLTV  | NINGUNA      | 691.57   | BAJA     |  |  |  |  |
|                                        | 10/08/2009                                             | CARTON     | BAJA         | 12636.18 | BAJA     |  |  |  |  |
| 17                                     | 10/08/2009                                             | CEMARGOS   | ALTA         | 9105.38  | ALTA     |  |  |  |  |
|                                        | 10/08/2009                                             | CHOCOLATES | ALTA         | 18604.32 | ALTA     |  |  |  |  |

Precios Históricos de Acciones y Divisas diferentes al de Infoval.

- 1. Se agrega el concepto de liquidez en los datos de los precios de las acciones.
- 2. Al procesar el archivo publicado por la BVC se cargará también el indicador de liquidez de cada acción.
- 3. El mantenedor de precios de acciones permite registrar la liquidez de la acción.
- 4. Igualmente se agrega este dato en la carga por Excel.

### 2.4.2.1. INGRESAR PRECIOS DE ACCIONES

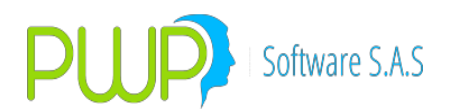

Para ingresar información de una acción registre la Fecha de ingreso, la especie, la bursatilidad y el precio.

| 🗱 Precios Acciones - Ingresar 📃 🗖 🖡                                             |  |  |  |  |
|---------------------------------------------------------------------------------|--|--|--|--|
| Ingresar Datos<br>Fecha 1000/07/2009 V<br>Especie V<br>Bursatilidad V<br>Precio |  |  |  |  |
| Aceptar 🔀 Cerrar                                                                |  |  |  |  |

### 2.4.2.2. MODIFICAR PRECIOS DE ACCIONES

| K | Precios Accio              | ones - Modificar |  |
|---|----------------------------|------------------|--|
|   | - Ingresar Datos-<br>Fecha | 07/07/2009 💌     |  |
|   | Especie                    | AGROCHAL         |  |
|   | Bursatilidad               | NINGUNA          |  |
|   | Precio                     | 222.16           |  |
|   |                            |                  |  |
|   | Act                        | eptar 🔀 Cerrar   |  |

Al momento de modificar, solo puede cambiar la bursatilidad y el precio, en caso de requerir cambiar la especie, debe eliminar el registro.

### 2.4.2.3. BUSCAR PRECIOS DE ACCIONES

Para consultar información sobre precio de acciones, puede hacerlo por fecha, Especie, Bursatilidad, Intervalo de Fechas ó por Todos los registros.

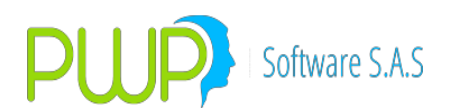

| P Buscar Precio Acciones    | X                   |
|-----------------------------|---------------------|
| Buscar Por                  |                     |
| 08/07/2009 🔽 🗖              | Fecha               |
| <b>_</b>                    | Especie             |
| <b></b>                     | Bursatilidad        |
| 08/07/2005 🔽 08/07/2005 🔽 🗖 | Intervalo de Fechas |
| Г                           | Todos los Registros |
|                             |                     |
| Acepi                       | tar 🔀 Cerrar        |

### 2.4.2.4. ELIMINAR PRECIOS DE ACCIONES

Para eliminar un registro haga clic en el botón de eliminar, posteriormente el sistema pedirá reconfirmación como en pantallas anteriores.

### 2.4.2.5. CARGA DATOS DE LOS PRECIOS DE ACCIONES

| 🚉 Carga de Datos - Precios Acciones |                                                    |
|-------------------------------------|----------------------------------------------------|
| Cargue Automático<br>Archivo        |                                                    |
| Tipo de Carga Tipo de Carga         |                                                    |
| C Archivo Plano (*.txt)             |                                                    |
| ◯ Archivo Excel (*.xls)             |                                                    |
| C Vista                             |                                                    |
|                                     | Imprimir 🚈<br>Errores 🚽 Errores 🕡 Aceptar 💟 Cerrar |

En el Botón que tiene tres puntos se escoge el Documento que se desea cargar. El punto **2.2.1.1.6** tiene una mejor explicación de cómo es la Carga de Datos.

### 2.4.2.6. CARGA PRECIOS DE ACCIONES VECTOR INTERNACIONAL

 Después de creadas las especies ingresar al módulo Mercado y Sociedad, presionar el botón Precio Acciones, luego el botón cargar:

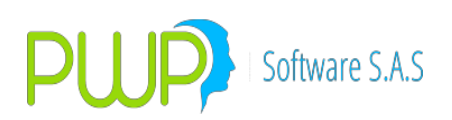

| INFORMAC       | ION DE MERCADO Y SOC | CIEDAD - [Precios Accion | nes]                    |                              |                       |                   |         |        |  |          |
|----------------|----------------------|--------------------------|-------------------------|------------------------------|-----------------------|-------------------|---------|--------|--|----------|
| Archivo        | Carga de Información | Ventana                  |                         |                              |                       |                   |         |        |  | _ 6 ×    |
| DIBIE          |                      |                          |                         |                              |                       |                   |         |        |  |          |
| ·3 60 11       |                      | Incore                   | (provided)              | Decede                       | (Income of the second |                   |         |        |  |          |
| Historico Medo | neura                | cspecie                  | bursauldad              | Predo                        | Liquidez              |                   |         |        |  | <u> </u> |
|                | 20/05/2013           | AAPL                     | BAJA                    | 010130.3                     | DAJA                  |                   |         |        |  |          |
|                | 20/05/2013           | ADA                      | DAJA                    | 34184.4                      | DAJA<br>DAJA          |                   |         |        |  |          |
| Precio         | 20/05/2013           | AGROCHAL                 | DATA                    | 403.10                       | DAJA                  |                   |         |        |  |          |
| Alterna BF     | 20/05/2013           | AUTU I                   | DAJA<br>DAJA            | 402122 20                    | DAJA<br>DAJA          |                   |         |        |  |          |
|                | 20/05/2013           | ANDINA P                 | DAJA<br>DAJA            | 11975 2                      | DAJA<br>DAJA          | -                 |         |        |  |          |
| 9 <b>1</b> 2   | 20/05/2013           | ARC                      | BAJA                    | 168000.4                     | BA1A                  |                   |         |        |  |          |
|                | 20/05/2013           | BAC                      | BAIA                    | 24893 3                      | BA1A                  |                   |         |        |  |          |
| Precios        | 20/05/2013           | BANMEDICA                |                         | 2 10 3 3 3                   |                       |                   |         |        |  |          |
| Accortes       | 20/05/2013           | BBVACOL                  | 😫 Carga de Datos - Prec | ios Acciones                 |                       |                   |         | ×      |  |          |
| 17             | 20/05/2013           | BCOLOMBIA                |                         |                              |                       |                   |         |        |  |          |
| <b>E</b>       | 20/05/2013           | BIOMAX                   | Cargue Automático       |                              |                       |                   |         |        |  |          |
| Festivos       | 20/05/2013           | BMC                      |                         |                              |                       |                   |         |        |  |          |
|                | 20/05/2013           | BOGOTA                   | Archivo                 |                              |                       |                   |         |        |  |          |
|                | 20/05/2013           | BSANTANDER               |                         |                              |                       |                   |         |        |  |          |
| Denosto        | 20/05/2013           | BVC                      | Tipo de Carga           |                              |                       |                   |         |        |  |          |
|                | 20/05/2013           | С                        |                         |                              |                       |                   |         |        |  |          |
|                | 20/05/2013           | CARACOLTV                |                         |                              |                       |                   |         |        |  |          |
|                | 20/05/2013           | CARTON                   | C INFOVAL @ Acc         | ciones Internacionales - For | nato Local            |                   |         |        |  |          |
| Mercado        | 20/05/2013           | CAT                      |                         |                              |                       |                   |         |        |  |          |
| Malaraa da     | 20/05/2013           | CCU                      | C Archivo Plano (*.txt) |                              |                       |                   |         |        |  |          |
| values de      | 20/05/2013           | CELSIA                   | C Archivo Excel (*.xls) |                              |                       |                   |         |        |  |          |
| Especies       | 20/05/2013           | CEMARGOS                 | C.V.                    |                              |                       |                   |         |        |  |          |
| Negocios       | 20/05/2013           | CENCOSUD                 | ( Vista                 |                              |                       |                   |         |        |  |          |
| Regocios       | 20/05/2013           | CHILE                    |                         |                              |                       |                   |         |        |  |          |
| INFOVAL        | 20/05/2013           | CL                       |                         |                              |                       | Imprime           |         |        |  |          |
| Valores Super  | 20/05/2013           | CLH                      |                         |                              |                       | Errores - Errores | Aceptar | Cerrar |  |          |
|                | 20/05/2013           | CNEC                     |                         |                              |                       |                   |         | _      |  |          |
| Forwards/Upc.  | 20/05/2013           | COLIEJER                 | Americana.              | 712.0                        | 0.4.34                |                   |         |        |  |          |
| Salir          | 20/05/2015           | CONCIVILES               | MEDIA                   | /12.8                        | ALTA                  |                   |         |        |  |          |
|                | 20/05/2013           | CONCONCRET               | MEDIA                   | 129                          | ALIA<br>RA1A          |                   |         |        |  |          |
|                | 20/05/2013           | CODEC                    | ININGUNA<br>Data        | 0.5                          | DAJA<br>DAJA          |                   |         |        |  |          |
|                | 20/05/2013           | COPEC                    | MINIMA                  | 25418.20                     | BA1A                  |                   |         |        |  |          |
|                | 20/05/2013           | CORETCOLCE               | ALTA                    | 1933.0                       | ALTA                  |                   |         |        |  |          |
|                | 20/05/2013           | CVX                      | BAIA                    | 220018 3                     | RATA                  |                   |         |        |  |          |
|                | 20/05/2013           | DESCALICANO              | NINCLINA                | 5483.1                       | RA1A                  |                   |         |        |  |          |
|                | 20/05/2013           | ECOPETROL                | ΔΙΤΔ                    | 399                          | ALTA                  |                   |         |        |  | -        |
|                | Begistro[s] 134      | teres attrack            |                         |                              |                       |                   |         |        |  |          |
|                | Linkene(e) i e.t.    |                          |                         |                              |                       |                   |         |        |  |          |

Para cargar estos archivos debe seleccionar la opción Acciones Internacionales -Formato Local, buscar el archivo por ejemplo MX061013\_RV\_FormatoLocal.txt y seleccionar Aceptar.

Si el archivo no se carga correctamente el botón de errores se habilitara

### 2.4.2.7. EXPORTAR A EXCEL.

La información de precios de acciones puede ser utilizada para construir diferentes informes.

### 2.4.3. FESTIVOS

Se deben especificar los días festivos del Año

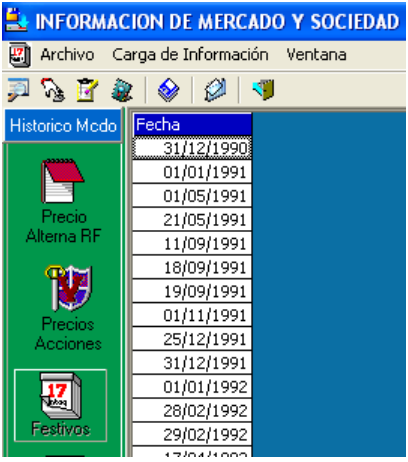

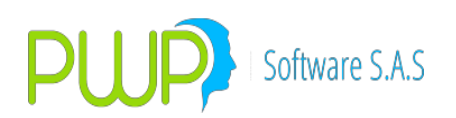

## 2.4.3.1. BUSCAR FESTIVOS

| 🏴 Buscar Festivo 🛛 🛛 🔀 |
|------------------------|
| Buscar Por             |
| Fecha 📴/07/2009 💌      |
| Todos los Registros    |
| Aceptar 🔀 Cerrar       |

La información de festivos se puede consultar por fecha o por todos los registros, una vez se consulta la información se activan los botones de Eliminar, Detalle, Carga de Datos, Exportar a Excel.

### 2.4.3.2. INGRESAR FESTIVOS

La información de festivos puede ser capturada manualmente, por medio de esta opción.

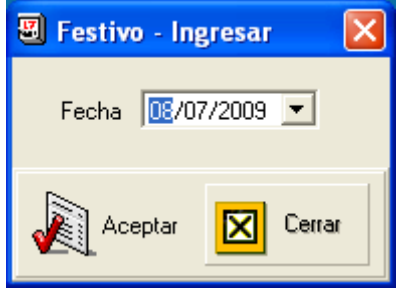

### 2.4.3.3. ELIMINAR FESTIVOS

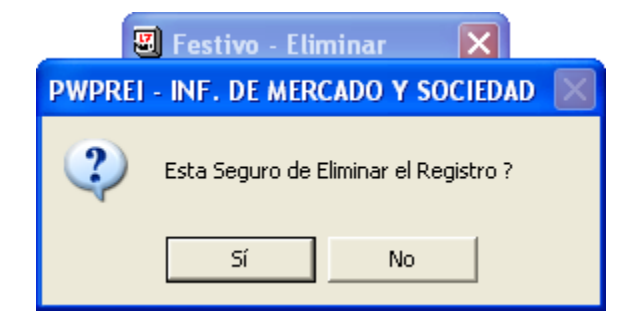

Los días festivos pueden ser eliminados dando doble en la grilla o seleccionando el botón de eliminar.

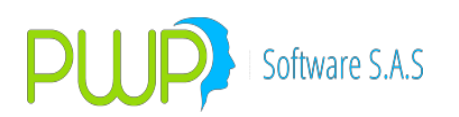

## 2.4.3.4. DETALLE DE FESTIVOS

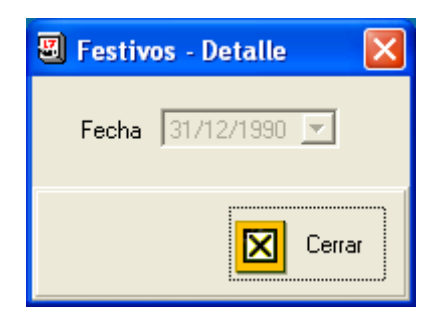

Esta opción permite ver la información de festivos, no permite modificar.

### 2.4.3.5. CARGAR DATOS DE FESTIVOS

Los datos de festivos pueden ser cargados por un archivo plano o un archivo en Excel. En el Botón que tiene tres puntos se escoge el Documento que se desea cargar. El punto

**2.2.1.1.6** tiene una mejor explicación de cómo es la Carga de Datos.

| 🚢 Carga de Datos - Festivo                                              |                     |         |         |        | × |
|-------------------------------------------------------------------------|---------------------|---------|---------|--------|---|
| Cargue Automático<br>Archivo (*.txt)                                    |                     |         |         |        |   |
| Tipo de Carga<br>C Alterna<br>Normal<br>C INFOVAL<br>C Excel<br>C Vista |                     |         |         |        |   |
|                                                                         | Imprimir<br>Errores | Errores | Aceptar | Cerrar |   |

#### 2.4.3.6. EXPORTAR A EXCEL FESTIVOS

La información de los días festivos, puede ser manejada en Excel para diversos informes.

### 2.4.4. **DEPOSITOS**

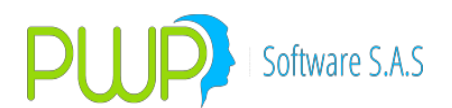

| 🚉 INFORMACION DE MERCADO Y SOCIEDAD - [Depósitos] |          |                 |     |  |  |
|---------------------------------------------------|----------|-----------------|-----|--|--|
| 🛃 Archivo Carga de Información Ventana            |          |                 |     |  |  |
| 📕 🗞 🚨 🧵                                           | Y 💐   🗞  | ) 🖉 🔍           |     |  |  |
| Historico Medo                                    | Deposito | Descripcion     | Nit |  |  |
|                                                   | DC       | DEPOSITO DCV    |     |  |  |
|                                                   | DCV      | DEPOSITO DCV    |     |  |  |
|                                                   | DV       | DECEVAL         |     |  |  |
| Precio                                            | DVL      | DECEVAL         |     |  |  |
| Alterna HF                                        | EX       | EXTRA           |     |  |  |
| COM                                               | FISICO   | FISICO          |     |  |  |
| I 💓 I                                             | NINGUN   | NINGUN DEPOSITO |     |  |  |
| Precios                                           | OTRO     | OTROS DEPOSITOS |     |  |  |
| Acciones                                          |          |                 |     |  |  |
| Festivos                                          |          |                 |     |  |  |
| Depósito                                          |          |                 |     |  |  |

Se definen los depósitos de Valores

## 2.4.4.1. INGRESAR DEPOSITOS

| 🖪 Depósito -     | Ingresar |        | × |
|------------------|----------|--------|---|
| _ Ingresar Datos |          |        |   |
| Nit              |          |        |   |
| Deposito         |          |        |   |
| Descripción      |          |        |   |
|                  |          |        |   |
|                  | Aceptar  | Cerrar |   |

### 2.4.4.2. MODIFICAR DEPOSITOS

Solo se puede modificar la descripción, en caso de querer modificar otro parámetro se debe eliminar el registro y volver a ingresar.

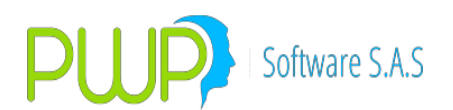

| 🖪 Depósito -     | Modificar |        | X  |
|------------------|-----------|--------|----|
| ☐ Ingresar Dato: | 3         |        |    |
| Nit              |           |        |    |
| Deposito         | DVL       |        |    |
| Descripción      | DECEVAL   |        |    |
|                  |           |        | Ξ. |
|                  | Aceptar   | Cerrar |    |

### 2.4.4.1. ELIMINAR DEPOSITOS

Cuando se da clic en eliminar un registro, la aplicación pregunta si esta seguro de la Eliminación, como muestra la imagen

|   | Depósito - Eliminar 🛛 🛛 🗙             |  |  |  |  |  |
|---|---------------------------------------|--|--|--|--|--|
| Γ |                                       |  |  |  |  |  |
|   | PWPREI - INF. DE MERCADO Y SOCIEDAD   |  |  |  |  |  |
|   | Esta Seguro de Eliminar el Registro ? |  |  |  |  |  |
|   | Sí No                                 |  |  |  |  |  |
|   | Aceptar 🗵 Cerrar                      |  |  |  |  |  |

## 2.4.4.1. DETALLE DE DEPOSITOS

El botón Detalle es solo para información ya que no tiene contacto con el registro solo puede ver la información.

| 🖪 Depósito -   | Detalle | × |
|----------------|---------|---|
| Ingresar Dato: | 3       |   |
| Nit            |         |   |
| Deposito       | DVL     |   |
| Descripción    | DECEVAL |   |
|                |         |   |
|                | Cerrar  |   |

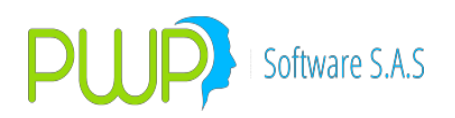

### 2.4.5. CUSTODIOS

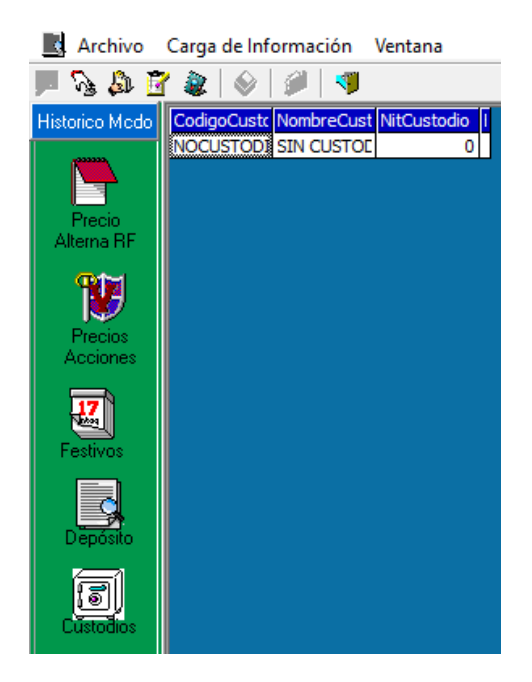

#### 2.5. OPCION NEGOCIOS

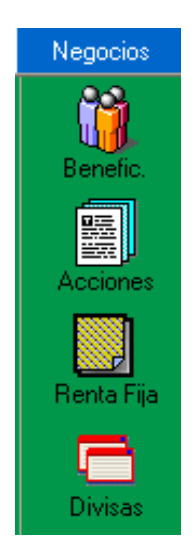

Esta opción corresponde al botón de color azul, dentro de cada una de ellas se encuentran los sub-menús del módulo de carga. En esta opción se podrá cargar la información de los negocios de la compañía del sistema BackOffice.

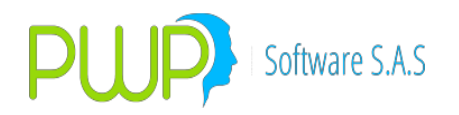

### 2.5.1. **BENEFICIARIOS**

En esta opción se podrán visualizar los clientes o beneficiarios cargados a la base de datos del sistema. Esta información también se podrá Ingresar manualmente así como cargar mediante archivos planos, se podrá modificar, eliminar, visualizar en detalle la información y utilizar la información para ser cargada a Excel y obtener diversos informes.

| 🛓 INFORMAC   | ION DE MERCA                            | DO Y SOCIEDAD - [Beneficiarios]      |  |  |  |  |
|--------------|-----------------------------------------|--------------------------------------|--|--|--|--|
| 🔂 Archivo Ca | 🔂 Archivo Carga de Información Ventana  |                                      |  |  |  |  |
| 🔊 💫 🖉        | P 😼 🎘 🖉 🏽 🔗 🖉 💷                         |                                      |  |  |  |  |
| Negocios     | Identificación                          | Apellidos y Nombres y/o Razón Social |  |  |  |  |
|              | 13                                      | AMANDA                               |  |  |  |  |
|              | 8903229051                              | ASVALORES S.A. COMISIONISTA DE BOLSA |  |  |  |  |
| Benefic      | CLIMAR1                                 | CLIENTE DE MARGEN 01                 |  |  |  |  |
| benenc.      | CLIMAR2                                 | CLIENTE DE MARGEN 02                 |  |  |  |  |
|              | 777777777777777777777777777777777777777 | FGGGGGGFG                            |  |  |  |  |
|              | 888                                     | FONDO 1                              |  |  |  |  |
| Acciones     | 30391341                                | Jaqueline Toro Villarreal            |  |  |  |  |
|              | 0001                                    | Jota                                 |  |  |  |  |
|              | 0004                                    | JT1                                  |  |  |  |  |
| Renta Fija   | 11                                      | JUAN                                 |  |  |  |  |
|              | 12                                      | ΜΔΡΙΔ                                |  |  |  |  |

### 2.5.1.1. BUSCAR BENEFICIARIOS

| 🐐 Buscar Clientes 🛛 🛛 🚺 |   |
|-------------------------|---|
| Buscar Por              | 1 |
| Identificación          |   |
| Todos los Registros     |   |
| Aceptar 🗵 Cerrar        |   |

### 2.5.1.2. INGRESAR BENEFICIARIOS

Se debe ingresar la identificación, el tipo de ID y el nombre.

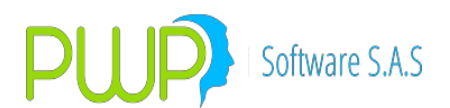

| 🐞 Beneficiarios - Ingresar 💦 🔀 |
|--------------------------------|
| Identificación                 |
| ļ                              |
| Tipo ID                        |
| CEDULA DE CIUDADANIA           |
| Nombre                         |
|                                |
|                                |
|                                |
|                                |
| 🔬 Aceptar 🛛 Cerrar             |

### 2.5.1.3. MODIFICAR BENEFICIARIOS

| 🐐 Beneficiarios - Modificar 🛛 🔀 |
|---------------------------------|
| Identificación                  |
| 800073493                       |
| Tipo ID                         |
| N                               |
| Nombre                          |
| ACCIONES DE COLOMBIA S.A.       |
| Completion of A DE DOE          |
| 1                               |
| Aceptar 🔀 Cerrar                |

Como se ve en la imagen solo se puede modificar el Nombre de la Empresa, si se quiere modificar el NIT se debe eliminar el registro completamente.

### 2.5.1.4. ELIMINAR BENEFICIARIOS

Cuando se presiona el Botón Eliminar sobre cualquier registro la Aplicación pregunta si esta seguro de realizar la eliminación.

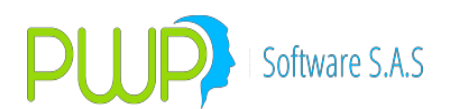

|                                       | 🍓 Beneficiarios - Eliminar 🛛 🔀    |          |  |  |  |
|---------------------------------------|-----------------------------------|----------|--|--|--|
|                                       | Nit                               |          |  |  |  |
| PW                                    | PREI - INF. DE MERCADO Y SOCIEDAD | $\times$ |  |  |  |
| Esta Seguro de Eliminar el Registro ? |                                   |          |  |  |  |
|                                       | Sí No                             |          |  |  |  |
|                                       | Aceptar 🛛 Cerrar                  |          |  |  |  |

## 2.5.1.5. DETALLE DE BENEFICIARIOS

El detalle muestra la información del Beneficiario sin opción de Modificar o Eliminar.

| 🐐 Beneficiarios - De | etalle 🛛 🔀 |
|----------------------|------------|
| Identificación       |            |
| 80808080             |            |
| Tipo ID              |            |
| C                    | <b>v</b>   |
| Nombre               |            |
| MARIA GONZALEZ       |            |
|                      |            |
|                      |            |
|                      |            |
|                      | Cerrar     |

### 2.5.1.6. CARGA DE DATOS DE BENEFICIARIOS

En el Botón que tiene tres puntos se escoge el Documento que se desea cargar. El punto **2.2.1.1.6** tiene una mejor explicación de cómo es la Carga de Datos.

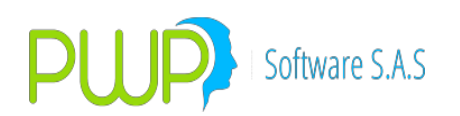

| 🛓 Carga de Datos - Nit                                            |                     |         |         |   |        |
|-------------------------------------------------------------------|---------------------|---------|---------|---|--------|
| Cargue Automático<br>Archivo (*.txt)                              |                     |         |         |   | i i    |
| Tipo de Carga<br>C Alterna<br>Normal<br>INFOVAL<br>Excel<br>Vista |                     |         |         |   |        |
|                                                                   | Imprimir<br>Errores | Errores | Aceptar | × | Cerrar |

### 2.5.1.7. EXPORTAR A EXCEL BENEFICIARIOS

El sistema permite exportar los beneficiarios a Excel, presionando el botón Exportar.

### 2.5.2. NEGOCIOS DE RENTA VARIABLE

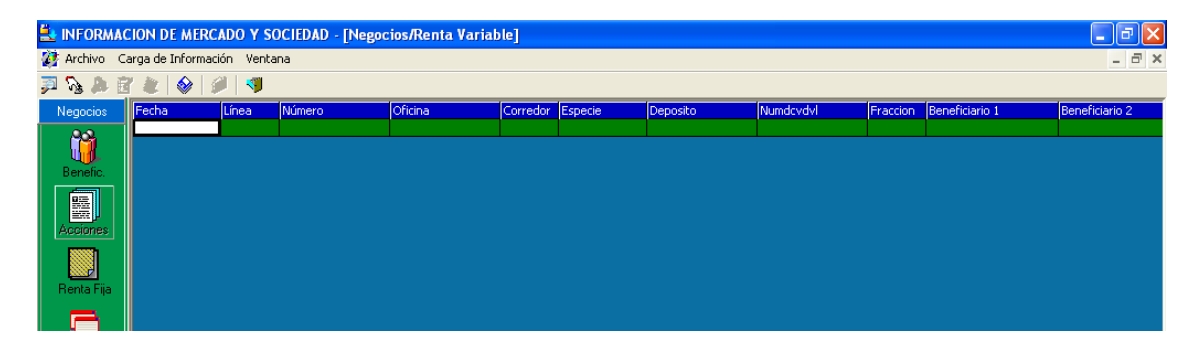

Al dar clic en esta opción aparecer la pantalla anteriormente mostrada en la cual se podrá visualizar la información respectiva a los negocios de renta variable que se hayan cargado.

### 2.5.2.1. INGRESAR NEGOCIOS DE RENTA VARIABLE

Al dar clic en la opción de Ingresar aparecerá la pantalla mostrada anteriormente y en la cual se deberá registrar todos los datos que ahí se piden. El campo monto no se ingresa ya que este se calcula automáticamente. Posteriormente deberá dar clic en Aceptar.

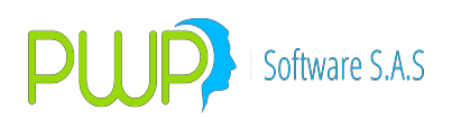

| 🍄 Negocios/Renta Variab                                                 | le - Ingresar      |                             |                               | ×                    |
|-------------------------------------------------------------------------|--------------------|-----------------------------|-------------------------------|----------------------|
| Fecha DE/07/2009<br>Seleccione Emisor<br>Especie<br>Oficina<br>Depósito | 3 V<br>V<br>Número |                             | Beneficiarios                 | <b>v</b><br><b>v</b> |
| Negocio<br>Número<br>Nro. Fracción<br>Línea<br>Corredor                 | •<br>•             | Precio<br>Cantidad<br>Monto | 0.000<br>0.00000000<br>000.00 |                      |
|                                                                         |                    |                             | Aceptar [                     | Cerrar               |

### 2.5.2.2. MODIFICAR NEGOCIOS DE RENTA VARIABLE

Al dar clic en la opción de Modificar aparecerá la pantalla mostrada a continuación y en la cual se podrán modificar los datos deseados a excepción de la fecha de registro, el número del negocio y la línea de negocio adjudicados. Posteriormente deberá dar clic en Aceptar para proceder a la modificación, de lo contrario clic en Cerrar.

### 2.5.2.3. BUSCAR NEGOCIOS DE RENTA VARIABLE

| 🆻 Buscar Negocios/Renta Variable 🛛 🛛 🔀      |  |  |  |  |  |
|---------------------------------------------|--|--|--|--|--|
| Buscar Por                                  |  |  |  |  |  |
| 12/02/2002 💌 🕫 Fecha                        |  |  |  |  |  |
| C Línea de Negocio                          |  |  |  |  |  |
| C Número                                    |  |  |  |  |  |
| 12/02/2002 12/02/2002 C Intervalo de Fechas |  |  |  |  |  |
| C Todos los Registros                       |  |  |  |  |  |
| ~                                           |  |  |  |  |  |
| 🔬 Aceptar 🔀 Cerrar                          |  |  |  |  |  |

Con esta opción podrá buscar los registros de negocios de renta variable que se hayan hecho ya sea manualmente o automáticamente. Las búsquedas se podrán efectuar por la fecha de registro, por la línea de negocio a la cual se clasificó el registro, por el número de dicho negocio o por todos los registros. Posteriormente

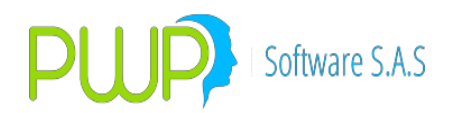

deberá dar clic en Aceptar para efectuar la consulta deseada.

#### 2.5.2.4. ELIMINAR NEGOCIOS DE RENTA VARIABLE

Al dar clic en el botón de eliminación aparece la misma pantalla mostrada anteriormente, a excepción de que todos los campos están bloqueados, es decir de color gris, y cuando se da clic en Aceptar aparece un mensaje que dice ¿Está seguro de eliminar el registro?, en este caso el usuario deberá proceder como desee.

#### 2.5.2.5. DETALLE NEGOCIOS DE RENTA VARIABLE

Al dar clic en la opción de Detalle aparecerá la misma pantalla mostrada anteriormente con todos los campos bloqueados y en la cual solo se podrá observar la información de la especie seleccionada. En este módulo no se pueden hacer operaciones de eliminación y modificación.

#### 2.5.2.6. CARGA DE DATOS DE RENTA VARIABLE

| 🚢 Carga de Datos - Negocios/Renta Variable         |                     |         |         |   |        |
|----------------------------------------------------|---------------------|---------|---------|---|--------|
| Cargue Automático<br>Archivo (*.txt)               |                     |         |         |   |        |
| Alterna     Normal     NIFOVAL     Excel     Vista |                     |         |         |   |        |
|                                                    | Imprimir<br>Errores | Errores | Aceptar | × | Cerrar |

En el Botón que tiene tres puntos se escoge el Documento que se desea cargar. El punto **2.2.1.1.6** tiene una mejor explicación de cómo es la Carga de Datos.

#### 2.5.2.7. EXPORTAR A EXCEL DE RENTA VARIABLE

Esta opción permite utilizar la información de negocios de renta variable, para ser trabajados en Excel.

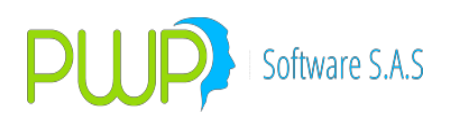

### 2.5.3. NEGOCIOS DE RENTA FIJA

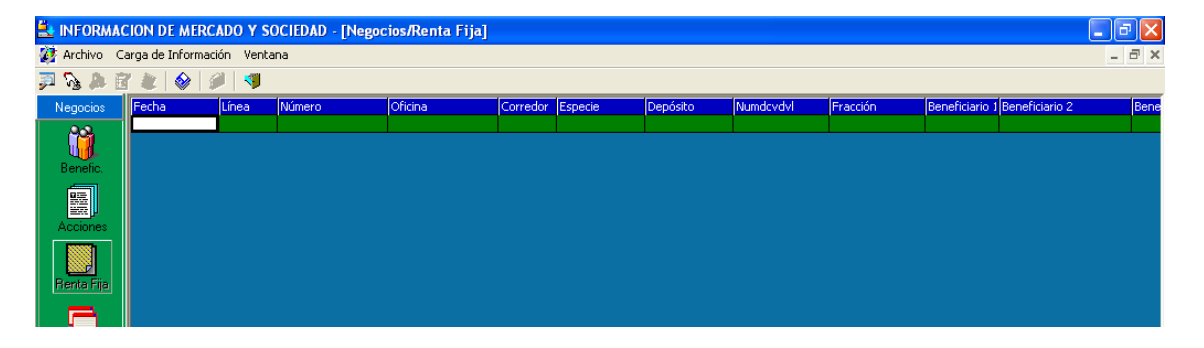

Al dar clic en esta opción aparecer la pantalla anteriormente mostrada en la cual se podrá visualizar la información respectiva a los negocios de renta fija que se hayan cargado.

## 2.5.3.1. INGRESAR NEGOCIOS DE RENTA FIJA

Al dar clic en la opción de Ingresar aparecerá la pantalla mostrada anteriormente y en la cual se deberá registrar todos los datos que ahí se piden. El campo monto no se ingresa ya que este se calcula automáticamente. Posteriormente deberá dar clic en Aceptar.

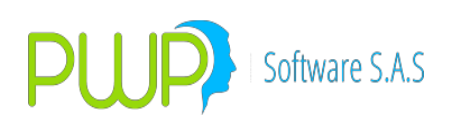

| 🌮 Negocios/Renta Fija - Ingresar                                                                                                | X                                                                       |
|----------------------------------------------------------------------------------------------------|-------------------------------------------------------------------------|
| Seleccione Emisor                                                                                                    | Beneficiarios                                                           |
| Fecha     Días al Vcto.       de Emisión     de Vencimiento       12/02/2002     12/02/2002       de Negociación     08/07/2009 | - Modelidad de Emición                                                  |
| Oficina Depósito Número<br>Tasa Nominal 0.000<br>Tipo de Operación Completo/Cupon/Principal                                     | Modalidad de Enistein Modalidad de Reinversión Modalidad de Reinversión |
| Negocio<br>Número<br>Nro. Fracción 0 P<br>Línea 🗨 Can<br>Corredor M                                                             | Tasa 0.000<br>recio 0.000<br>tidad 0.00000000<br>Ionto 000.00           |
|                                                                                                    | Aceptar 🛛 Cerrar                                                        |

### 2.5.3.2. MODIFICAR NEGOCIOS DE RENTA FIJA

Al dar clic en la opción de Modificar aparecerá la pantalla mostrada a continuación y en la cual se podrán modificar los datos deseados a excepción de la fecha de registro, el número del negocio y la línea de negocio adjudicados. Posteriormente deberá dar clic en Aceptar para proceder a la modificación, de lo contrario clic en Cerrar.

#### 2.5.3.3. BUSCAR NEGOCIOS DE RENTA FIJA

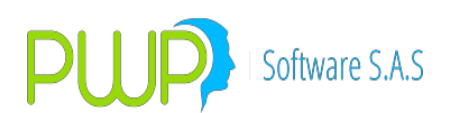

| 🖻 Buscar Negocios/Renta Fija 🛛 🛛 🔀          |  |  |  |
|---------------------------------------------|--|--|--|
| Buscar Por                                  |  |  |  |
| 12/02/2002 💌 🖲 Fecha                        |  |  |  |
| C Línea de Negocio                          |  |  |  |
| C Número                                    |  |  |  |
| 12/02/2002 12/02/2002 C Intervalo de Fechas |  |  |  |
| C Todos los Registros                       |  |  |  |
|                                             |  |  |  |
|                                             |  |  |  |
| 🔏 Aceptar 🔀 Cerrar                          |  |  |  |

Con esta opción podrá buscar los registros de negocios de renta fija que se hayan hecho ya sea manualmente o automáticamente. Las búsquedas se podrán efectuar por la fecha de registro, por la línea de negocio a la cual se clasificó el registro, por el número de dicho negocio o por todos los registros. Posteriormente deberá dar clic en Aceptar para efectuar la consulta deseada.

### 2.5.3.4. ELIMINAR NEGOCIOS DE RENTA FIJA

Al dar clic en el botón de eliminación aparece la misma pantalla mostrada anteriormente, a excepción de que todos los campos están bloqueados, es decir de color gris, y cuando se da clic en Aceptar aparece un mensaje preguntando ¿Está seguro de eliminar el registro?, en este caso el usuario deberá proceder como desee.

### 2.5.3.5. DETALLE NEGOCIOS DE RENTA FIJA

Al dar clic en la opción de Detalle aparecerá la misma pantalla mostrada anteriormente con todos los campos bloqueados y en la cual solo se podrá observar la información de la especie seleccionada. En este módulo no se pueden hacer operaciones de eliminación y modificación.

#### 2.5.3.6. CARGA DATOS DE NEGOCIOS DE RENTA FIJA

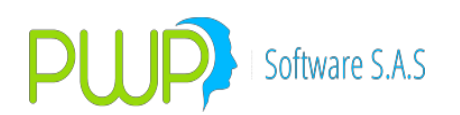

| 🚢 Carga de Datos - Negocios/Renta Fija                                    |                     |         |         |   |        |
|---------------------------------------------------------------------------|---------------------|---------|---------|---|--------|
| Cargue Automático<br>Archivo (*.txt)                                      |                     |         |         |   |        |
| Tipo de Carga<br>C Alterna<br>C Normal<br>C INFOVAL<br>C Excel<br>C Vista |                     |         |         |   |        |
|                                                                           | Imprimir<br>Errores | Errores | Aceptar | × | Cerrar |

En el Botón que tiene tres puntos se escoge el Documento que se desea cargar. El punto **2.2.1.1.6** tiene una mejor explicación de cómo es la Carga de Datos.

### 2.5.4. NEGOCIOS DE DIVISAS

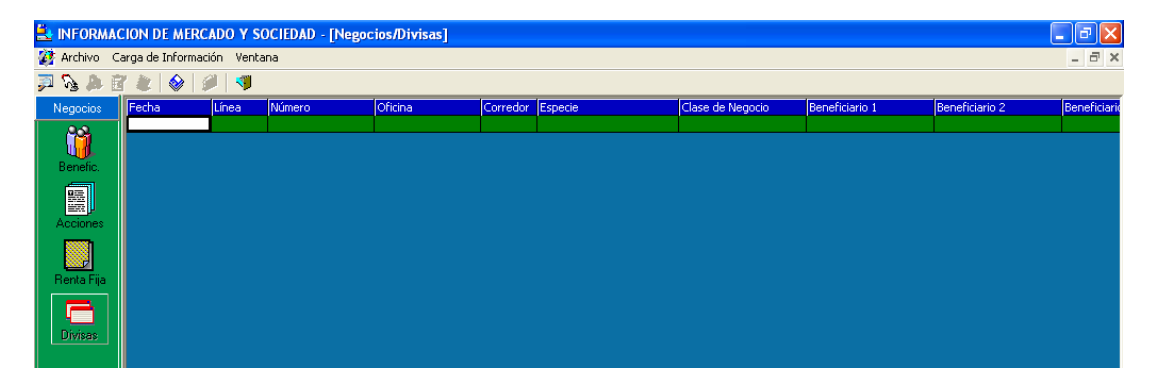

Al dar clic en esta opción aparecer la pantalla anteriormente mostrada en la cual se podrá visualizar la información respectiva a los negocios de divisas que se hayan cargado.

#### 2.5.4.1. BUSCAR NEGOCIOS DE DIVISAS

Con esta opción podrá buscar los registros de negocios de divisas que se hayan hecho ya sea manualmente o automáticamente. Las búsquedas se podrán efectuar por la fecha de registro, por la línea de negocio a la cual se clasificó el registro, por el número de dicho negocio o por todos los registros. Posteriormente deberá dar clic en Aceptar para efectuar la consulta deseada.

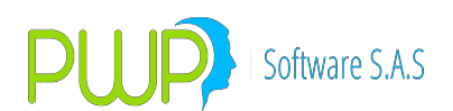

| 🗭 Buscar Negocios/Divisa                    | X |  |  |
|---------------------------------------------|---|--|--|
| Buscar Por                                  |   |  |  |
| 12/02/2002 💌 🕫 Fecha                        |   |  |  |
| C Línea de Negocio                          |   |  |  |
| C Número                                    |   |  |  |
| 12/02/2002 12/02/2002 C Intervalo de Fechas |   |  |  |
| C Todos los Registros                       |   |  |  |
|                                             |   |  |  |
| Aceptar 🔀 Cerra                             | r |  |  |

## 2.5.4.2. INGRESAR NEGOCIOS DE DIVISAS

| 🤣 Negocios/Divisas - Ingresar |                                                                               |  |  |
|-------------------------------|-------------------------------------------------------------------------------|--|--|
| Fecha                         | Negocio Número Linea Corredor Clase Precio Precio Cantidad 0.000 Monto 000.00 |  |  |
| Aceptar 🔀 Cerrar              |                                                                               |  |  |

Al dar clic en la opción de Ingresar aparecerá la pantalla mostrada anteriormente y en la cual se deberá registrar todos los datos que ahí se piden. El campo monto no se ingresa ya que este se calcula automáticamente. Posteriormente deberá dar clic en Aceptar.

### 2.5.4.3. MODIFICAR NEGOCIOS DE DIVISAS

Al dar clic en la opción de Modificar aparecerá la pantalla mostrada a continuación y en la cual se podrán modificar los datos deseados a excepción de la fecha de registro, la oficina, el número del negocio y la línea de negocio adjudicada. Posteriormente deberá dar clic en Aceptar para proceder a la modificación, de lo contrario clic en Cerrar.
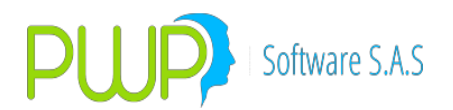

#### 2.5.4.4. ELIMINAR NEGOCIOS DE DIVISAS

Al dar clic en el botón de eliminación aparece la misma pantalla mostrada anteriormente, a excepción de que todos los campos están bloqueados, es decir de color gris, y cuando se da clic en Aceptar aparece un mensaje ¿Está seguro de eliminar el registro?, en este caso el usuario deberá proceder como desee.

#### 2.5.4.5. DETALLE DE NEGOCIOS DE DIVISAS

Al dar clic en la opción de Detalle aparecerá la misma pantalla mostrada anteriormente con todos los campos bloqueados y en la cual solo se podrá observar la información de la especie seleccionada. En este módulo no se pueden hacer operaciones de eliminación y modificación.

#### 2.5.4.6. CARGA DATOS DE NEGOCIOS Y DIVISAS

| 🚉 Carga de Datos - Negocios/Divisas                                     |                     |         |   |        |
|-------------------------------------------------------------------------|---------------------|---------|---|--------|
| Cargue Automático<br>Archivo (*.txt)                                    |                     |         |   |        |
| Tipo de Carga<br>C Alterna<br>Normal<br>C INFOVAL<br>C Excel<br>C Vista |                     |         |   |        |
|                                                                         | Imprimir<br>Errores | Aceptar | × | Cerrar |

En el Botón que tiene tres puntos se escoge el Documento que se desea cargar. El punto **2.2.1.1.6** tiene una mejor explicación de cómo es la Carga de Datos.

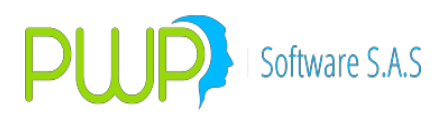

# 2.6. OPCIÓN INFOVAL

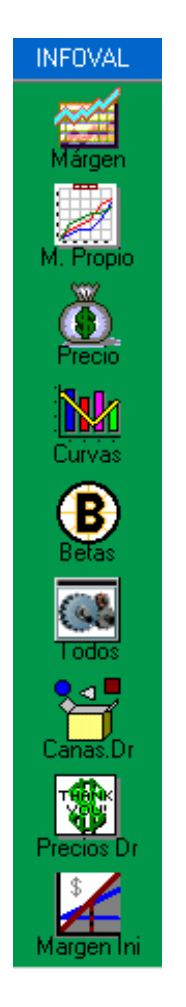

En esta opción encuentra las opciones por medio de las cuales pude cargar al sistema la información que en cuanto a Tasas, Curvas, Márgenes etc. Publica la Bolsa de Valores.

### 2.6.1. MARGEN PROMEDIO

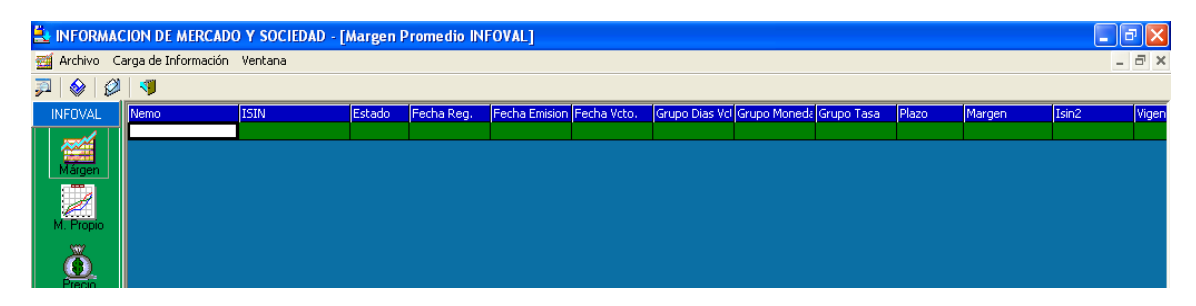

Son las márgenes de los títulos que se carga a partir de la información de Infoval.

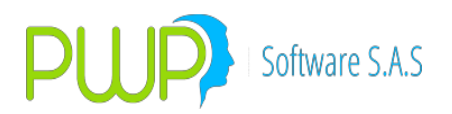

#### 2.6.1.1. BUSCAR MARGEN PROMEDIO

Para consultar información de Margen Promedio, puede seleccionar: El emisor, la especie, el Grupo de días al vencimiento o por un rango de fechas dadas.

| 🏴 Buscar Margen Promedic | • 🔀               |
|--------------------------|-------------------|
| Buscar Por               |                   |
| <b>•</b>                 | Seleccione Emisor |
| <b>_</b>                 | Especie           |
| <b>v</b>                 | 🔲 Grupo Dias Vcto |
| 09/07/2009 💌             | Fecha Inicial     |
| 09/07/2009 💌             | 🔽 Fecha Final     |
|                          |                   |
|                          |                   |
| Acer                     | otar 🔽 Cerrar     |
| <b>V</b>                 |                   |

#### 2.6.1.2. CARGAR DATOS DE MARGEN PROMEDIO

| 🛓 Carga de Datos                                                      |                                      | × |
|-----------------------------------------------------------------------|--------------------------------------|---|
| Cargue Automático<br>Archivo (*.txt)                                  |                                      |   |
| Tipo de Carga<br>C Alterna<br>Normal<br>C INFOVAL<br>Excel<br>C Vista |                                      |   |
|                                                                       | Imprimir 🚈 Errores 🔊 Aceptar 区 Cerra |   |

En el Botón que tiene tres puntos se escoge el Documento que se desea cargar. El punto **2.2.1.1.6** tiene una mejor explicación de cómo es la Carga de Datos.

#### 2.6.1.3. EXPORTAR A EXCEL MARGEN PROMEDIO

La información correspondiente a Margen Promedio, puede ser exportada a Excel, para realizar diversos informes.

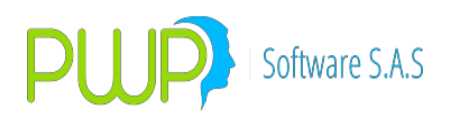

## 2.6.2. MARGEN PROPIO

| 🛓 INFORMACION DE MERCADO Y SOCIEDAD - [Margen Propio] |               |              |          |        |      |          |       |            | ð             | ×            |      |      |
|-------------------------------------------------------|---------------|--------------|----------|--------|------|----------|-------|------------|---------------|--------------|------|------|
| 🐼 Archivo Carga de Información Ventana                |               |              |          |        |      |          |       |            |               | - 8          | ×    |      |
| 🔊 🔋   🗞                                               | 1             |              |          |        |      |          |       |            |               |              |      |      |
| INFOVAL                                               | FechaRegistro | Nivel Medido | GrupoCal | Moneda | Tasa | DiasVcto | Plazo | MargenCota | FechaVigencia | MargenPropio |      | Tipe |
|                                                       | 2006/01/13    | 513 LINEA    | 0        | 1      | 2    | 5        |       | -999.99999 | 2006/01/13    | 0.72         | 2712 | PRC  |
|                                                       | 2006/01/13    | 513 LINEA    | 0        | 1      | 2    | 6        | 2     | -999.99999 | 2006/01/13    | 0.6          | 5976 | PRC  |
| Márgen                                                | 2006/01/13    | 513 LINEA    | 0        | 1      | 2    | 7        | 2     | -999.99999 | 2006/01/13    | 0.85         | 5547 | PRC  |
|                                                       | 2006/01/13    | 513 LINEA    | 0        | 1      | 2    | 8        | 2     | -999.99999 | 2006/01/13    | 0.15         | 5865 | PRC  |
| A                                                     | 2006/01/13    | 513 LINEA    | 0        | 1      | 2    | 10       | 2     | -999.99999 | 2006/01/13    | -0.01        | 241  | PRC  |
| M. Propio                                             | 2006/01/13    | 513 LINEA    | 0        | 1      | 2    | 22       | 2     | -999.99999 | 2006/01/13    | 0.0          | 3753 | PRC  |
|                                                       | 2006/01/13    | 513 LINEA    | 0        | 1      | 3    | 6        | 2     | -999.99999 | 2006/01/13    | 1.64         | 1517 | PRC  |
|                                                       | 2006/01/13    | 513 LINEA    | 0        | 1      | 3    | 7        | 2     | -999.99999 | 2006/01/13    | 2.53         | 3543 | PRC  |
|                                                       | 2006/01/13    | 513 LINEA    | 0        | 1      | 3    | 9        | 2     | -999.99999 | 2006/01/13    | 3.8          | 3484 | PRC  |
| Precio                                                | 2006/01/13    | 513 LINEA    | 0        | 1      | 3    | 10       | 2     | -999.99999 | 2006/01/13    | 4.98         | 3037 | PRC  |
|                                                       | 2006/01/13    | 513 LINEA    | 0        | 1      | 3    | 11       | 2     | -999.99999 | 2006/01/13    | 2.49         | 3971 | PRC  |

Son las márgenes propias que se dan internamente.

#### 2.6.2.1. BUSCAR MARGEN PROPIO

Para consultar información de Margen Propio, lo puede realizar por rangos de fecha, teniendo en cuenta la fecha de registro ó la fecha de vigencia, o todos los registros.

| 🆻 Buscar Margen Propia 📃 🗖 🗙 |
|------------------------------|
| Buscar Por                   |
| Fecha de Registro            |
| 09/07/2009 🔽 🛛 Fecha Inicial |
| 09/07/2009 🔽 🔽 Fecha Final   |
|                              |
| Fecha de Vigencia            |
| 09/07/2009 🔽 🔽 Fecha Inicial |
| 09/07/2009 🔽 🔽 Fecha Final   |
|                              |
| Todos los Registros          |
|                              |
| Aceptar Cerrar               |

### 2.6.2.2. CALCULAR MARGEN PROPIO

A partir de una fecha determinada el sistema realizará los cálculos, para determinar el Margen Propio, este se utiliza para valorar cuando no hay margen, ni precio oficial.

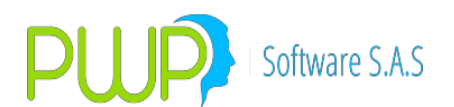

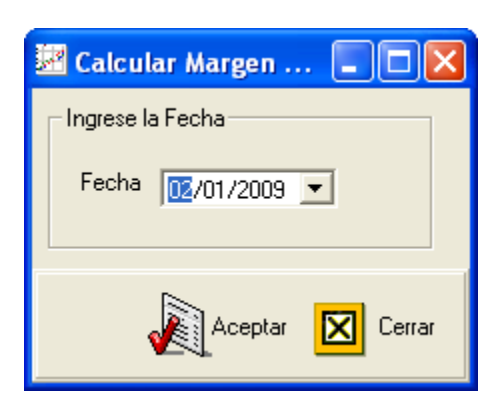

### 2.6.2.3. EXPORTAR A EXCEL MARGEN PROPIO

La información de margen propio, puede ser exportada a Excel para realizar diferentes informes.

### 2.6.3. **PRECIO**

El precio de cada especie se carga a partir de la información de Infoval.

|   | 🛓 INFORMA   | CION DE MERCADO      | D Y SOCIEDAD - [ | Precios INFC | VAL]          |             |           |            |        |           |         |              | - 6 🛛           |   |
|---|-------------|----------------------|------------------|--------------|---------------|-------------|-----------|------------|--------|-----------|---------|--------------|-----------------|---|
|   | 🝈 Archivo 🔇 | Carga de Información | Ventana          |              |               |             |           |            |        |           |         |              | _ 8 >           | к |
|   | 🧊 🗞 🖧 🚺     | 7 🗶 💊 🖉 🛛            | ۹                |              |               |             |           |            |        |           |         |              |                 |   |
|   | INFOVAL     | Especie              | ISIN             | Fecha Reg.   | Fecha Emision | Fecha Vcto. | Modalidad | Dias Vcto. | Moneda | Tipo Tasa | Spread  | Fecha Cierre | Precio Cierre 🔥 |   |
| ł |             | BBCB1071B24V         | COB07BO00699     | 08/07/2009   | 26/09/2007    | 26/09/2009  | TV        | 80         | COP    |           | 2.2     |              | 100.7           |   |
|   |             | BBCX4059B5A          | COB31BO00277     | 08/07/2009   | 22/09/2005    | 22/09/2010  | TV        | 441        | COP    | 3         | 3.25    |              | 100.2           | 2 |
|   | Márgen      | BBGA108B60A          | COB13BO00465     | 08/07/2009   | 26/08/2008    | 26/08/2013  | TV        | 1509       | COP    | 3         | 6.2     |              | 106.1           |   |
|   |             | BCAF108D5            | COC30BO00020     | 08/07/2009   | 16/12/2008    | 16/12/2013  | SV        | 1621       | COP    | 1         | 11.25   |              | 109.5           |   |
|   | A           | BCCB109A5            | COH04BO00024     | 08/07/2009   | 28/04/2009    | 28/04/2014  | AV        | 1754       | COP    | 1         | 9.7     |              | 102.2           |   |
|   | M. Propio   | BDVI1089G5           | COB51BO00853     | 08/07/2009   | 05/08/2008    | 05/08/2013  | TV        | 1488       | COP    | 3         | 6.24    |              | 107.3           |   |
|   |             | BEMG1099B12          | COI14BO00088     | 08/07/2009   | 02/07/2009    | 02/07/2021  | TV        | 4374       | COP    | 3         | 6.1     |              | 100.7           |   |
|   |             | BEMG1099B9           | COI14BO00088     | 08/07/2009   | 02/07/2009    | 02/07/2018  | TV        | 3279       | COP    | 3         | 5.9     |              | 101.2           |   |
|   |             | BEMG109SE5           | COI14BO00096     | 08/07/2009   | 02/07/2009    | 02/07/2014  | AV        | 1819       | COP    | 1         | 9.27    |              | 101.3           |   |
|   | Hecio       | CDTBCBS0VD           | COB07CT02890     | 08/07/2009   | 29/04/2009    | 29/09/2009  | PV        | 83         | COP    | 1         | 7.39    |              | 101.8           |   |
|   |             | CDTBCBS0VD           | COB07CT02890     | 08/07/2009   | 30/04/2009    | 30/10/2009  | PV        | 114        | COP    | 1         | 7.509   |              | 102.0           |   |
|   |             | CDTBOCS0V            | COB23CT03010     | 08/07/2009   | 22/01/2009    | 22/07/2010  | PV        | 379        | COP    | 1         | 10.8236 |              | 109.6           |   |
|   | Europe -    |                      |                  |              |               |             |           |            |        |           |         |              |                 |   |

## 2.6.3.1. BUSCAR PRECIO

| 켜 Buscar Precio |                   |
|-----------------|-------------------|
| Buscar Por      | Seleccione Emisor |
| 09/07/2009 💌    | Fecha Inicial     |
| Асер            | tar 🔀 Cerrar      |

La información de precios se puede consultar, seleccionando el emisor, la especie

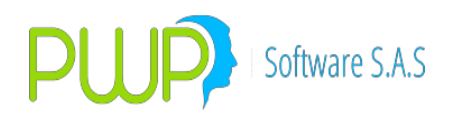

o utilizando un rango de fechas determinado.

### 2.6.3.2. INGRESAR PRECIO

La información de precio de una especie se puede ingresar de forma manual, digitando la información que se muestra en la gráfica superior.

| 🙆 Precio - Ingresa      | ır           |                      |                  |
|-------------------------|--------------|----------------------|------------------|
| Seleccione Emisor       | <b></b>      | Fecha de Emision     | 12/02/2002 🔽     |
| Especie                 |              | Fecha de Vencimiento | 12/02/2002 💌     |
| Estado                  |              | ISIN                 |                  |
| Fecha de Registro       | 09/07/2009 💌 | Numero Emisor        | 0                |
| – Modalidad de Interese | 8            |                      |                  |
| Modalidad               | <b>_</b>     | Periodicidad         |                  |
| Moneda                  |              | ISIN2                | 0                |
| Tasa Ref.               | 0            | ISIN3                | 0                |
| Spread                  | 0            | Dias Vencimiento     | 0                |
| Precio                  | 0            | Vigente              | SI 💌             |
| Precio Limpio           | 0            | Fecha Vigencia       | 12/02/2002 💌     |
|                         |              |                      | Aceptar 🔀 Cerrar |

2.6.3.3. MODIFICAR PRECIO

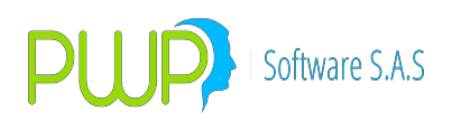

| 🗴 Precio - Modifio                                          | ar                                      |                                                                   |                                                   |
|-------------------------------------------------------------|-----------------------------------------|-------------------------------------------------------------------|---------------------------------------------------|
| Seleccione Emisor<br>Especie<br>Estado<br>Fecha de Registro | BBCB1071B24V<br>ACTIVO                  | Fecha de Emision<br>Fecha de Vencimiento<br>ISIN<br>Numero Emisor | 2€/09/2007 ▼<br>26/09/2009 ▼<br>COB078000699<br>0 |
| – Modalidad de Interese<br>Modalidad                        | S<br>TRIMESTRAL                         | Periodicidad                                                      | VENCIDA                                           |
| Moneda<br>Tasa Ref.<br>Spread<br>Precio<br>Precio Limpio    | COP<br>DTF<br>2.2<br>100.775<br>100.775 | ISIN2<br>ISIN3<br>Dias Vencimiento<br>Vigente<br>Fecha Vigencia   | 0<br>0<br>80<br>SI V<br>108/07/2009 V             |
|                                                             |                                         | J.                                                                | Aceptar 🔀 Cerrar                                  |

Para modificar haga doble clic sobre la información que desee modificar, solo puede cambiar aquellos campos que se encuentren habilitados.

## 2.6.3.4. ELIMINAR PRECIO

| 🗴 Precio - Elimin       | ar                     |                                 |                   |
|-------------------------|------------------------|---------------------------------|-------------------|
| Seleccione Emisor       |                        | Fecha de Emision                | 26/09/2007 💌      |
| Especie                 | BBCB1071B24V           | Fecha de Vencimie               | ento 26/09/2009 🔽 |
| Estado                  | A                      | ISIN                            | COB07B000699      |
| Fecha de Registro       | 08/07/2 Carga de Infor | mación - DiasVen 🛛 🕅            | 0                 |
| – Modalidad de Interese | 15                     | anna da Eliziana el Danistra D  |                   |
| Modalidad               |                        | eguro de Eliminar el Registro ? | VENCIDA           |
| Moneda                  |                        | <u>N</u> o                      | 0                 |
| Tasa Ref.               | DTF                    | ISIN3                           | 0                 |
| Spread                  | 2.2                    | Dias Vencimiento                | 80                |
| Precio                  | 100.775                | Vigente                         | SI 👻              |
| Precio Limpio           | 100.775                | Fecha Vigencia                  | 08/07/2009 🔽      |
|                         |                        |                                 |                   |
|                         |                        |                                 | Aceptar 🛛 Cerrar  |

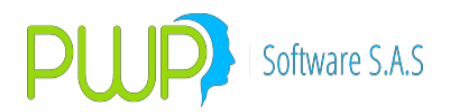

Al eliminar un registro, se debe tener cuidado de no borrar información que pueda interferir al momento de valorar.

## 2.6.3.5. CARGAR INFORMACION DE PRECIO

| 🚢 Carga de Datos                                                            |                     |         |         |   | ×      |
|-----------------------------------------------------------------------------|---------------------|---------|---------|---|--------|
| Cargue Automático                                                           |                     |         |         |   |        |
| └ Tipo de Carga<br>C Alterna<br>C Normal<br>C INFOVAL<br>C Excel<br>C Vista |                     |         |         |   |        |
|                                                                             | Imprimir<br>Errores | Errores | Aceptar | X | Cerrar |

En el Botón que tiene tres puntos se escoge el Documento que se desea cargar.

### 2.6.3.6. EXPORTAR A EXCEL PRECIO

La información de precios puede ser manejada en Excel, para manejo de diversos informes.

#### 2.6.4. CURVAS

| 🛓 INFORMA   | CION DE MER    | RCADO Y SO   | CIEDAD - [C | Curvas INFOVA   | L]             |  |
|-------------|----------------|--------------|-------------|-----------------|----------------|--|
| 🔂 Archivo C | arga de Inform | ación Ventai | na          |                 |                |  |
| 🔊   🄗   🖉   | 1              |              |             |                 |                |  |
| INFOVAL     | Fecha Oper.    | Indicador    | Plazo Días  | Rent. Observada | Rent. Estimada |  |
|             | 08/07/2009     | CEC          | 5689        | 0               | 9.5418         |  |
|             | 08/07/2009     | CECUVR       | 5689        | 0               | 5.3589         |  |
| Márgen      | 08/07/2009     | CEC          | 5709        | 0               | 9.5392         |  |
|             | 08/07/2009     | CECUVR       | 5709        | 0               | 5.3593         |  |
| <u>d</u>    | 08/07/2009     | CEC          | 5710        | 0               | 9.5391         |  |
| M. Propio   | 08/07/2009     | CECUVR       | 5710        | 0               | 5.3594         |  |
| 0000        | 08/07/2009     | CEC          | 5711        | 0               | 9.539          |  |
| Ä           | 08/07/2009     | CECUVR       | 5711        | 0               | 5.3594         |  |
| <u> </u>    | 08/07/2009     | CEC          | 5712        | 0               | 9.5389         |  |
| Precio      | 08/07/2009     | CECUVR       | 5712        | 0               | 5.3594         |  |
|             | 08/07/2009     | CEC          | 5713        | 0               | 9.5387         |  |
|             | 08/07/2009     | CECUVR       | 5713        | 0               | 5.3594         |  |
| Curvas      | 08/07/2009     | CEC          | 5714        | 0               | 9.5386         |  |
|             | 08/07/2009     | CECUVR       | 5714        | 0               | 5.3594         |  |
| •           | 08/07/2009     | CEC          | 5715        | 0               | 9.5385         |  |

Con esta información se pueden valorar títulos de tasa fija, cuando estos no

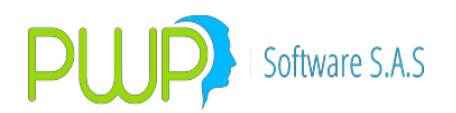

presentan precios de cotización, sino solamente margen.

### 2.6.4.1. BUSCAR CURVA CERO CUPON

| 🚮 Buscar Rentablildad Curva Cero Cupón 💦 👂    |  |  |  |  |  |
|-----------------------------------------------|--|--|--|--|--|
| Buscar Por                                    |  |  |  |  |  |
| 09/07/2009 💌 🗖 Fecha                          |  |  |  |  |  |
| CEC 🔽 Indicador                               |  |  |  |  |  |
| 0 🔽 Plazo Dias                                |  |  |  |  |  |
| 09/07/2005 - 09/07/2005 - Intervalos de Fecha |  |  |  |  |  |
| Todos los Registros                           |  |  |  |  |  |
|                                               |  |  |  |  |  |
| Aceptar Cerrar                                |  |  |  |  |  |

Para consultar información de Curva cero Cupón, puede utilizar: la Fecha, el Indicador, el plazo en días, por Intervalos de fecha o consultando todos los registros.

### 2.6.4.2. CARGAR DATOS DE CURVA CERO CUPON

| 🚉 Carga de Datos                                                        |            |         |         |        |
|-------------------------------------------------------------------------|------------|---------|---------|--------|
| Cargue Automático<br>Archivo (*.txt)                                    |            |         |         |        |
| Tipo de Carga<br>C Alterna<br>C Normal<br>INFOVAL<br>C Excel<br>C Vista |            |         |         |        |
|                                                                         | Imprimir 🕷 | Errores | Aceptar | Cerrar |

En el Botón que tiene tres puntos se escoge el Documento que se desea cargar. El punto **2.2.1.1.6** tiene una mejor explicación de cómo es la Carga de Datos.

### 2.6.4.3. EXPORTAR A EXCEL CURVA CERO CUPON

La información relacionada con curvas pude ser exportada a Excel para manejos de informes.

#### 2.6.5. BETAS

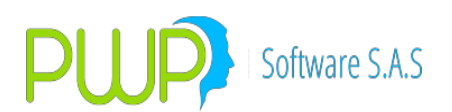

| 🛓 INFORMAG  | 🛃 INFORMACION DE MERCADO Y SOCIEDAD - [Betas INFOVAL] |           |          |           |           |          |  |  |  |
|-------------|-------------------------------------------------------|-----------|----------|-----------|-----------|----------|--|--|--|
| B Archivo C | Archivo Carga de Información Ventana                  |           |          |           |           |          |  |  |  |
| 🔊   🔌   🖉   | - 1                                                   |           |          |           |           |          |  |  |  |
| INFOVAL     | Fecha Oper.                                           | Indicador | Valor0   | Valor1    | Valor2    | Valor3   |  |  |  |
|             | 08/07/2009                                            | CEC       | 8.025504 | -5.731652 | 11.388708 | 3.311034 |  |  |  |
|             | 08/07/2009                                            | CECUVR    | 5.332419 | -5.332419 | 3.545263  | 0.978139 |  |  |  |
| Márgen      | 08/07/2009                                            | CRCDT     | 5.638294 | -0.766596 | 5.702955  | 1.631462 |  |  |  |
| M. Propio   |                                                       |           |          |           |           |          |  |  |  |
| Precio      |                                                       |           |          |           |           |          |  |  |  |
| Curvas      |                                                       |           |          |           |           |          |  |  |  |
| Betas       |                                                       |           |          |           |           |          |  |  |  |
| Todos       |                                                       |           |          |           |           |          |  |  |  |

### 2.6.5.1. BUSCAR BETAS

Consulte la información de Betas, por fecha, Indicador, Intervalos de fecha o por todos los registros.

## 2.6.5.2. CARGA DATOS DE BETAS

| 🚉 Carga de Datos   |          |         |           |   |        |
|--------------------|----------|---------|-----------|---|--------|
| Cargue Automático  |          |         |           |   |        |
| Archivo (*.txt)    |          |         |           |   | ··· ·  |
| Tipo de Carga      |          |         |           |   |        |
| C Alterna          |          |         |           |   |        |
| INFOVAL            |          |         |           |   |        |
| C Excel<br>C Vista |          |         |           |   |        |
|                    | Imprimir | *       |           |   |        |
|                    | Errores  | Errores | 火 Aceptar | × | Cerrar |

En el Botón que tiene tres puntos se escoge el Documento que se desea cargar. El punto **2.2.1.1.6** tiene una mejor explicación de cómo es la Carga de Datos.

#### 2.6.5.3. EXPORTAR A EXCEL BETAS

Con esta opción puede cargar la información de betas en Excel, para ser utilizada

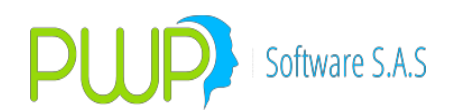

en diversos informes.

|                                      | ION DE MERCA | DO Y SOCIEDAD - [Parámetros de Carea de Infoval] |  |  |  |  |
|--------------------------------------|--------------|--------------------------------------------------|--|--|--|--|
| Archivo Carga de Información Ventana |              |                                                  |  |  |  |  |
| <b>F</b> 💊 🔊 🖻                       | 1 🗶 💊 🏈      | 1                                                |  |  |  |  |
| INFOVAL                              | Archivo      | Directorio                                       |  |  |  |  |
|                                      | Acciones     | E:\Infoval\Infoval Año 2009\01 Julio             |  |  |  |  |
|                                      | Betas        | E:\Infoval\Infoval Año 2009\01 Julio             |  |  |  |  |
| Márgen                               | Curvas       | E:\Infoval\Infoval Año 2009\01 Julio             |  |  |  |  |
| a mai                                | Indicadores  | E:\Infoval\Infoval Año 2009\01 Julio             |  |  |  |  |
|                                      | Margen Prom  | E:\Infoval\Infoval Año 2009\01 Julio             |  |  |  |  |
| M. Propio                            | Monedas (SN) | E:\Infoval\Infoval Año 2009\01 Julio             |  |  |  |  |
|                                      | Monedas (SR) | E:\Infoval\Infoval Año 2009\01 Julio             |  |  |  |  |
| (Å)                                  | Precios      | E:\Infoval\Infoval Año 2009\01 Julio             |  |  |  |  |
| Precio                               | Tasas        | E:\Infoval\Infoval Año 2009\01 Julio             |  |  |  |  |
| Curvas                               |              |                                                  |  |  |  |  |
| Betas                                |              |                                                  |  |  |  |  |
| Todos                                |              |                                                  |  |  |  |  |
| 2                                    |              |                                                  |  |  |  |  |

## 2.6.6. PARAMETROS DE CARGA DE INFOVAL / TODOS

Es la Carga de Todos los archivos de Infoval una vez hayan sido descargados de la pagina Web de Infoval.

### 2.6.6.1. MODIFICAR PARAMETROS DE CARGA DE INFOVAL

| 🛢 Carga Infoval |                                      | ×      |
|-----------------|--------------------------------------|--------|
|                 |                                      |        |
| 🔽 🛛 Betas       | E:\Infoval\Infoval Año 2009\01 Julio |        |
| 🔽 Curvas        | E:\Infoval\Infoval Año 2009\01 Julio |        |
| 🔽 Indicadores   | E:\Infoval\Infoval Año 2009\01 Julio |        |
| 🔽 Margen Prom   | E:\Infoval\Infoval Año 2009\01 Julio |        |
| 🔽 Monedas (SN)  | E:\Infoval\Infoval Año 2009\01 Julio |        |
| 🔽 Monedas (SR)  | E:\Infoval\Infoval Año 2009\01 Julio |        |
| Precios         | E:\Infoval\Infoval Año 2009\01 Julio |        |
| 🔽 Tasas         | E:\Infoval\Infoval Año 2009\01 Julio |        |
| 🔽 Acciones      | E:\Infoval\Infoval Año 2009\01 Julio |        |
|                 |                                      |        |
|                 |                                      |        |
|                 | Aceptar                              | Cerrar |

En cada una de las casillas se debe colocar la ubicación de donde se encuentran los archivos descargados desde la página Web de Infoval.

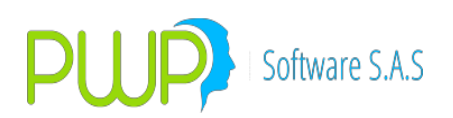

## 2.6.6.2. CARGAR DATOS DE PARAMETROS DE INFOVAL

| 🛱 Carga Compl                                  | eta de Infoval                                                                                                    |        |
|------------------------------------------------|----------------------------------------------------------------------------------------------------|--------|
| <ul> <li>Un día</li> <li>Un Periodo</li> </ul> | Image: Contract of the second second seco |        |
|                                                |                                                                                                    |        |
|                                                |                                                                                                    |        |
|                                                | Aceptar                                                                                                    | Cerrar |

Para cargar la información que ha descargado desde la pagina de Infoval debe primero seleccionar la fecha y a continuación el botón Aceptar. Cuando la información ha sido cargada correctamente sale el mensaje de Información Cargada, pero si tiene errores muestra la siguiente imagen.

| 🕒 Carga Completa de Infoval                                                                                       |                                                                | <b>— — ×</b>     |
|----------------------------------------------------------------------------------------------------|----------------------------------------------------------------|------------------|
| <ul> <li>♥ Un día</li> <li>09/07/2009</li> <li>♥</li> <li>♥ Un Periodo</li> <li>09/07/2009</li> <li>♥</li> </ul>  | Fecha Inicio<br>Fecha Final                                    |                  |
| SN070909.001 Inicio Carga: 08:46:02                                                                               | PWPREI - INF. DE MERCADO Y SOCIEDAD                            | <u> </u>         |
| SR070909.001 Inicio Carga: 08:46:05<br>SP070909.001 Inicio Carga: 08:46:05<br>SV070909.001 Inicio Carga: 08:46:11 | Se Generarón Errores al Cargar Algunos Datos, Favor Verifique. |                  |
|                                                                                                    | Aceptar                                                        | >                |
|                                                                                                    | Errores                                                        | Aceptar 🛛 Cerrar |

Se debe dar aceptar y presionar el botón Errores que se encuentra habilitado.

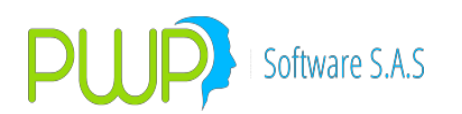

| 🛱 Carga Co                                    | ompleta de Infoval                                       |                |               |
|-----------------------------------------------|----------------------------------------------------------|----------------|---------------|
| <ul> <li>Un día</li> <li>Un Period</li> </ul> | 09/07/2009 💌 Fecha Inicio<br>do 09/07/2009 💌 Fecha Final |                |               |
|                                               |                                                          |                | <u>^</u>      |
| SR070909.0                                    | 001 Inicio Carga: 08:46:05 Finaliza Carga: 08:46:05      | ок             |               |
| SP070909.0                                    | 101 Inicio Carga: 08:46:05 Finaliza Carga: 08:46:11      | ок             |               |
| SV070909.0                                    | 101 Inicio Carga: 08:46:11 Finaliza Carga: 08:46:13      | OK             |               |
|                                               |                                                          |                |               |
|                                               |                                                          |                | × ×           |
|                                               |                                                          |                |               |
|                                               |                                                          |                |               |
| stFila                                        | stError                                                  |                | stArc         |
| 6134                                          | La Especie BBCB3079C5 no existe                          |                | SM070909.001  |
| 6135                                          | La Especie BBCB3079C10 no existe                         |                | SM070909.001  |
| 7534                                          | La Especie BBCB307SA3 no existe                          |                | SM070909.001  |
| 9567                                          | La Especie BBCB3071B5 no existe                          |                | SM070909.001  |
| 9568                                          | La Especie BBCB3071B2 no existe                          |                | SM070909.001  |
|                                               | •                                                        |                | <u> </u>      |
| 1                                             |                                                          |                |               |
|                                               |                                                          | Errores 🔊 Acer | otar 🔀 Cerrar |

Esta imagen muestra cuales son las especies que faltan por cargar. Para solucionar este error debe descargar los ISINES y NEMOS de la página de Infoval las cuales contienen la respectiva información y luego cargar en Especies ISINES.

## 2.6.7. CANASTA DERIVADOS

Es la lista de especies que conforman los contratos de derivados.

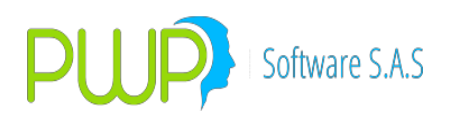

| LINFORMACION DE MERCADO Y SOCIEDAD - [Canasta Derivados] |            |         |              |             |        |   |  |
|----------------------------------------------------------|------------|---------|--------------|-------------|--------|---|--|
| B Archivo Carga de Información Ventana                   |            |         |              |             |        |   |  |
| 🏓   🔗   🎮                                                | - 10       |         |              |             |        |   |  |
| INFOVAL                                                  | Fecha Reg. | Especie | Especie Boni | Especie Sub | Factor |   |  |
| Mårgen                                                   |            |         |              |             |        | J |  |
| M. Propio                                                |            |         |              |             |        |   |  |
| Precio                                                   |            |         |              |             |        |   |  |
| Curvas                                                   |            |         |              |             |        |   |  |
| Betas                                                    |            |         |              |             |        |   |  |
| Todos                                                    |            |         |              |             |        |   |  |
|                                                          |            |         |              |             |        |   |  |
| THERE                                                    |            |         |              |             |        |   |  |

# 2.6.7.1. CARGA DE DATOS DE CANASTA DERIVADOS

| 🚢 Carga de Datos                                                          |                     |         |         |   | ×      |
|---------------------------------------------------------------------------|---------------------|---------|---------|---|--------|
| Cargue Automático<br>Archivo (*.txt)                                      |                     |         |         |   |        |
| Tipo de Carga<br>C Alterna<br>C Normal<br>C INFOVAL<br>C Excel<br>C Vista |                     |         |         |   |        |
|                                                                           | Imprimir<br>Errores | Errores | Aceptar | × | Cerrar |

En el Botón que tiene tres puntos se escoge el Documento que se desea cargar.

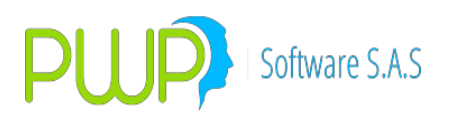

## 2.6.8. PRECIOS DERIVADOS

| LINFORMACION DE MERCADO Y SOCIEDAD - [Precios Derivados] |                |                |            |            |            |              |             |             |           |
|----------------------------------------------------------|----------------|----------------|------------|------------|------------|--------------|-------------|-------------|-----------|
| 🛞 Archivo C                                              | arga de Inform | iación Ventana |            |            |            |              |             |             |           |
| <b>F</b>   🔶   🌶                                         |                |                |            |            |            |              |             |             |           |
| INFOVAL                                                  | Fecha Reg.     | Especie        | Fecha Ven. | Precio Str | Precio Liq | Especie Sub. | Precio Sub. | Precio Ant. | Variación |
| Márgen                                                   |                |                |            |            | 1          |              |             |             |           |
| M. Propio                                                |                |                |            |            |            |              |             |             |           |
| Precio                                                   |                |                |            |            |            |              |             |             |           |
| Curvas                                                   |                |                |            |            |            |              |             |             |           |
| Betas                                                    |                |                |            |            |            |              |             |             |           |
| Todos                                                    |                |                |            |            |            |              |             |             |           |
| Canas.Dr<br>Precios Dr                                   |                |                |            |            |            |              |             |             |           |

Es la lista que conforman los precios de los Productos derivados.

### 2.6.8.1. CARGA DE DATOS DE PRECIOS DERIVADOS

| 🚢 Carga de Datos                                                          |                  |                  |
|---------------------------------------------------------------------------|------------------|------------------|
| Cargue Automático<br>Archivo (*.txt)                                      |                  |                  |
| Tipo de Carga<br>C Alterna<br>C Normal<br>C INFOVAL<br>C Excel<br>C Vista |                  |                  |
|                                                                           | Imprimir Hirores | Aceptar 🗵 Cerrar |

En el Botón que tiene tres puntos se escoge el Documento que se desea cargar.

#### 2.6.9. MARGEN INICIAL

#### INFOVALMER

Esta actividad se relaciona con el proceso de Carga de Información de Mercado, Valoración, Evaluación de Riesgo y Generación de Informes.

Al cargar la información con la nueva estructura de archivos proceda como siempre, solamente asegúrese de no tener en su carpeta de carga las dos versiones de archivos,

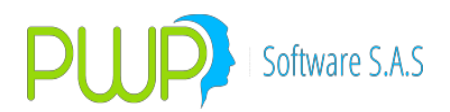

particularmente el de Precios, pues el sistema intentará cargar los dos.

## a. Curvas y Especies.

- En el proceso de actualización hicimos 2 cosas:
  - 1. Asociamos las curvas a las especies, según los datos suministrados por Infovalmer. Sin embargo, para las especies nuevas deberá usted realizar tal asociación.
  - 2. Hicimos que el proceso de carga de Curvas y Betas creara automáticamente las nuevas curvas que encuentre en tales archivos.
- Asociación de Curva a Especie. Ahora encuentra usted un campo denominado "Curva Nueva" en donde deberá registrar la curva que le corresponde a la especie, como se ve en la figura siguiente:

| 🕘 Especies/Renta Fija - Modificar                                                                                                    | X                                                                                                    |
|----------------------------------------------------------------------------------------------------|----------------------------------------------------------------------------------------------------|
| Código CDTBB090 Emisor BB0<br>Descripción Moneda COP<br>Calificación Indicador IRFBVC<br>Estado ACTIVO Curva Anterior<br>FecMaxReinv 01/01/4000 T Titulo CERT.DEF<br>Superfinanciera<br>Código SF CDT Aval Emisión Fungit                                                                                                    | Nemo Equiv Renta Fija                                                                                                    |
| Fecha       Vencimiento         Emisión       Vencimiento         05/09/2014       05/09/2014         Tasa       Image: Constant of the second second s | Calculo       Interes Tasa         Caja       Interes Tasa         Calendario       COMERCIAL         Tabla de Desarrollo       NO TIENE         Rendimiento       INTERESES         Comisión       VALOR         Clase Factor 1         Datos Faciales       SI         Amortización       100.000         Retefuente < 5 |
| Modalidad de Pago de Intereses<br>Modalidad Periodicidad<br>CUALQUIERA VENCIDA V                                                                                                    | Modalidad Pago de Reinversión<br>Modalidad Periodicidad<br>NO APLICA V NO APLICA V                                                                                                    |
|                                                                                                    | Aceptar Cerrar                                                                                                    |

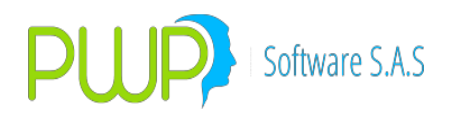

- b. Valoración. El proceso de valoración no sufre modificaciones esenciales, el sistema ubicará el precio del papel por el ISIN o por las características faciales, según usted lo haya establecido en los parámetros. En caso de procesos en los que se deba valorar con la curva, se utilizará la nueva curva.
- c. **Generalidad**. Aparte de lo anterior no se presentan más novedades por este motivo.

# 2.7. OPCIÓN VALORES SUPER

Parámetros para los modelos de la Superintendencia Financiera

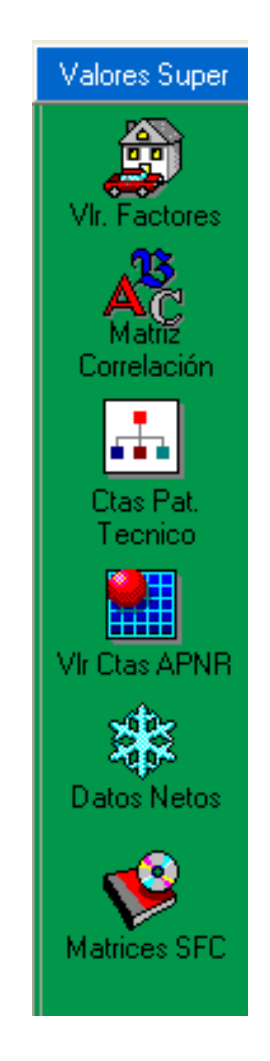

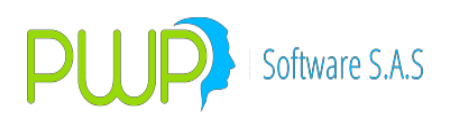

## 2.7.1. VALOR FACTORES

| LINFORMACION DE MERCADO Y SOCIEDAD - [Valores de los Factores] |            |                      |               |             |  |  |  |  |
|----------------------------------------------------------------|------------|----------------------|---------------|-------------|--|--|--|--|
| 🛐 Archivo Carga de Información Ventana                         |            |                      |               |             |  |  |  |  |
|                                                                |            |                      |               |             |  |  |  |  |
| Valores Super                                                  | Fecha      | Factor               | Valor 10 Dias | Valor 1 Año |  |  |  |  |
|                                                                | 02/10/2003 | DTF                  | 30            | 126         |  |  |  |  |
| - 🚔                                                            | 02/10/2003 | Tasa de Repos        | 250           | 0           |  |  |  |  |
|                                                                | 02/10/2003 | Tasa Interbancaria   | 135           | 0           |  |  |  |  |
| VII. Factores                                                  | 02/10/2003 | Tasa Real            | 3.33          | 12.4        |  |  |  |  |
| <b>1</b> 2                                                     | 02/10/2003 | Libor                | 6.86          | 41.18       |  |  |  |  |
| AC                                                             | 02/10/2003 | Tasa Credito Consumo | 222           | 0           |  |  |  |  |
| Correlación                                                    | 02/10/2003 | Money Market         | 12            | 0           |  |  |  |  |
|                                                                | 02/10/2003 | Tasa Tes             | 150           | 250         |  |  |  |  |
|                                                                | 02/10/2003 | UVR                  | 0.37          | 3.9         |  |  |  |  |
|                                                                | 02/10/2003 | TRM                  | 2.63          | 0           |  |  |  |  |
| Utas Pat.                                                      | 02/10/2003 | EURO                 | 5.45          | 0           |  |  |  |  |
| rechico                                                        | 02/10/2003 | YEN                  | 5.18          | 0           |  |  |  |  |
|                                                                | 02/10/2003 | Indice Acc de la BVC | 6             | 9           |  |  |  |  |
|                                                                |            |                      |               |             |  |  |  |  |

En esta opción se registran los valores de los factores, para la medición del VaR oficial.

# 2.7.1.1. INGRESAR VALORES DE FACTORES

Ingrese la información de factores, digitando la fecha, el factor y el valor de este en días y a un año.

| Valores Facto                                                    | ores - Ingresar |  |
|------------------------------------------------------------------|-----------------|--|
| ⊢ Ingresar Datos —<br>Fecha<br>Factor<br>Valor Dias<br>Valor Año | ፪2/07/2009 ▼    |  |
|                                                                  | itar 🔀 Cerrar   |  |

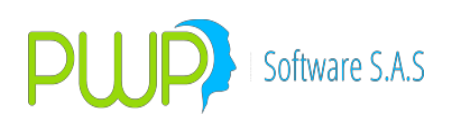

# 2.7.1.2. MODIFICAR VALORES DE FACTORES

| Valores Fact      | ores - Modificar |          |
|-------------------|------------------|----------|
| _ Ingresar Datos— |                  |          |
| Fecha             | 02/10/2003 💌     |          |
| Factor            | DTF              | <b>_</b> |
| Valor Dias        | 30               |          |
| Valor Año         | 126              |          |
|                   |                  |          |
| Ace               | otar 🔀 Cerrar    |          |
|                   |                  |          |

Al momento de modificar un factor solo puede cambiar el valor, si desea otro cambio debe eliminar el registro.

## 2.7.1.3. ELIMINAR VALORES DE FACTORES

| 🛛 Valores Factores - Eliminar 🛛 🗖 🗖   |
|---------------------------------------|
| Ingresar Datos                        |
| PWPREI - RESOLUCION 513               |
| Esta Seguro de Eliminar el Registro ? |
| Sí No                                 |
|                                       |
| Aceptar Cerrar                        |

Para eliminar escoja el ítem y haga clic en el botón correspondiente, el sistema pedirá reconfirmación como en pantallas adicionales.

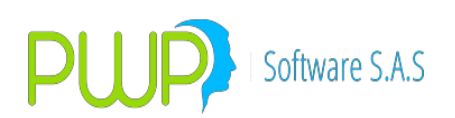

## 2.7.1.4. BUSCAR VALORES DE FACTORES

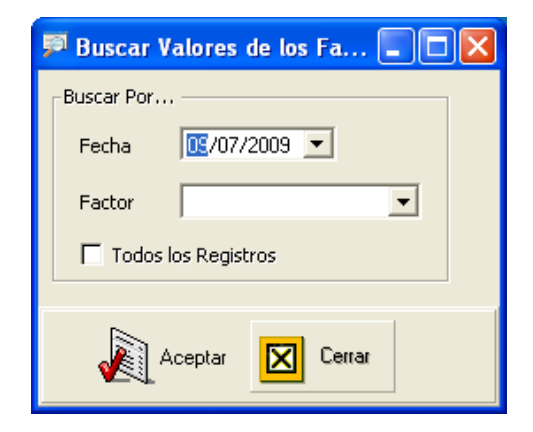

La consulta de información se puede realizar por fecha, factor o por todos los registros.

### 2.7.2. MATRIZ DE CORRELACION

La información de la matriz de correlación es publicada por la superintendencia para la medición del VaR oficial.

| LINFORMACI                            | NFORMACION DE MERCADO Y SOCIEDAD - [Matriz de Correlaciones] |        |        |        |        |        |        |        |        |        |        |            |
|---------------------------------------|--------------------------------------------------------------|--------|--------|--------|--------|--------|--------|--------|--------|--------|--------|------------|
| N 🔉 🝸                                 | <b>7</b>                                                     |        |        |        |        |        |        |        |        |        |        |            |
| Valores Super                         | Fecha                                                        | Factor | Valor1 | Valor2 | Valor3 | Valor4 | Valor5 | Valor6 | Valor7 | Valor8 | Valor9 | Valor10 Va |
|                                       | 01/08/2003                                                   | -2     | 0      | 0      | 0      | 0      | 0      | 0      | 0      | 0      | 0      | 0          |
| i i i i i i i i i i i i i i i i i i i | 01/08/2003                                                   | -1     | 0      | 0      | 0      | 0      | 0      | 0      | 0      | 0      | 0      | 0          |
|                                       | 01/08/2003                                                   | 1      | 1      | 0.925  | 0.948  | 0.804  | 0.842  | 0.954  | 0.844  | 0.678  | 0.838  | -0.493     |
| VII. Factores                         | 01/08/2003                                                   | 2      | 0.925  | 1      | 0.973  | 0.612  | 0.845  | 0.961  | 0.843  | 0.647  | 0.86   | -0.27      |
| 11 <b>1</b> 3 1                       | 01/08/2003                                                   | 3      | 0.948  | 0.973  | 1      | 0.627  | 0.857  | 0.962  | 0.858  | 0.654  | 0.898  | -0.259     |
| I AC I                                | 01/08/2003                                                   | 4      | 0.804  | 0.612  | 0.627  | 1      | 0.613  | 0.676  | 0.617  | 0.499  | 0.424  | -0.781     |
| Correlación                           | 01/08/2003                                                   | 5      | 0.842  | 0.845  | 0.857  | 0.613  | 1      | 0.884  | 0.999  | 0.662  | 0.702  | -0.11      |
|                                       | 01/08/2003                                                   | 6      | 0.954  | 0.961  | 0.962  | 0.676  | 0.884  | 1      | 0.887  | 0.644  | 0.871  | -0.285     |
|                                       | 01/08/2003                                                   | 7      | 0.844  | 0.843  | 0.858  | 0.617  | 0.999  | 0.887  | 1      | 0.654  | 0.706  | -0.112     |
| ••••                                  | 01/08/2003                                                   | 8      | 0.678  | 0.647  | 0.654  | 0.499  | 0.662  | 0.644  | 0.654  | 1      | 0.573  | -0.272     |
| Ctas Pat.                             | 01/08/2003                                                   | 9      | 0.838  | 0.86   | 0.898  | 0.424  | 0.702  | 0.871  | 0.706  | 0.573  | 1      | -0.105     |

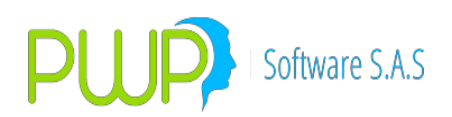

# 2.7.2.1. INGRESAR MATRIZ DE CORRELACION

Esta información es suministrada por la Superintendencia y el sistema se encarga de construir la matriz.

| 🖇 Matriz de Correlaciones - Ingresar                  |  |
|-------------------------------------------------------|--|
| Ingrese los datos                                     |  |
| Fecha 00/07/2009 - Numero de Columnas Constuir Matriz |  |
|                                                       |  |
| MATRIZ DE CORRELACIONES                               |  |
| *                                                     |  |
|                                                       |  |
|                                                       |  |
|                                                       |  |
|                                                       |  |
|                                                       |  |
|                                                       |  |
|                                                       |  |
|                                                       |  |
|                                                       |  |
| Anentar 🔽 Cerrar                                      |  |
|                                                       |  |

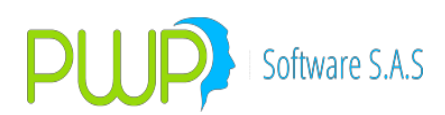

### **MODIFICAR MATRIZ DE CORRELACION**

| 🚜 Matriz de Correlacione | es - Modificar     |        |                 |   |
|--------------------------|--------------------|--------|-----------------|---|
| Modificar Datos          |                    |        |                 |   |
| Fecha 01/08/2003 💌       | Numero de Columnas | o      | Constuir Matriz |   |
|                          |                    |        |                 |   |
| CodSuper 1               | 2                  | 3      | 4               |   |
| • -2 0                   | ō                  | ŏ      | Ö               |   |
| *                        |                    |        |                 |   |
| 11                       |                    |        |                 | Þ |
|                          |                    |        |                 |   |
|                          | Aceptar            | Cerrar |                 |   |

Como se muestra en el gráfico solo se puede modificar los datos que se encuentran bajo las columnas, el código súper no puede ser modificado.

### 2.7.2.2. ELIMINAR LA MATRIZ DE CORRELACION

| 🚜 Matriz de Correlaciones - | Eliminar                              |        |
|-----------------------------|---------------------------------------|--------|
| – Eliminar Datos            | PWPREI - RESOLUCION 513               |        |
| Fecha 🔟/08/2003 💌 🛚         | Esta Seguro de Eliminar el Registro ? | Matriz |
| Ace                         |                                       |        |

Como se muestra en la parte superior, la pantalla de eliminación es diferente a todas las anteriores, se debe escoger la fecha de la cual se desea eliminar la información.

### 2.7.2.3. BUSCAR MATRIZ DE CORRELACION

La información sobre la Matriz de Correlación se puede consultar por una fecha específica o por todos los registros.

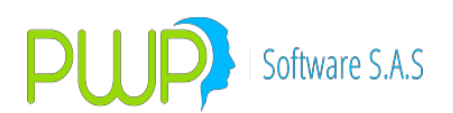

| 戸 Buscar Matriz de Correlac 🔀 |  |  |  |  |
|-------------------------------|--|--|--|--|
| Buscar Por                    |  |  |  |  |
| Fecha 09/07/2009 💌            |  |  |  |  |
|                               |  |  |  |  |
|                               |  |  |  |  |
| Aceptar 🔀 Cerrar              |  |  |  |  |

## 2.7.3. CUENTAS PATRIMONIO TECNICO

En esta opción se registran todas las cuentas del patrimonio técnico, estas cuentas se utilizan para calcular el nivel de solvencia.

| 🗄 INFORMACION DE MERCADO Y SOCIEDAD - [Valores Cuentas Patrimonio Tecnico] |                            |      |        |       |  |
|----------------------------------------------------------------------------|----------------------------|------|--------|-------|--|
| 🚠 Archivo Car                                                              | ga de Información 🛛 Ventar | าล   |        |       |  |
| 🧏 🔉 🖉 🛛                                                                    | J 🖗 🚿                      |      |        |       |  |
| Valores Super                                                              | FechaCarga                 | Тіро | Cuenta | Valor |  |
|                                                                            |                            |      |        |       |  |
| Vir Eactores                                                               |                            |      |        |       |  |
|                                                                            |                            |      |        |       |  |
| Ac                                                                         |                            |      |        |       |  |
| Matříž<br>Correlación                                                      |                            |      |        |       |  |
|                                                                            |                            |      |        |       |  |
|                                                                            |                            |      |        |       |  |
| Ctas Pat.<br>Tecnico                                                       |                            |      |        |       |  |
|                                                                            |                            |      |        |       |  |

### 2.7.3.1. INGRESAR CUENTA DE PATRIMONIO TECNICO

| 📩 Valores Cuenta | s - Ingresar 📃 🗖 🔀          |
|------------------|-----------------------------|
|                  |                             |
| Fecha Carga      | <u>IE</u> /07/2009 <u>-</u> |
| Tipo             | CP 💌                        |
| Cuenta           |                             |
| Valor            |                             |
|                  |                             |
|                  | <b>5</b> .                  |
|                  | ar Kerrar                   |

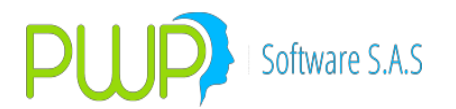

Al ingresar la información de Cuentas Patrimonio Técnico, ingrese la siguiente información: Fecha, el tipo de cuenta (CP: Cuenta Principal ó CS: Cuenta Secundaria), el número de la cuenta y el valor.

## 2.7.3.2. MODIFICAR CUENTA DE PATRIMONIO TECNICO

Para modificar haga doble clic sobre el ítem requerido, solo podrá modificar el valor, en caso de necesitar modificar otro parámetro deberá eliminar el registro.

### 2.7.3.3. ELIMINAR CUENTA DE PATRIMONIO TECNICO

Para eliminar escoja el registro deseado, el sistema pedirá reconfirmación como en pantallas anteriores.

### 2.7.3.4. BUSCAR CUENTA DE PATRIMONIO TECNICO

Para consultar la información de las cuentas Patrimoniales, puede utilizar la fecha de carga, el tipo (CP: Cuenta Principal ó CS: Cuenta Secundaria).

### 2.7.3.5. CARGA DATOS DE CUENTA DE PATRIMONIO TECNICO

La información de cuentas de Patrimonio, se puede cargar automáticamente, a través de un archivo plano ó un archivo de Excel, utilizando la fecha de carga o el tipo de cuenta. En el Botón que tiene tres puntos se escoge el Documento que se desea cargar. El punto

**2.2.1.1.6** tiene una mejor explicación de cómo es la Carga de Datos.

### 2.7.4. VALOR CUENTAS APNR

Son los valores de las cuentas para calcular el valor de los activos ponderados por nivel de riesgo.

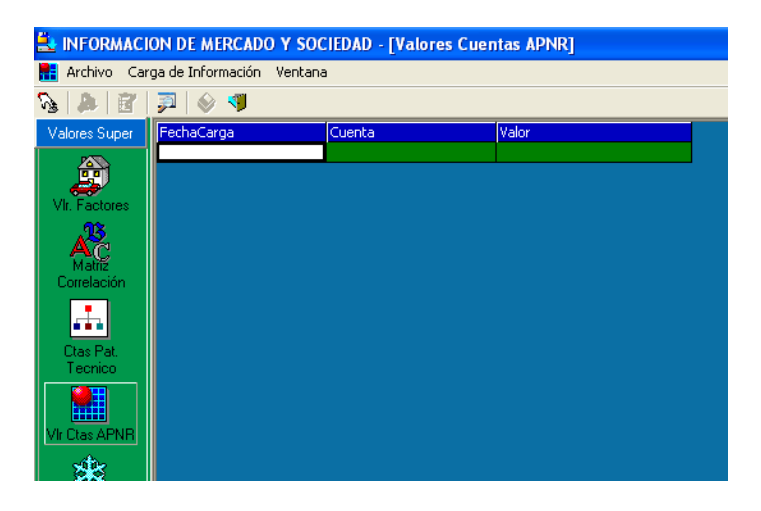

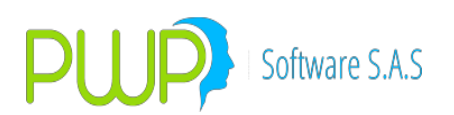

## 2.7.4.1. INGRESAR VALORES CUENTA APNR

| 🖩 Valores Cuentas - Ingresar 📃 🗖        | × |
|-----------------------------------------|---|
| Fecha Carga 💽/07/2009 💌<br>Cuenta Valor |   |
| Aceptar 🔀 Cerrar                        |   |

Ingrese los valores correspondientes a la Fecha de Carga, la cuenta y el valor.

#### 2.7.4.2. MODIFICAR VALORES CUENTA APNR

Al momento de modificar, solo puede cambiar el valor de la cuenta APNR, en caso de otra modificación debe eliminar el registro.

#### 2.7.4.3. ELIMINAR VALORES CUENTA APNR

Al eliminar seleccione el registro deseado, el sistema le pedirá reconfirmación como en pantallas anteriores.

#### 2.7.4.4. BUSCAR VALORES CUENTA APNR

| 🗭 Buscar Valores APNR       | × |
|-----------------------------|---|
| Buscar Por                  |   |
| Fecha Vigencia 09/07/2009 💌 |   |
| ✓ Todos los Registros       |   |
|                             |   |
| Aceptar Cerrar              |   |

Para consultar la información de las APNR, utilice la fecha de vigencia o todos los registros.

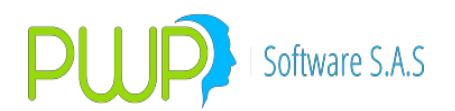

### 2.7.4.5. CARGA DATOS DE VALORES CUENTA APNR

Utilice esta opción para cargar la información de los APNR, escoja la fecha de carga a utilizar, y el medio bien sea: Archivo plano, archivo Excel o una fuente externa. En el Botón que tiene tres puntos se escoge el Documento que se desea cargar.

#### 2.7.5. DATOS NETOS

Contiene los valores obtenidos de activos ponderados por nivel de riesgo y patrimonio técnico, en caso de que no se generen estos datos para el cálculo, se pueden registrar directamente.

| INFORMAC       | ION DE MERCADO         | Y SOCIEDAD - [Datos Net | cs]              |       |             |
|----------------|------------------------|-------------------------|------------------|-------|-------------|
| 📅 Archivo 🛛 Ca | rga de Información 🛛 V | 'entana                 |                  |       |             |
| à 🎄 🛐          | 🗩 🗉 🚿                  |                         |                  |       |             |
| Valores Super  | Fecha Dato             | PatTecnico              | APNR             | Rle   | R.Derivados |
| 1450           | 06/02/2007             | \$ 100,000,000.0        | \$1,236.0        | \$0.0 | \$0.0       |
| ÷              | 28/02/2007             | \$ 100,000,000.0        | \$1,236.0        | \$0.0 | \$0.0       |
| . <del></del>  | 30/03/2007             | \$ 100,000,000.0        | \$1,236.0        | \$0.0 | \$0.0       |
| Vir. Factores  | 18/04/2007             | \$ 100,000,000.0        | \$1,236.0        | \$0.0 | \$0.0       |
| 18.            | 25/04/2007             | \$ 100,000,000.0        | \$1,236.0        | \$0.0 | \$0.0       |
| AC             | 29/06/2007             | \$ 100,000,000.0        | \$1,236.0        | \$0.0 | \$0.0       |
| Forrelación    | 30/06/2007             | \$ 100,000,000.0        | \$1,236.0        | \$0.0 | \$0.0       |
|                | 24/07/2007             | \$ 100,000,000.0        | \$1,236.0        | \$0.0 | \$0.0       |
|                | 31/08/2007             | \$ 100,000,000.0        | \$1,236.0        | \$0.0 | \$0.0       |
|                | 03/09/2007             | \$ 100,000,000.0        | \$1,236.0        | \$0.0 | \$0.0       |
| Ctas Pat.      | 17/12/2007             | \$ 1,000,000,000.0      | \$ 500,000,000.0 | \$0.0 | \$0.0       |
| rechico        | 30/04/2008             | \$ 100,000,000.0        | \$1,236.0        | \$0.0 | \$0.0       |
|                | 31/05/2008             | \$ 100,000,000.0        | \$1,236.0        | \$0.0 | \$0.0       |
|                | 27/06/2008             | \$ 100,000,000.0        | \$1,236.0        | \$0.0 | \$0.0       |
| /Ir Ctas APNR  | 30/06/2008             | \$ 1,000,000,000.0      | \$ 500,000,000.0 | \$0.0 | \$0.0       |
| - the          | 05/12/2008             | \$ 1,000,000,000.0      | \$ 500,000,000.0 | \$0.0 | \$ 0.0      |
| - 2 <b>8</b> 2 | 31/12/2008             | \$1,000,000,000.0       | \$ 500,000,000.0 | \$0.0 | \$ 0.0      |
| Datos Netos    |                        |                         |                  |       |             |

### 2.7.5.1. INGRESAR DATOS NETOS

| 🐨 Datos Netos -  | ngresar 📃 🗖 🔀                    |
|------------------|----------------------------------|
| Ingresar Datos   |                                  |
| Fecha Carga      | <u></u> <u>/07/2009</u> <u> </u> |
| PatTecnico       |                                  |
| APNR             |                                  |
| Rle              | 0                                |
| Riesgo Derivados | 0                                |
|                  |                                  |
| 🔊 APNR           | Aceptar 🔀 Cerrar                 |

La información perteneciente a los datos netos puede ser registrada de manera

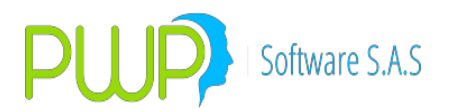

manual digitando la fecha de carga, el Patrimonio Técnico, el valor de los Activos Ponderados por nivel de riesgo, el Riesgo de Liquidez y el Riesgo de Derivados. Una vez digitada esta información puede dar clic en el botón APNR el cual le mostrará la ponderación por especie de cada título que conforma el portafolio.

### 2.7.5.2. MODIFICAR DATOS NETOS

En esta opción puede modificar toda la información correspondiente a valores, la fecha de carga no se puede modificar.

| 🐨 Datos Netos 🛛 - | Modificar 📃 🗖 🔀  |
|-------------------|------------------|
| Ingresar Datos    |                  |
| Fecha Carga       | 06/02/2007 💌     |
| PatTecnico        | \$ 100,000,000.0 |
| APNR              | \$ 1,236.0       |
| Rle               | \$ 0.0           |
| Riesgo Derivados  | \$ 0.0           |
|                   |                  |
| 🔊 APNR            | Aceptar 🔀 Cerrar |

Al presionar el Botón APNR aparece la siguiente tabla.

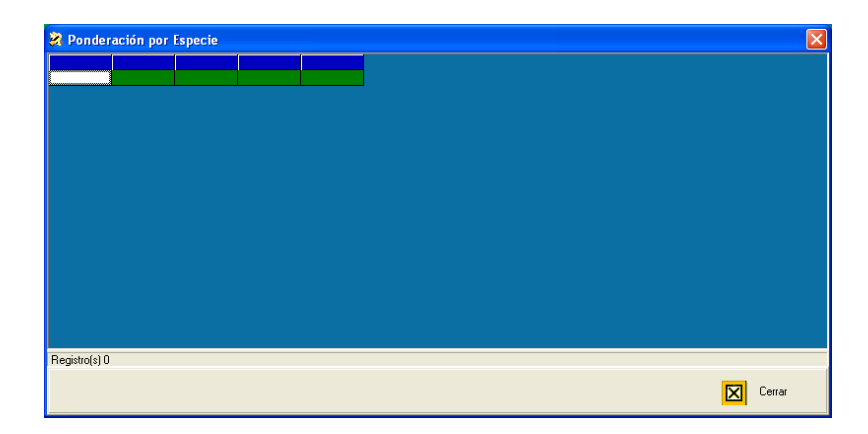

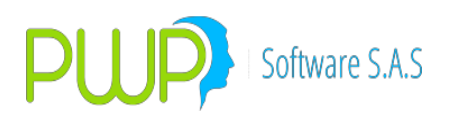

## 2.7.5.3. ELIMINAR DATOS NETOS

| 📅 Datos Netos - Eliminar 🛛 🗖 🗖 🔀           |  |  |  |
|--------------------------------------------|--|--|--|
| Ingresar Datos<br>Fecha Carga 31/08/2007 💌 |  |  |  |
| PWPREI - RESOLUCION 513                    |  |  |  |
| Esta Seguro de Eliminar el Registro ?      |  |  |  |
| Sí No                                      |  |  |  |
| · · · · · · · · · · · · · · · · · · ·      |  |  |  |
| APNR Aceptar Cerrar                        |  |  |  |

Al eliminar la información, el sistema pedirá reconfirmación como en pantallas anteriores.

## 2.7.5.4. BUSCAR DATOS NETOS

Consulte la información de Datos Netos, por fecha o por todos los registros.

| 👎 Buscar Datos Netos                  | × |
|---------------------------------------|---|
| Buscar Por<br>Fecha Dato 09/07/2009 💌 |   |
| Aceptar 🔀 Cerrar                      |   |

### 2.7.5.5. CALCULAR DATOS NETOS

| 🖽 Calcular                            |        |
|---------------------------------------|--------|
| − Ingresar Datos<br>Fecha 📧/07/2009 💌 |        |
| Calcular 🔍 Mostrar                    | Cerrar |

La información correspondiente a los Datos Netos, puede ser calculada

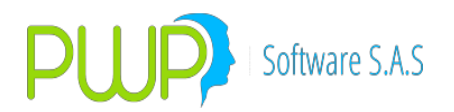

automáticamente dando la fecha para la cual se desea realizar el cálculo correspondiente.

# 2.7.6. MATRICES SFC

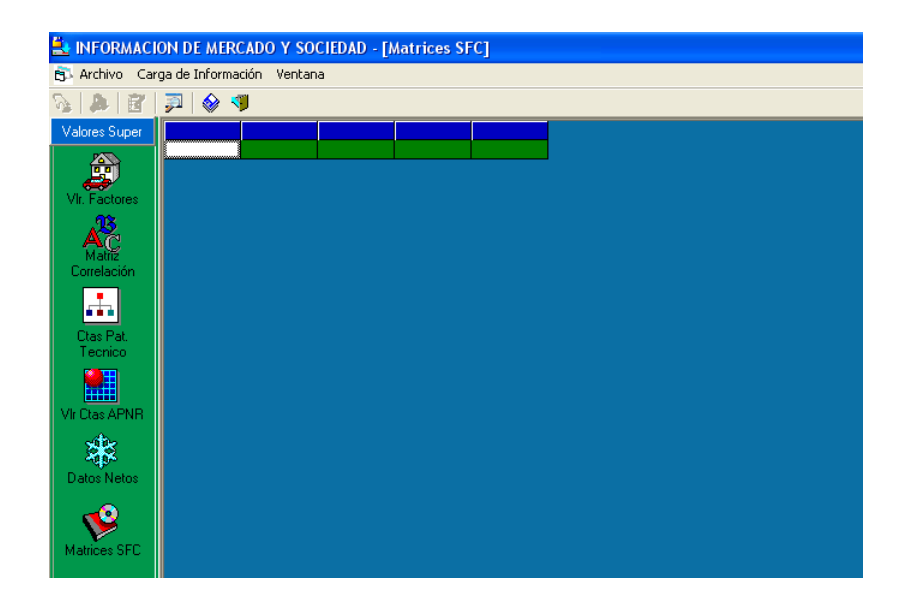

Las Matrices de la SF son los valores de los factores de riesgo y las correlaciones para el cálculo del riesgo de mercado de las carteras colectivas.

### 2.7.6.1. BUSCAR MATRICES SFC

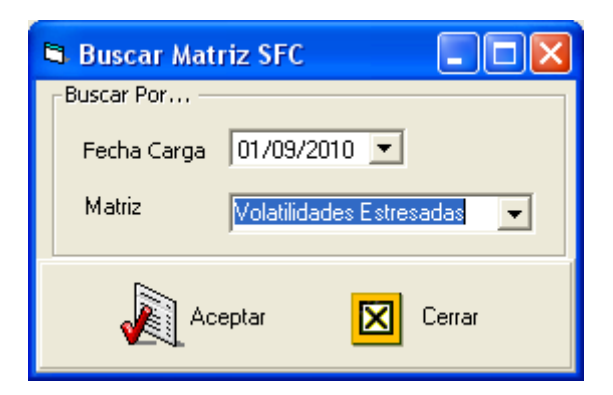

Si desea buscar debe seleccionar la Fecha de Vigencia y la Matriz que desea ver.

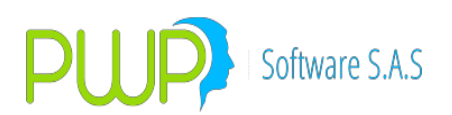

## 2.7.6.2. CARGAR DATOS MATRICES SFC

| 🛓 Carga de Datos             | s - Cargar Matrices SFC               | ×  |
|------------------------------|---------------------------------------|----|
| Cargue Automático<br>Archivo |                                       |    |
| Tipo de Carga                |                                       |    |
| Fecha Carga                  | [ <sup>™</sup> ./09/2010 ▼<br>(*.xls) |    |
|                              | Errores 🚽 Errores 📈 Aceptar 🔀 Cerra   | ar |

Después de descargar las matrices de la SF, debe presionar el botón cargar y después seleccionar la ruta del archivo Excel de las Matrices de riesgo y, muy importante, la Fecha de Vigencia con quedarán registradas las matrices. Esta fecha es la fecha a partir de la cual el sistema toma en cuenta estas matrices para evaluar el riesgo (1º del mes de la fecha de corte o mes a cargar).

Presione el botón "Aceptar". Al terminar le aparecerá el mensaje "Información Cargada". En caso de errores le aparecerá el mensaje "Se generaron Errores. Revise el botón Errores"

#### 2.8. OPCIÓN FORWARD / OPCF

Se definen los Precios y Tasas de los Forwards.

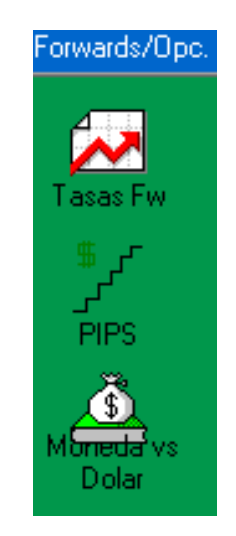

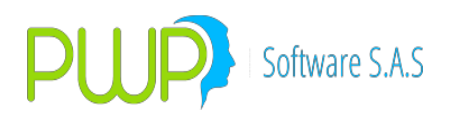

#### 2.8.1. TASAS FORWARD

| 🛓 INFORMACION DE MERCADO Y SOCIEDAD - [Tasas Forward/Vain] |                           |      |       |       |  |
|------------------------------------------------------------|---------------------------|------|-------|-------|--|
| 😥 Archivo - C                                              | arga de Información Venta | ina  |       |       |  |
|                                                            |                           |      |       |       |  |
| Forwards/Opc.                                              | Fecha Vigencia            | Tasa | Plazo | Valor |  |
|                                                            | 2010/05/06                | IBR  | 1     | 1.9   |  |
|                                                            | 2010/05/06                | IBR  | 7     | 2.1   |  |
|                                                            | 2010/05/06                | IBR  | 15    | 2.38  |  |
| Tasas Fw                                                   | 2010/05/06                | IBR  | 30    | 2.7   |  |
| \$ C                                                       | 2010/05/06                | LIB1 | 1     | 1.8   |  |
| <u> </u>                                                   | 2010/05/06                | LIB1 | 30    | 2.2   |  |
| PIPS                                                       | 2010/05/06                | LIB1 | 360   | 12.7  |  |
|                                                            | 2010/05/07                | IBR  | 1     | 2     |  |
| Ĩ                                                          | 2010/05/07                | IBR  | 7     | 2.23  |  |
|                                                            | 2010/05/07                | IBR  | 15    | 2.5   |  |
| OPCETBM                                                    | 2010/05/07                | IBR  | 30    | 2.8   |  |
|                                                            | 2010/05/07                | LIB1 | 1     | 1.9   |  |
| <b>.</b> (\$).                                             | 2010/05/07                | LIB1 | 30    | 2.3   |  |
| Moneda vs                                                  | 2010/05/07                | LIB1 | 360   | 12.86 |  |
| Dolar                                                      | 2010/05/08                | IBR  | 1     | 1.9   |  |
| com 1                                                      | 2010/05/08                | IBR  | 30    | 2.1   |  |
|                                                            | 2010/05/08                | LIB1 | 270   | 2.8   |  |
| Def.                                                       | 2010/05/08                | LIB1 | 360   | 2.9   |  |
| Contratos                                                  | 2010/05/08                | LIB1 | 9999  | 3.257 |  |
|                                                            | 2010/05/08                | LIB1 | 99999 | 3.015 |  |
| <b>\$</b>                                                  |                           |      |       |       |  |
| Volatilidad                                                |                           |      |       |       |  |

Son las Tasas internas y externas para determinar el precio de los Forwards

## 2.8.1.1. BUSCAR TASAS FORWARD

| Buscar Tasas Forward                    | $\mathbf{X}$ |
|-----------------------------------------|--------------|
| Buscar Por                              | 1            |
| FechaVigencia 00/07/2009 -              |              |
| 🗖 Dias 🛛 🗍                              |              |
| <ul> <li>Todos los Registros</li> </ul> |              |
|                                         |              |
| Aceptar 🔟 Lerrar                        |              |

La información de las tasas, se puede obtener por Fecha de Vigencia, por los días

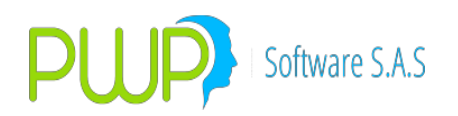

o por todos los registros.

### 2.8.1.2. INGRESAR TASAS FORWARD

Para ingresar manualmente la información de las tasas digite: Fecha, Tasa, Plazo y Tasa (Efectiva)

| Ę | a Tasas Forward                                                  | /Vain - Ing 🔳 🗖 🔀                  |
|---|------------------------------------------------------------------|------------------------------------|
|   | Fecha<br>Tasa<br>Plazo<br>Digite la Tasa para<br>Tasa (EFECTIVA) | 08/05/2010 💌<br>🔍<br>0<br>los días |
|   | J                                                                | Aceptar 🔀 Cerrar                   |

### 2.8.1.3. MODIFICAR TASAS FORWARD

| 🛱 Tasas Forwa    | rd/Vain - Mo 🔳 🗖 🔀 |
|------------------|--------------------|
| Fecha            | 06/05/2010 🔻       |
| Tasa             | LIB1               |
| Plazo            | 1                  |
| Digite la Tasa p | ara los días       |
| Tasa (EFECTIV.   | A) 1.8             |
|                  |                    |
|                  | Aceptar 🔀 Cerrar   |

Esta opción le permite modificar la Tasa (Efectiva), si se desea modificar otro dato implica eliminar el registro.

Registre cada día los valores de las tasas que asoció a cada moneda en el modulo de Definición de Parámetros la pestaña PWPREI (2.1.4.8. PARAMETROS MONEDA / TASAS FWD)

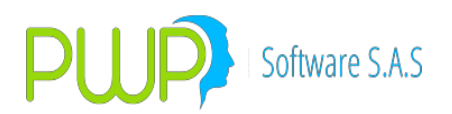

### 2.8.1.4. ELIMINAR TASAS FORWARD

Al eliminar un registro, el sistema pedirá reconfirmación como en pantallas anteriores.

| 🛱 Tasas Forward/Vain - Eli 🔳 🗖 🗙      |  |
|---------------------------------------|--|
| Fecha 06/05/2010 💌                    |  |
| PWPREI - INF. DE MERCADO Y SOCIEDAD   |  |
| Esta Seguro de Eliminar el Registro ? |  |
| Sí No                                 |  |
| Aceptar 🔀 Cerrar                      |  |

## 2.8.1.5. DETALLE TASAS FORWARD

| E | t Tasas Forwar       | d/Vain - Det 🔳 🗖 🔀 |
|---|----------------------|--------------------|
|   | Fecha                | 06/05/2010 👻       |
|   | Tasa                 | LIB1               |
|   | Plazo                | 1                  |
|   | - Digite la Tasa par | ra los días        |
|   | Tasa (EFECTIVA       | 1.8                |
|   |                      |                    |
|   |                      | Cerrar             |

Esta opción es solo informativa, no se puede modificar ningún campo.

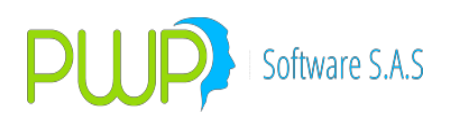

## 2.8.1.6. CARGA DATOS DE TASAS FORWARD

| 🚢 Carga de Datos - Tasas Forward/Opciones    |                     |         |        |
|----------------------------------------------|---------------------|---------|--------|
| Cargue Automático<br>Archivo (*.txt)         |                     |         |        |
| Tipo de Carga<br>C MED<br>C Excel<br>C Vista |                     |         |        |
|                                              | Imprimir<br>Errores | Aceptar | Cerrar |

La información de Forward/opciones se puede cargar desde un archivo plano en Excel o MEC. En el Botón que tiene tres puntos se escoge el Documento que se desea cargar. El punto **2.2.1.1.6** tiene una mejor explicación de cómo es la Carga de Datos.

#### 2.8.1.7. EXPORTA A EXCEL TASAS FORWARD

La información de Forward/opciones se puede exportar a Excel, para manejo de diferentes informes.

#### NOTAS OPERATIVAS – VALORAR FORWARD POR PRECIO PPV

Para valorar sus forwards OTC con precio individual para estos, suministrado por su PPV (lo relacionado aquí corresponde solo a las estructuras de Infovalmer) utilice los archivos y proceda:

- 1. Archivos necesarios. Le serán publicados 2 archivos en formato csv y usted armará un tercero propio de PWPREI en formato .xlsx:
  - a. Archivo de precios de sus forwards: entidad\_fxforwards\_aaaammdd.csv, donde "entidad" es algún abreviado del nombre de su entidad. PWPREI va a reconocer la estructura del nombre y la estructura interna del archivo, por tanto no le cambie nada y si lo construye manualmente debe respetar esa estructura. El formato está en la plantilla "Infoval\_FxForwards\_F.csv" del archivo "FormatosTodasEntrada.xls" de PWPREI.
  - b. Archivo de riesgo de contraparte: entidad\_cva\_alloc\_aaaammdd.csv. Aplica lo mismo que para el caso anterior. El formato está en la plantilla "Infoval\_cva\_F.csv" del archivo "FormatosTodasEntrada.xls" de PWPREI.
  - c. Archivo PWPREI en formato Excel: RelFwd\_entidad.xlsx, el prefijo "RelFwd\_" es necesario en el nombre del archivo para que PWPREI lo reconozca como un archivo de relación de números de negocio. Relacione en este archivo el número

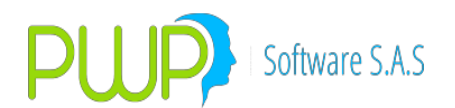

de negocio en PWPREI de cada forward con el número de operación con el que se lo publica su PPV. Utilice la plantilla "RelFwd\_NumNeg.xls" del archivo "FormatosTodasEntrada.xls" de PWPREI.

- 2. Carga de los Archivos. Para alimentar los archivos proceda:
  - a. Ingrese a "Mercado y Sociedad Forwards/Opc TasasFw"
  - b. Utilice el botón Cargar para alimentar los archivos, simplemente elija cada archivo, como se ve en la pantalla, y el sistema los registrará donde corresponde. RECUERDE, siempre debe cargar primero el archivo de precios (fxforwards) y luego de riesgo de contraparte (cva\_alloc):

| ja 💊 🌲 🛐            | 🗶 💊 🖉 🔍                                                                            |                          |                    |         |                            |                                 |                |                     |           |        |
|---------------------|------------------------------------------------------------------------------------|--------------------------|--------------------|---------|----------------------------|---------------------------------|----------------|---------------------|-----------|--------|
| Forwards/Opc.       | Fecha Vigencia Ta                                                                  | sa Pla:                  | 20                 | Valor   | Fech                       | na Flujo                        |                |                     |           |        |
| Tasas Fw            | Buscar Archivo (*.txt)<br>$\leftarrow \rightarrow \checkmark \uparrow \square \ll$ | 2018 > Forward > 2018    | 0111               | ~ Č ⊟   | uscar en 20180             | )111                            | ×<br>م         |                     |           |        |
| ے۔<br>PIPS          | Organizar 🔻 Nueva                                                                  | a carpeta                |                    |         |                            | == •                            | •              |                     |           |        |
| Ä                   | Este equipo                                                                        | ^ Nombre                 | ^                  | Fecha d | de modifica                | Тіро                            |                |                     |           | 23     |
| Morieda vs<br>Dolar | Descargas                                                                          | serfinansa_cva_          | alloc_20180111.csv | 12/01/2 | 2018 8:51 a                | Archivo de valo                 | ores           | ansa_fxforwards_201 | 80111.csv |        |
| Mercado             | Documentos                                                                         | and seminarisa_txron     | wards_20160111.csv | 12/01/2 | 010 0:01 d                 | Archivo de valo                 |                |                     |           |        |
| Valores de          | Escritorio                                                                         |                          |                    |         |                            |                                 |                |                     |           |        |
| Especies            | Música                                                                             |                          |                    |         |                            |                                 |                |                     |           |        |
| Historico Medo      | Objetos 3D                                                                         |                          |                    |         |                            |                                 |                |                     |           |        |
| INFOVAL             | Vídeos                                                                             |                          |                    |         |                            |                                 | _              |                     |           |        |
| Negocios            | 🏪 Disco local (C:)                                                                 |                          |                    |         |                            |                                 |                |                     |           |        |
| Salir               | Disco local (D:)                                                                   |                          |                    |         |                            |                                 |                |                     |           |        |
|                     | 🕳 Seagate Backup                                                                   |                          |                    |         |                            |                                 |                |                     |           |        |
|                     | 🕳 Seagate Backup P                                                                 | v <                      |                    |         |                            |                                 | >              |                     |           |        |
|                     | No                                                                                 | mbre: serfinansa_fxforwa | rds_20180111.csv   | ~       | Archivo (*.txt;*.<br>Abrir | .xls*;*.dat; *.csv)<br>Cancelar | ✓ rimi<br>ires | ir 🕌 Errores        | Aceptar   | Cerrar |
|                     |                                                                                    |                          |                    |         |                            |                                 |                |                     |           |        |

**NOTA**: El archivo "RelFwd" solo lo deberá cargar cuando tenga un nuevo forward que agregar a la lista.

3. Consulta de la Información. Para consultar lo cargado simplemente utilice el botón "Buscar" y seleccione lo deseado:

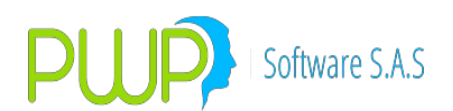

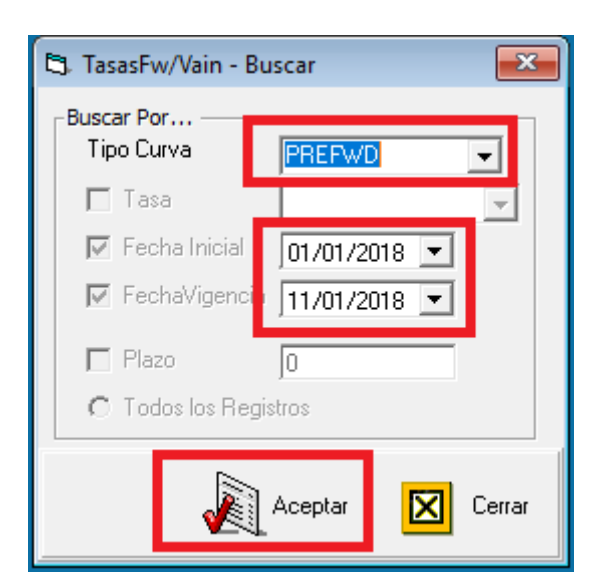

| RMAC   | ION DE MERCADO      | Y SOCIEDAD - [Tasa: | Forward/Vain] |      |         |   |      |                 |              |         |       |            |            |            |            |            | -       |
|--------|---------------------|---------------------|---------------|------|---------|---|------|-----------------|--------------|---------|-------|------------|------------|------------|------------|------------|---------|
| ivo (  | Carga de Informació | ón Ventana          |               |      |         |   |      |                 |              |         |       |            |            |            |            |            |         |
|        | 🜗                   |                     |               |      |         |   |      |                 |              |         |       |            |            |            |            |            |         |
| pc.    | FechaRegistro       | NumPPV              | GrpNumF       | PV   | Curva   |   | Dere | echo            | Obligacion   | PSpot   | PIPS  | TasaX      | TasaY      | CVA        | DVA        | CVADVANet  |         |
|        | 11/01/2018          | 1                   |               |      | 1 BAAA2 |   |      | 2001926399.026  | 68736.5213   | 2865.79 | 22.34 | 1.44836712 | 4.41370678 | 9.93952558 | .371690962 | .432165382 | _       |
|        | 11/01/2018          | 2                   |               |      | 1 BAAA2 |   |      | 401421179.43043 | 4 353.307022 | 2865.79 | 13.08 | 1.4355303  | 4.48487332 | 3549818138 | 3842862627 | 2293044489 | _       |
|        | 10/01/2018          | 1                   |               |      | 1 BAAA2 |   | _    | 2022369486.65   | 5 5240.95699 | 2895.69 | 22.43 | 1.51589734 | 4.43238756 | .257077408 | .383609888 | 1265324792 | -       |
|        | 10/01/2018          | 2                   |               |      | 1 BAAA2 |   | _    | 405578574.13134 | 5 319.074418 | 2895.69 | 13.36 | 1.45924737 | 4.48589139 | 2409601228 | 7387975077 | 978373849  | -       |
|        | 09/01/2018          | 1                   |               |      | DAAA2   |   | _    | 2035312615.9779 | 9135.00072   | 2914.37 | 12.77 | 1.5191472  | 4.40000900 | 2449709607 | 12/00/020  | 1099375014 | -       |
|        | 09/01/2018          | 2                   |               |      | 1 04442 |   |      | 2022207122 6253 | 9071 21011   | 2914.37 | 22.45 | 1.5572059  | 4 41510105 | 617024122  | 664621043  | 19002/0919 | -       |
|        | 08/01/2018          | 2                   |               |      | 1 84442 |   | _    | 405862457 51014 | 465 326864   | 2898.32 | 13.48 | 1 53080440 | 4 48442005 | 3022166755 | 3515407851 | 4032411024 | -       |
|        | 07/01/2018          | 1                   |               |      | 1 84442 |   | _    | 2023715545.05   | 3 2013 83393 | 2898.32 | 22.66 | 1.5584994  | 4 41371056 | 617224133  | 664621043  | 1473969088 | -       |
|        | 07/01/2018          | 2                   |               |      | 1 BAAA2 |   |      | 405846818,10476 | 5 213.099401 | 2898.32 | 13.72 | 1.53723288 | 4.48271609 | 3022166755 | 9515407857 | 1932411024 |         |
|        | 06/01/2018          | 1                   |               |      | 1 BAAA2 |   |      | 2023617210.113  | 5 6175.49451 | 2898.32 | 22.86 | .015604831 | )441222916 | .617224133 | .664621042 | )473969088 |         |
|        | 06/01/2018          | 2                   |               |      | 1 BAAA2 |   |      | 405829827.12928 | 2 011.070249 | 2898.32 | 13.95 | )153678747 | )448101122 | 3022166755 | 9515407857 | 1932411024 |         |
|        | 05/01/2018          | 1                   |               |      | 1 BAAA2 |   |      | 2023519062.636  | 1 0556.05639 | 2898.32 | 23.06 | 0156239604 | )441074777 | 0          | 0          | ) 0        |         |
| -1     | 05/01/2018          | 2                   |               |      | 1 BAAA2 |   |      | 405812878.40465 | 4 859.194203 | 2898.32 | 14.18 | )153629638 | )447930636 | 0          | 0          | 0 0        |         |
| ł      |                     |                     |               |      |         |   |      |                 |              |         |       |            |            |            |            |            |         |
|        |                     |                     |               |      |         |   |      |                 |              |         |       |            |            |            |            |            |         |
|        | Registro(s) 14      |                     |               |      |         |   |      |                 |              |         |       |            |            |            |            |            |         |
| $\sim$ |                     |                     | A 1           | x1 🖂 | v E     | w | A.   |                 | Ø            |         |       |            | ~          |            |            | ) ESP 2:   | 58 p. n |

#### 2.2.8.1.5. NOTAS OPERATIVAS – VALORAR DERIVADOS POR PRECIO PPV

Para valorar sus derivados (Forwards divisas, Forwards títulos y Swaps) con precio individual para estos, suministrado por usted de la fuente que sea, utilice la plantilla "PWPPreDerivadoEspecifico" que está en el archivo "FormatosTodasEntrada.xls" y proceda: 6. Carga del archivo. Para alimentar el archivo proceda:

- a. Ingrese a "Mercado y Sociedad Forwards/Opc TasasFw"
- b. Pulse el botón "Cargar".
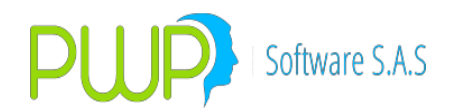

- c. En la pantalla de carga seleccione la fecha de carga.
- d. Chequee la opción "PWPPreDerEspecifico"
- e. Luego seleccione el archivo Excel donde ha configurado los precios a cargar, por derivado.
- f. Una vez todo esté listo, como se ve en la pantalla, pulse "Aceptar":

| 🧊 🔊 🖉 🖬        | r 🗶   🔗   🕬   🤜      |                         |                            |                            |                      |
|----------------|----------------------|-------------------------|----------------------------|----------------------------|----------------------|
| Forwards/Opc.  | Fecha Vigencia       | Tasa                    | Plazo                      | Valor                      | Fecha Flujo          |
|                | 🔁 Carga de Datos - T | asas Forward/Vain       |                            |                            | <b>X</b>             |
| Tasas Fw       | Cargue Automático-   |                         |                            |                            | PrecioDerEspecífico  |
| *r<br>-r       | Archivo (*.txt)      | ASOPORTE\CrediCorp\2018 | \20180416 Desarrollos Espe | ciales\PlantillaPWPCargaPr | eDerivadosEspecifico |
| PIP5           | Tipo de Carga        |                         |                            |                            |                      |
| S<br>Moneda vs | C Normal No          | mbre Curva: PWPDERESPCF |                            |                            |                      |
| Dolar          | C INFOVAL            | Fecha Vigencia          | -                          |                            |                      |
| Mercado        | Vista                | 1-10/04/2010            |                            |                            |                      |
| Valores de     |                      |                         |                            |                            |                      |
| Especies       |                      |                         |                            |                            |                      |
| Historico Medo |                      |                         |                            |                            |                      |
| INFOVAL        |                      |                         |                            |                            |                      |
| Negocios       |                      |                         |                            |                            |                      |
| Valores Super  |                      |                         |                            |                            |                      |
| Salir          |                      |                         | Imprimir<br>Errores        | Errores                    | Aceptar 🔀 Cerrar     |
|                |                      |                         |                            |                            |                      |

- g. La información quedará registrada en el sistema.
- 7. Flujos SWAPS. Para algunos formatos, como el 508º el 519, es necesario mapear al menos el flujo próximo con el propósito de ubicarlo en la banda correspondiente. Para ello debe alimentar el sistema utilizando la plantilla "PWPFlujosSwap" que está en el archivo "FormatosTodasEntrada.xls" y proceda:
  - a. Ingrese a "Mercado y Sociedad Forwards/Opc TasasFw"
  - b. Pulse el botón "Cargar".
  - c. En la pantalla de carga seleccione la fecha de carga.
  - d. Chequee la opción "PWP Flujos Swap Específico"
  - e. Luego seleccione el archivo Excel donde ha configurado los flujos a cargar, por cada swap.
  - f. Una vez todo esté listo, como se ve en la pantalla, pulse "Aceptar":

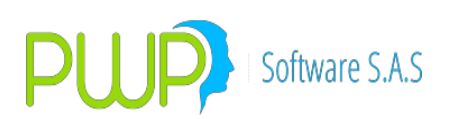

| 📮 💊 🌲 E                        | ' 🗶   🔗   🕬   🦃                                                                      |                                                               |                           |                                                            |                     |
|--------------------------------|--------------------------------------------------------------------------------------|---------------------------------------------------------------|---------------------------|------------------------------------------------------------|---------------------|
| Forwards/Opc.                  | Fecha Vigencia                                                                       | Tasa                                                          | Plazo                     | Valor                                                      | Fecha Flujo         |
| Tasas Fw<br>By C<br>PIPS       | Carga de Datos - Ta<br>Cargue Automático<br>Archivo (*.txt)                          | sas Forward/Vain                                              | 20180416 Desarrollos Espe | uios Swap Específico – PWF<br>sciales\PlantillaPWPCargaFlu | PtecioDerEspecífico |
| Morreda vs<br>Dolar<br>Mercado | C Alterna Tipo<br>C Alterna Tipo<br>C Normal Norr<br>C INFOVAL<br>C Excel<br>C Vista | Curva PWPFLUJOSSW<br>bre Curva: PWPFLUJOSSW<br>Fecha Vigencia | A V<br>AP                 |                                                            |                     |
| Valores de                     |                                                                                      |                                                               |                           |                                                            |                     |
| Especies                       |                                                                                      |                                                               |                           |                                                            |                     |
| Historico Medo                 |                                                                                      |                                                               |                           |                                                            |                     |
| INFOVAL                        |                                                                                      |                                                               |                           |                                                            |                     |
| Negocios                       |                                                                                      |                                                               |                           |                                                            |                     |
| Valores Super                  |                                                                                      |                                                               |                           |                                                            | d                   |
| Salir                          |                                                                                      |                                                               | Imprimir<br>Errores       |                                                            | Aceptar 🔀 Cerrar    |

8. Consulta de la Información. Para consultar lo cargado simplemente utilice el botón "Buscar" y seleccione "PREFWD" en la casilla "Tipo Curva":

| 🕄 TasasFw/Vain - Buscar   |          |          |  |  |  |
|---------------------------|----------|----------|--|--|--|
| -Buscar Por<br>Tipo Curva | PREFWD   |          |  |  |  |
| 🗖 Tasa                    | _        | <b>–</b> |  |  |  |
| 🔽 Fecha Inicial           | 01/01/20 | 118 💌    |  |  |  |
| ☑ FechaVigenc             | 11/01/20 | 118 💌    |  |  |  |
| 🗖 Plazo                   | 0        |          |  |  |  |
| C Todos los Re            | gistros  |          |  |  |  |
| J.                        | Aceptar  | Cerrar   |  |  |  |

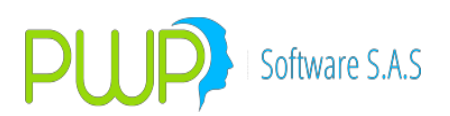

| 📃 💊 🖉             | ۹                 |          |                 |                     |                     |          |      |            |            |                   |                     |                    |
|-------------------|-------------------|----------|-----------------|---------------------|---------------------|----------|------|------------|------------|-------------------|---------------------|--------------------|
| Forwards/Opc.     | -<br>echaRegistro | NumPPV   | GrpNumPPV Curva | Derecho             | Obligation          | PSpot    | PIPS | TasaX      | TasaY      | CVA               | DVA                 | CVADVANeto         |
|                   | 23/04/2018        | YYZ13875 | NA              | 1,268,000,000       | 1,267,000,000       | 0        | 0    | 0          | 0          | 1,457,000         | 1,268,000           | 189,000            |
| 4                 | 22/04/2010        | 1        | 1 DAAAZ         | 1,923,000,130.39074 | 2,055,145,114.09254 | 2,757.90 | 4.49 | 2.9000349  | 4.11404210 | 0,040.7092094140  | -4/1,000.0/900000   | -403,290.170200222 |
| $\sim$            | 22/04/2018        | 4        | 4 BAAA2         | 1,922,508,009.18261 | 1,944,513,729.91976 | 2,757.96 | 4.49 | 2.9608349  | 4.11484218 | 48,975.3907821418 | -173,492.60038267   | -124,517.209600528 |
| Tasas Fw          | 22/04/2018        | 5        | 5 BAAA2         | 1,235,898,005.9031  | 1,259,860,320.94814 | 2,757.96 | 4.49 | 2.9608349  | 4.11484218 | 23,365.9662884369 | -140,105.624651661  | -116,739.658363224 |
| <u>م ب</u>        | 21/04/2018        | 1        | 1 BAAA2         | 1,925,741,870.19776 | 2,032,919,228.99413 | 2,757.96 | 4.59 | 2.95597511 | 4.11308407 | 8,345.7092894145  | -471,635.879555636  | -463,290.170266222 |
| <u> </u>          | 21/04/2018        | 4        | 4 BAAA2         | 1,922,364,002.02278 | 1,944,297,691.31121 | 2,757.96 | 4.59 | 2.95597511 | 4.11308407 | 48,975.3907821418 | -173,492.60038267   | -124,517.209600528 |
| PIPS              | 21/04/2018        | 5        | 5 BAAA2         | 1,235,805,429.87179 | 1,259,720,348.4365  | 2,757.96 | 4.59 | 2.95597511 | 4.11308407 | 23,365.9662884369 | -140,105.624651661  | -116,739.658363224 |
|                   | 20/04/2018        | 1        | 1 BAAA2         | 1,925,597,828.99522 | 2,032,693,590.8272  | 2,757.96 | 4.69 | 2.95122877 | 4.11132596 | 8,345.7092894145  | -471,635.879555636  | -463,290.170266222 |
| <u>Š</u>          | 20/04/2018        | 4        | 4 BAAA2         | 1,922,220,213.47726 | 1,944,081,889.44325 | 2,757.96 | 4.69 | 2.95122877 | 4.11132596 | 48,975.3907821418 | -173,492.60038267   | -124,517.209600528 |
| Moneda vs         | 20/04/2018        | 5        | 5 BAAA2         | 1,235,712,994.37824 | 1,259,580,529.31028 | 2,757.96 | 4.69 | 2.95122877 | 4.11132596 | 23,365.9662884369 | -140,105.624651661  | -116,739.658363224 |
| Dolar             | 19/04/2018        | 1        | 1 BAAA2         | 1,902,370,227.80245 | 2,032,481,671.49896 | 2,724.47 | 5.14 | 2.84202313 | 4.10512189 | 4,575.949497938   | -566,177.721961307  | -561,601.772463369 |
|                   | 19/04/2018        | 4        | 4 BAAA2         | 1,899,033,354.90739 | 1,943,879,208.36534 | 2,724.47 | 5.14 | 2.84202313 | 4.10512189 | 31,017.41462784   | -240, 122.065547824 | -209,104.650919984 |
| Mercado           | 19/04/2018        | 5        | 5 BAAA2         | 1,220,807,156.72618 | 1,259,449,211.21057 | 2,724.47 | 5.14 | 2.84202313 | 4.10512189 | 14,523.0242244264 | -187,901.918604242  | -173,378.894379815 |
| Malana da         | 18/04/2018        | 1        | 1 BAAA2         | 1,889,184,301.27347 | 2,032,271,909.24423 | 2,705.64 | 5.33 | 2.80350811 | 4.09845865 | 3,829.2950926172  | -643,083.873829638  | -639,254.578737021 |
| Valores de        | 18/04/2018        | 4        | 4 BAAA2         | 1,885,870,557.29423 | 1,943,678,590.32711 | 2,705.64 | 5.33 | 2.80350811 | 4.09845865 | 24,332.1056145919 | -297,819.815641587  | -273,487.710026995 |
| Especies          | 18/04/2018        | 5        | 5 BAAA2         | 1,212,345,358.26058 | 1,259,319,229.76476 | 2,705.64 | 5.33 | 2.80350811 | 4.09845865 | 11,392.865612883  | -228,016.041663594  | -216,623.176050711 |
| Lines and a March | 17/04/2018        | 1        | 1 BAAA2         | 1,903,142,207.26889 | 2,032,040,895.78197 | 2,725.66 | 5.65 | 2.76051704 | 4.098813   | 6,106.8590941784  | -584,226.346633114  | -578,119.487538936 |
| HISTOILEO MEDU    | 17/04/2018        | 4        | 4 BAAA2         | 1,899,803,980.27497 | 1,943,457,647.49036 | 2,725.66 | 5.65 | 2.76051704 | 4.098813   | 36,748.2149655036 | -248,915.14581355   | -212,166.930848046 |
| INFOVAL           | 17/04/2018        | 5        | 5 BAAA2         | 1,221,302,558.7482  | 1,259,176,079.77875 | 2,725.66 | 5.65 | 2.76051704 | 4.098813   | 17,592.7162382417 | -194,419.463417941  | -176,826.747179699 |
| Magazies          | 16/04/2018        | 1        | 1 BAAA2         | 1,903,274,093.12462 | 2,031,794,891.2558  | 2,726.47 | 5.36 | 2.85661706 | 4.10386153 | 7,579.8910442515  | -601,383.972502637  | -593,804.081458385 |
| Negocius          | 16/04/2018        | 4        | 4 BAAA2         | 1,899,935,634.79491 | 1,943,222,367.09876 | 2,726.47 | 5.36 | 2.85661706 | 4.10386153 | 39,173.0452210349 | -259,666.243165615  | -220,493.19794458  |
| Valores Super     | 16/04/2018        | 5        | 5 BAAA2         | 1,221,387,193.79673 | 1,259,023,640.41815 | 2,726.47 | 5.36 | 2.85661706 | 4.10386153 | 19,111.6841527399 | -202, 192.001190475 | -183,080.317037736 |
| Calir             | 16/04/2018        | YYZ13876 | NA              | 2,120,000,000       | 2,115,000,000       | 0        | 0    | 6.23       | 5.48       | 1,457,000         | 1,268,000           | 189,000            |
| Jan               | 15/04/2018        | 1        | 1 BAAA2         | 1,896,903,843.10282 | 2,039,005,284.23478 | 2,705.34 | 0.09 | 3.06926654 | 4.267      | 0                 | 0                   | 0                  |
|                   | 15/04/2018        | 4        | 4 BAAA2         | 1,893,576,558.57846 | 1,950,115,857.10105 | 2,705.34 | 0.09 | 3.06926654 | 4.267      | 0                 | 0                   | 0                  |
|                   | 15/04/2018        | 5        | 5 BAAA2         | 1,211,694,729.59778 | 1,258,810,553.89548 | 2,705.34 | 5.27 | 2.92405694 | 4.13885592 | 0                 | 0                   | 0                  |
|                   | 14/04/2018        | 1        | 1 BAAA2         | 1,896,742,423.99823 | 2,038,763,950.45288 | 2,705.34 | 0.18 | 3.06662389 | 4.26445928 | 0                 | -11,566.3291683648  | -11,566.3291683648 |
|                   | 14/04/2018        | 4        | 4 BAAA2         | 1,893,415,422.61279 | 1,949,885,044.14603 | 2,705.34 | 0.18 | 3.06662389 | 4.26445928 | 0                 | -4,598.8470203828   | -4,598.8470203828  |
|                   | 14/04/2018        | 5        | 5 BAAA2         | 1,211,613,638.56671 | 1,258,670,587.75321 | 2,705.34 | 5.39 | 2.91552654 | 4.13701007 | 13,349.2792514031 | -258,912.987558689  | -245,563.708307286 |
|                   | 13/04/2018        | 1        | 1 BAAA2         | 1,896,574,300.89888 | 2,038,522,961.42964 | 2,705.34 | 0.26 | 3.10834519 | 4.26191856 | 0                 | -11,566.3291683648  | -11,566.3291683648 |
|                   | 13/04/2018        | 4        | 4 BAAA2         | 1,893,247,594.41156 | 1,949,654,560.9201  | 2,705.34 | 0.26 | 3.10834519 | 4.26191856 | 0                 | -4,598.8470203828   | -4,598.8470203828  |
|                   | 13/04/2018        | 5        | 5 BAAA2         | 1,211,532,688.9354  | 1,258,530,780.88753 | 2,705.34 | 5.51 | 2.90721552 | 4.13516423 | 13,349.2792514031 | -258,912.987558689  | -245,563.708307286 |
|                   | 12/04/2018        | 1        | 1 BAAA2         | 1,899,651,280.80949 | 2,038,281,927.05708 | 2,710.03 | 0.28 | 3.33087703 | 4.26110018 | 0                 | -11,267.0978479163  | -11,267.0978479163 |
|                   | 12/04/2018        | 4        | 4 BAAA2         | 1,896,319,177.11256 | 1,949,424,034.32183 | 2,710.03 | 0.28 | 3.33087703 | 4.26110018 | 0                 | -4,329.7594663998   | -4,329.7594663998  |
|                   | 12/04/2018        | 5        | 5 BAAA2         | 1,213,466,673.83583 | 1,258,358,081.48936 | 2,710.03 | 5.52 | 2.94084609 | 4.14892806 | 15,702.1423433749 | -252,302.80134548   | -236,600.659002105 |
|                   | 11/04/2018        | 1        | 1 BAAA2         | 1,915,791,420.42182 | 2,038,041,683.94339 | 2,733.24 | 0.42 | 3.15115014 | 4.2580136  | 0                 | -9,969.0420716277   | -9,969.0420716277  |
|                   | 11/04/2018        | 4        | 4 BAAA2         | 1,912,431,005.93995 | 1,949,194,264.48788 | 2,733.24 | 0.42 | 3.15115014 | 4.2580136  | 0.1489251777      | -3,014.1246412029   | -3,013.9757160251  |
|                   | 11/04/2018        | 5        | 5 BAAA2         | 1,224,386,732.2958  | 1,258,191,574.80333 | 2,733.24 | 7.11 | 2.64208158 | 4.15939155 | 23,518.1567013847 | -215,229.480948266  | -191,711.324246881 |
|                   | 10/04/2018        | 1        | 1 BAAA2         | 1.940.043.023.52877 | 2.037.802.316.96424 | 2.767.82 | 0.77 | 2.5836388  | 4.25354125 | 0                 | -8.030.8079015983   | -8.030.8079015983  |

### 2.8.2. **PIPS**

| 👢 INFORMACION DE MERCADO Y SOCIEDAD - [Form1]                                                                      |                                              |         |         |       |        |  |   |  |  |
|----------------------------------------------------------------------------------------------------|----------------------------------------------|---------|---------|-------|--------|--|---|--|--|
| 🔂 Archivo C                                                                                                    | 🛐 Archivo Carga de Información Ventana 🗧 🗗 🗴 |         |         |       |        |  |   |  |  |
| 🗩 🗞 🖧 🧕                                                                                                    |                                              |         |         |       |        |  |   |  |  |
| Forwards/Opc.                                                                                                    | Fecha Vigencia                               | Moneda1 | Moneda2 | Plazo | Valor  |  |   |  |  |
|                                                                                                    | 2010/05/07                                   | PESO    | USD     | 1     | 2.4    |  |   |  |  |
| 4                                                                                                    | 2010/05/07                                   | PESO    | USD     | 7     | 2.42   |  |   |  |  |
|                                                                                                    | 2010/05/07                                   | PESO    | USD     | 15    | 2.501  |  |   |  |  |
| Lasas Fw                                                                                                    | 2010/05/07                                   | PESO    | USD     | 30    | 2.78   |  |   |  |  |
| 5 5                                                                                                    | 2010/05/07                                   | PESO    | USD     | 60    | 2.97   |  | - |  |  |
| - <sup>2</sup>                                                                                                    | 2010/05/07                                   | PESO    | USD     | 180   | 3.257  |  | - |  |  |
| PIPS                                                                                                    | 2010/05/07                                   | PESO    | USD     | 360   | 3.924  |  | - |  |  |
| 899                                                                                                    | 2010/05/08                                   | PESO    | USD     | 1     | 2.035  |  | - |  |  |
|                                                                                                    | 2010/05/06                                   | PESO    | USD     | 15    | 2.30   |  | - |  |  |
| Precios                                                                                                    | 2010/05/08                                   | PESO    | USD     | 30    | 2.323  |  | - |  |  |
| OPCETRM                                                                                                    | 2010/05/08                                   | PESO    | USD     | 60    | 2.9873 |  | - |  |  |
| à                                                                                                    | 2010/05/08                                   | PESO    | USD     | 180   | 3,147  |  |   |  |  |
| Morreda vs                                                                                                    | 2010/05/08                                   | PESO    | USD     | 360   | 3.96   |  |   |  |  |
| Volatilidad<br>Mercado<br>Valores de<br>Especies<br>Historico Modo<br>INFOVAL<br>Negocios<br>Valores Super<br>Safr |                                              |         |         |       |        |  |   |  |  |
|                                                                                                    | Registro(s) 0                                |         |         |       |        |  |   |  |  |

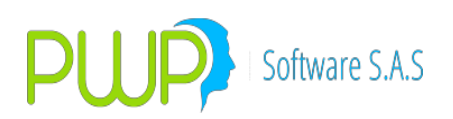

### 2.8.2.1. BUSCAR PIPS

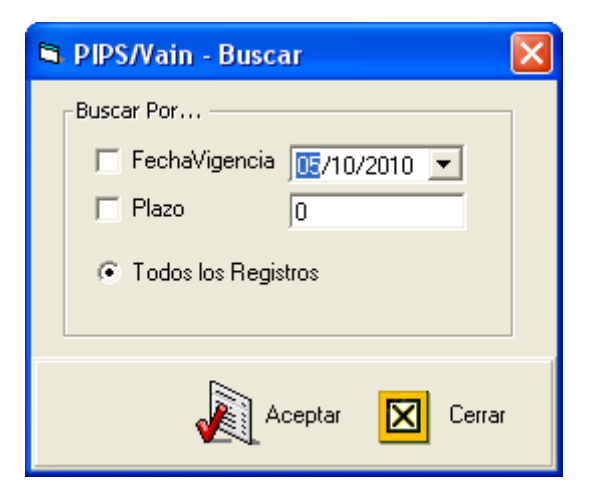

#### 2.8.2.2. INGRESAR PIPS

| 🖻 PIPS/Vain -    | Ingresar         |
|------------------|------------------|
| Fecha<br>Menodol | 08/05/2010 💌     |
| Moneda2          |                  |
| Plazo            |                  |
| Digite la Tasa   | para los días    |
| Valor            | 0                |
|                  | Aceptar 🔀 Cerrar |

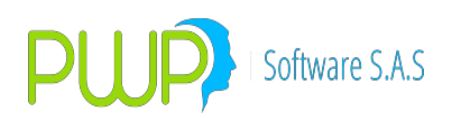

#### 2.8.2.3. MODIFICAR PIPS

| E | 3 PIPS/Vain - M     | odificar 📃 🗖 🔀       |
|---|---------------------|----------------------|
|   | Fecha<br>Moneda1    | 07/05/2010 🔽<br>PESO |
|   | Moneda2             | USD                  |
|   | Plazo               | 1                    |
|   | _ Digite la Tasa pa | ıra los días         |
|   | Valor               | 2.4                  |
|   |                     |                      |
|   | •                   | Aceptar 🔀 Cerrar     |

Registre cada día los puntos forward aplicables en la valoración, según las monedas negociadas. El registro asume que son puntos en Moneda1 por unidad de Moneda2. Aunque la norma solo habla de PIPS COP/USD, el sistema le permite registrar PIPS para otras monedas, en cuyo caso el sistema los aplicará para valorar el forward respectivo. Si no los registra, el sistema aplica las tasas forwards correspondientes que haya registrado.

#### 2.8.2.4. ELIMINAR PIPS

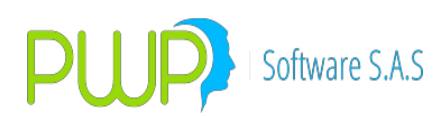

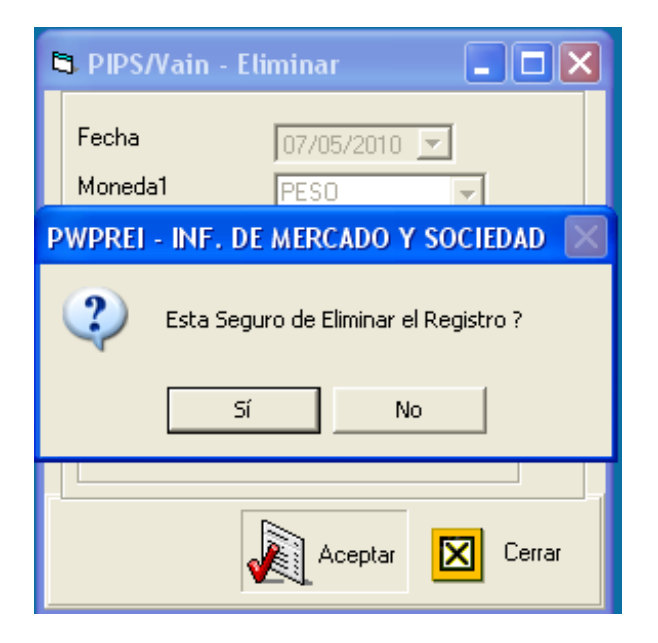

Al eliminar un registro, el sistema pedirá reconfirmación como en pantallas anteriores.

### 2.8.2.5. 2.2.8.2.1. DETALLE PIPS

Esta opción es solo informativa, no se puede modificar ningún campo.

| Ę | a PIPS/Vain - De               | etalle 📃 🗖 🔀 |
|---|--------------------------------|--------------|
|   | Fecha<br>Moneda1               | 07/05/2010 V |
|   | Moneda2                        | USD          |
|   | Plazo                          | 1            |
|   | <sub>E</sub> Digite la Tasa pa | ra los días  |
|   | Valor                          | 2.4          |
|   |                                | Cerrar       |

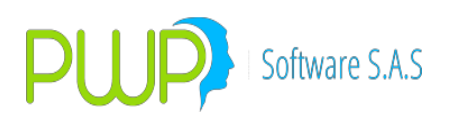

## 2.8.2.6. CARGAR DATOS PIPS

| 🚉 Carga de Datos - PIPS/Vain                                              |                     |         |         |   |        |
|---------------------------------------------------------------------------|---------------------|---------|---------|---|--------|
| Cargue Automático<br>Archivo (*.txt)<br>Tipo de Carga<br>C MEC<br>C Excel |                     |         |         |   |        |
|                                                                           | Imprimir<br>Errores | Errores | Aceptar | X | Cerrar |

La información de PIPS se puede cargar desde un archivo plano en Excel. En el Botón que tiene tres puntos se escoge el Documento que se desea cargar.

### 2.8.2.7. EXPORTAR PIPS

La información de PIPS se puede exportar a Excel, para manejo de diferentes informes.

## 2.8.3. MONEDA VS DÓLAR

| 🛓 INFORMA     | CION DE MERCADO      | Y SOCIEDAD - [ | Moneda vs Dolarj |          |          |           |
|---------------|----------------------|----------------|------------------|----------|----------|-----------|
| 🙇 Archivo - C | Carga de Información | Ventana        |                  |          |          |           |
| 🧊 💫 🚨 🚺       | 3 🕷 🔗 🖉 🛛            | <b>()</b>      |                  |          |          |           |
| Forwards/Opc. | Fecha                | Moneda         | Moneda Add       | Compra   | Venta    | Promedio  |
|               | 30/06/2006           | DOLAR          | PESO             | 2,578.14 | 2,580.02 | 2,579.08  |
|               | 30/06/2006           | TRM            | PESO             | 2,578.14 | 2,580.02 | 2,579.08  |
|               | 30/06/2006           | YEN            | TRM              | 114.5475 | 114.4165 | 114.482   |
| Tasas Fw      | 30/06/2006           | YEN            | USD              | 114.5475 | 114.4165 | 114.482   |
| \$ F          | 31/07/2006           | DOLAR          | PESO             | 2,426.37 | 2,426.67 | 2,426.52  |
|               | 31/07/2006           | TRM            | PESO             | 2,426.37 | 2,426.67 | 2,426.52  |
| PIPS          | 31/07/2006           | YEN            | TRM              | 114.5475 | 114.4165 | 114.482   |
| 1             | 31/07/2006           | YEN            | USD              | 114.5475 | 114.4165 | 114.482   |
|               | 31/08/2006           | DOLAR          | PESO             | 2,398.34 | 2,398.78 | 2,398.56  |
|               | 31/08/2006           | TRM            | PESO             | 2,398.34 | 2,398.78 | 2,398.56  |
| OPCETBM       | 31/08/2006           | YEN            | TRM              | 117.3709 | 117.3709 | 117.3709  |
| ~~~~          | 31/08/2006           | YEN            | USD              | 117.3709 | 117.3709 | 117.3709  |
| <u>s</u>      | 13/09/2006           | DOLAR          | PESO             | 2,406.5  | 2,407.28 | 2,406.89  |
| Morreda vs    | 14/09/2006           | DOLAR          | PESO             | 2,399.82 | 2,400.01 | 2,399.915 |
| Dolar         | 29/09/2006           | DOLAR          | PESO             | 2,393.89 | 2,394.73 | 2,394.31  |
| ~~~~          | 29/09/2006           | TRM            | PESO             | 2,393.89 | 2,394.73 | 2,394.31  |
|               | 29/09/2006           | YEN            | TRM              | 118.0638 | 117.9245 | 117.99415 |
| -Def.         | 29/09/2006           | YEN            | USD              | 118.0638 | 117.9245 | 117.99415 |
| Lontratos     | 15/12/2006           | DOLAR          | PESO             | 2,269.87 | 2,270.49 | 2,270.18  |
|               | 18/12/2006           | DOLAR          | PESO             | 2,262.0  | 2,262.3  | 2,262.15  |
| <b>~</b>      | 19/12/2006           | DOLAR          | PESO             | 2,255.16 | 2,255.61 | 2,255.385 |
| Volatilidad   | 20/12/2006           | DOLAR          | PESO             | 2,249.05 | 2,249.51 | 2,249.28  |
|               | 21/12/2006           | DOLAR          | PESO             | 2,234.07 | 2,234.65 | 2,234.36  |

Esta opción permite ver la equivalencia entre dos monedas determinadas.

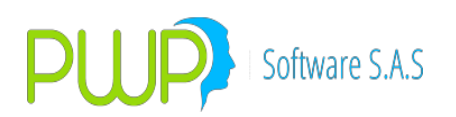

## 2.8.3.1. BUSCAR MONEDA VS DÓLAR

| 🔺 Buscar Moneda vs Dolar 📃 🗖 🗙            |
|-------------------------------------------|
| Buscar Por                                |
| 09/07/2009 🔽 🗖 Fecha                      |
| Moneda                                    |
| 09/07/2005 09/07/2005 Intervalo de Fechas |
| Todos los Registros                       |
|                                           |
| Aceptar Cerrar                            |

La información de Moneda vs. Dólar se puede consultar por intermedio de la fecha, la moneda, por un intervalo de fechas o por todos los registros.

### 2.8.3.2. INGRESAR MONEDA VS DÓLAR

| 🛓 Por Dolar - Ingresar 📃 🗖 🗙 |              |   |  |  |  |  |
|------------------------------|--------------|---|--|--|--|--|
| Ingresar Datos               |              |   |  |  |  |  |
| Fecha                        | 02/07/2009 💌 |   |  |  |  |  |
| Moneda                       | PESO         | • |  |  |  |  |
| Moneda Adicional             | PESO         | • |  |  |  |  |
| 🔲 Valor Compra               |              |   |  |  |  |  |
| 🔲 Valor Venta                |              |   |  |  |  |  |
| 🔲 Valor Promedio             |              |   |  |  |  |  |
|                              |              |   |  |  |  |  |
| Aceptar 🔀 Cerrar             |              |   |  |  |  |  |

Al ingresar información digite la fecha, Moneda, Moneda adicional, el valor de compra, el valor de venta y el valor promedio.

### 2.8.3.3. MODIFICAR MONEDA VS DÓLAR

La opción de modificar le permite solo cambiar el valor de compra, venta o promedio, cualquier otro cambio implica eliminar el registro.

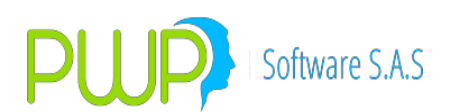

| 🚢 Por Dolar - Modi | ficar 📃 🗆 🔀      |
|--------------------|------------------|
| Ingresar Datos     |                  |
| Fecha              | 30/06/2006 💌     |
| Moneda             | DOLAR            |
| Moneda Adicional   | PESO             |
| 🔽 Valor Compra     | 2,578.14         |
| 🔽 Valor Venta      | 2,580.02         |
| 🔽 Valor Promedio   | 2,579.08         |
|                    |                  |
|                    |                  |
| <u> </u>           | Aceptar 🔀 Cerrar |

Registre cada día la relación de valor entre las distintas monedas negociadas. El registro asume unidades que se pagan en Moneda1 por cada unidad de Moneda2: p.e. 1.5 USD por EUR, donde USD es la Moneda1 y EUR es la Moneda2. Recuerde que aunque esté negociando monedas distintas al dólar, debe registrar también la tasa de conversión de cada moneda al dólar, de acuerdo con las tasas de conversión de monedas establecidas para el mercado por la SFC.

### 2.8.3.4. ELIMINAR MONEDA VS DÓLAR

| 🔺 Por Dolar - Eliminar 📃 🗖 🗙          |
|---------------------------------------|
| Ingresar Datos                        |
| Fecha 30/06/2006 -                    |
| PWPREI - RESOLUCION 513               |
| Esta Seguro de Eliminar el Registro ? |
| <u>Sí</u> <u>N</u> o                  |
|                                       |
| Aceptar Cerrar                        |

Escoja la información que desee eliminar, el sistema le pedirá reconfirmación como en pantallas anteriores.

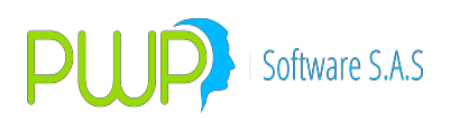

# 2.8.3.5. CARGA DATOS MONEDA VS DÓLAR

| 🚢 Carga de Datos - Por Dolar 🛛 🔀                                                           |
|--------------------------------------------------------------------------------------------|
| Cargue Automático                                                                          |
| Tipo de Carga                                                                              |
| (     • INFUVAL     (     *.txt)     C. Archivo Plano (*.txt)     C. Archivo Excel (*.txt) |
| C Vista                                                                                    |
| e Imprimir Herrores Aceptar 🔀 Cerrar                                                       |

La información por dólar, puede ser cargada por un archivo plano o por un archivo en Excel. En el Botón que tiene tres puntos se escoge el Documento que se desea cargar. El punto

**2.2.1.1.6** tiene una mejor explicación de cómo es la Carga de Datos.

#### 2.8.3.6. EXPORTAR A EXCEL MONEDA VS DOLAR

Opción que permite llevar a Excel, la información para emitir diversos informes.

#### 3. CIERRE

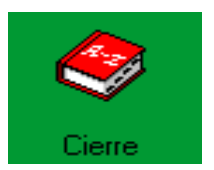

El cierre es un proceso que debe realizarse diariamente

- Fecha Proceso de Cierre: Corresponde a la última fecha de portafolios.
- Fecha hábil siguiente: Corresponde al día inmediatamente siguiente.

#### Tipo de Cierre

- Normal: El que se realiza diariamente.
- Cerrar Uno: Cerrar un día que normalmente se abre para realizar una actividad particular.
- Abrir Uno: Abrir un día, para realizar una actividad particular.

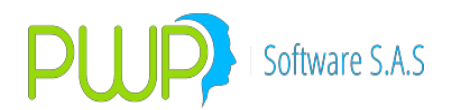

**Trasladar:** Toma el portafolio y lo traslada para el día siguiente los títulos vencidos salen del portafolio, los compromisos cumplidos si son compras pasan a ser posiciones en el portafolio, si son ventas salen del portafolio.

**No trasladar:** Abre un nuevo día de procesamiento, pero no traslada las posiciones del portafolio del día anterior.

| 🧇 Cierre                                                         | ×                                                        |
|------------------------------------------------------------------|----------------------------------------------------------|
| Fecha Proceso de Cierre07/03/2019Fecha Habil Siguiente08/03/2019 | TipoCierre       Normal       Cerrar Uno       Abrir Uno |
| Portafolios<br>Traslada::                                        | Devolver Cierre O<br>Borrar Esps Vencidas: O             |
| Cierre Por Portafolio<br>Nivel<br>TODOS<br>ACCION DE CIE         | RRE                                                      |
| Aceptar 🛛 Cerrar                                                 |                                                          |

Cuando se presiona el botón aceptar se realiza el cierre como se muestra en la imagen.

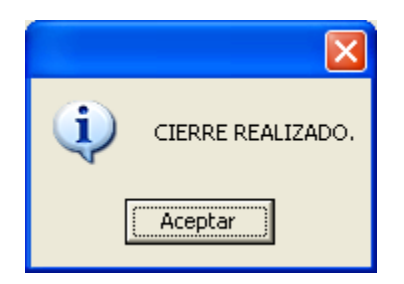

#### **Borrar Especies Vencidas**

Es el mantenimiento de Especies, cuyo propósito es permitir el borrado de las especies que no presenten movimiento sobre los portafolios desde una cierta fecha indicada por el usuario. Su funcionamiento es el siguiente:

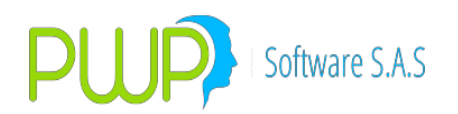

1. Pulsar el botón "Borrar Esp. Vencidas" para que la pantalla de Cierres cambie:

| 😍 Cierre                                                                             | ×                       |  |  |  |  |
|--------------------------------------------------------------------------------------|-------------------------|--|--|--|--|
| Fecha Proceso de Cierre 30/06/2008 💌                                                 | TipoCierre<br>Normal C  |  |  |  |  |
|                                                                                      | Cerrar Uno 🔿            |  |  |  |  |
| Portafolios                                                                          | Abrir Uno 🔿             |  |  |  |  |
| Trasladar: C No Trasladar: C                                                         | Berrar Esps Vencidas: 💿 |  |  |  |  |
| ACCIÓN DE MANTENIMIENTO<br>Limpiar ESPECIES y PORTAFOLIOS VENCIDOS DESDE: 12/02/2002 |                         |  |  |  |  |
|                                                                                      |                         |  |  |  |  |
| Aceptar 🔀 Cerrar                                                                     |                         |  |  |  |  |

2 Seleccione la fecha límite. Esta fecha le indica al sistema la vigencia a verificar antes de borrar una especie. Por ejemplo, si usted registra la fecha 31/12/2005 el sistema borrará las especies y las posiciones que no hayan registrado movimiento en los portafolios desde el 31 de diciembre en adelante. En otras palabras, si el último movimiento de la especie "CDTIFI" fue el 30/12/2005 la especie será borrada; pero si tiene movimientos en portafolios después de esa fecha no se borra. Se aclara, que lo que se verifica es si su portafolio ha presentado Compras o Ventas de la especie.

Al pulsar "Aceptar" el sistema despliega el siguiente mensaje:

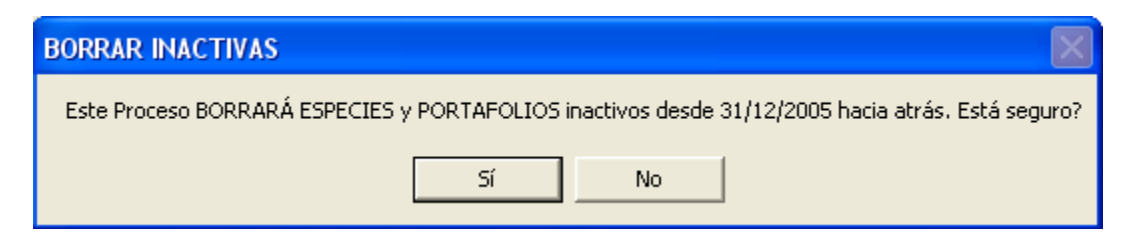

Pulse "Si" si esta seguro, de lo contrario pulse "No" para descartar la operación. Al pulsar "Si" se da inicio el proceso. Cuando la barra de progreso llegue al final el sistema mostrará el mensaje: "Proceso terminado con éxito."

Se debe tener en cuenta que el proceso es bastante pesado y dependiendo del tamaño de su portafolio (Movimientos diarios del mismo) y los recursos de su instalación podría llegar a tardar un par de horas en ejecutarse; por lo que usted deberá elegir una hora

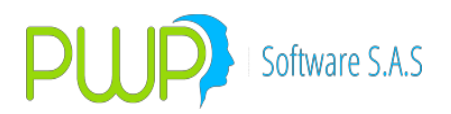

de poca o ninguna actividad para ejecutarlo a fin de no afectar los demás procesos.

### 4. INFORMES

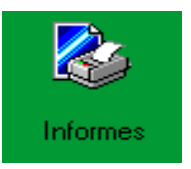

Al dar clic en esta opción aparecerá la pantalla del Módulo Informes, donde se verán los informes de Riesgo, Valoración y Concentración.

| linformes     |
|---------------|
| Archivo       |
|               |
| Opc./Forward  |
| Riesgo        |
| Valoración    |
| Concentración |
| Salir         |
|               |

# 4.1. OPCIÓN FORWARD

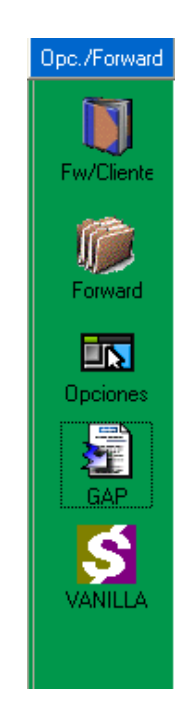

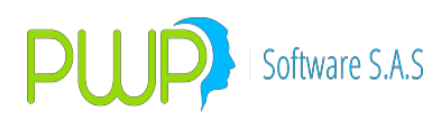

#### 4.1.1. INFORME FORWARD CONTRAPARTE

| 🏴 Inf. Forward Contrapartes 🛛 🛛 🔀 |
|-----------------------------------|
| Buscar Por                        |
|                                   |
| 09/07/2009 🕞 C Fecha Registro     |
|                                   |
|                                   |
| Fecha Valoración 09/07/2009 👻     |
| Josi 6172000                      |
|                                   |
| 🔏 Aceptar 🔀 Cerrar                |
|                                   |

# 4.1.2. INFORME FORWARD

| 🖻 Informe Foward 🛛 🗙          |
|-------------------------------|
| Buscar Por                    |
|                               |
|                               |
| 09/07/2009 🔍 💽 Fecha Registro |
| ·                             |
|                               |
|                               |
| Fecha Valoración 09/07/2009 👻 |
| ,                             |
|                               |
| Acentar 🔽 Cerrar              |
|                               |
|                               |

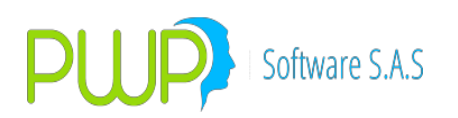

### 4.1.3. INFORME OPCIONES

| 🖻 Informe Opciones 🛛 🔀        |
|-------------------------------|
| Buscar Por                    |
| 09/07/2009 🗨 🖲 Fecha Registro |
| Fecha Valoración 09/07/2009 💌 |
| Aceptar 🔀 Cerrar              |

#### 4.1.4. INFORME GAP

| 🖻 Informe GAP 🛛 🔀                            |
|----------------------------------------------|
| Buscar Por                                   |
|                                              |
| 27/10/2010 🕞 🤄 Fecha Registro                |
| 27/10/2010 - 27/10/2010 - C Intervalo Fechas |
|                                              |
| Fecha Valoración 27/10/2010 💌                |
| Aceptar 🔀 Cerrar                             |

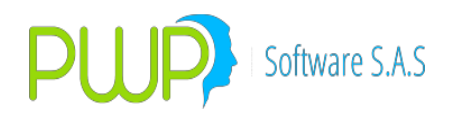

#### 4.1.5. VANILLA

Para generar los formatos del Plan VANILLA.

- Indique la Fecha de Corte.
- Los datos de la entidad.
- Presione el botón Aceptar. Los formatos quedan en la carpeta "VANILLA"

| 🗂 Formatos    |                  |              | X  |
|---------------|------------------|--------------|----|
|               | Datos Básicos —  |              |    |
|               | Fec de Medición  | 25/08/2010 💌 |    |
|               | Tipo Entidad 🛛   | 085          |    |
|               | Código Entidad 🥤 | 123          |    |
|               | Clave 🛛          | *****        |    |
|               | UBICACION        | PORTAFOLIOS  |    |
|               | NIVEL            | NOMBE        | 9E |
|               | MITEL            | 1101101      | 12 |
| Portafolio: F | ORTAFOLI 💌       |              |    |
| Portafolio: F | PORTAFOLI        |              |    |

de su ambiente PwpRei respectivo.

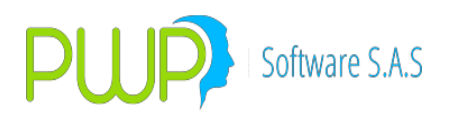

#### 4.2. OPCION INFORMES DE RIESGO

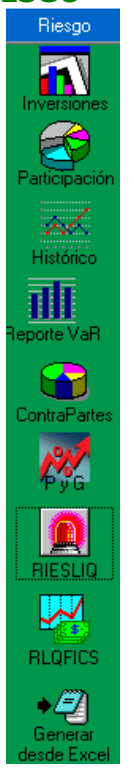

### 4.2.1. INVERSIONES

Este botón se encuentra deshabilitado

#### 4.2.2. PARTICIPACION

Las funcionalidades descritas a continuación corresponden a:

• Informe Riesgo-Participación.

Observe la siguiente pantalla en el módulo de Informes:

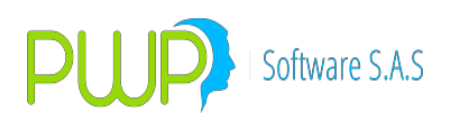

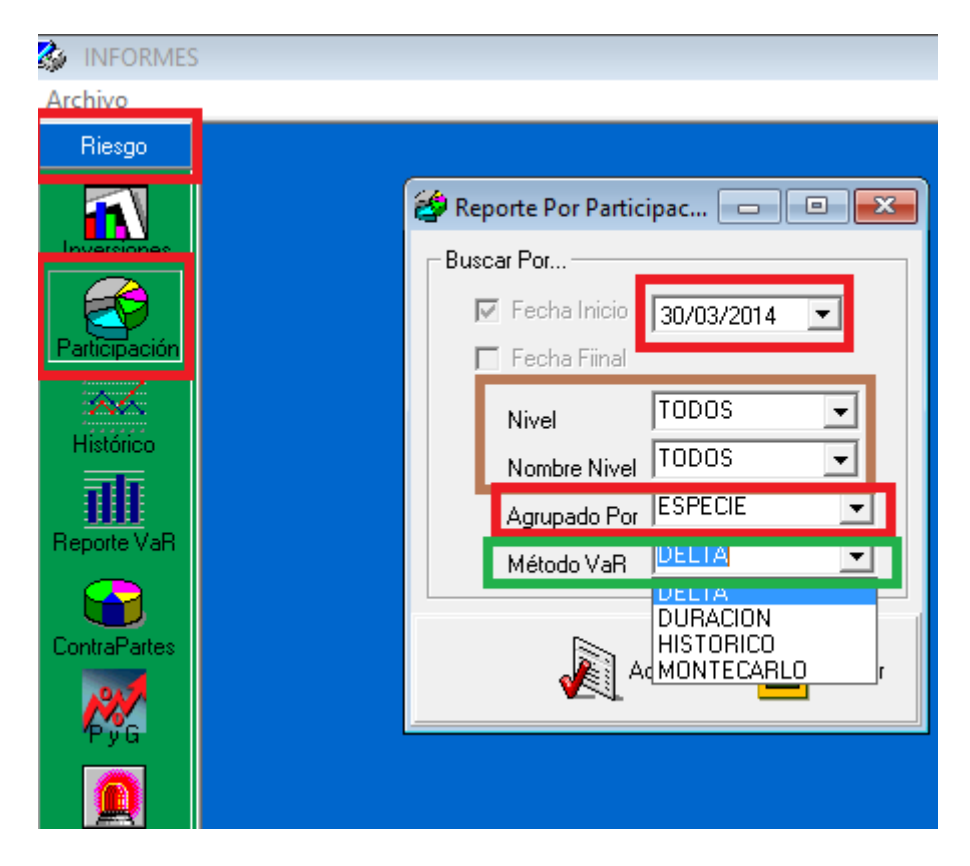

Para generar el informe de participación proceda:

- 1. Seleccione la fecha para el informe.
- 2. Seleccione el Nivel para el que va generar el informe:
  - TODOS.
  - GRUPO.
  - LINEA.
  - PORTAFOLIO.
- 3. Seleccione el nombre del nivel: nombre del grupo, línea o portafolio.
- 4. Indique por qué concepto desea las participaciones:
  - Especie.
  - Emisor.
  - Título.
  - Calificación.
- 5. Indique el método para tomar los valores en riesgo de las posiciones incluidas en el grupo seleccionado, teniendo en cuenta que debe haber corrido un proceso de evaluación de riesgo para esa fecha por el método indicado:
  - Simulación Histórica.
  - Simulación de Montecarlo.
  - Delta Normal.
  - Duración Modificada.

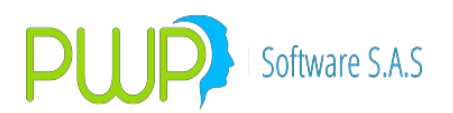

Una vez seleccionados los parámetros pulse "Aceptar" y espere hasta que el sistema procese. Le aparecerá la pantalla:

| Participación por ESP | ECIE         |              |                |              |              |              |
|-----------------------|--------------|--------------|----------------|--------------|--------------|--------------|
| NombreNivel           | CodigoGr     | NombreGr     | Monto          | ParticipaMor | aRAdi        | ParticipaVaR |
| TODOS                 | BBPO0612SB2  | BBP00612SB2  | 505,170,000    | 3.53         | 2,414,550.95 | 53.22        |
| TODOS                 | CDTBB080     | CDTBB080     | 539,243,128.66 | 3.76         | 330,103.02   | 11.02        |
| TODOS                 | CDTBBOSOVD   | CDTBBOSØVD   | 812,801,000    | 5.67         | 213,742.64   | 4.71         |
| TODOS                 | CDTBCBS0VD   | CDTBCBS0VD   | 2,038,481,500  | 14.22        | 424,287.23   | 9.35         |
| TODOS                 | CDTBCRSOV    | CDTBCRSOV    | 510,375,000    | 3.56         | 93,408.83    | 2.06         |
| TODOS                 | CDTBGA10D    | CDTBGA10D    | 520,425,816.75 | 3.63         | 215,617.62   | 4.75         |
| TODOS                 | CDTBSCS5VD   | CDTBSCS5VD   | 511,333,589.05 | 3.57         | 136,086.32   | 3            |
| TODOS                 | CDTCFCS0VD   | CDTCFCS0VD   | 503,380,000    | 3.51         | 130,435.83   | 2.88         |
| TODOS                 | CDTDVISOVD   | CDTDVISØVD   | 503,895,000    | 3.52         | 151,309.59   | 3.34         |
| TODOS                 | CDTFALSOV    | CDTFALSOV    | 715,911,000    | 5            | 127,911.82   | 2.82         |
| TODOS                 | CDTFANSOV    | CDTFANSOV    | 19,907,953.51  | 0.14         | 4,173.70     | 0.09         |
| TODOS                 | CDTIVCSØV    | CDTIVCSOV    | 512,570,000    | 3.58         | 89,351.20    | 1.97         |
| TODOS                 | TFIT15240720 | TFIT15240720 | 3,977,040,000  | 27.75        | 0            | 0            |
| TODOS                 | TFIT16240724 | TFIT16240724 | 2,661,060,000  | 18.57        | 0            | 0            |

| 18.57%                                                                    | 0088P00612552 000 T680 50 0 CD T680 50 VO 000 T60850VD 000 T608 50 V |
|---------------------------------------------------------------------------|----------------------------------------------------------------------|
| 3755                                                                      | CO 156 A100 BCO TESCESVO BCO TOFICEOVO BCO TOVISOVO BCO TFALSOV      |
| 0.14%                                                                     | CD TF AN SOV CD TIVOSOV D TF IT1 5240720 DTF IT1 6240724             |
| Total de especie: 14 Total Monto: \$14,331,593,987.97 por el Metodo DELTA |                                                                      |
|                                                                           | tar Cerrar                                                           |

EL gráfico inicial muestra las participaciones "X Monto", si desea puede pulsar la opción "X VaR" para ver las participaciones por valor en riesgo. Los valores en riesgo corresponden a la suma de los valores en riesgo individuales de cada posición incluido en el concepto de participación.

### 4.2.3. HISTORICO

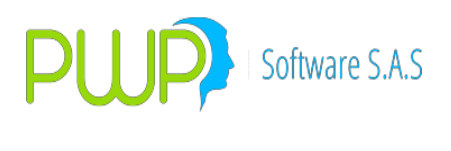

| 🐨 Reporte Historico |                         |
|---------------------|-------------------------|
| Buscar Por          |                         |
| 14/07/2009 💌        | 🔲 Fecha Inicio          |
| 14/07/2009 💌        | 🗖 (Fecha Fiina)         |
| -                   | Seleccione la Fuente    |
|                     | Seleccione las Especies |
|                     | (Maximo 31E species)    |
|                     | Seleccione la Opcion    |
|                     |                         |
|                     |                         |
| •                   | Aceptar 🔀 Cerrar        |

#### 4.2.4. **REPORTE VaR**

| 🏦 Reporte de VaR                   |                                                                                     |
|------------------------------------|-------------------------------------------------------------------------------------|
| Buscar Por  14/07/2009  14/07/2009 | <ul> <li>Fecha Inicio</li> <li>Fecha Fiinal</li> <li>Seleccione el Nivel</li> </ul> |
|                                    | Seleccione la opcion                                                                |

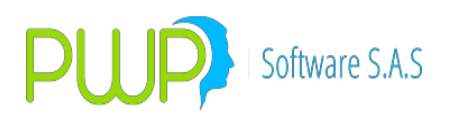

#### 4.2.5. CONTRAPARTES

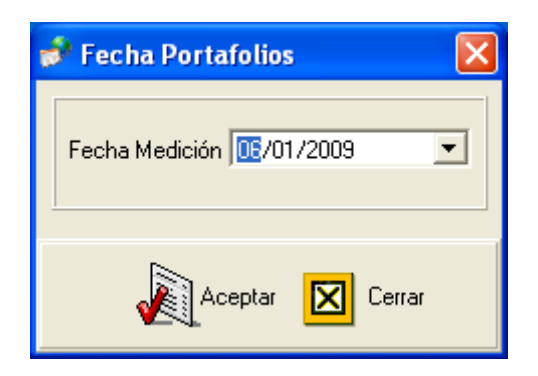

Después de seleccionar la fecha aparece el reporte de Concentración de Contrapartes. Esta imagen tiene dos formas de ver el reporte por Detalle o por Consolidado.

| 🙀 Reporte Concentracion de ContraPartes                                                                                                    |     |
|----------------------------------------------------------------------------------------------------|-----|
| Reporte Concentracion de ContraPartes     Detaile     Organizar     Organizar     Por Grupo     Por Grupo     Por Tipo     ContraParte     Todas     Inversiones     Inversiones     Por Tipo     ContraParte     Todas     Inversiones     Inversiones     Port Tipo     ContraParte     Todas     Inversiones     Inversiones     Portafolio     Inversiones     Portafolio     Inversiones     Proteines     Inversiones     Portafolio     Inversiones     Portafolio     Inversiones     Portafolio     Inversiones     Portafolio     Inversiones     Portafolio     Inversiones     Portafolio     Inversiones     Portafolio     Inversiones     Inversiones     Inversiones |     |
|                                                                                                    |     |
| Cer                                                                                                    | rar |

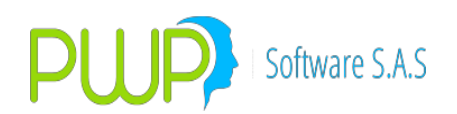

| Reporte Concentracion de ContraPartes                       |        |
|-------------------------------------------------------------|--------|
| Detalle Consolidado CONCENTRACION DE CONTRAPARTES POR PUNTA |        |
|                                                             |        |
| CONCENTRACION                                               |        |
|                                                             |        |
| CONCENTRACION TOTAL POR CONTRAPARTES                        |        |
|                                                             |        |
|                                                             |        |
|                                                             | Cerrar |

4.2.6. P&G

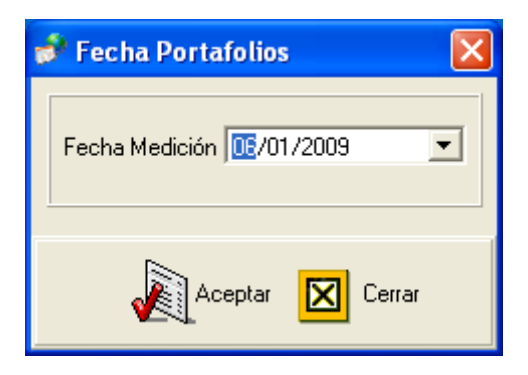

Después de seleccionar la fecha aparece el informe de Pérdida y Ganancia como la siguiente imagen.

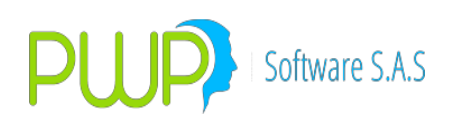

| 尾 Informe Pérdida/Gananci                                         | a                                                                                                    |
|-------------------------------------------------------------------|----------------------------------------------------------------------------------------------------|
| Organizar<br>Por Grupo<br>Por Línea<br>Por Tipo<br>Por Portafolio | PORTAFOLIO Nombre Tipo Linea de Negocio                                                                                                    |
| # ≛• CLIENTES<br>⊯ ≛• PWP                                         | Especie Depósito Número Dias al Vcto. Úl Tasa Nominal Tasa Efectiva Precio                                                                                                    |
|                                                                   |                                                                                                    |
|                                                                   |                                                                                                    |
| Fecha de Valorización><br>Fecha de Liquidación>                   | 09/07/2009 •       •       Fecha Liquidación       •       Fecha Compromisos       Cerrar         03/07/2009 •       •       •       •       •       •       •       •       •       •       •       •       •       •       •       •       •       •       •       •       •       •       •       •       •       •       •       •       •       •       •       •       •       •       •       •       •       •       •       •       •       •       •       •       •       •       •       •       •       •       •       •       •       •       •       •       •       •       •       •       •       •       •       •       •       •       •       •       •       •       •       •       •       •       •       •       •       •       •       •       •       •       •       •       •       •       •       •       •       •       •       •       •       •       •       •       •       •       •       •       •       •       •       •       •       •       •       • <td< th=""></td<> |

Al presionar el botón Aceptar aparece la siguiente pantalla donde muestra tres pestañas TIR de Compra, Precios de Mercado y Utilidad en Venta.

| alorización P                | or Portafolio.      |                  |                      |              |            |            | X                           |  |
|------------------------------|---------------------|------------------|----------------------|--------------|------------|------------|-----------------------------|--|
| TIR DE C                     | COMPRA P            | RECIOS DE MERCAI | оо 👔 ит              | ILIDAD EN    | VENTA      |            |                             |  |
|                              |                     |                  |                      |              |            |            |                             |  |
|                              | GRU                 | PO               |                      | Fecha        | ∋s ——      |            | Resultados Finales          |  |
|                              |                     |                  |                      |              |            | Total ¥    | alor Compra                 |  |
|                              |                     |                  |                      | Valorizaci   | ón         | \$ 0.000   | 0                           |  |
|                              |                     |                  |                      | 09/07/20     | 009        | Total V    | aloración Mercado           |  |
|                              | Nombre CLIEN        | TES              |                      |              | ,          | \$ 0.000   | 10                          |  |
|                              | Joner               | 120              |                      | Liquidacio   | on         | Т-1-1 л    |                             |  |
|                              |                     |                  |                      | 09/07/20     | 009        | Total A    | Guste                       |  |
|                              |                     |                  |                      |              |            | \$ U.UUL   | JU                          |  |
|                              |                     |                  |                      |              | _          | 1          |                             |  |
| Portafolio                   | Emisor              | Especie          | Val. Nominal Uni./Mo | n. Emisión 👌 | Val. Nomir | hal        | Val. Compra Uni./Mon. Emi 🔨 |  |
| VAMCOL                       | C.F.C. CONFINANCIEF | A CDTCNFS0V      | 23,1                 | 83,985.00    | 23,        | 183,985.00 | \$ 23,544,03                |  |
| VAMCOL                       | C.F.C. CONFINANCIEF | A CDTCNFSOV      | 100,0                | 00,000.00    | 100,       | 000,000.00 | \$ 100,000,000              |  |
| VAMCOL                       | C.F.C. CONFINANCIEF | A CDTCNFSOV      | 80,0                 | 00,000.00    | 80,        | 000,000.00 | \$ 80,000,00(               |  |
| VAMCOL                       | BCO. DAVIVIENDA S.A | CDTDVISOV        | 4,6                  | 20,774.60    | 4,         | 620,774.60 | \$ 4,628,67(                |  |
| VAMCOL                       | BCO. DAVIVIENDA S.A |                  | 10,5                 | 09,012.00    | 10,        | 509,012.00 | \$ 10,580,22                |  |
| VAMCOL                       | BCO. DAVIVIENDA S.A | CDTDVISOV        | 6,0                  | 00,000.00    | 6,         | 000,000.00 | \$ 5,956,095                |  |
| VAMCOL                       | CMR FALABELLA S.A.  | C CDTFALSOV      | 3,3                  | 08,982.00    | 3,         | 308,982.00 | \$ 3,315,092                |  |
| VAMCOL                       | CMR FALABELLA S.A.  | CCDTFALSOV       | 24,1                 | 27,015.00    | 24,        | 127,015.00 | \$ 24,497,298               |  |
| VAMCOL                       | CMR FALABELLA S.A.  | CCDTFALSOV       | 2,9                  | 30,079.00    | 2,         | 930,079.00 | \$ 3,077,526                |  |
| VAMCOL                       | C.F.C. INVERSORA PI | CH CD TFINSOV    | 3,5                  | 00,710.00    | 3,         | 500,710.00 | \$ 3,650,415                |  |
| VAMCOL                       | C.F.C. INVERSORA PI | CECTFINSOV       | 1,0                  | 00,000.00    | 1,         | 000,000.00 | \$ 1,012,17                 |  |
|                              |                     |                  |                      | 07 OEO 001   | 2          | 202 0E0 UU | • 2 202 E7(                 |  |
|                              |                     |                  |                      |              |            |            |                             |  |
|                              |                     |                  |                      |              |            |            |                             |  |
| Exportar<br>Resultado Cerrar |                     |                  |                      |              |            |            |                             |  |

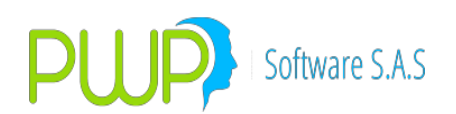

| 🗐 Valorización Por Portafolio.               |                            |            |                                                                   |                                                                                                    | ×                                                                          |  |  |  |
|----------------------------------------------|----------------------------|------------|-------------------------------------------------------------------|----------------------------------------------------------------------------------------------------|----------------------------------------------------------------------------|--|--|--|
| TIR DE COMPRA                                | PRECIOS DE MERCAI          | DO L       | UTILIDAD EN                                                       | VENTA                                                                                                    |                                                                            |  |  |  |
|                                              |                            |            |                                                                   |                                                                                                    |                                                                            |  |  |  |
| GRUPO<br>Nombre CLIENTES                     |                            |            | Fechas<br>Valorización<br>09/07/2009<br>Liquidación<br>09/07/2009 | Res<br><b>Total ¥aloraci</b><br>\$ 42,780,500.8280<br><b>Total ¥aloraci</b><br>\$ 0.0000<br><b>PyG + Interés</b><br>\$ 16,986,620.9800<br><b>PyG in Interé</b><br><b>*</b> 42,780,500.830 | sultados Finales<br>ón Mercado<br>ón Mercado<br>5<br>ón (Hoy - Ayer)<br>10 |  |  |  |
| Portafolio Emisor<br>VAMCOL C.F.C. CONFINANC | Especie<br>CIERA CDTCNFSØV | Val. Nomin | al Uni./Mon. Emisión<br>23,183,985.00                             | Val. Nominal<br>23,183,985.00                                                                                                    | Val. Compra Uni./Mon. Emist                                                |  |  |  |
| VAMCOL C.F.C. CONFINANC                      | CIERA COTONESOV            |            | 100,000,000.00                                                    | 100,000,000.00                                                                                                    | \$ 100,000,000.1                                                           |  |  |  |
| VAMCOL C.F.C. CONFINANC                      | CIERA COTONESOV            |            | 80,000,000.00                                                     | 80,000,000.00                                                                                                    | \$ 80,000,000.1                                                            |  |  |  |
| VAMCOL BCO. DAVIVIENDA                       | S.A CDTDVISOV              |            | 4,620,774.60                                                      | 4,620,774.60                                                                                                    | \$ 4,628,670.1                                                             |  |  |  |
| VAMCUL BCO. DAVIVIENDA                       | S.A CDTDVISOV              |            | 10,509,012.00                                                     | 10,509,012.00                                                                                                    | \$ 10,580,227.1                                                            |  |  |  |
| VANCOL BUUL DAVIVIENDA                       |                            |            | 5,000,000.00                                                      | 5,000,000.00                                                                                                    | \$ 5,956,095.1                                                             |  |  |  |
|                                              |                            |            | 24 127 015 00                                                     | 2/ 127 015 00                                                                                                    | \$ 3,313,032.1                                                             |  |  |  |
| VAMCOL CMB FALABELLAS                        |                            |            | 2 930 079 00                                                      | 2 930 079 00                                                                                                    | \$ 3 077 5261                                                              |  |  |  |
| VAMCOL C.F.C. INVERSORA                      | A PICH CDTFINSOV           |            | 3,500,710.00                                                      | 3,500,710.00                                                                                                    | \$ 3,650,419,1                                                             |  |  |  |
|                                              | PICKCDTEINSOV              |            | 1 000 000 00                                                      | 1 000 000 00                                                                                                    | ¢1012177i                                                                  |  |  |  |
|                                              |                            |            |                                                                   | D Re                                                                                                    | xportar 🔀 Cerrar<br>ssultado                                               |  |  |  |

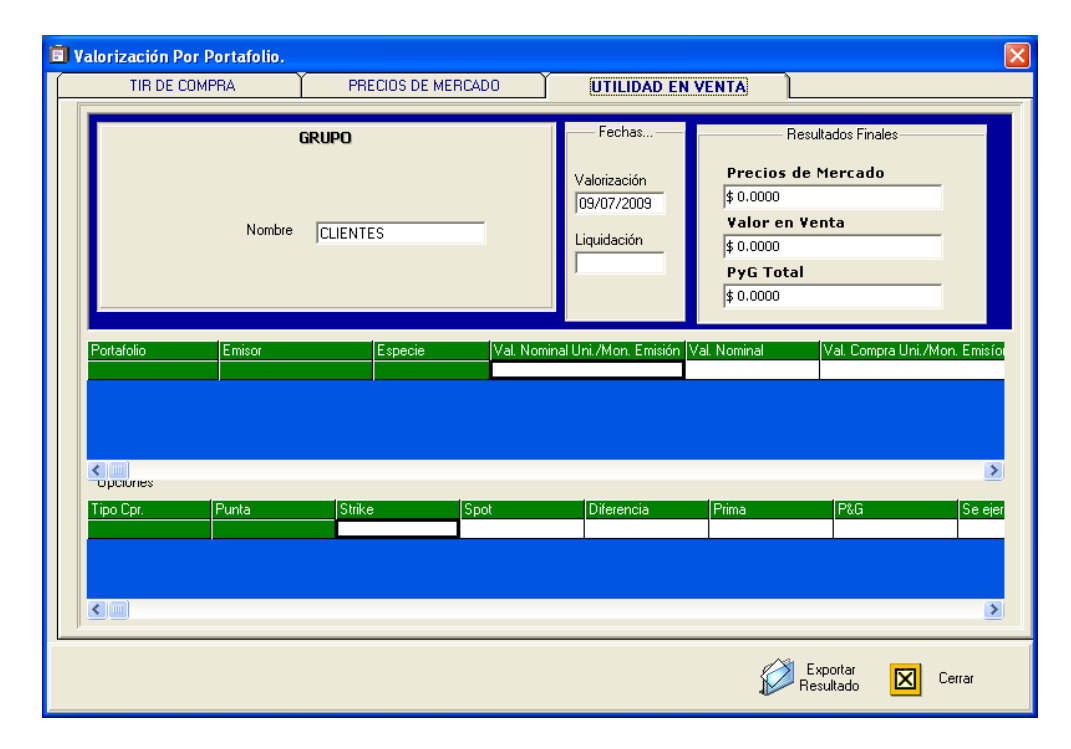

### 4.2.7. RIESGO DE LIQUIDEZ

Para generar los informes de riesgo de liquidez simplemente siga, diariamente, las siguientes instrucciones en forma ordenada:

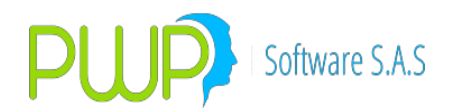

- Carga de Portafolios: Recuerde que su portafolio de posición propia que usa para el riesgo de mercado es el mismo que usaremos para el riesgo de liquidez, solamente adicionándole la cuenta PUC. Para cargar los dos portafolios (Propio y Clientes) utilice al plantilla Excel adjunta "PuebaRLIQ.xlsx". La definición técnica de la plantilla se encuentra en "FormatoCargaRLIQ.xls". Si tecnología le genera esta interfaz, hágales llegar esta definición técnica. Recuerde que:
  - a. Debe crear un portafolio para cargar ahí las operaciones por cuenta de terceros.
  - b. El campo "Contraparte" debe ser diligenciado con el código de la contraparte con quien hizo el negocio. Con esto el sistema diferencia si la operación es cruzada o convenida. Para ello también es necesario que en su código de contraparte este registrado su NIT exactamente igual como se encuentra cuando usted ingresa por "Parámetros", "General", "Empresa". El sistema compara estos dos datos para identificar si la contraparte es la misma firma y entonces determinar si la operación es cruzada o convenida.
  - c. El campo "PUC" solo es necesario para las posiciones correspondientes a "Activos Líquidos", pero si quiere colocarla para sus compromisos no molesta.
  - d. Los campos "TipoId", "NroId" y "Nombre" solo son necesarios para el portafolio de operaciones por cuenta de terceros. Para su propio portafolio no aplican.
- 2. **Disponible:** Registre el valor del disponible (PUC No. 110000) en PwpRei así:
  - a. Ingrese por "Mercado y Sociedad"
  - b. Seleccione la pestaña "Valores Super"
  - c. Seleccione la Opción "Datos Netos"
  - d. En la parte superior seleccione "Ingresar". El sistema le trae automáticamente los datos netos del último día operativo.
  - e. En el campo "Disponible" ingrese el valor del disponible. El dato seguramente se lo suministrarán en contabilidad y corresponde al saldo de la cuenta PUC 110000.
- 3. **Cargar**: No olvide cargar mensualmente los Haircuts publicados por el Banco de la República.
- 4. **Generar los Informes:** Para generar los informes diariamente presiones el botón RIESLIQ

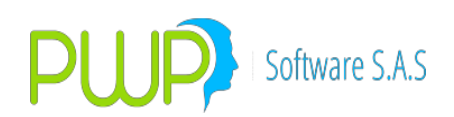

| 🗇 Formatos |                   |            | X        |
|------------|-------------------|------------|----------|
|            | Datos Básicos     |            |          |
|            | Fec de Medición 🚺 | /10/2010 💌 |          |
|            | Tipo Entidad      |            |          |
|            | Código Entidad    |            |          |
|            | Clave             |            |          |
|            | UBICACION P       | ORTAFOLIOS | -        |
|            | NIVEL             | NOMB       | RE       |
| Compañía 🛛 | •                 |            | -        |
| Clientes   |                   |            |          |
| Cilcines   | •                 |            | <b>_</b> |
|            |                   |            |          |
|            | Aceptar           | Ver 475    | Cerrar   |

Dónde:

Fecha de Medición es la fecha para tomar los portafolios. Tipo Entidad, Código Entidad y Clave son los datos normales que usted utiliza al generar los informes para la SFC. Nivel corresponde al nivel donde está colgado el portafolio a leer. Puede ser "GRUPO", "LINEA" o "PORTAFOLIO". Seleccione el nivel tanto para la compañía como para clientes. Nombre corresponde al nombre de ese nivel. Seleccione el nombre respectivo donde están los portafolios a leer.

Una vez ingresados los datos anteriores pulse "Aceptar" y el sistema generará los archivos. Debe aparecer el mensaje:

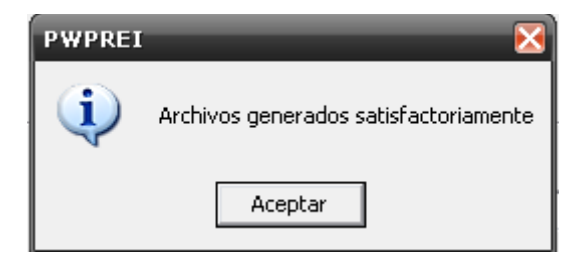

Si le aparece un mensaje de error ya sabe que estamos a su disposición

Los archivos a transmitir quedan en la carpeta "CRLIQ" bajo su carpeta PwpRei. Debe ver

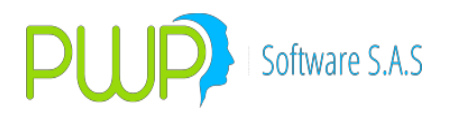

dos archivos con nombres de la forma: "CRLIQPROddmmyyyy.txt" y

> "CRLIQCLIddmmyyyy.txt", correspondientes a los formatos 475 y 476 respectivamente. Se generan dos porque estos formatos tienen distinto "Tipo de Informe".

5. **Ver Resultados:** Para ver los resultados obtenidos utilice el botón "Ver 475" que le permite generar el informe 475 en una plantilla Excel. Como ya sabe en este informe aparece el Indicador de Riesgo de Liquidez.

STRESS Y BACK TESTING RIESGO DE LIQUIDEZ

- 1. Puede aplicar Stress Testing a cualquier par de portafolios Compañía – Cliente que desee Evaluar, con opción de estresar las variables:
  - a. Activos Líquidos.
  - b. Obligaciones.
  - c. Indicador de Riesgo de Liquidez.
  - d. Estas variables se pueden Castigar (-) o Mejorar (+)
- Solo podrá aplicar Back Testing al conjunto de portafolios Compañía – Clientes que haya manejado corrientemente en el periodo.
- 3. Para el Back Testing se requiere que se haya generado el indicador de Riesgo de Liquidez durante el periodo de evaluación, al mismo par de portafolios Compañía – Clientes administrado corrientemente.
- Para utilizar estas funciones Ingrese normalmente por "Informes – Riesgo –RIESLIQ". Obtendrá una pantalla ampliada, como se muestra en la figura:

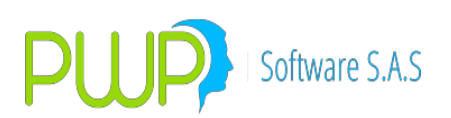

| 🚰 Riesgo de Liquidez |                                                                                                    | X |  |  |  |  |
|----------------------|----------------------------------------------------------------------------------------------------|---|--|--|--|--|
|                      | Datos Básicos       Fecha Inicial     23/01/2011       Fec de Medición     23/02/2011    Código Entidad |   |  |  |  |  |
| PROCESO              | Confianza Clave                                                                                         |   |  |  |  |  |
| FORMATOS             | Act. Liq. Obligacs. Terceros IRL STRESS (%):                                                            |   |  |  |  |  |
| O STRESS TESTING     | UBICACION PORTAFOLIOS                                                                                   |   |  |  |  |  |
| C BACK TESTING       | Compañía NIVEL NOMBRE                                                                                   | • |  |  |  |  |
|                      | Clientes                                                                                                | • |  |  |  |  |
| Acepte               | ar 🔀 Ver 475-476 🚺 Cerrar                                                                               |   |  |  |  |  |

- 5. En la parte izquierda de la pantalla, en el recuadro PROCESO, encuentra las opciones pertinentes:
  - a. FORMATOS. Le permite generar sus formatos de RLIQ, como lo ha venido haciendo normalmente.
  - b. STRESS TESTING. Activa las casillas de stress. Usted debe:
    - i. Seleccionar la fecha de Medición.
    - ii. Indicar los porcentajes de Stress, positivos o Negativos en las casillas frente al título STRESS (%).
    - iii. En las casillas donde indique ningún porcentaje se asume cero (0).
    - iv. Seleccione el par de portafolios, como lo hace normalmente para generar los formatos.
    - v. Luego de pulsar el botón "Aceptar" y que el sistema ejecute el proceso, le aparecerá la pantalla de resultados, como se ve en la figura:

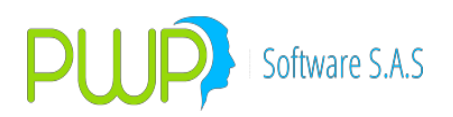

| 3 Stress Testing                                                                                                    |                                    |         |                   |              |                     |           |                         |
|----------------------------------------------------------------------------------------------------|------------------------------------|---------|-------------------|--------------|---------------------|-----------|-------------------------|
| DATOS DE ENTRADA                                                                                                    |                                    |         | F                 | RESULTADOS E | ACK TEST            | ING       |                         |
| Act. Liq. Obligg           STRESS (%): Fec de Medición         07/11/2009         Image: Constraint of the state of the state of the | acs. Terceros IRL 10 5 Encontrados |         | Mínimo IRL<br>Var | ianza Desv.  | Media IRL<br>Std. F | >ercentil | láximo IRL<br>Percentil |
| Concepto                                                                                                    | UniCap SubC                        | ienti ( | Columna 01        | Columna 02   | Columna 03          | Column    | a 04                    |
|                                                                                                    | 1                                  | 5       | 990,000.00        |              |                     |           |                         |
|                                                                                                    | 1                                  | 15      | 1,080,068.00      |              |                     |           |                         |
|                                                                                                    | 1                                  | 999     | 2 070 792 00      |              |                     | <u> </u>  |                         |
|                                                                                                    |                                    | 000     | 2,010,102.00      |              |                     |           |                         |
|                                                                                                    | 2                                  | 5       |                   | 873,000.00   |                     |           |                         |
| TOTAL OBLIGACIONES ACTIVAS EN CUENTA PROPIA                                                                                                    | 2                                  | 999     |                   | 873,000.00   |                     |           |                         |
|                                                                                                    | 2                                  | 10      |                   | 990 000 00   |                     |           |                         |
| TOTAL OBLIGACIONES PASIVAS EN CUENTA PROPIA                                                                                                    | 3                                  | 999     |                   | 990.000.00   |                     |           |                         |
|                                                                                                    |                                    |         |                   |              |                     |           |                         |
| REQUERIMIENTO DE LIQUIDEZ DE CUENTA PROPIA (RLcp=FOAcp - FOPcp)                                                                                                    | 4                                  | 5       |                   | 117,000.00   |                     |           |                         |
| PEOLIEPIMIENTO DE LIQUIDEZ DE OBLIGACIONES POR CUENTA DE TERCEROS                                                                                                    | 7                                  | 5       |                   |              |                     | —         |                         |
|                                                                                                    | - /                                |         |                   |              |                     |           |                         |
| FLUJO OBLIGACIONES NETAS DERIVADOS (FONd=FOAd-FOPd)                                                                                                    | 10                                 | 5       |                   |              |                     |           |                         |
|                                                                                                    |                                    | _       | 0.070.700.00      |              |                     |           |                         |
| INDICADOR DE RIESGO DE LIQUIDEZ IRL=AL+RLcp                                                                                                    | 11                                 | 5       | 2,070,792.00      |              |                     |           |                         |
|                                                                                                    |                                    |         |                   |              |                     |           |                         |
| 🖉 Exportar 🔀 Cerrar                                                                                                    |                                    |         |                   |              |                     |           |                         |

- vi. Puede exportar esos resultados a Excel para sus posteriores análisis.
- c. BACK TESTING. Activa las casillas de Back. Usted debe:
  - i. Seleccionar la fecha de inicio de periodo de evaluación.
  - ii. Seleccionar la Fecha Final o de medición.
  - iii. Recuerde que durante este periodo debe haber generado el IRL. El sistema no le pedirá conjunto de portafolios, pues asume que todos los datos de IRL que encuentre en ese periodo corresponden a su conjunto de portafolios corrientemente evaluado.
  - iv. Indique el Nivel de Confianza en la casilla correspondiente.
  - v. Al pulsar "Aceptar" se le presentará una pantalla de resultados, como se ve en la figura:

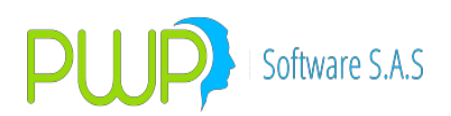

| Back Testi           | ng                                   |                      |                                               |                             |              |                                                                 |                                                                          | _ 🗆 🗙                                                        |
|----------------------|--------------------------------------|----------------------|-----------------------------------------------|-----------------------------|--------------|-----------------------------------------------------------------|--------------------------------------------------------------------------|--------------------------------------------------------------|
| DATOS DE ENTRADA     |                                      |                      |                                               | RESULTADOS BACK TESTING     |              |                                                                 |                                                                          |                                                              |
| STRESS (<br>BACK TES | %): Fec de Medic<br>T: Fecha Inicial | ión 07/11/2009       | Act. Liq. Oblig<br>0 0<br>Niv. Conf. 95 Dates | acs. Terceros IRL 0 0 0 0 0 | M<br>[51     | inimo IRL<br>164,464.00 Varianza Desv<br>3,611,015,074.00 716,6 | Media IRL<br>2,543,289.00<br>v. Std. Percentil(5%)<br>66.60 1,975,124.80 | Máximo IRL<br>4,184,961.00<br>Percentil(95%)<br>3,736,841.10 |
| (Fecha               | Dato)                                | (Numero Dato)        | (Dias Al Dato)                                | 0                           | 'alor Dato)  | (Distancia A Media)                                             | (Distanc                                                                 | ia A Media)^2                                                |
| 200                  | 9/11/01                              | 1                    | 0                                             |                             | 1,964,464.00 | -578,825.00                                                     | 33                                                                       | 5,038,380,625.00                                             |
| 200                  | 9/11/02                              | 2                    | 1                                             |                             | 2,000,000.00 | -543,289.00                                                     | 29                                                                       | 086 055 584 00                                               |
| 200                  | 9/11/04                              | 4                    | 2                                             |                             | 2 691 228 00 | 1,041,072.00                                                    | 2,03                                                                     | 885 947 721 00                                               |
| 200                  | 9/11/05                              | 5                    | 4                                             |                             | 2.391.766.00 | -151.523.00                                                     | 2                                                                        | .959.219.529.00                                              |
| 200                  | 9/11/06                              | 6                    | 5                                             |                             | 2,499,812.00 | -43,477.00                                                      |                                                                          | ,890,249,529.00                                              |
| 200                  | 9/11/07                              | 7                    | 6                                             | :                           | 2,070,792.00 | -472,497.00                                                     | 22                                                                       | 3,253,415,009.00                                             |
| RESULTAD             | 08>                                  | Vledia: 2,543,289.00 | Varianza: 513,611,015,074.00                  | Desv.Str                    | : 716,666.60 | Perc.lzq(5%): 1,975,124.80                                      | Perc.Der(95                                                              | % <u>): 3,736,841.10</u>                                     |
|                      |                                      |                      | 💋 Exportar 🔀                                  | ) Cerrar                    |              |                                                                 |                                                                          |                                                              |

vi. Puede exportar esos resultados a Excel para sus posteriores análisis.

# 4.2.7.1. RIESGO DE LIQUIDEZ BANCOS

Para generar el formato 458, por favor proceda:

- 1. Ingrese al módulo "Informes Riesgo"
- 2 Pulse en el ícono "RIESLIQ". Le aparece la pantalla:

| Responde Liquide:     Datas Básicos     Peda Inicial     Peda Inicial     Peda Inicial     Peda Medición     Peda Medición     Peda Medi                                                                                                    | Riesgo        |                    |                                               |
|----------------------------------------------------------------------------------------------------|---------------|--------------------|-----------------------------------------------|
| Wind Verd   Wind Verd                                                                                                    | Inversiones   |                    |                                               |
| Recigo de Liquide:     PROCESO     PROCESO     PROCESO     PEORMATOS     PEORMATOS     PROCESO     PROCESO     PEORMATOS     Proved     PROCESO     PROCESO     PROCESO     PROCESO     Proved     PROCESO     Proved     PROCESO     Proved     PROCESO     Proved     PROCESO     Proved     Proved <th>Participación</th> <th></th> <th></th>                                                                                                    | Participación |                    |                                               |
| Methods<br>Service<br>Service<br>Se | and a         | Riesgo de Liquidez | - Diates B Asiens                             |
| Wind Conference   Wind Conference   Core   Wind Conference   Core   Core   Core   Core   Core    Core   Core   Core   Core   Core   Core   Core   Core   Core   Core   Core   Core   Core   Core   Core   Core   Core   Core   Core   Core                                                                                                    |               |                    | Fecha Inicial 02/10/2012 V Tipo Entidad       |
| In Parter<br>In Parter<br>In Parter                                                                                      | Conte Vari    | PROCESO            | Nivel Confianza Clave                         |
| Comparia     BACK TESTING     UBICACION PORTAFOLIOS     Comparia     NIVEL     NUMBRE     Comparia     Comparia <th>ntraPartes</th> <th>(* FORMATOS</th> <th>Act. Lq. Oblgacs. Terceros IRL<br/>STRESS (%):</th>                                                                                                    | ntraPartes    | (* FORMATOS        | Act. Lq. Oblgacs. Terceros IRL<br>STRESS (%): |
| Forward       Accrete       Sait         Sait         Sait <th>5%G</th> <th></th> <th>UBICACION PORTAFOLIOS</th>                                                                                                    | 5%G           |                    | UBICACION PORTAFOLIOS                         |
| /Forward<br>erstrasión<br>Salar<br>Salar<br>€ Cargar € Aceptar № Ver 458 ⊠ Cerrar                                                                                                    | IESLIQ        | C BACK TESTING     | Con Portaf. NIVEL NOMBRE                      |
| extración<br>sala<br>Esta                                                                                                    | /Forward      |                    | Compañía                                      |
| easón<br>site<br>Cargar 🔊 Ver 458 🔽 Cerrar                                                                                                    | intración     |                    |                                               |
| Sir<br>Sir<br>Cargar Acceptal Sir Ver 458 Craa                                                                                                    | ación         |                    |                                               |
|                                                                                                    | alir          | 😂 🛛                | argar 🔊 Aceptar 🔀 Ver 458 🔀 Cerrar            |
|                                                                                                    |               |                    |                                               |
|                                                                                                    |               |                    |                                               |
|                                                                                                    |               |                    |                                               |
|                                                                                                    |               |                    |                                               |
|                                                                                                    |               |                    |                                               |

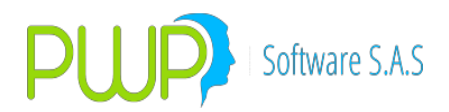

3. Cargue los datos de las unidades de captura y subcuentas que no son generadas o calculadas por el sistema. En el archivo Excel "F458IdentificacionDatosManuales" en la columna X se muestra la lista de subcuentas que se deben cargar. El archivo Excel "FormatoCarga458\_Y\_Ejemplo" se muestra la forma de acomodar los datos para la carga. En esta estructura la columna "FechaRegistro" corresponde a la fecha de proceso para generar el formato. Para cargar los datos pulse el botón "Carga" de la pantalla anterior y le aparecerá:

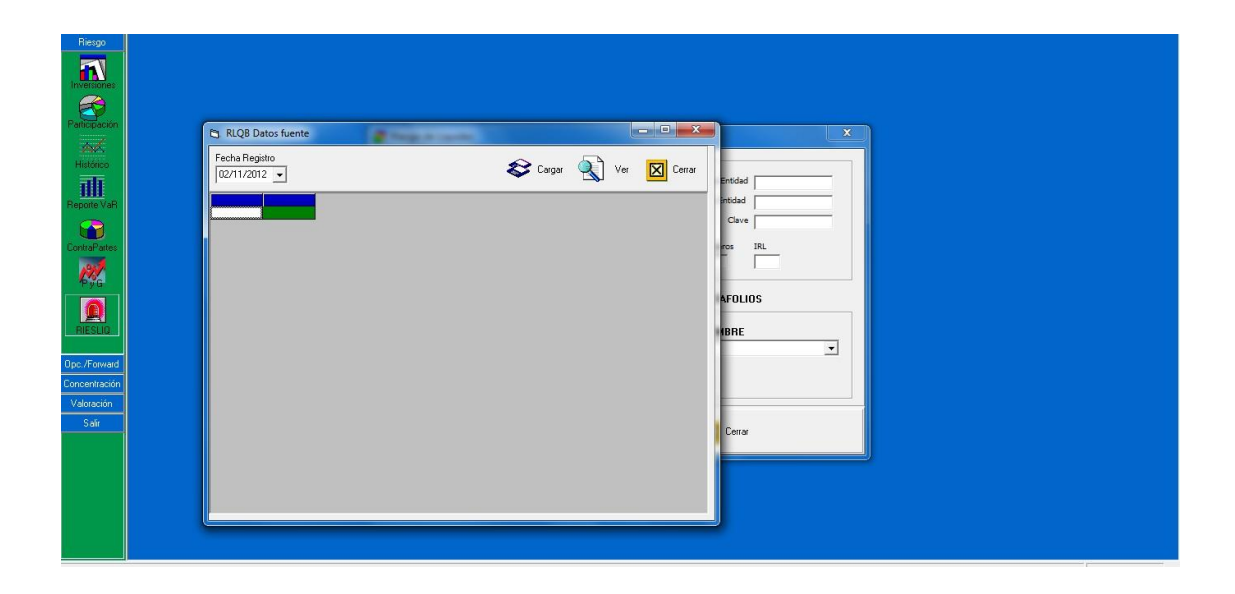

4. En esta pantalla utilice el botón "Cargar" para subir la hoja Excel al sistema. Si desea ver lo que hay cargado a una fecha determinada, seleccione la "Fecha Registro" y luego pulse "Ver". Le aparecerá una pantalla como la siguiente:

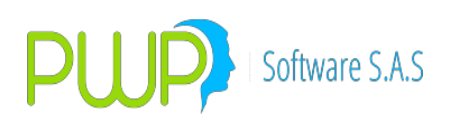

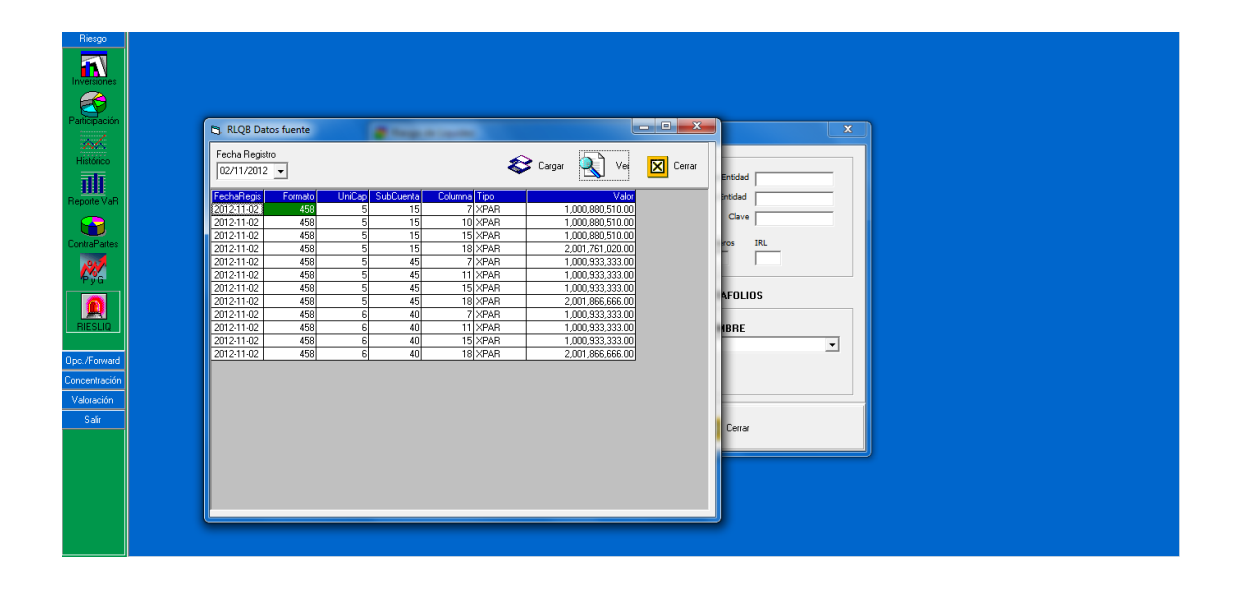

La columna "Tipo" contiene dos códigos:

- XUNI: indica que son datos cargados por usted.
- XPAR: indica que son datos calculados por el sistema, a partir de parámetros y del portafolio o cálculos determinados por el instructivo del formato.
- 5. Generar el formato. Regrese a la pantalla inicial y registe o seleccione los siguientes datos:
  - a. Tipo Entidad: registre el tipo de entidad que le corresponde según la SFC.
  - b. Código Entidad: registre su código entidad, según la SFC.
  - c Palabra Clave: registre la clave asignada por la SFC.
  - d. Con Portafolio: Si no desea que el sistema genere datos a partir del portafolio, porque usted cargó las subcuentas correspondientes, quite el chulo de este campo. En caso de que si desea procesar un portafolio vaya a los campos frente a la etiqueta "Compañía":
    - Bajo "Nivel" seleccione Grupo, Línea o Portafolio.
       Esto indica a qué nivel v a tomar el portafolio.
    - i. Bajo "Nombre" seleccione de la lista el nombre del Grupo, Línea o Portafolio a procesar.
  - e. Pulse "Aceptar" y el sistema le genera el archivo plano

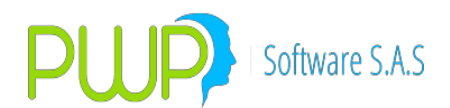

que debe transmitir a la SFC. Este archivo queda bajo la carpeta "CRLIQ" que está dentro de la carpeta PWPREI correspondiente al ambiente que está trabajando: PwpRei, PwpReiPruebas, etc; como le haya llamado.

6. Ver el formato. Para ver el formato 458 en la plantilla, utilice el botón "Ver 458". Seleccione una ubicación destino y el sistema exportará a Excel el archivo plano generado. Esto le facilitará sus revisiones.

### 4.2.7.2. RIESGO DE LIQUIDEZ – FORMATO 531

A continuación describimos el proceso operativo para generar el formato 531, Riesgo de Liquidez. Siga los pasos siguientes:

- 4. Copie la plantilla adjunta "Formato\_531.xls" a la carpeta Plantillas que está bajo la carpeta C:\PwpRei o su equivalente en el ambiente que esté probando.
- 5. **Carga de Portafolios.** Se utilizará la misma información alimentada para el formato 508. Recuerde que este formato tiene como base el 508 y por tanto la fuente debe ser la misma para que haya coherencia.
- Disponible y Significancia de Monedas. El disponible está ahora separado por moneda. Cargue la tabla de disponible por moneda, con sus significancias. Al hacer este proceso el sistema procederá:
  - a. Alimentará las significancias de cada moneda.
  - b. Alimentará el disponible de cada moneda. Adicionalmente, si existe a la fecha el valor de las monedas alimentadas, se actualizará el disponible acostumbrado así:
    - i. El disponible alimentado para COP se actualizará en el campo "Disponible COP" de "Datos Netos" que se usa en el 508. Usted podrá igual modificar este dato general en "Datos Netos", pero se supone que debe ser coherente con la tabla alimentada.
    - ii. La sumatoria de los disponibles en las otras monedas, convertidos a COP, se actualizará en el campo "Disponible MExt" de "Datos Netos" que se usa en el 508. Usted podrá igual modificar este dato general en "Datos Netos", pero se supone que debe ser coherente con la tabla alimentada.

Para alimentar al tabla de significancias y disponibles proceda:

c. Ingrese por "Mercado y Sociedad"

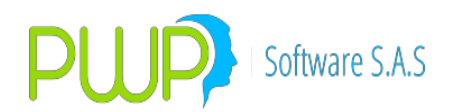

- d. Seleccione la pestaña "Valores Súper"
- e. Seleccione la Opción "Datos Netos"
- f. Si no ha ingresado los datos a la fecha de proceso, pulse "Ingresar". De lo contrario pulse "Modificar" para cambiar el registro a la fecha de proceso.
- g. A la derecha de "Disponible COP" y "Disponible MExt" seleccione "XMoneda"
- h. Seleccione el archivo a cargar y el sistema alimentará la información. Use la hoja "CargaDisponible" que está en el archivo Excel "FormatosTodasEntrada.xls" como formato para alimentar los datos:

| Ng 🕼 🛃         | P 🗉 💔                  |                  |                 |                           |                      |                    |              |
|----------------|------------------------|------------------|-----------------|---------------------------|----------------------|--------------------|--------------|
| Valores Super  | Fecha Dato Pa          | atTecnico        | APNR            | Rle                       | R.Derivados          | Disponible         | Disp. MonExt |
|                | 03/10/2016 \$          | 1,000,000,000.0  | \$ 500,000,000. | .0 \$0.0                  | \$0.0                | \$ 1,000,000,000.0 | \$0.0        |
| <u> </u>       | 📅 Datos Netos - Modifi |                  | 8               | 🙁 Disponibles por Moneda. |                      |                    |              |
| VIr. Factores  | In second Dates        |                  |                 | FechaDato Moneda          | Disponible Significa | ancia              |              |
| .13            | Ingresar Datos         |                  |                 | 03/10/2016 COP            | 1,200,000,000        | 87.56              |              |
| AC             | Fecha Carga 03/        | 10/2016 💌        |                 | 03/10/2016 EUR            | 280,000              | 2.47               |              |
| Correlación    | PatTecnico \$1,        | 000,000,000.0    |                 | 03/10/2016 JPY            | 800,000,000          | 0.25               |              |
|                | APNB S50               | 0 000 000 0      |                 | 03/10/2016 IRM            | 670,000              | 7.45               |              |
| ••••           | Disconible COR         |                  | Moneda          |                           |                      |                    |              |
| Ctas Pat.      | pisponible con \$1,    | 000,000,000.0    |                 |                           |                      |                    |              |
| rechico        | Disponible MEXI \$ 0.  | <u>ା</u> (ରୁ. ମି | er.X.Mon        |                           |                      |                    |              |
|                | Rle \$0.               | 0                |                 |                           |                      |                    |              |
| VIr Ctas APNR  | Riesgo Derivados \$ 0. | 0                |                 |                           |                      |                    |              |
| <b>A</b>       | ,                      |                  |                 |                           |                      |                    |              |
| - <b>2</b> 88- |                        |                  |                 |                           |                      |                    |              |
| Datos Netos    | APNR 🔬 A               | ceptar 🔀         |                 |                           |                      |                    |              |
|                |                        |                  |                 |                           |                      |                    |              |
|                |                        |                  |                 |                           |                      |                    |              |
| Matrices SFC   |                        |                  |                 |                           |                      |                    |              |
|                |                        |                  | l               |                           |                      | li.                |              |
| Mercado        |                        |                  |                 |                           |                      |                    |              |
| Valores de     |                        |                  |                 |                           |                      |                    |              |
| Especies       |                        |                  |                 |                           |                      |                    |              |
| Historico Medo |                        |                  |                 |                           |                      |                    |              |
| INFO) (AL      |                        |                  |                 |                           |                      |                    |              |
| INPOVAL        |                        |                  |                 |                           |                      |                    |              |
| Mogocies       |                        |                  |                 |                           |                      |                    |              |

- 7. Haircuts. Son los mismos datos alimentados para el 508
- 8. GENERAR EL FORMATO. Para generar el informe proceda:
  - a. Ingrese por "Informes".
  - b. Seleccione la pestaña "Riesgo".
  - c. Seleccione la opción "RIESLIQ". Le aparecerá la siguiente pantalla:

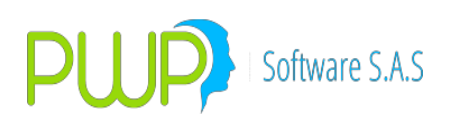

| INFORMES            |                                                |  |
|---------------------|------------------------------------------------|--|
| Archivo             |                                                |  |
| Riesgo              |                                                |  |
|                     |                                                |  |
| Participación       |                                                |  |
| Histórico           | 🖀 Riesgo de Liquidez                           |  |
| ना                  | Datos Básicos                                  |  |
| Reporte VaR         | Fecha Inicial 03/09/2016 Tipo Entidad 04       |  |
|                     | Fec de Medición 03/10/2016 🗸 Código Entidad 33 |  |
| ContraBartes        | PROCESO Nivel Confianza Clave xxxxxxxxx        |  |
|                     | C FOR 508 C FOR. 531 7D fas                    |  |
|                     | C FOR 475 UBICACION PORTAFOLIOS                |  |
| <u>~</u>            | © FORMATOS                                     |  |
| RLQFICS             |                                                |  |
| <b>⊾</b> <i>≣</i> 2 |                                                |  |
| Generar             |                                                |  |
| desde Excel         |                                                |  |
|                     | 🛛 🐼 Cargar 🔊 Aceptar 🔀 Ver 531 🛛 🔀 Cerrar      |  |
| Upc./Forward        |                                                |  |
| Concentración       |                                                |  |
| Valoración          |                                                |  |

Pulse en "7 Días" si desea el formato solo para el plazo a 7 días.

d. Una vez ingresados los datos anteriores pulse "Aceptar" y el sistema generará el archivo. Debe aparecer el mensaje:

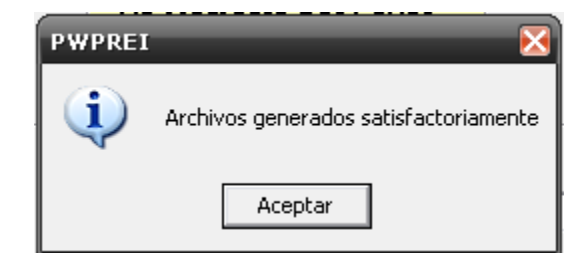

Si le aparece un mensaje de error ya sabe que estamos a su

disposición

- e. Los archivos a transmitir quedan en la carpeta "CRLIQ" bajo su carpeta PwpRei. Debe ver un archivo con nombre de la forma: "RLQ531PRODDMMAAAA.txt".
- 9. **Ver Resultados.** Para ver los resultados obtenidos utilice el botón "Ver 531" que le permite generar el informe 531 en una plantilla Excel.

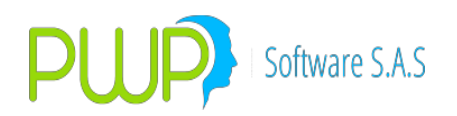

#### 4.2.8. **RLQFIC – FORMATO 519**

Para la generación del formato 519, los pasos son:

#### 1. Datos en la definición de los portafolios.

Como es normal en PWPREI, las posiciones del FIC se ingresan en uno o más portafolios, según la estructura jerárquica que usted haya definido. Si a un FIC le corresponde más de un portafolio, a esos portafolios debe asociarles el mismo código del FIC y la categoría que le corresponda, en los campos como se muestra en la figura:

| 🙀 Portafolio - Modificar     |
|------------------------------|
| Nombre                       |
| CLIMAR1                      |
| Tipo Linea de Negocio        |
|                              |
| Beneficiarios Custodio       |
| 900338073-4 V SIN CUSTODIO V |
| Cuenta Custodio              |
|                              |
| Categoria del FIC            |
|                              |
| Tipo de Fondo/Fidecomiso     |
| FONDO DE VALORES 🗨 3         |
| Estado                       |
|                              |
|                              |
|                              |
| Acceptar 🔽 Course            |
|                              |

#### 2. Participaciones en Fondos.

Para identificar las inversiones que sus fondos tengan en otros fondos que cumplan con las características para que tales inversiones deban ser incluidas como parte de los activos líquidos en la unidad de captura 7 subcuenta 20, la especie respectiva se debe registrar, en el campo Estado Neg, como se ve en la figura:
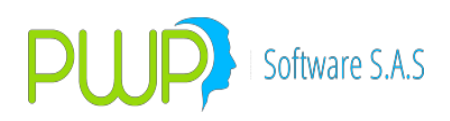

• **FIC**:

| Especies/Re                                                                                        | nta Variable - Modifio                                                     | car                                                                                                    |                                                                                                    | ×    |
|----------------------------------------------------------------------------------------------------|----------------------------------------------------------------------------|----------------------------------------------------------------------------------------------------|----------------------------------------------------------------------------------------------------|------|
| Código<br>Calificación<br>Estado<br>Emisor<br>Zipo Título<br>Descripción<br>Categoría              | FIC01<br>ACTIVO<br>ZPW<br>FONDOS DE VALORES<br>MI FIC MOENTARIO SI<br>0 GI | Fec. Evento<br>ISIN<br>Tipo Especie<br>Moneda<br>S<br>N PERMAN.<br>rupo de Calificación                                        | AAAAMMDD<br>ACCION<br>COP                                                                                     | •    |
| Estado de Nec<br>FIC SIN PAC.<br>Bursatilidad<br>Tipo<br>NINGUNA<br>Porcentaje<br>0.000<br>Factor1 | Factor 2                                                                   | Fecha Patrimonial<br>24/11/2015  Fecha Nominal<br>24/11/2015  Fecha Fiscal<br>29/12/1899  Acc. Circulación  Portafolio Destino | Valor Patrimonial          1.00000000         Valor Nominal         1.00000000         Valor Fiscal         0 |      |
| Superfinanciera<br>Código SF CC<br>Calificadora CI                                                 | Aval<br>CV                                                                 | Emisión                                                                                                    | Fungible                                                                                                    |      |
|                                                                                                    |                                                                            | Į.                                                                                                    | Aceptar 🚺 Ce                                                                                                  | rrar |

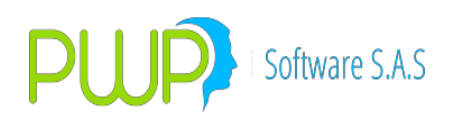

• Extranjero

| Especies/R                                                                                      | enta Variable - Modifi | car                                                                                                    | ×                                                                                        |
|-------------------------------------------------------------------------------------------------|------------------------|----------------------------------------------------------------------------------------------------|------------------------------------------------------------------------------------------|
|                                                                                                 |                        |                                                                                                    | AAAAMMDD                                                                                 |
| Código                                                                                          | FONEXT                 | Fec. Evento                                                                                                    |                                                                                          |
| Calificación                                                                                    |                        | ISIN                                                                                                    |                                                                                          |
| Estado                                                                                          | ACTIVO                 | <ul> <li>Tipo Especie</li> </ul>                                                                                               | ACCION                                                                                   |
| Emisor                                                                                          | ZPW                    | ▼ Moneda                                                                                                    | TRM                                                                                      |
| Tipo Título                                                                                     | FONDOS DE VALORE       | S                                                                                                    | •                                                                                        |
| Descripción                                                                                     | FONDO EXTRANJERO       | )                                                                                                    |                                                                                          |
| Categoría                                                                                       | 0 G                    | rupo de Calificación                                                                                                    | 0                                                                                        |
| Estado de Ne<br>MERCADO I<br>Bursatilidad-<br>Tipo<br>NINGUNA<br>Porcentaje<br>0.000<br>Factor1 | Factor 2               | Fecha Patrimonial<br>24/11/2015  Fecha Nominal<br>24/11/2015 Fecha Fiscal<br>29/12/1899 Acc. Circulación<br>Portafolio Destino | Valor Patrimonial<br>0.00000000<br>Valor Nominal<br>0.00000000<br>Valor Fiscal<br>0<br>0 |
| - Superfinanciera<br>Código SF [0<br>Calificadora [0                                            | Aval                   | Emisión                                                                                                    | Fungible                                                                                 |
|                                                                                                 |                        |                                                                                                    | Aceptar 🔀 Cerrar                                                                         |

#### 3. Serie Histórica del FIC.

Es necesario alimentar en PWPRE la serie histórica del FIC, correspondiente a los retiros netos y al valor del FIC, diarios. La primera vez cargue la serie desde el nacimiento del FIC hasta la Fecha Registro o de proceso actual y en subsiguientes veces solo alimente lo de la Fecha Registro en proceso para actualizar la serie, de esa forma quedará registrada la

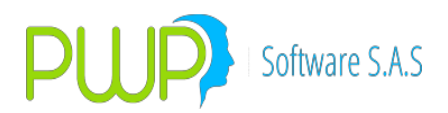

información en forma continua como se requiere.

Para hacer lo anterior ingrese a "Informes – Riesgo – RLQFICS, como se muestra en la figura:

| Riesgo                 | FICs - Riesgo de Liquidez - Formato 519                                                                                                    |                             | - • ×  |
|------------------------|----------------------------------------------------------------------------------------------------|-----------------------------|--------|
| Inversiones            |                                                                                                    | ConLista 🔽 Seleccionar Todo |        |
| Participación          | Fecha Inicial         30//03/2015         Tipo Entidad         0/4           Fec de Medición         30//03/2015         Código Entidad         33 |                             |        |
| Histórico              | Recordar Clave Processor                                                                                                    |                             |        |
| Reporte VaR            |                                                                                                    |                             |        |
| PyG                    | Código FIC:                                                                                                    | Ver 519                     | Cerrar |
|                        |                                                                                                    |                             |        |
| RLQFICS                |                                                                                                    |                             |        |
| Generar<br>desde Excel |                                                                                                    |                             |        |
| Opc./Forward           |                                                                                                    |                             |        |
| Concentración          |                                                                                                    |                             |        |
| Salir                  |                                                                                                    |                             |        |
|                        |                                                                                                    |                             |        |

Pulse la opción "Ratios y Carga", se muestra la pantalla:

| rilesgo                     | HCs - Riesgo                     | de Liquidez - Formato 519 |                                                                                                    |                                |                  |
|-----------------------------|----------------------------------|---------------------------|----------------------------------------------------------------------------------------------------|--------------------------------|------------------|
|                             |                                  | VOMBRE                    | ConLista     PORTAFOLIO                                                                                                    | 🗖 Seleccionar Todo             |                  |
| Participación               | Fecha Inicial<br>Fec de Medición | Dede Hasta                |                                                                                                    |                                |                  |
| Histórico                   |                                  | 30/03/2005 - 30/03/2015 - | ICODOS         Image: Transmission of the second second secon | © Excel C Vista<br>C Sp C WSrv | Eliminar Exporta |
| ContraPartes                |                                  |                           |                                                                                                    | ADULAT HEILUS ADULES           |                  |
| <mark>₽y</mark> G           | & Ratios ;                       | l                         | 4                                                                                                    |                                |                  |
|                             |                                  |                           |                                                                                                    |                                |                  |
|                             |                                  |                           |                                                                                                    |                                |                  |
| ♦<br>Generar<br>desde Excel |                                  |                           |                                                                                                    |                                |                  |
| Opc./Forward                |                                  |                           |                                                                                                    |                                |                  |
| Valoración<br>Salir         |                                  | <                         |                                                                                                    |                                | Þ                |
|                             |                                  |                           |                                                                                                    |                                |                  |

Para cargar la información puede elegir:

- a. Carga por Excel. Seleccione el archivo Excel con la información del o los FICS a alimentar, use la plantilla "FormatoCargaSerieFIC.xlsx" o use la hoja "SerieFICS" del archivo "FormatosTodasEntrada.xls".
- b. Carga por Vista. Esta opción se muestra por defecto en caso de que su área de tecnología haya configurado un acceso directo a los datos por Vista. En este caso no necesita seleccionar ningún archivo.

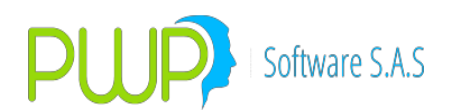

- c. Carga por Sp. Esta opción se muestra por defecto en caso de que su área de tecnología haya configurado un acceso directo a los datos mediante un store procedure. En este caso no necesita seleccionar ningún archivo.
- d. Carga por Wsrv. Esta opción se muestra por defecto en caso de que su área de tecnología haya configurado un acceso directo a los datos mediante un Web Service. En este caso no necesita seleccionar ningún archivo.

Condiciones para la carga. Antes de proceder a cargar, debe establecer las condiciones:

- Fecha Inicial. Fecha inicial para la carga. El sistema cargará solo los datos que correspondan a registros con una fecha mayor o igual a la fecha inicial indicada, con independencia de que la fuente haya entregado más datos. Por ejemplo, si la fuente es un Excel y en la hoja Excel hay filas con Fecha Registro menor a la fecha inicial, esas filas no serán cargadas.
- Fecha Final. Fecha final para la carga. El sistema cargará solo los datos que correspondan a registros con una fecha menor o igual a la fecha final indicada, con independencia de que la fuente haya entregado más datos. Por ejemplo, si la fuente es un Excel y en la hoja Excel hay filas con Fecha Registro mayor a la fecha final, esas filas no serán cargadas.
- Código del FIC. Código del FIC del que se va a cargar la serie. Si elige "TODOS" se cargarán los datos de todos los FICs que se encuentren en la fuente. Si elige un FIC en particular el sistema cargará solo los datos que correspondan a registros con ese código de FIC, con independencia de que la fuente haya entregado más datos. Por ejemplo, si la fuente es un Excel y en la hoja Excel hay filas con códigos FIC distintos al indicado, esas filas no serán cargadas.

Una vez establecidas estas condiciones pulse "Cargar". El sistema cargará la información y al terminar la pantalla:

# Software S.A.S

# **PWPREI – RIESGO E INVERSIONES**

| NIVEL                            | ▼ NOMBRE                              |                  | TAFOLIO                     | if I odo                 |             |                    |
|----------------------------------|---------------------------------------|------------------|-----------------------------|--------------------------|-------------|--------------------|
| Fecha Inicial<br>Fec de Medición | Datos Históricos FICs                 |                  |                             |                          |             | _                  |
|                                  | Dede Hasta                            | Código FIC       | Ver Excel C                 | Vista                    | ¥ Eliminar  |                    |
|                                  | 30/03/2005 - 30/03/2015               |                  |                             | WSrv                     |             |                    |
|                                  | FechaBenistro                         | CodigoEIC E      |                             |                          | Anulaciones | ValorNetoFIC       |
|                                  | 30/03/2015                            | 1 490 Es         | pere un momento mientras se | cargan los datos.        | 294,066,80  | 490 183 785 694 78 |
|                                  | 30/03/2015                            | 1 490            |                             |                          | 294.066.80  | 490.183.785.694.78 |
|                                  | 29/03/2015                            | 4 335,692,770.99 | 2.014.156.625.97 1.00       | 6,929 50,346,484,50      | 201,385.80  | 335.692.770.996.20 |
|                                  | 29/03/2015                            | 1 490,111,445.24 | 2 940 669 671 47 1 47       | 0 117 73 505 867 32      | 294,023.40  | 490,111,445,245.20 |
| S Ratios 1                       | 28/03/2015                            | 4 335,643,230.05 | Informes                    |                          | 201,356.20  | 335,643,230,054.90 |
| 1                                | 28/03/2015                            | 1 490,039,115.47 |                             |                          | 293,980     | 490,039,115,471.48 |
|                                  | 27/03/2015                            | 4 335,593,696.42 |                             |                          | 01,326.40   | 335,593,696,425.24 |
|                                  | 27/03/2015                            | 1 489,966,796.37 |                             |                          | 93,936.60   | 489,966,796,372.03 |
|                                  | 26/03/2015                            | 4 335,544,170.10 | Datos leidos:19             | 99, datos cargados:1999. | 01,296.60   | 335,544,170,105.33 |
|                                  | 26/03/2015                            | 1 489,894,487.94 | _                           |                          | 93,893.20   | 489,894,487,945.24 |
|                                  | 25/03/2015                            | 4 335,494,651.09 |                             |                          | 201,267     | 335,494,651,094.07 |
|                                  | 25/03/2015                            | 1 489,822,190.18 |                             |                          | 93,849.80   | 489,822,190,189.52 |
|                                  | 24/03/2015                            | 4 335,445,139.39 |                             | Aceptar                  | 01,237.20   | 335,445,139,391.17 |
|                                  | 24/03/2015                            | 1 489,749,903.10 |                             |                          | 93,806.40   | 489,749,903,103.26 |
|                                  | 23/03/2015                            | 4 335,395,634.99 | 2,012,373,809.96 1,00       | 6,038 50,301,920.68      | 201,207.60  | 335,395,634,994.73 |
|                                  | 23/03/2015                            | 1 489,677,626.68 | 2,938,065,760.10 1,46       | 8,816 73,440,804.14      | 293,763.20  | 489,677,626,684.86 |
|                                  | 22/03/2015                            | 4 335,346,137.90 | 2,012,076,827.42 1,00       | 5,889 50,294,497.21      | 201,177.80  | 335,346,137,904.45 |
|                                  | 22/03/2015                            | 1 489,605,360.93 | 2,937,632,165.60 1,46       | 8,599 73,429,965.87      | 293,719.80  | 489,605,360,933.52 |
|                                  | 21/03/2015                            | 4 335,296,648.11 | 2,011,779,888.71 1,00       | 5,741 50,287,074.84      | 201,148.20  | 335,296,648,118.44 |
|                                  | 21/03/2015                            | 1 489,533,105.84 | 2,937,198,635.08 1,46       | 8,382 73,419,129.21      | 293,676.40  | 489,533,105,846.85 |
|                                  | 20/03/2015                            | 4 335,247,165.63 | 2,011,482,993.81 1,00       | 5,593 50,279,653.56      | 201,118.60  | 335,247,165,636.40 |
|                                  | 20/03/2015                            | 1 489,460,861.42 | 2,936,765,168.53 1,46       | 8,165 73,408,294.14      | 293,633     | 489,460,861,423.24 |
|                                  | • • • • • • • • • • • • • • • • • • • |                  |                             |                          |             |                    |

Puede utilizar las demás opciones en la parte superior de la pantalla:

- Ver. Permite consultar la serie, con las condiciones que establezca: Fecha Inicial, Código FIC.
- Eliminar. Permitir eliminar datos de la serie, con las condiciones que establezca: Fecha Inicial, Código FIC.
- Exportar. Exporta a Excel los datos actualmente listados en pantalla.
- Errores. Este botón se activa cuando se presentan errores en la carga y al pulsarlo muestra en pantalla la lista de errores.

Pulse "Salir" para volver a la pantalla de generación del formato.

# 4. Procesos Previos.

- a. Portafolio. Debe cargar el portafolio de los fondos diariamente. Utilice la opción regular que normalmente usa para alimentar sus portafolios.
- b. Haircuts. Debe actualizar los haircuts cada vez que el BRP los publique. Vea las notas del 508 (BOFNotasOperativas - CRLIQ508.doc), numeral 4, para instrucciones al respecto.
- c. Especies Elegibles. Debe actualizar las especies elegibles. Vea las notas del 508 (BOFNotasOperativas CRLIQ508.doc), numeral 4, para instrucciones al respecto.

#### 5. Generación del Formato.

Para generar el formato, proceda, en la pantalla siguiente:

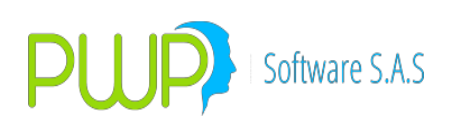

| Riesgo                                 | 🛱 FICs - Riesgo de Liquidez - Formato 519                                                                                                    |                                                                                                    | x       |
|----------------------------------------|----------------------------------------------------------------------------------------------------|----------------------------------------------------------------------------------------------------|---------|
| Inversiones<br>Participación           | NIVEL     NOMBRE     Image: Concentration of the second second se | ista Seleccionar Todo                                                                                                   |         |
| Histórico                              |                                                                                                    |                                                                                                    |         |
| ContraPartes                           | Código FI                                                                                                    | TO 519<br>generado con exito <mark>.</mark> Vealo en su carpeta CRLIQ de su an<br>Pulse Ratios y Carga para ver el IRL. | nbiente |
|                                        |                                                                                                    |                                                                                                    | Aceptar |
| Generar<br>desde Excel<br>Opc./Forward |                                                                                                    |                                                                                                    |         |
| Concentración<br>Valoración            |                                                                                                    |                                                                                                    |         |
| Salir                                  |                                                                                                    |                                                                                                    |         |

- Seleccione el conjunto de portafolios donde están las posiciones de los FICs que deben involucrarse en el formato. Para ello tiene 2 opciones:
  - Por Nivel. Seleccione un nivel y nombre de ese nivel. Este debe corresponder al nivel que contiene todas las líneas o portafolios donde están las posiciones de todos los FICs a genera.
  - Por Selección. Pulse la opción "Con Lista". Inmediatamente le aparece la lista de todos los portafolios que tiene configurados en PWPREI. Seleccione los que contienen las posiciones de los FICs a generar. El sistema los agrupará por código de FIC para generar el formato.
- Indique la fecha de corte (Fecha Medición) de los datos. El sistema generará el formato desde el primer día hábil de esa semana hasta la Fecha Medición indicada. Como podrá ver en la pantalla, la Fecha Inicial que se muestra aquí siempre es el primer día hábil de la semana de Fecha Medición.
- Datos de su sociedad. Indique los datos de la sociedad para trasmisiones a la SFC. Pulse "Recordar" para que el sistema los conserve y no deba digitarlos la próxima vez. Si ya genera otros formatos en PWPREI y ha usado esta opción, ya deben estar "recordados".
- Generar. Una vez establecidas las condiciones, pulse "Aceptar". El sistema genera el formato y le aparece el mensaje de archivo generado como está en la pantalla de arriba. Pulse "Ratios y Carga" si desea ver los índices:

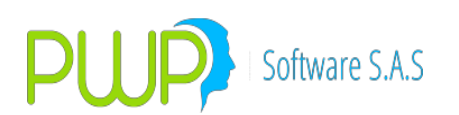

| Riesgo                                | 🔄 FICs - Riesgo de Liqui | dez - Formato 519                               |                                                          |                                                         |                                                                      |                                                  | - • ×                                                       | ٢                                                                  |                                                       |                                       |
|---------------------------------------|--------------------------|-------------------------------------------------|----------------------------------------------------------|---------------------------------------------------------|----------------------------------------------------------------------|--------------------------------------------------|-------------------------------------------------------------|--------------------------------------------------------------------|-------------------------------------------------------|---------------------------------------|
|                                       |                          | Datos Histórico:                                | ; FICs                                                   |                                                         | atan Ch                                                              | Roome Tab                                        |                                                             |                                                                    |                                                       | - • • × •                             |
| Participación                         | Fecha Inicial 30/03      | Dede<br>30/03/2015 -                            | Hasta<br>30/03/2015 💌                                    | Código FIC<br>(TODOS)                                   | Ver                                                                  | <pre></pre>                                      | Vista<br>WSrv                                               | 🗙 Eliminar 📘                                                       | Exportar                                              | Salir                                 |
| Histórico<br>Histórico<br>Reporte VaR | Fec de Medición 30/0     | FechaRegistro Codig<br>30/03/2015<br>30/03/2015 | oFIC EfectivoCOP<br>4 335,742,319.24<br>1 490,183,785.69 | EfectivoEXT<br>4 2,014,453,915.49<br>9 2,941,102,714.16 | Retiros Aportes<br>1,007,078 50,353,915.6<br>1,470,334 73,516,716.71 | Anulaciones Va<br>201,415.60 33<br>294,066.80 49 | alorNetoFIC MaxRe<br>35,742,319,249,44<br>90,183,785,694,78 | tiroNeto MaxReqLiq /<br>-0.01 33,574,231.92<br>-0.01 49,018,378.57 | liveEfectivo PropRecLiq Pro<br>0.67 0.67<br>0.67 0.67 | DLiq30 IRLFIC<br>0.67 0<br>4.71 47.11 |
| ContraPartes                          | Ratios y Carga           |                                                 |                                                          |                                                         |                                                                      |                                                  |                                                             |                                                                    |                                                       |                                       |
| RIESLIQ                               |                          |                                                 |                                                          |                                                         |                                                                      |                                                  |                                                             |                                                                    |                                                       |                                       |
| RLQFICS                               |                          |                                                 |                                                          |                                                         |                                                                      |                                                  |                                                             |                                                                    |                                                       |                                       |
| Generar<br>desde Excel                |                          |                                                 |                                                          |                                                         |                                                                      |                                                  |                                                             |                                                                    |                                                       |                                       |
| Opc./Forward                          |                          |                                                 |                                                          |                                                         |                                                                      |                                                  |                                                             |                                                                    |                                                       |                                       |
| Concentración                         |                          | L                                               |                                                          |                                                         |                                                                      |                                                  |                                                             |                                                                    |                                                       |                                       |
| Valoración                            |                          |                                                 |                                                          |                                                         |                                                                      |                                                  |                                                             |                                                                    |                                                       |                                       |
| Salir                                 |                          |                                                 |                                                          |                                                         |                                                                      |                                                  |                                                             |                                                                    |                                                       |                                       |

Para ver el histórico de cómo ha sido su IRL, indique una fecha inicial y final, un código FIC si lo desea, y pulse "Ver". El sistema le mostrará en pantalla el histórico. Utilice la opción "Exportar" si lo desea.

El archivo para trasmitir lo podrá ver en su carpeta CRLIQ de su PWPREI. Si dese ver el archivo en Excel pulse "Ver 519".

# 4.2.8.1. NOTAS CONTROL IRL FICs

Para aplicar control al IRL de sus FICs proceda:

- 1. Establezca el mínimo IRL que desea cómo límite de control: 0 (SFC) o más. Para ello proceda:
  - a. Ingrese a "Definición de Parámetros"
  - b. Pestaña "PWPREI"
  - c. Opción "SetParGen"
  - d. Baje hasta el parámetro 8123 y selecciónelo.
  - e. Arriba en el campo "Valor" ingrese el mínimo IRL deseado.
  - f. Pulse "Modificar"
  - g. Si no tiene permisos para modificar este parámetro, solicite a su área de TI que se lo establezca en el valor deseado.
- Variación Máxima. Establezca el porcentaje de variación máxima aceptable entre sus mediciones durante la semana y la medición del día viernes (corte de trasmisión). Para ello proceda:
  - a. Ingrese a "Definición de Parámetros"
  - b. Pestaña "PWPREI"
  - c. Opción "SetParGen"

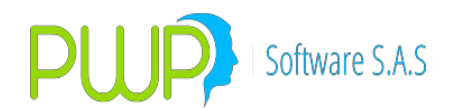

- d. Baje hasta el parámetro 8124 y selecciónelo.
- e. Arriba en el campo "Valor" ingrese el porcentaje de variación aceptable. Ponga el número sin el signo de porcentaje, por ejemplo: 0.3
- f. Pulse "Modificar"
- g. Si no tiene permisos para modificar este parámetro, solicite a su área de TI que se lo establezca en el valor deseado.
- 3. Ejercer el Control. Una vez establecidos los parámetros de control, el sistema empezará a registrar sus mediciones, simplemente ejecute su proceso como siempre. El control se activará bajo las siguientes condiciones:
  - a. Cada vez que genere el formato 519 el sistema registrará en un log los resultados.
  - b. Cuando la fecha de corte seleccionada sea viernes, se activarán las verificaciones:
    - i. Si el IRL resulta menor que el mínimo establecido, el sistema generará el mensaje "El IRL es menor al ... Desea continuar?":
      - 1. Si pulsa "SI", el proceso continua.
      - 2. Si pulsa "NO" el proceso termina y no se genera el archivo.
    - ii. Si alguno de los datos: Efectivo COP, Efectivo EXT, Valor Neto del FIC, o los indicadores, difiere en un porcentaje superior a la mínima variación aceptable registrada en el parámetro 8124, el sistema sacará el mensaje y usted podrá continuar (SI) o abortar (NO) el proceso para revisar.
- 4. Consultar sus mediciones previas. Para ver el log de sus mediciones simplemente ponga una fecha de corte en el campo "Fecha Medición" y pulse "Ver Log":

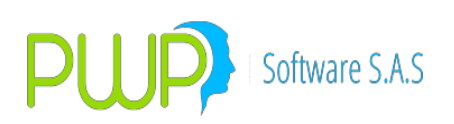

| Archivo                |                                              |
|------------------------|----------------------------------------------|
| Riesgo                 |                                              |
| $\mathbf{N}$           | 🛱 FICs - Riesgo de Liquidez - Formato 519    |
|                        | NIVEL VOMBRE                                 |
| Participación          | PORTAFOLIO                                   |
| **                     | Fecha Inicial 15/02/2016 Tipo Entidad 04     |
| Histórico              | Fec de Medición 18/02/2016 Código Entidad 23 |
|                        |                                              |
|                        |                                              |
| ContraPartes           |                                              |
| A G                    | Código FIC:                                  |
|                        |                                              |
|                        |                                              |
| RLQFICS                |                                              |
| • <i>2</i> ]           |                                              |
| Generar<br>desde Excel |                                              |
| One /Forward           |                                              |
| Concentraci <u>ón</u>  |                                              |
|                        |                                              |

En seguida le aparece la lista de sus resultados anteriores, desde esa fecha y hasta el lunes anterior:

| 🖏 Log IRL FIC |            |         |               |           |                   |                  |           |               |             | ×     |
|---------------|------------|---------|---------------|-----------|-------------------|------------------|-----------|---------------|-------------|-------|
| FechaEvento   | HoraEvento | Usuario | FechaRegistro | CodigoFIC | EfectivoCOP       | EfectivoEXT      | Retiros   | Aportes       | Anulaciones | Valor |
| 06/10/2018    | 14:55:59   | PWPREI  | 18/02/2016    | 1         | 514,269,195       | 3,085,615,170.05 | 1,542,579 | 77,128,995.01 | 308,515.80  | 514   |
| 06/10/2018    | 14:54:15   | PWPREI  | 18/02/2016    | 1         | 514,269,195       | 3,085,615,170.05 | 1,542,579 | 77,128,995.01 | 308,515.80  | 514   |
| 06/10/2018    | 14:55:59   | PWPREI  | 17/02/2016    | 1         | 514, 193, 300.07  | 3,085,159,800.46 | 1,542,352 | 77,117,612.45 | 308,470.40  | 514   |
| 06/10/2018    | 14:54:15   | PWPREI  | 17/02/2016    | 1         | 514, 193, 300.07  | 3,085,159,800.46 | 1,542,352 | 77,117,612.45 | 308,470.40  | 514   |
| 06/10/2018    | 14:53:57   | PWPREI  | 17/02/2016    | 1         | 514, 193, 300.07  | 3,085,159,800.46 | 1,542,352 | 77,117,612.45 | 308,470.40  | 514   |
| 06/10/2018    | 14:55:59   | PWPREI  | 16/02/2016    | 1         | 514,117,416.34    | 3,084,704,498.08 | 1,542,124 | 77,106,231.57 | 308,424.80  | 514   |
| 06/10/2018    | 14:54:15   | PWPREI  | 16/02/2016    | 1         | 514,117,416.34    | 3,084,704,498.08 | 1,542,124 | 77,106,231.57 | 308,424.80  | 514   |
| 06/10/2018    | 14:53:57   | PWPREI  | 16/02/2016    | 1         | 514, 117, 416. 34 | 3,084,704,498.08 | 1,542,124 | 77,106,231.57 | 308,424.80  | 514   |
| 06/10/2018    | 14:53:40   | PWPREI  | 16/02/2016    | 1         | 514,117,416.34    | 3,084,704,498.08 | 1,542,124 | 77,106,231.57 | 308,424.80  | 514   |
| 06/10/2018    | 14:55:59   | PWPREI  | 15/02/2016    | 1         | 514,041,543.81    | 3,084,249,262.88 | 1,541,897 | 77,094,852.37 | 308,379.40  | 514   |
| 06/10/2018    | 14:54:15   | PWPREI  | 15/02/2016    | 1         | 514,041,543.81    | 3,084,249,262.88 | 1,541,897 | 77,094,852.37 | 308,379.40  | 514   |
| 06/10/2018    | 14:53:57   | PWPREI  | 15/02/2016    | 1         | 514,041,543.81    | 3,084,249,262.88 | 1,541,897 | 77,094,852.37 | 308,379.40  | 514   |
| 06/10/2018    | 14:53:40   | PWPREI  | 15/02/2016    | 1         | 514,041,543.81    | 3,084,249,262.88 | 1,541,897 | 77,094,852.37 | 308,379.40  | 514   |
| 06/10/2018    | 14:53:17   | PWPREI  | 15/02/2016    | 1         | 514,041,543.81    | 3,084,249,262.88 | 1,541,897 | 77,094,852.37 | 308,379.40  | 514   |
|               |            |         |               |           |                   |                  |           |               |             |       |
| <             | Cerrar     |         |               |           |                   |                  |           |               |             | >     |

### 4.2.8.2. **RIESLIQ - FORMATO 508**

A continuación describimos el proceso operativo para generar el formato 508, Riesgo de Liquidez SCB. Siga los pasos siguientes:

1. Copie la plantilla adjunta "Formato\_508.xls" a la carpeta Plantillas que está bajo la carpeta C:\PwpRei o su equivalente en el ambiente que esté probando.

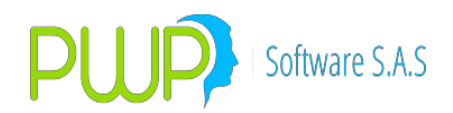

#### 2. Carga de Portafolios.

- Por favor registre su portafolio de maneral normal, con los datos reales de las operaciones tal cual las hizo en el mercado, solo tenga en cuenta las situaciones especiales como "Venta de un título recibido en una operación activa" que debe quedar en corto (Estado=GARCOR), los títulos dados en garantía (Estado=GARANTIA) y las exclusiones que usted por su forma particular de operar deba hacer (OrdenCpr=uno de los códigos listados abajo para el efecto).
- Recuerde que su portafolio de posición propia, que usa para el riesgo de mercado es el mismo que usaremos para el riesgo de liquidez, ya no es necesario que incluya la cuenta PUC de los activos líquidos como ocurría con el 475. Para cargar los dos portafolios (Propio y Clientes) utilice la plantilla Excel adjunta "Ejemplo Carga Compromisos con marca de ESTADO titulo.xls". La definición técnica de la plantilla se encuentra en "FormatosTodasEntrada.xls", Hoja "Compromisos". El único cambio que hemos involucrado en esta plantilla es que en adelante deberá especificar, para títulos que se encuentren en el DCV, el número de emisión así:
  - a. Si la especie es estandarizada (de emisión única), tal como un TES, simplemente registre el número de emisión en el campo "Emisión" de la especie, como lo ha hecho hasta ahora.
  - b. Si la especie no es estandarizada, registre dicho número en la columna BD del formato de carga compromisos.
  - c. Si tecnología le genera esta interfaz, hágales llegar esta definición técnica. Recuerde que tiene 3 opciones para la carga del portafolio:
    - i. Desde el formato Excel de Carga Compromisos.
    - ii. Desde una Vista poblada con la información, tanto de clientes como de la posición propia, cada uno por su puesto con la asignación de portafolios que defina.
    - iii. Mediante un SP que PWPREI ejecutará para obtener la información.
  - d. El campo "Contraparte" debe ser diligenciado con el código de la contraparte con quien hizo el negocio. Con esto el sistema diferencia si la operación es cruzada o convenida. Para ello también es necesario que en su código de contraparte este registrado su NIT exactamente igual como se encuentra cuando usted ingresa por "Parámetros", "General", "Empresa". El sistema compara estos dos datos para identificar si la contraparte es la misma firma y entonces determinar si la operación es cruzada o convenida.

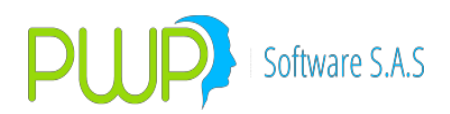

- e. El campo "PUC" ya no es necesario, pero si quiere colocarla para sus compromisos no molesta.
- f. **Valoración por ISIN.** Si desea que PWPREI realice la valoración utilizando como referencia el ISIN en lugar de deducirlo con las características faciales del papel como hace hoy, deberá hacer 2 cosas:
  - i. Registrar el ISIN de cada posición en su portafolio en el campo NumDcvDvl (Columna D del Excel) de la plantilla de Carga Compromisos.
  - **ii.** Pedir a Tecnología que asigne el parámetro correspondiente. Ellos se comunicaran con nosotros para este parámetro.
- g. **Exclusiones 508.** Para las inversiones que deben ser excluidas del IRL correspondiente a operaciones por cuenta de terceros, proceda de la siguiente manera:
  - **i. Primarios:** Registre "PRIMARIO" en el campo Mercado (Columna AY del formato Excel de carga compromisos) de la operación.
  - **ii. Ofertas Públicas de Adquisición:** Registre "OPA" en el campo Mercado (Columna AY del formato Excel de carga compromisos) de la operación.
  - **iii. Oferta Pública para Democratización.:** Registre "OPD" en el campo Mercado (Columna AY del formato Excel de carga compromisos) de la operación.
  - iv. Operaciones de Administración de Portafolios de Terceros, Carteras, Etc., que no deban incluirse: Estas operaciones debe incluirlas en portafolios de los tipos especiales, indicados a continuación, para que el sistema las ignore en el formato 508. Cree los siguientes tipos de portafolio y luego asigne a los portafolios de exclusión estos tipos:
    - **1. PCTAMARGEN o MARGEN:** Operaciones de Cuentas de Margen.
    - 2. APT: Administración de Portafolios de Terceros.
    - **3. PWPCARTERA o CARTERA, PWPPENSION o PENSION:** Carteras administradas.

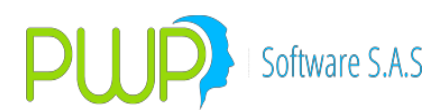

4. En general, todos los tipos de portafolio siguientes han sido reservados por el sistema como excluidos del 508, entre otras funciones: "PCTAMARGEN","MARGEN","PAPT", "PCONTADM","CARTERA","PATRIMONIO","PWPCARTERA", "PENSIONES", "PENSION", "PWPPENSION", "FPENSIONES"

Al asociar un portafolio a estos Tipos de Portafolio, el sistema los excluirá del formato 508.

- v. Exclusiones propias, particulares, hechas a voluntad según sus necesidades. Para su uso particular hemos habilitado los siguientes códigos de forma que tales operaciones sean ignoradas para el IRL mas no para el RM. Las que en la columna AK (OrdenCpr) del archivo de carga del portafolio tengan estos códigos serán ignoradas: INGOTR, EGROTR, INGETF, EGRETF
- vi. Exclusión del componente FLUJOS para compromisos de liquidez compensados por cámara o derivados OTC compensados por cámara: Las que en la columna AK (OrdenCpr) del archivo de carga del portafolio tengan la sigla CRCC, operan así:
  - 1. SIMULTANEAS: Se procesa el título para los ALAC, no se procesa el compromiso ni el título para los ALAC.
  - 2. DERIVADOS: No se procesa, se excluye.
- 3. **Disponible.** El disponible está ahora separado en 2: Pesos y MonExt. Registre el valor del disponible en Pwprei así:
  - a. Ingrese por "Mercado y Sociedad"
  - b. Seleccione la pestaña "Valores Súper"
  - c. Seleccione la Opción "Datos Netos"
  - d. En la parte superior seleccione "Ingresar". El sistema le trae automáticamente los datos netos del último día operativo.

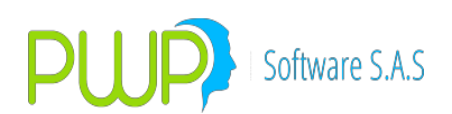

| 🐞 Datos Netos - Ir | ngresar 💶 🗴        |
|--------------------|--------------------|
| Ingresar Datos —   |                    |
| Fecha Carga        | 23/07/2014 💌       |
| PatTecnico         | \$ 1,000,000,000.0 |
| APNR               | \$ 500,000,000.0   |
| Disponible COP     | \$ 1,000,000,000.0 |
| Disponible MEXT    | \$ 0.0             |
| Rle                | \$ 0.0             |
| Riesgo Derivados   | \$ 0.0             |
|                    |                    |
|                    | Aceptar 🔀 Cerrar   |

- e. En el campo "Disponible COP" ingrese el valor del disponible en pesos.
- f. En el campo "Disponible MEXT" ingrese el valor del disponible en moneda extranjera. Este dato, que se refiere a lo tenga en dólares, euros, etc., debe registrarlo en pesos ya que el sistema lo que necesita es identificarlo para aplicarle el haircut correspondiente.
- 4. **Haircuts**. Ahora deberá cargar 3 archivos sobre el peso de los activos, relacionados con el formato, para determinar el tratamiento de las diferentes especies:
  - a. HairCuts especies locales. Cargue el archivo de haircuts corriente, del BRP, como lo venía haciendo hasta ahora. Por la opción "Mercado y Sociedad – Valores de – HAIRCUTS", seleccionado "Excel". El sistema además de registrar los haircuts presentes en el archivo, adicionalmente utiliza el número de emisión para determinar la especie y registrarla como elegible para operaciones de mercado monetario.
  - b. Haircuts especies moneda extranjera (Yankees). Baje el nuevo archivo de haircuts adicionales del BRP, donde vienen las especies de deuda pública externa. Cárguelo por la opción "Mercado y Sociedad Valores de HAIRCUTS", seleccionado "H.Monext". El sistema además de registrar los haircuts presentes en el archivo, adicionalmente registra las especies como elegibles para operaciones de mercado monetario.
  - c. **Especies Elegibles**. Es necesario registrar las acciones elegibles para repos y establecer además si son admisibles como garantía. Arme un archivo Excel según el formato "Elegibles", que se encuentra en el archivo de formatos de

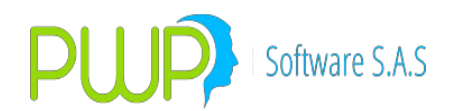

carga PWP denominado "FormatosTodasEntrada", hoja "EspeciesElegibles". Cárguelo por la opción "Mercado y Sociedad – Valores de – HAIRCUTS", seleccionando "Acc.Elegibles".

- 5. Agregar registros manuales al formato. Si requiere agregar registros para que aparezcan en el formato tal cual usted desea, como por ejemplo insertar un registro para créditos (Unidad de captura 3, subcuenta 60 "Obligaciones finanacieras"), utilice la plantilla "Fto\_Manual" que está en el archivo "FormatosTodasEntrada". Puede poner los registros incluyendo la banda (columna) en la que deben ir o, si lo desea, agregue la fecha del flujo al final y el sistema calculará la banda.
- 6. **GENERAR LOS INFORMES.** Para generar los informes diariamente proceda:
  - a. Ingrese por "Informes".
  - b. Seleccione la pestaña "Riesgo".

| 🗐 Riesgo de Liquidez                                        |                                                                                                    | x |  |  |
|-------------------------------------------------------------|----------------------------------------------------------------------------------------------------|---|--|--|
| PROCESO<br>                                                 | Datos Básicos<br>Fecha Inicial 15/06/2014 ▼ Tipo Entidad 01<br>Fec de Medición 15/07/2014 ▼ Código Entidad 01<br>Nivel Confianza Clave **<br>Act. Liq. Obligacs. Terceros IRL<br>STRESS (%): |   |  |  |
| C FOR 475<br>FORMATOS<br>C STRESS TESTING<br>C BACK TESTING | UBICACION PORTAFOLIOS                                                                                                    |   |  |  |
|                                                             | Clientes                                                                                                    |   |  |  |
| Cargar 🔬 Aceptar 🔀 er 508-476 🗵 Cerrar                      |                                                                                                    |   |  |  |
| Donde:                                                      |                                                                                                    |   |  |  |

c. Seleccione la opción "RIESLIQ". Le aparecerá la siguiente pantalla:

• FOR 508 y FOR 475. Le permiten durante la transición generar tanto el 475 como el 508, según su necesidad. Inicialmente le

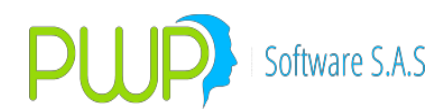

aparecerá por defecto seleccionado 475, pero esto luego cambiará a 508. En cualquier caso, seleccione el requerido.

- Deje Seleccionado "FORMATOS" para generar.
- Fecha de Medición es la fecha para tomar los portafolios.
- Tipo Entidad, Código Entidad y Clave son los datos normales que usted utiliza al generar los informes para la SFC. Puede seleccionar "Recordar" para que el sistema guarde estos datos.
- Nivel corresponde al nivel donde está colgado el portafolio a leer. Puede ser "GRUPO", "LINEA" o "PORTAFOLIO". Seleccione el nivel tanto para la compañía como para clientes.
- Nombre corresponde al nombre de ese nivel. Seleccione el nombre respectivo donde están los portafolios a leer.
- d. Una vez ingresados los datos anteriores pulse "Aceptar" y el sistema generará los archivos. Debe aparecer el mensaje:

| PWPREI | ×                                     |
|--------|---------------------------------------|
| (į)    | Archivos generados satisfactoriamente |
|        | Aceptar                               |

Si le aparece un mensaje de error ya sabe que estamos a su

disposición

- e. Los archivos a transmitir quedan en la carpeta "CRLIQ" bajo su carpeta PwpRei. Debe ver dos archivos con nombres de la forma: "RLQ508PROddMMaaaa.txt" y "RLQ508CLIddMMaaaa.txt", correspondientes a los formatos 508 y 476 respectivamente. Se generan dos porque estos formatos tienen distinto "Tipo de Informe".
- 7. **Ver Resultados.** Para ver los resultados obtenidos utilice el botón "Ver 508 476" que le permite generar el informe 508 en una plantilla Excel. El nombre de este botón cambia a 475 cuando haya seleccionado ese formato.

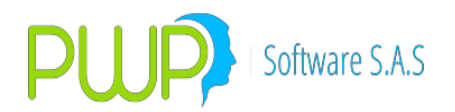

#### 4.2.9. GENERAR DESDE EXCEL

Para generar archivos planos de los formatos del 435 al 440 desde la plantilla Excel proceda como se indica en las siguientes instrucciones:

 Verificar que en C:\PwpREI\Plantillas se encuentre el archivo ParametrosdeFormatos.xlsx. Este archivo contiene los parámetros de ubicación de los datos de las plantillas de los formatos, se debe especificar el Nombre del formato, la unidad de Captura, en que fila

inicia y en que fila termina, en que Columna inician los datos y en que Columna terminan, y el nombre del Documento técnico; Asi para todos los formatos del 435 al 440. Como se indica en la imagen:

| - 4 | A                        | В              | С            | D          | E           | F         | G           | Н |  |
|-----|--------------------------|----------------|--------------|------------|-------------|-----------|-------------|---|--|
| 1   | FORMATO                  | UNIDAD CAPTURA | FILA INICIAL | FILA FINAL | COL INICIAL | COL FINAL | DOC TEC     |   |  |
| 2   | 435                      | 1              | 19           | 36         | 3           | 9         | SFC-DTP-001 |   |  |
| 3   | 435                      | 2              | 38           | 43         | 3           | 9         | SFC-DTP-001 |   |  |
| 4   | 435                      | 3              | 45           | 49         | 3           | 9         | SFC-DTP-001 |   |  |
| 5   | 435                      | 4              | 51           | 55         | 3           | 9         | SFC-DTP-001 |   |  |
| 6   | 435                      | 5              | 57           | 57         | 3           | 9         | SFC-DTP-001 |   |  |
| 7   | 435                      | 6              | 59           | 59         | 3           | 9         | SFC-DTP-001 |   |  |
| 8   | 435                      | 7              | 70           | 93         | 3           | 9         | SFC-DTP-001 |   |  |
| 9   | 435                      | 8              | 95           | 102        | 3           | 9         | SFC-DTP-001 |   |  |
| 10  | 435                      | 9              | 104          | 108        | 3           | 9         | SFC-DTP-001 |   |  |
| 11  | 435                      | 10             | 110          | 114        | 3           | 9         | SFC-DTP-001 |   |  |
| 12  | 435                      | 11             | 116          | 116        | 3           | 9         | SFC-DTP-001 |   |  |
| 13  | 435                      | 12             | 118          | 118        | 3           | 9         | SFC-DTP-001 |   |  |
| 14  | 436                      | 1              | 24           | 25         | 3           | 12        | SFC-DTP-001 |   |  |
| 15  | 436                      | 2              | 27           | 28         | 3           | 12        | SFC-DTP-001 |   |  |
| 16  | 437                      | 1              | 21           | 33         | 3           | 5         | SFC-DTP-001 |   |  |
| 17  | 437                      | 2              | 35           | 40         | 3           | 5         | SFC-DTP-001 |   |  |
| 18  | 437                      | 3              | 42           | 45         | 3           | 5         | SFC-DTP-001 |   |  |
| 19  | 437                      | 4              | 47           | 49         | 3           | 5         | SFC-DTP-001 |   |  |
| 20  | 437                      | 5              | 51           | 51         | 3           | 5         | SFC-DTP-001 |   |  |
| 21  | 437                      | 6              | 55           | 58         | 3           | 5         | SFC-DTP-001 |   |  |
| 22  | 437                      | 7              | 60           | 62         | 3           | 5         | SFC-DTP-001 |   |  |
| 23  | 437                      | 8              | 64           | 65         | 3           | 5         | SFC-DTP-001 |   |  |
| 24  | 437                      | 9              | 67           | 69         | 3           | 5         | SFC-DTP-001 |   |  |
| 25  | 437                      | 10             | 71           | 71         | 3           | 5         | SFC-DTP-001 |   |  |
| 26  | 438                      | 1              | 21           | 37         | 3           | 3         | SFC-DTP-001 |   |  |
| 27  | 438                      | 2              | 39           | 40         | 3           | 3         | SFC-DTP-001 |   |  |
| 28  | 438                      | 3              | 42           | 42         | 3           | 3         | SFC-DTP-001 |   |  |
| 29  | 439                      | 1              | 20           | 23         | 3           | 4         | SFC-DTP-001 |   |  |
| 30  | 439                      | 2              | 25           | 25         | 3           | 4         | SFC-DTP-001 |   |  |
| 31  | 440                      | 1              | 16           | 45         | 3           | 31        | SFC-DTP-001 |   |  |
| 32  | 440                      | 2              | 47           | 56         | 3           | 31        | SFC-DTP-001 |   |  |
| 33  | 440                      | 3              | 58           | 62         | 3           | 31        | SFC-DTP-001 |   |  |
| 34  | 440                      | 4              | 64           | 68         | 3           | 31        | SFC-DTP-001 |   |  |
| 35  | 440                      | 5              | 70           | 70         | 3           | 31        | SFC-DTP-001 |   |  |
| 36  | 440                      | 6              | 72           | 74         | 3           | 31        | SFC-DTP-001 |   |  |
| 27  | < ► ► ■ <sup>140</sup> H | oia1 Hoia2     | Hoia3 /      | 105        | 2           | 24        | SEC DTD 004 |   |  |

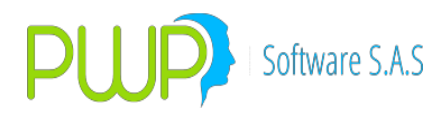

 Ingrese al módulo Informes, en la pestaña Riesgo y en el botón Generar desde Excel; Aparecerá la pantalla con el formato que va a generar.

| 🔄 Generar Formatos        |                       |                |          |         | _ 0 | x   |
|---------------------------|-----------------------|----------------|----------|---------|-----|-----|
| Información               |                       |                |          |         |     |     |
| Generar formato completo: | 🗢 Si 🖲 No             |                |          |         |     |     |
| Nombre Entidad            | Tipo Entidad          | Codigo Entidad | Clave    |         |     |     |
|                           | J                     | I              | <u> </u> |         |     |     |
|                           |                       |                |          |         |     |     |
| Formato Ninguno 👻         | Archivo(*.xls, *xlsx) |                |          |         |     |     |
| Formato Ninguno 🖵         | Archivo(*.xls, *xlsx) |                |          |         |     |     |
| Formato Ninguno 🖵         | Archivo(*.xls, *xlsx) |                |          |         |     |     |
| Formato Ninguno 🖵         | Archivo(*.xls, *xlsx) |                |          |         |     |     |
| Formato Ninguno 🚽         | Archivo(*.xls, *xlsx) |                |          |         |     |     |
| Formato Ninguno 🖵         | Archivo(*.xls, *xlsx) |                |          |         |     |     |
|                           |                       |                |          |         |     |     |
|                           |                       |                |          | Aceptar | Cer | rar |
|                           |                       |                |          |         |     |     |

- a. Debe digitar el Nombre de la Entidad, el tipo de la Entidad (Campo Numérico), Código de la Entidad (Campo Numérico) y la Clave.
- b. Si se van a generar varios formatos seleccionas Si, si no se van a generar varios se debe seleccionar No
- c Si la respuesta es No, solo se habilitara un campo Formato donde selecciona el Formato 435, 436, 437, 438, 439 o 440 y se habilita el campo donde debe buscar la ruta del archivo.
- d. Si la respuesta es Sí, se habilitaran todos los formatos para generar más de un formato. Frente a cada formato debe seleccionar la ruta del archivo.
- Después de generar los formatos los archivos se encontraran en C:\PwpREI\Circular051\, el nombre de los archivos serán Nombre-Manual.txt, la palabra Manual indicara que se generó desde Excel.

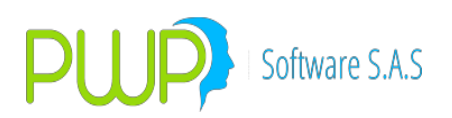

# 4.3. OPCIÓN VALORACION

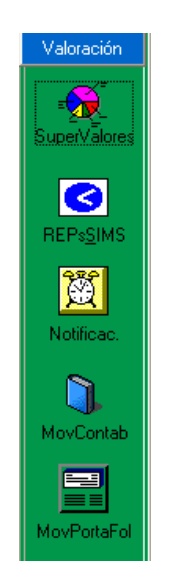

# 4.3.1. SUPERVALORES – Informe Perdida/Ganancia

Debe seleccionar primero la fecha.

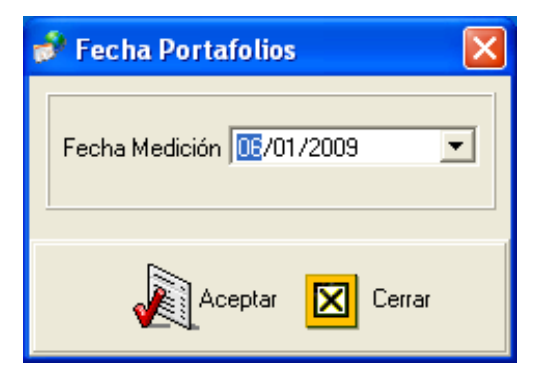

Luego presionar Aceptar, y a continuación muestra el informe Perdida/Ganancia

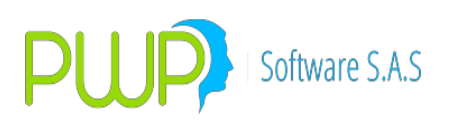

| 尾 Informe Pérdida/Gananci                                                | ia                                                                                                    | X      |
|--------------------------------------------------------------------------|----------------------------------------------------------------------------------------------------|--------|
| Organizar<br>Por <u>Grupo</u><br>Por Línea<br>Por Tipo<br>Por Portafolio | PORTAFOLIO Nombre Tipo Linea de Negocio                                                                     |        |
| æ-≞ CLIENTES<br>æ-≞ PWP                                                  | Especie Depósito Número Dias al Vcto. Úl Tasa Nominal Tasa Efectiva Pr                                      | ecio   |
|                                                                          |                                                                                                    | >      |
| Fecha de Valorización><br>Fecha de Liquidación>                          | 09/07/2009 •       Liquidar compromisos a:         09/07/2009 •       Fecha Liquidación C Fecha Compromisos | Cerrar |

El sistema valora el portafolio y emite los informes correspondientes de acuerdo a las características de los títulos, y a la estructura suministrada por la Supervalores. Al presionar el Botón Aceptar se genera la siguiente pantalla.

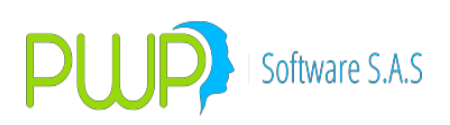

| 🗐 Valoración po     | r Port   | afolio    |                  |             |            |                                                                   |                                     |                                                     |                                                                 | X                 |  |
|---------------------|----------|-----------|------------------|-------------|------------|-------------------------------------------------------------------|-------------------------------------|-----------------------------------------------------|-----------------------------------------------------------------|-------------------|--|
|                     | Nombre   | GR        | <b>JPO</b><br>Es | _           | Г<br>Г     | Fechas<br>/alorización<br>09/07/2009<br>.iquidación<br>09/07/2009 | T (<br>\$ ()<br>T (<br>\$ ()<br>P : | otal Val<br>D.0000<br>otal Val<br>D.0000<br>yG Vir. | — Resultados Fina<br>Ioración Comp<br>Ioración Merca<br>Mercado | iles<br>ra<br>ido |  |
| INFORME 01          | RME 02   | INFORME 0 | 3 INFORME        | 04          | NFORME 05  | INFOR                                                             | \$ 0.0000                           |                                                     |                                                                 |                   |  |
| INV                 | /ERS     | IONES E   | N RENTA F        | IJA EMITIDO | S POR      | ENTIDAD                                                           | ES DIST                             | INTAS                                               | DE LA NACIÓ                                                     | ŃN                |  |
| Emisor              |          | Especie   |                  | Nemotécnico | Cantidad I | Nominal Valo                                                      | or Nominal                          | C                                                   | antidad de Compra                                               | Valor de Compra 🔥 |  |
| C.F.C. CONFINANC    | CIERA    | CERT.DEP  | TERM, CIA.FC     | CDTCNFS0V   | 23,1       | 83,985.00                                                         | \$ 23,183,9                         | 85.000                                              | 23,544,037.00                                                   | \$ 23,54          |  |
| C.F.C. CONFINANC    | CIERA    | CERT.DEP  | TERM. CIA.FC     | CDTCNFS0V   | 100,0      | 00,000.00                                                         | \$100,000,0                         | 00.000                                              | 100,000,000.00                                                  | \$ 100,00         |  |
| C.F.C. CONFINANC    | CIERA    | CERT.DEP  | TERM. CIA.FC     | CDTCNFS0V   | 80,0       | 00,000.00                                                         | \$ 80,000,0                         | 00.000                                              | 80,000,000.00                                                   | \$ 80,00          |  |
| BCO. DAVIVIENDA     | ۸S.A     | CERT.DEP  | OSITO TERMII     | CDTDVISOV   | 4,6        | 20,774.60                                                         | \$ 4,620,7                          | 74.600                                              | 4,628,670.00                                                    | \$ 4,62           |  |
| BCO. DAVIVIENDA     | ۸S.A     | CERT.DEP  | OSITO TERMIÌ     | CDTDVISØV   | 10,5       | 09,012.00                                                         | \$ 10,509,0                         | 12.000                                              | 10,580,227.00                                                   | \$ 10,58          |  |
| BCO. DAVIVIENDA     | ۸S.A     | CERT.DEP  | OSITO TERMIÌ     | CDTDVISOV   | 6,0        | 00,000.00                                                         | \$ 6,000,0                          | 00.000                                              | 5,956,095.00                                                    | \$ 5,95           |  |
| CMR FALABELLA S     | s.a. cia | CERT.DEP  | TERM. CIA.FC     | CDTFALSOV   | 3,3        | 08,982.00                                                         | \$ 3,308,9                          | 82.000                                              | 3,315,092.00                                                    | \$ 3,31!          |  |
| CMR FALABELLA S     | s.a. cia | CERT.DEP  | TERM. CIA.FC     | CDTFALSOV   | 24,1;      | 27,015.00                                                         | \$ 24,127,0                         | 15.000                                              | 24,497,298.00                                                   | \$ 24,49          |  |
| CMR FALABELLA S     | S.A. CIA | CERT.DEP  | TERM. CIA.FC     | CDTFALSOV   | 2,9        | 30,079.00                                                         | \$ 2,930,0                          | 79.000                                              | 3,077,526.00                                                    | \$ 3,07           |  |
| C.F.C. INVERSORA    | A PICHI  | CERT.DEP  | TERM. CIA.FC     | CDTFINSOV   | 3,5        | 00,710.00                                                         | \$ 3,500,7                          | 10.000                                              | 3,650,419.00                                                    | \$ 3,65           |  |
| C.F.C. INVERSORA    | A PICHI  | CERT.DEP  | TERM. CIA.FC     | CDTFINSOV   | 1,0        | 00,000.00                                                         | \$1,000,0                           | 00.000                                              | 1,012,177.00                                                    | \$ 1,01;          |  |
| C.F.C. INVERSORA    | A PICHI  | CERT.DEP  | TERM. CIA.FC     | CDTFINSOV   | 2,2        | 07,858.00                                                         | \$ 2,207,8                          | 58.000                                              | 2,283,570.00                                                    | \$ 2,28:          |  |
| C.F.C. G.M.A.C. FIN | 1. DE C  | CERT.DEP  | TERM. CIA.FC     | CDTGMASOV   | 1,4        | 83,403.00                                                         | \$ 1,483,4                          | 03.000                                              | 1,495,930.00                                                    | \$1,49!           |  |
| C.F.C. G.M.A.C. FIN | I. DE C  | CERT.DEP  | TERM. CIA.FC     | CDTGMASOV   | 4,9        | 28,558.00                                                         | \$ 4,928,5                          | 58.000                                              | 4,987,704.00                                                    | \$ 4,98           |  |
| C.F.C. G.M.A.C. FIN | I. DE C  | CERT.DEP  | TERM. CIA.FC     | CDTGMASOV   | 4,1        | 71,643.00                                                         | \$ 4,171,6                          | 43.000                                              | 4,187,176.00                                                    | \$ 4,18           |  |
| C.F.C. G.M.A.C. FIN | N. DE C  | CERT.DEP  | TERM. CIA.FC     | CDTGMASOV   | 6.4        | 39.269.00l                                                        | \$ 6.499.2                          | 69.000l                                             | 6.691.556.00                                                    | \$ 6.69           |  |
|                     |          |           |                  |             |            | Î                                                                 | Exportar                            | Ø                                                   | Exportar<br>Todo                                                | Cerrar            |  |

#### 4.3.2. REPsSIMS

Seleccionar la fecha de medición

| 🎐 Fecha Portafolios      | × |
|--------------------------|---|
| Fecha Medición 🔟/11/2010 | • |
| Aceptar 🔀 Cerrar         |   |

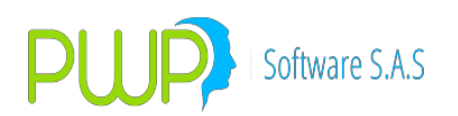

| 🕵 Informe Vencimientos Co                                                | mpromisos Liquidez                                                                                              |
|--------------------------------------------------------------------------|----------------------------------------------------------------------------------------------------|
| Organizar<br>Por <u>Grupo</u><br>Por Línea<br>Por Tipo<br>Por Portafolio | PORTAFOLIO Nombre Tipo Linea de Negocio                                                                         |
| * 1 CLIENTES                                                             | Especie Depósito Número Dias al Vcto. Úl Tasa Nominal Tasa Efectiva Precio                                      |
|                                                                          |                                                                                                    |
| Fecha de Valorización><br>Fecha de Liquidación>                          | 11/11/2010 •       Liquidar compromisos a:         11/11/2010 •       Fecha Liquidación       Fecha Compromisos |

Luego de presionar el botón aceptar aparece la pantalla con el respectivo informe de Vencimientos Compromisos Liquidez

| Informe Vencimientos Compromisos Liquidez |              |                                                                                                    |
|-------------------------------------------|--------------|----------------------------------------------------------------------------------------------------|
| PORTAFOLIO Portafolio                     | Valorización | Resultados Finales<br>Total Valoración Mercado<br>Total Posicion<br>Total Compr. Largas<br>Total Compr. Cortas<br>PyG Cprs. |
|                                           |              |                                                                                                    |
|                                           |              | Exportar 🔀 Cerrar                                                                                                    |

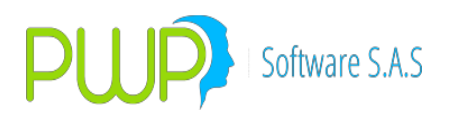

# 4.3.3. NOTIFICACION

Cuando presiona el botón Notificación aparece la siguiente pantalla

| 🧬 Fecha Po           | rtafolios 🛛 🔀              |
|----------------------|----------------------------|
| Fecha Medic          | ión 08/02/2009 💌           |
| TipoFech<br>⊙ Regist | a<br>iro C Evento C Contab |
|                      | Acepta 🔀 Cerrar            |

Debe seleccionar la fecha y el tipo de fecha:

**Registro**: Fecha de registro o de proceso **Evento**: Fecha de ocurrencia del evento **Contable**: Fecha de contabilización

Luego presionar el botón aceptar y se mostraran las notificaciones por compraventas como se ve en la pantalla.

| E | 🖻 Eventos del Portafolio.       |            |          |               |             |          |               |           |              |                     |            |             |           |               |  |
|---|---------------------------------|------------|----------|---------------|-------------|----------|---------------|-----------|--------------|---------------------|------------|-------------|-----------|---------------|--|
|   | NOTIFICACIONES POR COMPRAVENTAS |            |          |               |             |          |               |           |              |                     |            |             |           |               |  |
|   |                                 |            |          |               |             |          | 27,100,1      | 2000 -    |              |                     |            |             |           |               |  |
|   |                                 |            |          |               |             |          | 1227087       | 2009 🔟    |              |                     |            |             |           |               |  |
| Γ |                                 |            | 1        |               |             |          | and the state | Laure     |              |                     |            |             |           |               |  |
|   | FechaEvento                     | HoraEvento | Evento   | FechaRegistro | FechaLumple | No.Uper. | LipoNoti      | NitContab | Beneficiario | Valor               | Reteruente | BaseHetette | I raslado | Basel raslado |  |
|   | 24/08/2003                      | 16:14:23   | BEGISTRA | 20/08/2003    | 21/08/2008  | 2        | EGRESO        | 01        | 0            | \$ 437 200 000 00   | \$ 0.00    | \$ 0.00     | \$ 0.00   | \$ 0.00       |  |
|   | 24/08/2009                      | 16:14:29   | BEGISTBA | 20/08/2009    | 25/11/2008  | 3        | EGBESO        | 01        | 0            | \$ 1 011 677 000 00 | \$ 0.00    | \$ 0.00     | \$ 0.00   | \$ 0.00       |  |
|   | 24/08/2009                      | 16:14:30   | REGISTRA | 20/08/2009    | 12/05/2009  | 4        | EGRESO        | 01        | 0            | \$ 2,688,049,052.00 | \$ 0.00    | \$ 0.00     | \$ 0.00   | \$ 0.00       |  |
|   | 24/08/2009                      | 16:14:30   | REGISTRA | 20/08/2009    | 20/08/2009  | 5        | EGRESO        | 01        | 0            | \$ 531,933,500.00   | \$ 0.00    | \$ 0.00     | \$ 0.00   | \$ 0.00       |  |
|   | 24/08/2009                      | 16:14:30   | REGISTRA | 20/08/2009    | 20/08/2009  | 6        | EGRESO        | 01        | 0            | \$ 531,933,501.00   | \$ 0.00    | \$ 0.00     | \$ 0.00   | \$ 0.00       |  |
|   | 24/08/2009                      | 16:14:31   | REGISTRA | 20/08/2009    | 20/08/2009  | 7        | EGRESO        | 01        | 0            | \$1,154,399,000.00  | \$ 0.00    | \$ 0.00     | \$ 0.00   | \$ 0.00       |  |
|   |                                 |            |          |               |             |          |               |           |              |                     |            |             |           |               |  |
|   |                                 |            |          |               |             |          |               |           |              |                     |            |             |           |               |  |
|   |                                 |            |          |               |             |          |               |           |              |                     |            |             |           |               |  |
|   |                                 |            |          |               |             |          |               |           |              |                     |            |             |           |               |  |
|   |                                 |            |          |               |             |          |               |           |              |                     |            |             |           |               |  |
|   |                                 |            |          |               |             |          |               |           |              |                     |            |             |           |               |  |
|   |                                 |            |          |               |             |          |               |           |              |                     |            |             |           |               |  |
|   |                                 |            |          |               |             |          |               |           |              |                     |            |             |           |               |  |
|   |                                 |            |          |               |             |          |               |           |              |                     |            |             |           |               |  |
|   |                                 |            |          |               |             |          |               |           |              |                     |            |             |           |               |  |
|   |                                 |            |          |               |             |          |               |           |              |                     |            |             |           |               |  |
|   |                                 |            |          |               |             |          |               |           |              |                     |            |             |           |               |  |
|   |                                 |            |          |               |             |          |               |           |              |                     |            |             |           |               |  |
|   |                                 |            |          |               |             |          |               |           |              |                     |            |             |           |               |  |
|   |                                 |            |          |               |             |          |               |           |              |                     |            |             |           |               |  |
|   |                                 |            |          |               |             |          |               |           |              |                     |            |             |           |               |  |
|   |                                 |            |          |               |             |          |               |           |              |                     |            |             |           |               |  |
|   |                                 |            |          |               |             |          |               |           |              |                     |            |             |           |               |  |
|   |                                 |            |          |               |             |          |               |           |              |                     |            |             |           |               |  |
|   |                                 |            |          |               |             |          |               |           |              |                     |            |             |           |               |  |
|   |                                 |            |          |               |             |          |               |           |              |                     |            |             |           | >             |  |
|   |                                 |            |          |               |             |          |               |           |              |                     |            | <u></u>     |           | _             |  |
|   |                                 |            |          |               |             |          |               |           |              |                     |            | Export      | ar        | 🗙 Cerrar      |  |
|   |                                 |            |          |               |             |          |               |           |              |                     |            | -           |           |               |  |

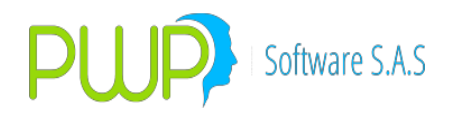

#### 4.3.4. MOVIMIENTOS CONTABLES

Para que PWPREI genere los movimientos contables se debe proceder:

- Activar el parámetro 8021: Movimientos Contables (Esta activación se hace por medio de la Base de Datos de la aplicación PWPREI).
- Parametrizar los movimientos contables:
- Ingrese por Definición de Parámetros.
- Seleccione Parámetros Contables
- Se abrirá una ventana de trabajo para que los registre o modifique.

Si usted administra carteras colectivas recuerde que al parametrizar debe:

- Para los parámetros de su portafolios indicar Destino = "PROPIO", con mayúscula.
- Para los parámetros de sus fondos indicar Destino = "PATRIMONIO", con mayúscula

Al crear sus portafolios tener en cuenta:

#### Para los de Posición Propia:

- Asignar como beneficiario el NIT de la compañía.
- Asignar como Tipo Portafolio cualquiera diferente de "PATRIMONIO"

#### Para las carteras colectivas o patrimonios:

- Asignar como beneficiario el NIT del patrimonio o fondo correspondiente.
- Asignar como Tipo Portafolio="PATRIMONIO"
- Si los portafolios no están debidamente creados, como se indicó en el punto anterior, los movimientos no se generan correctamente. Le puede ocurrir que:
- El destino de los movimientos (NitContab) no quede correcto si el beneficiario del portafolio es incorrecto o si el tipo de portafolio no es el requerido.
- El sistema no pueda realizar movimientos para sus patrimonios sino se han establecido los parámetros para estos (Destino="PATRIMONIO")
- Las contrapartes con las que hace negocios deben tener registrado el NIT correcto para que el beneficiario de los Pagos que usted deba hacer y deba recibir por sus operaciones sea el correcto.
- Los emisores deben tener registrado su NIT correcto para que el tercero en las cuentas de inversión quede bien registrado.
- Los cambios que usted realice en sus parámetros y en sus portafolios solo se activaran para los registros que realice a partir de ese momento, lo que haya registrado anteriormente no será actualizado por esos cambios.

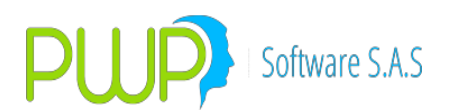

Cuando presiona el botón Movimientos Contables aparece la siguiente pantalla

| 📌 Fecha Portafolios 🛛 🛛 🔀                 |
|-------------------------------------------|
| Fecha Medición 🔟/11/2010 💌                |
| TipoFecha<br>I Registro I Evento I Contab |
| Aceptar 🛛 Cerrar                          |

Donde debe seleccionar la fecha y el tipo de fecha:

**Registro**: Fecha de registro o de proceso **Evento**: Fecha de ocurrencia del evento **Contable**: Fecha de contabilización

> Luego presionar el botón Aceptar, aparecerá la siguiente pantalla con los movimientos contables:

| FechaEvento HoraE<br>13/11/2009 16:<br>13/11/2009 16:<br>03/11/2009 16:<br>03/11/2009 16:<br>03/11/2009 16:                                                                                                    | Evento Evento<br>3:05:13 NEGOCIAR<br>3:06:11 NEGOCIAR<br>3:29:50 NEGOCIAR<br>3:30:44 MODIFICA | FechaRegistro<br>01/10/2009<br>01/10/2009<br>01/10/2009 | FechaContab<br>01/10/2009<br>01/10/2009 | No.Oper.        | Concepto |                                                                                                    |             |           |           |     |        |  |  |  |  |  |  |
|----------------------------------------------------------------------------------------------------|-----------------------------------------------------------------------------------------------|---------------------------------------------------------|-----------------------------------------|-----------------|----------|----------------------------------------------------------------------------------------------------|-------------|-----------|-----------|-----|--------|--|--|--|--|--|--|
| FechaE vento         HoraE           13/11/2009         16:           13/11/2009         16:           03/11/2009         16:           03/11/2009         16:           03/11/2009         16:           03/11/2009         16: | Evento Evento<br>3:05:13 NEGOCIAR<br>3:06:11 NEGOCIAR<br>3:29:50 NEGOCIAR<br>3:30:44 MODIFICA | FechaRegistro<br>01/10/2009<br>01/10/2009<br>01/10/2009 | FechaContab<br>01/10/2009<br>01/10/2009 | No.Oper.        | Concepto | Deteriorien                                                                                                    | ContraConte | I         |           |     |        |  |  |  |  |  |  |
| FechaEvento         HoraE           13/11/2009         16:           13/11/2009         16:           03/11/2009         16:           03/11/2009         16:           03/11/2009         16:           03/11/2009         16:  | Evento Evento<br>8:05:13 NEGOCIAR<br>8:06:11 NEGOCIAR<br>8:29:50 NEGOCIAR<br>8:30:44 MODIFICA | FechaRegistro<br>01/10/2009<br>01/10/2009<br>01/10/2009 | FechaContab<br>01/10/2009<br>01/10/2009 | No.Oper.<br>122 | Concepto | Description                                                                                                    | Carta Carta | I         |           |     |        |  |  |  |  |  |  |
| 13/11/2009         16:           13/11/2009         16:           13/11/2009         16:           03/11/2009         16:           03/11/2009         16:           03/11/2009         16:                                      | 205:13 NEGOCIAR<br>206:11 NEGOCIAR<br>229:50 NEGOCIAR<br>230:44 MODIFICA                      | 01/10/2009<br>01/10/2009<br>01/10/2009                  | 01/10/2009                              | 122             | Concepto | schaFventn HousEventn FechaBenistra FechaPontah No Oner I Concentra Descrincion Centra Costa Nombre Documenta Asiento PUCRase |             |           |           |     |        |  |  |  |  |  |  |
| 13/11/2009 16:<br>03/11/2009 16:<br>03/11/2009 16:<br>03/11/2009 16:                                                                                                    | 29:50 NEGOCIAR<br>3:29:50 NEGOCIAR<br>3:30:44 MODIFICA                                        | 01/10/2009                                              | 01/10/2009                              |                 | 1        | COMPRA DE TITULOS                                                                                                    | CENTIOCOSIO | LINICO    | Documento |     | 130    |  |  |  |  |  |  |
| 03/11/2009 16:<br>03/11/2009 16:<br>03/11/2009 16:                                                                                                    | 29:50 NEGOCIAR<br>3:30:44 MODIFICA                                                            | 01/10/2009                                              |                                         | 222             | 1        | COMPBA DE TITULOS                                                                                                    | -           | LINICO    | 0         |     | 130    |  |  |  |  |  |  |
| 03/11/2009 16:<br>03/11/2009 16:                                                                                                    | 30:44 MODIFICA                                                                                | 01110120001                                             | 01/10/2009                              | 33              | 2        | VENTA DE TITULOS                                                                                                    | -           | LINICO    | 0         |     | 130    |  |  |  |  |  |  |
| 03/11/2009 16:                                                                                                    | xoox in prior bin roan i p                                                                    | 01/10/2009                                              | 09/10/2009                              | 33              | 2        | VENTA DE TITULOS                                                                                                    |             | LINICO    | 0         |     | 130    |  |  |  |  |  |  |
|                                                                                                    | 31:18 MODIFICA                                                                                | 01/10/2009                                              | 09/10/2009                              | 33              | 2        | VENTA DE TITULOS                                                                                                    | -           | UNICO     | 0         | - O | 130    |  |  |  |  |  |  |
| 03/11/2009 17:                                                                                                    | 14:59 MODIFICA                                                                                | 01/10/2009                                              | 03/11/2009                              | 34              | 2        | VENTA DE TITULOS                                                                                                    | -           | UNICO     | Ō         | t ő | 130    |  |  |  |  |  |  |
| 03/11/2009 17:                                                                                                    | 26:25 MODIFICA                                                                                | 01/10/2009                                              | 12/10/2009                              | 34              | 2        | VENTA DE TITULOS                                                                                                    | -           | UNICO     | 0         |     | 130    |  |  |  |  |  |  |
| 03/11/2009 17:                                                                                                    | 31:10 NEGOCIAR                                                                                | 01/10/2009                                              | 01/10/2009                              | 36              | 2        | VENTA DE TITULOS                                                                                                    | 1           | UNICO     | 0         |     | 130    |  |  |  |  |  |  |
| 03/11/2009 17:                                                                                                    | 33:12 MODIFICA                                                                                | 01/10/2009                                              | 16/11/2009                              | 36              | 2        | VENTA DE TITULOS                                                                                                    | 1           | UNICO     | 0         | l o | 130    |  |  |  |  |  |  |
| 03/11/2009 18:                                                                                                    | 3:05:19 NEGOCIAR                                                                              | 01/10/2009                                              | 01/10/2009                              | 37              | 2        | VENTA DE TITULOS                                                                                                    | 1           | UNICO     | 0         |     | 130    |  |  |  |  |  |  |
| 06/11/2009 15:                                                                                                    | 5:14:27 NEGOCIAR                                                                              | 01/10/2009                                              | 01/10/2009                              | 78              | 1        | COMPRA DE TITULOS                                                                                                    | 1           | UNICO     | 0         |     | 130    |  |  |  |  |  |  |
| 06/11/2009 15:                                                                                                    | 5:16:53 NEGOCIAR                                                                              | 01/10/2009                                              | 01/10/2009                              | 79              | 2        | VENTA DE TITULOS                                                                                                    | 1           | UNICO     | 0         | 0   | 130    |  |  |  |  |  |  |
| 06/11/2009 15:                                                                                                    | 5:13:25 NEGOCIAR                                                                              | 01/10/2009                                              | 01/10/2009                              | 87              | 1        | COMPRA DE TITULOS                                                                                                    | 1           | UNICO     | 0         | 0   | 130    |  |  |  |  |  |  |
| 26/10/2009 15:                                                                                                    | :39:32 MODIFICA                                                                               | 01/10/2009                                              | 09/10/2009                              | S1C             | 2        | VENTA DE TITULOS                                                                                                    | 1           | UNICO     | 0         |     | 130    |  |  |  |  |  |  |
| 26/10/2009 15:                                                                                                    | 5:38:26 MODIFICA                                                                              | 01/10/2009                                              | 09/10/2009                              | S1C             | 2        | VENTA DE TITULOS                                                                                                    | 1           | UNICO     | 0         | . 0 | 130    |  |  |  |  |  |  |
| 26/10/2009 15:                                                                                                    | 5:38:44 MODIFICA                                                                              | 01/10/2009                                              | 09/10/2009                              | S1C             | 2        | VENTA DE TITULOS                                                                                                    | 1           | UNICO     | 0         | . 0 | 130    |  |  |  |  |  |  |
| 26/10/2009 15:                                                                                                    | 5:39:07 MODIFICA                                                                              | 01/10/2009                                              | 09/10/2009                              | S1C             | 2        | VENTA DE TITULOS                                                                                                    | 1           | UNICO     | 0         | 0   | 130    |  |  |  |  |  |  |
| 26/10/2009 15:                                                                                                    | 39:17 MODIFICA                                                                                | 01/10/2009                                              | 09/10/2009                              | S1C             | 2        | VENTA DE TITULOS                                                                                                    | 1           | UNICO     | 0         | . 0 | 130    |  |  |  |  |  |  |
| 26/10/2009 14:                                                                                                    | 1:57:48 NEGOCIAR                                                                              | 01/10/2009                                              | 01/10/2009                              | S1C             | 2        | VENTA DE TITULOS                                                                                                    | 1           | UNICO     | 0         | 0   | 130    |  |  |  |  |  |  |
| 26/10/2009 15:                                                                                                    | 5:02:33 MODIFICA                                                                              | 01/10/2009                                              | 26/10/2009                              | S1C             | 2        | VENTA DE TITULOS                                                                                                    | 1           | UNICO     | 0         | 0   | 130    |  |  |  |  |  |  |
| 26/10/2009 15:                                                                                                    | 5:31:56 MODIFICA                                                                              | 01/10/2009                                              | 09/10/2009                              | S1C             | 2        | VENTA DE TITULOS                                                                                                    | 1           | UNICO     | 0         | 0   | 130    |  |  |  |  |  |  |
| 26/10/2009 15:                                                                                                    | 5:32:16 MODIFICA                                                                              | 01/10/2009                                              | 09/10/2009                              | S1C             | 2        | VENTA DE TITULOS                                                                                                    | 1           | UNICO     | 0         | 0   | 130    |  |  |  |  |  |  |
| 26/10/2009 15:                                                                                                    | 5:33:27 MODIFICA                                                                              | 01/10/2009                                              | 09/10/2009                              | S1C             | 2        | VENTA DE TITULOS                                                                                                    | 1           | UNICO     | 0         | 0   | 130    |  |  |  |  |  |  |
| 26/10/2009 15:                                                                                                    | :34:02 MODIFICA                                                                               | 01/10/2009                                              | 09/10/2009                              | S1C             | 2        | VENTA DE TITULOS                                                                                                    | 1           | UNICO     | 0         | 0   | 130    |  |  |  |  |  |  |
| 26/10/2009 15:                                                                                                    | 34:29 MODIFICA                                                                                | 01/10/2009                                              | 09/10/2009                              | S1C             | 2        | VENTA DE TITULOS                                                                                                    | 1           | UNICO     | 0         |     | 130    |  |  |  |  |  |  |
| 26/10/2009 15:                                                                                                    | 34:47 MODIFICA                                                                                | 01/10/2009                                              | 09/10/2009                              | S1C             | 2        | VENTA DE TITULOS                                                                                                    | 1           | UNICO     | 0         | 0   | 130    |  |  |  |  |  |  |
| 26/10/2009 15:                                                                                                    | 5:35:03 MODIFICA                                                                              | 01/10/2009                                              | 09/10/2009                              | S1C             | 2        | VENTA DE TITULOS                                                                                                    | 1           | UNICO     | 0         | 0   | 130    |  |  |  |  |  |  |
| 26/10/2009 15:                                                                                                    | :35:33 MODIFICA                                                                               | 01/10/2009                                              | 09/10/2009                              | S1C             | 2        | VENTA DE TITULOS                                                                                                    | 1           | UNICO     | 0         |     | 130    |  |  |  |  |  |  |
| 26/10/2009 15:                                                                                                    | 5:36:04 MODIFICA                                                                              | 01/10/2009                                              | 09/10/2009                              | S1C             | 2        | VENTA DE TITULOS                                                                                                    | 1           | UNICO     | 0         |     | 130    |  |  |  |  |  |  |
| 26/10/2009 15:                                                                                                    | 5:36:28I MODIFICA                                                                             | 01/10/2009                                              | 09/10/2009                              | S1C             | 2        | VENTA DE TITULOS                                                                                                    | 1 1         | I UNICO I | 0         | 1 0 | 130    |  |  |  |  |  |  |
|                                                                                                    |                                                                                               |                                                         |                                         |                 |          |                                                                                                    |             |           |           |     | ~      |  |  |  |  |  |  |
|                                                                                                    |                                                                                               |                                                         |                                         |                 |          |                                                                                                    |             | 0         | 1         |     | -      |  |  |  |  |  |  |
|                                                                                                    |                                                                                               |                                                         |                                         |                 |          |                                                                                                    |             | í         | Exportar  | l l | Cerrar |  |  |  |  |  |  |

Esta información puede ser exportada a Excel para una mejor manipulación de datos

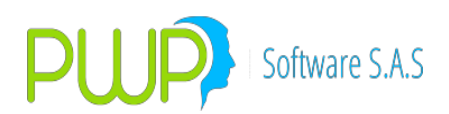

#### 4.3.5. MOVIMIENTOS PORTAFOLIOS

| 🎐 Fecha Portafolios                                                                                            |             |        |  |  |  |  |  |
|----------------------------------------------------------------------------------------------------|-------------|--------|--|--|--|--|--|
| <ul> <li>Fecha Medicion</li> <li>Periodo</li> </ul>                                                            | 07/03/2019  | •<br>• |  |  |  |  |  |
| Num. Negocio Usuario Usuario Evento Nivel(Grp, Lin, Port.) Nombre Nivel Tipo Portafolio TipoFecha G Registro C | TODO        |        |  |  |  |  |  |
| Acept                                                                                                    | ar 🗵 Cerrar |        |  |  |  |  |  |

#### 🖏 Eventos del Portafolio.

– 🗆 🗙

MOVIMIENTOS DEL PORTAFOLIO

77/03/2014 💽

|               |            |          |           |                 |                 |       |          |           |            | _  |
|---------------|------------|----------|-----------|-----------------|-----------------|-------|----------|-----------|------------|----|
| FechaRegistro | Portafolio | Deposito | Numdevdvl | NumNegocio      | NumOrden        | Punta | Posicion | Especie   | FecOper    |    |
| 07/03/2014    | CARLOS     | DVL      | 0         | 010-140226-0020 | 010-140226-0020 | VENTA | CORTA    | ECOH14F   | 26/02/2014 | 4  |
| 07/03/2014    | CARLOS     | DVL      | 0         | 010-140226-0021 | 010-140226-0021 | VENTA | CORTA    | ECOH14F   | 26/02/2014 | ιŢ |
| 07/03/2014    | CARLOS     | DVL      | 0         | 010-140226-0022 | 010-140226-0022 | VENTA | CORTA    | ECOH14F   | 26/02/2014 | ιŢ |
| 07/03/2014    | CARLOS     | DVL      | 0         | 010-140226-0023 | 010-140226-0023 | VENTA | CORTA    | ECOH14F   | 26/02/2014 | ιŢ |
| 07/03/2014    | CARLOS     | DVL      | 0         | 010-140226-0024 | 010-140226-0024 | VENTA | CORTA    | ECOH14F   | 26/02/2014 | ιŢ |
|               |            |          |           |                 |                 |       |          |           |            |    |
|               |            |          |           |                 |                 |       |          |           |            |    |
|               |            |          |           |                 |                 |       |          |           |            |    |
|               |            |          |           |                 |                 |       |          |           |            |    |
|               |            |          |           |                 |                 |       |          |           |            |    |
|               |            |          |           |                 |                 |       |          |           |            |    |
|               |            |          |           |                 |                 |       |          |           |            |    |
|               |            |          |           |                 |                 |       |          |           |            |    |
|               |            |          |           |                 |                 |       |          |           |            |    |
|               |            |          |           |                 |                 |       |          |           |            |    |
|               |            |          |           |                 |                 |       |          |           |            |    |
|               |            |          |           |                 |                 |       |          |           |            |    |
|               |            |          |           |                 |                 |       |          |           |            |    |
|               |            |          |           |                 |                 |       |          |           |            |    |
|               |            |          |           |                 |                 |       |          |           |            |    |
|               |            |          |           |                 |                 |       |          |           |            |    |
| <             |            |          |           |                 |                 |       |          |           |            | >  |
|               |            |          |           |                 |                 |       |          |           |            |    |
|               |            |          |           |                 |                 |       | l        | Evportar  | Cerrar     |    |
|               |            |          |           |                 |                 |       | 1        | Carportal |            |    |

Registro(s): 5

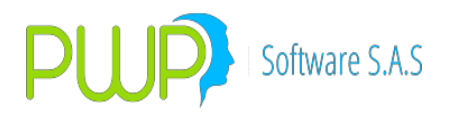

# 4.4. OPCIÓN CONCENTRACION

Estos informes corresponden a la solicitud hecha por la Superintendencia de Valores en su circular 211.

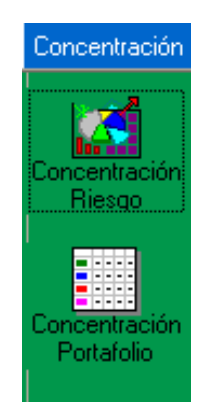

#### 4.4.1. CONCENTRACION DE RIESGO

| Informe Concentración d                         | e Riesgo                                                                                                    | X      |
|-------------------------------------------------|----------------------------------------------------------------------------------------------------|--------|
| Organizar                                       | PORTAFOLIO       Nombre       Tipo       Linea de Negocio       Especie       Depósito       Número       Dias al Veto. Úl Tasa Nominal       Tasa Efectiva | Precio |
| Fecha de Valorización><br>Fecha de Liquidación> | Og/07/2009 •       Liquidar compromisos a:         Og/07/2009 •       •         Fecha Liquidación       ©         Fecha Liquidación       ©                 | Cerrar |

Al presionar el Botón Aceptar aparece la siguiente pantalla

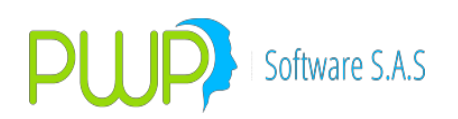

| 🕵 Informe Concentración d                              | e Riesgo                                                                                                    |  |
|--------------------------------------------------------|----------------------------------------------------------------------------------------------------|--|
| Organizar  Por Grupo Por Línea Por Tipo Por Portafolio | PORTAFOLIO<br>Nombre<br>Tipo<br>Linea Patrimonio Técnico<br>Og/07/2009 \$0.00<br>Cerrar<br>Cerrar           |  |
|                                                        |                                                                                                    |  |
| Fecha de Valorización><br>Fecha de Liquidación>        | 09/07/2009       Liquidar compromisos a:         09/07/2009       Fecha Liquidación       Fecha Compromisos |  |

El resultado aparece por informe y por grafico, en el inferior de las pantallas se puede ver que hay opciones de exportación tanto del grafico como del Informe.

| 🔊 Informe Concentración de Riesgo      |                              |        |                                                                                                    | × |
|----------------------------------------|------------------------------|--------|----------------------------------------------------------------------------------------------------|---|
| INFORME CONCENTRACION RIESE            | INFORME CONCENTRACION RIESGO |        |                                                                                                    |   |
| GRUPO<br>Nombre CLIENTES               | _                            | Fechas | Resultados Finales         Total Valoración Mercado         \$ 0.0000         Total Compras         \$ 0.0000         Total Ventas         \$ 0.0000         Patrimonio Tecnico |   |
| Grupo Emisor                           | Compra                       | Venta  | Valor Cuenta                                                                                                    |   |
|                                        | \$00                         | \$00   |                                                                                                    |   |
| SIN DEFINIR BCO. DAVIVIENDA S.A        | \$ 0.0                       | \$ 0.0 | \$ 0.0                                                                                                    |   |
| SIN DEFINIR C.F.C. CONFINANCIERA       | \$ 0.0                       | \$ 0.0 | \$ 0.0                                                                                                    |   |
| SIN DEFINIR C.F.C. G.M.A.C. FIN. DE CO | L. \$0.0                     | \$ 0.0 | \$ 0.0                                                                                                    |   |
| SIN DEFINIR C.F.C. INVERSORA PICHIN    | CHA \$ 0.0                   | \$ 0.0 | \$ 0.0                                                                                                    |   |
| SIN DEFINIR CMR FALABELLA S.A. CIA.    | DE FIN \$ 0.0                | \$ 0.0 | \$ 0.0                                                                                                    |   |
| SIN DEFINIR LEAS. DE CREDITO           | \$ 0.0                       | \$ 0.0 | \$ 0.0                                                                                                    |   |
| SIN DEFINIR LEAS. IFI                  | \$ 0.0                       | \$ 0.0 | \$ 0.0                                                                                                    |   |
| SIN DEFINIR LEAS. POPULAR              | \$ 0.0                       | \$ 0.0 | \$0.0                                                                                                    |   |
|                                        |                              |        |                                                                                                    |   |
| Excede el 10% Excede el 30%            | Total por Grupo              | đ      | Exportar 😥 Exportar 💟 Cerrar                                                                                                    |   |

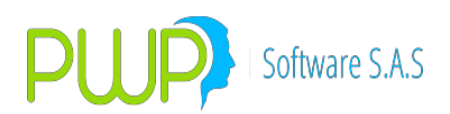

| 📓 Informe Concentración de Riesgo |                                |
|-----------------------------------|--------------------------------|
| INFORME CONCENTRACION RIESGO      | GRAFICO                        |
| GRAFICO POR PARTICIPACION NETO    | D AV VILLAS                    |
|                                   | BCO. DAVIMENDA SA              |
| 0.00%                             | C.F.C. CONFINANCIERA           |
|                                   | C.F.C. G.M.A.C. FIN. DE COL.   |
|                                   | C.F.C. INVERSORA PICHINCHA     |
|                                   | CMR FALABELLA S.A. CIA. DE FIN |
|                                   | ■ LEAS. DE CREDITO             |
|                                   | o LEAS. IFI                    |
|                                   | LEAS. POPULAR                  |
|                                   | GOBIERNO NACIONAL              |
|                                   |                                |
|                                   | Grafico 😥 Exportar 🔀 Cerrar    |

# 4.4.2. CONCENTRACION PORTAFOLIO

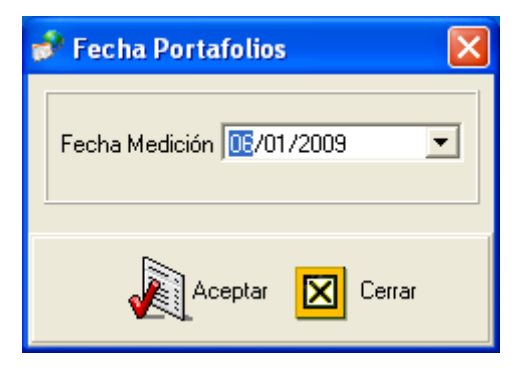

Se debe seleccionar primero la fecha.

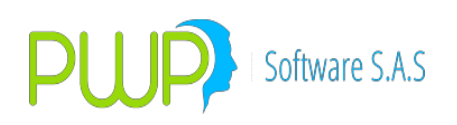

| Informe Concentración d                                                  | e Portafolios                                                                                                    | ×  |
|--------------------------------------------------------------------------|----------------------------------------------------------------------------------------------------|----|
| Organizar<br>Por <u>Grupo</u><br>Por Línea<br>Por Tipo<br>Por Portafolio | PORTAFOLIO Nombre Tipo Linea de Negocio                                                                                                    |    |
| * = CLIENTES<br>* = PWP                                                  | Especie Depósito Número Dias al Vcto. Úl Tasa Nominal Tasa Efectiva Precio                                                                                                    | Í  |
|                                                                          |                                                                                                    |    |
| Fecha de Valorización><br>Fecha de Liquidación>                          | 09/07/2009 •       Iquidar compromisos a:         09/07/2009 •       •         •       Fecha Liquidación       •         •       Fecha Liquidación       •         •       Fecha Liquidación       •         •       •       •         •       •       •         •       •       •         •       •       •         •       •       •         •       •       •         •       •       •         •       •       •         •       •       •         •       •       •         •       •       •         •       •       •         •       •       •         •       •       •         •       •       •         •       •       •         •       •       •         •       •       •         •       •       •         •       •       •         •       •       •         •       •       •         •       •       • <t< th=""><th>ar</th></t<> | ar |

Al presionar el Botón aceptar se aparece la siguiente pantalla.

|   | Informe Concentracio | ón de Portafolios              |              |                                            |                                                          |                                 |      |
|---|----------------------|--------------------------------|--------------|--------------------------------------------|----------------------------------------------------------|---------------------------------|------|
| Γ |                      | GRUPO                          |              | — Fechas —                                 |                                                          | ltados Finales<br>ación Mercado | 7    |
|   | Nombre CLIENTES      |                                |              | Valorización<br> 09/07/2009<br>Liguidación | \$ 0.0000<br>Total Posici<br>\$ 0.0000                   | ion                             | _    |
|   |                      |                                |              | 09/07/2009                                 | \$ 0.0000<br><b>Total Comp</b><br>\$ 0.0000<br>\$ 0.0000 | r. Largas<br>r. Cortas          | _    |
|   | arupo Emisor         | Emisor                         | Pósiciones   | Compr. L                                   | argas                                                    | Compr. Cortas                   | ^    |
|   | SIN DEFINIR          | AV VILLAS                      | \$ 0.0       | \$ 0.0                                     |                                                          | \$ 0.0                          |      |
| 9 | SIN DEFINIR          | BCO. DAVIVIENDA S.A            | \$ 0.0       | \$ 0.0                                     |                                                          | \$ 0.0                          | _    |
|   | SIN DEFINIR          | C.F.C. CONFINANCIERA           | \$ 0.0       | \$ 0.0                                     |                                                          | \$0.0                           | _    |
| 1 | SIN DEFINIR          | C.F.C. G.M.A.C. FIN. DE COL.   | \$ 0.0       | \$ 0.0                                     |                                                          | \$ 0.0                          | _    |
|   | SIN DEFINIR          | C.F.C. INVERSORA PICHINCHA     | \$0.0        | \$ 0.0                                     |                                                          | \$ 0.0                          | - 11 |
|   | SIN DEFINIR          | CMR FALABELLA S.A. CIA. DE FIN | \$ 0.0       | \$ 0.0                                     |                                                          | \$0.0                           | - 11 |
|   |                      | LEAS, DE CREDITU               | \$ 0.0       | \$ U.U                                     |                                                          | \$ 0.0                          | - 11 |
|   |                      |                                | \$U.U<br>¢00 | \$ 0.0                                     |                                                          | \$U.U<br>¢00                    | _    |
|   |                      | LEAS. FOFODAN                  | \$ 0.0       | \$0.0                                      |                                                          | \$ 0.0                          | >    |
|   |                      |                                |              |                                            | Ext                                                      | portar 🔀 Cerra                  | ar   |

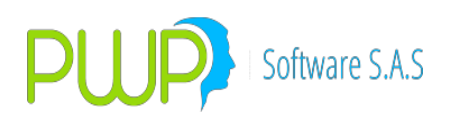

# 5. ADMINISTRACION DE SEGURIDAD

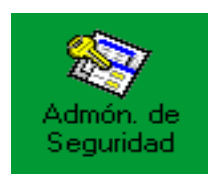

EL sistema brinda al administrador del software diferentes controles que le permiten tener mayor seguridad sobre el manejo de su aplicativo. Para ingresar a esta utilidad haga clic en el botón descrito en la parte superior, de inmediato el sistema le lleva a la pantalla con todas las opciones de administración.

Para ingresar a las distintas opciones de este menú puede utilizar los Iconos gráficos o a través de las opciones ubicadas en la parte superior de la pantalla.

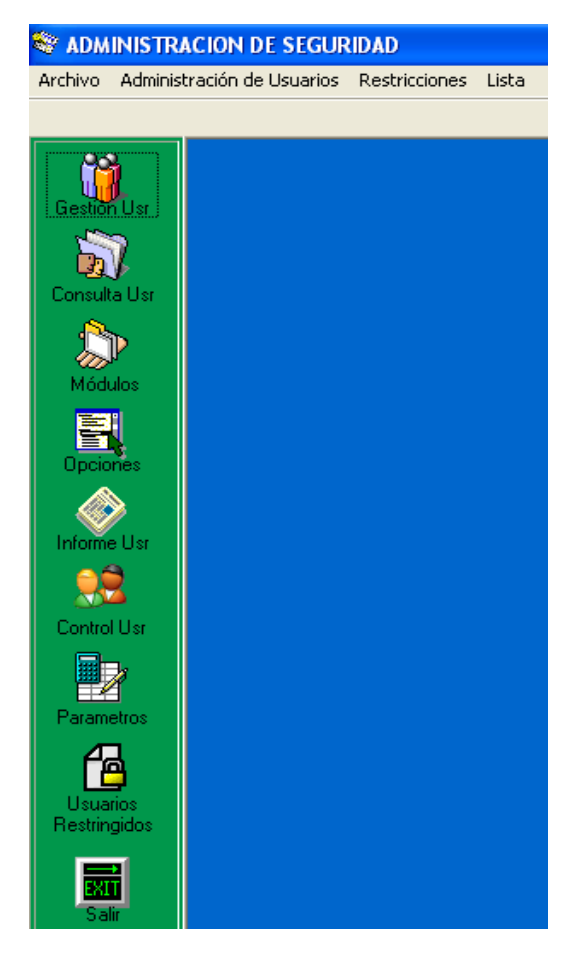

5.1. OPCIÓN ÚNICA / ADMINISTRACIÓN DE SEGURIDAD

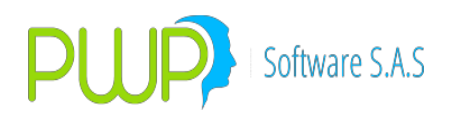

#### 5.1.1. GESTION DE USUARIOS

En esta opción se podrán crear los usuarios que vayan a utilizar el sistema **PWPREI – RIESGO E INVERSIONES.** Al dar clic aparece la siguiente pantalla en la cual se muestra el primer usuario.

| Administración de Usuarios                    |                                                    |              |
|-----------------------------------------------|----------------------------------------------------|--------------|
|                                               | DATOS GENERALES                                    |              |
| Código del Usuario: PWPREI                    | Nombre: pwprei                                     | Nivel Acceso |
| Password ************************************ | Calidad: NORMAL                                    | NIVEL:       |
| Fecha de Creación: 10/03/2015                 | Fecha Cambio: 01/03/2011 🖃                         | NOMBRE:      |
| Estado: ACTIVO                                |                                                    |              |
| Navegador                                     | Registro: 1 de 11                                  |              |
| KKPP                                          | Existen 11 Registros                               |              |
| Todos los 🕒 Nuevo<br>Usuarios Usuario         | Ingresar Modificar Minhabilitar<br>Usuario Usuario | Cerrar       |

**1. Flechas de Navegador:** Con estas flechas se podrá desplazar a través de todos los usuarios existentes. En el lado derecho de estos botones se muestra en que registro se está posicionando y cuantos registros hay.

**2** Botón Todos los Usuarios: Esta opción despliega la lista de todos los usuarios para mayor facilidad de visualización. La pantalla que se muestra es la siguiente:

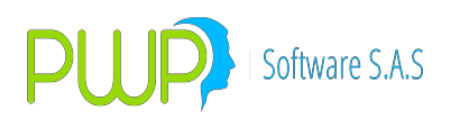

| E | Usuarios PWPREI - RIESGO E INVERSIONES |                |                |                 |                   |        |   |
|---|----------------------------------------|----------------|----------------|-----------------|-------------------|--------|---|
| ĺ | እ 7 🛙                                  |                |                |                 |                   |        |   |
| • |                                        |                |                |                 |                   |        |   |
|   |                                        | Usuarios       | PWPREI - RIESG | o e inversiones | 1                 |        |   |
|   | Código                                 | Nombre         | Calidad        | Fecha Creación  | Fecha Ult. Cambio | Estado |   |
|   |                                        |                | NORMAL         | 01/04/2008      | 01/04/2008        | ACTIVO |   |
|   | DAVID                                  | DAVID MOSQUERA | SUPERUSUARIO   | 01/04/2008      | 01/04/2008        | ACTIVO | - |
|   |                                        |                |                |                 |                   |        |   |
|   |                                        |                |                |                 |                   |        |   |
|   |                                        |                |                |                 |                   |        |   |
|   |                                        |                |                |                 |                   |        |   |
|   |                                        |                |                |                 |                   |        |   |
|   |                                        |                |                |                 |                   |        |   |
|   |                                        |                |                |                 |                   |        |   |
|   |                                        |                |                |                 |                   |        |   |
|   |                                        |                |                |                 |                   |        |   |
|   |                                        |                |                |                 |                   |        |   |
|   |                                        |                |                |                 |                   |        |   |
|   |                                        |                |                |                 |                   |        |   |
|   |                                        |                |                |                 |                   |        |   |
|   |                                        |                |                |                 |                   |        |   |
|   |                                        |                |                |                 |                   |        |   |

En la parte superior izquierda se encuentran los botones de Modificar, Inhabilitar y Ver Restricciones. Posicionándose en el usuario respectivo podrá llevar a cabo la operación correspondiente.

Al dar Clic en Modificar aparece la siguiente pantalla, en la cual podrá cambiar la información del usuario. Podrá modificar todos los datos a excepción de la fecha de creación.

Una vez haya parametrizado la información del usuario a su gusto, deberá dar clic en Aceptar.

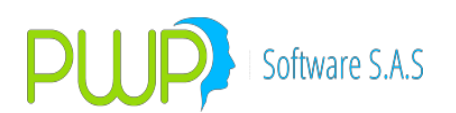

| 👌 Modificar Usuario |                  |
|---------------------|------------------|
| Código del Usuario  | PWPREI           |
| Nombre              | pwprei           |
| Password            | ******           |
| Calidad             | NORMAL           |
| Fecha de Creación   | 01/04/2008 -     |
| Fecha Cambio        | 01/04/2008 -     |
| Estado              | ACTIVO           |
|                     | Aceptar 🗵 Cerrar |

Al dar clic en el botón de Inhabilitar de la lista de todos los usuarios aparece la pantalla anteriormente mostrada con la información del usuario que se desea inhabilitar para que ingrese al sistema. Posteriormente puede hacerlo dando clic en Aceptar y reconfirmándole al sistema que está seguro de inhabilitar dicho usuario.

Finalmente se encuentra la opción Ver Restricciones en la cual podrá visualizar las restricciones en Módulos y Opciones que tiene dicho usuario.

En la pantalla que se muestra a continuación aparece dicho usuario. En el lado superior derecho aparecen los módulos a los que no tiene acceso, en el lado inferior central se encuentran las opciones de los módulos a los que no tiene acceso y finalmente en la parte inferior se encuentra un botón para poder obtener un informe impreso de dicha pantalla.

El funcionamiento del informe es igual al de los demás informes del sistema que ya se han explicado previamente.

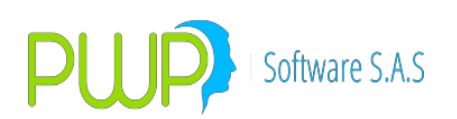

| 🐐 Usuarios Restringidos e                                                                                                    | en Módulos y Opciones                 |                                                                   |        |
|----------------------------------------------------------------------------------------------------|---------------------------------------|-------------------------------------------------------------------|--------|
| Datos Gen                                                                                                    | erales del Usuario                    | Módulos Restringidos                                              |        |
| Código del Usuario CARI<br>Nombre CARI<br>Password Mor<br>Calidad NOR<br>Fecha de Creación 13/0<br>Fecha Cambio 01/0<br>Estado ACTI | LOS<br>LOS<br>MAL<br>1/2005<br>6/2005 | Módulo<br>ADMINISTRACION DE SEGURIDAD<br>CIRCULAR 031<br>FRONTERA |        |
|                                                                                                    | Opciones Restringidas                 | para el Usuario                                                   |        |
|                                                                                                    |                                       |                                                                   |        |
|                                                                                                    |                                       | Informe                                                           | Cerrar |

**3. Botón Nuevo Usuario:** Este botón se debe oprimir siempre antes de crear un usuario nuevo. Es indispensable pues limpia los campos donde posteriormente se va a ingresar la información.

**4. Botón Ingresar Usuario:** Una vez se haya dado clic en el botón Nuevo Usuario deberá ingresar los datos respectivos y oprimir este botón para registrarlos a la base de datos.

**5. Botón Modificar Usuario:** Al navegar por los usuarios con las flechas de la izquierda se pueden también por aquí modificar los datos del usuario. Lleve a cabo el proceso y oprima el botón de Modificar.

**6. Botón Inhabilitar Usuario:** Al navegar por los usuarios con las flechas de la izquierda se pueden también por aquí inhabilitar los usuarios que por determinadas circunstancias no vayan a ingresar más al sistema. Lleve a cabo el proceso y oprima el botón de Inhabilitar.

**Nivel Acceso:** En el lado derecho debe seleccionar el Nivel, seguidamente debe especificar el Nombre del nivel. Los niveles son Grupo, Línea, Portafolio y Todos; si el nivel seleccionado es Todos esto quiere decir que el usuario tendrá acceso a todos los niveles,

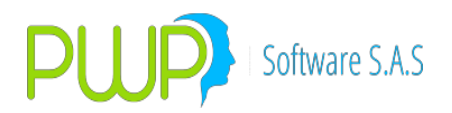

si el nivel es Grupo, Línea, Portafolio el usuario tendrá acceso al nivel y nombre seleccionado.

# 5.1.2. CONSULTA DE USUARIOS

Al dar clic en esta opción aparece la siguiente pantalla en la cual deberá ingresarse el código de usuario para que aparezca la información respectiva.

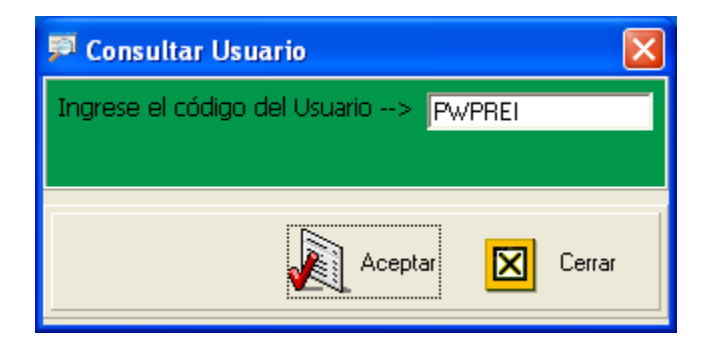

Dicha información se muestra a continuación:

| 🐐 Usuarios                        |                            |  |  |  |
|-----------------------------------|----------------------------|--|--|--|
| DATOS GENERALES                   |                            |  |  |  |
| Código del Usuario: PWPREI        | Nombre: pwprei             |  |  |  |
| Password: *******                 | Calidad: NORMAL            |  |  |  |
| Fecha de Creación: 01/04/2008 📃 🚽 | Fecha Cambio: 01/04/2008 🖃 |  |  |  |
| Estado: ACTIVO 🖵                  |                            |  |  |  |
|                                   |                            |  |  |  |
|                                   | Cerrar                     |  |  |  |

#### 5.1.3. RESTRICCIONES DE MODULOS

Esta es la opción donde se restringen los usuarios a los diferentes módulos del sistema de acuerdo a su perfil. Restringir quiere decir que el usuario no tendrá acceso a dichos módulos. El modo de operación es el siguiente:

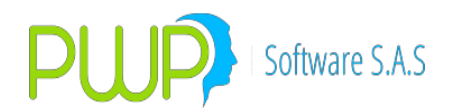

- Clic en el usuario a restringir (Cuadrícula lado derecho de la pantalla).
- Clic en las cajitas que se encuentran al frente de los módulos que indican que los usuarios no tendrán acceso a estos.
- Clic en el botón Restringir Opciones.

| 🖻 Restricciones para Módulos      |              |            |                        |                        |     |        |
|-----------------------------------|--------------|------------|------------------------|------------------------|-----|--------|
| MODULOS PWPREI                    | Código       | Nombre     |                        |                        |     |        |
| J                                 | PWPREI       | pwprei     |                        |                        |     |        |
|                                   | PRUEBA13     | PRUEBA COL | FONDOS M               | ODIFICADO YN           |     |        |
| Definición de Parametros          | DAVID        | DAVID MOSQ | UERA                   |                        |     |        |
| Información de Mercado y Sociedad |              |            |                        |                        |     |        |
| Portatolios y Riesgo              |              |            |                        |                        |     |        |
| Análisis de Sensibilidad          |              |            |                        |                        |     |        |
| Back Lesting                      |              |            |                        |                        |     |        |
| Administración de Seguridad       |              |            |                        |                        |     |        |
|                                   |              |            |                        |                        |     |        |
| Valorizador                       |              |            |                        |                        |     |        |
|                                   |              |            |                        |                        |     |        |
| Frontera                          |              |            |                        |                        |     |        |
| Circular 031                      |              |            |                        |                        |     |        |
| Circular 003                      |              |            |                        |                        |     |        |
| Auditoria                         |              |            |                        |                        |     |        |
| VaR Marginal - Incremental        |              |            |                        |                        |     |        |
| Tracking VaR                      |              |            |                        |                        |     |        |
|                                   |              |            |                        |                        |     |        |
|                                   |              |            |                        |                        |     |        |
|                                   |              |            |                        |                        |     |        |
|                                   |              |            |                        |                        |     |        |
| Ingrese el código del usuario:    | Jan Bu<br>Us | scar 🛃     | Restringir<br>Opciones | Eliminar<br>Restricció | n 🗵 | Cerrar |
|                                   |              |            |                        |                        |     | ]      |

Inmediatamente aparece un mensaje de Transacción Exitosa.

Si desea quitar la restricción deberá quitar las marcas de los módulos a los que no tenga acceso y oprimir el botón Eliminar Restricción.

Así mismo con el botón Buscar Usuario podrá ingresar el código de usuario en el campo que dice "Ingrese el código de usuario", para que este aparezca señalado en la cuadricula del lado derecho de la pantalla.

#### 5.1.4. **RESTRICCIONES DE OPCIONES**

Esta es la opción donde se restringen los usuarios a las diferentes opciones de cada uno de los módulos del sistema de acuerdo a su perfil. Restringir quiere decir que el usuario no tendrá acceso a dichas opciones. El modo de operación es el siguiente:
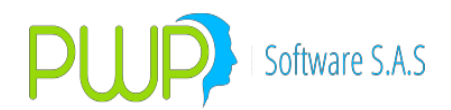

- Clic en el usuario a restringir (Cuadrícula lado derecho de la pantalla).
- Clic en las cajitas que se encuentran al frente de las opciones (lado izquierdo de la pantalla) que indican que los usuarios no tendrán acceso a estos.
- Clic en el botón Restringir Opciones.

| 🖷 Restricciones para Usuarios en Opo | iones              |          |                              |
|--------------------------------------|--------------------|----------|------------------------------|
| Médulor                              | Opciopor           | Código   | Nombre                       |
|                                      |                    | PWPREI   | pwprei                       |
|                                      |                    | PRUEBA13 | PRUEBA COLFONDOS MODIFICADO  |
|                                      |                    | DAVID    | DAVID MOSQUERA               |
|                                      |                    |          |                              |
|                                      | LISTA USUARIUS RE  |          |                              |
|                                      | RESTRICCIONES MO   |          |                              |
|                                      | RESTRICCIONES OP   |          |                              |
|                                      | DELTA NORMAL       |          |                              |
|                                      | DURACION MODIFIC   |          |                              |
| ANALISIS DE SENSIBILIDAD             | MONTECARLO ESTRI   |          | Módulos Restringidos         |
| ANALISIS DE SENSIBILIDAD             | SENSI APLICAR A VA |          |                              |
| ANALISIS DE SENSIBILIDAD             | SENSI DELTA NORM4  |          |                              |
| ANALISIS DE SENSIBILIDAD             | SENSI DURACION M   |          |                              |
| ANALISIS DE SENSIBILIDAD             | SENSI ELIMINAR INV |          |                              |
| ANALISIS DE SENSIBILIDAD             | SENSI INGRESAR IN  |          |                              |
| ANALISIS DE SENSIBILIDAD             | SENSI MODIFICAR II |          |                              |
| ANALISIS DE SENSIBILIDAD             | SENSI MONTECARLC   |          |                              |
|                                      |                    |          |                              |
|                                      |                    |          |                              |
|                                      |                    |          |                              |
| Ingrese el código del Uguerio>.      |                    | D        | Destriction Provide a second |
| pwprei                               |                    | Usuario  |                              |
|                                      |                    |          |                              |
|                                      |                    |          |                              |

Inmediatamente aparece un mensaje de Transacción Exitosa.

Si desea quitar la restricción deberá quitar las marcas de las opciones a los que no tenga acceso y oprimir el botón Eliminar Restricción.

Así mismo con el botón Buscar Usuario podrá ingresar el código de usuario en el campo que dice "Ingrese el código de usuario", para que este aparezca señalado en la cuadricula del lado derecho de la pantalla.

Note que en la parte inferior derecha existe un cuadro donde están los módulos a los que dicho usuario al que se le ha dado clic no tiene acceso, ya que si un usuario está restringido en un módulo, no hay necesidad que se restrinja para las opciones de dicho módulo.

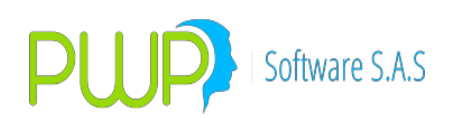

### 5.1.5. INFORME DE USUARIOS

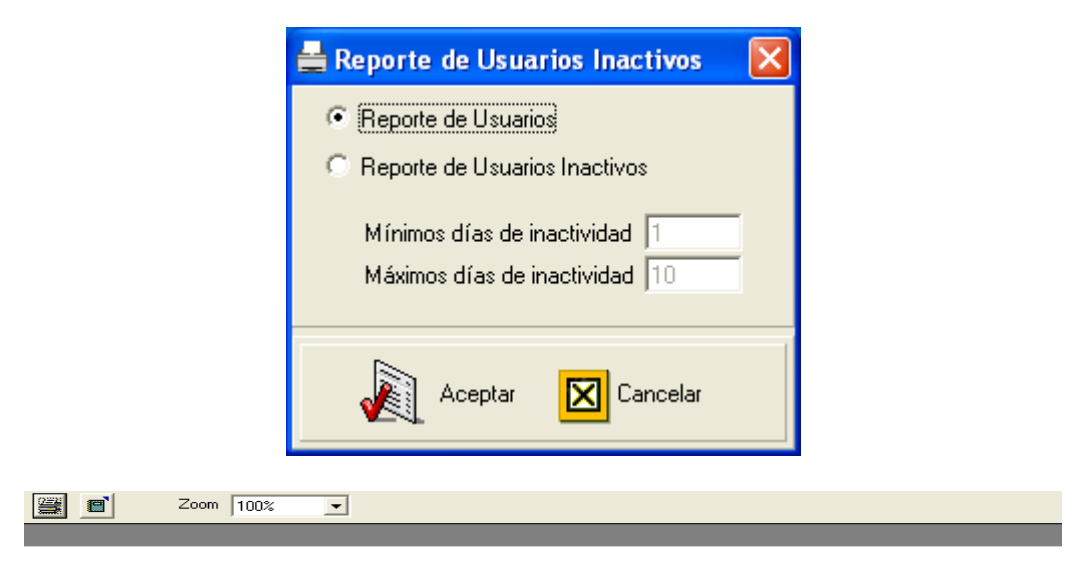

## **INFORME USUARIOS PWPREI**

| Código de Usuario | Nombre                      | Calidad | Estado | Fecha de Creación | Fecha de l |
|-------------------|-----------------------------|---------|--------|-------------------|------------|
| PWPREI            | pwprei                      | s       | A      | 03/09/2003        | 06/10/2005 |
| JOSE              | JOSE VALENTIN               | N       | A      | 03/09/2003        | 02/09/2005 |
| PRUEBA13          | PRUEBA COLFONDOS MODIFICADO | N       | I      | 13/06/2005        | 13/06/2005 |
| PRUEBA            | PRUEBA                      | N       | 1      | 02/07/2004        | 01/01/2006 |
| CCHICA            | CATALINA CHICA              | s       | A      | 03/09/2003        | 14/03/2005 |
| usuario           | USUARIO                     | s       | A      | 13/08/2004        | 13/08/2004 |
| CARLOS            | CARLOS                      | N       | A      | 13/01/2005        | 13/09/2005 |
| usuario1          | USUARIO1                    | N       | I      | 10/02/2005        | 20/04/2005 |

Con esta opción podrá ver un informe de los usuarios existentes del sistema que puede imprimir posteriormente de acuerdo a como se ha explicado anteriormente.

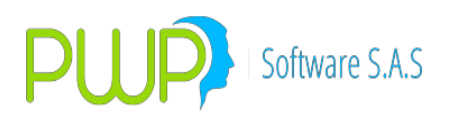

### 5.1.6. CONTROL USUARIOS.

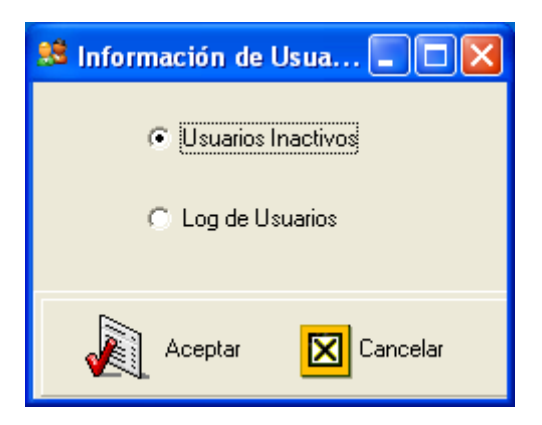

Esta opción permite al administrador, consultar el listado de usuarios inactivos, y adicionalmente controlar el Log de Usuarios que muestra los ingresos al sistema.

### 5.1.6.1. Usuarios Inactivos

| 🚨 Usuarios Inac | ctivos              |         |          |                   | ×               |
|-----------------|---------------------|---------|----------|-------------------|-----------------|
| Codigo          | Nombre              | Calidad | Estado   | Fecha de Creación | Fecha de Cambio |
| PRUEBA13        | PRUEBA COLFONDOS MI | N       | Inactivo | 01/04/2008        | 01/04/2008      |
|                 |                     |         |          |                   |                 |
|                 |                     |         |          |                   |                 |
|                 |                     |         |          |                   |                 |
|                 |                     |         |          |                   |                 |
|                 |                     |         |          |                   |                 |
|                 |                     |         |          |                   |                 |
|                 |                     |         |          |                   |                 |
|                 |                     |         |          |                   |                 |
|                 |                     |         |          |                   |                 |
|                 |                     |         |          |                   |                 |
|                 |                     |         |          |                   |                 |
|                 |                     |         |          | Eliminat          | Cerrar          |
|                 |                     |         |          |                   |                 |
|                 |                     |         |          |                   |                 |

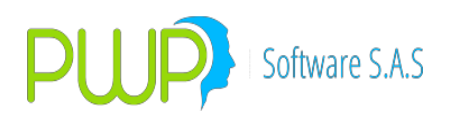

### 5.1.6.2. Log de Usuarios

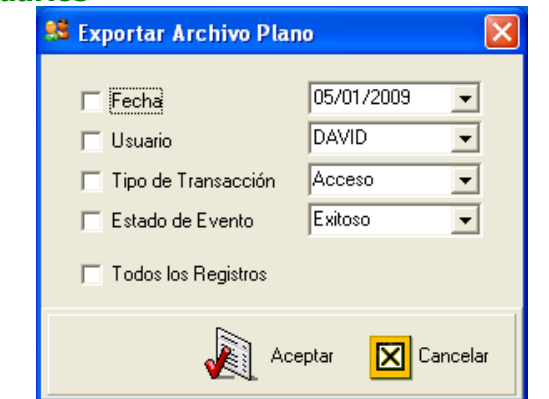

| 鰭 Log de Usuar  | ios            |              |              |         |        |         |                  |
|-----------------|----------------|--------------|--------------|---------|--------|---------|------------------|
| Exportar Cer    | ar l           |              |              |         |        |         |                  |
| Fecha de Evento | Hora de Evento | Evento       | Estado del E | Usuario | Nombre | Calidad | Password         |
| 01/06/2005      | 09:02:37 a.m.  | Acceso       | Exitoso      | CARLOS  | CARLOS | N       | ÍËÜÖÙÝ <b>∥</b>  |
| 01/06/2005      | 09:02:05 a.m.  | Acceso       | Fallido      | CARLOS  | CARLOS | N       | ÍĔÜÖÙÝ <b>∥</b>  |
| 01/06/2005      | 09:01:24 a.m.  | Acceso       | Fallido      | CARLOS  | CARLOS | N       | ίξΰούή           |
| 01/06/2005      | 09:01:21 a.m.  | Modificación | Exitoso      | CARLOS  | CARLOS | N       | ÍËÜÖÙÝ <b>II</b> |
| 01/06/2005      | 09:00:59 a.m.  | Modificación | Fallido      | CARLOS  | CARLOS | N       | -≪¼¶¹½           |
| 01/06/2005      | 09:00:44 a.m.  | Acceso       | Fallido      | CARLOS  | CARLOS | N       | •≪¼¶¹½           |
| 01/06/2005      | 08:59:40 a.m.  | Acceso       | Fallido      | CARLOS  | CARLOS | N       | •≪¼¶¹½           |
| 01/06/2005      | 08:59:33 a.m.  | Acceso       | Fallido      | CARLOS  | CARLOS | N       | -≪¼¶¹½           |
| 31/05/2005      | 12:13:54 p.m.  | Consulta     | Exitoso      | CARLOS  | CARLOS | N       | •«¼¶¹½           |
| 31/05/2005      | 12:13:17 p.m.  | Consulta     | Exitoso      | CARLOS  | CARLOS | N       | -«¼¶1½           |
|                 |                |              |              |         |        |         |                  |

Adicionalmente puede exportar la información del Log de Usuarios, para manejo de informes.

### 6.1.6.2.1. Parámetros

Con este modulo el administrador del sistema, controla todos los posibles eventos que tienen relación con el Password de los usuarios.

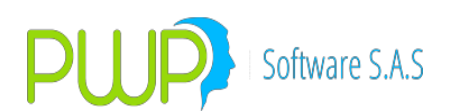

| 🖳 Parámetros              |          |
|---------------------------|----------|
| Dias Vigencia Password    | 1000     |
| Dias Vigencia Usuario     | 1080     |
| Intentos Fallidos         | 12       |
| Cambios de Clave por Dia  | 12       |
| Longitud Máxima de Clave  | 10       |
| Longitud Mínima de Clave  | 3        |
| Máximo de Dias sin Acceso | 90       |
|                           |          |
| Aceptar                   | Cancelar |

## 6.1.6.2.2. Usuarios restringidos

| 🏴 Consultar Usuarios Restringidos   |                                                              |  |  |  |  |  |  |  |
|-------------------------------------|--------------------------------------------------------------|--|--|--|--|--|--|--|
| Ingrese el código del Usuario>      |                                                              |  |  |  |  |  |  |  |
| Seleccione> ⓒ Módulos<br>ⓒ Opciones | <ul> <li>Detalle</li> <li>Todas las Restricciones</li> </ul> |  |  |  |  |  |  |  |
|                                     | Aceptar 🔀 Cerrar                                             |  |  |  |  |  |  |  |

Al ingresar el código de usuario en esta opción, escoger posteriormente si quiere Módulos u Opciones y dar clic en el botón Aceptar; podrá ver la lista de dicho usuario con sus módulos u opciones restringidas, es decir a lo que no tiene acceso del sistema **PWPREI – RIESGO E INVERSIONES.** 

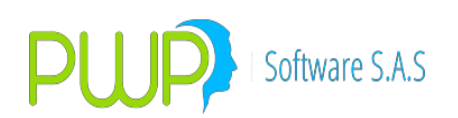

| 🖶 Usuarios Restringidos para Mód                                                                                                    | ulos 🔀                                                                                                    |
|----------------------------------------------------------------------------------------------------|----------------------------------------------------------------------------------------------------|
| MODULOS PWPREI                                                                                                    | Código de Usuario: CARLOS                                                                                 |
| <ul> <li>Definición de Parámetros</li> <li>Información de Mercado y Sociedad</li> <li>Portafolios y Riesgo</li> <li>Análisis de Sensibilidad</li> <li>BackTesting</li> <li>Administración de Seguridad</li> <li>Informes</li> <li>Malorizador</li> <li>Cierre</li> </ul> | MODULOS RESTRINGIDOS PARA EL USUARIO<br>Módulo<br>ADMINISTRACION DE SEGURIDAD<br>CIRCULAR 031<br>FRONTERA |
| └── Frontera<br>└── Circular 031                                                                                                    | Cerrar                                                                                                    |

### 6. LOGS DE AUDITORIA

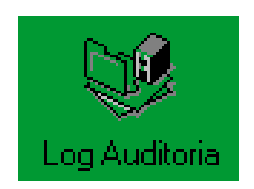

Esta opción permite monitorear el comportamiento de cada usuario dentro del sistema y las actividades realizadas por este, agrupados por categorías de especies.

Ahora el sistema permite llevar un Log de cambios en el portafolio. Aunque esto no es estrictamente necesario dado que los portafolios son históricos, la función es útil para que el sistema registre todo lo que ocurrió durante el día.

| 😻 Logs de Auditoría |  |  |  |  |  |  |  |  |  |  |  |
|---------------------|--|--|--|--|--|--|--|--|--|--|--|
|                     |  |  |  |  |  |  |  |  |  |  |  |
| Auditoria           |  |  |  |  |  |  |  |  |  |  |  |
| Salir               |  |  |  |  |  |  |  |  |  |  |  |
|                     |  |  |  |  |  |  |  |  |  |  |  |
|                     |  |  |  |  |  |  |  |  |  |  |  |
|                     |  |  |  |  |  |  |  |  |  |  |  |

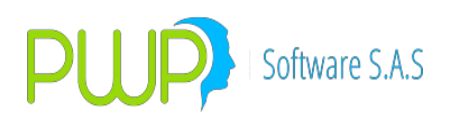

# 6.1. OPCIÓN AUDITORIA

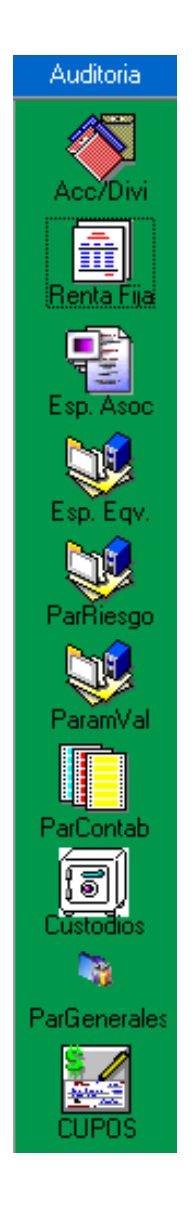

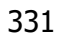

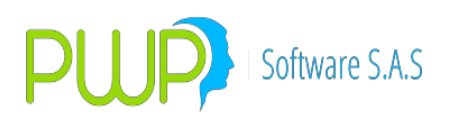

### 6.1.1. ACCIONES/DIVISAS ESPECIES RENTA VARIABLE

| 😻 Logs de A      | uditoría - [ESF | ECIES RENTA VA   | RIABLE] |        |           |                  |        |        |        |             |           |        |            |        |            |       |        | BX       |
|------------------|-----------------|------------------|---------|--------|-----------|------------------|--------|--------|--------|-------------|-----------|--------|------------|--------|------------|-------|--------|----------|
| <b>6</b> 2-      |                 |                  |         |        |           |                  |        |        |        |             |           |        |            |        |            |       |        | _ 8 ×    |
| Ø                |                 |                  |         |        |           |                  |        |        |        |             |           |        |            |        |            |       |        |          |
| Auditoria        | Fecha           | Hora             | Usuario | Evento | Especie   | Description      | Accrf  | Emisor | Moneda | Calificacio | Indicador | Estado | CodSuper   | Titulo | ISIN1      | ISIN2 | CurCDT | Catego   |
| A 899            | 05/11/2010      | 2:31:41 p.m00001 | PWPREI  | М      | CNEC      | CANACOL ENERGY I | ACCION | CNE    | COP    |             | IGBVC     | A      | CAC13PAAO  | ACC    | CA13480810 |       |        |          |
|                  | 05/11/2010      | 2:32:20 p.m00001 | PWPREI  | M      | GRUPOSUR  | ACCION DE SURAM  | ACCION | SIS    | COP    |             | IGBVC     | A      | COAC55000  | ACC    | COT13PA000 |       |        | T        |
| Acco/Dini        | 30/11/2010      | 5:02:03 p.m00001 | PWPREI  | I      | PROENERG  | PROENERGI S.A.   | ACCION | PEN    |        |             | IGBVC     | A      | COT75PAAO  |        | COT75PA000 |       |        |          |
| ACCIDINI         | 30/11/2010      | 5:08:16 p.m00001 | PWPREI  | I      | INTERBANC | INTERBANC - PARA | DIVISA | USA    | TRM    |             | IGBVC     | A      | VACIO      | DIV    |            |       |        |          |
| <b>A</b>         | 22/12/2010      | .:06:37 a.m00001 | PWPREI  | I      | AAPL      | APPLE INC        | ACCION | 11     |        |             | IGBVC     | A      | US03783310 |        | US03783310 |       |        |          |
| Benta Fija       | 22/12/2010      | .:11:26 a.m00001 | PWPREI  | М      | AAPL      | APPLE INC        | ACCION | APP    |        |             | IGBVC     | A      | US03783310 | ACC    | US03783310 |       |        |          |
| i i ci i di i di | 29/12/2010      | 3:25:30 p.m00001 | pwprei  | I      | ABX       | BARRICK GOLD COF | ACCION | BGA    |        |             | IGBVC     | A      | CA06790110 |        | CA06790110 |       |        |          |
|                  | 29/12/2010      | 3:33:45 p.m00001 | pwprei  | I      | AMZN      |                  | ACCION | AZN    |        |             | IGBVC     | A      | US02313510 |        | US02313510 |       |        |          |
|                  | 29/12/2010      | 3:36:20 p.m00001 | pwprei  | I      | APC       | ANADARKO PETROL  | ACCION | ANA    |        |             | IGBVC     | A      | US03251110 |        | US03251110 |       |        |          |
| Esp. Asuc        | 29/12/2010      | 3:38:54 p.m00001 | pwprei  | I      | BAC       | BANK OF AMERICA  | ACCION | BOA    |        |             | IGBVC     | I      | US06050510 |        | US06050510 |       |        |          |
| L DE             | 29/12/2010      | 3:46:52 p.m00001 | pwprei  | I      | C         | CITIGROUP INC    | ACCION | CTG    |        |             | IGBVC     | I      | US17296710 |        | US17296710 |       |        |          |
|                  | 03/01/2011      | 1:59:55 p.m00001 | pwprei  | I      | GTE       | GRAN TIERRA ENER | ACCION | GTI    |        |             | IGBVC     | A      | US38500T10 |        | US38500T10 |       |        |          |
| Esp. Eqv.        | 03/01/2011      | 5:01:45 p.m00001 | pwprei  | I      | JNJ       | JOHNSON & JOHNS  | ACCION | JON    |        |             | IGBVC     | I      | US47816010 |        | US47816010 |       |        |          |
| <b>No</b>        | 03/01/2011      | 5:03:12 p.m00001 | pwprei  | I      | JPM       | JP MORGAN CHASE  | ACCION | JPC    |        |             | IGBVC     | I      | US46625H10 | ACC    | US46625H10 |       |        |          |
|                  | 03/01/2011      | 5:04:40 p.m00001 | pwprei  | I      | MUR       | MURPHY OIL CORPO | ACCION | MOC    |        |             | IGBVC     | I      | US62671710 |        | US62671710 |       |        |          |
| ParRiesgo        | 03/01/2011      | 5:11:44 p.m00001 | pwprei  | I      | PFE       | PFIZER INC       | ACCION | PHZ    |        |             | IGBVC     | I      | US71708110 |        | US71708110 |       |        |          |
|                  | 03/01/2011      | 5:13:00 p.m00001 | pwprei  | I      | PG        | THE PROCTER & GA | ACCION | PYG    |        |             | IGBVC     | I      | US74271810 |        | US74271810 |       |        |          |
| i inte           | 03/01/2011      | 5:14:37 p.m00001 | pwprei  | I      | RIM       | RESEARCH IN MOTI | ACCION | RML    |        |             | IGBVC     | A      | CA76097510 |        | CA76097510 |       |        |          |
|                  | 03/01/2011      | 5:16:04 p.m00001 | pwprei  | I      | SLB       | SCHLUMBERGER NV  | ACCION | SCH    |        |             | IGBVC     | I      | AN80685710 |        | AN80685710 |       |        | _        |
| r aramvai        | 03/01/2011      | 5:16:14 p.m00001 | pwprei  | м      | SLB       | SCHLUMBERGER NV  | ACCION | SCH    |        |             | IGBVC     | I      | AN80685710 | ACC    | AN80685710 |       |        | <u> </u> |

Este botón corresponde a la auditoria de las Especies de Acciones y Divisas.

### 6.1.1.1. BUSCAR ESPECIES ACCIONES/DIVISAS.

| 🛱 Especie Acciones |                     |
|--------------------|---------------------|
| -Buscar Por        |                     |
| 24/02/2011 💌       | 🔲 Fecha             |
| <b>·</b>           | 🔲 Usuario           |
| <b>·</b>           | 🗖 Evento            |
| -                  | Especie             |
|                    | Todos los registros |
| Acept              | ar Cerrar           |

La búsqueda se puede hacer por:

- Fecha: Fecha de ingreso al sistema
- Usuario: Usuario que ingreso al sistema
- Evento: I-Ingreso, M- Modificación, E-Eliminación
- **Especie**: Nombre de la especie
- **Todos los Registros**: Muestra todos los registros.

El Sistema suministrará la siguiente información:

- Fecha: Fecha de ingreso al sistema
- Hora: Hora en que se ingreso al sistema
- Usuario: Usuario que ingreso al sistema
- Evento: I-Ingreso, M- Modificación, E-Eliminación

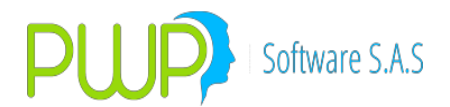

- **Especie**: Nombre de la especie
- **Descripción**: Descripción de la especie
- ACCRF: Si la especie es una acción o pertenece a Renta Fija
- Emisor: Emisor
- Moneda: Moneda
- Calificación: Calificación dada a la especie
- Indicador: Indicador de la calificación
- Estado: A= Activo/Vigente, I= Inactivo, S= Suspendido, C= Cancelado,
- V= Vencido.
- CodSuper: Código Súper
- Título: Título
- Isin1: Isin1
- Isin2: Isin2
- CurCDT: Curva para los CDT`S
- Categoría: Categoría asociado con INFOVAL al título.
- GrupoCal: Agrupa las categorías de las calificaciones
- Portafolio: Portafolio al que pertenece la especie
- **Factor1**: Factor de Riesgo 1 asociado al título
- Factor2: Factor de Riesgo 2 asociado al título
- Estadosusp: Estado Suspensión.
  - o A = Activo
  - o I = Inactivo
  - o P = Suspensión en proceso
  - o L = No hay suspensión
- TipoBursa: Tipo de Bursatilidad
  - o A = Alta
  - o M = Media
  - o B = Baja
  - o I = Mínima
  - o N = Ninguna
  - o E = No inscrita en bolsa
- Porbursa: Porcentaje de bursatilidad
- · ValorPatri: Valor Patrimonial
- Valornomin: Valor nominal
- Fecnomin: Fecha del valor nominal
- · ValorFiscal: Valor Fiscal
- FecFiscal: Fecha del valor fiscal
- · Acccircula: Número de acciones en circulación

### 6.1.1.2. EXPORTAR ESPECIES ACCIONES/DIVISAS.

Después de realizar la búsqueda y que haya obtenido resultados, le botón Exportar se habilita; lo cual podrá exportar la información a Excel las Especies Renta Variable y hacer diferentes informes.

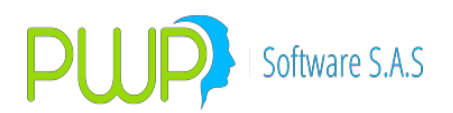

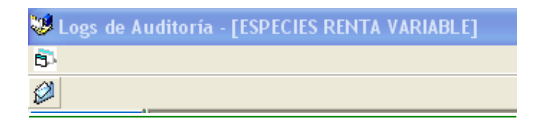

### 6.1.2. RENTA FIJA.

| 😻 Logs de A | uditoría - [Especie F | Renta Fija]     |         |        |           |             |            |        |        |             |           |        |          |        |            |           |          | BX    |
|-------------|-----------------------|-----------------|---------|--------|-----------|-------------|------------|--------|--------|-------------|-----------|--------|----------|--------|------------|-----------|----------|-------|
| 5           |                       |                 |         |        |           |             |            |        |        |             |           |        |          |        |            |           |          | - 8 x |
| Ø           |                       |                 |         |        |           |             |            |        |        |             |           |        |          |        |            |           |          |       |
| Auditoria   | Fecha Hora            |                 | Usuario | Evento | Especie   | Description | Accrf      | Emisor | Moneda | Calificacio | Indicador | Estado | CodSuper | Titulo | ISIN1      | ISIN2     | CurCDT   | Ca 🔨  |
| A 899       | 10/09/2010 1:44:41    | 1 p.m00001      | PWPREI  | М      | ANDIN2726 |             | RENTA FIJA | L27    | 272    |             | IRFBVC    | A      |          | TIM    |            |           |          |       |
|             | 10/09/2010 h:44:4:    | 1 p.m00001      | PWPREI  | м      | APOPULAR  |             | RENTA FIJA | BPO    | COP    |             | IRFBVC    | A      |          | APB    |            |           | CRCDT    |       |
| Acc/Divi    | 10/09/2010 1:44:4:    | 1 p.m00001      | PWPREI  | м      | BAGRA605( |             | RENTA FIJA | GNA    | COP    |             | IRFBVC    | A      |          | BAA    |            |           |          |       |
|             | 10/09/2010 1:44:4:    | 1 p.m00001      | PWPREI  | м      | BALF101B1 |             | RENTA FIJA | ALF    | COP    |             | IRFBVC    | A      |          | BOR    |            |           |          |       |
| <b>.</b>    | 10/09/2010 k:44:4:    | 1 p.m00001      | PWPREI  | м      | BBAV1991C |             | RENTA FIJA | BAV    | COP    |             | IRFBVC    | I      |          | BOR    |            |           |          |       |
| Benta Fila  | 10/09/2010 1:44:4:    | 1 p.m00001      | PWPREI  | м      | BBB010470 |             | RENTA FIJA | BBO    | UVR    |             | IRFBVC    | A      |          | BOS    |            |           | CECUVR   |       |
|             | 10/09/2010 H:44:4:    | 1 p.m00001      | PWPREI  | м      | BBCB041D2 |             | RENTA FIJA | BCB    | COP    |             | IRFBVC    | I      |          | BOR    |            |           |          |       |
| - E         | 10/09/2010 1:44:4:    | 1 p.m00001      | PWPREI  | м      | BBCB049D1 |             | RENTA FIJA | BCB    | COP    |             | IRFBVC    | I      |          | BOR    |            |           |          |       |
|             | 10/09/2010 1:44:4:    | 1 p.m00001      | PWPREI  | м      | BBCB1041B |             | RENTA FIJA | BCB    | COP    |             | IRFBVC    | A      |          | BOR    |            |           |          |       |
| Lisp. Asoc  | 10/09/2010 h:44:4:    | 1 p.m00001      | PWPREI  | м      | BBCI1069A |             | RENTA FIJA | BCI    | COP    |             | IRFBVC    | A      |          | BOR    | COQ52CB00  |           |          | -     |
| L DU        | 10/09/2010 1:44:4:    | 1 p.m00001      | PWPREI  | м      | BBCX02A72 |             | RENTA FIJA | BCX    | COP    |             | IRFBVC    | С      |          | BOR    |            |           | L        |       |
|             | 10/09/2010 H:44:4:    | 1 p.m00001      | PWPREI  | м      | BBCX41A39 |             | RENTA FIJA | BCX    | COP    |             | IRFBVC    | I      |          | BOR    |            |           |          | _     |
| esp. eqv.   | 10/09/2010 h:44:4:    | 1 p.m00001      | PWPREI  | м      | BBCX41A45 |             | RENTA FIJA | BCX    | COP    |             | IRFBVC    | I      |          | BOR    |            |           |          |       |
|             | 10/09/2010 1:44:4:    | 1 p.m00001      | PWPREI  | м      | BBOC1049\ |             | RENTA FIJA | BOC    | COP    |             | IRFBVC    | A      |          | BOS    | COB23CB000 |           |          |       |
|             | 10/09/2010 H:44:4:    | 1 p.m00001      | PWPREI  | м      | BBOC205V4 |             | RENTA FIJA | BOC    | COP    |             | IRFBVC    | A      |          | BOS    | COB23CB000 |           |          | _     |
| ParRiesgo   | 10/09/2010 1:44:4:    | 1 p.m00001      | PWPREI  | м      | BBPO1049V |             | RENTA FIJA | BPO    | COP    |             | IRFBVC    | A      |          | BOS    | COB02CB000 |           |          |       |
|             | 10/09/2010 1:44:4:    | 1 p.m00001      | PWPREI  | М      | BBSA1059V |             | RENTA FIJA | BSA    | COP    |             | IRFBVC    | A      |          | BOS    | COB06CB000 |           |          |       |
| DU D        | 10/09/2010 h:44:4:    | 1 p.m00001      | PWPREI  | м      | BBTA1199A |             | RENTA FIJA | BOG    | COP    |             | IRFBVC    | A      |          | BPI    |            |           |          |       |
|             | 10/09/2010 1:44:4:    | 1 p.m00001      | PWPREI  | м      | BBTA1199B |             | RENTA FIJA | BOG    | COP    |             | IRFBVC    | A      |          | BPI    |            |           |          |       |
| r aramvai   | 10/09/2010 1:44:4:    | 1 p.m00001      | PWPREI  | м      | BBTA119A1 |             | RENTA FIJA | BOG    | COP    |             | IRFBVC    | A      |          | BPI    |            |           |          |       |
|             | 10/09/2010 1-44-4     | 1 n.m. 00001 li | PWPRFT  | М      | RRT_119V  |             | RENTA ET1A | BOG    | Irop   |             | IRFB\/C   | Δ      |          | RPT    | 1          | COG168902 | <u>d</u> |       |

Este botón corresponde a la auditoría de las Especies de Renta Fija.

### 6.1.2.1. BUSCAR ESPECIES DE RENTA FIJA.

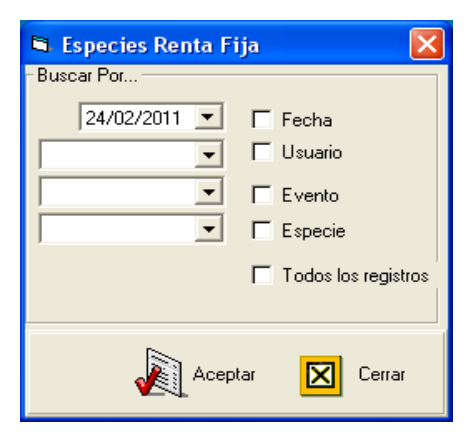

La búsqueda se puede hacer por:

- Fecha: Fecha de ingreso al sistema
- Usuario: Usuario que ingreso al sistema
- Evento: I-Ingreso, M- Modificación, E-Eliminación
- **Especie**: Nombre de la especie
- Todos los Registros: Muestra todos los registros.

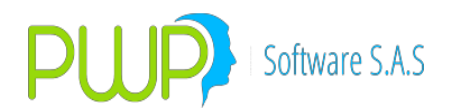

El Sistema suministrará la siguiente información:

- · Fecha: Fecha de ingreso al sistema
- Hora: Hora en que se ingreso al sistema
- **Usuario**: Usuario que ingreso al sistema
- Evento: (I-Ingreso, M- Modificación, E-Eliminación)
- **Especie**: Nombre de la especie
- **Descripción**: Descripción de la especie
- ACCRF: Si la especie es una acción o pertenece a Renta Fija
- Emisor: Emisor
- Moneda: Moneda
- · Calificación: Calificación de la especie
- Indicador: Indicador de la calificación
- Estado: A= Activo/Vigente, I= Inactivo, S= Suspendido, C= Cancelado, V= Vencido.
- CodSuper: Código Super
- Título: Título
- Isin1: Isin1
- Isin2: Isin2
- CurCDT: Curva para los CDT'S
- Categoría: Categoría asociado con INFOVAL al título.
- GrupoCal: Agrupa las categorías de las calificaciones
- Portafolio: Portafolio al que pertenece la especie
- Factor1: Factor de Riesgo 1 asociado al título
- Factor2: Factor de Riesgo 2 asociado al título
- Cálculo: Formula de valoración del papel
- Caja: Contiene los datos que requiere el papel, para ser valorado
- Calendario: Corresponde al calendario Comercial o Normal
- Tasaref: Tasa de Referencia
- · Spread: Spread
- Usotasa: Informa si se toma tasa de Inicio o Fin Periodo
- Modalidad: Modalidad
- Rendimiento: Rendimiento
- Rate1: Retefuente 1
- **Rate2**: Retefuente 2
- Comisión: Valor Comisión
- Anualizada: No aplica

• **Reinversión**: Si los intereses generados por el título se reinvierten y la modalidad

- Amortización: % final de retorno del capital del título
- **Fecemi**: Fecha de Emisión
- Fecven: Fecha de Vencimiento

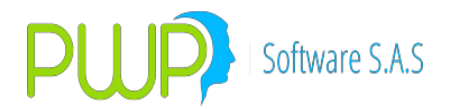

- Tablades: Tabla de desarrollo

• **Díaflujo1**: Para títulos con flujos irregulares, se informa el día de adquisición del titulo

• **MesFlujo1**: Para títulos con flujos irregulares, se informa el mes de adquisición del titulo

- Nemoequiva: Nemotécnico Equivalente

• FlujosRe: Número de flujos que se reinvierten

• **Flagre**: Indica el tipo de capitalización del papel: No capitaliza, Mixta o Simple

• FecMaxrein: Fecha Máxima de Reinversión

### 6.1.2.2. EXPORTAR ESPECIES DE RENTA FIJA.

Después de realizar la búsqueda y que haya obtenido resultados, le botón Exportar se habilita; lo cual podrá exportar la información a Excel las Especies Renta Fija y hacer diferentes informes.

Logs de Auditoría - [Especie Renta Fija]
6.
Ø

### 6.1.3. ESPECIE ASOCIADA

| 😻 Logs de Ar | uditoría - [E | pecie Asociada] |         |        |         |        |        |           |             |        |         |        |     |          |         |         |            |        |
|--------------|---------------|-----------------|---------|--------|---------|--------|--------|-----------|-------------|--------|---------|--------|-----|----------|---------|---------|------------|--------|
| <b>6</b> 2-  |               |                 |         |        |         |        |        |           |             |        |         |        |     |          |         |         | -          | a ×    |
| 1            |               |                 |         |        |         |        |        |           |             |        |         |        |     |          |         |         |            |        |
| Auditoria    | Fecha         | Hora            | Usuario | Evento | Especie | Fecemi | Fecven | Modalidad | Reinversión | Moneda | Tasaref | Spread | CQP | Especie2 | Fecemi2 | Fecven2 | Modalidad2 | Reinve |
| Acc/Divi     |               |                 |         |        |         |        |        |           | 1           |        |         | 1      |     |          |         |         |            |        |
| Renta Fija   |               |                 |         |        |         |        |        |           |             |        |         |        |     |          |         |         |            |        |
| Esp. Asoc    |               |                 |         |        |         |        |        |           |             |        |         |        |     |          |         |         |            |        |
| Esp. Eqv.    |               |                 |         |        |         |        |        |           |             |        |         |        |     |          |         |         |            |        |
| ParRiesgo    |               |                 |         |        |         |        |        |           |             |        |         |        |     |          |         |         |            |        |
| ParamVal     |               |                 |         |        |         |        |        |           |             |        |         |        |     |          |         |         |            |        |

Este botón corresponde a la auditoría de las especies que por su falta de liquidez se asocian a otra a fin de obtener suficiente información histórica para evaluar el riesgo de mercado.

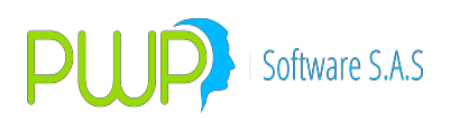

## 6.1.3.1. BUSCAR ESPECIE ASOCIADA

| 🛢 Especie Asociada |                     |
|--------------------|---------------------|
| -Buscar Por        |                     |
| 24/02/2011 💌       | 🗖 Fecha             |
| <b>·</b>           | 🗖 Usuario           |
| ·                  | 🗖 Evento            |
| •                  | Especie             |
|                    | Todos los registros |
|                    |                     |
|                    | ar 🔀 Cerrar         |

La búsqueda se puede hacer por:

- **Fecha:** Fecha de ingreso al sistema
- Usuario: Usuario que ingreso al sistema
- Evento: I-Ingreso, M- Modificación, E-Eliminación
- **Especie**: Nombre de la especie
- Todos los Registros: Muestra todos los registros.

El sistema suministrará la siguiente información:

- Fecha: Fecha de Ingreso
- Hora: Hora de Ingreso
- Usuario: Usuario que ingreso al sistema
- Evento: (I-Ingreso, M- Modificación, E-Eliminación)
- **Especie**: Especie
- **Fecemi**: Fecha de Emisión
- Fecven: Fecha de Vencimiento
- Modalidad: Modalidad
- Reinversión: Reinvsersión
- Moneda: Moneda
- TasaRef: Tasa Referecia
- **Spread**: Spread
- CQP: Completo, Cupón, Principal
- **Especie2**: Especie
- Fecemi2: Fecha de Emisión
- **Fecven2**: Fecha de Vencimiento
- Modalidad2: Modalidad

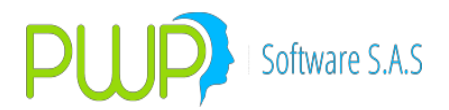

Reinversión2: Reinversión
 Moneda2: Moneda
 TasaRef2: Tasa Referencia
 Spread2: Spread
 CQP2: Título (Completo, Cupón, principal)

### 6.1.3.2. EXPORTAR ESPECIE ASOCIADA

Después de realizar la búsqueda y que haya obtenido resultados, el botón Exportar se habilita; lo cual podrá exportar la información a Excel las Especies Asociadas y hacer diferentes informes.

### 6.1.4. ESPECIES EQUIVALENTES

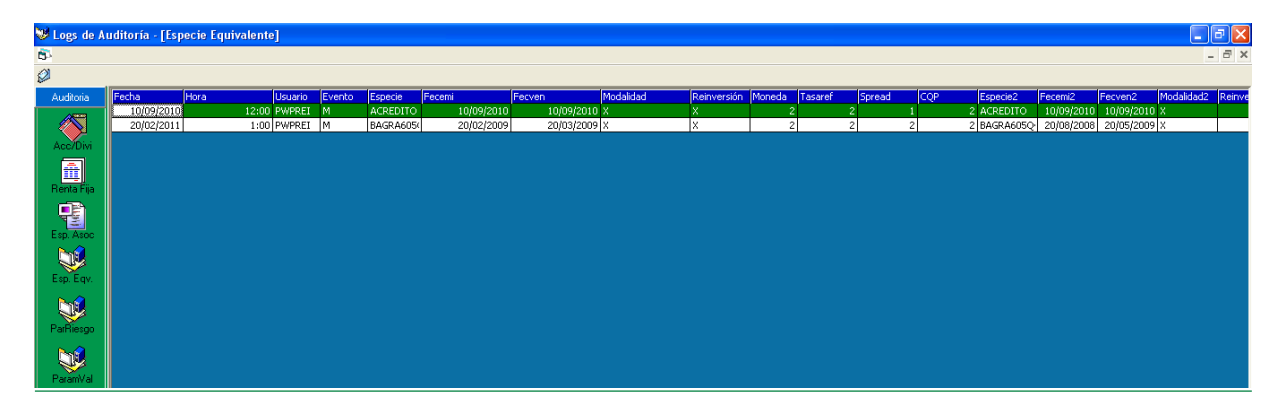

Este botón corresponde a la auditoria de las especies que para efectos de VaR diversificado y neteo en este proceso se asimilan a otra como si se tratara de la misma.

### 6.1.4.1. BUSCAR ESPECIES EQUIVALENTES

La búsqueda se puede hacer por:

| 🛱 Especie Equivalent | te 🛛 🔀              |  |  |  |  |  |  |
|----------------------|---------------------|--|--|--|--|--|--|
| Buscar Por           |                     |  |  |  |  |  |  |
| 24/02/2011 💌         | 🗖 Fecha             |  |  |  |  |  |  |
| -                    | 🗖 Usuario           |  |  |  |  |  |  |
| -                    | Evento              |  |  |  |  |  |  |
|                      | 🗖 Especie           |  |  |  |  |  |  |
|                      | Todos los registros |  |  |  |  |  |  |
| [                    |                     |  |  |  |  |  |  |
| Aceptar 🔀 Cerrar     |                     |  |  |  |  |  |  |
|                      |                     |  |  |  |  |  |  |

Fecha: Fecha de ingreso al sistema

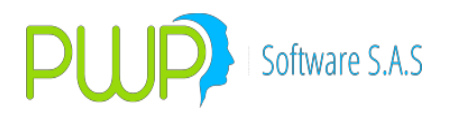

Usuario: Usuario que ingreso al sistema

**Evento**: I-Ingreso, M- Modificación, E-Eliminación **Especie**: Nombre de la especie **Todos los Registros**: Muestra todos los registros.

El Sistema suministrará la siguiente información:

Fecha: Fecha de Ingreso **Hora** : Hora de Ingreso Usuario: Usuario que ingreso al sistema Evento: (I-Ingreso, M- Modificación, E-Eliminación) **Especie** : Especie Fecemi: Fecha de Emisión Fecven: Fecha de Vencimiento Modalidad: Modalidad **Reinversión**: Reinversión Moneda: Moneda TasaRef: Tasa Referencia Spread: Spread CQP: Completo, Cupón, Principal Especie2: Especie Fecemi2: Fecha de Emisión Fecven2: Fecha de Vencimiento Modalidad2: Modalidad Reinversión2: Reinversión Moneda2: Moneda TasaRef2: Tasa Referencia Spread2: Spread **CQP2**: Título (Completo, Cupón, principal)

### 6.1.4.2. EXPORTAR ESPECIES EQUIVALENTES

Después de realizar la búsqueda y que haya obtenido resultados, el botón Exportar se habilita; lo cual podrá exportar la información a Excel las Especies Equivalentes y hacer diferentes informes.

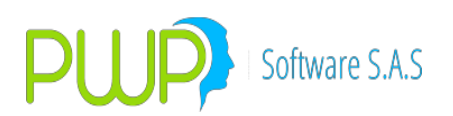

### 6.1.5. PARAMETROS DE RIESGO

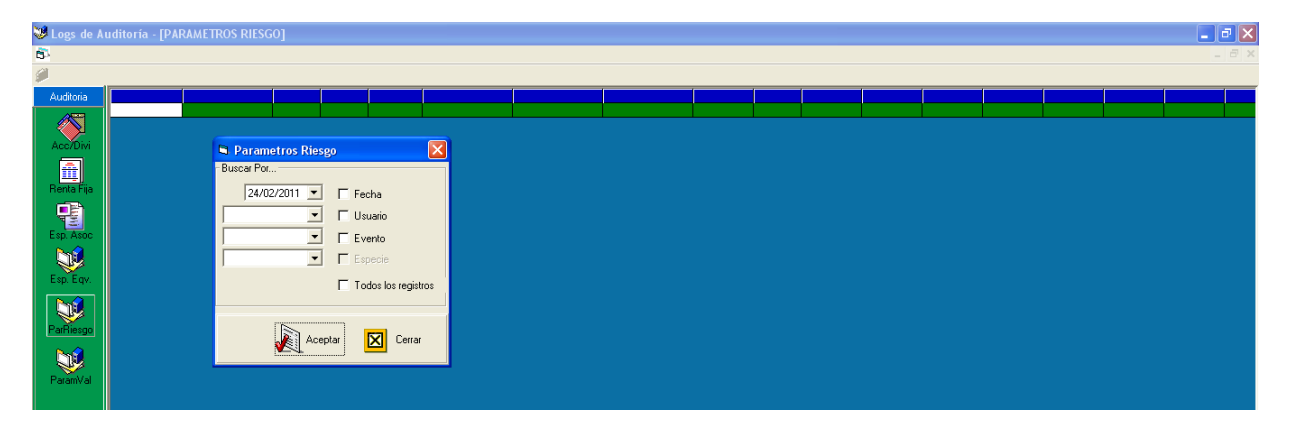

Muestra la información de los cambios ocurridos en los parámetros de Riesgo; por fecha, usuario, evento, especie o todos los registros.

### 6.1.5.1. EXPORTAR PARAMETROS DE RIESGO

Después de realizar la búsqueda y que haya obtenido resultados, el botón Exportar se habilita; lo cual podrá exportar la información a Excel los Parámetros de Riesgo y hacer diferentes informes.

| 5 A         |                                     |  |  |       |
|-------------|-------------------------------------|--|--|-------|
| 😻 Logs de A | uditoría - [PARAMETROS VALORIZADOR] |  |  | _ 0 🛛 |
| 6           |                                     |  |  |       |
| <i>i</i>    |                                     |  |  |       |
| Auditoria   |                                     |  |  |       |
| Acc/Divi    | Parametros Valorizador              |  |  |       |
| Renta Fija  | -Buscar Por                         |  |  |       |
|             |                                     |  |  |       |
| <b>1</b>    | Evento                              |  |  |       |
| Esp. Eqv.   | Todos los registros                 |  |  |       |
| ParRiesgo   | Aceptar 🔀 Cerrar                    |  |  |       |
| <b>W</b>    |                                     |  |  |       |
| ParamVal    |                                     |  |  |       |

# 6.1.6. PARAMETROS DE VALORACIÓN

Muestra la información de los cambios ocurridos en los parámetros de Valoración; por fecha, usuario, evento, especie o todos los registros.

### 6.1.6.1. EXPORTAR PARAMETROS DE VALORACIÓN

Después de realizar la búsqueda y que haya obtenido resultados, el botón Exportar se habilita; lo cual podrá exportar la información a Excel los Parámetros de Valoración y hacer diferentes informes.

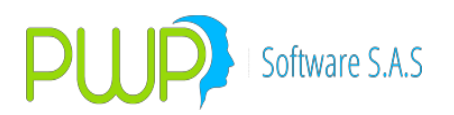

### NOTAS OPERATIVAS – LOGS DE CUPOS

Estas notas hacen referencia al Log de Cupos en PWPREI.

1. Datos auditados.

Hay dos conjuntos de datos que se auditan sobre el control de cupos en PWPREI:

- Parámetros de Cupos. Se refiere a los parámetros que establecen el comportamiento de los cupos, mediante los cuales el sistema determina como aplicarlos según el tipo de compromiso y el destino(emisor, trader o contraparte).
- Cupos. Se refiere a los cupos asignados a cada emisor, trader o contraparte.
- 2. Eventos auditados.

Los siguientes eventos son auditados, según el origen:

- Log de Parámetros. Los parámetros se auditan cuando se modifican, por la pantalla de administración de cupos, los ya establecidos. Dado que estos se arrancan pre establecidos en el sistema, el único evento auditable es la modificación.
- Log de Cupos. Los cupos se auditan en los eventos generados en la pantalla de administración de cupos:
  - Registro de nuevos cupos.
  - Modificación de cupos existentes.
  - Eliminación de cupos existentes.

| DEFINICIÓN DE                       | : PARAME I KUS                                                                                                    |
|-------------------------------------|----------------------------------------------------------------------------------------------------|
| Archivo General                     | Super Valores PWPREI ContraPartes Ventana                                                                                                    |
|                                     |                                                                                                    |
| PWPREI                              | B - Cupos EMISOR - CONTRAPARTE - TRADER                                                                                                    |
| ParRiesgo                           | Parametros<br>Tipo Cupo Tipo Compromiso Punta En Fec. Oper. En Fec. Comp/Verta Valor Fuerte<br>TRADER CONTADOMAS COMPRA CONSUME DESCARGA VALOPE Aplicar Descartar                                                                                                    |
| ParValora<br>MonTasFWD              | Empresa/Fideicomiso         9003380734         PwP SOFTw/ARE SAS.         Fecha Registro         12/06/2016 •           TRADER         Cupo         Vigencia         Total         Consumo         Saldo         Saldo         Saldo         ExtraCupo           31/12/2016 •         31/12/2016 •         1         1         Consumo         Saldo         Saldo |
| ParContab                           | ALIANZA FIDUCIARIA S.A. 🕅 Aplicar 🔀 Descartar 🕬 Agregar 🗙 Eliminar 🛞 Inicializar 😒 뻺 Salir                                                                                                    |
| CUPOS<br>SetPartren.                |                                                                                                    |
|                                     |                                                                                                    |
| EntesRegula<br>Pactures<br>VaPreCom |                                                                                                    |
| PatDinero<br>General                |                                                                                                    |
| Cár Cinning                         |                                                                                                    |
| Super Financiera                    |                                                                                                    |
| Contrapartes                        |                                                                                                    |
| Emisor                              |                                                                                                    |
|                                     |                                                                                                    |

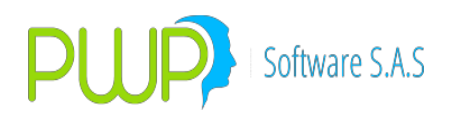

3. Consulta del Log.

Para consultar el Log de Cupos ingrese al módulo de Auditoria, opción "Cupos":

| 🧈 Logs de Au   | uditoría                                                 |  |
|----------------|----------------------------------------------------------|--|
|                |                                                          |  |
| Auditoria      |                                                          |  |
| Acc/Divi       |                                                          |  |
| (Tenta Fija    | 🖏 Consulta del Log 📃 📼 💌                                 |  |
| Esp. Asoc      | 12/06/2018  Fecha Inicial 12/06/2018  Fecha Final Elija: |  |
| Esp. Eqv.      | Usuario Cupos                                            |  |
| ParRiesgo      | Todos los registros                                      |  |
| ParamVal       | Aceptar 🔀 Cerrar                                         |  |
| ParContab      |                                                          |  |
| Custodios      |                                                          |  |
| ParGenerales   |                                                          |  |
| CUPOS<br>Salir |                                                          |  |

Una vez haya establecido los criterios de búsqueda pulse "Aceptar". Le saldrá una pantalla como la siguiente:

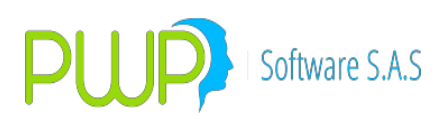

| 🖏 Log Cupos                     |            |          |           |               |                |                |               |             |             |    |
|---------------------------------|------------|----------|-----------|---------------|----------------|----------------|---------------|-------------|-------------|----|
| FechaEvento                     | loraEvento | Evento   | Usuario   | NombreDato    | DatoAnterior   | DatoNuevo      | FechaRegistro | NitEmpFide  | ТіроСиро    | Co |
| 16/07/2018                      | 17:43:33   | MODIFICA | PWPREI    | ExtraCupo     | 0              | 3,000,000,000  | 12/06/2018    | 900338073-4 | CONTRAPARTE |    |
| 10/07/2010                      | 17. 10.11  | HODITICA | I WI INCA | rechavigencia | 30/00/2013     | 50/00/2020     | 12/00/2010    | 500550075-1 | CONTRACTO   |    |
| 16/07/2018                      | 17:42:58   | MODIFICA | PWPREI    | FechaVigencia | 31/12/2018     | 30/06/2019     | 12/06/2018    | 900338073-4 | CONTRAPARTE | P۱ |
| 16/07/2018                      | 17:42:35   | MODIFICA | PWPREI    | FechaVigencia | 31/12/2018     | 31/03/2019     | 12/06/2018    | 900338073-4 | CONTRAPARTE |    |
| 16/07/2018                      | 17:42:09   | INGRESO  | PWPREI    | TODOS         |                |                | 12/06/2018    | 900338073-4 | EMISOR      | BC |
| 16/07/2018                      | 15:58:36   | MODIFICA | PWPREI    | Cupo          | 15,000,000,000 | 20,000,000,000 | 12/06/2018    | 900338073-4 | CONTRAPARTE | P۱ |
| 16/07/2018                      | 15:58:25   | MODIFICA | PWPREI    | Cupo          | 10,000,000,000 | 15,000,000,000 | 12/06/2018    | 900338073-4 | CONTRAPARTE | P۱ |
| 16/07/2018                      | 15:58:15   | MODIFICA | PWPREI    | Cupo          | 8,000,000,000  | 9,000,000,000  | 12/06/2018    | 900338073-4 | CONTRAPARTE |    |
| 10/07/2018                      | 17:48:10   | ELIMINA  | PWPREI    | TODOS         |                |                | 12/06/2018    | 900338073-4 | CONTRAPARTE | AE |
| 10/07/2018                      | 17:47:54   | INGRESO  | PWPREI    | TODOS         |                |                | 12/06/2018    | 900338073-4 | CONTRAPARTE |    |
| 10/07/2018                      | 17:46:27   | INGRESO  | PWPREI    | TODOS         |                |                | 12/06/2018    | 900338073-4 | CONTRAPARTE | A  |
| 10/07/2018                      | 17:43:49   | INGRESO  | PWPREI    | TODOS         |                |                | 12/06/2018    | 900338073-4 | CONTRAPARTE | PV |
|                                 |            |          |           |               |                |                |               |             |             |    |
|                                 |            |          |           |               |                |                |               |             |             |    |
| ¢                               |            |          |           |               |                |                |               |             |             |    |
| < C Exporter                    | Cerrer     |          |           |               |                |                |               |             |             |    |
| C Exportar<br>Registro(s) 12    | Cerrar     |          |           |               |                |                |               |             |             |    |
| <<br>Exportar<br>Registro(s) 12 | Cerrar     |          |           |               |                |                |               |             |             |    |

### 6.1.7. PARAMETROS CONTABILIDAD

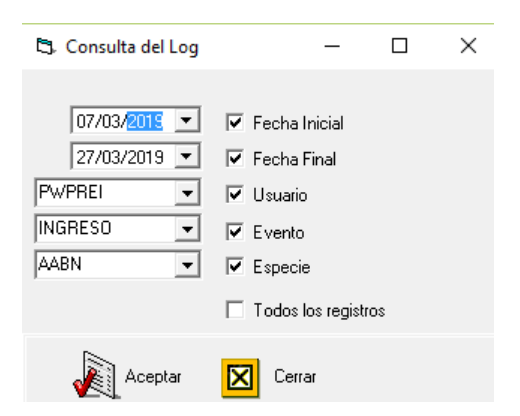

| 🖏 Log P    | 🖏 Log Parámetros Contables |         |           |          |            |         |             |            |              |        |             | - [         | ı ×         |           |           |
|------------|----------------------------|---------|-----------|----------|------------|---------|-------------|------------|--------------|--------|-------------|-------------|-------------|-----------|-----------|
| FechaEvent | HoraEvento                 | Usuario | Estacion  | EventoLg | TipoPUC    | Destino | TipoComproi | TipoContra | TipoInversio | Punta  | Especie     | FechaEmisio | FechaVencin | Evento    | ValorFu 🔺 |
| 26/06/2018 | 17:49:11                   | PWPREI  | PWPGERIDM | ASOCIAR  | NA         | NA      | NA          | NA         | NA           | NA     | CONTRA2     | NA          | NA          | NA        | NA        |
| 18/11/2017 | 16:35:20                   | PWPREI  | PWPGERENC | MODIFICA | FINANCIERC | PROPIO  | SIMULTANE   | SEG        | VENCIMIENT   | PASIVA | TFIT152407  | NA          | NA          | VALORAR   | RENDIS    |
| 18/11/2017 | 16:35:20                   | PWPREI  | PWPGERENC | MODIFICA | FINANCIER  | PROPIO  | SIMULTANE   | SEG        | VENCIMIENT   | PASIVA | TFIT152407  | NA          | NA          | VALORAR   | RENCP     |
| 18/11/2017 | 16:35:20                   | PWPREI  | PWPGERENC | MODIFICA | FINANCIERC | PROPIO  | SIMULTANE/  | SEG        | VENCIMIENT   | PASIVA | TFIT152407  | NA          | NA          | NEGOCIAR  | VALCAI    |
| 18/11/2017 | 16:35:20                   | PWPREI  | PWPGERENC | MODIFICA | FINANCIER( | PROPIO  | SIMULTANE   | SEG        | VENCIMIENT   | PASIVA | TFIT152407  | NA          | NA          | INCUMPLIR | VALOPI    |
| 18/11/2017 | 16:35:20                   | PWPREI  | PWPGERENC | MODIFICA | FINANCIER( | PROPIO  | SIMULTANE/  | SEG        | VENCIMIENT   | PASIVA | TFIT152407  | NA          | NA          | INCUMPLIR | CXP       |
| 18/11/2017 | 16:35:20                   | PWPREI  | PWPGERENC | MODIFICA | FINANCIER  | PROPIO  | SIMULTANE/  | SEG        | VENCIMIENT   | PASIVA | TFIT152407  | NA          | NA          | CUMPLIR   | VALOPI    |
| 18/11/2017 | 16:35:20                   | PWPREI  | PWPGERENC | MODIFICA | FINANCIER( | PROPIO  | SIMULTANE/  | SEG        | PERMANENT    | PASIVA | TFIT152407  | NA          | NA          | VALORAR   | RENDIS    |
| 18/11/2017 | 16:35:20                   | PWPREI  | PWPGERENC | MODIFICA | FINANCIER( | PROPIO  | SIMULTANE/  | SEG        | PERMANENT    | PASIVA | TFIT152407  | NA          | NA          | VALORAR   | RENCP     |
| 18/11/2017 | 16:35:20                   | PWPREI  | PWPGERENC | MODIFICA | FINANCIER  | PROPIO  | SIMULTANE   | SEG        | PERMANENT    | PASIVA | TFIT152407  | NA          | NA          | NEGOCIAR  | VALCAI    |
| 18/11/2017 | 16:35:20                   | PWPREI  | PWPGERENC | MODIFICA | FINANCIER( | PROPIO  | SIMULTANE/  | SEG        | PERMANENT    | PASIVA | TFIT152407  | NA          | NA          | INCUMPLIR | VALOPI    |
| 18/11/2017 | 16:35:20                   | PWPREI  | PWPGERENC | MODIFICA | FINANCIER  | PROPIO  | SIMULTANE/  | SEG        | PERMANENT    | PASIVA | TFIT152407  | NA          | NA          | INCUMPLIR | CXP       |
| 18/11/2017 | 16:35:20                   | PWPREI  | PWPGERENC | MODIFICA | FINANCIER  | PROPIO  | SIMULTANE/  | SEG        | PERMANENT    | PASIVA | TFIT152407  | NA          | NA          | CUMPLIR   | VALOPI    |
| 18/11/2017 | 16:35:20                   | PWPREI  | PWPGERENC | MODIFICA | FINANCIER( | PROPIO  | SIMULTANE/  | SEG        | NEGOCIABLI   | PASIVA | TFIT152407  | NA          | NA          | VALORAR   | RENDI:    |
| 18/11/2017 | 16:35:20                   | PWPREI  | PWPGERENC | MODIFICA | FINANCIER  | PROPIO  | SIMULTANE   | SEG        | NEGOCIABLI   | PASIVA | TFIT152407  | NA          | NA          | VALORAR   | RENCP     |
| 18/11/2017 | 16:35:20                   | PWPREI  | PWPGERENC | MODIFICA | FINANCIER( | PROPIO  | SIMULTANE/  | SEG        | NEGOCIABLI   | PASIVA | TFIT152407  | NA          | NA          | NEGOCIAR  | VALCA     |
| 18/11/2017 | 16:35:20                   | PWPREI  | PWPGERENC | MODIFICA | FINANCIERC | PROPIO  | SIMULTANE   | SEG        | NEGOCIABLI   | PASIVA | TFIT152407  | NA          | NA          | INCUMPLIR | VALOPI    |
| 18/11/2017 | 16:35:20                   | PWPREI  | PWPGERENC | MODIFICA | FINANCIER( | PROPIO  | SIMULTANE   | SEG        | NEGOCIABLI   | PASIVA | TFIT 152407 | NA          | NA          | INCUMPLIR | CXP       |
| 18/11/2017 | 16:35:20                   | PWPREI  | PWPGERENC | MODIFICA | FINANCIER  | PROPIO  | SIMULTANE/  | SEG        | NEGOCIABLI   | PASIVA | TFIT152407  | NA          | NA          | CUMPLIR   | VALOPI    |
| 18/11/2017 | 16:35:20                   | PWPREI  | PWPGERENC | MODIFICA | FINANCIER( | PROPIO  | SIMULTANE   | SCP        | VENCIMIENT   | PASIVA | TFIT152407  | NA          | NA          | VALORAR   | RENDI:    |

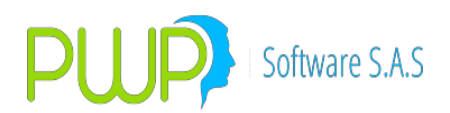

### 6.1.8. CUSTODIOS

|           | 🖏 Consulta del Log          |               | _            |          | $\times$ |          |
|-----------|-----------------------------|---------------|--------------|----------|----------|----------|
| Auditoria |                             |               |              |          |          | $\times$ |
| i         | Por favor seleccione a la c | lerecha los c | onceptos     | ; de bús | queda.   |          |
|           |                             |               |              |          | Aceptar  |          |
|           |                             | odos          | los registro | 08       |          |          |
|           | Aceptar                     | Cen           | ar           |          |          |          |

#### **PARAMETROS GENERALES** 6.1.9.

#### 5. Log Parámetros Generales

| 🖏 Log Parámetros Generales — |            |         |           |          |        |                                                                                           |            |  |  |  |
|------------------------------|------------|---------|-----------|----------|--------|-------------------------------------------------------------------------------------------|------------|--|--|--|
| FechaEvent                   | HoraEvento | Usuario | Estacion  | Evento   | ParNum | Nombre                                                                                    | ParVal     |  |  |  |
| 08/11/2017                   | 20:01:17   | PWPREI  | PWP-GEREN | MODIFICA | 8112   | ACTIVO=Contabilizar diferencia en cambio títulos                                          | ACTIVO     |  |  |  |
| 24/05/2017                   | 14:49:21   | PWPREI  | PWP-GEREN | MODIFICA | 8046   | 00=default, 01=Infovalmer, 02=PIP                                                         |            |  |  |  |
| 11/04/2017                   | 08:37:09   | PWPREI  | PWP-GEREN | MODIFICA | 8080   | ACTIVO_ECT=Control Cupos Emisor,Contraparte,Trader=Activo                                 |            |  |  |  |
| 11/04/2017                   | 08:36:44   | PWPREI  | PWP-GEREN | MODIFICA | 8080   | ACTIVO_ECT=Control Cupos Emisor,Contraparte,Trader=Activo                                 | ACTIVO_ECT |  |  |  |
| 09/11/2016                   | 16:08:27   | PWPREI  | PWP-GEREN | MODIFICA | 8013   | Utilidad en Venta, Default PREMER=Val Ven - ValMer Ayer, C-V=ValVen - Valor Compra        | PREMERTODO |  |  |  |
| 28/10/2016                   | 11:32:45   | PWPREI  | PWP-GEREN | MODIFICA | -9986  | Usuario autorizado para Devolver Cierres                                                  | PWPREI     |  |  |  |
| 28/10/2016                   | 11:32:24   | PWPREI  | PWP-GEREN | MODIFICA | -9986  | Usuario autorizado para Devolver Cierres                                                  | CARLOS     |  |  |  |
| 27/10/2016                   | 16:28:40   | PWPREI  | PWP-GEREN | MODIFICA | 8001   | Movimientos Contables: ACTIVO o INACTIVO                                                  | ACTIVO     |  |  |  |
| 27/10/2016                   | 16:28:14   | PWPREI  | PWP-GEREN | MODIFICA | 8001   | Movimientos Contables: ACTIVO o INACTIVO                                                  | INACTIVO   |  |  |  |
| 08/03/2016                   | 18:54:43   | PWPREI  | PWP-GEREN | MODIFICA | 8091   | Control de ISINES. ACTIVO=Verificar ISINES                                                | ACTIVO     |  |  |  |
| 08/03/2016                   | 18:53:46   | PWPREI  | PWP-GEREN | MODIFICA | 8091   | Control de ISINES. ACTIVO=Verificar ISINES                                                | ACTIVO     |  |  |  |
| 08/03/2016                   | 18:52:32   | PWPREI  | PWP-GEREN | MODIFICA | 8071   | PREMER=VaR Carteras con PREMER, CURVA=con puntos curva dve titulo,"" u OTRO=como circular |            |  |  |  |
| 08/03/2016                   | 18:52:13   | PWPREI  | PWP-GEREN | MODIFICA | 8071   | PREMER=VaR Carteras con PREMER, CURVA=con puntos curva dve titulo,"" u OTRO=como circular | PREMER     |  |  |  |
| 08/03/2016                   | 18:45:08   | PWPREI  | PWP-GEREN | MODIFICA | 8003   | Notificaciones:ACTIVO=notifica pagos, ingresos, INACTIVO=no notifica                      | INACTIVO   |  |  |  |
| 08/03/2016                   | 18:44:50   | PWPREI  | PWP-GEREN | MODIFICA | 8003   | Notificaciones:ACTIVO=notifica pagos, ingresos, INACTIVO=no notifica                      | ACTIVO     |  |  |  |
| 08/03/2016                   | 18:35:29   | PWPREI  | PWP-GEREN | MODIFICA | 8010   | Numeración o Consecutivo general del sistema                                              |            |  |  |  |
| 08/03/2016                   | 18:34:57   | PWPREI  | PWP-GEREN | MODIFICA | 8001   | Movimientos Contables: ACTIVO o INACTIVO                                                  | ACTIVO     |  |  |  |

## 6.1.10. CUPOS

| 🖏 Consulta del Log                | _                                                                                                    |                                           |  |
|-----------------------------------|----------------------------------------------------------------------------------------------------|-------------------------------------------|--|
| 07/03/2019 V<br>05/04/2019 V<br>V | <ul> <li>Fecha Inicial</li> <li>Fecha Final</li> <li>Usuario</li> <li>Evento</li> <li>Especie</li> <li>Todos los regis</li> </ul> | Elija:<br>© Cupos<br>© Par Cupos<br>stros |  |
| Aceptar                           | Cerrar                                                                                                    |                                           |  |

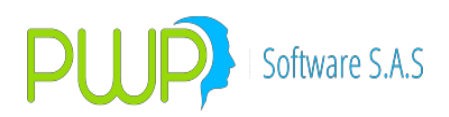

## 7. CIRCULAR 016

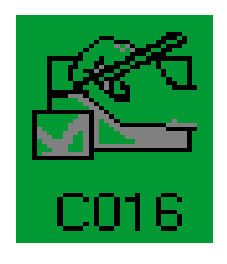

| 🗯 INFORMES   | SUPERFINANCIERA |
|--------------|-----------------|
|              |                 |
| Circular 016 |                 |
| Circular 008 |                 |
| Salir        |                 |
|              |                 |
|              |                 |
|              |                 |

## 7.1. OPCION CIRCULAR 016

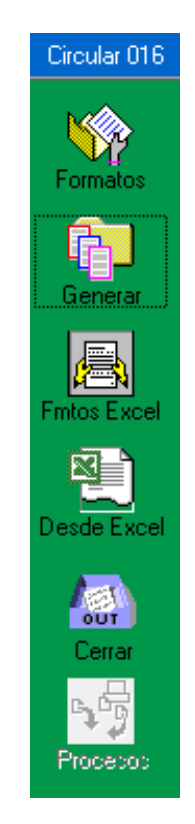

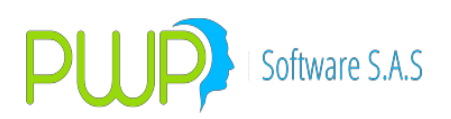

## 7.1.1. FORMATOS

| 🗯 INFORMES     | SUPERFINANC | IERA - [Supe | r Financiera | ]          |          |        |             |           |             |               |              |           |              |          |               | _ @ 🗙  |
|----------------|-------------|--------------|--------------|------------|----------|--------|-------------|-----------|-------------|---------------|--------------|-----------|--------------|----------|---------------|--------|
| 6              |             |              |              |            |          |        |             |           |             |               |              |           |              |          |               | - 8 ×  |
| 🔊 🖓 📥 10       | C 🖻 🌄 🖉 🖡   | •            |              |            |          |        |             |           |             |               |              |           |              |          | ,,            |        |
| Circular 016   | Portafolio  | Punta        | Especie      | Vir Compra | Depósito | Número | Negocio No. | Orden No. | Fec Emisión | :c Vencimient | . Compromise | Modalidad | Tasa Nominal | Cantidad | Tasa Efectiva | Precio |
| Formatos       |             |              |              |            |          |        |             |           |             |               |              |           |              |          |               |        |
| Generar        |             |              |              |            |          |        |             |           |             |               |              |           |              |          |               |        |
| Procesos       |             |              |              |            |          |        |             |           |             |               |              |           |              |          |               |        |
| Formatos Excel |             |              |              |            |          |        |             |           |             |               |              |           |              |          |               |        |
| Cerrar         |             |              |              |            |          |        |             |           |             |               |              |           |              |          |               |        |
| Circular 008   |             |              |              |            |          |        |             |           |             |               |              |           |              |          |               |        |
| Sair           |             |              |              |            |          |        |             |           |             |               |              |           |              |          |               |        |
|                |             |              |              |            |          |        |             |           |             |               |              |           |              |          |               |        |
|                |             |              |              |            |          |        |             |           |             |               |              |           |              |          |               |        |
|                |             |              |              |            |          |        |             |           |             |               |              |           |              |          |               |        |
|                |             |              |              |            |          |        |             |           |             |               |              |           |              |          |               |        |
|                |             |              |              |            |          |        |             |           |             |               |              |           |              |          |               |        |
|                |             |              |              |            |          |        |             |           |             |               |              |           |              |          |               |        |
|                |             |              |              |            |          |        |             |           |             |               |              |           |              |          |               |        |
|                |             |              |              |            |          |        |             |           |             |               |              |           |              |          |               |        |
|                |             |              |              |            |          |        |             |           |             |               |              |           |              |          |               |        |
|                |             |              |              |            |          |        |             |           |             |               |              |           |              |          |               |        |
|                | < [11]      |              |              |            |          |        |             |           |             |               |              |           |              |          |               | >      |
|                |             |              |              |            |          |        |             |           |             |               |              |           |              |          |               |        |
|                |             |              |              |            |          |        |             |           |             |               |              |           |              |          |               |        |

Al dar clic en Formatos se carga una grilla y se activa la barra de herramientas en la cual puede Buscar, Ingresar, Cargar Datos, Modificar, Eliminar y Exportar.

### 7.1.1.1. BUSCAR FORMATOS

| Buscar Inversiones         |  |  |
|----------------------------|--|--|
| Fecha Proceso DE/01/2009 💌 |  |  |
| Aceptar 🔀 Cerrar           |  |  |

Esta consulta se hace con el fin de que pueda buscar lo que maneja en su portafolio para ingresar la información adicional con el fin de generar posteriormente los formatos especificados en la Circular 003. La búsqueda se puede hacer por fecha o seleccionando el portafolio.

Cuando sale la siguiente pantalla es porque no hay datos eso quiere decir que ese portafolio no ha sido importado.

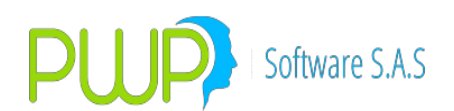

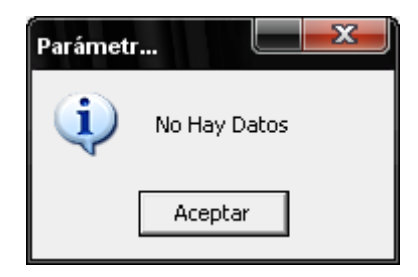

## 7.1.1.2. INGRESAR FORMATOS

| 🛋 Inver003          |           |                            |     |                                 |                                          |        |
|---------------------|-----------|----------------------------|-----|---------------------------------|------------------------------------------|--------|
|                     | Fech      | a de Registro<br>12/2010 💌 |     |                                 |                                          |        |
| Portafolio          | VAMCOL    |                            |     | IINFU                           |                                          |        |
| Especie<br>Cantidad | 40712778  |                            |     | Base Provisión                  | 1. Titulos Deuda-Vr. Resid               | lual 💌 |
|                     |           |                            |     | Avalado<br>Restricción          | SI: esta avalado 👻<br>2.No Restringido 💌 |        |
| PUC Inversión       |           | Fungible                   |     | Sistema                         | 9.Otro                                   |        |
| PUC Provisión       |           | Val Provisión              |     | Mercado<br>Novedad              | 1.Primario  1.Compra                     | -      |
| PUC Causación       | Res.      | Val Causación Res.         |     | Origen Novedad                  |                                          |        |
| PUC Causación       | Patimonio | Val Causación Patimo       | nio | Compensación<br>Cal. Crediticio | A.Riesgo Normal                          | -      |
|                     |           | ,                          |     |                                 |                                          |        |
|                     |           |                            |     |                                 | Aceptar                                  | Cerrar |

**Fecha de Registro.-** Esta fecha debe ser igual a la fecha Actual del proceso de Cierre.

**Portafolio.-** Portafolio al que se asigna el título o inversión.

Especie.- Nombre de la especie existente en el Sistema

**Cantidad.-** Valor nominal del título.

**PUC Inversión.-** Compromiso="NINGUNO":Subcuenta donde se halla registrada la inversión.

**FORWARDS**: Digite la cuenta de la valoración a precios de mercado.

**Fungible.-** Fungible DECEVAL, si el título está en el DECEVAL. Si está en DCV se toma el número de emisión de la especie.

**PUC Provisión.-** Subcuenta donde se halla provisionada la inversión **Val Provisión.-** Valor de la provisión

**PUC Causación Res.-** Subcuenta de causación de la valoración en cuentas de resultados. Cuando se trate de Forwards registre

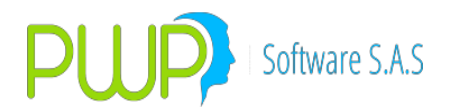

aquí el PUC del derecho.

**Val Causación Res.-** Valor causado por valoración en cuentas de resultados. Cuando se trate de forwards se registra aquí el valor del derecho.

**PUC Causación Patrimonio.-** Subcuenta de patrimonio de causación de la valoración. Cuando se trate de Forwards registre aquí el PUC de la obligación

**Val Causación Patrimonio.-** Valor causado por valoración en cuentas de patrimonio. Cuando se trate de forwards se registra aquí el valor de la obligación.

**Base Provisión.-** Registre 1= si se trata de títulos de deuda y la base de cálculo es el valor nominal neto de amortizaciones (valor residual), es decir, si se trata de aquellos títulos que no se pueden valorar de conformidad con lo dispuesto en los literales a, b y d del numeral

6.1.1 del capítulo I de la CBCF. Registre 2= si son títulos de deuda y la base de cálculo es el valor de mercado de la inversión, es decir, si se trata de aquellos títulos clasificados como hasta el vencimiento pero se pueden valorar de conformidad con lo dispuesto en los literales a, b y d del numeral 6.1.1 del capítulo I de la CBCF. Registre 3= si se trata de títulos participativos, cuya base de cálculo es el costo de adquisición.

**Avalado.-** SI:Título avalado, NO: no avalado, PA: parcialmente **Restricción.-** Registre 1 = si el título tiene gravamen, embargo, medidas preventivas o cualquier otra naturaleza que impida su libre cesión o transferencia ó 2 = si no tiene restricción alguna.

**Sistema.-** Registre el código del medio de negociación o de registro: 1 = Continuo-MEC, 2 = Serializado-MEC, 3 = SEN, 4 = SIF Garban, 5 = Gesmosa, 6 = Telepregon, 7 = Fuera de rueda, 8 = Evento en el cual la operación no se realizó por los medios de negociación anteriores y se registró en INVERLACE y 9 = Otro. **Mercado.-** Primario-Secundario

**Novedad.-** Registre el código del tipo de novedad: 1 = compra; 2 = venta; 3 = cancelación por fraccionamiento; 4 = creación por fraccionamiento; 5 = cancelación por unificación y 6 = creación por unificación.

**Origen Novedad.-** Si el tipo de novedad es 4, registre el número asignado por la entidad a la inversión que originó el fraccionamiento. Si el tipo de novedad es 5, registre en este campo el número asignado por la entidad a la inversión que se originó con la unificación. (Alfanumérico)

**Compensación.-** Registre el código según la compensación utilizada: DVP = entrega contra pago con liquidación bruta, CES = compensación especial con entrega libre de Pago (aplica solamente para títulos en DECEVAL), CET = compensación especial plena

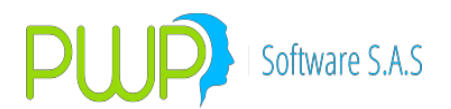

(aplica para títulos en DECEVAL y DCV), NET = neto bolsa, REP = repo compensado. (Alfanumérico)

**Cal Crediticio.-** Registre la calificación de la inversión por riesgo crediticio, establecida por el inversionista de conformidad con el numeral 8.2 del capítulo I de la CBCF: A = Riesgo normal, B = Riesgo aceptable, C = Riesgo apreciable, D = Riesgo significativo, E = Inversión incobrable. Para aquellas inversiones que cuenten con calificaciones externas registre la información consignada en la columna 49. (Alfanumérico)

Para no estar actualizando manualmente se puede hacer por la opción de Cargar datos (ver

2.7.1.1.4. CARGAR DATOS DE FORMATOS)

### 7.1.1.3. MODIFICAR FORMATOS

Se abre la siguiente pantalla donde se puede hacer la actualización de un determinado Portafolio.

| 🛋 Inver003         |           |                            |      |                |                            | X      |   |
|--------------------|-----------|----------------------------|------|----------------|----------------------------|--------|---|
|                    | Fech      | a de Registro<br>12/2010 💌 | _    | _ IINFO        |                            |        | _ |
| Portafolio         | VAMCOL    |                            | _    |                |                            |        |   |
| Especie            | CDTBCBSOV |                            |      |                | 1 Titulae Doude Mr. Residu |        |   |
| Cantidad           | 40712778  |                            |      | Base Provisión | T. Huios Deuda-vr. Hesidu  | a 💌    |   |
| CIIU - VAL         |           |                            |      | Avalado        | SI: esta avalado 💌         |        |   |
| PUC Inversión      |           | Funcible                   |      | Restricción    | 2.No Restringido 💌         |        |   |
|                    |           |                            |      | Sistema        | 9.Otro 💌                   |        |   |
| ,<br>PUC Provisión |           | ,<br>Val Provisión         |      | Mercado        | 1.Primario 🗨               |        |   |
|                    |           |                            |      | Novedad        | 1.Compra                   | -      |   |
| PUC Causación      | Res.      | Val Causación Res.         |      | Origen Novedad |                            |        |   |
|                    |           | 1                          |      | Compensación   | -                          |        |   |
| PUC Causación      | Patimonio | Val Causación Patimo       | onio | Cal Crediticio | A.Riesgo Normal 👻          |        |   |
| 1                  |           | 1                          |      |                | ,                          |        |   |
|                    |           |                            |      |                |                            |        |   |
|                    |           |                            |      |                | Aceptar                    | Cerrar |   |

### 7.1.1.4. CARGAR DATOS DE FORMATOS

Toda esta información se puede cargar mediante un archivo de Excel, sin necesidad de estar actualizando manualmente una a una las inversiones de su portafolio, con el Botón de carga de Datos; al pulsarlo se abre una ventana, en la cual puede escoger el nombre del archivo de Excel a cargar, dando clic en aceptar empieza la

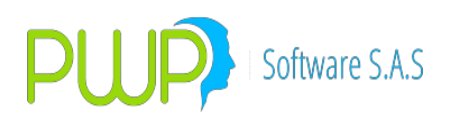

carga de la información de dicho archivo.

| 🛱 Carga de Datos                                                         |             |                     |         |        |
|--------------------------------------------------------------------------|-------------|---------------------|---------|--------|
| Cargue Automático<br>Archivo (*.txt)                                     |             |                     |         |        |
| Forma de Carga<br>Anexar a esta fecha<br>Reiniciar carga para esta fecha | Fecha Carga | 06/01/2009          |         |        |
|                                                                          | •           | Imprimir<br>Errores | Aceptar | Cerrar |

### 7.1.1.5. IMPORTAR FORMATOS

Cuando se presiona el botón de importar datos aparece la siguiente pantalla:

| 🖻 Importar Portafolio |                                                           |                                                             |   |
|-----------------------|-----------------------------------------------------------|-------------------------------------------------------------|---|
|                       | Fecha Portafolio<br>06/01/2009 💌<br>Nivel<br>PORTAFOLIO 💌 | Fecha de Cargue<br>06/01/2009 💌<br>Nombre<br>EMISORES PRIV. | • |
|                       | Aceptar                                                   | Cerrar                                                      |   |

Debe seleccionar la fecha de Portafolio, de Cargue, seleccionar el nivel e igualmente el nombre del Portafolio. Cuando presiona el botón Aceptar aparece la

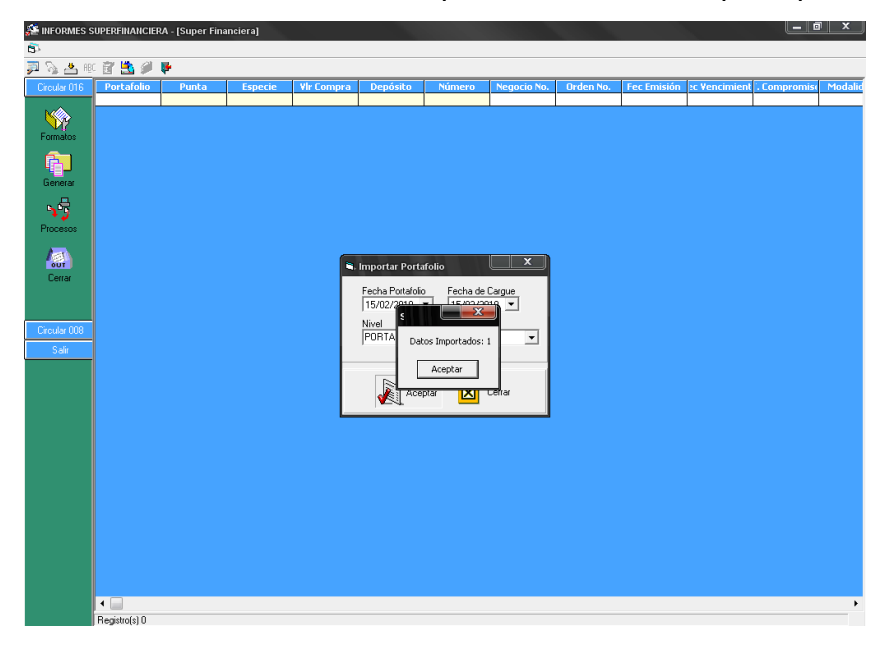

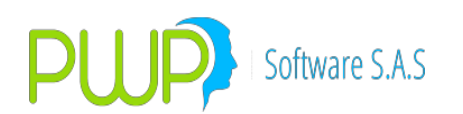

siguiente pantalla, donde se confirma que el portafolio ha sido importado.

## 7.1.2. GENERAR FORMATOS

| 🚰 Formatos                                                                           | ×                      |  |  |  |  |
|--------------------------------------------------------------------------------------|------------------------|--|--|--|--|
| Fecha de Proceso Tipo Entidad                                                        | Código Entidad Clave   |  |  |  |  |
| Tipo de Reporte                                                                      | Tipo de Formatos       |  |  |  |  |
| O. Portafolio de Inversión                                                           | <b>F351 F355 F360</b>  |  |  |  |  |
| C 1. Novedades de Inversión                                                          | <b>F352 F356 F</b> 362 |  |  |  |  |
| C 2. Derivados                                                                       | □ F353 □ F357 □ F396   |  |  |  |  |
| <ul> <li>3. Interbancarias</li> </ul>                                                | E E354 E E358 E E397   |  |  |  |  |
| 4. Inversiones de las reservas                                                       |                        |  |  |  |  |
| Características Adicionales<br>© Completo Consecutivo<br>© Parcial Limpiar Selección |                        |  |  |  |  |
| Aceptar 🔀 Cerrar                                                                     |                        |  |  |  |  |

FECHA DE PROCESO.- Corresponde a la fecha del portafolio a reportar.

**TIPO DE**<br/>de**ENTIDAD.-**<br/>Corresponde a su tipo de entidad<br/>a la Superintendencia Financiera

**CODIGO DE ENTIDAD**.- Corresponde a su código de entidad de acuerdo a la Superintendencia Financiera.

**CLAVE.**- Clave de transmisión asignada por la Superintendencia Financiera.

El sistema permite generar un solo archivo con todos los formatos o generar un archivo por cada uno de los formatos, de acuerdo a nuestra interpretación del instructivo suministrado por la Superintendencia Financiera se debería generar uno por cada formato puesto que tienen diferente tipo de informe. Sin embargo es posible producir archivos por grupo de informe seleccionado los que tengan un mismo color, porque estos tienen el mismo tipo de informe.

**CARACTERISTICAS ADICIONALES.-** Los archivos se pueden generar de dos formas:

- **COMPLETOS.-** Seleccionando esta opción el sistema al generar el archivo lo deja listo para ser enviado a la Superintendencia Financiera, es decir contiene desde el encabezado hasta el fin de archivo de acuerdo al documento técnico de la Superintendencia Financiera.
- **PARCIAL.-** Esta opción se utiliza cuando se desea pegar un archivo a otro. Se da clic en PARCIAL, a continuación se digita el consecutivo a partir del cual se desea que inicie el archivo

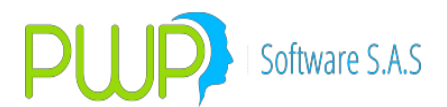

luego seleccione el o los formato que desee incluir en el archivo y de aceptar. El sistema genera un archivo sin encabezado, numerado a partir del consecutivo que se indicó y con registro tipo 6 al final. Mire este registro Tipo 6 y tome de ahí el número total de registros para que lo coloque en el registro tipo del 1er. archivo, una luego los dos archivos y podrá trasmitir. Sin embargo esta opción no garantiza que los dos archivos se ajusten a las condiciones de generación de la SuperFin cuando se trate de conceptos de transmisión similares, aunque estructuralmente nuestro archivo y el otro sean correctos.

## 7.1.2.2. PROCESOS DE LOS FORMATOS

| NS Procesos 003     |                                  |
|---------------------|----------------------------------|
| ♥ Unir Archivos 003 | Información Adicional Archivo 1: |
|                     | Aceptar 🔀 Cerrar                 |

Este es el procedimiento para unir los dos archivos y ser enviados a la Superintendencia Financiera.

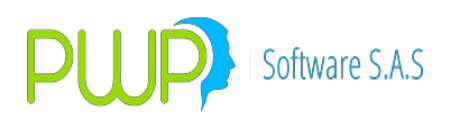

# 7.1.3. FORMATOS EN EXCEL

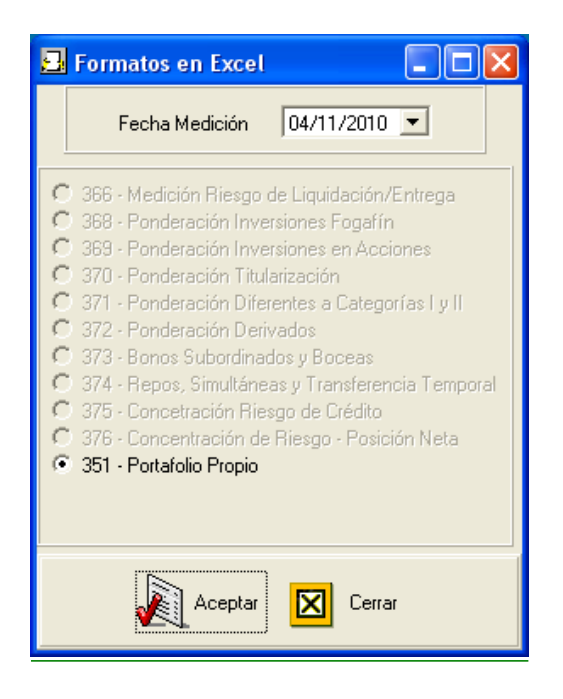

### 7.1.4. FORMATO 351 DESDE EXCEL

Para generar el formato 351 desde Excel proceda como sigue:

- 1. **Archivo Fuente**. Arme archivo con los datos ordenados de acuerdo con el ejemplo registrado en el archivo de muestra "Formato carga 351 Desde Excel.xlsx"
- 2. **El Formato**. Ingrese a "Circular 016" y Pulse la opción "Desde Excel". Le aparece la siguiente pantalla:

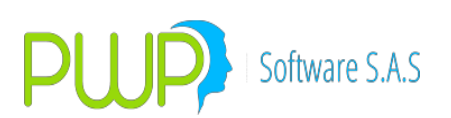

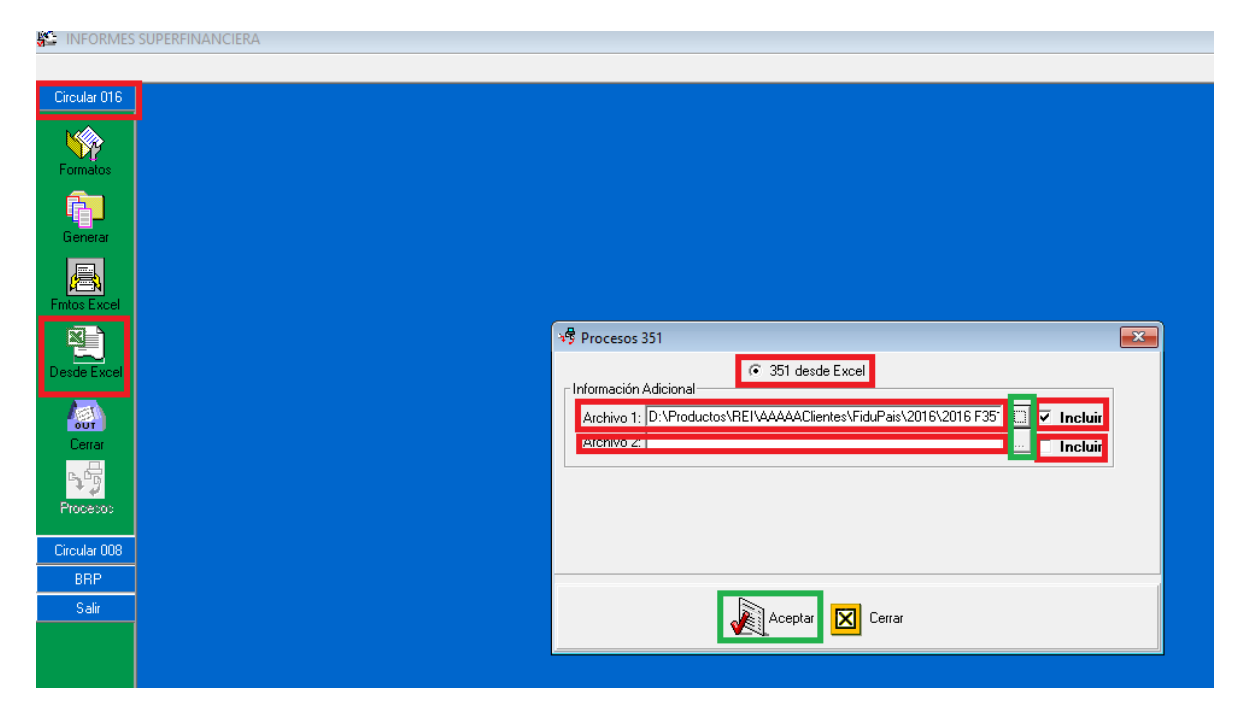

Seleccione el archivo fuente para generar el formato. Pulse aceptar y listo, el sistema convertirá el Excel fuente en el formato 351 para la SFC. El proceso puede tardar unos minutos, dependiendo del tamaño del archivo fuente.

### 7.2. OPCION CIRCULAR 008

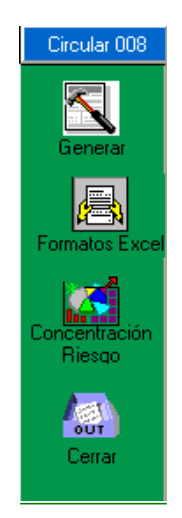

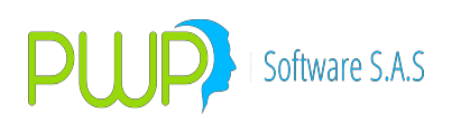

## 7.2.1.1. GENERAR FORMATOS

| 🔁 Generar Formatos                                                                                                    | - Circular 008                   |              |  |  |  |  |
|----------------------------------------------------------------------------------------------------|----------------------------------|--------------|--|--|--|--|
| Datos Básicos<br>Fecha de Med.:                                                                                                    | Fecha de Liquid:<br>06/01/2009 💌 | Consecutivo: |  |  |  |  |
| Tipo Entidad                                                                                                    | Código Entidad                   | Clave        |  |  |  |  |
| <ul> <li>Tipo de Informe</li> <li>T51: Blces. Diarios - Comisionistas (Ftos: 368 a 372 y 374)</li> <li>T54: Blces. Diarios - Comisionistas (Ftos: 366 y 373)</li> <li>T64: Exceso Lte. de C/tración de Riesgo ( Ftos: 375 y 376)</li> <li>Todos los Formatos</li> </ul> |                                  |              |  |  |  |  |
|                                                                                                    |                                  |              |  |  |  |  |
| J.                                                                                                    | Aceptar 🔀 (                      | Cerrar       |  |  |  |  |

### 7.2.1.2. FORMATOS EN EXCEL

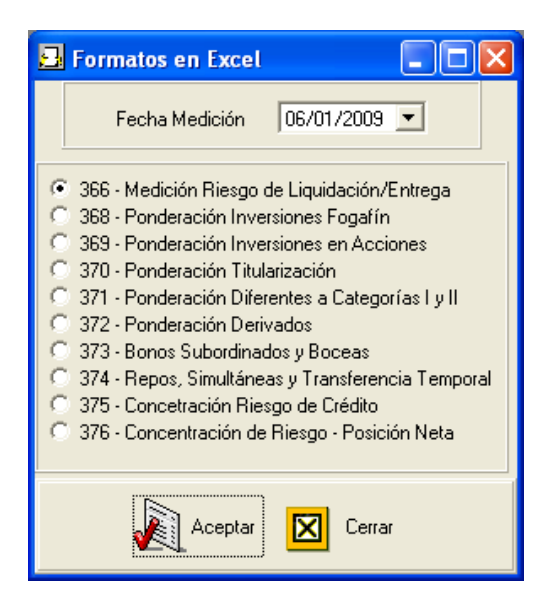

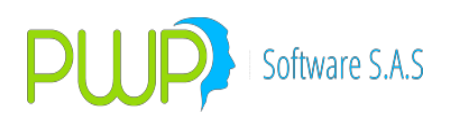

## 7.2.1.3. CONCENTRACION DE RIESGO

| 🖻 Concentración de Riesgo 🛛 🚺                     |                                  |  |  |  |
|---------------------------------------------------|----------------------------------|--|--|--|
| -Datos Básicos<br>Fecha de Med.:<br>10€/01/2009 ▼ | Fecha de Liquid:<br>06/01/2009 💌 |  |  |  |
| Aceptar                                           | Cerrar                           |  |  |  |

### 7.3. OPCION BRP

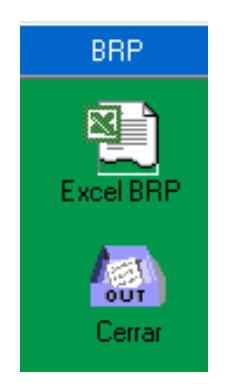

### 7.3.1. EXCEL BRP

| 🖏 Informe BRP      |                           |       | $\times$ |
|--------------------|---------------------------|-------|----------|
| Fecha Registro 07/ | 03/2019                   | •     |          |
| Nivel TO           | 00                        | •     |          |
| Nombre Nivel       | 00                        | ~     |          |
| Preparando         |                           |       |          |
|                    |                           |       |          |
| Aceptar            | <table-cell></table-cell> | errar |          |

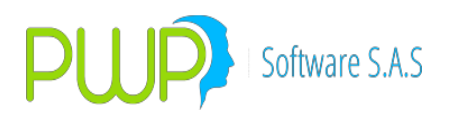

### 8. PORTAFOLIOS Y RIESGO

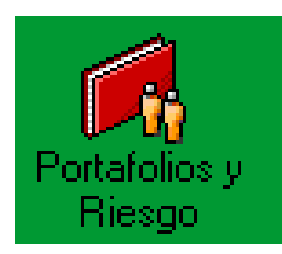

Al dar clic en esta opción aparecerá la pantalla del Módulo de Portafolios y Riesgo, es decir, en donde se pueden hacer las mediciones del *VaR (Valor en Riesgo)*, el ingreso manual y automático de Inversiones y Portafolios y finalmente la aplicación de políticas de control de *VaR*.

Al dar clic en el Modulo de Portafolio y Riesgos pregunta primero la fecha.

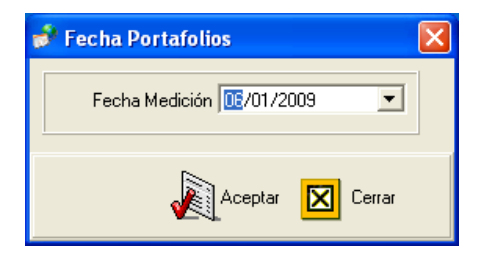

Después de seleccionar la fecha debe dar clic en el botón Aceptar, así se generara la pantalla principal de Portafolios y Riesgos.

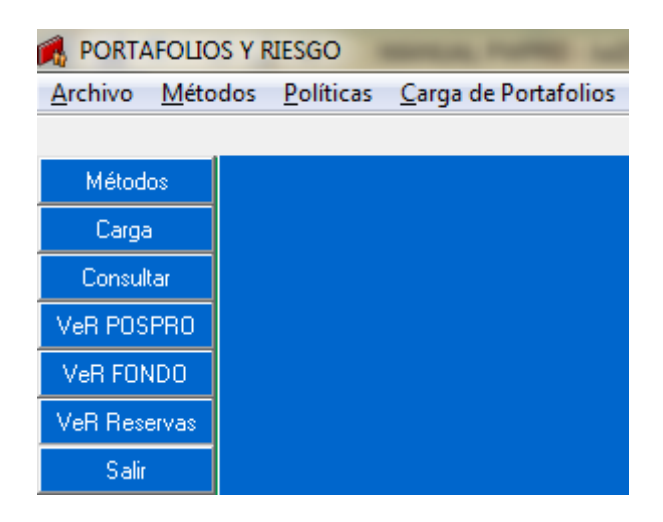

Inicialmente la pantalla principal se compone de las siguientes opciones:

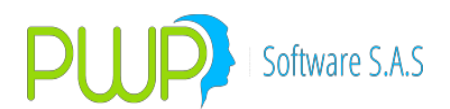

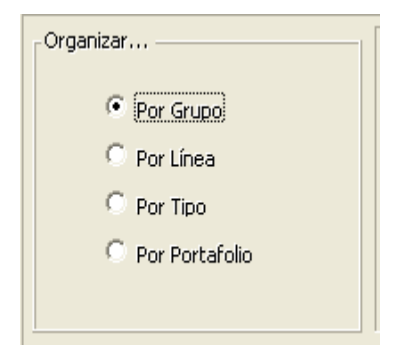

Esta parte permite definir como desea ver la información de los portafolios. Existen cuatro formas de organizar los portafolios:

- Por Grupo
- Por línea
- Por Tipo
- Por portafolio

A continuación se describirán cada una de ellas.

 Por Grupo: Aquí se encuentran todos los Grupos establecidos por la compañía dentro de los cuales estarán las Líneas de Negocio. Ejemplo: Fondo, Firma. Al dar clic en el nombre del Grupo aparecen los portafolios pertenecientes a cada uno de esos grupos.

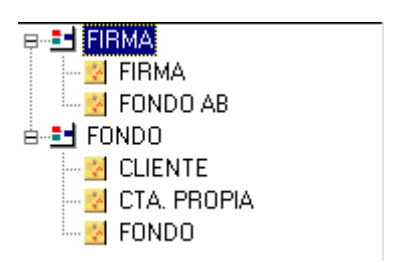

• Por Líneas de Negocio: Son las Líneas de Negocio o actividades que desarrolla la firma y dentro de las cuales se clasifican los portafolios.

| ę-ど MI | XTO         |
|--------|-------------|
| 🔀      | FIBMA       |
| 😯      | FONDO AB    |
| 🗄 🛃 RE | NTA FIJA    |
| 🌾      | CLIENTE     |
| 💱      | CTA. PROPIA |
| ··· 😵  | FONDO       |

 Por Tipo de Portafolio: Es la agrupación de portafolios por alguna característica común determinada por la firma.

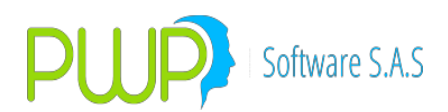

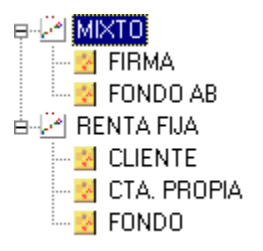

- Por Portafolio: Muestra la lista de todos los portafolios que tiene la entidad.
  - B ··· <mark>⊘ CLIENTE</mark> B ··· <mark>⊘</mark> CTA. PROPIA B ··· <mark>⊘</mark> FIRMA B ··· **⊘** FONDO B ··· **⊘** FONDO AB
- La siguiente pantalla se ha dividido por 4 áreas para una mejor explicación

| Por Grupo     Por Línea     Por Tipo     Por Portafolio | PORTAFOLIO Nombre Fipo Linea de Negocio                  | 04/11/2<br>neficiarios | 010                        |                | 1           |
|---------------------------------------------------------|----------------------------------------------------------|------------------------|----------------------------|----------------|-------------|
| E E CLIENTES                                            | INVERSIONES<br>Ingresa Modifica Elimina<br>Punta Especie | Venta Compra           | Ver Reversa<br>Negocio No. | 3<br>Orden No. | Fec Emisión |
|                                                         |                                                          |                        |                            |                | >           |

**Área 1:** Muestra la información general del portafolio que se haya seleccionado. Si se ha marcado un grupo, tipo o línea esos campos quedarán vacíos.

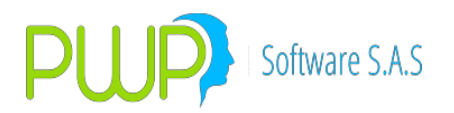

**Área 2**: Se encuentran los portafolios con sus respectivos títulos, inversiones o papeles.

**Área 3:** Se encuentran las opciones de Ingreso, Modificación, Eliminación de Inversiones, Compra, Venta, Ver y Reversar.

Área 4: Se encuentra la descripción de dichos títulos.

### INGRESAR

Para ingresar la información de una inversión haga clic en el Icono descrito en la parte superior, el sistema le mostrará la siguiente pantalla para adicionar los datos. Deberá posicionarse en el portafolio donde desea ingresar el nuevo título o inversión. Así mismo podrá posicionarse en el Grupo, Tipo o Línea de negocio, al hacerlo ahí el portafolio y sus respectivas inversiones quedarán en dicho Grupo, Tipo o Línea.

El sistema muestra la siguiente pantalla para escoger el tipo de inversión a ingresar:

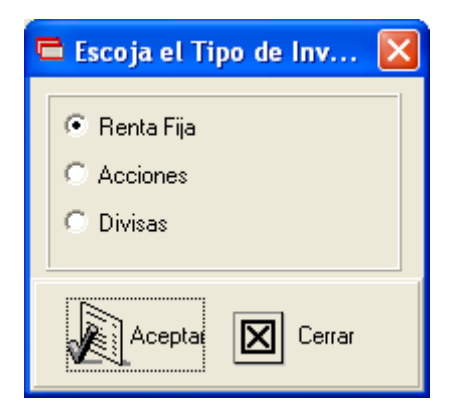

De acuerdo a la opción que escoja el sistema le mostrará la pantalla correspondiente.
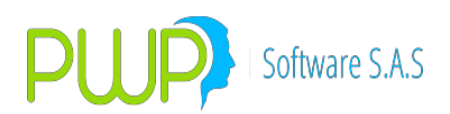

Cuando escoge el tipo Renta Fija aparece la siguiente pantalla de Ingreso.

| 🗐 Renta Fija                                                                                                    |
|----------------------------------------------------------------------------------------------------|
| Tipo de Operación                                                                                                    |
| Datos Compromiso         Fecha Registro       Fecha Oper       Fec Cumplimiento       Punta       Posición       Nro. Negocio       Nro. de Orden       Portafolio                28/05/2013             28/05/2013             28/05/2013             28/05/2013             28/05/2013             28/05/2013             28/05/2013             28/05/2013             COMPRA             LARGA             0             0                                                                                                    |
| Valoración         Datos Faciales       Valoración         Emisión       Vencimiento       Tasa Nominal       Completo-Cup-Ppal       Modalidad Emisión         12/02/2002       12/02/2002       0.00       COMPLETO       Mod1       Image: Completo-Cup-Ppal         Cantidad       Valor de Compra       Mod1       Image: Completo-Cup-Ppal       Mod1       Image: Completo-Cup-Ppal       Mod1       Image: Completo-Cup-Ppal       Nod1       Image: Completo-Cup-Ppal       No1       Image: Completo-Cup-Ppal |
| Comisión       Base Comisión       Retención       Base Retención       Traslado       Base Traslado       Operación Origen/A Cubrir         PUC       Nit Cliente       Nombre Cliente       Sistema       Usuario       Estación       Estado T ítulo         MEC       MEC       NORMAL       V                                                                                                    |
| Mercado     Finalidad     Compensación     Forma de Pago       SECUNDARIO     ▼     ESPECULA     ▼     TRA     ▼     Cal. Crediticio Inv.     ▲                                                                                                    |
| Calcular Cerrar                                                                                                    |

Después de ingresar la información respectiva deberá dar clic en el botón Aceptar.

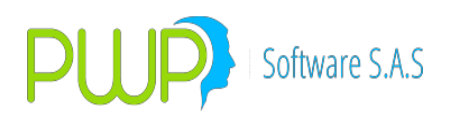

Cuando escoge el tipo Acciones aparece la siguiente pantalla de Ingreso.

| Acciones                                                                                                    |
|----------------------------------------------------------------------------------------------------|
| Tipo de Operación<br>● Normal ○ Contado+1a3 ○ Repo ○ Trans. Temp.○ Oper. a Plazos<br>○ Forward○ OPCFTRM ○ Opciones ○ InterBancarios                                                                                                    |
| Datos Compromiso         Fecha Registro       Fecha Oper       Fec Cumplimiento       Punta       Posición       Número del Negocio         28/05/2013       28/05/2013       28/05/2013       28/05/2013       0       0         Número de Orden       Portafolio       Emisor       Especie                                                                                                    |
| 0     Image: Contraparte     Image: Contraparte <t< td=""></t<> |
| Valoración         Cantidad         Precio         Valor de Compra         Valor Captación         Valor Giro/Recom         Tasa Cpr.         Neto Repo           0.0         0.00000000         0.00         0.000         0.000         0.000         0.000           Fec Compromiso         Dias Comprom.         Orden Comprom.         Adicional         Trader                                                                                                    |
| 28/05/2013     0.000     FINAL     0.000     Trader       Comisión     Base Comisión     Operación Origen     PUC     Nit Cliente                                                                                                    |
| Usuario Estación Nombre Cliente Estado Título                                                                                                    |
| Mercado       Finalidad       Compensación       Forma de Pago       Decl. de Cambio       Nral. Cambiario         SECUNDARIO       ESPECULA       DVP       TRA       0       0       0         Lugar de la transacción       NA(NA)       (PwP=0000)       Pais Origen       Image: Compensación       Image: Compensación                                                                                                    |
| Calcular Cerrar                                                                                                    |

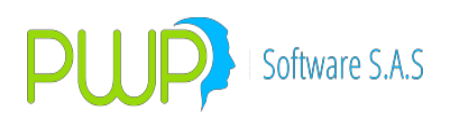

Cuando escoge el tipo Divisas aparece la siguiente pantalla de Ingreso.

| Divisas                                                                                                    |
|----------------------------------------------------------------------------------------------------|
| Tipo de Operación                                                                                                    |
| Datos Compromiso         Fecha Registro       Fecha Oper       Fec Cumplimiento       Punta       Posición       Número del Negocio         28/05/2013       28/05/2013       28/05/2013       28/05/2013       COMPRA       LARGA       0         Número de Orden       Postafolio       Emisor       Especie                                                                                                    |
|                                                                                                    |
| Tipo Inversión     Contraparte     Hora Compra     Tipo Forward     Depósito     Isin/NumEmisión       NEGOCIABLE     Image: Contraparte     Image: Contraparte     Image: Contrana     Image: Contrap |
| Valoración       Valor de Compra       Valor Captación       Valor Giro/Recom       Tasa Cpr.       Neto Repo         0.0       0.00000000       0.00       0.00000000       0.000       0.000       0.000         Fec Compromiso       Dias Comprom.       Orden Comprom.       Adicional       Trader         28/05/2013       0.000       FINAL       0.000       Trader                                                                                                    |
| Comisión     Base Comisión     Operación Origen     PUC     Nit Cliente     Sistema       Usuario     Estación     Nombre Cliente     Estado T ítulo                                                                                                    |
| Mercado       Finalidad       Compensación       Forma de Pago       Decl. de Cambio       Nral. Cambiario         SECUNDARIO       ESPECULA       DVP       TRA       0       0       0         Lugar de la transacción       NA(NA)       (PWP=0000)       Pais Origen                                                                                                    |
| Calcular Cerrar                                                                                                    |

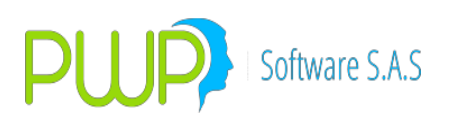

#### MODIFICAR

| 🗐 Renta Fija                                                                                                    |
|----------------------------------------------------------------------------------------------------|
| Tipo de Operación                                                                                                    |
| Datos Compromiso         Fecha Registro       Fecha Oper       Fec Cumplimiento       Punta       Posición       Nro. Negocio       Nro. de Orden       Portafolio         28/05/2013       28/05/2013       28/05/2013       COMPRA       LARGA       0       0           Emisor       Especie       Depósito       Isin/NumEmisión       Tipo Inversión       Contraparte       Hora Compra       Tipo Fw         V       DCV       0       NEGOCIABLE       VIII:03:15:05       NDV       VIII:03:15:05                                                                                                    |
| Valoración         Datos Faciales       Valoración         Emisión       Vencimiento       Tasa Nominal       Completo-Cup-Ppal       Modalidad Emisión         12/02/2002       12/02/2002       0.00       COMPLETO       Mod1       Image: Completo-Cup-Ppal         Cantidad       Valor de Compra       Mod1       Image: Completo-Cup-Ppal       Mod1       Image: Completo-Cup-Ppal       0.00       0.00       0.00         Cantidad       Valor de Compra       Image: Completo-Cup-Ppal       Modalidad Reinv.       Image: Completo-Cup-Ppal       Image: Completo-Cup-Ppal       Imag |
| Comisión       Base Comisión       Retención       Base Retención       Traslado       Base Traslado       Operación Origen/A Cubrir         PUC       Nit Cliente       Nombre Cliente       Sistema       Usuario       Estación       Estado T ítulo         MEC       V       NORMAL       V                                                                                                    |
| Mercado     Finalidad     Compensación     Forma de Pago       SECUNDARIO     ▼     ESPECULA     ▼     TRA     ▼     Cal. Crediticio Inv.     ▲                                                                                                    |
| Calcular Cerrar                                                                                                    |

Para modificar información correspondiente a Inversiones, seleccione de la cuadricula ubicada en la parte inferior derecha la especie a la cual desea realizar los cambios, posteriormente oprima el botón de modificación, o también puede dar doble clic en dicha especie. Una vez realizados los cambios haga clic en el botón de aceptar para actualizar la información en la base de datos. La pantalla que aparece es la misma mostrada anteriormente, la diferencia es que aparece la información de la inversión, la cual podrá modificar como se desee.

#### **ELIMINAR INVERSIÓN**

Seleccione de la cuadricula ubicada en la parte inferior derecha el registro que desea eliminar, el sistema despliega la pantalla que se mostró anteriormente con la información de la inversión a eliminar. Una vez de clic en el botón de aceptar el sistema le reconfirma si desea o no eliminar el registro.

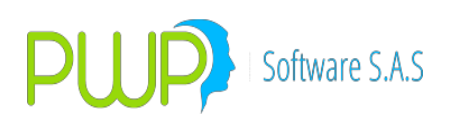

| Eliminar Inversiones y Compromisos Renta Fija                                                                                                    |
|----------------------------------------------------------------------------------------------------|
| Tipo de Operación<br>© Normal O Contado+1a5 O Repo O Simultáneas O Trans. Temp. O Forward O Opciones O Op. Plazo                                                                                                    |
| Datos Compromiso       Posto Compromiso         Fecha Registro       Fecha Oper       Fec Cumplimiento       Punta       Posición       Nro. Negocio       Nro. de Orden       Portafolio         28/05/2013       28/05/2013       28/05/2013       28/05/2013       COMPRA       LARGA       PP01       PP01       POSPRODEUDA       Image: Compra Tipo Fw         Emisor       Especie       Depósito       Isin/NumEmisión       Tipo Inversión       Contraparte       Hora Compra Tipo Fw         GOBIERNO NACIONAL       TFIT15240720       DCV       COL17CT02302       NEGOCIABLE       AEV       Image: 12:11:42       NDV                                                                                                    |
| Datos Faciales     Portafolio - Inversión     X3       Emisión     Vencimiento     Tasa N       24/07/2005     24/07/2020     11.00       Cantidad     Valor q       2.000.000,000.0     2.617       Trader     Adicional       TRADER1     0.0                                                                                                    |
| Comisión         Base Comisión         Retencion         massado         Base Traslado         Operación Origen/A Cubrir           0.0         0.0         0.0         0.0         0.0         0.0         0.0         0.0         0.0         0.0         0.0         0.0         0.0         0.0         0.0         0.0         0.0         0.0         0.0         0.0         0.0         0.0         0.0         0.0         0.0         0.0         0.0         0.0         0.0         0.0         0.0         0.0         0.0         0.0         0.0         0.0         0.0         0.0         0.0         0.0         0.0         0.0         0.0         0.0         0.0         0.0         0.0         0.0         0.0         0.0         0.0         0.0         0.0         0.0         0.0         0.0         0.0         0.0         0.0         0.0         0.0         0.0         0.0         0.0         0.0         0.0         0.0         0.0         0.0         0.0         0.0         0.0         0.0         0.0         0.0         0.0         0.0         0.0         0.0         0.0         0.0         0.0         0.0         0.0         0.0         0.0         0.0 |
| PUC     Nit Cliente     Nombre Cliente     Sistema     Usuario     Estación     Estado T ítulo       0     MEC     ✓     NORMAL     ✓                                                                                                    |
| Mercado     Finalidad     Compensación     Forma de Pago       SECUNDARIO     ESPECULA     DVP     TRA     Cal. Crediticio Inv.                                                                                                    |
| Calcular Cerrar                                                                                                    |

### **ELIMINAR PORTAFOLIOS**

| Organizar  Por Grupo Por Línea Por Tipo Por Por tafolio | PORTAFOLIC<br>Nombre<br>XX<br>Tipo<br>GNA<br>Linea de Neg<br>PUBLICO                                                | Benefi                                                                                                    | 30/09/200                                                                                                    | 1 <b>8</b><br>≪ S.A.                                                                                                    |                                                                                                    |
|---------------------------------------------------------|----------------------------------------------------------------------------------------------------|----------------------------------------------------------------------------------------------------|----------------------------------------------------------------------------------------------------|----------------------------------------------------------------------------------------------------|----------------------------------------------------------------------------------------------------|
| E CLIENTES                                              | INVERSI                                                                                                    | ONES                                                                                                    | Venta Comp                                                                                                    | ra Ver Reversi                                                                                                    | Posiciones<br>760                                                                                                    |
|                                                         | Punta<br>COMPRA<br>COMPRA<br>COMPRA<br>COMPRA<br>COMPRA<br>COMPRA<br>COMPRA<br>COMPRA<br>COMPRA<br>COMPRA<br>COMPRA | Especie<br>BGLT10221015<br>BGLT10221015<br>TBVT10080611<br>TBVT10080611<br>TBVT10080611<br>TBVT10080611<br>TBVT10080611<br>TBVT10080611<br>TBVT10080611<br>TBVT15270513<br>TFIC05100709 | Número         N           COG178×0031         1           COG178×0031         1           43768         1           43768         1           43768         1           43768         1           43768         1           43768         1           43768         1           43768         1           43768         1           43768         1           43768         1           43768         1           43768         1           43768         1           43768         1           43768         1           43768         1           43768         1           43768         1           43768         1           43768         1           43768         1           43768         1           43768         1           43768         1           43768         1           43768         1           43768         1           43768         1           43768         1           < | egocio No. 0rde<br>107150<br>127225<br>100797<br>88722<br>96478<br>96517<br>117596<br>117594<br>102972<br>88841<br>86647 | No.         Fee Emil           49739         24/0           60517         24/0           49489         08/0           43366         08/0           47589         08/0           47607         08/0           49486         08/0           50414         08/0           50357         08/0           42944         27/0           43361         10/0 |

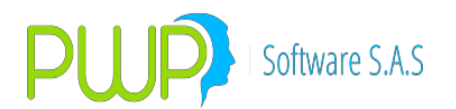

Al lado izquierdo se despliega el árbol de Portafolios debe dar doble clic sobre el Portafolio que desea borrar; al dar doble clic aparece el siguiente mensaje:

| Portafolio                                                                                         |                        |
|----------------------------------------------------------------------------------------------------|------------------------|
| Desea ELIMINAR este Portafolio? Eliminará todo lo relacio<br>XX en la fecha de registro 30/09/2008 | nado con el portafolio |
|                                                                                                    | <u>Sí N</u> o          |

Al dar clic en Si se eliminara todo lo relacionado con el Portafolio, si no lo desea presione No

#### **TRASLADAR PORTAFOLIOS**

Para trasladar una inversión de un portafolio a otro debe ingresar a Portafolios y Riesgos, seleccionar la inversión como se ve en la imagen:

| <u>Archivo M</u> etodos <u>Politicas C</u> arga de Portafolios                                                                                                    |
|----------------------------------------------------------------------------------------------------|
| Archivo       Metodos         Carga       Organizar         Consultar          • Por Grupo         • Por Grupo         • Por Tabo         • Por Tabo         • Por tafolo         • Por tafolo         • Por |

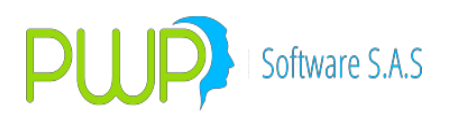

Sobre la inversión hacer doble clic y aparece la siguiente pantalla:

| Tipo de Operación<br>C Normal C Contado+1a5 C Repo & Simultánea<br>Datos Compromiso<br>Fecha Registro Fecha Oper Fec Cumplimiento Punt                                                                                                    | a Posición                                                     | Nro. Negocio                                              | Nro: de Orden                                                                               | Trasladar A:                                                                   |
|----------------------------------------------------------------------------------------------------|----------------------------------------------------------------|-----------------------------------------------------------|---------------------------------------------------------------------------------------------|--------------------------------------------------------------------------------|
| 28/12/2012     28/12/2012     28/12/2012     CON       Emicor     Especie     D       GOBIERNO NACIONAL     US1953258E41     C       Datos Facales     Emisión     Vencimiento                                                                     | IPRA ULARGA<br>epósito Isrv/NumE<br>ICV US19532<br>Modelidad I | CON01501                                                  | CONDISOI<br>esión Contrapaño<br>IABLE - AEV<br>Compromisos<br>Captación/Salida              | Valor Giro/Recompra T.Cpr                                                      |
| 20/09/2004        22/12/2014         8.25           Nominal         Precio Limpio         Principal           1.000.000.0         [100.15         [1.001.500.0           Diss Acum. Inter. Acum         Total           6.000         [1.002.875.0 | SEMESTRAL -<br>Prima<br>11,500.0<br>Estado Título<br>GARLIQ -  | VENCIDA V<br>T. Elect.<br>8:3317516<br>Precio<br>100.2875 | 1.001,000.0<br>P.Cpr Fec Cpr.<br>100,1384 03/01/20<br>Oper Origen/A Cobin<br>20121228 CDN01 | 1.001.384.00 2.80<br>D.Cpr Trader<br>015 - 5.000 11.236.321 -<br>Observaciones |
| 6                                                                                                    | Calcular                                                       | Act                                                       | eptar 🔀 Cerrar                                                                              |                                                                                |

En el campo Trasladar a debe seleccionar el nuevo portafolio.

#### VENTA

Permite señalar una aposición larga y "Venderla". Esto implica que el sistema descarga la posición LARGA del portafolio y registra el "Trading" resultante de la operación de VENTA.

Este botón no es válido para posiciones de LIQUIDEZ (SIMULTANES, REPOS, etc.).

#### COMPRA

Permite señalar una posición corta y "Comprarla". Esto implica que el sistema descarga la posición CORTA del portafolio y registra el "Trading" resultante de la operación de COMPRA

Este botón no es válido para posiciones de LIQUIDEZ (SIMULTANES, REPOS, etc.).

#### REVERSAR

Esta opción es útil cuando por efectos de COMPRAR o VENDER una posición esta es sacada del portafolio total o parcialmente.

Después que presiona el botón Reversar, El sistema busca las compras y ventas del día que se hayan sacado del portafolio, parcial o totalmente, mostrando una

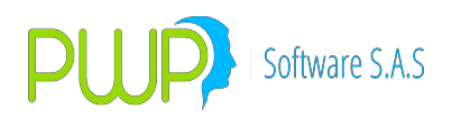

lista como se ve en la figura:

| G Compras  | s y Ventas c | lel día   |            |          |        |           |
|------------|--------------|-----------|------------|----------|--------|-----------|
| Portafolio | Deposito     | NumDcvDvl | NumNegocik | NumOrden | Punta  | Secuencia |
| DIVISAS    | DVL          | 1         | D4         | D4       | COMPRA | 2917      |

Ubique el ratón en la operación que desea reversar y pulse doble clic. Aparecerá la operación, como se muestra la figura:

| REVERSAR Inversiones y Compromisos Acciones y Divisas | X                                     |
|-------------------------------------------------------|---------------------------------------|
| Tipo de Operación                                     |                                       |
|                                                       | FTRM C Opciones                       |
| Datos Compromiso                                      |                                       |
| Fecha Registro Fecha Oper Fec Cumplimiento Punta      | Posición Número del Negocio           |
| 06/05/2010 V 06/05/2010 V COMPRA V                    | LARGA 🔽 D4                            |
| Número de Orden Portafolio Emisor                     | Especie                               |
| D4 DIMISAS STADOS UNIDOS D                            |                                       |
| Tipo Inversión Contraparte Hora Compra                | Tipo Forward Depósito Isin/NumEmisión |
| NEGOCIABLE 🗸 AEV 🔽 11:28:30 a.m. 🛨                    | NDV V DVL V 1                         |
| Vela an elfa                                          |                                       |
| Cantidad Precio Valor de Compra Valor Giro/Becom      | Valor Captación Tasa Beno             |
| 1,200,000.0 1,999.000000 2,398,800,000.00 0.00        | 0.0000000 0.000                       |
| Fee Compromise Dias Comprom Orden Comprom Adicional   | Trader                                |
|                                                       | Trader                                |
|                                                       |                                       |
| Comisión Base Comisión Operación Origen PUC           | Nit Cliente Sistema                   |
| 0.0 0.0                                               | MEC 🗸                                 |
| Usuario Estación Nombre Cliente                       |                                       |
|                                                       |                                       |
|                                                       |                                       |
| Mercado Finalidad Compensación Forma de Pago De       | ecl. de Cambio Nral. Cambiario        |
| SECUNDARIO V ESPECULA V DVP V TRA V 0                 | 0                                     |
| Lugar de la transacción NA (NA) (CAVD-0000)           | Pais Origen (000/Colombia)            |
|                                                       |                                       |
|                                                       | _                                     |
| 🛗 Calculat 🛛 🏹 Aceptar 🚺                              | Cerrar                                |
|                                                       |                                       |

Para confirmar que desea reversar la operación pulse "Aceptar", para descartar pulse "Cerrar". Si pulsa aceptar le aparecerá el siguiente mensaje:

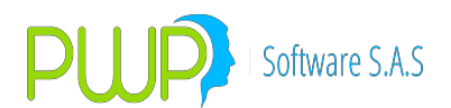

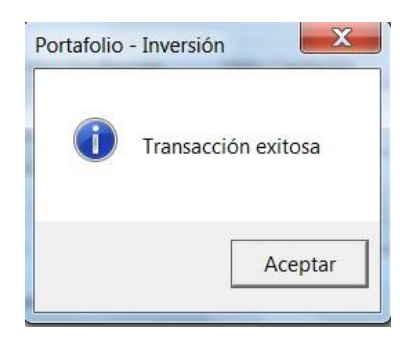

Seguidamente podrá ver la operación en el portafolio

respectivo. Se debe tener en cuenta que:

- El sistema reversa la operación.
- El registro inicial en el Log del portafolio, de la operación que se compró o se vendió, queda como inicialmente se registró.
- Los movimientos contables generados por la compra o venta son eliminados y se dejan los registros antes de ese suceso.
- Las notificaciones producidas por la compra o la venta son descartadas y se dejan los registros antes del suceso.
- Todo queda como si no se hubiese realizado la COMPRA o VENTA.
- Todo movimiento contable o notificación que no sea posible eliminar, por ser ya un hecho cumplido, genera movimientos de reversión; por lo tanto se deben realizar las notas contables correspondientes dado que, como se acordó, las reversiones no se procesan en la interfaz contable.

NOTAS OPERATIVAS - CORTOS CUMPLIR

A continuación se presenta el proceso de operación en corto. El procedimiento operativo interno exige los siguientes pasos:

- Registrar primero la simultánea activa, donde recibimos el título, así en el mercado se haya realizado primero la venta en corto, esto es solo por cuestiones del procedimiento operativo en el sistema.
- Vender el título recibido.
- Comprar un título con el propósito de cubrir la simultánea activa, o utilizar uno que haya entrado al portafolio en algún momento
- Ejecutar la acción de cubrir el corto; es decir, trasladar el título del portafolio al pasivo de la simultánea para cubrirla.

A continuación, ilustramos el proceso:

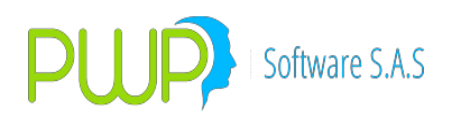

#### 1. Tenemos la siguiente ACTIVA:

| Tipo de Operación       Normal Contado+1a5 Repo       Simultáneas       Tr.Temp. Forward SWAP Opciones         Datos Compromiso       Fecha Registro Fecha Oper Fec Cumplimiento Punta Posición Nro. Negocio Nro. de Orden Portafolio       Od/05/2015 04/05/2015 04/05/2015 VENTA CORTA VX2379 0       Nro. de Orden Portafolio         Out/05/2015 04/05/2015 04/05/2015 04/05/2015 04/05/2015 04/05/2015 024/05/2015 VENTA CORTA VX2379 0       Nro. de Orden Portafolio         Emisor       Especie       Depósito ISIN       Tipo Inversión Contraparte       Hora Compra Tipo Forward         GOBIERNO NACIONAL       TFIT16240724 OCV C       COL17CT02385       NEGOCIABLE AEV       Image: Precio Captación/Salida         Datos Faciales       Emisión       Vencimiento       Tasa Nominal Completo-Cup-Ppal       Modalidad Emisión         Cantidad       Valor de Compra       UIt.VIr. Mercado       PyG/Trading.       VenciDA       143.971797!       2.879.435.951.80         Cantidad       Valor de Compra       UIt.VIr. Mercado       PyG/Trading.       VencIDA       Dias Cpr       Pec Compromiso Irden CPR         1.000       0.2879.7435.951.8       2.582.460.000.0       296.975.951.8       VENCIDA       Dias Cpr       Fec Compromiso Irden CPR         1.000       0.0       NO APLICA NO APLICA NO APLICA       NO APLICA       NO APLICA       Dias Cpr       Fec Compromiso Irden CPR <tr< th=""></tr<> |
|----------------------------------------------------------------------------------------------------|
| Datos Compromiso       Fecha Oper       Fec Cumplimiento Punta       Posición       Nro. Negocio       Nro. de Orden       Portafolio         04/05/2015       04/05/2015       04/05/2015       04/05/2015       VENTA       CORTA       XZ379       0       X       Image: Constant of Contraparts       Hora Compra       Tipo Forward         G0BIERNO NACIONAL       TFIT16240724       DCV       COL17CT02385       NEGOCIABLE       AEV       Image: Constant of Contraparts       Hora Compra       Tipo Forward         Datos Faciales       Emisión       Vencimiento       Tasa Nominal       ComPleto-Cup-Ppal       Modalidad Emisión       T. Efect.       Precio       Captación/Salida       5.00       143.971797!       2.879,435.951.80         Cantidad       Valor de Compra       Ult.VIr. Mercado       PyG/Trading.       YenCIDA       Nalor de Compra       Valor Giro/Recompra         2.000.000.000.0       2.879,435.951.8       2.582,460.000.0       296.975.951.8       YENCIDA       Dias Cpr       Pec Compromiso       Irden CPR         1.000       02.007.2015       0.0       NO APLICA       NO APLICA       NO APLICA       Dias Cpr       Fec Compromiso       Irden CPR         1.000       05/05/2015       TNAL       Taslado       Operación Origen/A Cubrir                                                                                                    |
| Datos Faciales         Emisión       Vencimiento       Tasa Nominal       Completo-Cup-Ppal       Modalidad Emisión         24/07/2008       24/07/2024       10.00       COMPLETO       ANUAL       T. Efect.       Precio       Captación/Salida         24/07/2008       24/07/2024       10.00       COMPLETO       ANUAL       T. Efect.       Precio       Captación/Salida         2000.000.000.0       2,879,435,951.8       Ult.VIr. Mercado       PyG/Trading.       T. Repo/Cpr       Oper. Regreso       Valor Giro/Recompra         1rader       Addicional       Modalidad Reinv.       Modalidad Reinv.       Dias Cpr       Fec Compromiso       Irden CPR         1.000       0.0       NO APLICA       NO APLICA       Operación Origen/A Cubrir         Comisión       Base Comisión       Retención       Traslado       Operación Origen/A Cubrir                                                                                                    |
| Comisión Base Comisión Retención Base Retención Traslado Base Traslado Operación Origen/A Cubrir                                                                                                    |
| 0.0     0.0     0.0     0.0     0.0       PUC     Nit Cliente     Nombre Cliente     Sistema     Usuario     Estación       0     MEC     GARLIQ                                                                                                    |
| Mercado Finalidad Compensación Forma de Pago #EMISION<br>SECUNDARIO V ESPECULA V DVP V TRA V Cal. Crediticio Inv. A 53059                                                                                                    |

2. Vendemos el título:

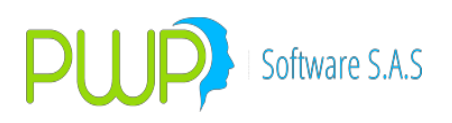

| 📋 Vender/Fondear Inversiones y Compromisos Renta Fija                                                                                                    |
|----------------------------------------------------------------------------------------------------|
| Tipo de Operación                                                                                                    |
| Datos Compromiso         Fecha Der         Fec Cumplimiento         Punta         Posición         Nro. Negocio         Nro. de Orden         Portafolio           04/05/2015         04/05/2015         04/05/2015         VENTA         CORTA         XxZ405         0         Xx         Image: Constraint of the constraint of the const |
| Valoración         Valoración         Emisión       Vencimiento       Tasa Nominal       Completo-Cup-Ppal       Modalidad Emisión         24/07/2008       24/07/2024       10.00       COMPLETO       ANUAL       T. Efect.       Precio       Captación/Salida         24/07/2008       24/07/2024       10.00       COMPLETO       ANUAL       T. Efect.       Precio       Captación/Salida         2,000,000,000.0       2,889,000,000.0       2,879,435,951.8       564,048.2       VENCIDA       0.00       0.00       0.00         Trader       Adicional       Modalidad Reinv.       Dias Cpr       Fec Compromiso       Orden CPR         TRADER1       0.0       N0 APLICA       N0 APLICA       N0 APLICA       FinAL       FinAL                                                                                                    |
| Comisión       Base Comisión       Retención       Base Retención       Traslado       Operación Origen/A Cubrir         0.0       0.0       0.0       0.0       0.0       20150504:><2379                                                                                                    |
| Mercado     Finalidad     Compensación     Forma de Pago     #EMISION       SECUNDARIO     ESPECULA     DVP     TRA     Cal. Crediticio Inv.     A     53059                                                                                                    |
| Calcula Cerrar                                                                                                    |

3. La simultánea nos queda en corto:

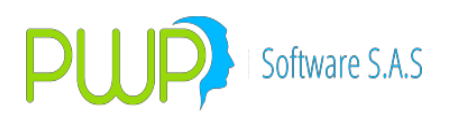

| 🗐 Detalle de Inversiones y Compromisos Renta Fija 🗾                                                                                                    |
|----------------------------------------------------------------------------------------------------|
| Tipo de Operación<br>C Normal C Contado+1a5 C Repo r Simultáneas C Tr.Temp. C Forward C SWAP C Opciones                                                                                                    |
| Datos Compromiso       Fecha Oper       Fec Cumplimiento Punta       Posición       Nro. Negocio       Nro. de Orden       Portafolio         04/05/201E ▼       04/05/201E ▼       04/05/201E ▼       04/05/201E ▼       VENTA ▼       CORTA ▼       X       X       ▼         Emisor       Especie       Depósito       ISIN       Tipo Inversión       Contraparte       Hora Compra       Tipo Forward         GOBIERNO NACIONAL       ▼       TFIT16240724       ▼       COL17CT02385       NEGOCIABLE ▼       AEV       ▼       4:27:37       NDV       ▼         Datos Faciales       Emisión       Vencimiento       Tasa Nominal       Completo-Cup-Ppal       Modalidad Emisión       T. Efect.       Precio       Captación/Salida |
| 24/07/2008 < 24/07/2024                                                                                                    |
| Comisión       Base Comisión       Retención       Traslado       Base Traslado       Operación Origen/A Cubrir         0.0       0.0       0.0       0.0       0.0       0.0       0.0         PUC       Nit Cliente       Nombre Cliente       Sistema       Usuario       Estación       Estado Título         0       MEC       Image: Comissión       MEC       Image: Comissión       Estado Título                                                                                                    |
| Mercado     Finalidad     Compensación     Forma de Pago     #EMISION       SECUNDARIO     ESPECULA     DVP     TRA     Cal. Crediticio Inv.     A     53059                                                                                                    |
| Calcular Cerrar                                                                                                    |

4. La operación pasa al día siguiente sin generar el cumplimiento porque está en CORTO. La podríamos CUBRIR el mismo día o cualquier día hasta su cumplimiento, pero para el ejercicio la dejamos en CORTO hasta el día del cumplimiento. Al día siguiente compramos un papel para cubrirla, o usamos este que tenemos en el portafolio:

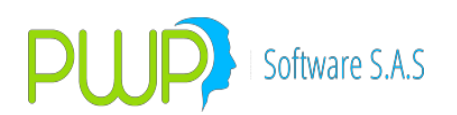

| 🗎 Detalle de Inversiones y Compromisos Renta Fija 💽 🗠                                                                                                    |
|----------------------------------------------------------------------------------------------------|
| Tipo de Operación<br>Contado+1a5 C Repo C Simultáneas C Tr.Temp. C Forward C SWAP C Opciones                                                                                                    |
| Datos Compromiso       Fecha Registro       Fecha Oper       Fec Cumplimiento       Punta       Posición       Nro. Negocio       Nro. de Orden       Portafolio         05/05/201E       04/05/201E       04/05/201E       COMPRA       LARGA       X>Z395       395       X       Image: Compra Tipo Fw         Emisor       Especie       Depósito       ISIN       Tipo Inversión       Contraparte       Hora Compra Tipo Fw         GOBIERNO NACIONAL       TFIT16240724       DCV       COL17CT02385       NEGOCIABLE       AEV       Image: 3:13:37       NDV                                                                                                    |
| Valoración         Valoración         Emisión       Vencimiento       Tasa Nominal       Completo-Cup-Ppal       Modalidad Emisión       T. Efect.       Precio       Captación/Salida         24/07/2008       24/07/2024       10.00       COMPLE TO       Image: Completo-Cup-Ppal       Modalidad Emisión       T. Efect.       Precio       Captación/Salida         10,000,000,000.00       12,612,733,368.0       12,976,500,000.0       363,766,632.0       VENCIDA       Image: Compromiso       Valor Giro/Recompra         10,000,000,000.00       12,612,733,368.0       12,976,500,000.0       363,766,632.0       VENCIDA       Image: Compromiso       0.00       0.00       0.00         Trader       Addicional       Modalidad Reinv.       Image: Compromiso       Orden CPR       0.00       04/05/201E       FINAL       FINAL                                                                                                    |
| Comisión         Base Comisión         Retención         Base Retención         Traslado         Base Traslado         Operación Origen/A Cubrir           [0.0]         [0.0]         [0.0]         [0.0]         [0.0]         [0.0]         [0.0]         [0.0]         [0.0]         [0.0]         [0.0]         [0.0]         [0.0]         [0.0]         [0.0]         [0.0]         [0.0]         [0.0]         [0.0]         [0.0]         [0.0]         [0.0]         [0.0]         [0.0]         [0.0]         [0.0]         [0.0]         [0.0]         [0.0]         [0.0]         [0.0]         [0.0]         [0.0]         [0.0]         [0.0]         [0.0]         [0.0]         [0.0]         [0.0]         [0.0]         [0.0]         [0.0]         [0.0]         [0.0]         [0.0]         [0.0]         [0.0]         [0.0]         [0.0]         [0.0]         [0.0]         [0.0]         [0.0]         [0.0]         [0.0]         [0.0]         [0.0]         [0.0]         [0.0]         [0.0]         [0.0]         [0.0]         [0.0]         [0.0]         [0.0]         [0.0]         [0.0]         [0.0]         [0.0]         [0.0]         [0.0]         [0.0]         [0.0]         [0.0]         [0.0]         [0.0]         [0.0]         [0.0] |
| PUC     Nit Cliente     Nombre Cliente     Sistema     Usuario     Estación     Estado T (tulo       0     MEC     MEC     NORMAL                                                                                                    |
| Mercado     Finalidad     Compensación     Forma de Pago     #EMISION       SECUNDARIO     ESPECULA     DVP     TRA     Cal. Crediticio Inv.     A     53059                                                                                                    |
| Calcular Cerrar                                                                                                    |

Nótese que es un papel de las mismas características faciales y que no está comprometido (TipoOper=Normal).

5. Partir el papel. Como es un papel de mayor valor que el de la simultánea, lo partimos para tener una fracción del mismo valor nominal. Utilizamos el botón SelPartir:

| Metodos      |                  |                                                                                                    |                              |
|--------------|------------------|----------------------------------------------------------------------------------------------------|------------------------------|
| Carga        | Organizar        | E Upor Listo Salaasianada E Salaasi                                                                                                    | anor Todo                    |
| Constant     |                  | PORTAFOLIO 05/05/2015                                                                                                    |                              |
| CURSUILA     | Por Grupo        | Nombre Beneficiarios                                                                                                    | ^                            |
| VeR POSPRO   | C. Por Línea     |                                                                                                    |                              |
| VeB FONDO    | - For crico      | Tipo 900338073-4 PWP SOFTWARE SAS.                                                                                                    |                              |
|              | C Por Tipo       | GNA                                                                                                    |                              |
| VeR Reservas | C Por Portafolio |                                                                                                    |                              |
| Salir        | E TODOS          |                                                                                                    |                              |
|              | I TODOS          | POBLICO                                                                                                    |                              |
|              |                  |                                                                                                    |                              |
|              | B-E CLIENTES     | Eliminar: O X Potafio Nombre: Elia un Austrian Connecte Man                                                                               |                              |
|              | - 🔀 CLIMAR1      | Becuperar                                                                                                    |                              |
|              | 🔀 🗙              | C XArchivo Número: Elija un Nro de Archivo - CUMAR3                                                                                       |                              |
|              |                  | LienarLista C X.Eliminadas Hoy                                                                                                    | ~                            |
|              |                  | INVERSIONES                                                                                                    | V Incluir Consolidador       |
|              |                  |                                                                                                    |                              |
|              |                  |                                                                                                    | Incluir Portafolios en Zeros |
|              |                  | Ingres Modifica Elimina Venta Compra Tratadar Reversa Burgar Gapatia Sellarir Sellari                                                     | Posiciones                   |
|              |                  |                                                                                                    |                              |
|              |                  | Punta Espècie NUCUV/ISIN Regiono No. Urden No. Pec Emisión Pec Venomenti II. Compromisio Modalidad                                        | Tasa Nominal Cantidad        |
|              |                  | VENTA LUP/THM U VX2.356 U 28/04/2015 UB/05/2015 FUM/DIVISA NU<br>VENTA LEFT 45/07/2016 UD/12/CT0/2006 VX2/200 0 24/07/2006 UD/11 ALEA AV/ | 11.0 2,000,00                |
|              |                  | PENTA INTEGENZZU COLLINGTUZZU (VV2300 0 24/07/2003 24/07/2003 INTEGENTER AV                                                               | 11.0 2,300,000,00            |
|              |                  | COMPAR THTTS24020 COLOCID200 XV2300 307 24/07/2003 24/07/2003 INING NO AV                                                                 | 11.0 750,000,00              |
|              |                  | VENTA TELES20724 COLL2CT0238 X/2377 0 24/07/2008 SM017202 MIMULTANEA AV                                                                   | 10.0 1.000.000.00            |
|              |                  | VENTA TETT 5240724 COL17CT0388 XZ379 0 24/07/2008 24/07/2004 SIMULTANEA AV                                                                | 10.0 2.000.000.00            |
|              |                  | VENTA TFIT16240724 COL17CT0288 XXZ381 0 24/07/2008 24/07/2024 SIMULTANEA AV                                                               | 10.0 5.000.000.00            |
|              |                  | COMPRA TFIT16240724 COL17CT0238 XZ385 384 24/07/2008 24/07/2024 NINGUNO AV                                                                | 10.0 450,000,00              |
|              |                  | COMPRA TFIT16240724 COL17CT0238 XXZ386 384 24/07/2008 24/07/2024 NINGUNO AV                                                               | 10.0 450,000,00              |
|              |                  | COMPRA TFIT16240724 COL17CT0238 X <z395 07="" 2008="" 2024="" 24="" 395="" av<="" ninguno="" th=""><th>10.0 10,000,000,00</th></z395>     | 10.0 10,000,000,00           |
|              |                  |                                                                                                    |                              |
|              |                  |                                                                                                    |                              |
|              |                  |                                                                                                    |                              |
|              |                  |                                                                                                    |                              |
|              |                  |                                                                                                    | >                            |
|              |                  |                                                                                                    |                              |
|              |                  |                                                                                                    |                              |

Elegimos la fracción que requerimos y presionamos Partir:

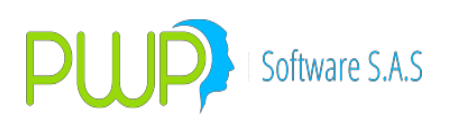

| Métodos       | _                                      |                                                                                                    |                                            |                              |
|---------------|----------------------------------------|----------------------------------------------------------------------------------------------------|--------------------------------------------|------------------------------|
| Carga         | Organizar                              |                                                                                                    | Jsar Lista Seleccionada 🗖 Seleccionar Todo |                              |
| Consultar     | 6 Decembra                             | 05/05/2015 POR                                                                                                    | RTAFOLIO                                   | ^                            |
| VeB POSPBO    | eor Grupoj                             | Beneficiarios                                                                                                    | ACCIONES                                   |                              |
| Territo or no | C Por Línea                            | TTTT 900338073-4 PWP SOFTWARE SAS.                                                                                                    | ARQUEO                                     |                              |
| VeH FUNDU     | C Por Tipo                             |                                                                                                    | BP-RENTA FIJA BRASIL                       |                              |
| VeR Reservas  | C Por Portafolio                       |                                                                                                    | BP-RENTA FIJA COLOMBIA                     |                              |
| Salir         |                                        | Linea de Negocio                                                                                                    | BP-RENTA FIJA MEXICO                       |                              |
|               |                                        |                                                                                                    | BP-HENTA FUA U.S.A.                        |                              |
|               |                                        |                                                                                                    | CLIMAR1                                    |                              |
|               |                                        | Eliminar: C X.Portafio Nombre: Elija un Archivo Cargado Hoy 🚽                                                                                                    | CLIMAR2                                    |                              |
|               |                                        | Recuperar: C XArchivo Número: Elia un Mra do Archivo                                                                                                    | CLIMAR3                                    |                              |
|               | ······································ |                                                                                                    | CTA PROPIA OTROS                           |                              |
|               |                                        | TINVEDSTONES                                                                                                    |                                            | *                            |
|               |                                        |                                                                                                    | /aR APTs/Portafolio                        | Incluir Consolidador         |
|               |                                        | 🛚 💫 🖄 🜠 🚮 📓 🖾 🗖 🕀 M I                                                                                                    |                                            | Incluir Portafolios en Zeros |
|               |                                        |                                                                                                    |                                            | Posiciones                   |
|               |                                        | Ingresa Modifica Elimina Venta Compra Trasladar Reversa Buscar arantia Partir                                                                                                    | SelUnir                                    | 10                           |
|               |                                        | Punta Especie NDcDv/ISIN Negocio No. Orden No. ec Britosy Concernantes de la concernante de la concernante de la concernate de la concernate de la concernat | Compromiso Modalidad Tasa Nominal          | Cantidad                     |
|               |                                        | VENTA LUP/THM U XX2356 U 28/04/2015 Ut<br>VENTA TELTES/0720 C0117CT02202 XX7260 0 24/07/2005 2                                                                                                    | D6/U5/2015 FUHWDIVISA NU                   | 11.0 2,000,00                |
|               |                                        | COMPRA TELT 15240720 COL 17CT 02303 XXZ380 0 24/07/2005 24<br>COMPRA TELT 15240720 COL 17CT 02304 XXZ388 387 24/07/2005 24                                                                                                    | 24/07/2020 SIMOLIANER AV                   | 11.0 250,000,00              |
|               |                                        | COMPRA TFIT15240720 COL17CT02302 XXZ389 387 24/07/2005 24                                                                                                    | 24/07/2020 NINGUNO AV                      | 11.0 750,000,00              |
|               |                                        | VENTA TFIT16240724 COL17CT02385 XXZ377 0 24/07/2008 24                                                                                                    | 24/07/2024 SIMULTANEA AV                   | 10.0 1,000,000,00            |
|               |                                        | VENTA TEIT16240724 COL17CT02385 XXZ379 0 24/07/2008 24                                                                                                    | 24/07/2024 SIMULTANEA AV                   | 10.0 2,000,000,00            |
|               | 1                                      | VENTA TFIT16240724 C0L17CT0238; XXZ381 0 24/07/2008 24                                                                                                    | 24/07/2024 SIMULTANEA AV                   | 10.0 5,000,000,00            |
|               |                                        | COMPRA TELT16240724 CUL17CT0238 XX2385 384 24/07/2008 24<br>COMPRA TELT16240724 COL17CT0238 XX2385 384 24/07/2008 24                                                                                                    | 24/07/2024 NINGUNU AV                      | 10.0 450,000,00              |
|               |                                        | COMPBA TELT16240724 COL17CT0238 XXZ395 395 24/07/2008 24                                                                                                    | 24/07/2024 NINGUNO AV                      | 10.0 10.000.000.00           |
|               |                                        |                                                                                                    |                                            |                              |
|               |                                        |                                                                                                    |                                            |                              |
|               |                                        |                                                                                                    |                                            |                              |
|               |                                        |                                                                                                    |                                            |                              |
|               |                                        | (                                                                                                    |                                            | >                            |
|               |                                        |                                                                                                    |                                            |                              |

Nos quedan 2 operaciones, una por 2,000,000,000 y otra por 8,000,000,000:

| Detal                                                                                                    | le de Inversiones y Co                                                                              | mpromisos Renta I                                           | Fija                                                                                                    |                                                                                                    |
|----------------------------------------------------------------------------------------------------|----------------------------------------------------------------------------------------------------|-------------------------------------------------------------|----------------------------------------------------------------------------------------------------|----------------------------------------------------------------------------------------------------|
| Tipo de Operación<br>☞ Normal C Contado+1a5 C Repo C Simult                                                                                                    | áneas O Tr.Temp. O Forwa                                                                            | ard O SWAP O Opcio                                          | nes                                                                                                    |                                                                                                    |
| Datos Compromiso       Fecha Registro       Fecha Oper       05/05/201€       04/05/201€       Emisor       GOBIERNO NACIONAL                                                                                                    | Punta Posición<br>COMPRA V LARGA V<br>Depósito ISIN<br>DCV V COL17CT023                             | Nro. Negocio<br>XZ409<br>Tipo Inversión C<br>NEGOCIABLE ▼ 4 | Nro. de Orden<br>395<br>contraparte<br>AEV                                                                                                    | Portafolio<br>Hora Compra Tipo Fw<br>S :13:37 NDV V                                                             |
| Datos Faciales         Vencimiento         Tasa Nominal           24/07/2008         24/07/2024         10.00           Cantidad         Valor de Compra         Ult.Vlr. Me           8.000.000,000.00         10.090,186,694.4         10.329,84           Trader         Adicional         Adicional           TRADER1         0.0         10.00 | Completo-Cup-Ppal<br>COMPLETO  PyG/Trading.<br>10,000.0 239,653,305.6<br>Modalidad Rei<br>NO APLICA | Modalidad Emisión<br>ANUAL V<br>VENCIDA V<br>NO APLICA V    | aloración           T. Efect.         Pre           7.20         12           T.Repo/Cpr         Oper           0.00         0           Dias Cpr         Fec I           0.000         05/1 | ccio Captación/Salida<br>6.127333i 0.00<br>Valor Giro/Recompra<br>0.00<br>Compromiso Orden CPR<br>05/2015 FINAL |
| Comisión         Base Comisión         Retención           0.0         0.0         0.0         0.0           PUC         Nit Cliente         Nombre Cliente           0         0         0         0                                                                                                    | Base Retención 0.0 Sistema MEC                                                                      | Traslado Base T<br>0.0 0.0<br>Usuario                       | Fraslado O<br>F<br>Estación                                                                                                    | Peración Origen/A Cubrir<br>PARTIR_20150504:>>Z395<br>Estado Título<br>NORMAL                                   |
| Mercado Finalidad Compen<br>SECUNDARIO - ESPECULA - DVP                                                                                                    | sación Forma de Pago                                                                                | Cal. Crediticio Inv. A                                      | #EMISION<br>53059<br>Cerrar                                                                                                    |                                                                                                    |
|                                                                                                    |                                                                                                    |                                                             | <u> </u>                                                                                                    |                                                                                                    |

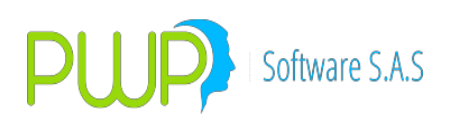

| Detalle de Inversiones y Compromisos Re                                                                                                    | enta Fija 🛛 💌                                                                                                    |
|----------------------------------------------------------------------------------------------------|----------------------------------------------------------------------------------------------------|
| Tipo de Operación                                                                                                    | Opciones                                                                                                    |
| Datos Compromiso       Fecha Registro     Fecha Oper       Fecha Registro     Fecha Oper       05/05/2015 ▼     04/05/2015 ▼       COMPRA ▼     LARGA ▼       Emisor     Especie       Depósito     ISIN                                                                                                    | ocio Nro. de Orden Portafolio<br>395 XX IIII<br>in Contraparte Hora Compra Tipo Fw                                                                                                    |
| GOBIERNO NACIONAL V TFIT16240724 V DCV V COL17CT02385 NEGOCIABL                                                                                                    | LE 🗸 AEV 💽 3 :13:37 🛟 NDV 💌                                                                                                    |
| Datos Faciales         Modalidad Emisión           Emisión         Vencimiento         Tasa Nominal         Completo-Cup-Ppal         Modalidad Emisiór           24/07/2008         24/07/2024         10.00         COMPLETO         ANUAL         Image: Completo-Cup-Ppal           Cantidad         alor de Compra         Ult.Vir. Mercado         PyG/Trading.         Image: Cup-Ppal         Image: Cup-Ppal         I | Valoración           T. Efect.         Precio         Captación/Salida           7.20         126.127333i         0.00           T.Repo/Cpr Oper. Regreso         Valor Giro/Recompra |
| 2,000,000,000.0 2,522,546,673.6 2,582,460,000.0 59,913,326.4 VENCIDA                                                                                                    |                                                                                                    |
| TRADER1     0.0     NO APLICA     NO APLICA                                                                                                    | 0.000 05/05/2018 FINAL                                                                                                    |
| Comisión Base Comisión Retención Base Retención Traslado                                                                                                    | Base Traslado         Operación Origen/A Cubrir           [0.0         [PARTIR_20150504:☆<2395]                                                                                       |
| PUC     Nit Cliente     Nombre Cliente     Sistema     Usuario       0         MEC     ✓                                                                                                    | Estación Estado Título                                                                                                    |
| Mercado     Finalidad     Compensación     Forma de Pago       SECUNDARIO ↓     ESPECULA ↓     DVP ↓     TRA ↓     Cal. Crediticio Implementation                                                                                                    | #EMISION<br>                                                                                                    |
| Calcular 🔊                                                                                                    | ceptar Cerrar                                                                                                    |
|                                                                                                    | 0311 297177711001 297177711291 NUS                                                                                                    |

6. Cubrir la simultánea. Utilizamos la fracción de 2000 para CUBRIR nuestra simultánea. Para ello nos paramos en la operación de COMPRA de 2000 y presionamos Vender. El sistema asigna automáticamente como valor de venta (Campo Valor Compra), el valor de mercado al día anterior del título de la simultánea, porque ese es el pasivo que necesitamos CUBRIR:

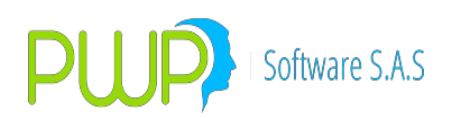

| latos Comprom   | iso            |                    |                           |              |                   |               |                  |                     |
|-----------------|----------------|--------------------|---------------------------|--------------|-------------------|---------------|------------------|---------------------|
| echa Registro   | Fecha Oper     | Fec Cumplimiento P | unta Po                   | sición       | Nro. Negocio      | Nro. de Orde  | n Portafolio     |                     |
| 05/05/2015 💌    | 05/05/2015 💌   | 05/05/2015         | (ENTA 📃 CI                | DRTA 🚽       | XXZ410            | 395           | X                | -                   |
| misor           | Esp            | ecie               | Depósito ISI              | N            | Tipo Inversión    | Contraparte   | Hora Com         | pra Tipo Fw         |
| GOBIERNO NA     | ACIONAL 🔄 TF   | IT16240724 📃 🛛     | CV 🖵 CI                   | DL17CT0238   | 5 NEGOCIABLE      | - AEV         | \star 🗹 4 :31:4  | 47 🕂 NDV 🖃          |
|                 |                |                    |                           |              |                   |               |                  |                     |
| atos Faciales - | Vancimiento    | Tasa Nominal C     | omoloto Cup Pa            | -1           | Madalidad Emisión | Valoración —  | Propio C         | antanián /Calida    |
|                 |                |                    | опресо-сар-пр.<br>Оменято |              |                   |               |                  | aptacion/salida     |
| 24/07/2000 _    | Valor de L'om  | pra UEV/r Merc     | ada PuG/Tr                | ا <u>ا</u>   |                   | T Beng/Cor. ( | Der Begress V    | alor Giro /Recompra |
| 2 000 000 000   | 0 2 582 460 00 |                    | 100 0 59 911              | 3 326 4      |                   |               |                  |                     |
|                 | Adiciona       | 2,002,400,         | M/                        | dalidad Bein |                   | Dias Cor E    | ec Compromise D  | rden CPB            |
|                 |                |                    |                           |              |                   |               |                  |                     |
| madem           | - 10.0         |                    | Inover                    |              |                   | 10.000        |                  |                     |
| Comisión        | Base Comisión  | Retención          | Base Reter                | nción        | Traslado Ba       | ise Traslado  | Dperación Origer | n/A Cubrir          |
| 0.0             | 0.0            | 0.0                | 0.0                       |              | 0.0 0.            | 0             | 20150504:>>Z3    | 79                  |
| PUC             | Nit Cliente    | Nombre Cliente     |                           | Sistema      | Usuario           | Estación      | Estado Tí        | tulo                |
| -               |                |                    |                           | MEC          |                   |               |                  |                     |

En el campo Estado, elija CIBRIR y arriba de este, en el campo Operaación Origen/A Cubrir registre la FecOper de la simultánea a cubrir + dos puntos + número de la simultánea a cubrir.

7. Sale de CORTO. Como se ve a continuación nuestra simultánea ya no está en CORTO:

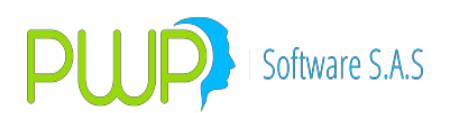

| 🗐 Detalle de Inversiones y Compromisos Renta Fija 🗾 🗾                                                                                                    |
|----------------------------------------------------------------------------------------------------|
| Tipo de Operación<br>C Normal C Contado+1a5 C Repo                                                                                                    |
| Datos Compromiso         Fecha Registro       Fecha Oper       Fec Cumplimient       Punta       Posición       Nro. Negocio       Nro. de Orden       Portafolio         05/05/2015       04/05/2015       04/05/2015       VENTA       COBTA       >       >       >       >       >       >       >       >       >       >       >       >       >       >       >       >       >       >       >       >       >       >       >       >       >       >       >       >       >       >       >       >       >       >       >       >       >       >       >       >       >       >       >       >       >       >       >       >       >       >       >       >       >       >       >       >       >       >       >       >       >       >       >       >       >       >       >       >       >       >       >       >       >       >       >       >       >       >       >       >       >       >       >       >       >       >       >       >       >       >       >       >       >       >                                                                                                    |
| Valoración         Valoración         Emisión       Vencimiento       Tasa Nominal       Completo-Cup-Ppal       Modalidad Emisión       T. Efect.       Precio       Captación/S alida         24/07/2008       24/07/2024       10.00       COMPLETO       ANUAL       5.00       143.971797!       2.879,435.951.80         Cantidad       alor de Compra       Ut.Vir. Mercado       PyG/Trading.       T. Repo/Cpr       Oper. Regreso       Valor Giro/Recompra         2.000.000.000.0       2.879,435.951.8       2.582.460.000.0       296.975.951.8       VENCIDA       4.00       0       2.879,745.375.36         Dias Cpr       Fec Compromiso       Orden CPR       1.000       05/05/2015       FINAL       Invelocition                                                                                                    |
| Comisión       Base Comisión       Retención       Base Retención       Traslado       Base Traslado       Operación Origen/A Cubrir         [0.0       [0.0       [0.0       [0.0       [0.0       [0.0       [0.0       [0.0       [0.0       [0.0       [0.0       [0.0       [0.0       [0.0       [0.0       [0.0       [0.0       [0.0       [0.0       [0.0       [0.0       [0.0       [0.0       [0.0       [0.0       [0.0       [0.0       [0.0       [0.0       [0.0       [0.0       [0.0       [0.0       [0.0       [0.0       [0.0       [0.0       [0.0       [0.0       [0.0       [0.0       [0.0       [0.0       [0.0       [0.0       [0.0       [0.0       [0.0       [0.0       [0.0       [0.0       [0.0       [0.0       [0.0       [0.0       [0.0       [0.0       [0.0       [0.0       [0.0       [0.0       [0.0       [0.0       [0.0       [0.0       [0.0       [0.0       [0.0       [0.0       [0.0       [0.0       [0.0       [0.0       [0.0       [0.0       [0.0       [0.0       [0.0       [0.0       [0.0       [0.0       [0.0       [0.0       [0.0       [0.0       [0.0       [0.0       [0.0       [0.0       [0.0 |
| Mercado       Finalidad       Compensación       Forma de Pago       #EMISION         SECUNDARIO       ESPECULA       DVP       TRA       Cal. Crediticio Inv.       A       53059                                                                                                    |

- 8. Cumplimiento y Recaudo. El sistema genera el cumplimiento al momento de CUBRIR la simultánea. Se debe entonces hacer el RECAUDO correspondiente para terminar el proceso.
- 9. Contabilidad. Antes de utilizar las facilidades para ventas en corto debe establecer los parámetros contables respectivos, para los eventos:
  - a. NEGOCIAR: Vender el título de la simultánea. Aquí usted crea el pasivo correspondiente.
  - b. VALORAR: Valorar el pasivo (título vendido) diariamente.
  - c. NEGOCIAR: Vender el título que tengo en el portafolio para CUBRIR la simultánea.
  - d. CUBRIR: Cubrir el pasivo.
- 10. Unir. Para unir 2 operaciones, ubique una de ellas en la Grilla y luego presione SelUnir. Arriba le aparece la lista de operaciones que cumplen con las mismas características faciales y tipo de compromiso, dentro del portafolio de la seleccionada. Seleccione 2 de la lista y pulse Unir. El sistema le genera una nueva operación por la suma de las 2.
- 11. Reversar. Cuando haya unido o partido operaciones, puede usar el botón Reversar para deshacer lo hecho o Eliminar y Recuperar. No deshaga operaciones utilizadas en procesos posteriores.

### NOTAS OPERATIVAS - FORWARDS SOBRE TÍTULOS

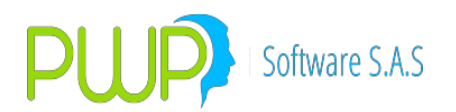

Los forwards sobre títulos son implementados en PWPREI como compromisos futuros tipo forward. Para administrar este tipo de operaciones en PWPREI proceda como se indica en las siguientes instrucciones.

- **1.** Registro de compromisos.
  - a. Ingreso manual. Incluya forwards sobre títulos en PWPREI ingresándolos con TipoCompromiso=FORWARD, TipoFw=NDV y con una FechaCompromiso futura, tal como se ve en el ejemplo de una posición "LARGA":

| 🗐 Detalle de Inversiones y Compromisos Renta Fija                                                                                                    |
|----------------------------------------------------------------------------------------------------|
| ☐ Tipo de Operación —<br>O Normal O Contado+1a5 O Repo I O Simultáneas O Trans. Temp. I Forward O Opciones O Op. Plazo                                                                                                    |
| Datos Compromiso       Fecha Registro       Fecha Oper       Fec Cumplimiento       Punta       Posición       Nro. Negocio       Nro. de Orden       Portafolio            Z/04/2012         Z4/04/2012         Z4/04/2012 |
| Valoración         Datos Faciales         Emisión       Vencimiento       Tasa Nominal       Completo-Cup-Ppal       Modalidad Emisión       T. Efect.       Precio       Captación/Salida         14/05/2008 ▼       14/05/2014 ▼       9.25       COMPLETO ▼       ANUAL ▼       0.00       115.256274i       0.0         Cantidad       Valor de Compra       VENCIDA ▼       0.00       0       11.525.627.480.00         Trader       Adicional       Modalidad Reinv.       Dias Cpr       Fec Cpr.       Orden CPR         TRADER1       0.0       NO APLICA ▼       NO APLICA ▼       8.000       02/05/2012 ▼       FINAL ▼                                                                                                    |
| Comisión       Base Comisión       Retención       Traslado       Base Traslado       Operación Origen/A Cubrir         0.0       0.0       0.0       0.0       0.0       0.0       0.0       0.0         PUC       Nit Cliente       Nombre Cliente       Sistema       Usuario       Estación       Estado Título         0       Image: Comparison of the comparison of the comparison of                                                                                                    |
| Mercado     Finalidad     Compensación     Forma de Pago       SECUNDARIO ▼     ESPECULA ▼     DVP     TRA     Cal. Crediticio Inv.                                                                                                    |
| Calcular Cerrar                                                                                                    |

- b. Carga. Para cargar sus forwards sobre títulos en PWPREI, inclúyalos en el archivo de carga compromisos estándar del sistema. En particular, defina los siguientes campos así:
  - i. Especie: La especie sobre la que va a operar el forward.
  - ii. FecOper y FechaCompra: Fecha de la operación.
  - iii. Cantidad: Valor nominal del subyacente.
  - iv. TipoCompromiso: FORWARD.
  - v. Precio: Precio Pactado futuro del forward, ó

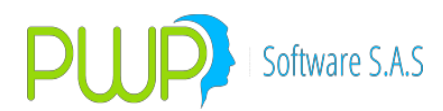

- vi. ValorCompromiso: Valor Pactado futuro del compromiso.
- vii. FechaCompromiso: Fecha pactada para el cumplimiento futuro del compromiso.
- viii. TipoFw: NDV.
- ix. Sistema: OTRO. Esto le indica al sistema que es un negocio OTC.
- x. Finalidad: ESPECULA.
- 2. Valoración.
  - a. Parámetros (Tasas a utilizar). Para valorar los compromisos forwards sobre títulos usted debe definir las tasa asociadas que debe utilizar el sistema. Recuerde que la normatividad establece el uso del indicador IBR para plazos cortos y de las tasas de la CCS para plazos superiores. Deberá establecer estos parámetros, por cada moneda en la que vaya a operar, ingresando a "Definición de Parámetros Parámetros Moneda / Tasa FWD Ingresar" y definir las tasas, como se muestra en el siguiente ejemplo para la moneda COP:

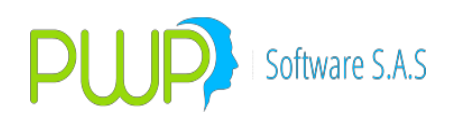

| DEFINICION DE PARAMETROS - [Parametros FORWARDS Moneda / Tasa] |       |                   |              |                         |         |         |  |
|----------------------------------------------------------------|-------|-------------------|--------------|-------------------------|---------|---------|--|
| 🚯 Archivo Ger                                                  | neral | Super Valores PV  | VPREI Contra | aPartes Ventana         | 3       |         |  |
| Ng 🚨 📝   🗾                                                     | ۰ 🌭   | 9                 |              |                         |         |         |  |
| PWPREI                                                         | Fee   | chaVigencia       | Moneda       | TasaPri                 | TasaSec | TasaTer |  |
| ul                                                             | 201   | 0-01-01 00:00:00  | EURO         | IBR<br>CCS              | CECW    |         |  |
|                                                                | 20    | 🔄 Parametros FO   | RWARDS M     | - 0 ×                   |         | CECW    |  |
| ્રો                                                            | 20    | Fache Mineraie    | $\frown$     | - BUS                   |         | CECW    |  |
| 201                                                            |       | Fecha Vigencia    | 01/01/2010 - |                         |         |         |  |
|                                                                |       | Moneda            | COP          |                         |         |         |  |
| <u> </u>                                                       |       | Tasa Primaria     | BR           | <u>-</u> ] [ <u> </u> ] |         |         |  |
| <u> </u>                                                       |       | Tasa Secundaria 🛛 | CECW         |                         |         |         |  |
|                                                                |       | Tasa Terciaria    | CECW         |                         |         |         |  |
| 2                                                              |       |                   | $\smile$     |                         |         |         |  |
|                                                                |       | Aceptar           | ×            | Cerrar                  |         |         |  |
|                                                                |       |                   |              |                         | J       |         |  |
|                                                                |       |                   |              |                         |         |         |  |
|                                                                |       |                   |              |                         |         |         |  |
|                                                                |       |                   |              |                         |         |         |  |

Tenga en cuenta que los parámetros tienen fecha de vigencia, como se ve en la gráfica.

 b. Valores de las tasas. Diariamente debe registrar los valores de las tasas definidas para valorar. Ingrese por "Mercado y Sociedad – Forwards/Opc – Tasas Fw – Ingresar" y registre los datos para los diferentes plazos, como se ve en la figura:

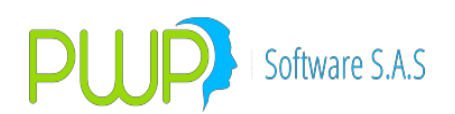

| INFORMAC                                                                                          | ION DE MERCADO Y SO                                         | CIEDAD - [Tasas Fo | rward/Vain] | Augenerative |  |
|---------------------------------------------------------------------------------------------------|-------------------------------------------------------------|--------------------|-------------|--------------|--|
| 🔁 Archivo                                                                                         | Carga de Información                                        | Ventana            |             |              |  |
| ja 🗛 🖉                                                                                            | Y 🗶   🎯   🔎   🥩                                             |                    |             |              |  |
| Forwards/Opc.                                                                                     | Fecha Vigencia                                              | Tasa               | Plazo       | Valor        |  |
| Tasas Fw<br>Tasas Fw<br>PIPS<br>PIPS<br>DPCFTRM<br>Momeda vs<br>Dolar<br>Contratos<br>Volatilidad | Fecha<br>Tasa<br>Plazo<br>Digite la Tasa (<br>Tasa (EFECTIV | I/Vain - Ing       | Cerrar      |              |  |
| Mercado                                                                                           |                                                             |                    |             |              |  |
| Valores de                                                                                        |                                                             |                    |             |              |  |
| Especies                                                                                          |                                                             |                    |             |              |  |
| Historian Mada                                                                                    |                                                             |                    |             |              |  |

Recuerde lo siguiente:

- Cuando el sistema encuentra en los parámetros que la tasa primaria es la IBR, busca en el histórico el IBR, IB1 e IBE; por lo que no es necesario que registre aquí tales datos.
- Solo la tasa CECW que en realidad corresponde a la curva CEC se asume como efectiva 365, las demás se asumen 360. Esta tasa se convierte a 360 antes de utilizarla en lar fórmulas definidas por la SFC, utilizando el mismo plazo de compromiso; Es decir, el punto de la curva del plazo p1 se lleva a su equivalente 360 al mismo plazo p1 en 360.
- El sistema busca los valores de esas tasas en el orden en que son definidas: Busca datos de la tasa primaria, si es necesario busca datos de la tasa secundaria y finalmente de la tercera tasa si aún no ha encontrado datos para el plazo del compromiso.
- El sistema interpola entre los plazos para los que encuentre datos, a fin de determinar la tasa para el plazo específico del compromiso.

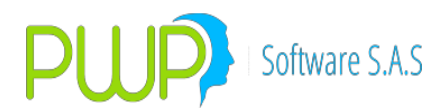

- Si la tasa es 360, la usa tal cual y si es 365 la convierte a 360.
   Por ejemplo, si usa la curva CEC, que en este contexto se ha creado como CECW para que el sistema busque en el histórico de la CEC, el punto extraído de la curva será convertido a 360 antes de usarlo.
- El sistema determina el conjunto de tasas a usar de acuerdo con la moneda del subyacente.
- **3.** Informes Oficiales.
  - c. Riesgo de Mercado Posición Propia. Aparte de incluir sus forwards en el portafolio, no requiere ejecutar ninguna acción distinta a lo que hace comúnmente. Genere sus archivos y el sistema incluirá estos compromisos en las subcuentas correspondientes. Debe tener en cuenta que para efectos de lo definido por la SFC estos compromisos se descomponen en dos posiciones: una por el subyacente y otra por el valor del compromiso pactado. Por lo anterior en este contexto la valoración de la primera posición es a precio de mercado del subyacente y la nocional se descuenta con la tasa establecida en "Definición de Parámetros PWPREI Dinero".
    - d. Riesgo de Mercado Carteras Colectivas. Se aplica lo mismo indicado en el literal a. de este numeral.
  - e. Riesgo de Liquidez. Dado que la SFC no ha establecido subcuentas para este tipo de compromisos en el formato 476, los tales se ignoran en el procesamiento del modelo.
- 4. Informe de Valoración. En el informe de valoración estos compromisos aparecerán valorados como tales (Es decir, no se aplica lo indicado en el numeral 3) y el sistema mostrará el valor del Derecho y el valor de la Obligación.
- **5.** Modelos de Riesgo de Mercado PWPREI. Para efectos de los modelos de riesgo PWPREI se aplica lo indicado en el numeral 3 y el histórico a utilizar para determinar la volatilidad es el del subyacente.

NOTAS OPERATIVAS – VALORAR PAPELES SIN PRECIO PPV – MATEMATICAS APLICADAS

Este documento solo refleja la opción disponible en PWPREI de valorar papeles a los que nunca se les publica precio.

1. Definición Aplicada.

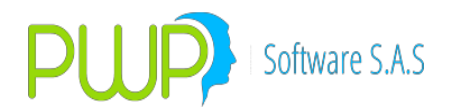

Cualquier papel con flujos futuros se valora en PWPREI mediante la fórmula de valor presente

 $VPN = SUMA(Vf/(1 + T) ^Dv/365)$ 

- Donde:
  - VPN= Valor Presente neto a la fecha de valoración.
  - Vf= Valor del flujo futuro
  - T= Tasa efectiva aplicable al flujo
  - Dv= Días hasta el flujo en base 365
  - 2. Opciones para la tasa T.

La tasa con la que van a descontar los flujos puede determinarse de las siguientes formas: a. Usando márgenes y curvas.

- Usted puede hacer que el sistema utilice el margen y la curva asociada al papel para determinar la tasa de descuento para cada flujo. Dado que no es hoy una forma común de operar, de conformidad con las reglas para "Valoración a Precios de Mercado" en Colombia, se le permite modificar un parámetro para hacer que el sistema utilice esta opción, mismo que deberá regresar a su estado actual para sus demás procesos de valoración (inversiones)
- b. À la TIR del papel.

Está es la opción normal hoy cuando no se publica precio para el papel y consiste en determinar la TIR aplicable hoy así:

i. Papeles de tasa fija.

La tasa de descuento queda determinada por la tasa correspondiente al costo de adquisición o de colocación de las unidades nominales, al valor de la moneda, en la fecha de adquisición o colocación. En el registro de operaciones de PWPREI corresponde a:

- Costo de adquisición = "Valor Compra"
- Unidades Nominales = "Cantidad"
- Valor de la Moneda = Valor de la moneda en la fecha de operación "FecOper"
- Fecha de adquisición = "Fecha Compra"
- Tasa = "Tasa Efectiva"
- ii. Papeles indexados.

La tasa inicial de descuento queda determinada por la tasa correspondiente al costo de adquisición o de colocación de las unidades nominales, al valor de la moneda, en la fecha de adquisición o colocación, compuesta por el margen inicial + el valor de la tasa a la que el papel está indexado. En el registro de operaciones de

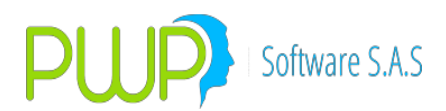

PWPREI corresponde a:

- Costo de adquisición = "Valor Compra"
- Unidades Nominales = "Cantidad"
- Valor de la Moneda = Valor de la moneda en la fecha de operación "FecOper"
- Fecha de adquisición = "Fecha Compra"
- Tasa = "Tasa Efectiva"
- Valor tasa de referencia = Valor de la TasaRef (IPC, DTF, etc.) en la fecha de operación "FecOper"
- Margen Inicial = Distancia entre el valor de la TasaRef y la "Tasa Efectiva" en la "Fecha Compra"

La tasa de descuento para "Valorar Hoy" se determina mediante el "Margen Inicial" y el valor de la "TasaRef" hoy.

3. Calcular el margen inicial:

MarIni = (((TasaCompra + 1) / (1 + TasaRefCom)) - 1) \* 100

Donde:

- TasaCompra=tasa de adquisición del papel, no la nominal sino la de negocio.
- TasaRefCom=valor de la tasa de referencia (DTF, IPC, etc) en la fecha de compra.
- MarIni=margen inicial o distancia entre la tasa de compra y el valor de la tasa de referencia en la fecha de compra.

Calcular la nueva tasa:

TasaRepreciada = (((1 + TasaRefVal) \* (1 + MarIni)) - 1) \* 100Donde:

- TasaRefVal = valor de la tasa de referencia (DTF, IPC, etc) en la fecha de valoración.
- TasaRepreciada=tasa de compra actualizada en la fecha de valoración, con el nuevo valor de la tasa referencia.

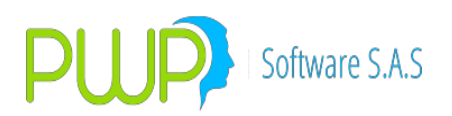

### 8.1. OPCIÓN METODOS

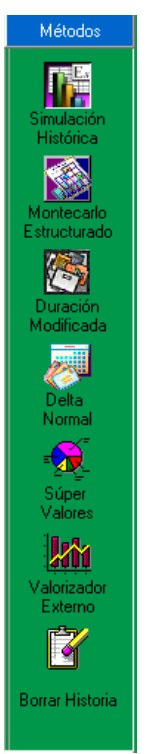

En esta opción podrá encontrar todos los métodos con los cuales se mide el riesgo de la compañía. Para evaluar un Portafolio, Grupo, Tipo o Línea de Negocio, deberá posicionarse en él y oprimir posteriormente el botón de cualquiera de los métodos con el cual se hará la medición del riesgo. A continuación aparecerá una pantalla de entrada de datos dependiendo del método escogido.

# 8.1.1. SIMULACIÓN HISTÓRICA

El cálculo del **VaR** histórico, consiste en la simulación de escenarios basados en el comportamiento histórico de los factores de riesgo. Estas simulaciones permiten generar la distribución de pérdidas y ganancias del valor del portafolio. El número de escenarios posibles, depende de la cantidad de información histórica con la que se cuente en la base de datos de los factores de riesgo. El modelo no hace ningún supuesto sobre la distribución de los factores de riesgo. El modelo de simulación histórica, puede capturar los eventos extremos, las características leptokúrticas de la distribución, así como las asimetrías que suelen observarse en los mercados, derivadas de grandes pérdidas en el mercado.

Mientras más información histórica disponible, mayor número de escenarios, ya que cada escenario corresponde al rendimiento observado cada día de la historia. El método es robusto, fácil de implementar e intuitivo, lo que facilita su explicación a la dirección dentro de las instituciones.

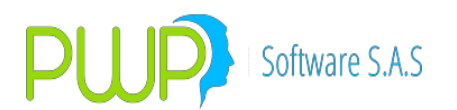

Para ingresar a este método haga clic en el Icono descrito en la parte superior, el sistema despliega la pantalla que se muestra a continuación para que el usuario digite los datos con los cuales desee realizar la medición.

| 📓 Método - Simulación Histórica (Grupo : C                                        | CLIENTES) 🛛 🔀                                                                        |
|-----------------------------------------------------------------------------------|--------------------------------------------------------------------------------------|
| Fecha Medición 105/01/2009<br>Número de Observaciones 20<br>Nivel de Confianza 95 | •                                                                                    |
| -Seleccione la Fuente de Información<br>C ALTERNA<br>INFOVAL                      | <ul> <li>Seleccione Precio –</li> <li>Precio Sucio</li> <li>Precio Limpio</li> </ul> |
| Seleccione el tipo de la Moneda<br>O Simulada                                     |                                                                                      |
| Ac                                                                                | ceptar 🔀 Cerrar                                                                      |

Los datos requeridos por el sistema para realizar la medición son los siguientes:

**Fecha de Medición:** Es la fecha a partir de la cual se desea realizar la medición. El Número de Observaciones digitado se tomará desde esa fecha hacia atrás.

**Número de Observaciones:** Es la cantidad de datos históricos que se va a tomar de cada una de las posiciones del Grupo, Línea de Negocio, Tipo de Portafolio o Portafolio que se vaya a valorar. Este rango de observaciones deber ser mayor a 20 y menor a 999. En caso de que se encuentren rangos menores a 20 no se valora la posición; así mismo cuando sé este valorando un Grupo, Línea de Negocio, Tipo de Portafolio o Portafolio se trabajará con la cantidad de rangos de la posición que menos tenga. Esto solo aplica para este método.

**Nivel de Confianza:** Es la certeza con la cual, la pérdida probable del portafolio este considerado en el *VaR*.

**Fuente de Información:** Escoja Si desea trabajar con información suministrada por SISVAL ó por otra fuente.

Seleccione Precio: Debe seleccionar Precio Sucio o Precio Limpio.

- **Precio Sucio:** Precio actual del papel.
- **Precio limpio:** Precio descontando los rendimientos de pago.

Tipo de Moneda: Seleccione la moneda a utilizar, Simulada, histórica ó actual.

Después de digitar estos valores y dar clic en el botón Aceptar aparece la siguiente

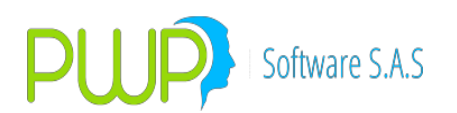

pantalla con los resultados obtenidos a partir de los datos suministrados.

| 🌃 Método d  | le Simulación His | tórica por Gr  | upo.        |                  |                    |           |              |                |             |           |            |
|-------------|-------------------|----------------|-------------|------------------|--------------------|-----------|--------------|----------------|-------------|-----------|------------|
| Gráficos    | - Gráficos Curva  | Historicos E   | xportar Exc | el Inf. Jerarc   | l 🔽<br>Iuico Cerr  | ]<br>ar   | 1            |                |             |           |            |
| GRUPO       |                   |                |             |                  |                    |           | MED          | ICION          |             |           |            |
| Grupo       | CLIENTES          |                | 1           | -Datos Sumi      | inistrados —       |           |              | Resultados     | Obtenidos   |           |            |
| Descripción | PORTAFOLIOS CLI   | ENTES          |             | Fecha            | 06/01/2009         |           |              | Neto Portal    | folio       | \$ 888,6  | 56,649.84  |
|             |                   |                |             | Nro. Obs         | ervaciones —       |           |              | Valor Con      | npra        | \$ 876,   | 941,088.00 |
|             |                   |                |             | Solicitade       | o Real             |           |              | Vir. A Tasa    | Cmp \$      | 888,794,8 | 59.632973  |
|             | 2                 |                |             | 20               | 20                 |           |              | Duración Pr    | rom.        | -         | 0.347294   |
|             |                   |                |             | Niveles -        |                    |           |              | Volat. Port    | afolio 🖊    | ł         | 0.0        |
|             |                   |                |             | Confianz         | a                  |           |              | PyG            | Real        | -\$       | 138,209.81 |
| i           |                   |                |             | 9                | 2                  |           |              | Monto VaR      | (\$)        | \$ 888,   | 656,649.85 |
|             |                   |                |             | 1                |                    |           |              | VaR (%)        | VaR         | (\$)      |            |
|             |                   |                |             |                  |                    |           |              | 0.19           | \$1356 \$   | 1,700,496 | 6.12100002 |
|             |                   |                | I-          |                  |                    |           |              |                |             |           |            |
| Punta       | Especie           | Número         | Fee         | cha Emision      | Días al Vcto.      | N         | /alor Compr  | a Ta           | sa Efec.    | C         | antidad 🔥  |
| COMPRA      | CDTCNFS0V         |                | 0           | 15/09/2008       |                    | 70        | 2            | 3544037        | 12.91       | 478492    | \$:        |
| COMPRA      | CDTCNFS0V         |                | 0           | 23/12/2008       |                    | 168       | 10           | 0000000        | 11.83       | 422387    | \$11       |
| COMPRA      | CDTCNFS0V         |                | 0           | 29/12/2008       |                    | 170       | 8            | 0000000        | 11.83       | 117647    | \$1        |
| COMPRA      | CDTDVISOV         |                | 0           | 06/10/2008       |                    | 90        | 8            | 4628670        | 0.19        | 781194    | \$ :       |
| COMPRA      | CDTDVISOV         |                | 0           | 05/11/2008       | 11                 | 30        | 1            | 0580227        | 14.53       | 488911    | \$         |
| COMPRA      | CDTDVISOV         |                | 0           | 25/11/2008       |                    | 50        |              | 5956095        | 14.53       | 629276    | \$~        |
|             |                   |                |             |                  |                    |           |              |                |             |           | >          |
| 1           |                   |                |             | Valor en Ri      | esgo del Gru       | oqu       |              |                |             | -         |            |
|             | \$ 1,70           | 0,496.12100002 | > Pérdida   | máxima si se lle | egare a preser     | itar a ur | n día con ur | na probabilida | ad del 95 % | 6         |            |
|             | 0.191             | 306> Variación | maxima que  | s puede arecta   | ar el portarólio j | para un   | i dia con un | a probabilida  | a aei 35 %  |           |            |

La pantalla que despliega el sistema muestra la información correspondiente a:

Área 1: Utilidades Adicionales: Aquí se muestran funcionalidades tales como:

• Gráficos:

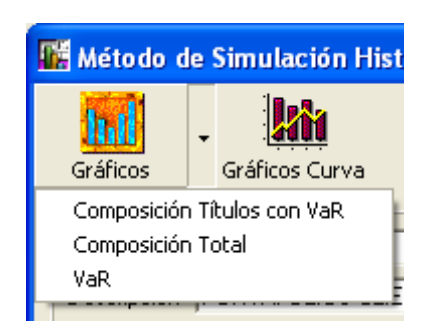

Esta utilidad sirve para observar tres tipos de gráficos:

1. Composición Títulos con VaR. El grafico se puede visualizar en 2D o 3D

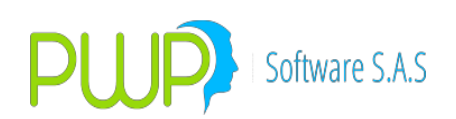

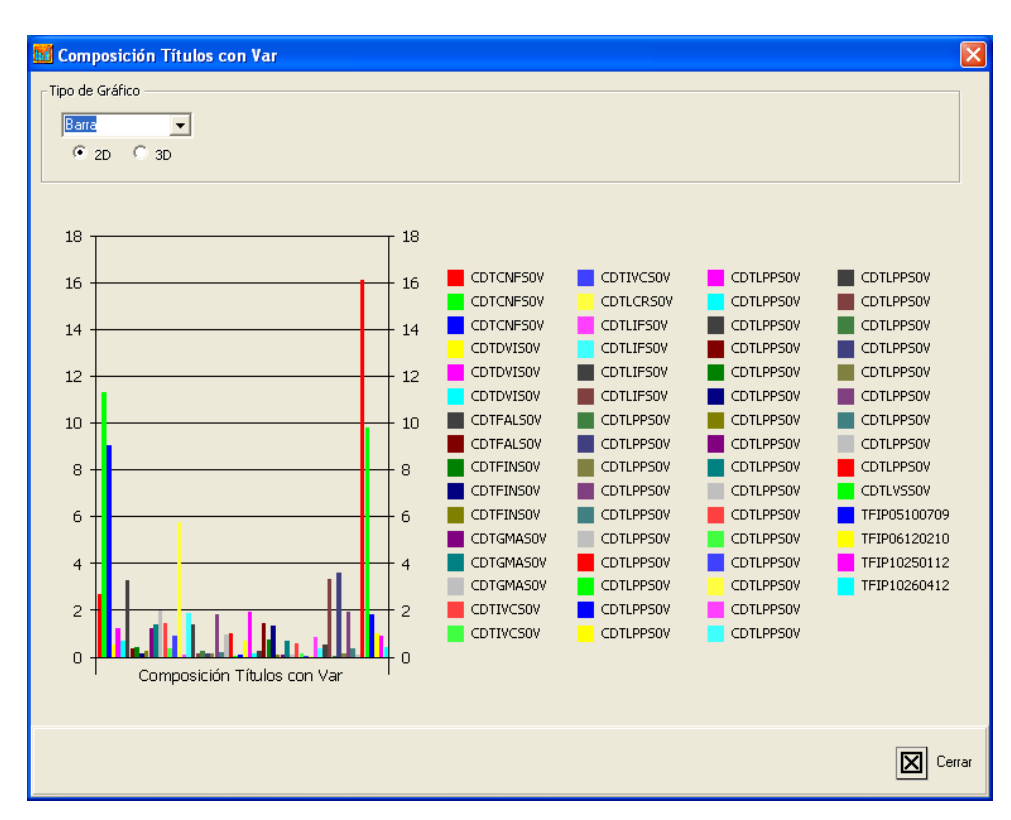

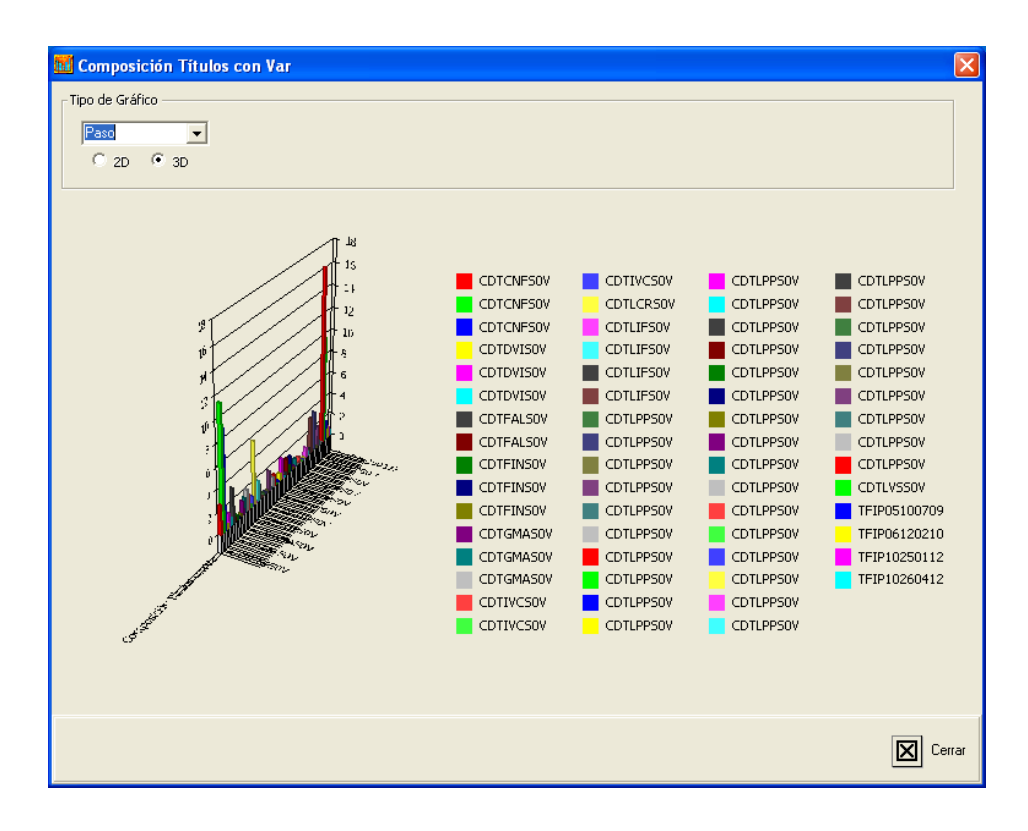

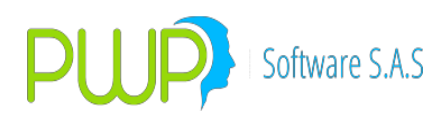

Y el tipo de grafico puede ser:

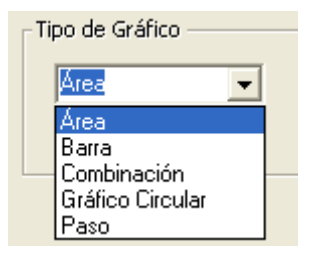

#### 2. Composición Total del Portafolio

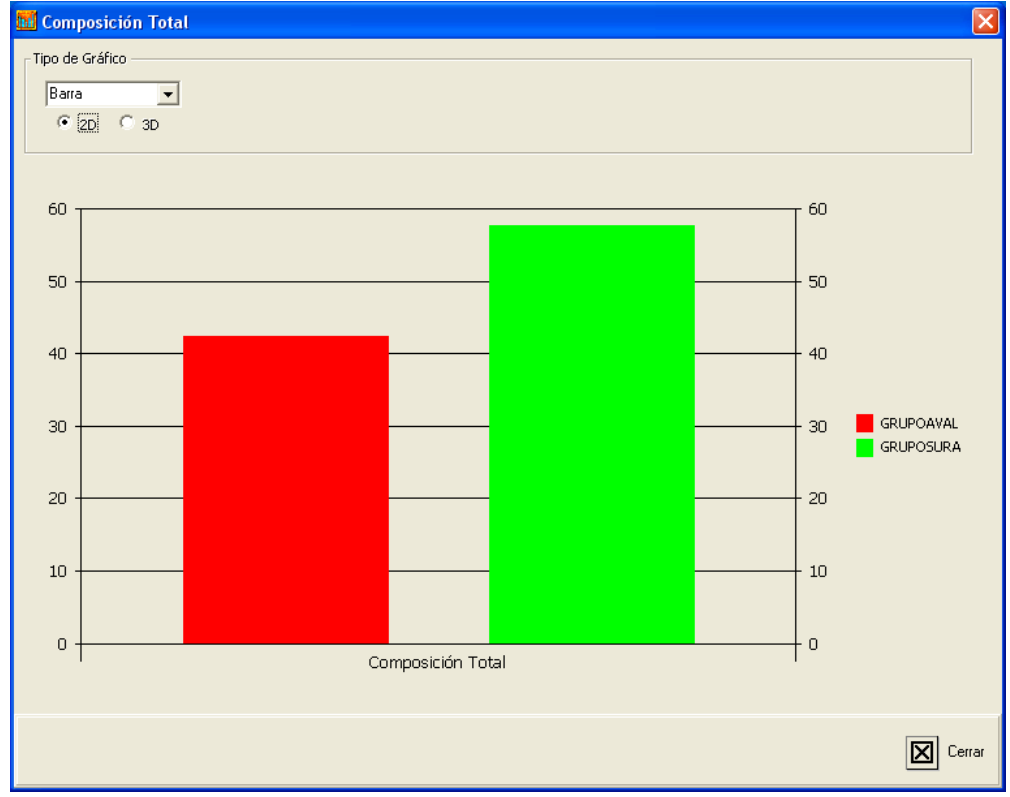

#### 3. VaR en pesos

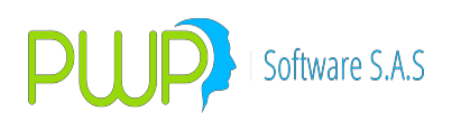

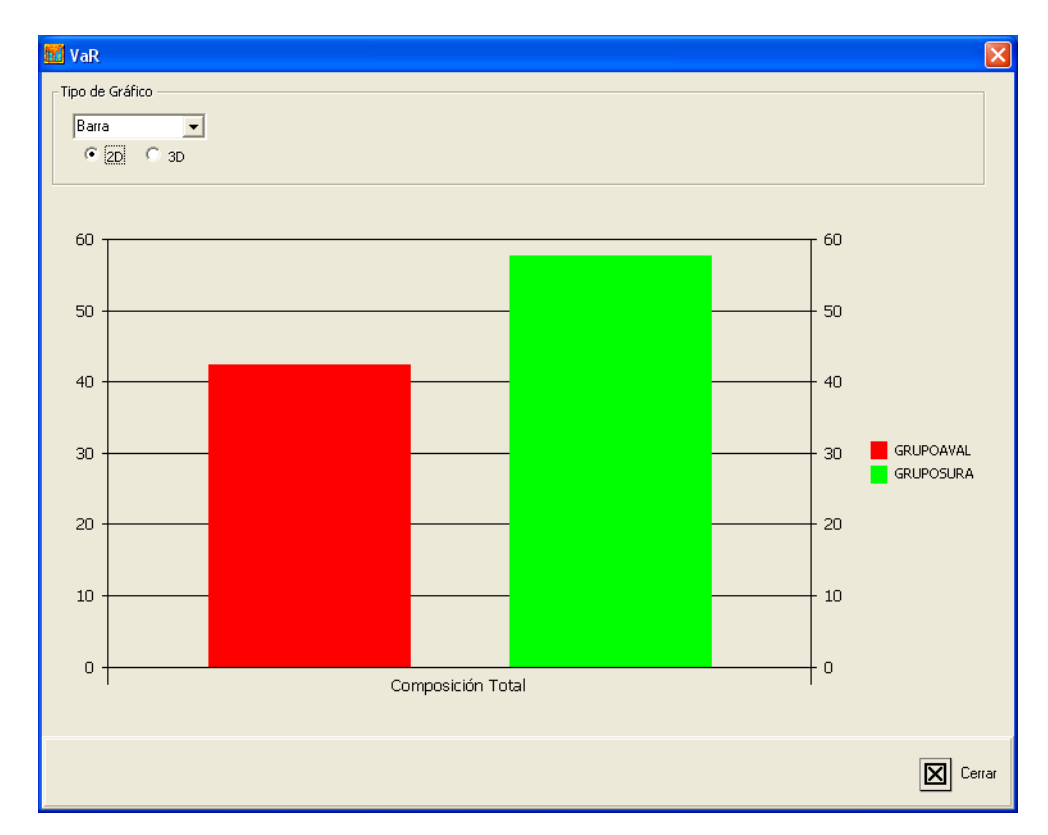

• Gráficos Curvas:

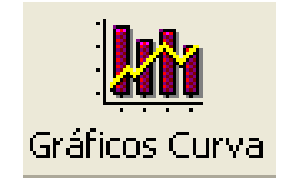

Este gráfico compara la rentabilidad del papel contra la rentabilidad promedio del mercado.

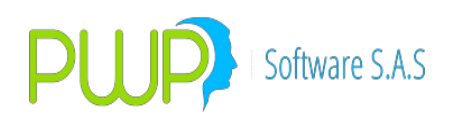

| TIB Vs CEL |                                                                                                    |        |
|------------|----------------------------------------------------------------------------------------------------|--------|
|            |                                                                                                    |        |
| 25         |                                                                                                    |        |
| 20         |                                                                                                    | _      |
| 15         |                                                                                                    | -      |
| 10         | * * *                                                                                                    | -      |
| 5-         |                                                                                                    | -      |
| 0 -        | 284 567 850 1133 1416 1699 1982 2265 2548 2831 3114 3397 3680 3963 4246 4529 4812 5095 5378 5661 5944 6227 6510 6793 707 | 76     |
|            |                                                                                                    |        |
| J          |                                                                                                    |        |
|            |                                                                                                    | Cerrar |

• Exportar a Excel:

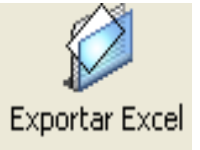

La información suministrada en el método de simulación histórica, puede ser exportada a Excel para manejo de diversos informes.

• Informe Jerárquico:

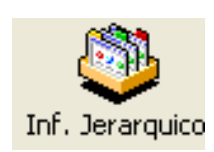

En este informe se muestra el valor del portafolio por niveles y el VaR total.

• Históricos:

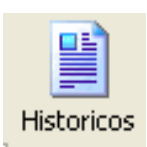

Datos históricos que se utilizan para realizar la medición.

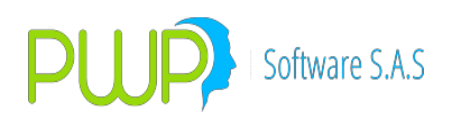

| echa      | CDTCNFS0V    | CDTCNFS0V    | CDTCNFS0V    | CDTDVIS0V    | CDTDVIS0V    | CDTDVIS0V    | CDTFALSOV    | CDTF |
|-----------|--------------|--------------|--------------|--------------|--------------|--------------|--------------|------|
| 6/01/2009 | 102.70855488 | 100.42992543 | 100.24538594 | 100.18117246 | 101.09025809 | 99.97205924  | 105.1529249  | 105  |
| 5/01/2009 | 103.15034662 | 100.76760663 | 100.58365647 | 97.78359961  | 101.41379589 | 100.51480955 | 105.15198296 | 105  |
| 2/01/2009 | 103.05711345 | 100.67315701 | 100.48950895 | 97.77757493  | 101.32915209 | 100.42810591 | 105.06296746 | 105  |
| 1/12/2008 | 102.98976289 | 100.50043167 | 100.3157616  | 97.69265114  | 101.29396783 | 100.38264853 | 105.01928597 | 10   |
| 0/12/2008 | 102.96047016 | 100.47028166 | 100.28569204 | 97.66517718  | 101.26724409 | 100.35540779 | 104.99085233 | 10   |
| 9/12/2008 | 102.93506997 | 100.40988887 | 100.22425712 | 97.63846438  | 101.24493268 | 100.33310066 | 104.96470289 | 10   |
| 6/12/2008 | 102.82740862 | 100.28165249 | 100.37977524 | 97.51959857  | 101.17755829 | 100.26918168 | 104.87574581 | 10   |
| 4/12/2008 | 102.76154328 | 100.20953966 | 100.33899899 | 97.45738828  | 101.1280324  | 100.1166209  | 104.81415774 | 10   |
| 3/12/2008 | 102.72556981 | 100.29366424 | 100.308897   | 97.42388448  | 101.0965623  | 100.07657011 | 104.78198627 | 10   |
| 2/12/2008 | 102.68571224 | 100.33300538 | 100.30752408 | 97.31591831  | 101.05379193 | 100.01888148 | 104.74859186 | 10   |
| 9/12/2008 | 102.58627308 | 100.30555013 | 100.31189049 | 97.24107032  | 100.9671523  | 99.92779959  | 104.65226531 | 10   |
| 8/12/2008 | 102.49394441 | 100.28468238 | 100.32941716 | 97.17032207  | 100.94159568 | 99.89429053  | 104.62395238 | 10   |
| 7/12/2008 | 102.46302653 | 100.28528836 | 100.31934554 | 97.16247005  | 100.86792281 | 99.85141524  | 104.59175563 | 10   |
| 6/12/2008 | 102.43662043 | 100.3004381  | 100.31541485 | 97.12625913  | 100.85597273 | 99.83046768  | 104.56523658 | 10   |
| 5/12/2008 | 102.39065353 | 100.30179287 | 100.31671842 | 97.08095831  | 100.81171873 | 99.80651671  | 104.53271645 | 10   |
| 2/12/2008 | 101.8576259  | 100.29555037 | 100.31855729 | 100.16761347 | 100.15496182 | 99.04702551  | 104.3507032  | 10   |
| 1/12/2008 | 102.1591297  | 100.29355042 | 100.31989065 | 96.96838892  | 100.67590234 | 99.68790878  | 104.42360755 | 10   |
| 0/12/2008 | 102.12210864 | 100.29532402 | 100.31798535 | 96.93460103  | 100.64388813 | 99.64615201  | 104.3936663  | 10   |
| 9/12/2008 | 102.09156029 | 100.29733116 | 100.31771331 | 96.89112366  | 100.61237067 | 99.60903573  | 104.36145609 | 10   |
| 5/12/2008 | 101.96737896 | 100.29670977 | 100.318173   | 96.79086223  | 100.45956431 | 99.49521949  | 104.24384975 | 10   |
|           |              |              |              |              |              |              |              |      |
|           |              |              |              |              |              |              |              |      |
| lutare.   |              |              | A inde D     |              |              | 6.2.         |              |      |

**Área 2 GRUPO:** Aquí se muestra la información general del Portafolio que se ha valorado, de acuerdo a la selección: Por grupo, Por línea, Por tipo o por Portafolio.

| GRUPO —     |                      |
|-------------|----------------------|
| Grupo       | CLIENTES             |
| Descripción | PORTAFOLIOS CLIENTES |

**Área 3: Datos Suministrados:** Información correspondiente a los datos suministrados por el Usuario para la medición del Riesgo.

| -Datos Suministrados<br>Fecha 06/01/2009       |
|------------------------------------------------|
| Nro. Observaciones<br>Solicitado Real<br>20 20 |
| Niveles<br>Confianza<br>95                     |
|                                                |

**Área 4 Resultados Obtenidos:** Aquí aparecen los resultados de riesgo a nivel general, es decir del Portafolio, Tipo, Grupo o Línea. Dichos resultados son el valor neto del portafolio, el valor de compra, el valor a tasa compra, la duración promedio del portafolio, el PyG real, el *VaR* en Pesos, el *VaR* en Porcentaje, el Valor del Portafolio. En la parte inferior se muestra la descripción del *VaR*.

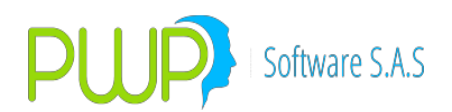

| -Resultados Obtenidos |                       |  |  |  |  |  |  |
|-----------------------|-----------------------|--|--|--|--|--|--|
| Neto Portafolio       | \$ 888,656,649.84     |  |  |  |  |  |  |
| Valor Compra          | \$ 876,941,088.00     |  |  |  |  |  |  |
| Vlr. A Tasa Cmp       | \$ 888,794,859.632973 |  |  |  |  |  |  |
| Duración Prom.        | 0.347294              |  |  |  |  |  |  |
| Volat. Portafolio     | 0.0                   |  |  |  |  |  |  |
| PyG Real              | -\$ 138,209.81        |  |  |  |  |  |  |
| Monto VaR (\$)        | \$ 888,656,649.85     |  |  |  |  |  |  |
| VaR (%)               | VaR (\$)              |  |  |  |  |  |  |
| 0.191356              | \$1,700,496.12100002  |  |  |  |  |  |  |

#### Área 5 Información de las Inversiones del Portafolio: En

esta cuadricula aparecen cada una de las inversiones con sus correspondientes datos y valoraciones:

| Punta  | Especie   | Número | Fecha Emision | Días al Veto. | Valor Compra | Tasa Efec.  | Cantidad 🔷 🔺 |
|--------|-----------|--------|---------------|---------------|--------------|-------------|--------------|
| COMPRA | CDTCNFS0V | 0      | 15/09/2008    | 70            | 23544037     | 12.91478492 | \$ .         |
| COMPRA | CDTCNFS0V | 0      | 23/12/2008    | 168           | 10000000     | 11.83422387 | \$11         |
| COMPRA | CDICNESOV | 0      | 29/12/2008    | 170           | 8000000      | 11.83117647 | \$1          |
| COMPRA | CDTDVISØV | 0      | 06/10/2008    | 90            | 4628670      | 0.19781194  | \$           |
| COMPRA | CDTDVISØV | 0      | 05/11/2008    | 30            | 10580227     | 14.53488911 | \$           |
| COMPRA | CDTDVISØV | 0      | 25/11/2008    | 50            | 5956095      | 14.53629276 | \$ 🗸         |

- **Punta:** ya sea la compra o la venta
- **Especie:** Especie o título que sé esta negociando.
- Número: Número DCV o DVL (DECEVAL) con el cual se encuentra registrado el título.
- Fecha de Emisión: Fecha de Emisión del título
- Días al vencimiento: Días al vencimiento del título o papel
- Valor compra: Valor compra del título
- Tasa efectiva: Tasa del título
- **Cantidad:** Valor Nominal del título.
- **Precio Reciente:** De acuerdo a la fecha dada este valor es el más reciente con el cual se está negociando en el mercado.
- **Monto:** Valor total de la inversión.
- **Tasa Reciente (%):** De acuerdo a la fecha dada este valor es el más reciente con el cual se está negociando en el mercado.
- Precio a tasa compra: Precio calculado hoy a la tasa a la que se compró el papel.
- Valor a tasa compra: Valor calculado hoy a la tasa a la que se compró el papel.
- PYG Real: Utilidad o perdida obtenida
- VaR (\$): Valor en Riesgo en Pesos.
- VaR (%): Valor en Riesgo en Porcentaje.
- Duración: Corresponde a la duración del papel
- **Volatilidad:** Es la desviación estándar (o raíz cuadrada de la varianza) de los rendimientos de un activo o un portafolio.
- RMSE: (ROOT MEAN SQUARED ERROR) Error de Pronóstico de la Varianza
- **Tipo FW:** Tipo de forward (Delivery or not Delivery)
- **Observaciones:** En este campo el sistema despliega el motivo

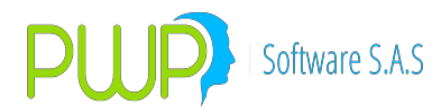

por el cual no se valoró determinada inversión.

- Num. Negocio: Número de la operación
- **Posición:** Si es larga o corta
- **Tipo Compromiso:** Corresponde al tipo de negocio celebrado.
- Fecha Vencimiento: Fecha de Vencimiento del título

**Área 6: Descripción del VaR en Pesos y en Porcentaje:** Aquí se explica que significan los valores proporcionados por el sistema en cuanto al VaR en \$ y en %.

 Valor en Riesgo del Grupo

 \$ 1,700,496.12100002 --> Pérdida máxima si se llegare a presentar a un día con una probabilidad del 95 %

 0.191356 --> Variación máxima que puede afectar el portafolio para un día con una probabilidad del 95 %

#### 8.1.2. MONTECARLO ESTRUCTURADO

Este método emplea técnicas de métodos robustos de estimación. Permite estimar la distribución de probabilidad empírica a partir de datos históricos. La evaluación del VaR se puede llevar a cabo bajo diferentes horizontes de tiempo. Así mismo requiere elevados costos en términos de tiempo y de recursos computacionales.

El concepto básico de VaR Montecarlo Estructurado, consiste en la simulación repetida de procesos aleatorios para las variables financieras de interés. Estas simulaciones permiten construir la distribución de probabilidad completa para los valores de la posición. Para ingresar a esta opción haga clic en el botón Método Montecarlo Estructurado y a continuación aparece la siguiente pantalla.

| 📓 Método - (Grupo : CLIENTES                                                                                                    | ) 🛛 🛛                                                     |
|----------------------------------------------------------------------------------------------------|-----------------------------------------------------------|
| Fecha Medición<br>Número de Observaciones<br>Horizonte Temporal<br>Nivel de Tolerancia<br>Nivel de Confianza<br>Número de Simulaciones | 0€/01/2009       20       1       0.01       95       200 |
| -Seleccione la Fuente de Información -<br>C ALTERNA<br>(* INFOVAL                                                                      | Seleccione Precio                                         |
| Seleccione el tipo de la Moneda                                                                                                    | let                                                       |
|                                                                                                    | Aceptar 🔀 Cerrar                                          |

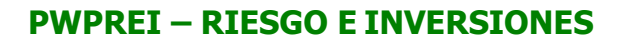

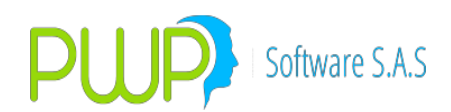

Los datos requeridos por el sistema para realizar la medición son los siguientes:

**Fecha:** Es la fecha a partir de la cual se desea realizar la medición. El Número de Observaciones digitado se tomará desde esa fecha hacia atrás.

**Número de Observaciones:** Es la cantidad de datos históricos que se va a tomar de cada una de las posiciones del Grupo, Línea de Negocio, Tipo de Portafolio o Portafolio que se vaya a valorar. Este rango de observaciones deber ser mayor a 20 y menor a 999. En caso de que se encuentren rangos menores a 20 no se valora la posición; así mismo cuando sé este valorando un Grupo, Línea de Negocio, Tipo de Portafolio o Portafolio se trabajará con la cantidad de rangos de la posición que menos tenga. Esto solo aplica para este método.

**Horizonte Temporal:** Es el número de días al que se va a proyectar el sigma pronóstico.

**Nivel de Tolerancia:** Es una medida que permite saber para cierto nivel de Lambda cual va a ser el error.

**Nivel de Confianza:** Es la certeza con la cual, la perdida probable del portafolio este considerado en el *VaR*.

**Número de Simulaciones:** Es el número de escenarios que se generan mediante números aleatorios a partir de los cuales se realizan los cálculos respectivos. Están comprendidos entre 200 y 10000.

**Fuente de Información:** Seleccione entre la información suministrada por Infoval o por una fuente alterna.

Seleccione Precio: Debe seleccionar Precio Sucio o Precio Limpio.

- **Precio Limpio:** Precio descontando los rendimientos pendientes de pago
- Precio Sucio: Precio actual del papel
- Seleccione el tipo de moneda: Los tipos de Moneda son:

- **Simulada:** Proceso de simulación que determina la volatilidad de la moneda.

- Histórica: Se toma el valor histórico que la moneda registró ese día.
- Actual: La de hoy

Después de escribir la información debe dar clic en el Botón Aceptar y a continuación aparece la siguiente pantalla.

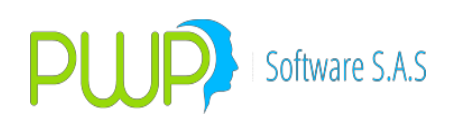

| Método d                              | le Montecarlo Esti                                                                                                    | ructurado por | Grupo.     |             |               |              |             |               |                 |
|---------------------------------------|----------------------------------------------------------------------------------------------------|---------------|------------|-------------|---------------|--------------|-------------|---------------|-----------------|
| Gráficos                              | Gráficos Curva                                                                                                    | Matrices      | Historicos | Exportar    | Excel Inf. J  | erarquico (  | Cerrar 1    |               |                 |
| GRUPO                                 | CUENTES                                                                                                    |               | _          |             |               |              | EDICION     |               |                 |
| Grupo                                 | ILLIENTES                                                                                                    |               |            | Datos Sumin | istrados —    |              | Resultado   | s Obtenidos — |                 |
| Descripción                           | PORTAFOLIOS CLIE                                                                                                    | INTES         |            | Fecha 0     | 6/01/2009     | 2            | Neto Porta  | afolio \$     | 888,656,649.84  |
| 8                                     |                                                                                                    |               |            | Nro. Obser  | rvaciones —   | 3            | Valor Co    | mpra \$       | 876,941,088.00  |
|                                       | 2                                                                                                    |               |            | Solicitado  | Real          | Simulaciones | Vir. A Tasi | a Cmp \$ 888  | ,794,859.632973 |
|                                       | 2                                                                                                    |               |            | 20          | 20            | 200          | Duración P  | Prom.         | 0.347294        |
| 1 - C                                 |                                                                                                    |               |            | Niveles     |               |              | Volat. Por  | afolio 4      | 0.061279307     |
|                                       |                                                                                                    |               |            | Confianza   | Tolerancia    | Horizonte    | PyG         | Real          | -\$ 138,209.81  |
| · · · · · · · · · · · · · · · · · · · |                                                                                                    |               |            | 95          | 0.01          | 1            | Monto Val   | 2 (\$)        | 888,656,649.85  |
|                                       |                                                                                                    |               |            | Lambda In   | 794328234     | 724          | VaR (%)     | VaR (\$)      | E               |
|                                       |                                                                                                    |               |            | 10          | .1 04020204   | -1           | 0.1         | 00795 \$ 895  | 5,725.825705286 |
|                                       |                                                                                                    |               | 1-4        |             |               |              |             |               |                 |
| Punta                                 | Especie                                                                                                    | Número        | Fecha      | Emision     | Días al Vcto. | Valor Cor    | mpra T.     | asa Efec.     | Cantidad 🔥      |
| COMPRA                                | CDTCNFS0V                                                                                                    |               | 0 1        | 5/09/2008   |               | 70           | 23544037    | 12.914784     | 92 \$:          |
| COMPRA                                | CDTCNFSOV                                                                                                    |               | 0 2        | 3/12/2008   |               | 168          | 100000000   | 11.834223     | 87 \$ 11        |
| COMPRA                                | CDTCNFS0V                                                                                                    |               | 0 2        | 9/12/2008   | E             | 170          | 80000000    | 11.831176     | \$47 \$1        |
| COMPRA                                | CDTDVIS0V                                                                                                    |               | 0 0        | 6/10/2008   | 9             | 90           | 4628670     | 0.197811      | 94 \$           |
| COMPRA                                | CDTDVISOV                                                                                                    |               | 0 0        | 5/11/2008   |               | 30           | 10580227    | 14.534889     | 911 \$          |
| COMPRA                                | CDTDVISOV                                                                                                    |               | 0 2        | 5/11/2008   |               | 50           | 5956095     | 14.536292     | 276 🛯 🛯 🕹 🧹     |
| <b>C</b> 50                           |                                                                                                    |               |            |             |               |              |             |               |                 |
| ********                              |                                                                                                    |               |            |             |               |              |             |               |                 |
|                                       | Yalor en Riesgo del Grupo           \$ 895,725,825705286 -> Pérdida máxima si se llegare a presentar a un día con una probabilidad del 95 %         6           0.100795 -> Variación máxima que puede afectar el portafolio para un día con una probabilidad del 95 %         6 |               |            |             |               |              |             |               |                 |
| A                                     |                                                                                                    |               |            |             |               |              |             |               |                 |

**Área 1 Utilidades Adicionales:** Aquí se muestran funcionalidades tales como:

• Matrices:

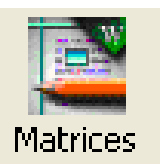

Esta opción muestra las matrices intermedias de Varianza – Covarianza y descomposición de Cholesky la cual se obtiene aplicando diferentes fórmulas a la matriz de Varianza - Covarianza para realizar la medición del VaR.
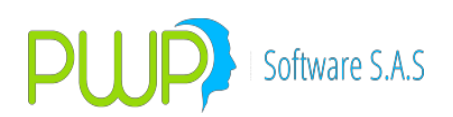

| VOLATILIDADES           CDTCNFS0         CDTCNFS0V         CDTCNFS0V         CDTCNFS0V         CDTDVIS0V         CDTDVIS0V         CDTDVIS0V         CDTALS0V         CDTALS0V         CD0000525         CD00000528         CD00000528         CD00000552         CD00000552         CD00000552         CD00000552         CD000000552         CD000000552         CD000000552         CD000000552         CD000000552         CD000000552         CD000000552         CD000000552         CD000000552         CD000000552         CD000000000000000000000000000000000000                                                                                                    | ¢6 | Matrices I            | ntermedias de | Cálculo      |              |              |              |              |               |
|----------------------------------------------------------------------------------------------------|----|-----------------------|---------------|--------------|--------------|--------------|--------------|--------------|---------------|
| CDTCNFS0V         CDTCNFS0V         CDTCNFS0V         CDTCNFS0V         CDTDVIS0V         CDTDVIS0V         CDTDVIS0V         CDTALS0V         CDTFALS0V         CDTFALS0V         CDTCNFS0V         CDTCNFS0V         CDTCNFS0V         CDTCNFS0V         CDTCNFS0V         CDTCNFS0V         CDTCNFS0V         CDTCNFS0V         CDTFALS0V         CDTCNFS0V         CDTCNFS0V         CDTCNFS0V         CDTCNFS0V         CDTCNFS0V         CDTCNFS0V         CDTCNFS0V         CDTCNFS0V         CDTCNFS0V         CDTOVIS0V         CDTCNFS0V         CD000005331         0.000003531         0.0000002535         0.0000005331         0.00000011           CDTCNFS0V         0.000005235         0.0000027056         0.000028084         0.0000028034         0.0000045771         0.000005592         0.00000116           CDTFALS0V         0.000002535         0.000002327         0.000002637         0.0000005592         0.0000005592         0.000000100           CDTFALS0V         0.000000237         0.000000237         0.000000383         0.000000363         0.000000044         0.00000001           CDTFALS0V         0.000000237         0.00000237         0.000000383         0.000000378         0.000000378         0.00000044         0.00000011         V           CDTFALS0V         0.000000347         0.0000003277         0.000                                                                                                    | F  | VOLATILIDAD           | ES            |              |              |              |              |              |               |
| CDT CNFS0       0.000005162       0.000005162       0.00000426       0.00000426       0.000003359       0.000000333       0.00000233       0.00000233       0.00000233       0.00000233       0.000002335       0.0000002335       0.000002359       0.000000267       0.000000267       0.000000267       0.000000267       0.000000267       0.000000267       0.00000016       0.00000267       0.00000016       0.00000267       0.000002634       0.000002637       0.0000002634       0.000002637       0.00000016       0.000000553       0.000000553       0.0000002535       0.000000235       0.000000243       0.0000045771       0.000000532       0.000000       0.00000004       0.000000000       0.00000000000000000000000000000000000                                                                                                    |    |                       | CDTCNFS0V     | CDTCNFS0V    | CDTCNFS0V    | CDTDVISOV    | CDTDVIS0V    | CDTDVISOV    | CDTFALSOV     |
| CDTCNFS0       0.000005162       0.00000426       0.0000027056       0.000003339       0.00000531       0.00000221         CDTCNFS0       0.00000539       0.0000027056       0.000002864       0.000003768       0.000005287       0.000005297       0.00000552       0.00000552       0.00000552       0.000000552       0.000000552       0.000000000       0.000000000       0.00000000       0.00000000       0.000000000       0.000000000       0.000000000       0.000000000000000       0.0000000000000000000       0.00000000000000000000000000000000000                                                                                                    |    | CDTCNFS0 <sup>®</sup> | 0.000006857   | 0.000005162  | 0.00000504   | -0.000036359 | 0.000005235  | 0.000008559  | 0.0000003     |
| CDTCNFS0       0.00000504       0.000004081       0.000004261       -0.000028864       0.0000003768       0.000006287       0.0000011         CDTDVIS0v       -0.00002835       0.0000027056       -0.000028684       0.000008034       -0.00000532       0.00000111         CDTDVIS0v       0.000005235       0.000003768       -0.000028034       0.00000532       0.00000111         CDTFALS0v       0.0000005235       0.000002831       0.000002827       -0.000005822       0.000000532       0.0000005         CDTFALS0v       0.000000231       0.000000287       0.000001661       0.00000033       0.000000111       0.00000000000000000000000000000000000                                                                                                    |    | CDTCNFS0 <sup>®</sup> | 0.000005162   | 0.00000426   | 0.000004081  | -0.000027056 | 0.000003839  | 0.000006381  | 0.0000002     |
| CDTDVIS0v       -0.000028359       -0.000027056       -0.00002864       0.000028034       -0.000045771       -0.00000161         CDTDVIS0v       0.000005235       0.000003333       0.000003768       -0.00004073       0.00000552       0.000000161         CDTDVIS0v       0.00000559       0.000006381       0.000005287       -0.000045771       0.000001652       0.000001774       0.00000001         CDTFALS0v       0.000000351       0.0000002837       -0.00001661       0.00000030       0.000000044       0.00000000         CDTFALS0v       -0.000003347       -0.000002357       0.000001661       0.00000032       -0.000000044       0.000000044       0.0000000044       0.00000000000000000000000000000000000                                                                                                    |    | CDTCNFS0 <sup>®</sup> | 0.00000504    | 0.000004081  | 0.000004261  | -0.000026864 | 0.000003768  | 0.000006287  | 0.0000001     |
| CDTDVISOV       0.000005235       0.000003839       0.000003768       -0.000028034       0.000006592       0.000000592         CDTFALSOV       0.000000351       0.000000243       0.00000186       -0.00000161       0.00000003       0.00000044       0.00000011         CDTFALSOV       0.0000003347       -0.000002357       0.000001883       -0.000002387       0.00000033       0.00000044       0.00000011         CDTFALSOV       -0.000003347       -0.000002357       0.0000002357       0.0000002382       -0.000002382       0.000000432       0.00000011       •         CDTFALSOV       -0.000002347       -0.000002357       0.0000002387       0.0000002708       -0.00000432       0.00000011       •         CDTFALSOV       -0.000002377       0.000002357       0.0000002708       -0.00000432       0.00000011       •       •       •       •       •       •       •       •       •       •       •       •       •       •       •       •       •       •       •       •       •       •       •       •       •       •       •       •       •       •       •       •       •       •       •       •       •       •       •       •       •       •                                                                                                    |    | CDTDVIS0v             | -0.000036359  | -0.000027056 | -0.000026864 | 0.000196276  | -0.000028034 | -0.000045771 | -0.0000016    |
| CDTDVISOV       0.0000063553       0.0000006381       0.000006287       -0.0000045771       0.000000532       0.000000774       0.00000007         CDTFALSOV       0.000000351       0.000000243       0.000000186       -0.000001661       0.00000033       -0.00000011         CDTFALSOV       -0.000003347       -0.000002327       -0.000002357       0.0000002708       -0.00000432       -0.0000011                                                                                                    |    | CDTDVIS0v             | 0.000005235   | 0.000003839  | 0.000003768  | -0.000028034 | 0.000004079  | 0.000006592  | 0.00000       |
| CDTFALSON 0.000000351 0.000000243 0.0000001661 0.0000003 0.00000044 0.0000000<br>CDTFALSON 0.0000003347 0.000002327 0.00001883 0.0000002708 0.00000432 0.0000001<br>COTFALSON 0.0000002327 0.000002327 0.000002327 0.000002327 0.0000002327 0.00000000000000000000000000000000000                                                                                                    |    | CDTDVIS0v             | 0.000008559   | 0.000006381  | 0.000006287  | -0.000045771 | 0.000006592  | 0.000010774  | 0.000000      |
| COTFALSO -0.000003347 -0.000002327 -0.000002357 0.000001883 -0.0000002708 -0.00000432 -0.00000432 -0.0000432 -0.00000432 -0.00000432 -0.00000432 -0.00000432 -0.00000432 -0.00000432 -0.00000432 -0.00000432 -0.00000432 -0.00000432 -0.00000432 -0.00000432 -0.00000432 -0.00000432 -0.00000432 -0.00000432 -0.00000432 -0.00000432 -0.00000432 -0.00000432 -0.0000432 -0.0000432 -0.00004432 -0.00004432 -0.00004432 -0.00004432 -0.00004432 -0.00004432 -0.0000442 -0.0000442 -0.0000442 -0.0000442 -0.0000442 -0.0000442 -0.0000442 -0.0000442 -0.000442 -0.0004 |    | CDTFALS0\             | 0.000000351   | 0.000000243  | 0.000000186  | -0.000001661 | 0.0000003    | 0.00000044   | 0.0000000     |
| Exportar<br>Resultade<br>Cerrar                                                                                                    |    | CDTFALS0\             | -0.000003347  | -0.000002327 | -0.000002357 | 0.00001883   | -0.000002708 | -0.00000432  | -0.0000001! 🤜 |
| Exportar<br>Resultade<br>Cerrar                                                                                                    |    | < _                   |               |              |              |              |              |              | >             |
| Exportar<br>Resultade                                                                                                    | L  |                       |               |              |              |              |              |              |               |
| Exportar<br>Resultade                                                                                                    |    |                       |               |              |              |              |              |              |               |
| Exportar<br>Resultade                                                                                                    |    |                       |               |              |              |              |              |              |               |
| Exportar<br>Resultade                                                                                                    |    |                       |               |              |              |              |              |              |               |
| Exportar<br>Resultade                                                                                                    |    |                       |               |              |              |              |              |              |               |
| Exportar<br>Resultade                                                                                                    |    |                       |               |              |              |              |              |              |               |
| Exportar<br>Resultade                                                                                                    |    |                       |               |              |              |              |              |              |               |
| Exportar<br>Resultade                                                                                                    |    |                       |               |              |              |              |              |              |               |
| Exportar<br>Resultade                                                                                                    |    |                       |               |              |              |              |              |              |               |
| Exportar<br>Resultade                                                                                                    |    |                       |               |              |              |              |              |              |               |
| Exportar<br>Resultade                                                                                                    |    |                       |               |              |              |              |              |              |               |
| Exportar<br>Resultado                                                                                                    |    |                       |               |              |              |              |              |              |               |
| Exportar<br>Resultade                                                                                                    |    |                       |               |              |              |              |              |              |               |
| Exportar<br>Resultade                                                                                                    |    |                       |               |              |              |              | 1            | Contract 1   |               |
|                                                                                                    |    |                       |               |              |              |              |              | Resultado    | Cerrar        |

Esta matriz se puede exportar presionando el botón inferior Exportar Resultado

• Gráficos:

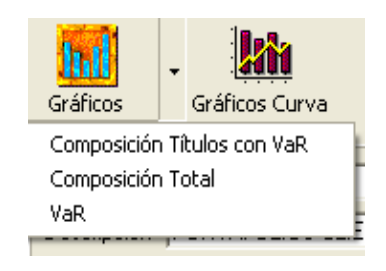

Esta utilidad sirve para observar tres tipos de gráficos:

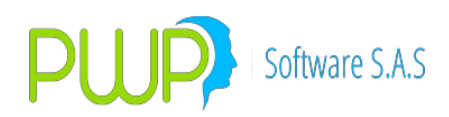

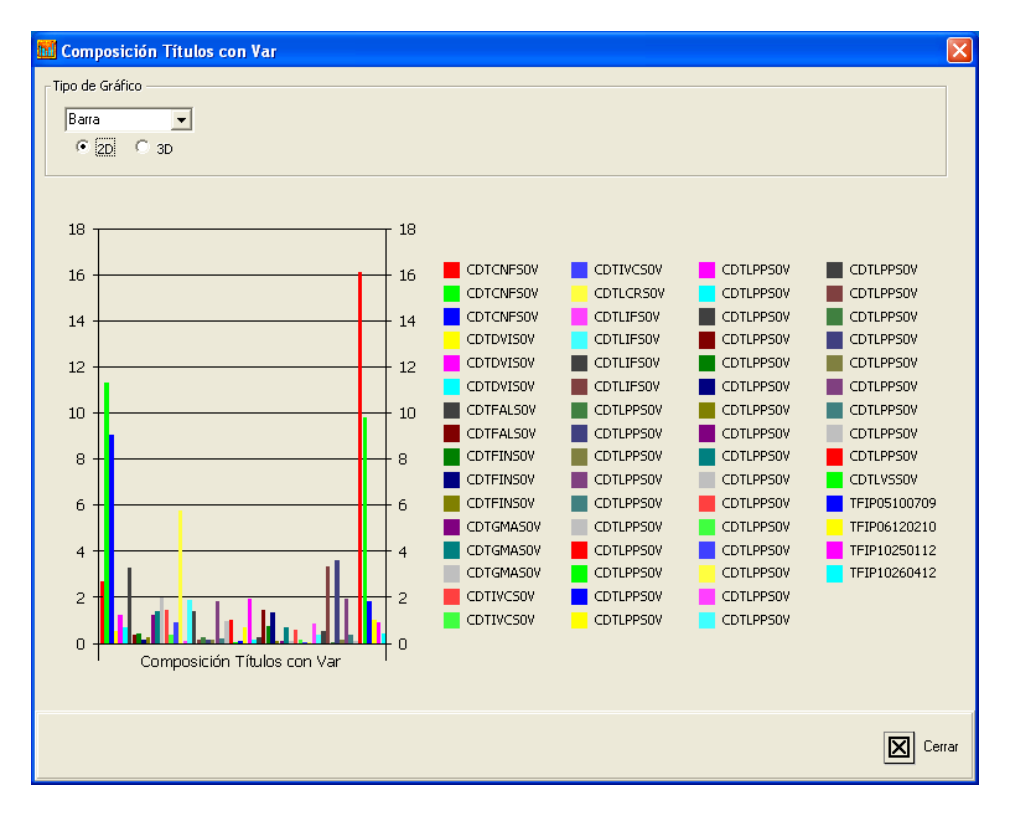

1. Composición Títulos con VaR. El grafico se puede visualizar en 2D o 3D

2. Composición Total del Portafolio

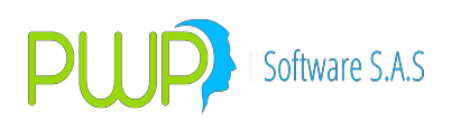

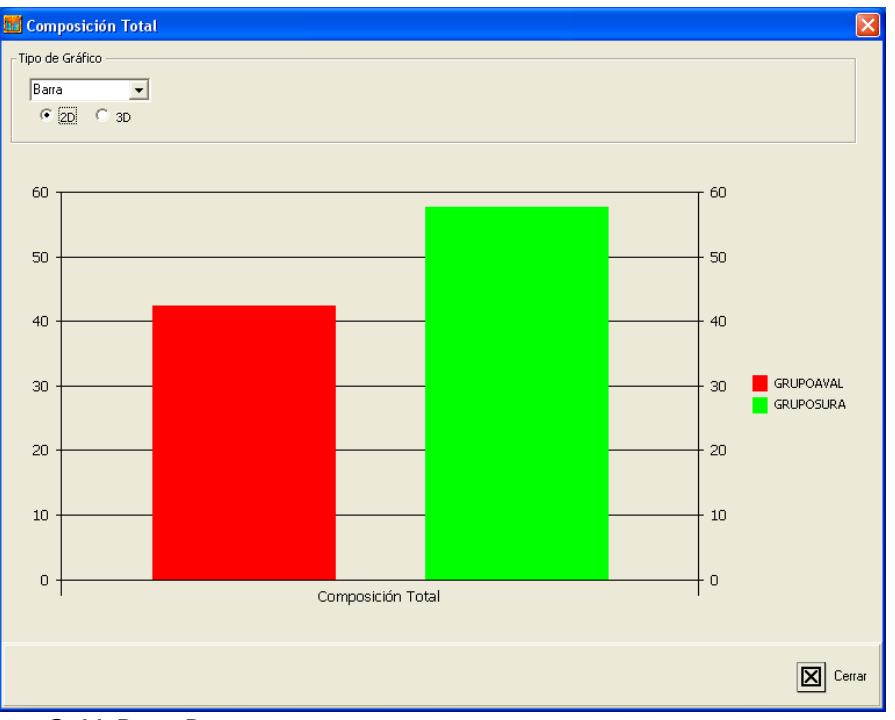

#### 3. VaR en Pesos

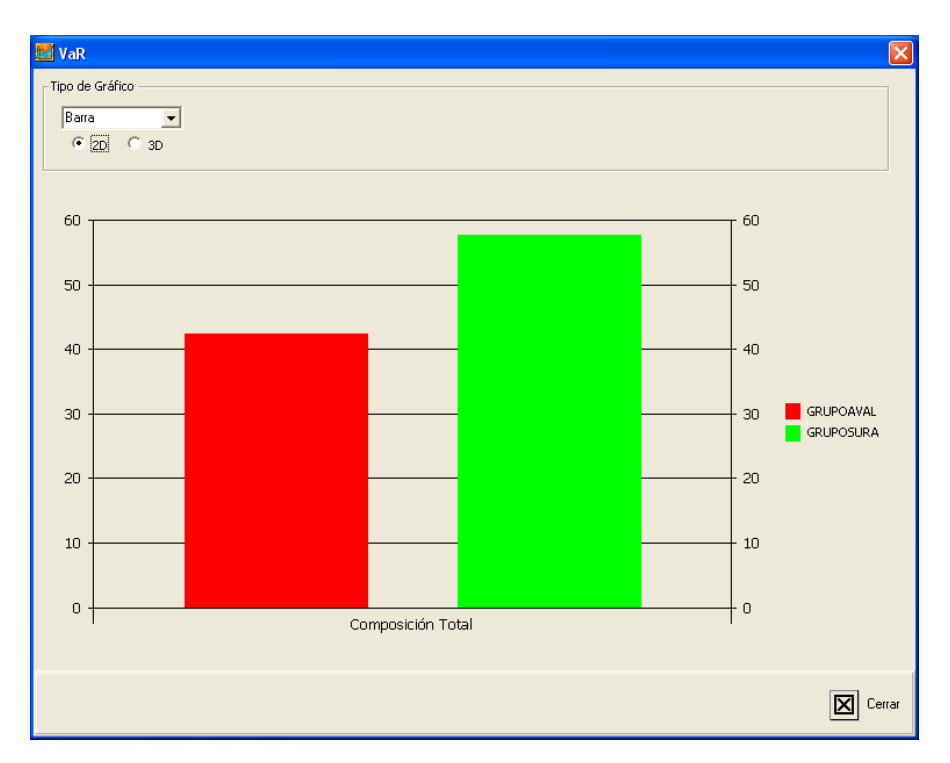

• Gráficos Curva

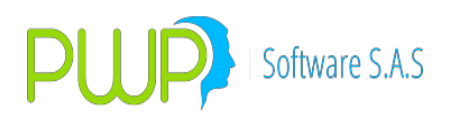

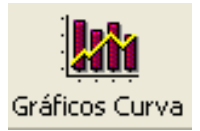

Este gráfico compara la rentabilidad del papel contra la rentabilidad promedio del mercado.

| Grafico VaR |                                                                                                    | X     |
|-------------|----------------------------------------------------------------------------------------------------|-------|
| TIR Vs CE   | C TIR V& CECUVR TIR V& CRCDT TIR V& IGASB TIR V& IGASC TIR V& ITEE TIR V                                                  | sITUS |
|             |                                                                                                    |       |
| 25          |                                                                                                    |       |
| 20          |                                                                                                    |       |
| 20          |                                                                                                    |       |
| 15          |                                                                                                    |       |
| 10          | x • •                                                                                                    |       |
|             |                                                                                                    |       |
| 5           |                                                                                                    |       |
| 0-          | 284 567 850 1133 1416 1699 1982 2265 2548 2831 3114 3397 3680 3963 4246 4529 4912 5095 5378 5661 5944 6227 6510 6793 7075 |       |
|             | — FentEstimada → CDTFINS0V → CDTFINS0V → TFIP05100709 → TFIP06120210     → TFIP025012 → TFIP1026012                       |       |
|             |                                                                                                    |       |
|             |                                                                                                    |       |
|             |                                                                                                    | errar |

• Históricos:

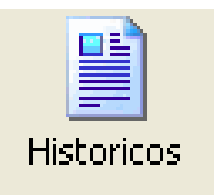

Datos históricos que se utilizan para realizar la medición.

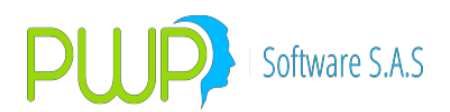

| Fecha             | CDTCNF50V             | CDTCNF50V                               | CDTCNF50V    | CDTDVIS0V    | CDTDVISOV    | CDTDVISOV    | CDTFALS0V       |
|-------------------|-----------------------|-----------------------------------------|--------------|--------------|--------------|--------------|-----------------|
| 06/01/2009        | 102.70855488          | 100.42992543                            | 100.24538594 | 100.18117246 | 101.09025809 | 99.97205924  | 105.1529249     |
| 05/01/2009        | 103.15034662          | 100.76760663                            | 100.58365647 | 97.78359961  | 101.41379589 | 100.51480955 | 105.15198296    |
| /01/2009          | 103.05711345          | 100.67315701                            | 100.48950895 | 97.77757493  | 101.32915209 | 100.42810591 | 105.06296746    |
| 31/12/2008        | 102.98976289          | 100.50043167                            | 100.3157616  | 97.69265114  | 101.29396783 | 100.38264853 | 105.01928597    |
| 30/12/2008        | 102.96047016          | 100.47028166                            | 100.28569204 | 97.66517718  | 101.26724409 | 100.35540779 | 104.99085233    |
| 29/12/2008        | 102.93506997          | 100.40988887                            | 100.22425712 | 97.63846438  | 101.24493268 | 100.33310066 | 104.96470289    |
| 26/12/2008        | 102.82740862          | 100.28165249                            | 100.37977524 | 97.51959857  | 101.17755829 | 100.26918168 | 104.87574581    |
| 24/12/2008        | 102.76154328          | 100.20953966                            | 100.33899899 | 97.45738828  | 101.1280324  | 100.1166209  | 104.81415774    |
| 23/12/2008        | 102.72556981          | 100.29366424                            | 100.308897   | 97.42388448  | 101.0965623  | 100.07657011 | 104.78198627    |
| 22/12/2008        | 102.68571224          | 100.33300538                            | 100.30752408 | 97.31591831  | 101.05379193 | 100.01888148 | 104.74859186    |
| 19/12/2008        | 102.58627308          | 100.30555013                            | 100.31189049 | 97.24107032  | 100.9671523  | 99.92779959  | 104.65226531    |
| 18/12/2008        | 102.49394441          | 100.28468238                            | 100.32941716 | 97.17032207  | 100.94159568 | 99.89429053  | 104.62395238    |
| 17/12/2008        | 102.46302653          | 100.28528836                            | 100.31934554 | 97.16247005  | 100.86792281 | 99.85141524  | 104.59175563    |
| 16/12/2008        | 102.43662043          | 100.3004381                             | 100.31541485 | 97.12625913  | 100.85597273 | 99.83046768  | 104.56523658    |
| 15/12/2008        | 102.39065353          | 100.30179287                            | 100.31671842 | 97.08095831  | 100.81171873 | 99.80651671  | 104.53271645    |
| 12/12/2008        | 101.8576259           | 100.29555037                            | 100.31855729 | 100.16761347 | 100.15496182 | 99.04702551  | 104.3507032     |
| 11/12/2008        | 102.1591297           | 100.29355042                            | 100.31989065 | 96.96838892  | 100.67590234 | 99.68790878  | 104.42360755    |
| 10/12/2008        | 102.12210864          | 100.29532402                            | 100.31798535 | 96.93460103  | 100.64388813 | 99.64615201  | 104.3936663     |
| 09/12/2008        | 102.09156029          | 100.29733116                            | 100.31771331 | 96.89112366  | 100.61237067 | 99.60903573  | 104.36145609    |
| 05/12/2008        | 101.96737896          | 100.29670977                            | 100.318173   | 96.79086223  | 100.45956431 | 99.49521949  | 104.24384975    |
| <                 |                       |                                         |              |              |              |              |                 |
| Interpo<br>Promed | lación As<br>fiado As | sociado Histórico<br>sociado Interpolad | Asociado P   | romediado    |              | Expo<br>Resi | ortar<br>ultado |

Exportar Excel

La información suministrada en el método de simulación histórica, puede ser exportada a Excel para manejo de diversos informes.

• Informe Jerárquico:

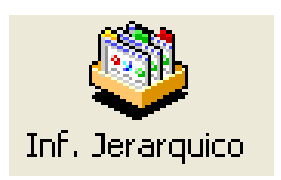

Este informe muestra el valor del portafolio por niveles y el VaR total.

**Área 2: Grupo:** Aquí se muestra la información general del Portafolio que se ha valorado, como se escogió Grupo aparece el Nombre del Grupo y la descripción. En caso de que sea Portafolio muestra la información general del Portafolio que se ha valorado, como es el Nombre, el Tipo de Portafolio al que pertenece y la Línea de Negocio asociada, si fuese Tipo aparece el Nombre del Tipo, el Mercado y la Moneda, y si fuese una Línea de Negocio aparece el nombre de la Línea, la Descripción y el Grupo al que pertenece.

**Área 3: Datos Suministrados:** Información correspondiente a los datos suministrados por el Usuario para la medición del Riesgo.

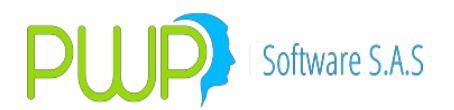

El Lambda o Factor de Decaimiento, se utiliza para el cálculo de la desviación estándar, su valor esta comprendido entre 0 y 1, este factor da peso a los rendimientos históricos, un valor igual a 1 indica que los rendimientos históricos tienen el mismo peso, un valor cercano a 0 indica que los rendimientos históricos mas recientes tiene mas peso que los lejanos.

**Área 4: Resultados Obtenidos:** Aquí aparecen los resultados de riesgo a nivel general, es decir del Portafolio, Tipo, Grupo o Línea. Dichos resultados son el Neto del portafolio, el valor compra, el valor a tasa compra, la duración promedio, el valor del portafolio, PyG real, el VaR en Pesos, el VaR en Porcentaje. En la parte inferior se muestra la descripción del VaR.

**Área 5: Información de las Inversiones del Portafolio:** En esta cuadricula aparecen cada una de las inversiones con sus correspondientes datos y valoraciones:

- **Punta:** ya sea la compra o la venta
- **Especie:** Especie o título que sé esta negociando.
- Número: Número DCV o DVL (DECEVAL) con el cual se encuentra registrado el título.
- Fecha de Emisión: Fecha de Emisión del título
- Días al vencimiento: Días al vencimiento del título o papel
- Valor compra: Valor compra del título
- Tasa efectiva: Tasa del título
- **Cantidad:** Valor Nominal del título.
- **Precio Reciente:** De acuerdo a la fecha dada este valor es el mas reciente con el cual se está negociando en el mercado.
- Monto: Valor total de la inversión.
- **Tasa Reciente (%):** De acuerdo a la fecha dada este valor es el mas reciente con el cual se está negociando en el mercado.

- **Precio a tasa compra**: Precio calculado hoy a la tasa a la que se compro el papel.

• **Valor a tasa compra:** Valor calculado hoy a la tasa a la que se compro el papel.

- **PYG Real:** Utilidad o perdida obtenida
- VaR (\$): Valor en Riesgo en Pesos.
- VaR (%): Valor en Riesgo en Porcentaje.
- Duración: Corresponde a la duración del papel
- **Volatilidad:** Es la desviación estándar (o raíz cuadrada de la varianza) de los rendimientos de un activo o un portafolio.

- **RMSE:** (ROOT MEAN SQUARED ERROR) Error de Pronóstico de la Varianza

- **Tipo FW:** Tipo de forward (Delivery or not Delivery)
- **Observaciones:** En este campo el sistema despliega el motivo por el cual no se valoró determinada inversión.

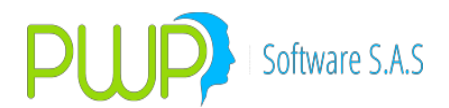

- Num. Negocio: Número de la operación
- **Posición:** Si es larga o corta
- Tipo Compromiso: Corresponde al tipo de negocio celebrado.
- Fecha Vencimiento: Fecha de Vencimiento del título

En caso de que al valorar se escoja el máximo número de observaciones, en la pantalla de resultados aparecerá el mensaje respectivo, no aparece el Lambda a nivel general, sino por cada uno de los títulos y a su vez el número de observaciones real aparece por cada uno de ellos. Esto debido a que por cada uno se valora con la cantidad de observaciones que encontró.

**Área 6 Descripción del VaR en Pesos y en Porcentaje:** Aquí se explica que significan los valores proporcionados por el sistema en cuanto al VaR en \$ y en %.

### 8.1.3. DURACIÓN MODIFICADA

Es un método desarrollado a partir de la función de precio de los instrumentos financieros. Permite medir los cambios en el valor del portafolio ante los cambios en las tasas de interés. Es una medida del término temporal de recuperación del valor del título.

La Duración está directamente vinculada al Valor en Riesgo, ya que éste cuantifica la exposición de un portafolio ante cambios en los factores de riesgo (Duración).

La Duración ha sido considerada como una herramienta esencial para medir la exposición al riesgo sobre las tasas de interés, sin embargo, esta medida es estrictamente válida solo para movimientos pequeños y paralelos en la tasa del rendimiento.

 $VaR = a * \sigma$  portafolio \* Valor portafolio

 $\sigma$  portafolio = ([w] T [ $\sigma$  precios] [C] [ $\tilde{A}$  precios]

[w]) ^ (1/2)  $\sigma$  precios = Dm \*  $\sigma$  \* r

 [C] = Matriz de correlaciones
 [w] = Vector de pesos de las posiciones del portafolio
 [σ] = Matriz diagonal de volatilidades

Para ingresar a este método haga clic en el Icono descrito en la parte superior, el sistema despliega la pantalla que se muestra a continuación para que el usuario digite los datos con los cuales desee realizar la medición.

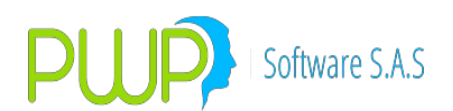

| 📓 Método - Duración Modificad                                 | la (Grupo : CLIENTES) 🛛 🛛 🔀 |
|---------------------------------------------------------------|-----------------------------|
| Fecha Medición<br>Número de Observaciones                     | 1                           |
| Nivel de Tolerancia<br>Nivel de Confianza                     | 0.01 <b>•</b><br>95         |
| Seleccione la Fuente de Información -<br>C ALTERNA<br>INFOVAL |                             |
|                                                               | Aceptar 🔀 Cerrar            |

Los datos requeridos por el sistema para realizar la medición son los siguientes:

**Fecha:** Es la fecha a partir de la cual se desea realizar la medición. El Número de Observaciones digitado se tomará desde esa fecha hacia atrás.

**Número de Observaciones:** Es la cantidad de datos históricos que se va a tomar de cada una de las posiciones del Grupo, Línea de Negocio, Tipo de Portafolio o Portafolio que se vaya a valorar. Este rango de observaciones deber ser mayor a 20 y menor a 999. En caso de que se encuentren rangos menores a 20 no se valora la posición; así mismo cuando sé este valorando un Grupo, Línea de Negocio, Tipo de Portafolio o Portafolio se trabajará con la cantidad de rangos de la posición que menos tenga. Esto solo aplica para este método.

**Horizonte Temporal:** Es el número de días al que se va a proyectar el sigma pronóstico. **Nivel de Tolerancia:** Es una medida que permite saber para cierto nivel de Lambda cual va a ser el error.

**Nivel de Confianza:** Es la certeza con la cual, la perdida probable del portafolio este considerado en el *VaR*.

**Fuente de Información:** La información puede ser tomada de Infoval o de una fuente alterna.

Después de digitar estos valores se debe dar clic en el botón Aceptar para que el sistema muestre la siguiente pantalla con los resultados obtenidos a partir de los datos suministrados.

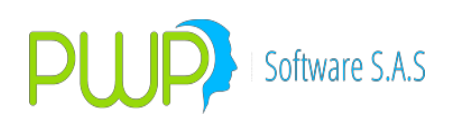

| 👫 Método de Duración Modificada  | a por Grupo.                               |                                    |                                  |                                    |                    |                                        |             |               |
|----------------------------------|--------------------------------------------|------------------------------------|----------------------------------|------------------------------------|--------------------|----------------------------------------|-------------|---------------|
| Gráficos Gráficos Curva Matri    | ces Historico                              | s Exportar                         | Excel Inf. )                     | erarguico                          | Cerrar             | 1                                      |             |               |
| GRUPO                            |                                            |                                    |                                  |                                    | MEDIC              | ION                                    |             |               |
| Grupo ILLIENTES                  |                                            | -Datos Sumin                       | strados                          |                                    |                    | Resultados Obter                       | nidos —     |               |
| Descripción PORTAFOLIOS CLIENTES |                                            | Fecha 0                            | 6/01/2009                        |                                    |                    | Neto Portafolio                        | \$ 888      | ,656,649.84   |
|                                  |                                            | Nro. Obser                         | vaciones —                       |                                    |                    | Valor Compra                           | \$ 876      | ,941,088.00   |
|                                  |                                            | Solicitado                         | Real                             | 3                                  |                    | /lr. A Tasa Cmp                        | \$ 888,794, | 859.632973    |
|                                  | 2 :                                        | 20                                 | 20                               |                                    | EH (               | Ouración Prom.                         | 4           | 0.349495      |
|                                  |                                            | Niveles                            |                                  |                                    |                    | /olat. Portafolio                      | 0           | .291306526    |
| <u> </u>                         |                                            | Confianza                          | Tolerancia                       | Horizonte                          |                    | PyG Real                               | -\$         | 138,209.81    |
|                                  |                                            | 95                                 | 0.01                             | 1                                  | EH.                | Monto VaR (\$)                         | \$ 881      | ,653,967.50   |
|                                  |                                            | Lambda lo                          | 7942202247                       | 724                                |                    | /aR (%)                                | VaR (\$)    |               |
|                                  |                                            | 10                                 | 1 343202347                      | 24                                 |                    | 0.479157                               | \$ 4,224,50 | 6.70105397    |
|                                  | 4-                                         |                                    |                                  |                                    | -                  |                                        |             | L. C. MILLING |
| Punta Especie                    | Número Fecl                                | na Emision                         | ) ías al Veto.                   | Valor Co                           | ompra              | Tasa Efe                               | c. (        | Cantidad      |
| COMPRA CDTCNFS0V                 | 0                                          | 15/09/2008                         |                                  | 70                                 | 235                | 44037 1                                | 2.91478492  | \$:           |
| COMPRA CDTCNFS0V                 | 0                                          | 23/12/2008                         |                                  | 168                                | 1000               | 100000 1                               | 1.83422387  | \$11          |
| COMPRA CDTCNFS0V                 | 0                                          | 29/12/2008                         | 5                                | 170                                | 800                | 100000 1                               | 1.83117647  | \$1           |
| COMPRA CDTDVISØV                 | 0                                          | 06/10/2008                         |                                  | 90                                 | 46                 | 28670                                  | 0.19781194  | \$            |
| COMPRA CDTDVISOV                 | 0                                          | 05/11/2008                         | 64 87                            | 30                                 | 105                | 80227 1                                | 4.53488911  | \$ :          |
| COMPRA CDTDVISOV                 | 0                                          | 25/11/2008                         |                                  | 50                                 | 59                 | 56095 1                                | 4.53629276  | \$ 🗸          |
|                                  |                                            |                                    |                                  | -'                                 |                    |                                        |             |               |
|                                  |                                            |                                    |                                  |                                    |                    |                                        |             |               |
|                                  |                                            | Valor en Rie                       | sgo del Gru                      | oqu                                |                    |                                        |             |               |
| \$ 4,224,506.7<br>0.479157>      | 0105397> Pérdida m<br>Variación máxima que | iáxima si se lleg<br>puede afectar | jare a preser<br>el portafolio j | itar a un día ci<br>para un día co | on una<br>on una j | probabilidad del<br>probabilidad del S | 95 % (      | 5             |

La pantalla que despliega el sistema muestra la información correspondiente a:

Área 1: Utilidades Adicionales: Aquí se muestran funcionalidades tales como:

• Matrices

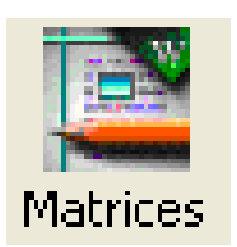

Esta opción muestra las matrices intermedias de Correlaciones y Varianza-Covarianza. En la parte Inferior cuenta con un Icono por medio del cual puede llevar esta información a Excel.

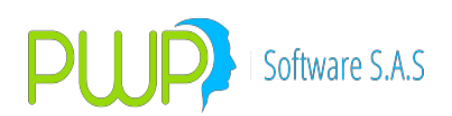

| ¢6 | Matrices I            | ntermedias de | Cálculo      |              |              |              |                       | X          |
|----|-----------------------|---------------|--------------|--------------|--------------|--------------|-----------------------|------------|
|    | VOLATILIDADE          | ES            |              |              |              |              |                       |            |
|    |                       | CDTCNFS0V     | CDTCNFS0V    | CDTCNFS0V    | CDTDVISOV    | CDTDVIS0V    | CDTDVISOV             | CDTFALSOV  |
|    | CDTCNFS0 <sup>®</sup> | 0.00326355    | 0            | 0            | 0            | 0            | 0                     |            |
|    | CDTCNFS0              | 0             | 0.002286112  | 0            | 0            | 0            | 0                     |            |
|    | CDTCNFS0 <sup>6</sup> | 0             | 0            | 0.002283772  | 0            | 0            | 0                     |            |
|    | CDTDVIS0v             | 0             | 0            | 0            | 0.00215184   | 0            | 0                     |            |
|    | CDTDVIS0v             | 0             | 0            | 0            | 0            | 0.002864103  | 0                     |            |
|    | CDTDVIS0v             | 0             | 0            | 0            | 0            | 0            | 0.004682486           |            |
|    | CDTFALS0\             | 0             | 0            | 0            | 0            | 0            | 0                     | 0.0001722  |
|    | CDTFALS0\             | 0             | 0            | 0            | 0            | 0            | 0                     | ~          |
|    | <                     | - '           | -            |              |              |              |                       | >          |
| L  | ,                     |               |              |              |              |              |                       |            |
|    | CORRELACIO            | VES           |              |              |              |              |                       |            |
|    |                       | CDTCNFS0V     | CDTCNFS0V    | CDTCNFS0V    | CDTDVISOV    | CDTDVIS0V    | CDTDVISOV             | CDTFALSOV  |
|    | CDTCNFS0              | 1             | 0.982512998  | 0.982349296  | -0.30219021  | 0.998437554  | 0.998296674           | 0.9855276  |
|    | CDTCNFS0 <sup>®</sup> | 0.982512998   | 1            | 0.990105799  | -0.213212344 | 0.975739298  | 0.978620343           | 0.9442373  |
|    | CDTCNFS0 <sup>®</sup> | 0.982349296   | 0.990105799  | 1            | -0.216861944 | 0.977358758  | 0.980601051           | 0.9424910  |
|    | CDTDVIS0v             | -0.30219021   | -0.213212344 | -0.216861944 | 1            | -0.307691059 | -0.295371007          | -0.3276992 |
|    | CDTDVIS0v             | 0.998437554   | 0.975739298  | 0.977358758  | -0.307691059 | 1            | 0.998885936           | 0.9898535  |
|    | CDTDVIS0v             | 0.998296674   | 0.978620343  | 0.980601051  | -0.295371007 | 0.998885936  | 1                     | 0.9876971; |
|    | CDTFALS0\             | 0.985527621   | 0.944237303  | 0.942491023  | -0.327699217 | 0.989853582  | 0.987697124           |            |
|    | CDTFALS0\             | -0.599364571  | -0.51912915  | -0.522554495 | 0.943731091  | -0.604260316 | -0.593804545          | -0.6149879 |
|    | <                     | /             |              |              |              |              |                       | >          |
|    |                       |               |              |              |              |              | Exportar<br>Resultado | Cerrar     |

En caso de que se escoja la valoración por el máximo número de observaciones, la pantalla anterior desplegará en color amarillo las varianzas – covarianzas más significativas en el portafolio.

• Gráficos

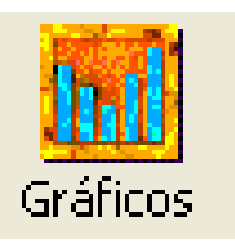

Esta utilidad permite ver el comportamiento del portafolio en tres tipos de gráficos:

1. Composición de los títulos con VaR

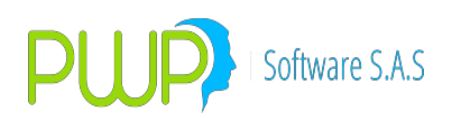

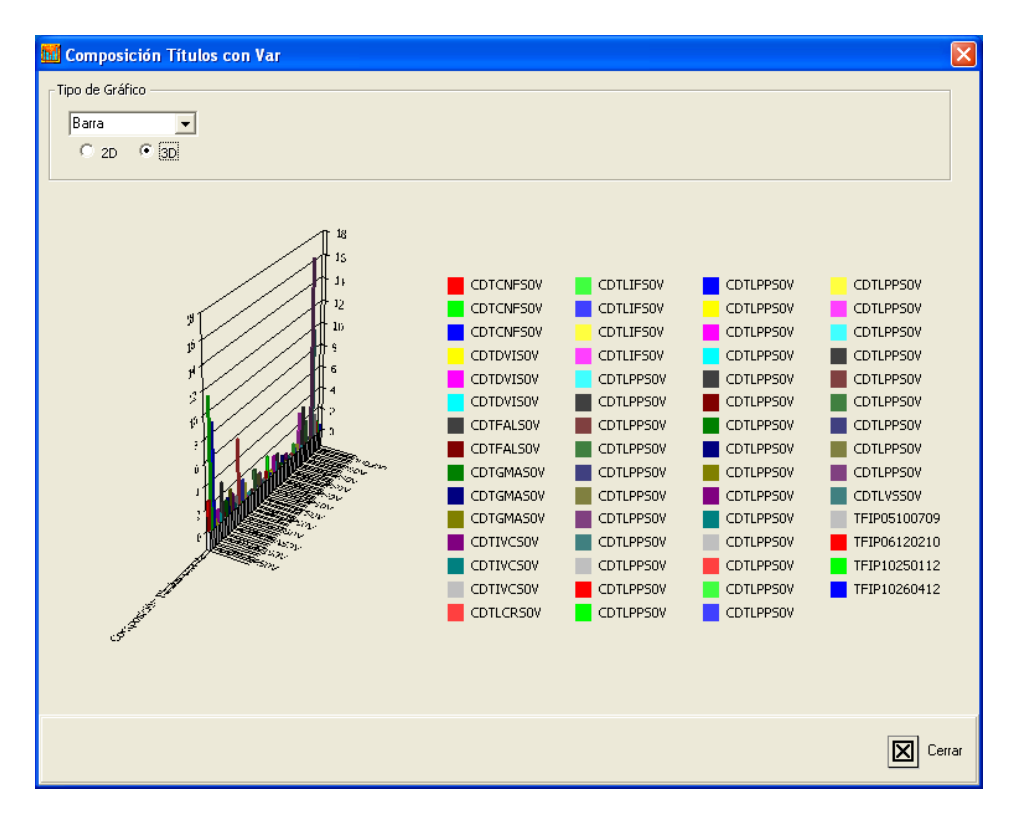

2. VaR:

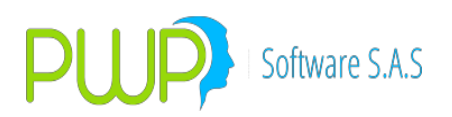

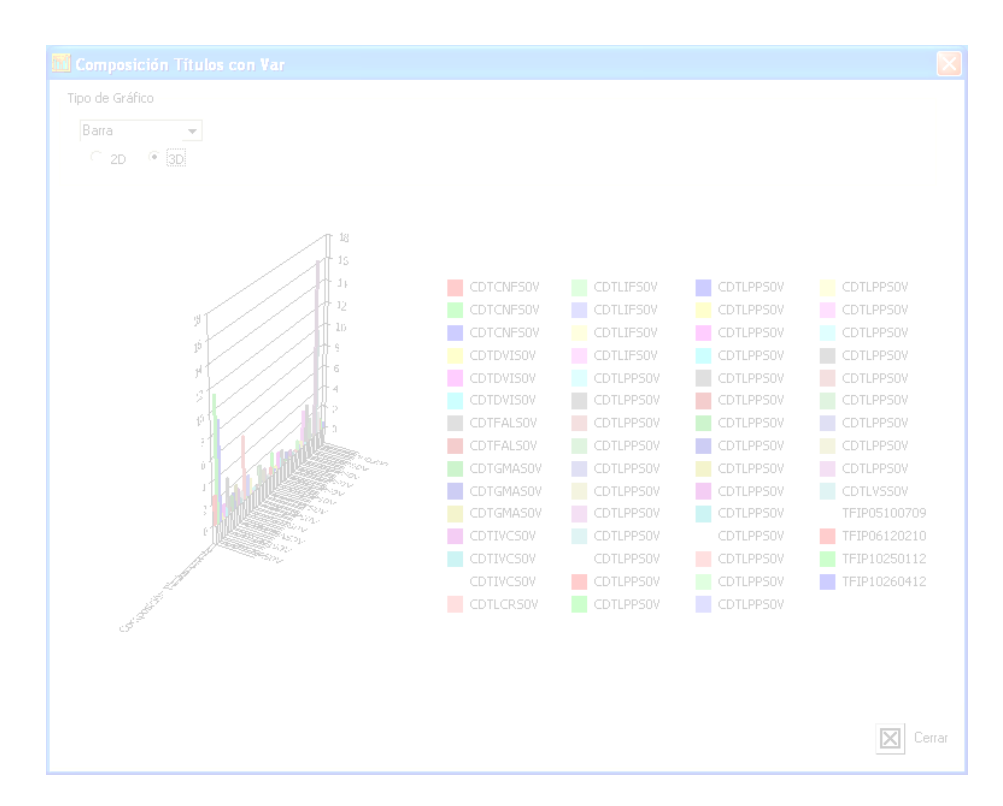

• Gráficos Curva

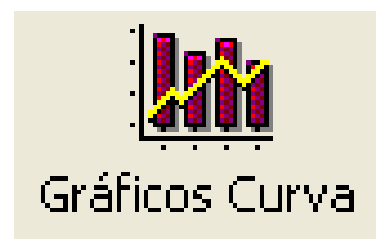

Este gráfico compara la rentabilidad del papel contra la rentabilidad promedio del mercado

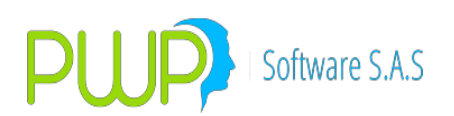

| a Grafico VaR                                                                                                    |
|----------------------------------------------------------------------------------------------------|
| TIR V\$ CEC TIR V\$ CECUVR TIR V\$ CRCDT TIR V\$ IGASE TIR V\$ IGASC TIR V\$ ITEE TIR V\$ ITUS                                                                                                    |
| 1         1         1         1         1         1         1         1         1         1         1         1         1         1         1         1         1         1         1         1         1         1         1         1         1         1         1         1         1         1         1         1         1         1         1         1         1         1         1         1         1         1         1         1         1         1         1         1         1         1         1         1         1         1         1         1         1         1         1         1         1         1         1         1         1         1         1         1         1         1         1         1         1         1         1         1         1         1         1         1         1         1         1         1         1         1         1         1         1         1         1         1         1         1         1         1         1         1         1         1         1         1         1         1         1         1         1 |
| Cerrar                                                                                                    |

• Matrices

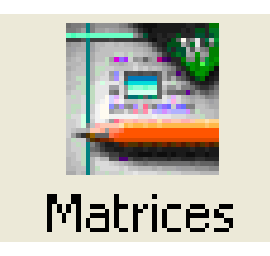

Esta opción muestra las matrices intermedias de Correlaciones y Varianza-Covarianza. En la parte Inferior cuenta con un Icono por medio del cual puede llevar esta información a Excel.

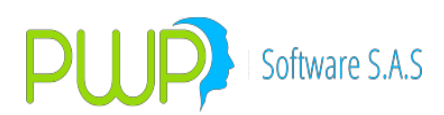

| 6  | Matrices I            | ntermedias de | Cálculo      |              |              |                                       |                       | X          |
|----|-----------------------|---------------|--------------|--------------|--------------|---------------------------------------|-----------------------|------------|
| -1 | /OLATILIDADE          | 5             |              |              |              |                                       |                       |            |
|    |                       | CDTCNFS0V     | CDTCNFS0V    | CDTCNFS0V    | CDTDVISOV    | CDTDVISOV                             | CDTDVISOV             | CDTFALSOV  |
|    | CDTCNFS0 <sup>®</sup> | 0.00326355    | 0            | 0            | 0            | 0                                     | 0                     |            |
|    | CDTCNFS0 <sup>®</sup> | 0             | 0.002286112  | 0            | 0            | 0                                     | 0                     |            |
|    | CDTCNFS0 <sup>®</sup> | 0             | 0            | 0.002283772  | 0            | 0                                     | 0                     |            |
|    | CDTDVIS0 <sub>V</sub> | 0             | 0            | 0            | 0.00215184   | 0                                     | 0                     |            |
|    | CDTDVIS0 <sub>V</sub> | 0             | 0            | 0            | 0            | 0.002864103                           | 0                     |            |
|    | CDTDVIS0 <sub>V</sub> | 0             | 0            | 0            | 0            | 0                                     | 0.004682486           |            |
|    | CDTFALS0\             | 0             | 0            | 0            | 0            | 0                                     | 0                     | 0.0001722  |
|    | CDTFALSO              | 0             | 0            | 0            | 0            | 0                                     | 0                     | <b>~</b>   |
|    | <                     |               |              |              |              |                                       |                       | >          |
|    |                       |               |              |              |              |                                       |                       |            |
| Ľ  | CORRELACION           | IES           |              |              |              |                                       |                       |            |
|    |                       | CDTCNFS0V     | CDTCNFSOV    | CDTCNFS0V    | CDTDVISOV    | CDTDVISOV                             | CDTDVISOV             | CDTFALSOV  |
|    | CDTCNFS0              | 1             | 0.982512998  | 0.982349296  | -0.30219021  | 0.998437554                           | 0.998296674           | 0.9855276  |
|    | CDTCNFS0              | 0.982512998   | 1            | 0.990105799  | -0.213212344 | 0.975739298                           | 0.978620343           | 0.9442373  |
|    | CDTCNFS0 <sup>6</sup> | 0.982349296   | 0.990105799  | 1            | -0.216861944 | 0.977358758                           | 0.980601051           | 0.9424910; |
|    | CDTDVIS0 <sub>V</sub> | -0.30219021   | -0.213212344 | -0.216861944 | 1            | -0.307691059                          | -0.295371007          | -0.3276992 |
|    | CDTDVIS0 <sub>V</sub> | 0.998437554   | 0.975739298  | 0.977358758  | -0.307691059 | 1                                     | 0.998885936           | 0.9898535  |
|    | CDTDVIS0V             | 0.998296674   | 0.9/8620343  | 0.980601051  | -0.295371007 | 0.998885936                           | 1                     | 0.9876971; |
|    | COTFALSO              | 0.985527621   | 0.944237303  | 0.942491023  | -0.327699217 | 0.989853582                           | 0.987697124           | 0.0140070  |
|    | COTFALSU              | -0.599364571  | -0.51912915  | -0.522554495 | 0.943731091  | -0.604260316                          | -0.593804545          | -0.6149879 |
|    | <                     |               |              |              |              |                                       |                       | >          |
|    |                       |               |              |              |              | · · · · · · · · · · · · · · · · · · · | Exportar<br>Resultado | Cerrar     |

En caso de que se escoja la valoración por el máximo número de observaciones, la pantalla anterior desplegará en color amarillo las varianzas – covarianzas más significativas en el portafolio.

• Históricos

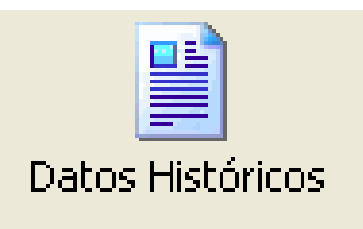

Información que se utiliza para realizar la medición.

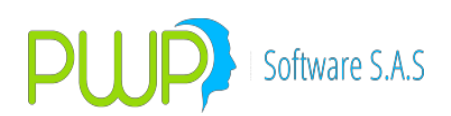

| Fecha      | CDTCNFS0V   | CDTCNFS0V   | CDTCNFS0V   | CDTDVIS0V   | CDTDVIS0V   | CDTDVIS0V   | CDTFALSOV   | CDTF |
|------------|-------------|-------------|-------------|-------------|-------------|-------------|-------------|------|
| 06/01/2009 | 12.91478492 | 11.83422387 | 11.83117647 | 0.19781194  | 14.53488911 | 14.53629276 | 11.83024312 | (    |
| 05/01/2009 | 10.26176293 | 10.95293462 | 10.95734711 | 10.41924427 | 9.82397056  | 9.89011079  | 10.48964294 | 1    |
| 02/01/2009 | 10.31690159 | 10.97259033 | 10.97640112 | 10.09685286 | 9.9003705   | 9.95535447  | 10.58049946 | 1    |
| 31/12/2008 | 10.37823341 | 11.23984771 | 11.24365851 | 10.24004257 | 9.71111402  | 9.90714392  | 10.19129958 | 1    |
| 30/12/2008 | 10.38552529 | 11.24175312 | 11.24546362 | 10.24592164 | 9.72187167  | 9.91600907  | 10.20443679 | 1    |
| 29/12/2008 | 10.37313906 | 11.31315546 | 11.31867109 | 10.2485124  | 9.68621174  | 9.89060881  | 10.16141522 | 1    |
| 26/12/2008 | 10.49020886 | 11.40331096 | 11.14830829 | 10.41447275 | 9.59425589  | 9.79995614  | 10.27242889 | 1    |
| 24/12/2008 | 10.53595799 | 11.43199225 | 11.18650053 | 10.45175758 | 9.58273583  | 10.44459782 | 10.37140858 | 1    |
| 23/12/2008 | 10.57231752 | 11.17848037 | 11.22852041 | 10.47947196 | 9.63777167  | 10.5252181  | 10.43849821 | 1    |
| 22/12/2008 | 10.62585799 | 11.31373843 | 11.22549279 | 10.80092005 | 9.79000446  | 10.71308262 | 10.52042977 | 1    |
| 19/12/2008 | 10.68958708 | 11.32813549 | 11.22149862 | 10.77337049 | 9.86522094  | 10.75741269 | 10.67235912 | 1    |
| 18/12/2008 | 10.97238274 | 11.3311315  | 11.20206413 | 10.93949044 | 9.86144447  | 10.78991403 | 10.66152851 | 1    |
| 17/12/2008 | 10.97979317 | 11.31669561 | 11.2128153  | 10.86456194 | 10.24099989 | 10.87577541 | 10.70515173 | 1    |
| 16/12/2008 | 10.9674758  | 11.29363628 | 11.21807825 | 10.89744264 | 10.12378819 | 10.8341504  | 10.67025316 | 1    |
| 15/12/2008 | 11.03957752 | 11.31666746 | 11.21598982 | 10.96364868 | 10.25889221 | 10.81062411 | 10.7150798  | 1    |
| 12/12/2008 | 12.91478492 | 11.31725327 | 11.21408922 | 0.19781194  | 14.53488911 | 14.53629276 | 11.83024312 |      |
| 11/12/2008 | 11.51180264 | 11.31507682 | 11.21260734 | 10.97067815 | 10.45877153 | 10.84475649 | 10.63050723 | 1    |
| 10/12/2008 | 11.53863156 | 11.31186589 | 11.21471599 | 10.9925973  | 10.4909714  | 10.91670073 | 10.64203015 | 1    |
| 09/12/2008 | 11.53863154 | 11.31089994 | 11.21509612 | 11.04853491 | 10.51870625 | 10.9627429  | 10.67740033 | 1    |
| 05/12/2008 | 11.54677067 | 11.31435268 | 11.2144997  | 11.01095152 | 10.79483313 | 10.96436817 | 10.693332   | t    |
|            |             |             |             |             |             |             |             |      |

#### **Exportar a Excel:**

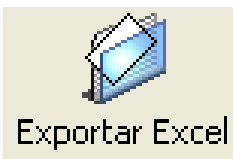

La información puede ser llevada a Excel, para realizar diferentes informes.

**Área 2: Grupo:** Aquí se muestra la información general del Portafolio que se ha valorado, como se escogió Grupo aparece el Nombre del Grupo y la descripción. En caso de que sea Portafolio muestra la información general del Portafolio que se ha valorado, como es el Nombre, el Tipo de Portafolio al que pertenece y la Línea de Negocio asociada, si fuese Tipo aparece el Nombre del Tipo, el Mercado y la Moneda, y si fuese una Línea de Negocio aparece el nombre de la Línea, la Descripción y el Grupo al que pertenece.

**Área 3: Datos Suministrados:** Información correspondiente a los datos suministrados por el Usuario para la medición del Riesgo. Así mismo un mensaje que dice si se valoró por el mínimo de observaciones o por el máximo de observaciones.

El Lambda o Factor de Decaimiento, se utiliza para el cálculo de la desviación estándar, su valor esta comprendido entre 0 y 1, este factor da peso a los rendimientos históricos, un valor igual a 1 indica que los rendimientos históricos tienen el mismo peso, un valor cercano a 0 indica que los rendimientos históricos mas recientes tiene mas peso que los lejanos.

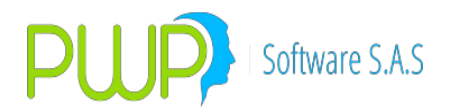

La volatilidad es la desviación estándar (o raíz cuadrada de la varianza) de los rendimientos de un portafolio. Es un indicador fundamental para la cuantificación de riesgos de mercado porque representa una medida de dispersión de los rendimientos con respecto al promedio o la media de los mismos en un periodo determinado.

**Área 4: Resultados Obtenidos:** Aquí aparecen los resultados de riesgo a nivel general, es decir del Portafolio, Tipo, Grupo o Línea. Dichos resultados son el Valor. Neto portafolio, el valor compra, valor a tasa compra, duración promedio, valor portafolio, PyG real, el VaR en Pesos, el VaR en Porcentaje, el Valor del Portafolio y la Duración Modificada Promedio. En la parte inferior se muestra la descripción del VaR.

**Área 5: Información de las Inversiones del Portafolio:** En esta cuadricula aparecen cada una de las inversiones con sus correspondientes datos y valoraciones:

- **Punta:** ya sea la compra o la venta
- **Especie:** Especie o título que sé esta negociando.
- Número: Número DCV o DVL (DECEVAL) con el cual se encuentra registrado el título.
- Fecha de Emisión: Fecha de Emisión del título
- Días al vencimiento: Días al vencimiento del título o papel
- Valor compra: Valor compra del título
- Tasa efectiva: Tasa del título
- **Cantidad:** Valor Nominal del título.
- **Precio Reciente:** De acuerdo a la fecha dada este valor es el mas reciente con el cual se esta negociando en el mercado.
- Monto: Valor total de la inversión.
- **Tasa Reciente (%):** De acuerdo a la fecha dada este valor es el mas reciente con el cual se esta negociando en el mercado.
- Precio a tasa compra: Precio calculado hoy a la tasa a la que se compro el papel.
- Valor a tasa compra: Valor calculado hoy a la tasa a la que se compro el papel.
- **PYG Real:** Utilidad o perdida obtenida
- VaR (\$): Valor en Riesgo en Pesos.
- VaR (%): Valor en Riesgo en Porcentaje.
- **Duración:** Corresponde a la duración del papel
- Volatilidad: Es la desviación estándar (o raíz cuadrada de la varianza) de los rendimientos de un activo o un portafolio.
- RMSE: (ROOT MEAN SQUARED ERROR) Error de Pronóstico de la Varianza

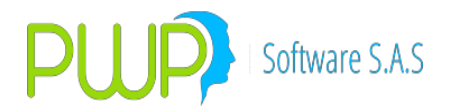

- **Tipo FW:** Tipo de forward (Delivery or not Delivery)
- **Observaciones:** En este campo el sistema despliega el motivo por el cual no se valoró determinada inversión.
- **Num. Negocio:** Número de la operación
- **Posición:** Si es larga o corta
- **Tipo Compromiso:** Corresponde al tipo de negocio celebrado.
- Fecha Vencimiento: Fecha de Vencimiento del título

**Área 6: Descripción del VaR en Pesos y en Porcentaje:** Aquí se explica que significan los valores proporcionados por el sistema en cuanto al VaR en \$ y en %.

#### 8.1.4. DELTA NORMAL (VAR RISKMETRICS)

Esta metodología fue propuesta por JP-Morgan y consiste en suponer que los rendimientos de los activos financieros se distribuyen como una Normal Multivariada, adicionalmente se supone que el cambio relativo en el valor de una cartera es una función lineal de estos rendimientos.

El cálculo del VaR Riskmetrics, no requiere de la simulación de escenarios, ya que se calcula directamente sobre la distribución de los cambios en el valor del portafolio (Normal), con base en los resultados de la estimación de la matriz de volatilidades y correlaciones.

El Valor en Riesgo o VaR Riskmetrics, se define como el percentil a de la distribución de los cambios en el valor del portafolio, es decir:

 $VaR = Za/2 * \sigma$ 

Donde Za/2 representa el percentil correspondiente a a/2 de probabilidad en cada una de las colas de la distribución Normal y  $\sigma$  La desviación estándar de la distribución de los cambios en el valor del portafolio.

Para ingresar a este método haga clic en el Icono descrito en la parte superior, el sistema despliega la pantalla que se muestra a continuación para que el usuario digite los datos con los cuales desee realizar la medición.

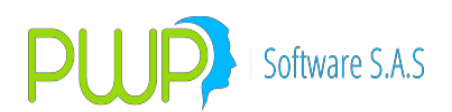

| 📓 Método - Delta Normal (Grup                                                                                | • : CLIENTE                         | S)    | ×                                                    |
|----------------------------------------------------------------------------------------------------|-------------------------------------|-------|------------------------------------------------------|
| Fecha Medición<br>Número de Observaciones<br>Horizonte Temporal<br>Nivel de Tolerancia<br>Nivel de Confianza | 05/01/2009<br>20<br>1<br>0.01<br>95 | •     | VaR Factores                                         |
| Seleccione la Fuente de Información<br>C ALTERNA<br>F INFOVAL                                                |                                     |       | 5eleccione Precio —<br>Precio Sucio<br>Precio Limpio |
|                                                                                                    | Ad                                  | cepta | ar 🔀 Cerrar                                          |

Los datos requeridos por el sistema para realizar la medición son los siguientes:

**Fecha:** Es la fecha a partir de la cual se desea realizar la medición. El Número de Observaciones digitado se tomará desde esa fecha hacia atrás.

**Número de Observaciones:** Es la cantidad de datos históricos que se va a tomar de cada una de las posiciones del Grupo, Línea de Negocio, Tipo de Portafolio o Portafolio que se vaya a valorar. Este rango de observaciones deber ser mayor a 20 y menor a 999. En caso de que se encuentren rangos menores a 20 no se valora la posición; así mismo cuando sé este valorando un Grupo, Línea de Negocio, Tipo de Portafolio o

Portafolio se trabajará con la cantidad de rangos de la posición que menos tenga. Esto solo aplica para este método.

**Horizonte Temporal:** Es el número de días al que se va a proyectar el sigma pronóstico. **Nivel de Tolerancia:** Es una medida que permite saber para cierto nivel de Lambda cual va a ser el error.

**Nivel de Confianza:** Es la certeza con la cual, la perdida probable del portafolio este considerado en el *VaR*.

Seleccione la Fuente de Información: Las Fuentes son:

Alterna: Información procedente de otras fuentes.

Infoval: Información emitida por la Bolsa de Valores.

Seleccione Precio: Los precios son:

Precio Limpio: Precio descontando los rendimientos pendientes de pago.

Precio Sucio: Precio actual del papel

**VaR Factores:** Si da clic en este botón, se calcula el VaR agrupando las inversiones de acuerdo a los factores de riesgo (solo método Delta Normal), de lo contrario la información se mostrará como sigue a continuación.

Una vez digitados estos valores se debe dar clic en el botón Aceptar para que el sistema muestre la siguiente pantalla con los resultados obtenidos a partir de los

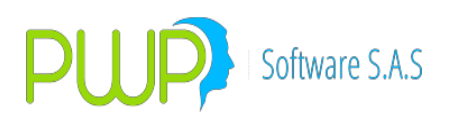

datos suministrados.

| Método d    | le Delta Normal por   | Grupo.                           |                            |                    |                         |                     |            |
|-------------|-----------------------|----------------------------------|----------------------------|--------------------|-------------------------|---------------------|------------|
| Gráficos    | - In Gráficos Curva M | Tatrices                         | Historicos Exportar Ex     | cel Inf. Jerarqui  | ico Cerrar              |                     |            |
| GRUPO       |                       |                                  |                            |                    | MEDICION                |                     |            |
| Grupo       | ICLIENTES             |                                  | -Datos Suminist            | rados              | Resultad                | os Obtenidos        |            |
| Descripción | PORTAFOLIOS CLIEN     | TES                              | Fecha 06/                  | 01/2009            | Neto Por                | tafolio \$888,6     | 656,649.84 |
|             |                       |                                  | Nro. Observa               | aciones —          | Valor C                 | iompra \$ 876,      | 941,088.00 |
|             |                       |                                  | Solicitado F               | eal [              | Vir. A Ta               | sa Cmp \$ 888,794,8 | 59.632973  |
|             |                       | 2                                | 20                         | 20                 | Duración                | Prom.               | 0.347294   |
|             |                       | 2                                | Niveles                    |                    | Volat. Po               | rtafolio 4 0.3      | 228714576  |
|             |                       |                                  | Confianza 1                | olerancia Horiz    | zonte p                 | G Real              | 138,209.81 |
| ÷           |                       |                                  | 95                         | 0.01               | 1 Monto V               | aR (\$) \$ 888      | 656 649 85 |
|             |                       |                                  | Lambda 0.7                 | 4220224724         | VaR (%)                 | VaR (\$)            | 030,043.03 |
|             |                       |                                  | Combod JU.7                | 34328234724        |                         | 376202 \$ 3,343,146 | 6.19478635 |
|             |                       |                                  |                            |                    |                         |                     |            |
| Punta       | Especie               | Número                           | Fecha Emision Dí           | as al Vcto.        | Valor Compra            | Tasa Efec. C        | antidad    |
| COMPRA      | CDTCNFS0V             |                                  | 0 15/09/2008               | 70                 | 23544037                | 12.91478492         | \$.        |
| COMPRA      | CDTCNFS0V             | Q.                               | 0 23/12/2008               | 168                | 10000000                | 11.83422387         | \$ 11      |
| COMPRA      | CDTCNFS0V             |                                  | 0 29/12/2008               | 170                | 80000000                | 11.83117647         | \$1        |
| COMPRA      | CDTDVISOV             |                                  | 0 06/10/2008               | 5 90               | 4628670                 | 0.19781194          | \$         |
| COMPRA      | CDTDVISOV             |                                  | 0 05/11/2008               | 30                 | 10580227                | 14.53488911         | \$         |
| COMPRA      | CDTDVISOV             |                                  | 0 25/11/2008               | 50                 | 5956095                 | 14.53629276         | 5 🗸        |
| <1001       |                       |                                  |                            |                    |                         |                     |            |
|             |                       |                                  |                            |                    |                         |                     |            |
| -           |                       |                                  | Valor en Rieso             | o del Grupo        |                         |                     |            |
|             | \$ 3,343,14           | 46.19478635>                     | Pérdida máxima si se llega | e a presentar a u  | n día con una probabi   | idad del 95 % 6     |            |
|             |                       |                                  |                            |                    |                         |                     |            |
|             | 0.376202              | <ul> <li>Variación má</li> </ul> | áxima que puede afectar el | portafolio para un | n día con una probabili | dad del 95 %        |            |

La pantalla que despliega el sistema muestra la información correspondiente a:

Área 1: Utilidades Adicionales: Aquí se muestran funcionalidades tales como:

• Gráficos:

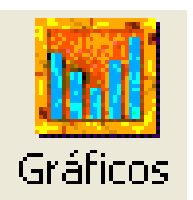

En esta opción encontrará tres tipos de gráficas:

#### 1. Composición títulos con VaR

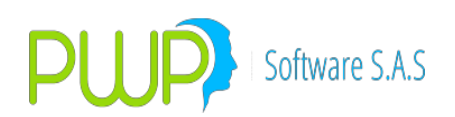

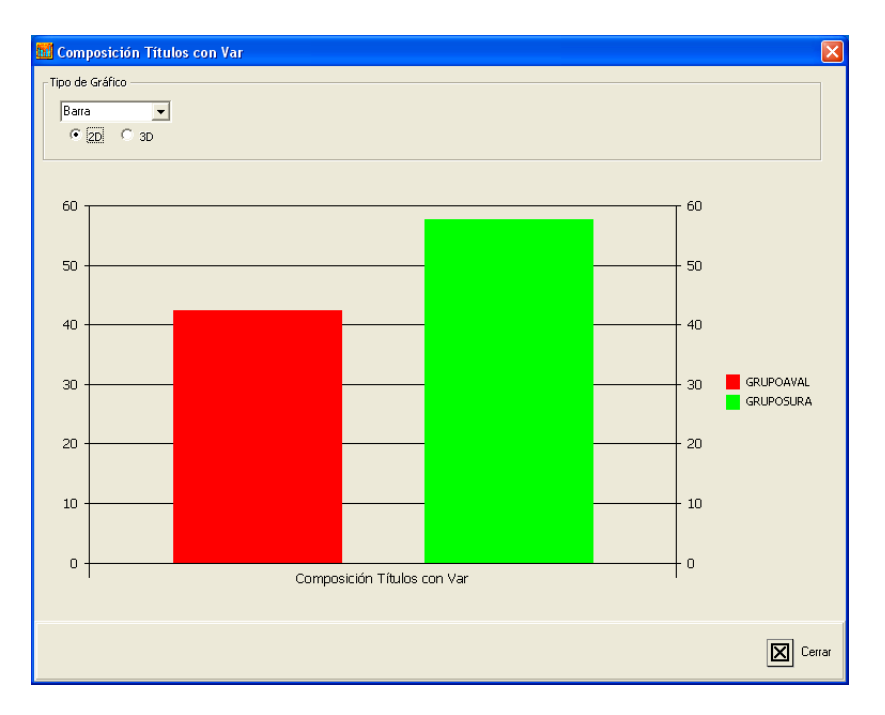

### 2. Composición Total

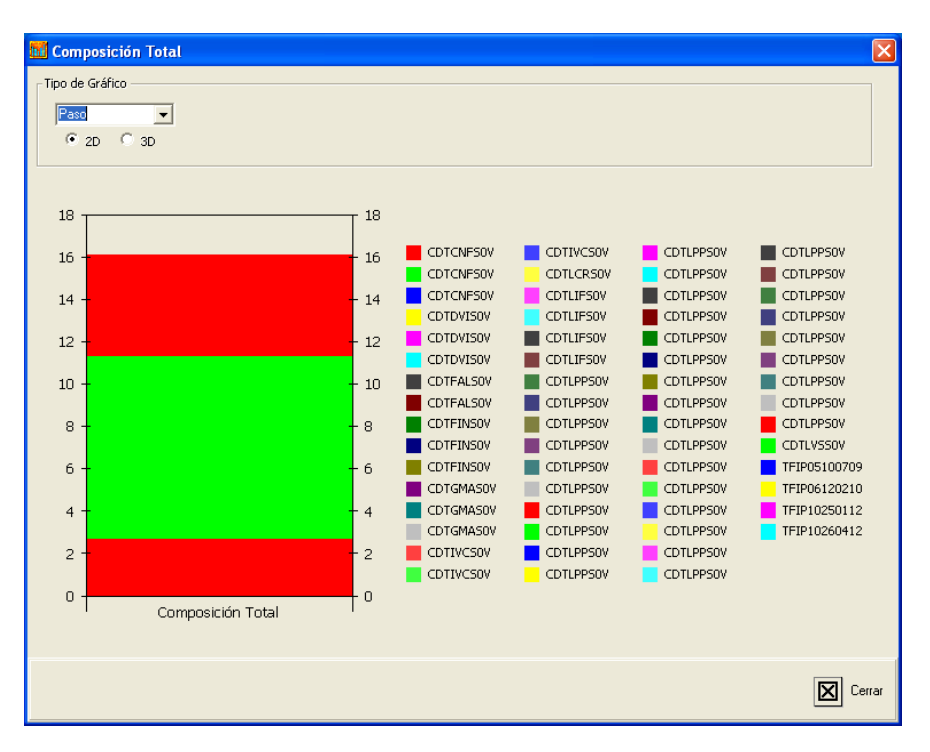

3. VaR.

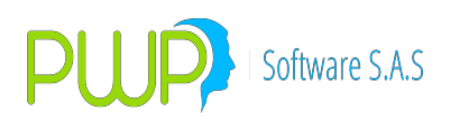

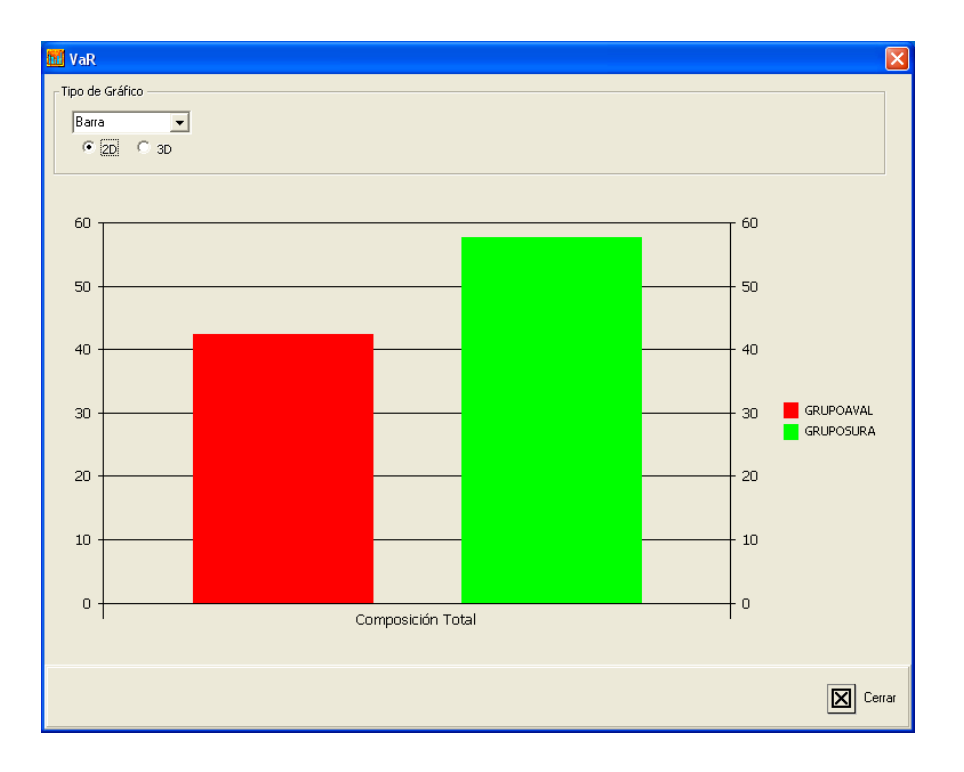

Gráficos Curva

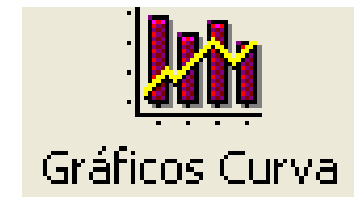

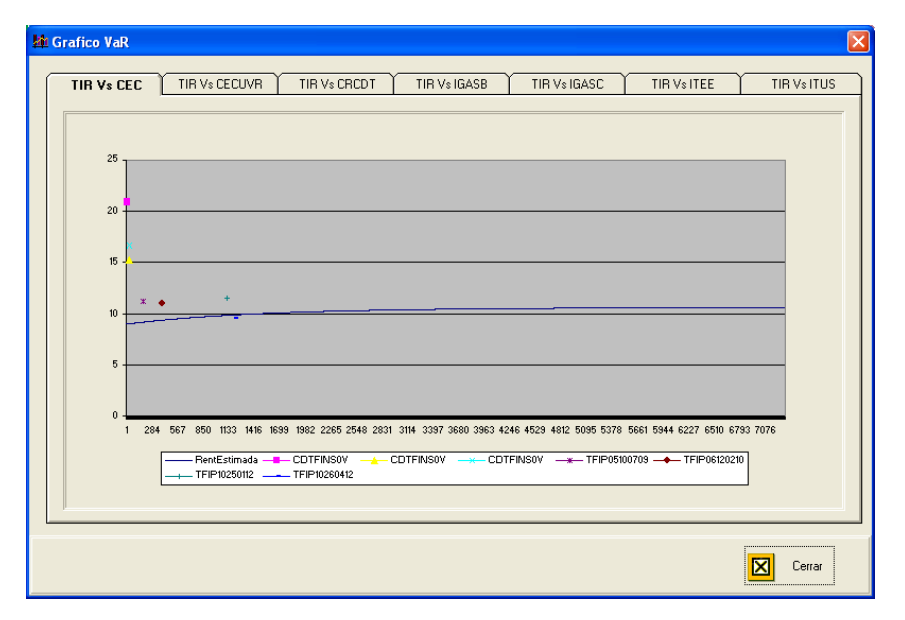

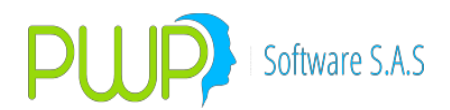

Este gráfico compara la rentabilidad del papel contra la rentabilidad promedio del mercado

• Matrices

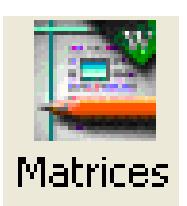

Esta opción muestra las matrices intermedias de Correlaciones y Varianza-Covarianza. En la parte Inferior cuenta con un Icono por medio del cual puede llevar esta información a Excel.

En caso de que se escoja la valoración por el máximo número de observaciones, la pantalla anterior desplegará en color amarillo las varianzas – covarianzas más significativas en el portafolio.

• Datos Históricos

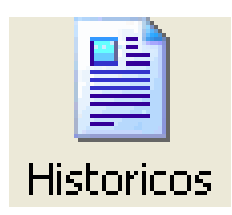

Información histórica con la que se realizan las respectivas mediciones

• Exportar a Excel

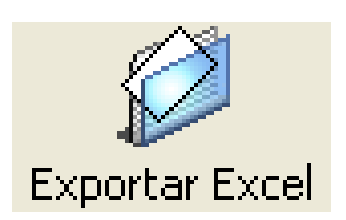

La información contenida en el portafolio, puede ser llevada a Excel para diversos informes.

• Informe Jerárquico

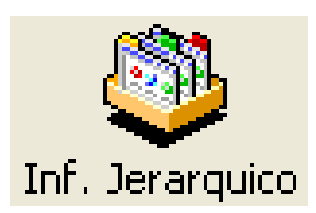

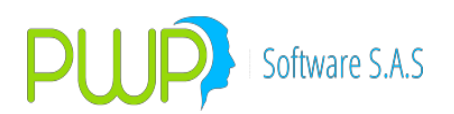

Este informe muestra el valor del portafolio por niveles y el VaR total.

**Área 2: Portafolio:** Aquí se muestra la información general del Portafolio que se ha valorado, como es el Nombre, el Tipo de Portafolio al que pertenece y la Línea de Negocio asociada. En caso de que sea un Grupo aparece el Nombre del Grupo y la Descripción, en caso de que sea un Tipo aparece el Nombre del Tipo, el Mercado y la Moneda, en caso de que sea una Línea de Negocio aparece el nombre de la Línea, la Descripción y el Grupo al que pertenece.

**Área 3: Datos Suministrados:** Información correspondiente a los datos suministrados por el Usuario para la medición del Riesgo. Así mismo un mensaje que dice si se valoró por el mínimo de observaciones o por el máximo de observaciones.

El Lambda o Factor de Decaimiento, se utiliza para el cálculo de la desviación estándar, su valor esta comprendido entre 0 y 1, este factor da peso a los rendimientos históricos, un valor igual a 1 indica que los rendimientos históricos tienen el mismo peso, un valor cercano a 0 indica que los rendimientos históricos mas recientes tiene mas peso que los lejanos.

**Área 4: Resultados Obtenidos:** Aquí aparecen los resultados de riesgo a nivel general, es decir del Portafolio, Tipo, Grupo o Línea. Dichos resultados son El valor neto portafolio, valor compra, vr. A tasa compra, duración promedio, volatilidad portafolio, PyG real, el VaR EN % Y EL VaR en \$. En la parte inferior se muestra la descripción del VaR.

La volatilidad es la desviación estándar (o raíz cuadrada de la varianza) de los rendimientos de un portafolio. Es un indicador fundamental para la cuantificación de riesgos de mercado porque representa una medida de dispersión de los rendimientos con respecto al promedio o la media de los mismos en un periodo determinado.

**Área 5: Información de las Inversiones del Portafolio:** En esta cuadricula aparecen cada una de las inversiones con sus correspondientes datos y valoraciones:

- Punta: ya sea la compra o la venta
- Especie: Especie o título que sé esta negociando.
- Número: Número DCV o DVL (DECEVAL) con el cual se encuentra registrado el título.
- Fecha de Emisión: Fecha de Emisión del título
- Días al vencimiento: Días al vencimiento del título o papel
- Valor compra: Valor compra del título
- Tasa efectiva: Tasa del título
- **Cantidad:** Valor Nominal del título.

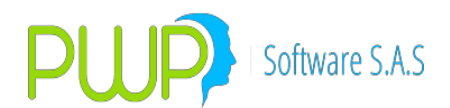

- **Precio Reciente:** De acuerdo a la fecha dada este valor es el mas reciente con el cual se esta negociando en el mercado.
- Monto: Valor total de la inversión.
- **Tasa Reciente (%):** De acuerdo a la fecha dada este valor es el mas reciente con el cual se esta negociando en el mercado.
- Precio a tasa compra: Precio calculado hoy a la tasa a la que se compro el papel.
- Valor a tasa compra: Valor calculado hoy a la tasa a la que se compro el papel.
- PYG Real: Utilidad o perdida obtenida
- VaR (\$): Valor en Riesgo en Pesos.
- VaR (%): Valor en Riesgo en Porcentaje.
- **Duración:** Corresponde a la duración del papel
- **Volatilidad:** Es la desviación estándar (o raíz cuadrada de la varianza) de los rendimientos de un activo o un portafolio.
- RMSE: (ROOT MEAN SQUARED ERROR) Error de Pronóstico de la Varianza
- **Tipo FW:** Tipo de forward (Delivery or not Delivery)
- **Observaciones:** En este campo el sistema despliega el motivo por el cual no se valoró determinada inversión.
- Num. Negocio: Número de la operación
- Posición: Si es larga o corta
- **Tipo Compromiso:** Corresponde al tipo de negocio celebrado.
- Fecha Vencimiento: Fecha de Vencimiento del título

**Área 6: Descripción del VaR en Pesos y en Porcentaje:** Aquí se explica que significan los valores proporcionados por el sistema en cuanto al VaR en \$ y en %.

#### 8.1.5. SUPERVALORES

Este es el método oficial de medición del VaR, suministrado por la supervalores.

Al dar clic en el Icono de ingreso, aparecerá la siguiente pantalla para registrar la fecha de Precios y la Fecha de la medición como se muestra a continuación.

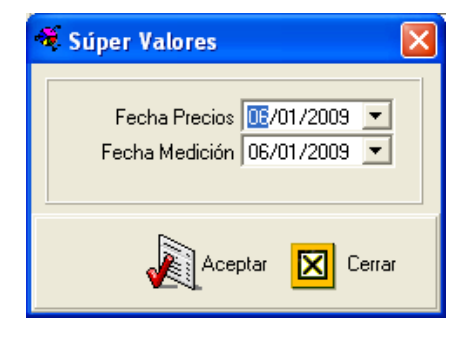

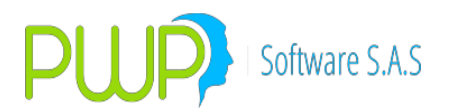

**Fecha Precios:** Fecha a la cual se toman los precios de mercado para valorar el portafolio. **Fecha Medición:** Fecha a la cual se realiza la medición del VeR. A continuación se muestra la

pantalla de resultados

| rtar a Excel                                                                                                  | Informe                                                                      | súper                                                                            | Cerrar                                                                                                    | 1                                                                                                    |                                                                                                    |                                                                                                    |                                                                                                    |                                                                                                    |                                                                                                    |                                                                                                    |   |
|----------------------------------------------------------------------------------------------------|------------------------------------------------------------------------------|----------------------------------------------------------------------------------|----------------------------------------------------------------------------------------------------|----------------------------------------------------------------------------------------------------|----------------------------------------------------------------------------------------------------|----------------------------------------------------------------------------------------------------|----------------------------------------------------------------------------------------------------|----------------------------------------------------------------------------------------------------|----------------------------------------------------------------------------------------------------|----------------------------------------------------------------------------------------------------|---|
|                                                                                                    | •••••                                                                        |                                                                                  | MEDICIÓN                                                                                                    | •••••                                                                                                    | •••••                                                                                                    | 11 I I                                                                                               |                                                                                                    | 1                                                                                                  | TOTALES                                                                                                    |                                                                                                    |   |
|                                                                                                    |                                                                              |                                                                                  |                                                                                                    |                                                                                                    |                                                                                                    |                                                                                                    | Monto T                                                                                                  | otal Compra                                                                                        | \$ 876 941 0                                                                                                    | 188.0                                                                                                    |   |
| Nivel Media                                                                                                   | ión GR                                                                       | UPO                                                                              |                                                                                                    |                                                                                                    | -                                                                                                    |                                                                                                    | Monto T                                                                                                  | otal Valorado                                                                                      | + 000 704 00                                                                                                    | 0.05                                                                                                    |   |
| Nom                                                                                                    |                                                                              | ENTES                                                                            |                                                                                                    |                                                                                                    | 2                                                                                                    |                                                                                                    | montori                                                                                                  | otar y alorado                                                                                     | \$ 888,794,85                                                                                                    | 2.65                                                                                                    |   |
| NOTIL                                                                                                    |                                                                              | LINES                                                                            |                                                                                                    |                                                                                                    |                                                                                                    |                                                                                                    |                                                                                                    |                                                                                                    |                                                                                                    | • • •                                                                                                    |   |
| Mél                                                                                                    | todo  SÚ                                                                     | PER VALO                                                                         | RES                                                                                                    |                                                                                                    |                                                                                                    |                                                                                                    | Monto C                                                                                                  | ompromisos                                                                                         |                                                                                                    | \$ 0.0                                                                                                    |   |
| Tipo Medi                                                                                                    | ción MÉ                                                                      | TODO AN                                                                          | ÁLISIS                                                                                                    |                                                                                                    |                                                                                                    |                                                                                                    |                                                                                                    | VaB Total                                                                                          | \$ 1 422 594 42                                                                                                    | 7165                                                                                                    |   |
|                                                                                                    |                                                                              |                                                                                  |                                                                                                    |                                                                                                    |                                                                                                    |                                                                                                    |                                                                                                    |                                                                                                    | \$ 1,422,004.43                                                                                                    | /105                                                                                                    |   |
|                                                                                                    |                                                                              |                                                                                  |                                                                                                    |                                                                                                    |                                                                                                    |                                                                                                    | Hel                                                                                                    | . Solvencia                                                                                        | 1                                                                                                    | %.0                                                                                                    |   |
|                                                                                                    |                                                                              |                                                                                  |                                                                                                    |                                                                                                    |                                                                                                    |                                                                                                    |                                                                                                    |                                                                                                    |                                                                                                    |                                                                                                    |   |
| Comprom P                                                                                                    | linta                                                                        | Posicion                                                                         | Especie                                                                                                    | DE                                                                                                    | TALLE DE L                                                                                                    | A MEDICIÓN -                                                                                         |                                                                                                    | %T Compra                                                                                          | 2P Compra (\$V/                                                                                                    |                                                                                                    |   |
| Comprom. P                                                                                                    | unta<br>OMPRA                                                                | Posicion                                                                         | Especie<br>CDTCNFS0V                                                                                                    | DE<br>F.Compra<br>13/12/2008                                                                                                    | F.Vence                                                                                                    | A MEDICIÓN<br>Cantidad<br>23.18                                                                      | 3,985,00                                                                                                 | %T.Compra<br>12.915                                                                                | %P. Compra \$Va<br>101.553                                                                                                    | al. Compra                                                                                                    | 1 |
| Comprom. P<br>NGUNO C<br>NGUNO C                                                                              | unta<br>OMPRA                                                                | Posicion<br>LARGA<br>LARGA                                                       | Especie<br>CDTCNFS0V<br>CDTCNFS0V                                                                                            | DE<br>F.Compra<br>13/12/2008<br>23/12/2008                                                                                                | TALLE DE LA<br>F.Vence<br>7/03/2009<br>23/06/2009                                                                                                    | A MEDICIÓN<br>Cantidad<br>23,18<br>100,00                                                            | 3,985.00                                                                                                 | <mark>%T.Compra</mark><br>12.915<br>11.834                                                         | %P. Compra \$Va<br>101.553<br>100.000                                                                                                    | al. Compra                                                                                                    |   |
| Comprom. F<br>NGUNO C<br>NGUNO C<br>NGUNO C                                                                   | unta<br>OMPRA<br>OMPRA<br>OMPRA                                              | Posicion<br>LARGA<br>LARGA<br>LARGA                                              | Especie<br>CDTCNFS0V<br>CDTCNFS0V<br>CDTCNFS0V                                                                               | DE<br>F.Compra<br>13/12/2008<br>23/12/2008<br>29/12/2008                                                                                  | F.Vence<br>7/03/2009<br>13/06/2009<br>15/06/2009                                                                                                    | A MEDICIÓN<br>Cantidad<br>23,18<br>100,00<br>80,00                                                   | 3,985.00<br>0,000.00<br>0,000.00                                                                         | %T.Compra<br>12.915<br>11.834<br>11.831                                                            | %P. Compra \$Va<br>101.553<br>100.000<br>100.000                                                                                                    | al Compra                                                                                                    |   |
| Comprom. P<br>NGUNO C<br>NGUNO C<br>NGUNO C<br>NGUNO C                                                        | unta<br>OMPRA<br>OMPRA<br>OMPRA<br>OMPRA                                     | Posicion<br>LARGA<br>LARGA<br>LARGA<br>LARGA                                     | Especie<br>CDTCNFS0V<br>CDTCNFS0V<br>CDTCNFS0V<br>CDTCNFS0V<br>CDTDVIS0V                                                     | DE<br>F.Compra<br>13/12/2008<br>23/12/2008<br>29/12/2008<br>8/12/2008                                                                     | F.Vence<br>7/03/2009<br>13/06/2009<br>15/06/2009<br>16/04/2009                                                                                                    | A MEDICIÓN<br>Cantidad<br>23,18<br>100,00<br>80,00<br>4,62                                           | 3,985.00<br>0,000.00<br>0,000.00<br>0,774.60                                                             | *T.Compra<br>12.915<br>11.834<br>11.831<br>0.198                                                   | %P. Compra \$Va<br>101.553<br>100.000<br>100.000<br>100.171                                                                                                    | al. Compra<br>23,544,0<br>100,000,0<br>80,000,0<br>4,628,6                                                         |   |
| Comprom. F<br>NGUNO C<br>NGUNO C<br>NGUNO C<br>NGUNO C<br>NGUNO C                                             | unta<br>OMPRA<br>OMPRA<br>OMPRA<br>OMPRA<br>OMPRA                            | Posicion<br>LARGA<br>LARGA<br>LARGA<br>LARGA<br>LARGA                            | Especie<br>CDTCNFS0V<br>CDTCNFS0V<br>CDTCNFS0V<br>CDTCNFS0V<br>CDTDVIS0V<br>CDTDVIS0V                                        | DE<br>F.Compra<br>13/12/2008<br>23/12/2008<br>29/12/2008<br>8/12/2008<br>26/12/2008                                                       | F.Vence           7/03/2009           3/06/2009           15/06/2009           16/04/2009           15/02/2009                                                                                                    | A MEDICIÓN<br>Cantidad<br>23,18<br>100,00<br>80,00<br>4,62<br>10,50                                  | 3,985.00<br>0,000.00<br>0,000.00<br>0,774.60<br>9,012.00                                                 | %T.Compra<br>12.915<br>11.834<br>11.831<br>0.198<br>14.535                                         | %P. Compra         \$Va           101.553         100.000           100.000         100.171           100.678         100.678                                                                                                    | Compre     23,544,0     100,000,0     80,000,0     4,628,6     10,580,2                                            | 4 |
| Comprom P<br>NGUNO C<br>NGUNO C<br>NGUNO C<br>NGUNO C<br>NGUNO C<br>NGUNO C                                   | unta<br>OMPRA<br>OMPRA<br>OMPRA<br>OMPRA<br>OMPRA                            | Posicion<br>LARGA<br>LARGA<br>LARGA<br>LARGA<br>LARGA<br>LARGA                   | Especie<br>CDTCNFS0V<br>CDTCNFS0V<br>CDTCNFS0V<br>CDTCNFS0V<br>CDTDVIS0V<br>CDTDVIS0V<br>CDTDVIS0V                           | DE<br>F.Compra<br>13/12/2008<br>23/12/2008<br>29/12/2008<br>8/12/2008<br>8/12/2008<br>8/12/2008                                           | F.Vence           7/03/2009           3/06/2009           5/06/2009           16/04/2009           15/02/2009           15/02/2009                                                                                | A MEDICIÓN<br>Cantidad<br>23,18<br>100,00<br>80,00<br>4,62<br>10,50<br>6,00                          | 3,985.00<br>0,000.00<br>0,000.00<br>0,774.60<br>9,012.00<br>0,000.00                                     | XT.Compra<br>12.915<br>11.834<br>11.831<br>0.198<br>14.535<br>14.536                               | %P. Compra         \$Va           101.553         100.000           100.000         100.171           100.678         99.268                                                                                                    | I. Compre<br>23,544,0<br>100,000,0<br>80,000,0<br>4,628,6<br>10,580,2<br>5,956,0                                   | 4 |
| Comprom. (P<br>NGUNO C<br>NGUNO C<br>NGUNO C<br>NGUNO C<br>NGUNO C<br>NGUNO C                                 | unta<br>OMPRA<br>OMPRA<br>OMPRA<br>OMPRA<br>OMPRA<br>OMPRA                   | Posicion<br>LARGA<br>LARGA<br>LARGA<br>LARGA<br>LARGA<br>LARGA<br>LARGA          | Especie<br>CDTCNFS0V<br>CDTCNFS0V<br>CDTCNFS0V<br>CDTDVIS0V<br>CDTDVIS0V<br>CDTDVIS0V<br>CDTDVIS0V<br>CDTFALS0V              | DE<br>F.Compra<br>13/12/2008<br>23/12/2008<br>29/12/2008<br>8/12/2008<br>8/12/2008<br>8/12/2008<br>11/08/2008                             | F.Vence           7/03/2009           3/06/2009           5/06/2009           15/06/2009           16/04/2009           15/02/2009           15/02/2009           15/02/2009           4/01/2009                  | A MEDICIÓN<br>Cantidad<br>23,18<br>100,00<br>80,00<br>4,62<br>10,50<br>6,00<br>3,30                  | 3,985.00<br>0,000.00<br>0,000.00<br>0,774.60<br>9,012.00<br>0,000.00<br>8,982.00                         | <b>%T.Compre</b><br>12.915<br>11.834<br>11.831<br>0.198<br>14.535<br>14.536<br>11.830              | %P. Compra         \$Va           101.553         100.000           100.000         100.171           100.678         99.268           100.185         100.185                                                                    | AL Compra<br>23,544,0<br>100,000,0<br>80,000,0<br>4,628,6<br>10,580,2<br>5,956,0<br>3,315,0                        | 4 |
| Comprom. P<br>NGUNO C<br>NGUNO C<br>NGUNO C<br>NGUNO C<br>NGUNO C<br>NGUNO C<br>NGUNO C                       | unta<br>OMPRA<br>OMPRA<br>OMPRA<br>OMPRA<br>OMPRA<br>OMPRA<br>OMPRA          | Posicion<br>LARGA<br>LARGA<br>LARGA<br>LARGA<br>LARGA<br>LARGA<br>LARGA          | Especie<br>CDTCNFS0V<br>CDTCNFS0V<br>CDTDVIS0V<br>CDTDVIS0V<br>CDTDVIS0V<br>CDTDVIS0V<br>CDTDVIS0V<br>CDTFALS0V              | DE<br>F.Compra<br>13/12/2008<br>23/12/2008<br>29/12/2008<br>8/12/2008<br>8/12/2008<br>8/12/2008<br>11/08/2008<br>2/09/2008                | F.Vence           7/03/2009           3/06/2009           5/06/2009           16/04/2009           16/04/2009           15/02/2009           15/02/2009           4/01/2009           4/01/2009                   | A MEDICIÓN<br>Cantidad<br>23,18<br>100,00<br>80,00<br>4,62<br>10,50<br>6,00<br>3,30<br>24,12         | 3,985.00<br>0,000.00<br>0,000.00<br>0,774.60<br>3,012.00<br>0,000.00<br>8,982.00<br>7,015.00             | %T.Compre<br>12.915<br>11.834<br>11.831<br>0.198<br>14.535<br>14.535<br>14.536<br>11.830<br>12.745 | %P. Compta         \$V&           101.553         100.000           100.000         100.000           100.071         92.88           100.185         101.535                                                                     | SI Compre<br>23,544,0<br>100,000,0<br>4,628,6<br>10,580,2<br>5,956,0<br>3,315,0<br>24,497,2                        | 4 |
| Comprom. P<br>NGUNO C<br>NGUNO C<br>NGUNO C<br>NGUNO C<br>NGUNO C<br>NGUNO C<br>NGUNO C<br>NGUNO C<br>NGUNO C | unta<br>OMPRA<br>OMPRA<br>OMPRA<br>OMPRA<br>OMPRA<br>OMPRA<br>OMPRA<br>OMPRA | Posicion<br>LARGA<br>LARGA<br>LARGA<br>LARGA<br>LARGA<br>LARGA<br>LARGA<br>LARGA | Especie<br>CDTCNFS0V<br>CDTCNFS0V<br>CDTCNFS0V<br>CDTDVIS0V<br>CDTDVIS0V<br>CDTDVIS0V<br>CDTFALS0V<br>CDTFALS0V<br>CDTFALS0V | DE<br>F.Compra<br>13/12/2008<br>23/12/2008<br>29/12/2008<br>8/12/2008<br>8/12/2008<br>8/12/2008<br>11/08/2008<br>11/08/2008<br>31/07/2008 | F.Vence           7/03/2009           3/06/2009           3/06/2009           5/06/2009           16/04/2009           15/02/2009           5/02/2009           4/01/2009           4/01/2009           4/01/2009 | A MEDICIÓN<br>Cantidad<br>23,18<br>100,00<br>80,00<br>4,62<br>10,50<br>6,00<br>3,30<br>24,12<br>2,33 | 3,985.00<br>0,000.00<br>0,000.00<br>0,774.60<br>9,012.00<br>0,000.00<br>8,982.00<br>7,015.00<br>0,079.00 | *T.Compra<br>12.915<br>11.834<br>11.831<br>0.198<br>14.535<br>14.536<br>11.830<br>12.745<br>0.793  | 2P. Compta         \$V2           101.553         100.000           100.000         100.000           100.000         100.078           99.268         99.268           100.185         101.535           105.032         105.032 | AL Compta<br>23,544,0<br>100,000,0<br>80,000,0<br>4,628,6<br>10,580,2<br>5,956,0<br>3,315,0<br>24,497,2<br>3,077,5 | 4 |

**AREA 1:** Aquí se muestran funcionalidades tales como:

• Exportar a Excel

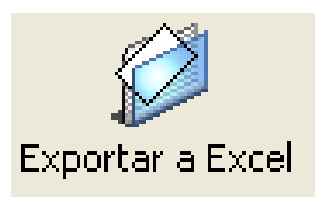

La información proveniente de la medición de la Súper puede ser llevada a Excel para realizar diversos informes.

• Informe Súper

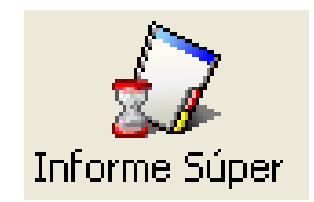

Con esta opción se genera el archivo plano para trasmitir a la Superintendencia de Valores. Al dar clic en esta opción se muestra la siguiente pantalla.

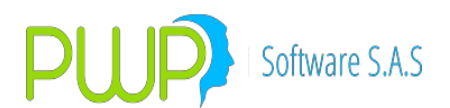

| 🗿 Generación Informe 🔀               |
|--------------------------------------|
| Completo     Consecutivo     Parcial |
| Con Ceros                            |
| Aceptar 🛛 Cerrar                     |

**Completo:** El archivo es generado con encabezado y fin de archivo como lo requiere la superintendencia de valores.

**Parcial:** Se generan los registros correspondientes al VeR, sin encabezado ni fin de archivo, con el fin de pegarlo a un archivo contable y poder de esta manea trasmitir tanto la información del VeR como la parte contable.

**Consecutivo:** Con esta opción se le indica al sistema el número desde el cual se quiere que el sistema numere los registros del archivo-

**Con Ceros:** Si se pincha esta opción, se incluirán en el archivo los registros que dieron valor cero de lo contrario estas columnas no se incluirán en el archivo.

Después debe dar clic en aceptar y el sistema genera el informe de acuerdo a las características suministradas, en un archivo plano como se muestra a continuación.

| 🗊 super - Bloc de notas                                                                                                    |          |
|----------------------------------------------------------------------------------------------------|----------|
| Archivo Edición Formato Ver Ayuda                                                                                                    |          |
| 00001200000100201<br>0000242010101001+00014167164191.64<br>0000342011601001+0151886951.940213<br>0000442012801001+0151886951.940213<br>000064201010103+0000332236242.96<br>0000742011601003+0000876364.156523<br>0000842012801003+0000876364.156523<br>0000942013001003+0000876364.156523<br>000142010101004+0002203204.289475<br>0001142010801004+0002203204.289475<br>0001242011801004+000579565.111514<br>0001342012801004+0007795869.400989<br>0001442013001004+0007795869.400989<br>000154201010107+0000084418.798657<br>0001742012801007+000084418.798657 |          |
| 0001842013001007+0000084418.798657<br>0001942010101008+0029778313595.99<br>0002042010201008+0020339106.017025<br>0002142012801008+0020339106.017025<br>0002242013001008+0020339106.017025<br>000224201010109+00000060034682.38<br>0002442010201009+0000047767.233475<br>0002242012801009+0000047767.233475                                                                                                    | <b>V</b> |
|                                                                                                    | ≥        |

**AREA 2:** Aquí se muestra la información del portafolio como son: Nivel de Medición, Nombre, Método y Tipo de Medición.

**AREA 3:** Corresponde a información de Totales: Monto total compra, Monto total valorado, Monto Compromisos, VaR total, Relación de solvencia. **AREA 4:** En detalle se muestra la información de la medición.

Tipo de Compromiso: Corresponde al tipo de operación

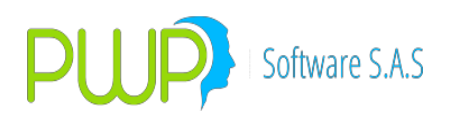

Punta: Compra o Venta Posición: Corta o Larga Especie: Título F. Compra: Fecha de Compra **F. vence:** Fecha de vencimiento Cantidad: Cantidad del título **T. Compra:** Tasa de compra P. Compra: Precio de compra Val. Compra: Valor de la compra F. Cmpso: Fecha del compromiso V. Cap/Sal: Valor captación V. Cmpso: Valor del compromiso D. Cmpso: Días del compromiso T. Cmpso: Tasa del compromiso P. Val Lar: Precio de valoración de la Posición larga Mto. Val Lar: Monto de valoración de la Posición larga Dur Lar: Duración de la Posición larga T. Val\_Lar: Tasa de valoración de la Posición larga VeRtasa Lar: Valor en Riesgo efecto tasa de la Posición Larga VeRMone\_Lar: Valor en Riesgo efecto moneda de la Posición Larga Factasa Lar: Factor de Riesgo tasa Posición larga FacMone Lar: Factor de Riesgo moneda Posición larga P.Val Cor: Precio de valoración de la posición corta MtoVal Cor: Monto de valoración de la posición corta Dur Cor: Duración de la Posición corta **TasaVal Cor:** Tasa de valoración de la posición corta VeRtasa\_Cor: Valor en riesgo efecto tasa de la posición corta VeRMone Cor: Valor en riesgo efecto moneda de la posición corta FacTasa Cor: Factor de riesgo tasa posición corta FacMone\_Cor: Factor de riesgo moneda posición corta **Observaciones:** Anotaciones especiales.

#### 8.1.6. VALORIZADOR EXTERNO

Para utilizar el Valorizador Externo de Portafolios, debe proceder:

- 1. Cree, en la base de datos del sistema que va a utilizar el Valorizador Externo, una vista a la tabla "N09ValExterno" de PWPREI, con accesos de Lectura y Escritura.
- Lea las especificaciones definidas en el archivo "InterfazValorizadorExterno.xls" para ver cómo debe cargar los datos y cómo debe leer los resultados. Cargue, por los métodos que prefiera en su sistema, la tabla citada a través de la vista. Una vez hecho esto está listo para procesar en PWPREI los portafolios cargados.

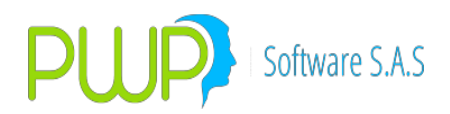

3. Presione el icono Valorizador Externo:

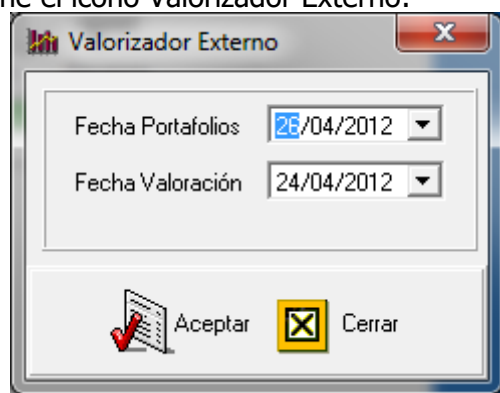

Fecha Portafolios: Fecha para leer los datos de la tabla "N09ValExterno". Fecha Valoración: Fecha para liquidar o valorar las posiciones leídas.

4. Pulse Aceptar, una vez procesado aparece el siguiente mensaje:

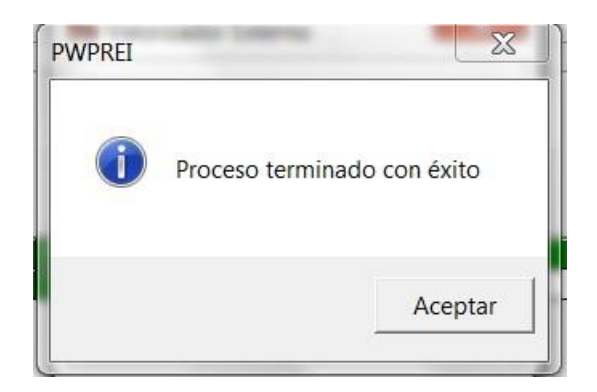

5. Los resultados le quedan en la tabla "N09ValExterno" y podrá acceder a ellos a través de la vista que creó para el efecto. En el archivo adjunto "InterfazValorizadorExterno.xls" podrá ver cuáles son los campos de resultado.

#### 8.1.7. BORRAR HISTORIAL

Con esta opción se borra información alterna utilizada para la medición del VaR y aunque esta información sea borrada el sistema la regenera cuando la necesita, esta información se puede borrar por especie o por todos los registros como se muestra en el cuadro a continuación.

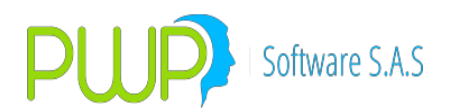

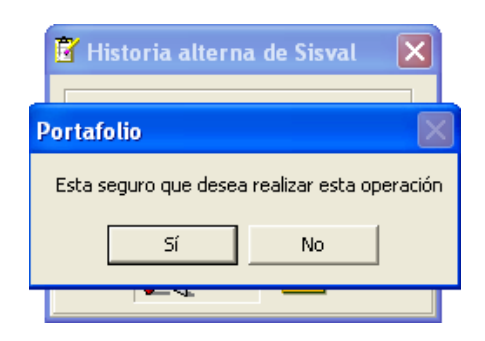

**NOTA:** Es importante realizar este borrado cuando se cambien las características faciales de una especie.

# 8.2. OPCIÓN CARGA

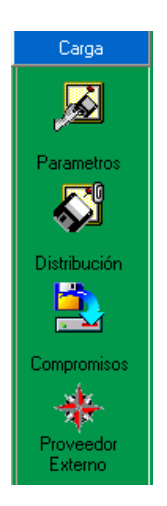

### 8.2.1. PARÁMETROS DE LA CARGA MANUAL DE PORTAFOLIOS

Con esta opción podrá establecer o crear los portafolios para posteriormente cargar las inversiones o negocios de la compañía provenientes de otros sistemas BackOffice existentes.

Al dar clic en la opción respectiva aparecerá la siguiente pantalla con las opciones para Ingresar, Modificar y Eliminar.

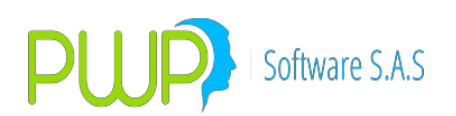

| 🚢 Parámetros Carga de Portafolios 📃 🗖 🔀 |       |       |         |        |              |  |  |  |
|-----------------------------------------|-------|-------|---------|--------|--------------|--|--|--|
| δ <sub>2</sub> β <sub>2</sub> 🚰   🜗     |       |       |         |        |              |  |  |  |
| Nit 1                                   | Nit 2 | Nit 3 | Mercado | Moneda | Portafolio   |  |  |  |
| 30391341                                |       |       | GEN     | GEN    | JT           |  |  |  |
| SP                                      |       |       | GEN     | GEN    | SONIA PELAEZ |  |  |  |
| 01                                      |       |       | GEN     | GEN    | POSICION     |  |  |  |
| 0004                                    | 0     | 0     | GEN     | GEN    | JT1          |  |  |  |
| 0001                                    | 0     | 0     | GEN     | GEN    | Jotica       |  |  |  |
|                                         |       |       |         |        |              |  |  |  |
|                                         |       |       |         |        | >            |  |  |  |
| Registro(s) 5                           |       |       |         |        |              |  |  |  |

### 8.2.1.1. INGRESAR CARGA MANUAL

Los datos que se ingresen en esta utilidad para los distintos tipos de mercado conformarán los parámetros que posteriormente serán utilizados por la carga automática de inversiones.

| 🛓 Parámetros Carga de Port 🔀                          |
|-------------------------------------------------------|
| Mercado  Moneda Portafolio Beneficiarios              |
| Opción<br>O Siempre Reemplazar<br>O Borrar y Recargar |
| Aceptar 🔀 Cerrar                                      |

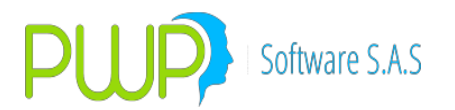

Deberá en esta pantalla ingresar los datos correspondientes al portafolio para que ahí se puedan cargar las inversiones respectivas. Si escoge la opción siempre reemplazar, cada que haga nuevas cargas de inversiones existentes se reemplazaran aquellas que ya existen. Si escoge la opción Solo actualizar o agregar, cada que haga nuevas cargas de inversiones se actualizaran inversiones existentes y se agregaran las que no existan.

#### 8.2.1.2. MODIFICAR CARGA MANUAL

Para modificar la carga manual de inversiones deberá escoger el dato deseado y oprimir el botón de modificación del sistema. Aparece la pantalla mostrada anteriormente y deberá cambiar la información deseada oprimiendo el botón de Aceptar.

El sistema solo permite la modificación del Portafolio y de las opciones de actualización, en caso de que sea necesario modificar otro campo puede eliminar el registro o adicionar uno nuevo.

| 🛓 Parámetros Carga de Port 🔀                          |
|-------------------------------------------------------|
| Mercado GEN 💌<br>Moneda GEN 💌<br>Portafolio 🎹 💌       |
| 30391341                                              |
| Opción<br>© Siempre Reemplazar<br>© Borrar y Recargar |
| Aceptar 🔀 Cerrar                                      |

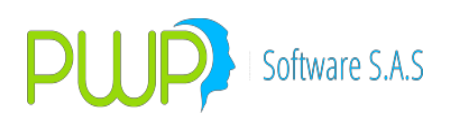

#### 8.2.1.3. ELIMINAR CARGA MANUAL

|   | 🚢 Parámetros Carga de Port 🔀                                      |  |
|---|-------------------------------------------------------------------|--|
|   | Mercado GEN 💌                                                     |  |
|   | Moneda GEN 🖃                                                      |  |
|   | Portafolio JT                                                     |  |
|   | - Beneficiarios                                                   |  |
| ļ | WPREI - PORTAFOLIOS Y RIESGO  🛛                                   |  |
|   | Esta Seguro de Eliminar el Registro ?                             |  |
|   | <ul> <li>Siempre Reemplazar</li> <li>Borrar y Recargar</li> </ul> |  |
|   | Acepta Cerrar                                                     |  |

Para eliminar seleccione el registro y pulse la tecla descrita en la parte superior, el sistema le envía un mensaje reconfirmando si desea o no eliminar dicho registro.

#### 8.2.1.4. REGISTRO MANUAL DE ISIN

Esta actividad esta relacionada al proceso de Valoración y reporte de información a la SFC. Recuerde que a partir de la versión VREI2014BOF puede elegir entre valorar por ISIN o por características faciales del papel. Si opta por la carga manual deberá tener debidamente registrado el ISIN en el campo NumDcvDvl de cada posición en su portafolio.

Está opción le permite actualizar el ISIN de una operación particular en su portafolio, que haya sido registrada o cargada sin el ISIN correspondiente. Proceda:

- Ingrese a PWPREI.
- Para actualizar el ISIN, diríjase al módulo de Portafolios y Riesgos. Si usa cierres por portafolio indique la última fecha abierta para el portafolio donde está la operación a actualizar, de lo contrario; o si tiene todos los portafolios al día, simplemente acepte la fecha desplegada por el sistema.

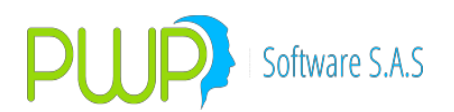

| 🥕 Fecha Portafolios 🛛 🗧     | x |
|-----------------------------|---|
| Fecha Medición 1 /07/2014 💽 |   |
| Aceptar 🔀 Cerrar            |   |

Seleccione el portafolio y ubique la inversión, por la opción de búsqueda:

| Urganizar        |                  |                   |                  |                |             |                |               |         |    |
|------------------|------------------|-------------------|------------------|----------------|-------------|----------------|---------------|---------|----|
| organizariti     | PORTAFOLIO       | 11/0              | 07/2014          |                |             |                |               |         |    |
| Por Grupo        | Nombre           | - Beneficiarios - |                  |                | _           |                |               |         |    |
| C Por Línea      | ACCION UNO       | 000102040 0       |                  | ACCION         | -           |                |               |         |    |
| C Por Tipo       | Tipo             |                   |                  | ACCION         |             |                |               |         |    |
| C Por Portafolio | JUARTERA         |                   | _                |                |             |                |               |         |    |
|                  | Linea de Negocio | _   !             |                  |                |             |                |               |         |    |
| 10003            | ACC              |                   |                  |                |             |                |               |         |    |
|                  | INVERSIONES      |                   |                  |                |             |                |               |         |    |
| ACCION UND       | S 🔊              | r 🔁               |                  |                |             |                |               |         |    |
| CONSERVADOR      | V 🔏 🔍 🖡          |                   | <b>Z</b>         | ━ ≥            | Posiciones  |                |               |         |    |
| EDMESA           | Ingresa Modifica | Elimina Venta     | Compra Trasladar | Reversa Buscar | 452         |                |               |         |    |
|                  | Punta Espe       | cie NDcDv/IS      | IN Negocio No.   | Orden No.      | Fec Emisión | Fec Vencimient | T. Compromiso | Modalid | ε. |
|                  | COMPRA BAVA      | 01099A COI03CB0   | 0011 ACC8398     | 13040101166    | 25/08/2009  | 25/08/2014     | NINGUNO       | TV      |    |
| BENGIONEO        | COMPRA BBB0      | 0108A19A' COB01CB | 0031 ACC10748    | 14031800277    | 15/04/2008  | 15/04/2015     | NINGUNO       | AV      |    |
| FENSIONES        | COMPRA BBB0      | 0108C11A' COB01CB | 1005 ACC8765     | 13052100817    | 15/04/2008  | 15/04/2015     | NINGUNO       | TV      | -  |

| 🖏 Parámetros Búsqueda                             |                   |         |                  | × |
|---------------------------------------------------|-------------------|---------|------------------|---|
| Ingrese Parámetros que conozca<br>Trader Numdovdv | I/ISIN NumNegocio | Especie | Fe.Oper Cantidad |   |
|                                                   | FILTRAR           | Aceptar | Cerrar           |   |

 Ubicada la inversión seleccione la opción de Trasladar, para asignar el ISIN. Recuerde que en esta versión la acción de Doble Click sobre la grilla de datos es para "Ver" y el ícono que antes era "Ver" ahora es "Trasladar":

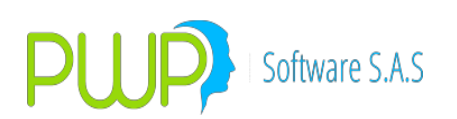

| Por Grupo     Por Línea     Por Tipo     Por Portafolio     TODOS                                                                                                    | PORTAFOLIO     11/07/2014       Nombre     Beneficiarios       ACCION UNO     800193848-8       Tipo     800193848-8       CARTERA     900193848-8       Linea de Negocio     900193848-8 |
|----------------------------------------------------------------------------------------------------|----------------------------------------------------------------------------------------------------|
| CAR<br>CAR<br>CONSERVADOR<br>CONSERVADOR<br>CONSERVADOR<br>FACTURAS<br>GARANTIAS<br>CONSER<br>CONSERVA<br>CONSERVADOR<br>CONSERVADOR<br>CONSERVA<br>CONSERVA<br>CONSERV | INVERSIONES<br>Ingresa Modifica Elimina Venta Compra Trasladar Reversa Buscar 1<br>Punta Especie NDcDv/ISIN Negocio No.<br>COMPRA BAVA01099A CO103CB00011 ACC8398 13040101166 25/08/200   |

# En el campo Nuevo ISIN registre la información y pulse Aceptar.

| 🗐 Traslado de Portafoio/Cambio ISIN 🥢 🕰                                                                                                    |
|----------------------------------------------------------------------------------------------------|
| ⊂ Tipo de Operación<br>ⓒ Normal C. Contado+1a5. C. Repo – C. Simultáneas C. Tr.Temp. C. Forward, C. SWAP. C. Opciones                                                                                                    |
| Datos Compromiso         Fecha Registro       Fecha Oper       Fec Cumplimiento       Punta       Posición       Nro. Negocio       Nro. de Orden       Trasladar A:         11/07/2014       01/04/2013       01/04/2013       COMPRA       LARGA       ACC8398       13040101166       ACCION UNO       Image: Compra Tipo Fw         Emisor       Especie       Depósito       Nuevo ISIN       Tipo Inversión       Contrapate       Hora Compra Tipo Fw         AVIANCA       Image: BAVA01099A       Image: Collo3CB00011       NEGOCIABLE       ULTRABURSATILE:       Image: Collo3CB       Image: Collo3CB |
| Datos Faciales       Valoración         Emisión       Vencimiento       Tasa Nominal       Completo-Cup-Ppal       Modalidad Emisión         25/08/2009       25/08/2014       5.50       COMPLETO       TRIMESTRAL         Cantidad       Valor de Compra       Ult.VIr. Mercado       PyG/T rading.         530,000,000.0       551,102,480.0       537,112,600.0       -13,989,880.0       VENCIDA       0.00       0       0.00         Trader       Adicional       Modalidad Reinv.       Dias Cpr       Fec Cpr.       Orden CPR         CCASAS       0.0       NO APLICA       NO APLICA       0.000       30/04/2014       ✓                                                                                                    |
| Comisión       Base Comisión       Retención       Base Retención       Traslado       Base Traslado       Operación Origen/A Cubrir         [0.0       [0.0       [0.0       [0.0       [0.0       [0.0       [0.0       [0.0       [0.0       [0.0       [0.0       [0.0       [0.0       [0.0       [0.0       [0.0       [0.0       [0.0       [0.0       [0.0       [0.0       [0.0       [0.0       [0.0       [0.0       [0.0       [0.0       [0.0       [0.0       [0.0       [0.0       [0.0       [0.0       [0.0       [0.0       [0.0       [0.0       [0.0       [0.0       [0.0       [0.0       [0.0       [0.0       [0.0       [0.0       [0.0       [0.0       [0.0       [0.0       [0.0       [0.0       [0.0       [0.0       [0.0       [0.0       [0.0       [0.0       [0.0       [0.0       [0.0       [0.0       [0.0       [0.0       [0.0       [0.0       [0.0       [0.0       [0.0       [0.0       [0.0       [0.0       [0.0       [0.0       [0.0       [0.0       [0.0       [0.0       [0.0       [0.0       [0.0       [0.0       [0.0       [0.0       [0.0       [0.0       [0.0       [0.0       [0.0       [0.0       [0.0                                                                                                    |
| SECUNDARIO SEPECULA DVP TRA Cal Crediticio Inv. A NA                                                                                                    |

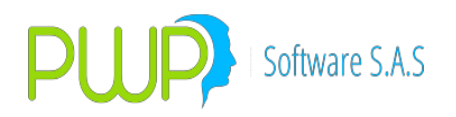

#### 8.2.2. DISTRIBUCION

Para realizar este procedimiento seleccione la fecha y el mercado a partir del cual desea realizar la carga y posteriormente haga clic en el botón Aceptar. En la parte inferior en el cuadro Estadístico se lleva un control de la información que se ha cargado.

La información que aquí se cargue da como resultado de los parámetros que el usuario haya ingresado en la carga manual.

| 🚢 Distribución en Portafolios                                                                        |                                                                          |                                          |                                   |        |
|----------------------------------------------------------------------------------------------------|--------------------------------------------------------------------------|------------------------------------------|-----------------------------------|--------|
| Fecha 107/2009<br>Mercado<br>C Acciones<br>C Renta Fija<br>C Divisas<br>C Todos<br>C Todos Registros | Resultados de l<br>Mercado<br>Acciones<br>Renta Fija<br>Divisas<br>Total | la Distribuciór<br>Leídos<br>0<br>0<br>0 | Seleccionados<br>O<br>O<br>O<br>O |        |
|                                                                                                    |                                                                          |                                          | Aceptar                           | Cerrar |

Después de dar clic en el Botón Aceptar aparece la siguiente pantalla:

| 🛓 Distribución en Portafolio | os           |                               |          |                |                    |
|------------------------------|--------------|-------------------------------|----------|----------------|--------------------|
| Fecha 20/04/2009 💌           |              | Resultados de la Distribución |          |                |                    |
| C Acciones                   |              | Mercado                       | Leídos   | Seleccionados  |                    |
| 🔿 Renta Fija 🔰 30391341      | 1            | Acciones                      | 0        | 0              |                    |
| C Divisas                    |              | Renta Fija                    | 4        | 0              |                    |
| G Tudu                       |              | Divisas                       | U        | U              |                    |
| (• Todos                     |              | Total                         | 0        | 0              |                    |
| C Todos Registros            |              |                               |          |                |                    |
|                              |              |                               |          |                |                    |
| Portafolio                   | Especie      | Depósito                      | Número D | eceval/I Error |                    |
| JT                           | TBFP10250112 | NINGUN                        |          | 1 PK'. No se   | puede insertar u   |
| JT                           | TBFT15240720 | NINGUN                        |          | 1 PK'. No se   | puede insertarι    |
| JT                           | TRST12250215 | NINGUN                        |          | 1 PK'. No se   | e puede insertar u |
| JT                           | TRST07220910 | NINGUN                        |          | 1 PK'. No se   | e puede insertar u |
|                              |              |                               |          |                |                    |
|                              |              |                               |          |                | >                  |
|                              |              |                               |          | Acepta         | Cerrar             |

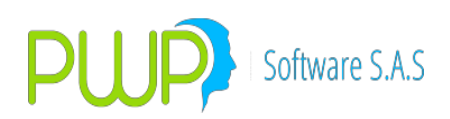

## 8.2.3. COMPROMISOS

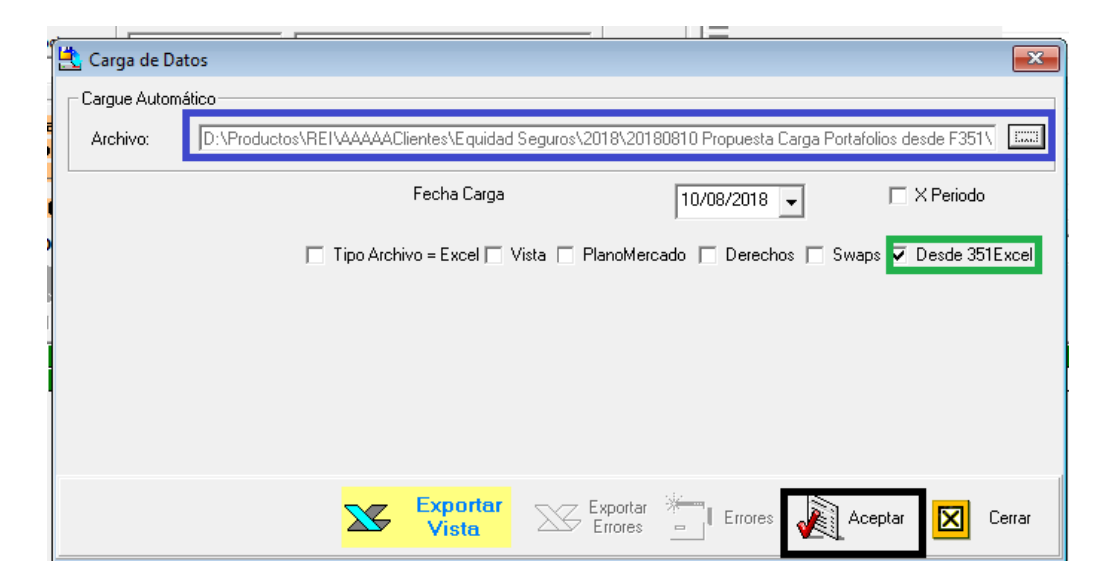

|    | 🔀 FormatosTodasEntrada.xls [Modo de compatibilidad] - Microsoft Excel |      |     |            |          |          |                                                                                                    |                                                                                                    |                          |                                         |                                                 |
|----|-----------------------------------------------------------------------|------|-----|------------|----------|----------|----------------------------------------------------------------------------------------------------|----------------------------------------------------------------------------------------------------|--------------------------|-----------------------------------------|-------------------------------------------------|
|    | А                                                                     | В    | С   | D          | E        | F        | G                                                                                                    | Н                                                                                                    |                          | J                                       | к                                               |
| 1  |                                                                       |      |     |            |          |          |                                                                                                    | 6                                                                                                    |                          |                                         |                                                 |
| 2  | SERIE                                                                 | LONG |     | -IN        | TIPO     | DOMINIO  | NOMBRE                                                                                                    | DESCRIPCION                                                                                                    | REQUERIDO                | OBSERVACIONES                           | PROCEDENCIA DE LOS DATOS                        |
| 4  | 2                                                                     | 03   |     | 88         | -        |          | Petrafolio                                                                                                    | Portafolio al que se asigna el título o inversion                                                                                                    | Si                       | Llave Primaria                          | Pormato AAAAMMOD sin espacios in separadores de |
| -  | -                                                                     | 10   |     | 70         |          |          | Describe                                                                                                    | Deposito de Valores. Recuede que este es el administrador por                                                                                                    | e:                       | Line Diania (DVC DVI, FIGICO OTDO)      |                                                 |
| 5  | 3                                                                     | 10   | 63  | <i>`</i> ° | ~        |          | Deposito                                                                                                    | defecto.                                                                                                    | 51                       | Liave Primaria (DVC ;DVL; PISICO ;OTRO) |                                                 |
| 6  | 4                                                                     | 20   | 79  | 98         | <u>A</u> |          | NumDevDvI                                                                                                    | Uselo como ISIN o número libre                                                                                                    | SI                       | Llave Primaria                          |                                                 |
| 8  | 0                                                                     | 15   | 99  | 113        | <u>A</u> |          | Numero Negocio                                                                                                  | Numero del NegocionNumero asignado a la inversion                                                                                                    | 51                       | Llave Primaria                          |                                                 |
| 9  | 7                                                                     | 6    | 129 | 134        | A        |          | Punta                                                                                                    | Numero de Ordenmumeración Elbre                                                                                                    | Si                       | Llave Primaria (Compra o Venta)         |                                                 |
| 10 | 8                                                                     | 5    | 135 | 139        | Ä        |          | Posicion                                                                                                    |                                                                                                    | Si                       | Lagra o Corta                           |                                                 |
| 11 | 9                                                                     | 12   | 140 | 151        | A        |          | Especie                                                                                                    |                                                                                                    | Si                       | -                                       |                                                 |
| 12 | 10                                                                    | 8    | 152 | 159        | F        | -        | Fecha Operación                                                                                                 | Fecha de Realizacion de la Operación                                                                                                    | Si                       |                                         | Formato AAAAMMDD sin espacios ni separadores de |
| 13 | 11                                                                    | 8    | 160 | 167        | F        | -        | Fecha Compra                                                                                                    | Fecha en la que se realizo la compra<br>Valor de Compra del Titulo                                                                                                    | SI<br>NO                 |                                         | Formato AAAAMMUU sin espacios ni separadores de |
| 15 | 13                                                                    | 8    | 187 | 194        | F        |          | Fecha Emision                                                                                                   | Fecha de Emision                                                                                                    | Si                       |                                         | Formato AAAAMMDD sin espacios ni senaradores de |
| 16 | 14                                                                    | 8    | 195 | 202        | F        |          | Fecha Vencimiento                                                                                               | Fecha de Vencimiento                                                                                                    | Si                       |                                         | Formato AAAAMMDD sin espacios ni separadores de |
| 17 | 15                                                                    | 10   | 203 | 212        | N        |          | Tasa Nominal                                                                                                    | Tasa de Emision                                                                                                    | NO                       |                                         | Formato 6,3 Decimal                             |
| 18 | 16                                                                    | 2    | 213 | 214        | <u>A</u> |          | Modalidad Emision                                                                                               |                                                                                                    | Si                       |                                         |                                                 |
| 19 | 17                                                                    | 2    | 215 | 216        | <u>A</u> |          | Modalidad                                                                                                    | Modalidad de Reinversion                                                                                                    | Si                       |                                         | Even MAD view                                   |
| 20 | 18                                                                    | 1/   | 217 | 233        | N        |          | Completo Cup-                                                                                                   | Valor nominal del título                                                                                                    | 5i<br>Gi                 | Completo Cupon principal                | Formato 14,2 Decimal                            |
| 22 | 20                                                                    | 20   | 235 | 254        | N        | -        | Tasa Efectiva                                                                                                   | Tasa de Compra del título                                                                                                    | NO                       | Completo, Capon, principal              | Eormato 6.3 Decimal                             |
| 23 | 21                                                                    | 10   | 255 | 264        | N        |          | Precio                                                                                                    | Precio de Compra                                                                                                    | SI                       |                                         | Formato 6,3 Decimal                             |
| 24 | 22                                                                    | 10   | 265 | 274        | Α        | -        | Tipo Compromiso                                                                                                 |                                                                                                    | SI                       | REPO + TIPOFV=INT son                   |                                                 |
| 25 | 23                                                                    | 8    | 275 | 282        | F        | -        | Fecha Compromiso                                                                                                |                                                                                                    | SI                       |                                         | Formato AAAAMMDD sin espacios ni separadores de |
| 26 | 24                                                                    | 5    | 283 | 287        | <u>N</u> | -        | Dias Compromiso                                                                                                 |                                                                                                    | SI                       |                                         | Formation 0.0 Provincel                         |
| 28 | 20                                                                    | 19   | 200 | 237        | N        |          | Valor Cantacion                                                                                                 | Valor de Cantacion para renos                                                                                                    | NO                       | Valor Salida                            | Formato 6,3 Decimal                             |
| 29 | 27                                                                    | 19   | 317 | 335        | N        |          | Valor Compromiso                                                                                                |                                                                                                    | SI                       | Valor Salida                            | Formato 6.3 Decimal                             |
| 30 | 28                                                                    | 15   | 336 | 350        | A        | -        | Operación Regreso                                                                                               | Operación de Regreso en Simultaneas                                                                                                    | SI                       |                                         |                                                 |
| 31 | 29                                                                    | 12   | 351 | 362        | A        |          | Tipo Inversion                                                                                                  |                                                                                                    | SI                       | NEGOCIABLE O VENCIMIENTO O              |                                                 |
| 32 | 30                                                                    | 10   | 363 | 372        | <u>N</u> | -        | ContraParte                                                                                                    | United Comment                                                                                                    | SI                       |                                         |                                                 |
| 34 | 31                                                                    | 3    | 373 | 385        | -        |          | TipoFu                                                                                                    | Tipo Forward                                                                                                    | 3                        | DELIVERY & NO DELIVERY                  |                                                 |
| 35 | 33                                                                    | 18   | 389 | 406        | N        |          | Spot                                                                                                    | N/A: Dejar vacio en carga compromisos normal                                                                                                    | NO                       | Spot                                    | Decimal                                         |
| 36 | 34                                                                    | 18   | 407 | 424        | N        | -        | ValorMercado                                                                                                    | N/A: Dejar vacio en carga compromisos normal                                                                                                    | NO                       | •                                       | Decimal                                         |
|    | 35                                                                    | 5    | 425 | 429        | N        |          | Adicional                                                                                                    | N/A: Dejar vacio en carga compromisos normal. Para<br>BackOff poner el # del Fracto o cero. En "Carga<br>Inicial" de PYPNOV se usa así:1:Poner el nombre                                                                                                    | SOLO BACKOFF Y<br>PVPNOV |                                         |                                                 |
| 37 |                                                                       |      |     |            |          |          |                                                                                                    | gue viene en la columna "Portafolio",                                                                                                    | 0 <u>.</u>               |                                         |                                                 |
| 38 | 36                                                                    | 10   | 430 | 439        | A        | •        | Trader<br>Orden Communication                                                                                   | N/A: Dejar vacio en carga compromisos normal                                                                                                    | NU<br>COLO DACKOES       |                                         | Char                                            |
| 40 | 38                                                                    | 10   | 440 | 459        | A        |          | Sistema                                                                                                    | Sistema Origen de la Operación                                                                                                    | SOLO BACKOFF             |                                         | Char                                            |
|    | 39                                                                    | 20   | 460 | 479        | A        |          | Negocio Origen                                                                                                  | Operación donde se compró el titulo que se esta vendiendo o                                                                                                    | SOLO BACKOFF             |                                         | Char                                            |
| 41 |                                                                       | 40   | 400 |            |          |          | Our initial of the second second second second second second second second second second second second second s | viceversa.                                                                                                    |                          |                                         | Energy (0.0 Daylord                             |
| 42 | 40                                                                    | 19   | 480 | 938<br>517 | N        |          | Base Comisión                                                                                                   | Valor de Comisión pagada<br>Valor Base de la comisión                                                                                                    | SOLO BACKOFF             |                                         | Formato 16.2 Decimal                            |
| 44 | 42                                                                    | 19   | 518 | 536        | N        | -        | Retefuente                                                                                                    | retención en la Fuente                                                                                                    | SOLO BACKOFF             |                                         | Formato 16,2 Decimal                            |
| 45 | 43                                                                    | 19   | 537 | 555        | N        |          | Base Retencion                                                                                                  | Base retención en la Fuente                                                                                                    | SOLO BACKOFF             |                                         | Formato 16,2 Decimal                            |
| 46 | 44                                                                    | 19   | 556 | 574        | N        | -        | Traslado                                                                                                    | Retención trasladada                                                                                                    | SOLO BACKOFF             |                                         | Formato 16,2 Decimal                            |
| 47 | 45                                                                    | 19   | 575 | 593        | <u>N</u> | <u> </u> | Base Traslado                                                                                                   | Base retención trasladada                                                                                                    | SOLU BACKOFF             |                                         | Formato 16,2 Decimal                            |
| 40 | 46                                                                    | 4    | 599 | 598        | A        |          |                                                                                                    | TIPO INTERNAZISKU SUCIEVU SUCIEVU SUCI | SOLUTILIQ                |                                         |                                                 |
| 50 | 48                                                                    | 20   | 599 | 618        | Ä        |          | NROID                                                                                                    | IDENTIFICACIÓN DEL CLIENTE                                                                                                    | SOLO FLIQ                |                                         |                                                 |
| 51 | 49                                                                    | 60   | 619 | 678        | A        | -        | NOMBRE                                                                                                    | NOMBRE DEL CLIENTE                                                                                                    | SOLO RLIQ                |                                         |                                                 |
| 52 | 50<br>E1                                                              | 20   | 679 | 698        |          |          | PUC                                                                                                    | CUENTA INVERSION                                                                                                    | SOLO RLIQ                |                                         |                                                 |
| 33 | 52                                                                    | 10   | 700 | 709        | -        |          | FINALIDAD                                                                                                    | ESPECULA,COBVAL,COBFLU,COBACT,DONACION,O                                                                                                    |                          |                                         |                                                 |
| 54 | 50                                                                    |      | 710 | 710        |          |          | COMPENSACION                                                                                                    | BLIGADA,NA                                                                                                    |                          |                                         |                                                 |
| 56 | 54                                                                    | 4    | 710 | 716        | A .      |          | PAGO                                                                                                    | TRA CHE FEE                                                                                                    |                          |                                         |                                                 |
| 57 | 55                                                                    | 4    | 717 | 720        | N        |          | CODMUNPVP                                                                                                    | CODIGO DE MUNICIPIOS SEGÚN TABLA                                                                                                    |                          |                                         |                                                 |
| 58 | 56                                                                    | 10   | 721 | 730        | A        |          | DCL CAMBIO                                                                                                    | NRO DECLARACION DE CAMBIO SEGÚN FORMULARIO                                                                                                    |                          |                                         |                                                 |
| 59 | 57                                                                    | 10   | 731 | 740        | A        |          | NRAL CAMBIARIO                                                                                                  | NRAL CAMBIARIO                                                                                                    |                          |                                         |                                                 |
| 60 | 58                                                                    | 1    | 741 | 741        | A        |          | CAL CREDITICIO                                                                                                  | CAL RIEGO CREDITO INVERSIONISTA                                                                                                    |                          |                                         |                                                 |
| 01 |                                                                       | 4    | 742 | (40        |          |          | F MID                                                                                                    | MARGEN QUE DESEA UTILIZAR PARA VALORAR A TIR SI                                                                                                    |                          |                                         |                                                 |
| 62 | 60                                                                    | 10   | 746 | 755        | N        |          | MARGEN INICIAL                                                                                                  | EL TITULO ESTA AL VENCIMENTO                                                                                                    |                          |                                         |                                                 |
| 63 | 61                                                                    | 10   | 756 | 765        | A        |          | ESTADO                                                                                                    | ESTADU DEL TITULO: NORMAL(SIN RESTRICCION),<br>GARLIQ(GARANTIZANDO OPERLIQ), GARCOR(VENDIDO<br>EN CORTO), GARCRC(DADO EN GARNATIA A LA CRC)                                                                                                    |                          |                                         |                                                 |
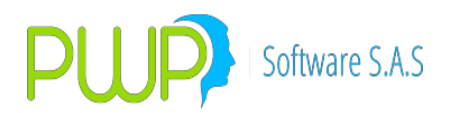

#### Inversiones para mantener hasta el Vencimiento - Margen Inicial

Sobre el tema referido hemos agregado a PWPREI la opción de carga de márgenes iníciales para títulos al vencimiento y la funcionalidad de deducirlos. Se describe el funcionamiento a continuación.

- 1. En el formato de "Compromisos" PWPREI puede adicionar el "Margen Inicial" en la columna 60. (Ver Formatos de Carga PWPREI FormatosTodasEntrada.xls – Hoja Compromisos(D))
- 2 Al Valorar el sistema procederá:
- 3. Si se ha cargado el margen inicial, se valora con ese margen más la tasa de referencia del día, haciendo la respectiva conversión.
- 4. Si no se ha cargado:
  - a. Primario:
    - i Si es primario se define con el campo "Mercado", por defecto es Secundario.
    - i Con la tasa efectiva de compra + la Tasa de Referencia de esa fecha se define el margen.
    - Valora siempre con la tasa de referencia del día + ese margen.
  - b. Compra en secundario y se clasifica de una vez al vencimiento. Se queda con el margen propio. Se Define esto mirando cómo estaba ayer:
    - i Con la tasa efectiva de compra + la Tasa de Referencia de esa fecha se define el margen.
    - i. Valora siempre con la tasa de referencia del día + ese margen.
  - c Cuando viene a mercado y se reclasifica al vencimiento. Se define el margen como el último con que valoró a mercado se define:
    - i Se toma la TasaVal de ayer y con esa define el margen.
    - i. Valora siempre con la tasa de referencia del día + ese margen.

#### 8.2.3.1. NOTAS OPERATIVAS CARGA PORTAFOLIOS DESDE ARCHIVO 351 EXCEL

Para alimentar sus portafolios desde el archivo 351, trasformado en un Excel, proceda como se indica a continuación.

**1.** Consideraciones Generales:

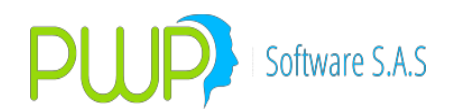

- a. Formato del archivo. El 351 debe estar en formato Excel con encabezado según la estructura SFC y con un registro por cada posición a alimentar en sus portafolios.
- b. Solo se admite lo que corresponde estrictamente al 351; es decir el sistema supone que todo lo incluido en ese archivo es de ese formato y no del 397.
- c. Para agilizar la carga por favor vacíe el .xls a un .csv, este último formato es de lectura mucho mas rápida.
- 2. Parámetros. Los siguientes parámetros deben ser establecidos:
  - a. Parámetros Portafolio. Para que el sistema pueda determinar el portafolio al que deben vaciarse las operaciones, establezca los parámetros como indica en el archivo "Formatos Todas Entrada" en la hoja "ParPorta351EXCEL".
  - b. Ruta Periodos. Para poder alimentar por periodos deberá establecer en el parámetro general 8122 la ruta donde están ubicado los archivos. Para puede ir "Definición de Parámetros PWPREI SetParGen" y ubicar en la lista el número 8122 y modificar el valor a la ruta deseada.
  - c. Nombre para Periodos. Para procesar periodos debe guardar los archivos con el nombre de la forma "Faaammdd" donde la F es fija y aaaa, mm y dd corresponden al año, mes y día, respectivamente, de corte del archivo.
- 3. Carga.
  - a. Un archivo. Para cargar un archivo proceda:
    - i. Ingrese a Portafolios y Riesgo.
    - ii. Seleccione al pestaña "Carga y Contratos" o "Carga", según su versión del sistema.
    - iii. Use la opción "Compromisos"
    - iv. Pulse el Check "Desde 351 Excel"
    - v. Seleccione el archivo a cargar
    - vi. Pulse Aceptar:

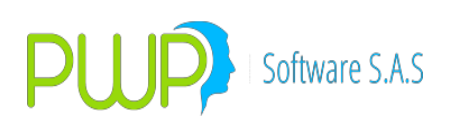

| PORTAFOLI                                                                             | LIOS Y RIESGO                                                                                                    |                                                                                                    |
|---------------------------------------------------------------------------------------|----------------------------------------------------------------------------------------------------|----------------------------------------------------------------------------------------------------|
| Archivo Méto                                                                          | todos Políticas Contratos SWAP                                                                                                    |                                                                                                    |
| Compromisos                                                                           | or<br>Organizar PORTAFOLIO 10/08/2018 Usar Lista Selecci PORTAFOLIO Onther I Additions C por Linea Tpo Tpo                                                                                                    | onada 🏳 Seleccionar Todo                                                                                                    |
| Contratos<br>SWAP<br>Contratos<br>ARIR<br>Admon.<br>Garantías<br>Proveedor<br>Externo | Por Too     Por Too     Por Portafolo     Troos     Troos | Esde F351/       X Periodo       Desde 331Excel       Image: Incluir Consolidador       Image: Incluir Portals en Zeros       dsd     Tass Nominal       Cantidad |
| Métodos<br>Consultar<br>VeR POSPRO<br>VeR FONDO<br>VeR Reservas<br>Salir              | C Exportar Services I Errores Aceptar                                                                                                    | Cerar                                                                                                    |

- b. Por Periodos. Para alimentar un periodo proceda:
  - i. Siga los pasos anteriores hasta antes de pulsar Aceptar y sin necesidad de seleccionar un archivo.
  - ii. Pulse en "X Periodo"
  - iii. Selecciones la Fecha Inicial (arriba)
  - iv. Seleccione al Fecha Final (abajo)
  - v. Pulse Aceptar.

| Archivo Métode                                                                     | os Políticas Contratos SWAP                                                  |                                                                                                    |
|------------------------------------------------------------------------------------|------------------------------------------------------------------------------|----------------------------------------------------------------------------------------------------|
| Carga y Contratos                                                                  |                                                                              |                                                                                                    |
| Comparements<br>SWAP<br>Contratos<br>Contratos<br>Admon.<br>Garantias<br>Garantias | Organizar  Por Grupo Por Linea Por Tibo Por Portafolio TODOS    P - CLIENTES | Nombre V Carryos       10/08/2018         PORTAFOLIO       10/08/2018         PORTAFOLIO       PORTAFOLIO         PORTAFOLIO       PORTAFOLIO         Cargue Automático       PORTAFOLIO         Activio:       Portafolio         Portafolio:       PORTAFOLIO         Partafolio:       Portafolio:         Portafolio:       Portafolio:         Partafolio:       Portafolio:         Partafolio:       Portafolio:         Partafolio:       Portafolio:         Partafolio:       Portafolio:         Partafolio:       Portafolio:         Partafolio:       Portafolio: <td< th=""></td<> |
| Métodos<br>Consultar<br>VeR POSPRO<br>VeR FONDO<br>VeR Reservas<br>Safr            | 1                                                                            | Exportar<br>Vista Second Cerrar                                                                                                    |

**4.** Nota. Tenga en cuenta que con la opción "Periodo" el sistema no hace control carga, aunque la tenga habilitada, por lo que el proceso es muy pesado. Dado lo anterior, al

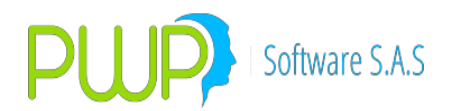

final del proceso se recomienda exportar los errores a Excel y revisarlos en los archivos de cada fecha (La lista de errores para cada archivo está encabezada por el nombre del archivo a que corresponden)

## 8.2.4. PROVEEDOR EXTERNO

|             | ;          |         |        |  |
|-------------|------------|---------|--------|--|
| Fecha Carga | 101/2009 ▼ |         |        |  |
|             | L Errores  | Aceptar | Cerrar |  |

Opción que permite cargar información de mercado, necesaria para alimentar el sistema.

#### 8.2.4.1. CONTRATOS DE ARRENDAMIENTO

A continuación se describen las funcionalidades PWPREI para administrar contratos de arrendamiento.

- 12. **Contrato de Arrendamiento**. El contrato de arrendamiento se define como un activo cuyo valor está determinado por el conjunto de flujos futuros pactados.
- 13. **Pantalla de Administración**. Para acceder a las funciones de administración de sus contratos ingrese por "Portafolios y Riesgo Carga ContratosARR". Le aparece la siguiente pantalla:

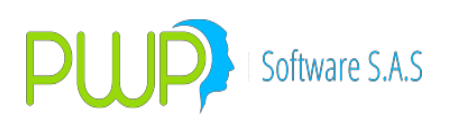

| Carga        | 🖪 Contratos de Arrenda  | miento          |               |               |                |         |              |            |           |            |                |                 |
|--------------|-------------------------|-----------------|---------------|---------------|----------------|---------|--------------|------------|-----------|------------|----------------|-----------------|
| <b>1</b>     | Pa 🕼 🗗 💭 🌒              | 🔉 🔁 🚾 📢 🛛 🗹 Fec | . Registro 21 | /05/2016 💌    |                |         |              |            |           |            |                |                 |
| <b></b>      | FechaRegistro Portafoli | NumNegocio      | FechaCompra   | CantidadCon   | ValorCompraCon | TasaCon | Fechalnicial | FechaFinal | □ Selecc  | ionar Todo | )              |                 |
| Compromisos  | 21/05/2016 YY           | YYZ12980        | 21/04/2016    | 240,000,000   |                | 0 16    | 21/04/2016   | 21/04/20   |           |            |                | ^               |
| 17 M         | 21/05/2016 YY           | YYZ12981        | 21/04/2016    | 100,000,000   |                | 0 18    | 21/04/2016   | 21/11/20   |           |            |                |                 |
|              | 21/05/2016 YY           | YYZ12982        | 21/04/2016    | 200,000,000   |                | 0 17.80 | 21/05/2016   | 21/01/20   |           |            |                |                 |
| Contratos    | 21/05/2016 YY           | YYZ12983        | 21/04/2016    | 300,000,000   |                | 0 17.60 | 21/05/2016   | 21/03/20   |           |            |                |                 |
| SWAP         | 21/05/2016 YY           | YYZ12984        | 21/04/2016    | 400,000,000   |                | 0 17.40 | 21/05/2016   | 21/05/20   |           |            |                |                 |
| 8-3          | 21/05/2016 YY           | YYZ12985        | 21/04/2016    | 500,000,000   |                | 0 17.20 | 21/05/2016   | 21/07/20   |           |            |                |                 |
| <u> 1</u>    | 21/05/2016 YY           | YYZ12986        | 21/04/2016    | 600,000,000   |                | 0 17    | 21/05/2016   | 21/09/20   |           |            |                |                 |
| Contratos    | 21/05/2016 YY           | YYZ12987        | 21/04/2016    | /00,000,000   |                | 0 16.80 | 21/05/2016   | 21/11/20   |           |            |                |                 |
| AHH          | 21/05/2016 YY           | 11212988        | 21/04/2016    | 800,000,000   |                | 0 16.60 | 21/05/2016   | 21/01/20   |           |            |                |                 |
|              | 21/05/2016 11           | 11212989        | 21/04/2016    | 1,000,000,000 |                | 0 16.40 | 21/05/2016   | 21/03/20   |           |            |                |                 |
| -40-         | 21/05/2016 11           | VV713991        | 21/04/2016    | 1 100 000 000 |                | 0 16.20 | 21/05/2016   | 21/05/20   |           |            |                |                 |
|              | 21/05/2016 11           | VYZ12992        | 21/04/2016    | 1,200,000,000 |                | 15 80   | 21/05/2016   | 21/09/20   |           |            |                |                 |
| Admon.       | 21/03/2010 11           | 11212002        | 21/04/2010    | 1,200,000,000 |                | 0 15.00 | 21703/2010   | 21/00/20   |           |            |                | •               |
| Garantías    |                         |                 |               |               |                |         |              |            | -         | 1          | 🔲 Incluir Cons | olidador        |
| _ عاد        |                         |                 |               |               |                |         |              |            | _         | -          | Incluit Porta  | folios en Zeros |
| স্ক          |                         |                 |               |               |                |         |              |            |           |            |                | IONOS ON LOIDS  |
| Proveedor    |                         |                 |               |               |                |         |              |            |           |            |                |                 |
| Externo      | <                       |                 |               |               |                |         |              | >          | Modalidar | Tasa No    | minal Da       | ntidad          |
|              |                         |                 |               |               |                |         |              |            |           |            |                |                 |
|              | Registro(s) 13          |                 |               |               |                |         |              |            | <u> </u>  |            |                |                 |
|              |                         |                 |               |               |                |         |              |            |           |            |                |                 |
|              | 1                       |                 |               |               |                |         |              |            |           |            |                |                 |
|              |                         |                 |               |               |                |         |              |            |           |            |                |                 |
|              |                         |                 |               |               |                |         |              |            |           |            |                |                 |
|              |                         |                 |               |               |                |         |              |            |           |            |                |                 |
| Métodos      |                         |                 |               |               |                |         |              |            |           |            |                |                 |
| Concultar    |                         |                 |               |               |                |         |              |            |           |            |                |                 |
|              |                         |                 |               |               |                |         |              |            |           |            |                |                 |
| Ven POSPRU   |                         |                 |               |               |                |         |              |            |           |            |                |                 |
| VeR FUNDU    |                         |                 |               |               |                |         |              |            |           |            |                |                 |
| VeR Reservas |                         | <               |               |               |                |         |              |            |           |            |                | >               |
| Salir        |                         | , _             |               |               |                |         |              |            |           |            |                |                 |

En la pantalla se destaca:

- La Fecha de Registro: Corresponde a la fecha activa de portafolios.
- Iconos de Carga:
  - El **Verde** es para cargar Tablas de Flujo, en forma masiva, asociadas a contratos previamente creados.
  - El **Azul** sirve para cargar contratos, en forma masiva.
- La grilla contiene:
  - La lista de contratos a la fecha.
  - La lista de contratos consultados.
  - La lista de contratos, inmediatamente después de una carga masiva.
- Botones:
  - Ingresar Contratos.
  - Modificar Contratos.
  - Eliminar Contratos.
  - Consultar Contratos.
  - Detalle de un Contrato. Este botón activa las funciones secundarias sobre los contratos, que se describen más adelante.
  - Cargar Tablas.
  - Cargar Contratos.
  - Exportar la lista en pantalla.
  - o Salir.
- 14. **Funciones Secundarias**. Una vez registrado un contrato, puede usar el botón "Detalle" para verlo. Se activarán las funciones secundarias, como se ve en la pantalla:

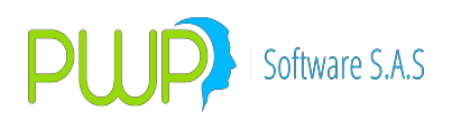

| 🖏 Contratos de Arrendamiento                                                                                                    |                                                                                                    |                                                                                   |                                                                                                    |                                                                                          |                                                                   |
|----------------------------------------------------------------------------------------------------|----------------------------------------------------------------------------------------------------|-----------------------------------------------------------------------------------|----------------------------------------------------------------------------------------------------|------------------------------------------------------------------------------------------|-------------------------------------------------------------------|
| Ng 🕼 🚰 💭 🗶 🧇 🕑 🛛                                                                                                    | 🗴 📢 🛛 🔽 Fec. I                                                                                                    | Registro 21/05/                                                                   | 2016 💌                                                                                                   |                                                                                          |                                                                   |
| FechaRegistro Portafolio<br>21/05/2016 YY                                                                                                    | NumNegocio F                                                                                                    | echaCompra Car<br>21/04/2016                                                      | ntidadCon<br>240.000.000                                                                                 | ValorCompraCon                                                                           | TasaCon Fecha                                                     |
| 🔄. Contratos ARR - Detalle                                                                                                    |                                                                                                    |                                                                                   |                                                                                                    |                                                                                          |                                                                   |
| Consulta: 💿 Contratos 🔿 🤆                                                                                                    | Tablas DATOS DE                                                                                                    | L CONTRATO                                                                        | ADQUIRIDO                                                                                                |                                                                                          |                                                                   |
| Fec. Registrc     Portafolio       21/05/2016     ✓       Valor Contrato     Tasa Contr.       0.0     17.2       Curva Incr.     Tasa Mora       ✓     24.8 | Cha Inicial         Fecha Fi           1/05/2016         21/07/2           Ido Cantidad         Valo           00,000,000.0         0.0 | Nro. Contrato<br>YYZ12985<br>nal Modalidad<br>2021 V MV Son Xa Saldo Tasa<br>17.2 | Fecha Co<br>21/04/20<br>d Tasa Ref. Incr.<br>IPC V<br>Xa Saldo                                           | mpra Cantidad<br>16 V 500,000,<br>Spread Incr. Mes In<br>0.0 5<br>Tipo Tabla<br>FLUJOS V | Adquirida<br>,000.0<br>ncr. DíaIncr.<br>21<br>Punta<br>COMPRA     |
| DATOS Cantidad Total Contrato Fac. Fecha 500,000,000.0 21/04/20 Id Arrendador/Emisor ACCINEGOCIOS LTDA::86045 Id Tercero/Lontraparte PwP:900338073-4         | FACIALES<br>Inicial Fac. Fecha Final<br>16 21/04/2018 1<br>Id Arrendatario/Pagador/0<br>PWP:900338073-4                                 | Tipo Derecho<br>ECONOMICO                                                         | Fec. Vigencia Tat<br>21/05/2016 VII: Nuevo Canon<br>0.0<br>Nvo Canon desde<br>21/06/2016 VIII: Nva Tabla | b. Fecha Pago<br>21/05/2016<br>7alor Pago<br>0.0<br>• Final<br>• Cancelar                | Tasa Pago<br>17.2<br>Lantidad Pago<br>0.0<br>Linicio<br>Baiar Vir |
| Crear Compra                                                                                                    | Acep                                                                                                    | tar 🔀 Cerrar                                                                      | [                                                                                                    | Ver Tabla                                                                                | argar Tabla                                                       |

Las funciones secundarias:

- a. Nva Tabla. Este botón permite generar una nueva tabla de flujos, o la primera, para el contrato, a la fecha de registro activa. Dentro del recuadro verde se debe indicar:
  - i. Vlr. Nuevo Canon. Canon para crear los flujos.
  - ii. Nvo Canon desde. Fecha a partir de la cual aplica el nuevo canon. Esta fecha no puede ser la de registro activa, pues ese canon ya pasó. Si para alcanzar el valor del contrato se deben llevar los flujos más allá de la fecha final del contrato se solicita un canon mayor. Lo contrario simplemente hace que los flujos finales sean cero.
  - iii. Si es la primera tabla del contrato esta se generará con vigencia desde la fecha inicial del contrato.
- b. Ver Tabla. Una vez el contrato tiene una tabla de flujos registrada, puede consultarla con el botón Ver Tabla.
- c. Cargar Tabla. También puede cargar una tabla de flujos para el contrato desde un Excel, si lo desea.
- d. Crear Compra. Una vez registrado el contrato y registrada la tabla de flujos, puede utilizar este botón para lanzar la operación de compra del contrato. El

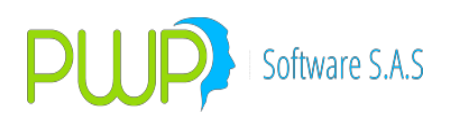

sistema calcula los valores presentes a partir de la tasa del contrato y la tabla de flujos vigente. Se le presenta la pantalla para confirmar:

| ٩.       | PORTAFOLIOS Y RIESGO                                                                                                    |                                                                                                    |                                                                                              |
|----------|----------------------------------------------------------------------------------------------------|----------------------------------------------------------------------------------------------------|----------------------------------------------------------------------------------------------|
| Arc      | 🖪 Contratos ARR - De                                                                                                    | 📴 Renta Fija                                                                                                    |                                                                                              |
|          | Consulta: © Contr<br>Fec. Registro 	 Port                                                                                      | Tipo de Operación                                                                                                    |                                                                                              |
| Co       | 21/05/2016 V<br>Valor Contrato Tas<br>206,337.758.93 16.1<br>Curva Incr. Tas                                                   | Dates Compreniso         No. Negocio         No. de Orden         Porta/olio           Fecha Registro         Fecha Oper         Fec Cumplimiento Punta         Postoión         Nro. Negocio         Nro. de Orden         Porta/olio           [21/05/2016 **         [21/04/2016 **         [21/04/2016 **         [COMPRA **         [W213006         [W213006         [W213006         [W213006         W         *         Emicor         Emicor         Erepecie         Emicor         Emicor         Foro Prov         Emicor         Foro Prov         Emicor         Foro Prov         Emicor         Foro Prov         Emicor         Emicor         Emicor         Foro Prov         Emicor         Emicor <t< th=""><th>☐ Seleccionar Todo</th></t<>                                                                                                    | ☐ Seleccionar Todo                                                                           |
| C<br>F   | Canidad Total Contrato<br>240,000,000.0<br>Id Anerdador/Emisor<br>ACCINEGOCIOS LTDA.<br>Id Tercero/Contrapate<br>PWP:900380734 | Datos Fecales         FisiLidi + 0         Necedicidad Envision           Emisión         21/04/2016 + 21/04/2018 - 0.000         COMPLETO + Mension         Telenticin           Cantidad         Valoradin         Telenticin         Telenticin         Telenticin           21/04/2016 + 21/04/2018 - 0.000         COMPLETO + Mension         Mension         Telenticin         Telenticin           Cantidad         Valoradin         Comisión         20.000.000.0         20.8337.758.93         Telenticin         Modalidad Reirv.           [20.000.000.00         208.537.758.93         Teaber         Adcional         Modalidad Reirv.         [0.00         [0.00         Context on teaber of teaber of teabero of teabero of teaber of teaber of teabero of teaber of teabero | ▼ ☐ Incluir Consolidador<br>☐ Incluir Portafolios en Zeros<br>Modaldad Tesa Nominel Cantidad |
|          | Métodos (b)                                                                                                    | Mercado Finaldad Compensación Forma de Pago ESPECULA  Cal Crediticio Inv. A NA Cal Crediticio Inv. A NA Cal Crediticio Inv. A Centar Calcular Calcular Calcular Calcular Calcular Calcular                                                                                                    |                                                                                              |
| Ve<br>Ve | Consultar<br>R POSPRO<br>eR FONDO<br>R Reservas<br>Salir                                                                       | <                                                                                                    | >                                                                                            |

Los datos en verde pueden ser cambiados.

- e. Prepagos. La función Prepago le permite descontar una parte del contrato a una tasa:
  - i. Descontar los flujos finales del contrato.
  - ii. Descontar los flujos iniciales, restantes, del contrato.
  - iii. Descontar cuotas iguales del contrato, bajando cada cuota restante en el mismo valor.
  - iv. Indicar la tasa de descuento.
  - v. El sistema genera una venta de los flujos a cancelar.
  - vi. Se presenta la pantalla:

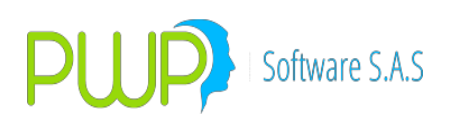

| 🖏 Contratos ARR - Detalle                                                                                                    |
|----------------------------------------------------------------------------------------------------|
| Consulta: C Contratos C Tablas DATOS DEL CONTRATO ADQUIRIDO                                                                                                    |
| Fec. Registro         Portafolio         Nro. Contrato         Fecha Compra         Cantidad Adquirida           21/05/2016         YY         YZ13009         21/05/2016         300,000,000.0                                                                                                    |
| Valor Contrato     Tasa Contr.     Fecha Inicial     Fecha Final     Modalidad     Tasa Ref. Incr.     Spread Incr.     Mes Incr.     Día Incr.       244,892,109.9     17.6     21/05/2016     21/03/2019     MV     IPC     0.0     5     21                                                                                                    |
| Curva Incr.     Tasa Mora     Saldo Cantidad     Valor Xa Saldo     Tasa Xa Saldo     Tipo Tabla     Punta       v     26.4     300,000,000.0     244,892,109.9     17.6     FLUJOS     COMPRA                                                                                                    |
| DATOS FACIALES         Cantidad Total Contrato         Sa00,000,000.0         21/04/2016         21/04/2016         21/04/2016         21/04/2016         21/04/2016         21/04/2016         21/05/2016         21/05/2016         21/05/2016         21/05/2016         21/05/2016         21/05/2016         21/05/2016         21/05/2016         21/05/2016         21/05/2016         21/05/2016         21/05/2016         21/05/2016         21/05/2016         21/05/2016         21/05/2016         21/05/2016         21/05/2016         21/05/2016         21/05/2016         21/05/2016         21/05/2016         21/05/2016         21/05/2016         21/05/2016         21/05/2016         21/05/2016         21/05/2016         21/05/2016         21/05/2016         21/05/2016         21/05/2016         21/05/2016         21/05/2016         21/05/2016         21/05/2016 |
| Crear Compra                                                                                                    |

Registre los datos del prepago:

- Tasa Prepago. Tasa para descontar los flujos.
- Valor Prepago. Valor del prepago.
- $\circ$   $\,$  Final o Inicio:
  - Final. Se descontarán los flujos finales del contrato
  - Inicial. Se descontarán los flujos iniciales, restantes, del contrato
- Cancelar o Bajar VIr.:
  - Cancelar. Se toman flujos completos para cancelar.
  - Bajar. El prepago se divide en valores futuros iguales y estos se descuentan de las cuotas del contrato.
- Cuando pulse en el Botón PrePago le aparecerá la tabla de flujos del contrato como va a quedar después del prepago:

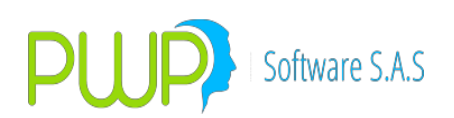

|      | PORTAFOLIOS Y RIESGO                                                          |                             |                                            |                  |                  |                          | _ F    |
|------|-------------------------------------------------------------------------------|-----------------------------|--------------------------------------------|------------------|------------------|--------------------------|--------|
| Arc  | Contratos ARR - Detalle                                                       |                             |                                            |                  |                  |                          |        |
| Carg |                                                                               | NUBIDO                      |                                            |                  |                  |                          |        |
|      | Fao Benjetra E. Bertafalia                                                    | Facha Comora Co             | antidad Adox úrida                         |                  |                  |                          |        |
|      |                                                                               | 23/06/2017 - 4              | 69.901.743.92                              | Eechalpicial     | FeehaFinal       | cionar Todo              |        |
| Co   | Valor Contrato Tasa Contr. Fecha Inicial Fecha Enal Modalidad                 | Tasa Bef Incr. Spread Incr. | Mesince Dialoce                            | 12.50 23/06/2    | 23/06/20         |                          | ^      |
|      | 370.864.781.34 12.5 23/06/2017 V 23/06/2021 V MV V                            | IPC V D.O                   | 6 23                                       |                  |                  |                          |        |
|      | Curva Incr. Tasa Mora Saldo Cantidad Valor Xa Saldo Tasa Xa                   | Saldo Tino Tabla            | Punta                                      |                  |                  |                          |        |
| 9    | FS v 0.0 469,901,743.92 370,864,781.34 12.5                                   | FLUJOS                      | - COMPRA                                   |                  |                  |                          |        |
|      |                                                                               | ļ                           |                                            |                  |                  |                          |        |
|      | DATOS FACIALES                                                                | ac Vigencia Tab Eecha Pa    | ann Tasa Pann                              |                  |                  |                          |        |
| C    | Castidad Tatal Contrate, East Easter Inicial East Easter Einal, Tine Deventer | 7/06/2017 - 27/06/2         | 2017 - 12.5                                |                  |                  |                          |        |
|      |                                                                               | r. Nuevo Canon Valor Pao    | go Cantidad Pago                           |                  |                  |                          |        |
|      | Id årrendador/Emisor                                                          | .0 10,000,0                 | 0.0 0.000                                  |                  |                  |                          |        |
|      | AEV:8909316099 V BCO. DE OCCIDENTE:890300 V                                   | vo Canon desde:             | Par Table de Flaire del contest            | CUIDEAE/DOCT DD  | EDVICON          |                          |        |
| - 4  | Id Tercero/Contraparte                                                        | 7/07/2017 💌                 | CashaVisanain NewNeessin                   | LEIISO45(POST=PR | EPAGO)           | Casha Raille             |        |
|      | PWP:123 -                                                                     | • Ci                        | 27/06/2017 CLI13645                        | V V              | n Lanon<br>1 0   | 23/06/2017 459.713.252.5 | 7      |
|      | ·                                                                             | Nya Tabla                   | 27/06/2017 CLI13645                        | V                | 2 9,713,252.57   | 23/09/2017 450,000,00    | JO OS  |
| P    |                                                                               |                             | 27/06/2017 CLI13645                        | V                | 3 10,000,000     | 23/10/2017 440,000,00    | 0      |
|      | ~                                                                             |                             | 27/06/2017 CLI13645                        | V                | 4 10,000,000     | 23/11/2017 430,000,00    |        |
|      | Aceptar Cerrar                                                                | Ver Tabla                   | 27/06/2017 CLI13645                        | v                | 6 10.000.000     | 23/01/2018 410.000.00    |        |
|      | Crear Compra                                                                  |                             | 27/06/2017 CLI13645                        | V                | 7 10,000,000     | 23/02/2018 400,000,00    | 10     |
|      |                                                                               |                             | 27/06/2017 CLI13645                        | V                | 8 10,000,000     | 23/03/2018 390,000,00    | 10     |
|      |                                                                               |                             | 27/06/2017 CLI13645                        | V                | 9 10,000,000     | 23/04/2018 380,000,00    | 10     |
|      |                                                                               |                             | 27/06/2017 CL113645<br>27/06/2017 CL113645 | V                | 10 10,000,000    | 23/05/2018 3/0,000,00    | 10     |
|      |                                                                               |                             | 27/06/2017 CU13645                         | v                | 12 10,000,000    | 23/07/2018 350.000.00    | 10     |
| k    | Méladas                                                                       |                             | 27/06/2017 CLI13645                        | V                | 13 10,000,000    | 23/08/2018 340,000,00    | 10     |
|      | metodos                                                                       |                             | 27/06/2017 CLI13645                        | V                | 14 10,000,000    | 23/09/2018 330,000,00    | 10     |
| C    | Consultar                                                                     |                             | 27/06/2017 CLI13645                        | V                | 15 10,000,000    | 23/10/2018 320,000,00    | JO 🗸 🗸 |
| VeF  | R POSPRO                                                                      |                             |                                            |                  |                  |                          |        |
| Vel  | RFONDO                                                                        |                             |                                            | <b>~</b> .       | rportar 🔽 Carror | Confirmar PrePago        |        |
| VeF  | B Beservas                                                                    |                             |                                            |                  |                  | Communities age          |        |
| _    | <                                                                             |                             |                                            |                  |                  |                          |        |
|      |                                                                               | L                           |                                            |                  |                  |                          |        |
|      |                                                                               |                             |                                            |                  |                  |                          |        |
|      |                                                                               |                             |                                            |                  |                  |                          |        |

Pulse en Confirmar PrePago si desea dejarlo en firme, en otro caso pulse cerrar.

- 15. Informe Valoración. Al valorar sus portafolios los contratos serán enviados a la hoja "DCC\_DCE".
- 16. **Operatividad**. El resto de la operatividad del contrato es transparente para el usuario: el registro de las operaciones, la valoración, formatos, etc., operan como otras operaciones.

#### 17. Contabilidad:

- a. **Operación normal**. Utilice los indicadores corrientes para establecer los parámetros para este tipo de contratos, el sistema los reconoce como tales y realiza los asientos indicados.
- b. **Casos Especiales**. Para los temas particulares que pueden ocurrir en un contrato proceda:
  - i. **Prepagos**. Para los prepagos establezca los parámetros normales correspondientes a una venta, dado que un prepago es equivalente a vender parte de un título cualquiera.
  - ii. Moras. Los intereses de mora no se causan, solo se acumulan hasta que ocurra el respectivo pago. Por lo anterior solo debe establecer parámetros para los intereses de mora en el evento RECAUDO, con el valor fuente INTMORA, que se asentarán al recibir el pago junto con el recaudo de la cuota o capital pagado.
  - iii. Provisiones. Para cuando un derecho, en este caso contrato, sea enviado a provisión, debe establecer los parámetros en los siguientes eventos:

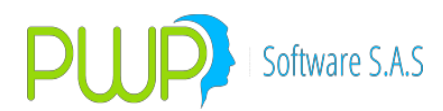

- PROVISION+. Este evento se lanzará al valor al cierre y debe indicar los movimientos para mover la provisión causada en el día para un título enviado a provisión por mora. El valor fuente que debe utilizar es PROVISION+
- PROVISION-. Este evento también se lanza al valorar al cierre y debe indicar los movimientos a realizar para llevar al cierre la provisión de un título para el que manualmente se indicado "Sacar de provisión" aunque no se haya realizado el pago. El valor fuente que debe utilizar es PROVISION-
- 3. **RECAUDO**. En este evento, acerca de la provisión, debe indicar los movimientos a realizar para matar la provisión acumulada cuando ocurre el pago del saldo en mora. Note que difiere del anterior en que para este caso se trata de la ocurrencia del pago; por tanto ocurre en el recaudo. El evento que debe indicar es **RECAUDO** y el valor fuente **PROVISION-**
- 18. **Cumplimientos**. Tenga en cuenta que las cuotas del contrato generan vencimientos, como si fuesen cupones de un título.

## 8.3. OPCIÓN CONSULTAR

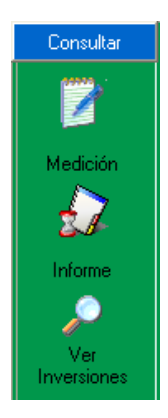

#### 8.3.1. MEDICION

De acuerdo a la fecha dada el sistema muestra de manera detallada las mediciones que se han realizado durante ese día.

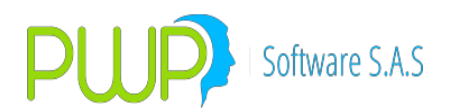

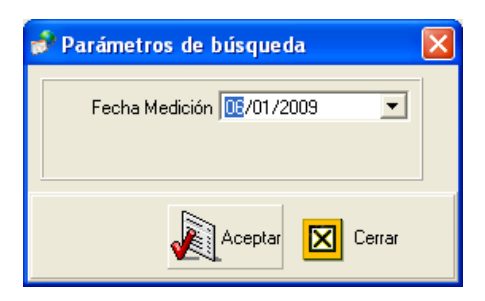

Después de seleccionar la fecha debe dar Aceptar y a continuación aparece la siguiente pantalla

| 🖉 Mediciones            |               |            |         |             |             |             |            |            |             |           | X |
|-------------------------|---------------|------------|---------|-------------|-------------|-------------|------------|------------|-------------|-----------|---|
| Fecha Medic Nivel Medic | Fecha Regi:   | Metodo     | Usuario | TipoMedicio | Monto Total | Monto Total | Tasa Prome | Monto Comp | VaR Total   | Rel. Solv |   |
| 06/01/2009 CLIENTES     | 06/01/2009    | DM         | PWPREI  | NO          | 0           | 0           | 0          | 0          | 16.70105397 |           |   |
| 06/01/2009 CLIENTES     | 06/01/2009    | DN         | PWPREI  | NO          | 0           | 0           | 0          | 0          | -6.19478635 |           |   |
| 06/01/2009 CLIENTES     | 06/01/2009    | ME         | PWPREI  | NO          | 0           | 0           | 0          | 0          | i.825705286 |           |   |
| 06/01/2009 CLIENTES     | 06/01/2009    | SH         | PWPREI  | NO          | 0           | 0           | 0          | 0          | 16.12100002 |           |   |
| Kaliciones realiz       | adas el día l | 1670172009 |         |             |             |             |            |            |             | >         |   |
| incultiones realize     |               | 5070172005 |         |             |             |             |            |            |             |           |   |
|                         |               |            |         |             |             |             |            | Acep       | otae 🗵 (    | Cerrar    |   |

Debe de dar Aceptar para ver los resultados.

| 🖑 Resultados VeR Súper Valores    |                                           |                      |                               |          |
|-----------------------------------|-------------------------------------------|----------------------|-------------------------------|----------|
|                                   |                                           |                      |                               |          |
| Exportar a Excel Cerrar           |                                           |                      |                               |          |
|                                   |                                           |                      |                               |          |
| MEDICIÓN                          |                                           | ۱                    | OTALES                        |          |
| No. of Marchard and an annual     |                                           | Monto Total Compra   | \$ 0.0                        |          |
| Nivel Medicion GRUPO              |                                           | Monto Total Valorado | \$ 0.0                        |          |
| Nombre CLIENTES                   |                                           |                      |                               |          |
| Método DURACIÓN MODIFI            |                                           | Monto Compromisos    | \$00                          |          |
| Tipo Medición MÉTODO ANÁLISIS     |                                           | VaB Total            | ¢ 4 224 E00 7010E4            |          |
|                                   |                                           | Pol Columnia         | \$ 4,224,306.701034           |          |
|                                   |                                           | nei, soivencia       | %.0                           |          |
|                                   |                                           |                      |                               |          |
|                                   | DETALLE DE LA MEDICIÓN                    |                      |                               |          |
| T.Comprom. Punta Posicion Especie | F.Compra F.Vence Cantidad                 | %T.Compra            | %P. Compra \$Val. Compra      |          |
| NINGUNO COMPRA LARGA TFIP06120210 | 01/11/2006 2/02/2010 7,00                 | 0,000.00 9.500       | 74.240 5,196,                 | <u>z</u> |
| NINGUNU COMPRA LARGA TEP105120210 | 18/03/2007/26/04/2012                     | 0,000.00 9.300       | 75.634 1,286,<br>64.246 963   | <u>/</u> |
| NINGUNO COMPRA LARGA TFIP10260412 | 1/01/2008 26/04/2012 3,50                 | 0,000.00 9.506       | 67.748 2,371,                 | <u> </u> |
| NINGUNO COMPRA LARGA TFIP10250112 | 5/05/2008 25/01/2012 10,90                | 00,000.00 11.535     | 66.780 7,279,                 | ō        |
| NINGUNO COMPRA LARGA TFIP05100709 | 9/06/2008 0/07/2009 3,40                  | 0,000.00 10.500      | 89.979 3,059,                 | 2        |
| NINGUNU CUMPHA LARGA TEIP05100709 | 2,5/05/2008 0/07/2009 2,60                |                      | 89.983 2,339,<br>90.216 4.420 | 5        |
| NINGUNO COMPRA LARGA CDTLPPSOV    | 23/07/2008 0/02/2009 1,00                 | 01,952.00 11.622     | 99.396 995,                   | <u> </u> |
| <                                 | to an an an an an an an an an an an an an |                      |                               |          |
| ,                                 |                                           |                      |                               |          |
|                                   |                                           |                      |                               |          |

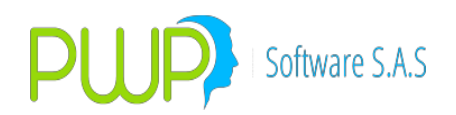

Esta información se puede exportar dando clic en el Botón exportar a Excel

#### 8.3.2. INFORME SUPERVALORES

Esta opción permite que dando una fecha determinada, se pueda consultar el informe correspondiente a la Supervalores, el informe puede ser exportado a Excel o se puede generar un archivo plano.

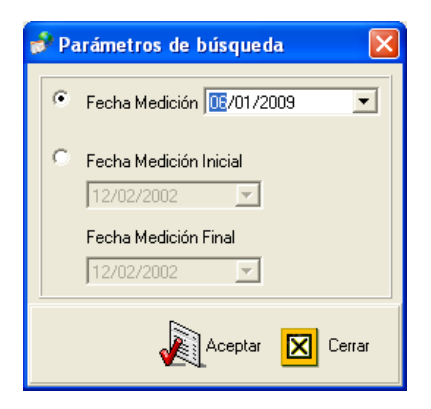

#### 8.3.3. VER INVERSIONES

De acuerdo a la fecha seleccionada, se pueden ver las inversiones que tenían en ese momento

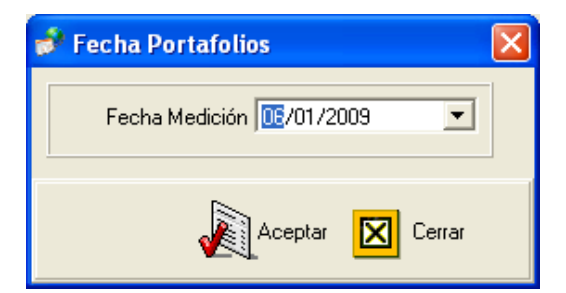

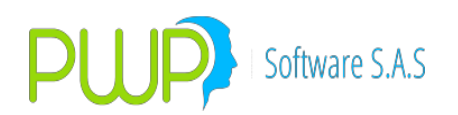

| Organizar                                                                                  | PORTAFOLIC                                                   | )                                                              |                                 |                                                                                  |                                                                                                    |  |  |  |
|--------------------------------------------------------------------------------------------|--------------------------------------------------------------|----------------------------------------------------------------|---------------------------------|----------------------------------------------------------------------------------|----------------------------------------------------------------------------------------------------|--|--|--|
| <ul> <li>Por Grupo</li> <li>Por Línea</li> <li>Por Tipo</li> <li>Por Portafolio</li> </ul> | Nombre<br>PROFESION<br>Tipo<br>GEN<br>Linea de Neg<br>PWPCLI | NALES                                                          | iciarios                        | YY S.A.<br>                                                                      |                                                                                                    |  |  |  |
| CLIENTES                                                                                   | INVERSIONES                                                  |                                                                |                                 |                                                                                  |                                                                                                    |  |  |  |
|                                                                                            | Punta                                                        | Especie                                                        | Número                          | Fec Emisión                                                                      | Fec Vencimient T. Cor 🔨                                                                                              |  |  |  |
|                                                                                            | COMPRA                                                       | BPEMINHTA4                                                     | 10                              | 15/05/2008                                                                       | 04/12/2009 NINGL                                                                                                    |  |  |  |
|                                                                                            | COMPRA                                                       | CDTBB010D                                                      | 1                               | 03/12/2008                                                                       | 03/06/2010 NINGL                                                                                                    |  |  |  |
|                                                                                            | COMPRA                                                       | CDTBB010D                                                      | 2                               | 03/12/2008                                                                       | 03/06/2010 NINGL                                                                                                    |  |  |  |
|                                                                                            | COMPRA                                                       | CDTBGA10D                                                      | 7                               | 09/05/2008                                                                       | 09/11/2009 NINGL                                                                                                    |  |  |  |
|                                                                                            | COMPRA                                                       | OPCFTRM                                                        | 0                               | 05/12/2008                                                                       | 05/12/2008 OPCF1                                                                                                    |  |  |  |
|                                                                                            |                                                              |                                                                |                                 |                                                                                  |                                                                                                    |  |  |  |
|                                                                                            | COMPRA                                                       | OPCFTRM                                                        | 0                               | 05/12/2008                                                                       | 05/12/2008 OPCF1                                                                                                    |  |  |  |
|                                                                                            | COMPRA<br>COMPRA                                             | OPCFTRM<br>OPCFTRM                                             | 0                               | 05/12/2008<br>05/12/2008                                                         | 05/12/2008 OPCF1<br>05/12/2008 OPCF1                                                                                 |  |  |  |
|                                                                                            | COMPRA<br>COMPRA<br>COMPRA                                   | OPCFTRM<br>OPCFTRM<br>OPCFTRM                                  | 0<br>0<br>0                     | 05/12/2008<br>05/12/2008<br>05/12/2008                                           | 05/12/2008 0PCF1<br>05/12/2008 0PCF1<br>05/12/2008 0PCF1                                                             |  |  |  |
|                                                                                            | COMPRA<br>COMPRA<br>COMPRA<br>COMPRA                         | OPCFTRM<br>OPCFTRM<br>OPCFTRM<br>OPCFTRM                       | 0<br>0<br>0<br>0                | 05/12/2008<br>05/12/2008<br>05/12/2008<br>05/12/2008                             | 05/12/2008 0PCF1<br>05/12/2008 0PCF1<br>05/12/2008 0PCF1<br>05/12/2008 0PCF1                                         |  |  |  |
|                                                                                            | COMPRA<br>COMPRA<br>COMPRA<br>COMPRA<br>COMPRA               | OPCFTRM<br>OPCFTRM<br>OPCFTRM<br>OPCFTRM<br>OPCFTRM            | 0<br>0<br>0<br>0<br>0           | 05/12/2008<br>05/12/2008<br>05/12/2008<br>05/12/2008<br>05/12/2008               | 05/12/2008 0PCF1<br>05/12/2008 0PCF1<br>05/12/2008 0PCF1<br>05/12/2008 0PCF1<br>05/12/2008 0PCF1                     |  |  |  |
|                                                                                            | COMPRA<br>COMPRA<br>COMPRA<br>COMPRA<br>COMPRA<br>VENTA      | OPCFTRM<br>OPCFTRM<br>OPCFTRM<br>OPCFTRM<br>OPCFTRM<br>OPCFTRM | 0<br>0<br>0<br>0<br>0<br>0<br>0 | 05/12/2008<br>05/12/2008<br>05/12/2008<br>05/12/2008<br>05/12/2008<br>05/12/2008 | 05/12/2008 OPCF1<br>05/12/2008 OPCF1<br>05/12/2008 OPCF1<br>05/12/2008 OPCF1<br>05/12/2008 OPCF1<br>05/12/2008 OPCF1 |  |  |  |

#### 8.4. OPCIÓN VeR POSPRO

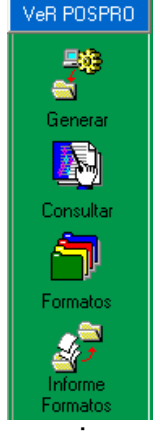

Para operar los derivados en PWPREI se requiere:

#### **1** Para los derivados en pesos:

- a. Cree un título de código "DTT".
- b. Cree cada especie de este tipo de derivados como de renta fija, a tasa fija, moneda="COP", Titulo="DTT", Fecha de Vencimiento=Vencimiento del Contrato, Calculo="Descuento Tasa" y Caja="Descuento Tasa"
- 2. Para los derivados en TRM:
  - a. Cree un título de código "DDV".

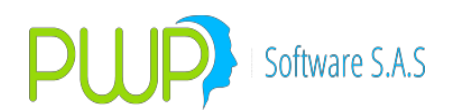

- b. Cree cada especie de este tipo de derivados como de Divisas, moneda="TRM", Titulo="DDV", Fecha de Vencimiento=Vencimiento del Contrato. El dato Fecha Vencimiento le aparecerá en el espacio donde normalmente va "Fecha Fiscal"
- c NOTA: Para Derivados SHORT(Mínimos) de TRM, cree un título de código "DDS" que se utilizará para parametrizar el valor del contrato en 5.000 dólares en lugar de los 50.000 de los derivados normales.
- d. Para Derivados OTC inscrito en la CCRC, que usted valore con precio de la cámara como si fuese un futuro, cree el título **DMO**. Luego cree una especie asignándole ese título y registra la operación como si fueses un futuro. E sistema tomará las unidades en la moneda (TRM) de negocio \* precio \* 1 y eso le dará el valor del derivado.

#### 3. Para los derivados en Acciones:

- a. Cree un título de código "DAC".
- b. Cree cada especie de este tipo de derivados como de Acciones, moneda="COP", Titulo="DAC", Fecha de Vencimiento=Vencimiento del Contrato. El dato Fecha Vencimiento le aparecerá en el espacio donde normalmente va "Fecha Fiscal"

#### 4. Derivados de Tasa de Interés:

- 1. General. Para sus derivado de tasa de interés, general, proceda:
  - Cree un título de código "DTA", Nombre = "Derivados Tasa de Interés".
  - ii. Cree cada especie de este tipo de derivados como de renta fija, a tasa fija, moneda="COP", Titulo="DTA", Fecha de Vencimiento=Vencimiento del Contrato, Calculo="Descuento Tasa" y Caja="Descuento Tasa".
- 2. OIS. Para sus derivados OIS, proceda:
  - i. Cree un título de código "OIS", Nombre = "Derivados Tasa OIS".
  - ii. Especies. Debe tener en cuenta que negociará en bolsa con un nemotécnico y cumplirá en cámara con otro. Infovalmer le publica los precios con el nemotécnico de la BVC. Manejar el nemo de cámara en sus operaciones implica la creación de muchísimas especies, por los vencimientos que se van abriendo cada día. Para facilitar sus procesos en PWPREI, el

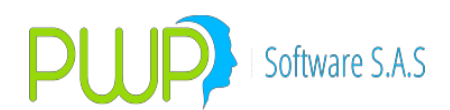

sistema convierte el nemo de cámara al genérico de la BVC al cargar la Información, distinguiendo las especies por su vencimiento. Proceda:

- Cree cada especie con el nemo genérico de la BVC, como de renta fija, a tasa fija, moneda="COP", Titulo="OIS", deje abierta la fecha de Vencimiento(quite el chulo) del Contrato, Calculo="Descuento Tasa" y Caja="Descuento Tasa".
- 2. Cuando cargue los precios de los derivados no tiene que hacer nada especial, el sistema hará la conversión del nemo cámara a la especie BVC.
- 3. Al valorar el sistema recabará el precio del vencimiento correspondiente a su operación.
- iii. Tamaño del contrato. Si el tamaño del contrato no está debidamente registrado solicite a tecnología que ejecute el script correspondiente (Póngase en contacto con nosotros si tiene algún inconveniente)

## 5. Proceso Diario.

- a. Cargue las canastas que publica la BVC. Recuerde que antes debe haber creado las especies de derivados.
- b. Cada día cargue los precios de derivados que publica la BVC.
- c Cargue en su portafolio las posiciones de estas especies de forma normal como cualquier otra especie. Se ingresan con:
  - TipoCompromiso="FORWARD" para los TES y Tasa de Interés; y "FORWDIVISA" para los de Divisas y Acciones,
  - TipoFw (Tipo Forward)="FWF"
  - Fecha de Compromiso=Fecha de Vencimiento del contrato,
  - TipoInversión="NEGOCIABLE",
  - Cantidad=No de contratos adquiridos o vendidos,
  - Valor Compromiso = Valor en pesos del negocio a precio de Compra y/o
  - PrecioCompromiso=Precio pactado en el contrato. Solo debe indicar uno de los dos: ValorCompromiso o Precio.
- d. Valorice y Genere sus informes de manera normal. Al valorar los futuros OIS el sistema procederá:
  - Si su operación está cargada con el nemo más genérico de la BVC, para el cual el precio publicado es una tasa, el sistema hará el cálculo del precio a partir de esa tasa, aplicando la fórmula de precio trasformado para el

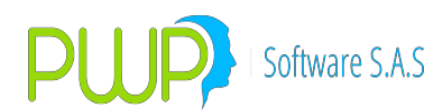

plazo correspondiente a los días al vencimiento del contrato.

- Si su operación está cargada con el nemo genérico pero corresponde al año del vencimiento del contrato, el sistema leerá el precio directamente que corresponde a ese nemo.
- e. Comuníquese con nosotros para cualquier inquietud.

#### 6. Riesgo de Mercado.

#### a. Modelo Oficial.

En el modelo oficial de la SFC, estás posiciones se tratan según lo establecido en la norma. En términos generales, cada posición en futuros se descompone en dos posiciones nocionales determinadas según el tipo de subyacente del futuro. Para mayor información remítase por favor al numeral 2.1.1 del anexo 1 del capítulo 21 de la circular básica contable. Una vez determinadas las posiciones nocionales estas se ubican en las subcuentas establecidas para el efecto; así por ejemplo, una posición "LARGA" en un futuro de TES se ubicará en la subcuenta 135 de la unidad de captura 1 del formato 381.

El procedimiento de generación de los informes no sufre alteración.

#### b. Modelos Internos PWPREI.

En nuestros modelos internos estas posiciones tienen el tratamiento normal; es decir, PWPREI recaba un conjunto de precios históricos para cada posición y acto seguido determina las variaciones diarias correspondientes con objeto de evaluar el valor en riesgo, haciendo las consideraciones especiales cuando no existe suficiente información:

- Futuros en títulos. PWPREI procede a determinar el Ship Delivery de la muestra y tomar el precio de este.
- Futuros en Divisas. PWPREI toma el valor de la moneda como precio del día.
- Futuros en Acciones. PWPREI busca el precio de la acción subyacente.

En cualquier caso PWPREI requerirá que para la fecha de medición exista información del propio derivado.

En todos los casos donde no se pueda obtener información histórica suficiente para el activo primario, PWPREI buscará información del activo asociado, si existe, para determinar el dato histórico.

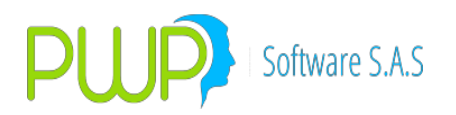

#### 8.4.1. GENERAR VeR POSPRO

Al dar clic en el Botón Generar parece la siguiente pantalla donde se debe la fecha de Precios y de Medición, al presionar el Botón Aceptar el proceso se termina

| 🗳 Generar Formatos 🛛 🔀       |                             |
|------------------------------|-----------------------------|
| Fecha Precios 05/01/2009 💌   | PWPREI                      |
| Fecha Medición J05/01/2009 💌 | Proceso terminado con éxito |
| Aceptar 🛛 Cerrar             | Aceptar                     |

### 8.4.2. CONSULTAR VeR POSPRO

| Consultar Formatos          |        |
|-----------------------------|--------|
| Fecha Regsitro 12/01/2009 💌 |        |
|                             |        |
|                             |        |
|                             |        |
|                             |        |
|                             |        |
|                             |        |
|                             |        |
|                             |        |
|                             |        |
|                             |        |
|                             |        |
|                             |        |
|                             |        |
| Consultar 😥 Exportar Excel  | Certar |

Los Formatos consultados pueden ser exportados a Excel.

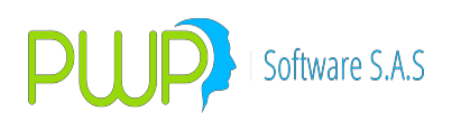

#### 8.4.3. FORMATOS

| 🖥 Formatos 🛛 🔯          |
|-------------------------|
| Datos Básicos           |
| Fec de Medición 11/2009 |
| Tipo Entidad            |
| Código Entidad          |
| Clave                   |
|                         |
| Aceptar 🔀 Cerrar        |

## 8.4.4. INFORME FORMATOS

| 🖻 Form1 🛛 🔀                                                                                                    |  |  |
|----------------------------------------------------------------------------------------------------|--|--|
| Fecha Medición 🔟 /01/2009 💌                                                                                                    |  |  |
| <ul> <li>381- Riesgo de Tasa de Interés</li> <li>382 - Riesgo Carteras Colectivas</li> <li>383 - Compen. y R. Total de Tasa de Interés</li> <li>384 - Riesgo de Precio de Acciones</li> <li>385 - Riesgo de Tasa de Cambio</li> <li>386 - Valor en Riesgo por Módulos</li> </ul> |  |  |
| Código Fondo                                                                                                    |  |  |
| Aceptar 🛛 Cerrar                                                                                                    |  |  |

# 8.5. OPCIÓN VeR FONDO

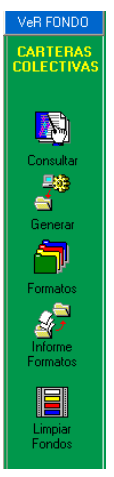

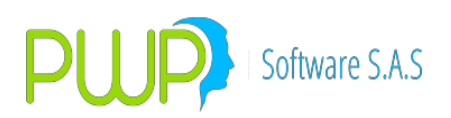

## 8.5.1. CONSULTAR

| Consultar Formatos         |   | E      |
|----------------------------|---|--------|
| Fecha Regsitro 02/01/2009  | • |        |
|                            |   |        |
|                            |   |        |
|                            |   |        |
|                            |   |        |
|                            |   |        |
|                            |   |        |
|                            |   |        |
|                            |   |        |
|                            |   |        |
|                            |   |        |
|                            |   |        |
|                            |   |        |
|                            |   |        |
|                            |   |        |
| Consultar 😥 Exportar Excel |   | Cerrar |

Esta información consultada puede ser exportada a Excel.

#### 8.5.2. GENERAR

Al dar clic en el Botón Generar parece la siguiente pantalla donde se debe la fecha de Precios y de Medición, al presionar el Botón Aceptar el proceso se termina

| 🚰 Generar Formatos 🛛 🛛 🔀                                 |                             |
|----------------------------------------------------------|-----------------------------|
| Fecha Precios 📴/01/2009 💌<br>Fecha Medición 06/01/2009 💌 | PWPREI                      |
| Aceptar Cerrar                                           | Proceso terminado con éxito |

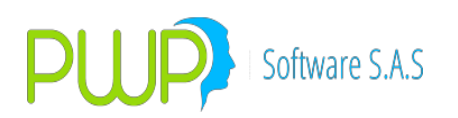

#### 8.5.3. FORMATOS

| 🖥 Formatos 🛛 🔀                                                                 | ] |
|--------------------------------------------------------------------------------|---|
| Datos Básicos<br>Fec de Medición 16/01/2009  Tipo Entidad Código Entidad Clave |   |
| Aceptar 🔀 Cerrar                                                               |   |

#### 8.5.4. INFORME DE FORMATOS

| 🖻 Form1                                                                                                    | × |  |
|----------------------------------------------------------------------------------------------------|---|--|
| Fecha Medición 📴/01/2009 💌                                                                                                    |   |  |
| <ul> <li>435-Riesgo de Tasa de Interes DTF e IPC</li> <li>436-Riesgo de Tasa de Cambio</li> <li>437-Riesgo de Precio de Acciones</li> <li>438-VeR Por Factores</li> <li>439-Riesgo de Participación en Carteras</li> <li>440-Riesgo de Tasa de Interes M-E M-L y UVR</li> </ul> |   |  |
| Código Fondo                                                                                                    |   |  |
| Aceptar 🔀 Cerrar                                                                                                    |   |  |

#### 8.5.5. LIMPIAR FONDOS

Al dar clic en el Botón Limpiar fondos aparece la pantalla donde debe seleccionar la fecha del portafolio y al dar en el Botón Aceptar, los datos se eliminan como muestra la imagen.

|          | 🚽 Fecha Portafolios 🛛 🔀                                                                                                    |
|----------|----------------------------------------------------------------------------------------------------|
| Portafol | io 🔀                                                                                                    |
| ٩        | Datos FONDOS borrados. Por favor vuelva a generar todos los FONDOS a la fecha:06/01/2009, antes de usar la<br>opción FORMATOS |
|          | Aceptar                                                                                                    |

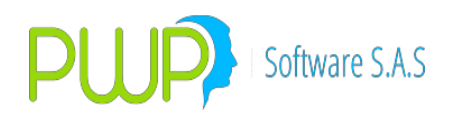

#### 8.5.6. VaR MODELO CARTERAS COLECTIVAS

Esta funcionalidad le permite generar el VaR modelo Carteras Colectivas en un solo paso, en lugar de hacerlo cartera por cartera como hasta ahora lo hacía. Siga los siguientes pasos:

> Ingrese normalmente al módulo Portafolios y Riesgo. En la parte derecha de la ventana tiene ahora un grilla con la lista de sus portafolios, la cual aparece deshabilitada como se ve en la pantalla:

| Métodos      |                  |                                                                                                   |
|--------------|------------------|---------------------------------------------------------------------------------------------------|
| Carga        | Organizar        | PORTAFOLIO DAVIDUADIA                                                                             |
| Consultar    | Por Grupo        | Nombre Reportivies                                                                                |
| VeR POSPRO   | C Por Línea      |                                                                                                   |
| VeR FONDO    | C Por Tipo       | Tipo                                                                                              |
| VeR Reservas | C Por Portafolio |                                                                                                   |
| Salir        | TODOS            |                                                                                                   |
|              |                  | CARLOS +                                                                                          |
|              | ■ ELIENTES       |                                                                                                   |
|              |                  | 🗽 🕼 🧗 🛐 🔎 🖛 🔎 🛛 Incluir Consolidador                                                              |
|              |                  | Ingresa Modifica Elimina Venta Compra Trasladar Reversa Buscar 🔽 Incluir Portafolios en Zeros     |
|              |                  | Punta Especie NDcDv/ISIN Negocio No. Orden No. Fec Emisión Fec Vencimient T. Compromiso Modalidad |
|              |                  |                                                                                                   |
|              |                  |                                                                                                   |
|              |                  |                                                                                                   |
|              |                  |                                                                                                   |
|              |                  |                                                                                                   |
|              |                  |                                                                                                   |
|              |                  |                                                                                                   |
|              | 1                |                                                                                                   |

- 2. Pulse la pestaña "VeR FONDO". Inmediatamente se le habilitará la lista de portafolios.
- 3. Pulse la opción "Usar Lista Seleccionada" y seleccione de la lista los portafolios que se deben incluir en el VaR.
- 4. En la parte inferior de esta lista seleccione, o quite la selección, según su necesidad, las opciones "Incluir Consolidador" e "Incluir Portafolios en Zeros".
- 5. La pantalla se verá como la siguiente:

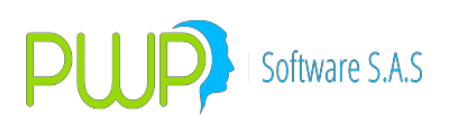

- 6. Una vez seleccionada su lista, simplemente siga los pasos comúnes:
  - a. Pulse "Generar" para que el sistema genere el VaR.
  - b. Pulse "Formatos" para producir los archivos correspondientes.
  - c. Si desea ver los formatos en Excel pulse el botón "Informe Formatos".

# 8.6. OPCIÓN VeR RESERVAS

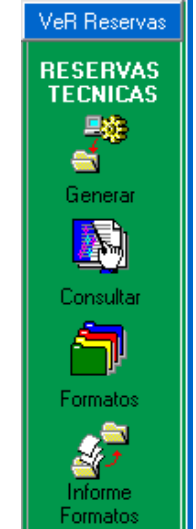

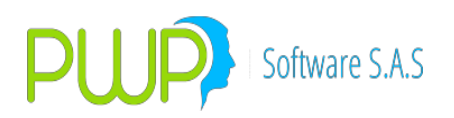

#### 8.6.1. GENERAR

Pulse el Botón "Generar". Le aparece la pantalla

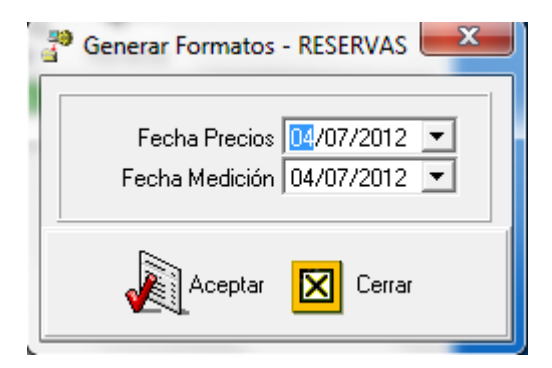

Pulse el Botón "Aceptar" y luego de terminar el proceso debe aparecer:

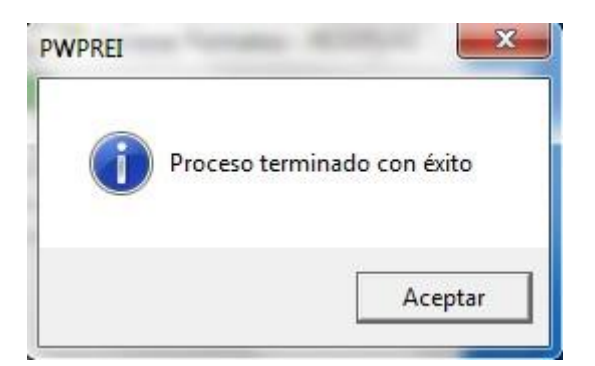

#### 8.6.2. CONSULTAR

Pulse el Botón "Consultar". Le aparece la pantalla, aquí puede exportar la información de acuerdo a la fecha seleccionada

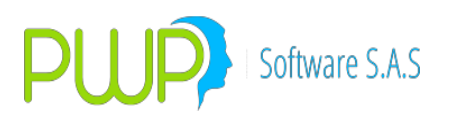

| 🔄 Consultar For   | matos            |               |          |              |                          | ×      |
|-------------------|------------------|---------------|----------|--------------|--------------------------|--------|
| Fecha Regsi       | tro 04/07/2012 💌 |               |          |              |                          |        |
| Fecha de Registro | TipoCompromiso   | Especie       | Posicion | FechaEmision | Fechavencimiento Modalio | dad    |
| 04/07/2012        | NINGUNO          | TFIT 16240724 | CORTA    | 24/07/2008   | 24/07/2024 AV            |        |
| 04/07/2012        | NINGUNO          | TFIT16240724  | CORTA    | 24/07/2008   | 24/07/2024 AV            |        |
| 04/07/2012        | NINGUNO          | TFIT16240724  | LARGA    | 24/07/2008   | 24/07/2024 AV            |        |
| 04/07/2012        | NINGUNO          | TFIT16240724  | CORTA    | 24/07/2008   | 24/07/2024 AV            |        |
| 04/07/2012        | NINGUNO          | TFIT16240724  | LARGA    | 24/07/2008   | 24/07/2024 AV            |        |
|                   |                  |               |          |              |                          | ŀ      |
| Consultar         | Exportar Excel   |               |          |              |                          | Cerrar |

#### 8.6.3. FORMATOS

Pulse el Botón "Formatos". Le aparece la pantalla, aquí puede generar los archivos planos

| 6 | Formatos - RESERVAS          |
|---|------------------------------|
|   | Datos Básicos                |
|   | Fec de Medición 04/07/2012 💌 |
|   | Tipo Entidad                 |
|   | Código Entidad               |
|   | Clave                        |
|   | Aceptar 🔀 Cerrar             |

Digite los datos solicitados y pulse "Aceptar". Terminado el proceso le aparece:

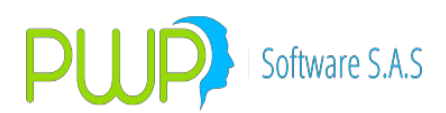

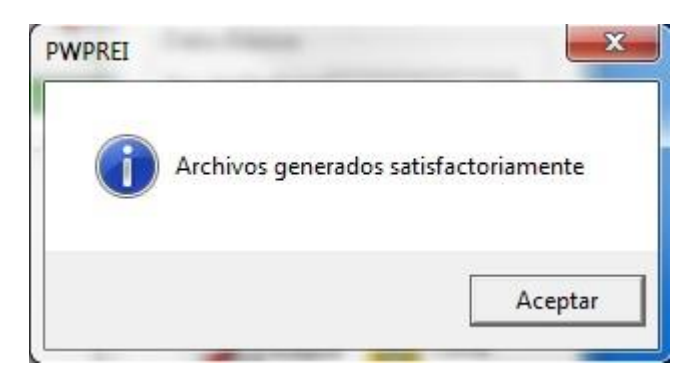

Los archivos generados quedan bajo su carpeta PwpRei/RESERVAS.

## 8.6.4. INFORME FORMATOS

| 🔄 Form.Excel - RESERVAS                                                                                                    |
|----------------------------------------------------------------------------------------------------|
| Fecha Medición 04/07/2012 💌                                                                                                    |
| <ul> <li>381- Riesgo de Tasa de Interés</li> <li>382 - Riesgo Carteras Colectivas</li> <li>383 - Compen. y R. Total de Tasa de Interés</li> <li>384 - Riesgo de Precio de Acciones</li> <li>385 - Riesgo de Tasa de Cambio</li> <li>386 - Valor en Riesgo por Módulos</li> </ul> |
| Código Fondo                                                                                                    |
| Aceptar 🔀 Cerrar                                                                                                    |

Exportar formatos a Excel.

#### **ELIMINACION Y RECUPERACION DE OPERACIONES**

Para eliminar operaciones en PWPREI cuenta con las siguientes opciones:

- i. Seleccionar una operación en la grilla. Ubíquese en una operación de la lista que aparece en la grilla y pulse el botón "Elimina". El sistema le mostrará esa operación y le pedirá confirmación para eliminarla.
- ii. Doble Click en un portafolio. Pulse doble click sobre el portafolio deseado, en la lista al lado izquierdo de la grilla de operaciones. EL sistema le pedirá confirmación para eliminar todas las operaciones de ese portafolio.
- iii. Por Selección:

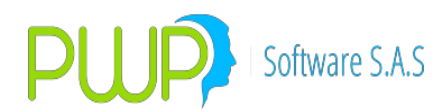

- 1. Elija la casilla "Eliminar", que está al frente de la lista de portafolios.
- 2. Luego selecciones "XPortafolio" o "XArchivo" al frente de esta opción e indique el portafolio donde están las operaciones o el archivo fuente que cargó y las contiene.
- 3. Pulse el botón "LlenarLista". En la grilla de la parte superior derecha le aparece la lista de operaciones de ese archivo o portafolio, como se ve en la pantalla:

| Métodos      |              |                                                                                                    |
|--------------|--------------|----------------------------------------------------------------------------------------------------|
| Carga        | Organizar    | PORTAFOLIO 2019/20191                                                                                                    |
| Consultar    | Por Grupo    | Nombre Deserve Carridad TipoCompromist                                                                                    |
| VeR POSPRO   | C. Por Línea | CLI337 2013090CLIMAR1 TFIPI5240720 50000000 NINGUNO                                                                       |
| VeR FONDO    | C Por Tino   |                                                                                                    |
| VeR Reservas | C Por hpo    | CLI340 1423 CLIMAR1 CDTBCB90DP 50000000 NINGUNO                                                                           |
| Salir        |              | Linea de Negocio                                                                                                    |
|              |              |                                                                                                    |
|              |              | Elimina:                                                                                                    |
|              | CLIMAR1      |                                                                                                    |
|              | CLIMAR2      |                                                                                                    |
|              | L W          | WYFESTORES                                                                                                    |
|              |              | V Incluir Consolitation                                                                                                   |
|              |              | 💦 🔊 🛐 💋 💭 🖓 🖓 🖓 🖓                                                                                                    |
|              |              | Ingresa Modifica Elimina Venta Compra Trasladar Reversa Buscar                                                            |
|              |              | Punta Especie NDcDv/XSIN Negocio No. Orden No. Fee Emissión Fee Vencimient (T. Compromiso Modalidad Taxa Nominal Cantidad |
|              |              |                                                                                                    |
|              |              |                                                                                                    |
|              |              |                                                                                                    |
|              |              |                                                                                                    |
|              |              |                                                                                                    |
|              |              |                                                                                                    |
|              |              |                                                                                                    |
|              |              |                                                                                                    |
|              |              |                                                                                                    |
|              |              |                                                                                                    |
|              |              |                                                                                                    |
|              |              |                                                                                                    |

- 4. Seleccione las operaciones que desea eliminar, de esa lista, o utilice la opción "Seleccionar Todo" para chequearlas todas.
- Una vez establecida la selección, pulse el botón "Elimina" de al lado de "Ingresar" y "Modificar". El sistema le pedirá conformación y enseguida eliminará la lista de operaciones que usted haya seleccionado.

Para recuperar operaciones, que por error haya eliminado previamente, proceda:

- i. Elija la casilla "Recuperar", que está al frente de la lista de portafolios.
- ii. Luego selecciones "XPortafolio", "XArchivo" o "Eliminadas Hoy" al frente de esta opción e indique el portafolio donde están las operaciones o el archivo fuente que cargó y las contiene; o elija "XEliminadas Hoy".
- iii. Pulse el botón "LlenarLista". En la grilla de la parte superior derecha le aparece la lista de operaciones de ese archivo, portafolio o las eliminadas en el día, como se ve en la pantalla:

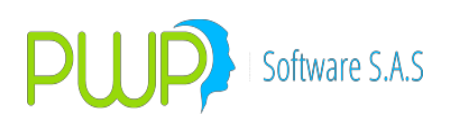

| Métodos      |                |                                                                 |            |                  |                    |                    |              |                                |
|--------------|----------------|-----------------------------------------------------------------|------------|------------------|--------------------|--------------------|--------------|--------------------------------|
| Carga        | Organizar      | PORTAFOLIO 20/02/2015                                           | T F        | Usar List        | a Seleccionad      | Seleccia           | nar Todo     |                                |
| Consultar    | Por Grupo      | Nombre Repoliciation                                            |            | Numblegecie      | NumOrden           | Portatolio         | Especie      | Cantidad Tipol 🔺               |
| VeR POSPRO   | C. Por Línea   |                                                                 | 1          | CLI309           | 20130909-108776    | CLIMAR1            | TFIP15240720 | 60000000 NINC                  |
| VeR FONDO    | C Des Tex      | Тіро                                                            | 11         |                  | 20140808-136694    | CLIMAR1<br>CLIMAR1 | CDTBGATO     | 43000000 NINU<br>51000000 NINU |
| VeB Beservas | S Por tipo     |                                                                 | 1 U        | CLI315           | 1423               | CLIMAR1            | CDTBCB90DP   | 50000000 NINC -                |
| C alia       | Por Portatolio | Linea de Negocio                                                | 1          | LI ULI 323       | 20130909-108776    | CLIMAR1            | TFIP15240720 | 60000000 NINC                  |
| Jam          | E TODOS        |                                                                 |            | CLI324           | 20140808-136694    | CLIMAR1            | CDTBGA10     | 43000000 NINC                  |
|              |                | Liste                                                           | < I        | CU326            | 20140812-137025    | CLIMAR1            | CDTRCRMDR    | 51000000 NINU                  |
|              | B-B-CLIENTES   | Eliminar: • X.Portafio Nombre CLIMAR1                           |            |                  | 20130909-108776    | CLIMAR1            | TFIP15240720 | 60000000 NINC                  |
|              |                | Recuperar: O XArchivo Número:                                   | <b>J</b> ] | CLI338           | 20140808-136694    | CLIMAR1            | CDTBGA10     | 43000000 NINC                  |
|              | - <u></u>      | LienarLista C X.Elminadas Hov                                   | 1          | <                | 00140010102005     | 0.000              | CD THE IS A  | P1000000 1000                  |
|              |                | INVERSIONES                                                     | J ;        | -<br>Incluit Con | solidador          |                    |              |                                |
|              |                |                                                                 | - ,        | V Incluir Con    |                    |                    |              |                                |
|              |                | V3 🚚 🛩 🔯 🛃 🗶 🖛 🔛                                                | J.         | ✓ Incluir For    | ratolios en 2.610s |                    |              |                                |
|              |                | Ingresa Modifica Recupera Jenta Compra Trasladar Reversa Buscar |            |                  |                    |                    | ,            |                                |
|              |                | Punta Especie NDcDv/ISIN Negocio No. Orden No. Fec Emis         | sión       | Fec Vencimient   | T. Compromiso      | Modalidad          | Tasa Nominal | Cantidad                       |
|              |                |                                                                 |            |                  |                    |                    |              |                                |
|              |                |                                                                 |            |                  |                    |                    |              |                                |
|              |                |                                                                 |            |                  |                    |                    |              |                                |
|              |                |                                                                 |            |                  |                    |                    |              |                                |
|              |                |                                                                 |            |                  |                    |                    |              |                                |
|              |                |                                                                 |            |                  |                    |                    |              |                                |
|              |                |                                                                 |            |                  |                    |                    |              |                                |
|              |                |                                                                 |            |                  |                    |                    |              |                                |
|              |                |                                                                 |            |                  |                    |                    |              |                                |
|              |                |                                                                 |            |                  |                    |                    |              |                                |
|              |                | •                                                               |            |                  |                    |                    |              | Þ                              |
|              |                |                                                                 |            |                  |                    |                    |              |                                |

- i. Seleccione las operaciones que desea eliminar, de esa lista, o utilice la opción "Seleccionar Todo" para chequearlas todas.
- Una vez establecida la selección, pulse el botón "Recupera" de al lado de "Ingresar" y "Modificar". El sistema le pedirá conformación y enseguida recuperará la lista de operaciones que usted haya seleccionado.

#### **GARANTIAS ADICIONALES Y PARAMETROS CVA**

Estas son las instrucciones para el manejo de garantías adicionales y para el cálculo de CVA y DVA mediante parámetros.

#### 1. Garantías Adicionales.

Con garantías adicionales nos referimos a las garantías que le serán solicitadas para respaldar cualquier operación. Tenga en cuenta que las operaciones de liquidez ya tienen por defecto una garantía asociada, que es el título sobre el que se hizo la operación, el cual es tratado como un derecho (operación pasiva) o una obligación (operación activa). Ese título no requiere ningún tratamiento distinto al ya establecido en el sistema. Para el tratamiento de las garantías solicitadas debe proceder así:

- a. Dar el título en garantía. Los títulos que se den garantía deberán tener un numero de operación único (NumNegocio, columna E del Excel de carga compromisos) que se deberá conservar siempre. Si no conserva el número se le dificultará administrar las garantías pues estas se asocian luego a las operaciones que garantizan.
  - i. Por carga. Para dar un título en garantía al cargar sus portafolios al sistema, simplemente ponga "GARANTIA" en el campo Estado (columna

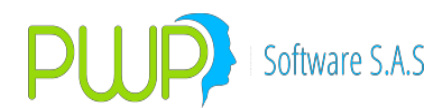

BI del Excel) y en FechaCompromiso (Columna XX del Excel) la fecha la fecha de cumplimiento de la operación, entre las que va a garantizar con él, que se cumple más tarde. Esta fecha solo es relevante si usted está utilizando las funciones de BackOffice, de lo contrario puede poner la del día todos los días.

- ii. Por pantalla.
  - 1. En Portafolios y Riesgo, seleccione el título en la grilla y pulse el Botón "DarEnGar":

| Métodos<br>Carga                                              | F. Oursing                                                                                                    |                                                                                                    |                                                                                                    |                                                                                                    |            |                                                                                                 |                                                                                                |                                                                       |                             |                                                                                              |                                                                                                    |
|---------------------------------------------------------------|----------------------------------------------------------------------------------------------------|----------------------------------------------------------------------------------------------------|----------------------------------------------------------------------------------------------------|----------------------------------------------------------------------------------------------------|------------|-------------------------------------------------------------------------------------------------|------------------------------------------------------------------------------------------------|-----------------------------------------------------------------------|-----------------------------|----------------------------------------------------------------------------------------------|----------------------------------------------------------------------------------------------------|
| Consultar<br>VeR POSPRO<br>VeR FONDO<br>VeR Reservas<br>Salir | Organizar      Por Grupo     Por Linea     Por Tipo     Por Portafolio     TODOS      ==     CLIENTES     ==     CLIARE1 | PORTAFOLIO<br>Nombre 🖗 Campos<br>Doc<br>Tipo<br>(GNA<br>Linea de Negocio<br>PUBLICO<br>Eliminar:<br>Recuperar:                                             | 25/01/20 Beneficiarios [900338073-4   [                                                                                                    | 16<br>PWP SOFTWARE<br>Nombre: Elija i                                                                                                    | SAS.       | iado Hoy 🔻                                                                                      | Usar Lista<br>PORTAFOLIO                                                                       | a Seleccionada                                                        | Seleccion                   | ar Todo                                                                                      |                                                                                                    |
|                                                               | L                                                                                                    | LienarLista<br>INVERSIONES<br>Ingress Modifica El<br>Puna Especie<br>COMFRA EFINAT<br>COMFRA TETINS2<br>COMFRA TETINS2<br>COMFRA TETINS2<br>COMFRA TETINS2 | X Elminadas Hoy     X Elminadas Hoy     Venta     Venta     V | 1400-000<br>1700-000<br>1400-000<br>1400-0 | Reversa Bu | DarEnGar<br>DarEnGar<br>0 13/12/201<br>0 24/07/200<br>0 24/07/200<br>0 24/07/200<br>0 24/07/200 | VaB APTs.<br>SelPartir SelUnir<br>5 21/10/2018<br>5 24/07/2020<br>5 24/07/2020<br>8 24/07/2021 | Totales Por: TIPO<br>Exportist<br>T. Compromiso<br>NINGUNO<br>NINGUNO | Modalidad<br>MV<br>AV<br>AV | Incluir Const       Incluir Porta       Posicione       0.0       11.0       11.0       10.0 | biidador<br>folios en Zeros<br>\$<br>97,086,09<br>1,600.000,00<br>2,400.000,00<br>600.000,00<br>1,000.000,00 |
|                                                               |                                                                                                    | ¢                                                                                                    |                                                                                                    |                                                                                                    |            |                                                                                                 |                                                                                                |                                                                       | 1                           |                                                                                              | >                                                                                                    |

2. Le aparece la operación del título. Indique la fecha hasta cuando el título estará en garantía. Debería ser la fecha de cumplimiento de la operación, entre las que va a garantizar con el, que se cumple más tarde. Esta fecha solo es relevante si usted está utilizando las funciones de BackOffice, de lo contrario puede poner la del día todos los días:

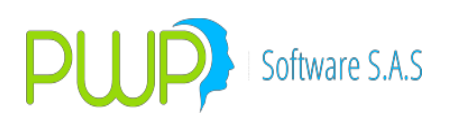

| Dar el Título en Grantía                                                                                                    |
|----------------------------------------------------------------------------------------------------|
| Tipo de Operación<br>ⓒ Normal C Contado+1a5 C Repo C Simultáneas C Tr.Temp. C Forward C SWAP C Opciones                                                                                                    |
| Datos Compromiso         Fecha Oper         Fec Cumplimiento         Punta         Posición         Nro. Negocio         Nro. de Orden         Portafolio           25/01/2016 •         21/12/2018 •         21/12/2018 •         21/12/2018 •         COMPRA •         LARGA •         XXZ503         0         XX         •           Emisor         Especie         Depósito         ISIN         Tipo Inversión         Contraparte         Hora Compra         Tipo Fw           GOBIERNO NACIONAL         •         TFIT16240724         •         DCV         •         COL17CT02385         NEGOCIABLE •         AEV         •         III:05:30:24 •         NDV         •                                                                                                    |
| Valoración         Faciales         Emisión       Vencimiento       Tasa Nominal       Completo-Cup-Ppal       Modalidad Emisión         24/07/2008       24/07/2024       10.00       COMPLETO       ANUAL       T. Efect.       Precio       Captación/Salida         Cantidad       Valor de Compra       Ult.VIr. Mercado       PyG/Trading.       T. Repo/Cpr       Oper. Regreso       Valor Giro/Recompra         S00,000,000.0       623,522,675.95       623,411,101.9       -111,574.05       VENCIDA       0.00       0       0.00         Nominal Adquirido       Costo Adquisición       Trader       Adicional       Modalidad Reinv.       Dias Cpr       Fec Compromiso       Orden CPR         500,000,000.0       623,522,675.95       TRADER1       0.0       N0 A       N0 A       FinAL       FinAL |
| Comisión       Base Comisión       Retención       Base Retención       Traslado       Base Traslado       Operación Origen/A Cubrir         0.0       0.0       0.0       0.0       0.0       0.0       PARTIR_20151221:X>Z495         PUC       Nit Cliente       Nombre Cliente       Sistema       Usuario       Estación       Estado T ítulo         0       MEC       Image: Compensación       Forma de Pago       #EMISION                                                                                                    |
| SECUNDARIO VERVE ESPECULA VERVE DVP VERVE Cal. Crediticio Inv. A 53059                                                                                                    |

- 3. Pulse Aceptar. El título quedará marcado como "Dado en Garantía".
- b. Liberar. Para liberar un título dado en garantía proceda:
  - i. Por Carga. Simplemente ponga el campo Estado en "NORMAL"
  - ii. Por pantalla. Ubíquese en el título. El Botón "DarEnGar" cambiará a "Liberar". Púlselo y Aceptar:

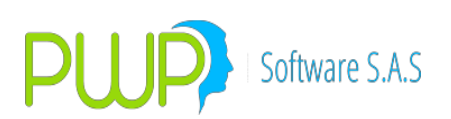

| R PORTAFOLIC<br>Archivo Méto                                  | OS Y RIESGO<br>dos Políticas Contratos SV                                                                                                    | Pap                                                                                                    |
|---------------------------------------------------------------|----------------------------------------------------------------------------------------------------|----------------------------------------------------------------------------------------------------|
| Métodos<br>Carga                                              | C-Organizar                                                                                                    |                                                                                                    |
| Consultar<br>VeR POSFRO<br>VeR FONDO<br>VeR Reservas<br>Salir | Por Gueo     Por Gueo     Por Chea     C     Por Too     Por Portafolo     TODOS      DOS      DO | Eliminar:     Citita       Immedia     Citita       Citita     Citita       Citita     Citita <tr< th=""></tr<>                                                                                                    |
|                                                               |                                                                                                    | Image: Modified Elimite         Image: Modified Elimite         Image: Modifie |

- c. Asociar garantías. Una vez tiene sus títulos dados en garantía, deberá asociarlos a las operaciones que está garantizando. Utilice la plantilla que está en el archivo "FormatoTodasEntrada.xls", hoja "Garantias". Extraiga esa hoja en un archivo aparte y llénela con la lista de títulos y las operaciones que garantiza con cada uno. Nótese que en cada fila debe poner:
  - i. A la izquierda los datos de la operación del título usado como garantía.
  - ii. A la derecha los datos de la operación que garantiza con él. La columna H ("CanGarantizada") se refiere a la fracción del título utilizada como garantía en esa operación.
  - iii. En Portafolios y Riesgo, menú "Carga", opción "Admon. Garantías" utilice el botón "Carga" para alimentar al sistema esta distribución de garantías. Recuerde que si en el cierre usted no utiliza la opción "Trasladar", o si cambia continuamente, deberá alimentar este archivo diariamente. La pantalla de Admon. Garantías:

# Software S.A.S

# **PWPREI – RIESGO E INVERSIONES**

| PORTAFOLIC                       | DS Y RIESGO                                                                                            |                                                       |
|----------------------------------|----------------------------------------------------------------------------------------------------|-------------------------------------------------------|
| Archivo Méto                     | dos Políticas Contratos SWAP                                                                           |                                                       |
| Carga                            | 🔁 Administración de Garantías                                                                          |                                                       |
|                                  | Fecha Registro<br>25/01/2016 🔄 🔍 Pefrescar 🙀 Cargar 💥 Exportar 💥 Eliminar Una 🔯 Eliminar Todas 📓 Salir |                                                       |
| Compromises<br>Contrates<br>SWAP |                                                                                                    |                                                       |
| Admon.<br>Garantías              |                                                                                                    |                                                       |
| Proveedor<br>Externo             |                                                                                                    |                                                       |
|                                  |                                                                                                    | onsolidador                                           |
|                                  |                                                                                                    | ortafolios en Zeros<br>iones<br>5                     |
|                                  |                                                                                                    | Cantidad<br>97,086,09<br>1,600,000,00<br>2,400,000,00 |
|                                  |                                                                                                    | 1,000,000,00                                          |
|                                  |                                                                                                    |                                                       |
| Métodos                          |                                                                                                    |                                                       |
| Consultar                        |                                                                                                    |                                                       |
| VeR POSPRO                       |                                                                                                    |                                                       |
| VeR FONDO                        |                                                                                                    |                                                       |
| Salir                            | <                                                                                                    | >                                                     |
|                                  |                                                                                                    |                                                       |
|                                  |                                                                                                    |                                                       |

- d. Formato 508. En el formato 508 el sistema hará la distribución correspondiente, de acuerdo con las operaciones que cada título esté garantizando.
- e. BackOffice. En estas funciones se sigue el proceso normal:
  - i. Operaciones. El título se maneja como dado en GARANTIA y no se puede operar.
  - ii. Al cierre se liberan todos los títulos cuya fecha máxima de garantía corresponda a la próxima apertura.
  - iii. Contabilidad:
    - 1. Al dar en garantía se traslada el papel a la cuenta "Derechos de .."
    - 2. Al salir de garantía se traslada nuevamente a su cuenta original de "Inversiones en ..."

## 2. Riesgo de Contraparte - CVA y DVA.

Para sus operaciones OTC y para todo formato donde se requiera el CVA y DVA, como el 468, puede establecer parámetros para que el sistema los evalúe, de acuerdo a la siguiente definición:

Se maneja el riesgo de contraparte como parámetros por contraparte y plazo, que usted establece a su gusto:

- Contraparte
- Plazo Hasta
- Probabilidad de falla
- Tasa de recuperación

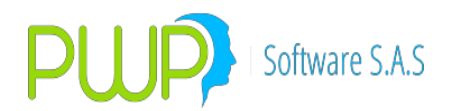

El CVA se calculará con base en la exposición (ExpM) definida como:

- PyG del compromiso, para NDVs (Forwards)
- Valor del compromiso, para otros (Simultáneas)

Si la exposición es positiva (PyG positivo para NDVs, posición Pasiva para otros) se calculará un CVA, de lo contrario se calculará un DVA.

Entonces el CVA será:

CVA = ExpM \* PD \* (1 - TR)

Donde:

- PD=Probabilidad de Default. Probabilidad de que esta contraparte me falle en este plazo.
- TR=Tasa de Recuperación. Si me falla, cuánto puedo recuperar de lo que me adeuda.

Para el DVA, mi propio riesgo, se aplica lo mismo, estableciendo parámetros para mí como contraparte y se calcula cuando el MTM me es desfavorable o tengo la posición Pasiva en una OMM.

Para establecer parámetros para el cálculo del CVA y DVA ingrese a "Definición de Parámetros – Contrapartes – CVA". Utilice la plantilla que está en el archivo "FormatoTodasEntrada.xls", hoja "CVA" para alimentarlos por Excel. La pantalla "CVA":

|        | 🖏 Parámetros Cál               | culo CVA y DVA             | 4                          |                           |             |              |                 |               |                  |                  |                           |             |
|--------|--------------------------------|----------------------------|----------------------------|---------------------------|-------------|--------------|-----------------|---------------|------------------|------------------|---------------------------|-------------|
| artes  | figencia Desde<br>01/12/2015 💌 | Ultima Valor<br>21/12/2015 | ación Nit<br>5 <b>-</b> PW | Emp.O.Fondo<br>P SOFTWARE | 900338073-4 | ·            | Refress         | car 🔒 Carga   | ar 🔀 Exporta     | 🗙 Eliminar Und   | o <mark>N</mark> Eliminar | Todos       |
| rte    | FechaVigencia                  | NitEmpFide                 | Contrapar                  | PlazoHasta                | ProbDefault | TasaRecupera | VAx1000MM       | FechaRegistro | XCobrarOMM       | XPagarOMM X      | CobrarNDV (Pa             | igarNDV XCo |
|        | 01/12/2015                     | 900338073-4                | 309                        | 1                         | 0.15        | 90           | 150,000         | 21/12/2015    | 0                | 0                | 0                         | 0           |
|        | VIILEIEULU                     |                            | 309                        | 3                         | 0.10        | 89           | 176,000         | 21/12/2015    | 0                | 0                | 0                         | 0           |
|        | 01/12/2015                     | 900338073-4                | 309                        | 15                        | 0.60        | 92           | 480,000         | 21/12/2015    | 3,503,744,809.06 | 0                | 0                         | 0           |
|        | 01/12/2015                     | 900338073-4                | 309                        | 30                        | 1.20        | 94           | 1,000.000000001 | 21/12/2015    | U                | 522, 196, 952.05 | 0                         | 0           |
|        | 01/12/2015                     | 900338073-4                | 309                        | 180                       | 2.50        | 97           | 1,000.000000001 | 21/12/2015    | 0                |                  | 0                         | 0           |
|        | 01/12/2015                     | 900338073-4                | 309                        | 365                       | 5           | 99.99        | i,000.000000005 | 21/12/2015    | 0                | 0                | 0                         | 0           |
| ĩ      | 01/12/2015                     | 900338073-4                | 309                        | 9,999                     | 5           | 99.99        | i,000.000000005 | 21/12/2015    | 0                | 0                | 0                         | 0           |
|        | 01/12/2015                     | 900338073-4                | 405                        | 1                         | 0.15        | 90           | 150,000         | 21/12/2015    | 0                | 0                | 0                         | 0           |
|        | 01/12/2015                     | 900338073-4                | 405                        | 3                         | 0.16        | 91           | 144,000         | 21/12/2015    | 0                | 0                | 0                         | 0           |
|        | 01/12/2015                     | 900338073-4                | 405                        | 15                        | 0.50        | 93           | 350,000         | 21/12/2015    | 2,403,067,062.31 | 1,201,178,149.50 | 0                         | 0           |
|        | 01/12/2015                     | 900338073-4                | 405                        | 30                        | 1           | 95           | 500,000         | 21/12/2015    | 0                | 0                | 0                         | 0           |
|        | 01/12/2015                     | 900338073-4                | 405                        | 180                       | 2           | 97           | 1,000.000000001 | 21/12/2015    | 0                | 0                | 0                         | 0           |
|        | 01/12/2015                     | 900338073-4                | 405                        | 365                       | 4           | 99.99        | I,000.000000004 | 21/12/2015    | 0                | 0                | 0                         | 0           |
|        | 01/12/2015                     | 900338073-4                | 405                        | 9,999                     | 4           | 99.99        | 1,000.000000004 | 21/12/2015    | 0                | 0                | 0                         | 0           |
|        | 01/12/2015                     | 900338073-4                | AEV                        | 1                         | 0.50        | 82           | 900,000         | 21/12/2015    | 0                | 0                | 0                         | 0           |
|        | 01/12/2015                     | 900338073-4                | ACY                        | 3                         | 0.80        | 85           | 1,200,000       | 21/12/2015    | 0                | 0                | 0                         | 0           |
|        | 01/12/2015                     | 900338073-4                | AEV                        | 15                        | 1.20        | 85           | 1,800,000       | 21/12/2015    | 2,611,914,525.37 | 0                | 0                         | 0           |
|        | 01/12/2015                     | 900338073-4                | AEV                        | 30                        | 2           | 87           | 2,600,000       | 21/12/2015    | 0                | 0                | 0                         | 0           |
|        | 01/12/2015                     | 900338073-4                | AEV                        | 180                       | 3.60        | 89           | 3,960,000       | 21/12/2015    | 0                | 2,869,145,779.42 | 0                         | 0           |
|        | 01/12/2015                     | 900338073-4                | AEV                        | 365                       | 6           | 91           | 5,400,000       | 21/12/2015    | 0                | 0                | 0                         | 0           |
|        | 01/12/2015                     | 900338073-4                | AFV                        | 9,999                     | 12          | 95           | 0,000.00000001  | 21/12/2015    | 0                | 0                | 0                         | 0           |
| al     | 01/12/2015                     | 900338073-4                | PWP                        | 1                         | 0.10        | 98           | 20,000          | 21/12/2015    | 0                | 0                | 0                         | 0           |
| nciera | 01/12/2015                     | 900338073-4                | PWP                        | 3                         | 0.10        | 98           | 20,000          | 21/12/2015    | 0                | 0                | 0                         | 0           |
| -      | 01/12/2015                     | 900338073-4                | E WE                       | 15                        | 0.20        | 99           | 20,000          | 21/12/2015    | 0                | 0                | 0                         | 0           |
| EI     | 01/12/2015                     | 900338073-4                | PWP                        | 30                        | 0.30        | 99           | 30,000          | 21/12/2015    | 0                | 0                | 0                         | 0           |
| e .    | 01/12/2015                     | 900338073-4                | PWP                        | 180                       | 0.40        | 100          | 0               | 21/12/2015    | 0                | 0                | 0                         | 0           |
|        | 01/12/2015                     | 900338073-4                | PWP                        | 365                       | 0.50        | 100          | 0               | 21/12/2015    | 0                | 0                | 0                         | 0           |
|        | 01/12/2015                     | 900338073-4                | PWP                        | 9,999                     | 0.50        | 100          | 0               | 21/12/2015    | 0                | 0                | 0                         | 0           |
|        |                                |                            | 1                          |                           |             |              |                 |               |                  | -1               | -1                        | - 1         |

Si administra fideicomisos o fondos puede establecer parámetros para usted como empresa y para sus fondos. Para determinar si va usar sus parámetros en forma general o por fondo solicite a su área de tecnología que establezca el parámetro 8090 así:

- ParVal = 'GENERAL' o '': Parámetros aplican para mi y para mis fondos.
- ParVal = 'XCARTERA': cada fondo tiene sus propios parámetros.

Los parámetros establecidos para usted como contraparte se aplican para calcular el DVA

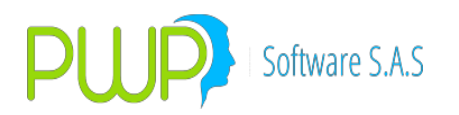

cuando corresponda.

#### **INFORME DE VAR POR PORTAFOLIO APTS**

para la generación del Informe de VaR por portafolio (APTS).

- **1.** Ingrese a Portafolios y Riesgo.
- 2. Seleccione la pestaña "Métodos"
- 3. VaR APTs:

En la pantalla acostumbrada le aparece la opción "VaR APTs Totales Por:". A la derecha elija a qué nivel desea agrupar el VaR: Tipo, Portafolio, Grupo o Línea. En seguida le aparece arriba la lista de: Tipos, Portafolios, Grupos o Líneas con inversiones en la fecha de registro indicada, como se ve a continuación:

| Archivo Méto                                  | dos Políticas Contratos                                                       | s SWAP                                                                                                    |                                                                              |
|-----------------------------------------------|-------------------------------------------------------------------------------|----------------------------------------------------------------------------------------------------|------------------------------------------------------------------------------|
| Métodos                                       |                                                                               |                                                                                                    |                                                                              |
| Simulación<br>Histórica<br>Estructurado       | Organizar  Por Grupo  Por Tipo  Por Tipo  Por Totafolio  TODOS  # == CLIENTES | PORTAFOLIO     25/01/2016       Nombre     ✓ Usar Lista Seleccionada       Tipo       Linea de Negodo                                                                                                    | ionar Todo                                                                   |
| Delta<br>Normal<br>Súper<br>Valores           |                                                                               | Recupera:       C Maladio       C Maladio       Numer:       Elina un Alchivo Lagidade Hoy V         Ilenardirate       C Xatchivo       Recupera:       Númer:       Elina un Alchivo Lagidade Hoy V         INVERSIONES       C Xeliminadas Hoy       Númer:       Elina un Alchivo Lagidade Hoy V       Validade Hoy V         Inversiona       Antiona       Filiparation       Filiparation       Numer:       Elina un Alchivo Lagidade Hoy V         Inversiona       Modifica       Eliminadas Hoy       Numer:       Elina un Alchivo Lagidade Hoy V       Validade Hoy V         Ingresa       Modifica       Elimina       Verta       Compra       Trasladar       Reversa       Buscar       Garantia       SelPartir       SelDaritis       Exportist | 1 ☐ Incluir Consolidador<br>☐ Incluir Portalolios en Zeros<br>Poticines<br>5 |
| Valorizador<br>Externo                        |                                                                               | Punta Especie ND-CDV/ISIN Negocio No. Orden No. Fee Emisión Fee Vencimient T. Compromiso Modalidad                                                                                                    | t Tasa Nominal Cantidad                                                      |
| Carga<br>Consultar<br>VeR POSPRO<br>VeR FONDO |                                                                               |                                                                                                    |                                                                              |
| VeR Reservas<br>Salir                         |                                                                               | ¢                                                                                                    | \$                                                                           |

En la lista anterior seleccione Todos, o solamente los ítems que desee incluir en el Informe. El sistema le preselecciona todo ítem que esté dentro del Grupo o Línea en que usted se haya ubicado en el árbol del lado izquierdo.

#### 4. Método.

Seleccione el Método para calcular el VaR de los ítems, establezca las condiciones y pulse Aceptar. Al terminar de generar el sistema le pedirá el destino del informe. Si no se le activa la venta para seleccionar el archivo atienda el mensaje, como se ve en la pantalla:

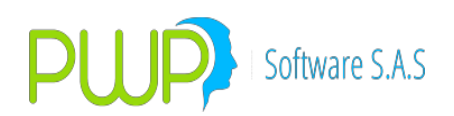

| 🗴 Método - Delta Normal                                                                | (VaR X Lista Portafolios) 💌                                             |
|----------------------------------------------------------------------------------------|-------------------------------------------------------------------------|
| Fecha Medición<br>Número de Observaciones<br>Horizonte Temporal<br>Nivel de Tolerancia | n 06/02/2015<br>186<br>1<br>VaR Factores<br>0.01<br>POR FAVOR (Alt+Tab) |
| Seleccione la Fuente de Información                                                    | Seleccione Precio                                                       |
| C ALTERNA                                                                              | Precio Sucio                                                            |
| INFOVAL                                                                                | O Precio Limpio                                                         |
|                                                                                        | Aceptat Cerrar                                                          |

#### 5. Archivo.

Una vez seleccionado el archivo el sistema grabará el informe, así:

- En la primera hoja, los totales por cada ítem.
- En las subsiguientes hojas del Excel, el detalle de las posiciones para cada ítem. Le aparecerán tantas hojas como portafolios haya incluido en el informe.

## SINCRONIZACION DE PORTAFOLIOS

Las funcionalidades descritas a continuación corresponden a:

- Sincronizar Portafolios.
- Copiar Posiciones.

Observe la siguiente pantalla de administración de Inversiones:

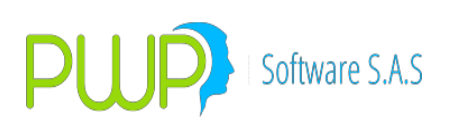

| Consolidador |
|--------------|
| D-1-(7       |
| es           |
|              |
| antidad      |
| 2,000,00     |
| 3,000,00     |
| 1 000 000 00 |
| 1 200 000 00 |
|              |
| 1,000,000,00 |
| 3,000,000,00 |
| 1,000,00     |
|              |
|              |
|              |
|              |
| >            |
|              |
|              |

#### 1. Sincronizar.

La función "Sincronizar" permite sincronizar o igualar un portafolio a otro. Proceda como sigue:

- Seleccione un portafolio en el árbol de la izquierda.
- Pulse el check "Sincronizar" a la izquierda. Se le habilitará la opción "Sincronizar" a la derecha.
- El portafolio "Origen" será aquel que haya seleccionado en el árbol de portafolios de la izquierda. Se tomarán las posiciones de ese portafolio como fuente.
- Elija de la lista el portafolio "Destino". Los portafolios listados en "Destino" son aquellos que haya registrado como "Portafolios de Evaluación" en el parámetro general 8107.
- Hecha la selección pulse, abajo en la lista de comandos, el reloj (Sincronizar). El sistema procederá a igualar el portafolio "Destino" con el contenido del portafolio "Origen". Se exceptúan de las posiciones sincronizadas aquellas correspondientes a contratos de arrendamientos, swaps y opciones; dado que estás requieren definiciones adjuntas que se deben registrar previamente. Todas las demás posiciones serán copiadas al portafolio destino.
- Tenga en cuenta que si el portafolio "Destino" contenía posiciones previo a la sincronización, tales posiciones serán eliminadas antes de ejecutar el proceso, de forma que al final los dos portafolios queden iguales.

#### 2. Copiar.

La función "Copiar" permite copiar una posición de un portafolio a otro. Proceda como sigue:

• Seleccione una posición en la grilla de inversiones.

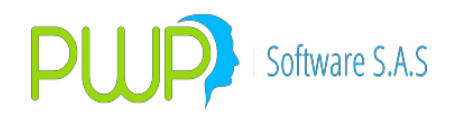

- Pulse el check "Sincronizar" a la izquierda. Se le habilitará la opción "Copiar" a la derecha.
- Pulse la opción "Copiar".
- La posición "Origen" será la seleccionada en la grilla de inversiones.
- Elija de la lista el portafolio "Destino". Los portafolios listados en "Destino" son aquellos que haya registrado como "Portafolios de Evaluación" en el parámetro general 8107.
- Hecha la selección pulse, abajo en la lista de comandos, el par de flechas (Copiar). El sistema procederá a copiar la posición seleccionada al portafolio "Destino". No se pueden copiar posiciones correspondientes a contratos de arrendamientos, swaps y opciones; dado que estás requieren definiciones adjuntas que se deben registrar previamente. Cualquier otro tipo de posición puede ser copiada al portafolio destino.
- Tenga en cuenta que si el portafolio "Destino" ya contenía una posición igual, esta no se borra; simplemente la posición seleccionada se agrega al portafolio "Destino".
- Al copiar una posición esta se identifica con "C\_" al inicio del número de negocio.
- Puede copiar una posición cuantas veces lo desee.

#### **NOTAS – DISEÑO OPERACIONES INTERNACIONALES**

Definiciones para desarrollos y ajustes varios a la operatividad de PWPREI en relación con la administración de operaciones en mercados externos. Básicamente debemos distinguir aquellas operaciones liquidadas en otras monedas, aunque el título forme parte del portafolio local del cliente. Lo anterior para:

- Incluirlas en el formato de liquidez con la afectación del valor por el haircut de la moneda correspondiente (F508).
- Facilitar al cliente la distinción en PWPREI del origen de las operaciones.

A continuación los temas y sus definiciones.

- Operaciones Externas. Las operaciones liquidadas en el exterior se identificarán en PWPREI en el campo "País" con el código de la moneda en la que se liquidó el negocio. Para facilitar el registro se han agregado los códigos USD (Dólares de los Estados Unidos) y EUR(Euros) a la lista de países, aunque se mantiene el código numérico de estados unidos y los de los países europeos. En el campo país de su hoja de cargue de operaciones o de su interfaz externa registre:
  - a. USD: para operaciones liquidadas en dólares.
  - b. EUR: para operaciones liquidadas en euros.
  - c. Moneda Correspondiente: para operaciones en otra moneda, distinta de la local (COP). Pero si este es su caso, deberá solicitar primero a PWP Software la inclusión de la nueva moneda en la lista de países antes de poder utilizarla.
  - d. Vacío o código numérico de país: para operaciones liquidadas en moneda local (COP) que no deben afectarse por el haircut de moneda en el IRL, a menos que
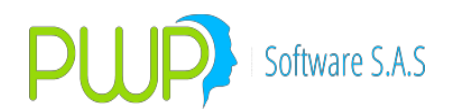

la norma lo establezca por la moneda del papel. Recuerde que lo que compra o vende aquí y liquida aquí ya tiene establecido normativamente lo que se debe hacer de acuerdo con la moneda del papel, así que no debe hacer cambios en su hoja de cargue en estos casos.

- Tipos de Operación para uso del cliente. Por solicitud del cliente se permitirá que en el campo "OrdenCpr" se ingresen los siguientes códigos, para su uso exclusivo. No se hará ningún reconocimiento especial de este campo en PWPREI, más allá de adicionarlo a alguna consulta:
  - a. COMPRA: Compra
  - b. COMPINT: Compra Internacional ADR
  - c. INGOTR: Ingreso otras firmas
  - d. INGETF: Ingreso ETF
  - e. EGROTR: Egreso otras firmas
  - f. EGRETF: Egreso ETF
  - g. VENTA: Venta
  - h. VENTINT: Venta internacional ADR
- 3. Operaciones Cruzadas. No se harán cambios al interior de PWPREI. En el tratamiento de las operaciones cruzadas por cuenta de terceros se procederá con el reconocimiento del conjunto, agrupando los fraccionamientos o adicionales de cada operación. Este procedimiento se aplicará en el proceso de armado del conjunto solución para cargue, bien sea al armar el Excel o al armar la vista o SP. Igualmente, al armar el conjunto solución se determinará cuál de las 2 puntas es la mayor y esa se incluirá en dicho conjunto, de forma que no se requiera hacer modificaciones al interior de PWPREI para estos efectos con respecto al funcionamiento actual.

#### **NOTAS OPERATIVAS – DERIVADOS Y TASAS**

A continuación, describimos las funciones dispuestas para administrar operaciones en derivados, OTC.

1. Registro de Tasas y Curvas SWAP y Forward.

Como se explicó en las definiciones o supuestos asumidos para la implementación, las tasas swap serán creadas automáticamente por el sistema al momento de la carga. EL propósito es manejar de forma estandarizada los códigos de dichas tasas o curvas para que sean fácilmente reconocibles visualmente, asegurar la correcta parametrización de las mismas, determinar el contenido de un archivo publicado a partir de su nombre y que el sistema tenga una forma estándar de componer especies autogeneradas para valorar, especialmente los SWAPS de tasa de interés.

Por otra parte, usted puede definir las tasas que desee y generar curvas para valorar con ellas, asociándolas a sus contratos a voluntad; sin embargo, en el caso de contratos SWAP deberá respetar la presunción de que se trata de tasas nominales periodo vencido aditivas, de forma que los cálculos del sistema sean los correctos.

Lo anterior no afecta las definiciones de las tasas tradicionales, ni los supuestos para

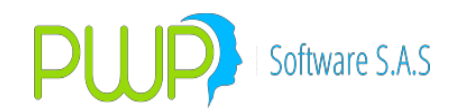

descontar forwards.

- 2. Registro de Especies.
  - a. Especies para SWAPS. Dado que estos contratos suponen la negociación de 2 bonos implícitos, es necesario conocer la forma de valorar cada punta del negocio separadamente, por lo tanto la especie del negocio no corresponde al mismo en su conjunto. Por ello PWPREI requiere 3 especies: una, genérica, para el registro del negocio, otra para la punta de "Recibir" y una tercera para la punta de "Entregar":
    - i. Especie estándar para registrar la operación. Cuando registre un SWAP de tasa de interés el sistema le sugerirá automáticamente la especie "SWAP\_OTC", que se utilizará de forma genérica para el registro de este tipo de negocio; Aunque usted puede cambiarla por cualquiera, pues el sistema no hará nada con ella realmente, le sugerimos dejar la estándar por efectos de facilidad visual.
    - ii. Especie para los bonos implícitos. No es necesario que usted cree ninguna especie en particular para estos efectos, PWPREI las definirá automáticamente en la base de datos dependiendo de las condiciones faciales resultantes de cada punta del negocio. Cuando encuentre en su lista de especies códigos de la forma "PWPSWAP\_SWDTF\_C\_P" o "PWPSWAP\_SWIBR\_C\_A" no les cambie nada pues son especies autogeneradas.
  - b. Especies para Forwards. No sufren cambios con respecto a la definición tradicional de PWPREI.
- 3. Carga de información de PPV
  - a. Curvas SWAP. Las curvas SWAP son administradas por la opción "Mercado y Sociedad – Forwards/Opc – TasasFw". Utilice el botón "Cargar" para alimentar las curvas al sistema. Tenga en la cuenta que tanto la fecha de vigencia o de carga como el nombre de la tasa a cargar, se toman del nombre del archivo y por lo tanto no debe cambiar los nombres de los archivos a cargar. Se recomienda para cada tipo de curva cargar solo el archivo de nodos de la curva cero cupón, que sería la siguiente lista como ejemplo:
    - i. SwapCC\_DTF\_Nodos\_20130125. Alimentará al sistema los nodos de la curva cc para la DTF del 25/01/2013. Al consultar usted verá en la columna Tasa el nombre SWDTF y en la columna FechaVigencia 25/01/2013.

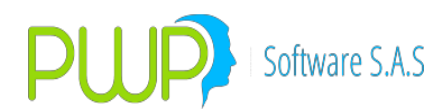

- SwapCC\_IBR\_Nodos\_20130125. Alimentará al sistema los nodos de la curva cc para el IBR del 25/01/2013. Al consultar usted verá en la columna Tasa el nombre SWIBR y en la columna FechaVigencia 25/01/2013.
- iii. SwapCC\_IPC\_Nodos\_20130125. Alimentará al sistema los nodos de la curva cc para el IPC del 25/01/2013. Al consultar usted verá en la columna Tasa el nombre SWIPC y en la columna FechaVigencia 25/01/2013.
- iv. SwapCC\_LIBORCOP\_Nodos\_20130125. Alimentará al sistema los nodos de la curva cc para la LIBOR pesos del 25/01/2013. Al consultar usted verá en la columna Tasa el nombre SWLIBORCOP y en la columna FechaVigencia 25/01/2013.
- v. SwapCC\_LIBORUVR\_Nodos\_20130125. Alimentará al sistema los nodos de la curva cc para la LIBOR UVR del 25/01/2013. Al consultar usted verá en la columna Tasa el nombre SWLIBORUVR y en la columna FechaVigencia 25/01/2013.
- Puntos Forward. Cárguelos por la opción PIPS, desde el Excel o como siempre o desde el plano de la forma Fwd\_USDCOP\_Nodos\_20130125 que cargará Nodos Puntos Forward del 25/01/2013.
- 4. Registro de Festivos. Como usted sabe en los contratos SWAP es posible acordar el calendario a utilizar. Para ello usted debe cargar o registrar los calendarios de festivos que desee, en caso de que utilice otros aparte del colombiano, el cual en adelante identificará con la sigla "COL". Para registrar o cargar un calendario de festivos particular ingrese a "Mercado y Sociedad Histórico Mercado Festivos". La pantalla le aparece ahora así:

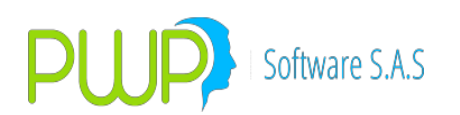

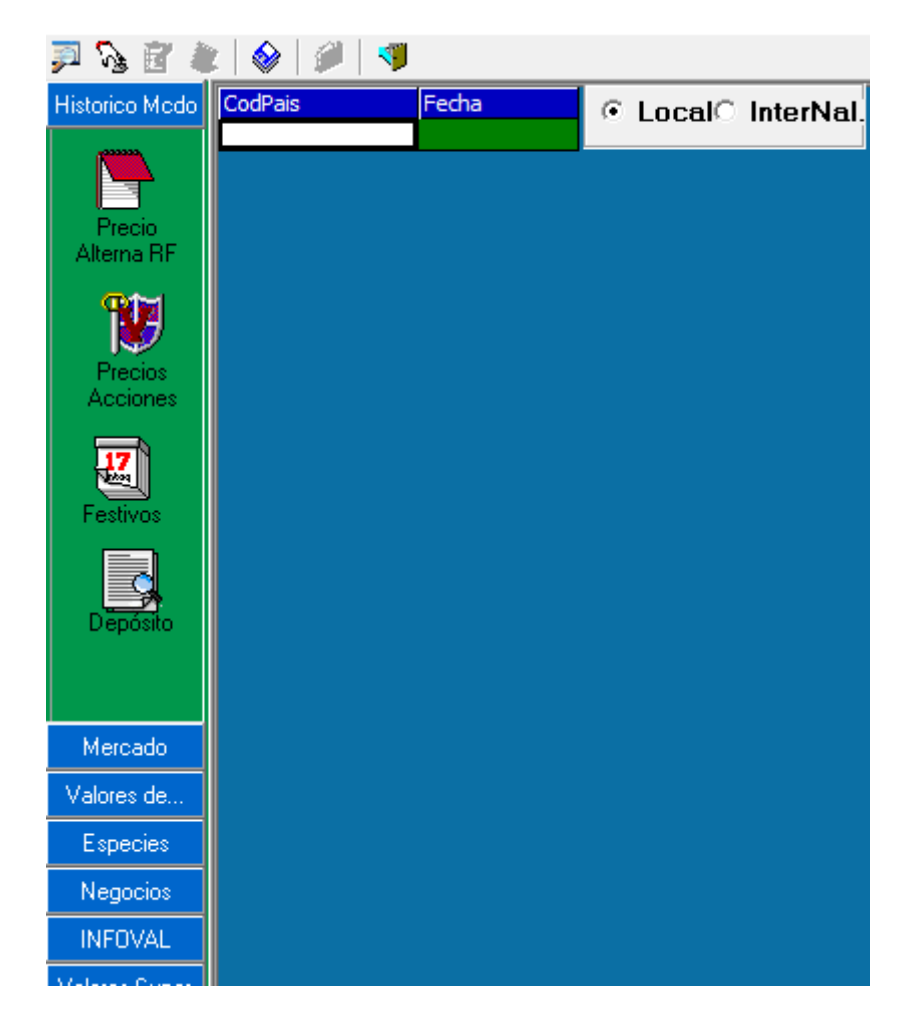

Los botones de la derecha le permiten ubicar sus acciones en calendario "Local" o "Internacional". Si selecciona "Internacional" y le da "Ingresar", le aparece la pantalla así:

| 💐 Festivo - Ingresar 🛛 💌 | J |
|--------------------------|---|
| CodPais USA 💌            |   |
| Fecha 01/01/2014 💌       |   |
| Aceptar 🛛 Cerrar         |   |

Donde:

- CodPais es el código que le asigna usted al calendario. Los códigos son totalmente libres.
- Fecha es la fecha de festividad que desea agregar al calendario.

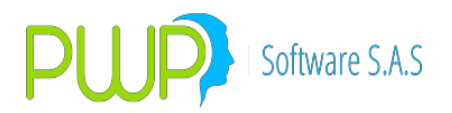

Si desea cargar un calendario, puede hacerlo desde un archivo texto(.txt) con la estructura Codpais Fecha; es decir una serie de líneas donde en cada una pone el código país seguido de la fecha y separados por un espacio. Por ejemplo:

USA 01/01/2013 USA 04/07/2013 USA 25/12/2013 Etc.

En caso de carga de los festivos locales es simplemente una lista de fechas, sin código país.

- 5. Registro de Operaciones
  - a. SWAPS de tasa de interés. Este tipo de posiciones no se define por si misma, por lo que la operación es una mera indicación a PWPREI de que hay un contrato establecido. Así que, antes de registrar posiciones en SWAPS de tasa de interés deberá registrar el contrato correspondiente donde defina las características del negocio.
    - i. **El Contrato**. Para registrar sus contratos ingrese por "Portafolios y Riesgo Carga Contratos SWAP". Le aparecerá una pantalla como esta:

|   | 🚉 Contratos SWAP |                  |          |            |            |            |           |           |           |      |  |  |
|---|------------------|------------------|----------|------------|------------|------------|-----------|-----------|-----------|------|--|--|
|   | Ng 🚨 🖥           | λa Δa 🚰 es] 🚿    |          |            |            |            |           |           |           |      |  |  |
| ľ | FechaRegis       | NumNegocio       | NormaInt | FecOper    | FechaComp  | FechaComp  | RecTasaRe | RecUsoTas | RecSpread | Reck |  |  |
|   | 31/01/2013       | SWAP20130131_001 | SI       | 14/01/2013 | 15/01/2013 | 15/01/2015 | DTF       | PREVIA    | .00       | TV   |  |  |
|   | 31/01/2013       | SWAP20130131_002 | SI       | 31/01/2013 | 31/01/2013 | 31/01/2023 | FS        | ACTUAL    | 6.10      | AV   |  |  |
|   | 31/01/2013       | SWAP20130131_003 | SI       | 31/01/2013 | 31/01/2013 | 31/01/2018 | IBR       | ACTUAL    | .00       | SV   |  |  |
|   |                  |                  |          |            |            |            |           |           |           |      |  |  |
|   |                  |                  |          |            |            |            |           |           |           |      |  |  |
|   |                  |                  |          |            |            |            |           |           |           |      |  |  |
|   |                  |                  |          |            |            |            |           |           |           |      |  |  |
|   |                  |                  |          |            |            |            |           |           |           |      |  |  |
|   |                  |                  |          |            |            |            |           |           |           |      |  |  |
|   |                  |                  |          |            |            |            |           |           |           |      |  |  |
|   |                  |                  |          |            |            |            |           |           |           |      |  |  |
|   |                  |                  |          |            |            |            |           |           |           | - P  |  |  |
|   | Registro(s) 4    |                  |          |            |            |            |           |           |           |      |  |  |

La pantalla contiene las funciones comunes para administrar sus contratos. Recuerde que los contratos al igual que las operaciones se administran en forma histórica; es decir, para cada fecha de registro habrá un registro del contrato con su estado ese día.

Los datos del contrato son como aparecen en la pantalla de registro:

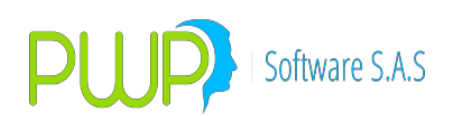

| 📩 Contratos SWAP - Modificar 🛛 🗾                                                                                  |                                                   |                            |                   |  |  |  |  |  |  |  |
|----------------------------------------------------------------------------------------------------|---------------------------------------------------|----------------------------|-------------------|--|--|--|--|--|--|--|
| Registro         Nr           04/06/2015         □           Celebración         L           04/05/2015         □ | ro. Contrat<br>WAP2015<br>Liquidació<br>4/05/2011 | o<br>50504_002<br>n<br>5 _ | Norma Int. Flujos |  |  |  |  |  |  |  |
|                                                                                                    | 47037201                                          |                            |                   |  |  |  |  |  |  |  |
| REGIDE                                                                                                    |                                                   |                            |                   |  |  |  |  |  |  |  |
| Tasa Ref. 🛛 🚽                                                                                                    |                                                   | Tasa Ref.                  | IBR 🚽             |  |  |  |  |  |  |  |
| Uso Tasa ACTUAL 🚽                                                                                                 |                                                   | Uso Tasa                   | PREVIA 🚽          |  |  |  |  |  |  |  |
| Spread 5.00                                                                                                    |                                                   | Spread                     | 0.00              |  |  |  |  |  |  |  |
| Modalidad 📈 🚽                                                                                                    |                                                   | Modalidad                  | MV 📼              |  |  |  |  |  |  |  |
| Moneda COP 🚽                                                                                                    |                                                   | Moneda                     | COP -             |  |  |  |  |  |  |  |
| Cantidad 1,000,000,000.00                                                                                         | -                                                 | Cantidad                   | 1,000,000,000.00  |  |  |  |  |  |  |  |
| Tasa Flujos FS                                                                                                    | •                                                 | Tasa Flujos                | SWLIBORCOP 💌      |  |  |  |  |  |  |  |
| Calen. FLujos COMERCIAL 💌                                                                                         |                                                   | Calen, FLujos              |                   |  |  |  |  |  |  |  |
| CodPais(Fest.)                                                                                                    |                                                   | CodPais(Fest.)             | COL 🗸             |  |  |  |  |  |  |  |
| Calen. Val. CORRIDO 💌                                                                                             |                                                   | Calen, Val.                | CORRIDO 👻         |  |  |  |  |  |  |  |
| Curva Val. SWLIBORCOP                                                                                             | •                                                 | Curva Val.                 | SWLIBORCOP 💌      |  |  |  |  |  |  |  |
| Correr Sigte.                                                                                                    |                                                   | Correr Sigte.              | 0                 |  |  |  |  |  |  |  |
| Con Tabla - Pulse para Quita                                                                                      | ar                                                | Con Tabla -                | Pulse para Quitar |  |  |  |  |  |  |  |
| Ver Tabla Cargar Ta                                                                                               | bla                                               | Ver Tabla                  | Cargar Tabla      |  |  |  |  |  |  |  |
|                                                                                                    |                                                   | Ac                         | eptar 🔀 Cerrar    |  |  |  |  |  |  |  |

Al lado izquierdo están los datos que definen los flujos a recibir y al derecho los que definen los flujos a entregar o pagar.

La descripción de los campos es:

- Fecha Registro. La tradicional Fecha Portafolios de PWPREI.
- Nro. Contrato. Número del contrato SWAP. El sistema le sugiere un formato de número para que en la operación se identifique como un SWAP y un consecutivo diario.
- Norma Int. Flujos. Indica si se desea aplicar al contrato la norma internacional de corrimiento de flujos: Sábados, domingos y festivos se corren al día hábil siguiente, excepto si es de fin de mes, en cuyo caso se

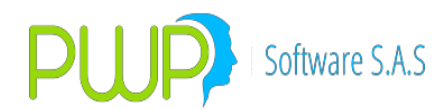

adelantan al día hábil anterior. Adicionalmente indica si el tipo de SWAP es corriente o es OIS. Las opciones son:

- SI: SWAP corriente aplicando Norma Internacional.
- NO: SWAP corriente, no aplicar Norma Internacional
- OS: SWAP OIS aplicando Norma Internacional.
- ON: SWAP OIS, no aplicar Norma Internacional.
- Celebración es la fecha de la operación, cuando se constituyó el contrato.
- Liquidación. Fecha de Compra o de inicio del contrato y se asemeja a Fecha de Emisión para los bonos implícitos.
- Vencimiento. Fecha Compromiso o de fin del contrato y se asemeja a Fecha de vencimiento para los bonos implícitos.
- Tasa Ref. Tasa de Referencia de los flujos. Por ejemplo DTF
- Uso Tasa. Actual o Previa. Previa significa que el primer flujo se calculará con el valor de la Tasa Referencia al inicio del periodo anterior. Nótese que al decir Tasa de Referencia nos referimos a la tasa definida en el campo Tasa Ref. y no al definido en el campo Tasa Flujos.
- Spread. Spread a aplicar a la tasa de referencia en cada flujo. Recuerde que este debe estar en los términos de la modalidad de Tasa Ref. y no de la de Tasa Flujos.
- Modalidad. Modalidad de pago de los flujos.
- Moneda. Moneda de la punta respectiva.
- Cantidad. Valor nominal del contrato en la moneda de la punta respectiva
- Tasa Flujos. Tasa o Curva con la que se evaluarán los flujos futuros del contrato, por ejemplo SWDTF. Si Uso Tasa es ACTUAL, todos los flujos futuros se calcularán con esta tasa
- Calen. Flujos. Calendario de los flujos.
- CodPais(Fest.). Código del calendario de festivos a aplicar. La lista que le aparece corresponde a los códigos de los calendarios de festivos que haya cargado en la opción "Festivos". Se han reservado 2 códigos especiales:

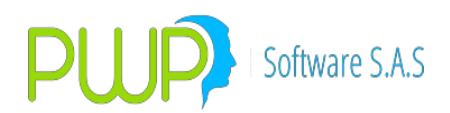

- COL o vacío (el campo sin dato): Indica que se usará el calendario de festivos local.
- NOCORRER: indica que no se correrá ningún flujo futuro. Esto se aplica en concordancia con el campo Norma Int., en orden de prioridad así:
  - Si Norma Int. es SI:
    - Si CodPais = NOCORRER, se correrán sábados y domingos solamente
    - Si CodPais tiene un código distinto, se aplica ese calendario de festivos.
  - Si Norma Int. es NO:
    - Si CodPais = NOCORRER, no se correrán flujos futuros
    - Si CodPais tiene un código distinto, se aplica ese calendario de festivos, incluyendo sábados y domingos.
- Calen. Val. Calendario de valoración.
- Curva Val. Curva aplicable a la valoración, por ejemplo SWDTF.
- Correr Sigte. Este campo se usa para especificar acuerdos especiales para correr flujos y prima sobre los campos Norma int. y CodPais. Si usted especifica un número aquí, se aplicará ese corrimiento de días como una suma literal de días a la fecha del flujo. Si el dato es negativo la fecha se adelanta.
- Tabla de Flujos. Puede alimentar una tabla de flujos para cada punta del contrato. Esto le sirve por ejemplo cuando está cubriendo un crédito y quiere que el Swap refleje los saldos de capital a cubrir. Utilice la barra "Sin Tabla Pulse para asignar" para establecer que la punta se define con una tabla de flujos. Utilice el botón "Ver tabla" para consultar los flujos asociados a la punta y "Cargar Tabla" cuando quiera modificar la tabla asociada a la punta.

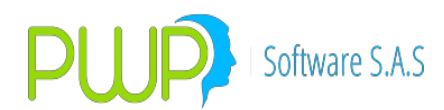

 Cierres. Los contratos con tabla de flujos asociadas serán actualizados al cierre. Es decir, si a la fecha ocurre una amortización, el contrato pasa al día siguiente por una cantidad disminuida en el valor amortizado.

NOTA IMPORTANTE. No olvide que, dado que los contratos son históricos, tienen fecha de registro, al valorar se aplican las condiciones de la fecha de registro correspondiente a la fecha de valoración. Por ejemplo, el dato Correr Sigte se aplica al siguiente flujo de esa fecha de registro, lo cual altera el número de días de pago del flujo en curso y del posterior, puesto que al cambiar la fecha fin del presente flujo se altera la fecha de inicio del siguiente.

- ii. La Operación.
  - Registrar. Para registrar una operación SWAP elija SWAP en las opciones de Tipo de Operación en la pantalla de Registro de Operaciones de PWPREI. Al elegir SWAP el sistema le sugiere el último contrato disponible. Si es otro contrato el que desea puede cambiar el Número de Negocio, pero recuerde que el contrato debe ya existir. En caso de que el contrato no exista en la Fecha de Registro de la operación, el sistema traerá los datos de la última fecha en la que haya sido registrado y cuando le de aceptar ingresará automáticamente el contrato en la misma Fecha de Registro de la operación.
  - 2. Cargar. Existen 2 formas de alimentar las operaciones:
    - a. Corriente. En esta modalidad usted utiliza la plantilla corriente PWPREI para carga de compromisos (Hoja "Compromisos" del archivo "FormatosTodasEntrada.xls". Para cargar una operación siga las convenciones establecidos en el archivo de carga de compromisos, según el ejemplo adjunto "Ejemplo Carga Compromisos SWAPS.xls". El contrato asociado se traerá de la última fecha en que esté registrado y se ingresa en la actual, en el caso de que no esté.
    - b. Desde el Contrato. Puede utilizar la plantilla que está en la hoja "ContratosSwap" del archivo "FormatosTodasEntrada.xls", registrando ahí los datos de cada contrato fuente de las operaciones a alimentar al sistema. El sistema utilizará los datos para:

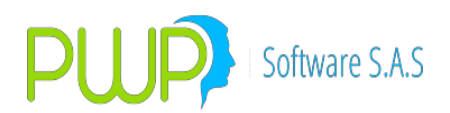

- i. Registrar cada contrato, si este no existe ya en el sistema.
- ii. Ingresar la operación correspondiente, a la FechaRegistro indicada.
- iii. Lista la plantilla, ingrese a "Portafolios y Riesgo Carga y Contratos - Compromisos" y seleccione las opciones y el archivo, como se en la pantalla:

| Archivo Méto                                                                                                    | dos Políticas Contratos S                                                                                                    | Р                                                                                                    |                                                                                                    |                                                                                                    |                |                                                                                   |
|----------------------------------------------------------------------------------------------------|----------------------------------------------------------------------------------------------------|----------------------------------------------------------------------------------------------------|----------------------------------------------------------------------------------------------------|----------------------------------------------------------------------------------------------------|----------------|-----------------------------------------------------------------------------------|
| Carga y Contratos                                                                                                    |                                                                                                    |                                                                                                    |                                                                                                    |                                                                                                    |                |                                                                                   |
| Sega y Contoor<br>Composition<br>Composition<br>Contraction<br>Swall<br>Contraction<br>Contraction<br>Contracti | Orgenizer   Por Grupo  Por Linea  Por Too  Por Postafolo  C Por Postafolo  C DOOS  Postafolo  CLUMAR1  CLUMAR1  CLUM | PORTAFOLIO ID/01/200 Pombre  Campos Pombre Pombre P | 18 PWP SOFTWARE SAS. TE VCred/Corp1/2018/20171228 Carga Sweport Fecha Carga Fecha Carga Tipo Archivo = Excel   Vista | Usar Lista Seleccionada  PORTAFOUIO ACCIDIES ACCIDIES BP.RENTA FILA BRASIL  Plandido dis  Plandido dis  Plandido dis  Plandido cons  Construction Construction C | Seleccionar To | Ido                                                                               |
| Mátorios                                                                                                    |                                                                                                    | COMPRA<br>COMPRA<br>COMPRA<br>COMPRA<br>COMPRA                                                                                                    | Exportar<br>Vista                                                                                                    | ar 🐜 Errores 🕡 Aceptar 🗵                                                                                                    | Cerrar         | 0.0 5.000,000<br>0.0 5.000,000<br>0.0 5.000,000<br>0.0 5.000,000<br>0.0 5.000,000 |
|                                                                                                    |                                                                                                    | COMPRA SWAP_01C 20140611203C<br>COMPRA SWAP_0TC 20140806212C                                                                                                    | 20140611203C 20140611203C 11<br>20140906212C 20140906212C 06                                                         | /06/2014 11/06/2019 FURWARD                                                                                                    | TV             | 0.0 7.000,000                                                                     |
| Consultar                                                                                                    |                                                                                                    | COMPRA SWAP_OTC 20140808212C                                                                                                    | 20140805212C 20140806212C 06                                                                                         | /08/2014 15/08/2024 FORWARD                                                                                                    | TV             | 0.0 5,000,000                                                                     |
| VeR POSPRO                                                                                                    |                                                                                                    | COMPRA SWAP_OTC 20140829216C                                                                                                    | 20140829216C 20140829216C 29                                                                                         | /08/2014 29/08/2024 FORWARD                                                                                                    | TV             | 0.0 5,000,000                                                                     |
| VeR FONDO                                                                                                    |                                                                                                    | COMPRA SWAP_OTC 20140905217C                                                                                                    | 20140905217C 20140905217C 05                                                                                         | /09/2014 06/09/2021 FORWARD                                                                                                    | TV             | 0.0 10,000,000                                                                    |
| VeB Beservas                                                                                                    |                                                                                                    | COMPRA SWAP_0TC 20140910219C                                                                                                    | 20140910219C 20140910219C 10                                                                                         | /09/2014 10/09/2021 FORWARD                                                                                                    | TV             | 0.0 10,000,000 ~                                                                  |
| Saír                                                                                                    |                                                                                                    | <                                                                                                    |                                                                                                    |                                                                                                    |                | >                                                                                 |

- iv. Una vez pulse Aceptar, el sistema validará primero los contratos y si es necesario los registrará o modificará según la plantilla.
- Validados los contratos, el sistema procederá a registrar las operaciones en el portafolio y FechaRegistro indicados. Debe tener en cuenta que la FechaRegistro debe corresponder, como siempre, a la Fecha Carga en pantalla.
- 3. **Pantalla**. La pantalla de una operación SWAP le aparecerá como sigue:

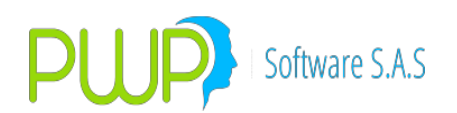

| Modificar Inversiones y Compromisos Renta Fija         Tipo de Operación         C Normal C Contado+1a5 C Repo C Simultáneas C Tr. Temp. C Forward © SWAP C Opciones                                                                                                    |
|----------------------------------------------------------------------------------------------------|
| Datos Compromiso       Fecha Registro       Fecha Oper       Fec Cumplimiento Punta       Posición       Nro. Negocio       Nro. de Orden       Portafolio         31/01/2013       31/01/2013       31/01/2013       31/01/2013       COMPRA       LARGA       SWAP20130131_002       2       OPCIONES       Image: Compra       Tipo Forward         Emisor       Especie       Depósito       Isin/NumEmisión       Tipo Inversión       Contraparte       Hora Compra       Tipo Forward         Zuso Interno PWPREI       SWAP_OTC       DCV       2       NEGOCIABLE       AEV       Image: 11:20:55       IRS       IRS |
| Datos Faciales       Valoración         Emisión       Vencimiento       Tasa Nominal       Completo-Cup-Ppal       Modalidad Emisión         31/01/2013       31/01/2023       0.00       COMPLETO       ANUAL       T. Efect.       Precio       Obligación         1.0       0.00       Valor de Compra       VENCIDA       0.00       0       1.420.520.000.00         Trader       Adicional       Modalidad Reinv.       0.00       0       1.420.520.000.00         TRADER1       0.0       NO APLICA       NO APLICA       S650.00       31/01/2023       FINAL                                                         |
| Comisión       Base Comisión       Retención       Base Retención       Traslado       Base Traslado       Operación Origen/A Cubrir         0.0       0.0       0.0       0.0       0.0       0.0       0.0       0.0         PUC       Nit Cliente       Nombre Cliente       Sistema       Usuario       Estación       Estado T ítulo         0       OTRO       OTRO       OTRO       Image: Compensación       Forma de Pago         SECUNDARIO       ESPECULA       DVP       TRA       Cal. Crediticio Inv.       A                                                                                                    |
| Calcular Cerrar                                                                                                    |

En esta pantalla se han registrado las condiciones faciales del bono de recibir y los datos de registro muestran Derecho y Obligación en lugar de Valor Compromiso y Captación.

Note que como las condiciones del negocio están en el contrato, no se le habilitan los campos de la operación propiamente dichos sino solo los complementarios.

NOTA: Si usted va a cargar sus operaciones SWAP por Excel, no olvide lo siguiente:

- En el campo Tipo Compromiso indique "FORWARD".
- En el campo TipoFW indique "IRS".
- En el campo NumNegocio indique el número del contrato ASOCIADO a la operación.
- b. Forwards sobre divisas
- c. Forwards sobre títulos
- 6. Valoración
  - a. SWAPS de tasa de interés. Al valorar este tipo de derivados se aplicarán las condiciones del contrato, en particular los siguientes datos:

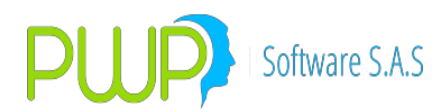

- i. La curva de valoración. Define cuál es la curva a utilizar para valorar cada punta del contrato, por ejemplo SWDTF.
- EL calendario de valoración. Define el calendario a utilizar: 365 o 360.
   Para efectos de formatos, si el calendario es 360 la tasa resultante será trasladada a 365.
- iii. Corrimiento de días establecidos para cada flujo. El corrimiento afecta tanto los días de pago como los días al vencimiento del flujo.
- iv. El código país. Para establecer los días festivos.

**NOTA**: No olvide que, dado que usted puede establecer las curvas, tasas y calendarios que desee, la forma de ajustarse a la norma es precisamente establecer en los parámetros del contrato las mismas curvas indicadas por la SFC.

- b. Forwards sobre divisas. Estos se siguen valorando de la forma ya definida, con excepción del hecho de que usted dispone de ahora de los PIPS y tasas publicadas por su PPV para valorarlos.
- c. Forwards sobre títulos. Estos se siguen valorando de la forma ya definida. No hay cambios en esta versión, con excepción del hecho de que ahora usted dispone de las curvas de su PPV para valorarlos.
- 7. Generación de formatos. Para generar sus formatos proceda de la forma corriente como lo ha hecho siempre.
- 8. Adelantos o Liquidación Anticipada. Usted puede adelantar el cumplimiento de la operación en cualquier momento. Debe distinguir entre la modificación de la fecha final del contrato para cualquier día y el adelanto para liquidar al día actual con sus respectivos efectos contables:
  - a. Adelanto para liquidar hoy. Para hacer esto simplemente modifique la operación y ponga como Fecha Compromiso la Fecha Registro actual. Cuando hace esto el sistema liquidará la operación y hará los movimientos contables que tenga establecidos para el evento "CUMPLIR". Esto no modifica las condiciones del contrato, simplemente lo calcula a la fecha anterior para liquidar hoy el Derecho, la Obligación y PyG, de acuerdo con lo que haya establecido en los parámetros del evento "CUMPLIR".
  - Modificar la fecha del contrato. Si lo que desea no es liquidar el contrato de forma anticipada, lo que debe hacer es modificar las condiciones del propio contrato. Puede ir a la opción "Carga – Contratos Swap", seleccionar el contrato y modificar

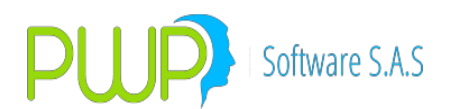

cualquiera de las condiciones, ente ellas la fecha de liquidación final, habilitadas para ello. Cuando modifica el contrato estas son las condiciones que se aplicarán al valorar. Tenga en cuenta que la fecha de liquidación del contrato debe ser consistente con la periodicidad de los flujos, si pone cualquier fecha eso podría llegar a producir resultados extraños en la valoración.

#### 9. CARGA BOF

Para procesar archivos del mercado (MEC), ingrese al módulo "CargaBOF" desde el menú principal de PWPREI. Este módulo le permite procesar las operaciones realizadas en el mercado, a partir del archivo plano de liquidaciones.

Al ingresar al módulo se le solicitara la Fecha de Proceso y en seguida le aparece la siguiente pantalla:

| CARGA OPERACION | NES MERCADO               |                |                                         |       |          |         |               | _                                                                                                    |                                                                                                   |  |
|-----------------|---------------------------|----------------|-----------------------------------------|-------|----------|---------|---------------|----------------------------------------------------------------------------------------------------|---------------------------------------------------------------------------------------------------|--|
| MEC             |                           |                |                                         |       |          |         |               |                                                                                                    |                                                                                                   |  |
| Saîr            | te Fecha de Ri Pottafolio | Depósito NumDo | vDvl Negocio No Orden No.               | Punta | Posición | Especie | Cantidad      | Fecha Registro                                                                                                    | 30/03/2015 💌                                                                                      |  |
| < E             | e Fecha de Fil (Potalolo  | Depósito NumDa | vð vi <mark>Negacia No</mark> (Orden No | Punta | Posición | Especie | ,<br>Cariidad | Datos Venta       Fecha Registro       Portafolio       No. Operación       Punta       Depósito       N.DcvDvI/ISIN       Contraparte | Cantidad<br>Valor Compra<br>Fecha Emisión<br>Fecha Venne<br>Tasa Nominal<br>NumOrden<br>Tipo Cpr. |  |
|                 |                           |                |                                         |       |          |         |               | Datos Compra<br>Fecha Registro<br>Portafolio<br>No. Operación<br>Especie<br>Punta<br>Depósito<br>N.DcvDvI/JSIN<br>Contraparte          | Cantidad<br>Valor Compra<br>Fecha Emisión<br>Fecha Vence<br>Tasa Nominal<br>NumOrden<br>Tipo Cpr. |  |

Pulse el botón "MEC" para ver el menú de opciones:

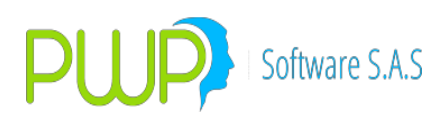

# **9.1. OPCIÓN MEC**

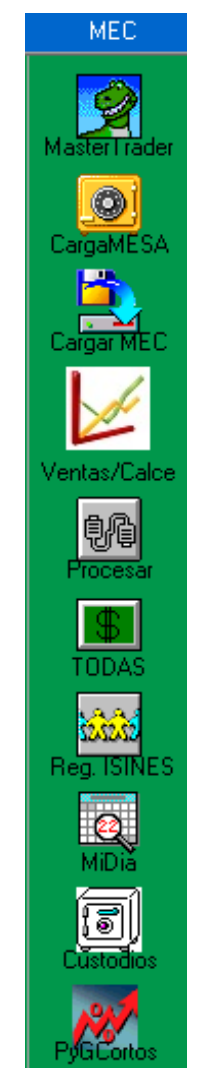

#### 9.1.1. NOTAS CARGA MASTER TRADER

#### 1. Consideraciones:

Para utilizar los nuevos archivos de la BVC, del sistema Master Trader, tenga en cuenta:

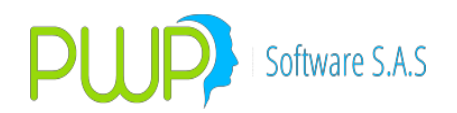

- a. Puede cargar las operaciones a partir de formato o csv, sin embargo le sugerimos utilizar el formato csv para obviar la pre carga del objeto Excel, que retarda el inicio del proceso.
- b. Debe revisar sus códigos de Trader, en caso de que no correspondan a los del sistema anterior. Posiblemente deba establecer nuevas equivalencias entre sus códigos internos y los de la BVC.
- c. Las contrapartes se leen con los códigos numéricos que vienen en el archivo, que pueden no corresponder a como las tiene creadas; aunque igual se conserva la función de asignar contraparte en su pantalla de administración de operaciones del mercado.
- 2. Carga de archivos Mater Trader.

Para cargar los archivos proceda:

- a. Ingrese al módulo CargaBOF.
- b. Abra la pestaña MEC
- c. Pulse la opción "Master Trader"
- d. En seguida le aparece la ventana de carga corriente:

| Masterirader   |    |                                                                               | Fecha Registro           | 01/10/2018 👤                 |
|----------------|----|-------------------------------------------------------------------------------|--------------------------|------------------------------|
| CargaMESA      |    |                                                                               | Contraction Dates Venta  |                              |
| Cargar MEC     |    |                                                                               | Fecha Registro           | Cantidad                     |
| 1              |    |                                                                               | Portafolio               | Valor Compra                 |
| Ventas/Calce   |    | Cargue Automático                                                             | - • •                    | Fecha Emisión<br>Fecha Vence |
| 90<br>Procesar | ¢  | Archivo (*, bt) D-VProductos/REIVAAAAAClientes/AccionFiduciaria/2018/20181011 | CargueMasterTrader\1-0   | Tasa Nominal<br>NumOrden     |
| S TODAS        |    | Tipo de Carga                                                                 | FechaCarga               | Tipo Cpr.                    |
| 10000          |    | C Excel                                                                       | 01/10/2018               |                              |
| Reg. ISINES    | co | L Borrar Fecha antes de cargar                                                |                          |                              |
| MiDia          |    |                                                                               |                          | Cantidad                     |
| I              |    | -                                                                             | Errores Aceptar 🔀 Cerrar | Valor Compra                 |
| 1917           |    |                                                                               | Especie                  | Fecha Emisión<br>Fecha Vence |
| P/GCortos      |    |                                                                               | Punta                    | Tasa Nominal                 |
| Jun            |    |                                                                               | N.DcvDvl/ISIN            | Tipo Cpr.                    |
|                |    |                                                                               | Contraparte              |                              |
|                |    |                                                                               |                          |                              |
|                |    |                                                                               |                          | CALZAR PyGCortos             |
|                | <  |                                                                               | > Validar                |                              |

- e. Pulsa Aceptar y las operaciones en el archivo serán alimentados al sistema.
- f. En caso de errores, pulse el botón errores para ver la lista.
- 3. Procesamiento.

Para procesar las operaciones cargadas a partir de los archivos Master Trader, utilice las opciones corrientes disponibles en el sistema para el efecto. Todo el resto de la operatividad es trasparente para usted.

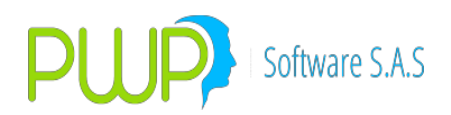

#### 9.1.2. CARGAMESA

Las instrucciones para el procesamiento de las operaciones vía los archivos de liquidaciones de bolsa o SIOPEL. Recuerde que hay un archivo definido como de Proceso y otro de validación; consulte con su área de sistemas para conocer cuál es el de proceso. El de proceso se usa para asentar efectivamente las operaciones en el sistema, mientras que el de validación tiene como propósito verificar que todas las operaciones se hayan cargado. Para cargar operaciones, desde liquidaciones de bolsa o desde el archivo SIOPEL, proceda como sigue:

- 1. Ingrese al Módulo Carga BOF.
- 2. Desde archivo de Liquidaciones.
  - a. Seleccione la opción CargaMEC. Le aparecerá la pantalla para elegir el archivo, como se muestra en la figura:

| MEC          | Fuente | Fecha de Hi Portafolio | Depósito | NumDevDvI                     | legocio No  | Urden No. Punta | Posición | Especie    | Cantidad  |                               |
|--------------|--------|------------------------|----------|-------------------------------|-------------|-----------------|----------|------------|-----------|-------------------------------|
|              | MEC    | 06/10/2014 CLIMAR1     | DCV      | COL17CT02                     | 1428        | 1428 VENTA      | CORTA    | TFIT162407 | 500,000,0 | Fecha Registro 06/10/2014 -   |
|              | MEC    | 06/10/2014 CLIMAR1     | DUV      | CULT/CTU2                     | 1566        | 1566 VENTA      | TUUNTA   | TFIT162407 | 500,000,0 |                               |
| CargaMESA    |        |                        |          |                               |             |                 |          |            |           |                               |
| 🔼            |        |                        |          |                               |             |                 |          |            |           | Datos Venta                   |
| Cargar MEC   |        |                        |          |                               |             |                 |          |            |           | Fecha Registro                |
|              |        |                        |          |                               |             |                 |          |            |           | Cantidad                      |
|              |        |                        |          |                               |             |                 |          |            |           | Valor Compra                  |
| Ventas/Calce |        |                        | C        |                               |             |                 |          |            |           | No. Operación Fecha Emisión   |
| 88           |        |                        |          | <ol> <li>Cargue ME</li> </ol> | C           |                 |          |            |           | Fecha Vence                   |
| 탱명           |        |                        |          | Cargue Autor                  | nático      |                 |          |            |           | Tasa Nominal                  |
| Fiddesa      |        |                        |          | Archivo (*.ta                 | 0           |                 |          |            |           | ··· 📈 Validar NumOrden        |
| <b>\$</b>    |        | -                      |          |                               |             |                 |          |            |           | Tipo Cpr.                     |
| TODAS        |        |                        |          | Tipo de Carg                  |             |                 |          |            |           |                               |
| 1000         |        |                        |          | C MEC                         |             |                 |          |            |           | FechaLarga                    |
| Reg. ISINES  |        |                        |          | C Excel                       |             |                 |          |            |           | 106/10/2014                   |
|              |        |                        |          | 🔽 Borrar Fer                  | ha antes de | cargar          |          |            |           |                               |
| MiDia        |        |                        |          |                               |             |                 |          |            |           |                               |
|              |        |                        |          |                               |             |                 |          |            |           |                               |
| Salir        |        |                        |          |                               |             |                 |          |            |           | Cantidad                      |
|              |        |                        |          |                               |             |                 |          |            | Errores 💊 | Aceptar 🔀 Cerrar Valor Compra |
|              |        |                        | Į.       |                               |             |                 |          |            |           | Fecha Emisión                 |
|              |        |                        |          |                               |             |                 |          |            |           | Especie Fecha Vence           |
|              |        |                        |          |                               |             |                 |          |            |           | Punta Tasa Nominal            |
|              |        |                        |          |                               |             |                 |          |            |           | Depósito NumOrden             |
|              |        |                        |          |                               |             |                 |          |            |           | N.DcvDvl/ISIN Tipo Cpr.       |
|              |        |                        |          |                               |             |                 |          |            |           |                               |
|              |        |                        |          |                               |             |                 |          |            |           |                               |
|              |        |                        |          |                               |             |                 |          |            |           |                               |
|              |        |                        |          |                               |             |                 |          |            |           | CAL 74D                       |
|              |        |                        |          |                               |             |                 |          |            |           | CALZAR                        |
|              |        |                        |          |                               |             |                 |          |            |           |                               |
|              | -      |                        |          |                               |             |                 |          |            | •         |                               |

- b. Elija el archivo de liquidaciones y pulse Aceptar. Si los archivos de liquidaciones son los de validación, le aparecerá seleccionada la casilla "Validar" y al terminar la carga el sistema confrontará estas operaciones contra las de proceso(SIOPEL), por lo que es importante que antes se haya cargado el archivo de proceso. El sistema procesará las operaciones presentes en el archivo. Si se presentan errores pulse en el botón Errores y le aparecerá la lista de inconvenientes hallados en el archivo. Corríjalos e intente nuevamente.
- 3. Desde archivo SIOPEL.
  - a. Seleccione la opción CargaMESA. Le aparecerá la pantalla para elegir el archivo, como se muestra en la figura:

# Software S.A.S

# **PWPREI – RIESGO E INVERSIONES**

| MEC          | Fuente<br>MEC | Fecha de Ri Portafolio<br>06/10/2014 CLIMAR1 | Depósito<br>DCV | NumDevDvl Neg<br>COL17CT02 | ocio No Orde<br>1428 | n No. Punta<br>1428 VENTA | Posición<br>CORTA | Especie<br>TFIT162407 | Cantidad<br>500,000,0 | Fecha Registro   | 06/10/2014               |
|--------------|---------------|----------------------------------------------|-----------------|----------------------------|----------------------|---------------------------|-------------------|-----------------------|-----------------------|------------------|--------------------------|
| CargaMESA    | MEC           | 06/10/2014 CLIMAR1                           | DCV             | COL17CT02                  | 1566                 | 1566 VENTA                | CORTA             | TFIT162407            | 500,000,0             |                  |                          |
| <b>b</b>     |               |                                              |                 |                            |                      |                           |                   |                       |                       | Datos Venta      |                          |
| Cargar MEC   |               |                                              |                 |                            |                      |                           |                   |                       |                       | Fecha Registro   | Cantidad                 |
| 1            |               |                                              |                 |                            |                      |                           |                   |                       |                       | Portafolio       | Valor Compra             |
| Ventas/Calce |               |                                              | ſ               | Pt. Carque MEC             |                      |                           |                   |                       |                       | No. Operacion    | Fecha Emisión            |
| €/ē          |               |                                              |                 | Cargue Automáti            | 0                    |                           |                   |                       | _                     |                  | Fecha Vence              |
| Procesar     | •             |                                              | _               | Archivo (*.txt)            |                      |                           |                   |                       |                       | 🗖 Validar        | NumOrden                 |
| TODAS        |               |                                              |                 | - Tipo de Carga            |                      |                           |                   |                       |                       |                  | Tipo Cpr.                |
| 1000         |               |                                              |                 | C MEC                      |                      |                           |                   |                       |                       | FechaCarga       |                          |
| Reg. ISINES  |               |                                              |                 | C Excel                    |                      |                           |                   |                       |                       | 106/10/2014      |                          |
| Q            |               |                                              |                 | V DOIIal Fecha             | antes de calç        | a                         |                   |                       |                       |                  |                          |
| MiDia        |               |                                              |                 |                            |                      |                           |                   |                       |                       |                  | Cantidad                 |
| Sair         |               |                                              |                 |                            |                      |                           |                   |                       | Errores               | Aceptar 🔀 Cerrar | Valor Compra             |
|              |               |                                              |                 |                            |                      |                           |                   |                       | V                     |                  | Fecha Emisión            |
|              |               |                                              |                 |                            |                      |                           |                   |                       |                       | Especie          | Fecha Vence              |
|              |               |                                              |                 |                            |                      |                           |                   |                       |                       | Depósito         | Tasa Nominal<br>NumOrden |
|              |               |                                              |                 |                            |                      |                           |                   |                       |                       | N.DcvDvl/ISIN    | Tipo Cpr.                |
|              |               |                                              |                 |                            |                      |                           |                   |                       |                       |                  |                          |
|              |               |                                              |                 |                            |                      |                           |                   |                       |                       |                  |                          |
|              |               |                                              |                 |                            |                      |                           |                   |                       |                       |                  | CALZAR                   |
|              |               |                                              |                 |                            |                      |                           |                   |                       |                       |                  |                          |

- b. Elija el archivo de liquidaciones y pulse Aceptar. Si los archivos SIOPEL son los de validación, le aparecerá seleccionada la casilla "Validar" y al terminar la carga el sistema confrontará estas operaciones contra las de proceso(MESA), por lo que es importante que antes se haya cargado el archivo de proceso. El sistema procesará las operaciones presentes en el archivo. Si se presentan errores pulse en el botón Errores y le aparecerá la lista de inconvenientes hallados en el archivo. Corríjalos e intente nuevamente.
- 4. Asignar el Portafolio. Si el archivo SIOPEL es el de proceso, el campo portafolio estará vacío o sin definir (SINPOORTAFOLIO), por lo que una vez cargadas las operaciones deberá asignárselo a cada operación. Proceda:
  - a. Pulse Doble Click sobre la grilla, arriba o abajo. Si sobre esa línea el campo Portafolio aparece vacío o con la palabra "SINPORTAFOLIO", el sistema habilitará al lado derecho una casilla para elegirlo y un botón "ASIGNAR" para que una vez elegido el sistema lo asocie a la operación, como se ve en la pantalla:

# Software S.A.S

# **PWPREI – RIESGO E INVERSIONES**

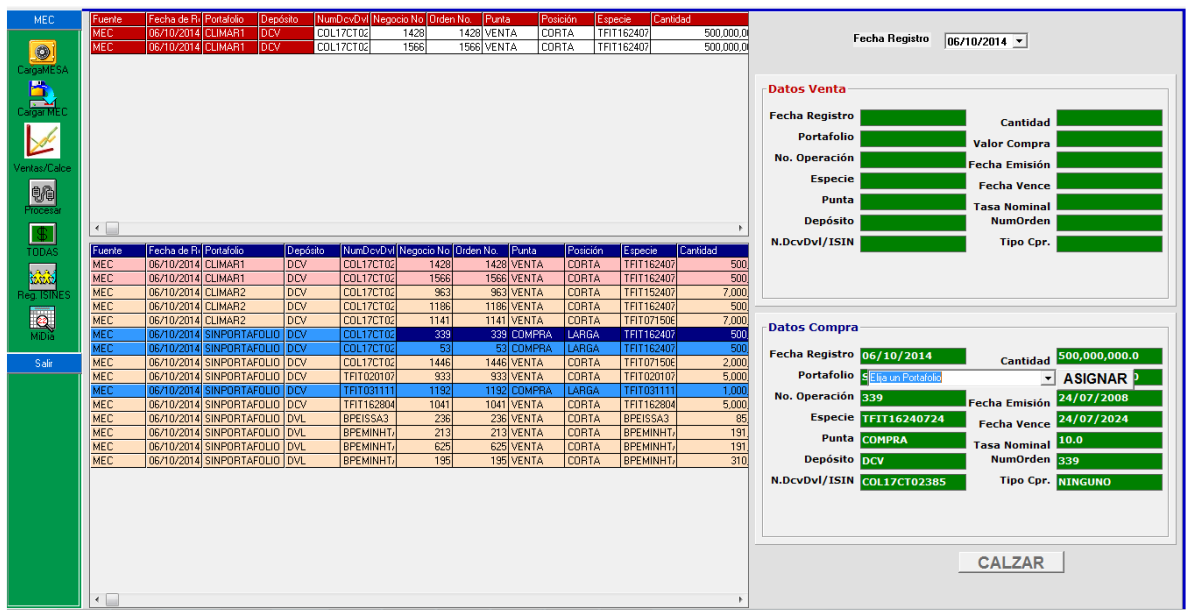

- b. Elija el portafolio y luego pulse Asignar para que la operación quede asignada al portafolio seleccionado.
- 5. Calzar. Calce las operaciones de manera normal, como lo hace hoy.
- 6. Procesar las operaciones. Pulse el botón Procesar y en la pantalla siguiente Aceptar para hacer efectivas las operaciones en el sistema. Si hay errores pulse el botón Errores para que los identifique y pueda corregirlos. Algunos mensajes, como "Operación ya procesada", no son errores si no mensajes informativos.

#### 9.1.3. CARGAR MEC

Esta opción le permite cargar un archivo plano de liquidaciones para agregarlas al conjunto de proceso. Para cargar un archivo pulse el botón "Cargar MEC". Le aparece lo siguiente:

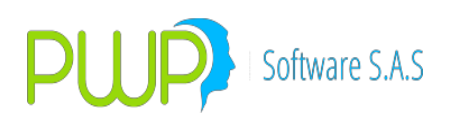

|                             | - Datoc Venta    |
|-----------------------------|------------------|
| 🖏 Cargue MEC                |                  |
| Cargue Automático           |                  |
| Archivo (*.txt)             |                  |
| Tipo de Carga               |                  |
|                             | FechaCarga       |
| C Excel                     | 17/03/2014       |
| Dirar Fecha antes de cargar |                  |
|                             |                  |
| Errores                     | Aceptar 🔀 Cerrar |
|                             |                  |

Seleccione el archivo plano a cargar y pulse aceptar. Si se presentan errores en la carga se le habilitará el botón errores que le permite la lista de los mimos para que proceda a corregirlos y repita la carga. Los errores tienen que ver con temas como: Existencia de la Especie, existencia de la Contraparte, el Trader y similares. Una vez cargado el archivo pulse "Cerrar".

#### 9.1.4. CALCE / VENTAS

Esta opción le permite calzar las ventas con títulos que tenga en el portafolio. Estos pueden venir en el mismo archivo o estar ya presentes de días anteriores. Al pulsar el Botón "Ventas/Calce" le aparece un apantalla con la lista de ventas en la grilla superior, como se ve en la imagen:

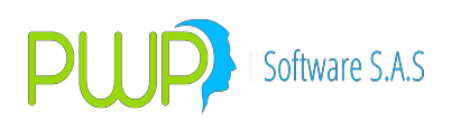

| MEC          | Fuente | Fecha de Ri Portafolio De | epósito NumDovDvINe | aocio No Order | No. Punta | Posición | Especie 0  | antidad   |                |               |
|--------------|--------|---------------------------|---------------------|----------------|-----------|----------|------------|-----------|----------------|---------------|
|              | MEC    | 17/03/2014 ACF EMPRE D0   | TFIT162407          | 95             | 95 VENTA  | CORTA    | TFIT162407 | 500,000,0 |                |               |
|              |        |                           |                     |                |           |          |            |           |                |               |
|              |        |                           |                     |                |           |          |            |           |                |               |
| Cargar MEC   |        |                           |                     |                |           |          |            |           |                |               |
|              |        |                           |                     |                |           |          |            |           |                |               |
|              |        |                           |                     |                |           |          |            |           |                |               |
| Ventas/Calce |        |                           |                     |                |           |          |            |           |                |               |
|              |        |                           |                     |                |           |          |            |           | Datos Venta    |               |
| ×            |        |                           |                     |                |           |          |            |           |                |               |
|              |        |                           |                     |                |           |          |            |           | Fecha Registro | Cantidad      |
| Filocesai    |        |                           |                     |                |           |          |            |           | Portafolio     | Valor Compra  |
|              |        |                           |                     |                |           |          |            |           | No. Operación  | Fecha Emisión |
|              |        |                           |                     |                |           |          |            |           | Especie        | Fecha Vence   |
|              |        |                           |                     |                |           |          |            |           | Punta          | Taga Nominal  |
| Salir        |        |                           |                     |                |           |          |            |           |                |               |
|              |        |                           |                     |                |           |          |            |           |                |               |
|              |        |                           |                     |                |           |          |            |           | Datos Compra   |               |
|              |        |                           |                     |                |           |          |            |           |                |               |
|              | •      |                           |                     |                |           |          |            | F.        | Fecha Registro | Cantidad      |
|              |        |                           |                     |                |           |          |            |           | Portafolio     | Valor Compra  |
|              |        |                           |                     |                |           |          |            |           | No. Operación  | Fecha Emisión |
|              |        |                           |                     |                |           |          |            |           | Especie        | Fecha Vence   |
|              |        |                           |                     |                |           |          |            |           | Punta          | Tasa Nominal  |
|              |        |                           |                     |                |           |          |            |           |                |               |
|              |        |                           |                     |                |           |          |            |           |                |               |
|              |        |                           |                     |                |           |          |            |           |                | CALZAR        |
|              |        |                           |                     |                |           |          |            |           |                |               |
|              |        |                           |                     |                |           |          |            |           |                |               |
|              |        |                           |                     |                |           |          |            |           |                |               |
|              |        |                           |                     |                |           |          |            |           |                |               |
|              | -      |                           |                     |                |           |          |            | •         |                |               |

Para calzar una venta pulse doble click sobre la línea. En la grilla inferior le aparecen las operaciones cuyos títulos tienen las mismas características faciales y pueden calzar con esa venta:

| MEC<br>Cargor MEC<br>Verstar/Calce<br>Procesar | Fuerte Facha de Ri (Potada Depósito<br>MEC 17/03/2014 (ACF EMPŘE OCV                                         | NumDev2raf (Negocio No Claden No (Punta<br>1471168/200) 95 95 95 VENTA                                                                                              | (Poseón (Especie (Canidad<br>ICORTA TETTIS240) 500.000,0                              | Patos Venta       500,000,000.0         Pecha Registro       17/03/2014       Cantidad         Son,000,000.0       ACF EMPRESA       Valor Compra         Son,002,000.0       95       Fecha Emisión         No. Operación       95       Fecha Emisión         Especie       TFT16240724       Fecha Vence         Punta       VENTA       Tasa Nominal |
|------------------------------------------------|----------------------------------------------------------------------------------------------------|----------------------------------------------------------------------------------------------------|---------------------------------------------------------------------------------------|----------------------------------------------------------------------------------------------------|
|                                                | Fuerte [Fecha de Ri  Portafolio Depósito     MEC 17/03/2014  ACF EMPRE DCV     MEC 17/03/2014  ACF EMPRE DCV | NumDevDvl [Negocio No [Orden No.         Punta           THT152407         158         158         00MPRA           TRIT162407         26         26         COMPRA | Postción Especie Carridad<br>LARGA TRITI62407 500.000,0<br>LARGA TRITI62407 500.000,0 | Datos Compra       Fecha Registro     Cantidad       Portafolio     Valor Compra       No. Operación     Fecha Emisión       Especie     Fecha Vence       Punta     Tasa Nominal                                                                                                    |

Seleccione una con un doble click sobre la línea en la grilla inferior. Al lado izquierdo le aparecen: arriba los datos de la venta y abajo los datos de la compra que seleccionó para calce:

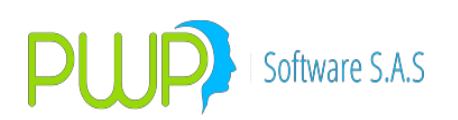

| MEC          | Fuente | Fecha de Ri Portafolio | Depósito | NumDevDvl N | egocio No Orden | No. Punta  | Posición | Especie Car  | ntidad    |                                                   |
|--------------|--------|------------------------|----------|-------------|-----------------|------------|----------|--------------|-----------|---------------------------------------------------|
| Cargar MEC   | MEC    | 17/03/2014 ACF EMPRE   | DCV      | TFIT162407  | 95              | 95 VENTA   | CORTA    | TFIT162407   | 500,000,0 |                                                   |
| Ventas/Calce |        |                        |          |             |                 |            |          |              |           |                                                   |
| 1            |        |                        |          |             |                 |            |          |              |           | Datos Venta                                       |
|              |        |                        |          |             |                 |            |          |              |           | Cantidad 500,000,000.0                            |
| Frocesar     |        |                        |          |             |                 |            |          |              |           | Portafolio ACF EMPRESA Valor Compra 635,769,000.0 |
|              |        |                        |          |             |                 |            |          |              |           | No. Operación 95 Fecha Emisión 24/07/2008         |
|              |        |                        |          |             |                 |            |          |              |           | Especie TFIT16240724 Fecha Vence 24/07/2024       |
|              |        |                        |          |             |                 |            |          |              |           | Punta VENTA Tasa Nominal 10.0                     |
| Salir        |        |                        |          |             |                 |            |          |              |           |                                                   |
|              |        |                        |          |             |                 |            |          |              |           |                                                   |
|              |        |                        |          |             |                 |            |          |              |           | Datos Compra                                      |
|              | •      |                        |          |             |                 |            |          |              | •         | Fecha Registro 17/03/2014 Cantidad 500,000,000.0  |
|              | Evente | Fecha de P. Portafolio | Denésito | NumDouDul N | erecio No Orden | No. Punta  | Posición | Econocio Car | stidad    | Portafolio ACF EMPRESA Valor Compra 635,769,000.0 |
|              | MEC    | 17/03/2014 ACF EMPRE   | DCV      | TFIT162407  | 158             | 158 COMPRA | LARGA    | TFIT162407   | 500,000,0 | No. Operación 158 Escha Emisión 24/07/2008        |
|              | MEC    | 17/03/2014 ACF EMPRE   | DCV      | TFIT162407  | 26              | 26 COMPRA  | LARGA    | TFIT162407   | 500,000,0 | Especie TFIT16240724 Eacha Vanca 24/07/2024       |
|              |        |                        |          |             |                 |            |          |              |           | Punta COMPRA                                      |
|              |        |                        |          |             |                 |            |          |              |           |                                                   |
|              |        |                        |          |             |                 |            |          |              |           |                                                   |
|              |        |                        |          |             |                 |            |          |              |           | CALZAR                                            |
|              |        |                        |          |             |                 |            |          |              |           |                                                   |
|              |        |                        |          |             |                 |            |          |              |           |                                                   |
|              |        |                        |          |             |                 |            |          |              |           |                                                   |
|              |        |                        |          |             |                 |            |          |              |           |                                                   |
|              | •      |                        |          |             |                 |            |          |              | F.        |                                                   |

Pulse el botón "CALZAR" para registrar el calce.

#### 1. Procesar.

Está opción le permite vaciar al portafolio las operaciones cargadas desde el archivo. El sistema realizará también los calces que usted haya indicado. Al pulsar "Procesar" le aparece la pantalla:

| 🛓 Carga de Datos  |                              |                 | x      |
|-------------------|------------------------------|-----------------|--------|
| Cargue Automático |                              |                 |        |
| Archivo (*.txt)   |                              |                 |        |
|                   | Fecha Carga                  | 17/03/2014 🗨    |        |
| I Tipo            | Archivo = Excel 🔲 Vista 🔽 Pl | anoMercado      |        |
| 2                 | Exportar<br>Vista            | Errores Aceptar | Cerrar |

Pulse aceptar para que el sistema proceda a vaciar las operaciones en el portafolio. Si se presentan errores en el proceso se le activará el botón "Errores" para que los revise.

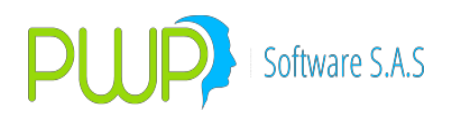

#### 9.1.5. REG ISINES

Esta opción le permite actualizar el ISIN de una o varias operaciones desde un archivo Excel con la estructura descrita a continuación. Como siempre en PWPREI, la primera fila es el encabezado, los datos a partir de la segunda fila:

- **Fecha de registro**: Debe indicarse Fecha de Registro actual del sistema o del portafolio donde está la operación.
- **NumOrden (Folio)**: Corresponde al número que ha asignado a la operación en el campo NumOrden. Según su esquema operativo puede ser:
- 1. Operaciones cargadas de las liquidaciones de bolsa: El Folio o número de la operación en bolsa, registrado en el campo Nro. de Orden en PWPREI. Para el caso de las simultáneas se toma: ACTIVAs, el que referencia el registro de compra; PASIVAs, el que referencia el registro de venta.
- 2. Operaciones registradas libremente por usted manualmente, por Excel, por vista o por store procedure: Es simplemente el dato que haya registrado en ese campo para la operación.
- **Depósito**: Código del depósito en donde se encuentra la inversión: DCV, DVL, CLSTR, DOMESA, SETECSA, FISICO, NINGUNO, etc., los códigos utilizados en su instalación.
- **Cantidad:** Valor Nominal del título en la inversión.
- **Especie**: Nemotécnico del título de la inversión.
- **Portafolio**: Portafolio donde está registrada la inversión
- **ISIN**: ISIN que se asignará a la inversión.
- Archivo: La tabla siguiente es un ejemplo del archivo:

| FechaReg<br>istro | NumOrden(<br>Folio) | Depo<br>sito | Cantidad   | Especie | Portaf<br>olio | NUEVO<br>ISIN/NUmdcvDv<br>I |
|-------------------|---------------------|--------------|------------|---------|----------------|-----------------------------|
| 15/07/201         |                     |              | 1,000,000, | TFIT152 |                | COL58CT02334                |
| 4                 | 201                 | DCV          | 000.00     | 40720   | XXX            |                             |
| 15/07/201         |                     |              | 29,712,000 | BPEMINH | SANIT          |                             |
| 4                 | 487                 | DVL          | .00        | TA4     | AS             | COL92CB61822                |

 Para procesar el archivo diríjase al módulo *Carga Operaciones Mercado - carga BOF*, seleccione la opción MEC > Reg. ISINES. Al seleccionar esta opción se habilitará la ventana para seleccionar el archivo para el cargue. Al pulsar Aceptar se procesará el archivo para cargar los ISINES a las inversiones indicadas.

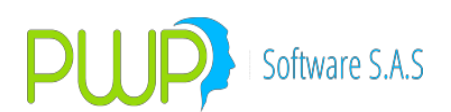

| CARGA OPERACIONES MERCADO                                                                                       | MT-1-5 Manual PM                                       | Apple Copy & Black Street                        | - The other     |
|----------------------------------------------------------------------------------------------------|--------------------------------------------------------|--------------------------------------------------|-----------------|
| MEC Fuente Fecha de Po Po                                                                                       | ntatolio Depósito NumDovDvi Negocio No Olden No. Punta | Posición Especie Carilidad                       | . Fecha Re      |
|                                                                                                    |                                                        |                                                  | Datos Venta     |
|                                                                                                    |                                                        |                                                  | Fecha Registro  |
| Ventas/Calce                                                                                                    |                                                        |                                                  | Portafolio      |
| 86                                                                                                    |                                                        |                                                  | No. Operación   |
| Processor                                                                                                    | Cargue MEC                                             |                                                  |                 |
|                                                                                                    | Cargue Automatico                                      |                                                  |                 |
| TODAS                                                                                                    | Aichivo (1.04)                                         |                                                  |                 |
| 335                                                                                                    | Tipo de Carga                                          |                                                  | FechaCama       |
| RegITERNES                                                                                                    | C MEC                                                  |                                                  | 11/07/2014      |
| Salı                                                                                                    | Borrar Fecha antes de cargar                           |                                                  |                 |
|                                                                                                    |                                                        |                                                  |                 |
|                                                                                                    |                                                        |                                                  |                 |
| Evente Eacha de B. Pr                                                                                           | stabile. [Passinte]                                    | Enores                                           | Aceptar 🔀 Cenar |
|                                                                                                    |                                                        |                                                  |                 |
| Organizar V Nueva ca                                                                                            | II (C:) → exe pwp → 17072014 -                         | • <b>4 •</b> Buscar 17072014<br>8☷ ▼             |                 |
| -                                                                                                    | Nombre                                                 | Fecha de modifica Tipo                           |                 |
| Descargas                                                                                                    | Eigenen la Caraca Actualiza ISIN, Nume Dau Dat         | 17/07/2014/11/20 a Heis de                       | cálculo d       |
| Descargas                                                                                                    | EjempioCargaActualizatstiv_NumDevDvi                   | 17/07/2014 11:29 a Hoja de                       | calculo d       |
|                                                                                                    |                                                        | 21/07/2014 11:00 a Hoja de                       | calculo d       |
| <ul> <li>⇒ Bibliotecas</li> <li>⇒ Documentos</li> <li>⇒ Imágenes</li> <li>♦ Música</li> <li>♦ Vídeos</li> </ul> |                                                        |                                                  |                 |
| Equipo                                                                                                    |                                                        |                                                  |                 |
|                                                                                                    |                                                        |                                                  |                 |
|                                                                                                    |                                                        |                                                  |                 |
| Nomb                                                                                                    | re: uebaCarque.xlsx                                    | <ul> <li>Archivo (*.txt;*.xlsx;*.dat;</li> </ul> | *.csv) 🔻        |

Si la información registrada en el archivo es correcta y corresponde con una inversión del portafolio, se efectuara la descarga:

-

Abrir

Cancelar

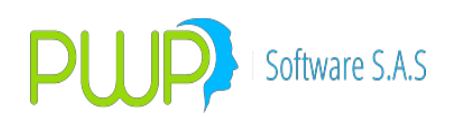

| A OPERACIONES | Fecha da Bi Potafolio  | Denósto                | NumDevDvl                  | Nettorio No. | Orden No.  | Punta                      | Posición    | Especie | Cantidad |     |                                 |          |                                         |
|---------------|------------------------|------------------------|----------------------------|--------------|------------|----------------------------|-------------|---------|----------|-----|---------------------------------|----------|-----------------------------------------|
|               |                        |                        |                            |              |            |                            |             |         |          |     | Fecha                           | Registro | 11/07/2014 💌                            |
|               |                        |                        |                            |              |            |                            |             |         |          |     | - Datos Venta<br>Fecha Registro |          | Cantidad                                |
| æ             |                        |                        |                            |              |            |                            |             |         |          |     | Portafolio                      |          | Valor Compra<br>Fecha Emisión           |
|               |                        | Cargue                 | re MEC<br>Automático       |              |            |                            |             |         |          |     |                                 |          | Fecha Vence<br>Tasa Nominal<br>NumOrden |
| s             |                        | Tipo de                | vo(".txt)  C:\e<br>Carga   | xxe pwp\1707 | 2014\Prueb | aCargue.xlsx<br>BackOffice |             |         | <u> </u> |     | FechaCarga                      |          | Tipo Cpr.                               |
|               |                        | C ME<br>© Exc<br>□ Bor | C<br>:el<br>rar Fecha ante | s de cargar  |            | 1                          | Información | Cargada |          |     | 11/07/2014                      |          |                                         |
| •             |                        |                        |                            |              |            |                            |             | Aceptar | ]        | 6   |                                 |          | Cantidad<br>Valor Compra                |
| Fuente        | Fecha de Bi Portafolio |                        |                            |              | L          |                            |             | -       | d rores  | Ace | sptar 🔀 Cerrar                  |          | Fecha Emisión<br>Fecha Vence            |
|               |                        |                        |                            |              |            |                            |             |         |          |     | Punta<br>Depósito               |          | Tasa Nominal<br>NumOrden                |
|               |                        |                        |                            |              |            |                            |             |         |          |     | N.DCVDVI/ISIN                   |          | Tipo Cpr.                               |

Si hay errores en la información suministrada el sistema activa el botón Errores, púlselo para revisar y corregir:

|              |                               | Teposito Hamberd | /I Negocio No Urden N | o, Punta        | Posicion       | Especie       | Cantidad                 |               | Fecha Registro |
|--------------|-------------------------------|------------------|-----------------------|-----------------|----------------|---------------|--------------------------|---------------|----------------|
| Cargar MEC   |                               |                  |                       |                 |                |               |                          |               |                |
|              |                               |                  |                       |                 |                |               |                          | -Datos Venta  |                |
| Ventas/Calce |                               |                  |                       |                 |                |               |                          | Fecha Registr | 0              |
| ₽@           |                               |                  |                       |                 |                |               |                          | No. Operació  | n              |
| Procesar     |                               | Cargue I         | VIEC<br>tomático      |                 |                |               |                          |               |                |
| TODAS        |                               | Archive          | *.txt) C:\exe pwp\170 | 2014\PruebaC    | argue.xlsx     |               |                          |               |                |
| Reg. ISINES  |                               | Linea 3          | CargaAutomaticaMEF    | : No se enconti | ó la operación | , o hay más d | e una, para los datos de | la fila.      |                |
| Salir        |                               |                  |                       |                 |                |               |                          |               |                |
|              | Fuente Fecha de Ri Portafolio | Depósito         |                       |                 |                |               | Errores                  | Aceptar 🗵     | Cerrar         |

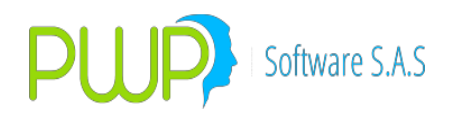

• Para verificar que el proceso haya asignado el ISIN correctamente a cada inversión relacionada en el archivo, simplemente consúltelas:

#### 9.1.6. MI DIA

Seleccione la opción MiDia. Le aparecerá la pantalla como se ve a continuación:

| MEC            | 🗧 Informe de Operac 💻 🔍 🗙                                       | NumDovDvI Negocio No Urden No. Punta Posición | Especie Cantidad |                             |
|----------------|-----------------------------------------------------------------|-----------------------------------------------|------------------|-----------------------------|
| Cargar MEC     | ✓ Fecha Inicial     ✓ Fecha Final     20/10/2014     20/10/2014 |                                               |                  | Fecha Hegistro 20/10/2014 💌 |
| $\swarrow$     | Nivel Nombre Nivel                                              |                                               |                  | Datos Venta                 |
| Ventas/Calce   | Usuario Trader                                                  |                                               |                  | Portafolio Valor Compra     |
| 影电<br>Procesar |                                                                 |                                               |                  | No. Operación Fecha Emisión |
| <b>\$</b>      | Tipo Operación                                                  |                                               |                  | Especie Fecha Vence         |
| TODAS          |                                                                 |                                               |                  | Punta Tasa Nominal          |
| dada           | Aceptar 🔀 Cerrar                                                |                                               | 4                | N.DcvDvl/ISIN Tipo Cpr.     |
| Reg. ISINES    |                                                                 |                                               |                  |                             |
| Q              |                                                                 |                                               |                  |                             |
|                |                                                                 |                                               |                  |                             |
| Salır          |                                                                 |                                               |                  | Datos Compra                |
|                |                                                                 |                                               |                  | Fecha Registro Cantidad     |
|                |                                                                 |                                               |                  | Portafolio Valor Compra     |
|                |                                                                 |                                               |                  | No. Operación Fecha Emisión |
|                |                                                                 |                                               |                  | Punta                       |
|                |                                                                 |                                               |                  | Depósito NumOrden           |
|                |                                                                 |                                               |                  | N.DcvDvl/ISIN Tipo Cpr.     |
|                |                                                                 |                                               |                  |                             |
|                |                                                                 |                                               |                  |                             |
|                |                                                                 |                                               |                  | CALZAR                      |
|                |                                                                 |                                               |                  | CALLAN                      |
|                | •                                                               |                                               | 4                |                             |

- 1. En la pantalla "Informe de Operaciones" establezca los parámetros de búsqueda para generar el informe. Chequee la casilla arriba de cada parámetro para escribir en él la condición deseada; las casilla no chequeadas no se tendrán en cuenta para la búsqueda.
- 2. Una vez establecidas las condiciones, pulse Aceptar. La grilla inferior se llenará con las operaciones que cumplan con los criterios indicados y al lado derecho le aparecerá un botón para exportar el informe, tal como se ve en la figura:

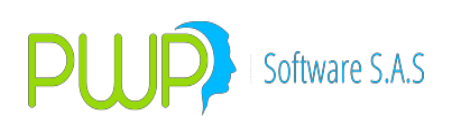

| MEC          | Fuerte Fecha de R. Fontalolio Depósito NumDovDv/ Negocio No Orden No. Punta Posición Especie (Certidad                                                                                                    | Fecha Registro 20/10/2014 💌                                                                                                    |
|--------------|----------------------------------------------------------------------------------------------------|----------------------------------------------------------------------------------------------------|
| Ventas/Calce | Image: Postaclio         NumNegoo: TipoOperac; NomContaf (NAContaPs (NomTindor         TasaCalce (NonEmicor         Maintegoo: NamNegoo: TipoOperac; NomContaf (NAContaPs (NomTindor         TasaCalce (NonEmicor         Maintegoo: NamNegoo: NamNegoo: | Pactos Venta         Fecha Registro       Cantidad         Portafolio       Valor Compra         No. Operación       Fecha Emisión         Especie       Fecha Vence         Punta       Tasa Nominal         Depósito       NumOrden         N.DcvDvI/ISIN       Tipo Cpr. |
| Sair         |                                                                                                    | Datos Compra         Fecha Registro       Cantidad         Portafolio       Valor Compra         No. Operación       Fecha Emisión         Especie       Fecha Vence         Punta       Tasa Nominal         Depósito       NumOrden         N.DcvDvI/ISIN       Tipo Cpr. |

3. Exportar el Informe. Pulse en el botón Exportar y seleccione el archivo destino del informe; si no le aparece la pantalla para seleccionar el archivo pulse Alt + Tab y elija la ventana de seleccionar archivo. Pulse Aceptar y el informe quedará en Excel en el destino elegido por usted.

#### 9.1.7. CUSTODIOS

Administrador de Custodios.

Lo primero que se debe hacer para manejar custodios en su instalación PWPREI es crear los custodios. Proceda como sigue:

a. Ingrese a "Mercado y Sociedad – Histórico Mercado – Custodios". Aparece una pantalla como la siguiente:

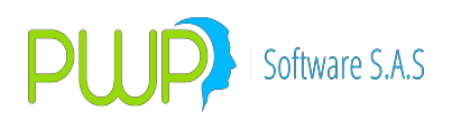

| 💻 😼 🚨 🧕        | <u>' 🗟   🔗   🖉   💔  </u> |                   |             |
|----------------|--------------------------|-------------------|-------------|
| Historico Medo | CodigoCustodio           | NombreCustodio    | NitCustodio |
|                | NOCUSTODIO               | SIN CUSTODIO      | 0           |
|                | PWP                      | PWP SOFTWARE SAS. | 9003380734  |
| E 3            |                          |                   |             |
| Alterna RF     |                          |                   |             |
| <b>91</b>      |                          |                   |             |
| N 🕅            |                          |                   |             |
| Precios        |                          |                   |             |
| Acciones       |                          |                   |             |
| 17             |                          |                   |             |
|                |                          |                   |             |
| Festivos       |                          |                   |             |
|                |                          |                   |             |
|                |                          |                   |             |
| Deposito       |                          |                   |             |
| (Sal           |                          |                   |             |
| <u>e</u>       |                          |                   |             |
| Lustodios      |                          |                   |             |
| Mercado        |                          |                   |             |
| Valores de     |                          |                   |             |
| Especies       |                          |                   |             |
| Negocios       |                          |                   |             |
| INFOVAL        |                          |                   |             |
| Valores Super  |                          |                   |             |
| Forwards/Opc.  |                          |                   |             |

- b. Utilice los botones ya conocidos para Ingresar, Modificar y Eliminar Custodios.
- c. No toque el custodio por defecto de código "NOCUSTODIO". Este es necesario para que el sistema procese portafolios que no lo requieren.

Una vez haya registrado sus custodios, proceda asignar un custodio a cada portafolio que usted administre. Para ello ingrese a "Definición de Parámetros – General – Portafolios". Seleccione cada portafolio y pulse Modificar. Le aparece una pantalla donde se incluye el campo "Custodio" para que lo asigne al portafolio:

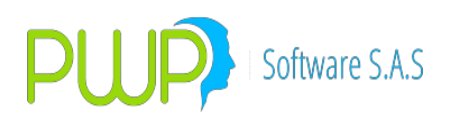

| 🔒 Portafolio - Modificar                                              |                                                   |
|-----------------------------------------------------------------------|---------------------------------------------------|
| Nombre                                                                |                                                   |
| Tipo<br>GEN 💌                                                         | Linea de Negocio<br>REAL 🗨                        |
| Beneficiarios 02                                                      | Custodio NOCUSTODIO NOCUSTODIO PWP                |
| Tipo de Fondo/Fidecomiso<br>OTROS Y DE GARANTÍA 💌<br>Bloquear<br>NO 💌 | Codigo Fondo/Fideicomiso<br>0<br>Estado<br>ACTIV0 |
|                                                                       | Aceptar 🔀 Cerrar                                  |

A aquellos portafolios que no requieren custodio asígneles "NOCUSTODIO".

Se debe activar el manejo de Custodios en el sistema, de lo cual se ocupará su área de sistemas. Una vez hecho esto, PWPREI empezará a registrar cada operación que se realice en el día con su correspondiente control de estado frente al custodio de su portafolio. Una operación puede estar en los siguientes estados:

- NOCUSTODIO: Significa que el portafolio donde se encuentra la operación no está asociado a un custodio. Estas operaciones no serán involucradas en los archivos para custodios.
- SINGENERAR: Estas operaciones no se han incluido en ningún archivo de envío a custodios, por tanto están pendientes de completar su proceso.
- GENERADA: Significa que la operación ya fue incluida en un archivo de envío a custodios.
- CANCELADA: Operación que se envió inicialmente al custodio y luego se volvió a enviar para cancelarla.

Para la consulta de Estado y Generación de Archivos.

Utilice las siguientes funciones para consulta de estado y generación de archivos:

a. Consulta.

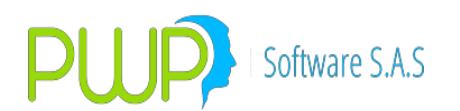

Para conocer el estado de las operaciones realizadas en el día, ingrese al módulo "CargaBOF" y utilice la opción "Custodios" para gestionar el estado de las operaciones y generar archivos. Le aparece la pantalla como sigue:

| MEC          | NumNegocio | EstadoCustodioUlt | IncluirComo        | FechaRegistro | Portafolio  | CodigoCustodio | Fecha Registro              |
|--------------|------------|-------------------|--------------------|---------------|-------------|----------------|-----------------------------|
|              | XXZ82      | CANCELADA         | NO INCLUIR         | 02/02/20      | 5 🔆         | PWP            | GENERADAS                   |
|              | XXZ87      | GENERADA          | NO INCLUIR         | 02/02/20      | <u>5 ××</u> | PWP            | Nivel Nombre Nivel          |
| CargaMESA    | YYZ83      | NUCUSTUDIU        | NU APLICA          | 02/02/20      | 500         | NUCUSTUDIU     |                             |
| Lab.         | 11284      | NOCUSTODIO        | NO APLICA          | 02/02/20      |             | NOCUSTODIO     | Dates Venta                 |
|              | 112.00     | NOCOSTODIO        | NO AFEICA          | 02/02/20      | 2 11        | NOCOSTODIO     |                             |
| Cargar MEC   |            |                   | Λ                  |               |             |                | Fecha Registro              |
| 1            |            |                   | 11                 |               |             |                | Portafolio Valor Compra     |
| Ventas/Calce |            |                   | u                  |               |             |                | No. Operación Fecha Emisión |
| AR           |            |                   |                    |               |             |                | Especie Fecha Vence         |
| Procesar     |            |                   |                    |               |             |                | Punta Tasa Nominal          |
|              | •          |                   |                    |               |             |                | ▶ Depósito NumOrden         |
| TODAS        | NumNegocio | EstadoCustodioUlt | IncluirComo        | FechaRegistro | Portafolio  | CodigoCustodio | N.DcvDvl/ISIN Tipo Cpr.     |
|              | XXZ86      | SINGENERAR        | GENERADA           | 02/02/201     | 5 🔆         | PWP            |                             |
| 20202        | XXZ88      | SINGENERAR        | GENERADA           | 02/02/201     | 5 ××        | PWP            |                             |
| Reg. ISINES  |            |                   | Α                  |               |             |                |                             |
|              |            |                   | $\mathbf{\Lambda}$ |               |             |                |                             |
| MiDia        |            |                   | זר                 |               |             |                | Datos Compra                |
| हि           |            |                   | •                  |               |             |                | Fecha Registro              |
| Custodios    |            |                   |                    |               |             |                | Portafolio Valor Compra     |
| Salir        |            |                   |                    |               |             |                | No. Operación Fecha Emisión |
|              |            |                   |                    |               |             |                | Especie Fecha Vence         |
|              |            |                   |                    |               |             |                | Punta Tasa Nominal          |
|              |            |                   |                    |               |             |                | Depósito NumOrden           |
|              |            |                   |                    |               |             |                | N.DcvDvl/ISIN Tipo Cpr.     |
|              |            |                   |                    |               |             |                |                             |
|              |            |                   |                    |               |             |                |                             |
|              |            |                   |                    |               |             |                |                             |
|              |            |                   |                    |               |             |                | Generar CALZAR              |
|              |            |                   |                    |               |             |                | PENDIENTES                  |
|              |            |                   |                    | V 1V          | Y           |                |                             |

Se destaca en la pantalla:

- Grillas. El contenido de las grillas es:
  - La grilla de arriba muestra las operaciones que ya fueron generadas en algún archivo y las que están dentro de portafolios no asociados a un custodio.
  - La grilla inferior muestra las operaciones que se encuentran en portafolios asociados a un custodio y que aún no han sido generadas en un archivo.
- Área consulta. En la esquina superior derecha puede ver los componentes que le permiten definir y refrescar lo que desea consultar:
  - Fecha de Registro. Es la fecha de proceso en que desea pararse. Se mostrarán solo las operaciones que hayan sido realizadas en esa fecha; es decir, aquellas cuya Fecha de Operación es la indicada y no todas las vigentes a la fecha.
  - Nivel y Nombre Nivel. Estos datos le permiten establecer el grupo que desea consultar. Por ejemplo, puede indicar Nivel = "Portafolio" y en Nombre = "Nombre portafolio" a consultar. Debe seleccionar la casilla arriba de Nivel para poder hacer esta selección.
  - Botón Refrescar. Utilice este botón una vez haya establecido las condiciones de consulta, para refrescar la información en las grillas.
- Etiquetas. Las etiquetas al lado derecho de las grillas le indican la clase de información que hay en cada una: GENERADAS y PENDIENTES.
- Columnas 2 y 3 de las grillas. Estas columnas le indican los estados:
  - Columna 2. Indica el estado actual de las operaciones.

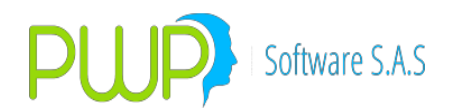

- Columna 3. Indica que se va a hacer en este paso de procesamiento con cada operación; es decir, el estado al que se va a llevar dicha operación.
- b. Selección de Operaciones. Puede generar los archivos con todas las operaciones de la grilla inferior, o puede establecer si desea excluir alguna de esa grilla y también puede incluir de las de la grilla superior. Para cambiar la acción a realizar con una operación particular, de arriba o de abajo, simplemente párese en la línea de la operación y pulse doble click. Si tiene permisos para ejecutar esta acción, la columna 3 cambiará de estado. Los estados de esta columna pueden ser:
  - i. Grilla de abajo:
    - 1. GENERADA: se va generar en el archivo y pasará a ese estado.
    - 2. NO INCLUIR: no se generará en el archivo, se excluye y seguirá en el estado indicado en la columna 2.
  - ii. Grilla de arriba:
    - 1. CANCELADA: se incluirá como una orden de cancelación.
    - 2. GENERADA: se incluirá como GENERADA. Esto aplica si el anterior archivo en que se incluyó realmente nunca se trasmitió al custodio.
    - 3. NO INCLUIR: no se generará en el archivo, se excluye y seguirá en el estado indicado en la columna 2.
    - 4. NO APLICA: este no se puede cambiar pues corresponde a portafolios sin custodio.
- c. Generación de archivos.

Utilice el botón Generar para producir el archivo. En el archivo se incluirán todas aquellas operaciones que usted dejó en la columna 3 como GENERADA o CANCELADA, las demás no se incluirán.

Los archivos quedarán en la carpeta "Custodios" del ambiente PWPREI respectivo, con un nombre de la siguiente forma: PWP\_20150202\_000012.xlsx, donde:

- PWP: Código del custodio.
- 20150202: Fecha de las operaciones.
- 000012: Número del archivo.

Cada vez que genere un nuevo archivo se le dará un número único que lo identifique. Una vez generado el archivo puede utilizar el botón "Refrescar" para ver el nuevo estado de las operaciones.

Para la consulta de Estado de ENVIO y Validación de Archivos.

Los archivos generados en el sistema deberán ser trasmitidos al custodio efectivamente.

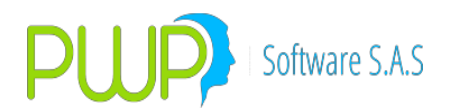

Para mantener un control de sus trasmisiones, usted debe informarle al sistema lo ocurrido con tales archivos y sus correspondientes operaciones. Para ello utilice las siguientes funciones para consultar el estado y Validar el ENVIO de los archivos:

a. Consulta.

Para conocer el estado de las operaciones realizadas en el día, sobre el envío, utilice la opción "Custodios" y pulse Validar Archivo en la esquina superior derecha. Le aparece debajo el número del último archivo generado. Pulse Refrescar para ver los estados de las operaciones incluidas en él. Verá la pantalla como sigue:

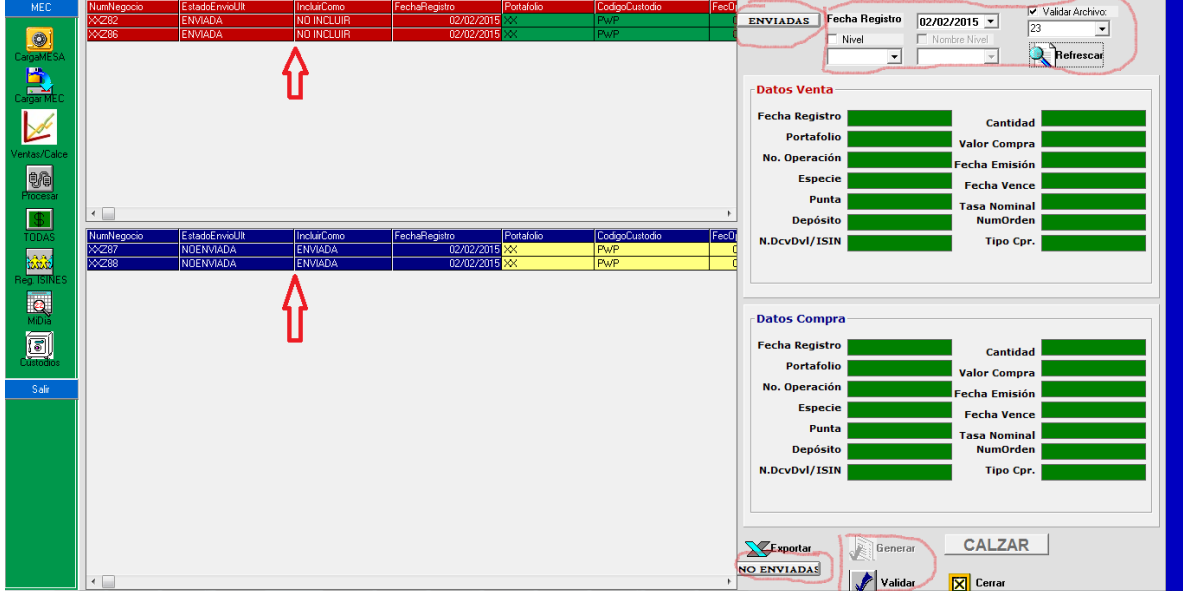

Se destaca en la pantalla:

- Grillas. El contenido de las grillas es:
  - La grilla de arriba muestra las operaciones que ya fueron Validadas en algún momento y las que están dentro de portafolios no asociados a un custodio.
  - La grilla inferior muestra las operaciones que se encuentran en portafolios asociados a un custodio y que aún no han sido Validadas.
- Área consulta. En la esquina superior derecha puede ver los componentes que le permiten definir y refrescar lo que desea consultar:
  - Fecha de Registro. Es la fecha de proceso en que desea pararse. Se mostrarán solo las operaciones que hayan sido realizadas en esa fecha; es decir, aquellas cuya Fecha de Operación es la indicada y no todas las vigentes a la fecha.
  - Archivo. Puede seleccionar debajo de "Validar Archivo" el archivo que desea validar. Siempre le aparece el último por defecto.
  - Botón Refrescar. Utilice este botón una vez haya establecido las condiciones de consulta, para refrescar la información en las grillas.

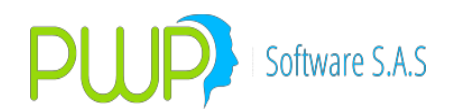

- Etiquetas. Las etiquetas al lado derecho de las grillas le indican la clase de información que hay en cada una: ENVIADAS y NO ENVIADAS.
- Columnas 2 y 3 de las grillas. Estas columnas le indican los estados:
  - Columna 2. Indica el estado actual de las operaciones.
  - Columna 3. Indica qué se va a hacer en este paso de procesamiento con cada operación; es decir, el estado al que se va a llevar dicha operación.
  - b. Selección de Operaciones. Puede validar todas las operaciones de la grilla inferior, o puede establecer si desea excluir alguna de esa grilla y también puede incluir de las de la grilla superior. Para cambiar la acción a realizar con una operación en particular, de arriba o de abajo, simplemente párese en la línea de la operación y pulse doble click. Si tiene permisos para ejecutar esta acción, la columna 3 cambiará de estado. Los estados de esta columna pueden ser:
    - iii. Grilla de abajo:
      - 1. ENVIADA: se va a validar y pasará a ese estado.
      - 2. NO INCLUIR: no se validará, se excluye y seguirá en el estado indicado en la columna 2.
    - iv. Grilla de arriba:
      - 1. NOENVIADA: se marcará como NOENVIDA.
      - 2. NO INCLUIR: no se validará, se excluye y seguirá en el estado indicado en la columna 2.
      - 3. NO APLICA: este no se puede cambiar pues corresponde a portafolios sin custodio.
  - c. Validar de archivos.

Utilice el botón Validar para validar el estado de ENVIO de las operaciones que seleccionó; es decir, aquellas que en la columna 3 dejó en un estado distinto a "NO INCLUIR". Se validarán, pasándolas al estado indicado en la columna 3, todas las operaciones de la lista.

Al final del proceso pulse "Refrescar" para ver los nuevos estados de ENVIO.

Cada vez que genere un nuevo archivo, las operaciones quedarán en estado NO ENVIADA hasta que usted les valide el estado.

Para la Auditoría.

Consulte el movimiento completo de los archivos y operaciones, en relación a sus custodios, ingresando al módulo de Auditoría, opción Custodios.

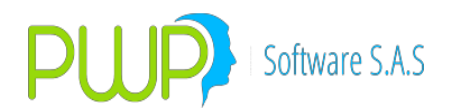

#### 9.1.8. SECUENCIAS - PYGCORTOS

Hemos implementado el control de operaciones en corto y en general el seguimiento de todas las operaciones que se arman a partir de un origen; es decir, hay un calce de por medio:

- 1. **Registro de secuencias**. Las secuencias son encadenamientos de operaciones que se generan en la siguientes circunstancias:
  - a. Al Vender un título.
  - b. Al hacer una simultánea.
  - c. Al cubrir una simultánea.
  - d. Al partir una operación.
  - e. Al unir dos operaciones.

Para cada una de las acciones anteriores se genera un conjunto de secuencias de control, agrupando cada acción con un identificador.

- 2. **Reversiones**. Las reversiones aplican para todos los casos en que se registre un conjunto de secuencias, como los mencionados en el punto anterior. De esta forma se puede reversar:
  - a. La acción de vender.
  - b. La acción de cubrir
  - c. La acción de partir.
  - d. La acción de unir.

Para reversar una acción seleccione reversar y en la lista que el sistema le presenta comúnmente seleccione cualquiera de los componentes de la acción. El sistema reversará la acción completa quitando el conjunto de operaciones que la generaron y recuperando la o las operaciones a su estado original.

- 3. **Informe**. Ingrese a CargaBOF para emitir informes asociados a las acciones anteriores. El informe le permite conocer la secuencia de operaciones que han ido participando. Cuando se trata de operaciones en CORTO el sistema procura asociar desde la operación inicial hasta la última que permite cubrir el corto final y el cumplimiento. Sin embargo para que se pueda ver el proceso completo este debe haber nacido con la versión VREI2016ROP\_SEC ya instalada. Ingrese al módulo y seleccione:
  - a. MEC
  - b. PyGCortos
  - c. En la casilla amarilla (número de operación) indique la operación a consultar. El sistema le mostrará las secuencias asociadas a la operación. Los ingresos y egresos son un referencia de los valores involucrados en cada acción ejecutada. Luego pulse el botón PygCortos y en la pantalla le aparece el informe:

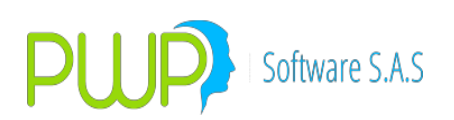

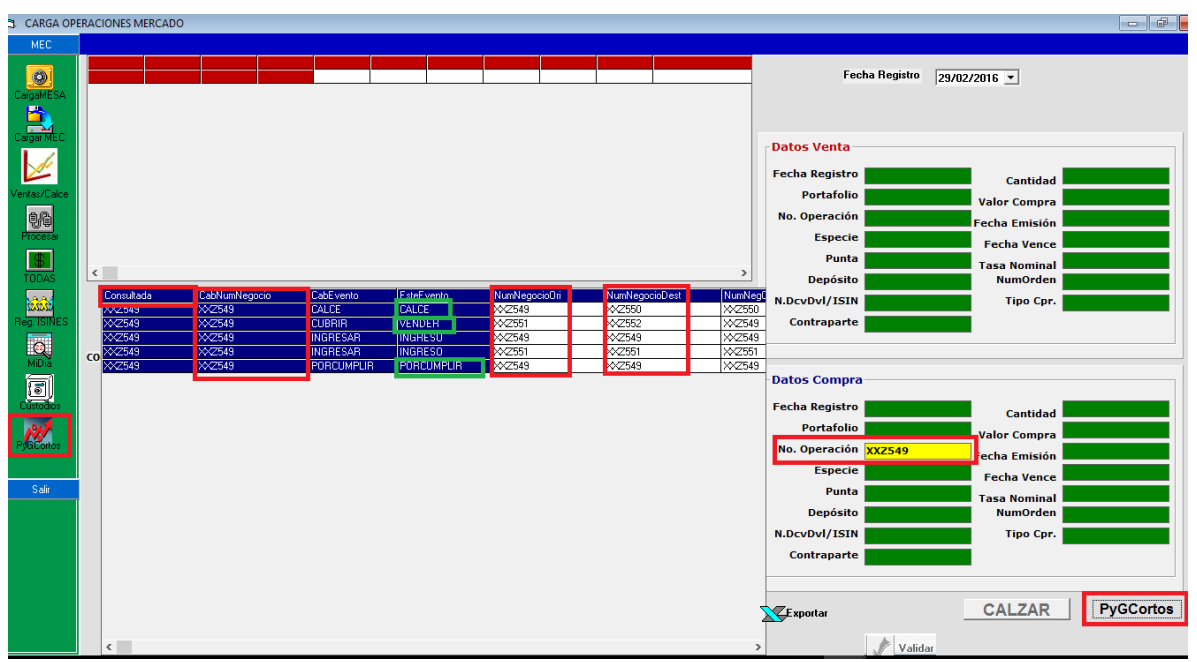

4. Recuperaciones. No se debe confundir la opción de reversar operaciones asociadas con la facilidad de recuperar operaciones eliminadas. Recuerde que dispone de la utilidad "RECUPERAR" para reinsertar cualquier operación que haya sido previamente eliminada; sin embargo, debe usarla exclusivamente para operaciones explícitamente eliminadas por la opción "Eliminar" no operaciones que hayan sido eliminadas producto de un calce, un cubrir, partir o un ir.

#### **10.CONTABILIZAR**

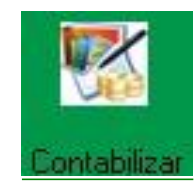

La Interfaz Contable permite tener un control sobre los movimientos contables.

Para llevar a cabo la contabilización de los movimientos se debe tener en cuenta:

 Parametrización de Movimientos. Para que PWPREI pueda conocer los movimientos que debe realizar cada vez que se afecte el portafolio, es necesario detallarle tales movimientos. Inicialmente nosotros le entregamos una tabla de parámetros debidamente cargada en su sistema. Usted puede adicionar o modificar esta tabla o asociar especies a otra ya parametrizada. Para ello ingrese por el módulo "Definición de Parámetros – PWPREI – Parámetros Contables". Aparece la siguiente pantalla:

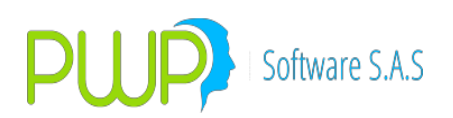

| DEFINICION D  | E PARAMETRO       | S - [Parametr | os Contables]     |            |               |        |         |              |                  |          |             | _ 2      |
|---------------|-------------------|---------------|-------------------|------------|---------------|--------|---------|--------------|------------------|----------|-------------|----------|
| Archivo Gener | ral Super Valores | PWPREI Con    | traPartes Ventana |            |               |        |         |              |                  |          |             | - 6      |
| چ 🖻 🕼         | <b>V</b>          |               |                   |            |               |        |         |              |                  |          |             |          |
| PWPREI        | TipoPUC           | Destino       | TipoCompromiso    | TipoContra | TipoInversion | Punta  | Especie | FechaEmision | FechaVencimiento | Evento   | ValorFuente | PUCBas   |
|               | FINANCIERO        | PROPIO        | FORWARDP          | NA         | COBERTURA     | COMPRA | COP/TRM | NA           | NA               | CUMPLIR  | OBLIGACION  | 23652501 |
| an l          | FINANCIERO        | PROPIO        | FORWARDP          | NA         | COBERTURA     | COMPRA | COP/TRM | NA           | NA               | CUMPLIR  | PERDIDA     | 34141501 |
|               | FINANCIERO        | PROPIO        | FORWARDP          | NA         | COBERTURA     | COMPRA | COP/TRM | NA           | NA               | CUMPLIR  | PERDIDA     | 51380501 |
| - <b>A</b> D  | FINANCIERO        | PROPIO        | FORWARDP          | NA         | COBERTURA     | COMPRA | COP/TRM | NA           | NA               | CUMPLIR  | PYGCPR      | 27959501 |
|               | FINANCIERO        | PROPIO        | FORWARDP          | NA         | COBERTURA     | COMPRA | COP/TRM | NA           | NA               | MAYDER   | DERECHO     | 15650501 |
| 4.44          | FINANCIERO        | PROPIO        | FORWARDP          | NA         | COBERTURA     | COMPRA | COP/TRM | NA           | NA               | MAYDER   | DERECHO     | 23650501 |
| A             | FINANCIERO        | PROPIO        | FORWARDP          | NA         | COBERTURA     | COMPRA | COP/TRM | NA           | NA               | MAYDER   | OBLIGACION  | 15652501 |
|               | FINANCIERO        | PROPIO        | FORWARDP          | NA         | COBERTURA     | COMPRA | COP/TRM | NA           | NA               | MAYDER   | OBLIGACION  | 23652501 |
|               | FINANCIERO        | PROPIO        | FORWARDP          | NA         | COBERTURA     | COMPRA | COP/TRM | NA           | NA               | NEGOCIAR | DERECHO     | 23650501 |
| ~             | FINANCIERO        | PROPIO        | FORWARDP          | NA         | COBERTURA     | COMPRA | COP/TRM | NA           | NA               | NEGOCIAR | OBLIGACION  | 23652501 |
|               | FINANCIERO        | PROPIO        | FORWARDP          | NA         | COBERTURA     | COMPRA | COP/TRM | NA           | NA               | VALORAR  | PYGCPRD     | 51390501 |
| 8.0           | FINANCIERO        | PROPIO        | FORWARDP          | NA         | COBERTURA     | COMPRA | COP/TRM | NA           | NA               | VALORAR  | PYGCPRI     | 41390501 |
|               | FINANCIERO        | PROPIO        | FORWARDP          | NA         | COBERTURA     | COMPRA | COP/TRM | NA           | NA               | VALORAR  | PYGDERD     | 23650501 |
|               | FINANCIERO        | PROPIO        | FORWARDP          | NA         | COBERTURA     | COMPRA | COP/TRM | NA           | NA               | VALORAR  | PYGDERI     | 23650501 |
| <u> </u>      | FINANCIERO        | PROPIO        | FORWARDP          | NA         | COBERTURA     | COMPRA | COP/TRM | NA           | NA               | VALORAR  | PYGDIFD     | 34141501 |
|               | FINANCIERO        | PROPIO        | FORWARDP          | NA         | COBERTURA     | COMPRA | COP/TRM | NA           | NA               | VALORAR  | PYGDIFI     | 34141501 |
|               | FINANCIERO        | PROPIO        | FORWARDP          | NA         | COBERTURA     | COMPRA | COP/TRM | NA           | NA               | VALORAR  | PYGOBLD     | 23652501 |
|               | FINANCIERO        | PROPIO        | FORWARDP          | NA         | COBERTURA     | COMPRA | COP/TRM | NA           | NA               | VALORAR  | PYGOBLI     | 23652501 |
|               | FINANCIERO        | PROPIO        | FORWARDP          | NA         | COBERTURA     | VENTA  | COP/TRM | NA           | NA               | CUMPLIR  | DERECHO     | 23650601 |
|               | FINANCIERO        | PROPIO        | FORWARDP          | NA         | COBERTURA     | VENTA  | COP/TRM | NA           | NA               | CUMPLIR  | OBLIGACION  | 23652601 |
|               | FINANCIERO        | PROPIO        | FORWARDP          | NA         | COBERTURA     | VENTA  | COP/TRM | NA           | NA               | CUMPLIR  | PERDIDA     | 34141501 |
|               | FINANCIERO        | PROPIO        | FORWARDP          | NA         | COBERTURA     | VENTA  | COP/TRM | NA           | NA               | CUMPLIR  | PERDIDA     | 51380601 |
|               | FINANCIERO        | PROPIO        | FORWARDP          | NA         | COBERTURA     | VENTA  | COP/TRM | NA           | NA               | CUMPLIR  | PYGCPR      | 27959501 |
| ~             | FINANCIERO        | PROPIO        | FORWARDP          | NA         | COBERTURA     | VENTA  | COP/TRM | NA           | NA               | MAYDER   | DERECHO     | 15650601 |
|               | FINANCIERO        | PROPIO        | FORWARDP          | NA         | COBERTURA     | VENTA  | COP/TRM | NA           | NA               | MAYDER   | DERECHO     | 23650601 |
|               | FINANCIERO        | PROPIO        | FORWARDP          | NA         | COBERTURA     | VENTA  | COP/TRM | NA           | NA               | MAYDER   | OBLIGACION  | 15652601 |
|               | FINANCIERO        | PROPIO        | FORWARDP          | NA         | COBERTURA     | VENTA  | COP/TRM | NA           | NA               | MAYDER   | OBLIGACION  | 23652601 |
| 80            | FINANCIERO        | PROPIO        | FORWARDP          | NA         | COBERTURA     | VENTA  | COP/TRM | NA           | NA               | NEGOCIAR | DERECHO     | 23650601 |
|               | FINANCIERO        | PROPIO        | FORWARDP          | NA         | COBERTURA     | VENTA  | COP/TRM | NA           | NA               | NEGOCIAR | OBLIGACION  | 23652601 |
| General       | FINANCIERO        | PROPIO        | FORWARDP          | NA         | COBERTURA     | VENTA  | COP/TRM | NA           | NA               | VALOBAR  | PYGCPRD     | 51390601 |
|               | FINANCIERO        | PROPIO        | FORWARDP          | NA         | COBERTURA     | VENTA  | COP/TRM | NA           | NA               | VALORAR  | PYGCPRI     | 41390601 |
| aper Valores  | FINANCIERO        | PROPIO        | FORWARDP          | NA         | COBERTURA     | VENTA  | COP/TRM | NA           | NA               | VALOBAR  | PYGDERD     | 23650601 |
| ontrapartes   | FINANCIERO        | PROPIO        | FORWARDP          | NA         | COBERTURA     | VENTA  | COP/TRM | NA           | NA               | VALORAR  | PYGDERI     | 23650601 |
|               | FINANCIERO        | PROPIO        | FORWARDP          | NA.        | COBERTURA     | VENTA  | COP/TRM | NA           | NA               | VALORAR  | PYGDIFD     | 34141501 |
| Emisor        | FINANCIERO        | PROPIO        | FORWARDP          | NA.        | COBERTURA     | VENTA  | COP/TRM | NA           | NA               | VALORAR  | PYGDIFI     | 34141501 |
|               | FINANCIERO        | PROPIO        | FORWARDP          | NA         | COBERTURA     | VENTA  | COP/TRM | NA           | NA               | VALOBAR  | PYGOBLD     | 23652501 |
|               | FINANCIERO        | PROPIO        | FORWARDP          | NA         | COBERTURA     | VENTA  | COP/TRM | NA           | NA               | VALOBAB  | PYGOBLI     | 23650601 |
|               |                   |               |                   |            |               | 1      | 1       |              | 1                |          | -           |          |
|               | Registro(s) 13943 |               |                   |            |               |        |         |              |                  |          |             |          |
|               | ,()               |               |                   |            |               |        |         |              |                  |          |             |          |

- 2 Generación de movimientos:
- a. Activación. Para que PWPREI genere los movimientos se deben activar los parámetros generales 8000 (Funciones de BackOffice), 8001 (Movimientos Contables), 8002 (Log del Portafolio) y 8003 (Notificaciones). Esto hará que PWPREI en su próximo ingreso empiece a generar los movimientos. Nota: La activación de estos parámetros se hace directamente en la base de datos de la aplicación
- b. Generación. Los movimientos se generan cuando:
  - Ingrese una nueva posición al portafolio.
  - Cuando utilice los botones Comprar y Vender.
  - Cuando valorice el portafolio, especificando la opción "Contabilizar".
- c Activación nueva interfaz con "Definición Contable". Para que la interfaz empieza a aplicarse con el nuevo formato, solicite a su área de TI la activación del parámetro general 8121; o si tiene acceso hágalo mediante la opción "SetParGen" ubicando el parámetro con el número 8121.
  - i. Generar la interfaz. Para generar la interfaz con esta definición al módulo "Contabilizar" y proceda:
  - i. Consulte los movimientos de la forma corriente, como siempre lo hace.
  - ii. Una vez tenga los movimientos en pantalla, utilice el botón "Grabar Plano" para armar el archivo.
  - iii. Una vez le salga la ventana con el archivo armado, pulse el botón "Guardar Archivo" para grabarlo en disco.

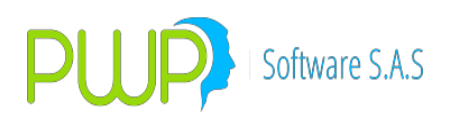

| 🔜 Doo                                                                                   | cumento Contable | - Tabla     |               |            |            |                  |              |            | - 0        | ×   |
|-----------------------------------------------------------------------------------------|------------------|-------------|---------------|------------|------------|------------------|--------------|------------|------------|-----|
|                                                                                         | EVENTO           | FECHACONTAB | FECHAREGISTRO | FECOPER    | NUMNEGOCIO | DESCRIPCION      | PUCBAS       | MOVIMIENTO | DEBITOS    | •   |
| •                                                                                       | NEGOCIAR         | 03/07/2018  | 03/07/2018    | 03/07/2018 | XXZ13895   | 1: Compra de Tit | 151606101001 | DEBITO     | 719255000  | 0   |
|                                                                                         | NEGOCIAR         | 03/07/2018  | 03/07/2018    | 03/07/2018 | XXZ13895   | 1: Compra de Tit | 151626101001 | CREDITO    | 0          | 7   |
|                                                                                         | NEGOCIAR         | 03/07/2018  | 03/07/2018    | 03/07/2018 | XXZ13896   | 1: Compra de Tit | 151605101001 | DEBITO     | 1439000000 | 0   |
|                                                                                         | NEGOCIAR         | 03/07/2018  | 03/07/2018    | 03/07/2018 | XXZ13896   | 1: Compra de Tit | 151625101001 | CREDITO    | 0          | 1   |
|                                                                                         | NEGOCIAR         | 03/07/2018  | 03/07/2018    | 03/07/2018 | XXZ13897   | 1: Compra de Tit | 151606101001 | DEBITO     | 1151600000 | 0   |
|                                                                                         | NEGOCIAR         | 03/07/2018  | 03/07/2018    | 03/07/2018 | XXZ13897   | 1: Compra de Tit | 151626101001 | CREDITO    | 0          | 1   |
|                                                                                         | NEGOCIAR         | 03/07/2018  | 03/07/2018    | 03/07/2018 | XXZ13898   | 1: Compra de Tit | 151605101001 | DEBITO     | 1728000000 | 0   |
|                                                                                         | NEGOCIAR         | 03/07/2018  | 03/07/2018    | 03/07/2018 | XXZ13898   | 1: Compra de Tit | 151625101001 | CREDITO    | 0          | 1   |
|                                                                                         | NEGOCIAR         | 03/07/2018  | 03/07/2018    | 03/07/2018 | XXZ13899   | 18: Cobro de Re  | 151606101001 | CREDITO    | 0          | 1   |
|                                                                                         | NEGOCIAR         | 03/07/2018  | 03/07/2018    | 03/07/2018 | XXZ13899   | 18: Cobro de Re  | 151626101001 | DEBITO     | 1151600000 | 0   |
|                                                                                         | NEGOCIAR         | 03/07/2018  | 03/07/2018    | 03/07/2018 | XXZ13899   | 18: Cobro de Re  | 168795101003 | DEBITO     | 212000     | 0   |
|                                                                                         | NEGOCIAR         | 03/07/2018  | 03/07/2018    | 03/07/2018 | XXZ13899   | 18: Cobro de Re  | 413835101001 | CREDITO    | 0          | 2   |
|                                                                                         | REVERSA          | 03/07/2018  | 03/07/2018    | 03/07/2018 | XXZ13900   | 18: Cobro de Re  | 151605101001 | DEBITO     | 1728000000 | 0   |
|                                                                                         | REVERSA          | 03/07/2018  | 03/07/2018    | 03/07/2018 | XXZ13900   | 18: Cobro de Re  | 151625101001 | CREDITO    | 0          | 1   |
|                                                                                         | REVERSA          | 03/07/2018  | 03/07/2018    | 03/07/2018 | XXZ13900   | 18: Cobro de Re  | 168795101003 | CREDITO    | 0          | 2 🗸 |
| <                                                                                       |                  |             | <b>-</b>      |            |            |                  |              |            |            | >   |
| Hegistros: 20 Total Débias: 9.646.027.000.00 Créditos: 9.646.027.000.00 Décreocia: 0.00 |                  |             |               |            |            |                  |              |            |            |     |
|                                                                                         |                  |             |               |            |            |                  |              |            |            |     |
| Fyordar Grahar Plano Grahar Tahla Canodar                                               |                  |             |               |            |            |                  |              |            |            |     |
|                                                                                         |                  |             |               |            |            |                  |              |            |            |     |
|                                                                                         |                  |             |               |            |            |                  |              |            |            |     |

- 3. Para contabilizar los movimientos generados por PWPREI utilice el presione el botón "Contabilizar" en el menú principal:
  - a. Debe seleccionar la fecha contable. El sistema mostrara la lista de movimientos que se van a contabilizar, como aparece en la figura:

| 🔡 Inte | erfaz Contable |        |            |              |             |            |                 |         |             |      |
|--------|----------------|--------|------------|--------------|-------------|------------|-----------------|---------|-------------|------|
|        | Secuencia      | SisPro | TipoPUC    | Destino      | FechaEvento | HoraEvento | Evento          | Usuario | Estacion    | Fec  |
| •      | 2742           | PWPREI | FINANCIERO | PROPIO       | 04/03/2010  | 15:31:41   | MODIFICA        | PWPREI  | Peopleware1 | 01/0 |
|        | 2745           | PWPREI | FINANCIERO | PROPIO       | 04/03/2010  | 15:31:42   | MODIFICA        | PWPBEI  | Peopleware1 | 01/0 |
|        | 2748           | PWPREI | FINANCIERO | PROPIO       | 04/03/2010  | 15:31:42   | MODIFICA        | PWPREI  | Peopleware1 | 01/0 |
|        | 2751           | PWPREI | FINANCIERO | PROPIO       | 04/03/2010  | 15:31:43   | MODIFICA        | PWPREI  | Peopleware1 | 01/0 |
|        | 2754           | PWPREI | FINANCIERO | PROPIO       | 04/03/2010  | 15:31:43   | MODIFICA        | PWPREI  | Peopleware1 | 01/0 |
|        | 2757           | PWPREI | FINANCIERO | PROPIO       | 04/03/2010  | 15:31:43   | MODIFICA        | PWPREI  | Peopleware1 | 01/0 |
|        | 2760           | PWPREI | FINANCIERO | PROPIO       | 04/03/2010  | 15:31:43   | MODIFICA        | PWPREI  | Peopleware1 | 01/0 |
|        | 2763           | PWPREI | FINANCIERO | PROPIO       | 04/03/2010  | 15:31:44   | MODIFICA        | PWPREI  | Peopleware1 | 01/0 |
|        | 2766           | PWPREI | FINANCIERO | PROPIO       | 04/03/2010  | 15:31:44   | MODIFICA        | PWPREI  | Peopleware1 | 01/0 |
|        | 2769           | PWPREI | FINANCIERO | PROPIO       | 04/03/2010  | 15:31:53   | MODIFICA        | PWPREI  | Peopleware1 | 01/0 |
|        | 2772           | PWPREI | FINANCIERO | PROPIO       | 04/03/2010  | 15:31:54   | MODIFICA        | PWPREI  | Peopleware1 | 01/0 |
|        | 2775           | PWPREI | FINANCIERO | PROPIO       | 04/03/2010  | 15:31:54   | MODIFICA        | PWPREI  | Peopleware1 | 01/0 |
|        | 2778           | PWPREI | FINANCIERO | PROPIO       | 04/03/2010  | 15:31:54   | MODIFICA        | PWPREI  | Peopleware1 | 01/0 |
| *      |                |        |            |              |             |            |                 |         |             |      |
|        |                |        |            |              |             |            |                 |         |             |      |
|        |                |        |            |              |             |            |                 |         |             |      |
| <      |                | III    |            |              |             |            |                 |         |             | >    |
|        |                |        |            |              |             |            |                 |         |             |      |
|        |                |        |            |              |             |            |                 |         |             |      |
|        | Parametros     |        |            | Contabilizar |             | Cancelar   | CancelarErrores |         |             |      |
|        |                |        |            |              |             |            |                 |         |             |      |
|        |                |        |            |              |             |            |                 |         |             |      |

b. El botón Parámetros permite modificar parámetros que se utilizan para armar el archivo de contabilización, como aparece en la figura:
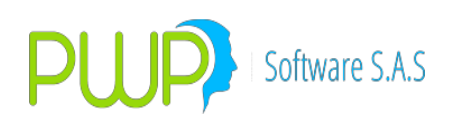

| 💀 Parametros                                              |
|-----------------------------------------------------------|
| Parametros Contables                                      |
| Id Compañia 1 Centro de Operación 1 Tipo de Documento MPF |
| Tercero del Documento PWP Unidad de Negocio 01            |
| Nro. del Documento 00000001 Fecha Interfaz: 01-08-2010    |
| Aceptar                                                   |

Presione aceptar para que guardar los cambios.

c. Presione el botón Contabilizar para grabar los movimientos en su sistema contable. Aparecerá la siguiente pantalla:

| 🖶 Login  |                    |                      |          |
|----------|--------------------|----------------------|----------|
|          | Usuario            |                      |          |
| Importar | Ver<br>Movimientos | Ver Archivo<br>Plano | Cancelar |

d. Antes de hacer la importación al Sistema contable puede ver los movimientos en tabla presionando el botón Ver Movimientos

# Software S.A.S

# **PWPREI – RIESGO E INVERSIONES**

|   | frmE | xcel         |            |               |               |       |            |                 |                |                  |     |
|---|------|--------------|------------|---------------|---------------|-------|------------|-----------------|----------------|------------------|-----|
| [ |      | F_NUMERO_REG | F_TIPO_REG | F_SUBTIPO_REG | F_VERSION_REG | F_CIA | F350_ID_C0 | F350_ID_TIP0_DC | F350_CONSEC_D( | F351_ID_AUXILIAF | F35 |
|   | •    | 0000003      | 0351       | 00            | 02            | 001   | 001        | MPF             | 00000001       | 1301031          | 0   |
|   |      | 0000004      | 0351       | 00            | 02            | 001   | 001        | MPF             | 00000001       | 1301031          | 0   |
|   |      | 0000005      | 0351       | 00            | 02            | 001   | 001        | MPF             | 00000001       | 1301031          | 0   |
|   |      | 0000006      | 0351       | 00            | 02            | 001   | 001        | MPF             | 00000001       | 1301031          | 0   |
|   |      | 0000007      | 0351       | 00            | 02            | 001   | 001        | MPF             | 00000001       | 1301031          | 0   |
|   |      | 0000008      | 0351       | 00            | 02            | 001   | 001        | MPF             | 00000001       | 1301031          | 0   |
|   |      | 0000009      | 0351       | 00            | 02            | 001   | 001        | MPF             | 00000001       | 1301031          | 0   |
|   |      | 0000010      | 0351       | 00            | 02            | 001   | 001        | MPF             | 00000001       | 1301031          | 0   |
|   |      | 0000011      | 0351       | 00            | 02            | 001   | 001        | MPF             | 00000001       | 1301031          | 0   |
|   |      | 0000012      | 0351       | 00            | 02            | 001   | 001        | MPF             | 00000001       | 1301021          | 0   |
|   |      | 0000013      | 0351       | 00            | 02            | 001   | 001        | MPF             | 00000001       | 1301021          | 0   |
|   |      | 0000014      | 0351       | 00            | 02            | 001   | 001        | MPF             | 00000001       | 1301021          | 0   |
|   |      | 0000015      | 0351       | 00            | 02            | 001   | 001        | MPF             | 00000001       | 1301021          | 0   |
|   | *    |              |            |               |               |       |            |                 |                |                  |     |
|   |      |              |            |               |               |       |            |                 |                |                  |     |
|   |      |              |            |               |               |       |            |                 |                |                  |     |
| l | <    |              | IIII       |               | ]             |       |            |                 |                |                  | >   |
|   |      |              |            | Euportar      | 1             |       | Canaalar   | _               |                |                  |     |
|   |      |              |            | Exportai      | J             |       | Cancelai   |                 |                |                  |     |
|   |      |              |            |               |               |       |            |                 |                |                  |     |

O en archivo plano presionando el botón Ver Archivo Plano

| 📴 Documento Contable                                                                                                    |   |
|----------------------------------------------------------------------------------------------------|---|
| Documento Contable - Archivo Plano                                                                                                 |   |
| <linea>000000100000001001</linea><br><linea>000000203500001001MPF00000000120100201PWP 0003010Interfaz PWP del dia 20100201</linea> | ^ |
| <linea> 000000303510002001001MPF00000001130101 0 00101<br/>0000000000-0000000000000000</linea>                                     |   |
| CLinea>000000403510002001001MPF000000011301031 0 00101     O0101     O000000000000000                                              |   |
| <linea> 0000005051002001001MPF000000011301031 0 00101 000000000000000</linea>                                                      |   |
| <linea> 000000603510002001001MPF000000011301031 0 00101 000000000000000</linea>                                                    |   |
| <linea>000000703510002001001MPF000000011301031 0 00101<br/>0000000000-0000000000000000000</linea>                                  |   |
| (Linea):000000000000000000000000000000000000                                                                                       |   |
| (Linea):000000902510002001001MFF000000011301031 0 00101<br>0000000000+0000000000000000000                                          |   |
| (Linea: 00000100551002201001MFF000000011301031 0 00101<br>0000000000-0000000000000000000                                           | ~ |
| Guardar Cerrar                                                                                                    |   |
|                                                                                                    |   |

- e. Registre el Usuario y Clave definido por su sistema contable para procesar los movimientos, luego pulse el botón Importar. Después de hacer la importación, si la importación no fue exitosa el botón errores se habilitara: Presionando este botón le aparecerá la lista de errores que impidieron la contabilización.
- f. Si por el contrario el proceso es exitoso aparecerá el siguiente mensaje:

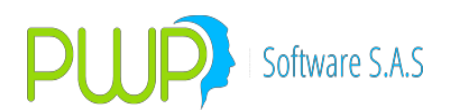

|                   | Ĵ |
|-------------------|---|
| Operación Exitosa |   |
| Aceptar           |   |

#### **10.1. GENERAR MOVIMIENTOS CONTABLES**

Esta actividad se relaciona con el proceso de Valoración y Contabilización del sistema.

Para generar los movimientos contables para exportar a su contabilidad:

- a. Ingrese a PWPREI.
- b. Previamente se debe haber realizado el proceso de Valoración para Contabilizar.
- c. Ingrese al módulo Contabilizar. Se presentará la Fecha de Registro o de Proceso actual en la que encuentra del sistema:

| E Fecha        |              |
|----------------|--------------|
| Fecha Contable | 04/08/2014 👻 |
| Aceptar        | Cancelar     |

d. En la ventana de Interfaz contable, seleccione la lupa que permite consultar los movimientos:

| Interfaz Contable                                              |                                                                           |          |
|----------------------------------------------------------------|---------------------------------------------------------------------------|----------|
| No 🖻 🖹 🚺 🖡                                                     |                                                                           |          |
| 🔜 Buscar Movimiento Contable                                   | _                                                                         |          |
| Fechas  Fecha Contable  Fecha Inicial  03/02/2015   C          | Origenes           Nivel         Nombre Niver           (TODOS)         V | ~        |
| Fecha Final 03/02/2015                                         | Concepto<br>(TODOS)                                                       | ~        |
| □ Numero de Operación       □ Fecha Operación       16/05/2017 | Aceptar                                                                   | Kancelar |

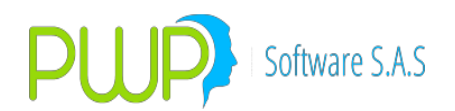

- e. Indique las condiciones de búsqueda. Si deja la pantalla por defecto el sistema le traerá todos los movimientos correspondientes a la fecha contable indicada. Tenga en cuenta que en una misma fecha de registro se pueden presentar movimientos para esa fecha y para la fecha contable hábil siguiente, por lo que siempre debe generar su interfaz dejando señalado "Fecha Contable" en lugar de Fecha Registro.
- f. Pulse Aceptar. Se le presentarán los movimientos de la fecha contable indicada:

| EVENTO   | FECHACONTAB | FECHAREGISTRO | FECOPER    | NUMNEGOCIO | DESCRIPCION       | PUCBAS       | MOVIMIENTO | DEBITOS     |   |
|----------|-------------|---------------|------------|------------|-------------------|--------------|------------|-------------|---|
| NEGOCIAR | 03/02/2015  | 03/02/2015    | 03/02/2015 | CLI13552   | 1: Compra de Tit  | 151505101001 | DEBITO     | 4700000000  | - |
| NEGOCIAR | 03/02/2015  | 03/02/2015    | 03/02/2015 | CLI13552   | 1: Compra de Tit  | 151525101001 | CREDITO    | 0           |   |
| VALORAR  | 03/02/2015  | 03/02/2015    | 03/02/2015 | CLI13552   | 15: Causacion V   | 151505101001 | DEBITO     | 41628256.21 |   |
| VALORAR  | 03/02/2015  | 03/02/2015    | 03/02/2015 | CLI13552   | 15: Causacion V   | 151525101001 | DEBITO     | 33082147.87 |   |
| VALORAR  | 03/02/2015  | 03/02/2015    | 03/02/2015 | CLI13552   | 15: Causacion V   | 412905101001 | CREDITO    | 0           |   |
| VALORAR  | 03/02/2015  | 03/02/2015    | 03/02/2015 | CLI13552   | 15: Causacion V   | 412905101001 | CREDITO    | 0           |   |
| MAYOBL   | 03/02/2015  | 03/02/2015    | 03/02/2015 | CLI13553   | 29: Mayor Valor I | 151506101001 | CREDITO    | 0           |   |
| MAYOBL   | 03/02/2015  | 03/02/2015    | 03/02/2015 | CLI13553   | 29: Mayor Valor I | 151526101001 | DEBITO     | 708000000   |   |
| MAYOBL   | 03/02/2015  | 03/02/2015    | 03/02/2015 | CLI13553   | 29: Mayor Valor I | 231506101001 | DEBITO     | 708000000   |   |
| MAYOBL   | 03/02/2015  | 03/02/2015    | 03/02/2015 | CLI13553   | 29: Mayor Valor I | 231526101001 | CREDITO    | 0           |   |
| NEGOCIAR | 03/02/2015  | 03/02/2015    | 03/02/2015 | CLI13553   | 1: Compra de Tit  | 151506101001 | DEBITO     | 708000000   |   |
| NEGOCIAR | 03/02/2015  | 03/02/2015    | 03/02/2015 | CLI13553   | 1: Compra de Tit  | 151526101001 | CREDITO    | 0           |   |
| VALORAR  | 03/02/2015  | 03/02/2015    | 03/02/2015 | CLI13553   | 15: Causacion V   | 231506101001 | CREDITO    | 0           |   |
| VALORAR  | 03/02/2015  | 03/02/2015    | 03/02/2015 | CLI13553   | 15: Causacion V   | 231526101001 | CREDITO    | 0           |   |
|          | 02/02/2015  | 03/02/2015    | 03/02/2015 | CU13553    | 15: Courseign V   | 512906101001 | DEBITO     | 23744933 99 |   |

- g. Utilice el botón Exportar para grabar un archivo Excel de los movimientos. El archivo se generará:
  - **1.** Con estructura GENERICA si el parámetro general 8109 no está establecido o su valor es GENERAL.
  - **2.** Con estructura BASICA especial si el parámetro general está establecido en BASICA.
  - **3.** Se grabará en la ruta que usted elija si el parámetro general 8108 no está establecido.
  - **4.** Se grabará en la ruta en la ruta predefinida por el parámetro general 8108, si este está establecido.

#### **10.2. CUMPLIMIENTO Y RECAUDO**

Esta actividad se relaciona con el proceso de Valoración y Contabilización del sistema.

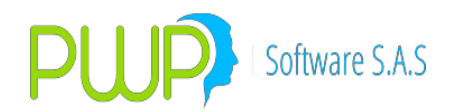

Para consultar los vencimientos y efectuar el recaudo de los mismos en PWPREI.Debe efectuar los siguientes pasos:

- a. Ingrese a PWPREI.
- b. Previamente se han verificado los vencimientos de rendimientos y capital que están programados para la fecha de proceso del sistema. Puede usar el Informe de Flujos Futuros para el efecto.
- c. Ingrese al módulo Contabilizar. Se presentará la Fecha de Registro o de Proceso actual en que encuentra del sistema:

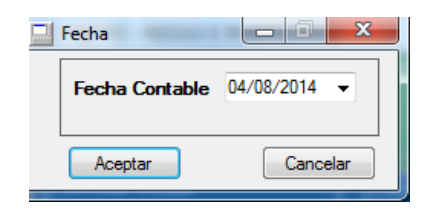

d. En la ventana de Interfaz contable, seleccione la flecha indicada en la siguiente imagen:

| Interfaz Contable | - T - 4 - F F | ** > A-1;    | Thomas Through. | National States | 10.00 |  |
|-------------------|---------------|--------------|-----------------|-----------------|-------|--|
| i 🗞 🖻 🗉 🔬 🚺       |               |              |                 |                 |       |  |
|                   |               |              |                 |                 |       |  |
|                   |               |              |                 |                 |       |  |
|                   |               |              |                 |                 |       |  |
|                   |               |              |                 |                 |       |  |
|                   |               |              |                 |                 |       |  |
|                   |               |              |                 |                 |       |  |
|                   |               |              |                 |                 |       |  |
|                   |               |              |                 |                 |       |  |
|                   |               |              |                 |                 |       |  |
|                   |               |              |                 |                 |       |  |
|                   |               |              |                 |                 |       |  |
|                   |               |              |                 |                 |       |  |
|                   |               |              |                 |                 |       |  |
|                   |               |              |                 |                 |       |  |
|                   |               |              |                 |                 |       |  |
|                   |               |              |                 |                 |       |  |
|                   |               |              |                 |                 |       |  |
|                   | Parametros    | Contabilizar | Cancelar        | Errores         |       |  |
|                   |               |              |                 | _               |       |  |

Verifique la fecha, seleccione la opción de Ver cumplimientos de hoy y pulse Aceptar.

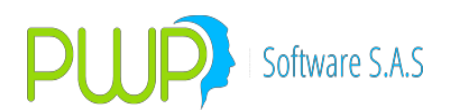

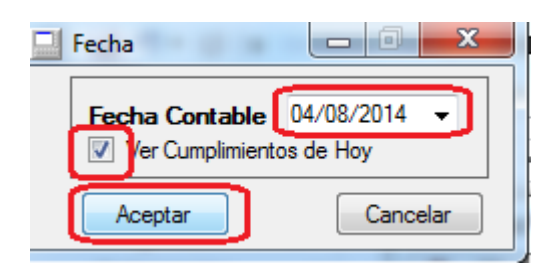

e. Se generará el listado de inversiones con cumplimientos en la fecha seleccionada, mostrando cada afectación contable producida por el cumplimiento:

| Evento  | FechaCumple | NumNegocio | Descripcion      | PUCBas       | Sufijo | Movimiento | Valor     | EstadoCum | F |
|---------|-------------|------------|------------------|--------------|--------|------------|-----------|-----------|---|
| VALORAR | 04/08/2014  | ACC10667   | 18: Cobro de Re  | 130411101001 | 01     | CREDITO    | 16914720  | CUMPLIDO  | 0 |
| VALORAR | 04/08/2014  | ACC10667   | 18: Cobro de Re  | 168700105011 | 07     | DEBITO     | 16914720  | CUMPLIDO  | 0 |
| VALORAR | 04/08/2014  | ACC10667   | 18: Cobro de Re  | 817415101001 | 01     | CREDITO    | 16914720  | CUMPLIDO  | 0 |
| VALORAR | 04/08/2014  | ACC10667   | 18: Cobro de Re  | 830500101001 | 01     | DEBITO     | 16914720  | CUMPLIDO  | 0 |
| RECAUDO | 04/08/2014  | ACC10667   | 18: Cobro de Re  | 111005101001 | 01     | DEBITO     | 16914720  | CUMPLIDO  | 0 |
| RECAUDO | 04/08/2014  | ACC10667   | 18: Cobro de Re  | 168700105001 | 01     | CREDITO    | 16914720  | CUMPLIDO  | 0 |
| VALORAR | 04/08/2014  | ACC10667   | 19: Cobro de Cap | 130411101001 | 01     | CREDITO    | 786000000 | CUMPLIDO  | 0 |
| VALORAR | 04/08/2014  | ACC10667   | 19: Cobro de Cap | 168700105011 | 07     | DEBITO     | 786000000 | CUMPLIDO  | 0 |
| VALORAR | 04/08/2014  | ACC10667   | 19: Cobro de Cap | 817415101001 | 01     | CREDITO    | 78600000  | CUMPLIDO  | 0 |
| VALORAR | 04/08/2014  | ACC10667   | 19: Cobro de Cap | 830500101001 | 01     | DEBITO     | 78600000  | CUMPLIDO  | 0 |
| RECAUDO | 04/08/2014  | ACC10667   | 19: Cobro de Cap | 168700105001 | 01     | CREDITO    | 78600000  | CUMPLIDO  | 0 |
| RECAUDO | 04/08/2014  | ACC10667   | 19: Cobro de Cap | 111005101001 | 01     | DEBITO     | 786000000 | CUMPLIDO  | 0 |
| VALORAR | 04/08/2014  | ACC10858   | 18: Cobro de Re  | 130411101001 | 01     | CREDITO    | 9141666.6 | CUMPLIDO  | 0 |
| VALORAR | 04/08/2014  | ACC10858   | 18: Cobro de Re  | 168700105011 | 07     | DEBITO     | 9141666.6 | CUMPLIDO  | 0 |
| VALORAR | 04/08/2014  | ACC10858   | 18: Cobro de Re  | 817415101001 | 01     | CREDITO    | 9141666.6 | CUMPLIDO  | 0 |
| VALORAR | 04/08/2014  | ACC10858   | 18: Cobro de Re  | 830500101001 | 01     | DEBITO     | 9141666.6 | CUMPLIDO  | 0 |
| RECAUDO | 04/08/2014  | ACC10858   | 18: Cobro de Re  | 111005101001 | 01     | DEBITO     | 9150000   | CUMPLIDO  | 0 |
| RECAUDO | 04/08/2014  | ACC10858   | 18: Cobro de Re  | 410805101001 | 01     | CREDITO    | 8333.4    | CUMPLIDO  | 0 |

La columna EstadoCum indica:

- PORCUMPLIR: Aún no se ha realizado el RECAUDO de ese cumplimiento.
- CUMPLIDO: Ya se efectuó el RECAUDO correspondiente.
- f. Para efectuar el cumplimiento se debe:
  - Seleccionar uno de los registros, verificando el NumNegocio o número de la inversión.
  - Dar click en el icono 😫 de la parte superior de la grilla.
  - Se presentará la siguiente vista en la que se indica el título sobre el cual se efectuará el recaudo y el estado actual del cumplimiento del recaudo, bajo esta vista se permite registrar el valor del recaudo, en el campo ContraValor:

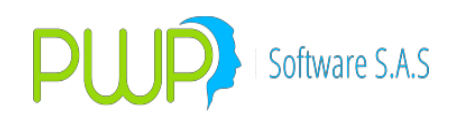

| 🖳 C      | umplir Vencimiento                 |                                    |                                           |               |               |            |                |                           |               |
|----------|------------------------------------|------------------------------------|-------------------------------------------|---------------|---------------|------------|----------------|---------------------------|---------------|
| Fec      | cha Cumpinto Num<br>08/2014 v ACC1 | Negocio Descripti<br>10667 18: Col | ción<br>pro de Rendimientos Fi<br>Generar | nancieros     | Valor 16      | Dife       | rencia<br>0.00 | Contra Valor<br>16,914,72 | Fecha Recaudo |
|          | PUCBas                             | Movimiento                         | Valor                                     | ContraValor   | Valor         | Movimiento | PUCBas         | SufijoCum                 |               |
| <b>•</b> | 130411101001                       | CREDITO                            | 16,914,720.00                             | 16,914,720.00 | 16,914,720.00 | DEBITO     | 111005101001   | 01                        |               |
|          | 168700105011                       | DEBITO                             | 16,914,720.00                             | 16,914,720.00 | 16,914,720.00 | CREDITO    | 168700105001   | 01                        |               |
|          | 817415101001                       | CREDITO                            | 16,914,720.00                             | 16,914,720.00 |               |            |                |                           |               |
|          | 830500101001                       | DEBITO                             | 16,914,720.00                             | 16,914,720.00 |               |            |                |                           |               |

- Una vez registrado el valor del recaudo pulse TAB para que se recalcule la diferencia entre el valor del recaudo (ContraValor) y el valor que registra la inversión.
- Luego pulse Generar, y el sistema mostrará la afectación contable que se aplicará al momento de efectuar el cumplimiento.
- Para efectuar el cumplimiento pulse Cumplir . Se efectuará el cumplimiento generando la contabilidad correspondiente.
- Para salir sin realizar el recaudo pulse Cancelar . Se cerrará la ventana y volverá a la pantalla de cumplimientos.

Al momento de efectuar el cumplimento se actualizará la vista de cumplimientos, cambiando el estado del cumplimiento de la inversión que fue procesada:

| Evento  | FechaCumple | NumNegocio | Descripcion      | PUCBas       | Sufijo | Movimiento | Valor     | EstadoCum | Fe  |
|---------|-------------|------------|------------------|--------------|--------|------------|-----------|-----------|-----|
| VALORAR | 04/08/2014  | ACC10667   | 18: Cobro de Re  | 130411101001 | 01     | CREDITO    | 16914720  | CUMPLIDO  | 03/ |
| VALORAR | 04/08/2014  | ACC10667   | 18: Cobro de Re  | 168700105011 | 07     | DEBITO     | 16914720  | CUMPLIDO  | 03/ |
| VALORAR | 04/08/2014  | ACC10667   | 18: Cobro de Re  | 817415101001 | 01     | CREDITO    | 16914720  | CUMPLIDO  | 03/ |
| VALORAR | 04/08/2014  | ACC10667   | 18: Cobro de Re  | 830500101001 | 01     | DEBITO     | 16914720  | CUMPLIDO  | 03/ |
| RECAUDO | 04/08/2014  | ACC10667   | 18: Cobro de Re  | 111005101001 | 01     | DEBITO     | 16914720  | CUMPLIDO  | 03/ |
| RECAUDO | 04/08/2014  | ACC10667   | 18: Cobro de Re  | 168700105001 | 01     | CREDITO    | 16914720  | CUMPLIDO  | 03/ |
| VALORAR | 04/08/2014  | ACC10667   | 19: Cobro de Cap | 130411101001 | 01     | CREDITO    | 786000000 | CUMPLIDO  | 03/ |
| VALORAR | 04/08/2014  | ACC10667   | 19: Cobro de Cap | 168700105011 | 07     | DEBITO     | 78600000  | CUMPLIDO  | 03  |
| VALORAR | 04/08/2014  | ACC10667   | 19: Cobro de Cap | 817415101001 | 01     | CREDITO    | 78600000  | CUMPLIDO  | 03  |
| VALORAR | 04/08/2014  | ACC10667   | 19: Cobro de Cap | 830500101001 | 01     | DEBITO     | 786000000 | CUMPLIDO  | 03  |
| RECAUDO | 04/08/2014  | ACC10667   | 19: Cobro de Cap | 168700105001 | 01     | CREDITO    | 78600000  | CUMPLIDO  | 03  |
| RECAUDO | 04/08/2014  | ACC10667   | 19: Cobro de Cap | 111005101001 | 01     | DEBITO     | 78600000  | CUMPLIDO  | 03  |
| VALORAR | 04/08/2014  | ACC10858   | 18: Cobro de Re  | 130411101001 | 01     | CREDITO    | 9141666.6 | CUMPLIDO  | 04  |
| VALORAR | 04/08/2014  | ACC10858   | 18: Cobro de Re  | 168700105011 | 07     | DEBITO     | 9141666.6 | CUMPLIDO  | 04  |
| VALORAR | 04/08/2014  | ACC10858   | 18: Cobro de Re  | 817415101001 | 01     | CREDITO    | 9141666.6 | CUMPLIDO  | 04/ |
| VALORAR | 04/08/2014  | ACC10858   | 18: Cobro de Re  | 830500101001 | 01     | DEBITO     | 9141666.6 | CUMPLIDO  | 04  |
| RECAUDO | 04/08/2014  | ACC10858   | 18: Cobro de Re  | 111005101001 | 01     | DEBITO     | 9150000   | CUMPLIDO  | 04  |
| RECAUDO | 04/08/2014  | ACC10858   | 18: Cobro de Re  | 410805101001 | 01     | CREDITO    | 8333.4    | CUMPLIDO  | 04  |

Cuando requiera consultar los cumplimientos efectuados, o pendientes por efectuarse, en un periodo de tiempo, seleccione *Periodo*, que se encuentra en la vista de cumplimientos,

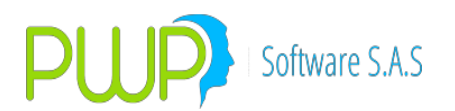

como lo indica la siguiente imagen. Al seleccionar *Periodo*, se habilitará la fecha final para que se indique desde a hasta que día se hará la consulta.

| ē    | Cumplimientos                                                            |
|------|--------------------------------------------------------------------------|
| 1111 |                                                                          |
|      |                                                                          |
|      |                                                                          |
|      |                                                                          |
|      |                                                                          |
|      |                                                                          |
|      |                                                                          |
|      |                                                                          |
|      | Un momento por favor                                                     |
|      |                                                                          |
|      |                                                                          |
|      |                                                                          |
|      |                                                                          |
|      |                                                                          |
|      |                                                                          |
|      |                                                                          |
|      | Fecha Inicial Fecha Final                                                |
|      | 05/08/2014 Vendo 05/08/2014 V Cumplir O Cumplidos O Todos Informe Certar |

#### **10.3. NOTA OPERATIVA- DIFERENCIA EN CAMBIO TITULOS**

A continuación se describe como incluir la Diferencia en Cambio en los cálculos PWPREI.

- Activación. Lo primero que debe hacer es activar las funciones de cálculo de la diferencia en cambio en el sistema. Comuníquese con su área de tecnología para activar el parámetro general 8112 o, si tiene acceso, actívelo en "Definición de Parámetros – PWPREI – SetParGen".
- Aplicabilidad. La diferencia en cambio de que tratan estas funciones se refiere a la causada por los títulos en posición (Spot o propios en el portafolio sin compromisos asociados) emitidos en moneda extranjera, no se refiere a aquella proveniente de negocios derivados pues esta se trata en el sistema junto con las coberturas asociadas y tiene un manejo particular.
- 3. **Operatividad**. A nivel operativo no necesita hacer nada especial, distinto de lo contable.
- 4. Contabilidad.
  - a. **Tratamiento**. Cuando se activa el parámetro el sistema trata la diferencia en cambio separada de la causación por mercado, de forma que:
    - i. Se genera una causación por diferencia en cambio.
    - ii. Se resta la causación por diferencia en cambio de la causación total del título y el resultado se trata como "Causación por Precio". Esta causación por precio se mueve contablemente en lugar de la causación total, de forma que no tiene que establecer nuevos

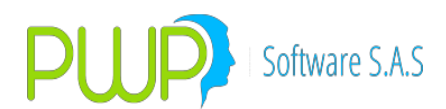

parámetros de causación total, simplemente tenga en cuenta que esta será la suma de la causación por precio mas lo que mueva por diferencia en cambio:

- iii. Lo que se contabiliza es la Causación por Precio (bajo los parámetros contables ya establecidos para causación) y la Causación por Diferencia en Cambio, que debe usted hacer que se sume (o reste) en la cuenta del título.
- b. Parámetros:
  - i. Deje los parámetros que ya tiene para mover la causación total.
  - ii. Agregue los parámetros para mover la diferencia en cambio, de forma que esta sume (o reste) en la cuenta del título. Utilice para ello los siguientes valores fuente, en el evento VALORAR:
    - DCAMNETAPOS: Para mover la diferencia en cambio neta acumulada que está positiva, para trasladarla del ingreso al gasto cuando por la causación del día se vuelva negativa.
    - DCAMNETANEG: Para mover la diferencia en cambio neta acumulada que está negativa, para trasladarla del gasto al ingreso cuando por la causación del día se vuelva positiva.
    - DCAMCAUPOS+: Para mover la causación del día, si da positiva, adicionándola a la diferencia en cambio neta acumulada que está positiva.
    - DCAMCAUPOS-: Para mover la causación del día, si da negativa, restándola de la diferencia en cambio neta acumulada que está positiva.
    - DCAMCAUNEG+: para mover la causación del día, si da positiva, adicionándola a la diferencia en cambio neta acumulada que está negativa.
    - DCAMCAUNEG -: para mover la causación del día, si da negativa, restándola de la diferencia en cambio neta acumulada que está negativa.

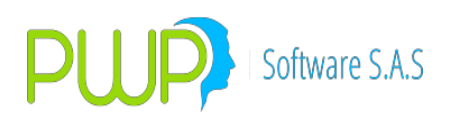

#### **11.VALORIZADOR**

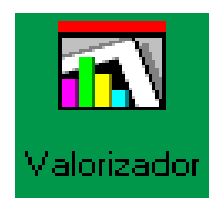

Este módulo permite al usuario valorizar toda clase de instrumentos financieros así como los portafolios de inversión que tenga en la compañía. De la misma manera permite obtener informes que pueden ser enviados a la SUPERINTENDENCIA DE VALORES, en el momento que así se requiera.

Al dar clic en la opción correspondiente aparece la siguiente pantalla:

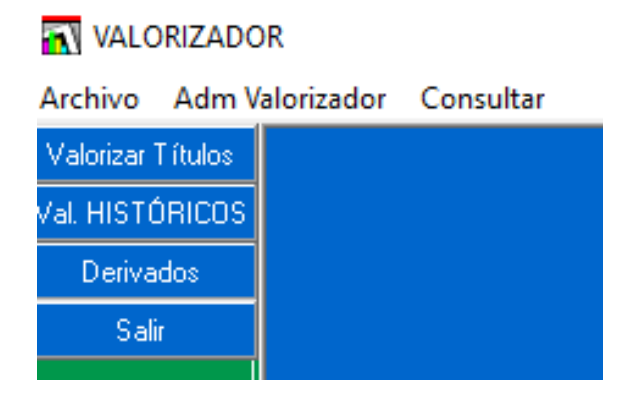

## **11.1. OPCIÓN VALORIZAR TITULOS**

Con esta opción podrá valorizar los diferentes tipos de títulos que existen individualmente así como los portafolios de la empresa. Al dar clic en el botón azul aparecerá la descripción de cada uno de dichos títulos.

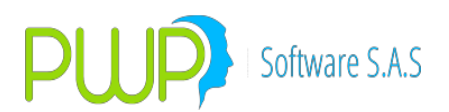

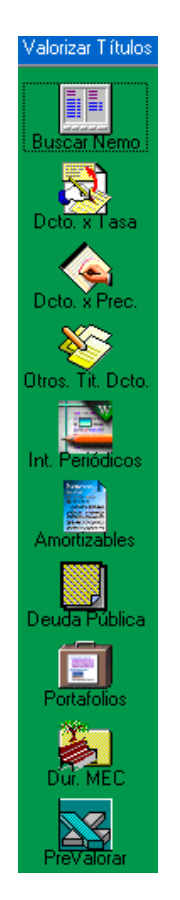

#### 11.1.1. BUSCAR NEMO

Con esta opción podrá buscar los nemotécnicos o las especies por el nombre o por el emisor.

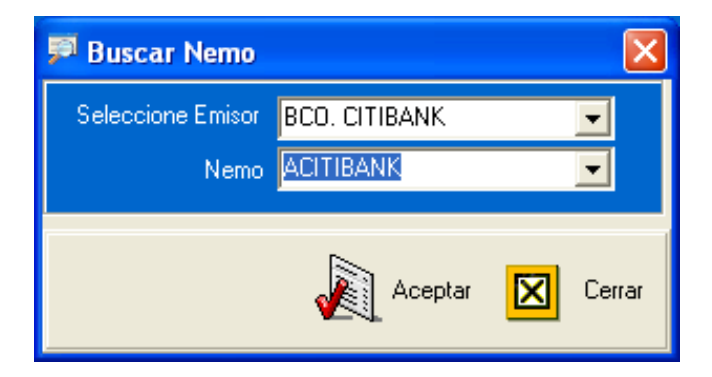

Al dar clic en el botón aceptar aparece la pantalla respectiva a esa especie para proceder a valorizarla. Dicha pantalla es la siguiente:

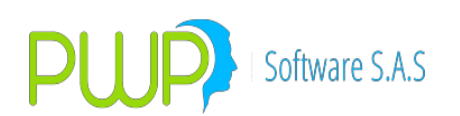

| 😼 Valorizar Títulos al Descuento por Tasa 🛛 🛛 🔀                                                                    |                                                                                                    |                                                |                                                                                                |                             |          |               |    |
|----------------------------------------------------------------------------------------------------|----------------------------------------------------------------------------------------------------|------------------------------------------------|------------------------------------------------------------------------------------------------|-----------------------------|----------|---------------|----|
| Información General                                                                                                | Opción<br>Cantidad                                                                                                    | Monto                                          | Má                                                                                             | argen Prec                  | io Sucio | Precio Limpio |    |
|                                                                                                    |                                                                                                    |                                                |                                                                                                |                             | o Sacio  |               |    |
|                                                                                                    | Tasa                                                                                                    | I F                                            | En años                                                                                        |                             |          |               |    |
|                                                                                                    | Base 365 B                                                                                                    | lase 360                                       | Duración                                                                                       | Duración Mod.               |          | aloracion.    | -1 |
| Valorización                                                                                                    | 10.0                                                                                                    | 0.0                                            | ]                                                                                              |                             |          |               |    |
| 15/07/2009                                                                                                    | - Tasa - Margen<br>Base 365                                                                                                    | C                                              | alcule                                                                                         |                             | 1        |               |    |
| Liquidación                                                                                                    |                                                                                                    |                                                | Precio                                                                                         | Tasa Monto                  | Cantida  | d Márgen      |    |
| 15/07/2009 -                                                                                                    | Tasa a Utilizar                                                                                                    |                                                |                                                                                                |                             |          |               |    |
| Facility                                                                                                    | 💿 Tasa Dada                                                                                                    |                                                | 😳 Usar Curva                                                                                   |                             |          |               |    |
| 15/07/2009 -                                                                                                    | C Tasa de Ref                                                                                                    | erencia del Título<br>ado al Título            | C Tasa Alterna                                                                                 |                             |          |               |    |
| Vencimiento                                                                                                    | C A Precios de                                                                                                    | Mercado                                        | Indice Alterno                                                                                 | )                           |          |               |    |
| 15/07/2009 -                                                                                                    |                                                                                                    |                                                |                                                                                                |                             |          |               |    |
|                                                                                                    | -Simulador<br>Cantidad                                                                                                    | Monto                                          | Má                                                                                             | iraen Preci                 | io Sucio | Precio Limpio |    |
| Días al Vencimiento                                                                                                |                                                                                                    |                                                |                                                                                                |                             |          |               |    |
| 360 Dias                                                                                                    | Tasa                                                                                                    |                                                | En años                                                                                        | Dama di da Mard             | Tipe V   | aloración     |    |
| 00E D (                                                                                                    | Base 365 B                                                                                                    | ase 360                                        | Duración                                                                                       | Duración Mod.               |          |               |    |
| 363 0148                                                                                                    | -Taca - Margan                                                                                                    |                                                | p<br>alculo                                                                                    | p                           |          |               |    |
|                                                                                                    | Base 365                                                                                                    |                                                | Bracia                                                                                         | Tasa Monto                  | Captida  | d Márgan      |    |
| Completo / Cupon / Ppal.                                                                                           |                                                                                                    |                                                | TIECIO                                                                                         | Monto                       | Canada   | u Margen      |    |
| COMPLETO 💽                                                                                                    | Tasa a Utilizar                                                                                                    |                                                |                                                                                                |                             |          |               |    |
|                                                                                                    | Tasa Dada                                                                                                    | erencia del Título                             | Usar Curva<br>Tasa Alterna                                                                     |                             |          |               |    |
| Ver Eluies                                                                                                    | C Indice Asocia                                                                                                    | ado al Título                                  | <ul> <li>Indice Alterno</li> </ul>                                                             | )                           |          |               |    |
| Ver Flujos                                                                                                    | C A Precios de                                                                                                    | : Mercado                                      |                                                                                                |                             |          |               |    |
|                                                                                                    |                                                                                                    | Diferencia                                     |                                                                                                |                             |          |               |    |
| Antiver                                                                                                    |                                                                                                    | , Precio                                       |                                                                                                | Pesos                       |          |               |    |
|                                                                                                    |                                                                                                    |                                                |                                                                                                |                             |          |               |    |
| 360 Días<br>0<br>365 Días<br>0<br>Completo / Cupon / Ppal.<br>COMPLETO<br>Ver Flujos<br>Ver Flujos<br>Activar Acep | Tasa - Margen -<br>Base 365<br>Base 365<br>Tasa a Utilizar<br>Tasa a Utilizar<br>Tasa Dada<br>Tasa de Ref<br>Indice Asoci<br>A Precios de<br>tar Cerra | erencia del Título<br>ado al Título<br>Mercado | En afios<br>Duración<br>Alcule<br>Precio<br>O Usar Curva<br>O Tasa Alterna<br>O Indice Alterno | Duración Mod.<br>Tasa Monto | Cantida  | d Márgen      |    |

#### 11.1.2. VALORIZAR TITULOS AL DESCUENTO POR TASA

Con esta opción podrá valorizar todos aquellos títulos que sean al descuento por tasa. Al dar clic en la opción aparece la siguiente pantalla en la cual deberá ingresar el Nemotécnico, la Fecha de Valoración, de Liquidación o Cumplimiento, de Emisión y Vencimiento, el Tipo de Título (es decir sí es completo, cupón o principal), el Tipo de Mercado (las opciones aparecen en el campo respectivo), la Constancia y el Calendario.

Para proceder a valorizar puede escoger las siguientes opciones y de acuerdo a lo que se vaya a calcular deberá oprimir los botones respectivos que se encuentra en la parte superior derecha:

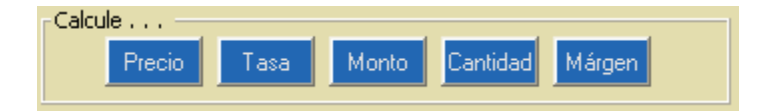

- Para calcular Precio y Monto ingrese Tasa y Cantidad.
- Para calcular Precio y Cantidad ingrese Tasa y Monto.
- Para calcular Precio ingrese Tasa o Ingrese Monto y Cantidad.
- Para calcular Tasa y Monto ingrese Precio y Cantidad.
- Para calcular Tasa y Cantidad ingrese Precio y Monto.

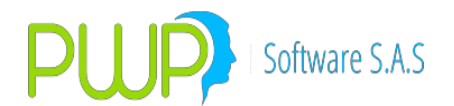

- Para calcular solo Tasa Ingrese Precio o Monto y Cantidad.
- Para calcular Precio ingrese Tasa o Monto y Cantidad.
- Para calcular Precio y Tasa ingrese Monto y Cantidad.
- Para calcular solo el Monto ingrese Precio y Cantidad.
- Para calcular solo el Monto ingrese Tasa y Cantidad.
- Para calcular solo la Cantidad ingrese Precio y Monto.
- Para calcular solo la Cantidad ingrese Tasa y Monto.

**NOTA:** Estas opciones son iguales para los Títulos al Descuento por Tasa, para los Títulos con Intereses Periódicos, para los Títulos Amortizables y par los Títulos del Sistema Continuo de la BVC.

#### 11.1.3. VALORIZAR TÍTULOS AL DESCUENTO POR PRECIO

| 💊 Valorizar Títulos al Descuento p                                                                                                    | or Precio                                                                                                    | X                          |
|----------------------------------------------------------------------------------------------------|----------------------------------------------------------------------------------------------------|----------------------------|
| - Información General<br>Emisor BCO. CITIBANK<br>Nemo ACITIBANK<br>Comp. / Cup. / Ppal.<br>COMPLETO<br>Valorización Liquidación<br>15/07/2009<br>15/07/2009 | Cantidad Monto Cantidad Monto En años Duración Duración Mod. Calcule  Calcule  Tasa a Utilizar   Precio Dado C A Precios de Mercado                | Precio Sucio Precio Limpio |
|                                                                                                    | Simulador<br>Cantidad Monto<br>En años<br>Duración Duración Mod<br>Calcule<br>Precio Mor<br>Tasa a Utilizar<br>Precio Dado<br>A Precios de Mercado | Precio Sucio Precio Limpio |
| Kotivar 🔊 Aceptar 🗵                                                                                                    | Cerrar Precio                                                                                                    | Pesos                      |

Una vez se haya ingresado la información correcta el sistema la valida, en caso de algún error por parte de información mal digitada, deberá corregir y nuevamente clic en aceptar. Después que se ha valorado aparece la siguiente pantalla:

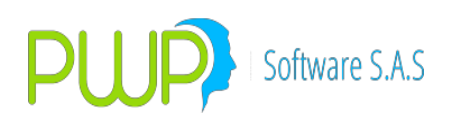

| nformación General       | Jescuento por Ta                                       | 15d                      |                                  |             |                 |               |
|--------------------------|--------------------------------------------------------|--------------------------|----------------------------------|-------------|-----------------|---------------|
| Emisor                   | Cantidad                                               | Monto                    | <b>)</b>                         | Márgen      | Precio Sucio    | Precio Limpio |
| BCO. CITIBANK 📃 💌        | 0.00                                                   | 0.00                     | F #                              | 0           | 0.0             | 0.0           |
| Nemo                     | Base 365 B                                             | ase 360                  | En anos<br>Duración              | Duració     | n Mod. Tipo     | ¥aloración.   |
| ACITIBANK 🗾              | 0.0                                                    | 0.0                      | 0                                | 0           |                 |               |
| Valorización             | Tasa - Margen                                          | [                        | alcule                           |             |                 |               |
| 15/07/2009 🔽             | Base 365                                               |                          | Precio                           | Tasa        | Monto Cantida   | ad Márgen     |
| .iquidación              | Taxa a Ukitara                                         |                          |                                  |             |                 |               |
| 15/07/2009 💌             | <ul> <li>Tasa a Utilizal</li> <li>Tasa Dada</li> </ul> |                          | C Usar Curva                     | а           |                 |               |
| Emisión                  | 🔘 Tasa de Ref                                          | erencia del Título       | C Tasa Alterr                    | -<br>na     |                 |               |
| 15/07/2009 🗾             | C Indice Asocia                                        | ado al Título<br>Moreado | Indice Alte                      | rno         |                 |               |
| Vencimiento              | T & A Flecios de                                       | Melcado                  |                                  |             |                 |               |
| 15/07/2009 💌             | -Simulador                                             | Manka                    |                                  | Márgon      | Drocio Cucio    | Procio Limpio |
| Días al Vencimiento      | 0.00                                                   | 0,00                     |                                  | O           | 0.0             |               |
| 360 Días                 | Tasa                                                   |                          | En años                          | , -         |                 |               |
|                          | Base 365 B                                             | ase 360                  | Duración                         | Duració     | n Mod.          | Faloración.   |
| 365 Dias                 |                                                        | 0.0                      |                                  |             |                 |               |
| Ju                       | Base 365                                               |                          | alcule                           | -           |                 |               |
| Completo / Cupon / Ppal. | 0.0                                                    |                          | Precio                           | Tasa        | Monto Lantida   | Margen        |
| COMPLETO 🗸               | Tasa a Utilizar                                        |                          |                                  |             |                 |               |
|                          | Tasa Dada                                              |                          | O Usar Curva                     | а           |                 |               |
| Ver Elvier               | C Indice Asocia                                        | ado al Título            | <ul> <li>Indice Alter</li> </ul> | ria<br>rino |                 |               |
| VerFlujos                | 🔘 A Precios de                                         | Mercado                  |                                  |             |                 |               |
|                          |                                                        |                          |                                  |             |                 |               |
|                          |                                                        |                          |                                  |             |                 |               |
|                          |                                                        | Diferencia<br>Precio     | 0.00                             | Pe          | <b>505</b> 0.00 |               |

Los resultados son los campos de color de fondo gris, como: El Precio, Monto, Tasa Base 360, los días al vencimiento a 360 y a 365 días, y en caso de ver escogido cálculo de retención en la compra y venta e información de comisión, aparecerán los respectivos datos.

La opción activar permite jugar con el simulador y mostrar diferentes escenarios, de valoración.

#### 11.1.4. VALORIZAR OTROS TITULOS AL DESCUENTO

Con esta opción podrá valorizar todos aquellos títulos que no sean al descuento por tasa, solo por precio. Al dar clic en la opción aparece la siguiente pantalla en la cual deberá ingresar el Nemotécnico, la Fecha de Valoración, de Liquidación o Cumplimiento, de Emisión y Vencimiento, el Tipo de Título (es decir sí es completo, cupón o principal), el Tipo de Mercado (las opciones aparecen en el campo respectivo), la Constancia, el Calendario, la Modalidad de Emisión y la Modalidad de Reinversión.

Para proceder a valorizar puede escoger las siguientes opciones y de acuerdo a lo que se vaya a calcular deberá oprimir los botones respectivos que se encuentra en la parte superior derecha:

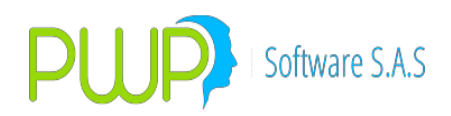

| Calcule • |        |       |          |
|-----------|--------|-------|----------|
|           | Precio | Monto | Cantidad |
|           |        |       |          |

- Para calcular Precio ingrese Monto y Cantidad.
- Para calcular Monto ingrese Precio y Cantidad.
- Para calcular Cantidad ingrese Precio y Monto.

Una vez se halla ingresado la información correcta el sistema la valida, en caso de algún error por parte de información mal digitada, deberá corregir y nuevamente clic en aceptar. Después que se ha valorado aparece la siguiente pantalla:

| 😵 Valorizar Otros Títulos al Descuento 🛛 🔀                                                                |                                                                                |                 |                  |               |  |  |  |
|----------------------------------------------------------------------------------------------------|--------------------------------------------------------------------------------|-----------------|------------------|---------------|--|--|--|
| Emisor BCO. CITIBANK                                                                                      | Opción<br>Cantidad                                                             | Monto           | Precio Sucio     | Precio Limpio |  |  |  |
|                                                                                                    | En años<br>Duración                                                            | Duración Mod.   | Tipo Valoración. | _             |  |  |  |
| Valorizacion Liquidacion<br>15/07/2009 • 15/07/2009 •<br>Emisión Vencimiento<br>23/11/1999 • 23/11/1999 • | Calcule                                                                        | Precio Monto    | Cantidad         |               |  |  |  |
| Dias al Vencimiento<br>360 Días 365 Días Tasa N.                                                          | <ul> <li>Tasa a Utilizar</li> <li>Preico Dado</li> <li>A Precios do</li> </ul> | o<br>e Mercado  |                  |               |  |  |  |
| Modalidad de Emisión                                                                                      | - Simulador<br>Cantidad<br>En años<br>Duración                                 | Monto           | Precio Sucio     | Precio Limpio |  |  |  |
| Modalidad de Reinversión<br>NO APLICA V NO APLICA V                                                       | Calcule —                                                                      | Precio Monto    | Cantidad         |               |  |  |  |
| Comp. / Cup. / Ppal.<br>COMPLETO                                                                          | Tasa a Utilizar<br>Preico Dado<br>A Precios d                                  | o<br>e Mercado  |                  |               |  |  |  |
| Keptar 🔊                                                                                                  | Cerrar Pre                                                                     | rencias<br>ecio | Pesos            |               |  |  |  |

La opción activar permite jugar con el simulador y mostrar diferente escenarios, de valoración.

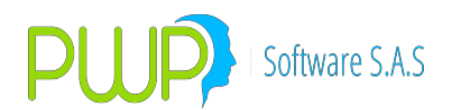

#### 11.1.5. VALORIZAR OTROS TITULOS CON INTERESES PERIODICOS

Con esta opción podrá valorizar todos aquellos títulos que tengan intereses periódicos. Al dar clic en la opción aparece la siguiente pantalla en la cual deberá ingresar el Nemotécnico, la Fecha de Valoración, de Liquidación o Cumplimiento, de Emisión y Vencimiento, el Tipo de Título (es decir sí es completo, cupón o principal), el Tipo de Mercado (las opciones aparecen en el campo respectivo), la Constancia, el Calendario, la Modalidad de Emisión, la Modalidad de Reinversión y la Tasa de Emisión.

Una vez haya hecho esto deberá dar clic en el botón Aceptar para que aparezcan los resultados respectivos. La pantalla que se muestra es la siguiente:

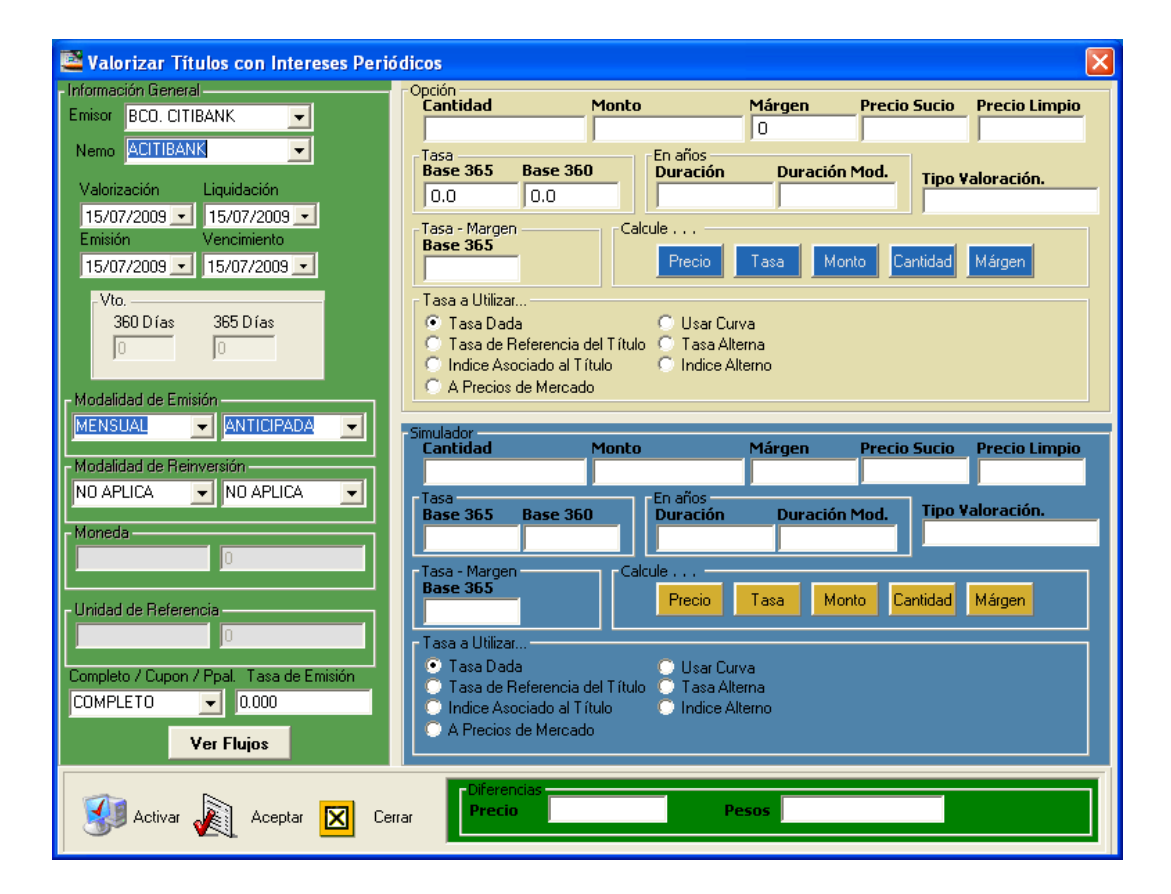

#### 11.1.6. VALORIZAR AMORTIZABLES

Con esta opción podrá valorizar todos aquellos títulos que sean amortizables. Al dar clic en la opción aparece la siguiente pantalla en la cual deberá ingresar el Nemotécnico, la Fecha de Valoración, de Liquidación o Cumplimiento, de Emisión y Vencimiento, el Tipo de Título (es decir sí es completo, cupón o principal), el Tipo de Mercado (las opciones aparecen en el campo respectivo), la Constancia, el

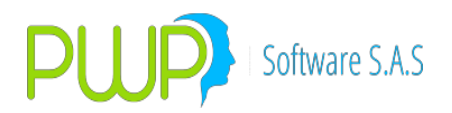

Calendario, la Modalidad de Emisión, la Modalidad de Reinversión y la Tasa de Emisión.

Una vez haya hecho esto deberá dar clic en el botón Aceptar para que aparezcan los resultados respectivos. La pantalla que se muestra es la siguiente:

| 📓 Valorizar Amortizables                 |                                                         |                                      |              |                | X             |
|------------------------------------------|---------------------------------------------------------|--------------------------------------|--------------|----------------|---------------|
| Información General                      | Opción                                                  |                                      |              |                |               |
| Emisor BCO. CITIBANK 📃                   | Cantidad                                                | Monto                                | Márgen       | Precio Sucio   | Precio Limpio |
|                                          |                                                         |                                      | 0            |                |               |
| Valorización Liquidación                 | Tasa                                                    | En años                              | D            | Mad Tipe V     | aloración     |
| 15/07/2000 - 15/07/2000 -                | Base 365 Ba                                             | se 360 Duración                      | Duracion     |                |               |
|                                          | 10.0                                                    | .0                                   |              |                |               |
| Emisión Vencimiento                      | Tasa - Margen                                           | Calcule                              |              |                |               |
| 15/07/2009 💌 15/07/2009 💌                | Dase 303                                                | Precio                               | ) Tasa       | Monto Cantidad | l Márgen      |
| - Días al Voto,                          |                                                         |                                      |              |                |               |
| 360 Días 365 Días                        | Tasa a Utilizar                                         | <u> </u>                             |              |                |               |
| 0                                        | <ul> <li>I asa Dada</li> <li>C Tasa de Refer</li> </ul> | Usar Lu 🕖 Usar Lu<br>Alexa C Taxa Al | liva<br>tema |                |               |
|                                          | C Indice Asocia                                         | toal Título 🕤 Indice A               | Alterno      |                |               |
| Modalidad de Emisión                     | C A Precios de N                                        | /ercado                              |              |                |               |
| MENSUAL - ANTICIPADA -                   |                                                         |                                      |              |                |               |
|                                          | simulador                                               |                                      |              |                |               |
| Modalidad de Reinversión                 | Cantidad                                                | Monto                                | Márgen       | Precio Sucio   | Precio Limpio |
| NO APLICA 🗨 NO APLICA 🗨                  |                                                         |                                      |              |                |               |
|                                          | Tasa<br>Daga 200 Da                                     | En años                              | Dunasián     | Mad Tipo V     | aloración     |
| Moneda                                   | Dase 303 Da                                             | se soo Duracion                      |              |                |               |
| 0.00                                     |                                                         |                                      |              |                |               |
|                                          | Tasa - Margen                                           | Calcule                              |              |                |               |
| Unidad de Referencia                     | buse 505                                                | Precio                               | ) Tasa       | Monto Cantidad | d Márgen      |
| 0.00                                     |                                                         |                                      |              |                |               |
|                                          | – Tasa a Utilizar –                                     |                                      |              |                |               |
| Completo / Cupon / Ppal. Tasa de Emisión | 💿 Tasa Dada                                             | 🔘 Usar Cu                            | irva         |                |               |
| COMPLETO 🗨 0.000                         | 🔘 Tasa de Refer                                         | rencia del Título   🔘 Tasa Al        | lterna       |                |               |
|                                          | Indice Asociac                                          | do al Título 💿 Indice A              | Alterno      |                |               |
| Ver Flujos                               | A Precios de N                                          | reicado                              |              |                |               |
|                                          |                                                         |                                      |              |                |               |
|                                          | Diference                                               | tias                                 |              |                |               |
| Activar 🔏 Aceptar 🔀                      | Cerrar Precio                                           |                                      | Pesos        |                |               |
|                                          |                                                         |                                      |              |                |               |

#### 11.1.7. VALORIZAR ESPECIES DEL SISTEMA CONTINUO / DEUDA PÚBLICA

Con esta opción podrá valorizar todos aquellos títulos que sean del sistema continuo de la BVC. Al dar clic en la opción aparece la siguiente pantalla en la cual deberá ingresar el Nemotécnico, la Fecha de Valoración, de Liquidación o Cumplimiento, la fecha de Emisión y Vencimiento aparecen automáticamente al igual que el Tipo de Título (es decir sí es completo, cupón o principal), el Tipo de Mercado (las opciones aparecen en el campo respectivo), la Constancia, el Calendario, la Modalidad de Emisión, la Modalidad de Reinversión y la Tasa de Emisión.

Una vez haya hecho esto deberá dar clic en el botón Aceptar para que aparezcan los resultados respectivos. La pantalla que se muestra es la siguiente:

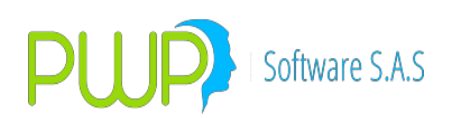

| 📕 Valorizar Especies del Sistema Conti                       | пио                                                  |                                     |                                |              |                  |  |
|--------------------------------------------------------------|------------------------------------------------------|-------------------------------------|--------------------------------|--------------|------------------|--|
| - Información General<br>Emisor BCO. CITIBANK                | Opción<br>Cantidad                                   | Monto                               | Márgen<br>O                    | Precio Suci  | o Precio Limpio  |  |
| Nemo ACITIBANK                                               | Tasa Total<br>Base 365 Bas                           | e 360 Du                            | años<br>ración Dura            | ación Mod.   | Tipo ¥aloración. |  |
| 15/07/2009 🔹 15/07/2009 💌<br>Emisión Vencimiento             | Tasa - Margen<br>Base 365                            | Calcule                             | Precio Tasa                    | Monto Cant   | idad Márgen      |  |
| 15/07/2009 • 15/07/2009 •                                    | Tasa a Utilizar —                                    |                                     | Here Comes                     |              |                  |  |
| 360 Días 365 Días                                            | C Tasa Dada<br>C Tasa de Refere<br>C Indice Asociado | encia del Título O<br>o al Título O | Tasa Alterna<br>Indice Alterno |              |                  |  |
| Modalidad de Emisión<br>MENSUAL VANTICIPADA V                | A Precios de M                                       | ercado                              |                                |              |                  |  |
| Modalidad de Reinversión<br>NO APLICA 💽 NO APLICA 💽          | Cantidad                                             | Monto                               | Márgen                         | Precio Sucio | Precio Limpio    |  |
| Moneda                                                       | Base 365 Bas                                         | e 360 Du                            | ración Dura                    | ación Mod.   | Tipo ¥aloración. |  |
| Unidad de Referencia                                         | Tasa - Margen<br>Base 365                            | Calcule<br>Pre                      | ecio Tasa                      | Monto Cantid | lad Márgen       |  |
| Completo / Cupon / Ppal. Tasa de Emisión<br>COMPLETO 💽 0.000 | Tasa a Utilizar<br>Tasa Dada<br>Tasa de Refere       | encia del Título                    | Usar Curva<br>Tasa Alterna     |              |                  |  |
| Ver Flujos                                                   | C A Precios de M                                     | ercado                              | maice Aitemo                   |              |                  |  |
| 🚮 Activar 🔊 Aceptar 区 Ci                                     | errar Diferencias                                    |                                     | Pesos                          |              |                  |  |

#### 11.1.8. VALORIZAR PORTAFOLIOS

Con esta opción podrá valorizar los portafolios de la compañía completamente. Es decir estarán todos los títulos con su respectiva información como si se hiciera por cada uno. Al dar clic en esta opción aparece una pantalla similar a la pantalla principal de los módulos de Portafolios y Riesgo, Análisis de Sensibilidad y Backtesting, en cuanto al manejo y organización de los Grupos, Tipos, Líneas y Portafolios. La diferencia radica en que aquí no se pueden Agregar, Modificar o Eliminar inversiones y no se puede Valorizar títulos por separado. Una vez aparezca la pantalla, escoja el Grupo, Tipo, Línea o Portafolio respectivo, así mismo ingrese las fechas de valoración y liquidación respectivas.

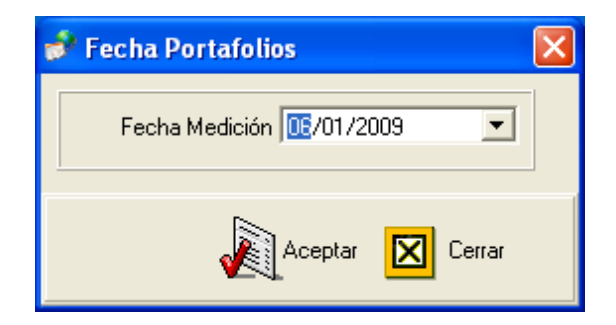

Posteriormente clic en el botón Aceptar, y aparecerá la siguiente pantalla.

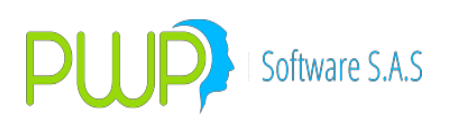

| 尾 Valoración de Portafolio                                                          |                                                                                                    |                                                                                                    | ×                                                                                                    |
|-------------------------------------------------------------------------------------|----------------------------------------------------------------------------------------------------|----------------------------------------------------------------------------------------------------|----------------------------------------------------------------------------------------------------|
| Organizar<br>Por Grupo<br>Por Línea<br>Por Tipo<br>Por Portafolio                   | PORTAFOLIO 06/01<br>Nombre PROFES<br>Tipo GEN<br>Linea de Negocio<br>CLIENTES PEOPLE                                                                             | /2009                                                                                                    | Nits                                                                                                    |
| E-II CLIENTES<br>↓ ↓ ↓ ↓<br>PRUEBA 513<br>↓ ↓ ↓ JT<br>E-II PWP<br>↓ ↓ PROFESIONALES | Especie Depósito<br>BPEMINHTA4 DCV<br>CDTBB010D DCV<br>CDTBB010D DCV<br>CDTBGA10D DCV<br>OPCFTRM DCV<br>OPCFTRM DCV<br>OPCFTRM DCV<br>OPCFTRM DCV<br>OPCFTRM DCV | Número         Image: Constraint of the second second | Escoja el Tipo de Valoración<br>Precios de Mercado<br>Tasa de Referencia del Título<br>Curva<br>Tasa Alterna<br>Indice Alterno<br>Tasa Dada<br>Tasa de Compra<br>Precios PWPNOW |
| Nivel<br>PORTAFOLIO<br>Nombre<br>PROFESIONALES                                      | OPCFTRM DCV<br>OPCFTRM DCV<br>OPCFTRM DCV<br>OPCFTRM DCV<br>OPCFTRM DCV<br>C Contabilizar                                                                        | 0<br>0<br>0<br>0<br>0<br>0<br>0<br>0<br>0<br>0<br>0<br>0<br>0<br>0<br>0<br>0<br>0<br>0<br>0                                                                                                    | Calcular Utilidad Portafolio: C SI © NO Saldo Caja Inicial 0 Por Grupo, Línea, Tipo o Portafolio C Por Especie                                                                  |
| Fec Valorización 06/01/20                                                           | 09 I Liquidar compromisos<br>Fecha Liquidaciór<br>Fecha Compromis                                                                                                | a: Precio Compra<br>Sos NO Valora                                                                                                    | a Mdo.                                                                                                    |

Se agregó también un registro de movimientos contables del portafolio. Para que esta función opere si es necesario parametrizar el PUC y las implicaciones de cada operación realizada sobre el portafolio. Con ello el sistema genera los registros contables que luego pueden ser enviados a la contabilidad. Cabe anotar que para cargar estos movimientos automáticamente en la contabilidad se requiere conocer la estructura del archivo plano que acepta dicha contabilidad. Si desea utilizar esta función por favor contáctenos para el desarrollo del archivo plano que le corresponde a su contabilidad particular.

Hemos agregado una interesante función de cálculo de la rentabilidad del portafolio por "Flujos de Caja". Para ello es necesario que se registren en el sistema todas las COMPRAS y VENTAS realizadas en el portafolio. El sistema toma las novedades del portafolio en el periodo que se le indique y:

- 1. Calcula la rentabilidad del portafolio en el periodo solicitado con base en los flujos del mismo.
- 2. Genera los movimientos monetarios del portafolio en el periodo.
- 3. Permite enviar estos movimientos a Excel para cualquier otra evaluación deseada.
- 4. Los movimientos considerados por el sistema para el cálculo de

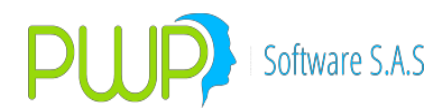

la rentabilidad por flujos de caja incluyen:

- a. Compras
- b. Ventas
- c Rendimientos recibidos en el periodo por intereses de títulos.
- d. PyG de compromisos de liquidez (REPOS, SIMULTANEAS)
- e Vencimientos de títulos en el periodo.
- 5. El sistema ofrece la opción de tomar los valores del portafolio al inicio de dos formas:
  - a. A TIR de compra.
  - b. A Precios de Mercado

Para valorar a TIR de compra PWPREI aplica los siguientes conceptos:

- 5. Cuando se adquiere un papel de tasa fija, no indexado, la tasa del negocio, por consecuente su TIR, queda fija hasta el vencimiento del papel o su enajenación.
- 6. Si el papel adquirido está indexado a una tasa de referencia, la tasa del negocio, por consiguiente su TIR, tiene 2 componentes:
  - a. Un componente fijo que permanece hasta su vencimiento o enajenación, el cual llamamos "Margen Inicial".
  - b. Un componente variable que depende del valor de la tasa de referencia. Este componente se debe actualizar cada vez que cambia la tasa.

Con base en lo anterior PWPREI procede como sigue, para el cálculo de la TIR:

#### Calcular el margen inicial:

MarIni = (((TasaCompra + 1) / (1 + TasaRefCom)) - 1) \* 100 Donde:

- TasaCompra=tasa de adquisición del papel, no la nominal sino la de negocio.
- TasaRefCom=valor de la tasa de referencia (DTF, IPC, etc) en la fecha de compra.
- *MarIni=margen inicial o distancia entre la tasa de compra y el valor de la tasa de referencia en la fecha de compra.*

#### Calcular la nueva tasa:

TasaRepreciada = (((1 + TasaRefVal) \* (1 + MarIni)) - 1) \* 100 Donde:

• TasaRefVal = valor de la tasa de referencia (DTF, IPC, etc) en la fecha de valoración.

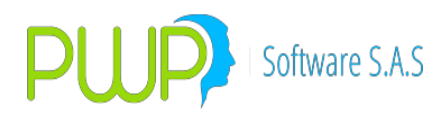

• TasaRepreciada=tasa de compra actualizada en la fecha de valoración, con el nuevo valor de la tasa referencia.

Nota: La tasa de referencia correspondiente debe ser llevada a términos efectivos.

- 6. De otra parte también facilita el manejo de compromisos:
  - a. Se han incluido las posiciones de salida y de regreso. En este caso el sistema se limita a incluir todo movimiento que encuentre en el portafolio.
  - b. Solo se han registro las posiciones de regreso. En este caso el sistema deduce la posición inicial, cuando encuentra un REPO o una SIMULTANES, para completar el efecto en el portafolio.
  - c TRADING. Si estamos evaluando un portafolio donde se hace solo "Trading", el sistema permite que se le indique el monto que se está poniendo en riesgo para sobre ese valor calcular rentabilidad del periodo. Esto es particularmente para evaluar que rentabilidad se está generando por corredor por ejemplo, frente al monto autorizado de inversión.
  - d. Finalmente debemos reiterar, que el cálculo de la rentabilidad del portafolio solo es correcto si el sistema conoce todos los movimientos ocurridos en este en el periodo de evaluación. Cuando es así, el resultado es la TIR real de dicho portafolio.

#### • Botón Interfaz

Con esta opción se emite información para ser cargada por tesorería.

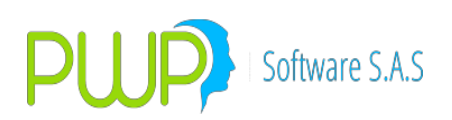

| 🗎 Interfaz Te | sorería              |                |        |                                                                   |                                                                                |                                                                                                    |       |
|---------------|----------------------|----------------|--------|-------------------------------------------------------------------|--------------------------------------------------------------------------------|----------------------------------------------------------------------------------------------------|-------|
|               | GRUPO                |                |        | Fechas<br>Valorización<br>15/07/2009<br>Liquidación<br>15/07/2009 | Tota<br>\$ 25<br>Tota<br>\$ 0.0<br><b>PyG</b><br>\$ 35<br><b>PyG</b><br>-\$ 25 | Resultados Finales<br>al Valoración Mercado<br>,911,930.7224<br>al Valoración Mercado<br>2000<br>i + Interés<br>,308,911.8780<br>i sin Interés (Hoy - Aye<br>5,911,930.7220 | (j    |
| Portafolio    | Emisor               | Numero Negocio | Punta  | Especie                                                           | V                                                                              | /al. Nominal Uni./Mon. Emisión                                                                                                    | Val 🔨 |
| VAMCOL        | C.F.C. CONFINANCIERA | 8              | COMPRA | CDTCNFS                                                           | N I                                                                            | 23,183,985.00                                                                                                    |       |
| VAMCOL        | C.F.C. CONFINANCIERA | 9              | COMPRA | CDTCNFS                                                           | N                                                                              | 100,000,000.00                                                                                                    |       |
| VAMCOL        | C.F.C. CONFINANCIERA | 10             | COMPRA | CDTCNFS                                                           | N                                                                              | 80,000,000.00                                                                                                    |       |
| VAMCOL        | BCO, DAVIVIENDA S.A  | 15             | COMPRA | CDTDVISO                                                          | v L                                                                            | 4,620,774.60                                                                                                    |       |
| VAMCOL        | BCO. DAVIVIENDA S.A  | 13             | COMPRA | CDTDVISO                                                          | V L                                                                            | 10,509,012.00                                                                                                    |       |
| VAMCOL        | BCO. DAVIVIENDA S.A  | 14             | COMPRA | CDTDVISO                                                          | v L                                                                            | 6,000,000.00                                                                                                    |       |
| VAMCOL        | CMR FALABELLA S.A. C | 5              | COMPRA | CDTFALSO                                                          | v L                                                                            | 3,308,982.00                                                                                                    |       |
| VAMCOL        | CMR FALABELLA S.A. C | 6              | COMPRA | CDTFALSO                                                          | v L                                                                            | 24,127,015.00                                                                                                    |       |
| VAMCÓL        | CMR FALABELLA S.A. C | 4              | COMPRA | CDTFALSO                                                          | v                                                                              | 2,930,079.00                                                                                                    | ~     |
|               |                      | 16             |        | LODIEINIGU                                                        | <i>i</i> 1                                                                     | 2 500 710 00                                                                                                    |       |
|               |                      |                |        | Inter<br>Tes                                                      | erfaz ;<br>orería ]                                                            | Exportar 🛛 C<br>a Excel                                                                                                    | errar |

Cuando oprima el botón Interfaz Tesorería, el sistema le mostrará la siguiente pantalla.

| 🖺 Exportar Archivo 🛛 🛛 📔      | < |
|-------------------------------|---|
| Formato<br>• Texto<br>• Excel |   |
| Aceptar 🔀 Cerrar              |   |

Puede escoger la opción texto o en formato Excel, de acuerdo a su elección el sistema genera un archivo como el siguiente.

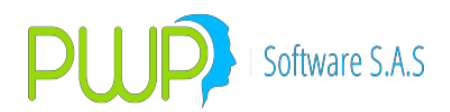

| 🔊 tesoreriatexto - Bloc de notas                                                                                                    |                                                                                                    |
|----------------------------------------------------------------------------------------------------|----------------------------------------------------------------------------------------------------|
| Archivo Edición Formato Ver Ayuda                                                                                                    |                                                                                                    |
| $ \begin{array}{l} \texttt{D1} = \texttt{04} \texttt{0921} = \texttt{0011}; \texttt{C}; \texttt{153395819}, \texttt{82}; \texttt{153366534}, \texttt{18}; \texttt{26}/\texttt{04}/\texttt{2005}; \texttt{01} = \texttt{050204} = \texttt{0005}; \texttt{C}; \texttt{357923579}, \texttt{58}; \texttt{357855246}, \texttt{42}; \texttt{26}/\texttt{04}/\texttt{2005}; \texttt{01} = \texttt{050204} = \texttt{0003}; \texttt{C}; \texttt{236725241}, \texttt{584}; \texttt{236677468}, \texttt{42}; \texttt{26}/\texttt{04}/\texttt{2005}; \texttt{01} = \texttt{050204} = \texttt{0003}; \texttt{C}; \texttt{236725241}, \texttt{584}; \texttt{236677468}, \texttt{42}; \texttt{26}/\texttt{04}/\texttt{2005}; \texttt{01} = \texttt{050204} = \texttt{0003}; \texttt{C}; \texttt{236725241}, \texttt{584}; \texttt{236677468}, \texttt{42}; \texttt{26}/\texttt{04}/\texttt{2005}; \texttt{01} = \texttt{040929} = \texttt{0003}; \texttt{C}; \texttt{1022597234}, \texttt{2}; \texttt{1022399161}, \texttt{8}; \texttt{26}/\texttt{04}/\texttt{2005}; \texttt{01} = \texttt{040329} = \texttt{0026}; \texttt{C}; \texttt{204560981}, \texttt{94}; \texttt{20451575}, \texttt{14}; \texttt{26}/\texttt{04}/\texttt{2005}; \texttt{01} = \texttt{040329} = \texttt{0026}; \texttt{C}; \texttt{9225812}, \texttt{231}; \texttt{9223461}, \texttt{194}; \texttt{26}/\texttt{04}/\texttt{2005}; \texttt{01} = \texttt{040329} = \texttt{0026}; \texttt{C}; \texttt{9225812}, \texttt{231}; \texttt{9223461}, \texttt{194}; \texttt{26}/\texttt{04}/\texttt{2005}; \texttt{01} = \texttt{040329} = \texttt{0026}; \texttt{C}; \texttt{50954306}, \texttt{62}; \texttt{50954300}, \texttt{62}; \texttt{26}/\texttt{04}/\texttt{2005}; \texttt{01} = \texttt{040922} = \texttt{0012}; \texttt{C}; \texttt{50954306}, \texttt{25}; \texttt{50955300}, \texttt{62}; \texttt{26}/\texttt{04}/\texttt{2005}; \texttt{01} = \texttt{040625} = \texttt{0014}; \texttt{C}; \texttt{50964306}, \texttt{25}; \texttt{50955300}, \texttt{62}; \texttt{26}/\texttt{04}/\texttt{2005}; \texttt{01} = \texttt{040625} = \texttt{0014}; \texttt{C}; \texttt{50954306}, \texttt{25}; \texttt{50955300}, \texttt{62}; \texttt{26}/\texttt{04}/\texttt{2005}; \texttt{01} = \texttt{040622} = \texttt{0001}; \texttt{C}; \texttt{5093440}, \texttt{22}; \texttt{50955300}, \texttt{62}; \texttt{26}/\texttt{04}/\texttt{2005}; \texttt{01} = \texttt{040622} = \texttt{0001}; \texttt{C}; \texttt{509340}, \texttt{23}; \texttt{57955300}, \texttt{62}; \texttt{26}/\texttt{04}/\texttt{2005}; \texttt{01} = \texttt{040622} = \texttt{0001}; \texttt{C}; \texttt{509340}, \texttt{23}; \texttt{57955300}, \texttt{26}; \texttt{26}/\texttt{04}/\texttt{2005}; \texttt{01} = \texttt{040622} = \texttt{0001}; \texttt{C}; \texttt{510239340}, \texttt{23}; \texttt{5795530}, \texttt{32}; \texttt{6}/\texttt{04}/\texttt{2005}; \texttt{01} = \texttt{04072} = \texttt{0001}; \texttt{C}; \texttt{102972358}, \texttt{48}; \texttt{102949587}, \texttt{37}; \texttt{26}/\texttt{04}/\texttt{2005}; \texttt{01} = \texttt{0404230} = \texttt{0003}; \texttt{C}; \texttt{26}/\texttt{04}/\texttt{2005}; \texttt{26}/\texttt{04}/\texttt{2005}; \texttt{26}/\texttt{04}/\texttt{2005}; \texttt{26}/\texttt{04}/\texttt{2005}; \texttt{26}/\texttt{04}/\texttt{2005}; \texttt{26}/\texttt{04}/\texttt{2005}; \texttt{26}/\texttt{04}/\texttt{2005}; \texttt{26}/\texttt{04}/\texttt{2005}; \texttt{26}/\texttt{04}/\texttt{2005}; \texttt{26}/\texttt{04}/\texttt{2005}; \texttt{26}/\texttt{04}/\texttt{2005}; \texttt{26}/\texttt{04}/\texttt{2005}; \texttt{26}/\texttt$ | 25/04/2005; BBCB10<br>25/04/2005; BBCB10<br>25/04/2005; BBCB1041<br>25; 25/04/2005; BBCS03<br>25/04/2005; BBCS03<br>25/04/2005; BCS03<br>25/04/2005; BCSF03<br>25/04/2005; BCRF03<br>25/04/2005; BCRF03<br>25/04/2005; BCRF03<br>25/04/2005; BCRF03<br>25/04/2005; BCRF03<br>25/04/2005; BCRF03<br>25/04/2005; BCRF03<br>25/04/2005; BCRF03<br>25/04/2005; BLOC<br>25/04/2005; BLOC<br>25/04/2005; BLOC<br>25/04/2005; BLOC<br>25/04/2005; BLSV10<br>5/04/2005; BLSV10<br>5/04/2005; BSOLPAZ; 365<br>24/2005; BSOLPAZ; 361<br>24/2005; BSOLPAZ; 361<br>25/04/2005; BSOLPAZ; 361<br>25/04/2005; BSOLPAZ; 361 |
| []     []     []     []     []     []     []     []     []     []     []     []     []     []     []     []     []     []     []     []     []     []     []     []     []     []     []     []     []     []     []     []     []     []     []     []     []     []     []     []     []     []     []     []     []     []     []     []     []     []     []     []     []     []     []     []     []     []     []     []     []     []     []     []     []     []     []     []     []     []     []     []     []     []     []     []     []     []     []     []     []     []     []     []     []     []     []     []     []     []     []     []     []     []     []     []     []     []     []     []     []     []     []     []     []     []     []     []     []     []     []     []     []     []     []     []     []     []     []     []     []     []     []     []     []     []     []     []     []     []     []     []     []     []     []     []     []     []     []     []     []     []     []     []     []     []     []     []     []     []     []     []     []     []     []     []     []     []     []     []     []     []     []     []     []     []     []     []     []     []     []     []     []     []     []     []     []     []     []     []     []     []     []     []     []     []     []     []     []     []     []     []     []     []     []     []     []     []     []     []     []     []     []     []     []     []     []     []     []     []     []     []     []     []     []     []     []     []     []     []     []     []     []     []     []     []     []     []     []     []     []     []     []     []     []     []     []     []     []     []     []     []     []     []     []     []     []     []     []     []     []     []     []     []     []     []     []     []     []     []     []     []     []     []     []     []     []     []     []     []     []     []     []     []     []     []     []     []     []     []     []     []     []     []     []     []     []     []     []     []     []     [                                                                                                    |                                                                                                    |

Una vez se hayan ingresado los datos, aparece la siguiente pantalla de resultados:

| 🗐 Valorización Po | r Portafoli | <b>)</b> .   |           |                        |                                                    |                 | ×                                                                                           |
|-------------------|-------------|--------------|-----------|------------------------|----------------------------------------------------|-----------------|---------------------------------------------------------------------------------------------|
| Exportar a Excel  |             | •<br>Archi   | vo Plano  |                        | ortar Interes                                      |                 |                                                                                             |
| Exportar a Excei  | Nombre      | GRUPO        | vo Plano  | tinorme Jerarquico Εχρ | Valorizaci<br> 15/07/21<br>Liquidacia<br> 15/07/21 | es Cerrar<br>as | Resultados Finales<br>alor Compra<br>aloración T. Compra<br>aloración Mercado<br>0<br>juste |
| Resultados        |             |              |           |                        |                                                    |                 |                                                                                             |
| Portafolio        | Emisor      |              | Especie   | Val. Nominal Uni./M    | on. Emisión                                        | Val. Nominal    | Val. Compra Uni./Mon. Err 🛧                                                                 |
| VAMCOL            | C.F.C. CON  | FINANCIERA   | CDTCNFS0V | 23                     | ,183,985.00                                        | 23,183,985.00   | \$ 23,544,03                                                                                |
| VAMCOL            | C.F.C. CON  | FINANCIERA   | CDTCNFS0V | 100                    | ,000,000.00                                        | 100,000,000.00  | \$ 100,000,0C                                                                               |
| VAMCOL            | C.F.C. CON  | FINANCIERA   | CDTCNFSOV | 80                     | ,000,000.00                                        | 80,000,000.00   | \$ 80,000,00                                                                                |
| VAMCOL            | BCO. DAVIN  | VIENDA S.A   | CDTDVISOV | 4                      | ,620,774.60                                        | 4,620,774.60    | \$ 4,628,67                                                                                 |
| VAMCOL            | BCO. DAVIN  | VIENDA S.A   | CDTDVISOV | 10                     | ,509,012.00                                        | 10,509,012.00   | \$ 10,580,22                                                                                |
| VAMCOL            | BCO. DAVIN  | VIENDA S.A   | CDTDVISOV | 6                      | ,000,000.00                                        | 6,000,000.00    | \$ 5,956,05                                                                                 |
| VAMCOL            | CMR FALA    | BELLA S.A. C | CDTFALSOV | 3                      | ,308,982.00                                        | 3,308,982.00    | \$ 3,315,05                                                                                 |
| VAMCOL            | CMR FALA    | BELLA S.A. C | CDTFALSOV | 24                     | ,127,015.00                                        | 24,127,015.00   | \$ 24,497,25                                                                                |
| VAMCOL            | CMR FALA    | BELLA S.A. C | CDTFALSOV | 2                      | ,930,079.00                                        | 2,930,079.00    | \$ 3,077,52 🗸                                                                               |
|                   |             |              |           |                        |                                                    |                 |                                                                                             |

En esta pantalla se podrá encontrar la información correspondiente al Portafolio en cuestión, las Fechas de Valoración y Liquidación, el Valor Total de la Compra, el Valor Total de Mercado, el Valor Total a la Tasa de Mercado y el Valor Total del ajuste. En la parte inferior se encuentran los títulos y su respectiva información.

• Exportar a Excel:

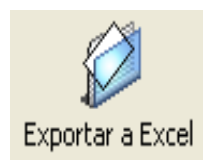

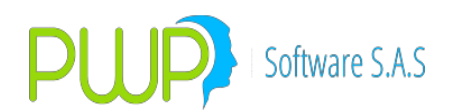

Utilidad para exportar la información suministrada por la valoración del portafolio.

• Informes:

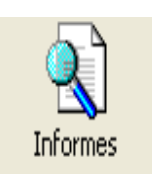

Información para suministrar a la supervalores.

• Archivo Plano:

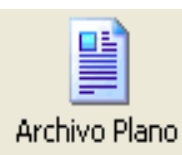

Con esta opción genere el archivo plano, para envió de información. 2.12.1.7.1. VALORACION DE PORTAFOLIOS CON VERIFICACION DE ISINES

A continuación describimos la función de verificación de ISINES.

#### 6. Valorar con verificación.

Ingrese por "Valorizador – Títulos" . Pulse "Portafolios", seleccione la fecha y elija el portafolio, o los portafolios, a valorizar. Note en la pantalla el "check" para verificar ISINES:

| Archivo Adm \     | orizador Consultar                                                                                                    |
|-------------------|----------------------------------------------------------------------------------------------------|
| Valorizar Títulos |                                                                                                    |
|                   |                                                                                                    |
| Buscar Nemo       | 🛃 Valoración de Portafolio 🔤 🛃                                                                                                    |
| Dcto. x Tasa      | Organizar PORTAFOLIO 25/01/2016                                                                                                    |
| Dcto. x Prec.     | C Por Grupo C Por Línea Nombre                                                                                                    |
| Otros. Tit. Doto. | C Por Tipo Tipo C<br>C Por Portafolio Linea de Negocio                                                                                                    |
|                   |                                                                                                    |
| Amortizables      | CLIMAR1      YY      YY      CLIMAR1      YY      CLIMAR1      CLIMAR1       CLIMAR1      CLIMAR1      CLIMAR1      CLIMAR1      C       |
| Deuda Pública     | C Curva<br>C Tasa Alterna<br>C Indice Alterno                                                                                                    |
| Portafolios       | C Tasa Dada<br>C Tasa de Compra<br>C Precios PVIPNOW                                                                                                    |
| Dur. MEC          | Nivel Calcular Utilidad Portafolio: C SI C NO GRUPO Soldo Coio Inicipia Soldo Coio Final                                                                                                    |
| PreValorar        | Nombre     Salub Caja Iniciai     Salub Caja Iniciai     Salub Caja Iniciai       [CLIENTES      0     0                                                                                                    |
| Val. HISTÓRICOS   | Flujos<br>FecMax: [25/01/201E.] Contabilizad C No Contabilizad C No |
| Derivados         |                                                                                                    |
| Salir             | Fec Valorización 25/01/2016 <ul> <li>Fecha Liquidación 25/01/2016</li> <li>Fecha Compromisos</li> <li>NO Valora Mdo.</li> </ul> <ul> <li>Interfaz</li> <li>Aceptar</li> <li>Cerrar</li> </ul>                                                                                                    |
|                   |                                                                                                    |

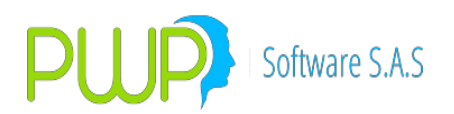

Si está chuleado significa que la valoración se hará con verificación de ISINES **7. Valorar.** 

Ejecute la valoración como siempre. Si hay alguna discrepancia de ISINES le saldrá el siguiente mensaje:

| 🙀 Valoración de Portafolio                                            | 23                                                                                                    |
|-----------------------------------------------------------------------|----------------------------------------------------------------------------------------------------|
| Organizar  Por Grupo Por Línea Por Tipo Por Portafolio TODOS          | PORTAFOLIO     25/01/2016       Nombre                                                                                                    |
| CLIENTES                                                              | Especie       Depósito       Número       Diat       Escoja el Tipo de Valoración         VALORIZAR PORTAFOLIOS.       X       jel Título         Image: No SE CONTABILIZÓ       VERIFIQUE ISINES por favor.       jel Título         Aceptar       Image: Aceptar       jel Título                                                                                                    |
| Nivel<br>GRUPO<br>Nombre<br>CLIENTES<br>Flujos<br>FecMax: 25/01/2016. | Contabilizar © No Contabilizar     Contabilizar © No Contabilizar     Contabilizar © No Contabilizar                                                                                                    |
| Fec Valorización 25/01/201<br>Fec Liquidación 25/01/201               | Image: Second Equidation       Precio Compra         Image: Second Equidación       Image: Second Equidación         Image: Second Equidación       Image: Second Equidación         Image: Second Equidación       Image: |

EL proceso de valoración se interrumpe y no pasa a la fase de contabilizar. En seguida le aparece la pantalla de resultados como siempre, pero en la grilla del centro se le muestra la lista de operaciones con problemas de ISIN:

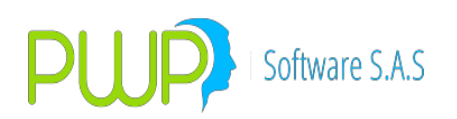

| ort, Val.                                                                                  | Informes Export.Co                                                                                                    | ) jinsol, Inf, Jerarq,                                                                                                    | Export. Interés Mov. Periodo                                                                                                    | Flujos Fut.                                                                                                    | Cerrar                                                                                                    |                                                                    |
|--------------------------------------------------------------------------------------------|----------------------------------------------------------------------------------------------------|----------------------------------------------------------------------------------------------------|----------------------------------------------------------------------------------------------------|----------------------------------------------------------------------------------------------------|----------------------------------------------------------------------------------------------------|--------------------------------------------------------------------|
|                                                                                            | GRU<br>Nombre CLIENTI                                                                                                    | IPO<br>ES                                                                                                    | Valorizac<br> 25/01/2<br>Liquidaci<br> 25/01/2                                                                                                    | as<br>ión Vr. Com<br>016 Vr. a TI<br>016 Vr. a Me<br>PyG Me                                                                                                    | R         \$ 10,825,865,485,4300           R         \$ 10,864,340,513.6200           erc.         \$ 10,457,591,543.6200                                                                                                    |                                                                    |
|                                                                                            |                                                                                                    | REVISE EL ISIN                                                                                                    | DE ESTAS OPERACIONES                                                                                                    | POR FAVOR:                                                                                                    |                                                                                                    |                                                                    |
| lumNegoci                                                                                  | o Especie C                                                                                                    | Jpenilini Tro                                                                                                    |                                                                                                    |                                                                                                    | Días                                                                                                    |                                                                    |
| YZ507                                                                                      | CDTBOC80                                                                                                    | O COE                                                                                                    | 323CD35602 ELISIN en la Ope                                                                                                    | eración difiere del ISIN                                                                                                    | en Precio.                                                                                                    |                                                                    |
|                                                                                            |                                                                                                    |                                                                                                    |                                                                                                    |                                                                                                    | ľ                                                                                                    |                                                                    |
|                                                                                            |                                                                                                    |                                                                                                    |                                                                                                    |                                                                                                    | TIB                                                                                                    |                                                                    |
|                                                                                            |                                                                                                    |                                                                                                    |                                                                                                    |                                                                                                    | TIR                                                                                                    |                                                                    |
|                                                                                            |                                                                                                    |                                                                                                    |                                                                                                    |                                                                                                    | TIR                                                                                                    |                                                                    |
|                                                                                            |                                                                                                    |                                                                                                    |                                                                                                    |                                                                                                    | TIR<br>PyG Flujos                                                                                                    |                                                                    |
| c                                                                                          |                                                                                                    |                                                                                                    |                                                                                                    |                                                                                                    | TIR<br>PyG Flujos                                                                                                    |                                                                    |
| c                                                                                          |                                                                                                    |                                                                                                    |                                                                                                    |                                                                                                    | TIR<br>PyG Flujos                                                                                                    |                                                                    |
| :<br>esucacios<br>Portafolio                                                               | Emisor                                                                                                    | Especie                                                                                                    | Val. Nominal Uni./Mon. Err                                                                                                    | Val. Nominal                                                                                                    | TIR<br>PyG Flujos<br>Val. Compra Uni./Mon. Emi[Val                                                                                                    | 1. (                                                               |
| :<br><b>-sucauos</b><br><b>otafolio</b><br>LIMAR1                                          | Emisor<br>BBV. BCO. GANADE                                                                                                    | E specie<br>RO CDTBGA80                                                                                                    | Val. Nominal Uni./Mon. Em<br>2.000,000,000.00                                                                                                    | Val. Nominal<br>2,000,000,000.00                                                                                                    | Val. Compra Uni./Mon. Emi         Val.           \$ 2,030,661,290,800         \$                                                                                                    | 1. C                                                               |
| :<br>Suitados<br>Yortafolio<br>LiMAR1<br>Y                                                 | Emisor<br>BBV, BCO, GANADE<br>BCO, DE OCCIDENT                                                                                                    | Especie<br>RO CDTBGA80<br>E CDTB0C80                                                                                                    | Val. Nominal Uni./Mon. En<br>2.000.000.000.00<br>2.000.000.000.000.00                                                                                               | Val. Nominal<br>2,000,000,000,000<br>2,000,000,000,000                                                                                                    | Val. Compra Uni./Mon. Em Val<br>\$ 2,030,861,290,800 \$<br>\$ 1,997,960,000.000 \$                                                                                                    | 1. C<br>\$ 2,0                                                     |
| soncauos<br>Sontafolio<br>LIMAR1<br>Y<br>LIMAR1                                            | Emisor<br>BBV. BCO. GANADE<br>BCO. DE OCCIDENT<br>CORFICOLOMBIANA                                                                                                   | E specie           IRO         CDTBGA80           E         CDTB0C80           A         CDTCFC10                                                                                                    | Val. Nominal Uni /Mon. En<br>2,000,000,000<br>2,000,000,000<br>2,000,000,0                                                                                          | Val. Nominal<br>2,000,000,000,000<br>2,000,000,000,00<br>2,000,000                                                                                                    | Val. Compra Uni./Mon. Em Val<br>\$ 2,030,861,290.800 \$<br>\$ 1,997,960,000.000 \$<br>\$ 1,993,723,025.400 \$                                                                                                    | 1. 0<br>5 2.0<br>5 1.3                                             |
| sourceuoos<br>Yortafolio<br>LIMAR1<br>Y<br>LIMAR1<br>X                                     | Emisor<br>BBV, BCO. GANADE<br>BCO. DE OCCIDENT<br>CORFICOLOMBIANA<br>Zuso Interno PWPRE                                                                             | Especie<br>RO CDTBGA80<br>E CDTBC80<br>4 CDTCFC10<br>E DERMATIMBA5                                                                                                    | Val. Nominal Uni./Mon. Er<br>2.000,000,000.00<br>2.000,000,000.00<br>2.000,000,000.00<br>97,086,031.00                                                              | Val. Nominal<br>2,000,000,000<br>2,000,000,000,000<br>2,000,000                                                                                                    | Val. Compta Uni./Mon. Em Val<br>\$ 2,030,661,290,800 \$<br>\$ 1,997,960,000 \$<br>\$ 1,992,3025,400 \$<br>\$ 2,213,168,900                                                                                                    | 1. 0<br>5 2.0<br>5 1.5<br>5 1.5<br>\$                              |
| soncadoos<br>Portafolio<br>LIMAR1<br>Y<br>LIMAR1<br>X<br>X                                 | Emisor<br>BBV. BCO. GANADE<br>BCO. DE OCCIDENT<br>CORFICOLOMBIANA<br>Zuso Interno PW/PRE<br>GOBIERNO NACION                                                         | Especie<br>RO CDTBGA80<br>E CDTB0C80<br>CDTCFC10<br>I DERMATIMBA5<br>IAL TFIT15240720                                                                                                    | Val. Nominal Uni./Mon. En<br>2,000,000,000.00<br>2,000,000,000<br>2,000,000,000<br>97,086,091.00<br>1,600,000,000.00                                                | Val. Nominal<br>2,000,000,000,00<br>2,000,000,000,00<br>2,000,000                                                                                                    | Val. Compra Uni. /Mon. Emi Val<br>\$ 2,030,861,290.800 \$<br>\$ 1,997,960,000.000 \$<br>\$ 1,999,723,025.400 \$<br>\$ 22,913,168.900<br>\$ 1,946,244,808.160 \$                                                                                        | 1. 0<br>\$ 2.0<br>\$ 1.9<br>\$ 1.9<br>\$ 1.9                       |
| souracios<br>Portafolio<br>CLIMAR1<br>Y<br>CLIMAR1<br>X<br>X<br>X                          | Emisor<br>BBV. BCO. GANADE<br>BCO. DE OCCIDENT<br>CORFICOLOMBIANA<br>Zuso Interno PWPRE<br>GOBIERNO NACION<br>GOBIERNO NACION                                       | Especie           RO         CDTBGA80           FE         CDTB0C80           A         CDTCFC10           EI         DERMATIMBA5           IAL         TFIT15240720           IAL         TFIT15240720                                                                       | Val. Nominal Uni./Mon. En<br>2,000,000,000.00<br>2,000,000,000.00<br>2,000,000,000<br>97,086,091.00<br>1,600,000,000.00<br>2,400,000,000.00                         | Val. Nominal<br>2,000,000,000,000<br>2,000,000,000,00<br>97,080,000,000<br>1,600,000,000,00<br>2,400,000,000,00                                                                                                    | Val. Compra Uni /Mon. Emi<br>PyG Flujos<br>Val. Compra Uni /Mon. Emi<br>\$ 2,030,661,290.800 \$<br>\$ 1,997,960,000.000 \$<br>\$ 1,997,723,025.400 \$<br>\$ 92,913,168.900 \$<br>\$ 1,946,244,808.160 \$<br>\$ 2,885,555,164.320 \$                    | 1.0<br>2.0<br>1.9<br>1.9<br>1.9<br>1.9<br>1.9<br>1.9<br>1.9<br>1.9 |
| Climanna<br>Contafolio<br>Climanna<br>Y<br>Climanna<br>X<br>X<br>X<br>X<br>X<br>X          | Enisor<br>BBV. BCO. GANADE<br>BCO. DE OCCIDENT<br>CORFICOLOMBIANA<br>Zuso Interno PWPRE<br>GOBIERNO NACION<br>GOBIERNO NACION<br>GOBIERNO NACION                    | Especie           IRO         CDTBGA80           FE         CDTBC80           A         CDTCFC10           EI         DERMATIMBA5           IAL         TFIT15240720           IAL         TFIT15240720           IAL         TFIT15240720           IAL         TFIT15240724 | Val. Nominal Uni./Mon. En<br>2.000,000,000,000<br>2.000,000,000,000<br>2.000,000,000,000<br>97,086,091.00<br>1,600,000,000,00<br>2.400,000,000,00<br>500,000,000,00 | Val. Nominal<br>2,000,000,000,000<br>2,000,000,000,00<br>2,000,000                                                                                                    | Val. Compra Uni./Mon. Em Val<br>\$2,030,661,290,800 \$<br>\$1,997,960,000.000 \$<br>\$1,999,723,025,400 \$<br>\$2,282,513,168,300 \$<br>\$2,2855,5164,320 \$<br>\$2,2855,551,64,320 \$<br>\$2,2855,551,64,320 \$                                       | 1.<br>2.0<br>1.2<br>1.2<br>1.2<br>1.2<br>1.2<br>1.2<br>1.2<br>1.2  |
| SUICACIOS<br>Cortados<br>Valtafolio<br>LIMAR1<br>Y<br>LIMAR1<br>X<br>X<br>X<br>X<br>X<br>X | Enisor<br>BBV. BCO. GANADE<br>BCO. DE OCCIDENT<br>CORFICOLOMBIANA<br>Zuso Interno PWPRE<br>GOBIERNO NACION<br>GOBIERNO NACION<br>GOBIERNO NACION<br>GOBIERNO NACION | Especie           RO         CDTBGA80           E         CDTBOC80           A         CDTCFC10           31         DERMATIMBA5           IAL         TFIT15240720           IAL         TFIT15240720           IAL         TFIT15240724           IAL         TFIT15240724  | Val. Nominal Uni./Mon. En<br>2,000,000,000,000<br>2,000,000,000,000<br>2,000,000                                                                                    | Val. Nominal           2,000,000,000,000           2,000,000,000,000           2,000,000,000,000           97,086,091,00           1,600,000,000,000           2400,000,000,000           500,000,000,000           1,000,000,000 | Val. Compra Uni./Mon. Em<br>PyG Flujos<br>Val. Compra Uni./Mon. Em<br>\$ 2,030,861,290,800 \$<br>\$ 1,937,260,000.000 \$<br>\$ 1,937,250,000 \$<br>\$ 1,946,244,808.160 \$<br>\$ 2,885,555,164.320 \$<br>\$ 623,522,675.950<br>\$ 1,247,045,351.300 \$ | <pre></pre>                                                        |

Corrija o registre los ISINES correspondientes y vuelva a valorar. **8. Contabilizar sin Verificar ISINES.** 

Para hacer esto proceda:

- Salga del Valorizador.
- Vaya al administrador de parámetros generales y desactive el parámetro 8091, asignándole el valor "INACTIVO".
- Regrese al Valorizador. Ahora la pantalla sin el con el check de verificar ISINES sin el chulo:

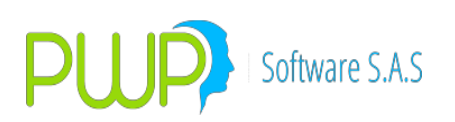

| VALORIZADOR                                                                         |                                                                                                    |       |
|-------------------------------------------------------------------------------------|----------------------------------------------------------------------------------------------------|-------|
| Archivo Adm Valorizador Consultar                                                   |                                                                                                    |       |
| Valorizar Titulos<br>Buccar Himna<br>Dotes XI ana<br>Dotes XI ana<br>Otros Ta Dotes | Valorsción de Portafolio  Portafolio  Portunea  C Por Troso C Por Portafolio Linea de Negodo                                                                                                    |       |
| Int. Protocolos<br>Anomestics<br>Deuda Protocolos<br>Dirá. MEC<br>Dirá. MEC         |                                                                                                    |       |
| PRFormation<br>Ver HristORICOS<br>Derivados<br>Salr                                 | Flujos          • Contabilizar         • Korupo, Linea, Tpo o Partafolo          • Por Especie         • VeifCar ISINEs         • Echa Guadadaón         • Fecha Guadadaón         • Echa Guadadaón         • Echa Guadadaón         • Fecha Guadadaón         • Fecha Guadadaón         • Fecha Guadadaón         • Fecha Guadadaón         • Fecha Guadadaón         • Fecha Guadadaón         • St         • No Valora Mdo.         • Cerrar         • Cerrar | 18:36 |

Valore como siempre. Si no hay errores de otro tipo la aparece el mensaje de simpre:

| VALORIZAR PORTAFOLIOS.                                                          | ×     | ule |
|---------------------------------------------------------------------------------|-------|-----|
| Movimientos en Valoración GENERADOS. Recuerde que debe<br>CONTABILIZAR y CERRAR |       | l   |
| _                                                                               |       | l   |
| Acepta                                                                          | r     |     |
| Laiculai Otiliuau Poitait                                                       | JIIU. |     |

#### **11.1.8.1. NOTAS OPERATIVAS RETENCIONES**

Este apartado se refiere exclusivamente a las retenciones aplicadas al interior de la compañía sobre los rendimientos financieros de papeles de Rf. No hace referencia a las que se apliquen directamente en el sistema de negociación.

- 1. Activación. El sistema aplicará retenciones cuando se establezcan las siguientes condiciones:
  - a. Se ha activado el parámetro 8104. Por favor fije este parámetro general en el valor "ACTIVO".
  - b. Su licencia incluye funciones de back office.
  - c. Su licencia incluye movimientos contables.

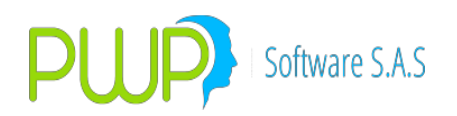

- 2. **Cálculo** de retenciones. Las retenciones se calcularán en dos instancias: al valorar y al vender. Solo sobre títulos de Rf sujetos a rendimientos financieros por concepto de intereses.
  - a. Al Valorar. Cuando se valore el portafolio al cierre con propósito de contabilizar los movimientos del día, el sistema calculará y causará las retenciones respectivas, así:
    - i. Títulos en pesos. Para papeles en pesos la retención en la fuente se causará diariamente.
    - ii. Títulos en UVR y monedas externas. La retención para papeles emitidos en UVR o moneda extranjera se aplica por el total de los rendimientos del periodo. Dicha retención se calcula y aplica al cierre del día anterior a la fecha de cumplimiento del periodo en curso. No se aplica en otra fecha.
- 3. Contabilizar. Para contabilizar los movimientos por retenciones:
  - a. Establezca para cada tipo de título los parámetros que indiquen al sistema qué debe movimientos debe hacer con las retenciones calculadas.
  - b. Al cierre del día los movimientos por retenciones quedarán incluidos en la interfaz contable.
- 4. Informes. Puede utilizar los siguientes informes para ver las retenciones calculadas:
  - a. En el informe de valoración, cuando exporte la valoración por la opción "Export. Val." podrá ver las retenciones en las columnas BX y BY del informe.
  - b. En el informe de valoración, cuando exporte la valoración por la opción "Export. Consol.", en la Hoja "Renta Fija" podrá ver las retenciones en las columnas AT y AU del informe.
  - c. Inf. Retenciones. Podrá usar la opción "Retenciones" en la ventana de valoración para generar un informe especial de las retenciones generadas durante un periodo de tiempo. Las retenciones se listarán siempre que se haya valorado el portafolio durante el periodo indicado, usando la versión del sistema a partir de la inclusión de la opción citada. Para periodos antes de esta versión no podrá ver las retenciones en este informe. La siguiente pantalla muestra la opción:

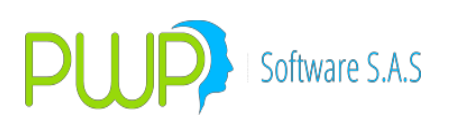

| N VALORIZADOR                     |                                                                                                    |
|-----------------------------------|----------------------------------------------------------------------------------------------------|
| Archivo Adm Valorizador Consultar |                                                                                                    |
| Valorizar T flulos                |                                                                                                    |
|                                   |                                                                                                    |
| Doto. x Tasa                      | Organizar PORTAFOLIO U4/10/2016                                                                        |
| Dcto. x Prec.                     | C Por Grupo     C Por Línea     C Por Tao     Tipo                                                     |
| Otros. Tit. Doto.                 | C Por Portafolio Linea de Negócio '                                                                    |
| Int. Periódicos                   | Beceie     Depósito     Número     Dis     Escoja el Tipo de Valoración     C     Precios de Mercado   |
| Amortizables                      | C Tasa de Referencia del Título<br>C Indice Asociado al Título<br>C Curva                              |
| Deuda Priblica                    | C Tasa Alterna<br>C Indice Alterno<br>C Tasa Dada                                                      |
| Portafolios                       | C Tasa de Compra<br>C Precios PWPNOW                                                                   |
| Dur. MEC                          | Nivel Calcular Utilidad Pontafolio: C si C NO<br>Saldo Caja Inicial Saldo Caja Final                   |
| PreValorar                        |                                                                                                    |
| Val. HISTÓRICOS                   | FecMax: 04/10/201E C Contabilizar © No Contabilizar © X Gr,Lín,Tip, Por C XEsp. V. ISINES O1 402001E V |
| Derivados                         | Facha Jainial Liquidar compromisos a:                                                                  |
| Salir                             | Fecha Final     IQU/10/2016     IP     Fecha Compromisos                                               |
|                                   | Aceptar                                                                                                |

Seleccione el portafolio o conjunto de portafolios, establezca las fechas inicial y final. Pulse el botón "Retenciones" y al terminar el proceso le aparece la pantalla de resultados:

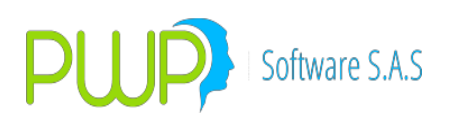

|                                                                                          |                                                                                                    |                                                                                                    | Ø                          |                                                                                       | Ø                                   |                                                |                  |
|------------------------------------------------------------------------------------------|----------------------------------------------------------------------------------------------------|----------------------------------------------------------------------------------------------------|----------------------------|---------------------------------------------------------------------------------------|-------------------------------------|------------------------------------------------|------------------|
|                                                                                          | ▼                                                                                                    |                                                                                                    |                            |                                                                                       |                                     |                                                |                  |
| port. Val.                                                                               | Informes                                                                                                    | Export.Consol. Inf. Jerard                                                                                                 | q. Export. Interes         | Mov. Periodo                                                                          | Flujos Fut.                         | Cerrar                                         |                  |
|                                                                                          | Nombre                                                                                                    | GRUPO                                                                                                    |                            | Fechas<br>Valorización<br>Liquidación                                                 | n Vr. Co<br>Vr. a<br>Vr. a<br>PyG I | Resultados<br>ompra<br>TIR<br>Merc.<br>Mer-TIR | Portafolio Final |
|                                                                                          |                                                                                                    | FLUJ                                                                                                    | )S DEL PORTAFO             | LIO EN EL PER                                                                         |                                     |                                                |                  |
| Feeba Elui                                                                               | ic Eluio Neto                                                                                                | Largas                                                                                                    | ortae C                    | nr Lar/CaiaE                                                                          | Cor/Caial                           | Intereses                                      | Días             |
| recha riu                                                                                |                                                                                                    |                                                                                                    |                            | pr. Lan Cajar I                                                                       | spr.comcajai                        | Intereses                                      |                  |
|                                                                                          |                                                                                                    |                                                                                                    |                            |                                                                                       |                                     |                                                | TIR              |
|                                                                                          | +                                                                                                    |                                                                                                    |                            |                                                                                       |                                     |                                                |                  |
|                                                                                          |                                                                                                    |                                                                                                    |                            |                                                                                       |                                     |                                                | PyG Flujos       |
| <<br>Resultado                                                                           | s                                                                                                    |                                                                                                    |                            |                                                                                       |                                     |                                                | , <u> </u>       |
|                                                                                          | istro Portafolio                                                                                             | NumNegocio                                                                                                    | ValMonFecVenta             | BaseRete                                                                              | PorRete                             | ReteFte                                        | Observaciones    |
| FechaReg                                                                                 | 2016 CUMAB2                                                                                                  | 20141113-146876                                                                                                    | 0                          | 6,328.77                                                                              | 4                                   | 253                                            |                  |
| FechaReg<br>03/10/                                                                       |                                                                                                    |                                                                                                    |                            | 5 752 42                                                                              | 4                                   | 230                                            |                  |
| FechaReg<br>03/10/2<br>03/10/2                                                           | 2016 CLIMAR2                                                                                                 | 20141113-147208                                                                                                    | 0                          | 0,700.42                                                                              |                                     |                                                |                  |
| FechaReg<br>03/10//<br>03/10//<br>03/10//                                                | 2016 CLIMAR2<br>2016 CLIMAR2                                                                                 | 20141113-147208<br>20141113-147263                                                                                         | 0<br>0                     | 9,589.04                                                                              | 4                                   | 384                                            |                  |
| FechaReg<br>03/10//<br>03/10//<br>03/10//<br>03/10//                                     | 2016 CLIMAR2<br>2016 CLIMAR2<br>2016 CLIMAR2                                                                 | 20141113-147208<br>20141113-147263<br>20141113-149882                                                                      | 0<br>0<br>0                | 9,589.04<br>7,671.23                                                                  | 4                                   | 384<br>307                                     |                  |
| FechaReg<br>03/10/2<br>03/10/2<br>03/10/2<br>03/10/2<br>03/10/2                          | 2016 CLIMAR2<br>2016 CLIMAR2<br>2016 CLIMAR2<br>2016 CLIMAR2<br>2016 CLIMAR2                                 | 20141113-147208<br>20141113-147263<br>20141113-149882<br>20141113-153454                                                   | 0<br>0<br>0<br>0           | 9,589.04<br>7,671.23<br>9,589.04                                                      | 4 4 4                               | 384<br>307<br>384                              |                  |
| FechaReg<br>03/10/<br>03/10/<br>03/10/<br>03/10/<br>03/10/<br>03/10/                     | 2016 CLIMAR2<br>2016 CLIMAR2<br>2016 CLIMAR2<br>2016 CLIMAR2<br>2016 CLIMAR2<br>2016 CLIMAR2                 | 20141113-147208<br>20141113-147263<br>20141113-149882<br>20141113-153454<br>20141113-153454                                | 0<br>0<br>0<br>1           | 9,589.04<br>7,671.23<br>9,589.04<br>3,693,534.22                                      | 4<br>4<br>4<br>4<br>4               | 384<br>307<br>384<br>147,741                   |                  |
| FechaReg<br>03/10/<br>03/10/<br>03/10/<br>03/10/<br>03/10/<br>03/10/<br>04/10/<br>03/10/ | 2016 CLIMAR2<br>2016 CLIMAR2<br>2016 CLIMAR2<br>2016 CLIMAR2<br>2016 CLIMAR2<br>2016 CLIMAR2<br>2016 CLIMAR2 | 20141113-147208<br>20141113-147263<br>20141113-147882<br>20141113-153454<br>20141113-153454<br>20141113-153551             | 0<br>0<br>0<br>1<br>0      | 9,589.04<br>7,671.23<br>9,589.04<br>3,693,534.22<br>19,178.08                         | 4<br>4<br>4<br>4<br>4<br>4          | 384<br>307<br>384<br>147,741<br>767            |                  |
| FechaReg<br>03/10/<br>03/10/<br>03/10/<br>03/10/<br>03/10/<br>04/10/<br>03/10/<br>03/10/ | 2016 CLIMAR2<br>2016 CLIMAR2<br>2016 CLIMAR2<br>2016 CLIMAR2<br>2016 CLIMAR2<br>2016 CLIMAR2<br>2016 CLIMAR2 | 20141113-147208<br>20141113-147208<br>20141113-147882<br>20141113-153454<br>20141113-153454<br>20141113-153551<br>CLI13302 | 0<br>0<br>0<br>1<br>0<br>0 | 9,733.42<br>9,589.04<br>7,671.23<br>9,589.04<br>3,693,534.22<br>19,178.08<br>3,687.15 | 4<br>4<br>4<br>4<br>4<br>4<br>4     | 384<br>307<br>384<br>147,741<br>767<br>148     |                  |

Utilice el botón "Retenciones" para exportar los resultados a Excel.

# **11.1.9. VALORIZAR DURACION MEC**

| VALORIZADOR                   | sent times when the party sent to built a value of the sent to a |  |  |
|-------------------------------|------------------------------------------------------------------|--|--|
| Archivo Adm Valorizador Consu | ultar                                                            |  |  |
|                               |                                                                  |  |  |
| Valorizar Títulos             |                                                                  |  |  |
|                               |                                                                  |  |  |
| Burgershiere                  |                                                                  |  |  |
|                               | 🤔 Fecha Portafolios                                              |  |  |
|                               |                                                                  |  |  |
|                               | Fecha Medicion / ////2012                                        |  |  |
| Dicto x Prec                  |                                                                  |  |  |
| X                             | Aceptar 🔀 Cerrar                                                 |  |  |
| Otros. Tit. Deto.             |                                                                  |  |  |
|                               |                                                                  |  |  |
| Int Periodicos                |                                                                  |  |  |
|                               |                                                                  |  |  |
| Amortizables                  |                                                                  |  |  |
|                               |                                                                  |  |  |
| Deuda Pública                 |                                                                  |  |  |
|                               |                                                                  |  |  |
| Pottatolios                   |                                                                  |  |  |
|                               |                                                                  |  |  |
| DURMEC                        |                                                                  |  |  |
| Val HISTÓRICOS                |                                                                  |  |  |
| Derivados                     |                                                                  |  |  |
| Salr                          |                                                                  |  |  |
|                               |                                                                  |  |  |
|                               |                                                                  |  |  |
|                               |                                                                  |  |  |
|                               |                                                                  |  |  |
|                               |                                                                  |  |  |

Seleccione la fecha de portafolios, como lo hace normalmente y elija el Grupo,

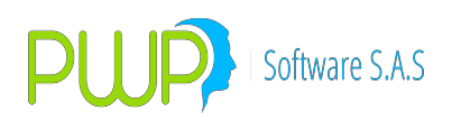

Línea o Portafolio al que le va a realizar la medición y la fecha de valoración, como se ve en la figura:

| 🙀 Valoración de Portafolio                              |                                                                                                    | x   |
|---------------------------------------------------------|----------------------------------------------------------------------------------------------------|-----|
| Organizar                                               | PORTAFOLIO 04/07/2012                                                                                                    | 1   |
| Por Grupo     Por Línea     Por Tipo     Por Portafolio | Nombre     CARLOS     5555555555555555       Tipo     GNA                                                                                                    |     |
| E-3- PRUEBA 513                                         | Especie     Depósito     Número     Dia       ECOPETROL     DVL     0       TFIT16240724     DVL     0       TFIT16240724     DVL     0       TFIT16240724     DVL     0       C     Tasa de Referencia del Título       C     Curva       C     Tasa Alterna       C     Tasa Dada       C     Tasa de Compra       C     Precios PWPNOW |     |
| Nivel<br>PORTAFOLIO                                     | Calcular Utilidad Portafolio: C SI © ND                                                                                                    |     |
| Nombre<br>CARLOS                                        | Saldo Caja Inicial Saldo Caja Final                                                                                                    | -   |
| Flujos                                                  | C Contabilizar C No Contabilizar                                                                                                    |     |
| Fec Valorización 04/07/20                               | Liquidar compromisos a:     Precio Compra     C Fecha Liquidación     C Fecha Compromisos     C SI     NO Valora Mdo.     Interfaz     Aceptar     Ce                                                                                                    | man |

Pulse "Aceptar". Le aparecerán los resultados: En la grilla del centro de la pantalla lo correspondiente a la Duración MEC y abajo la valoración corriente:

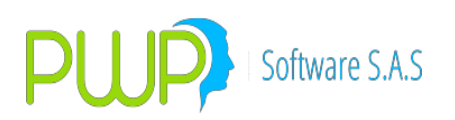

| port. Val. Info | rmes Arch.<br>Nombre CAF | Plano Inf<br>RTAFOLIO<br>BLOS | Jerarq. Ex | port. Interés Mov | Periodo FI<br>— Fechas—<br>Valorización<br>04/07/2012<br>Liquidación<br>04/07/2012 | ujos Fut. Cerr<br>Re<br>Vr. Compra<br>Vr. a TIR<br>Vr. a Merc.<br>PyG Mer-TI | ar<br>sultados Po<br>\$ 7,85<br>\$ 7,85<br>\$ 13,6<br>\$ 13,6<br>\$ 0.00 | ortafolio Final<br>2,352,000.0000<br>2,352,000.0000<br>21,060,000.0000<br>00 |
|-----------------|--------------------------|-------------------------------|------------|-------------------|------------------------------------------------------------------------------------|------------------------------------------------------------------------------|--------------------------------------------------------------------------|------------------------------------------------------------------------------|
|                 |                          |                               |            |                   |                                                                                    |                                                                              |                                                                          |                                                                              |
| ESPECIE         | TIPO CPB.                | PUNTA                         | POSICION   | PORTAFO           |                                                                                    |                                                                              | E FEI                                                                    | Días                                                                         |
| ECOPETROL       | BEPO                     | COMPRA                        | CORTA      | CABLOS            |                                                                                    | 209                                                                          | 4355 14                                                                  |                                                                              |
| TFIT16240724    | NINGUNO                  | VENTA                         | CORTA      | CARLOS            |                                                                                    | 210                                                                          | 7598 01                                                                  |                                                                              |
| TFIT16240724    | NINGUNO                  | VENTA                         | CORTA      | CARLOS            |                                                                                    | 2                                                                            | 2335 01                                                                  |                                                                              |
| TFIT16240724    | NINGUNO                  | COMPRA                        | LARGA      | CARLOS            |                                                                                    | 33                                                                           | 6655 01                                                                  | TIR                                                                          |
| <               |                          |                               |            |                   |                                                                                    |                                                                              | Þ                                                                        | PyG Flujos                                                                   |
| Portafolio      | Emisor                   | Especie                       | e Va       | . Nominal Uni./M  | on. Err Val. I                                                                     | Nominal Val.                                                                 | Compra L                                                                 | lni./Mon. Emi Val. C                                                         |
| CARLOS          | ECOPETROL                | ECOPET                        | ROL        | 1,910             | ),000.00                                                                           | 1,910,000.00                                                                 |                                                                          | \$ 0.000 \$ 4,0                                                              |
| CARLOS          | GOBIERNO NAC             | CIONAL TFIT162                | 40724      | 1,000,000         | ),000.00 1,1                                                                       | 000,000,000.00                                                               | \$1,2                                                                    | 65,284,000.000 \$1,3                                                         |
| CARLOS          | GOBIERNO NAC             | CIONAL TFIT162                | 40724      | 1,000,000         | ),000.00 1,1                                                                       | 000,000,000.00                                                               | \$1,2                                                                    | 65,284,000.000 \$1,2                                                         |
| CARLOS          | GOBIERNO NAC             | CIONAL TFIT162                | 40724      | 1,000,000         | ),000.00 1,1                                                                       | 000,000,000.00                                                               | \$1,2                                                                    | 65,284,000.000 \$1,2                                                         |
|                 |                          |                               |            |                   |                                                                                    |                                                                              |                                                                          |                                                                              |

**Exportar:** Para exportar los resultados de la Duración MEC, pulse el primer botón de la pantalla de resultados: "Export. Val.". Se exportarán a Excel los datos correspondientes a la Duración MEC.

#### **11.1.10. PREVALORIZADOR**

Para valorizar un portafolio desde una hoja Excel, sin cargarlo en PWPREI, proceda como sigue:

- 1. Seleccione la opción "PreValorar" de la lista de opciones de la izquierda.
- 2 Indique la Fecha de Valoración en la pantalla:

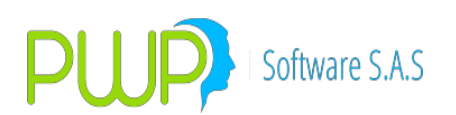

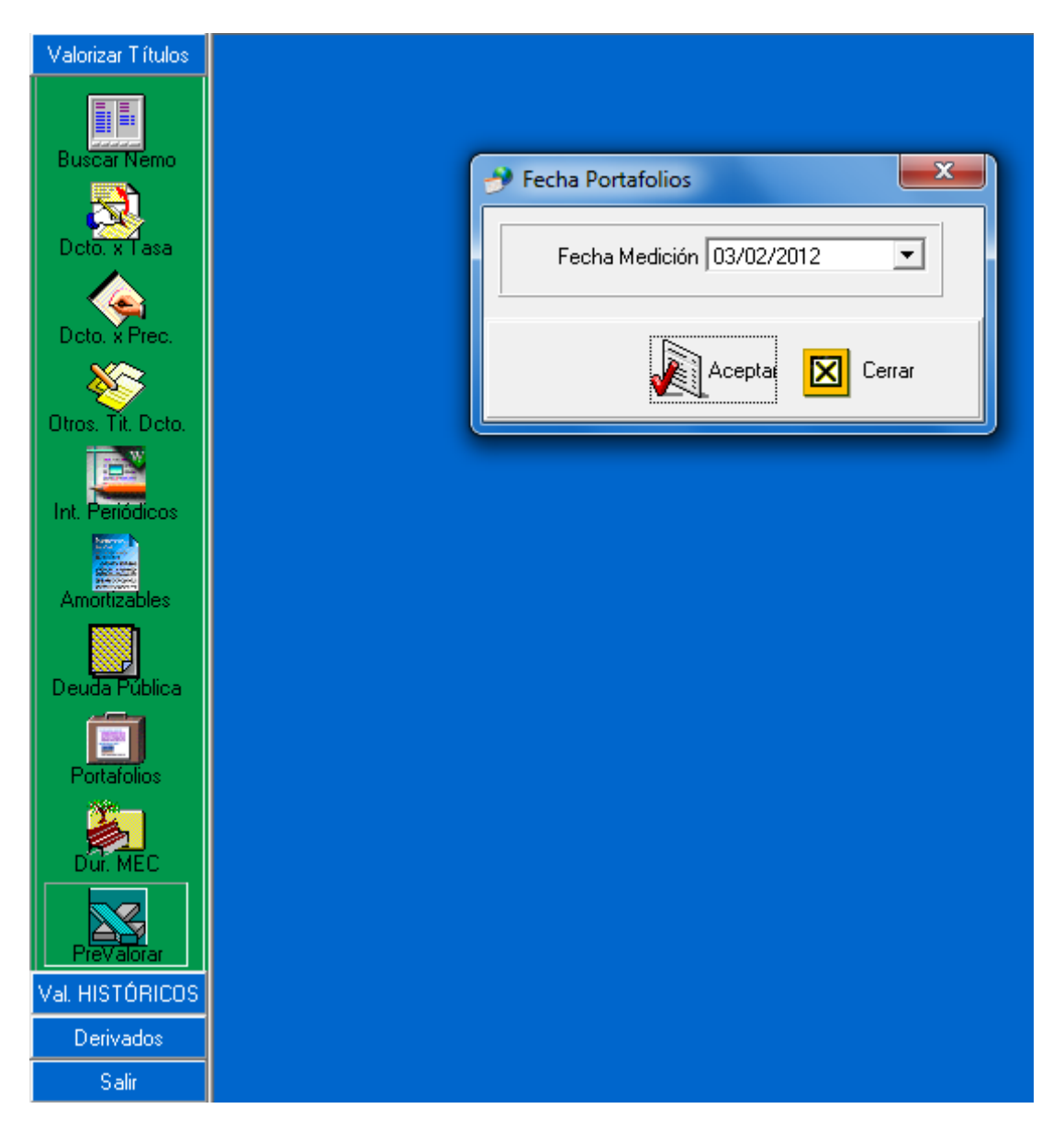

3. El sistema le mostrará la pantalla de Valoración:

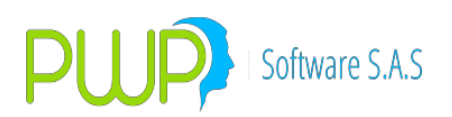

| Organizar                                                                                   | PORTAFOLIO                         | 03/02/2012    |                 | - Nits                                                                                                    |
|---------------------------------------------------------------------------------------------|------------------------------------|---------------|-----------------|----------------------------------------------------------------------------------------------------|
| <ul> <li>Por Grupo</li> <li>Por Línea</li> <li>Por Tipo</li> <li>Por Por tafolio</li> </ul> | Nombre<br>Tipo<br>Linea de Negocio | <br>          |                 |                                                                                                    |
|                                                                                             |                                    |               |                 | Escoja el Tipo de Valoración   Precios de Mercado  Tasa de Referencia del Título  CIndice Asociado al Título  COurva  Tasa Alterna  Indice Alterno  Tasa Dada  Tasa de Compra  Precios PWPNOW |
| Nivel                                                                                       |                                    |               |                 | Calcular Utilidad Portafolio: C SI C NO                                                                                                    |
| Nombre                                                                                      | C Contabilizar                     | A No Contabil | 721             | Saldo Caja Inicial Saldo Caja Final 0  Por Grupo, Línea, Tipo o Portafolio C Por Especie                                                                                                    |
| Fec Valorización 03/02/2012                                                                 | 2 V Contabilization                | mpromisos a:  | io Compra<br>SI | Mide                                                                                                    |

# 4. Pulse el botón "Aceptar" y seleccione el archivo en la pantalla y pulse "Abrir":

| rganizar 🔻 🛛 Nueva carpeta                                                                                  |                    |   |                       |     |                 |         |         | (   |
|----------------------------------------------------------------------------------------------------|--------------------|---|-----------------------|-----|-----------------|---------|---------|-----|
| 🗧 Favoritos                                                                                                 |                    | Â | Nombre                | Fec | ha de modifica  | Тіро    |         |     |
| <ul> <li>Bibliotecas</li> <li>Documentos</li> <li>Imágenes</li> <li>Música</li> <li>Vídeos</li> </ul>       |                    | Е | Portafolio cargue.xls | 23/ | 11/2013 11:08 a | Hoja de | cálculo | o d |
| <ul> <li>Grupo en el hogar</li> <li>Equipo</li> <li>™ I1106033W0C (C:)</li> <li>№ Nuevo vol (E:)</li> </ul> |                    |   |                       |     |                 |         |         |     |
| 👝 Nuevo vol (G:)                                                                                            |                    | - | •                     | III |                 |         |         |     |
| Nombre: Port                                                                                                | tafolio cargue.xls |   |                       |     | Archivo (*.xls; | *.xlsx) | ancelar |     |

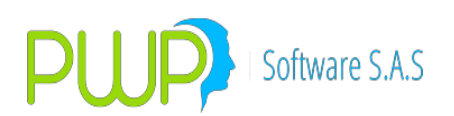

# 5. Inmediatamente se inicia el proceso de Valoración:

| 👩 Valoración de Portafolio                                                                                                    |                                                                                                    |  |  |
|----------------------------------------------------------------------------------------------------|----------------------------------------------------------------------------------------------------|--|--|
| Organizar<br>Por Grupo<br>Por Línea<br>Por Tipo<br>Por Portafolio                                                                                                    | PORTAFOLIO         03/02/2012           Nombre                                                                       |  |  |
|                                                                                                    | Espere un momento<br>Valorizando<br>Validando Datos                                                                  |  |  |
| Nivel                                                                                                    | Calcular Utilidad Portafolio: C SI @ NO                                                                              |  |  |
| Flujos<br>FecMax: 03/02/2012                                                                                                    | Saldo Caja Inicial     Saldo Caja Final       C Contabilizar     Por Grupo, Línea, Tipo o Portafolio     Por Especie |  |  |
| Fec Valorización       03/02/2012       Liquidar compromisos a:       Precio Compra         Fec Liquidación       03/02/2012       Fecha Liquidación       SI         Fecha Compromisos       NO Valora Mdo.       Interfaz       Aceptar |                                                                                                    |  |  |

#### 6. Al terminar el sistema le mostrará la pantalla de resultados:

| kport. Val. Inf                                                                                                    | formes                                                                                                    | Arch. Plano                                                                                                    | • Difinition Inf. Jerarq.                                                                                                    | Export. Interés Mov. Periodo<br>Valorizaci                                                                                                    | Flujos Fut.<br>as                                                                                                    | Cerrar<br>- Resultados Portafolio Final<br>pra \$ 69.410.087.682.0200                                                                                                    | )                                   |
|----------------------------------------------------------------------------------------------------|----------------------------------------------------------------------------------------------------|----------------------------------------------------------------------------------------------------|----------------------------------------------------------------------------------------------------|----------------------------------------------------------------------------------------------------|----------------------------------------------------------------------------------------------------|----------------------------------------------------------------------------------------------------|-------------------------------------|
|                                                                                                    | Nombre                                                                                                    |                                                                                                    |                                                                                                    | 03/02/21<br>Liquidack<br>03/02/21                                                                                                    | 012<br>Vr. a TIF<br>012<br>Vr. a Me<br>PyG Mer                                                                                                    | k         \$ 69,410,087,682.0200           rc.         \$ 46,563,660,269.2200           -TIR         -\$ 22,846,427,412.800                                                                                                    | )<br>)<br>0                         |
|                                                                                                    |                                                                                                    |                                                                                                    | FLUJOS D                                                                                                    | EL PORTAFOLIO EN EL PE                                                                                                    | RIODO                                                                                                    |                                                                                                    |                                     |
| recha riujo ra                                                                                                    | ujo Neto                                                                                                    | Largas                                                                                                    | Loitas                                                                                                    | s Upr.Lar/Cajar                                                                                                    |                                                                                                    |                                                                                                    |                                     |
| Resultados                                                                                                    |                                                                                                    |                                                                                                    |                                                                                                    |                                                                                                    |                                                                                                    | PyG Flujos                                                                                                    |                                     |
| Resultados                                                                                                    | Emisor                                                                                                    |                                                                                                    | Especie                                                                                                    | Val. Nominal Uni./M <u>on.</u> En                                                                                                    | Val. Nominal                                                                                                    | Yyb Flujos                                                                                                    |                                     |
| Resultados -                                                                                                    | Emisor<br>POF GOBIERN                                                                                                    | IO NACIONAL                                                                                                    | Especie<br>TFIT16240724                                                                                                    | Val. Nominal Uni./Mon. Eff<br>1,500,000,000.00                                                                                                    | Val. Nominal                                                                                                    | Val. Compra Uni /Mon. Em Val. \$ 1,900,651,500.000                                                                                                    | <b>1.</b> ^                         |
| Resultados     Portafolio     PWP_PREVAL_I     PWP_PREVAL_I                                                                                                    | Emisor<br>POF GOBIERN<br>POF GOBI <u>E</u> RN                                                                                         | IO NACIONAL<br>IO NACIONAL                                                                                                    | Especie<br>TFIT16240724<br>TFIT16240724                                                                                         | Val. Nominal Uni./Mon. En<br>1,500,000,000.00<br>3,000,000,000.00                                                                                                    | Val. Nominal<br>1,500,000,000,00<br>3,000,000,000,00                                                                                                    | Pyis Flujos     //      //      //      //      //      //      //      //      //      //      //      //      //      //      //      //      //      //      //      //      //      //      //      //      //      //      //      //      //      //      //      //      //      //      //      //      //      //      //      //      //      //      //      //      //      //      //      //      //      //      //      //      //      //      //      //      //      //      //      //      //      //      //      //      //      //      //      //      //      //      //      //      //      //      //      //      //      //      //      //      //      //      //      //      //      //      //      //      //      //      //      //      //      //      //      //      //      //      //      //      //      //      //      //      //      //      //      //      //      //      //      //      //      //      //      //      //      //      //      //      //      //      //      //      //      //      //      //      //      //      //      //      //      //      //      //      //      //      //      //      //      //      //      //      //      //      //      //      //      //      //      //      //      //      //      //      //      //      //      //      //      //      //      //      //      //      //      //      //      //      //      //      //      //      //      //      //      //      //      //      //      //      //      //      //      //      //      //      //      //      //      //      //      //      //      //      //      //      //      //      //      //      //      //      //      //      //      //      //      //      //      //      //      //      //      //      //      //      //      //      //      //      //      //      //      //      //      //      //      //      //      //      //      //      //      //      //      //      //      //      //      //      //      //      //      //      //      //      //      //      //      //      //      / | s.                                  |
| Resultados     Portafolio     PWP_PREVAL     PWP_PREVAL     PWP_PREVAL                                                                                                    | Emisor<br>POF GOBIERN<br>POF GOBIERN<br>POF C.F.C. CO                                                                                 | IO NACIONAL<br>IO NACIONAL<br>ILTEFINANCIEI                                                                                              | Especie<br>TFIT16240724<br>TFIT16240724<br>CDTCTFS0VD                                                                           | Val. Nominal Uni /Mon. Ed.<br>1,500,000,000,00<br>3,000,000,000<br>63,600,000.00                                                                                               | Val. Nominal<br>1,500,000,000,000<br>3,000,000,000,00<br>63,600,000.00                                                                                               | Yel. Compta Uni/Mon. Em V<br>\$1,900,651,500,000<br>\$3,801,303,000,000<br>\$64,550,820,000                                                                                                    | ■ <mark>1.</mark> ▲<br>\$ :<br>\$ : |
| Resultados Potafolio PWP_PREVAL PWP_PREVAL PWP_PREVAL PWP_PREVAL                                                                                                    | <b>Emisor</b><br>POF GOBIERN<br>POF GOBIERN<br>POF C.F.C. CO<br>POF C.F.C. CO                                                         | IO NACIONAL<br>IO NACIONAL<br>ILTEFINANCIEI<br>ILTEFINANCIEI                                                                             | Especie<br>TFIT16240724<br>TFIT16240724<br>CDTCTFS0VD<br>CDTCTFS0VD                                                             | Val. Nominal Uni /Man. En<br>1,500,000,000,00<br>3,000,000,00<br>63,600,000,00<br>12,622,940,00                                                                                | Val. Nominal<br>1,500,000,000,000<br>3,000,000,000<br>63,600,000.00<br>12,622,948.00                                                                                 | Val. Compta Uni /Mon. Em V/<br>\$ 1,900,651,500,000<br>\$ 3,801,303,000,000<br>\$ 44,550,820,000<br>\$ 12,771,773,000                                                                                                    | s.<br>\$∶<br>\$∶                    |
| Resultados     Portefolio     PWP_PREVAL     PWP_PREVAL     PWP_PREVAL     PWP_PREVAL     PWP_PREVAL                                                                            | Emisor<br>POF GOBIERN<br>POF GOBIERN<br>POF C.F.C. CO<br>POF C.F.C. CO<br>POF C.F.C. FIN                                              | IO NACIONAL<br>IO NACIONAL<br>LTEFINANCIEI<br>LTEFINANCIEI<br>IAMERICA                                                                   | Especie<br>TFIT16240724<br>TFIT16240724<br>CDTCTFS0VD<br>CDTCTFS0VD<br>CDTCFSLS0VD                                              | Val. Nominal Uni /Mon. Err<br>1.500.000.000.00<br>3.000.000.000<br>63.800.000.00<br>12.622,948.00<br>200.187.116.00                                                            | Val. Nominal<br>1,500,000,000,00<br>3,000,000,000<br>63,600,000,00<br>12,622,948,00<br>200,187,116.00                                                                | Yol Flups<br>Val Compra Uni /Mon. Em V/<br>\$ 1,900,651,500.000<br>\$ 3,807,000,000<br>\$ 64,550,820.000<br>\$ 12,771,773.000<br>\$ 200,903,766.000                                                                                                    | \$                                  |
| Resultados     Portafolio     PWP_PREVAL_     PWP_PREVAL_     PWP_PREVAL_     PWP_PREVAL_     PWP_PREVAL_     PWP_PREVAL_     PWP_PREVAL_     PWP_PREVAL_                       | Emisor<br>POF GOBIERN<br>POF GOBIERN<br>POF C.F.C. CO<br>POF C.F.C. CO<br>POF C.F.C. FIN<br>POF BCO. POF                              | IO NACIONAL<br>IO NACIONAL<br>LTEFINANCIEI<br>LTEFINANCIEI<br>IAMERICA<br>PULAR                                                          | Especie<br>TFIT16240724<br>TFIT16240724<br>CDTCTFS0VD<br>CDTCTFS0VD<br>CDTCFS0VD<br>BBP005129C5                                 | Val. Nominal Uni /Mon. Ett<br>1.500.000.000.00<br>3.000.000.000<br>63.600.000.00<br>12.622.948.00<br>2200.187.116.00<br>1.000.000.000.00                                       | Vel. Nominal<br>1,500,000,000,00<br>3,000,000,000<br>12,622,948,00<br>200,187,116,00<br>1,000,000,000,00                                                             | Yol Flups     Yol Flups     Yol Flups   | \$<br>\$<br>\$<br>\$                |
| Resultados<br>Portafolio<br>PWP_PREVAL_<br>PWP_PREVAL_<br>PWP_PREVAL_<br>PWP_PREVAL_<br>PWP_PREVAL_<br>PWP_PREVAL_                                                              | Emisor<br>POF GOBIERN<br>POF GOBIERN<br>POF C.F.C. CO<br>POF C.F.C. FIN<br>POF BCO. SAN<br>POF BCO. SAN                               | IO NACIONAL<br>IO NACIONAL<br>LTEFINANCIEI<br>LITEFINANCIEI<br>LITEFINANCIEI<br>JAMERICA<br>PULAR<br>TIANDER                             | Especie<br>TFIT16240724<br>TFIT16240724<br>CDTCTFS0VD<br>CDTCTFS0VD<br>CDTFSLS0VD<br>BBP005129C5<br>CDTFSLS0VD<br>BBP005129C5   | Val. Nominal Lini /Mon. En<br>1,500,000,000,00<br>63,800,000,00<br>12,622,948,00<br>200,187,116,00<br>1,000,000,000,00<br>1,000,000,000,00<br>1,000,000,000,00                 | Val Nomoal 1,500,000,000,00<br>3,000,000,000,00<br>63,600,000,00<br>12,622,948,00<br>200,187,116,00<br>1,000,000,000,00<br>1,000,000,000,00<br>1,000,000             | Val. Compta Uni /Mon. Em V<br>\$ 1,900,651,500,000<br>\$ 3,801,303,000,000<br>\$ 4,650,820,000<br>\$ 12,771,773,000<br>\$ 200,903,766,000<br>\$ 1,009,806,376,200<br>\$ 1,009,805,376,200                                                                                                    | ■                                   |
| Resultados     Potrafolio     PwP-PREVAL     PwP-PREVAL     PwP-PREVAL     PwP-PREVAL     PwP-PREVAL     PwP-PREVAL     PwP-PREVAL     PwP-PREVAL     PwP-PREVAL     PwP-PREVAL | Emisor<br>POF GOBIERN<br>POF GOBIERN<br>POF C.F.C. CO<br>POF C.F.C. FIN<br>POF BCO. SAN<br>POF BCO. SAN<br>POF GOBIERN<br>POF GOBIERN | IO NACIONAL<br>IO NACIONAL<br>LTEFINANCIEI<br>LIEFINANCIEI<br>LIEFINANCIEI<br>LAMERICA<br>PULAR<br>UTANDER<br>IO NACIONAL<br>IO NACIONAL | Especie<br>TFIT16240724<br>TFIT16240724<br>CDTCTFS0VD<br>CDTFSLS0VD<br>BBP005129C5<br>CDTBSA90P<br>TFIC10280412<br>TFIC10280412 | Val. Nominal Uni /Mon. Err<br>1.500.000.000.00<br>3.000.000.00<br>12.622,948.00<br>200.187.116.00<br>1.000.000.000.00<br>1.50.000.000.00<br>1.50.000.000.00<br>1.50.000.000.00 | Val Nominal<br>1,500,000,000,000<br>63,600,000,00<br>12,622,948,00<br>1,000,000,000,00<br>1,000,000,000,00<br>1,000,000,000,00<br>150,000,000,000<br>150,000,000,000 | Yols Flups     Yols Flups       | ■                                   |

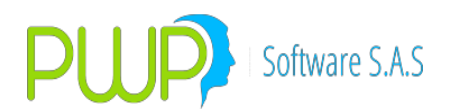

- 7. Revise la columna "Observaciones" en la grilla de resultados de la parte inferior para verificar que todas las posiciones hayan sido valoradas. En caso de presentarse error en alguna posición, le aparecerá un mensaje en esta columna indicándole el tipo de problema presentado; corríjalo en el Excel y reinicie el proceso.
- 8. Finalmente, puede utilizar la opción "Export. Val." Para exportar los resultados a Excel.

#### 11.1.10.1. NOTAS OPERATIVAS – VALORAR PERIODO

Para utilizar la funcionalidad de "Valorar Periodo" en PWPREI, proceda por favor:

- 1. Ingrese al Valorizador:
  - a. Seleccione "Valorizar Títulos"
  - b. Seleccione "Portafolios".
  - c. Seleccione el GRUPO, LINEA o PORTAFOLIO a valorar.
  - d. Seleccione la opción "Valorar Periodo"
  - e. Seleccione "Contabilizar". Valorar Periodo solo es admisible cuando es para "Contabilizar".
- 2. Hecho lo anterior se le activarán las casillas para seleccionar el periodo a valorar, como se ve en la pantalla:

| 🙀 Valoración de Portafolio                                                 |                                                                                                    |
|----------------------------------------------------------------------------|----------------------------------------------------------------------------------------------------|
| Organizar<br>Por Grupo<br>Por Línea<br>Por Tipo<br>Por Portafolio<br>TODOS | PORTAFOLIO 18/10/2017   Nombre   Tipo   Linea de Negocio                                                                                                    |
| B-E- CLIENTES<br>CLIMAR1<br>CLIMAR2<br>CLIMAR2<br>CLIMAR3                  | Especie Depósito Dia<br>Escoja el Tipo de Valoración<br>Precios de Mercado<br>Tasa de Referencia del Título<br>C Indice Asociado al Título<br>C Curva<br>Tasa Alterna<br>C Indice Alterno<br>C Tasa Dada<br>C Tasa de Compra<br>C Precios PWPNOW |
| Nivel<br>GRUPO<br>Nombre<br>CLIENTES                                       | Calcular Utilidad Portafolio:<br>Saldo Caja Inicial OC                                                                                                    |
| Flujos<br>FecMax: 18/10/2017 -                                             | Contabilizar     No Contabilizar     O     X Gr,Lín,Tip, PorO     XEsp.     V. ISINES     31/12/2016                                                                                                    |
| Fec Valorización 18/10/201<br>Fec Liquidación 18/10/201                    | Image: Liquidar compromisos a:       Image: Liquidar compromisos a:         Image: Fecha Liquidación       Image: Liquidación         Image: Fecha Compromisos       Image: Fecha Compromisos                                                    |

3. Pulse "Aceptar" para iniciar el proceso. En la parte inferior izquierda, en las casillas "Fecha Valoración" y "Fecha Liquidación" se le muestra el progreso por fechas.
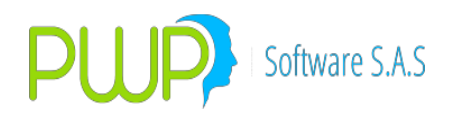

- 4. Al terminar con la valoración de la "Fecha Final" del periodo se le mostrará la pantalla de resultados. En la grilla podrá ver para cada fecha los datos:
  - a. FechaVal: Fecha valorada.
  - b. EstadoPre: Estado del portafolio, a la fecha, al iniciar el proceso
  - c. EstadoPos: Estado del portafolio, a la fecha, al finalizar el proceso. Se supone que el sistema cerrará cada fecha al terminar el proceso.
  - d. EstadoVal: Estado de la valoración, a la fecha.
  - e. EstadoCon: Estado de la contabilización, a la fecha.
  - f. Observaciones: Muestra el error general presentado, a esa fecha, cuando se presenta.
- 5. La pantalla de resultado se ve como sigue:

| 🗊 Valorización Por Portafolio.                                 |                                               |                                  |                                                            |                                                                               | ×                     |
|----------------------------------------------------------------|-----------------------------------------------|----------------------------------|------------------------------------------------------------|-------------------------------------------------------------------------------|-----------------------|
| Export. Val. Informes • E                                      | Export.Consol. Inf. Jer<br>GRUPO<br>[CLIENTES | rarq. Export. Interé             | is Mov. Periodo<br>Fechas<br>Inicial<br>01/10/201<br>Final | Flujos Fut. Cerrar<br>Resultados 1<br>Vr. Compra<br>Vr. a TIR                 | Portafolio Final      |
|                                                                |                                               |                                  | 18/10/201                                                  | 7 Vr. a Merc.<br>PyG Mer-TIR                                                  |                       |
|                                                                | FLI                                           | JJOS DEL PORTAF                  | OLIO EN EL PER                                             | IODO                                                                          | _ Días                |
| Fecha Flujo Flujo Neto                                         | Largas                                        | Cortas                           | Cpr.Lar/CajaF (                                            | Cpr.Cor/Cajal Intereses                                                       |                       |
|                                                                |                                               |                                  |                                                            |                                                                               | TIB                   |
|                                                                |                                               |                                  |                                                            |                                                                               |                       |
| <                                                              |                                               |                                  |                                                            | \$                                                                            | PyG Flujos            |
| Resultados                                                     | EstadoDes                                     | E ana de Mal                     | Extende Com                                                | 01                                                                            |                       |
| 05/10/2017 CERRADO<br>06/10/2017 CERRADO<br>07/10/2017 CERRADO | CERRADO<br>CERRADO<br>CERRADO<br>CERRADO      | VALORADO<br>VALORADO<br>VALORADO | CON ERROR I<br>CONTABILIZADO<br>CON ERROR I                | EI2016ROP)-1:No es posible CONT.                                              | ABILIZAR porque hay r |
| 09/10/2017 CERRADO                                             |                                               |                                  |                                                            | 1.100 C3 posible Contra<br>1.100 C3 posible Contra<br>1.100 C3 posible Contra |                       |
| 10/10/2017 CERRADO                                             | CERRADO                                       | CON ERROR                        | SINDEFINIR                                                 | (VREI2016ROP)-1:NO SE                                                         | CONTABILIZÓ, VERIF    |
| 11/10/2017 CERRADO                                             | CERRADO                                       | CON ERROR                        | SINDEFINIR I                                               | EI2016ROP)-1:No es posible CONT.                                              | ABILIZAR porque hay p |
| 12/10/2017 CERRADO                                             | CERRADO                                       | CON ERROR                        | SINDEFINIR                                                 | (VREI2016ROP)-1:NO SE                                                         | CONTABILIZÓ, VERIF    |
| <                                                              |                                               |                                  | SINDEFINIR                                                 | ELZUIGHUMJ-TINO es posible CUNTA                                              | ABILIZAH porque hay t |

a. Puede usar el botón "Errores" para exportar los resultados.

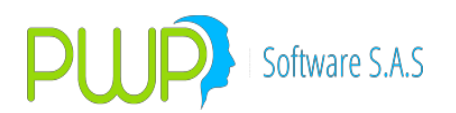

# **11.2. OPCIÓN VAL HISTÓRICOS**

El usuario puede ver la información de cada especie separadas por Renta Fija o Acciones.

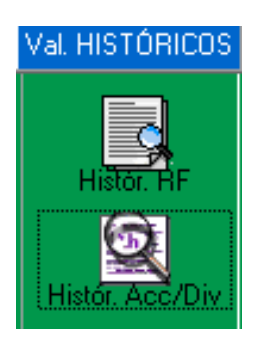

### 11.2.1. HISTORICO RF

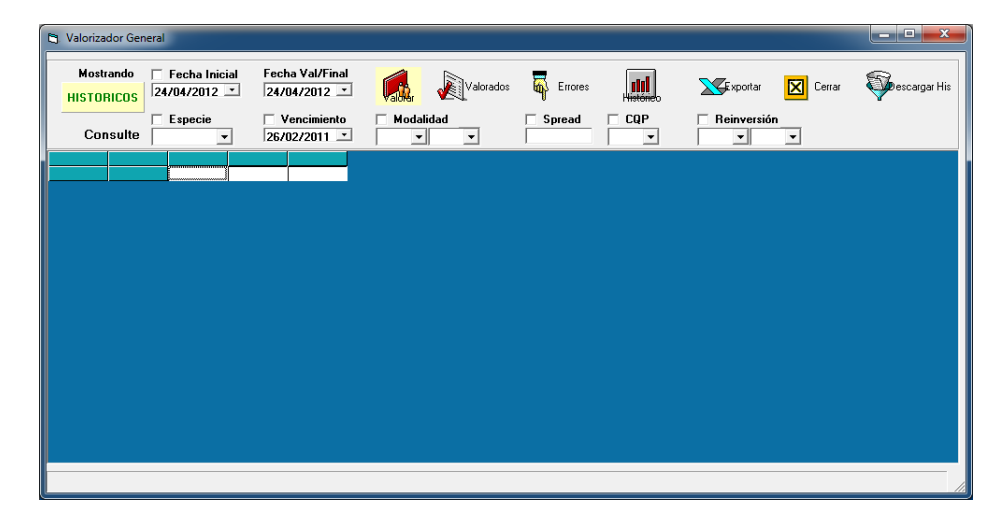

Si en la Fecha de Registro actual hay datos de valoración histórica la grilla de datos aparecerá llena con las especies valoradas exitosamente en esa fecha, de lo contrario aparece vacía como se ve en la figura anterior. Normalmente usted ingresará cada día y pulsará "Valorar" para hacer la valoración del día, la primera vez que ingrese ese día.

- 1. La pantalla está divida en tres partes así:
  - a. En la parte superior está la ventana de Acción y Consulta.
  - b. La ventana de la mitad es la Ventana de Datos, de valoración o consulta.
  - c. La ventana inferior muestra el número de registros cargados en la Ventana de Datos
- 2 Ventana de Datos. Consta de los siguientes cuadros de control:
  - a. Mostrando. Indica que tipo de información se está desplegando en la ventana de datos. Esta puede ser:

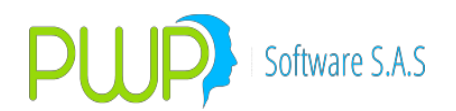

- i. Las especies valoradas correctamente. Aparece inmediatamente después de terminada una valoración o al pulsar el botón "Valorados".
- i. Históricos. Estos datos se despliegan cuando usted consulta, mediante el botón "Históricos".
- ii. Errores. Las especies con error.
- b. Datos de Consulta o de Condiciones de Valoración:
  - i. Fecha Inicial. Establece la fecha de inicio del periodo de datos a consultar o del periodo a valorar. Debe marcar en la recuadro de la izquierda arriba de esta fecha para que el sistema la tome en cuenta, de lo contrario la consulta o valoración se hará para los datos de la fecha en "Fecha Val/Final"
  - ii. Fecha Val/Final. Establece la fecha final del periodo de datos a consultar o del periodo a valorar.
  - ii. Especie. Establece la especie que se quiere consultar. Si no marca el recuadro a la izquierda arriba del campo, el sistema entiende que quiere consultar todas las especies.
  - Vencimiento. Establece la fecha de vencimiento de las especies a consultar. Si no marca el recuadro a la izquierda arriba del campo, el sistema no tiene en cuenta este dato.
  - v. Modalidad. Establece la modalidad de pago de intereses de las especies a consultar. Si no marca el recuadro a la izquierda arriba del campo, el sistema no tiene en cuenta este dato.
  - vi. Spread. Establece el spread de las especies a consultar. Si no marca el recuadro a la izquierda arriba del campo, el sistema no tiene en cuenta este dato.
  - vi. CQP. Establece la condición (Completo, Q:cupón o Principal) de las especies a consultar. Si no marca el recuadro a la izquierda arriba del campo, el sistema no tiene en cuenta este dato.
  - vii. Reinversión. Establece la modalidad de reinversión, si la especie la tiene, de intereses de las especies a consultar. Si no marca el recuadro a la izquierda arriba del campo, el sistema no tiene en cuenta este dato.
- c. Botones de acción:
  - Valorar. Lee las especies cargadas en Márgenes y Precios durante el periodo comprendido entre Fecha Inicial y Fecha Val/Final, sin más condiciones. Recuerde que si no está marcada la Fecha Inicial, el

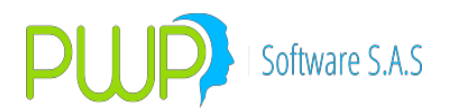

sistema lee solo lo de Fecha Val/Final. Dado que el proceso es bastante pesado se recomienda valorar una sola fecha cada vez. Una vez leído el conjunto de especies el sistema procede a valorarlas, dejando rastro de aquellas que no fue posible valorar por alguna inconsistencia en su definición. Al terminar el proceso, si una o varias especies no se pudieron valorar se muestra el mensaje:

| revisarlos. |
|-------------|
| Aceptar     |
|             |

Los resultados de las especies valoradas se muestran en la pantalla como se ve en la figura:

| 🖪. Valor | rizac  | dor General   |                       |                 |                        |                          |         |              |           |          |          |           |            |               |             | X     |
|----------|--------|---------------|-----------------------|-----------------|------------------------|--------------------------|---------|--------------|-----------|----------|----------|-----------|------------|---------------|-------------|-------|
|          | ,      | Mostrando     | Fecha In<br>27/02/201 | icial Fe<br>1 🗸 | cha Val/Fi<br>27/02/20 | inal<br>011 <del>-</del> | Valore  | ar 🔊         | √alorados | 😽 Err    | ores     | Histórico | 🔀 Exp      | ortar 🔀       | Cerrar      |       |
|          | Co     | onsulte Aquí: | Especie               | •               | Vencimie<br>26/02/2    | nto<br>1011 <del>-</del> | Mo      | dalidad<br>• | •         | Sprea    | ad       | CQP       | Reinv      | ersión<br>• • |             |       |
| FechaR   | egis   | trc Especie   | Tasaref               | Spread          | DiasVcto               | Tasa                     | Margen  | Precio       | PreLimpio | Duracion | Modalida | d ValMon  | TipoVal    | FechaEmisio   | FechaVencin | Cqp 🔺 |
| 2011/02  | /27    | AALIADAS      | FS                    | 0.00            | 15                     | 3.468                    | -0.0192 | 99.86        | 99.86     | 0.0411   | PV       | 1.00      | CRCDT - MV | 2011/02/27    | 2011/03/14  | CE    |
| 2011/02  | /27    | AALIADAS      | FS                    | 0.00            | 16                     | 3.484                    | 0.0338  | 99.85        | 99.85     | 0.0438   | PV       | 1.00      | CRCDT - MV | 2011/02/27    | 2011/03/15  | С     |
| 2011/02  | /27    | AALIADAS      | FS                    | 0.00            | 17                     | 3.498                    | 0.0462  | 99.84        | 99.84     | 0.0466   | PV       | 1.00      | CRCDT - MV | 2011/02/27    | 2011/03/16  | С     |
| 2011/02  | /27    | AALIADAS      | FS                    | 0.00            | 18                     | 3.51                     | 0.0142  | 99.83        | 99.83     | 0.0493   | PV       | 1.00      | CRCDT - MV | 2011/02/27    | 2011/03/17  | C     |
| 2011/02  | /27    | AALIADAS      | FS                    | 0.00            | 19                     | 3.323                    | -0.0567 | 99.83        | 99.83     | 0.0521   | PV       | 1.00      | CRCDT - MV | 2011/02/27    | 2011/03/18  | С     |
| 2011/02  | /27    | AALIADAS      | FS                    | 0.00            | 20                     | 3.532                    | 0.0693  | 99.81        | 99.81     | 0.0548   | PV       | 1.00      | CRCDT - MV | 2011/02/27    | 2011/03/19  | C     |
| 2011/02  | /27    | AALIADAS      | FS                    | 0.00            | 21                     | 3.721                    | 0.2309  | 99.79        | 99.79     | 0.0575   | PV       | 1.00      | CEC - MV   | 2011/02/27    | 2011/03/20  | С     |
| 2011/02  | /27    | ABANCAFE      | FS                    | 0.00            | 15                     | 3.468                    | -0.0192 | 99.86        | 99.86     | 0.0411   | PV       | 1.00      | CRCDT - MV | 2011/02/27    | 2011/03/14  | С     |
| 2011/02  | /27    | ABANCAFE      | FS                    | 0.00            | 16                     | 3.484                    | 0.0338  | 99.85        | 99.85     | 0.0438   | PV       | 1.00      | CRCDT - MV | 2011/02/27    | 2011/03/15  | C     |
| 2011/02  | /27    | ABANCAFE      | FS                    | 0.00            | 17                     | 3.498                    | 0.0462  | 99.84        | 99.84     | 0.0466   | PV       | 1.00      | CRCDT - MV | 2011/02/27    | 2011/03/16  | С     |
| 2011/02  | /27    | ABANCAFE      | FS                    | 0.00            | 18                     | 3.51                     | 0.0142  | 99.83        | 99.83     | 0.0493   | PV       | 1.00      | CRCDT - MV | 2011/02/27    | 2011/03/17  | С     |
| 2011/02  | /27    | ABANCAFE      | FS                    | 0.00            | 19                     | 3.323                    | -0.0567 | 99.83        | 99.83     | 0.0521   | PV       | 1.00      | CRCDT - MV | 2011/02/27    | 2011/03/18  | С     |
| 2011/02  | /27    | ABANCAFE      | FS                    | 0.00            | 20                     | 3.532                    | 0.0693  | 99.81        | 99.81     | 0.0548   | PV       | 1.00      | CRCDT - MV | 2011/02/27    | 2011/03/19  | C     |
| 2011/02  | /27    | ABANCAFE      | FS                    | 0.00            | 21                     | 3.721                    | 0.2309  | 99.79        | 99.79     | 0.0575   | PV       | 1.00      | CEC - MV   | 2011/02/27    | 2011/03/20  | С     |
| 2011/02  | /27    | ABANCOLOMB    | FS                    | 0.00            | 15                     | 3.468                    | -0.0192 | 99.86        | 99.86     | 0.0411   | PV       | 1.00      | CRCDT - MV | 2011/02/27    | 2011/03/14  | С     |
| 2011/02  | /27    | ABANCOLOMB    | FS                    | 0.00            | 16                     | 3.484                    | 0.0338  | 99.85        | 99.85     | 0.0438   | PV       | 1.00      | CRCDT - MV | 2011/02/27    | 2011/03/15  | С     |
| 2011/02  | /27    | ABANCOLOMB    | FS                    | 0.00            | 17                     | 3.498                    | 0.0462  | 99.84        | 99.84     | 0.0466   | PV       | 1.00      | CRCDT - MV | 2011/02/27    | 2011/03/16  | С     |
| 2011/02  | /27    | ABANCOLOMB    | FS                    | 0.00            | 18                     | 3.51                     | 0.0142  | 99.83        | 99.83     | 0.0493   | PV       | 1.00      | CRCDT - MV | 2011/02/27    | 2011/03/17  | C     |
| 2011/02  | /27    | ABANCOLOMB    | FS                    | 0.00            | 19                     | 3.323                    | -0.0567 | 99.83        | 99.83     | 0.0521   | PV       | 1.00      | CRCDT - MV | 2011/02/27    | 2011/03/18  | lc *  |
| Registro | s: 3,3 | 339           |                       |                 |                        |                          |         |              |           |          |          |           |            |               |             |       |

- Valorados. Muestra las especies correctamente valoradas. Utilícelo después de haber usado el botón "Errores", para volver a los resultados de la valoración.
- Errores. Carga en pantalla las especies con error. Muévase hacía la derecha para ver en el campo "Observaciones" los errores presentados por cada

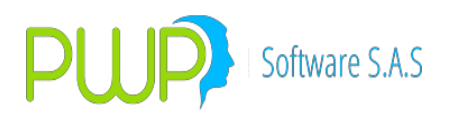

especie no valorada. La figura siguiente muestra estos resultados.

| 🖪. Valo  | rizador General      |                               |                                                          |        |              |         |       |           |                  |                         |                 | _ 🗆 <mark>_ X</mark> |
|----------|----------------------|-------------------------------|----------------------------------------------------------|--------|--------------|---------|-------|-----------|------------------|-------------------------|-----------------|----------------------|
|          | Mostrando<br>ERRORES | Fecha Inicial<br>27/02/2011 ▼ | Fecha Val/Final                                          | Valora | ,            | Valorad | os    | 😽 Errores | Histórico        | <b>Exportar</b>         | Cerrar          |                      |
|          | Consulte Aquí:       | Especie                       | <ul> <li>✓ Vencimiento</li> <li>✓ 26/02/2011 </li> </ul> |        | dalidad<br>• | •       |       | Spread    | CQP              | Reinversión             | •               |                      |
| Modali   | dad ValMon Tipo'     | Val FechaEmisic               | FechaVencin Cqp                                          | Calend | ar Moneo     | Fuente  | Viger | nt Estado | Observaciones    |                         |                 | GruMo Gru 🔺          |
| TV       | 0.00                 | 2010/04/29                    | 2014/04/29 C                                             | N      | COP          | М       | S     | ERROR     | 8821: La especie | no tiene definida la Fe | ormula de Calci | 1 =                  |
| NO       | 0.00                 | 2011/02/27                    | 2011/03/03 C                                             | N      | COP          | М       | S     | ERROR     | -8128: Modalidad | de pago incorrecta      |                 | 1                    |
| NO       | 0.00                 | 2011/02/27                    | 2011/03/04 C                                             | N      | COP          | М       | S     | ERROR     | -8128: Modalidad | de pago incorrecta      |                 | 1                    |
| NO       | 0.00                 | 2011/02/27                    | 2011/03/05 C                                             | N      | COP          | М       | Ν     | ERROR     | -8128: Modalidad | de pago incorrecta      |                 | 1                    |
| NO       | 0.00                 | 2011/02/27                    | 2011/03/14 C                                             | N      | COP          | М       | S     | ERROR     | -8128: Modalidad | de pago incorrecta      |                 | 1                    |
| NO       | 0.00                 | 2011/02/27                    | 2011/03/15 C                                             | N      | COP          | М       | S     | ERROR     | -8128: Modalidad | de pago incorrecta      |                 | 1                    |
| NO       | 0.00                 | 2011/02/27                    | 2011/03/16 C                                             | N      | COP          | М       | S     | ERROR     | -8128: Modalidad | de pago incorrecta      |                 | 1                    |
| NO       | 0.00                 | 2011/02/27                    | 2011/03/17 C                                             | N      | COP          | М       | S     | ERROR     | -8128: Modalidad | de pago incorrecta      |                 | 1                    |
| NO       | 0.00                 | 2011/02/27                    | 2011/03/18 C                                             | N      | COP          | М       | S     | ERROR     | -8128: Modalidad | de pago incorrecta      |                 | 1                    |
| NO       | 0.00                 | 2011/02/27                    | 2011/03/19 C                                             | N      | COP          | М       | S     | ERROR     | -8128: Modalidad | de pago incorrecta      |                 | 1                    |
| NO       | 0.00                 | 2011/02/27                    | 2011/03/20 C                                             | N      | COP          | М       | S     | ERROR     | -8128: Modalidad | de pago incorrecta      |                 | 1                    |
| NO       | 0.00                 | 2011/02/27                    | 2011/03/21 C                                             | N      | COP          | М       | S     | ERROR     | -8128: Modalidad | de pago incorrecta      |                 | 1                    |
| NO       | 0.00                 | 2011/02/27                    | 2011/03/03 C                                             | N      | COP          | М       | S     | ERROR     | -8128: Modalidad | de pago incorrecta      |                 | 1                    |
| NO       | 0.00                 | 2011/02/27                    | 2011/03/04 C                                             | N      | COP          | М       | S     | ERROR     | -8128: Modalidad | de pago incorrecta      |                 | 1                    |
| NO       | 0.00                 | 2011/02/27                    | 2011/03/05 C                                             | N      | COP          | М       | N     | ERROR     | -8128: Modalidad | de pago incorrecta      |                 | 1                    |
| NO       | 0.00                 | 2011/02/27                    | 2011/03/06 C                                             | N      | COP          | М       | N     | ERROR     | -8128: Modalidad | de pago incorrecta      |                 | 1                    |
| NO       | 0.00                 | 2011/02/27                    | 2011/03/07 C                                             | N      | COP          | М       | N     | ERROR     | -8128: Modalidad | de pago incorrecta      |                 | 1                    |
| NO       | 0.00                 | 2011/02/27                    | 2011/03/08 C                                             | N      | COP          | М       | N     | ERROR     | -8128: Modalidad | de pago incorrecta      |                 | 1                    |
| NO       | 0.00                 | 2011/02/27                    | 2011/03/09 C                                             | N      | COP          | М       | N     | ERROR     | -8128: Modalidad | de pago incorrecta      |                 | 1 7                  |
|          |                      |                               |                                                          |        | 111          |         |       |           |                  |                         |                 |                      |
| Registro | os: 12,051           |                               |                                                          |        |              |         |       |           |                  |                         |                 |                      |

 Mistóricos. Permite consultar en un periodo de uno o más días, una o todas las especies valoradas. No olvide marcar el recuadro a la izquierda arriba de Fecha inicial para que el sistema la tome en cuenta. Como una facilidad, cada vez que usted hace click en una fila el sistema le establece en los campos de consulta las condiciones particulares de la especie que está en esa fila. Esta acción no establece la Fecha Inicial, así que no olvide registrarla y marcar el recuadro para que el sistema la tome en cuenta. La figura muestra un ejemplo de consulta de la especie TFIT15240720 valorada durante el periodo 01/02/2011 a 27/02/2011

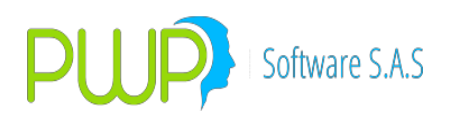

| 🖪 Valori: | zador    | General      |                       |                            |                      |               |         |               |           |                   |            |                       |           |                 |         |             | X     |
|-----------|----------|--------------|-----------------------|----------------------------|----------------------|---------------|---------|---------------|-----------|-------------------|------------|-----------------------|-----------|-----------------|---------|-------------|-------|
|           | M<br>HIS | lostrando 🔽  | Fecha In<br>)1/02/201 | icial Fe<br>1 <del>-</del> | cha Val/F<br>27/02/2 | inal<br>011 🗸 | Valore  | " 🔊           | Valorados | 😽 Errores         | His        | <b>III</b><br>stórico | X E       | xportar         | ×       | Cerrar      |       |
|           | Cons     | vite Aquí: ∏ | Especie<br>FIT1524072 | · ·                        | Vencimie<br>24/07/2  | nto<br>020 🔻  | Mo<br>A | dalidad<br>▼V | •         | ✓ Spread<br>11.00 | <b>▼ C</b> | QP<br>▼               | Rei       | inversiói<br>▼0 | n<br>•  |             |       |
| FechaRe   | gistro   | Especie      | Tasaref               | Spread                     | DiasVcto             | Tasa          | Margen  | Precio        | PreLimpio | Duracion Mod      | alidad     | ValMon                | TipoVal   | Fech            | aEmisio | FechaVencir | r Cqp |
| 2011/02/2 | 27       | TFIT15240720 | FS                    | 11.00                      | 3432                 | 8.327         | 0.00    | 123.43        | 116.86    | 6.2177 AV         |            | 1.00                  | PRECIO IN | IFC 2005/       | 07/24   | 2020/07/24  | C     |
| 2011/02/  | 26       | TETT15240720 | FS                    | 11.00                      | 3433                 | 8.327         | 0.00    | 123.40        | 116.86    | 6.2204 AV         |            | 1.00                  | PRECIO IN | IFC 2005        | 07/24   | 2020/07/24  | C     |
| 2011/02/  | 25       | TEIT15240720 | FS                    | 11.00                      | 3434                 | 8 3717        | 0.00    | 123.37        | 116 5555  | 6.2232 AV         |            | 1.00                  | PRECIO IN | IFC 2005        | 07/24   | 2020/07/24  | C     |
| 2011/02/  | 24       | TEIT15240720 | FS                    | 11.00                      | 3436                 | 8 3144        | 0.00    | 123.033       | 116 9647  | 6 23 AV           |            | 1.00                  | PRECIO IN | IFC 2005        | 07/24   | 2020/07/24  | C     |
| 2011/02/  | 22       | TEIT15240720 | FS                    | 11.00                      | 3437                 | 8 3386        | 0.00    | 123,717       | 116 7958  | 6 2303 AV         |            | 1.00                  | PRECIO IN | IFC 2005        | 07/24   | 2020/07/24  | c     |
| 2011/02/  | 01       | TFIT15240720 | FS                    | 11.00                      | 3458                 | 8.0022        | 0.00    | 125.077       | 119,2907  | 6.3226 AV         |            | 1.00                  | PRECIO IN | IFC 2005        | 07/24   | 2020/07/24  | c     |
|           |          |              |                       |                            |                      |               |         |               |           |                   |            |                       |           |                 |         |             |       |
| •         |          |              |                       |                            |                      |               |         |               |           |                   |            |                       |           |                 |         |             |       |
| Pogietroe | . 7      |              |                       |                            |                      |               |         |               |           |                   |            |                       |           |                 |         |             |       |

- v. Exportar. Este botón exporta a Excel la información desplegada en la ventana de datos, ya sea las especies valoradas, las especies con error o la consulta histórica.
- 3. Grabar Resultados. Cada vez que usted ejecuta el proceso de valoración, el sistema guarda los resultados de las especies valoradas correctamente, de forma que usted pueda luego hacer consultas históricas.
- 4. Recomendaciones.
  - a. Tenga en cuenta que al grabar los resultados se consume bastante espacio en la base de datos, dado el número de datos que se graban. El archivo de Márgenes contiene aproximadamente 15.000 registros,, por lo tanto el consumo máximo de las grabaciones es equivalente al consumo de los márgenes.
  - b. Cuando valore, preferiblemente hágalo una fecha a la vez, para que el proceso no se demore excesivamente. Si desea valorar un periodo significativo la primera vez para acumular datos históricos asegúrese de:
    - i. Ejecutar el proceso en horas libres, por ejemplo dejarlo ejecutando en la noche.
    - i. Que su equipo tenga suficiente memoria disponible, algo así como 1 Gb. Para ello cierre las demás aplicaciones.
    - ii. Asegúrese con Tecnología de tener espacio suficiente en la base de datos.
  - c. Si valora uno o dos días a la vez, no requerirá de las precauciones citadas en el punto anterior.
  - d. Cuando consulte históricamente, si la consulta comprende

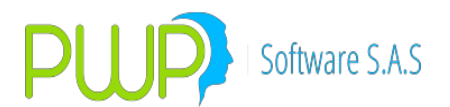

todas las especies, limite el periodo de consulta porque su equipo será cargado con todos los datos consultados. Recuerde que un día de márgenes son aproximadamente 15.000 registros.

- e. Si su consulta se limita a una especie no tendrá problemas con la longitud del periodo consultado.
- f. Al exportar tenga en cuenta el número de registros desplegados en su pantalla de datos. Recuerde que:
  - i. Excel 2003 soporta hasta 65.000 filas
  - ii. Excel 2007 soporta hasta 1.048.000

#### **11.2.2. HISTORICO ACC/DIV**

| valoriza                                 | <b>X</b>    |
|------------------------------------------|-------------|
| Valoracion Todas aún no implementada par | a Acciones. |
|                                          | Aceptar     |

# **11.3. OPCIÓN DERIVADOS**

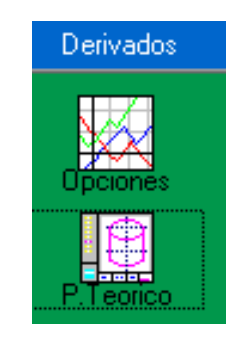

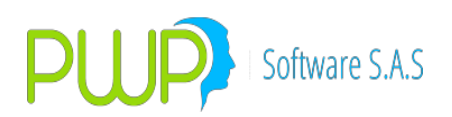

# 11.3.1. VALORIZAR OPCIONES

| 🖏 Valorizar Opciones             |                               |                                            | -                      |                 |
|----------------------------------|-------------------------------|--------------------------------------------|------------------------|-----------------|
| Opción de COMPRA<br>Especie Curv | a TLR Curv                    | A <mark>ctivar</mark><br>'a T. Foránea Mat | riz Volatilidades - Ca | antidad/Nominal |
|                                  | <b>_</b>                      |                                            | <b>_</b> 0.            | .00             |
| Datos<br>Valorización Vencimi    | ento Base Opc.<br>019 • 365 • | Valoración<br>Base Val<br>365 🗸            | RESU                   | LTADOS          |
| Spot (Hoy)                       |                               | Prima X Unidad                             | Call                   | Put             |
| Strike (Pactado)                 | 0.00                          | Delta                                      | 0.000000               | 0.000000        |
| Días Voto.                       | 0                             | Gamma                                      | 0.000000               | 0.000000        |
| Volatilidad                      | 50.00                         | Theta                                      | 0.000000               | 0.000000        |
| Tasa Libre Riesgo                | 0.00                          | Vega                                       | 0.000000               | 0.000000        |
| Divid/Cuón Interm.               | 0.00                          | Rho                                        | 0.000000               | 0.000000        |
|                                  |                               |                                            |                        |                 |
| Aceptar 🔀                        | Cerrar                        | \$Prima                                    | 0.00                   | 0.00            |

## 11.3.2. VALORIZAR LOS DERIVADOS / TEORICO

| 🛄 Valorizar DERIVADOS - Contrato y Entregab | les 🛛 🔀                                |
|---------------------------------------------|----------------------------------------|
| Linformanián General<br>Emisio              | Valoración Entregables                 |
| 0.00                                        | Aceptar 🗹 Cerrar 😥 Exportar<br>a Excel |

INFORME DE FLUJOS FUTUROS O VENCIMIENTOS

#### 2. DESCRIPCION DEL PROCESO

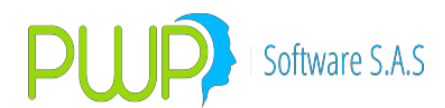

Este proceso con la valoración de sus portafolios, el recaudo y contabilización de vencimientos. El informe incluye:

- Cobro de rendimientos de títulos de Rf.
- Cobro de capital de títulos de Rf.
- Vencimiento de compromisos de liquidez (simultáneas, repos)
- Vencimiento de compromisos en general (futuros, derivados)

#### 3. FUNCIONALIDAD

 a. Ingrese al módulo Valorizador. En el menú seleccione la opción de Valorizar títulos > Portafolios. Se debe verificar la fecha del portafolio desde la que desea generar los vencimientos:

| 🤧 Fecha Portafolios 📃 💌    |
|----------------------------|
| Fecha Medición 🔽/06/2014 💌 |
| Aceptar 🔀 Cerrar           |

b. Seleccione el portafolio del cual requiere generar los vencimientos. Seleccione la opción Flujos en la parte inferior izquierda y la fecha hasta la cual desea determinar los vencimientos. Para ejecutar el proceso pulse Aceptar. Si desea generar los vencimientos de todos los portafolios a la vez, seleccione la opción TODOS

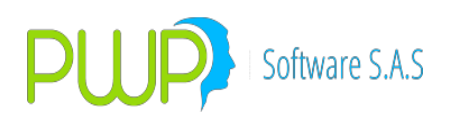

| 뤥 Valoración de Portafolio                                                                                            |                                                                                                    |
|----------------------------------------------------------------------------------------------------|----------------------------------------------------------------------------------------------------|
| Organizar<br>Por Grupo<br>Por Línea<br>Por Tipo<br>Por Portafolio<br>TODOS                                            | PORTAFOLIO         16/07/2014           Nombre                                                                                                    |
| ACCION UNO<br>ACCION UNO<br>CONSERVADOR<br>FACTUBAS<br>FACTUBAS<br>GARANTIAS<br>GARANTIAS<br>ODISEA<br>PENSIONES<br>B | Especie       Depósito       Número       Dia:       Escoja el Tipo de Valoración         Image: Construction of the second of the second of the se |
| Nivel<br>GRUPO<br>Nombre<br>CAR<br>Elujos<br>FecMax: 16/07/2014                                                       | Calcular Utilidad Portafolio: C SI © NO<br>Saldo Caja Inicial<br>O Contabilizar © No Contabilizar<br>Por Grupo, Línea, Tipo o Portafolio © Por Especie                                                                                                    |
| Fec Valorización 16/07/201<br>Fec Liquidación 16/07/201                                                               | Image: Aceptar Sector Components     Precio Compra       Image: Components     Image: Components       Image: Components     Image: Components       Image: Component                                                                                                    |

- c. Para obtener el PUC de los vencimientos seleccione Contabilizar, de lo contrario la columna saldrá vacía.
- d. Al terminar el proceso de generación se presentará la siguiente ventana, en la que debe seleccionar la opción Flujos Fut.

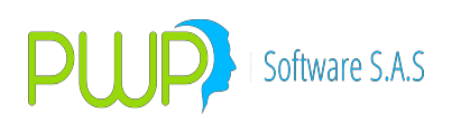

| 🗻 Valorización Por | Portafolio.     |                     |                                                                                                    |                                                     |                          |                                                                                                    | x |
|--------------------|-----------------|---------------------|----------------------------------------------------------------------------------------------------|-----------------------------------------------------|--------------------------|----------------------------------------------------------------------------------------------------|---|
| Export. Val. In    | iformes Arch    | n. Plano Inf.       | Jerarq. Export. Int                                                                                            | erés Mov. Periodo                                   | Flujos Fut. Cer          | <b>T</b> rar                                                                                                    |   |
| Portafolio ACI     | PO<br>CION UNO  | Nits<br>800193      | 848-8                                                                                                    | Fechas<br>Valorización<br>27/06/2014<br>Liquidación | Vr. Compra               | esultados Portafolio Final<br>\$ 372,248,198,852.4500<br>\$ 373,326,856,546.4500                                                                                                    |   |
|                    |                 | <u> </u>            |                                                                                                    | 27/06/2014                                          | Yr. a Merc.<br>PyG Mer-T | \$ 373,326,856,546.4500<br>(R \$ 0.0000                                                                                                    |   |
|                    |                 | FI                  | UJOS DEL PORTA                                                                                                 | FOLIO EN EL PERI                                    | ODO                      | Días                                                                                                    |   |
| Fecha Flujo F      | lujo Neto L     | Largas              | Cortas                                                                                                    | Cpr.Lar/CajaF C                                     | pr.Cor/Cajal Intere      | Dias                                                                                                    |   |
|                    |                 |                     |                                                                                                    |                                                     |                          | I                                                                                                    |   |
|                    |                 |                     |                                                                                                    |                                                     |                          |                                                                                                    |   |
|                    |                 |                     |                                                                                                    |                                                     |                          | TIB                                                                                                    |   |
|                    |                 |                     |                                                                                                    |                                                     |                          |                                                                                                    |   |
|                    |                 |                     |                                                                                                    |                                                     |                          |                                                                                                    |   |
|                    |                 |                     |                                                                                                    |                                                     |                          | D O FL                                                                                                    |   |
|                    |                 |                     |                                                                                                    |                                                     |                          | Py& Flujos                                                                                                    | _ |
| •                  |                 |                     |                                                                                                    |                                                     |                          | 4                                                                                                    |   |
| Provide data       |                 |                     |                                                                                                    |                                                     |                          | ,                                                                                                    |   |
| Resultados         |                 |                     | la companya da companya da companya da companya da companya da companya da companya da companya da companya da |                                                     | in the second second     |                                                                                                    | _ |
| ACCIONUMO          | E misor         | Especie<br>DAVA 010 | Val. Nomi                                                                                                    | Tai Uni./Mon. En Va                                 | so oco oco               | • EE1 102 400 000                                                                                                    | _ |
| ACCION UNO         |                 | COTA DODO10         | J33A<br>0A10A\/                                                                                                | 1 000 000 000 00                                    | 1 000 000 000 00         |                                                                                                    |   |
| ACCION UNO         | DANCO DE BOU    | COTA DODO10         | 0011417                                                                                                    | 500.000.000.00                                      | 500,000,000,000          | \$ 1,131,120,000,000 \$<br>\$ 534,965,000,000                                                                                                    |   |
|                    |                 |                     |                                                                                                    | 500,000,000.00                                      | 500,000,000.00           | ⊕ 524,363,000.000     ⊕     €24,005,000,000     ⊕     €24,005,000,000     ⊕     €24,005,000,000     ⊕     €24,005,000,000     ⊕     €24,005,000,000     ⊕     €24,005,000,000     ⊕     €24,005,000,000     ⊕     €24,005,000,000     ⊕     €24,005,000,000     ⊕     €24,005,000,000     ⊕     €24,005,000,000     ⊕     €24,005,000,000     ⊕     €24,005,000,000     ⊕     €24,005,000,000     ⊕     €24,005,000,000     ⊕     €24,005,000,000     ⊕     €24,005,000,000     ⊕     €24,005,000,000     ⊕     €24,005,000,000     ⊕     €24,005,000,000     ⊕     €24,005,000,000     ⊕     €24,005,000,000     ⊕     €24,005,000,000     ⊕     €24,005,000,000     ⊕     €24,005,000,000     ⊕     €24,005,000,000     ⊕     €24,005,000,000     ⊕     €24,005,000,000     ⊕     €24,005,000,000     ⊕     €24,005,000,000     ⊕     €24,005,000,000     ⊕     €24,005,000,000     ⊕     €24,005,000,000     ⊕     €24,005,000,000     ⊕     €24,005,000,000     ⊕     €24,005,000,000     ⊕     €24,005,000,000     ⊕     €24,005,000,000     ⊕     €24,005,000,000     ⊕     €24,005,000,000     ⊕     €24,005,000,000     ⊕     €24,005,000,000     ⊕     €24,005,000,000     ⊕     €24,005,000,000     ⊕     €24,005,000,000     ⊕     €24,005,000,000     ⊕     €24,005,000,000     ⊕     €24,005,000,000     ⊕     €24,005,000,000     ⊕     €24,005,000,000     ⊕     €24,005,000,000     ⊕     €24,005,000,000     ⊕     €24,005,000,000     ⊕     €24,005,000,000     ⊕     €24,005,000,000     ⊕     €24,005,000,000     ⊕     €24,005,000,000     ⊕     €24,005,000,000     ⊕     €24,005,000,000     ⊕     €24,005,000,000     ⊕     €24,005,000,000     ⊕     €24,005,000,000     ⊕     €24,005,000,000     ⊕     €24,005,000,000     ⊕     €24,005,000,000     ⊕     €24,005,000,000     ⊕     €24,005,000,000     ⊕     €24,005,000,000     ⊕     €24,005,000,000     ⊕     €24,005,000,000     ⊕     €24,005,000,000     ⊕     €24,005,000,000     ⊕     €24,005,000,000     ⊕     €24,005,000,000     ⊕     €24,000,000,000     ⊕     €24,000,000,000     ⊕     €24,000,000,000     ⊕     €24,000 |   |
|                    | - BUDU LLUC BUU |                     |                                                                                                    | 51011001100110000                                   |                          |                                                                                                    |   |

e. Esto permitirá exportar a Excel el resultado. Si no aparece la ventana para guardar el archivo pulse ALT+TAB para ubicarla.

| 🔀 Guardar como                                                        |                                           |                       |                    | ×                   |  |  |  |  |  |
|-----------------------------------------------------------------------|-------------------------------------------|-----------------------|--------------------|---------------------|--|--|--|--|--|
| Buscar Documentos                                                     |                                           |                       |                    |                     |  |  |  |  |  |
| Organizar 🔻 Nueva carpeta                                             |                                           |                       |                    |                     |  |  |  |  |  |
| Microsoft Excel                                                       | Biblioteca Docu<br>Incluye: 2 ubicaciones | mentos                | Organizar po       | or: Carpeta 🔻       |  |  |  |  |  |
| ☆ Favoritos                                                           | ■ Nombre                                  |                       | Fecha de modifica  | Тіро                |  |  |  |  |  |
| Uescargas                                                             | Archivos de Outlook                       |                       | 26/05/2014 08:35 a | Carpeta de archivos |  |  |  |  |  |
| 🔠 Sitios recientes                                                    |                                           |                       |                    |                     |  |  |  |  |  |
| <ul> <li>Bibliotecas</li> <li>Documentos</li> <li>Imágenes</li> </ul> |                                           |                       |                    |                     |  |  |  |  |  |
| Nombro do probinou                                                    | vios Euturos iupio 27-2014 visv           |                       |                    |                     |  |  |  |  |  |
| Tino:                                                                 | crosoft Excel (*.xls) (*.xlsv)            |                       |                    |                     |  |  |  |  |  |
| Autores: Al                                                           | kandra Patiño                             | Etiquetas: Agregar ur | na etiqueta        |                     |  |  |  |  |  |
| <ul> <li>Ocultar carpetas</li> </ul>                                  |                                           | <u>H</u> erramientas  | ▼ Guardar          | Cancelar            |  |  |  |  |  |

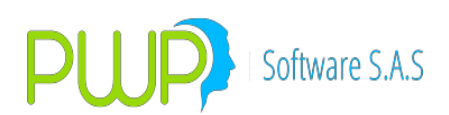

|     | 🗓 🔚 🖤 🕶 😢 Flujos Futuros julio-13-2014.xlsx - Microsoft Excel         |           |         |            |         |                       |            |                 |                   |                 |       |                  |         |                 |                                |             |
|-----|-----------------------------------------------------------------------|-----------|---------|------------|---------|-----------------------|------------|-----------------|-------------------|-----------------|-------|------------------|---------|-----------------|--------------------------------|-------------|
| Arc | Archivo Inicio Insertar Diseño de página Fórmulas Datos Revisar Vista |           |         |            |         |                       |            |                 |                   |                 |       |                  |         |                 |                                |             |
|     | 🎽 🔏 Cortar                                                            |           | Calibri |            | × 8     | · A A                 | = = >      | Ajust           | ar texto          | General         |       | Ψ                |         |                 |                                |             |
| Pe  | gar<br>🗸 🛷 Copiar f                                                   | ormato    | NĂ      | <u>s</u> - | ⊞ *     | <u>⊘</u> • <u>A</u> • |            | Coml            | oinar y centrar * | \$ - %          | o 000 | 4 0 00<br>00 → 0 | condici | onal v como tab | ato Estilos de<br>la ≠ celda ≠ | Insertar El |
|     | Portapapeles                                                          | G.        |         | Fue        | ente    | Est.                  |            | Alineación      | G.                | N               | imero | - Gi             | Estilos |                 |                                | (           |
|     | F31 - fs SERFINDATA S.A.                                              |           |         |            |         |                       |            |                 |                   |                 |       |                  |         |                 |                                |             |
|     | А                                                                     | В         |         | С          |         | D                     | E          | F               | G                 | н               | 1     | J                | K       | L               | М                              | N           |
| 1   | FLUJOS FUTUROS I                                                      | DEL PORTA | FOLIO   |            |         |                       |            |                 |                   |                 |       |                  |         |                 |                                |             |
| 2   | FECHA REGISTRO                                                        |           |         | 41         | ,833.00 |                       |            |                 |                   |                 |       |                  |         |                 |                                |             |
| 3   |                                                                       |           |         |            |         |                       |            |                 |                   |                 |       |                  |         |                 |                                |             |
| 4   | FECOPER                                                               | NUMNEGO   | DCIO    | CANTIDAD   |         | VALMER                | TASMER     | EMISOR          | ESPECIE           | FECVEN          | MODAL | TASAREF          | SPREAD  | TASA CUPON(%)   | CONTRAPARTE                    | TRADER      |
| 5   | 12/09/2013                                                            | ACC9453   |         | 500,000    | ,000.00 | 505,530,000.00        | 4.18104773 | BANCO DE BOGOTA | CDTBB010          | 14/07/2014      | TV    | DTF              | 0.70    | 101.11734668    | 860503748                      | CCASAS      |
| 6   | 05/12/2013                                                            | ACC9972   |         | 1,500,000  | ,000.00 | 1,517,175,000.00      | 3.93806167 | BANCO CORPBANO  | CDTBSA10          | 14/07/2014      | TV    | DTF              | 0.85    | 101.15570392    | 890905375                      | CCASAS      |
| /   | 13/03/2014                                                            | ACC10702  | 2       | 2,000,000  | ,000.00 | 2,027,320,000.00      | 3.68075937 | FACTORING BANCO | CDTCOMSOV         | 14/07/2014      | PV    | FS               | 4.094   | 101.37603889    | 800128735                      | CCASAS      |
| 8   | 10/08/2011                                                            | FAC5736   |         | 2,213      | ,100.00 | 2,211,745.01          | 25.05      | SERFINDATA S.A. | CHESERF           | 14/07/2014      | PV    | FS               | 0.00    | 100.00          | 900185214                      | EVARON      |
| 9   | 11/10/2011                                                            | FAC7325   |         | 2,214      | ,400.00 | 2,213,044.21          | 25.05      | SERFINDATA S.A. | CHESERF           | 14/07/2014      | PV    | FS               | 0.00    | 100.00          | 860508679                      | EVARON      |
| 10  | 12/06/2012                                                            | FAC8966   |         | 2,856      | 650.00  | 2,855,067.25          | 22.42      | SERFINDATA S.A. | CHESERF           | 14/07/2014      | PV    | FS               | 0.00    | 100.00          | 860508679                      | EVARON      |
| 11  | 13/08/2012                                                            | FAC9745   |         | 2,197      | ,450.00 | 2,196,232.48          | 22.42      | SERFINDATA S.A. | CHESERF           | 14/07/2014      | PV    | FS               | 0.00    | 100.00          | 800180704                      | EVARON      |
| 12  | 12/09/2012                                                            | FAC10114  |         | 1,977      | ,672.00 | 1,976,576.25          | 22.42      | SERFINDATA S.A. | CHESERF           | 14/07/2014      | PV    | FS               | 0.00    | 100.00          | 800180704                      | EVARON      |
| 13  | 06/02/2013                                                            | FAC11842  |         | 2,004      | ,944.40 | 2,003,898.50          | 20.98      | SERFINDATA S.A. | CHESERF           | 14/07/2014      | PV    | FS               | 0.00    | 100.00          | 900030747                      | EVARON      |
| 14  | 03/09/2013                                                            | FAC16933  |         | 1,768      | ,776.00 | 1,767,967.95          | 18.15      | SERFINDATA S.A. | CHESERF           | 14/07/2014      | PV    | FS               | 0.00    | 100.00          | 800180704                      | EVARON      |
| 15  | 05/00/0040                                                            | C+04 C004 |         |            | 004.00  | 040 774 00            | 10.15      | CONTRACTO O D   | 0000000           | e e lors loos e |       | <b>TO</b>        | 0.00    | 100.00          | 0000000000                     |             |

#### f. Visualice la información en el archivo de excel generado:

## **12.ANÁLISIS DE SENSIBILIDAD**

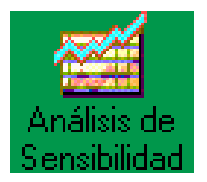

Por medio de esta opción el sistema le permite al usuario, simular lo que pasaría con el **VaR** de un portafolio si se venden o compran determinadas posiciones del mismo en un determinado momento del mercado.

Así mismo se podrán hacer valoraciones sobre portafolios ficticios creados por los traders de la compañía, elaborar pruebas de *Stress Testing* en determinados escenarios del mercado, hacer uso de precios y tasas de cierre, máximas, mínimas y promedios.

La pantalla de análisis de sensibilidad esta conformada por:

**NOTA:** Las inversiones que se creen en Análisis de Sensibilidad serán "ficticias", ya que no quedarán establecidas como inversiones o portafolios principales de la compañía, puesto que su registro se lleva a cabo en una base de datos local a cada equipo donde está instalado el sistema. Es decir que si se crean portafolio e inversiones una vez se salga de este módulo, estas se eliminarán automáticamente.

Así mismo las Pantallas de resultados de cada uno de los métodos tienen la misma funcionalidad que las pantallas del módulo PORTAFOLIOS Y RIESGO. A excepción de que en ANÁLISIS DE SENSIBILIDAD, no se pueden grabar valoraciones. Del mismo modo en las pantallas de ANÁLISIS DE SENSIBILIDAD aparece un nuevo componente y es el que indica que tipo de variabilidad en Stress Testing se aplicó

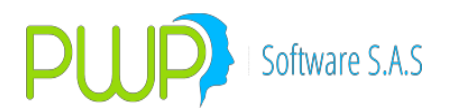

El Stress Testing solo se puede aplicar para Grupos, Tipos, Líneas o Portafolios. No se podrá hacer para inversiones individuales. La escogencia de procedencia de datos para la información histórica si aplica para todo tipo de inversiones.

| Aplicar StressTesting a | PORTAFO        | 110         |          | Bene       | ficiarios   |                          |
|-------------------------|----------------|-------------|----------|------------|-------------|--------------------------|
| Todo el Portafolio      | Nombre         | PROFESIONAL | ES       | 02         |             | YY S.A.                  |
| C Cada Título           | Tipo           | GEN         |          |            |             |                          |
| Organizar               | Lines Mag      |             |          | <u> </u>   |             |                          |
| Por Grupo               | Linea Ney.     | PWPCLI      |          |            |             |                          |
| C Por Línea             | (Construction) |             |          |            |             | **********************   |
| C Por Tipo              |                |             |          |            |             |                          |
| C Por Portafolio        |                |             |          |            |             |                          |
|                         | Monodo         | Malor 2     |          | non Valor  | <u> </u>    | Curus 2 AZ               |
| E CLIENTES              | TBM            | 2197 72     | D        | TF         | 918         | CEC                      |
| VAMCOL                  | UVR            | 181.7891    | <u> </u> | 2P 7       | 7.67        | CECUVR                   |
| PRUEBA 513              |                | 1 contract  | IF       | 20         | 7.67        | CRCDT                    |
|                         |                |             | > <      |            | >           |                          |
|                         |                |             |          |            |             |                          |
|                         | Especie        | Deposit     | <u>^</u> | Especie    | Fecha Vto 🔨 | Variaciones de Stress en |
|                         | BPEMINHT.      | A4 DCV      |          | BPEMINHTA4 | 04/12/20    | Volatilidad %            |
|                         | CDTBB010       |             | >>       | CDTRGA10D  | 03/06/20    | VaR %                    |
|                         | CDTBGA10       |             |          | CDTCNESIV  | 17/03/20    | Stress a                 |
|                         | OPCFTRM        | DCV         |          | CDTCNFS0V  | 23/06/20    | Precio                   |
|                         | OPCFTRM        | DCV         | 6        | CDTCNFS0V  | 25/06/20    | C Tir% -4                |
| E 1                     | OPCFTRM        | DCV         |          | CDTDVISOV  | 06/04/20    | Adit/Mult                |
|                         | OPCFTRM        | DCV         | 题        | CDTDVISOV  | 05/02/20    |                          |
|                         | OPCFTRM        | DCV         |          | CDTDVISOV  | 25/02/20    | TNUEDCTONEC              |
|                         | OPCETRM        | DCV         |          | CDTFALSOV  | 14/01/20    | INVERSIONES              |
|                         | OPCETPM        |             |          | CDTEINSON  | 14/01/20    |                          |
|                         | UPCPTRM        |             | ~        | COTFINSOV  | 13/01/20    |                          |
| ß                       |                | >           |          |            | >           | Ingresar                 |
|                         | 37             |             |          | 73 Titulos |             | ·····                    |

**AREA 1:** Aquí se encuentran los portafolios y sus inversiones reales para conformar en este módulo los portafolios ficticios. Si desea hacerlo deberá escoger las inversiones y oprimir el botón que se encuentra en la mitad de las dos cuadrículas para agregar o quitar inversiones.

| <u> </u> |  |
|----------|--|
| >>       |  |

**AREA 2:** Aquí se muestra la información relacionada con el PORTAFOLIO

**AREA 3:** Aquí se define si la variación del Stress se da por la volatilidad o por el VaR.

**AREA 4:** Aquí se define si el Stress va a Precio o a Tir, adicionalmente se define como se va a calcular el castigo es decir si es Aditivo o Multiplicativo.

**AREA 5:** En esta opción se ingresan las inversiones.

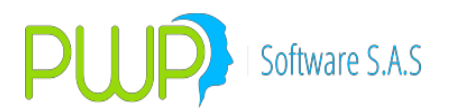

**AREA 6:** En esta área se encuentra el botón aplicar castigo, el cual se utiliza solo cuando el castigo se aplica por título.

AREA 7: En esta área se muestran los castigos aplicados por Moneda, Tasa

o por Curva. Los métodos de medición funcionan igual que en el módulo

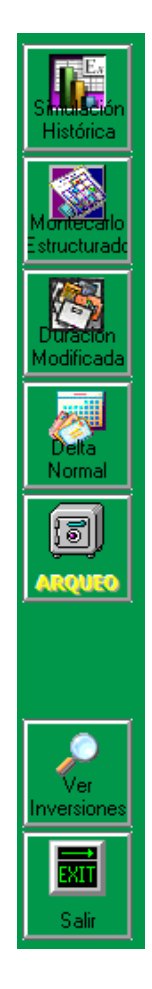

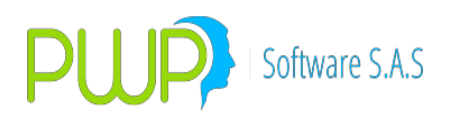

 $\sim$ 

# 12.1. SIMULACIÓN HISTÓRICA

| Método - Simulación Histórica (         | Grupo : CLIENTES) X  |
|-----------------------------------------|----------------------|
| Fecha Medición                          | 07/03/2018 <b>•</b>  |
| Número de Observaciones                 | 45                   |
| Nivel de Confianza                      | 95                   |
| - Seleccione la Fuente de Información - | Seleccione Precio -  |
| C ALTERNA                               | Precio Sucio         |
| (* INFOVAL                              | Precio Limpio        |
| -Seleccione                             | tardar unos minutos. |
| C Sim                                   | r espere.            |
|                                         | Acepta 🔀 Cerrar      |

# 12.2. MONTECARLO ESTRUCTURADO

| Metodo - Montecano Estructurat        | io (orupo : cere |                     |
|---------------------------------------|------------------|---------------------|
|                                       |                  |                     |
| Fecha Medición                        | 07/03/2018 💌     | -                   |
| Número de Observaciones               | 45               | _                   |
| Horizonte Temporal                    | 1                |                     |
| Nivel de Tolerancia                   | 0.01             | -                   |
| Nivel de Confianza                    | 95               | _                   |
| Número de Simulaciones                | 2000             | _                   |
|                                       |                  |                     |
| Seleccione la Fuente de Información - |                  | Seleccione Precio - |
| C ALTERNA                             |                  | Precio Sucio        |
| INFOVAL                               |                  | C Precio Limpio     |
| Seleccione el tipo de la Moneda       |                  |                     |
| C Simulada C Histórica                | Actual           |                     |
|                                       | Actual           |                     |
|                                       |                  | . 57                |
|                                       | Ace              | otar 🔟 Cerrar       |

# 12.3. DURACIÓN MODIFICADA

| 📓 Método - Duración Modificada (                                                                             | Grupo : CLIENTES) ×                      |
|----------------------------------------------------------------------------------------------------|------------------------------------------|
| Fecha Medición<br>Número de Observaciones<br>Horizonte Temporal<br>Nivel de Tolerancia<br>Nivel de Confianza | 007/03/2018 ▼<br>45<br>1<br>0.01 ▼<br>95 |
| Seleccione la Fuente de Información -<br>C ALTERNA<br>INFOVAL                                                |                                          |
|                                                                                                    | Aceptar 🔀 Cerrar                         |

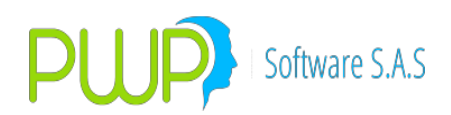

| Fecha Medición 07/03/20             | 018 🔻               |
|-------------------------------------|---------------------|
| Número de Observaciones 45          |                     |
| Horizonte Temporal                  |                     |
| Nivel de Tolerancia 0.01            | 👻 🗌 VaR Factores    |
| Nivel de Confianza 95               |                     |
| Seleccione la Fuente de Información | Seleccione Precio - |
| C ALTERNA                           | Precio Sucio        |
| INFOVAL                             | C Precio Limpio     |
|                                     |                     |
|                                     |                     |

### **12.5. ARQUEO**

Después de elegir el portafolio o los portafolios a los que desea hacer arqueo. Adicionalmente tiene la opción de agregar títulos desde la parte derecha, quitarlos de la parte izquierda o registrarlos, exactamente igual que cuando va a ejecutar un proceso de "Stress Testing". Lo que seleccione aquí será lo que el sistema utilice como referencia para hacer el arqueo, como se ve en la figura:

| Archivo Mét                                                                                                    | odos                                                                                                    |                                                                                                    |                                               |        |                                                                                                    |                                                                                                    |                                                                      |              |
|----------------------------------------------------------------------------------------------------|----------------------------------------------------------------------------------------------------|----------------------------------------------------------------------------------------------------|-----------------------------------------------|--------|----------------------------------------------------------------------------------------------------|----------------------------------------------------------------------------------------------------|----------------------------------------------------------------------|--------------|
| Sind School Sind School Sind S | Aplicar StressTesting a .<br>Todo el Portafolio<br>Cada Título<br>Organizar<br>Por Grupo<br>Por Grupo<br>Por Línea<br>Por Tipo<br>Por Portafolio | PORTAFOLIO Nombre 🔀 Tipo GNA Linea Neg. PUBLI                                                                         | <b>04/08</b>                                  | ;/2012 | Benefit                                                                                                    | iarios                                                                                                    | XX S.A.                                                              |              |
| Duración<br>Modificada                                                                                                    | CLIENTES                                                                                                    | Moneda Valor<br>UVR 202<br><<br>Especie                                                                               | 2.5213<br>Deposito                            |        | sa Valor<br>5.<br>3<br>3<br>5<br>5<br>5<br>5<br>5<br>5<br>5<br>5<br>5<br>5<br>5<br>5<br>5<br>5<br>5<br>5         | 276<br>.43<br>.43<br>.43<br>.43<br>.43<br>.43<br>.43<br>.43                                                  | CEC CECUVR CECUVR CRCDT                                              | de Stress en |
| Arqueo D                                                                                                    | lepósitos                                                                                                    | BAAA1033VA<br>BBCB1079C60V<br>BPEMINHTA3<br>CDTBCB80P<br>TFIC07240712<br>TFIT06141113<br>TFIT06141113<br>TFIT06141113 | DVL<br>DVL<br>DCV<br>DCV<br>DCV<br>DCV<br>DCV |        | BAAA1039VA<br>BBCB1079C60V<br>BPEMINHTA3<br>CDTBCB80P<br>IBRH13F<br>TFIC07240712<br>TFIC06141113<br>TFIT06141113 | 20/05/2013<br>26/09/2012<br>27/12/2013<br>14/06/2013<br>15/09/2012<br>24/07/2012<br>14/11/2013<br>24/07/2020 | Volatilidad %<br>VaR %<br>Stress a<br>Precio<br>C Tir %<br>Adit/Mult |              |
| Salir                                                                                                    |                                                                                                    | TUVT06200313<br>TUVT06200313<br>(*                                                                                    | DCV<br>DCV                                    | 9      | TTI 13240720<br>TUVT06200313                                                                                     | 24/07/2020<br>20/03/2013                                                                                     | INVERS                                                               | ,<br>IONES   |

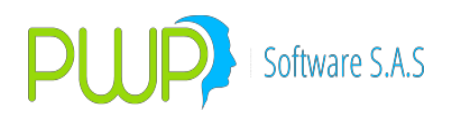

Una vez hecho lo anterior, pulse el botón "Arqueo" de la parte izquierda. Le aparece la siguiente pantalla:

| S ARQUEO                                                     |                     |              |
|--------------------------------------------------------------|---------------------|--------------|
| Fecha Registro Tipo Filtro Dep. Depósito Cuenta<br>W/06/2012 | Nivel<br>PORTAFOLIO | Nombre Nivel |
|                                                              |                     |              |
|                                                              |                     |              |
|                                                              |                     |              |
|                                                              |                     |              |
|                                                              |                     |              |
|                                                              |                     |              |

La opción "Cargar" le permite cargar los archivos de los depósitos para el arqueo. El sistema cargará los archivos a la fecha indicada en el campo "Fecha Registro" y con código de depósito según el campo "Depósito". La estructura de los archivos es como la que se muestra en FormatosTodasEntrada.xls en las hojas "ArqDeceval", "ArqDCV" y ArqCLSTR", para el depósito respectivo.

El botón "Procesar" le permite realizar el arqueo. Antes de pulsarlo defina las condiciones:

- a. Fecha Registro: Deje la que está porque a esa fecha y con las posiciones seleccionadas antes de entrar será realizado el proceso.
- b. Tipo Filtro Dep. Este campo le permite determinar si desea que de las posiciones seleccionadas se tomen solo los que tengan como depósito lo mismo que selecciones en el "Depósito":
- i. SINFILTRO: Significa tome todo lo que encuentre en los portafolios seleccionados.
- i. FILTREDEP: Significa tome sólo lo del mismo depósito.
- c. Depósito:
- i. TODOS: Significa que el arqueo se hará a todos los depósitos.
- i. DCV, DVL o CLSTR: Instruye al sistema para busque los datos cargados, a la fecha registro indicada, de ese depósito.
- d. Cuenta:
- i. TODAS: Se incluirán todas las cuentas
- i. Cualquier otra: Se tomará solo esa.

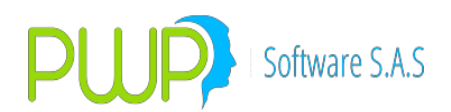

Una vez definido lo anterior pulse el botón "Procesar" y le aparecerá la pantalla así:

| ARQUEO     |          | -                 | Same."       |         |          |           |            |         |                 |                 |                | -                | • X     |
|------------|----------|-------------------|--------------|---------|----------|-----------|------------|---------|-----------------|-----------------|----------------|------------------|---------|
| Cargar P   | rocesar  | Exportar Consulta | r Cerrar     |         |          |           |            |         |                 |                 |                |                  |         |
| Facha Ba   | nistro   | Tino Eiltro Den   | Denésito     | Cuenta  |          |           |            |         | Nival           | Nombre Nive     | al             |                  |         |
| DAV0E/20   |          |                   |              |         |          |           |            |         |                 |                 | 51             |                  |         |
| 04700720   | 512 •    |                   |              | TODAO   |          |           |            |         | l' on           |                 |                |                  |         |
| Tipo       | FechaR   | eg ISINoNumEmi    | Especie      | Moneda  | Deposito | Depositan | Cuenta     | Estado  | SaldoPortafolio | S aldoD eposito | ArqueoTotal    | ArqueoDisponible | PrtD 🔺  |
| DETALLE    | 06/04/20 | 12 USC71058AB42   | SINESPECIE   | TRM     | CLSTR    | 23        | 890300279- | CEROPRT | 0               | 1,150,000       | 1,150,000      | 1,150,000        |         |
| DETALLE    | 06/04/20 | 12 USP09645AG07   | SINESPECIE   | TRM     | CLSTR    | 23        | 890300279- | CEROPRT | 0               | 2,000,000       | 2,000,000      | 2,000,000        |         |
| DETALLE    | 06/04/20 | 12 USP93077AA61   | SINESPECIE   | TRM     | CLSTR    | 23        | 890300279- | CEROPRT | 0               | 2,000,000       | 2,000,000      | 2,000,000        |         |
| DETALLE    | 06/04/20 | 12 ×S0479889007   | SINESPECIE   | TRM     | CLSTR    | 23        | 890300279- | CEROPRT | 0               | 1,500,000       | 1,500,000      | 1,500,000        |         |
| DETALLE    | 06/04/20 | 12 ×\$0749067020  | SINESPECIE   | TRM     | CLSTR    | 23        | 890300279- | CEROPRT | 0               | 4,000,000       | 4,000,000      | 4,000,000        |         |
| DETALLE    | 06/04/20 | 12 48298          | TFIC07240712 | COP     | DCV      |           |            | BALANCE | 1,320,000,000   | 1,320,000,000   | 0              | 0                | 1,3     |
| DETALLE    | 06/04/20 | 12 51371          | TUVT06200313 | UVR     | DCV      |           |            | BALANCE | 465,000,000     | 465,000,000     | 0              | -40,000,000      | 4       |
| DETALLE    | 06/04/20 | 12 51927          | TFIT15240720 | COP     | DCV      |           |            | CERODEP | 1,600,000,000   | 0               | -1,600,000,000 | -1,600,000,000   | 1,6     |
| DETALLE    | 06/04/20 | 12 51932          | TFIT06141113 | COP     | DCV      |           |            | BALANCE | 170,005,200,000 | 170,005,200,000 | 0              | -59,505,200,000  | 170,0   |
| DETALLE    | 06/04/20 | 12 SINISIN000000  | 1 CDTBCB80P  | COP     | DCV      |           |            | CERODEP | 1,000,000,000   | 0               | -1,000,000,000 | -1,000,000,000   | 1,0     |
| DETALLE    | 06/04/20 | 12 35695          | SINESPECIE   | COP     | DCV      | 23        | 23         | CEROPRT | 0               | 8,000,000,000   | 8,000,000,000  | 8,000,000,000    |         |
| DETALLE    | 06/04/20 | 12 44616          | SINESPECIE   | COP     | DCV      | 23        | 23         | CEROPRT | 0               | 16,085,000,000  | 16,085,000,000 | 16,085,000,000   |         |
| DETALLE    | 06/04/20 | 12 47798          | SINESPECIE   | UVR     | DCV      | 23        | 23         | CEROPRT | 0               | 19,539,700      | 19,539,700     | 19,539,700       |         |
| DETALLE    | 06/04/20 | 12 48273          | SINESPECIE   | COP     | DCV      | 23        | 23         | CEROPRT | 0               | 18,403,000      | 18,403,000     | 18,403,000       |         |
| DETALLE    | 06/04/20 | 12 51176          | SINESPECIE   | COP     | DCV      | 23        | 23         | CEROPRT | 0               | 3,048,041       | 3,048,041      | 3,048,041        |         |
| DETALLE    | 06/04/20 | 12 54689          | SINESPECIE   | COP     | DCV      | 23        | 23         | CEROPRT | 0               | 500,000,000     | 500,000,000    | 0                |         |
| DETALLE    | 06/04/20 | 12 54706          | SINESPECIE   | COP     | DCV      | 23        | 23         | CEROPRT | 0               | 33,014,789,000  | 33,014,789,000 | 0                |         |
| DETALLE    | 06/04/20 | 12 54796          | SINESPECIE   | COP     | DCV      | 23        | 23         | CEROPRT | 0               | 1,132,289,000   | 1,132,289,000  | 0                |         |
| DETALLE    | 06/04/20 | 12 COB07CB00090   | BBCB1079C60V | COP     | DVL      |           |            | BALANCE | 8,833,000,000   | 8,833,000,000   | 0              | 0                | 8,8     |
| DETALLE    | 06/04/20 | 12 COE07CB00011   | BAAA1039VA   | COP     | DVL      |           |            | BALANCE | 1,000,000,000   | 1,000,000,000   | 0              | 0                | 1,0     |
| DETALLE    | 06/04/20 | 12 COL17CB0BBF9   | BPEMINHTA3   | COP     | DVL      |           |            | BALANCE | 138,269,000     | 138,269,000     | 0              | 0                | 1       |
| DETALLE    | 06/04/20 | 12 COB01CD51266   | SINESPECIE   | COP     | DVL      | 23        | 21276      | CEROPRT | 0               | 500,000,000     | 500,000,000    | 500,000,000      |         |
| DETALLE    | 06/04/20 | 12 COB12CD31539   | SINESPECIE   | COP     | DVL      | 23        | 23         | CEROPRT | 0               | 9,000,000,000   | 9,000,000,000  | 9,000,000,000    |         |
| DETALLE    | 06/04/20 | 12 COT80CH00849   | IRST10131216 | COP     | DVL      | 23        | 23         | CEROPRT | 0               | 474,883,013     | 474,883,013    | 474,883,013      |         |
| DETALLE    | 06/04/20 | 12 COV37CB00046   | SPAT1097D37  | UVR     | DVL      | 23        | 23         | CEROPRT | 0               | 80,100,000      | 80,100,000     | 80,100,000       |         |
| TOTALGRAL  | 06/04/20 | 12 GENERAL        | GENERAL      | GENERAL |          |           |            | ROJOPRT | 184,361,469,000 | 250,600,170,754 | 66,238,701,754 | -27,953,576,246  | 184,3   |
| TOTALMON   | 06/04/20 | 12 COP            | COP          | COP     |          |           |            | ROJOPRT | 183,896,469,000 | 250,024,881,054 | 66,128,412,054 | -28,023,865,946  | 183,8 🚽 |
| 1          | 1        |                   | 1            | 1       |          |           |            |         |                 |                 |                |                  | •       |
| Registro(s | s): 29   |                   |              |         |          |           |            |         |                 |                 |                |                  |         |
| <u> </u>   |          |                   |              |         |          |           |            |         |                 |                 |                |                  |         |

Resultados del arqueo. Algunos datos importantes del arqueo:

- a. Tipo. Este campo indica la clase de información que contiene la línea de resultados:
  - i. DETALLE. Es el resultado de una posición en particular.
  - ii. TOTALGRAL. Es el resultado del total de posiciones revisadas y del total de datos de depósitos tomados.
  - iii. TOTALMON. Indica que la línea contiene los resultados de la moneda referenciada en el campo Moneda.
- b. Estado. En el campo "Estado" encontrará unos código que el indican que tipo de resultado se obtuvo para cada papel, cada moneda o en total:
  - i. CEROPRT. Para esa posición, encontrada en el depósito, no hay datos en el portafolio seleccionado.
  - ii. CERODEP. Para esa posición, encontrada en el portafolio, no hay datos en el depósito.
  - iii. BALANCE. Eureka, lo mismo que hay en el portafolio se encontró en el depósito.
  - iv. ROJOPRT. Hay más en el depósito que en el portafolio.
  - v. ROJODEP. Hay más en el portafolio que en el depósito.
- c. Valores para el arqueo:
  - i. SaldoPortafolio. Total encontrado en el portafolio.
  - ii. SaldoDepósito. Total hallado en depósito.
  - iii. ArqueoTotal. SaldoDepósito SaldoPortafolio.
  - iv. ArqueoDisponible. DepDisponible PrtDisponible
  - v. Aplique la lógica para los demás campos.
    - El botón Exportar, exporta a Excel lo que está en la grilla,

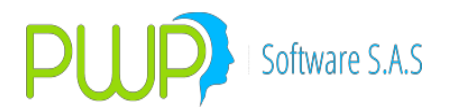

tal como está. Si la grilla contiene los resultados de "Procesar", exporta esos resultados; y si contiene los resultados de "Consultar", exporta lo consultado.

 El botón Consultar. Le permite consultar la información cargada de los depósitos. Los parámetros de consulta son los que están en los campos Fecha Registro, Depósito y Cuenta. Una vez pulse "Consultar" le aparece la pantalla así:

| ARQUEO            | -           | -           | ingroup of the |           |           |                        |         |          |            |            |            |            |             |
|-------------------|-------------|-------------|----------------|-----------|-----------|------------------------|---------|----------|------------|------------|------------|------------|-------------|
|                   |             | ) r         | 1              |           |           |                        |         |          |            |            |            |            |             |
|                   |             |             |                |           |           |                        |         |          |            |            |            |            |             |
|                   |             |             |                |           |           |                        |         |          |            |            |            |            |             |
| Fecha Registro    | Tipo Filtro | Dep. Depč   | isito Cuenta   |           |           |                        | Niv     | el       | Nombre Niv | el         |            |            |             |
| 04/06/2012 👻      | SINFILTE    |             | OS TODAS       |           |           |                        | PO      | RTAFOLIO | ×          |            |            |            |             |
|                   |             |             |                |           |           |                        |         |          |            |            |            |            |             |
| FechaReg Deposito | Depositan   | Cuenta      | ISINoNumEmi    | Secuencia | TipoSaldo | Saldo Moneda           | TasaRef | Spread   | Modalidad  | FechaEmi   | Fecha¥en   | TipoldTitu | NitTitular  |
| 04/06/2012 CLSTR  | 23          | 890300279-4 | USC71058AB42   | 1         | DI        | 1,150,000.00 TRM       | FS      | 7.2500   | NO         |            | 12/11/2021 | N          | 890300279-4 |
| 04/06/2012 CLSTR  | 23          | 890300279-4 | USP09645AG07   | 2         | DI        | 2,000,000.00 TRM       | FS      | 4.7500   | NO         |            | 16/11/2016 | N          | 890300279-4 |
| 04/06/2012 CLSTR  | 23          | 890300279-4 | USP93077AA61   | 3         | DI        | 2,000,000.00 TRM       | FS      | 5.7000   | NO         |            | 20/12/2022 | N          | 890300279-4 |
| 04/06/2012 CLSTR  | 23          | 890300279-4 | ×S0479889007   | 4         | DI        | 1,500,000.00 TRM       | FS      | 6.2500   | NO         |            | 20/10/2013 | N          | 890300279-4 |
| 04/06/2012 CLSTR  | 23          | 890300279-4 | ×\$0749067020  | 5         | DI        | 4,000,000.00 TRM       | FS      | 2.7000   | NO         |            | 26/12/2013 | N          | 890300279-4 |
| 04/06/2012 DCV    | 23          | 23          | 35695          | 10        | 0         | 8,000,000,000.00 COP   | IPC     | 8.2800   | AV         | 25/02/1998 | 25/02/2013 | N          | 890300279   |
| 04/06/2012 DCV    | 23          | 23          | 44616          | 11        | 0         | 16,085,000,000.00 COP  | IPC     | 8.2800   | AV         | 25/03/1998 | 25/03/2013 | N          | 890300279   |
| 04/06/2012 DCV    | 23          | 23          | 47798          | 13        | 0         | 19,539,700.00 UVR      | FS      | .0000    | AV         | 13/01/2005 | 13/01/2015 | N          | 890300279   |
| 04/06/2012 DCV    | 23          | 23          | 48273          | 12        | 0         | 18,403,000.00 COP      | IP4     | .0000    | AV         | 08/07/2005 | 08/07/2012 | N          | 890300279   |
| 04/06/2012 DCV    | 23          | 23          | 48298          | 5         | 0         | 1,320,000,000.00 COP   | FS      | .0000    | PV         | 24/07/2005 | 24/07/2012 | N          | 890300279   |
| 04/06/2012 DCV    | 23          | 23          | 51176          | 1         | 0         | 3,048,041.00 COP       | IPS     | .0000    | AV         | 02/10/2007 | 02/10/2012 | N          | 890300279   |
| 04/06/2012 DCV    | 23          | 23          | 51371          | 6         | 0         | 425,000,000.00 UVR     | FS      | .0000    | AV         | 20/03/2007 | 20/03/2013 | N          | 890300279   |
| 04/06/2012 DCV    | 23          | 23          | 51371          | 7         | 4         | 40,000,000.00 UVR      | FS      | .0000    | AV         | 20/03/2007 | 20/03/2013 | N          | 890300279   |
| 04/06/2012 DCV    | 23          | 23          | 51932          | 8         | 0         | 110,500,000,000.00 COP | FS      | .0000    | AV         | 14/11/2007 | 14/11/2013 | N          | 890300279   |
| 04/06/2012 DCV    | 23          | 23          | 51932          | 9         | 4         | 59,505,200,000.00 COP  | FS      | .0000    | AV         | 14/11/2007 | 14/11/2013 | N          | 890300279   |
| 04/06/2012 DCV    | 23          | 23          | 54689          | 3         | 4         | 500,000,000.00 COP     | DTF     | .0000    | AV         | 20/01/2012 | 20/01/2013 | N          | 890300279   |
| 04/06/2012 DCV    | 23          | 23          | 54706          | 4         | 4         | 33,014,789,000.00 COP  | DTF     | 2.0000   | AV         | 28/01/2012 | 28/01/2013 | N          | 890300279   |
| 04/06/2012 DCV    | 23          | 23          | 54796          | 2         | 4         | 1,132,289,000.00 COP   | DTF     | 4.0000   | AV         | 27/04/2012 | 27/04/2013 | N          | 890300279   |
| 04/06/2012 DVL    | 23          | 21276       | COB01CD51266   | 3         | DI        | 500,000,000.00 COP     | IPC     | 3.6000   | TV         | 18/08/2011 | 18/02/2015 | N          | 8600048756  |
| 04/06/2012 DVL    | 23          | 23          | COB07CB00090   | 1         | DI        | 8,833,000,000.00 COP   | IPC     | 6.1000   | TV         | 26/09/2007 | 26/09/2012 | N          | 8903002794  |
| 04/06/2012 DVL    | 23          | 23          | COB12CD31539   | 2         | DI        | 9,000,000,000.00 COP   | FS      | .0000    | PV         | 15/02/2012 | 16/05/2012 | N          | 8903002794  |
| 04/06/2012 DVL    | 23          | 23          | COE07CB00011   | 4         | DI        | 1,000,000,000.00 COP   | IPC     | 8.5000   | TV         | 20/05/2003 | 20/05/2013 | N          | 8903002794  |
| 04/06/2012 DVL    | 23          | 23          | COL17CB0BBF9   | 5         | DI        | 138,269,000.00 COP     | IPC     | 3.0000   | PV         | 13/09/2007 | 27/12/2013 | N          | 8903002794  |
| 04/06/2012 DVL    | 23          | 23          | COT80CH00849   | 6         | DI        | 474,883,012.67 COP     | FS      | .0000    | MV         | 13/12/2006 | 13/12/2016 | N          | 8903002794  |
| 04/06/2012 DVL    | 23          | 23          | COV37CB00046   | 7         | DI        | 80,100,000.00 UVR      | FS      | .0000    | AV         | 18/06/2009 | 15/02/2013 | N          | 8903002794  |
|                   |             |             |                |           |           |                        |         |          |            |            |            |            |             |
| < []              |             |             |                |           |           |                        |         |          |            |            |            |            |             |
| Registro(s): 25   |             |             |                |           |           |                        |         |          |            |            |            |            |             |
| ncgistro(3). 25   |             |             |                |           |           |                        |         |          |            |            |            |            |             |
|                   |             |             |                |           |           |                        |         |          |            |            |            |            |             |

• El botón Cerrar. Utilice este botón para salir de la función Arqueo.

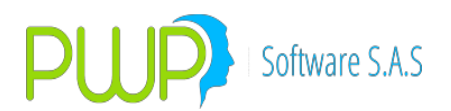

## **12.6. VER INVERSIONES**

Se ingresa la fecha del portafolio donde se desea ver las inversiones.

| 🍠 Fecha Portafolios       | $\times$ |
|---------------------------|----------|
| Fecha Medición 07/03/2018 |          |
| Aceptar 🛛 Cerrar          |          |

Se visualiza a continuación las inversiones realizadas en fecha especificada.

| Aplicar StressTesting a<br>Todo el Portafolio<br>Cada Título<br>Organizar<br>Por Grupo<br>Por Grupo<br>Por Línea<br>Por Tipo<br>Por Por Tafolio | PORTAFOLIO Nombre Tipo Linea Neg. | 07/03 | /2018   | Beneficia                                | arios ———                                            |                                                                                   |                         |        |
|----------------------------------------------------------------------------------------------------|-----------------------------------|-------|---------|------------------------------------------|------------------------------------------------------|-----------------------------------------------------------------------------------|-------------------------|--------|
| B CLIENTES                                                                                                    | Moneda Val                        | or X  | Tasa    | Valor                                    | *                                                    | Curva<br><                                                                        | %                       | Adit./ |
|                                                                                                    | Especie                           |       | <       | cie //<br>/TRM //<br>A //<br>32133CG63 / | Fecha Vto.<br>16/04/2018<br>26/02/2018<br>11/02/2023 | Variacion<br>Volatilidad<br>VaR %<br>Stress a.<br>© Precio<br>© Tir %<br>Adit/Mul | nes de Stra<br> %  <br> | 255 en |
|                                                                                                    | <                                 | >     | 3 Tibul |                                          |                                                      | Ing                                                                               | gresar                  |        |

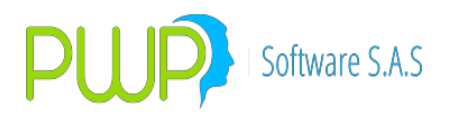

**13.BACKTESTING** 

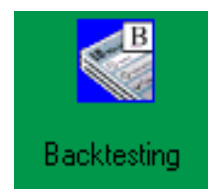

Este módulo permite validar su modelo *VaR*, verificando la eficiencia de los resultados estimados. Utilizando el **BACKTESTING** teórico, el cual supone que la composición de la cartera no varía, se puede validar si los parámetros utilizados para medir el riesgo son representativos y estables y ajustar dichos parámetros a partir de la observación obtenida. El **BACKTESTING** solo se puede aplicar a Grupos, Tipos, Líneas o Portafolios.

Al dar clic en el botón respectivo aparece la siguiente pantalla:

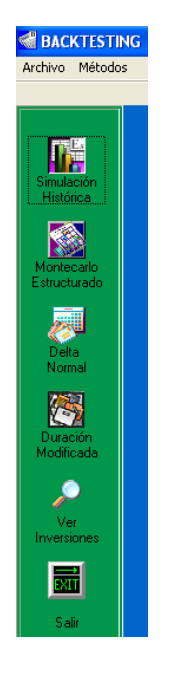

#### 13.1. SIMULACIÓN HISTORICA BACKTESTING

A partir de los datos seleccionados el sistema despliega la siguiente pantalla con la información correspondiente al Portafolio, los Datos Suministrados por el Usuario y los resultados obtenidos los cuales corresponden a: Variación Fuera de Control y *VaR* Promedio del Período.

En la cuadricula inferior se muestra los datos correspondientes a los límites inferior y superior de la variación del riesgo proyectada, perdida o ganancia real del portafolio y valor portafolio.

Cuando se da clic en el Modulo Backtesting aparece la pantalla donde se selecciona

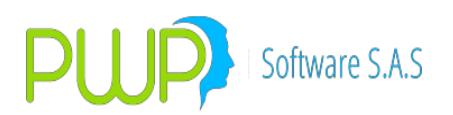

la fecha del Portafolio.

| 🔊 Fecha Portafolios 🛛 🛛 🔀  |
|----------------------------|
| Fecha Medición 🕕/01/2009 💌 |
| Aceptar 🔀 Cerrar           |

Después de seleccionar la fecha se debe dar Aceptar y aparece la siguiente pantalla.

| 📓 Método - Simulación Histórica (Grupo : | CLIENTES) 🛛 🔀         |
|------------------------------------------|-----------------------|
|                                          |                       |
| Fecha Inicio 05/01/2009                  | •                     |
| Fecha Fin 06/01/2009                     | •                     |
| Número de Observaciones 20               |                       |
| Nivel de Confianza 95                    |                       |
| Seleccione la Fuente de Información      | - Seleccione Precio - |
| <ul> <li>INFOVAL</li> </ul>              | C Precio Limpio       |
| Seleccione el tipo de la Moneda Bac      | kTesting              |
| C Simulada 💿 Histórica C Actual          | Histórico             |
|                                          | cepta 🔀 Cerrar        |

**Nota:** Se debe tener en cuenta que esta pantalla es la misma que aparece en los cuatro métodos. Por esa razón esta descripción es general para los cuatro métodos

Los métodos de medición se manejan de la misma forma que en el módulo PORTAFOLIOS Y RIESGO Los datos de entrada se describen a continuación:

Fecha Inicio: Fecha de Inicio de la medición.Fecha Fin: fecha final de la mediciónNúmero de Observaciones: Es la cantidad de datos históricos que se va a tomar de

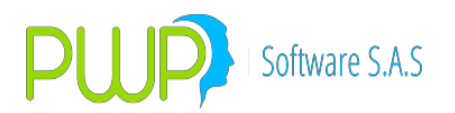

cada una de las posiciones del Grupo, Línea de Negocio, Tipo de Portafolio o Portafolio que se vaya a valorar. Este rango de observaciones deber ser mayor a 20 y menor a 999. En caso de que se encuentren rangos menores a 20 no se valora la posición; así mismo cuando sé este valorando un Grupo, Línea de Negocio, Tipo de Portafolio o Portafolio se trabajará con la cantidad de rangos de la posición que menos tenga. Esto solo aplica para este método.

**Nivel de Confianza:** Es la certeza con la cual, la perdida probable del portafolio este considerado en el *VaR*.

Seleccione la Fuente de Información: La información puede ser:

Alterna: Información diferente a la suministrada por INFOVAL

**Infoval:** Información suministrada por la Bolsa de Valores.

Seleccione Precio: El precio puede ser:

**Precio Sucio:** Precio actual del papel

Precio Limpio: Precio descontando los rendimientos pendientes de pago.

**Seleccione el Tipo de moneda:** El tipo de Moneda puede ser:

**Simulada:** Proceso de simulación que determina la volatilidad de la moneda.

Histórica: Se toma el valor histórico que la moneda registró ese día.

Actual: La de hoy

Backtesting: El Backtesting puede ser:

**Actual:** Se toma el portafolio del día y a ese mismo portafolio se le mide el VaR en el rango de fechas dado.

• **Histórico:** Se toma el portafolio de cada día y se le mide el VaR en rango de fechas dado.

Después de dar clic en el Botón Aceptar se genera la pantalla que se muestra a continuación.

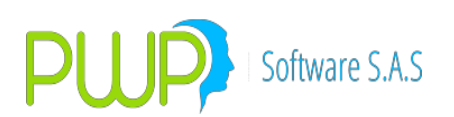

| 🌃 Método de Simulación Histórica por G                                                                                                    | гиро.                                                                                                    |                                                                                                    |
|----------------------------------------------------------------------------------------------------|----------------------------------------------------------------------------------------------------|----------------------------------------------------------------------------------------------------|
| GRUPO<br>Grupo CLIENTES<br>Descripción PORTAFOLIOS CLIENTES                                                                                                    | DATOS SUMINISTRADOS<br>Fecha Fecha<br>05/01/2009 06/01/2009<br>Nro. Observaciones<br>Solicitado Real<br>20 20 20 2<br>Niveles<br>Confianza<br>95 | Resultados Obtenidos         Nivel Eficiencia       Eficiencia Modelo         0.5       0.5         Obs. Out       Total Obs.         1       2         Decisión de Calibración del Modelo         Nivel Eficiencia (1-P)         0.5       0.05 |
| Fecha         Lim. Inferior VaR \$ Proyect         L           05/01/2009         \$ 220,658,07600002         \$           06/01/2009         \$ 1,700,496,12100002         \$ | im. Superior VaR \$ Proyet  Pérdida o Ganancia Real  Vir. Port<br>\$ 1,087,643.58739393                                                          | afolio<br><u> § 892,025,541,59</u><br>§ 888,656,649,84                                                                                                    |
|                                                                                                    | 5 📈 Total 😿 Diario 🌃 Gr                                                                                                    | áfico 😥 Exportar 🔀 Cerrar                                                                                                    |

En la pantalla anterior se muestran las siguientes áreas:

**Área 1:** En esta área se encuentra la información general del Grupo, Tipo, Línea o Portafolio.

**Área 2:** En esta área se encuentra la información que se suministró para llevar a cabo la medición del **BACKTESTING**.

**Área 3:** En esta área se encuentran los resultados finales tales como Nivel de eficiencia, la eficiencia del modelo, observaciones fuera de límite, el total de observaciones etc.

**Área 4:** En esta área se encuentran datos tales como cada una de las fechas hábiles en la que se hizo la medición, el límite inferior del VaR en Pesos, el límite superior del VaR en pesos, la pérdida o ganancia real y el valor del portafolio en ese día.

**Área 5:** En esta área se encuentran utilidades tales como:

• TOTAL

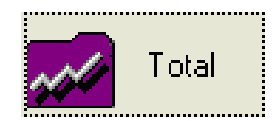

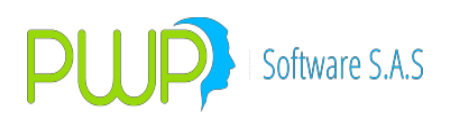

| 👫 Información d | del Total del B | ackTestin  | g por Activ | 0     |               |           |        |
|-----------------|-----------------|------------|-------------|-------|---------------|-----------|--------|
| PORTAFOLIOS     |                 |            |             |       |               |           |        |
|                 | Nivel Eficier   | Eficiencia | Obs Out     | (1-P) | Observaciones |           |        |
| CNEC            | 0.5             | 0.5        | 1           | 0.05  |               |           |        |
| CNEC            | 0.5             | 0.5        | 1           | 0.05  |               |           |        |
| GRUPUAVAL       | 0.0             | 1.0        | 0           | 0.05  |               |           |        |
| GROPUSURA       | 0.0             | 1.0        | U           | 0.05  |               |           |        |
|                 |                 |            |             |       |               |           |        |
|                 |                 |            |             |       |               |           |        |
|                 |                 |            |             |       |               |           |        |
|                 |                 |            |             |       |               |           |        |
|                 |                 |            |             |       |               |           |        |
|                 |                 |            |             |       |               |           |        |
|                 |                 |            |             |       |               |           |        |
|                 |                 |            |             |       |               |           |        |
|                 |                 |            |             |       |               |           |        |
|                 |                 |            |             |       |               |           | >      |
|                 |                 |            |             |       |               |           |        |
|                 |                 |            |             |       |               |           |        |
|                 |                 |            |             |       |               | Euroday   |        |
|                 |                 |            |             |       |               | Resultado | Cerrar |
|                 |                 |            |             |       |               |           |        |

Esta pantalla muestra el total del Backtesting por activo, la información puede ser llevada a Excel para presentar diversos informes.

• DIARIO.

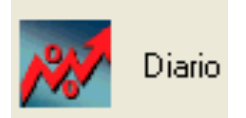

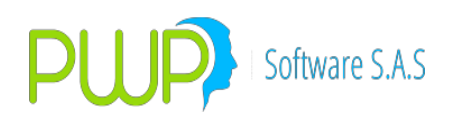

| 5 | 🖁 Información del BackTesting por Activo |            |                |              |              |                      |   |
|---|------------------------------------------|------------|----------------|--------------|--------------|----------------------|---|
|   | ACTIVOS                                  |            |                |              |              |                      |   |
|   |                                          | Fecha      | Limite Inferic | Limite Super | PYG Real     | Observaciones        |   |
|   | CNEC                                     | 03/11/2010 | \$ 0.00        | \$ 0.00      | \$ 0.00      |                      |   |
|   | CNEC                                     | 03/11/2010 | \$ 0.00        | \$ 0.00      | \$ 0.00      |                      |   |
|   | GRUPOAVAL                                | 03/11/2010 | (,413,667.18   | 1,485,702.38 | -,000,000.00 |                      |   |
|   | GRUPOSURA                                | 03/11/2010 | ,641,007.25    | 499,710.725  | ,500,000.00  |                      |   |
|   |                                          |            |                |              |              |                      |   |
|   | CNEC                                     | 04/11/2010 | \$ 0.00        | \$ 0.00      | 1,500,000.00 |                      |   |
|   | CNEC                                     | 04/11/2010 | \$ 0.00        | \$ 0.00      | 1,500,000.00 |                      |   |
|   | GRUPOAVAL                                | 04/11/2010 | 1,369,333.84   | 1,362,511.44 | :,000,000.00 |                      |   |
|   | GRUPOSURA                                | 04/11/2010 | ,618,640.95    | 473,206.095  | ,000,000.00  |                      |   |
|   |                                          |            |                |              |              |                      |   |
|   |                                          |            |                |              |              |                      |   |
|   |                                          |            |                |              |              |                      |   |
|   |                                          |            |                |              |              |                      |   |
|   |                                          |            |                |              |              |                      |   |
|   | <                                        |            |                |              |              | >                    |   |
|   | ,                                        |            |                |              |              |                      |   |
| - |                                          |            |                |              |              |                      |   |
|   |                                          |            |                |              |              |                      | 1 |
|   |                                          |            |                |              |              | Exportar 🔽 cause     |   |
|   |                                          |            |                |              |              | 📈 Resultado 🔼 Cerrar |   |
|   |                                          |            |                |              |              |                      |   |

Información discriminada por día del Backtesting por activo, adicionalmente puede llevar la información a Excel para diversos informes.

#### • **GRAFICO**

Con esta opción se puede observar el gráfico de los límites inferior y superior del **VaR** en pesos versus las pérdidas o ganancias reales de la fecha en cuestión. El gráfico se muestra como sigue:

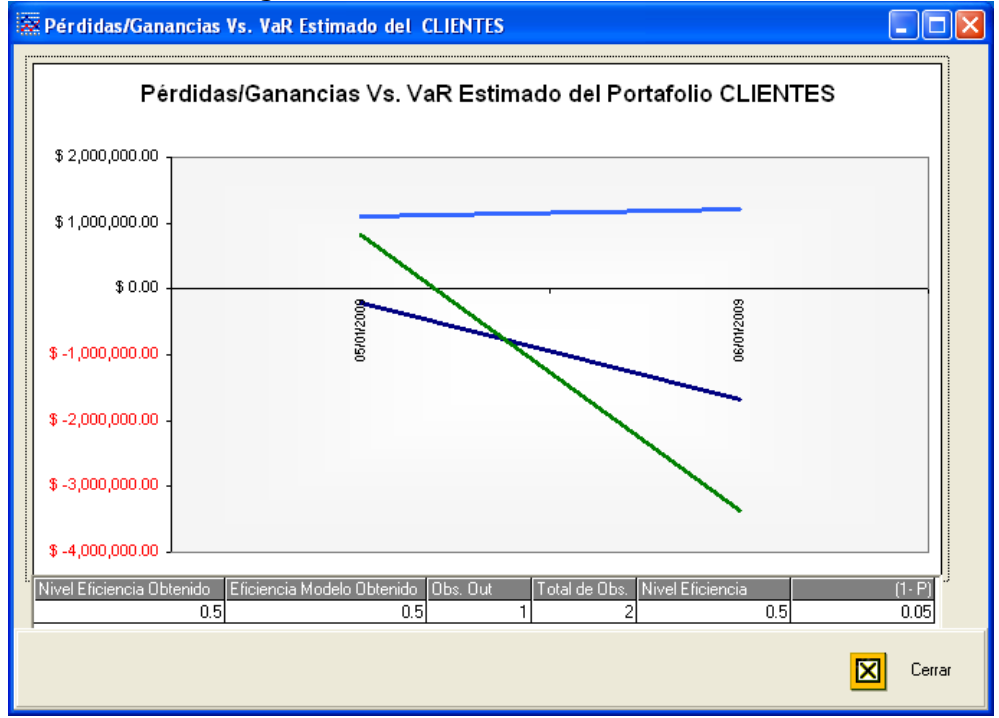

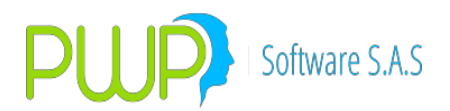

Como se puede observar en la pantalla anterior se puede visualizar el gráfico respectivo al portafolio. La línea verde es el límite superior o el VaR en pesos positivo, la Línea roja es el límite inferior o el VaR en pesos negativo. Las barras azules son las pérdidas o ganancias reales. Si son Ganancias las barras van hacia arriba, si son Pérdidas las barras van hacia abajo. Para ver el valor posicione el Mouse en el punto y vea el valor en la casilla Valor Miles.

#### EXPORTAR RESULTADO

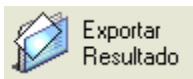

Con esta opción se puede exportar a Excel los resultados de la medición respectiva. Debe hacer clic en el botón e inmediatamente aparece una pantalla que le pide el nombre y la ubicación del archivo. Usted deberá hacerlo y dar clic en guardar. Seguido aparecerá un mensaje de Transacción Exitosa.

#### **13.2. MONTECARLO ESTRUCTURADO BACKTESTING**

Al dar clic en este Método se despliega la siguiente pantalla, la cual ya se describió en el Método de Simulación Histórica.

| 📓 Método - Montecarlo Estructi                       | urado (Grupo : CLIENTES) 🛛 🔀 |  |  |  |
|------------------------------------------------------|------------------------------|--|--|--|
| Fecha Inicio                                         | 05/01/2009 🔻                 |  |  |  |
| Fecha Fin                                            | 06/01/2009 💌                 |  |  |  |
| Número de Observaciones                              | 20                           |  |  |  |
| Horizonte Temporal                                   | 1                            |  |  |  |
| Nivel de Tolerancia                                  | 0.01 🗨                       |  |  |  |
| Nivel de Confianza                                   | 95                           |  |  |  |
| Número de Simulaciones                               | 200                          |  |  |  |
| Seleccione la Fuente de InformaciónSeleccione Precio |                              |  |  |  |
| C ALTERNA                                            | Precio Sucio                 |  |  |  |
| INFOVAL                                              | C Precio Limpio              |  |  |  |
| Seleccione el tipo de la Moneda BackTesting          |                              |  |  |  |
| C Simulada C Histórica C Actual C Histórico          |                              |  |  |  |
| Aceptat Cerrar                                       |                              |  |  |  |

A partir de los datos seleccionados el sistema despliega la siguiente pantalla con

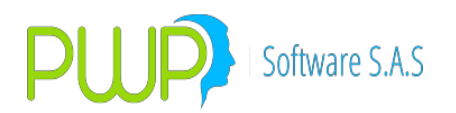

la información correspondiente al Portafolio, los Datos Suministrados por el Usuario y los resultados obtenidos los cuales corresponden a: Variación Fuera de Control, **VaR** Promedio del Período y el Lambda.

En la cuadricula inferior se muestra los datos correspondientes a los límites inferior y superior de la variación del riesgo proyectada, perdida o ganancia real del portafolio y valor portafolio.

La pantalla final de resultados se muestra a continuación:

| 👫 Método de Montecarlo Estructurado                                                                                              | por Grupo.                                                                                                    |
|----------------------------------------------------------------------------------------------------|----------------------------------------------------------------------------------------------------|
| GRUPO<br>Grupo CLIENTES<br>Descripción PORTAFOLIOS CLIENTES<br>1<br>BACKETESTING ACTUAL                                          | DATOS SUMINISTRADOS         Fecha       Fecha       Resultados Obtenidos         05/01/2009       06/01/2009       1.0       0.0         Nro. Observaciones       200       0bs. Out       Total Obs.       3         20       20       1       0.0       0bs. Out       Total Obs.       3         Niveles       0       0.0       0.0       0bs. Out       Total Obs.       3         0       20       20       1       0.0       0.0       0.0       0.0         Niveles       0.79432823       1.0       0.05       0.0       0.0       0.0 |
| Lim. Inferior VaR \$ Proyect           05/01/2009         \$ 119,248,983473683           06/01/2009         \$ 926,642.772693833 | Lim. Superior VaR \$ Proyet         Pérdida o Ganancia Real         VII. Portafolio           \$ 738,521,413502336         \$ 738,880,44999999         \$ 882,025,541,59           \$ 1,183,803,06341043         \$ 77,098,033,43         \$ 888,656,649,84                                                                                                    |
|                                                                                                    | 4<br>5 💌 Total 💌 Diario 🕅 Gráfico 🖉 Exportar                                                                                                    |

En la pantalla anterior se muestran las siguientes áreas:

**Área 1:** En esta área se encuentra la información general del Grupo, Tipo, Línea o Portafolio y los correspondientes beneficiarios.

**Área 2** En esta área se encuentra la información que se suministró para llevar a cabo la medición del **BACKTESTING**.

Área 3: En esta área se muestran los resultados obtenidos en la medición del Backtesting.

**Área 4:** En esta área se encuentran datos tales como cada una de las fechas hábiles en la que se hizo la medición, el límite inferior del VaR en Pesos, el límite superior del VaR en pesos, la pérdida o ganancia real y el valor del portafolio en ese día.

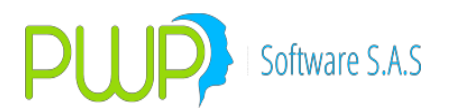

**Área 5:** En esta área se encuentran utilidades tales como en el módulo anterior el sistema proporciona las siguientes utilidades para Información del total del Backtesting por activo, Información diaria, Gráficos y Exportar a Excel.

## 13.3. DURACIÓN MODIFICADA BACKTESTING

Al dar clic en este Método se despliega la siguiente pantalla, la cual ya se describió en el Método de Simulación Histórica.

| 📓 Método - Duración Modificad         | a (Grupo : CLIENTES) 🛛 🛛 🔀 |
|---------------------------------------|----------------------------|
|                                       |                            |
| Fecha Inicio                          | 05/01/2009 💌               |
| Fecha Fin                             | 06/01/2009 💌               |
| Número de Observaciones               | 20                         |
| Horizonte Temporal                    | 1                          |
| Nivel de Tolerancia                   | 0.01 👻                     |
| Nivel de Confianza                    | 95                         |
|                                       | ,                          |
| Seleccione la Fuente de Información – |                            |
| C ALTERNA                             |                            |
| INFOVAL                               |                            |
| Seleccione el tipo de la Moneda       | BackTesting                |
| 🔿 Simulada 💿 Histórica 🔿 Actu         | Jal C Histórico            |
|                                       |                            |
|                                       | Aceptar 🔀 Cerrar           |

A partir de los datos seleccionados el sistema despliega la siguiente pantalla con la información correspondiente al Portafolio, los Datos Suministrados por el Usuario y los resultados obtenidos.

En la cuadricula inferior se muestra los datos correspondientes a los límites inferior y superior de la variación del riesgo proyectada, perdida o ganancia real del portafolio y valor portafolio.

La pantalla final de resultados se muestra a continuación:

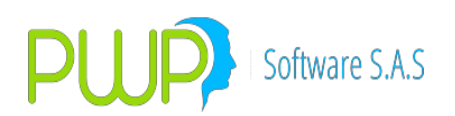

| 🌃 Método de Duración Modificada por G                                                                                                    | irupo. 🔲 🗖 🔀                                                                                                    |
|----------------------------------------------------------------------------------------------------|----------------------------------------------------------------------------------------------------|
| GRUPO<br>Grupo CLIENTES<br>Descripción PORTAFOLIOS CLIENTES<br>1<br>BACKETESTING ACTUAL                                                             | DATOS SUMINISTRADOS         Fecha       Fecha |
| Fecha         Lim. Inferior VaR \$ Proyect [L]           05/01/2009         \$ 774,114,682440967           06/01/2009         \$ 4,224,506,70105397 | Superior VaR \$ Proyec         Pérdida o Ganancia Real         Vir. Portafolio           \$ 774,114.682440967         \$ 814,198,470000001         \$ 892,025,541,59           \$ 4,224,506,70105397         \$ 3,368,891,75000002         \$ 888,656,649,84                                                                                                    |

En la pantalla anterior se muestran las siguientes áreas:

**Área 1:** En esta área se encuentra la información general del Grupo, Tipo, Línea o Portafolio y de los beneficiarios.

**Área 2:** En esta área se encuentra la información que se suministró para llevar a cabo la medición del **BACKTESTING**.

**Área 3:** En esta área se encuentran los resultados finales tales como Nivel de eficiencia, eficiencia del modelo, Observaciones fuera, total de observaciones etc.

**Área 4:** En esta área se encuentran datos tales como cada una de las fechas hábiles en la que se hizo la medición, el límite inferior del VaR en Pesos, el límite superior del VaR en pesos, la pérdida o ganancia real y el valor del portafolio en ese día.

**Área 5:** En esta área se encuentran utilidades tales como ver el Total, el Diario, el Grafico y Exportar los Datos a Excel

#### **13.4. DELTA NORMAL BACKTESTING**

Al dar clic en este Método se despliega la siguiente pantalla, la cual ya se describió en el Método de Simulación Histórica.

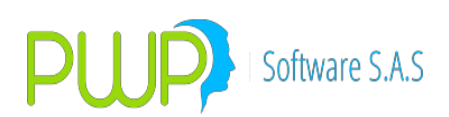

| Método - Delta Normal (Grupo : CLIENTES                                                                                             | 5) 🛛 🔀                                               |  |  |  |
|----------------------------------------------------------------------------------------------------|------------------------------------------------------|--|--|--|
| Fecha InicioImage: 20Fecha Fin06/01/2009Número de Observaciones20Horizonte Temporal1Nivel de Tolerancia0.01Nivel de Confianza95     | ▼<br>▼<br>VaR Factores                               |  |  |  |
| Seleccione la Fuente de Información<br>C ALTERNA<br>C INFOVAL                                                                       | Seleccione Precio –<br>Precio Sucio<br>Precio Limpio |  |  |  |
| Seleccione el tipo de la Moneda     BackTesting       C Simulada        • Histórica     Actual       C Histórico        • Histórico |                                                      |  |  |  |
| Ac                                                                                                    | eptar 🔀 Cerrar                                       |  |  |  |

A partir de los datos seleccionados el sistema despliega la siguiente pantalla con la información correspondiente al Portafolio, los Datos Suministrados por el Usuario y los resultados obtenidos.

En la cuadricula inferior se muestra los datos correspondientes a los límites inferior y superior de la variación del riesgo proyectada, perdida o ganancia real del portafolio y valor portafolio.

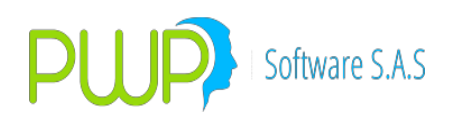

| 🌃 Método de Delta Normal por Grupo.                                                                                                    |                                                                                                    |                                                                                                    |
|----------------------------------------------------------------------------------------------------|----------------------------------------------------------------------------------------------------|----------------------------------------------------------------------------------------------------|
| GRUPO<br>Grupo CLIENTES<br>Descripción PORTAFOLIOS CLIENTES<br>BACKETESTING ACTUAL                                                        | DATOS SUMINISTRADOS           Fecha         Fecha           05/01/2009         06/01/2009           Nro. Observaciones         200           Solicitado Real         1           20         20           Niveles         0.79432823           95         0.01         2 | Resultados Obtenidos         Nivel Eficiencia       Eficiencia Modelo         1.0       0.0         Obs. Out       Total Obs.         2       2         Decisión de Calibración del Modelo         Nivel Eficiencia (1-P)         1.0       0.05 |
| Lim.         Inferior VaR \$ Proyect           05/01/2009         \$ 787,398,437685515           06/01/2009         \$ 3,343,146,19478635 | Lim. Superior VaR \$ Proyec(Pérdida o Ganancia Real Vir. Porta<br>\$ 787.398.437685515 \$ \$14,198.470000001<br>\$ 3,343,146.19476635 -\$ 3,368.891.75000002<br>4                                                                                                    | folio<br>\$ 892,025,541,59<br>\$ 888,656,649,84                                                                                                    |
| s                                                                                                    | 5 📈 Total 😿 Diario 🔝 Gré                                                                                                    | áfico 😥 Exportar<br>Resultado 🖸 Cerrar                                                                                                    |

En la pantalla anterior se muestran las siguientes áreas:

**Área 1:** En esta área se encuentra la información general del Grupo, Tipo, Línea o Portafolio y sus beneficiarios.

**Área 2:** En esta área se encuentra la información que se suministró para llevar a cabo la medición del **Backtesting**.

**Área 3:** En esta área se encuentran los resultados finales tales como Variación fuera de control, es decir todas aquellas pérdidas y/o ganancias que se salen del límite inferior y superior del *VaR*, el *VaR* en pesos promedio del periodo, es decir, del rango de días que se solicitó y el lambda.

**Área 4:** En esta área se encuentran datos tales como cada una de las fechas hábiles en la que se hizo la medición, el límite inferior del VaR en Pesos, el límite superior del VaR en pesos, la pérdida o ganancia real y el valor del portafolio en ese día.

**Área 5:** En esta área se encuentran utilidades tales como ver el Total, el Diario, el Grafico y Exportar los Datos a Excel.

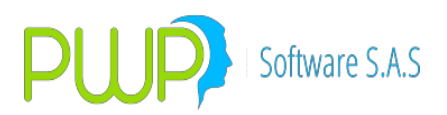

#### **FRONTERA EFICIENTE**

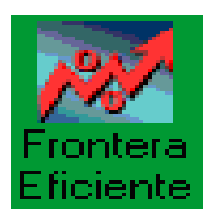

Herramienta muy útil que nos sugiere una composición optima del portafolio para obtener la mejor tasa con el mínimo riesgo.

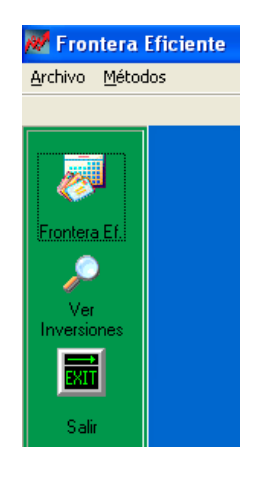

#### **OPERACIÓN**

Para el uso del Módulo de Frontera debe ingresar al módulo principal y presionar el Botón "Frontera Eficiente". Inmediatamente aparecerá una pantalla en la que deberá ingresar la fecha con la cual se cargarán en pantalla sus portafolios.

Al igual que en el Módulo de Stress, Frontera le facilita al usuario la conformación del portafolio a evaluar mediante la escogencia desde los portafolios que tiene en el sistema, o modificarlo agregando y quitando posiciones de izquierda a derecha.

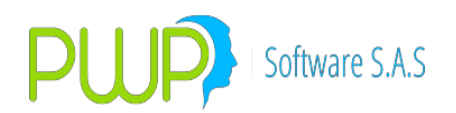

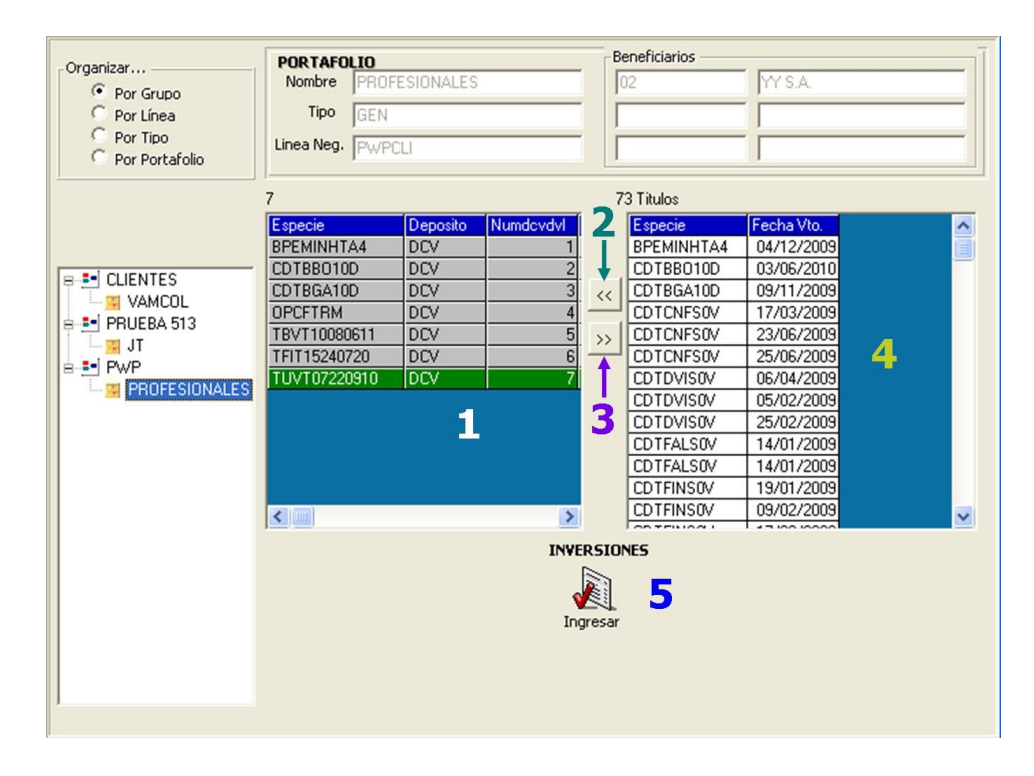

- **1.** Cuando el usuario se sitúa en un portafolio específico, aparecerán en la lista de la derecha las posiciones que se encuentran dentro de ese portafolio, filtradas por condiciones faciales de manera que no se repita ningún papel.
- 2. Si el usuario se encuentra ubicado en un determinado portafolio y desea adicionar posiciones desde otro portafolio de la misma fecha, lo puede hacer oprimiendo éste botón. Inmediatamente aparecerá la pantalla de ingreso de compromisos con los datos del título donde se puede modificar, en caso de ser necesario. Al lado izquierdo no se pueden agregar posiciones que tengan características faciales iguales.
- **3.** Este botón se usa para quitar las posiciones que el usuario no quiere incluir en el proceso de Frontera Eficiente.
- **4.** En ésta grilla se encuentran todas las posiciones que hay para la fecha de portafolios dada cuando ingresó al módulo.
- **5.** Las Inversiones pueden ser ingresadas manualmente, tanto para acciones para renta fija o divisas.

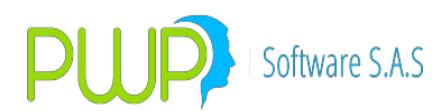

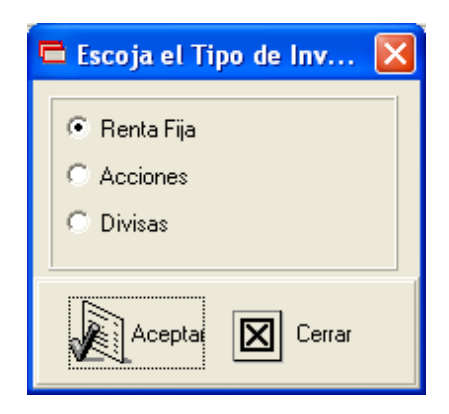

En esta ventana puede escoger el tipo de inversión en la que trabajar ya sea Renta Fija, acciones y Divisas.

| 🗒 Renta Fija 🛛 🔀                                                                                                    |  |  |
|----------------------------------------------------------------------------------------------------|--|--|
| C Op. Plazo sción<br>Normal C Contado+1a5 C Repo C Simultáneas C Trans. Temp. C Forward C Opciones C Op. Plazo                                                                                                    |  |  |
| Datos Compromiso       Fecha Der       Fec Cumplimiento Punta       Posición       Nro. Negocio       Nro. de Orden       Portafolio            [#/11/201C         [04/11/201C         [04/11 |  |  |
| Valoración         Emisión       Vencimiento       Tasa Nominal       Completo-Cup-Ppal       Modalidad Emisión         12/02/2002       12/02/2002       0.00       COMPLETO       Modalidad Emisión         12/02/2002       12/02/2002       0.00       COMPLETO       Modalidad Emisión         Cantidad       Valor de Compra       Modalidad Reinv.       0.00       0.00       0.00         Trader       Adicional       Modalidad Reinv.       Dias Cpr       Fec Cpr.       Orden CPR         0.00       0.00       04/11/2010       FINAL       Image: Final final final                                                                                                    |  |  |
| Comisión Base Comisión Retención Base Retención Traslado Base Traslado Operación Origen                                                                                                    |  |  |
| PUC         Nit Cliente         Sistema         Usuario         Estación           MEC                                                                                                    |  |  |
| Mercado     Finalidad     Compensación     Forma de Pago       SECUNDARIO     ESPECULA     DVP     TRA     Cal. Crediticio Inv.                                                                                                    |  |  |
| Calcular Aceptar 🔀 Cerrar                                                                                                    |  |  |

## • Renta Fija

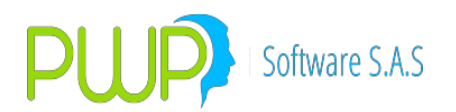

#### FRONTERA EFICIENTE – DELTA NORMAL

Después de escoger el portafolio de Frontera debe pulsar el botón "Frontera Ef." para ejecutar el proceso. Luego aparecerá una pantalla donde debe digitar los parámetros con los cuales desea correr el modelo.

| 📓 Método - Delta Normal (Grupo : CLIENTES)                                                                                     | X                                                   |
|----------------------------------------------------------------------------------------------------|-----------------------------------------------------|
| Fecha Medición 102/01/2009 💌<br>Número de Observaciones 20                                                                     |                                                     |
| Nivel de Confianza 05                                                                                                    |                                                     |
| TLR Mínimo Iter. Monto a                                                                                                    | Invertir                                            |
| 7.0 46,116,860,184,273,900,000 1,000,0                                                                                         | 00,000.0                                            |
| Multiplo Pesos         M ínimo Pesos         Multiplo Dif. Pesos           1,000,000.0         1,000,000.0         1,000,000.0 | Mínimo Dif. Pesos<br>1,000,000.0                    |
| -Seleccione la Fuente de Información<br>C ALTERNA<br>C INFOVAL                                                                 | -Seleccione Precio<br>Precio Sucio<br>Precio Limpio |
| Seleccione el tipo de la Moneda<br>C Simulada C Histórica I Actual<br>0.0                                                      | ad Máxima<br>lidad Mínima                           |
| Ace                                                                                                    | otar 🔀 Cerrar                                       |

Esta pantalla se asemeja a la mostrada en los módulos Portafolios y Riesgo, Backtesting y Sensibilidad. Adicional a los parámetros que normalmente se solicitan se deberán ingresar los siguientes datos:

#### **TLR**: Tasa Libre de Riesgo.

**Número Iteraciones**: Cantidad de iteraciones que desea ejecute el proceso. El sistema por defecto le indica el mínimo de iteraciones que se deben ejecutar para obtener un resultado razonable y el número de iteraciones adecuado para correr el modelo. Se debe tener en cuenta que el número de iteraciones requeridas crece exponencialmente con el número de activos, así que a mayor número de activos a analizar mayores son los recursos de CPU, de memoria y de disco requeridos para ejecutar el proceso.

**Monto a Invertir**: Es el valor en pesos que se desea invertir en el portafolio establecido. **Múltiplo Pesos**: Factor que se utiliza para racionalizar los valores nominales de títulos emitidos en pesos.

**Mínimo Pesos**: Monto mínimo de inversión por activo, para títulos emitidos en pesos. **Múltiplo No Pesos**: Factor que se utiliza racionalizar los valores nominales de títulos emitidos en monedas diferentes al peso.
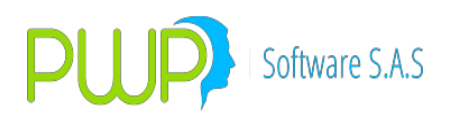

**Mínimo No Pesos**: Monto mínimo de inversión por activo, para títulos emitidos en monedas diferentes al peso.

**Volatilidad Máxima**: Usted puede indicarle al modelo la máxima volatilidad que espera, de forma que el sistema solo considerará en su búsqueda del punto óptimo las composiciones del portafolio que ofrezcan volatilidades menores a esa y elegirá la composición de mayor rentabilidad.

**Rentabilidad Mínima**: Usted puede indicarle al modelo la rentabilidad mínima que espera obtener, de forma que el sistema solo considerará en su búsqueda del punto óptimo las composiciones del portafolio que ofrezcan rentabilidades mayores a esa y elegirá la composición de menor volatilidad.

Luego de pulsar aceptar deberá esperar un tiempo ya que depende de la capacidad de su PC, del número de activos incluidos en el portafolio de evaluación y del número de iteraciones seleccionadas. Tres activos y 2.000 iteraciones se ejecutan típicamente en un par de minutos; sin embargo 30 activos pueden requerir tantas iteraciones que el proceso necesite hasta un par de horas si su PC no es de última generación. En otras palabras PWP le suministra un modelo que funciona con condiciones reales de mercado pero usted debe suministrar los recursos de procesamiento adecuados o racionalizar su portafolio o tener la paciencia suficiente. Recuerde que cuando hablamos de activos nos referimos a papeles con características faciales diferentes, en este sentido 50 TES2012 se consideran un solo activo. Al final el sistema le mostrará la pantalla con los resultados.

|                    |                                  | Datos                                       |                                                                           |                                                                        | Gráfi                                                                                                    | 0                                           |                   |
|--------------------|----------------------------------|---------------------------------------------|---------------------------------------------------------------------------|------------------------------------------------------------------------|----------------------------------------------------------------------------------------------------|---------------------------------------------|-------------------|
| Óptimo<br>Esperado | Rentabilidad<br>31.976<br>32.605 | Volatilida<br>0.75211<br>0.76041<br>0.76041 | d Tasa<br>19109861 0<br>58639443 7<br>Natilidad M finima<br>3042791166488 | Libre Indice Shar<br>1.931<br>1.4651663<br>Rentabilida<br>01 0.1419495 | Saldo Inversión           \$ 1,159,659,4700           \$ 771,621,27999           Máxima           53693269 | Error<br>9.049576812541<br>9.9.149491810623 | 57E-04<br>351E-04 |
| Especie            |                                  | Fecha Vcto.                                 | eso Optimo %                                                              | Cantidad Optimo                                                        | Monto Optimo                                                                                               | Cant. Inv Optimo                            | Monto             |
| TBFC05030          | 506                              | 03/05/2006                                  | 54.733                                                                    | \$ 661,316,015.02                                                      | 00 \$ 547,328,782.691275                                                                                   | \$ 661,000,000.0                            | \$ 547,0          |
| TBFC07220          | 808                              | 22/08/2008                                  | 0.0                                                                       | \$ 0.0                                                                 | \$ 0.0                                                                                                    | \$ 0.0                                      | \$ 0.0            |
| TBFT10250          | 112                              | 25/01/2012                                  | 0.0                                                                       | \$0.0                                                                  | \$ 0.0                                                                                                    | \$ 0.0                                      | \$ 0.0            |
| TBVT10260          | 110                              | 26/01/2010                                  | 0.0                                                                       | \$ 0.0                                                                 | \$ 0.0                                                                                                    | \$ 0.0                                      | \$ 0.0            |
| TBVT10260          | 710                              | 26/07/2010                                  | 0.0                                                                       | \$ 0.0                                                                 | \$ 0.0                                                                                                    | \$ 0.0                                      | \$ 0.0            |
| TBVT10290          | 310                              | 29/03/2010                                  | 45.267                                                                    | \$ 419,832,961.93                                                      | 23 \$ 452,671,217.308725                                                                                   | \$ 419,000,000.0                            | \$ 451,7          |
| TRST07210          | 1906                             | 21/09/2006                                  | 0.0                                                                       | \$ 0.0                                                                 | \$ 0.0                                                                                                    | \$ 0.0                                      | \$ 0.0            |
| TUST05150          | 1306                             | 15/03/2006                                  | 0.0                                                                       | \$ 0.0                                                                 | \$ 0.0                                                                                                    | \$ 0.0                                      | \$ 0.0            |
| TUST08180          | 1809                             | 18/08/2009                                  | 0.0                                                                       | \$0.0                                                                  | \$ 0.0                                                                                                    | \$ 0.0                                      | \$ 0.0            |
|                    |                                  |                                             |                                                                           |                                                                        |                                                                                                    |                                             |                   |

La cual consta de dos partes:

**Datos**. Se especifican los siguientes resultados del portafolio, tanto para punto esperado como para el óptimo:

- Rentabilidad, Volatilidad, Índice Sharpe, Saldo de la inversión y el Error.
  - Volatilidad Mínima y Rentabilidad máxima de acuerdo a los

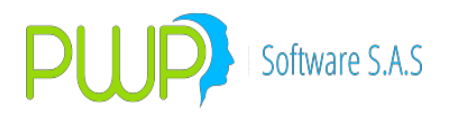

parámetros dados.

En los resultados detallados por inversión, se especifican tanto para el punto Óptimo como para el Esperado, lo siguiente: Especie, Fecha Vcto, Peso, Cantidad, Monto, Cantidad a Invertir, Monto a Invertir.

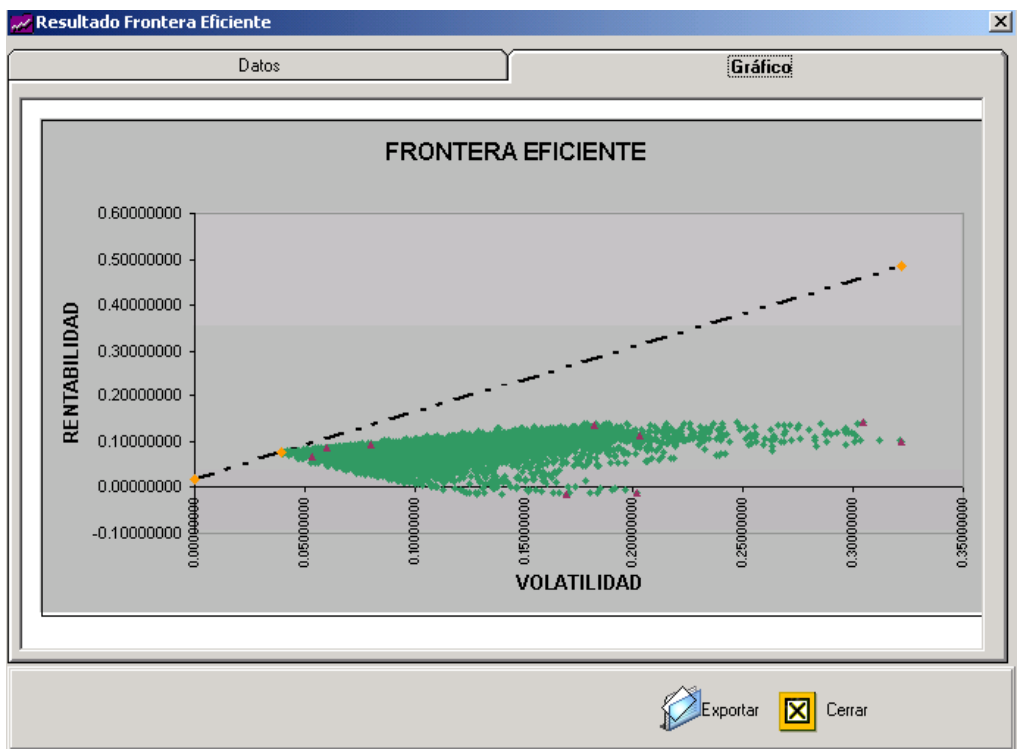

• **Grafico.** El gráfico se expresa de la siguiente manera:

▲ Son cada uno de los activos que se utilizaron para determinar la Frontera. ◆ Representan los puntos evaluados por el Modelo.

Es el punto Óptimo que encontró el modelo.

El Botón de exportar solo se utiliza para exportar los datos a un archivo de Excel, el grafico no se exporta. El gráfico solo se pinta hasta el número de puntos que soporta Excel (64.000), mas iteraciones quedan fuera del gráfico por ahora.

#### Acciones

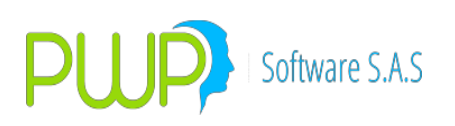

| Acciones                                                                                                    |                                                      |
|----------------------------------------------------------------------------------------------------|------------------------------------------------------|
| Tipo de Operación                                                                                                    |                                                      |
| ⊙ Normal C Contado+1a3 C Repo C Oper. a Plazos C                                                                                                    | Forward C OPCFTRM C Opciones C InterBancarios        |
| Datos Compromiso       Fecha Registro       Fecha Registro       Fecha Qper       Fecha Quert       Fecha Quert | nta Posición Número del Negocio<br>DMPRA I LARGA I 0 |
| Número de Orden Portafolio Em                                                                                                    | isor Especie                                         |
| O ACCIONES 🔽                                                                                                    | Especie                                              |
| Tipo Inversión Contraparte H                                                                                                    | ora Compra Tipo Forward Depósito Isin/NumEmisión     |
| TipoInversion 💌                                                                                                    | 🖬 12:04:16 p.m. 🛨 NDV 🔽 DVL 🔽 0                      |
| Valoración                                                                                                    |                                                      |
| Cantidad Precio Valor de Compra Val                                                                                                    | or Giro/Recom Valor Captación Tasa Repo              |
| 0.0 0.0000000 0.00 0.0                                                                                                    | 0.00000000 0.000                                     |
| Fec Compromiso Dias Comprom. Orden Comprom. Adici                                                                                                    | onal Trader                                          |
| 04/11/2010 💌 0.000 FINAL 🗨 0.00                                                                                                    | 0 Trader                                             |
|                                                                                                    |                                                      |
| Comisión Base Comisión Operación Origen                                                                                                    | PUC Nit Cliente Sistema                              |
|                                                                                                    | I MEC _                                              |
| Usuario Estación Nombre Cliente                                                                                                    | ;                                                    |
|                                                                                                    |                                                      |
| Mercedo Einelided Compenseción For                                                                                                    | ma de Pago Deol de Cambio Nral Cambiario             |
|                                                                                                    |                                                      |
|                                                                                                    |                                                      |
| Lugar de la transacción NA(NA) (PWP=0000)                                                                                                    | ✓ Pais Origen                                        |
| Calcular 📢                                                                                                    | Aceptar 🔀 Cerrar                                     |

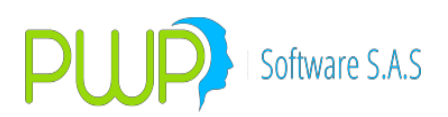

#### Divisas

| 🔜 Divisas                                        | $\mathbf{X}$                                      |
|--------------------------------------------------|---------------------------------------------------|
| Tipo de Operación                                |                                                   |
| ● Normal C Contado+1a3 C Repo C Oper, a Plazos C | C Forward C OPCFTRM C Opciones C InterBancarios   |
| Datos Compromiso                                 |                                                   |
| Fecha Registro Fecha Oper Fec Cumplimiento Pur   | unta Posición Número del Negocio                  |
| 04/11/2010 ▼ 04/11/2010 ▼ 04/11/201C ▼ CC        | OMPRA 🔽 LARGA 🔽 🛛                                 |
| Número de Orden Portafolio Em                    | misor Especie                                     |
| 0 ACCIONES                                       | Especie                                           |
| Tipo Inversión Contraparte H                     | Hora Compra Tipo Forward Depósito Isin/NumEmisión |
| TipoInversion 💌                                  | 💌 12:05:01 p.m. 芸 NDV 🚽 DVL 💌 0                   |
| Valeración                                       |                                                   |
| Cantidad Precio Valor de Compra Val              | alor Giro/Recom Valor Captación Tasa Repo         |
|                                                  | 00 0.0000000 0.000                                |
| Fee Compromise Dias Comprom Orden Comprom Adici  | sional Trader                                     |
| 04/11/2010 V 0.000 FINAL V 0.00                  | 00 Trader                                         |
|                                                  | ,                                                 |
| Comisión Base Comisión Operación Origen          | PUC Nit Cliente Sistema                           |
|                                                  | MEC 🗸                                             |
| Usuario Estación Nombre Cliente                  | e                                                 |
|                                                  |                                                   |
|                                                  |                                                   |
| Mercado Finalidad Compensación For               | orma de Pago Decl. de Cambio Nral. Cambiario      |
| SECUNDARIO - ESPECULA - DVP - TF                 | RA 🔽 0 0                                          |
| Lugar de la transacción NA(NA). (75./(7-0000)    | Pais Origen                                       |
|                                                  |                                                   |
|                                                  |                                                   |
| Calcular 🛛                                       | Aceptar 🛛 Cerrar                                  |
|                                                  |                                                   |

### **VER INVERSIONES**

Con esta opción se pueden consultar inversiones de fechas anteriores y realizar las respectivas mediciones. Para ello solo debe seleccionar la fecha de la cual desee ver la información.

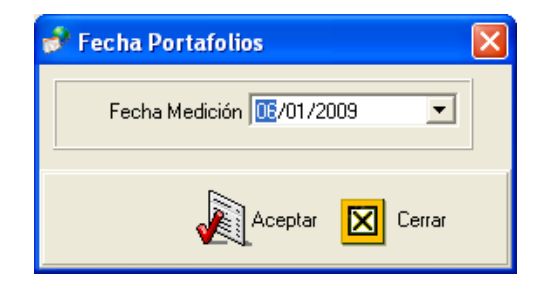

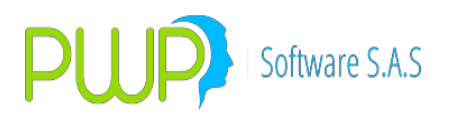

### **14.MARGINAL AND INCREMENTAL VAR**

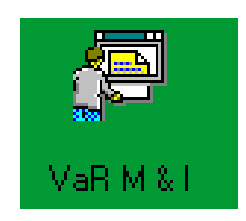

Una pregunta común de los administradores de portafolios y de riesgos es ¿Qué efectos tiene en el nivel de riesgo del portafolio cuando se adiciona o se quita un activo del mismo? Para resolver esta pregunta existen dos medidas muy útiles: el VaR Marginal y el VaR Incremental. PWPREI incluye ahora estas nuevas herramientas, que a continuación describimos.

#### • VaR Marginal.

El VaR Marginal mide la contribución al riesgo del portafolio de una posición en particular; es decir, cuanto cambia el VaR diversificado al comprar o vender un activo.

#### • VaR Incremental.

El VaR incremental mide el cambio del VaR del portafolio ante pequeñas variaciones de los activos; es decir, que efectos sobre el VaR tienen las variaciones de las diferentes posiciones del portafolio.

| 🛤 VAR MARGI    | NAL E INCREMENTAL |
|----------------|-------------------|
| Archivo Método | s                 |
|                |                   |
| Métodos        |                   |
| Salir          |                   |

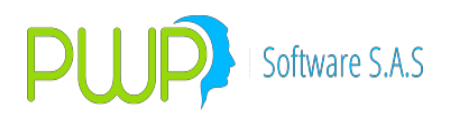

# 14.1. OPCIÓN METODOS

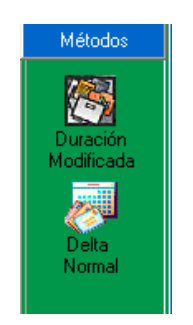

## 14.1.1. DURACION MODIFICADA

Para evaluar el VaR Marginal y e VaR Incremental, proceda:

- 1. Acceso. Ingrese al módulo VaRMEi desde el menú principal
  - a. Seleccione el portafolio o grupo de portafolios para hacer la medición.
  - b. Seleccione el método de evaluación para el VaR.
  - c. Establezca las condiciones en la pantalla de medición, como se ve en la figura:

| VAR MARGIN                        | IAL E INCREMENTAL                                                                                                    |                                                                                                    |                      |
|-----------------------------------|----------------------------------------------------------------------------------------------------|----------------------------------------------------------------------------------------------------|----------------------|
| Archivo Métod                     | los                                                                                                    |                                                                                                    |                      |
| Métodos<br>Duración<br>Modificada | Organizar  Por Grupo  Por Línea  Por Tipo  C Por Por Partafolio                                                                                       | PORTAFOLIO         06/04/2016           Nombre         Beneficiarios           COOMEVA EMP01 F         01           Tipo         01           GEN         01                                                                                                    |                      |
| saan Saliraaaan                   | Por Portafolio      Por Portafolio      CUENTES      GECC      COOMEVA EMP01 P01      COOMEVA EMP02 P01      COOMEVA EMP02 P02      COOMEVA EMP02 P02 | Linea de Negodo         [C00MEVAE01]         INVERSIONES         Ingresar Modificar Eliminar         Punta       Especie         Número de Observaciones         Horizonte Temporal         OMPRA       BALP1091A10         COMPRA       BALP1091A10         COMPRA       BALP1091A10         COMPRA       BALP1091A10         COMPRA       BALP1091A10         COMPRA       BALP1091A10         COMPRA       BALP1091A10         COMPRA       BALP1091A10         COMPRA       BALP1091A10         COMPRA       BALP1091A10         COMPRA       BALP1091A10         COMPRA       BALP1091A10         COMPRA       BALP1091A10         COMPRA       BALP1091A10         COMPRA       BBCB03119010         COMPRA       BBCB1099B15         COB       CMPRA         BBGA2133120       COB         COMPRA       BBGA2133120         COB       CMPRA         COMPRA       BBGA2133120         COB       CMPRA         COMPRA       BBGA2133920         COB       CMPRA         COMPRA       BBGA2133920 | rtal<br>rtal<br>rres |
|                                   |                                                                                                    |                                                                                                    |                      |

 Tipo Cálculo. La opción tipo cálculo le permite seleccionar la metodología para calcular el VaR Marginal y el Incremental. El proceso corriente consiste en calcular el VaR para el portafolio resultante de eliminar una posición del mismo y comparar

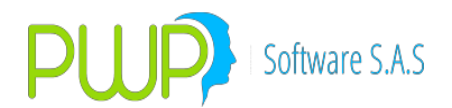

el resultado con el del portafolio antes de quitar la posición. Dado que este procedimiento requiere múltiples de ciclos puede resultar demasiado costoso en términos de tiempo de procesamiento; puede optar por el método que hemos denominado "Aproximación Derivada" que reduce el tiempo de proceso significativamente, con resultados igualmente válidos. Las opciones son:

- a. Aprox. Derivada.
- b. Recálculo del VaR.
- 3. **Resultados**. Pulse Aceptar para procesar el portafolio. Al final le aparece la pantalla de resultados:

| 🐇 Resultados del VaR por Factores 🗾 🗾 🗠  |                                   |                |                                                 |                                  |                        |  |  |
|------------------------------------------|-----------------------------------|----------------|-------------------------------------------------|----------------------------------|------------------------|--|--|
| Datos Históricos Exportar a Excel Cerrar |                                   |                |                                                 |                                  |                        |  |  |
|                                          |                                   | MEDICIO        | N                                               |                                  |                        |  |  |
| - General<br><b>PORTAFOLIO</b> COOMEV/   | A EMP01 P01                       |                | -Resultados Ob<br>Neto Portafolio<br>\$ 102,327 | tenidos                          | pra<br>,776,534,353.00 |  |  |
| -Datos Suministrados                     |                                   |                | \$ 106,546,                                     | 524,078.116                      | 3.80737                |  |  |
| Niveles<br>Solicitado Real               | za<br>38                          | Volat. Portafo | lio PyG Rea<br>0.073716899 \$4<br>/aR (%)       | l<br>,219,385,578.92<br>VaR (\$) |                        |  |  |
|                                          |                                   |                | \$ 102,327,13                                   | 8,499.1                          | 6 \$ 154.919.109.80    |  |  |
| Factor VaR %                             | VaR \$                            | VaR Marginal % | VaR Marginal \$                                 | VaR Incremental Ջ VaR            | Incremental \$         |  |  |
| BALP1091A10 0.335045                     | \$ 5,358,045.0                    | 0.000124       | \$ 1,983.01                                     | 0.000001                         | \$ 19.83               |  |  |
| BAVA01099B 0.494419                      | \$ 15,107,231.6                   | 0.00016        | \$ 4,888.88                                     | 0.000002                         | \$ 48.89               |  |  |
| BBCB03119D12 0.244353                    | \$ 4,837,419.6                    | 0.00033        | \$ 6,532.95                                     | 0.000003                         | \$ 65.33               |  |  |
| BBCB1000015 1.989958                     | \$ 4,547,070.2                    | 0.001141       | \$ 2,507.2L                                     | 0.000012                         | \$ 25.07               |  |  |
| PRGA2129120 0.200152                     | \$ 11,033,076.1<br>\$ 5 764 541 7 | 0.001551       | \$ 8,703.05<br>¢ 2,555.12                       | 0.000016                         | \$ 87.03<br>¢ 25.55    |  |  |
| BB0C01129B15 0.263409                    | \$ 5,764,941.7                    | 0.00024        | \$ 3,000.13<br>\$ 1 597.92                      | 0.000002                         | \$ 30.00<br>\$ 15.98   |  |  |
| BB0C04129B10 0.268713                    | \$ 4.101.989.1                    | 0.000189       | \$ 2,885,15                                     | 0.000002                         | \$ 28.85               |  |  |
|                                          |                                   |                |                                                 |                                  |                        |  |  |
|                                          |                                   |                |                                                 |                                  | -                      |  |  |

#### **Datos Históricos**

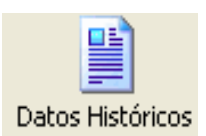

Información histórica suministrada para realizar la medición.

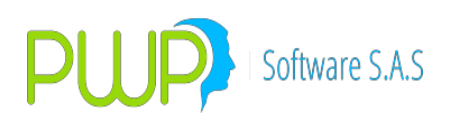

| Facha                  | CDTCNESOU   | CDTCNESOU                               | CDTCNESOU   | CDTDUISOU   | CDTDUISOU   | CDTDUISOU    | CDTEAL SOU      | CDTEALS |
|------------------------|-------------|-----------------------------------------|-------------|-------------|-------------|--------------|-----------------|---------|
| reuna<br>Inclasticação | 10.01470400 | 11.00400007                             | LDTCNP50V   | 0.10701104  | 14 50400014 | 14 50(00026  | CDTPALSOV       | CUTFAL: |
| 06/01/2009             | 12,91476492 | 11.83422387                             | 11.8311/64/ | 0.19781194  | 14.53466911 | 14.53629276  | 11.83024312     | 0.75    |
| 05/01/2009             | 10.26176293 | 10.95293462                             | 10.95734711 | 10.41924427 | 9.82397056  | 9.89011079   | 10.48964294     | 10.40   |
| 02/01/2009             | 10.31690159 | 10.97259033                             | 10.97640112 | 10.09685286 | 9,9003705   | 9,95535447   | 10.58049946     | 10.5    |
| 31/12/2008             | 10.37823341 | 11.23984771                             | 11.24365851 | 10.24004257 | 9.71111402  | 9,90/14392   | 10.19129958     | 10.1    |
| 30/12/2008             | 10.38552529 | 11.241/5312                             | 11.24546362 | 10.24592164 | 9./218/16/  | 9.91600907   | 10.20443679     | 10.20   |
| 29/12/2008             | 10.37313906 | 11.31315546                             | 11.31867109 | 10.2485124  | 9.68621174  | 9.89060881   | 10.16141522     | 10.16   |
| 26/12/2008             | 10.49020886 | 11.40331096                             | 11.14830829 | 10.41447275 | 9.59425589  | 9.79995614   | 10.27242889     | 10.2.   |
| 24/12/2008             | 10.53595799 | 11.43199225                             | 11.18650053 | 10.45175758 | 9.58273583  | 10.44459782  | 10.37140858     | 10.3    |
| 23/12/2008             | 10.57231752 | 11.17848037                             | 11.22852041 | 10.47947196 | 9.63777167  | 10.5252181   | 10.43849821     | 10.43   |
| 22/12/2008             | 10.62585799 | 11.31373843                             | 11.22549279 | 10.80092005 | 9.79000446  | 10.71308262  | 10.52042977     | 10.52   |
| 19/12/2008             | 10.68958708 | 11.32813549                             | 11.22149862 | 10.77337049 | 9.86522094  | 10.75741269  | 10.67235912     | 10.6    |
| 18/12/2008             | 10.97238274 | 11.3311315                              | 11.20206413 | 10.93949044 | 9.86144447  | 10.78991403  | 10.66152851     | 10.66   |
| 17/12/2008             | 10.97979317 | 11.31669561                             | 11.2128153  | 10.86456194 | 10.24099989 | 10.87577541  | 10.70515173     | 10.70   |
| 16/12/2008             | 10.9674758  | 11.29363628                             | 11.21807825 | 10.89744264 | 10.12378819 | 10.8341504   | 10.67025316     | 10.6    |
| 15/12/2008             | 11.03957752 | 11.31666746                             | 11.21598982 | 10.96364868 | 10.25889221 | 10.81062411  | 10.7150798      | 10.73   |
| 12/12/2008             | 12.91478492 | 11.31725327                             | 11.21408922 | 0.19781194  | 14.53488911 | 14.53629276  | 11.83024312     | 0.79    |
| 11/12/2008             | 11.51180264 | 11.31507682                             | 11.21260734 | 10.97067815 | 10.45877153 | 10.84475649  | 10.63050723     | 10.63   |
| 10/12/2008             | 11.53863156 | 11.31186589                             | 11.21471599 | 10.9925973  | 10.4909714  | 10.91670073  | 10.64203015     | 10.64   |
| 09/12/2008             | 11.53863154 | 11.31089994                             | 11.21509612 | 11.04853491 | 10.51870625 | 10.9627429   | 10.67740033     | 10.6    |
| 05/12/2008             | 11.54677067 | 11.31435268                             | 11.2144997  | 11.01095152 | 10.79483313 | 10.96436817  | 10.693332       | 10.69   |
| <                      |             |                                         |             |             |             |              |                 |         |
| Interpo<br>Promed      | lación A    | sociado Histórico<br>sociado Interpolad | Asociado P  | romediado   |             | Expo<br>Resi | ortar<br>ultado | Cerrar  |

### • Exportar a Excel

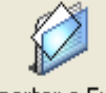

Exportar a Excel strada puede ser llevada a f

La información suministrada puede ser llevada a formato Excel, para realizar diversos informes.

• Informe Jerárquico

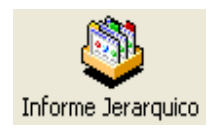

Este informe muestra el valor del portafolio por niveles y el VaR total.

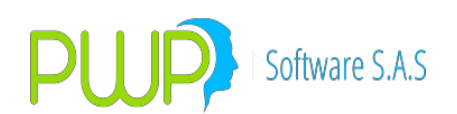

## 14.1.2. DELTA NORMAL

| 8 | Método - Delta Normal (Grup                                                                                  | o : CLIENTES)                                                                                                    |
|---|----------------------------------------------------------------------------------------------------|----------------------------------------------------------------------------------------------------|
|   | Fecha Medición<br>Número de Observaciones<br>Horizonte Temporal<br>Nivel de Tolerancia<br>Nivel de Confianza | 06/01/2009       VaR         20       Incremental         1       Ambos         0.01       Xarticle         95       2.00 |
|   | Seleccione la Fuente de Información –<br>C ALTERNA<br>C INFOVAL                                              | Seleccione Precio —<br>Precio Sucio<br>Precio Limpio                                                                      |
|   |                                                                                                    | Aceptar 🔀 Cerrar                                                                                                    |

Al presionar el Botón Aceptar aparece la siguiente pantalla:

| atos Históricos Exp                                                                     | ortar a Excel Ce                                                                            | rrar                                                                                           |                                                                         |                                                                                                    |                                                                                                 |                                                                              |       |
|-----------------------------------------------------------------------------------------|---------------------------------------------------------------------------------------------|------------------------------------------------------------------------------------------------|-------------------------------------------------------------------------|----------------------------------------------------------------------------------------------------|-------------------------------------------------------------------------------------------------|------------------------------------------------------------------------------|-------|
|                                                                                         |                                                                                             |                                                                                                | MEDICION                                                                |                                                                                                    |                                                                                                 |                                                                              |       |
| -General<br>GRUPO<br>-Datos Suministr<br>Fecha 06/0                                     | CLIENTES                                                                                    |                                                                                                |                                                                         | -Resultados Obter<br>Neto Portafolio<br>\$ 888,65<br>Vir. A Tasa Cmp<br>\$ 888,794,85<br>Volat. Portafolio<br>0.22 | Nidos Valor C<br>56,649.84 Duració<br>9,632973 9<br>28714576 9                                  | ompra<br>\$ 876,941,088.00<br>in Prom.<br>0.347294<br>teal<br>-\$ 138,209.81 |       |
| Solicitado Re                                                                           | al Confianz.                                                                                | a<br>5                                                                                         |                                                                         | Monto VaR (\$)                                                                                                    | VaR (%)<br>49.85 0.376                                                                          | VaR (\$)<br>202 \$ 3,343,146.194                                             | 4786  |
| Factor                                                                                  | 22 102 905 n                                                                                | 10000<br>1 22 011 025 05                                                                       | 0 201057779                                                             | Van &<br>0.420719                                                                                                  | Vari 3<br>12 562 204220102                                                                      | Vari Marginai %                                                              | van / |
| CDTCNESOV                                                                               | 20,100,000.0                                                                                | \$ 100 429 925 43                                                                              | 0.201007773                                                             | 0.430710                                                                                                    | 10 949 553842307                                                                                | 0.0                                                                          |       |
| CDTCNFS0V<br>CDTCNFS0V                                                                  |                                                                                             | + 100,120,020.40                                                                               | 0.200000140                                                             | 0.00040                                                                                                    | 10,010,000012001                                                                                | 0.0                                                                          |       |
| CDTCNFS0V<br>CDTCNFS0V<br>CDTCNFS0V                                                     | 100,000,000.0                                                                               | \$ 80,196,308,75                                                                               | 0.206415778                                                             | 0.339524                                                                                                    | 272.285.71532035                                                                                | il 0.01                                                                      |       |
| CDTCNFS0V<br>CDTCNFS0V<br>CDTCNFS0V<br>CDTDVIS0V                                        | 100,000,000.0<br>80,000,000.0<br>4,620,774.6                                                | \$ 80,196,308.75<br>\$ 4,629,146.17                                                            | 0.206415778 1.400983975                                                 | 0.339524<br>2.304414                                                                                               | 272,285.71532035<br>36,674.692421944                                                            | i 0.0<br>0.0                                                                 |       |
| CDTCNFS0V<br>CDTCNFS0V<br>CDTCNFS0V<br>CDTDVIS0V<br>CDTDVIS0V                           | 100,000,000.0<br>80,000,000.0<br>4,620,774.6<br>10,509,012.0                                | \$ 80,196,308.75<br>\$ 4,629,146.17<br>\$ 10,623,587.35                                        | 0.206415778<br>1.400983975<br>0.201959696                               | 0.339524<br>2.304414<br>0.332194                                                                                   | 272,285.71532035<br>36,674.692421944<br>35,290.919761459                                        | i 0.0<br>0.0<br>0.0                                                          |       |
| CDTCNFS0V<br>CDTCNFS0V<br>CDTCNFS0V<br>CDTDVIS0V<br>CDTDVIS0V<br>CDTDVIS0V              | 100,000,000.0<br>80,000,000.0<br>4,620,774.6<br>10,509,012.0<br>6,000,000.0                 | \$ 80,196,308.75<br>\$ 4,629,146.17<br>\$ 10,623,587.35<br>\$ 5,998,323.55                     | 0.206415778<br>1.400983975<br>0.201959696<br>0.328241287                | 0.339524<br>2.304414<br>0.332194<br>0.539909                                                                       | 272,285.71532035<br>36,674.692421944<br>35,290.919761459<br>32,385.48869557                     | i 0.0<br>0.0<br>0.0                                                          |       |
| CDTCNFSOV<br>CDTCNFSOV<br>CDTCNFSOV<br>CDTDVISOV<br>CDTDVISOV<br>CDTDVISOV<br>CDTFALSOV | 100,000,000,0<br>80,000,000,0<br>4,620,774.6<br>10,509,012.0<br>6,000,000,0<br>27,435,997.0 | \$ 80,196,308,75<br>\$ 4,629,146.17<br>\$ 10,623,587,35<br>\$ 5,998,323,55<br>\$ 28,849,753,32 | 0.206415778<br>1.400983975<br>0.201959696<br>0.328241287<br>0.027187916 | 0.339524<br>2.304414<br>0.332194<br>0.539909<br>0.04472                                                            | 272,285.71532035<br>36,674.692421944<br>35,290.919761459<br>32,385.48869557<br>12,901.609684704 | 0.0<br>0.0<br>0.0<br>0.0<br>0.0<br>0.0                                       |       |

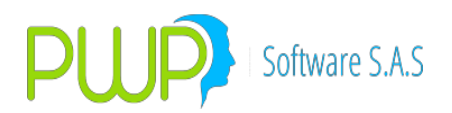

### **Datos Históricos**

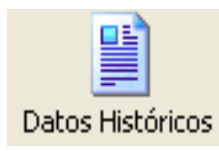

Información histórica suministrada para realizar la medición.

| Datos Históricos |                     |                                         |                 |              |              |              |                 |         |
|------------------|---------------------|-----------------------------------------|-----------------|--------------|--------------|--------------|-----------------|---------|
| Fecha            | CDTCNF50V           | CDTCNF50V                               | CDTCNFS0V       | CDTDVIS0V    | CDTDVIS0V    | CDTDVIS0V    | CDTFALS0V       | CDTFALS |
| 06/01/2009       | 102.70855488        | 100.42992543                            | 100.24538594    | 100.18117246 | 101.09025809 | 99.97205924  | 105.1529249     | 105.39  |
| 05/01/2009       | 103.15034662        | 100.76760663                            | 100.58365647    | 97.78359961  | 101.41379589 | 100.51480955 | 105.15198296    | 105.15  |
| 02/01/2009       | 103.05711345        | 100.67315701                            | 100.48950895    | 97.77757493  | 101.32915209 | 100.42810591 | 105.06296746    | 105.06  |
| 31/12/2008       | 102.98976289        | 100.50043167                            | 100.3157616     | 97.69265114  | 101.29396783 | 100.38264853 | 105.01928597    | 105.02  |
| 30/12/2008       | 102.96047016        | 100.47028166                            | 100.28569204    | 97.66517718  | 101.26724409 | 100.35540779 | 104.99085233    | 104.99  |
| 29/12/2008       | 102.93506997        | 100.40988887                            | 100.22425712    | 97.63846438  | 101.24493268 | 100.33310066 | 104.96470289    | 104.96  |
| 26/12/2008       | 102.82740862        | 100.28165249                            | 100.37977524    | 97.51959857  | 101.17755829 | 100.26918168 | 104.87574581    | 104.8   |
| 24/12/2008       | 102.76154328        | 100.20953966                            | 100.33899899    | 97.45738828  | 101.1280324  | 100.1166209  | 104.81415774    | 104.8:  |
| 23/12/2008       | 102.72556981        | 100.29366424                            | 100.308897      | 97.42388448  | 101.0965623  | 100.07657011 | 104.78198627    | 104.78  |
| 22/12/2008       | 102.68571224        | 100.33300538                            | 100.30752408    | 97.31591831  | 101.05379193 | 100.01888148 | 104.74859186    | 104.75  |
| 19/12/2008       | 102.58627308        | 100.30555013                            | 100.31189049    | 97.24107032  | 100.9671523  | 99.92779959  | 104.65226531    | 104.65  |
| 18/12/2008       | 102.49394441        | 100.28468238                            | 100.32941716    | 97.17032207  | 100.94159568 | 99.89429053  | 104.62395238    | 104.62  |
| 17/12/2008       | 102.46302653        | 100.28528836                            | 100.31934554    | 97.16247005  | 100.86792281 | 99.85141524  | 104.59175563    | 104.59  |
| 16/12/2008       | 102.43662043        | 100.3004381                             | 100.31541485    | 97.12625913  | 100.85597273 | 99.83046768  | 104.56523658    | 104.56  |
| 15/12/2008       | 102.39065353        | 100.30179287                            | 100.31671842    | 97.08095831  | 100.81171873 | 99.80651671  | 104.53271645    | 104.50  |
| 12/12/2008       | 101.8576259         | 100.29555037                            | 100.31855729    | 100.16761347 | 100.15496182 | 99.04702551  | 104.3507032     | 105.3   |
| 11/12/2008       | 102.1591297         | 100.29355042                            | 100.31989065    | 96.96838892  | 100.67590234 | 99.68790878  | 104.42360755    | 104.42  |
| 10/12/2008       | 102.12210864        | 100.29532402                            | 100.31798535    | 96.93460103  | 100.64388813 | 99.64615201  | 104.3936663     | 104.39  |
| 09/12/2008       | 102.09156029        | 100.29733116                            | 100.31771331    | 96.89112366  | 100.61237067 | 99.60903573  | 104.36145609    | 104.36  |
| 05/12/2008       | 101.96737896        | 100.29670977                            | 100.318173      | 96.79086223  | 100.45956431 | 99.49521949  | 104.24384975    | 104.24  |
| <                |                     |                                         |                 |              |              |              |                 | >       |
| Interpo<br>Prome | lación A<br>diado A | sociado Histórico<br>sociado Interpolad | Asociado P<br>o | romediado    |              | Expo<br>Reso | ortar<br>ultado | Cerrar  |

## **Exportar a Excel**

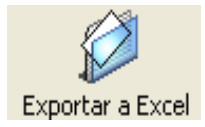

La información suministrada puede ser llevada a formato Excel, para realizar diversos informes.

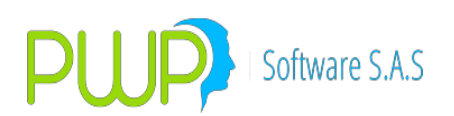

## **15.DIVISAS IMC / SUPERBANCARIA - CIRCULAR 031**

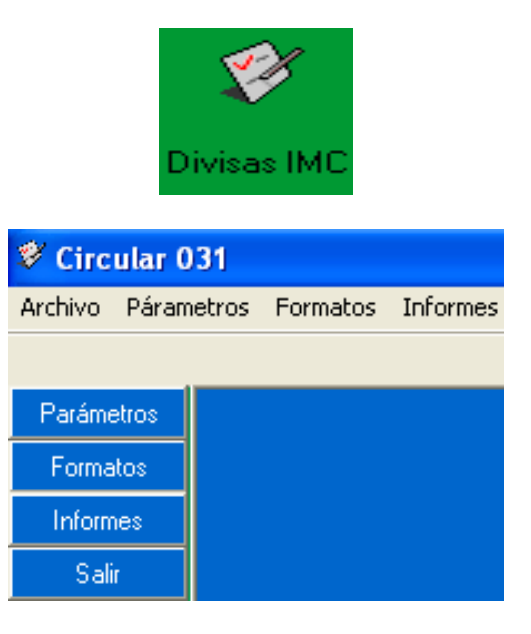

# 15.1. OPCIÓN PARÁMETROS

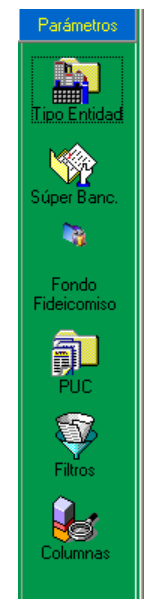

Para el funcionamiento del módulo correspondiente a la circular 031 se deben definir primero los parámetros que se describen a continuación.

1. Definir los portafolios a manejar y agruparlos por fideicomiso o empresa. Cada fideicomiso o empresa puede estar a nivel de línea o portafolio y dentro de cada línea o portafolio se colocan entonces las posiciones correspondientes.

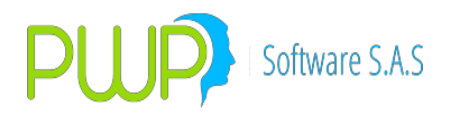

- 2. Asignar a cada portafolio el Tipo de Fideicomiso al que pertenece. Esto permite determinar.
- Parametrizar, de acuerdo a cada tipo de fideicomiso, que formato o grupo de formatos aplican para cada uno de ellos. Esto con el fin de que al ejecutar el procedimiento de Súper Bancaria, el sistema identifique que formatos(s) debe sacar según el tipo de fideicomiso al que pertenezca.
- 4. Se deben indicar los parámetros para los decimales con los cuales se desea que el sistema trabaje. El campo Nivel Agrupa determina como se debe sacar cada grupo de formatos, según el ejemplo mostrado en la siguiente figura se debe sacar un juego de archivos por cada línea que haya en el nivel en el cual se éste situado el usuario.

| × | 🕸 Parametro Si | 8 - Modificar 🛛 🔀 |
|---|----------------|-------------------|
| Γ | Ingresar Datos |                   |
|   | Duración       | E                 |
|   | Moneda         | 6                 |
|   | Monto          | 10                |
|   | Puntos Basicos | 100 💌             |
|   | Tasa Costo     | 5                 |
|   | Nivel Agrupa   | PORTAFOLIO -      |
|   |                |                   |
|   | Act            | eptar 🔀 Cerrar    |

- 5. Se debe ingresar la información para cada formato, con el fin de identificar los factores de riesgo que se deben aplicar a cada posición del formato. Además permite al sistema identificar si la posición es activa, pasiva o corresponde a un derivado. De acuerdo a los parámetros dados en ésta opción el sistema calcula el VeR de cada posición, esta información es muy importante porque de ello depende que los valores se calculen correctamente.
- 6. Para los formatos 269, 270, 329 y 330, existen dos procedimientos con los cuales el sistema determina en que unidad de captura y subcuenta ubica la inversión, cada una de las inversiones que se encuentran dentro del portafolio. Por ejemplo la siguiente figura muestra el filtro que se debe hacer para el tipo de compromiso NINGUNO. Según la información dada el sistema debe buscar, en la información sobre los

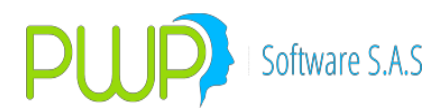

formatos en qué unidad de captura y subcuenta debe ubicar la información, y para ello debe comparar características como son el tipo de inversión, el mercado al que pertenece, Tipo de emisor, tipo de deuda, la tasa y la moneda que tenga amarrada cada inversión y su posición.

| 1 | 🖗 Parámetro Filt | ro - Modificar 🔀 |  |  |  |  |
|---|------------------|------------------|--|--|--|--|
|   | Ingresar Datos   |                  |  |  |  |  |
|   | Tipo Compromiso  | NINGUNO 🖃        |  |  |  |  |
|   | Tipo Inversion   | 5                |  |  |  |  |
|   | Mercado          | SI 🗨             |  |  |  |  |
|   | Tipo Emisor      | SI 🗨             |  |  |  |  |
|   | Tipo Deuda       | SI 👻             |  |  |  |  |
|   | Tasa             | SI 👻             |  |  |  |  |
|   | Moneda           | SI 🗨             |  |  |  |  |
|   | Posicion         | SI 🗨             |  |  |  |  |
|   | Swap             | NO 💌             |  |  |  |  |
|   |                  |                  |  |  |  |  |
|   | Aceptar 🔀 Cerrar |                  |  |  |  |  |

7. La siguiente figura muestra un ejemplo de la información de los formatos. Con esto el sistema determina, de acuerdo a la inversión (punto 4), en que formato, unidad de captura y subcuenta se debe poner su resultado.

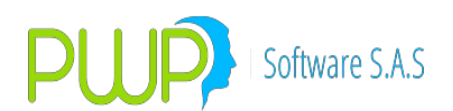

| 🔁 Formato 031 - | Modificar  | ×        |
|-----------------|------------|----------|
| Ingresar Datos  |            |          |
| Fecha Registro  | 05/07/2005 | -        |
| Tipo Compromiso | NINGUNO    | <b>v</b> |
| Tipo Inversion  | NEGOCIABLE | -        |
| Mercado         | RENTA FIJA | -        |
| Tipo Emisor     | SB         | -        |
| Tipo Deuda      | INTERNA    | -        |
| Tasa            | VUVR       | -        |
| Moneda          | UVR        | -        |
| Posicion        | LARGA      | -        |
| Swap            | NO APLICA  | -        |
| Formato         | 270 SB     | -        |
| Unidad Captura  | 001        | _        |
| SubCuenta       | 008        | _        |
|                 | -          |          |
| <b>X</b>        | Aceptar 🔀  | Cerrar   |

- Existe algún tipo de información que se reconoce como 8. externa, donde la entidad debe ingresar todo lo que no haga parte de su portafolio. Al ejecutar el proceso de Súper Bancaria el sistema busca que información se ingreso para cada formato y la ubica en la posición que se indique. El sistema le da al usuario la facilidad de calcular los campos de Valor presente, Duración, Cambio Tasa, VeR, esto si el campo Calcular dice SI, de lo contrario el sistema toma los valores indicador por el usuario y así mismo los pone en el formato correspondiente. Cuando el campo calcular dice SI y no se ha especificado valor en el campo tasa el sistema busca en la opción de Formatos externos, de acuerdo al formato, unidad de captura y subcuenta que código de tasa se ha indicado y con esto busca el valor de la tasa, si esta información no se encuentra en ninguna de las dos partes se muestra un mensaje de error.
- 9. Para el saldo contable se debe especificar en que formato, unidad de captura y subcuenta debe ir cada cuenta PUC, y si su valor es positivo o negativo.

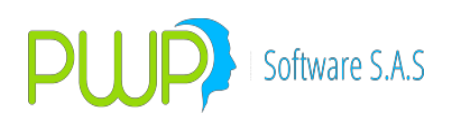

| 🗊 Parámetro PUC - Mod   | ificar 🛛 🔀        |
|-------------------------|-------------------|
| Ingresar Datos          |                   |
| Fecha Registro          | 15/12/2004 💌      |
| Tipo Fondo Fidecomiso   | FID. DE INVERSION |
| Codigo Fondo Fidecomiso | 0                 |
| Formato                 | 269 SB 💌          |
| Unidad Captura          | 001               |
| SubCuenta               | 115               |
| Consecutivo             | 1                 |
| Cuenta PUC              | 456               |
| Signo                   | +                 |
|                         |                   |
|                         |                   |
|                         | Aceptar 🔟 Cerrar  |

10. Los valores del Saldo Contable de la compañía son tomados, ya sea por una vista o por una tabla. En la tabla Interconexión de base de datos bdlocal se crearon unos campos los cuales determinan de dónde se debe tomar ésta información, si en el campo OrigenCont aparece EXTERNO, es porque los datos se tomarán desde una vista externa, si por el contrario dice PWPREI, es porque se tomarán de una tabla.

Para ejecutar el proceso de Súper Bancaria el usuario debe pararse en algún nivel (GRUPO, LINEA, PORTAFOLIO) y según el parámetro indicado (Punto 3) y los formatos que tenga parametrizados para el tipo de fideicomiso al cual pertenece el sistema saca un juego de archivos. El sistema asume que todo lo que se encuentra dentro del nivel indicado como parámetro pertenece al mismo tipo de fideicomiso, es decir si en el parámetro dice que es por Línea, todo lo que este dentro de cada línea debe pertenecer al mismo tipo de fideicomiso.

La información que el sistema muestra para cada tipo de formato, esta determinada de la siguiente manera:

- 269, 329. Todas las inversiones que hay dentro del nivel en el que se ha situado, y todas las inversiones que se ingresaron como información externa para éstos formatos.
- 270, 330. Todo lo que hay en el nivel en el que se ha situado, en moneda UVR y lo que se haya ingresado como información externa.
- 271, 331. Todo lo que hay en el nivel en el que se ha situado, en

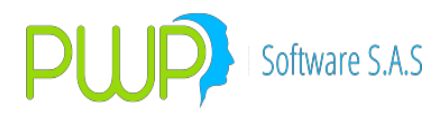

moneda Extranjera.

Existe una tabla dada por PWP, en la cual se especifican las columnas que no aplican para cada formato, con esto y después de correr el proceso de Súper Bancaria se puede generar el archivo plano.

### **15.1.1. TIPO DE ENTIDAD**

| 1.4                                  | 🕅 Circular   | 031 - [Tipo Ent | idad]            |              |                     |               |                             |              | F | X |
|--------------------------------------|--------------|-----------------|------------------|--------------|---------------------|---------------|-----------------------------|--------------|---|---|
| Archivo Eárametros Eormatos Informes |              |                 |                  |              |                     |               |                             | - 8          | x |   |
| I                                    | - 🔊 🔊 -      | 芝 🔈 🗠 🖉         |                  |              |                     |               |                             |              |   |   |
| ì                                    | Parámetros   | Ente Regulador  | Nombre           | Tipo Entidad | Codigo Tipo Entidad | Palabra Clave | Area Informacion            | Tipo Informe |   | Ē |
| f                                    |              | SF              | SUPER FINANCIERA | 04           | 33                  | CFCFININTER   | SUBSISTEMA CONTABLE Y ESTAD |              |   |   |
| I                                    | 2.           | SB              | SUPER BANCARIA   | 03           | 055                 | SA            | CALIFICACION DE ACTIVOS     |              |   |   |
|                                      | Tipo Entidad |                 |                  |              |                     |               |                             |              |   |   |
|                                      |              |                 |                  |              |                     |               |                             |              |   |   |

## **15.1.1.1. MODIFICAR EL TIPO DE ENTIDAD**

| ŧ | Tipo Entidad - Mo   | odificar 🛛 🔀          |
|---|---------------------|-----------------------|
|   | Ingresar Datos      |                       |
|   | Ente Regulador      | SF                    |
|   | Nombre              | SUPER FINANCIERA      |
|   | Tipo Entidad        | 04                    |
|   | Código Tipo Entidad | 33                    |
|   | Palabra Clave       | *****                 |
|   | Area Información    | SUBSISTEMA CONTABLE 💌 |
|   | Tipo Informe        | 21                    |
|   | Tipo Información    | FORMATOS -            |
|   | Oficina             | 0000                  |
|   | Tipo Moneda         | EXTRANJER -           |
|   |                     |                       |
|   |                     | Aceptar 🔀 Cerrar      |

## **15.1.1.2. ELIMINAR EL TIPO DE ENTIDAD**

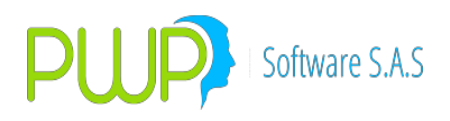

| 🖬 Tipo Entidad - E     | liminar 🛛 🔀                     |
|------------------------|---------------------------------|
| Ingresar Datos         |                                 |
| Ente Regulador         | SF                              |
| Nombre                 | SUPER FINANCIERA                |
| Tipo Entidad           | 04                              |
| PWPREI - RESC          | LUCION 513                      |
| Esta S                 | eguro de Eliminar el Registro ? |
| Oficina<br>Tipo Moneda | 0000<br>EXTRANJER               |
|                        | Aceptar Cerrar                  |

## **15.1.1.3. DETALLE EL TIPO DE ENTIDAD**

| 🙀 Tipo Entidad - De | etalle 🛛 🔀          |
|---------------------|---------------------|
| Ingresar Datos      |                     |
| Ente Regulador      | SF                  |
| Nombre              | SUPER FINANCIERA    |
| Tipo Entidad        | 04                  |
| Código Tipo Entidad | 33                  |
| Palabra Clave       | ******              |
| Area Información    | SUBSISTEMA CONTABLE |
| Tipo Informe        | 21                  |
| Tipo Información    | FORMATOS 👻          |
| Oficina             | 0000                |
| Tipo Moneda         | EXTRANJER 🚽         |
|                     |                     |
|                     | Cerrar              |
|                     | ·                   |

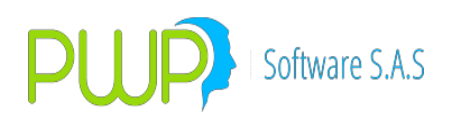

# 15.1.2. SUPERBANCARIA

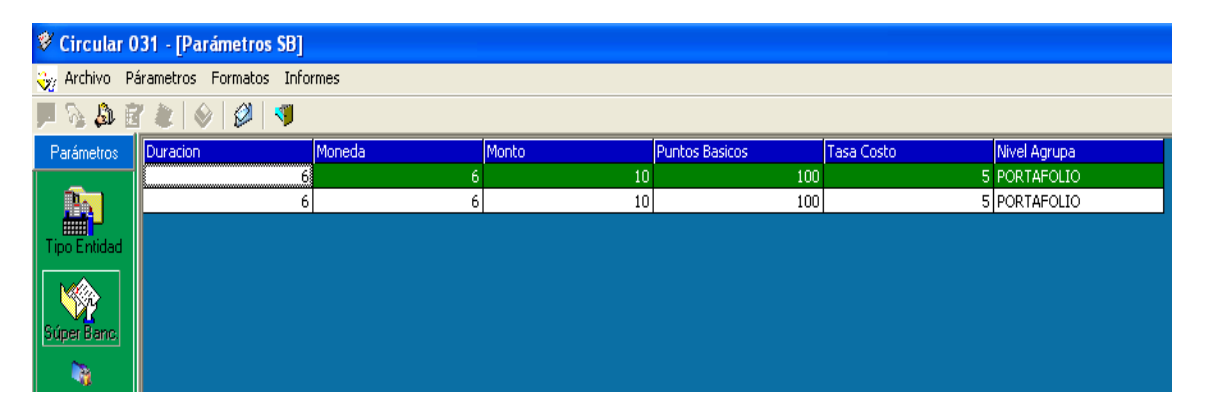

## **15.1.2.1. MODIFICAR PARAMETROS SUPERBANCARIA**

| 翰 Parametro Si   | 8 - Modificar 💦 🔀 |
|------------------|-------------------|
| Ingresar Datos — |                   |
| Duración         | 3                 |
| Moneda           | 6                 |
| Monto            | 10                |
| Puntos Basicos   | 100 👻             |
| Tasa Costo       | 5                 |
| Nivel Agrupa     | PORTAFOLIO -      |
|                  |                   |
|                  |                   |
|                  | spiar 🖸 Cerrar    |

### **15.1.3. FONDO FIDEICOMISO**

| ኛ Circular 031 - [Fondo Fideicomiso] |                                        |                        |  |  |  |  |  |  |
|--------------------------------------|----------------------------------------|------------------------|--|--|--|--|--|--|
| Narchivo <u>P</u> á                  | 🍓 Archivo Párametros Formatos Informes |                        |  |  |  |  |  |  |
| 📕 😼 🚨 🧾                              | 📕 🗞 🏂 🚰 🌒 🔗 💋 🚿                        |                        |  |  |  |  |  |  |
| Parámetros                           | Codigo                                 | Descripcion            |  |  |  |  |  |  |
|                                      | 0                                      | NINGUNO                |  |  |  |  |  |  |
|                                      | 1                                      | FID. DE INVERSION      |  |  |  |  |  |  |
|                                      | 2                                      | FID. DE INMOBILIARIO   |  |  |  |  |  |  |
| Tipo Entidad                         | 3                                      | FID. DE ADMINISTRACION |  |  |  |  |  |  |
|                                      | 4                                      | OTROS Y DE GARANTÍA    |  |  |  |  |  |  |
|                                      | 5                                      | FONDO DE CESANTIA      |  |  |  |  |  |  |
| Súper Banc                           | 6                                      | FONDO DE PENSIONES     |  |  |  |  |  |  |
| Capor Dano.                          | 7                                      | PRIMA MEDIA            |  |  |  |  |  |  |
|                                      | 8                                      | PRIMA MEDIA - CAXDAC   |  |  |  |  |  |  |
|                                      | 9                                      | FONDO DE VALORES       |  |  |  |  |  |  |
| Fondo                                |                                        |                        |  |  |  |  |  |  |
| Fideicomiso                          |                                        |                        |  |  |  |  |  |  |
| <b>_</b>                             |                                        |                        |  |  |  |  |  |  |

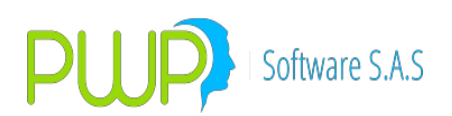

## **15.1.3.1. INGRESAR FONDO FIDEICOMISO**

| 🙀 Fondo Fideicomiso - Ingresar          |                  |  |  |  |
|-----------------------------------------|------------------|--|--|--|
| lngresar Datos<br>Código<br>Descripcion |                  |  |  |  |
|                                         | Aceptar 🔀 Cerrar |  |  |  |

## **15.1.3.2. MODIFICAR FONDO FIDEICOMISO**

| 🙀 Fondo Fideicomiso - Modificar 🛛 🛛 🔀   |                  |  |  |  |  |
|-----------------------------------------|------------------|--|--|--|--|
| Ingresar Datos<br>Código<br>Descripcion | 0<br>NINGUNO     |  |  |  |  |
|                                         | Aceptar 🔀 Cerrar |  |  |  |  |

### **15.1.3.3. ELIMINAR FONDO FIDEICOMISO**

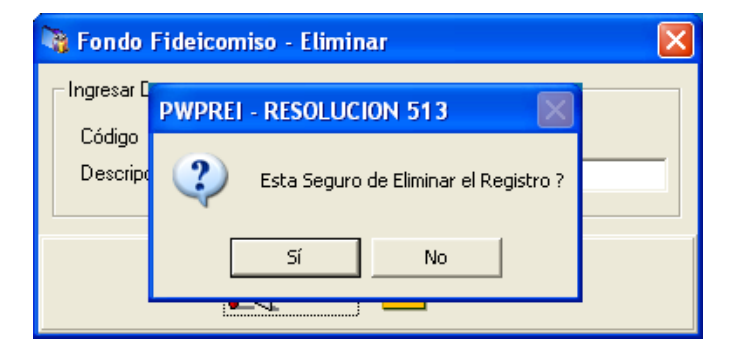

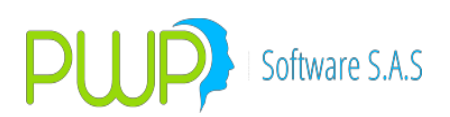

## **15.1.3.4. DETALLE FONDO FIDEICOMISO**

| 🝓 Fondo Fide     | icomiso - Detalle | × |
|------------------|-------------------|---|
| -Ingresar Datos- |                   |   |
| Código           | 0                 |   |
| Descripcion      | NINGUNO           |   |
|                  |                   |   |
|                  | Cerrar            |   |

## 15.1.4. PUC

| 🕴 Circular 031 - [Parámetro PUC] 📃 🖻 🔀         |                |                   |              |         |              |     |           |             |            |      |
|------------------------------------------------|----------------|-------------------|--------------|---------|--------------|-----|-----------|-------------|------------|------|
| 🚰 Archivo Párametros Formatos Informes 🛛 🗕 🗗 🗙 |                |                   |              |         |              |     |           |             |            |      |
| 🄊 😼 🖧 💆                                        | 🗶   🔗   🖉      | <b>I</b>          |              |         |              |     |           |             |            |      |
| Parámetros                                     | Fecha Vigencia | Fondo Fideicomiso | Codigo Fondo | Formato | Unidad Captu | ira | SubCuenta | Consecutivo | Cuenta PUC | igno |
|                                                | 15/12/2004     | FID. DE INVERSION | 0            | 269 SB  |              | 001 | 115       | 1           | 456        | +    |
|                                                | 15/12/2004     | FID. DE INVERSION | 0            | 269 SB  |              | 001 | 110       | 1           | 789        | -    |
|                                                | 15/12/2004     | FID. DE INVERSION | 0            | 269 SB  |              | 001 | 031       | 1           | 123        | +    |
| Lipo Entidad                                   |                |                   |              |         |              |     |           |             |            |      |
| Súper Banc.                                    |                |                   |              |         |              |     |           |             |            |      |
| <b>N</b>                                       |                |                   |              |         |              |     |           |             |            |      |
| Fondo<br>Fideicomiso                           |                |                   |              |         |              |     |           |             |            |      |
|                                                |                |                   |              |         |              |     |           |             |            |      |

## **15.1.4.1. INGRESAR PARAMETRO PUC**

| Parámetro PUC - Ingre   | esar 🔀           |
|-------------------------|------------------|
| Ingresar Datos          |                  |
| Fecha Registro          | 15/07/2009 💌     |
| Tipo Fondo Fidecomiso   | ▼                |
| Codigo Fondo Fidecomiso |                  |
| Formato                 | <b>•</b>         |
| Unidad Captura          |                  |
| SubCuenta               |                  |
| Consecutivo             |                  |
| Cuenta PUC              |                  |
| Signo                   |                  |
|                         |                  |
|                         | Aceptar 🔀 Cerrar |

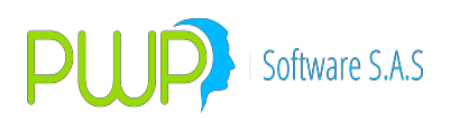

### **15.1.4.1. MODIFICAR PARAMETRO PUC**

| 🗊 Parámetro PUC - Mod   | ificar 🛛 🔀        |
|-------------------------|-------------------|
| Ingresar Datos          |                   |
| Fecha Registro          | 15/12/2004 💌      |
| Tipo Fondo Fidecomiso   | FID. DE INVERSION |
| Codigo Fondo Fidecomiso | 0                 |
| Formato                 | 269 SB 👻          |
| Unidad Captura          | 001               |
| SubCuenta               | 031               |
| Consecutivo             | 1                 |
| Cuenta PUC              | 123               |
| Signo                   | +                 |
|                         |                   |
|                         | Aceptar 🛛 Cerrar  |

# 15.1.4.2. BUSCAR PARAMETRO PUC

| 🗊 Buscar Parámetro P | uc 🛛 🔀                                |
|----------------------|---------------------------------------|
| Buscar Por           |                                       |
| 15/07/2009 💌         | 🔲 Fecha Vigencia                      |
| V                    | Formato                               |
| <b>_</b>             | Tipo Fondo Fideicomiso                |
|                      | Todos los Registros                   |
|                      | · · · · · · · · · · · · · · · · · · · |
|                      | Aceptar 🔀 Cerrar                      |

### **15.1.4.3. ELIMINAR PARAMETRO PUC**

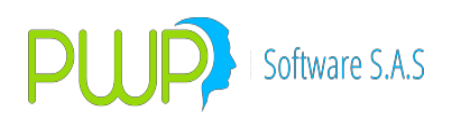

| 🗊 Parámetro PUC - Elim | inar 🛛 🔀                  |
|------------------------|---------------------------|
| Ingresar Datos         |                           |
| Fecha Registro         | 15/12/2004 💌              |
| Tipo Fondo Fidecomiso  | FID. DE INVERSION         |
|                        | 1 031                     |
| U 😲 Esta Seguro        | de Eliminar el Registro ? |
| C Sí                   | No                        |
| Signo                  | +                         |
|                        | Aceptar Cerrar            |

#### **15.1.4.4. DETALLE PARAMETRO PUC**

| 🗊 Parámetro PUC - Detalle 🛛 🔀 |                   |  |
|-------------------------------|-------------------|--|
| Ingresar Datos                |                   |  |
| Fecha Registro                | 15/12/2004 💌      |  |
| Tipo Fondo Fidecomiso         | FID. DE INVERSION |  |
| Codigo Fondo Fidecomiso       | 0                 |  |
| Formato                       | 269 SB 💌          |  |
| Unidad Captura                | 001               |  |
| SubCuenta                     | 031               |  |
| Consecutivo                   | 1                 |  |
| Cuenta PUC                    | 123               |  |
| Signo                         | +                 |  |
|                               |                   |  |
|                               |                   |  |
|                               | Cerrar            |  |

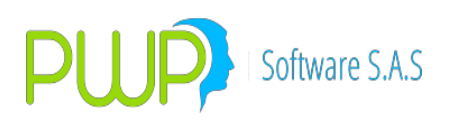

# 15.1.5. FILTROS

| 🕏 Circular 031 - [Parámetro Filtro]            |                 |                |         |             |            |      |        |          |      |
|------------------------------------------------|-----------------|----------------|---------|-------------|------------|------|--------|----------|------|
| 🖗 Archivo Párametros Formatos Informes 🛛 💷 🗗 🗙 |                 |                |         |             |            |      |        |          |      |
|                                                |                 |                |         |             |            |      |        |          |      |
| Parámetros                                     | Tipo Compromiso | Tipo Inversion | Mercado | Tipo Emisor | Tipo Deuda | Tasa | Moneda | Posicion | Swap |
|                                                | CALLSB          | NO             | SI      | NO          | NO         | NO   | SI     | SI       | SI   |
|                                                | CALLST          | NO             | SI      | NO          | NO         | NO   | SI     | SI       | SI   |
|                                                | CONTADOMAS      | SI             | SI      | SI          | SI         | SI   | SI     | NO       | NO   |
| Tipo Entidad                                   | FORWARD         | NO             | SI      | SI          | SI         | SI   | SI     | NO       | NO   |
|                                                | FORWDIVISA      | NO             | SI      | NO          | NO         | NO   | SI     | NO       | NO   |
|                                                | GARANTIA        | SI             | SI      | SI          | SI         | SI   | SI     | NO       | NO   |
| Súper Banc                                     | NINGUNO         | SI             | SI      | SI          | SI         | SI   | SI     | SI       | NO   |
| caper cane.                                    | OPCFTRM         | NO             | SI      | NO          | NO         | NO   | SI     | NO       | NO   |
|                                                | PLAZOEFEC       | SI             | SI      | SI          | SI         | SI   | SI     | NO       | NO   |
|                                                | PUTSB           | NO             | SI      | NO          | NO         | NO   | SI     | SI       | SI   |
| Fondo                                          | PUTST           | NO             | SI      | NO          | NO         | NO   | SI     | SI       | SI   |
| Fideicomiso                                    | REPO            | SI             | SI      | SI          | SI         | SI   | SI     | NO       | NO   |
| -                                              | SIMULTANEA      | NO             | SI      | SI          | SI         | SI   | SI     | NO       | NO   |
|                                                | SWAP            | NO             | SI      | NO          | NO         | NO   | SI     | SI       | SI   |
| PUC                                            |                 |                |         |             |            |      |        |          |      |
|                                                |                 |                |         |             |            |      |        |          |      |
| 1 8 1                                          |                 |                |         |             |            |      |        |          |      |
|                                                |                 |                |         |             |            |      |        |          |      |
| Filtros                                        |                 |                |         |             |            |      |        |          |      |
|                                                |                 |                |         |             |            |      |        |          |      |

## **15.1.5.1. INGRESAR FILTROS**

| 🏶 Parámetro Filtro - Ingresar 🛛 🔀 |         |   |  |  |
|-----------------------------------|---------|---|--|--|
| Ingresar Datos                    |         |   |  |  |
| Tipo Compromiso                   | NINGUNO | - |  |  |
| Tipo Inversion                    | NO      | - |  |  |
| Mercado                           | NO      | - |  |  |
| Tipo Emisor                       | NO      | - |  |  |
| Tipo Deuda                        | NO      | - |  |  |
| Tasa                              | NO      | - |  |  |
| Moneda                            | NO      | - |  |  |
| Posicion                          | NO      | - |  |  |
| Swap                              | NO      | • |  |  |
|                                   |         |   |  |  |
| Aceptar 🔀 Cerrar                  |         |   |  |  |

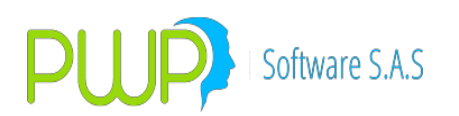

## **15.1.5.2. MODIFICAR FILTROS**

| - | Parámetro Filt   | ro - Modificar 🔀 |  |
|---|------------------|------------------|--|
|   | Ingresar Datos   |                  |  |
|   | Tipo Compromiso  | CALLSB 🚽         |  |
|   | Tipo Inversion   | NO 👻             |  |
|   | Mercado          | SI 🖵             |  |
|   | Tipo Emisor      | NO 👻             |  |
|   | Tipo Deuda       | NO 👻             |  |
|   | Tasa             | NO V             |  |
|   | Moneda           | SI 👻             |  |
|   | Posicion         | SI 🖵             |  |
|   | Swap             | SI 🖵             |  |
|   |                  | ,                |  |
|   | Aceptar 🗵 Cerrar |                  |  |

### **15.1.5.3. ELIMINAR FILTROS**

| 3  | 🖇 Parámetro Filtro - Eliminar 🛛 🛛     |   |
|----|---------------------------------------|---|
| [  | Ingresar Datos                        |   |
|    | Tipo Compromiso CALLSB 🚽              |   |
|    | Tipo Inversion NO 💌                   |   |
| PV | VPREI - CIRCULAR 031                  | ] |
| (  | Esta Seguro de Eliminar el Registro ? |   |
|    | Swap SI                               |   |
|    | Aceptar 🔀 Cerrar                      |   |

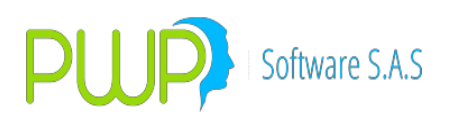

## **15.1.5.4. DETALLE DE FILTROS**

| 🀬 Parámetro Filt | ro - Detalle | . 🛛      |
|------------------|--------------|----------|
| Ingresar Datos   |              |          |
| Tipo Compromiso  | CALLSB       | -        |
| Tipo Inversion   | NO           | <b>-</b> |
| Mercado          | SI           | -        |
| Tipo Emisor      | NO           | -        |
| Tipo Deuda       | NO           | -        |
| Tasa             | NO           | -        |
| Moneda           | SI           | -        |
| Posicion         | SI           | -        |
| Swap             | SI           | -        |
|                  |              |          |
|                  |              |          |
|                  | ×            | Cerrar   |
|                  |              |          |

## 15.1.6. COLUMNAS

| ኛ Circular 031 - [Parámetros Columnas] |                                        |                |           |         |  |  |
|----------------------------------------|----------------------------------------|----------------|-----------|---------|--|--|
| 🍇 Archivo Bá                           | 🙀 Archivo Párametros Eormatos Informes |                |           |         |  |  |
| P 💫 🌬 📅 🇶 🕼 🖉 💷                        |                                        |                |           |         |  |  |
| Parámetros                             | Formato                                | Unidad Captura | Subcuenta | Columna |  |  |
|                                        | 269 SB                                 | 002            | 005       | 3       |  |  |
|                                        | 269 SB                                 | 002            | 005       | 4       |  |  |
|                                        | 269 SB                                 | 002            | 005       | 5       |  |  |
| Lipo Entidad                           | 269 SB                                 | 002            | 005       | 6       |  |  |
|                                        | 269 SB                                 | 002            | 005       | 7       |  |  |
|                                        | 269 SB                                 | 002            | 005       | 8       |  |  |
| Súper Banc.                            | 269 SB                                 | 002            | 005       | 9       |  |  |
| ~                                      | 269 SB                                 | 002            | 005       | 10      |  |  |
|                                        | 269 SB                                 | 002            | 005       | 11      |  |  |
|                                        | 269 SB                                 | 002            | 005       | 12      |  |  |
| Fondo                                  | 269 SB                                 | 002            | 005       | 13      |  |  |
| Fideicomiso                            | 269 SB                                 | 002            | 005       | 14      |  |  |
|                                        | 269 SB                                 | 002            | 005       | 15      |  |  |
|                                        | 269 SB                                 | 002            | 005       | 16      |  |  |
| PUC                                    | 269 SB                                 | 002            | 005       | 17      |  |  |
|                                        | 269 SB                                 | 002            | 005       | 18      |  |  |
|                                        | 269 SB                                 | 002            | 005       | 19      |  |  |
|                                        | 269 SB                                 | 002            | 005       | 20      |  |  |
| Filtros                                | 269 SB                                 | 002            | 005       | 21      |  |  |
|                                        | 269 SB                                 | 002            | 005       | 22      |  |  |
|                                        | 269 SB                                 | 002            | 005       | 23      |  |  |
| Columnas                               | 269 SB                                 | 002            | 005       | 24      |  |  |
|                                        | 269 SB                                 | 002            | 005       | 25      |  |  |

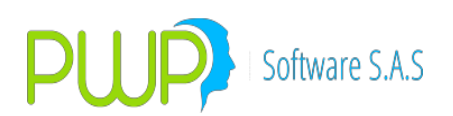

### **15.1.6.1. BUSCAR PARAMETROS COLUMNAS**

| 🏴 Buscar Parámtros Columnas 🛛 🛛 🔀         |                                                                                                    |  |
|-------------------------------------------|----------------------------------------------------------------------------------------------------|--|
| Buscar Por                                | <ul> <li>Formato</li> <li>Tipo Fondo Fideicomiso</li> <li>Tipo Fondo Fideicomiso</li> <li>Tipo Fondo Fideicomiso</li> <li>Todos los Registros</li> </ul> |  |
| J. A. A. A. A. A. A. A. A. A. A. A. A. A. | Aceptar 🔀 Cerrar                                                                                                    |  |

### **15.1.6.2. INGRESAR PARAMETROS COLUMNAS**

| ļ | e Parámetros Columnas - I 🔀 |
|---|-----------------------------|
|   | Ingresar Datos              |
|   | Formato 🗾 💌                 |
|   | Unidad Captura              |
|   | SubCuenta                   |
|   | Columna                     |
|   |                             |
|   | Aceptar 区 Cerrar            |

### **15.1.6.3. ELIMINAR PARAMETROS COLUMNAS**

| Fraction Columnas - E Ingresar Datos  |  |  |  |  |  |
|---------------------------------------|--|--|--|--|--|
| PWPREI - RESOLUCION 513               |  |  |  |  |  |
| Esta Seguro de Eliminar el Registro ? |  |  |  |  |  |
| <u> </u>                              |  |  |  |  |  |
| Aceptar 🔀 Cerrar                      |  |  |  |  |  |

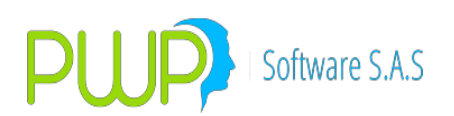

### **15.1.6.4. DETALLE PARAMETROS COLUMNAS**

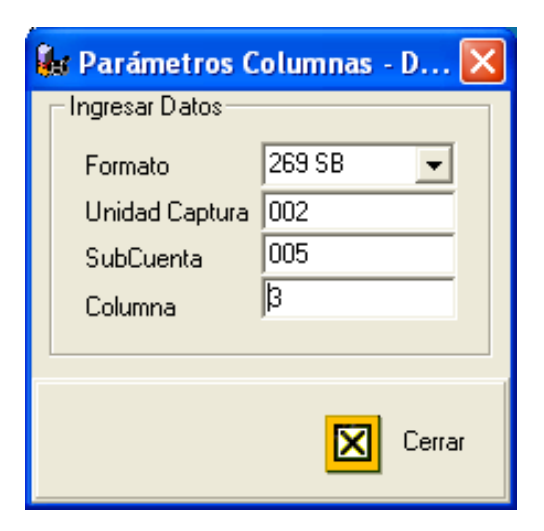

### **15.1.6.5. CARGAR DATOS DE PARAMETROS COLUMNAS**

| 🗈 Carga de Datos - Parámetros Columnas            |
|---------------------------------------------------|
| Cargue Automático Archivo (*.txt)                 |
| Tipo de Carga<br>C Archivo Plano<br>Archivo Excel |
| Errores Aceptar Cerrar                            |

**15.2. OPCIÓN FORMATOS** 

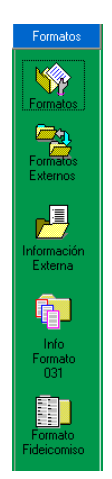

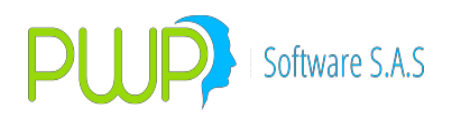

# 15.2.1. FORMATOS

| -   | 🖇 Circular 031 - [Formatos] |                            |            |                |           |                                            |            |             | X             |                |         |     |   |
|-----|-----------------------------|----------------------------|------------|----------------|-----------|--------------------------------------------|------------|-------------|---------------|----------------|---------|-----|---|
|     | 👷 Archivo 🛛                 | arametros <u>F</u> ormatos | ; Informes |                |           |                                            |            |             |               |                |         | - 8 | х |
| 110 | P 💫 🕼 🔐 🌒 🖉 🖤               |                            |            |                |           |                                            |            |             |               |                |         |     |   |
|     | Formatos                    | Fecha                      | Código     | Unidad Captura | SubCuenta | Descripcion                                | Aplicación | Tipo Riesgo | Factor Riesgo | Factor Riesgo2 | Periodo |     | ^ |
| ī   |                             | 18/11/2004                 | 332 SB     | 002            | 005       | VALOR EN RIESGO TOTAL                      | ACTIVO     | 3           | 0             |                |         | 0   |   |
|     |                             | 18/11/2004                 | 332 SB     | 001            | 020       | VeR(f) = ACTIVO - PASIVO + DERIVADO        | ACTIVO     | 3           | 0             | 0              |         | 0   | _ |
|     |                             | 18/11/2004                 | 332 SB     | 001            | 015       | DERIVADOS (ECUACIÓN 1)                     | DERIVADO   | 3           | 0             | 0              |         | 0   |   |
|     | Formatos                    | 18/11/2004                 | 332 SB     | 001            | 010       | PASIVOS (ECUACIÓN 1)                       | PASIVO     | 3           | 0             | 0              |         | 0   |   |
|     | <b></b> _                   | 18/11/2004                 | 332 SB     | 001            | 005       | ACTIVOS (ECUACIÓN 1)                       | ACTIVO     | 3           | 0             | 0              |         | 0   |   |
|     |                             | 18/11/2004                 | 331 SB     | 003            | 090       | Valor en riesgo                            | ACTIVO     | 3           | 15            | 0              |         | 0   |   |
|     | Formatos                    | 18/11/2004                 | 331 SB     | 003            | 018       | Inversiones en fondos de inversión en el   | ACTIVO     | 3           | 15            | 0              |         | 0   |   |
|     | Externos                    | 18/11/2004                 | 331 SB     | 003            | 016       | Inversiones en fondos de inversión en el   | ACTIVO     | 3           | 14            | 0              |         | 0   |   |
|     |                             | 18/11/2004                 | 331 SB     | 003            | 013       | Inversiones en fondos de inversión nacic   | ACTIVO     | 3           | 13            | 0              |         | 1   |   |
| 1   |                             | 10/11/2004                 | 201 CD     | 002            | 012       | Touoveionoe baeta al unorimianto - tikulae | ACTIVO     | · ·         | 10            | <u>ہ</u>       |         | - 1 |   |

### **15.2.1.1. INGRESAR FORMATOS**

| 🕸 Formatos - Ingresar 🛛 🔀 |                  |  |  |  |  |
|---------------------------|------------------|--|--|--|--|
| Ingresar Datos            |                  |  |  |  |  |
| Fecha Vigencia            | 15/07/2009 💌     |  |  |  |  |
| Código                    | •                |  |  |  |  |
| Unidad de Captura         |                  |  |  |  |  |
| SubCuenta                 |                  |  |  |  |  |
| Descripcion               |                  |  |  |  |  |
| Aplicación                |                  |  |  |  |  |
| Tipo Registro             |                  |  |  |  |  |
| Factor Riesgo             |                  |  |  |  |  |
| Factor Riesgo 2           |                  |  |  |  |  |
| Periodo                   |                  |  |  |  |  |
| Periodo 2                 |                  |  |  |  |  |
| Método Carga              | •                |  |  |  |  |
|                           |                  |  |  |  |  |
|                           | Aceptar 🛛 Cerrar |  |  |  |  |

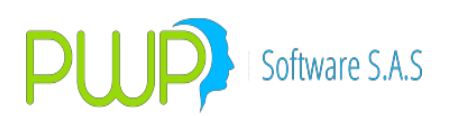

## **15.2.1.1. MODIFICAR FORMATOS**

| 🕸 Formatos - Modificar 🛛 🛛 |                       |  |  |  |  |
|----------------------------|-----------------------|--|--|--|--|
| Ingresar Datos             |                       |  |  |  |  |
| Fecha Vigencia             | 18/11/2004 💌          |  |  |  |  |
| Código                     | 332 SB 🔍              |  |  |  |  |
| Unidad de Captura          | 002                   |  |  |  |  |
| SubCuenta                  | 005                   |  |  |  |  |
| Descripcion                | VALOR EN RIESGO TOTAL |  |  |  |  |
| Aplicación                 | ACTIVO -              |  |  |  |  |
| Tipo Registro              | 3                     |  |  |  |  |
| Factor Riesgo              | 0                     |  |  |  |  |
| Factor Riesgo 2            | 0                     |  |  |  |  |
| Periodo                    | 0                     |  |  |  |  |
| Periodo 2                  | 0                     |  |  |  |  |
| Método Carga               | AUTOMATIC -           |  |  |  |  |
|                            |                       |  |  |  |  |
|                            | Aceptar 区 Cerrar      |  |  |  |  |

## **15.2.1.2. BUSCAR FORMATOS**

| 翰 Buscar Formatos | × |
|-------------------|---|
| Buscar Por        |   |
| Aceptar 🔀 Cerrar  |   |

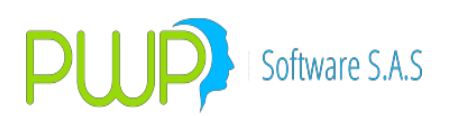

# **15.2.1.3. ELIMINAR FORMATOS**

| 🗞 Formatos - Eliminar 🛛 🛛 🔀 |                       |  |  |  |  |
|-----------------------------|-----------------------|--|--|--|--|
| Ingresar Datos              |                       |  |  |  |  |
| Fecha Vigencia              | 18/11/2004 💌          |  |  |  |  |
| Código                      | 332 SB 🚽              |  |  |  |  |
| Unidad de Captura           | 002                   |  |  |  |  |
| SubCuenta                   | 005                   |  |  |  |  |
| Descripcion                 | VALOR EN RIESGO TOTAL |  |  |  |  |
| Aplicación                  | ACTIVO                |  |  |  |  |
| Tipo Registro               | 3                     |  |  |  |  |
| Factor Riesgo               | 0                     |  |  |  |  |
| Factor Riesgo 2             | 0                     |  |  |  |  |
| Periodo                     | 0                     |  |  |  |  |
| Periodo 2                   | 0                     |  |  |  |  |
| Método Carga                | AUTOMATIC 💌           |  |  |  |  |
|                             |                       |  |  |  |  |
|                             | Aceptar 🛛 Cerrar      |  |  |  |  |

# **15.2.1.4. DETALLE FORMATOS**

| 翰 Formatos - Detalle | • 🛛                   |
|----------------------|-----------------------|
| Ingresar Datos       |                       |
| Fecha Vigencia       | 18/11/2004 💌          |
| Código               | 332 SB 🚽              |
| Unidad de Captura    | 002                   |
| SubCuenta            | 005                   |
| Descripcion          | VALOR EN RIESGO TOTAL |
| Aplicación           |                       |
| Tipo Registro        | 3                     |
| Factor Riesgo        | 0                     |
| Factor Riesgo 2      | 0                     |
| Periodo              | 0                     |
| Periodo 2            | 0                     |
| Método Carga         | AUTOMATIC 🚽           |
|                      |                       |
|                      | Cerrar                |

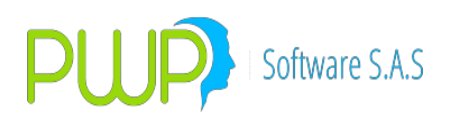

## **15.2.1.5. CARGAR DATOS DE FORMATOS**

| Carga de Datos - Parámetros Formatos                |
|-----------------------------------------------------|
| Cargue Automático<br>Archivo (*.txt)                |
| Tipo de Carga<br>C Archivo Plano<br>C Archivo Excel |
| Errores Aceptar Cerrar                              |

## **15.2.2. FORMATOS EXTERNO**

| 🌮 Circular 031 - [Parámetro Formato Externo] |                                        |         |                |           |             |  |  |  |
|----------------------------------------------|----------------------------------------|---------|----------------|-----------|-------------|--|--|--|
| 🔁 <u>A</u> rchivo 🛛                          | 🚰 Archivo Párametros Eormatos Informes |         |                |           |             |  |  |  |
| 御 🖗 🕸 🕄 🍬 🔌 👘 🐗                              |                                        |         |                |           |             |  |  |  |
| Formatos                                     | Fecha                                  | Formato | Unidad Captura | SubCuenta | Código Tasa |  |  |  |
| Formatos<br>Externos                         |                                        |         |                |           |             |  |  |  |

#### **15.2.2.1. INGRESAR FORMATOS EXTERNO**

| 쭴 Parametro Fo | rmato Exte 🔀 |
|----------------|--------------|
| Ingresar Datos |              |
| Fecha Registro | 15/07/2009 💌 |
| Formato        | <b>_</b>     |
| Unidad Captura |              |
| SubCuenta      |              |
| Código Tasa    |              |
|                |              |
|                | tar 🔀 Cerrar |

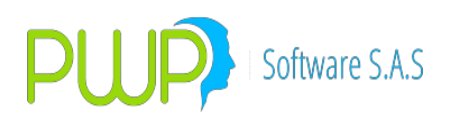

### **15.2.2.1. MODIFICAR FORMATOS EXTERNO**

| 1 | Parametro Fo   | rmato Exte 🔀 |
|---|----------------|--------------|
|   | Ingresar Datos |              |
|   | Fecha Registro | 15/07/2009 💌 |
|   | Formato        | 269 SB 🖵     |
|   | Unidad Captura | 2            |
|   | SubCuenta      | 2            |
|   | Código Tasa    | 2            |
|   |                |              |
|   |                | <b>5</b> 7   |
|   | Acep           | tar 🔟 Cerrar |

### **15.2.2.2. BUSCAR FORMATOS EXTERNO**

| 🖀 Buscar Parametro Formato Externo |                     |   |  |
|------------------------------------|---------------------|---|--|
| Buscar Por                         |                     |   |  |
| 15/07/2009 💌                       | 🥅 Fecha Vigencia    |   |  |
|                                    | Formato             |   |  |
| <b>_</b>                           | 🗌 SubCuenta         |   |  |
|                                    | Todos los Registros |   |  |
|                                    |                     | _ |  |
|                                    | Aceptar 🔀 Cerra     | r |  |

### **15.2.2.3. ELIMINAR FORMATOS EXTERNO**

|   | 쭴 Parametro Formato Exte 🔀            |  |  |  |  |
|---|---------------------------------------|--|--|--|--|
|   | Ingresar Datos                        |  |  |  |  |
| P | WPREI - RESOLUCION 513                |  |  |  |  |
|   | Esta Seguro de Eliminar el Registro ? |  |  |  |  |
|   | <u>Sí</u> <u>N</u> o                  |  |  |  |  |
|   | Aceptar Cerrar                        |  |  |  |  |

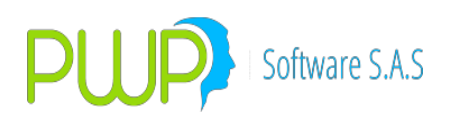

### **15.2.2.4. DETALLE FORMATOS EXTERNO**

| 쭴 Parametro Formato Exte 🔀 |                |              |  |  |  |
|----------------------------|----------------|--------------|--|--|--|
|                            | Ingresar Datos |              |  |  |  |
|                            | Fecha Registro | 15/07/2009 🖵 |  |  |  |
|                            | Formato        | 269 SB 🖵     |  |  |  |
|                            | Unidad Captura | 2            |  |  |  |
|                            | SubCuenta      | 2            |  |  |  |
|                            | Código Tasa    | 2            |  |  |  |
|                            |                |              |  |  |  |
|                            |                |              |  |  |  |
| Cerrar                     |                |              |  |  |  |

## **15.2.3. INFORMACION EXTERNA**

| 🏼 Circular 0                               | )31 - [Informació | in Formato Externo] |         |                |           |          |       | JJX     |
|--------------------------------------------|-------------------|---------------------|---------|----------------|-----------|----------|-------|---------|
| 📂 Archivo Eárametros Eormatos Informes 💷 🗗 |                   |                     |         |                |           |          |       |         |
| 🧊 🗞 🦓 🥫                                    | 7 🗶 💊 🖉           | <b>《</b>            |         |                |           |          |       |         |
| Formatos                                   | Fecha             | Portafolio          | Formato | Unidad Captura | SubCuenta | Calcular | Banda | Valor F |
| Formatos                                   |                   |                     |         |                |           |          |       |         |
| Formatos<br>Externos                       |                   |                     |         |                |           |          |       |         |
| Información<br>Externa                     |                   |                     |         |                |           |          |       |         |

**15.2.3.1. INGRESAR INFORMACION EXTERNA** 

| 🕂 Info Formato     | Externo - Ingresar 🛛 🔀 |  |  |  |  |
|--------------------|------------------------|--|--|--|--|
| Ingresar Datos —   |                        |  |  |  |  |
| Fecha Registro     | 12/07/2009 💌           |  |  |  |  |
| Portafolio         | <b>•</b>               |  |  |  |  |
| Formato            | <b>•</b>               |  |  |  |  |
| Unidad Captura     |                        |  |  |  |  |
| SubCuenta          |                        |  |  |  |  |
| Calcular           | <b>•</b>               |  |  |  |  |
| Banda              |                        |  |  |  |  |
| Valor Futuro       |                        |  |  |  |  |
| Código Tasa        |                        |  |  |  |  |
| Valor Tasa         |                        |  |  |  |  |
| Valor Presente     |                        |  |  |  |  |
| Duracion           |                        |  |  |  |  |
| Cambio Tasa        |                        |  |  |  |  |
| VeR                |                        |  |  |  |  |
|                    |                        |  |  |  |  |
| ~                  |                        |  |  |  |  |
| 🖌 Aceptar 🔀 Cerrar |                        |  |  |  |  |
|                    |                        |  |  |  |  |

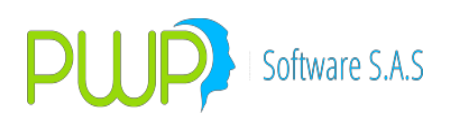

#### **15.2.3.1. MODIFICAR INFORMACION EXTERNA**

| 🕂 Info Formato   | Externo - Modificar 🛛 🔀 |
|------------------|-------------------------|
| Ingresar Datos — |                         |
| Fecha Registro   | 15/07/2009 🔽            |
| Portafolio       | CTA PROPIA OTROS        |
| Formato          | 269 SB 🚽                |
| Unidad Captura   | 2                       |
| SubCuenta        | 23                      |
| Calcular         | SI 👻                    |
| Banda            | 07                      |
| Valor Futuro     | 23                      |
| Código Tasa      | 22                      |
| Valor Tasa       | 1                       |
| Valor Presente   | 0                       |
| Duracion         | 0                       |
| Cambio Tasa      | 0                       |
| VeR              | 0                       |
|                  |                         |
|                  |                         |
| N.               | Aceptar 🔀 Cerrar        |

## **15.2.3.2. BUSCAR INFORMACION EXTERNA**

| 🕂 Información Formato Externo |                     |   |  |
|-------------------------------|---------------------|---|--|
| Buscar Por                    |                     |   |  |
| 15/07/2009 💌                  | 🔲 Fecha Vigencia    |   |  |
| -                             | Formato             |   |  |
|                               | 🔲 SubCuenta         |   |  |
|                               | Todos los Registros |   |  |
| _                             |                     | _ |  |
| Jan Karala 🗸                  | Aceptar 🔀 Cerra     | r |  |

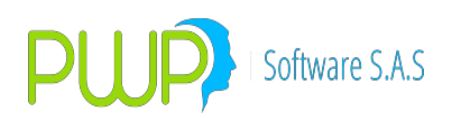

### **15.2.3.3. ELIMINAR INFORMACION EXTERNA**

| 💾 Info Formato       | Externo - Eliminar 🛛 🔀          |
|----------------------|---------------------------------|
| Ingresar Datos       |                                 |
| Fecha Registro       | 15/07/2009 💌                    |
| Portafolio           | CTA PROPIA OTROS 📃              |
| Formato              | 269 SB 🚽                        |
| Unidad Captura       | 2                               |
| SubCuenta            | 23                              |
| <b>PWPREI - RESO</b> | LUCION 513                      |
| Esta Se              | iguro de Eliminar el Registro ? |
| Valor Presente       | 0                               |
| Duracion             | 0                               |
| Cambio Tasa          | 0                               |
| VeR                  | 0                               |
|                      |                                 |
| V                    | Aceptar 🔀 Cerrar                |

## **15.2.3.4. DETALLE INFORMACION EXTERNA**

| 🕂 Info Formato | Externo - Deta | lle 🛛 🔀 |
|----------------|----------------|---------|
| Ingresar Datos |                |         |
| Fecha Registro | 15/07/2009 💌   |         |
| Portafolio     | CTA PROPIA OTF | 105 🔽   |
| Formato        | 269 SB 💌       |         |
| Unidad Captura | 2              |         |
| SubCuenta      | 23             |         |
| Calcular       | SI 💌           |         |
| Banda          | 07             |         |
| Valor Futuro   | 23             |         |
| Código Tasa    | 22             |         |
| Valor Tasa     | 1              |         |
| Valor Presente | 0              |         |
| Duracion       | 0              |         |
| Cambio Tasa    | 0              |         |
| VeR            | 0              |         |
|                |                |         |
|                |                | Cerrar  |

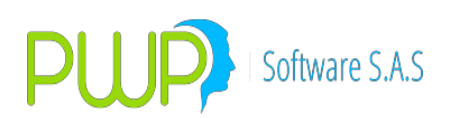

## **15.2.3.5. CARGAR DATOS DE INFORMACION EXTERNA**

| 🖻 Carga de Datos - Información Formato Externo      |        |
|-----------------------------------------------------|--------|
| Cargue Automático<br>Archivo (*.txt)                |        |
| Tipo de Carga<br>C Archivo Plano<br>C Archivo Excel |        |
| Errores Aceptar                                     | Cerrar |

# 15.2.4. INFORMACION FORMATO 031

| 😻 Circular  | 031 - [Informac                   | ión Formato 031] |                |             |             |            | X         |
|-------------|-----------------------------------|------------------|----------------|-------------|-------------|------------|-----------|
| 🚹 Archivo 🛛 | <u>P</u> árametros <u>F</u> ormat | os Informes      |                |             |             |            | _ 8 ×     |
| 🗾 💊 🔔 I     | 3 🗶 🔌 🖉                           |                  |                |             |             |            |           |
| Formatos    | Fecha Registro                    | Tipo Compromiso  | Tipo Inversion | Mercado     | Tipo Emisor | Tipo Deuda | Tasa 🔨    |
|             | 16/11/2004                        | REPO             | NO APLICA      | NO APLICA   | NO APLICA   | NO APLICA  | NO APLICA |
| K           | 16/11/2004                        | REPO             | NO APLICA      | NO APLICA   | NO APLICA   | NO APLICA  | NO APLICA |
|             | 16/11/2004                        | REPO             | NO APLICA      | NO APLICA   | NO APLICA   | NO APLICA  | NO APLICA |
| Formatos    | 16/11/2004                        | OPCFTRM          | NO APLICA      | DIVISA      | NO APLICA   | NO APLICA  | NO APLICA |
|             | 16/11/2004                        | OPCFTRM          | NO APLICA      | DIVISA      | NO APLICA   | NO APLICA  | NO APLICA |
|             | 16/11/2004                        | OPCFTRM          | NO APLICA      | DIVISA      | NO APLICA   | NO APLICA  | NO APLICA |
| Formatos    | 16/11/2004                        | OPCFTRM          | NO APLICA      | DIVISA      | NO APLICA   | NO APLICA  | NO APLICA |
| Externos    | 16/11/2004                        | NO APLICA        | VENCIMIENTO    | NO APLICA   | NO APLICA   | NO APLICA  | NO APLICA |
|             | 16/11/2004                        | NO APLICA        | PERMANENTE     | NO APLICA   | NO APLICA   | NO APLICA  | NO APLICA |
|             | 16/11/2004                        | NO APLICA        | PERMANENTE     | NO BURSATIL | NO APLICA   | NO APLICA  | NO APLICA |
|             | 16/11/2004                        | NO APLICA        | NO APLICA      | NO APLICA   | NO APLICA   | NO APLICA  | NO APLICA |
| Información | 16/11/2004                        | NO APLICA        | NO APLICA      | NO APLICA   | NO APLICA   | NO APLICA  | NO APLICA |
| Externa     | 16/11/2004                        | NO APLICA        | NO APLICA      | NO APLICA   | NO APLICA   | NO APLICA  | NO APLICA |
|             | 16/11/2004                        | NO APLICA        | NO APLICA      | NO APLICA   | NO APLICA   | NO APLICA  | NO APLICA |
|             | 16/11/2004                        | NO APLICA        | NO APLICA      | NO APLICA   | NO APLICA   | NO APLICA  | NO APLICA |
|             | 16/11/2004                        | NO APLICA        | NO APLICA      | NO APLICA   | NO APLICA   | NO APLICA  | NO APLICA |
| Info        | 16/11/2004                        | NO APLICA        | NO APLICA      | NO APLICA   | NO APLICA   | NO APLICA  | NO APLICA |
| Formato     | 16/11/2004                        | NO APLICA        | NO APLICA      | NO APLICA   | NO APLICA   | NO APLICA  | NO APLICA |
| 031         | 16/11/2004                        | NO APLICA        | NO APLICA      | NO APLICA   | NO APLICA   | NO APLICA  | NO APLICA |
|             | 16/11/2004                        | NO APLICA        | NO APLICA      | NO APLICA   | NO APLICA   | NO APLICA  | NO APLICA |
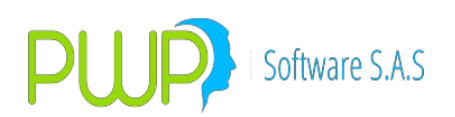

| ŋ | Formato 031 -    | Ingresar     | × |  |  |
|---|------------------|--------------|---|--|--|
|   | Ingresar Datos   |              |   |  |  |
|   | Fecha Registro   | 16/07/2009 💌 |   |  |  |
|   | Tipo Compromiso  | NINGUNO      |   |  |  |
|   | Tipo Inversion   | -            |   |  |  |
|   | Mercado          | •            |   |  |  |
|   | Tipo Emisor      | -            |   |  |  |
|   | Tipo Deuda       | -            |   |  |  |
|   | Tasa             | -            |   |  |  |
|   | Moneda           | -            |   |  |  |
|   | Posicion         | -            |   |  |  |
|   | Swap             | -            |   |  |  |
|   | Formato          | -            |   |  |  |
|   | Unidad Captura   |              |   |  |  |
|   | SubCuenta        |              |   |  |  |
|   |                  | ,            |   |  |  |
|   | Aceptar 🔀 Cerrar |              |   |  |  |

#### **15.2.4.1. INGRESAR INFORMACION FORMATO 031**

# 15.2.4.2. MODIFICAR INFORMACION FORMATO 031

| 🔁 Formato 031 -  | Modificar      | × |  |  |
|------------------|----------------|---|--|--|
| Ingresar Datos   |                |   |  |  |
| Fecha Registro   | 16/11/2004 📃 💌 |   |  |  |
| Tipo Compromiso  | REPO           |   |  |  |
| Tipo Inversion   | NO APLICA 📃 👻  |   |  |  |
| Mercado          | NO APLICA 📃 💌  |   |  |  |
| Tipo Emisor      | NO APLICA 📃 💌  |   |  |  |
| Tipo Deuda       | NO APLICA 📃 💌  |   |  |  |
| Tasa             | NO APLICA 📃 💌  |   |  |  |
| Moneda           | COP            |   |  |  |
| Posicion         | LARGA          |   |  |  |
| Swap             | NO APLICA 📃 👻  |   |  |  |
| Formato          | 329 SB 👻       |   |  |  |
| Unidad Captura   | 001            |   |  |  |
| SubCuenta        | 010            |   |  |  |
|                  |                |   |  |  |
| Aceptar 🔀 Cerrar |                |   |  |  |
|                  |                |   |  |  |

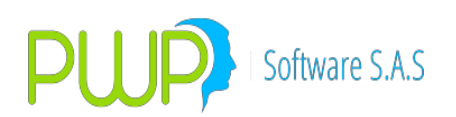

#### **15.2.4.3. ELIMINAR INFORMACION FORMATO 031**

| 🔁 Formato 031 -        | Eliminar 🛛 🔀                  |  |  |
|------------------------|-------------------------------|--|--|
| Ingresar Datos         |                               |  |  |
| Fecha Registro         | 16/11/2004 🔽                  |  |  |
| Tipo Compromiso        | REPO                          |  |  |
| Tipo Inversion         | NO APLICA                     |  |  |
| Mercado                | NO APLICA                     |  |  |
| Tino Emisor            |                               |  |  |
| <b>PWPREI - CIRCUL</b> | .AR 031 🛛 🔄                   |  |  |
| Esta Seg               | uro de Eliminar el Registro ? |  |  |
| Formato                | 329 SB 🚽                      |  |  |
| Unidad Captura         | 001                           |  |  |
| SubCuenta              | 010                           |  |  |
| Aceptar Cerrar         |                               |  |  |

# **15.2.4.4. DETALLE INFORMACION FORMATO 031**

| 🔁 Formato 031 - | Detalle    | ×      |
|-----------------|------------|--------|
| Ingresar Datos  |            |        |
| Fecha Registro  | 16/11/2004 | -      |
| Tipo Compromiso | REPO       | -      |
| Tipo Inversion  | NO APLICA  | -      |
| Mercado         | NO APLICA  | -      |
| Tipo Emisor     | NO APLICA  | -      |
| Tipo Deuda      | NO APLICA  | -      |
| Tasa            | NO APLICA  | -      |
| Moneda          | COP        | -      |
| Posicion        | LARGA      | -      |
| Swap            | NO APLICA  | -      |
| Formato         | 329 SB     | -      |
| Unidad Captura  | 001        | _      |
| SubCuenta       | 010        | _      |
|                 |            |        |
|                 |            |        |
|                 |            | Cerrar |

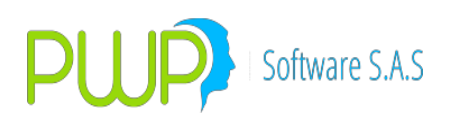

# **15.2.4.5. CARGAR DATOS DE INFORMACION FORMATO 031**

| 🖻 Carga de Datos - Formato 031                    |    |
|---------------------------------------------------|----|
| Cargue Automático Archivo (*.txt)                 |    |
| Tipo de Carga<br>C Archivo Plano<br>Archivo Excel |    |
| Errores Aceptar Cerra                             | ır |

# 15.2.5. FORMATO FIDEICOMISO

| ኛ Circular 031 - [Formato Fideicomiso] |                   |         |  |  |
|----------------------------------------|-------------------|---------|--|--|
| 🗿 Archivo Párametros Formatos Informes |                   |         |  |  |
| ■ <b>3</b>                             |                   |         |  |  |
| Formatos                               | Tipo Fideicomiso  | Formato |  |  |
|                                        | NINGUNO           | 269 SB  |  |  |
|                                        | NINGUNO           | 270 SB  |  |  |
|                                        | NINGUNO           | 271 SB  |  |  |
| Formatos                               | NINGUNO           | 280 SB  |  |  |
| E Competition                          | FID. DE INVERSION | 329 SB  |  |  |
|                                        | FID. DE INVERSION | 330 SB  |  |  |
| Formatos                               | FID. DE INVERSION | 331 SB  |  |  |
| Externos                               | FID. DE INVERSION | 332 SB  |  |  |
| Información<br>Externa                 |                   |         |  |  |
| Info<br>Formato<br>031                 |                   |         |  |  |
| Formato<br>Fideicomiso                 |                   |         |  |  |

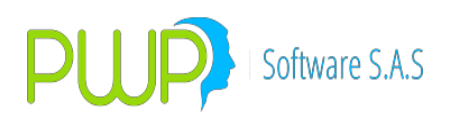

#### **15.2.5.1. INGRESAR FORMATO FIDEICOMISO**

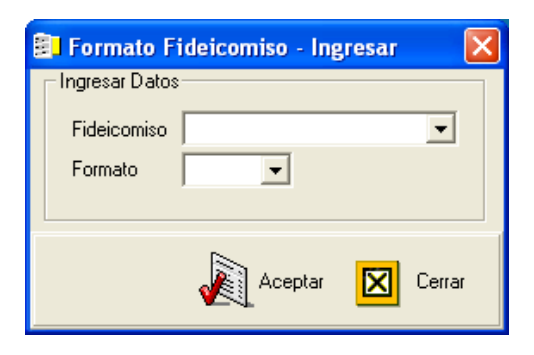

#### **15.2.5.2. ELIMINAR FORMATO FIDEICOMISO**

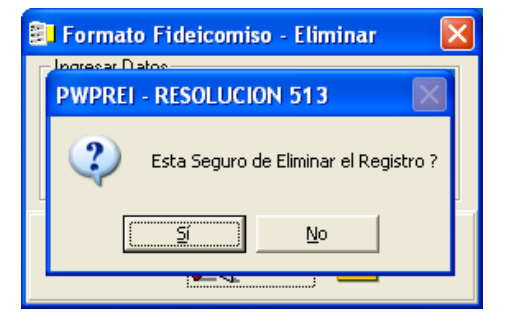

#### **15.3. OPCION INFORMES**

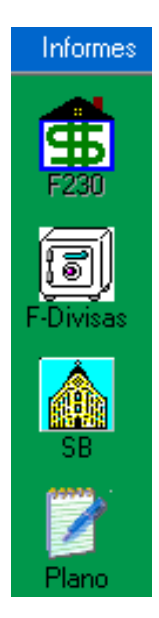

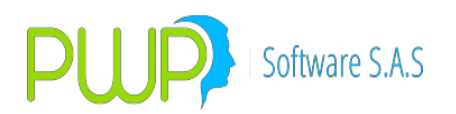

# 15.3.1. GEN IMC / FORMATO 230

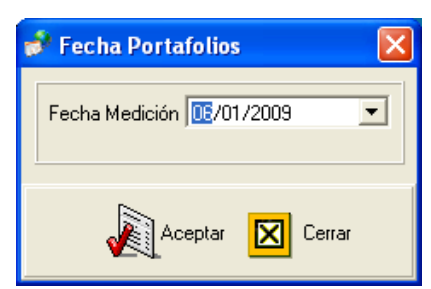

Primero se debe seleccionar la fecha del Portafolio y a continuación aparece la siguiente pantalla.

| 🕵 Informe Súper Bancaria                                                                                                    |                                                                                                    |               | ×      |
|----------------------------------------------------------------------------------------------------|----------------------------------------------------------------------------------------------------|---------------|--------|
| Organizar  Por Grupo Por Línea Por Tipo Por Portafolio  C Por Portafolio   C POR PORTAFOLIO  C POR PORTAFOLIO  C POR PORTAFOLIO  C POR PORTAFOLIO  PORTAFOLIO PORTAFOLIO POR | PORTAFOLIO       Nombre       Tipo       Linea de Negocio       Especie       Depósito       Número       Dias al Voto. Úl       Tasa Nominal | Tasa Efectiva | Precio |
| Fecha de Valorización><br>Fecha de Liquidación>                                                                                                    | 06/01/2009 -                                                                                                    | Aceptar       | Cerrar |

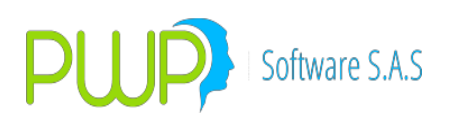

15.3.2. **F-DIVISAS** 

| Por Grupp     Por Linea     Por Tipo     Por Portafolio | PORTAFOLIC<br>Nomb<br>Linea de Neg | pore pocio |        | 07/0             | 3/2019       |               |        |
|---------------------------------------------------------|------------------------------------|------------|--------|------------------|--------------|---------------|--------|
|                                                         | Especie                            | Depósito   | Número | Dias al Vcto. Úľ | Tasa Nominal | Tasa Efectiva | Precio |
|                                                         | <                                  |            |        |                  |              |               | >      |

#### **15.3.3. INFORME SUPERBANCARIA**

| 🤌 Fecha Portafolios 🛛 🛛    | × |
|----------------------------|---|
| Fecha Medición 🕕/01/2009 💌 |   |
| Aceptar 🔀 Cerrar           |   |

Primero se debe seleccionar la fecha del Portafolio y a continuación aparece la siguiente pantalla.

| Por Grupo     Por Línea     Por Tipo     Por Portafolio | PORTAFOLIO Nombre Tipo Linea de Negocio               |               |        |
|---------------------------------------------------------|-------------------------------------------------------|---------------|--------|
| * =- CLIENTES<br>* =- PRUEBA 513<br>* =- PWP            | Especie Depósito Número Dias al Veto. Úl Tasa Nominal | Tasa Efectiva | Precio |
|                                                         |                                                       |               |        |
|                                                         |                                                       |               |        |

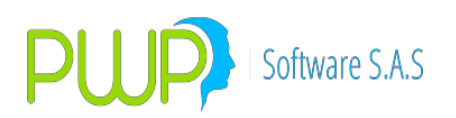

15.3.4. PLANO

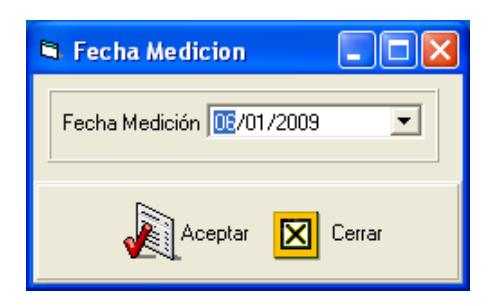

Primero se debe seleccionar la fecha del Portafolio y a continuación aparece la siguiente pantalla.

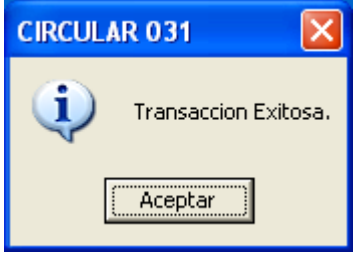

#### TRACKING VAR AND PERFORMANCE ATTRIBUTION

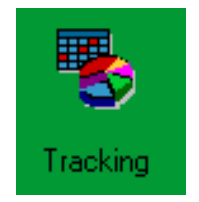

El Tracking VaR es el proceso comparativo de una entidad en particular contra la industria en la que se encuentra. En el proceso a implementar se obtendrá un portafolio resultante de la comparación, al que se le podrán aplicar los modelos de riesgo y valoración disponibles en PWPREI en forma corriente.

En el Performance Attribution, además, se calculan las rentabilidades de los portafolios en el periodo indicado y se produce un resultado comparativo de tales rentabilidades.

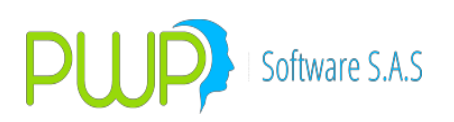

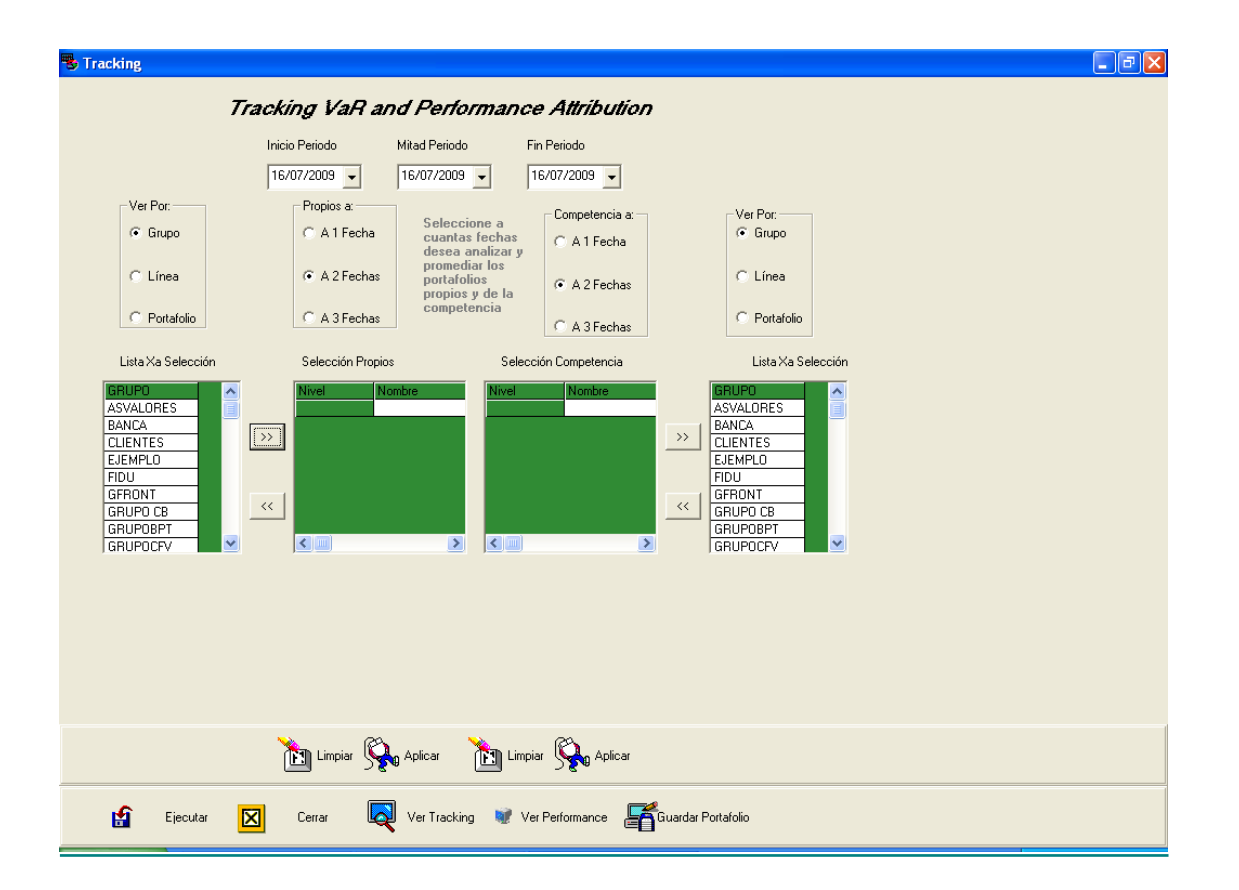

# **15.3.4.1. INSERTAR DATOS PARA TRACKING**

El usuario tendrá la facilidad de seleccionar dos listas de portafolios para la comparación. El sistema supone que la lista 1 corresponde al portafolio propio de la entidad y que la lista 2 corresponde al portafolio de la industria o competencia contra la que se desea comparar, sin embargo es posible evaluar cualquier par de portafolios a voluntad. Así pues, el portafolio

indicado en la lista 1 se enfrenta contra el indicado en la lista 2. Se le facilitará la conformación de cada lista así

Podrá indicar tres fechas:

- Inicio de periodo de comparación.
- Fin de periodo de comparación.
- Mitad de periodo. Esta es de carácter opcional.

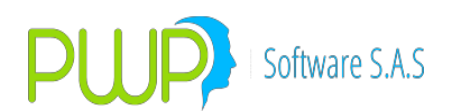

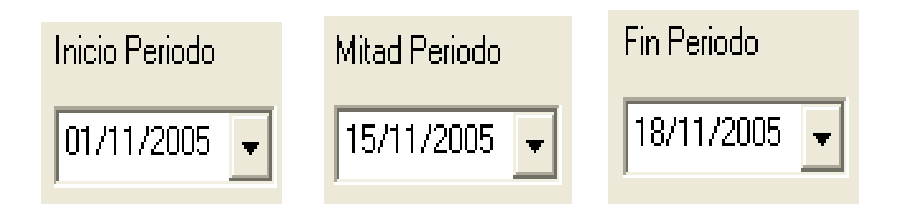

Las tres fechas permiten dos cosas:

- Determinar un portafolio promedio en el periodo, para cada lista indicada. Para ello el sistema lee las posiciones presentes en cada fecha, para cada lista, y genera un portafolio promedio. Los portafolios promedio de cada lista son los que finalmente se comparan
- Calcular una rentabilidad promedio del periodo a evaluar.

El usuario podrá indicar si desea tomar cada uno de los portafolios a una fecha, a dos fechas o a tres fechas. De acuerdo con esto se evalúa el portafolio promedio.

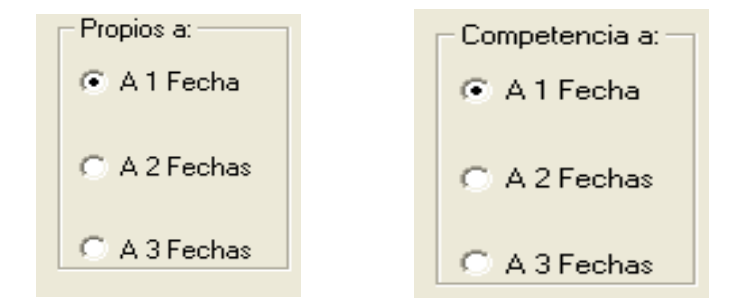

Para armar las listas el usuario podrá seleccionar si va escoger por Grupo, por Línea o por Portafolio.

Una vez elige esto se le muestra la lista de Grupos, Líneas o Portafolios que haya en el sistema.

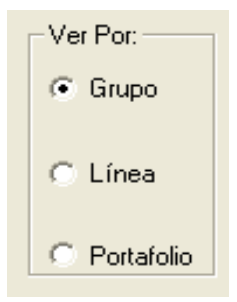

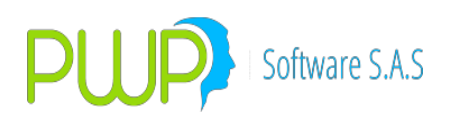

| Selección Propios |                     |  |
|-------------------|---------------------|--|
| Nivel<br>GRUPO    | Nombre<br>ASVALORES |  |
|                   |                     |  |
|                   |                     |  |
|                   |                     |  |
| <                 | >                   |  |

| Selección Competencia |                |
|-----------------------|----------------|
| Nivel<br>GBUP0        | Nombre<br>FIDU |
|                       |                |
|                       |                |
|                       |                |
|                       |                |
|                       | >              |

En la lista anterior el usuario podrá marcar aquellos Grupos, Líneas o Portafolios que desea incluir en la lista respectiva.

Las dos listas seleccionadas en el punto anterior, cada una de las cuales es un conjunto de parejas "Nivel" y "Nombre", conforman los dos portafolios a enfrentar.

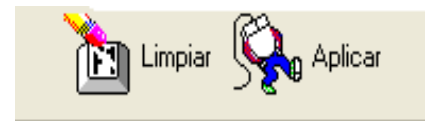

Los botones de Limpiar y aplicar ubicados tanto en Selección Propios como en Selección Competencia, son utilizados tanto para borrar la información seleccionada como para que el sistema tome los datos seleccionados.

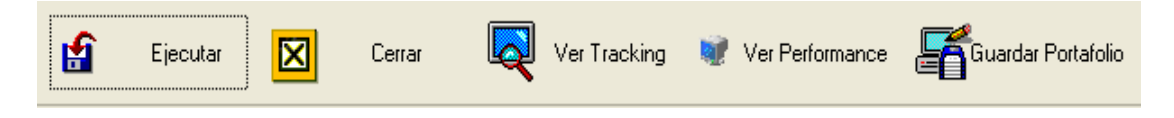

# **15.3.4.2. EJECUCION DE TRACKING**

Una vez suministrada la información debe dar clic en el botón de Ejecutar

- 1. El proceso de generación, toma los dos portafolios y:
  - Obtiene la lista de posiciones que conforman cada portafolio.
  - Valora cada posición.
  - Agrupa las posiciones por factor de riesgo.
  - Totaliza por factor de riesgo.
  - Calcula la rentabilidad promedio, por factor de riesgo, en el periodo.
- 2 El proceso de comparación:
  - Calcula el total para cada portafolio.
  - Calcula los subtotales por factor de riesgo.
  - Calcula la participación de cada factor de riesgo en el total de su portafolio respectivo.

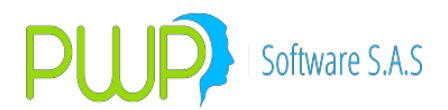

- Hace la diferencia de los porcentajes de cada factor en el portafolio 1 (El del usuario) menos el correspondiente en el portafolio 2 (El de la industria).
- A partir de estas diferencias porcentuales calcula el monto por factor en el portafolio resultante, multiplicando la diferencia porcentual por el total del portafolio 1.
- Se muestra una pantalla de resultados con:
  - Totales por factor (Pesos y Participación) del portafolio 1.
  - Totales por factor (Pesos y Participación) del portafolio 2.
  - Totales por factor (Pesos y Participación) del portafolio resultante (La diferencia).

Para ver los datos obtenidos de clic en el botón correspondiente **a Ver Tracking**, el sistema mostrará la siguiente pantalla.

| ą | Resultados Trac | king:         |               |              |               |               |                 |              |
|---|-----------------|---------------|---------------|--------------|---------------|---------------|-----------------|--------------|
|   |                 |               |               |              |               |               |                 |              |
|   | Factor          | Monto         | Participación | Factor       | Monto         | Participación | Diferencia \$   | Diferencia % |
|   | CDTLBV10D       | 1,036,201.12  | 0.17          | CDTLBV10D    | 0.0           | 0.0           | -1,037,112.54   | -0.17        |
|   | TBFT07220808    | 609,030,000.0 | 99.83         | TBFT07220808 | 0.0           | 0.0           | -609,029,088.58 | -99.83       |
|   | TBVT10250613    | 0.0           | 0.0           | TBVT10250613 | 65,579,065.62 | 100.0         | 610,066,201.12  | 100.0        |
|   |                 |               |               |              |               |               |                 |              |
|   |                 |               |               |              |               |               |                 |              |
|   |                 |               |               |              |               |               |                 |              |
|   |                 |               |               |              |               |               |                 |              |
|   |                 |               |               |              |               |               |                 |              |
|   |                 |               |               |              |               |               |                 |              |
|   |                 |               |               |              |               |               |                 |              |
|   |                 |               |               |              |               |               |                 |              |
|   |                 |               |               |              |               |               |                 |              |
|   |                 |               |               |              |               |               |                 |              |
|   |                 |               |               |              |               |               |                 |              |
|   |                 |               |               |              |               |               |                 |              |
|   |                 |               |               |              |               |               |                 |              |
|   |                 |               |               |              |               |               |                 |              |
|   |                 |               |               |              |               |               |                 |              |
|   |                 |               |               |              |               |               |                 |              |
|   |                 |               |               |              |               |               |                 |              |
|   |                 |               |               |              |               |               |                 |              |
|   |                 |               |               |              |               | -             |                 |              |
|   |                 |               |               |              |               | ۵ 🔊           | centar          |              |
|   |                 |               |               |              |               |               |                 |              |

#### **PARA EL PORTAFOLIO 1:**

- **Factor:** Lista de posiciones involucradas en los portafolios evaluados, si las especies están agrupadas por factores de Riesgo se muestra dichos factores.
- Monto: Total por especie o por factor de riesgo.
- **Participación**: % de participación de cada especie o factor de riesgo.

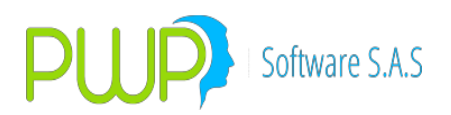

#### PARA EL PORTAFOLIO 2:

**Factor:** Lista de posiciones involucradas en los portafolios evaluados, si las especies están agrupadas por factores de Riesgo se muestra dichos factores.

Monto: Total por especie o por factor de riesgo.

**Participación**: % de participación de cada especie o factor de riesgo.

**Diferencia (\$-%):** Muestra la diferencia en pesos y en % de participación de los dos portafolios.

| ł | Resultados Performance |                       |             |                      |               |             |                |                |  |  |  |
|---|------------------------|-----------------------|-------------|----------------------|---------------|-------------|----------------|----------------|--|--|--|
|   |                        |                       |             | F .                  |               | D ( )       | <b>N</b> Y 1.4 | <b>NY 1 00</b> |  |  |  |
|   | Factor<br>CDTL PV(10D  | Monto<br>1 026 201 12 | Perf. Anual | Factor<br>CDTLPV(10D | Monto         | Perf. Anual | Diferencia \$  | Diferencia %   |  |  |  |
|   | TBFT07220808           | 609.030.000.0         | 0.0         | TBFT07220808         | 0.0           | 0.0         | -1,037,112.04  | 0.0            |  |  |  |
|   | TBVT10250613           | 0.000,000,000,000     | 0.0         | TBVT10250613         | 65 579 065 62 | 0.0         | 610 066 201 12 | 0.0            |  |  |  |
| ľ |                        | 0.0                   | 0.0         |                      |               | 0.0         | 0.0,000,001.10 | 0.0            |  |  |  |
|   |                        |                       |             |                      |               |             |                |                |  |  |  |
|   |                        |                       |             |                      |               |             |                |                |  |  |  |
|   |                        |                       |             |                      |               |             |                |                |  |  |  |
|   |                        |                       |             |                      |               |             |                |                |  |  |  |
|   |                        |                       |             |                      |               |             |                |                |  |  |  |
|   |                        |                       |             |                      |               |             |                |                |  |  |  |
|   |                        |                       |             |                      |               |             |                |                |  |  |  |
|   |                        |                       |             |                      |               |             |                |                |  |  |  |
|   |                        |                       |             |                      |               |             |                |                |  |  |  |
|   |                        |                       |             |                      |               |             |                |                |  |  |  |
|   |                        |                       |             |                      |               |             |                |                |  |  |  |
|   |                        |                       |             |                      |               |             |                |                |  |  |  |
|   |                        |                       |             |                      |               |             |                |                |  |  |  |
|   |                        |                       |             |                      |               |             |                |                |  |  |  |
|   |                        |                       |             |                      |               |             |                |                |  |  |  |
|   |                        |                       |             |                      |               |             |                |                |  |  |  |

#### **PARA EL PORTAFOLIO 1:**

**Factor:** Lista de posiciones involucradas en los portafolios evaluados, si las especies están agrupadas por factores de Riesgo se muestran dichos factores.

Monto: Total por especie o por factor de riesgo.

**Rentabilidad Anual:** Es la rentabilidad anual del portafolio calculada a partir de la rentabilidad en el periodo de evaluación dado.

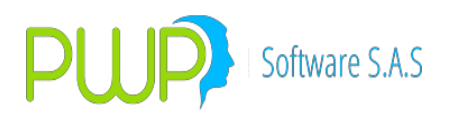

#### PARA EL PORTAFOLIO 2:

**Factor:** Lista de posiciones involucradas en los portafolios evaluados, si las especies están agrupadas por factores de Riesgo se muestra dichos factores.

Monto: Total por especie o por factor de riesgo.

**Rentabilidad Anual:** Es la rentabilidad anual del portafolio calculada a partir de la rentabilidad en el periodo de evaluación dado.

**Diferencia (\$-%):** Muestra la diferencia en pesos y en % de participación de los dos portafolios.

| 🛱 Guardar Portafo | lio resultante          | × |
|-------------------|-------------------------|---|
| GUARDAH           | R PORTAFOLIO RESULTANTE |   |
| Linea             | Portafolio              |   |
| Fecha Registro    | 13/12/2005              |   |
|                   | Aceptar 💟 Cerrar        |   |

Se da la opción de grabar este portafolio resultante, para que el usuario le aplique luego a voluntad los modelos disponibles en PWPREI. Para grabar se solicita:

- Línea en la que se desea grabar el portafolio resultante. Dicha línea debe existir previamente en PWPREI.
  - Nombre del portafolio. Si no existe se crea.
- Fecha de registro en la que se desea grabar el portafolio.

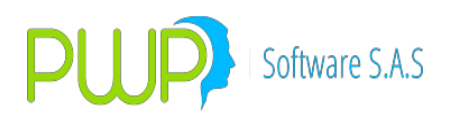

**16.ACERCA DE** 

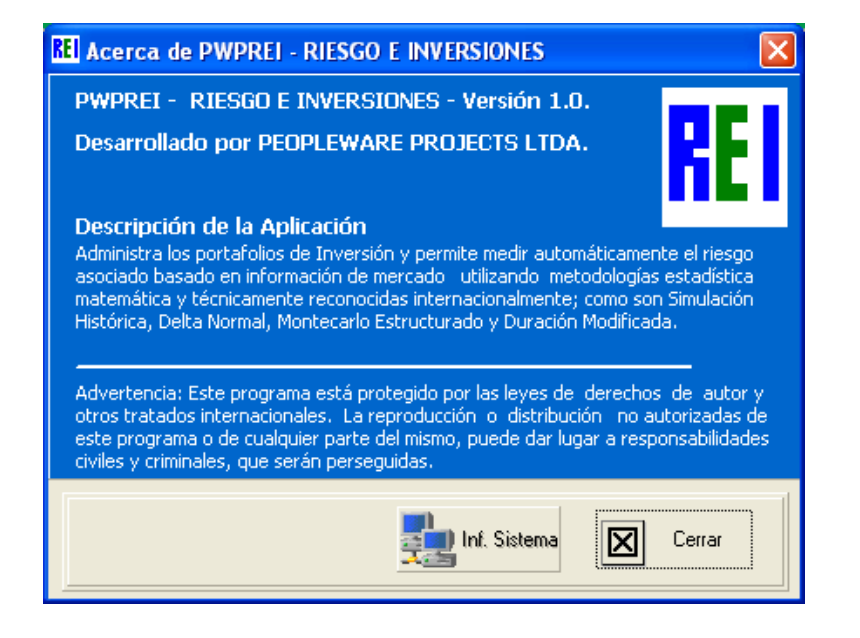

Como se puede observar al dar Clic en Acerca de aparece la anterior pantalla donde hace una pequeña descripción de la Aplicación PWPREI.

Al presionar el Botón Información del Sistema muestra una ventana en la cual aparecen las características del Sistema en el cual se encuentra instalado PWPREI

#### **17.PARAMETRIZACION CONTABLE**

| TIPOPUC        | TIPODES<br>T | TIPOCPR | TIPCONTR<br>A | TIPOINVER      | PUNTA  | ESPECIE | FECEMI | FECVEN | EVENTO | VALFTE | PUCBAS   | SUFIJO |
|----------------|--------------|---------|---------------|----------------|--------|---------|--------|--------|--------|--------|----------|--------|
| FINANCIER<br>O | PROPIO       | REPO    | BAN           | NEGOCIABL<br>E | ACTIVA | NA      | NA     | NA     |        |        | 12200501 | 01     |

TIPOPUC: Se selecciona el tipo de PUC de acuerdo a la Entidad

TIPODEST: Se selecciona PROPIO si es el portafolio de la entidad o PATRIMONIO si es el portafolio de un Fondo

TIPOCPR: Se selecciona el tipo de compromiso de acuerdo a los eventos de negociación que son: NINGUNO, FORWARDP (Esta dando perdida), FORWARDU (Está dando Utilidad), FUTUROP (Está dando perdida), FUTUROU (Está dando Utilidad), SWAPP (Esta dando perdida), SWAPU (Está dando Utilidad), REPO, SIMULTANEA, CALLU,CALLP, PUTU,PUTP, NA (RETES)

CASOS ESPECIALES:

FUTUROP: Indica que se deben hacer los movimientos correspondientes a un futuro que

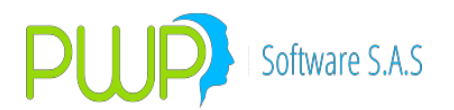

viene en pérdida (No que da pérdida en esta operación, sino que ya viene dando pérdida; al día de ayer cerró en pérdida)

FUTUROU: Indica que se deben hacer los movimientos correspondientes a un futuro que viene en utilidad (No que da utilidad en esta operación, sino que ya viene dando utilidad; al día de ayer cerró en utilidad)

FUTUROP\_CV: Indica que se deben hacer los movimientos correspondientes a vender o comprar un futuro que viene dando pérdida, con independencia de que la operación de venderlo(uno de compra) o de comprarlo(uno de venta) de pérdida o utilidad.

FUTUROU\_CV: Indica que se deben hacer los movimientos correspondientes a vender o comprar un futuro que viene dando utilidad, con independencia de que la operación de venderlo(uno de compra) o de comprarlo(uno de venta) de pérdida o utilidad.

TIPCONTRA: Se selecciona el tipo de entidad con la que se hizo el negocio, la cual puede ser:

| BAN | BANCOS                                                           |
|-----|------------------------------------------------------------------|
| CFI | CORPORACIONES FINANCIERAS                                        |
| CFC | COMPAÑIAS DE FINANCIAMIENTO COMERCIAL                            |
| FIN | OTRAS ENTIDADES FINANCIERAS                                      |
| BVC | BOLSA DE VALORES                                                 |
| BAG | BOLSAS DE PRODUCTOS AGROPECUARIOS Y AGROINDUSTRIALES             |
| BRP | BANCO DE LA REPÚBLICA                                            |
| GNA | TESORERÍA GENERAL DE LA NACIÓN                                   |
| PUB | ENTIDADES DEL SECTOR PÚBLICO                                     |
| REX | RESIDENTES DEL EXTERIOR                                          |
| FID | SOCIEDADES FIDUCIARIAS                                           |
| PEN | SOCIEDADES ADMINISTRADORAS DE FONDOS DE PENSIONES Y DE CESANTÍAS |
| SCA | SOCIEDADES COMISIONISTAS DE BOLSAS AGROPECUARIAS                 |
| SCB | SOCIEDADES COMISIONISTAS DE BOLSAS DE VALORES                    |
| SAI | SOCIEDADES ADMINISTRADORAS DE INVERSIÓN                          |
| SCP | SOCIEDADES DE CAPITALIZACIÓN                                     |
| SEG | COMPAÑÍAS DE SEGUROS Y DE REASEGUROS                             |
| CCA | CÁMARAS DE COMPENSACIÓN Y LIQUIDACIÓN DE BOLSAS DE PRODUCTOS     |
|     | AGROPECUARIOS Y AGROINDUSTRIALES.                                |
| OTR | OTRAS                                                            |
| NA  | NO APLICA                                                        |

TIPOINVER: Es la clasificación contable de la Inversión

NEGOCIABLE: Disponible para negociar en cualquier momento VENCIMIENTO: No se pueden negociar

PERMANENTE: Disponible para la venta después de un año

COBERTURA: Para forward de cobertura ESPECULA: Para Forward de Especulación NA

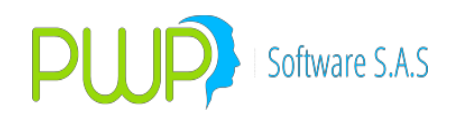

(RETES): No aplica

PUNTA: Se define la operación que se está realizando COMPRA: Compra de un titulo para el portafolio de la Entidad VENTA: Venta de un titulo del portafolio

ACTIVA: Cuando es una operación en posición activa PASIVA: Cuando es una operación en posición pasiva

GARANT: Se debe asignar cuando un título ha sido dado en garantía por la opción "Garantía" en Portafolios y Riesgo. A partir de ahí todos los movimientos del título deben establecerse con parámetro Punta="GARANT", incluyendo "VALORAR" y "LIBERAR". Una vez liberado se vuelven a usar los parámetros con Punta="COMPRA".

NA (RETES): No Aplica

ESPECIE: Se selecciona el Nemotécnico según el tipo de Titulo adquirido o vendido FECEMI: Es la fecha de la Emisión del titulo

FECVEN: Es la fecha del Vencimiento del titulo

EVENTO:Se selecciona el momento en que se va a aplicar el movimiento contable NEGOCIAR: Es para la compra o venta de títulos

CUMPLIR: Cumplimiento de operaciones Repo y simultaneas VALORAR: Valoración de los títulos del portafolio MODIFICA: Modificación de una operación

INCUMPLIR: Incumplimiento de las operaciones Repo activas, repo pasivas y simultaneas CUBRIR: Cubrimiento de las operaciones repo o simultaneas pasivas en corto

MAYDER: Para trasladar los forwards que al valorizar generan utilidad desde las cuentas 23 a las cuentas 15

MAYOBLI: Para trasladar los forwards que al valorizar generan perdida desde las cuentas 15 a las cuentas 23

ANULA: Desaparece los registros si no se han contabilizado NA: No aplica

RECAUDO: Recaudo de intereses, capital, o valor compromiso de operaciones REPO, SIMULTANEA, FORWARDS, SWAPS

GARANTIA: Evento para los movimientos de dar un título en garantía. El Valor Fuente asociado a este evento debe ser VALTIT. Recordar que una vez el título ha sido dado en garantía se ejecutarán los movimientos con parámetro Punta="GARANT"; esto se hace por ejemplo en el evento "VALORAR" o "LIBERAR".

LIBERAR: Evento para los movimientos de liberar un título de su estado de garantía. El Valor Fuente asociado a este evento debe ser VALTIT

PROVISION+: Evento de generar provisión para un cumplimiento no recaudado, al que se ha ordenado provisionar.

PROVISION-: Evento de generar un movimiento que lleve a cero la provisión acumulada sobre un vencimiento.

PREPAGO: Evento para contabilizar el prepago de arrendamientos. Este evento es equivalente a la acción de vender en el evento negociar, parametrice de forma equivalente.

NOTA IMPORTANTE: Tenga en cuenta que es libre de mover o no cualquiera de los valores aquí establecidos, de forma que si no quiere contabilizar algo simplemente no lo parametrice.

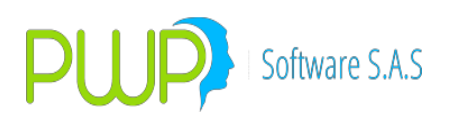

#### VALFTE: VALOR A CONTABILIZAR

| Valor Fuente | Descripción                                                                                                    |
|--------------|----------------------------------------------------------------------------------------------------|
| VALCAP       | Valor de la Inicial de la operación Repo                                                                                 |
| VALTIT       | Valor de mercado a la fecha, del título recibido en garantía                                                             |
| VALOPE       | Valor de la Operación                                                                                                    |
| COMIS        | Comisión pagada en la operación                                                                                          |
| IVACOM       | IVA de la Comisión                                                                                                    |
| RETEIVAC     | Retención en el IVA a la Comisión                                                                                        |
| RETECOM      | Retención en la Fuente de la Comisión                                                                                    |
| RETEFTE      | Retención en la fuente trasladada por rendimientos financieros Retención<br>en la fuente de los rendimientos financieros |
| RENCPR       | Rendimientos del Compromiso                                                                                              |
| RENDIS       | Intereses del titulo                                                                                                    |
| RENDISPAG    | Flujo Neto del SWAP cuando da negativo (Pago)                                                                            |
| RENDISREC    | Flujo Neto del SWAP cuando da positivo (Recibo)                                                                          |
| DERECHO      | Derechos en los compromisos Forward                                                                                      |
| OBLIGACION   | Derechos en los compromisos Forward                                                                                      |

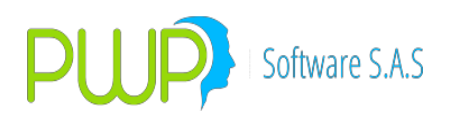

| PYGOBLI         | Incremento de la obligación                                                                                                    |
|-----------------|----------------------------------------------------------------------------------------------------|
| PYGDERI         | Incremento del derecho                                                                                                    |
| PYGOBLD         | Disminución de la obligación                                                                                                    |
| PYGDERD         | Disminución del derecho                                                                                                    |
| PYGCPR          | Diferencia entre el Derecho y la obligación                                                                                                    |
| PYGCPRD         | Gasto no cubierto por la diferencia en cambio                                                                                                    |
| PYGCPRI         | Ingreso por mayor valor derecho que la obligación                                                                                                    |
| PYGDIFD         | Perdida no realizada cargada a la cuenta de patrimonio                                                                                                    |
| PYGDIFI         | Utilidad no realizada cargada a la cuenta de patrimonio                                                                                                    |
| LIN_PRIMAACUM   | Prima Acumulada a la fecha                                                                                                    |
| LIN_PRIMAHOY    | Causación de la prima hoy (al valorar)                                                                                                    |
| LIN_DESCTOACUM  | Descuento Acumulado a la fecha                                                                                                    |
| LIN_DESCTOHOY   | Causación descuento hoy (al valorar)                                                                                                    |
| LIN_INTERESACUM | Intereses lineales acumulados a la fecha                                                                                                    |
| LIN_INTERESHOY  | Causación intereses lineales hoy (al valorar)                                                                                                    |
| LIN_UTILIDAD    | Valor VENTA – Costo fiscal, si da positivo                                                                                                    |
| LIN_PERDIDA     | Valor VENTA – Costo fiscal, si da positivo                                                                                                    |
| CONTRAVALR      | Recaudo de intereses, SWAPS (Flujo neto del SWAP en ese peridodo)                                                                                                    |
| PYGR+           | Mayor Valor en RECAUDO de intereses títulos                                                                                                    |
| PYGR-           | Menor Valor en RECAUDO de intereses títulos                                                                                                    |
| CONTRAVALK      | Recaudo de capital                                                                                                    |
| PYGK+           | Mayor Valor en RECAUDO de capital                                                                                                    |
| PYGK-           | Menor Valor en RECAUDO de capital                                                                                                    |
| CONTRAVALC      | Recaudo REPO, SIMULTANEA                                                                                                    |
| PYGC+           | Mayor recaudado por un REPO o SIMULTANEA                                                                                                    |
| PYGC-           | Menor recaudado por un REPO o SIMULTANEA                                                                                                    |
| CONTRAVALW      | Recaudo FORWARDS NDV, FUTUROS y SWAPS (La diferencia o PYG del compromiso)                                                                                                    |
| PYGCPRW         | PYG del forward NDV o FUTURO, en lugar de usar PYGCPR, para<br>recaudarlo al final y poner el concepto de tipo CUMPLIR. Este Valor<br>Fuente se debe poner en lugar de PYGCPR en el evento CUMPLIR para<br>que el sistema lo tome como valor a recaudar; y en RECAUDO para<br>moverlo donde se quiera. Recordar que la contrapartida o contravalor<br>debe ser CONTRAVALW |
| PYGCPRW+        | Para la acción de VENTA o COMPRA en el evento NEGOCIAR con Tipo<br>Compromiso FUTUROU_CV o FUTUROP_CV, mueve el PyG neto si este<br>da positivo.                                                                                                    |
| PYGCPRW-        | Para la acción de VENTA o COMPRA en el evento NEGOCIAR con Tipo<br>Compromiso FUTUROU_CV o FUTUROP_CV, mueve el PyG neto si este<br>da negativo.                                                                                                    |

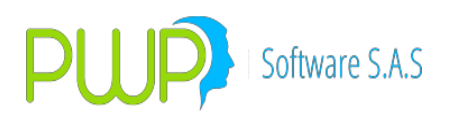

| PYGW+        | Mayor Valor en RECAUDO de PYG Forwards NDV y FUTUROS                                                                                                    |
|--------------|----------------------------------------------------------------------------------------------------|
| PYGW-        | Menor Valor en RECAUDO de PYG Forwards NDV y FUTUROS                                                                                                    |
| PROVISION+   | Valor fuente aplicado al provisionar. Opera en el evento PROVISION+<br>para causar la provisión.                                                                                                    |
| PROVISION-   | Valor fuente aplicado para cancelar la provisión. Opera en el evento<br>PROVISION- para cancelar la provisión, total o parcialmente; y en el<br>evento RECAUDO cuando se paga todo para cancelar toda la provisión.<br>No olvide hacer esta parametrización en el evento RECAUDO también.                                                                                                    |
| INTMORA      | Aplica en el evento RECUADO para asentar los intereses de mora<br>cobrados por valores en mora; es decir, cuando se recaude lo adeuda<br>se deberán mover también los intereses cobrados por la mora.                                                                                                    |
| DCAMNETAPOS  | Utilice este valor fuente en el evento:<br>VALORAR: Para mover la diferencia en cambio neta acumulada que<br>está positiva, para trasladarla del ingreso al gasto cuando por la<br>causación del día se vuelva negativa.<br>VENDER o COMPRAR (no ingreso sino botón "Comprar"): Para mover<br>la diferencia en cambio neta acumulada que está positiva.<br>RECAUDO: Para mover la diferencia en cambio neta acumulada que<br>está positiva. |
| DCAMNETANEG  | Utilice este valor fuente en el evento:<br>VALORAR: Para mover la diferencia en cambio neta acumulada que<br>está negativa, para trasladarla del gasto al ingreso cuando por la<br>causación del día se vuelva positiva.<br>VENDER o COMPRAR (no ingreso sino botón "Comprar"): Para mover<br>la diferencia en cambio neta acumulada que está negativa.<br>RECAUDO: Para mover la diferencia en cambio neta acumulada que<br>está negativa. |
| DCAMCAUPOS+  | En el evento VALORAR utilice este valor fuente para mover la causación del día, si da positiva, adicionándola a la diferencia en cambio neta acumulada que está positiva.                                                                                                    |
| DCAMCAUPOS-  | En el evento VALORAR utilice este valor fuente para mover la causación<br>del día, si da negativa, restándola de la diferencia en cambio neta<br>acumulada que está positiva.                                                                                                    |
| DCAMCAUNEG+  | En el evento VALORAR utilice este valor fuente para mover la causación<br>del día, si da positiva, adicionándola a la diferencia en cambio neta<br>acumulada que está negativa.                                                                                                    |
| DCAMCAUNEG - | En el evento VALORAR utilice este valor fuente para mover la causación<br>del día, si da negativa, restándola de la diferencia en cambio neta<br>acumulada que está negativa.                                                                                                    |

PUCBAS:Es la cuenta del PUC del tipo de entidad SUFIJO: Es la cuenta auxiliar del PUC de la Entidad

MOVTO: Selecciona si es Crédito o Debito

CONCEPTO: Selecciona el concepto el Evento que podrían ser:

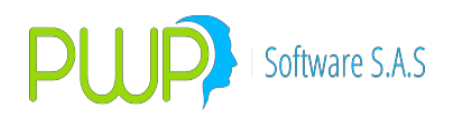

| 1: Compra de Títulos                                 |
|------------------------------------------------------|
| 2: Venta de Títulos                                  |
| 3: Simultanea Activa                                 |
| 4: Simultanea Pasiva                                 |
| 5: Repo Activo                                       |
| 6: Repo Pasivo                                       |
| 7: Transferencia Temporal de Origen                  |
| 8: Transferencia Temporal - Recepción                |
| 9: Retefuente de Rendimiento Financiero              |
| 10: Traslado por Retención de Rendimiento Financiero |
| 11: Retefuente de Comisión                           |
| 12: IVA de Comisión                                  |
| 13: Comisión por Operación                           |
| 14: ReteIVA Comisión                                 |
| 15: Causación Valoración                             |
| 16: Unificación                                      |
| 17: Fraccionamiento                                  |
| 18: Cobro de Rendimientos Financieros                |
| 19: Cobro de Capital                                 |
| 20: Dar en Garantía                                  |
| 21: Liberar Garantía                                 |
| 22: Causación rendimientos por Pagar                 |
| 23: Pagos rendimientos por Pagar                     |
| 24: Cobro dividendos en Especie                      |
| 25: Cobro dividendos en Dineros                      |
| 26: Mayor Valor de la obligación que el derecho      |
| 27: Saldo por Pagar Incumplimiento                   |
| 28: Mayor Valor el derecho que obligación            |
| 29: Mayor Valor la obligación que el derecho         |
|                                                      |

30: Venta en corto operaciones repo activas

31: Compra cubrimiento ventas operaciones repo activas

32: Valorización Pasivo operaciones repo activas

NOTA IMPORTANTE: Recordar que los conceptos para los que se debe hacer un RECAUDO deben ser de tipo CUMPLIMIENTO. Comúniquese con su área de tecnología para establecer los conceptos de tipo CUMPLIMIENTO.

CCOSTO Centro de costo único 01

CONTABILIZACIÓN Y VALORACIÓN DE LAS OPERACIONES REPO Y DE LAS OPERACIONES

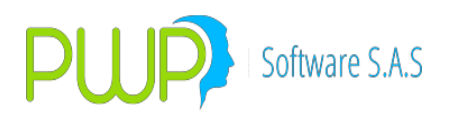

# SIMULTÁNEAS.

| Código | Nombre de la Cuenta                                         |
|--------|-------------------------------------------------------------|
| 1220   | Compromisos de Transferencia en operaciones de repo abierto |

Contabilización en Operaciones de Repo Abierto

Se selecciona al inicio de la operación de acuerdo con la siguiente tabla las opciones requeridas de cada uno de los Items de la primera línea, en los ítems TIPCONTRA y PUCBAS, se selecciona la opción de acuerdo a la "contraparte" con quien se hace la Operación Repo, para el Item SUFIJO, se tiene en cuenta el PUC propio de la entidad y en los ítems EVENTO Y VALFTE, se selecciona de acuerdo al registro contable que se efectúa.

| TIPOPU         | TIPOD      | TIPOC | TIPCON |                | PUNT       | ESPEC | FECE | FECV | EVEN | VALF | PUCBA        | SUFIJ |
|----------------|------------|-------|--------|----------------|------------|-------|------|------|------|------|--------------|-------|
| L              | E21        | РК    | IKA    | VER            | A          | 10    | III  |      | 10   | IC   | 5            | U     |
| FINANC<br>IERO | PROPI<br>O | REPO  | XXXX   | NEGOCI<br>ABLE | ACTI<br>VA | NA    | NA   | NA   |      |      | 1220X<br>XXX | 01    |

Contabilización Compromisos de Transferencia en operaciones de repo abierto el día de entrega del dinero por parte del Banco "adquiriente", y recepción del título en garantía entregado por la Contraparte "enajenante".

| Evento   | Valor Fuente | Código Cuenta | Sufijo | Movimier | nto     |
|----------|--------------|---------------|--------|----------|---------|
| NEGOCIAR | VALCAP       | 1220XXXX      | 01     | DEBITO   |         |
| NEGOCIAR | VALCAP       | 27959501      | 01     |          | CREDITO |
| NEGOCIAR | COMIS        | 51159501      | 01     | DEBITO   |         |
| NEGOCIAR | IVACOM       | 25351001      | 03     | DEBITO   |         |
| NEGOCIAR | RETEIVAC     | 25550501      | 26     |          | CREDITO |
| NEGOCIAR | RETECOM      | 25550501      | 06     |          | CREDITO |
| NEGOCIAR | RETEFTE      | 19901001      | 01     |          | CREDITO |
| NEGOCIAR | VALTIT       | 62081001      | 01     |          | CREDITO |
| NEGOCIAR | VALTIT       | 61080501      | 01     | DEBITO   |         |

Contabilización diaria de los rendimientos del compromiso pactados en el Repo

| Evento  | Valor Fuente | Código Cuenta | Sufijo | Movimiento |         |
|---------|--------------|---------------|--------|------------|---------|
| VALORAR | RENCPR       | 1220XXXX      | 01     | DEBITO     |         |
| VALORAR | RENCPR       | 41042101      | 01     |            | CREDITO |

Contabilización del cumplimiento de la operación Repo, el día del cumplimiento

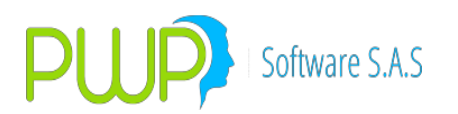

| Evento  | Valor Fuente | Código Cuenta | Sufijo | Movimier | nto     |
|---------|--------------|---------------|--------|----------|---------|
| CUMPLIR | VALOPE       | 16879501      | 07     | DEBITO   |         |
| CUMPLIR | VALOPE       | 1220XXXX      | 01     |          | CREDITO |
| CUMPLIR | VALTIT       | 62081001      | 01     | DEBITO   |         |
| CUMPLIR | VALTIT       | 61080501      | 01     |          | CREDITO |

Contabilización de cobro de cupones o rendimientos para el enajenante.

| Evento  | Valor Fuente | Código Cuenta | Sufijo | Movimiento |         |
|---------|--------------|---------------|--------|------------|---------|
| VALORAR | RENDIS       | 16879501      | 07     | DEBITO     |         |
| VALORAR | RENDIS       | 2226XXXX      | 01     |            | CREDITO |

Contabilización de "venta en corto" - Venta de un título que han entregado en garantía

| Evento   | Valor Fuente | Código Cuenta | Sufijo | Movimiento |         |
|----------|--------------|---------------|--------|------------|---------|
| NEGOCIAR | VALOPE       | 2232XXXX      | 01     |            | CREDITO |
| NEGOCIAR | COMIS        | 51159501      | 01     | DEBITO     |         |
| NEGOCIAR | IVACOM       | 25351001      | 03     | DEBITO     |         |
| NEGOCIAR | RETEIVAC     | 25550501      | 26     |            | CREDITO |
| NEGOCIAR | RETECOM      | 25550501      | 06     |            | CREDITO |
| NEGOCIAR | RETEFTE      | 19901001      | 01     | DEBITO     |         |
| NEGOCIAR | PERDIDA      | 51230501      | 01     | DEBITO     |         |
| NEGOCIAR | UTILIDAD     | 41230501      | 01     |            | CREDITO |
| NEGOCIAR | VALTIT       | 16879501      | 07     | DEBITO     |         |
| NEGOCIAR | VALTIT       | 62081001      | 01     | DEBITO     |         |
| NEGOCIAR | VALTIT       | 61080501      | 01     |            | CREDITO |

Contabilización de la valorización a valor del Mercado del Título del Compromiso de la Operación Repo del título vendido en la "venta en corto" - Venta de un título que han entregado en garantía

| Evento  | Valor Fuente | Código Cuenta | Sufijo | Movimiento |         |
|---------|--------------|---------------|--------|------------|---------|
| VALORAR | VALORIZAI    | 2232XXXX      | 01     |            | CREDITO |
| VALORAR | VALORIZAI    | 41071201      | 01     | DEBITO     |         |

Contabilización la desvalorización por disminución en el valor del Mercado del Título del Compromiso de la Operación Repo del título vendido en la "venta en corto" - Venta de un título que han entregado en garantía

| Evento | Valor Fuente | Código Cuenta | Sufijo | Movimiento |
|--------|--------------|---------------|--------|------------|
|--------|--------------|---------------|--------|------------|

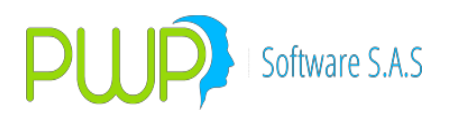

| VALORAR | VALORIZAD | 2232XXXX | 01 | DEBITO |         |
|---------|-----------|----------|----|--------|---------|
| VALORAR | VALORIZAD | 41070601 | 01 |        | CREDITO |

Contabilización cubrimiento del título vendido en la "venta en corto" - Operación Repo Activa

| Evento | Valor Fuente | Código Cuenta | Sufijo | Movimiento |         |
|--------|--------------|---------------|--------|------------|---------|
| CUBRIR | VALTIT       | 2232XXXX      | 01     | DEBITO     |         |
| CUBRIR | VALTIT       | 27959501      | 01     |            | CREDITO |

Contabilización incumplimiento por parte del "Enajenante" en operación Repo - Activa

| Evento    | Valor Fuente | Código Cuenta | Sufijo | Movimient | 0       |
|-----------|--------------|---------------|--------|-----------|---------|
| INCUMPLIR | VALOPE       | 1220XXXX      | 01     |           | CREDITO |
| INCUMPLIR | VALTIT       | 1228XXXX      | 01     | DEBITO    |         |
| INCUMPLIR | VALTIT       | 16879501      | 07     | DEBITO    |         |
| INCUMPLIR | VALTIT       | 62081001      | 01     | DEBITO    |         |
| INCUMPLIR | VALTIT       | 61080501      | 01     |           | CREDITO |

Contabilización En Operaciones De Repo Cerrado

| Código | Nombre de la Cuenta                                         |
|--------|-------------------------------------------------------------|
| 1222   | Compromisos de Transferencia en operaciones de repo cerrado |

Se selecciona al inicio de la operación de acuerdo con la siguiente tabla las opciones requeridas de cada uno de los Items de la primera línea, en los ítems TIPCONTRA y PUCBAS, se selecciona la opción de acuerdo a la "contraparte" con quien se hace la Operación Repo, para el Ítem SUFIJO, se tiene en cuenta el PUC propio de la entidad y en los ítems EVENTO Y VALFTE, se selecciona de acuerdo al registro contable que se efectúa.

| TIPOPU<br>C | TIPOD<br>FST | TIPOC<br>PR | TIPCON<br>TRA | TIPOIN<br>VFR | PUNT<br>A | espec<br>Tf | FECE<br>MI | FECV<br>FN | EVEN<br>TO | VALF | pucba<br>S | SUFIJ<br>O |
|-------------|--------------|-------------|---------------|---------------|-----------|-------------|------------|------------|------------|------|------------|------------|
|             |              |             | ~~~~          |               |           |             | ΝΙΛ        |            |            |      | -<br>1222V | vv         |
| IERO        | 0            | REPU        | ~~~~          | ABLE          | VA        | INA         | INA        | NA         |            |      | XXX        | ^^         |

Contabilización Compromisos de Transferencia en operaciones de repo abierto el día de entrega del dinero por parte del "adquiriente", y recepción del título en garantía entregado por la Contraparte "enajenante".

| Evento   | Valor Fuente | Código Cuenta | Sufijo | Movimiento |         |
|----------|--------------|---------------|--------|------------|---------|
| NEGOCIAR | VALCAP       | 1222XXXX      | 01     | DEBITO     |         |
| NEGOCIAR | VALCAP       | 27959501      | 01     |            | CREDITO |
| NEGOCIAR | COMIS        | 51159501      | 01     | DEBITO     |         |

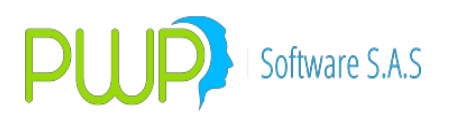

| NEGOCIAR | IVACOM   | 25351001 | 03 | DEBITO |         |
|----------|----------|----------|----|--------|---------|
| NEGOCIAR | RETEIVAC | 25550501 | 26 |        | CREDITO |
| NEGOCIAR | RETECOM  | 25550501 | 06 |        | CREDITO |
| NEGOCIAR | RETEFTE  | 19901001 | 01 |        | CREDITO |
| NEGOCIAR | VALTIT   | 62082001 | 01 |        | CREDITO |
| NEGOCIAR | VALTIT   | 61080501 | 01 | DEBITO |         |

Contabilización diaria de los rendimientos del compromiso pactados en el Repo

| Evento  | Valor Fuente | Código Cuenta | Sufijo | Movimiento |         |
|---------|--------------|---------------|--------|------------|---------|
| VALORAR | RENCPR       | 1222XXXX      | 01     | DEBITO     |         |
| VALORAR | RENCPR       | 41042101      | 01     |            | CREDITO |

Contabilización del cumplimiento de la operación Repo, el día del cumplimiento

| Evento  | Valor Fuente | Código Cuenta | Sufijo | Movimiento |         |
|---------|--------------|---------------|--------|------------|---------|
| CUMPLIR | VALOPE       | 16879501      | 07     | DEBITO     |         |
| CUMPLIR | VALOPE       | 1222XXXX      | 01     |            | CREDITO |
| CUMPLIR | VALTIT       | 62082001      | 01     | DEBITO     |         |
| CUMPLIR | VALTIT       | 61080501      | 01     |            | CREDITO |

Contabilización de cobro de cupones o rendimientos para el enajenante.

| Evento  | Valor Fuente | Código Cuenta | Sufijo | Movimiento |         |
|---------|--------------|---------------|--------|------------|---------|
| VALORAR | RENDIS       | 16879501      | 07     | DEBITO     |         |
| VALORAR | RENDIS       | 2226XXXX      | 01     |            | CREDITO |

Contabilización incumplimiento por parte del "Enajenante" en operación Repo - Activa

| Evento    | Valor Fuente | Código Cuenta | Sufijo | Movimiento |         |
|-----------|--------------|---------------|--------|------------|---------|
| INCUMPLIR | VALOPE       | 1222XXXX      | 01     |            | CREDITO |
| INCUMPLIR | VALTIT       | 1228XXXX      | 01     | DEBITO     |         |
| INCUMPLIR | VALTIT       | 16879501      | 07     | DEBITO     |         |
| INCUMPLIR | VALTIT       | 62082001      | 01     | DEBITO     |         |
| INCUMPLIR | VALTIT       | 61080501      | 01     |            | CREDITO |

Contabilización en operaciones de operaciones simultánea

| Código | Nombre de la Cuenta                                     |
|--------|---------------------------------------------------------|
| 1232   | Compromisos de Transferencia en operaciones simultaneas |

Se selecciona al inicio de la operación de acuerdo con la siguiente tabla las opciones

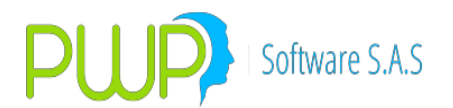

requeridas de cada uno de los Items de la primera línea, en los ítems TIPCONTRA y PUCBAS, se selecciona la opción de acuerdo a la "contraparte" con quien se hace la Operación Repo, para el Item SUFIJO, se tiene en cuenta el PUC propio de la entidad y en los ítems EVENTO Y VALFTE, se selecciona de acuerdo al registro contable que se efectúa.

| TIPOPU | TIPOD | TIPOCP | TIPCON |        | PUNT | ESPEC | FECE | FECV | EVEN |    | PUCBA | SUFIJ |
|--------|-------|--------|--------|--------|------|-------|------|------|------|----|-------|-------|
| L      | L31   | ĸ      | IKA    | VLR    | А    |       | 111  |      | 10   | IL | 3     | 0     |
|        |       |        |        |        |      |       |      |      |      |    |       |       |
| FINANC | PROPI | SIMULT | XXXX   | NEGOCI | ACTI | NA    | NA   | NA   |      |    | 1232X | 01    |
| IERO   | 0     | ANEA   |        | ABLE   | VA   |       |      |      |      |    | XXX   |       |

Contabilización Compromisos de Transferencia en operaciones simultaneas el día de entrega del dinero por parte del Banco "adquiriente", y recepción del título en garantía entregado por la Contraparte "enajenante".

| Evento   | Valor Fuente | Código Cuenta | Sufijo | Movimiento |         |
|----------|--------------|---------------|--------|------------|---------|
| NEGOCIAR | VALCAP       | 1232XXXX      | 01     | DEBITO     |         |
| NEGOCIAR | VALCAP       | 27959501      | 01     |            | CREDITO |
| NEGOCIAR | COMIS        | 51159501      | 01     | DEBITO     |         |
| NEGOCIAR | IVACOM       | 25351001      | 03     | DEBITO     |         |
| NEGOCIAR | RETEIVAC     | 25550501      | 26     |            | CREDITO |
| NEGOCIAR | RETECOM      | 25550501      | 06     |            | CREDITO |
| NEGOCIAR | RETEFTE      | 19901001      | 01     |            | CREDITO |
| NEGOCIAR | VALTIT       | 62083001      | 01     |            | CREDITO |
| NEGOCIAR | VALTIT       | 61080501      | 01     | DEBITO     |         |

Contabilización diaria de los rendimientos del compromiso pactados en simultánea

| Evento  | Valor Fuente | Código Cuenta | Sufijo | Movimiento |         |
|---------|--------------|---------------|--------|------------|---------|
| VALORAR | RENCPR       | 1232XXXX      | 01     | DEBITO     |         |
| VALORAR | RENCPR       | 41042301      | 01     |            | CREDITO |

Contabilización del cumplimiento de la operación simultánea, el día del cumplimiento

| Evento  | Valor Fuente | Código Cuenta | Sufijo | Movimiento |         |
|---------|--------------|---------------|--------|------------|---------|
| CUMPLIR | VALOPE       | 16879501      | 07     | DEBITO     |         |
| CUMPLIR | VALOPE       | 1232XXXX      | 01     |            | CREDITO |
| CUMPLIR | VALTIT       | 62083001      | 01     | DEBITO     |         |
| CUMPLIR | VALTIT       | 61080501      | 01     |            | CREDITO |

Contabilización de cobro de cupones o rendimientos para el enajenante.

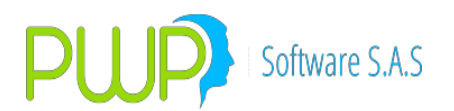

| Evento  | Valor Fuente | Código Cuenta | Sufijo | Movimiento |         |
|---------|--------------|---------------|--------|------------|---------|
| VALORAR | RENDIS       | 16879501      | 07     | DEBITO     |         |
| VALORAR | RENDIS       | 2226XXXX      | 01     |            | CREDITO |

Contabilización de "venta en corto" - Venta de un título que han entregado en garantía

| Evento   | Valor Fuente | Código Cuenta | Sufijo | Movimiento |         |
|----------|--------------|---------------|--------|------------|---------|
| NEGOCIAR | VALOPE       | 2244XXXX      | 01     |            | CREDITO |
| NEGOCIAR | COMIS        | 51159501      | 01     | DEBITO     |         |
| NEGOCIAR | IVACOM       | 25351001      | 03     | DEBITO     |         |
| NEGOCIAR | RETEIVAC     | 25550501      | 26     |            | CREDITO |
| NEGOCIAR | RETECOM      | 25550501      | 06     |            | CREDITO |
| NEGOCIAR | RETEFTE      | 19901001      | 01     | DEBITO     |         |
| NEGOCIAR | PERDIDA      | 51230501      | 01     | DEBITO     |         |
| NEGOCIAR | UTILIDAD     | 41230501      | 01     |            | CREDITO |
| NEGOCIAR | VALTIT       | 16879501      | 07     | DEBITO     |         |
| NEGOCIAR | VALTIT       | 62083001      | 01     |            | CREDITO |
| NEGOCIAR | VALTIT       | 61080501      | 01     | DEBITO     |         |

Contabilización de la valorización a valor del Mercado del Título del Compromiso de la Operación Simultanea del título vendido en la "venta en corto" - Venta de un título que han entregado en garantía

| Evento  | Valor Fuente | Código Cuenta | Sufijo | Movimiento |         |
|---------|--------------|---------------|--------|------------|---------|
| VALORAR | VALORIZAI    | 2244XXXX      | 01     |            | CREDITO |
| VALORAR | VALORIZAI    | 41071201      | 01     | DEBITO     |         |

Contabilización la desvalorización por disminución en el valor del Mercado del Título del Compromiso de la Operación Repo del título vendido en la "venta en corto" - Venta de un título que han entregado en garantía

| Evento  | Valor Fuente | Código Cuenta | Sufijo | Movimiento |         |
|---------|--------------|---------------|--------|------------|---------|
| VALORAR | VALORIZAD    | 2244XXXX      | 01     | DEBITO     |         |
| VALORAR | VALORIZAD    | 41070601      | 01     |            | CREDITO |

Contabilización cubrimiento del título vendido en la "venta en corto" - Operación simultanea

| Evento | Valor Fuente | Código Cuenta | Sufijo | Movimiento |         |
|--------|--------------|---------------|--------|------------|---------|
| CUBRIR | VALTIT       | 2244XXXX      | 01     | DEBITO     |         |
| CUBRIR | VALTIT       | 27959501      | 01     |            | CREDITO |

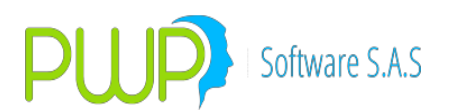

Contabilización incumplimiento por parte del "Enajenante" en operación Simultanea - Activa

| Evento    | Valor Fuente | Código Cuenta | Sufijo | Movimien | to      |
|-----------|--------------|---------------|--------|----------|---------|
| INCUMPLIR | VALOPE       | 1232XXXX      | 01     |          | CREDITO |
| INCUMPLIR | VALOPE       | 1238XXXX      | 01     | DEBITO   |         |
| INCUMPLIR | VALOPE       | 16879501      | 07     | DEBITO   |         |
| INCUMPLIR | VALTIT       | 62083001      | 01     | DEBITO   |         |
| INCUMPLIR | VALTIT       | 61080501      | 01     |          | CREDITO |

# CONTABILIZACIÓN Y VALORACIÓN DE LOS DERECHOS DE TRANSFERENCIA DE INVERSIONES NEGOCIABLES EN TÍTULOS DE DEUDA

| Código | Nombre de la Cuenta                                                                |
|--------|------------------------------------------------------------------------------------|
| 1304   | Derechos de transferencia de inversiones negociables en títulos o valores de deuda |
|        |                                                                                    |

Contabilización de acuerdo al PUC financiero de las siguientes cuentas de derechos de transferencia de inversiones negociables en títulos o valores de deuda que deben llevar cuentas de orden 8

#### 130401 130402 130403 130404 130405 130406 130407 130408 130409 130410 130411

Se selecciona al inicio de la operación de acuerdo con la siguiente tabla las opciones requeridas de cada uno de los Items de la primera línea, en los ítems ESPECIE y PUCBAS se selecciona la opción de acuerdo al nemotécnico del título de la inversión, para el Ítem SUFIJO se tiene en cuenta el PUC propio de la entidad y en los ítems EVENTO Y VALFTE, se selecciona de acuerdo al registro contable que se efectúa.

| TIPOPU         | TIPOD      | TIPOC       | TIPCON | TIPOIN         | PUNT       | ESPEC | FECE | FECV | EVEN | VALF | PUCBA        | SUFIJ |
|----------------|------------|-------------|--------|----------------|------------|-------|------|------|------|------|--------------|-------|
| C              | EST        | PR          | TRA    | VER            | A          | IE    | MI   | EN   | TO   | TE   | S            | O     |
| FINANC<br>IERO | PROPI<br>O | NINGU<br>NO | NA     | NEGOCI<br>ABLE | COMP<br>RA | xxxx  | NA   | NA   |      |      | 1304X<br>XXX | xx    |

Contabilización Compra de Derechos de transferencia de inversiones negociables en títulos o valores de deuda

| Evento   | Valor Fuente | Código Cuenta | Sufijo | Movimient | 0       |
|----------|--------------|---------------|--------|-----------|---------|
| NEGOCIAR | VALOPE       | 1304XXXX      | 01     | DEBITO    |         |
| NEGOCIAR | COMIS        | 51159501      | 01     | DEBITO    |         |
| NEGOCIAR | IVACOM       | 25351001      | 03     | DEBITO    |         |
| NEGOCIAR | RETEIVAC     | 25550501      | 26     |           | CREDITO |

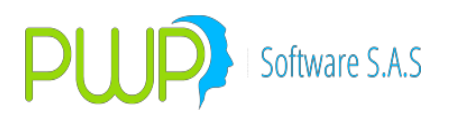

| NEGOCIAR | RETECOM | 25550501 | 06 |        | CREDITO |
|----------|---------|----------|----|--------|---------|
| NEGOCIAR | RETEFTE | 19901001 | 01 |        | CREDITO |
| NEGOCIAR | VALOPE  | 27959501 | 01 |        | CREDITO |
| NEGOCIAR | VALOPE  | 8174XXXX | 01 | DEBITO |         |
| NEGOCIAR | VALOPE  | 83050101 | 01 |        | CREDITO |

Contabilización recibo de título de una Operación Repo o simultanea incumplida por parte del "Enajenante" del título. Esta contabilización complementa el numeral 1.1.9 (Contabilización incumplimiento por parte del "Enajenante" en operación Repo – Activa) y numeral 1.3.9 (Contabilización incumplimiento por parte del "Enajenante" en operación Simultanea – Activa)

| Evento    | Valor Fuente | Código Cuenta | Sufijo | Movimiento |         |
|-----------|--------------|---------------|--------|------------|---------|
| INCUMPLIR | VALOPE       | 1304XXXX      | 01     | DEBITO     |         |
| INCUMPLIR | VALOPE       | 16879501      | 07     |            | CREDITO |
| INCUMPLIR | VALOPE       | 8174XXXX      | 01     | DEBITO     |         |
| INCUMPLIR | VALOPE       | 83050101      | 01     |            | CREDITO |

Contabilización entrega de título para cubrir "Operación Repo en Corto incumplida por parte del "Adquirente" del título. Esta contabilización complementa el numeral 1.1.8 (Contabilización cubrimiento del título vendido en la "venta en corto – Operación repo)

| TIPOCPR | Evento | Valor Fuente | Código Cuenta | Sufijo | Movimient | :0      |
|---------|--------|--------------|---------------|--------|-----------|---------|
| REPO    | CUBRIR | VALTIT       | 1304XXXX      | 01     |           | CREDITO |
| REPO    | CUBRIR | VALTIT       | 27959501      | 01     | DEBITO    |         |
| REPO    | CUBRIR | VALTIT       | 8174XXXX      | 01     |           | CREDITO |
| REPO    | CUBRIR | VALTIT       | 83050101      | 01     | DEBITO    |         |

Contabilización entrega de título para cubrir "Operación simultánea en Corto" por parte del "Adquirente" del título. Esta contabilización complementa el numeral 1.3.8 (Contabilización cubrimiento del título vendido en la "venta en corto" - Operación simultánea)

| TIPOCPR    | Evento | Valor Fuente | Código Cuenta | Sufijo | Movimient | to      |
|------------|--------|--------------|---------------|--------|-----------|---------|
| SIMULTANEA | CUBRIR | VALTIT       | 1304XXXX      | 01     |           | CREDITO |
| SIMULTANEA | CUBRIR | VALTIT       | 27959501      | 01     | DEBITO    |         |
| SIMULTANEA | CUBRIR | VALTIT       | 8174XXXX      | 01     |           | CREDITO |
| SIMULTANEA | CUBRIR | VALTIT       | 83050101      | 01     | DEBITO    |         |

Contabilización del incremento del valor del titulo

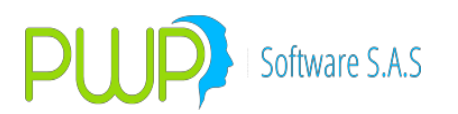

| Evento  | Valor Fuente | Código Cuenta | Sufijo | Movimiento |         |
|---------|--------------|---------------|--------|------------|---------|
| VALORAR | VALORIZAI    | 1304XXXX      | 01     | DEBITO     |         |
| VALORAR | VALORIZAI    | 41070601      | 01     |            | CREDITO |
| VALORAR | VALORIZAI    | 8174XXXX      | 01     | DEBITO     |         |
| VALORAR | VALORIZAI    | 83050101      | 01     |            | CREDITO |

Contabilización de la disminución del valor del titulo

| Evento  | Valor Fuente | Código Cuenta | Sufijo | Movimiento |         |
|---------|--------------|---------------|--------|------------|---------|
| VALORAR | VALORIZAD    | 1304XXXX      | 01     |            | CREDITO |
| VALORAR | VALORIZAD    | 41071201      | 01     | DEBITO     |         |
| VALORAR | VALORIZAD    | 8174XXXX      | 01     |            | CREDITO |
| VALORAR | VALORIZAD    | 83050101      | 01     | DEBITO     |         |

Contabilización Venta de un título de Deuda, en el ítem PUNTA se le selecciona "VENTA"

| Evento   | Valor Fuente | Código Cuenta | Sufijo | Movimient | to      |
|----------|--------------|---------------|--------|-----------|---------|
| NEGOCIAR | VALOPE       | 16879501      | 07     | DEBITO    |         |
| NEGOCIAR | VALTIT       | 1304XXXX      | 01     |           | CREDITO |
| NEGOCIAR | COMIS        | 51159501      | 01     | DEBITO    |         |
| NEGOCIAR | IVACOM       | 25351001      | 03     | DEBITO    |         |
| NEGOCIAR | RETEIVAC     | 25550501      | 26     |           | CREDITO |
| NEGOCIAR | RETECOM      | 25550501      | 06     |           | CREDITO |
| NEGOCIAR | RETEFTE      | 19901001      | 01     | DEBITO    |         |
| NEGOCIAR | PERDIDA      | 51250401      | 01     | DEBITO    |         |
| NEGOCIAR | UTILIDAD     | 41250401      | 01     |           | CREDITO |
| NEGOCIAR | VALTIT       | 8174XXXX      | 01     |           | CREDITO |
| NEGOCIAR | VALTIT       | 83050101      | 01     | DEBITO    |         |

Contabilización del cobro de rendimientos.

| Evento  | Valor Fuente | Código Cuenta | Sufijo | Movimient | :0      |
|---------|--------------|---------------|--------|-----------|---------|
| VALORAR | RENDIS       | 1304XXXX      | 01     |           | CREDITO |
| VALORAR | RENDIS       | 16879501      | 07     | DEBITO    |         |
| VALORAR | RENDIS       | 8174XXXX      | 01     |           | CREDITO |
| VALORAR | RENDIS       | 83050101      | 01     | DEBITO    |         |

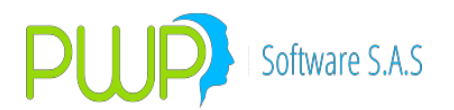

Contabilización del cobro de la inversión al final por redención del título

| Evento  | Valor Fuente | Código Cuenta | Sufijo | Movimiento |         |
|---------|--------------|---------------|--------|------------|---------|
| VALORAR | CAPITAL      | 1304XXXX      | 01     |            | CREDITO |
| VALORAR | CAPITAL      | 16879501      | 07     | DEBITO     |         |
| VALORAR | CAPITAL      | 8174XXXX      | 01     |            | CREDITO |
| VALORAR | CAPITAL      | 83050101      | 01     | DEBITO     |         |

Contabilización de acuerdo al PUC financiero de las siguientes cuentas de derechos de transferencia de inversiones negociables en títulos o valores de deuda que no requieren llevar cuenta de orden

# 130414 130415 130416 130417 130418 130442 130495

Se selecciona al inicio de la operación de acuerdo con la siguiente tabla, las opciones requeridas de cada uno de los Items de la primera línea, en los ítems ESPECIE y PUCBAS se selecciona la opción de acuerdo al nemotécnico del título de la inversión, para el Ítem SUFIJO, se tiene en cuenta el PUC propio de la entidad y en los ítems EVENTO Y VALFTE, se selecciona de acuerdo al registro contable que se efectúa.

| TIPOPU         | TIPOD      | TIPOC       | TIPCON | TIPOIN         | PUNT       | espec | FECE | FECV | EVEN | VALF | PUCB         | SUFIJ |
|----------------|------------|-------------|--------|----------------|------------|-------|------|------|------|------|--------------|-------|
| C              | EST        | PR          | TRA    | VFR            | A          | If    | MI   | FN   | TO   | TF   | AS           | O     |
| FINANC<br>IERO | PROPI<br>O | NING<br>UNO | NA     | NEGOCI<br>ABLE | comp<br>Ra | xxxx  | NA   | NA   |      |      | 1304X<br>XXX | xx    |

Contabilización Compra de Derechos de transferencia de inversiones negociables en títulos o valores de deuda.

| Evento   | Valor Fuente | Código Cuenta | Sufijo | Movimient | 0       |
|----------|--------------|---------------|--------|-----------|---------|
| NEGOCIAR | VALOPE       | 1304XXXX      | 01     | DEBITO    |         |
| NEGOCIAR | COMIS        | 51159501      | 01     | DEBITO    |         |
| NEGOCIAR | IVACOM       | 25351001      | 03     | DEBITO    |         |
| NEGOCIAR | RETEIVAC     | 25550501      | 26     |           | CREDITO |
| NEGOCIAR | RETECOM      | 25550501      | 06     |           | CREDITO |
| NEGOCIAR | RETEFTE      | 19901001      | 01     |           | CREDITO |
| NEGOCIAR | VALOPE       | 27959501      | 01     |           | CREDITO |

Contabilización recibo de título de una Operación Repo o simultanea incumplida por parte del "Enajenante" del título. Esta contabilización complementa el numeral 1.1.9

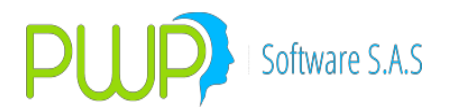

(Contabilización incumplimiento por parte del "Enajenante" en operación Repo – Activa) y numeral 1.3.9 (Contabilización incumplimiento por parte del "Enajenante" en operación Simultanea – Activa)

| Evento    | Valor Fuente | Código Cuenta | Sufijo | Movimient | 0       |
|-----------|--------------|---------------|--------|-----------|---------|
| INCUMPLIR | VALOPE       | 1304XXXX      | 01     | DEBITO    |         |
| INCUMPLIR | VALOPE       | 16879501      | 07     |           | CREDITO |

Contabilización entrega de título de para cubrir "Operación Repo en Corto incumplida por parte del "Adquirente" del título. Esta contabilización complementa el numeral 1.1.8 (Contabilización cubrimiento del título vendido en la "venta en corto – Operación repo)

| TIPOCPR | Evento | Valor Fuente | Código Cuenta | Sufijo | Movimient | 0       |
|---------|--------|--------------|---------------|--------|-----------|---------|
| REPO    | CUBRIR | VALTIT       | 1304XXXX      | 01     |           | CREDITO |
| REPO    | CUBRIR | VALTIT       | 27959501      | 01     | DEBITO    |         |

Contabilización entrega de título para cubrir "Operación simultánea en Corto" por parte del "Adquirente" del título. Esta contabilización complementa el numeral 1.3.8 (Contabilización cubrimiento del título vendido en la "venta en corto" -

Operación simultánea)

| TIPOCPR    | Evento | Valor Fuente | Código Cuenta | Sufijo | Movimient | 10      |
|------------|--------|--------------|---------------|--------|-----------|---------|
| SIMULTANEA | CUBRIR | VALTIT       | 1304XXXX      | 01     |           | CREDITO |
| SIMULTANEA | CUBRIR | VALTIT       | 27959501      | 01     | DEBITO    |         |

Contabilización del incremento del valor del titulo

| Evento  | Valor Fuente | Código Cuenta | Sufijo | Movimiento |         |
|---------|--------------|---------------|--------|------------|---------|
| VALORAR | VALORIZAI    | 1304XXXX      | 01     | DEBITO     |         |
| VALORAR | VALORIZAI    | 41070601      | 01     |            | CREDITO |

Contabilización de la disminución del valor del titulo

| Evento  | Valor Fuente | Código Cuenta | Sufijo | Movimiento |         |
|---------|--------------|---------------|--------|------------|---------|
| VALORAR | VALORIZAD    | 1304XXXX      | 01     |            | CREDITO |
| VALORAR | VALORIZAD    | 41071201      | 01     | DEBITO     |         |

Contabilización Venta de un título de Deuda, en el ítem PUNTA se le selecciona "VENTA"

| Evento   | Valor Fuente | Código Cuenta | Sufijo | Movimiento |
|----------|--------------|---------------|--------|------------|
| NEGOCIAR | VALOPE       | 16879501      | 07     | DEBITO     |
| NEGOCIAR | COMIS        | 51159501      | 01     | DEBITO     |

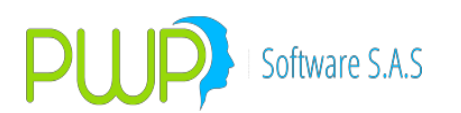

| NEGOCIAR | IVACOM   | 25351001 | 03 | DEBITO |         |
|----------|----------|----------|----|--------|---------|
| NEGOCIAR | RETEIVAC | 25550501 | 26 |        | CREDITO |
| NEGOCIAR | RETECOM  | 25550501 | 06 |        | CREDITO |
| NEGOCIAR | VALTIT   | 1304XXXX | 01 |        | CREDITO |
| NEGOCIAR | RETEFTE  | 19901001 | 01 | DEBITO |         |
| NEGOCIAR | PERDIDA  | 51250401 | 01 | DEBITO |         |
| NEGOCIAR | UTILIDAD | 41250401 | 01 |        | CREDITO |

Contabilización del cobro de rendimientos.

| Evento  | Valor Fuente | Código Cuenta | Sufijo | Movimiento |  |
|---------|--------------|---------------|--------|------------|--|
| VALORAR | RENDIS       | 1304XXXX      | 01     | CREDITO    |  |
| VALORAR | RENDIS       | 16879501      | 07     | DEBITO     |  |

Contabilización del cobro de la inversión al final por redención del título

| Evento  | Valor Fuente | Código Cuenta | Sufijo | Movimiento |  |
|---------|--------------|---------------|--------|------------|--|
| VALORAR | CAPITAL      | 1304XXXX      | 01     | CREDITO    |  |
| VALORAR | CAPITAL      | 16879501      | 07     | DEBITO     |  |

# CONTABILIZACIÓN Y VALORACIÓN DE LAS INVERSIONES PARA MANTENER HASTA EL VENCIMIENTO

Código Nombre de la Cuenta 1308 Inversiones para mantener hasta el vencimiento

Contabilización de acuerdo al PUC financiero de las siguientes cuentas de inversiones permanentes que deben llevar cuentas de orden 8

130801 130802 130803 130804 130805 130806 130807 130808 130809 130810 130811

Se selecciona al inicio de la operación de acuerdo con la siguiente tabla las opciones requeridas de cada uno de los Items de la primera línea, en los ítems ESPECIE y PUCBAS se selecciona la opción de acuerdo al nemotécnico del título de la inversión, para el Ítem SUFIJO, se tiene en cuenta el PUC propio de la entidad y en los ítems EVENTO Y VALFTE, se selecciona de acuerdo al registro contable que se efectúa.

| TIPOPU         | TIPOD      | TIPOC       | TIPCON | TIPOINV         | PUNT       | ESPEC | FECE | FECV | EVEN | VALF | pucba        | SUFIJ |
|----------------|------------|-------------|--------|-----------------|------------|-------|------|------|------|------|--------------|-------|
| C              | EST        | PR          | TRA    | ER              | A          | IE    | MI   | EN   | TO   | TE   | S            | O     |
| FINANC<br>IERO | PROPI<br>O | NINGU<br>NO | NA     | VENCIMI<br>ENTO | COMP<br>RA | xxxx  | NA   | NA   |      |      | 1308X<br>XXX | xx    |

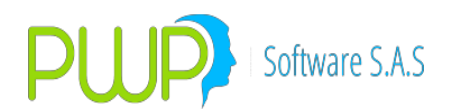

| Evento   | Valor Fuente | Código Cuenta | Sufijo | Movimiento |         |
|----------|--------------|---------------|--------|------------|---------|
| NEGOCIAR | VALOPE       | 1308XXXX      | 01     | DEBITO     |         |
| NEGOCIAR | COMIS        | 51159501      | 01     | DEBITO     |         |
| NEGOCIAR | IVACOM       | 25351001      | 03     | DEBITO     |         |
| NEGOCIAR | RETEIVAC     | 25550501      | 26     |            | CREDITO |
| NEGOCIAR | RETECOM      | 25550501      | 06     |            | CREDITO |
| NEGOCIAR | RETEFTE      | 19901001      | 01     |            | CREDITO |
| NEGOCIAR | VALOPE       | 27959501      | 01     |            | CREDITO |
| NEGOCIAR | VALTIT       | 8176XXXX      | 01     | DEBITO     |         |
| NEGOCIAR | VALTIT       | 83050101      | 01     |            | CREDITO |

Contabilización Compra de inversiones permanentes

Contabilización recibo de título de una Operación Repo o simultanea incumplida por parte del "Enajenante" del título. Esta contabilización complementa el numeral 1.1.9 (Contabilización incumplimiento por parte del "Enajenante" en operación Repo – Activa) y numeral 1.3.9 (Contabilización incumplimiento por parte del "Enajenante" en operación Simultanea – Activa)

| Evento    | Valor Fuente | Código Cuenta | Sufijo | Movimiento |         |
|-----------|--------------|---------------|--------|------------|---------|
| INCUMPLIR | VALOPE       | 1308XXXX      | 01     | DEBITO     |         |
| INCUMPLIR | VALOPE       | 16879501      | 07     |            | CREDITO |
| INCUMPLIR | VALOPE       | 8176XXXX      | 01     | DEBITO     |         |
| INCUMPLIR | VALOPE       | 83050101      | 01     |            | CREDITO |

Contabilización entrega de título de para cubrir "Operación Repo en Corto incumplida por parte del "Adquirente" del título. Esta contabilización complementa el numeral 1.1.8 (Contabilización cubrimiento del título vendido en la "venta en corto – Operación repo)

| TIPOCPR | Evento | Valor Fuente | Código Cuenta | Sufijo | Movimiento |         |
|---------|--------|--------------|---------------|--------|------------|---------|
| REPO    | CUBRIR | VALTIT       | 1308XXXX      | 01     |            | CREDITO |
| REPO    | CUBRIR | VALTIT       | 27959501      | 01     | DEBITO     |         |
| REPO    | CUBRIR | VALTIT       | 8176XXXX      | 01     |            | CREDITO |
| REPO    | CUBRIR | VALTIT       | 83050101      | 01     | DEBITO     |         |

Contabilización entrega de título para cubrir "Operación simultánea en Corto" por parte del "Adquirente" del título. Esta contabilización complementa el numeral 1.3.8 (Contabilización cubrimiento del título vendido en la "venta en corto" -Operación simultánea)

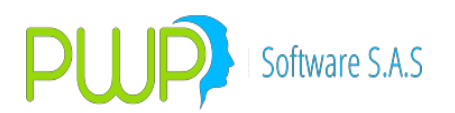

| TIPOCPR    | Evento | Valor Fuente | Código Cuenta | Sufijo | Movimiento |         |
|------------|--------|--------------|---------------|--------|------------|---------|
| SIMULTANEA | CUBRIR | VALTIT       | 1308XXXX      | 01     |            | CREDITO |
| SIMULTANEA | CUBRIR | VALTIT       | 27959501      | 01     | DEBITO     |         |
| SIMULTANEA | CUBRIR | VALTIT       | 8176XXXX      | 01     |            | CREDITO |
| SIMULTANEA | CUBRIR | VALTIT       | 83050101      | 01     | DEBITO     |         |

Contabilización del incremento del valor del titulo

| Evento  | Valor Fuente | Código Cuenta | Sufijo | Movimiento |         |
|---------|--------------|---------------|--------|------------|---------|
| VALORAR | VALORIZAI    | 1308XXXX      | 01     | DEBITO     |         |
| VALORAR | VALORIZAI    | 41110601      | 01     |            | CREDITO |
| VALORAR | VALORIZAI    | 8176XXXX      | 01     | DEBITO     |         |
| VALORAR | VALORIZAI    | 83050101      | 01     |            | CREDITO |

Contabilización de la disminución del valor del titulo

| Evento  | Valor Fuente | Código Cuenta | Sufijo | Movimiento |         |
|---------|--------------|---------------|--------|------------|---------|
| VALORAR | VALORIZAD    | 1308XXXX      | 01     |            | CREDITO |
| VALORAR | VALORIZAD    | 41111201      | 01     | DEBITO     |         |
| VALORAR | VALORIZAD    | 8176XXXX      | 01     |            | CREDITO |
| VALORAR | VALORIZAD    | 83050101      | 01     | DEBITO     |         |

Contabilización Venta de un título de Deuda, en el ítem PUNTA se le selecciona "VENTA"

| Evento   | Valor Fuente | Código Cuenta | Sufijo | Movimiento |         |
|----------|--------------|---------------|--------|------------|---------|
| NEGOCIAR | VALOPE       | 16879501      | 07     | DEBITO     |         |
| NEGOCIAR | COMIS        | 51159501      | 01     | DEBITO     |         |
| NEGOCIAR | IVACOM       | 25351001      | 03     | DEBITO     |         |
| NEGOCIAR | RETEIVAC     | 25550501      | 26     |            | CREDITO |
| NEGOCIAR | RETECOM      | 25550501      | 06     |            | CREDITO |
| NEGOCIAR | VALTIT       | 1308XXXX      | 01     |            | CREDITO |
| NEGOCIAR | RETEFTE      | 19901001      | 01     | DEBITO     |         |
| NEGOCIAR | PERDIDA      | 51250401      | 01     | DEBITO     |         |
| NEGOCIAR | UTILIDAD     | 41250401      | 01     |            | CREDITO |
| NEGOCIAR | VALTIT       | 8176XXXX      | 01     |            | CREDITO |
| NEGOCIAR | VALTIT       | 83050101      | 01     | DEBITO     |         |

Contabilización del cobro de rendimientos.

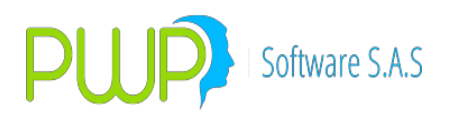

| Evento  | Valor Fuente | Código Cuenta | Sufijo | Movimiento |         |
|---------|--------------|---------------|--------|------------|---------|
| VALORAR | RENDIS       | 1308XXXX      | 01     |            | CREDITO |
| VALORAR | RENDIS       | 16879501      | 07     | DEBITO     |         |
| VALORAR | RENDIS       | 8176XXXX      | 01     |            | CREDITO |
| VALORAR | RENDIS       | 83050101      | 01     | DEBITO     |         |

Contabilización del cobro de la inversión al final por redención del título

| Evento  | Valor Fuente | Código Cuenta | Sufijo | Movimiento |         |
|---------|--------------|---------------|--------|------------|---------|
| VALORAR | CAPITAL      | 1308XXXX      | 01     |            | CREDITO |
| VALORAR | CAPITAL      | 16879501      | 07     | DEBITO     |         |
| VALORAR | CAPITAL      | 8176XXXX      | 01     |            | CREDITO |
| VALORAR | CAPITAL      | 83050101      | 01     | DEBITO     |         |

Contabilización de acuerdo al PUC Financiero de las siguientes cuentas de inversiones permanentes que no requieren llevar cuenta de Orden

|--|

Se selecciona al inicio de la operación de acuerdo con la siguiente tabla, las opciones requeridas de cada uno de los Items de la primera línea, en los ítems ESPECIE y PUCBAS se selecciona la opción de acuerdo al nemotécnico del título de la inversión, para el Ítem SUFIJO, se tiene en cuenta el PUC propio de la entidad y en los ítems EVENTO Y VALFTE, se selecciona de acuerdo al registro contable que se efectúa.

| TIPOPU         | TIPOD      | TIPOC<br>PR | TIPCON | TIPOINV<br>FR   | PUNT       | ESPEC | FECE<br>MT | FECV | EVEN | VALF | PUCBA<br>S   | SUFIJ |
|----------------|------------|-------------|--------|-----------------|------------|-------|------------|------|------|------|--------------|-------|
|                |            |             |        |                 | <u> </u>   | *-    | 1 11       |      |      |      | 5            | ×     |
| FINANC<br>IERO | PROPI<br>O | NINGU<br>NO | NA     | VENCIMI<br>ENTO | Comp<br>Ra | XXXX  | NA         | NA   |      |      | 1308X<br>XXX | XX    |

Contabilización Compra de inversiones permanentes.

| Evento   | Valor Fuente | Código Cuenta | Sufijo | Movimiento |         |
|----------|--------------|---------------|--------|------------|---------|
| NEGOCIAR | VALCAP       | 1308XXXX      | 01     | DEBITO     |         |
| NEGOCIAR | VALCAP       | 27959501      | 01     |            | CREDITO |
| NEGOCIAR | COMIS        | 51159501      | 01     | DEBITO     |         |
| NEGOCIAR | IVACOM       | 25351001      | 03     | DEBITO     |         |
| NEGOCIAR | RETEIVAC     | 25550501      | 26     |            | CREDITO |
| NEGOCIAR | RETECOM      | 25550501      | 06     |            | CREDITO |
| NEGOCIAR | RETEFTE      | 19901001      | 01     |            | CREDITO |

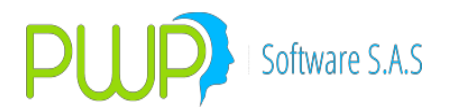

Contabilización recibo de título de una Operación Repo o simultanea incumplida por parte del "Enajenante" del título. Esta contabilización complementa el numeral 1.1.9 (Contabilización incumplimiento por parte del "Enajenante" en operación Repo – Activa) y numeral 1.3.9 (Contabilización incumplimiento por parte del "Enajenante" en operación Simultanea – Activa)

| Evento    | Valor Fuente | Código Cuenta | Sufijo | Movimient | :0      |
|-----------|--------------|---------------|--------|-----------|---------|
| INCUMPLIR | VALOPE       | 1308XXXX      | 01     | DEBITO    |         |
| INCUMPLIR | VALOPE       | 16879501      | 07     |           | CREDITO |

Contabilización entrega de título de para cubrir "Operación Repo en Corto incumplida por parte del "Adquirente" del título. Esta contabilización complementa el numeral 1.1.8 (Contabilización cubrimiento del título vendido en la "venta en corto – Operación repo)

| TIPOCPR | Evento | Valor Fuente | Código Cuenta | Sufijo | Movimient | :0      |
|---------|--------|--------------|---------------|--------|-----------|---------|
| REPO    | CUBRIR | VALTIT       | 1308XXXX      | 01     |           | CREDITO |
| REPO    | CUBRIR | VALTIT       | 27959501      | 01     | DEBITO    |         |

Contabilización entrega de título para cubrir "Operación simultánea en Corto" por parte del "Adquirente" del título. Esta contabilización complementa el numeral 1.3.8 (Contabilización cubrimiento del título vendido en la "venta en corto" -Operación simultánea)

| TIPOCPR    | Evento | Valor Fuente | Código Cuenta | Sufijo | Movimient | :0      |
|------------|--------|--------------|---------------|--------|-----------|---------|
| SIMULTANEA | CUBRIR | VALTIT       | 1308XXXX      | 01     |           | CREDITO |
| SIMULTANEA | CUBRIR | VALTIT       | 27959501      | 01     | DEBITO    |         |

Contabilización del incremento del valor del titulo

| Evento  | Valor Fuente | Código Cuenta | Sufijo | Movimiento |         |
|---------|--------------|---------------|--------|------------|---------|
| VALORAR | VALORIZAI    | 1308XXXX      | 01     | DEBITO     |         |
| VALORAR | VALORIZAI    | 41110601      | 01     |            | CREDITO |

Contabilización de la disminución del valor del titulo

| Evento  | Valor Fuente | Código Cuenta | Sufijo | Movimiento |         |
|---------|--------------|---------------|--------|------------|---------|
| VALORAR | VALORIZAD    | 1308XXXX      | 01     |            | CREDITO |
| VALORAR | VALORIZAD    | 41111201      | 01     | DEBITO     |         |

Contabilización Venta de un título de Deuda, en el ítem PUNTA se le selecciona "VENTA"
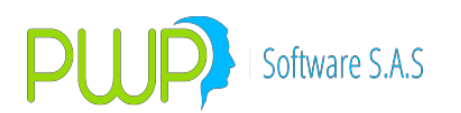

| Evento   | Valor Fuente | Código Cuenta | Sufijo | Movimiento |         |
|----------|--------------|---------------|--------|------------|---------|
| NEGOCIAR | VALOPE       | 16879501      | 07     | DEBITO     |         |
| NEGOCIAR | VALTIT       | 1308XXXX      | 01     |            | CREDITO |
| NEGOCIAR | COMIS        | 51159501      | 01     | DEBITO     |         |
| NEGOCIAR | IVACOM       | 25351001      | 03     | DEBITO     |         |
| NEGOCIAR | RETEIVAC     | 25550501      | 26     |            | CREDITO |
| NEGOCIAR | RETECOM      | 25550501      | 06     |            | CREDITO |
| NEGOCIAR | RETEFTE      | 19901001      | 01     | DEBITO     |         |
| NEGOCIAR | PERDIDA      | 51250401      | 01     | DEBITO     |         |
| NEGOCIAR | UTILIDAD     | 41250401      | 01     |            | CREDITO |

Contabilización del cobro de rendimientos.

| Evento  | Valor Fuente | Código Cuenta | Sufijo | Movimiento |         |
|---------|--------------|---------------|--------|------------|---------|
| VALORAR | RENDIS       | 1308XXXX      | 01     |            | CREDITO |
| VALORAR | RENDIS       | 16879501      | 07     | DEBITO     |         |

Contabilización del cobro de la inversión al final por redención del título

| Evento  | Valor Fuente | Código Cuenta | Sufijo | Movimiento |         |
|---------|--------------|---------------|--------|------------|---------|
| VALORAR | CAPITAL      | 1308XXXX      | 01     |            | CREDITO |
| VALORAR | CAPITAL      | 16879501      | 07     | DEBITO     |         |

CONTABILIZACIÓN Y VALORACIÓN DE LOS DERECHOS DE TRANSFERENCIA DE INVERSIONES NEGOCIABLES EN TÍTULOS PARTICIPATIVOS

| Código | Nombre de la Cuenta                               |
|--------|---------------------------------------------------|
| 1313   | Inversiones negociables en títulos participativos |

Contabilización de acuerdo al PUC financiero de las siguientes cuentas de inversiones permanentes en títulos participativos que deben llevar cuentas de orden 8

#### 131301 131302 131303 131304 131305 131306 131307 131308 131309 131310 131311

Se selecciona al inicio de la operación de acuerdo con la siguiente tabla las opciones requeridas de cada uno de los Items de la primera línea, en los ítems ESPECIE y PUCBAS se selecciona la opción de acuerdo al nemotécnico del título de la inversión, para el Ítem SUFIJO, se tiene en cuenta el PUC propio de la entidad y en los ítems EVENTO Y VALFTE, se selecciona de acuerdo al registro contable que se efectúa.

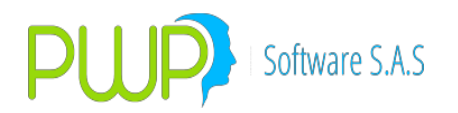

| TIPOPU         | TIPOD      | TIPOC       | TIPCON | TIPOINV        | PUNT       | ESPEC | FECE | FECV | EVEN | VALF | PUCBA        | SUFIJ |
|----------------|------------|-------------|--------|----------------|------------|-------|------|------|------|------|--------------|-------|
| C              | EST        | PR          | TRA    | ER             | A          | IE    | MI   | EN   | TO   | TE   | S            | O     |
| FINANC<br>IERO | PROPI<br>O | NINGU<br>NO | NA     | PERMAN<br>ENTE | Comp<br>Ra | xxxx  | NA   | NA   |      |      | 1313X<br>XXX | xx    |

Contabilización Compra de inversiones permanentes en títulos participativos

| Evento   | Valor Fuente | Código Cuenta | Sufijo | Movimiento |         |
|----------|--------------|---------------|--------|------------|---------|
| NEGOCIAR | VALOPE       | 1313XXXX      | 01     | DEBITO     |         |
| NEGOCIAR | COMIS        | 51159501      | 01     | DEBITO     |         |
| NEGOCIAR | IVACOM       | 25351001      | 03     | DEBITO     |         |
| NEGOCIAR | RETEIVAC     | 25550501      | 26     |            | CREDITO |
| NEGOCIAR | RETECOM      | 25550501      | 06     |            | CREDITO |
| NEGOCIAR | RETEFTE      | 19901001      | 01     |            | CREDITO |
| NEGOCIAR | VALOPE       | 27959501      | 01     |            | CREDITO |
| NEGOCIAR | VALTIT       | 8177XXXX      | 01     | DEBITO     |         |
| NEGOCIAR | VALTIT       | 83050101      | 01     |            | CREDITO |

Contabilización recibo de título de una Operación Repo o simultanea incumplida por parte del "Enajenante" del título. Esta contabilización complementa el numeral 1.1.9 (Contabilización incumplimiento por parte del "Enajenante" en operación Repo – Activa) y numeral 1.3.9 (Contabilización incumplimiento por parte del "Enajenante" en operación Simultanea – Activa)

| Evento    | Valor Fuente | Código Cuenta | Sufijo | Movimiento |         |
|-----------|--------------|---------------|--------|------------|---------|
| INCUMPLIR | VALOPE       | 1313XXXX      | 01     | DEBITO     |         |
| INCUMPLIR | VALOPE       | 16879501      | 07     |            | CREDITO |
| INCUMPLIR | VALOPE       | 8177XXXX      | 01     | DEBITO     |         |
| INCUMPLIR | VALOPE       | 83050101      | 01     |            | CREDITO |

Contabilización entrega de título de para cubrir "Operación Repo en Corto incumplida por parte del "Adquirente" del título. Esta contabilización complementa el numeral 1.1.8 (Contabilización cubrimiento del título vendido en la "venta en corto – Operación repo)

| TIPOCPR | Evento | Valor Fuente | Código Cuenta | Sufijo | Movimient | 0       |
|---------|--------|--------------|---------------|--------|-----------|---------|
| REPO    | CUBRIR | VALTIT       | 1313XXXX      | 01     |           | CREDITO |
| REPO    | CUBRIR | VALTIT       | 27959501      | 01     | DEBITO    |         |
| REPO    | CUBRIR | PERDIDA      | 51250901      | 01     | DEBITO    |         |
| REPO    | CUBRIR | PERDIDA      | 41160501      | 01     | DEBITO    |         |
| REPO    | CUBRIR | PERDIDA      | 34130501      | 01     |           | CREDITO |

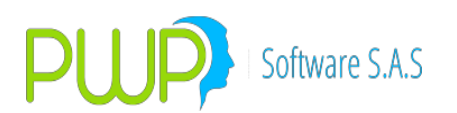

| REPO | CUBRIR | UTILIDAD | 34130501 | 01 | DEBITO |         |
|------|--------|----------|----------|----|--------|---------|
| REPO | CUBRIR | UTILIDAD | 41160501 | 01 |        | CREDITO |
| REPO | CUBRIR | UTILIDAD | 41250901 | 01 |        | CREDITO |
| REPO | CUBRIR | VALTIT   | 8177XXXX | 01 |        | CREDITO |
| REPO | CUBRIR | VALTIT   | 83050101 | 01 | DEBITO |         |

Contabilización entrega de título para cubrir "Operación simultánea en Corto" por parte del "Adquirente" del título. Esta contabilización complementa el numeral 1.3.8 (Contabilización cubrimiento del título vendido en la "venta en corto" -Operación simultánea)

| Evento | Valor Fuente                                                                                     | Código Cuenta                                                                                                    | Sufijo                                                                                                    | Movimient                                                                                                    | :0                                                                                                    |
|--------|--------------------------------------------------------------------------------------------------|----------------------------------------------------------------------------------------------------|----------------------------------------------------------------------------------------------------|----------------------------------------------------------------------------------------------------|----------------------------------------------------------------------------------------------------|
| CUBRIR | VALTIT                                                                                           | 1313XXXX                                                                                                    | 01                                                                                                    |                                                                                                    | CREDITO                                                                                                    |
| CUBRIR | VALTIT                                                                                           | 27959501                                                                                                    | 01                                                                                                    | DEBITO                                                                                                    |                                                                                                    |
| CUBRIR | PERDIDA                                                                                          | 51250901                                                                                                    | 01                                                                                                    | DEBITO                                                                                                    |                                                                                                    |
| CUBRIR | PERDIDA                                                                                          | 41160501                                                                                                    | 01                                                                                                    | DEBITO                                                                                                    |                                                                                                    |
| CUBRIR | PERDIDA                                                                                          | 34130501                                                                                                    | 01                                                                                                    |                                                                                                    | CREDITO                                                                                                    |
| CUBRIR | UTILIDAD                                                                                         | 34130501                                                                                                    | 01                                                                                                    | DEBITO                                                                                                    |                                                                                                    |
| CUBRIR | UTILIDAD                                                                                         | 41160501                                                                                                    | 01                                                                                                    |                                                                                                    | CREDITO                                                                                                    |
| CUBRIR | UTILIDAD                                                                                         | 41250901                                                                                                    | 01                                                                                                    |                                                                                                    | CREDITO                                                                                                    |
| CUBRIR | VALTIT                                                                                           | 8177XXXX                                                                                                    | 01                                                                                                    |                                                                                                    | CREDITO                                                                                                    |
| CUBRIR | VALTIT                                                                                           | 83050101                                                                                                    | 01                                                                                                    | DEBITO                                                                                                    |                                                                                                    |
|        | Evento<br>CUBRIR<br>CUBRIR<br>CUBRIR<br>CUBRIR<br>CUBRIR<br>CUBRIR<br>CUBRIR<br>CUBRIR<br>CUBRIR | EventoValor FuenteCUBRIRVALTITCUBRIRVALTITCUBRIRPERDIDACUBRIRPERDIDACUBRIRPERDIDACUBRIRUTILIDADCUBRIRUTILIDADCUBRIRVALTITCUBRIRVALTIT | EventoValor FuenteCódigo CuentaCUBRIRVALTIT1313XXXXCUBRIRVALTIT27959501CUBRIRPERDIDA51250901CUBRIRPERDIDA41160501CUBRIRPERDIDA34130501CUBRIRUTILIDAD34130501CUBRIRUTILIDAD41160501CUBRIRUTILIDAD41250901CUBRIRVALTIT8177XXXXCUBRIRVALTIT83050101 | EventoValor FuenteCódigo CuentaSufijoCUBRIRVALTIT1313XXXX01CUBRIRVALTIT2795950101CUBRIRPERDIDA5125090101CUBRIRPERDIDA4116050101CUBRIRPERDIDA3413050101CUBRIRUTILIDAD3413050101CUBRIRUTILIDAD4116050101CUBRIRVALTIT8177XXXX01CUBRIRVALTIT8305010101 | EventoValor FuenteCódigo CuentaSufijoMovimientCUBRIRVALTIT1313XXXX0101DEBITOCUBRIRVALTIT2795950101DEBITOCUBRIRPERDIDA5125090101DEBITOCUBRIRPERDIDA4116050101DEBITOCUBRIRPERDIDA3413050101DEBITOCUBRIRUTILIDAD3413050101DEBITOCUBRIRUTILIDAD4116050101CUBRIRCUBRIRUTILIDAD4125090101CUBRIRCUBRIRVALTIT8177XXXX01DEBITOCUBRIRVALTIT8305010101DEBITO |

Contabilización del incremento del valor del titulo

| Evento  | Valor Fuente | Código Cuenta | Sufijo | Movimiento |         |
|---------|--------------|---------------|--------|------------|---------|
| VALORAR | VALORIZAI    | 1313XXXX      | 01     | DEBITO     |         |
| VALORAR | VALORIZAI    | 41090601      | 01     |            | CREDITO |
| VALORAR | VALORIZAI    | 34130501      | 01     |            | CREDITO |
| VALORAR | VALORIZAI    | 8177XXXX      | 01     | DEBITO     |         |
| VALORAR | VALORIZAI    | 83050101      | 01     |            | CREDITO |

Contabilización de la disminución del valor del titulo

| Evento  | Valor Fuente | Código Cuenta | Sufijo | Movimiento |         |
|---------|--------------|---------------|--------|------------|---------|
| VALORAR | VALORIZAD    | 1313XXXX      | 01     |            | CREDITO |
| VALORAR | VALORIZAD    | 41091201      | 01     | DEBITO     |         |
| VALORAR | VALORIZAD    | 34130501      | 01     | DEBITO     |         |
| VALORAR | VALORIZAD    | 8177XXXX      | 01     |            | CREDITO |
| VALORAR | VALORIZAD    | 83050101      | 01     | DEBITO     |         |

Contabilización Venta de un título de Deuda, en el ítem PUNTA se le selecciona

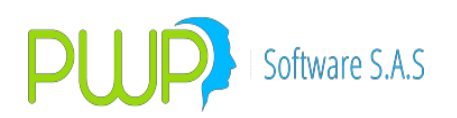

| <b>"VENT</b> | Α″ |
|--------------|----|
|--------------|----|

| Evento   | Valor Fuente | Código Cuenta | Sufijo | Movimiento |         |
|----------|--------------|---------------|--------|------------|---------|
| NEGOCIAR | VALOPE       | 16879501      | 07     | DEBITO     |         |
| NEGOCIAR | VALTIT       | 1313XXXX      | 01     |            | CREDITO |
| NEGOCIAR | COMIS        | 51159501      | 01     | DEBITO     |         |
| NEGOCIAR | IVACOM       | 25351001      | 03     | DEBITO     |         |
| NEGOCIAR | RETEIVAC     | 25550501      | 26     |            | CREDITO |
| NEGOCIAR | RETECOM      | 25550501      | 06     |            | CREDITO |
| NEGOCIAR | RETEFTE      | 19901001      | 01     | DEBITO     |         |
| NEGOCIAR | PERDIDA      | 51250901      | 01     | DEBITO     |         |
| NEGOCIAR | PERDIDA      | 41160501      | 01     | DEBITO     |         |
| NEGOCIAR | PERDIDA      | 34130501      | 01     |            | CREDITO |
| NEGOCIAR | UTILIDAD     | 34130501      | 01     | DEBITO     |         |
| NEGOCIAR | UTILIDAD     | 41160501      | 01     |            | CREDITO |
| NEGOCIAR | UTILIDAD     | 41250901      | 01     |            | CREDITO |
| NEGOCIAR | VALTIT       | 8177XXXX      | 01     |            | CREDITO |
| NEGOCIAR | VALTIT       | 83050101      | 01     | DEBITO     |         |

Contabilización del cobro de rendimientos.

| Evento  | Valor Fuente | Código Cuenta | Sufijo | Movimiento |         |
|---------|--------------|---------------|--------|------------|---------|
| VALORAR | RENDIS       | 1313XXXX      | 01     |            | CREDITO |
| VALORAR | RENDIS       | 16879501      | 07     | DEBITO     |         |
| VALORAR | RENDIS       | 8177XXXX      | 01     |            | CREDITO |
| VALORAR | RENDIS       | 83050101      | 01     | DEBITO     |         |

Contabilización del cobro de la inversión al final por redención del título

| Evento  | Valor Fuente | Código Cuenta | Sufijo | Movimiento |         |
|---------|--------------|---------------|--------|------------|---------|
| VALORAR | CAPITAL      | 1313XXXX      | 01     |            | CREDITO |
| VALORAR | CAPITAL      | 16879501      | 07     | DEBITO     |         |
| VALORAR | CAPITAL      | 8177XXXX      | 01     |            | CREDITO |
| VALORAR | CAPITAL      | 83050101      | 01     | DEBITO     |         |

Contabilización de acuerdo al PUC financiero de las siguientes cuentas de inversiones permanentes en títulos participativos que no requieren llevar cuenta de orden

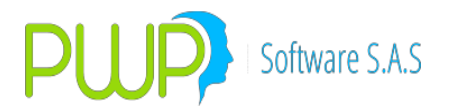

Se selecciona al inicio de la operación de acuerdo con la siguiente tabla, las opciones requeridas de cada uno de los Items de la primera línea, en los ítems ESPECIE y PUCBAS se selecciona la opción de acuerdo al nemotécnico del título de la inversión, para el Ítem SUFIJO, se tiene en cuenta el PUC propio de la entidad y en los ítems EVENTO Y VALFTE, se selecciona de acuerdo al registro contable que se efectúa.

| TIPOPU         | TIPOD      | TIPOC       | TIPCON | TIPOINV        | PUNT       | ESPEC | FECE | FECV | EVEN | VALF | PUCBA        | SUFIJ |
|----------------|------------|-------------|--------|----------------|------------|-------|------|------|------|------|--------------|-------|
| С              | EST        | PR          | TRA    | ER             | A          | IE    | MI   | EN   | ТО   | TE   | S            | 0     |
| FINANC<br>IERO | PROPI<br>O | ningu<br>No | NA     | PERMAN<br>ENTE | Comp<br>Ra | XXXX  | NA   | NA   |      |      | 1313X<br>XXX | xx    |

Contabilización Compra de inversiones permanentes en títulos participativos.

| Evento   | Valor Fuente | Código Cuenta | Sufijo | Movimiento |         |
|----------|--------------|---------------|--------|------------|---------|
| NEGOCIAR | VALOPE       | 1313XXXX      | 01     | DEBITO     |         |
| NEGOCIAR | VALOPE       | 27959501      | 01     |            | CREDITO |
| NEGOCIAR | COMIS        | 51159501      | 01     | DEBITO     |         |
| NEGOCIAR | IVACOM       | 25351001      | 03     | DEBITO     |         |
| NEGOCIAR | RETEIVAC     | 25550501      | 26     |            | CREDITO |
| NEGOCIAR | RETECOM      | 25550501      | 06     |            | CREDITO |
| NEGOCIAR | RETEFTE      | 19901001      | 01     |            | CREDITO |

Contabilización recibo de título de una Operación Repo o simultanea incumplida por parte del "Enajenante" del título. Esta contabilización complementa el numeral 1.1.9 (Contabilización incumplimiento por parte del "Enajenante" en operación Repo – Activa) y numeral 1.3.9 (Contabilización incumplimiento por parte del "Enajenante" en operación Simultanea – Activa)

| Evento    | Valor Fuente | Código Cuenta | Sufijo | Movimiento |         |
|-----------|--------------|---------------|--------|------------|---------|
| INCUMPLIR | VALOPE       | 1313XXXX      | 01     | DEBITO     |         |
| INCUMPLIR | VALOPE       | 16879501      | 07     |            | CREDITO |

Contabilización entrega de título de para cubrir "Operación Repo en Corto incumplida por parte del "Adquirente" del título. Esta contabilización complementa el numeral 1.1.8 (Contabilización cubrimiento del título vendido en la "venta en corto – Operación repo)

| TIPOCPR | Evento | Valor Fuente | Código Cuenta | Sufijo | Movimient | :0      |
|---------|--------|--------------|---------------|--------|-----------|---------|
| REPO    | CUBRIR | VALTIT       | 1313XXXX      | 01     |           | CREDITO |
| REPO    | CUBRIR | VALTIT       | 27959501      | 01     | DEBITO    |         |

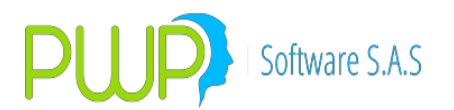

Contabilización entrega de título para cubrir "Operación simultánea en Corto" por parte del "Adquirente" del título. Esta contabilización complementa el numeral 1.3.8 (Contabilización cubrimiento del título vendido en la "venta en corto" -Operación simultánea)

| TIPOCPR    | Evento | Valor Fuente | Código Cuenta | Sufijo | Movimient | :0      |
|------------|--------|--------------|---------------|--------|-----------|---------|
| SIMULTANEA | CUBRIR | VALTIT       | 1313XXXX      | 01     |           | CREDITO |
| SIMULTANEA | CUBRIR | VALTIT       | 27959501      | 01     | DEBITO    |         |

Contabilización del incremento del valor del titulo

| Evento  | Valor Fuente | Código Cuenta | Sufijo | Movimiento |         |
|---------|--------------|---------------|--------|------------|---------|
| VALORAR | VALORIZAI    | 1313XXXX      | 01     | DEBITO     |         |
| VALORAR | VALORIZAI    | 41110601      | 01     |            | CREDITO |
| VALORAR | VALORIZAI    | 34130501      | 01     |            | CREDITO |

Contabilización de la disminución del valor del titulo

| Evento  | Valor Fuente | Código Cuenta | Sufijo | Movimiento |         |
|---------|--------------|---------------|--------|------------|---------|
| VALORAR | VALORIZAD    | 1313XXXX      | 01     |            | CREDITO |
| VALORAR | VALORIZAD    | 41111201      | 01     | DEBITO     |         |
| VALORAR | VALORIZAD    | 34130501      | 01     | DEBITO     |         |

Contabilización Venta de un título de Deuda, en el ítem PUNTA se le selecciona "VENTA"

| Evento   | Valor Fuente | Código Cuenta | Sufijo | Movimiento |         |
|----------|--------------|---------------|--------|------------|---------|
| NEGOCIAR | VALOPE       | 16879501      | 07     | DEBITO     |         |
| NEGOCIAR | VALTIT       | 1313XXXX      | 01     |            | CREDITO |
| NEGOCIAR | COMIS        | 51159501      | 01     | DEBITO     |         |
| NEGOCIAR | IVACOM       | 25351001      | 03     | DEBITO     |         |
| NEGOCIAR | RETEIVAC     | 25550501      | 26     |            | CREDITO |
| NEGOCIAR | RETECOM      | 25550501      | 06     |            | CREDITO |
| NEGOCIAR | RETEFTE      | 19901001      | 01     | DEBITO     |         |
| NEGOCIAR | PERDIDA      | 51250901      | 01     | DEBITO     |         |
| NEGOCIAR | PERDIDA      | 41160501      | 01     | DEBITO     |         |
| NEGOCIAR | PERDIDA      | 34130501      | 01     |            | CREDITO |
| NEGOCIAR | UTILIDAD     | 34130501      | 01     | DEBITO     |         |
| NEGOCIAR | UTILIDAD     | 41160501      | 01     |            | CREDITO |
| NEGOCIAR | UTILIDAD     | 41250901      | 01     |            | CREDITO |

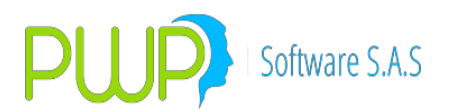

Contabilización del cobro de rendimientos.

| Evento  | Valor Fuente | Código Cuenta | Sufijo | Movimiento |         |
|---------|--------------|---------------|--------|------------|---------|
| VALORAR | RENDIS       | 1313XXXX      | 01     |            | CREDITO |
| VALORAR | RENDIS       | 16879501      | 07     | DEBITO     |         |

Contabilización del cobro de la inversión al final por redención del título

| Evento  | Valor Fuente | Código Cuenta | Sufijo | Movimiento |         |
|---------|--------------|---------------|--------|------------|---------|
| VALORAR | CAPITAL      | 1313XXXX      | 01     |            | CREDITO |
| VALORAR | CAPITAL      | 16879501      | 07     | DEBITO     |         |

# CONTABILIZACIÓN Y VALORACIÓN DE LOS DERECHOS DE TRANSFERENCIA DE INVERSIONES NEGOCIABLES EN TÍTULOS PARTICIPATIVOS

| Código | Nombre de la Cuenta                               |
|--------|---------------------------------------------------|
| 1306   | Inversiones negociables en títulos participativos |

Contabilización de acuerdo al PUC financiero de las siguientes cuentas de inversiones permanentes en títulos participativos.

#### 130601 130602

Se selecciona al inicio de la operación de acuerdo con la siguiente tabla las opciones requeridas de cada uno de los Items de la primera línea, en los ítems ESPECIE y PUCBAS se selecciona la opción de acuerdo al nemotécnico del título de la inversión, para el Ítem SUFIJO, se tiene en cuenta el PUC propio de la entidad y en los ítems EVENTO Y VALFTE, se selecciona de acuerdo al registro contable que se efectúa.

| TIPOPUC        | TIPODEST | TIPOCPR | TIPCONTRA | TIPOINVER  | PUNTA  | ESPECIE | FECEMI | FECVEN | EVENTO | VALFTE | PUCBAS       | SUFIJO |
|----------------|----------|---------|-----------|------------|--------|---------|--------|--------|--------|--------|--------------|--------|
| FINANCIER<br>O | PROPIO   | NINGUNO | NA        | NEGOCIABLE | Compra | xxxx    | NA     | NA     |        |        | 1306XXX<br>X | хх     |

Contabilización Compra de inversiones permanentes en títulos participativos

| Evento   | Valor Fuente | Código Cuenta | Sufijo | Movimiento |         |
|----------|--------------|---------------|--------|------------|---------|
| NEGOCIAR | VALOPE       | 1306XXXX      | 01     | DEBITO     |         |
| NEGOCIAR | COMIS        | 51159501      | 01     | DEBITO     |         |
| NEGOCIAR | IVACOM       | 25351001      | 03     | DEBITO     |         |
| NEGOCIAR | RETEIVAC     | 25550501      | 26     |            | CREDITO |
| NEGOCIAR | RETECOM      | 25550501      | 06     |            | CREDITO |
| NEGOCIAR | VALOPE       | 27959501      | 01     |            | CREDITO |

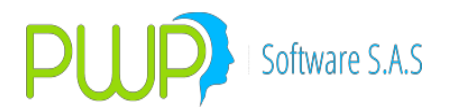

Contabilización recibo de título de una Operación Repo o simultanea incumplida por parte del "Enajenante" del título. Esta contabilización complementa el numeral 1.1.9 (Contabilización incumplimiento por parte del "Enajenante" en operación Repo – Activa) y numeral 1.3.9 (Contabilización incumplimiento por parte del "Enajenante" en operación Simultanea – Activa)

| Evento    | Valor Fuente | Código Cuenta | Sufijo | Movimiento |         |
|-----------|--------------|---------------|--------|------------|---------|
| INCUMPLIR | VALOPE       | 1306XXXX      | 01     | DEBITO     |         |
| INCUMPLIR | VALOPE       | 16879501      | 07     |            | CREDITO |

Contabilización entrega de título de para cubrir "Operación Repo en Corto incumplida por parte del "Adquirente" del título. Esta contabilización complementa el numeral 1.1.8 (Contabilización cubrimiento del título vendido en la "venta en corto – Operación repo)

| TIPOCPR | Evento | Valor Fuente | Código Cuenta | Sufijo | Movimient | :0      |
|---------|--------|--------------|---------------|--------|-----------|---------|
| REPO    | CUBRIR | VALTIT       | 1306XXXX      | 01     |           | CREDITO |
| REPO    | CUBRIR | VALTIT       | 27959501      | 01     | DEBITO    |         |

Contabilización entrega de título para cubrir "Operación simultánea en Corto" por parte del "Adquirente" del título. Esta contabilización complementa el numeral 1.3.8 (Contabilización cubrimiento del título vendido en la "venta en corto" -Operación simultánea)

| TIPOCPR    | Evento | Valor Fuente | Código Cuenta | Sufijo | Movimient | :0      |
|------------|--------|--------------|---------------|--------|-----------|---------|
| SIMULTANEA | CUBRIR | VALTIT       | 1306XXXX      | 01     |           | CREDITO |
| SIMULTANEA | CUBRIR | VALTIT       | 27959501      | 01     | DEBITO    |         |

Contabilización del incremento del valor del titulo

| Evento  | Valor Fuente | Código Cuenta | Sufijo | Movimiento |         |
|---------|--------------|---------------|--------|------------|---------|
| VALORAR | VALORIZAI    | 1306XXXX      | 01     | DEBITO     |         |
| VALORAR | VALORIZAI    | 41080601      | 01     |            | CREDITO |

Contabilización de la disminución del valor del titulo

| Evento  | Valor Fuente | Código Cuenta | Sufijo | Movimiento |         |
|---------|--------------|---------------|--------|------------|---------|
| VALORAR | VALORIZAD    | 1306XXXX      | 01     |            | CREDITO |
| VALORAR | VALORIZAD    | 41081101      | 01     | DEBITO     |         |

Contabilización Venta de un título participativo, en el ítem PUNTA se le selecciona "VENTA"

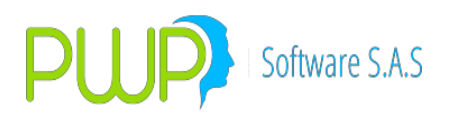

| NEGOCIAR | VALOPE   | 16879501 | 07 | DEBITO |         |
|----------|----------|----------|----|--------|---------|
| NEGOCIAR | COMIS    | 51159501 | 01 | DEBITO |         |
| NEGOCIAR | IVACOM   | 25351001 | 03 | DEBITO |         |
| NEGOCIAR | RETEIVAC | 25550501 | 26 |        | CREDITO |
| NEGOCIAR | RETECOM  | 25550501 | 06 |        | CREDITO |
| NEGOCIAR | VALTIT   | 1306XXXX | 01 |        | CREDITO |
| NEGOCIAR | PERDIDA  | 51250601 | 01 | DEBITO |         |
| NEGOCIAR | UTILIDAD | 41250601 | 01 |        | CREDITO |

#### CONTABILIZACIÓN Y VALORACIÓN DE LAS INVERSIONES DISPONIBLES PARA LA VENTA EN TÍTULOS PARTICIPATIVOS

| Código | Nombre de la Cuenta                                             |
|--------|-----------------------------------------------------------------|
| 1316   | Inversiones disponibles para la venta en títulos participativos |

Contabilización de acuerdo al PUC Financiero de las siguientes cuentas de Inversiones disponibles para la venta en títulos participativos de alta y media bursatilidad

#### 131601 131602

Se selecciona al inicio de la operación de acuerdo con la siguiente tabla las opciones requeridas de cada uno de los Items de la primera línea, en los ítems ESPECIE y PUCBAS se selecciona la opción de acuerdo al nemotécnico del título de la inversión, para el Ítem SUFIJO, se tiene en cuenta el PUC propio de la entidad y en los ítems EVENTO Y VALFTE, se selecciona de acuerdo al registro contable que se efectúa.

| TIPOPU | TIPOD | TIPOC | TIPCON | TIPOINV | PUNT | ESPEC | FECE | FECV | EVEN | VALF | PUCBA | SUFIJ |
|--------|-------|-------|--------|---------|------|-------|------|------|------|------|-------|-------|
| C      | EST   | PR    | TRA    | ER      | A    | IE    | MI   | EN   | то   | TE   | S     | 0     |
|        |       |       |        |         |      |       |      |      |      |      |       |       |
| FINANC | PROPI | NINGU | NA     | PERMAN  | COMP | XXXX  | NA   | NA   |      |      | 1316X | XX    |
| IERO   | 0     | NO    |        | ENTE    | RA   |       |      |      |      |      | XXX   |       |

Contabilización Compra de Inversiones disponibles para la venta en títulos participativos

| Evento   | Valor Fuente | Código Cuenta | Sufijo | Movimiento |         |
|----------|--------------|---------------|--------|------------|---------|
| NEGOCIAR | VALOPE       | 1316XXXX      | 01     | DEBITO     |         |
| NEGOCIAR | COMIS        | 51159501      | 01     | DEBITO     |         |
| NEGOCIAR | IVACOM       | 25351001      | 03     | DEBITO     |         |
| NEGOCIAR | RETEIVAC     | 25550501      | 26     |            | CREDITO |
| NEGOCIAR | RETECOM      | 25550501      | 06     |            | CREDITO |
| NEGOCIAR | VALOPE       | 27959501      | 01     |            | CREDITO |

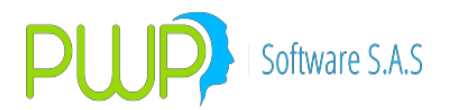

Contabilización recibo de título de una Operación Repo o simultanea incumplida por parte del "Enajenante" del título. Esta contabilización complementa el numeral 1.1.9 (Contabilización incumplimiento por parte del "Enajenante" en operación Repo – Activa) y numeral 1.3.9 (Contabilización incumplimiento por parte del "Enajenante" en operación Simultanea – Activa)

| Evento    | Valor Fuente | Código Cuenta | Sufijo | Movimiento |         |  |
|-----------|--------------|---------------|--------|------------|---------|--|
| INCUMPLIR | VALOPE       | 1316XXXX      | 01     | DEBITO     |         |  |
| INCUMPLIR | VALOPE       | 16879501      | 07     |            | CREDITO |  |

Contabilización entrega de título de para cubrir "Operación Repo en Corto incumplida por parte del "Adquirente" del título. Esta contabilización complementa el numeral 1.1.8 (Contabilización cubrimiento del título vendido en la "venta en corto – Operación repo)

| TIPOCPR | Evento | Valor Fuente | Código Cuenta | Sufijo | Movimient | :0      |
|---------|--------|--------------|---------------|--------|-----------|---------|
| REPO    | CUBRIR | VALTIT       | 1316XXXX      | 01     |           | CREDITO |
| REPO    | CUBRIR | VALTIT       | 27959501      | 01     | DEBITO    |         |
| REPO    | CUBRIR | PERDIDA      | 51251101      | 01     | DEBITO    |         |
| REPO    | CUBRIR | PERDIDA      | 41161001      | 01     | DEBITO    |         |
| REPO    | CUBRIR | PERDIDA      | 34131001      | 01     |           | CREDITO |
| REPO    | CUBRIR | UTILIDAD     | 34131001      | 01     | DEBITO    |         |
| REPO    | CUBRIR | UTILIDAD     | 41161001      | 01     |           | CREDITO |
| REPO    | CUBRIR | UTILIDAD     | 41251101      | 01     |           | CREDITO |

Contabilización entrega de título para cubrir "Operación simultánea en Corto" por parte del "Adquirente" del título. Esta contabilización complementa el numeral

1.3.8 (Contabilización cubrimiento del título vendido en la "venta en corto" - Operación simultánea)

| TIPOCPR    | Evento | Valor Fuente | Código Cuenta | Sufijo | Movimient | to      |
|------------|--------|--------------|---------------|--------|-----------|---------|
| SIMULTANEA | CUBRIR | VALTIT       | 1316XXXX      | 01     |           | CREDITO |
| SIMULTANEA | CUBRIR | VALTIT       | 27959501      | 01     | DEBITO    |         |
| SIMULTANEA | CUBRIR | PERDIDA      | 51251101      | 01     | DEBITO    |         |
| SIMULTANEA | CUBRIR | PERDIDA      | 41161001      | 01     | DEBITO    |         |
| SIMULTANEA | CUBRIR | PERDIDA      | 34131001      | 01     |           | CREDITO |
| SIMULTANEA | CUBRIR | UTILIDAD     | 34131001      | 01     | DEBITO    |         |
| SIMULTANEA | CUBRIR | UTILIDAD     | 41161001      | 01     |           | CREDITO |
| SIMULTANEA | CUBRIR | UTILIDAD     | 41251101      | 01     |           | CREDITO |

Contabilización del incremento del valor del titulo

| Evento | Valor Fuente | Código Cuenta | Sufijo | Movimiento |
|--------|--------------|---------------|--------|------------|
|--------|--------------|---------------|--------|------------|

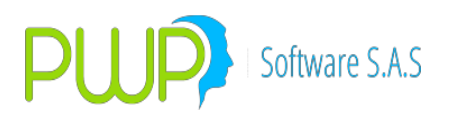

| VALORAR | VALORIZAI | 1316XXXX | 01 | DEBITO |         |
|---------|-----------|----------|----|--------|---------|
| VALORAR | VALORIZAI | 34131001 | 01 |        | CREDITO |

Contabilización de la disminución del valor del titulo

| Evento  | Valor Fuente | Código Cuenta | Sufijo | Movimiento |         |
|---------|--------------|---------------|--------|------------|---------|
| VALORAR | VALORIZAD    | 1316XXXX      | 01     |            | CREDITO |
| VALORAR | VALORIZAD    | 34131001      | 01     | DEBITO     |         |

Contabilización Venta de un título participativo, en el ítem PUNTA se le selecciona "VENTA"

| Evento   | Valor Fuente | Código Cuenta | Sufijo | Movimiento |         |
|----------|--------------|---------------|--------|------------|---------|
| NEGOCIAR | VALOPE       | 16879501      | 07     | DEBITO     |         |
| NEGOCIAR | VALTIT       | 1316XXXX      | 01     |            | CREDITO |
| NEGOCIAR | COMIS        | 51159501      | 01     | DEBITO     |         |
| NEGOCIAR | IVACOM       | 25351001      | 03     | DEBITO     |         |
| NEGOCIAR | RETEIVAC     | 25550501      | 26     |            | CREDITO |
| NEGOCIAR | RETECOM      | 25550501      | 06     |            | CREDITO |
| NEGOCIAR | PERDIDA      | 51251101      | 01     | DEBITO     |         |
| NEGOCIAR | PERDIDA      | 34131001      | 01     |            | CREDITO |
| NEGOCIAR | PERDIDA      | 41161001      | 01     | DEBITO     |         |
| NEGOCIAR | UTILIDAD     | 41251101      | 01     |            | CREDITO |
| NEGOCIAR | UTILIDAD     | 34131001      | 01     | DEBITO     |         |
| NEGOCIAR | UTILIDAD     | 41161001      | 01     |            | CREDITO |

Contabilización de acuerdo al PUC financiero de las siguientes cuentas de inversiones disponibles para la venta en títulos participativos de baja o ninguna bursatilidad

#### 131604

Se selecciona al inicio de la operación de acuerdo con la siguiente tabla las opciones requeridas de cada uno de los Items de la primera línea, en los ítems ESPECIE y PUCBAS se selecciona la opción de acuerdo al nemotécnico del título de la inversión, para el Ítem SUFIJO, se tiene en cuenta el PUC propio de la entidad y en los ítems EVENTO Y VALFTE, se selecciona de acuerdo al registro contable que se efectúa.

| TIPOPU | TIPOD | TIPOC | TIPCON | TIPOINV | PUNT | ESPEC | FECE | FECV | EVEN | VALF | PUCB  | SUFIJ |
|--------|-------|-------|--------|---------|------|-------|------|------|------|------|-------|-------|
| С      | EST   | PR    | TRA    | ER      | A    | IE    | MI   | EN   | то   | TE   | AS    | 0     |
|        |       |       |        |         |      |       |      |      |      |      |       |       |
| FINANC | PROPI | NINGU | NA     | PERMAN  | COMP | XXXX  | NA   | NA   |      |      | 13160 | XX    |
| IERO   | 0     | NO    |        | ENTE    | RA   |       |      |      |      |      | 401   |       |

Contabilización Compra de Inversiones disponibles para la venta en títulos participativos

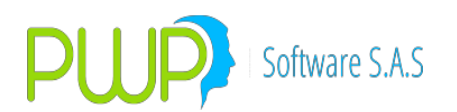

| Evento   | Valor Fuente | Código Cuenta | Sufijo | Movimiento |         |
|----------|--------------|---------------|--------|------------|---------|
| NEGOCIAR | VALOPE       | 13160401      | 01     | DEBITO     |         |
| NEGOCIAR | COMIS        | 51159501      | 01     | DEBITO     |         |
| NEGOCIAR | IVACOM       | 25351001      | 03     | DEBITO     |         |
| NEGOCIAR | RETEIVAC     | 25550501      | 26     |            | CREDITO |
| NEGOCIAR | RETECOM      | 25550501      | 06     |            | CREDITO |
| NEGOCIAR | VALOPE       | 27959501      | 01     |            | CREDITO |

Contabilización recibo de título de una Operación Repo o simultanea incumplida por parte del "Enajenante" del título. Esta contabilización complementa el numeral 1.1.9 (Contabilización incumplimiento por parte del "Enajenante" en operación Repo – Activa) y numeral 1.3.9 (Contabilización incumplimiento por parte del "Enajenante" en operación Simultanea – Activa)

| Evento    | Valor Fuente | Código Cuenta | Sufijo | Movimiento |         |
|-----------|--------------|---------------|--------|------------|---------|
| INCUMPLIR | VALOPE       | 13160401      | 01     | DEBITO     |         |
| INCUMPLIR | VALOPE       | 16879501      | 07     |            | CREDITO |

Contabilización entrega de título para cubrir "Operación Repo en Corto" incumplida por parte del "Adquirente" del título. Esta contabilización complementa el numeral 1.1.8 (Contabilización cubrimiento del título vendido en la "venta en corto – Operación repo)

| TIPOCPR | Evento | Valor Fuente | Código Cuenta | Sufijo | Movimiento |         |
|---------|--------|--------------|---------------|--------|------------|---------|
| REPO    | CUBRIR | VALTIT       | 13160401      | 01     |            | CREDITO |
| REPO    | CUBRIR | VALTIT       | 27959501      | 01     | DEBITO     |         |
| REPO    | CUBRIR | PERDIDA      | 51251101      | 01     | DEBITO     |         |
| REPO    | CUBRIR | PERDIDA      | 41161001      | 01     | DEBITO     |         |
| REPO    | CUBRIR | PERDIDA      | 34165001      | 01     |            | CREDITO |
| REPO    | CUBRIR | UTILIDAD     | 34155001      | 01     | DEBITO     |         |
| REPO    | CUBRIR | UTILIDAD     | 41161001      | 01     |            | CREDITO |
| REPO    | CUBRIR | UTILIDAD     | 41251101      | 01     |            | CREDITO |

Contabilización entrega de título para cubrir "Operación simultánea en Corto" por parte del "Adquirente" del título. Esta contabilización complementa el numeral

1.3.8 (Contabilización cubrimiento del título vendido en la "venta en corto" - Operación simultánea)

| TIPOCPR    | Evento | Valor Fuente | Código Cuenta | Sufijo | Movimiento |         |
|------------|--------|--------------|---------------|--------|------------|---------|
| SIMULTANEA | CUBRIR | VALTIT       | 13160401      | 01     |            | CREDITO |
| SIMULTANEA | CUBRIR | VALTIT       | 27959501      | 01     | DEBITO     |         |
| SIMULTANEA | CUBRIR | PERDIDA      | 51251101      | 01     | DEBITO     |         |

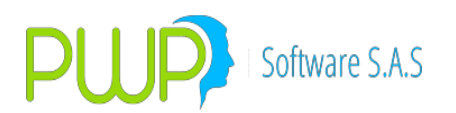

| SIMULTANEA | CUBRIR | PERDIDA  | 41161001 | 01 | DEBITO |         |
|------------|--------|----------|----------|----|--------|---------|
| SIMULTANEA | CUBRIR | PERDIDA  | 34165001 | 01 |        | CREDITO |
| SIMULTANEA | CUBRIR | UTILIDAD | 34155001 | 01 | DEBITO |         |
| SIMULTANEA | CUBRIR | UTILIDAD | 41161001 | 01 |        | CREDITO |
| SIMULTANEA | CUBRIR | UTILIDAD | 41251101 | 01 |        | CREDITO |

Contabilización del incremento del valor del titulo

| Evento  | Valor Fuente | Código Cuenta | Sufijo | Movimiento |         |
|---------|--------------|---------------|--------|------------|---------|
| VALORAR | VALORIZAI    | 13160401      | 01     | DEBITO     |         |
| VALORAR | VALORIZAI    | 34155001      | 01     |            | CREDITO |

Contabilización de la disminución del valor del titulo

| Evento  | Valor Fuente | Código Cuenta | Sufijo | Movimiento |  |
|---------|--------------|---------------|--------|------------|--|
| VALORAR | VALORIZAD    | 13160401      | 01     | CREDITO    |  |
| VALORAR | VALORIZAD    | 34165001      | 01     | DEBITO     |  |

Contabilización Venta de un título participativo, en el ítem PUNTA se le selecciona "VENTA"

| Evento   | Valor Fuente | Código Cuenta | Sufijo | Movimiento |         |
|----------|--------------|---------------|--------|------------|---------|
| NEGOCIAR | VALOPE       | 16879501      | 07     | DEBITO     |         |
| NEGOCIAR | VALTIT       | 1316XXXX      | 01     |            | CREDITO |
| NEGOCIAR | COMIS        | 51159501      | 01     | DEBITO     |         |
| NEGOCIAR | IVACOM       | 25351001      | 03     | DEBITO     |         |
| NEGOCIAR | RETEIVAC     | 25550501      | 26     |            | CREDITO |
| NEGOCIAR | RETECOM      | 25550501      | 06     |            | CREDITO |
| NEGOCIAR | PERDIDA      | 51251101      | 01     | DEBITO     |         |
| NEGOCIAR | PERDIDA      | 34165001      | 01     |            | CREDITO |
| NEGOCIAR | PERDIDA      | 41161001      | 01     | DEBITO     |         |
| NEGOCIAR | UTILIDAD     | 41251101      | 01     |            | CREDITO |
| NEGOCIAR | UTILIDAD     | 34155001      | 01     | DEBITO     |         |
| NEGOCIAR | UTILIDAD     | 41161001      | 01     |            | CREDITO |

CONTABILIZACIÓN Y VALORACIÓN DE LOS DERECHOS DE TRANSFERENCIA DE INVERSIONES NEGOCIABLES EN TÍTULOS O VALORES DE DEUDA

#### CódigoNombre de la Cuenta 1331 Derechos de transferencia de inversiones negociables en títulos o valores de deuda

Contabilización de acuerdo al PUC Financiero de las siguientes cuentas de Derechos de

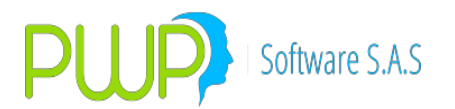

transferencia de inversiones negociables en títulos o valores de deuda que deben llevar cuentas de Orden 8, para Operaciones Repo y Simultaneas

## 133101 133102 133103 133104 133105 133106 133107 133108 133109 133110 133111

Se selecciona al inicio de la operación de acuerdo con la siguiente tabla las opciones requeridas de cada uno de los Items de la primera línea, en los ítems ESPECIE y PUCBAS se selecciona la opción de acuerdo al nemotécnico del título de la inversión, para el Ítem SUFIJO se tiene en cuenta el PUC propio de la entidad y en los ítems EVENTO Y VALFTE, se selecciona de acuerdo al registro contable que se efectúa.

CONTABILIZACION OPERACIONES REPO – Seleccionar para el Ítem TIPOCPR - REPO

| TIPOPU         | TIPOD      | TIPOC | TIPCON | TIPOIN         | PUNT       | ESPEC | FECE | FECV | EVEN | VALF | PUCBA        | SUFIJ |
|----------------|------------|-------|--------|----------------|------------|-------|------|------|------|------|--------------|-------|
| C              | EST        | PR    | TRA    | VER            | A          | IE    | MI   | EN   | TO   | TE   | S            | O     |
| FINANC<br>IERO | PROPI<br>O | REPO  | NA     | negoci<br>Able | PASI<br>VA | xxxx  | NA   | NA   |      |      | 1331X<br>XXX | хх    |

Contabilización Derechos de transferencia de inversiones negociables en títulos o valores de deuda al momento de dar en garantía el título – Constitución Compromiso Repo

| Evento   | Valor Fuente | Código Cuenta | Sufijo | Movimiento |         |
|----------|--------------|---------------|--------|------------|---------|
| NEGOCIAR | VALTIT       | 1331XXXX      | 01     | DEBITO     |         |
| NEGOCIAR | VALTIT       | 1304XXXX      | 01     |            | CREDITO |
| NEGOCIAR | VALTIT       | 640710XX      | 01     | DEBITO     |         |
| NEGOCIAR | VALTIT       | 63070501      | 01     |            | CREDITO |

Contabilización Derechos de transferencia de inversiones negociables en títulos o valores de deuda al momento de liberar el título dado en garantía – Cancelación Compromiso Repo

| Evento  | Valor Fuente | Código Cuenta | Sufijo | Movimiento |         |
|---------|--------------|---------------|--------|------------|---------|
| CUMPLIR | VALTIT       | 1331XXXX      | 01     |            | CREDITO |
| CUMPLIR | VALTIT       | 1304XXXX      | 01     | DEBITO     |         |
| CUMPLIR | VALTIT       | 640710XX      | 01     |            | CREDITO |
| CUMPLIR | VALTIT       | 63070501      | 01     | DEBITO     |         |

Contabilización Compromiso Repo de inversiones negociables en títulos o valores de deuda al momento de recibir el dinero.

| Evento   | Valor Fuente | Código Cuenta | Sufijo | Movimiento |         |
|----------|--------------|---------------|--------|------------|---------|
| NEGOCIAR | VALCAP       | 2220XXXX      | 01     |            | CREDITO |

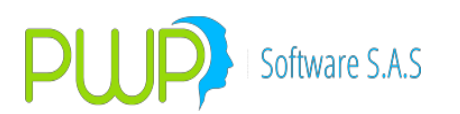

| NEGOCIAR | VALCAP   | 16879501 | 07 | DEBITO |         |
|----------|----------|----------|----|--------|---------|
| NEGOCIAR | COMIS    | 51159501 | 01 | DEBITO |         |
| NEGOCIAR | IVACOM   | 23351001 | 03 | DEBITO |         |
| NEGOCIAR | RETEIVAC | 25550501 | 01 |        | CREDITO |
| NEGOCIAR | RETECOM  | 25550501 | 06 |        | CREDITO |
| NEGOCIAR | RETEFTE  | 19901001 | 01 | DEBITO |         |

Contabilización de los Rendimientos financieros por pagar del Compromiso Repo

| Evento  | Valor Fuente | Código Cuenta | Sufijo | Movimiento |         |
|---------|--------------|---------------|--------|------------|---------|
| VALORAR | RENCPR       | 2220XXXX      | 01     |            | CREDITO |
| VALORAR | RENCPR       | 51042101      | 01     | DEBITO     |         |

Contabilización cancelación Compromiso Repo – Entrega de dinero

| Evento  | Valor Fuente | Código Cuenta | Sufijo | Movimiento |         |
|---------|--------------|---------------|--------|------------|---------|
| CUMPLIR | VALOPE       | 2220XXXX      | 01     | DEBITO     |         |
| CUMPLIR | VALOPE       | 27959501      | 01     |            | CREDITO |

Contabilización del incremento del valor del título entregado en Garantía

| Evento  | Valor Fuente | Código Cuenta | Sufijo | Movimiento |         |
|---------|--------------|---------------|--------|------------|---------|
| VALORAR | VALORIZAI    | 1331XXXX      | 01     | DEBITO     |         |
| VALORAR | VALORIZAI    | 41070601      | 01     |            | CREDITO |
| VALORAR | VALORIZAI    | 8174XXXX      | 01     | DEBITO     |         |
| VALORAR | VALORIZAI    | 83050101      | 01     |            | CREDITO |
| VALORAR | VALORIZAI    | 64071001      | 01     | DEBITO     |         |
| VALORAR | VALORIZAI    | 63070501      | 01     |            | CREDITO |

Contabilización de la disminución del valor del título entregado en Garantía

| Evento  | Valor Fuente | Código Cuenta | Sufijo | Movimiento |         |
|---------|--------------|---------------|--------|------------|---------|
| VALORAR | VALORIZAD    | 1331XXXX      | 01     |            | CREDITO |
| VALORAR | VALORIZAD    | 41071201      | 01     | DEBITO     |         |
| VALORAR | VALORIZAD    | 8174XXXX      | 01     |            | CREDITO |
| VALORAR | VALORIZAD    | 83050101      | 01     | DEBITO     |         |
| VALORAR | VALORIZAD    | 64071001      | 01     |            | CREDITO |
| VALORAR | VALORIZAD    | 63070501      | 01     | DEBITO     |         |

Contabilización cobro de intereses al adquirente del título valor entregado en Garantía

Evento Valor Fuente Código Cuenta Sufijo Movimiento

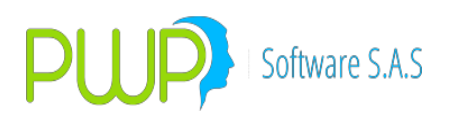

| VALORAR | RENDIS | 1226XXXX | 01 | DEBITO |         |
|---------|--------|----------|----|--------|---------|
| VALORAR | RENDIS | 1331XXXX | 01 |        | CREDITO |
| VALORAR | RENDIS | 8174XXXX | 01 |        | CREDITO |
| VALORAR | RENDIS | 83050101 | 01 | DEBITO |         |
| VALORAR | RENDIS | 64071001 | 01 |        | CREDITO |
| VALORAR | RENDIS | 63070501 | 01 | DEBITO |         |

Contabilización Incumplimiento de la Operación Repo por Parte del

"ENAJENANTE", salida definitiva del título valor entregado en Garantía.

| Evento    | Valor Fuente | Código Cuenta | Sufijo | Movimiento |         |
|-----------|--------------|---------------|--------|------------|---------|
| INCUMPLIR | VALOPE       | 2220XXXX      | 01     | DEBITO     |         |
| INCUMPLIR | VALOPE       | 2228XXXX      | 01     |            | CREDITO |
| INCUMPLIR | VALTIT       | 1331XXXX      | 01     |            | CREDITO |
| INCUMPLIR | VALTIT       | 8174XXXX      | 01     |            | CREDITO |
| INCUMPLIR | VALTIT       | 83050101      | 01     | DEBITO     |         |
| INCUMPLIR | VALTIT       | 64071001      | 01     |            | CREDITO |
| INCUMPLIR | VALTIT       | 63070501      | 01     | DEBITO     |         |
| INCUMPLIR | PERDIDA      | 51250401      | 01     | DEBITO     |         |
| INCUMPLIR | UTILIDAD     | 41250401      | 01     |            | CREDITO |

CONTABILIZACION OPERACIONES SIMULTÁNEAS – Seleccionar para el Ítem TIPOCPR - SIMULTÁNEA

133101 133102 133103 133104 133105 133106 133107 133108 133109 133110 133111

| TIPOPU | TIPOD | TIPOCP | TIPCON | TIPOIN | PUNT | ESPEC | FECE | FECV | EVEN | VALF | PUCBA | SUFIJ |
|--------|-------|--------|--------|--------|------|-------|------|------|------|------|-------|-------|
| С      | EST   | R      | TRA    | VER    | A    | IE    | MI   | EN   | то   | TE   | S     | 0     |
|        |       |        |        |        |      |       |      |      |      |      |       |       |
| FINANC | PROPI | SIMULT | NA     | NEGOCI | PASI | XXXX  | NA   | NA   |      |      | 1331X | XX    |
| IERO   | 0     | ANEA   |        | ABLE   | VA   |       |      |      |      |      | XXX   |       |

Contabilización Derechos de transferencia de inversiones negociables en títulos o valores de deuda al momento de dar en garantía el título – Constitución Compromiso operación simultanea

| Evento   | Valor Fuente | Código Cuenta | Sufijo | Movimiento |         |
|----------|--------------|---------------|--------|------------|---------|
| NEGOCIAR | VALTIT       | 1331XXXX      | 01     | DEBITO     |         |
| NEGOCIAR | VALTIT       | 1304XXXX      | 01     |            | CREDITO |
| NEGOCIAR | VALTIT       | 640730XX      | 01     | DEBITO     |         |

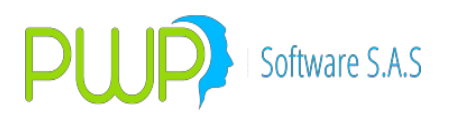

| NEGOCIAR VALTIT 63070501 01 | CREDITO |
|-----------------------------|---------|
|-----------------------------|---------|

Contabilización Derechos de transferencia de inversiones negociables en títulos o valores de deuda al momento de liberar el título dado en garantía – Cancelación Compromiso SIMULTANEA

| Evento  | Valor Fuente | Código Cuenta | Sufijo | Movimiento |         |
|---------|--------------|---------------|--------|------------|---------|
| CUMPLIR | VALTIT       | 1331XXXX      | 01     |            | CREDITO |
| CUMPLIR | VALTIT       | 1304XXXX      | 01     | DEBITO     |         |
| CUMPLIR | VALTIT       | 640730XX      | 01     |            | CREDITO |
| CUMPLIR | VALTIT       | 63070501      | 01     | DEBITO     |         |

Contabilización Compromiso SIMULTANEA de inversiones negociables en títulos o valores de deuda al momento de recibir el dinero.

| Evento   | Valor Fuente | Código Cuenta | Sufijo | Movimiento |         |
|----------|--------------|---------------|--------|------------|---------|
| NEGOCIAR | VALCAP       | 2234XXXX      | 01     |            | CREDITO |
| NEGOCIAR | VALCAP       | 16879501      | 07     | DEBITO     |         |
| NEGOCIAR | COMIS        | 51159501      | 01     | DEBITO     |         |
| NEGOCIAR | IVACOM       | 23351001      | 03     | DEBITO     |         |
| NEGOCIAR | RETEIVAC     | 25550501      | 01     |            | CREDITO |
| NEGOCIAR | RETECOM      | 25550501      | 06     |            | CREDITO |

Contabilización de los Rendimientos financieros por pagar del Compromiso SIMULTANEA

| Evento  | Valor Fuente | Código Cuenta | Sufijo | Movimiento |  |
|---------|--------------|---------------|--------|------------|--|
| VALORAR | RENCPR       | 2234XXXX      | 01     | CREDITC    |  |
| VALORAR | RENCPR       | 51042101      | 01     | DEBITO     |  |

Contabilización cancelación Compromiso SIMULTANEA – Entrega de dinero

| Evento  | Valor Fuente | Código Cuenta | Sufijo | Movimiento |         |
|---------|--------------|---------------|--------|------------|---------|
| CUMPLIR | VALOPE       | 2234XXXX      | 01     | DEBITO     |         |
| CUMPLIR | VALOPE       | 27959501      | 01     |            | CREDITO |

Contabilización del incremento del valor del título entregado en Garantía

| Evento  | Valor Fuente | Código Cuenta | Sufijo | Movimiento |         |
|---------|--------------|---------------|--------|------------|---------|
| VALORAR | VALORIZAI    | 1331XXXX      | 01     | DEBITO     |         |
| VALORAR | VALORIZAI    | 41070601      | 01     |            | CREDITO |
| VALORAR | VALORIZAI    | 8174XXXX      | 01     | DEBITO     |         |
| VALORAR | VALORIZAI    | 83050101      | 01     |            | CREDITO |

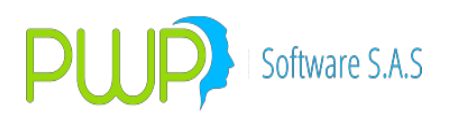

| VALORAR | VALORIZAI | 64073001 | 01 | DEBITO |         |
|---------|-----------|----------|----|--------|---------|
| VALORAR | VALORIZAI | 63070501 | 01 |        | CREDITO |

Contabilización de la disminución del valor del título entregado en Garantía

| Evento  | Valor Fuente | Código Cuenta | Sufijo | Movimiento |         |
|---------|--------------|---------------|--------|------------|---------|
| VALORAR | VALORIZAD    | 1331XXXX      | 01     |            | CREDITO |
| VALORAR | VALORIZAD    | 41071201      | 01     | DEBITO     |         |
| VALORAR | VALORIZAD    | 8174XXXX      | 01     |            | CREDITO |
| VALORAR | VALORIZAD    | 83050101      | 01     | DEBITO     |         |
| VALORAR | VALORIZAD    | 64073001      | 01     |            | CREDITO |
| VALORAR | VALORIZAD    | 63070501      | 01     | DEBITO     |         |

Contabilización cobro de intereses al adquirente del título valor entregado en Garantía

| Evento  | Valor Fuente | Código Cuenta | Sufijo | Movimiento |         |
|---------|--------------|---------------|--------|------------|---------|
| VALORAR | RENDIS       | 1236XXXX      | 01     | DEBITO     |         |
| VALORAR | RENDIS       | 1331XXXX      | 01     |            | CREDITO |
| VALORAR | RENDIS       | 8174XXXX      | 01     |            | CREDITO |
| VALORAR | RENDIS       | 83050101      | 01     | DEBITO     |         |
| VALORAR | RENDIS       | 64073001      | 01     |            | CREDITO |
| VALORAR | RENDIS       | 63070501      | 01     | DEBITO     |         |

Contabilización Incumplimiento de la Operación SIMULTANEA por Parte del "ENAJENANTE", salida definitiva del título valor entregado en Garantía.

| Evento    | Valor Fuente | Código Cuenta | Sufijo | Movimiento |         |
|-----------|--------------|---------------|--------|------------|---------|
| INCUMPLIR | VALOPE       | 2234XXXX      | 01     | DEBITO     |         |
| INCUMPLIR | VALOPE       | 2240XXXX      | 01     |            | CREDITO |
| INCUMPLIR | VALTIT       | 1331XXXX      | 01     |            | CREDITO |
| INCUMPLIR | VALTIT       | 8174XXXX      | 01     |            | CREDITO |
| INCUMPLIR | VALTIT       | 83050101      | 01     | DEBITO     |         |
| INCUMPLIR | VALTIT       | 64073001      | 01     |            | CREDITO |
| INCUMPLIR | VALTIT       | 63070501      | 01     | DEBITO     |         |
| INCUMPLIR | PERDIDA      | 51250401      | 01     | DEBITO     |         |
| INCUMPLIR | UTILIDAD     | 41250401      | 01     |            | CREDITO |

Contabilización de acuerdo al PUC Financiero de las siguientes cuentas de Derechos de transferencia de inversiones negociables en títulos o valores de deuda

| 133114  133115  133116  133117  133118  133142  133 | 195 |
|-----------------------------------------------------|-----|
|-----------------------------------------------------|-----|

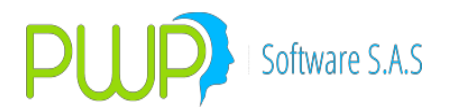

Se selecciona al inicio de la operación de acuerdo con la siguiente tabla, las opciones requeridas de cada uno de los Items de la primera línea, en los ítems ESPECIE y PUCBAS se selecciona la opción de acuerdo al nemotécnico del título de la inversión, para el Ítem SUFIJO, se tiene en cuenta el PUC propio de la entidad y en los ítems EVENTO Y VALFTE, se selecciona de acuerdo al registro contable que se efectúa.

CONTABILIZACION OPERACIONES REPO – Seleccionar para el Ítem TIPOCPR - REPO

| TIPOPU         | TIPOD      | TIPOC | TIPCON | TIPOIN         | PUNT       | ESPEC | FECE | FECV | EVEN | VALF | pucba        | SUFIJ |
|----------------|------------|-------|--------|----------------|------------|-------|------|------|------|------|--------------|-------|
| C              | EST        | PR    | TRA    | VER            | A          | IE    | MI   | EN   | TO   | TE   | S            | O     |
| FINANC<br>IERO | PROPI<br>O | REPO  | NA     | NEGOCI<br>ABLE | PASI<br>VA | xxxx  | NA   | NA   |      |      | 1331X<br>XXX | xx    |

Contabilización Derechos de transferencia de inversiones negociables en títulos o valores de deuda al momento de dar en garantía el título – Constitución Compromiso Repo

| Evento   | Valor Fuente | Código Cuenta | Sufijo | Movimiento |         |
|----------|--------------|---------------|--------|------------|---------|
| NEGOCIAR | VALTIT       | 1331XXXX      | 01     | DEBITO     |         |
| NEGOCIAR | VALTIT       | 13041XXXX     | 01     |            | CREDITO |
| NEGOCIAR | VALTIT       | 640710XX      | 01     | DEBITO     |         |
| NEGOCIAR | VALTIT       | 63070501      | 01     |            | CREDITO |

Contabilización Derechos de transferencia de inversiones negociables en títulos o valores de deuda al momento de liberar el título dado en garantía – Cancelación Compromiso Repo

| Evento  | Valor Fuente | Código Cuenta | Sufijo | Movimiento |         |
|---------|--------------|---------------|--------|------------|---------|
| CUMPLIR | VALTIT       | 1331XXXX      | 01     |            | CREDITO |
| CUMPLIR | VALTIT       | 1304XXXX      | 01     | DEBITO     |         |
| CUMPLIR | VALTIT       | 640710XX      | 01     |            | CREDITO |
| CUMPLIR | VALTIT       | 63070501      | 01     | DEBITO     |         |

Contabilización Compromiso Repo de inversiones negociables en títulos o valores de deuda al momento de recibir el dinero.

| Evento   | Valor Fuente | Código Cuenta | Sufijo | Movimiento |         |
|----------|--------------|---------------|--------|------------|---------|
| NEGOCIAR | VALCAP       | 2220XXXX      | 01     |            | CREDITO |
| NEGOCIAR | VALCAP       | 16879501      | 07     | DEBITO     |         |
| NEGOCIAR | COMIS        | 51159501      | 01     | DEBITO     |         |
| NEGOCIAR | IVACOM       | 23351001      | 03     | DEBITO     |         |
| NEGOCIAR | RETEIVAC     | 25550501      | 01     |            | CREDITO |

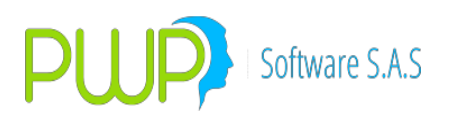

| NEGOCIAR | RETECOM | 25550501 | 06 | CREDITO |
|----------|---------|----------|----|---------|
|          |         |          |    |         |

Contabilización de los Rendimientos financieros por pagar del Compromiso Repo

| Evento  | Valor Fuente | Código Cuenta | Sufijo | Movimiento |         |
|---------|--------------|---------------|--------|------------|---------|
| VALORAR | RENCPR       | 2220XXXX      | 01     |            | CREDITO |
| VALORAR | RENCPR       | 51042101      | 01     | DEBITO     |         |

Contabilización cancelación Compromiso Repo – Entrega de dinero

| Evento  | Valor Fuente | Código Cuenta | Sufijo | Movimiento |         |
|---------|--------------|---------------|--------|------------|---------|
| CUMPLIR | VALOPE       | 2220XXXX      | 01     | DEBITO     |         |
| CUMPLIR | VALOPE       | 27959501      | 01     |            | CREDITO |

Contabilización del incremento del valor del título entregado en Garantía

| Evento  | Valor Fuente | Código Cuenta | Sufijo | Movimiento |         |
|---------|--------------|---------------|--------|------------|---------|
| VALORAR | VALORIZAI    | 1331XXXX      | 01     | DEBITO     |         |
| VALORAR | VALORIZAI    | 41070601      | 01     |            | CREDITO |
| VALORAR | VALORIZAI    | 64071001      | 01     | DEBITO     |         |
| VALORAR | VALORIZAI    | 63070501      | 01     |            | CREDITO |

Contabilización de la disminución del valor del título entregado en Garantía

| Evento  | Valor Fuente | Código Cuenta | Sufijo | Movimiento |         |
|---------|--------------|---------------|--------|------------|---------|
| VALORAR | VALORIZAD    | 1331XXXX      | 01     |            | CREDITO |
| VALORAR | VALORIZAD    | 41070601      | 01     | DEBITO     |         |
| VALORAR | VALORIZAD    | 64071001      | 01     |            | CREDITO |
| VALORAR | VALORIZAD    | 63070501      | 01     | DEBITO     |         |

Contabilización cobro de intereses al adquirente del título valor entregado en Garantía

| Evento  | Valor Fuente | Código Cuenta | Sufijo | Movimiento |         |
|---------|--------------|---------------|--------|------------|---------|
| VALORAR | RENDIS       | 1226XXXX      | 01     | DEBITO     |         |
| VALORAR | RENDIS       | 1331XXXX      | 01     |            | CREDITO |
| VALORAR | RENDIS       | 64071001      | 01     |            | CREDITO |
| VALORAR | RENDIS       | 63070501      | 01     | DEBITO     |         |

Contabilización Incumplimiento de la Operación Repo por Parte del "ENAJENANTE", salida definitiva del título valor entregado en Garantía.

| Evento    | Valor Fuente | Código Cuenta | Sufijo | Movimiento |
|-----------|--------------|---------------|--------|------------|
| INCUMPLIR | VALOPE       | 2220XXXX      | 01     | DEBITO     |

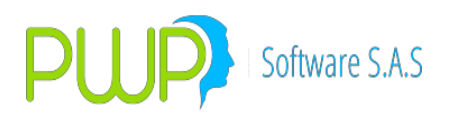

| INCUMPLIR | VALOPE   | 2228XXXX | 01 |        | CREDITO |
|-----------|----------|----------|----|--------|---------|
| INCUMPLIR | VALTIT   | 1331XXXX | 01 |        | CREDITO |
| INCUMPLIR | VALTIT   | 64071001 | 01 |        | CREDITO |
| INCUMPLIR | VALTIT   | 63070501 | 01 | DEBITO |         |
| INCUMPLIR | PERDIDA  | 51250401 | 01 | DEBITO |         |
| INCUMPLIR | UTILIDAD | 41250401 | 01 |        | CREDITO |

CONTABILIZACION OPERACIONES SIMULTÁNEAS – Seleccionar para el Item TIPOCPR - SIMULTÁNEA

#### 133114 133115 133116 133117 133118 133142 133195

| TIPOPU         | TIPOD      | TIPOCP         | TIPCON | TIPOIN         | PUNT       | ESPEC | FECE | FECV | EVEN | VALF | PUCBA        | SUFIJ |
|----------------|------------|----------------|--------|----------------|------------|-------|------|------|------|------|--------------|-------|
| C              | EST        | R              | TRA    | VER            | A          | IE    | MI   | EN   | TO   | TE   | S            | O     |
| FINANC<br>IERO | PROPI<br>O | SIMULT<br>ANEA | NA     | negoci<br>Able | PASI<br>VA | xxxx  | NA   | NA   | -    |      | 1331X<br>XXX | XX    |

Contabilización Derechos de transferencia de inversiones negociables en títulos o valores de deuda al momento de dar en garantía el título – Constitución Compromiso operación simultanea

| Evento   | Valor Fuente | Código Cuenta | Sufijo | Movimient | to      |
|----------|--------------|---------------|--------|-----------|---------|
| NEGOCIAR | VALTIT       | 1331XXXX      | 01     | DEBITO    |         |
| NEGOCIAR | VALTIT       | 1304XXXX      | 01     |           | CREDITO |
| NEGOCIAR | VALTIT       | 640730XX      | 01     | DEBITO    |         |
| NEGOCIAR | VALTIT       | 63070501      | 01     |           | CREDITO |

Contabilización Derechos de transferencia de inversiones negociables en títulos o valores de deuda al momento de liberar el título dado en garantía – Cancelación Compromiso SIMULTANEA

| Evento  | Valor Fuente | Código Cuenta | Sufijo | Movimiento |         |
|---------|--------------|---------------|--------|------------|---------|
| CUMPLIR | VALTIT       | 1331XXXX      | 01     |            | CREDITO |
| CUMPLIR | VALTIT       | 1304XXXX      | 01     | DEBITO     |         |
| CUMPLIR | VALTIT       | 640730XX      | 01     |            | CREDITO |
| CUMPLIR | VALTIT       | 63070501      | 01     | DEBITO     |         |

Contabilización Compromiso SIMULTANEA de inversiones negociables en títulos o valores de deuda al momento de recibir el dinero.

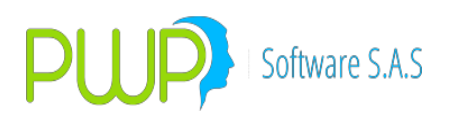

| NEGOCIAR | VALCAP   | 2234XXXX | 01 |        | CREDITO |
|----------|----------|----------|----|--------|---------|
| NEGOCIAR | VALCAP   | 16879501 | 07 | DEBITO |         |
| NEGOCIAR | COMIS    | 51159501 | 01 | DEBITO |         |
| NEGOCIAR | IVACOM   | 23351001 | 03 | DEBITO |         |
| NEGOCIAR | RETEIVAC | 25550501 | 01 |        | CREDITO |
| NEGOCIAR | RETECOM  | 25550501 | 06 |        | CREDITO |

Contabilización de los Rendimientos financieros por pagar del Compromiso SIMULTANEA

| Evento  | Valor Fuente | Código Cuenta | Sufijo | Movimiento |         |
|---------|--------------|---------------|--------|------------|---------|
| VALORAR | RENCPR       | 2234XXXX      | 01     |            | CREDITO |
| VALORAR | RENCPR       | 51042101      | 01     | DEBITO     |         |

Contabilización cancelación Compromiso SIMULTANEA – Entrega de dinero

| Evento  | Valor Fuente | Código Cuenta | Sufijo | Movimiento |         |
|---------|--------------|---------------|--------|------------|---------|
| CUMPLIR | VALOPE       | 2234XXXX      | 01     | DEBITO     |         |
| CUMPLIR | VALOPE       | 27959501      | 01     |            | CREDITO |

Contabilización del incremento del valor del título entregado en Garantía

| Evento  | Valor Fuente | Código Cuenta | Sufijo | Movimiento |         |
|---------|--------------|---------------|--------|------------|---------|
| VALORAR | VALORIZAI    | 1331XXXX      | 01     | DEBITO     |         |
| VALORAR | VALORIZAI    | 41070601      | 01     |            | CREDITO |
| VALORAR | VALORIZAI    | 64073001      | 01     | DEBITO     |         |
| VALORAR | VALORIZAI    | 63070501      | 01     |            | CREDITO |

Contabilización de la disminución del valor del título entregado en Garantía

| Evento  | Valor Fuente | Código Cuenta | Sufijo | Movimiento |         |
|---------|--------------|---------------|--------|------------|---------|
| VALORAR | VALORIZAD    | 1331XXXX      | 01     |            | CREDITO |
| VALORAR | VALORIZAD    | 41071201      | 01     | DEBITO     |         |
| VALORAR | VALORIZAD    | 64073001      | 01     |            | CREDITO |
| VALORAR | VALORIZAD    | 63070501      | 01     | DEBITO     |         |

Contabilización cobro de intereses al adquirente del título valor entregado en Garantía

| Evento  | Valor Fuente | Código Cuenta | Sufijo | Movimient | to      |
|---------|--------------|---------------|--------|-----------|---------|
| VALORAR | RENDIS       | 1236XXXX      | 01     | DEBITO    |         |
| VALORAR | RENDIS       | 1331XXXX      | 01     |           | CREDITO |
| VALORAR | RENDIS       | 64073001      | 01     |           | CREDITO |

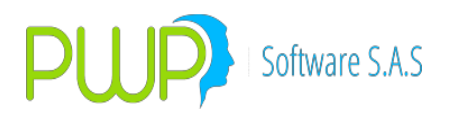

| VALORAR RENDIS | 63070501 | 01 | DEBITO |  |
|----------------|----------|----|--------|--|
|----------------|----------|----|--------|--|

Contabilización Incumplimiento de la Operación SIMULTANEA por Parte del "ENAJENANTE", salida definitiva del título valor entregado en Garantía.

| Evento    | Valor Fuente | Código Cuenta | Sufijo | Movimiento |         |
|-----------|--------------|---------------|--------|------------|---------|
| INCUMPLIR | VALOPE       | 2234XXXX      | 01     | DEBITO     |         |
| INCUMPLIR | VALOPE       | 2240XXXX      | 01     |            | CREDITO |
| INCUMPLIR | VALTIT       | 1331XXXX      | 01     |            | CREDITO |
| INCUMPLIR | VALTIT       | 64073001      | 01     |            | CREDITO |
| INCUMPLIR | VALTIT       | 63070501      | 01     | DEBITO     |         |
| INCUMPLIR | PERDIDA      | 51250401      | 01     | DEBITO     |         |
| INCUMPLIR | UTILIDAD     | 41250401      | 01     |            | CREDITO |

# CONTABILIZACIÓN Y VALORACIÓN DE LOS DERECHOS DE TRANSFERENCIA DE INVERSIONES NEGOCIABLES EN TÍTULOS O VALORES DE DEUDA

| Código | Nombre de la Cuenta    |         |             |             |    |         |   |
|--------|------------------------|---------|-------------|-------------|----|---------|---|
| 1333   | Derechos de transferer | ncia de | inversiones | negociables | en | títulos | 0 |
|        | valores de deuda       |         |             |             |    |         |   |

Contabilización de acuerdo al PUC Financiero de las siguientes cuentas de Derechos de transferencia de inversiones negociables en títulos o valores de deuda que deben llevar cuentas de Orden 8, para Operaciones Repo y Simultaneas

#### 133301 133302 133303 133304 133305 133306 133307 133308 133309 133310 133311

Se selecciona al inicio de la operación de acuerdo con la siguiente tabla las opciones requeridas de cada uno de los Items de la primera línea, en los ítems ESPECIE y PUCBAS se selecciona la opción de acuerdo al nemotécnico del título de la inversión, para el Ítem SUFIJO se tiene en cuenta el PUC propio de la entidad y en los ítems EVENTO Y VALFTE, se selecciona de acuerdo al registro contable que se efectúa.

CONTABILIZACION OPERACIONES REPO – Seleccionar para el Ítem TIPOCPR - REPO

| TIPOPU | TIPOD | TIPOC | TIPCON | TIPOINV | PUNT | ESPEC | FECE | FECV | EVEN | VALF | PUCBA | SUFIJ |
|--------|-------|-------|--------|---------|------|-------|------|------|------|------|-------|-------|
| С      | EST   | PR    | TRA    | ER      | A    | IE    | MI   | EN   | ТО   | TE   | S     | 0     |
| FINANC | PROPI | REPO  | NA     | VENCIMI | PASI | XXXX  | NA   | NA   |      |      | 1333X | XX    |
| IERO   | 0     |       |        | ENTO    | VA   |       |      |      |      |      | XXX   |       |

Contabilización Derechos de transferencia de inversiones negociables en títulos o valores de deuda al momento de dar en garantía el título – Constitución Compromiso Repo

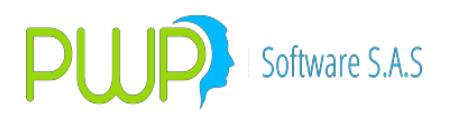

| Evento   | Valor Fuente | Código Cuenta | Sufijo | Movimiento |         |
|----------|--------------|---------------|--------|------------|---------|
| NEGOCIAR | VALTIT       | 1333XXXX      | 01     | DEBITO     |         |
| NEGOCIAR | VALTIT       | 1308XXXX      | 01     |            | CREDITO |
| NEGOCIAR | VALTIT       | 640710XX      | 01     | DEBITO     |         |
| NEGOCIAR | VALTIT       | 63070501      | 01     |            | CREDITO |

Contabilización Derechos de transferencia de inversiones negociables en títulos o valores de deuda al momento de liberar el título dado en garantía – Cancelación Compromiso Repo

| Evento  | Valor Fuente | Código Cuenta | Sufijo | Movimiento |         |
|---------|--------------|---------------|--------|------------|---------|
| CUMPLIR | VALTIT       | 1333XXXX      | 01     |            | CREDITO |
| CUMPLIR | VALTIT       | 1308XXXX      | 01     | DEBITO     |         |
| CUMPLIR | VALTIT       | 640710XX      | 01     |            | CREDITO |
| CUMPLIR | VALTIT       | 63070501      | 01     | DEBITO     |         |

Contabilización Compromiso Repo de inversiones negociables en títulos o valores de deuda al momento de recibir el dinero.

| Evento   | Valor Fuente | Código Cuenta | Sufijo | Movimiento |         |
|----------|--------------|---------------|--------|------------|---------|
| NEGOCIAR | VALCAP       | 2220XXXX      | 01     |            | CREDITO |
| NEGOCIAR | VALCAP       | 16879501      | 07     | DEBITO     |         |
| NEGOCIAR | COMIS        | 51159501      | 01     | DEBITO     |         |
| NEGOCIAR | IVACOM       | 23351001      | 03     | DEBITO     |         |
| NEGOCIAR | RETEIVAC     | 25550501      | 01     |            | CREDITO |
| NEGOCIAR | RETECOM      | 25550501      | 06     |            | CREDITO |
| NEGOCIAR | RETEFTE      | 19901001      | 01     | DEBITO     |         |

Contabilización de los Rendimientos financieros por pagar del Compromiso Repo

| Evento  | Valor Fuente | Código Cuenta | Sufijo | Movimiento |  |
|---------|--------------|---------------|--------|------------|--|
| VALORAR | RENCPR       | 2220XXXX      | 01     | CREDITO    |  |
| VALORAR | RENCPR       | 51042101      | 01     | DEBITO     |  |

Contabilización cancelación Compromiso Repo – Entrega de dinero

| Evento  | Valor Fuente | Código Cuenta | Sufijo | Movimiento |         |
|---------|--------------|---------------|--------|------------|---------|
| CUMPLIR | VALOPE       | 2220XXXX      | 01     | DEBITO     |         |
| CUMPLIR | VALOPE       | 27959501      | 01     |            | CREDITO |

Contabilización del incremento del valor del título entregado en Garantía

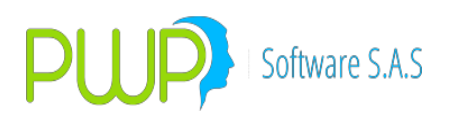

| Evento  | Valor Fuente | Código Cuenta | Sufijo | Movimiento |         |
|---------|--------------|---------------|--------|------------|---------|
| VALORAR | VALORIZAI    | 1333XXXX      | 01     | DEBITO     |         |
| VALORAR | VALORIZAI    | 41070601      | 01     |            | CREDITO |
| VALORAR | VALORIZAI    | 8176XXXX      | 01     | DEBITO     |         |
| VALORAR | VALORIZAI    | 83050101      | 01     |            | CREDITO |
| VALORAR | VALORIZAI    | 64071001      | 01     | DEBITO     |         |
| VALORAR | VALORIZAI    | 63070501      | 01     |            | CREDITO |

Contabilización de la disminución del valor del título entregado en Garantía

| Evento  | Valor Fuente | Código Cuenta | Sufijo | Movimiento |         |
|---------|--------------|---------------|--------|------------|---------|
| VALORAR | VALORIZAD    | 1333XXXX      | 01     |            | CREDITO |
| VALORAR | VALORIZAD    | 41071201      | 01     | DEBITO     |         |
| VALORAR | VALORIZAD    | 8176XXXX      | 01     |            | CREDITO |
| VALORAR | VALORIZAD    | 83050101      | 01     | DEBITO     |         |
| VALORAR | VALORIZAD    | 64071001      | 01     |            | CREDITO |
| VALORAR | VALORIZAD    | 63070501      | 01     | DEBITO     |         |

Contabilización cobro de intereses al adquirente del título valor entregado en Garantía

| Evento    | Valor Fuente | Código Cuenta | Sufijo | Movimiento |         |
|-----------|--------------|---------------|--------|------------|---------|
| VALORAR   | RENDIS       | 1226XXXX      | 01     | DEBITO     |         |
| VALORAR   | RENDIS       | 1333XXXX      | 01     |            | CREDITO |
| VALORAR   | RENDIS       | 8176XXXX      | 01     |            | CREDITO |
| VALORAR   | RENDIS       | 83050101      | 01     | DEBITO     |         |
| VALORAR   | RENDIS       | 64071001      | 01     |            | CREDITO |
| VALORAR   | RENDIS       | 63070501      | 01     | DEBITO     |         |
| INCUMPLIR | PERDIDA      | 51250401      | 01     | DEBITO     |         |
| INCUMPLIR | UTILIDAD     | 41250401      | 01     |            | CREDITO |

Contabilización Incumplimiento de la Operación Repo por Parte del

"ENAJENANTE", salida definitiva del título valor entregado en Garantía.

| Evento    | Valor Fuente | Código Cuenta | Sufijo | Movimiento |         |
|-----------|--------------|---------------|--------|------------|---------|
| INCUMPLIR | VALOPE       | 2220XXXX      | 01     | DEBITO     |         |
| INCUMPLIR | СХР          | 2228XXXX      | 01     |            | CREDITO |
| INCUMPLIR | VALTIT       | 1333XXXX      | 01     |            | CREDITO |
| INCUMPLIR | VALTIT       | 8176XXXX      | 01     |            | CREDITO |
| INCUMPLIR | VALTIT       | 83050101      | 01     | DEBITO     |         |
| INCUMPLIR | VALTIT       | 64071001      | 01     |            | CREDITO |

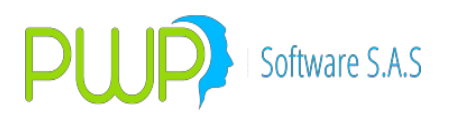

| INCUMPLIR        | VAI TIT           | 63070501  | 01       | DEBITO |  |
|------------------|-------------------|-----------|----------|--------|--|
| P. 10001 II E111 | • • • • • • • • • | 0007 0001 | <b>~</b> |        |  |

CONTABILIZACION OPERACIONES SIMULTÁNEAS – Seleccionar para el Item TIPOCPR - SIMULTÁNEA

# 133301 133302 133303 133304 133305 133306 133307 133308 133309 133310 133311

| TIPOPU | TIPOD | TIPOCP | TIPCON | TIPOINV | PUNT | ESPEC | FECE | FECV | EVEN | VALF | PUCBA | SUFIJ |
|--------|-------|--------|--------|---------|------|-------|------|------|------|------|-------|-------|
| С      | EST   | R      | TRA    | ER      | A    | IE    | MI   | EN   | то   | TE   | S     | 0     |
|        |       |        |        |         |      |       |      |      |      |      |       |       |
| FINANC | PROPI | SIMULT | NA     | VENCIMI | PASI | XXXX  | NA   | NA   |      |      | 1333X | XX    |
| IERO   | 0     | ANEA   |        | ENTO    | VA   |       |      |      |      |      | XXX   |       |

Contabilización Derechos de transferencia de inversiones negociables en títulos o valores de deuda al momento de dar en garantía el título – Constitución Compromiso operación simultanea

| Evento   | Valor Fuente | Código Cuenta | Sufijo | Movimiento |         |
|----------|--------------|---------------|--------|------------|---------|
| NEGOCIAR | VALTIT       | 1333XXXX      | 01     | DEBITO     |         |
| NEGOCIAR | VALTIT       | 1308XXXX      | 01     |            | CREDITO |
| NEGOCIAR | VALTIT       | 640730XX      | 01     | DEBITO     |         |
| NEGOCIAR | VALTIT       | 63070501      | 01     |            | CREDITO |

Contabilización Derechos de transferencia de inversiones negociables en títulos o valores de deuda al momento de liberar el título dado en garantía – Cancelación Compromiso SIMULTANEA

| Evento  | Valor Fuente | Código Cuenta | Sufijo | Movimiento |         |
|---------|--------------|---------------|--------|------------|---------|
| CUMPLIR | VALTIT       | 1333XXXX      | 01     |            | CREDITO |
| CUMPLIR | VALTIT       | 1308XXXX      | 01     | DEBITO     |         |
| CUMPLIR | VALTIT       | 640730XX      | 01     |            | CREDITO |
| CUMPLIR | VALTIT       | 63070501      | 01     | DEBITO     |         |

Contabilización Compromiso SIMULTANEA de inversiones negociables en títulos o valores de deuda al momento de recibir el dinero.

| Evento   | Valor Fuente | Código Cuenta | Sufijo | Movimiento |         |
|----------|--------------|---------------|--------|------------|---------|
| NEGOCIAR | VALCAP       | 2234XXXX      | 01     |            | CREDITO |
| NEGOCIAR | VALCAP       | 16879501      | 07     | DEBITO     |         |

| NEGOCIAR | COMIS  | 51159501 | 01 | DEBITO |  |
|----------|--------|----------|----|--------|--|
| NEGOCIAR | IVACOM | 23351001 | 03 | DEBITO |  |

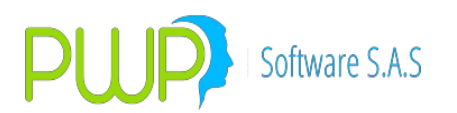

| NEGOCIAR | RETEIVAC | 25550501 | 01 |        | CREDITO |
|----------|----------|----------|----|--------|---------|
| NEGOCIAR | RETEFTE  | 19901001 | 01 | DEBITO |         |
| NEGOCIAR | RETECOM  | 25550501 | 06 |        | CREDITO |

Contabilización de los Rendimientos financieros por pagar del Compromiso SIMULTANEA

| Evento  | Valor Fuente | Código Cuenta | Sufijo | Movimiento |  |
|---------|--------------|---------------|--------|------------|--|
| VALORAR | RENCPR       | 2234XXXX      | 01     | CREDIT     |  |
| VALORAR | RENCPR       | 51042101      | 01     | DEBITO     |  |

Contabilización cancelación Compromiso SIMULTANEA – Entrega de dinero

| Evento  | Valor Fuente | Código Cuenta | Sufijo | Movimiento |         |
|---------|--------------|---------------|--------|------------|---------|
| CUMPLIR | VALOPE       | 2234XXXX      | 01     | DEBITO     |         |
| CUMPLIR | VALOPE       | 27959501      | 01     |            | CREDITO |

Contabilización del incremento del valor del título entregado en Garantía

| Evento  | Valor Fuente | Código Cuenta | Sufijo | Movimiento |         |
|---------|--------------|---------------|--------|------------|---------|
| VALORAR | VALORIZAI    | 1333XXXX      | 01     | DEBITO     |         |
| VALORAR | VALORIZAI    | 41070601      | 01     |            | CREDITO |
| VALORAR | VALORIZAI    | 8176XXXX      | 01     | DEBITO     |         |
| VALORAR | VALORIZAI    | 83050101      | 01     |            | CREDITO |
| VALORAR | VALORIZAI    | 64073001      | 01     | DEBITO     |         |
| VALORAR | VALORIZAI    | 63070501      | 01     |            | CREDITO |

Contabilización de la disminución del valor del título entregado en Garantía

| Evento  | Valor Fuente | Código Cuenta | Sufijo | Movimiento |         |
|---------|--------------|---------------|--------|------------|---------|
| VALORAR | VALORIZAD    | 1333XXXX      | 01     |            | CREDITO |
| VALORAR | VALORIZAD    | 41071201      | 01     | DEBITO     |         |
| VALORAR | VALORIZAD    | 8176XXXX      | 01     |            | CREDITO |
| VALORAR | VALORIZAD    | 83050101      | 01     | DEBITO     |         |
| VALORAR | VALORIZAD    | 64073001      | 01     |            | CREDITO |
| VALORAR | VALORIZAD    | 63070501      | 01     | DEBITO     |         |

Contabilización cobro de intereses al adquirente del título valor entregado en Garantía

| Evento  | Valor Fuente | Código Cuenta | Sufijo | Movimiento |
|---------|--------------|---------------|--------|------------|
| VALORAR | RENDIS       | 1236XXXX      | 01     | DEBITO     |

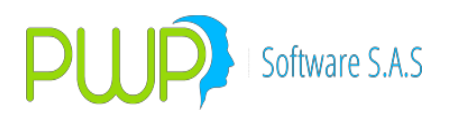

| VALORAR | RENDIS | 1333XXXX | 01 |        | CREDITO |
|---------|--------|----------|----|--------|---------|
| VALORAR | RENDIS | 8176XXXX | 01 |        | CREDITO |
| VALORAR | RENDIS | 83050101 | 01 | DEBITO |         |
| VALORAR | RENDIS | 64073001 | 01 |        | CREDITO |
| VALORAR | RENDIS | 63070501 | 01 | DEBITO |         |

Contabilización Incumplimiento de la Operación SIMULTANEA por Parte del "ENAJENANTE", salida definitiva del título valor entregado en Garantía.

| Evento    | Valor Fuente | Código Cuenta | Sufijo | Movimiento |         |
|-----------|--------------|---------------|--------|------------|---------|
| INCUMPLIR | VALOPE       | 2234XXXX      | 01     | DEBITO     |         |
| INCUMPLIR | СХР          | 2240XXXX      | 01     |            | CREDITO |
| INCUMPLIR | VALTIT       | 1333XXXX      | 01     |            | CREDITO |
| INCUMPLIR | VALTIT       | 8176XXXX      | 01     |            | CREDITO |
| INCUMPLIR | VALTIT       | 83050101      | 01     | DEBITO     |         |
| INCUMPLIR | VALTIT       | 64073001      | 01     |            | CREDITO |
| INCUMPLIR | VALTIT       | 63070501      | 01     | DEBITO     |         |
| INCUMPLIR | PERDIDA      | 51250401      | 01     | DEBITO     |         |
| INCUMPLIR | UTILIDAD     | 41250401      | 01     |            | CREDITO |

Contabilización de acuerdo al PUC Financiero de las siguientes cuentas de Derechos de transferencia de inversiones negociables en títulos o valores de deuda

| 133314 133315 133316 133317 133318 13 | 3342 133395 |
|---------------------------------------|-------------|
|---------------------------------------|-------------|

Se selecciona al inicio de la operación de acuerdo con la siguiente tabla, las opciones requeridas de cada uno de los Items de la primera línea, en los ítems ESPECIE y PUCBAS se selecciona la opción de acuerdo al nemotécnico del título de la inversión, para el Ítem SUFIJO, se tiene en cuenta el PUC propio de la entidad y en los ítems EVENTO Y VALFTE, se selecciona de acuerdo al registro contable que se efectúa.

CONTABILIZACION OPERACIONES REPO – Seleccionar para el Ítem TIPOCPR - REPO

| TIPOPU         | TIPOD      | TIPOC | TIPCON | TIPOINV         | PUNT       | ESPEC | FECE | FECV | EVEN | VALF | PUCBA        | SUFIJ |
|----------------|------------|-------|--------|-----------------|------------|-------|------|------|------|------|--------------|-------|
| С              | EST        | PR    | TRA    | ER              | A          | IE    | MI   | EN   | ТО   | TE   | S            | 0     |
| FINANC<br>IERO | PROPI<br>O | REPO  | NA     | VENCIMI<br>ENTO | PASI<br>VA | xxxx  | NA   | NA   |      |      | 1333X<br>XXX | xx    |

Contabilización Derechos de transferencia de inversiones negociables en títulos o valores de deuda al momento de dar en garantía el título – Constitución Compromiso Repo

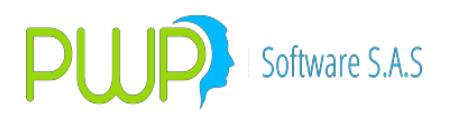

| Evento   | Valor Fuente | Código Cuenta | Sufijo | Movimiento |         |
|----------|--------------|---------------|--------|------------|---------|
| NEGOCIAR | VALTIT       | 1333XXXX      | 01     | DEBITO     |         |
| NEGOCIAR | VALTIT       | 13081XXXX     | 01     |            | CREDITO |
| NEGOCIAR | VALTIT       | 640710XX      | 01     | DEBITO     |         |
| NEGOCIAR | VALTIT       | 63070501      | 01     |            | CREDITO |

Contabilización Derechos de transferencia de inversiones negociables en títulos o valores de deuda al momento de liberar el título dado en garantía – Cancelación Compromiso Repo

| Evento  | Valor Fuente | Código Cuenta | Sufijo | Movimiento |         |
|---------|--------------|---------------|--------|------------|---------|
| CUMPLIR | VALTIT       | 1333XXXX      | 01     |            | CREDITO |
| CUMPLIR | VALTIT       | 1308XXXX      | 01     | DEBITO     |         |
| CUMPLIR | VALTIT       | 640710XX      | 01     |            | CREDITO |
| CUMPLIR | VALTIT       | 63070501      | 01     | DEBITO     |         |

Contabilización Compromiso Repo de inversiones negociables en títulos o valores de deuda al momento de recibir el dinero.

| Evento   | Valor Fuente | Código Cuenta | Sufijo | Movimiento |         |
|----------|--------------|---------------|--------|------------|---------|
| NEGOCIAR | VALCAP       | 2220XXXX      | 01     |            | CREDITO |
| NEGOCIAR | VALCAP       | 16879501      | 07     | DEBITO     |         |
| NEGOCIAR | COMIS        | 51159501      | 01     | DEBITO     |         |
| NEGOCIAR | IVACOM       | 23351001      | 03     | DEBITO     |         |
| NEGOCIAR | RETEIVAC     | 25550501      | 01     |            | CREDITO |
| NEGOCIAR | RETECOM      | 19901001      | 01     |            | CREDITO |
| NEGOCIAR | RETECOM      | 25550501      | 06     |            | CREDITO |

Contabilización de los Rendimientos financieros por pagar del Compromiso Repo

| Evento  | Valor Fuente | Código Cuenta | Sufijo | Movimiento |         |
|---------|--------------|---------------|--------|------------|---------|
| VALORAR | RENCPR       | 2220XXXX      | 01     |            | CREDITO |
| VALORAR | RENCPR       | 51042101      | 01     | DEBITO     |         |

Contabilización cancelación Compromiso Repo – Entrega de dinero

| Evento | Valor Fuer | nte  | Código Cu | ienta | Sufijo | Μ | ovimient | 0      | ]       |
|--------|------------|------|-----------|-------|--------|---|----------|--------|---------|
|        | CUMPLIR    | VALC | OPE       | 2220X | XXX    |   | 01       | DEBITO |         |
|        | CUMPLIR    | VALO | OPE       | 27959 | 501    |   | 01       |        | CREDITO |

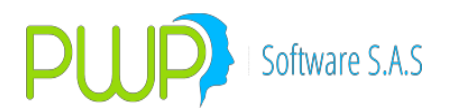

Contabilización del incremento del valor del título entregado en Garantía

| Evento  | Valor Fuente | Código Cuenta | Sufijo | Movimien | to      |
|---------|--------------|---------------|--------|----------|---------|
| VALORAR | VALORIZAI    | 1333XXXX      | 01     | DEBITO   |         |
| VALORAR | VALORIZAI    | 41070601      | 01     |          | CREDITO |
| VALORAR | VALORIZAI    | 64071001      | 01     | DEBITO   |         |
| VALORAR | VALORIZAI    | 63070501      | 01     |          | CREDITO |

Contabilización de la disminución del valor del título entregado en Garantía

| Evento  | Valor Fuente | Código Cuenta | Sufijo | Movimient | :0      |
|---------|--------------|---------------|--------|-----------|---------|
| VALORAR | VALORIZAD    | 1333XXXX      | 01     |           | CREDITO |
| VALORAR | VALORIZAD    | 41071201      | 01     | DEBITO    |         |
| VALORAR | VALORIZAD    | 64071001      | 01     |           | CREDITO |
| VALORAR | VALORIZAD    | 63070501      | 01     | DEBITO    |         |

Contabilización cobro de intereses al adquirente del título valor entregado en Garantía

| Evento    | Valor Fuente | Código Cuenta | Sufijo | Movimient | 0       |
|-----------|--------------|---------------|--------|-----------|---------|
| VALORAR   | RENDIS       | 1226XXXX      | 01     | DEBITO    |         |
| VALORAR   | RENDIS       | 1333XXXX      | 01     |           | CREDITO |
| VALORAR   | RENDIS       | 64071001      | 01     |           | CREDITO |
| VALORAR   | RENDIS       | 63070501      | 01     | DEBITO    |         |
| INCUMPLIR | PERDIDA      | 51250401      | 01     | DEBITO    |         |
| INCUMPLIR | UTILIDAD     | 41250401      | 01     |           | CREDITO |

Contabilización Incumplimiento de la Operación Repo por Parte del

"ENAJENANTE", salida definitiva del título valor entregado en Garantía.

| Evento    | Valor Fuente | Código Cuenta | Sufijo | Movimien | to      |
|-----------|--------------|---------------|--------|----------|---------|
| INCUMPLIR | VALOPE       | 2220XXXX      | 01     | DEBITO   |         |
| INCUMPLIR | СХР          | 2228XXXX      | 01     |          | CREDITO |
| INCUMPLIR | VALTIT       | 1333XXXX      | 01     |          | CREDITO |
| INCUMPLIR | VALTIT       | 64071001      | 01     |          | CREDITO |
| INCUMPLIR | VALTIT       | 63070501      | 01     | DEBITO   |         |

CONTABILIZACION OPERACIONES SIMLTANEAS – Seleccionar para el Ítem TIPOCPR - SIMULTANEA

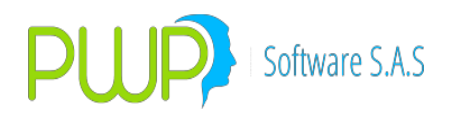

| τιροριι |       |        |     | ΤΙΟΛΙΝΙΛ |      |      |    |    |    |    |            |        |
|---------|-------|--------|-----|----------|------|------|----|----|----|----|------------|--------|
| С       | EST   | R      | TRA | ER       | A    | IE   | MI | EN | TO | TE | PUCDA<br>S | 0<br>0 |
|         |       |        |     |          |      |      |    |    |    |    | -          | -      |
| FINANC  | PROPI | SIMULT | NA  | VENCIMI  | PASI | XXXX | NA | NA |    |    | 1333X      | XX     |
| IERO    | 0     | ANEA   |     | ENTO     | VA   |      |    |    |    |    | XXX        |        |

Contabilización Derechos de transferencia de inversiones negociables en títulos o valores de deuda al momento de dar en garantía el título – Constitución Compromiso operación simultanea

| Evento   | Valor Fuente | Código Cuenta | Sufijo | Movimient | to      |
|----------|--------------|---------------|--------|-----------|---------|
| NEGOCIAR | VALTIT       | 1333XXXX      | 01     | DEBITO    |         |
| NEGOCIAR | VALTIT       | 1308XXXX      | 01     |           | CREDITO |
| NEGOCIAR | VALTIT       | 640730XX      | 01     | DEBITO    |         |
| NEGOCIAR | VALTIT       | 63070501      | 01     |           | CREDITO |

Contabilización Derechos de transferencia de inversiones negociables en títulos o valores de deuda al momento de liberar el título dado en garantía – Cancelación Compromiso SIMULTANEA

| Evento  | Valor Fuente | Código Cuenta | Sufijo | Movimiento |         |
|---------|--------------|---------------|--------|------------|---------|
| CUMPLIR | VALTIT       | 1333XXXX      | 01     |            | CREDITO |
| CUMPLIR | VALTIT       | 1308XXXX      | 01     | DEBITO     |         |
| CUMPLIR | VALTIT       | 640730XX      | 01     |            | CREDITO |
| CUMPLIR | VALTIT       | 63070501      | 01     | DEBITO     |         |

Contabilización Compromiso SIMULTANEA de inversiones negociables en títulos o valores de deuda al momento de recibir el dinero.

| Evento   | Valor Fuente | Código Cuenta | Sufijo | Movimient | to      |
|----------|--------------|---------------|--------|-----------|---------|
| NEGOCIAR | VALCAP       | 2234XXXX      | 01     |           | CREDITO |
| NEGOCIAR | VALCAP       | 16879501      | 07     | DEBITO    |         |
| NEGOCIAR | COMIS        | 51159501      | 01     | DEBITO    |         |
| NEGOCIAR | IVACOM       | 23351001      | 03     | DEBITO    |         |
| NEGOCIAR | RETEIVAC     | 25550501      | 26     |           | CREDITO |
| NEGOCIAR | RETECOM      | 25550501      | 06     |           | CREDITO |
| NEGOCIAR | RETEFTE      | 19901001      | 01     | DEBITO    |         |

Contabilización de los Rendimientos financieros por pagar del Compromiso SIMULTANEA

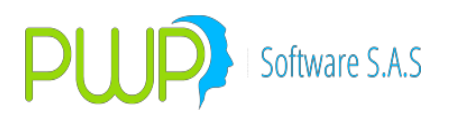

| Evento  | Valor Fuente | Código Cuenta | Sufijo | Movimient | :0      |
|---------|--------------|---------------|--------|-----------|---------|
| VALORAR | RENCPR       | 2234XXXX      | 01     |           | CREDITO |
| VALORAR | RENCPR       | 51042101      | 01     | DEBITO    |         |

Contabilización cancelación Compromiso SIMULTANEA – Entrega de dinero

| Evento  | Valor Fuente | Código Cuenta | Sufijo | Movimiento |         |
|---------|--------------|---------------|--------|------------|---------|
| CUMPLIR | VALOPE       | 2234XXXX      | 01     | DEBITO     |         |
| CUMPLIR | VALOPE       | 27959501      | 01     |            | CREDITO |

Contabilización del incremento del valor del título entregado en Garantía

| Evento  | Valor Fuente | Código Cuenta | Sufijo | Movimient | to      |
|---------|--------------|---------------|--------|-----------|---------|
| VALORAR | VALORIZAI    | 1333XXXX      | 01     | DEBITO    |         |
| VALORAR | VALORIZAI    | 41070601      | 01     |           | CREDITO |
| VALORAR | VALORIZAI    | 64073001      | 01     | DEBITO    |         |
| VALORAR | VALORIZAI    | 63070501      | 01     |           | CREDITO |

Contabilización de la disminución del valor del título entregado en Garantía

| Evento  | Valor Fuente | Código Cuenta | Sufijo | Movimient | :0      |
|---------|--------------|---------------|--------|-----------|---------|
| VALORAR | VALORIZAD    | 1333XXXX      | 01     |           | CREDITO |
| VALORAR | VALORIZAD    | 41071201      | 01     | DEBITO    |         |
| VALORAR | VALORIZAD    | 64073001      | 01     |           | CREDITO |
| VALORAR | VALORIZAD    | 63070501      | 01     | DEBITO    |         |

Contabilización cobro de intereses al adquirente del título valor entregado en Garantía

| Evento  | Valor Fuente | Código Cuenta | Sufijo | Movimient | :0      |
|---------|--------------|---------------|--------|-----------|---------|
| VALORAR | RENDIS       | 1236XXXX      | 01     | DEBITO    |         |
| VALORAR | RENDIS       | 1333XXXX      | 01     |           | CREDITO |
| VALORAR | RENDIS       | 64073001      | 01     |           | CREDITO |
| VALORAR | RENDIS       | 63070501      | 01     | DEBITO    |         |

Contabilización Incumplimiento de la Operación SIMULTANEA por Parte del "ENAJENANTE", salida definitiva del título valor entregado en Garantía.

| Evento Valor Fuente Código Cuenta Sufijo Movimiento |
|-----------------------------------------------------|
|-----------------------------------------------------|

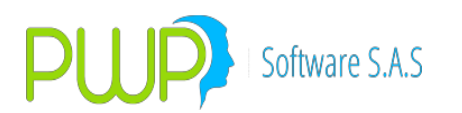

| INCUMPLIR | VALOPE   | 2234XXXX | 01 | DEBITO |         |
|-----------|----------|----------|----|--------|---------|
| INCUMPLIR | СХР      | 2240XXXX | 01 |        | CREDITO |
| INCUMPLIR | VALTIT   | 1333XXXX | 01 |        | CREDITO |
| INCUMPLIR | VALTIT   | 64073001 | 01 |        | CREDITO |
| INCUMPLIR | VALTIT   | 63070501 | 01 | DEBITO |         |
| INCUMPLIR | PERDIDA  | 51250401 | 01 | DEBITO |         |
| INCUMPLIR | UTILIDAD | 41250401 | 01 |        | CREDITO |

# CONTABILIZACIÓN Y VALORACIÓN DE LOS DERECHOS DE TRANSFERENCIA DE INVERSIONES NEGOCIABLES EN TÍTULOS O VALORES DE DEUDA

| Código | Nombre de la Cuenta                                                                |
|--------|------------------------------------------------------------------------------------|
| 1335   | Derechos de transferencia de inversiones negociables en títulos o valores de deuda |

Contabilización de acuerdo al PUC Financiero de las siguientes cuentas de Derechos de transferencia de inversiones negociables en títulos o valores de deuda que deben llevar cuentas de Orden 8, para Operaciones Repo y Simultaneas

#### 133501 133502 133503 133504 133505 133506 133507 133508 133509 133510 133511

Se selecciona al inicio de la operación de acuerdo con la siguiente tabla las opciones requeridas de cada uno de los Items de la primera línea, en los ítems ESPECIE y PUCBAS se selecciona la opción de acuerdo al nemotécnico del título de la inversión, para el Ítem SUFIJO se tiene en cuenta el PUC propio de la entidad y en los ítems EVENTO Y VALFTE, se selecciona de acuerdo al registro contable que se efectúa.

CONTABILIZACION OPERACIONES REPO – Seleccionar para el Ítem TIPOCPR - REPO

| TIPOPU         | TIPOD      | TIPOC | TIPCON | TIPOINV        | PUNT       | ESPEC | FECE | FECV | EVEN | VALF | PUCBA        | SUFIJ |
|----------------|------------|-------|--------|----------------|------------|-------|------|------|------|------|--------------|-------|
| С              | EST        | PR    | TRA    | ER             | A          | IE    | MI   | EN   | ТО   | TE   | S            | 0     |
| FINANC<br>IERO | PROPI<br>O | REPO  | NA     | PERMAN<br>ENTE | PASI<br>VA | xxxx  | NA   | NA   |      |      | 1335X<br>XXX | xx    |

Contabilización Derechos de transferencia de inversiones negociables en títulos o valores de deuda al momento de dar en garantía el título – Constitución Compromiso Repo

| Evento   | Valor Fuente | Código Cuenta | Sufijo | Movimient | :0      |
|----------|--------------|---------------|--------|-----------|---------|
| NEGOCIAR | VALTIT       | 1335XXXX      | 01     | DEBITO    |         |
| NEGOCIAR | VALTIT       | 1313XXXX      | 01     |           | CREDITO |
| NEGOCIAR | VALTIT       | 640710XX      | 01     | DEBITO    |         |

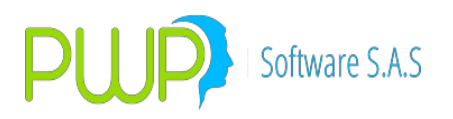

| NEGOCIAR VALTIT 63070501 01 | CREDITO |
|-----------------------------|---------|
|-----------------------------|---------|

Contabilización Derechos de transferencia de inversiones negociables en títulos o valores de deuda al momento de liberar el título dado en garantía – Cancelación Compromiso Repo

| Evento  | Valor Fuente | Código Cuenta | Sufijo | Movimiento |         |
|---------|--------------|---------------|--------|------------|---------|
| CUMPLIR | VALTIT       | 1335XXXX      | 01     |            | CREDITO |
| CUMPLIR | VALTIT       | 1313XXXX      | 01     | DEBITO     |         |
| CUMPLIR | VALTIT       | 640710XX      | 01     |            | CREDITO |
| CUMPLIR | VALTIT       | 63070501      | 01     | DEBITO     |         |

Contabilización Compromiso Repo de inversiones negociables en títulos o valores de deuda al momento de recibir el dinero.

| Evento   | Valor Fuente | Código Cuenta | Sufijo | Movimiento |         |
|----------|--------------|---------------|--------|------------|---------|
| NEGOCIAR | VALCAP       | 2220XXXX      | 01     |            | CREDITO |
| NEGOCIAR | VALCAP       | 16879501      | 07     | DEBITO     |         |
| NEGOCIAR | COMIS        | 51159501      | 01     | DEBITO     |         |
| NEGOCIAR | IVACOM       | 23351001      | 03     | DEBITO     |         |
| NEGOCIAR | RETEIVAC     | 25550501      | 01     |            | CREDITO |
| NEGOCIAR | RETECOM      | 25550501      | 06     |            | CREDITO |
| NEGOCIAR | RETEFTE      | 19901001      | 01     | DEBITO     |         |

Contabilización de los Rendimientos financieros por pagar del Compromiso Repo

| Evento  | Valor Fuente | Código Cuenta | Sufijo | Movimiento |         |
|---------|--------------|---------------|--------|------------|---------|
| VALORAR | RENCPR       | 2220XXXX      | 01     |            | CREDITO |
| VALORAR | RENCPR       | 51042101      | 01     | DEBITO     |         |

Contabilización cancelación Compromiso Repo – Entrega de dinero

| Evento  | Valor Fuente | Código Cuenta | Sufijo | Movimiento |         |
|---------|--------------|---------------|--------|------------|---------|
| CUMPLIR | VALOPE       | 2220XXXX      | 01     | DEBITO     |         |
| CUMPLIR | VALOPE       | 27959501      | 01     |            | CREDITO |

Contabilización del incremento del valor del título entregado en Garantía

| Evento  | Valor Fuente | Código Cuenta | Sufijo | Movimiento |         |
|---------|--------------|---------------|--------|------------|---------|
| VALORAR | VALORIZAI    | 1335XXXX      | 01     | DEBITO     |         |
| VALORAR | VALORIZAI    | 41090601      | 01     |            | CREDITO |
| VALORAR | VALORIZAI    | 34130501      | 01     |            | CREDITO |

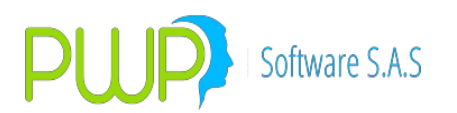

| VALORAR | VALORIZAI | 8177XXXX | 01 | DEBITO |         |
|---------|-----------|----------|----|--------|---------|
| VALORAR | VALORIZAI | 83050101 | 01 |        | CREDITO |
| VALORAR | VALORIZAI | 64071001 | 01 | DEBITO |         |
| VALORAR | VALORIZAI | 63070501 | 01 |        | CREDITO |

Contabilización de la disminución del valor del título entregado en Garantía

| Evento  | Valor Fuente | Código Cuenta | Sufijo | Movimiento |         |
|---------|--------------|---------------|--------|------------|---------|
| VALORAR | VALORIZAD    | 1335XXXX      | 01     |            | CREDITO |
| VALORAR | VALORIZAD    | 41091201      | 01     | DEBITO     |         |
| VALORAR | VALORIZAD    | 34130501      | 01     | DEBITO     |         |
| VALORAR | VALORIZAD    | 8177XXXX      | 01     |            | CREDITO |
| VALORAR | VALORIZAD    | 83050101      | 01     | DEBITO     |         |
| VALORAR | VALORIZAD    | 64071001      | 01     |            | CREDITO |
| VALORAR | VALORIZAD    | 63070501      | 01     | DEBITO     |         |

Contabilización cobro de intereses al adquirente del título valor entregado en Garantía

| Evento  | Valor Fuente | Código Cuenta | Sufijo | Movimiento |         |
|---------|--------------|---------------|--------|------------|---------|
| VALORAR | RENDIS       | 1226XXXX      | 01     | DEBITO     |         |
| VALORAR | RENDIS       | 1335XXXX      | 01     |            | CREDITO |
| VALORAR | RENDIS       | 8177XXXX      | 01     |            | CREDITO |
| VALORAR | RENDIS       | 83050101      | 01     | DEBITO     |         |
| VALORAR | RENDIS       | 64071001      | 01     |            | CREDITO |
| VALORAR | RENDIS       | 63070501      | 01     | DEBITO     |         |

Contabilización Incumplimiento de la Operación Repo por Parte del

"ENAJENANTE", salida definitiva del título valor entregado en Garantía.

| Evento    | Valor Fuente | Código Cuenta | Sufijo | Movimiento |         |
|-----------|--------------|---------------|--------|------------|---------|
| INCUMPLIR | VALOPE       | 2220XXXX      | 01     | DEBITO     |         |
| INCUMPLIR | CXP          | 2228XXXX      | 01     |            | CREDITO |
| INCUMPLIR | VALTIT       | 1335XXXX      | 01     |            | CREDITO |
| INCUMPLIR | PERDIDA      | 41160501      | 01     | DEBITO     |         |
| INCUMPLIR | PERDIDA      | 51252901      | 01     | DEBITO     |         |
| INCUMPLIR | PERDIDA      | 34130501      | 01     |            | CREDITO |
| INCUMPLIR | UTILIDAD     | 41160501      | 01     |            | CREDITO |
| INCUMPLIR | UTILIDAD     | 41250901      | 01     |            | CREDITO |
| INCUMPLIR | UTILIDAD     | 34130501      | 01     | DEBITO     |         |
| INCUMPLIR | VALTIT       | 8177XXXX      | 01     |            | CREDITO |

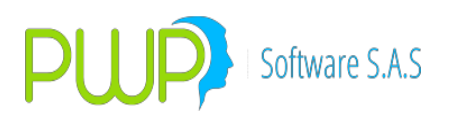

| INCUMPLIR | VALTIT | 83050101 | 01 | DEBITO |         |
|-----------|--------|----------|----|--------|---------|
| INCUMPLIR | VALTIT | 64071001 | 01 |        | CREDITO |
| INCUMPLIR | VALTIT | 63070501 | 01 | DEBITO |         |

CONTABILIZACION OPERACIONES SIMULTÁNEAS – Seleccionar para el Ítem TIPOCPR - SIMULTÁNEA

133501 133502 133503 133504 133505 133506 133507 133508 133509 133510 133511

| TIPOPU | TIPOD | TIPOCP | TIPCON | TIPOINV | PUNT | ESPEC | FECE | FECV | EVEN | VALF | PUCBA | SUFIJ |
|--------|-------|--------|--------|---------|------|-------|------|------|------|------|-------|-------|
| С      | EST   | R      | TRA    | ER      | A    | IE    | MI   | EN   | то   | TE   | S     | 0     |
|        |       |        |        |         |      |       |      |      |      |      |       |       |
| FINANC | PROPI | SIMULT | NA     | PERMAN  | PASI | XXXX  | NA   | NA   |      |      | 1335X | XX    |
| IERO   | 0     | ANEA   |        | ENTE    | VA   |       |      |      |      |      | XXX   |       |

Contabilización Derechos de transferencia de inversiones negociables en títulos o valores de deuda al momento de dar en garantía el título – Constitución Compromiso operación simultanea

| Evento   | Valor Fuente | Código Cuenta | Sufijo | Movimiento |         |
|----------|--------------|---------------|--------|------------|---------|
| NEGOCIAR | VALTIT       | 1335XXXX      | 01     | DEBITO     |         |
| NEGOCIAR | VALTIT       | 1313XXXX      | 01     |            | CREDITO |
| NEGOCIAR | VALTIT       | 640730XX      | 01     | DEBITO     |         |
| NEGOCIAR | VALTIT       | 63070501      | 01     |            | CREDITO |

Contabilización Derechos de transferencia de inversiones negociables en títulos o valores de deuda al momento de liberar el título dado en garantía – Cancelación Compromiso SIMULTANEA

| Evento  | Valor Fuente | Código Cuenta | Sufijo | Movimiento |         |
|---------|--------------|---------------|--------|------------|---------|
| CUMPLIR | VALTIT       | 1335XXXX      | 01     |            | CREDITO |
| CUMPLIR | VALTIT       | 1313XXXX      | 01     | DEBITO     |         |
| CUMPLIR | VALTIT       | 640730XX      | 01     |            | CREDITO |
| CUMPLIR | VALTIT       | 63070501      | 01     | DEBITO     |         |

Contabilización Compromiso SIMULTANEA de inversiones negociables en títulos o valores de deuda al momento de recibir el dinero.

| Evento   | Valor Fuente | Código Cuenta | Sufijo | Movimiento |  |
|----------|--------------|---------------|--------|------------|--|
| NEGOCIAR | VALCAP       | 2234XXXX      | 01     | CREDITO    |  |
| NEGOCIAR | VALCAP       | 16879501      | 07     | DEBITO     |  |
| NEGOCIAR | COMIS        | 51159501      | 01     | DEBITO     |  |
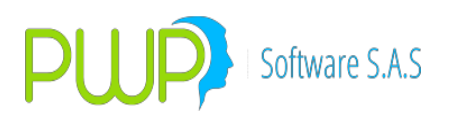

| NEGOCIAR | IVACOM   | 23351001 | 03 | DEBITO |         |
|----------|----------|----------|----|--------|---------|
| NEGOCIAR | RETEIVAC | 25550501 | 01 |        | CREDITO |
| NEGOCIAR | RETEFTE  | 19901001 | 01 | DEBITO |         |
| NEGOCIAR | RETECOM  | 25550501 | 06 |        | CREDITO |

Contabilización de los Rendimientos financieros por pagar del Compromiso SIMULTANEA

| Evento  | Valor Fuente | Código Cuenta | Sufijo | Movimiento |  |
|---------|--------------|---------------|--------|------------|--|
| VALORAR | RENCPR       | 2234XXXX      | 01     | CREDIT     |  |
| VALORAR | RENCPR       | 51042101      | 01     | DEBITO     |  |

Contabilización cancelación Compromiso SIMULTANEA – Entrega de dinero

| Evento  | Valor Fuente | Código Cuenta | Sufijo | Movimiento |         |
|---------|--------------|---------------|--------|------------|---------|
| CUMPLIR | VALOPE       | 2234XXXX      | 01     | DEBITO     |         |
| CUMPLIR | VALOPE       | 27959501      | 01     |            | CREDITO |

Contabilización del incremento del valor del título entregado en Garantía

| Evento  | Valor Fuente | Código Cuenta | Sufijo | Movimiento |         |
|---------|--------------|---------------|--------|------------|---------|
| VALORAR | VALORIZAI    | 1335XXXX      | 01     | DEBITO     |         |
| VALORAR | VALORIZAI    | 41090601      | 01     |            | CREDITO |
| VALORAR | VALORIZAI    | 34130501      | 01     |            | CREDITO |
| VALORAR | VALORIZAI    | 8177XXXX      | 01     | DEBITO     |         |
| VALORAR | VALORIZAI    | 83050101      | 01     |            | CREDITO |
| VALORAR | VALORIZAI    | 64073001      | 01     | DEBITO     |         |
| VALORAR | VALORIZAI    | 63070501      | 01     |            | CREDITO |

Contabilización de la disminución del valor del título entregado en Garantía

| Evento  | Valor Fuente | Código Cuenta | Sufijo | Movimiento |         |
|---------|--------------|---------------|--------|------------|---------|
| VALORAR | VALORIZAD    | 1335XXXX      | 01     |            | CREDITO |
| VALORAR | VALORIZAD    | 41091201      | 01     | DEBITO     |         |
| VALORAR | VALORIZAI    | 34130501      | 01     | DEBITO     |         |
| VALORAR | VALORIZAD    | 8177XXXX      | 01     |            | CREDITO |
| VALORAR | VALORIZAD    | 83050101      | 01     | DEBITO     |         |
| VALORAR | VALORIZAD    | 64073001      | 01     |            | CREDITO |
| VALORAR | VALORIZAD    | 63070501      | 01     | DEBITO     |         |

Contabilización cobro de intereses al adquirente del título valor entregado en Garantía

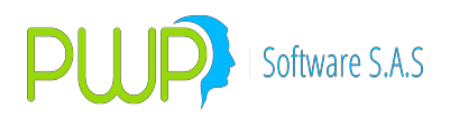

| Evento  | Valor Fuente | Código Cuenta | Sufijo | Movimiento |         |
|---------|--------------|---------------|--------|------------|---------|
| VALORAR | RENDIS       | 1236XXXX      | 01     | DEBITO     |         |
| VALORAR | RENDIS       | 1335XXXX      | 01     |            | CREDITO |
| VALORAR | RENDIS       | 8177XXXX      | 01     |            | CREDITO |
| VALORAR | RENDIS       | 83050101      | 01     | DEBITO     |         |
| VALORAR | RENDIS       | 64073001      | 01     |            | CREDITO |
| VALORAR | RENDIS       | 63070501      | 01     | DEBITO     |         |

Contabilización Incumplimiento de la Operación SIMULTANEA por Parte del "ENAJENANTE", salida definitiva del título valor entregado en Garantía.

| Evento    | Valor Fuente | Código Cuenta | Sufijo | Movimien | to      |
|-----------|--------------|---------------|--------|----------|---------|
| INCUMPLIR | VALOPE       | 2234XXXX      | 01     | DEBITO   |         |
| INCUMPLIR | CXP          | 2240XXXX      | 01     |          | CREDITO |
| INCUMPLIR | VALTIT       | 1335XXXX      | 01     |          | CREDITO |
| INCUMPLIR | PERDIDA      | 51250901      | 01     | DEBITO   |         |
| INCUMPLIR | PERDIDA      | 41160501      | 01     | DEBITO   |         |
| INCUMPLIR | PERDIDA      | 34130501      | 01     |          | CREDITO |
| INCUMPLIR | UTILIDAD     | 41160501      | 01     |          | CREDITO |
| INCUMPLIR | UTILIDAD     | 41250901      | 01     |          | CREDITO |
| INCUMPLIR | UTILIDAD     | 34130501      | 01     | DEBITO   |         |
| INCUMPLIR | VALTIT       | 8177XXXX      | 01     |          | CREDITO |
| INCUMPLIR | VALTIT       | 83050101      | 01     | DEBITO   |         |
| INCUMPLIR | VALTIT       | 64073001      | 01     |          | CREDITO |
| INCUMPLIR | VALTIT       | 63070501      | 01     | DEBITO   |         |

Contabilización de acuerdo al PUC Financiero de las siguientes cuentas de Derechos de transferencia de inversiones negociables en títulos o valores de deuda

Se selecciona al inicio de la operación de acuerdo con la siguiente tabla, las opciones requeridas de cada uno de los Items de la primera línea, en los ítems ESPECIE y PUCBAS se selecciona la opción de acuerdo al nemotécnico del título de la inversión, para el Ítem SUFIJO, se tiene en cuenta el PUC propio de la entidad y en los ítems EVENTO Y VALFTE, se selecciona de acuerdo al registro contable que se efectúa.

CONTABILIZACION OPERACIONES REPO – Seleccionar para el Ítem TIPOCPR - REPO

| TIPOPU | TIPOD | TIPOC | TIPCON | TIPOINV | PUNT | ESPEC | FECE | FECV | EVEN | VALF | PUCBA | SUFIJ |
|--------|-------|-------|--------|---------|------|-------|------|------|------|------|-------|-------|
| C      | EST   | PR    | TRA    | ER      | A    | IE    | MI   | EN   | ТО   | TE   | S     | 0     |
|        |       |       |        |         |      |       |      |      |      |      |       |       |

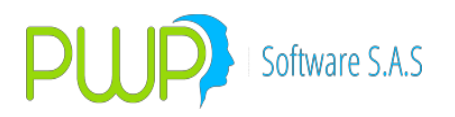

| FINANC | PROPI | REPO | NA | PERMAN | PASI | XXXX | NA | NA |  | 1335X | XX |
|--------|-------|------|----|--------|------|------|----|----|--|-------|----|
| IERO   | 0     |      |    | ENTE   | VA   |      |    |    |  | XXX   |    |

Contabilización Derechos de transferencia de inversiones negociables en títulos o valores de deuda al momento de dar en garantía el título – Constitución Compromiso Repo

| Evento   | Valor Fuente | Código Cuenta | Sufijo | Movimiento |         |
|----------|--------------|---------------|--------|------------|---------|
| NEGOCIAR | VALTIT       | 1335XXXX      | 01     | DEBITO     |         |
| NEGOCIAR | VALTIT       | 1313XXXX      | 01     |            | CREDITO |
| NEGOCIAR | VALTIT       | 640710XX      | 01     | DEBITO     |         |
| NEGOCIAR | VALTIT       | 63070501      | 01     |            | CREDITO |

Contabilización Derechos de transferencia de inversiones negociables en títulos o valores de deuda al momento de liberar el título dado en garantía – Cancelación Compromiso Repo

| Evento  | Valor Fuente | Código Cuenta | Sufijo | Movimiento |         |
|---------|--------------|---------------|--------|------------|---------|
| CUMPLIR | VALTIT       | 1335XXXX      | 01     |            | CREDITO |
| CUMPLIR | VALTIT       | 1313XXXX      | 01     | DEBITO     |         |
| CUMPLIR | VALTIT       | 640710XX      | 01     |            | CREDITO |
| CUMPLIR | VALTIT       | 63070501      | 01     | DEBITO     |         |

Contabilización Compromiso Repo de inversiones negociables en títulos o valores de deuda al momento de recibir el dinero.

| Evento   | Valor Fuente | Código Cuenta | Sufijo | Movimien | to      |
|----------|--------------|---------------|--------|----------|---------|
| NEGOCIAR | VALCAP       | 2220XXXX      | 01     |          | CREDITO |
| NEGOCIAR | VALCAP       | 16879501      | 07     | DEBITO   |         |
| NEGOCIAR | COMIS        | 51159501      | 01     | DEBITO   |         |
| NEGOCIAR | IVACOM       | 23351001      | 03     | DEBITO   |         |
| NEGOCIAR | RETEIVAC     | 25550501      | 01     |          | CREDITO |
| NEGOCIAR | RETECOM      | 19901001      | 01     |          | CREDITO |
| NEGOCIAR | RETECOM      | 25550501      | 06     |          | CREDITO |

Contabilización de los Rendimientos financieros por pagar del Compromiso Repo

| Evento  | Valor Fuente | Código Cuenta | Sufijo | Movimiento |         |
|---------|--------------|---------------|--------|------------|---------|
| VALORAR | RENCPR       | 2220XXXX      | 01     |            | CREDITO |
| VALORAR | RENCPR       | 51042101      | 01     | DEBITO     |         |

Contabilización cancelación Compromiso Repo – Entrega de dinero

| Evento | Valor Fuente | Código Cuenta | Sufijo | Movimiento |  |
|--------|--------------|---------------|--------|------------|--|
|--------|--------------|---------------|--------|------------|--|

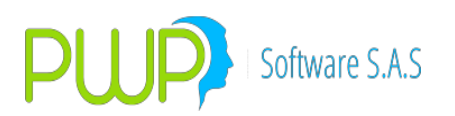

| CUMPLIR | VALOPE | 2220XXXX | 01 | DEBITO |         |
|---------|--------|----------|----|--------|---------|
| CUMPLIR | VALOPE | 27959501 | 01 |        | CREDITO |

Contabilización del incremento del valor del título entregado en Garantía

| Evento  | Valor Fuente | Código Cuenta | Sufijo | Movimiento |         |
|---------|--------------|---------------|--------|------------|---------|
| VALORAR | VALORIZAI    | 1335XXXX      | 01     | DEBITO     |         |
| VALORAR | VALORIZAI    | 41090601      | 01     |            | CREDITO |
| VALORAR | VALORIZAI    | 34130501      | 01     |            | CREDITO |
| VALORAR | VALORIZAI    | 64071001      | 01     | DEBITO     |         |
| VALORAR | VALORIZAI    | 63070501      | 01     |            | CREDITO |

Contabilización de la disminución del valor del título entregado en Garantía

| Evento  | Valor Fuente | Código Cuenta | Sufijo | Movimiento |         |
|---------|--------------|---------------|--------|------------|---------|
| VALORAR | VALORIZAD    | 1335XXXX      | 01     |            | CREDITO |
| VALORAR | VALORIZAD    | 41091201      | 01     | DEBITO     |         |
| VALORAR | VALORIZAI    | 34130501      | 01     | DEBITO     |         |
| VALORAR | VALORIZAD    | 64071001      | 01     |            | CREDITO |
| VALORAR | VALORIZAD    | 63070501      | 01     | DEBITO     |         |

Contabilización cobro de intereses al adquirente del título valor entregado en Garantía

| Evento  | Valor Fuente | Código Cuenta | Sufijo | Movimiento |         |
|---------|--------------|---------------|--------|------------|---------|
| VALORAR | RENDIS       | 1226XXXX      | 01     | DEBITO     |         |
| VALORAR | RENDIS       | 1335XXXX      | 01     |            | CREDITO |
| VALORAR | RENDIS       | 64071001      | 01     |            | CREDITO |
| VALORAR | RENDIS       | 63070501      | 01     | DEBITO     |         |

Contabilización Incumplimiento de la Operación Repo por Parte del

"ENAJENANTE", salida definitiva del título valor entregado en Garantía.

| Evento    | Valor Fuente | Código Cuenta | Sufijo | Movimient | :0      |
|-----------|--------------|---------------|--------|-----------|---------|
| INCUMPLIR | VALOPE       | 2220XXXX      | 01     | DEBITO    |         |
| INCUMPLIR | СХР          | 2228XXXX      | 01     |           | CREDITO |
| INCUMPLIR | VALTIT       | 1335XXXX      | 01     |           | CREDITO |
| INCUMPLIR | VALTIT       | 64071001      | 01     |           | CREDITO |
| INCUMPLIR | VALTIT       | 63070501      | 01     | DEBITO    |         |
| INCUMPLIR | PERDIDA      | 51250901      | 01     | DEBITO    |         |

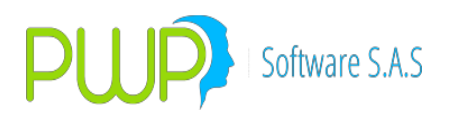

| INCUMPLIR | UTILIDAD | 34130501 | 01 | DEBITO |         |
|-----------|----------|----------|----|--------|---------|
| INCUMPLIR | UTILIDAD | 41250901 | 01 |        | CREDITO |
| INCUMPLIR | UTILIDAD | 41160501 | 01 |        | CREDITO |
| INCUMPLIR | PERDIDA  | 34130501 | 01 |        | CREDITO |
| INCUMPLIR | PERDIDA  | 41160501 | 01 | DEBITO |         |

CONTABILIZACION OPERACIONES SIMULTÁNEAS – Seleccionar para el Ítem TIPOCPR - SIMULTÁNEA

133514 133515 133516 133517 133518 133542 133595

| TIPOPU | TIPOD | TIPOCP | TIPCON | TIPOINV | PUNT | ESPEC | FECE | FECV | EVEN | VALF | PUCBA | SUFIJ |
|--------|-------|--------|--------|---------|------|-------|------|------|------|------|-------|-------|
| С      | EST   | R      | TRA    | ER      | A    | IE    | MI   | EN   | ТО   | TE   | S     | 0     |
|        |       |        |        |         |      |       |      |      |      |      |       |       |
| FINANC | PROPI | SIMULT | NA     | PERMAN  | PASI | XXXX  | NA   | NA   |      |      | 1335X | XX    |
| IERO   | 0     | ANEA   |        | ENTE    | VA   |       |      |      |      |      | XXX   |       |

Contabilización Derechos de transferencia de inversiones negociables en títulos o valores de deuda al momento de dar en garantía el título – Constitución Compromiso operación simultanea

| Evento   | Valor Fuente | Código Cuenta | Sufijo | Movimient | to      |
|----------|--------------|---------------|--------|-----------|---------|
| NEGOCIAR | VALTIT       | 1335XXXX      | 01     | DEBITO    |         |
| NEGOCIAR | VALTIT       | 1313XXXX      | 01     |           | CREDITO |
| NEGOCIAR | VALTIT       | 640730XX      | 01     | DEBITO    |         |
| NEGOCIAR | VALTIT       | 63070501      | 01     |           | CREDITO |

Contabilización Derechos de transferencia de inversiones negociables en títulos o valores de deuda al momento de liberar el título dado en garantía – Cancelación Compromiso SIMULTANEA

| Evento  | Valor Fuente | Código Cuenta | Sufijo | Movimiento |         |
|---------|--------------|---------------|--------|------------|---------|
| CUMPLIR | VALTIT       | 1335XXXX      | 01     |            | CREDITO |
| CUMPLIR | VALTIT       | 1313XXXX      | 01     | DEBITO     |         |
| CUMPLIR | VALTIT       | 640730XX      | 01     |            | CREDITO |
| CUMPLIR | VALTIT       | 63070501      | 01     | DEBITO     |         |

Contabilización Compromiso SIMULTANEA de inversiones negociables en títulos o valores de deuda al momento de recibir el dinero.

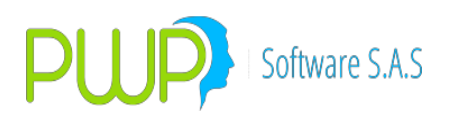

| NEGOCIAR | VALCAP   | 2234XXXX | 01 |        | CREDITO |
|----------|----------|----------|----|--------|---------|
| NEGOCIAR | VALCAP   | 16879501 | 07 | DEBITO |         |
| NEGOCIAR | COMIS    | 51159501 | 01 | DEBITO |         |
| NEGOCIAR | IVACOM   | 23351001 | 03 | DEBITO |         |
| NEGOCIAR | RETEIVAC | 25550501 | 26 |        | CREDITO |
| NEGOCIAR | RETECOM  | 25550501 | 06 |        | CREDITO |
| NEGOCIAR | RETEFTE  | 19901001 | 01 | DEBITO |         |

Contabilización de los Rendimientos financieros por pagar del Compromiso SIMULTANEA

| Evento  | Valor Fuente | Código Cuenta | Sufijo | Movimiento |         |
|---------|--------------|---------------|--------|------------|---------|
| VALORAR | RENCPR       | 2234XXXX      | 01     |            | CREDITO |
| VALORAR | RENCPR       | 51042101      | 01     | DEBITO     |         |

Contabilización cancelación Compromiso SIMULTANEA – Entrega de dinero

| Evento  | Valor Fuente | Código Cuenta | Sufijo | Movimiento |         |
|---------|--------------|---------------|--------|------------|---------|
| CUMPLIR | VALOPE       | 2234XXXX      | 01     | DEBITO     |         |
| CUMPLIR | VALOPE       | 27959501      | 01     |            | CREDITO |

Contabilización del incremento del valor del título entregado en Garantía

| Evento  | Valor Fuente | Código Cuenta | Sufijo | Movimiento |         |
|---------|--------------|---------------|--------|------------|---------|
| VALORAR | VALORIZAI    | 1335XXXX      | 01     | DEBITO     |         |
| VALORAR | VALORIZAI    | 41090601      | 01     |            | CREDITO |
| VALORAR | VALORIZAI    | 34130501      | 01     |            | CREDITO |
| VALORAR | VALORIZAI    | 64073001      | 01     | DEBITO     |         |
| VALORAR | VALORIZAI    | 63070501      | 01     |            | CREDITO |

Contabilización de la disminución del valor del título entregado en Garantía

| Evento  | Valor Fuente | Código Cuenta | Sufijo | Movimiento |         |
|---------|--------------|---------------|--------|------------|---------|
| VALORAR | VALORIZAD    | 1335XXXX      | 01     |            | CREDITO |
| VALORAR | VALORIZAD    | 41091201      | 01     | DEBITO     |         |
| VALORAR | VALORIZAI    | 34130501      | 01     | DEBITO     |         |
| VALORAR | VALORIZAD    | 64073001      | 01     |            | CREDITO |
| VALORAR | VALORIZAD    | 63070501      | 01     | DEBITO     |         |

Contabilización cobro de intereses al adquirente del título valor entregado en Garantía

| Evento  | Valor Fuente | Código Cuenta | Sufijo | Movimiento |
|---------|--------------|---------------|--------|------------|
| VALORAR | RENDIS       | 1236XXXX      | 01     | DEBITO     |

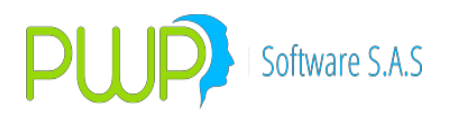

| VALORAR | RENDIS | 1335XXXX | 01 |        | CREDITO |
|---------|--------|----------|----|--------|---------|
| VALORAR | RENDIS | 64073001 | 01 |        | CREDITO |
| VALORAR | RENDIS | 63070501 | 01 | DEBITO |         |

Contabilización Incumplimiento de la Operación SIMULTANEA por Parte del "ENAJENANTE", salida definitiva del título valor entregado en Garantía.

| Evento    | Valor Fuente | Código Cuenta | Sufijo | Movimiento |         |
|-----------|--------------|---------------|--------|------------|---------|
| INCUMPLIR | VALOPE       | 2234XXXX      | 01     | DEBITO     |         |
| INCUMPLIR | СХР          | 2240XXXX      | 01     |            | CREDITO |
| INCUMPLIR | VALTIT       | 1335XXXX      | 01     |            | CREDITO |
| INCUMPLIR | VALTIT       | 64073001      | 01     |            | CREDITO |
| INCUMPLIR | VALTIT       | 63070501      | 01     | DEBITO     |         |
| INCUMPLIR | PERDIDA      | 51250901      | 01     | DEBITO     |         |
| INCUMPLIR | PERDIDA      | 41160501      | 01     | DEBITO     |         |
| INCUMPLIR | PERDIDA      | 34130501      | 01     |            | CREDITO |
| INCUMPLIR | UTILIDAD     | 41160501      | 01     |            | CREDITO |
| INCUMPLIR | UTILIDAD     | 41250901      | 01     |            | CREDITO |
| INCUMPLIR | UTILIDAD     | 34130501      | 01     | DEBITO     |         |

CONTABILIZACIÓN DE ACUERDO AL PUC FINANCIERO DE LAS SIGUIENTES CUENTAS DE DERECHOS DE TRANSFERENCIA DE INVERSIONES NEGOCIABLES EN TÍTULOS O VALORES PARTICIPATIVOS

133201 133202 133208 133209

Se selecciona al inicio de la operación de acuerdo con la siguiente tabla, las opciones requeridas de cada uno de los Items de la primera línea, en los ítems ESPECIE y PUCBAS se selecciona la opción de acuerdo al nemotécnico del título de la inversión, para el Ítem SUFIJO, se tiene en cuenta el PUC propio de la entidad y en los ítems EVENTO Y VALFTE, se selecciona de acuerdo al registro contable que se efectúa.

CONTABILIZACION OPERACIONES REPO – Seleccionar para el Ítem TIPOCPR - REPO

| TIPOPU         | TIPOD<br>FST | TIPOC<br>PR | TIPCON<br>TRA | TIPOIN<br>VFR | PUNT<br>A  | espec<br>Tf | FECE<br>MT | FECV<br>FN | EVEN<br>TO | VALF | pucba<br>S        | SUFIJ<br>O |
|----------------|--------------|-------------|---------------|---------------|------------|-------------|------------|------------|------------|------|-------------------|------------|
| FINANC<br>IERO | PROPI<br>O   | REPO        | NA            | NEGOCI        | PASI<br>VA | xxxx        | NA         | NA         |            |      | -<br>1332X<br>XXX | XX         |

Contabilización Derechos de transferencia de inversiones negociables en títulos o valores

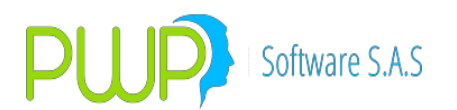

| paracipativo |              | ci cicalo     | Constitut | compi      |         |
|--------------|--------------|---------------|-----------|------------|---------|
| Evento       | Valor Fuente | Código Cuenta | Sufijo    | Movimiento |         |
| NEGOCIAR     | VALTIT       | 1332XXXX      | 01        | DEBITO     |         |
| NEGOCIAR     | VALTIT       | 1306XXXX      | 01        |            | CREDITO |
| NEGOCIAR     | VALTIT       | 640710XX      | 01        | DEBITO     |         |
| NEGOCIAR     | VALTIT       | 63070501      | 01        |            | CREDITO |

participativos al momento de dar en garantía el título – Constitución Compromiso Repo

Contabilización Derechos de transferencia de inversiones negociables en títulos o valores participativos al momento de liberar el título dado en garantía – Cancelación Compromiso Repo

| Evento  | Valor Fuente | Código Cuenta | Sufijo | Movimiento |         |
|---------|--------------|---------------|--------|------------|---------|
| CUMPLIR | VALTIT       | 1332XXXX      | 01     |            | CREDITO |
| CUMPLIR | VALTIT       | 1306XXXX      | 01     | DEBITO     |         |
| CUMPLIR | VALTIT       | 640710XX      | 01     |            | CREDITO |
| CUMPLIR | VALTIT       | 63070501      | 01     | DEBITO     |         |

Contabilización Compromiso Repo de inversiones negociables en títulos o valores participativos al momento de recibir el dinero.

| Evento   | Valor Fuente | Código Cuenta | Sufijo | Movimien | to      |
|----------|--------------|---------------|--------|----------|---------|
| NEGOCIAR | VALCAP       | 2220XXXX      | 01     |          | CREDITO |
| NEGOCIAR | VALCAP       | 16879501      | 07     | DEBITO   |         |
| NEGOCIAR | COMIS        | 51159501      | 01     | DEBITO   |         |
| NEGOCIAR | IVACOM       | 23351001      | 03     | DEBITO   |         |
| NEGOCIAR | RETEIVAC     | 25550501      | 01     |          | CREDITO |
| NEGOCIAR | RETECOM      | 25550501      | 06     |          | CREDITO |

Contabilización de los Rendimientos financieros por pagar del Compromiso Repo

| Evento  | Valor Fuente | Código Cuenta | Sufijo | Movimie | ento    |
|---------|--------------|---------------|--------|---------|---------|
| VALORAR | RENCPR       | 2220XXXX      | 01     |         | CREDITO |
| VALORAR | RENCPR       | 51042101      | 01     | DEBITO  |         |

Contabilización cancelación Compromiso Repo – Entrega de dinero

| Evento  | Valor Fuente | Código Cuenta | Sufijo | Movimiento |         |
|---------|--------------|---------------|--------|------------|---------|
| CUMPLIR | VALOPE       | 2220XXXX      | 01     | DEBITO     |         |
| CUMPLIR | VALOPE       | 27959501      | 01     |            | CREDITO |

Contabilización del incremento del valor del título entregado en Garantía

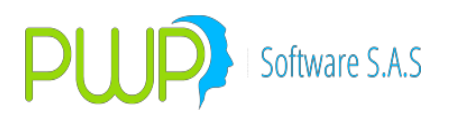

| Evento  | Valor Fuente | Código Cuenta | Sufijo | Movimient | 0       |
|---------|--------------|---------------|--------|-----------|---------|
| VALORAR | VALORIZAI    | 1332XXXX      | 01     | DEBITO    |         |
| VALORAR | VALORIZAI    | 41080601      | 01     |           | CREDITO |
| VALORAR | VALORIZAI    | 64071001      | 01     | DEBITO    |         |
| VALORAR | VALORIZAI    | 63070501      | 01     |           | CREDITO |

Contabilización de la disminución del valor del título entregado en Garantía

| Evento  | Valor Fuente | Código Cuenta | Sufijo | Movimient | to      |
|---------|--------------|---------------|--------|-----------|---------|
| VALORAR | VALORIZAD    | 1332XXXX      | 01     |           | CREDITO |
| VALORAR | VALORIZAD    | 41081101      | 01     | DEBITO    |         |
| VALORAR | VALORIZAD    | 64071001      | 01     |           | CREDITO |
| VALORAR | VALORIZAD    | 63070501      | 01     | DEBITO    |         |

Contabilización cobro de intereses al adquirente del título valor entregado en Garantía

| Evento  | Valor Fuente | Código Cuenta | Sufijo | Movimient | :0      |
|---------|--------------|---------------|--------|-----------|---------|
| VALORAR | RENDIS       | 1226XXXX      | 01     | DEBITO    |         |
| VALORAR | RENDIS       | 1332XXXX      | 01     |           | CREDITO |
| VALORAR | RENDIS       | 64071001      | 01     |           | CREDITO |
| VALORAR | RENDIS       | 63070501      | 01     | DEBITO    |         |

Contabilización Incumplimiento de la Operación Repo por Parte del

"ENAJENANTE", salida definitiva del título valor entregado en Garantía.

| Evento    | Valor Fuente | Código Cuenta | Sufijo | Movimien | to      |
|-----------|--------------|---------------|--------|----------|---------|
| INCUMPLIR | VALOPE       | 2220XXXX      | 01     | DEBITO   |         |
| INCUMPLIR | CXP          | 2228XXXX      | 01     |          | CREDITO |
| INCUMPLIR | VALTIT       | 1332XXXX      | 01     |          | CREDITO |
| INCUMPLIR | VALTIT       | 64071001      | 01     |          | CREDITO |
| INCUMPLIR | VALTIT       | 63070501      | 01     | DEBITO   |         |
| INCUMPLIR | PERDIDA      | 51250601      | 01     | DEBITO   |         |
| INCUMPLIR | UTILIDAD     | 41250601      | 01     |          | CREDITO |

CONTABILIZACION OPERACIONES SIMULTÁNEAS – Seleccionar para el Ítem TIPOCPR - SIMULTÁNEA

| 133201 | 133202 | 133208 | 133209 |
|--------|--------|--------|--------|
|--------|--------|--------|--------|

| TIPOPU | TIPOD | TIPOCP | TIPCON | TIPOIN | PUNT | ESPEC | FECE | FECV | EVEN | VALF | PUCBA | SUFIJ |
|--------|-------|--------|--------|--------|------|-------|------|------|------|------|-------|-------|

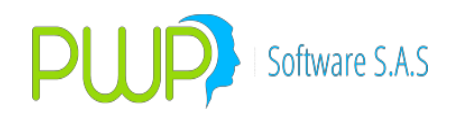

| С      | EST   | R      | TRA | VER    | A    | IE   | MI | EN | ТО | TE | S         | 0  |
|--------|-------|--------|-----|--------|------|------|----|----|----|----|-----------|----|
|        |       |        |     |        |      |      |    |    |    |    | 1 2 2 2 1 |    |
| FINANC | PROPI | SIMULI | NA  | NEGOCI | PASI | XXXX | NA | NA |    |    | 1332X     | XX |
| IERO   | 0     | ANEA   |     | ABLE   | VA   |      |    |    |    |    | XXX       |    |

Contabilización Derechos de transferencia de inversiones negociables en títulos o valores participativos al momento de dar en garantía el título – Constitución Compromiso operación simultanea

| Evento   | Valor Fuente | Código Cuenta | Sufijo | Movimient | :0      |
|----------|--------------|---------------|--------|-----------|---------|
| NEGOCIAR | VALTIT       | 1332XXXX      | 01     | DEBITO    |         |
| NEGOCIAR | VALTIT       | 1306XXXX      | 01     |           | CREDITO |
| NEGOCIAR | VALTIT       | 640730XX      | 01     | DEBITO    |         |
| NEGOCIAR | VALTIT       | 63070501      | 01     |           | CREDITO |

Contabilización Derechos de transferencia de inversiones negociables en títulos o valores participativos al momento de liberar el título dado en garantía – Cancelación Compromiso SIMULTANEA

| Evento  | Valor Fuente | Código Cuenta | Sufijo | Movimient | :0      |
|---------|--------------|---------------|--------|-----------|---------|
| CUMPLIR | VALTIT       | 1332XXXX      | 01     |           | CREDITO |
| CUMPLIR | VALTIT       | 1306XXXX      | 01     | DEBITO    |         |
| CUMPLIR | VALTIT       | 640730XX      | 01     |           | CREDITO |
| CUMPLIR | VALTIT       | 63070501      | 01     | DEBITO    |         |

Contabilización Compromiso SIMULTANEA de inversiones negociables en títulos o valores participativos al momento de recibir el dinero.

| Evento   | Valor Fuente | Código Cuenta | Sufijo | Movimiento |         |
|----------|--------------|---------------|--------|------------|---------|
| NEGOCIAR | VALCAP       | 2234XXXX      | 01     |            | CREDITO |
| NEGOCIAR | VALCAP       | 16879501      | 07     | DEBITO     |         |
| NEGOCIAR | COMIS        | 51159501      | 01     | DEBITO     |         |
| NEGOCIAR | IVACOM       | 23351001      | 03     | DEBITO     |         |
| NEGOCIAR | RETEIVAC     | 25550501      | 26     |            | CREDITO |
| NEGOCIAR | RETECOM      | 25550501      | 06     |            | CREDITO |

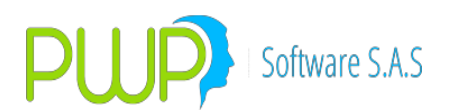

Contabilización de los Rendimientos financieros por pagar del Compromiso SIMULTANEA

| Evento  | Valor Fuente | Código Cuenta | Sufijo | Movimiento |         |
|---------|--------------|---------------|--------|------------|---------|
| CUMPLIR | VALOPE       | 2234XXXX      | 01     | DEBITO     |         |
| CUMPLIR | VALOPE       | 27959501      | 01     |            | CREDITO |

Contabilización del incremento del valor del título entregado en Garantía

| Evento  | Valor Fuente | Código Cuenta | Sufijo | Movimiento |         |
|---------|--------------|---------------|--------|------------|---------|
| VALORAR | VALORIZAI    | 1332XXXX      | 01     | DEBITO     |         |
| VALORAR | VALORIZAI    | 41080601      | 01     |            | CREDITO |
| VALORAR | VALORIZAI    | 64073001      | 01     | DEBITO     |         |
| VALORAR | VALORIZAI    | 63070501      | 01     |            | CREDITO |

Contabilización de la disminución del valor del título entregado en Garantía

| Evento  | Valor Fuente | Código Cuenta | Sufijo | Movimiento |         |
|---------|--------------|---------------|--------|------------|---------|
| VALORAR | VALORIZAD    | 1332XXXX      | 01     |            | CREDITO |
| VALORAR | VALORIZAD    | 41081101      | 01     | DEBITO     |         |
| VALORAR | VALORIZAD    | 64073001      | 01     |            | CREDITO |
| VALORAR | VALORIZAD    | 63070501      | 01     | DEBITO     |         |

Contabilización cobro de intereses al adquirente del título valor entregado en Garantía

| Evento  | Valor Fuente | Código Cuenta | Sufijo | Movimiento |         |
|---------|--------------|---------------|--------|------------|---------|
| VALORAR | RENDIS       | 1236XXXX      | 01     | DEBITO     |         |
| VALORAR | RENDIS       | 1332XXXX      | 01     |            | CREDITO |
| VALORAR | RENDIS       | 64073001      | 01     |            | CREDITO |
| VALORAR | RENDIS       | 63070501      | 01     | DEBITO     |         |

Contabilización Incumplimiento de la Operación SIMULTANEA por Parte del "ENAJENANTE", salida definitiva del título valor entregado en Garantía.

| Evento    | Valor Fuente | Código Cuenta | Sufijo | Movimiento |         |
|-----------|--------------|---------------|--------|------------|---------|
| INCUMPLIR | VALOPE       | 2234XXXX      | 01     | DEBITO     |         |
| INCUMPLIR | CXP          | 2240XXXX      | 01     |            | CREDITO |
| INCUMPLIR | VALTIT       | 1332XXXX      | 01     |            | CREDITO |
| INCUMPLIR | VALTIT       | 64073001      | 01     |            | CREDITO |
| INCUMPLIR | VALTIT       | 63070501      | 01     | DEBITO     |         |
| INCUMPLIR | PERDIDA      | 51250601      | 01     | DEBITO     |         |
| INCUMPLIR | UTILIDAD     | 41250601      | 01     |            | CREDITO |

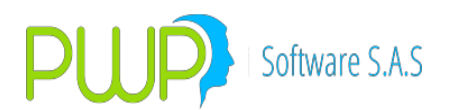

CONTABILIZACIÓN DE ACUERDO AL PUC FINANCIERO DE LAS SIGUIENTES CUENTAS DE DERECHOS DE TRANSFERENCIA DE INVERSIONES DISPONIBLES PARA LA VENTA EN TÍTULOS O VALORES PARTICIPATIVOS.

Se selecciona al inicio de la operación de acuerdo con la siguiente tabla, las opciones requeridas de cada uno de los Items de la primera línea, en los ítems ESPECIE y PUCBAS se selecciona la opción de acuerdo al nemotécnico del título de la inversión, para el Ítem SUFIJO, se tiene en cuenta el PUC propio de la entidad y en los ítems EVENTO Y VALFTE, se selecciona de acuerdo al registro contable que se efectúa.

| TIDODU | TIDOD | TIDOC | TIDCON |         |      |       |      |      |       |      |       |       |
|--------|-------|-------|--------|---------|------|-------|------|------|-------|------|-------|-------|
| TIPOPU | TIPOD | TIPOC | TIPCON | TIPOINV | PUNT | ESPEC | FECE | FECV | EVEIN | VALF | PUCBA | SOFIJ |
| С      | EST   | PR    | TRA    | ER      | A    | IE    | MI   | EN   | TO    | TE   | S     | 0     |
|        |       |       |        |         |      |       |      |      |       |      |       |       |
| FINANC | PROPI | REPO  | NA     | PERMAN  | PASI | XXXX  | NA   | NA   |       |      | 1336X | XX    |
| IERO   | 0     |       |        | ENTE    | VA   |       |      |      |       |      | XXX   |       |

CONTABILIZACION OPERACIONES REPO – Seleccionar para el Ítem TIPOCPR – REPO Cuentas 133601 - 133602

Contabilización Derechos de transferencia de inversiones disponibles para la venta en títulos o valores participativos al momento de dar en garantía el título – Constitución Compromiso Repo

| Evento   | Valor Fuente | Código Cuenta | Sufijo | Movimiento |         |
|----------|--------------|---------------|--------|------------|---------|
| NEGOCIAR | VALTIT       | 1336XXXX      | 01     | DEBITO     |         |
| NEGOCIAR | VALTIT       | 1316XXXX      | 01     |            | CREDITO |
| NEGOCIAR | VALTIT       | 640710XX      | 01     | DEBITO     |         |
| NEGOCIAR | VALTIT       | 63070501      | 01     |            | CREDITO |

Contabilización Derechos de transferencia de inversiones disponibles para la venta en títulos o valores participativos al momento de liberar el título dado en garantía

- Cancelación Compromiso Repo

| Evento  | Valor Fuente | Código Cuenta | Sufijo | Movimiento |         |
|---------|--------------|---------------|--------|------------|---------|
| CUMPLIR | VALTIT       | 1336XXXX      | 01     |            | CREDITO |
| CUMPLIR | VALTIT       | 1316XXXX      | 01     | DEBITO     |         |
| CUMPLIR | VALTIT       | 640710XX      | 01     |            | CREDITO |
| CUMPLIR | VALTIT       | 63070501      | 01     | DEBITO     |         |

Contabilización Compromiso Repo de inversiones negociables en títulos o valores de deuda al momento de recibir el dinero.

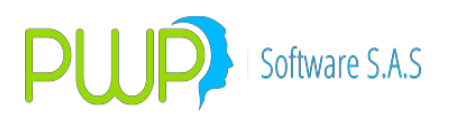

| NEGOCIAR | VALCAP   | 2220XXXX | 01 |        | CREDITO |
|----------|----------|----------|----|--------|---------|
| NEGOCIAR | VALCAP   | 16879501 | 07 | DEBITO |         |
| NEGOCIAR | COMIS    | 51159501 | 01 | DEBITO |         |
| NEGOCIAR | IVACOM   | 23351001 | 03 | DEBITO |         |
| NEGOCIAR | RETEIVAC | 25550501 | 01 |        | CREDITO |
| NEGOCIAR | RETECOM  | 25550501 | 06 |        | CREDITO |

Contabilización de los Rendimientos financieros por pagar del Compromiso Repo

| Evento  | Valor Fuente | Código Cuenta | Sufijo | Movimiento |         |
|---------|--------------|---------------|--------|------------|---------|
| VALORAR | RENCPR       | 2220XXXX      | 01     |            | CREDITO |
| VALORAR | RENCPR       | 51042101      | 01     | DEBITO     |         |

Contabilización cancelación Compromiso Repo – Entrega de dinero

| Evento  | Valor Fuente | Código Cuenta | Sufijo | Movimiento |         |
|---------|--------------|---------------|--------|------------|---------|
| CUMPLIR | VALOPE       | 2220XXXX      | 01     | DEBITO     |         |
| CUMPLIR | VALOPE       | 27959501      | 01     |            | CREDITO |

Contabilización del incremento del valor del título entregado en Garantía

| Evento  | Valor Fuente | Código Cuenta | Sufijo | Movimient | to      |
|---------|--------------|---------------|--------|-----------|---------|
| VALORAR | VALORIZAI    | 1336XXXX      | 01     | DEBITO    |         |
| VALORAR | VALORIZAI    | 34131001      | 01     |           | CREDITO |
| VALORAR | VALORIZAI    | 64071001      | 01     | DEBITO    |         |
| VALORAR | VALORIZAI    | 63070501      | 01     |           | CREDITO |

Contabilización de la disminución del valor del título entregado en Garantía

| Evento  | Valor Fuente | Código Cuenta | Sufijo | Movimiento |         |
|---------|--------------|---------------|--------|------------|---------|
| VALORAR | VALORIZAD    | 1336XXXX      | 01     |            | CREDITO |
| VALORAR | VALORIZAI    | 34131001      | 01     | DEBITO     |         |
| VALORAR | VALORIZAD    | 64071001      | 01     |            | CREDITO |
| VALORAR | VALORIZAD    | 63070501      | 01     | DEBITO     |         |

Contabilización cobro de intereses al adquirente del título valor entregado en Garantía

| Evento  | Valor Fuente | Código Cuenta | Sufijo | Movimiento |
|---------|--------------|---------------|--------|------------|
| VALORAR | RENDIS       | 1226XXXX      | 01     | DEBITO     |

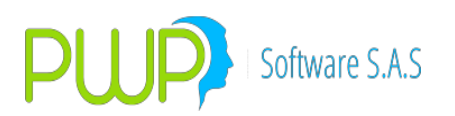

| VALORAR | RENDIS | 1336XXXX | 01 |        | CREDITO |
|---------|--------|----------|----|--------|---------|
| VALORAR | RENDIS | 64071001 | 01 |        | CREDITO |
| VALORAR | RENDIS | 63070501 | 01 | DEBITO |         |

Contabilización Incumplimiento de la Operación Repo por Parte del

"ENAJENANTE", salida definitiva del título valor entregado en Garantía.

| Evento    | Valor Fuente | Código Cuenta | Sufijo | Movimient | 0       |
|-----------|--------------|---------------|--------|-----------|---------|
| INCUMPLIR | VALOPE       | 2220XXXX      | 01     | DEBITO    |         |
| INCUMPLIR | СХР          | 2228XXXX      | 01     |           | CREDITO |
| INCUMPLIR | VALTIT       | 1336XXXX      | 01     |           | CREDITO |
| INCUMPLIR | VALTIT       | 64071001      | 01     |           | CREDITO |
| INCUMPLIR | VALTIT       | 63070501      | 01     | DEBITO    |         |
| INCUMPLIR | PERDIDA      | 51251101      | 01     | DEBITO    |         |
| INCUMPLIR | PERDIDA      | 41161001      | 01     | DEBITO    |         |
| INCUMPLIR | PERDIDA      | 34131001      | 01     |           | CREDITO |
| INCUMPLIR | UTILIDAD     | 41161001      | 01     |           | CREDITO |
| INCUMPLIR | UTILIDAD     | 41251101      | 01     |           | CREDITO |
| INCUMPLIR | UTILIDAD     | 34131001      | 01     | DEBITO    |         |

CONTABILIZACION OPERACIONES SIMULTÁNEAS – Seleccionar para el Ítem TIPOCPR – SIMULTÁNEA Cuentos 122601 – 122602

Cuentas 133601 - 133602

| TIPOPU | TIPOD | TIPOCP | TIPCON | TIPOINV | PUNT | ESPEC | FECE | FECV | EVEN | VALF | PUCBA | SUFIJ |
|--------|-------|--------|--------|---------|------|-------|------|------|------|------|-------|-------|
| C      | EST   | К      | IKA    | ER      | A    | IE    | MI   | EIN  | 10   | IE   | 5     | 0     |
|        |       |        |        |         |      |       |      |      |      |      |       |       |
| FINANC | PROPI | SIMULT | NA     | PERMAN  | PASI | XXXX  | NA   | NA   |      |      | 1336X | XX    |
| IERO   | 0     | ANEA   |        | ENTE    | VA   |       |      |      |      |      | XXX   |       |

Contabilización Derechos de transferencia de inversiones disponibles para la venta en títulos o valores participativos al momento de dar en garantía el título – Constitución Compromiso operación simultanea

| Evento   | Valor Fuente | Código Cuenta | Sufijo | Movimient | 0       |
|----------|--------------|---------------|--------|-----------|---------|
| NEGOCIAR | VALTIT       | 1336XXXX      | 01     | DEBITO    |         |
| NEGOCIAR | VALTIT       | 1316XXXX      | 01     |           | CREDITO |
| NEGOCIAR | VALTIT       | 640730XX      | 01     | DEBITO    |         |
| NEGOCIAR | VALTIT       | 63070501      | 01     |           | CREDITO |

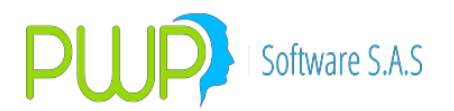

Contabilización Derechos de transferencia de inversiones disponibles para la venta en títulos o valores participativos al momento de liberar el título dado en garantía

- Cancelación Compromiso SIMULTANEA

| Evento  | Valor Fuente | Código Cuenta | Sufijo | Movimiento |         |
|---------|--------------|---------------|--------|------------|---------|
| CUMPLIR | VALTIT       | 1336XXXX      | 01     |            | CREDITO |
| CUMPLIR | VALTIT       | 1316XXXX      | 01     | DEBITO     |         |
| CUMPLIR | VALTIT       | 640730XX      | 01     |            | CREDITO |
| CUMPLIR | VALTIT       | 63070501      | 01     | DEBITO     |         |

Contabilización Compromiso SIMULTANEA de inversiones negociables en títulos o valores de deuda al momento de recibir el dinero.

| Evento   | Valor Fuente | Código Cuenta | Sufijo | Movimiento |         |
|----------|--------------|---------------|--------|------------|---------|
| NEGOCIAR | VALCAP       | 2234XXXX      | 01     |            | CREDITO |
| NEGOCIAR | VALCAP       | 16879501      | 07     | DEBITO     |         |
| NEGOCIAR | COMIS        | 51159501      | 01     | DEBITO     |         |
| NEGOCIAR | IVACOM       | 23351001      | 03     | DEBITO     |         |
| NEGOCIAR | RETEIVAC     | 25550501      | 26     |            | CREDITO |
| NEGOCIAR | RETECOM      | 25550501      | 06     |            | CREDITO |

Contabilización de los Rendimientos financieros por pagar del Compromiso SIMULTANEA

| Evento  | Valor Fuente | Código Cuenta | Sufijo | Movimiento |         |
|---------|--------------|---------------|--------|------------|---------|
| VALORAR | RENCPR       | 2234XXXX      | 01     |            | CREDITO |
| VALORAR | RENCPR       | 51042101      | 01     | DEBITO     |         |

Contabilización cancelación Compromiso SIMULTANEA – Entrega de dinero

| Evento  | Valor Fuente | Código Cuenta | Sufijo | Movimient | :0      |
|---------|--------------|---------------|--------|-----------|---------|
| CUMPLIR | VALOPE       | 2234XXXX      | 01     | DEBITO    |         |
| CUMPLIR | VALOPE       | 27959501      | 01     |           | CREDITO |

Contabilización del incremento del valor del título entregado en Garantía

| Evento  | Valor Fuente | Código Cuenta | Sufijo | Movimiento |         |
|---------|--------------|---------------|--------|------------|---------|
| VALORAR | VALORIZAI    | 1336XXXX      | 01     | DEBITO     |         |
| VALORAR | VALORIZAI    | 34131001      | 01     |            | CREDITO |
| VALORAR | VALORIZAI    | 64073001      | 01     | DEBITO     |         |

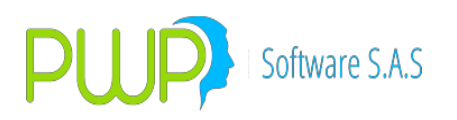

| VALORAR | VALORIZAI | 63070501 | 01 | CREDITO |
|---------|-----------|----------|----|---------|

Contabilización de la disminución del valor del título entregado en Garantía

| Evento  | Valor Fuente | Código Cuenta | Sufijo | Movimiento |         |
|---------|--------------|---------------|--------|------------|---------|
| VALORAR | VALORIZAD    | 1336XXXX      | 01     |            | CREDITO |
| VALORAR | VALORIZAI    | 34131001      | 01     | DEBITO     |         |
| VALORAR | VALORIZAD    | 64073001      | 01     |            | CREDITO |
| VALORAR | VALORIZAD    | 63070501      | 01     | DEBITO     |         |

Contabilización cobro de intereses al adquirente del título valor entregado en Garantía

| Evento  | Valor Fuente | Código Cuenta | Sufijo | Movimiento |         |
|---------|--------------|---------------|--------|------------|---------|
| VALORAR | RENDIS       | 1236XXXX      | 01     | DEBITO     |         |
| VALORAR | RENDIS       | 1336XXXX      | 01     |            | CREDITO |
| VALORAR | RENDIS       | 64073001      | 01     |            | CREDITO |
| VALORAR | RENDIS       | 63070501      | 01     | DEBITO     |         |

Contabilización Incumplimiento de la Operación SIMULTANEA por Parte del "ENAJENANTE", salida definitiva del título valor entregado en Garantía.

| Evento    | Valor Fuente | Código Cuenta | Sufijo | Movimient | :0      |
|-----------|--------------|---------------|--------|-----------|---------|
| INCUMPLIR | VALOPE       | 2234XXXX      | 01     | DEBITO    |         |
| INCUMPLIR | CXP          | 2240XXXX      | 01     |           | CREDITO |
| INCUMPLIR | VALTIT       | 1336XXXX      | 01     |           | CREDITO |
| INCUMPLIR | VALTIT       | 64073001      | 01     |           | CREDITO |
| INCUMPLIR | VALTIT       | 63070501      | 01     | DEBITO    |         |
| INCUMPLIR | PERDIDA      | 51251101      | 01     | DEBITO    |         |
| INCUMPLIR | PERDIDA      | 34131001      | 01     |           | CREDITO |
| INCUMPLIR | PERDIDA      | 41161001      | 01     | DEBITO    |         |
| INCUMPLIR | UTILIDAD     | 41251101      | 01     |           | CREDITO |
| INCUMPLIR | UTILIDAD     | 41161001      | 01     |           | CREDITO |
| INCUMPLIR | UTILIDAD     | 34131001      | 01     | DEBITO    |         |

CONTABILIZACION OPERACIONES REPO – Seleccionar para el Ítem TIPOCPR – REPO Cuentas 133604 - 133695

| TIPOPU | TIPOD | TIPOC | TIPCON | TIPOINV | PUNT | ESPEC | FECE | FECV | EVEN | VALF | PUCBA | SUFIJ |
|--------|-------|-------|--------|---------|------|-------|------|------|------|------|-------|-------|
| С      | EST   | PR    | TRA    | ER      | A    | IE    | MI   | EN   | то   | TE   | S     | 0     |
|        |       |       |        |         |      |       |      |      |      |      |       |       |

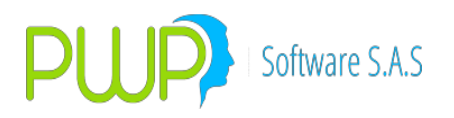

| FINANC | PROPI | REPO | NA | PERMAN | PASI | XXXX | NA | NA |  | 1336X | XX |
|--------|-------|------|----|--------|------|------|----|----|--|-------|----|
| IERO   | 0     |      |    | ENTE   | VA   |      |    |    |  | XXX   |    |

Contabilización Derechos de transferencia de inversiones disponibles para la venta en títulos o valores participativos al momento de dar en garantía el título – Constitución Compromiso Repo

| Evento   | Valor Fuente | Código Cuenta | Sufijo | Movimiento |         |
|----------|--------------|---------------|--------|------------|---------|
| NEGOCIAR | VALTIT       | 1336XXXX      | 01     | DEBITO     |         |
| NEGOCIAR | VALTIT       | 1316XXXX      | 01     |            | CREDITO |
| NEGOCIAR | VALTIT       | 640710XX      | 01     | DEBITO     |         |
| NEGOCIAR | VALTIT       | 63070501      | 01     |            | CREDITO |

Contabilización Derechos de transferencia de inversiones disponibles para la venta en títulos o valores participativos al momento de liberar el título dado en garantía

– Cancelación Compromiso Repo

| Evento  | Valor Fuente | Código Cuenta | Sufijo | Movimiento |         |
|---------|--------------|---------------|--------|------------|---------|
| CUMPLIR | VALTIT       | 1336XXXX      | 01     |            | CREDITO |
| CUMPLIR | VALTIT       | 1316XXXX      | 01     | DEBITO     |         |
| CUMPLIR | VALTIT       | 640710XX      | 01     |            | CREDITO |
| CUMPLIR | VALTIT       | 63070501      | 01     | DEBITO     |         |

Contabilización Compromiso Repo de inversiones negociables en títulos o valores de deuda al momento de recibir el dinero.

| Evento   | Valor Fuente | Código Cuenta | Sufijo | Movimiento |         |
|----------|--------------|---------------|--------|------------|---------|
| NEGOCIAR | VALCAP       | 2220XXXX      | 01     |            | CREDITO |
| NEGOCIAR | VALCAP       | 16879501      | 07     | DEBITO     |         |
| NEGOCIAR | COMIS        | 51159501      | 01     | DEBITO     |         |
| NEGOCIAR | IVACOM       | 23351001      | 03     | DEBITO     |         |
| NEGOCIAR | RETEIVAC     | 25550501      | 01     |            | CREDITO |
| NEGOCIAR | RETECOM      | 25550501      | 06     |            | CREDITO |

Contabilización de los Rendimientos financieros por pagar del Compromiso Repo

| Evento  | Valor Fuente | Código Cuenta | Sufijo | Movimiento |         |
|---------|--------------|---------------|--------|------------|---------|
| VALORAR | RENCPR       | 2220XXXX      | 01     |            | CREDITO |
| VALORAR | RENCPR       | 51042101      | 01     | DEBITO     |         |

Contabilización cancelación Compromiso Repo – Entrega de dinero

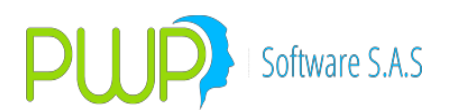

| Evento  | Valor Fuente | Código Cuenta | Sufijo | Movimiento |         |
|---------|--------------|---------------|--------|------------|---------|
| CUMPLIR | VALOPE       | 2220XXXX      | 01     | DEBITO     |         |
| CUMPLIR | VALOPE       | 27959501      | 01     |            | CREDITO |

Contabilización del incremento del valor del título entregado en Garantía

| Evento  | Valor Fuente | Código Cuenta | Sufijo | Movimiento |         |
|---------|--------------|---------------|--------|------------|---------|
| VALORAR | VALORIZAI    | 1336XXXX      | 01     | DEBITO     |         |
| VALORAR | VALORIZAI    | 34155001      | 01     |            | CREDITO |
| VALORAR | VALORIZAI    | 64071001      | 01     | DEBITO     |         |
| VALORAR | VALORIZAI    | 63070501      | 01     |            | CREDITO |

Para la Cuenta 133695 la cuenta de valorización es la cuenta 34130501

Contabilización de la disminución del valor del título entregado en Garantía

| Evento  | Valor Fuente | Código Cuenta | Sufijo | Movimiento |         |
|---------|--------------|---------------|--------|------------|---------|
| VALORAR | VALORIZAD    | 1336XXXX      | 01     |            | CREDITO |
| VALORAR | VALORIZAI    | 34165001      | 01     | DEBITO     |         |
| VALORAR | VALORIZAD    | 64071001      | 01     |            | CREDITO |
| VALORAR | VALORIZAD    | 63070501      | 01     | DEBITO     |         |

Para la Cuenta 133695 la cuenta de desvalorización es la cuenta 34130501

Contabilización cobro de intereses al adquirente del título valor entregado en Garantía

| Evento  | Valor Fuente | Código Cuenta | Sufijo | Movimiento |         |
|---------|--------------|---------------|--------|------------|---------|
| VALORAR | RENDIS       | 1226XXXX      | 01     | DEBITO     |         |
| VALORAR | RENDIS       | 1336XXXX      | 01     |            | CREDITO |
| VALORAR | RENDIS       | 64071001      | 01     |            | CREDITO |
| VALORAR | RENDIS       | 63070501      | 01     | DEBITO     |         |

Contabilización Incumplimiento de la Operación Repo por Parte del

"ENAJENANTE", salida definitiva del título valor entregado en Garantía.

| Evento    | Valor Fuente | Código Cuenta | Sufijo | Movimiento |         |
|-----------|--------------|---------------|--------|------------|---------|
| INCUMPLIR | VALOPE       | 2220XXXX      | 01     | DEBITO     |         |
| INCUMPLIR | СХР          | 2228XXXX      | 01     |            | CREDITO |
| INCUMPLIR | VALTIT       | 1336XXXX      | 01     |            | CREDITO |
| INCUMPLIR | VALTIT       | 64071001      | 01     |            | CREDITO |

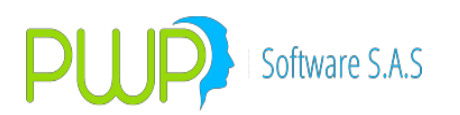

| INCUMPLIR | VALTIT   | 63070501 | 01 | DEBITO |         |
|-----------|----------|----------|----|--------|---------|
| INCUMPLIR | PERDIDA  | 51251101 | 01 | DEBITO |         |
| INCUMPLIR | PERDIDA  | 41161001 | 01 | DEBITO |         |
| INCUMPLIR | PERDIDA  | 34155001 | 01 |        | CREDITO |
| INCUMPLIR | UTILIDAD | 41251101 | 01 |        | CREDITO |
| INCUMPLIR | UTILIDAD | 41161001 | 01 |        | CREDITO |
| INCUMPLIR | UTILIDAD | 34165001 | 01 | DEBITO |         |

Para la Cuenta 133695 la cuenta de valorización o desvalorización es la cuenta 34130501

CONTABILIZACION OPERACIONES SIMULTÁNEAS – Seleccionar para el Ítem TIPOCPR – SIMULTÁNEA Cuentas 133604 - 133695

| TIPOPU         | TIPOD      | TIPOCP         | TIPCON | TIPOINV        | PUNT       | ESPEC | FECE | FECV | EVEN | VALF | PUCBA        | SUFIJ |
|----------------|------------|----------------|--------|----------------|------------|-------|------|------|------|------|--------------|-------|
| C              | EST        | R              | TRA    | ER             | A          | IE    | MI   | EN   | TO   | TE   | S            | O     |
| FINANC<br>IERO | PROPI<br>O | SIMULT<br>ANEA | NA     | PERMAN<br>ENTE | PASI<br>VA | xxxx  | NA   | NA   |      |      | 1336X<br>XXX | xx    |

Contabilización Derechos de transferencia de inversiones disponibles para la venta en títulos o valores participativos al momento de dar en garantía el título – Constitución Compromiso operación simultanea

| Evento   | Valor Fuente | Código Cuenta | Sufijo | Movimiento |         |
|----------|--------------|---------------|--------|------------|---------|
| NEGOCIAR | VALTIT       | 1336XXXX      | 01     | DEBITO     |         |
| NEGOCIAR | VALTIT       | 1316XXXX      | 01     |            | CREDITO |
| NEGOCIAR | VALTIT       | 640730XX      | 01     | DEBITO     |         |
| NEGOCIAR | VALTIT       | 63070501      | 01     |            | CREDITO |

Contabilización Derechos de transferencia de inversiones disponibles para la venta en títulos o valores participativos al momento de liberar el título dado en garantía

- Cancelación Compromiso SIMULTANEA

| Evento  | Valor Fuente | Código Cuenta | Sufijo | Movimiento |         |
|---------|--------------|---------------|--------|------------|---------|
| CUMPLIR | VALTIT       | 1336XXXX      | 01     |            | CREDITO |
| CUMPLIR | VALTIT       | 1316XXXX      | 01     | DEBITO     |         |
| CUMPLIR | VALTIT       | 640730XX      | 01     |            | CREDITO |
| CUMPLIR | VALTIT       | 63070501      | 01     | DEBITO     |         |

Contabilización Compromiso SIMULTANEA de inversiones negociables en títulos o valores de deuda al momento de recibir el dinero.

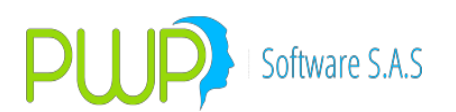

| Evento   | Valor Fuente | Código Cuenta | Sufijo | Movimiento |         |
|----------|--------------|---------------|--------|------------|---------|
| NEGOCIAR | VALCAP       | 2234XXXX      | 01     |            | CREDITO |
| NEGOCIAR | VALCAP       | 16879501      | 07     | DEBITO     |         |
| NEGOCIAR | COMIS        | 51159501      | 01     | DEBITO     |         |
| NEGOCIAR | IVACOM       | 23351001      | 03     | DEBITO     |         |
| NEGOCIAR | RETEIVAC     | 25550501      | 26     |            | CREDITO |
| NEGOCIAR | RETECOM      | 25550501      | 06     |            | CREDITO |

Contabilización de los Rendimientos financieros por pagar del Compromiso SIMULTANEA

| Evento  | Valor Fuente | Código Cuenta | Sufijo | Movimiento |         |
|---------|--------------|---------------|--------|------------|---------|
| VALORAR | RENCPR       | 2234XXXX      | 01     |            | CREDITO |
| VALORAR | RENCPR       | 51042101      | 01     | DEBITO     |         |

Contabilización cancelación Compromiso SIMULTANEA – Entrega de dinero

| Evento  | Valor Fuente | Código Cuenta | Sufijo | Movimient | Movimiento |  |
|---------|--------------|---------------|--------|-----------|------------|--|
| CUMPLIR | VALOPE       | 2234XXXX      | 01     | DEBITO    |            |  |
| CUMPLIR | VALOPE       | 27959501      | 01     |           | CREDITO    |  |

Contabilización del incremento del valor del título entregado en Garantía

| Evento  | Valor Fuente | Código Cuenta | Sufijo | Movimiento |         |
|---------|--------------|---------------|--------|------------|---------|
| VALORAR | VALORIZAI    | 1336XXXX      | 01     | DEBITO     |         |
| VALORAR | VALORIZAI    | 34155001      | 01     |            | CREDITO |
| VALORAR | VALORIZAI    | 64073001      | 01     | DEBITO     |         |
| VALORAR | VALORIZAI    | 63070501      | 01     |            | CREDITO |

Para la Cuenta 133695 la cuenta de Valorización es la cuenta 34130501

Contabilización de la disminución del valor del título entregado en Garantía

| Evento  | Valor Fuente | Código Cuenta | Sufijo | Movimiento |         |
|---------|--------------|---------------|--------|------------|---------|
| VALORAR | VALORIZAD    | 1336XXXX      | 01     |            | CREDITO |
| VALORAR | VALORIZAD    | 34165001      | 01     | DEBITO     |         |
| VALORAR | VALORIZAD    | 64073001      | 01     |            | CREDITO |
| VALORAR | VALORIZAD    | 63070501      | 01     | DEBITO     |         |

Para la Cuenta 133695 la cuenta de desvalorización es la cuenta 34130501

Contabilización cobro de intereses al adquirente del título valor entregado en Garantía

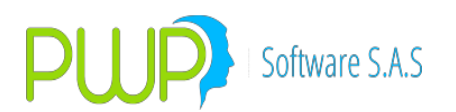

| Evento  | Valor Fuente | Código Cuenta | Sufijo | Movimiento |         |
|---------|--------------|---------------|--------|------------|---------|
| VALORAR | RENDIS       | 1236XXXX      | 01     | DEBITO     |         |
| VALORAR | RENDIS       | 1336XXXX      | 01     |            | CREDITO |
| VALORAR | RENDIS       | 64073001      | 01     |            | CREDITO |
| VALORAR | RENDIS       | 63070501      | 01     | DEBITO     |         |

Contabilización Incumplimiento de la Operación SIMULTANEA por Parte del "ENAJENANTE", salida definitiva del título valor entregado en Garantía.

| Evento    | Valor Fuente | Código Cuenta | Sufijo | Movimien | to      |
|-----------|--------------|---------------|--------|----------|---------|
| INCUMPLIR | VALOPE       | 2234XXXX      | 01     | DEBITO   |         |
| INCUMPLIR | CXP          | 2240XXXX      | 01     |          | CREDITO |
| INCUMPLIR | VALTIT       | 1336XXXX      | 01     |          | CREDITO |
| INCUMPLIR | VALTIT       | 64073001      | 01     |          | CREDITO |
| INCUMPLIR | VALTIT       | 63070501      | 01     | DEBITO   |         |
| INCUMPLIR | PERDIDA      | 41161001      | 01     | DEBITO   |         |
| INCUMPLIR | PERDIDA      | 51251101      | 01     | DEBITO   |         |
| INCUMPLIR | PERDIDA      | 34165001      | 01     |          | CREDITO |
| INCUMPLIR | UTILIDAD     | 41251101      | 01     |          | CREDITO |
| INCUMPLIR | UTILIDAD     | 41161001      | 01     |          | CREDITO |
| INCUMPLIR | UTILIDAD     | 34155001      | 01     | DEBITO   |         |

Para la Cuenta 133695 la cuenta de valorización o desvalorización es la cuenta 34130501

## CONTABILIZACIÓN DE ACUERDO AL PUC FINANCIERO DE LAS SIGUIENTES CUENTAS DE CONTRATOS FORWARD Y FUTUROS ACTIVOS

| DERECHO    |        |        |        |        |        |        |        |
|------------|--------|--------|--------|--------|--------|--------|--------|
| 151505     | 151506 | 151507 | 151508 | 151510 | 151515 | 151516 | 151520 |
|            |        |        |        |        |        |        |        |
| OBLIGACION |        |        |        |        |        |        |        |
| 151525     | 151526 | 151527 | 151528 | 151530 | 151535 | 151536 | 151540 |

Se selecciona al inicio de la operación de acuerdo con la siguiente tabla, las opciones requeridas de cada uno de los Items de la primera línea, en los ítems ESPECIE y PUCBAS se selecciona la opción de acuerdo al nemotécnico del título de la inversión, para el Ítem SUFIJO, se tiene en cuenta el PUC propio de la entidad y en los ítems EVENTO Y VALFTE, se selecciona de acuerdo al registro contable que se efectúa.

| TIPOPU | TIPOD | TIPOCP | TIPCON | TIPOIN | PUNT | ESPEC | FECE | FECV | EVEN | VALF | PUCBA | SUFIJ |
|--------|-------|--------|--------|--------|------|-------|------|------|------|------|-------|-------|

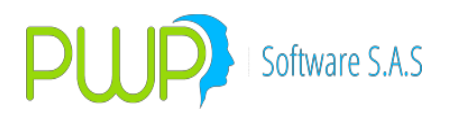

| С      | EST   | R     | TRA | VER    | А    | IE   | MI | EN | то | TE | S     | 0  |
|--------|-------|-------|-----|--------|------|------|----|----|----|----|-------|----|
| FINANC | PROPI | FORWA | NA  | ESPECU | xxxx | xxxx | NA | NA |    |    | 1515X | XX |
| IERO   | 0     | RDU   |     | LA     |      |      |    |    |    |    | XXX   |    |

CONTABILIZACION OPERACIONES FORWARD DE ESPECULACIÓN – Seleccionar para el Ítem TIPOCPR – FORWARDU

Contabilización Contratos Forward de Especulación al momento de Constitución del Compromiso

| Evento   | Valor Fuente | Código Cuenta | Sufijo | Movimiento |         |
|----------|--------------|---------------|--------|------------|---------|
| NEGOCIAR | DERECHO      | 1515XXXX      | 01     | DEBITO     |         |
| NEGOCIAR | OBLIGACION   | 1515XXXX      | 01     |            | CREDITO |
| NEGOCIAR | PYGCPR       | 4129XXXX      | 01     | DEBITO     |         |

Contabilización Contrato Forward de Especulación - incremento del Derecho y la Obligación

| Evento  | Valor Fuente | Código Cuenta | Sufijo | Movimient | to      |
|---------|--------------|---------------|--------|-----------|---------|
| VALORAR | PYGOBLI      | 1515XXXX      | 01     |           | CREDITO |
| VALORAR | PYGOBLI      | 4129XXXX      | 01     | DEBITO    |         |
| VALORAR | PYGDERI      | 1515XXXX      | 01     | DEBITO    |         |
| VALORAR | PYGDERI      | 4129XXXX      | 01     |           | CREDITO |

Contabilización Contrato Forward de Especulación - disminución del Derecho y la Obligación

| Evento  | Valor Fuente | Código Cuenta | Sufijo | Movimiento |         |
|---------|--------------|---------------|--------|------------|---------|
| VALORAR | PYGOBLD      | 1515XXXX      | 01     | DEBITO     |         |
| VALORAR | PYGOBLD      | 4129XXXX      | 01     |            | CREDITO |
| VALORAR | PYGDERD      | 1515XXXX      | 01     |            | CREDITO |
| VALORAR | PYGDERD      | 4129XXXX1     | 01     | DEBITO     |         |

Contabilización traslado por mayor valor de la obligación que el derecho en el Contrato Forward de Especulación

| Evento | Valor Fuente | Código Cuenta | Sufijo | Movimiento |         |
|--------|--------------|---------------|--------|------------|---------|
| MAYOBL | DERECHO      | 1515XXXX      | 01     |            | CREDITO |
| MAYOBL | OBLIGACION   | 1515XXXX      | 01     | DEBITO     |         |
| MAYOBL | DERECHO      | 2315XXXX      | 01     | DEBITO     |         |
| MAYOBL | OBLIGACION   | 2315XXXX      | 01     |            | CREDITO |

Contabilización cancelación Compromiso Contrato Forward de Especulación

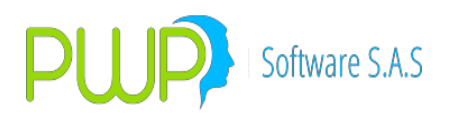

| Evento  | Valor Fuente | Código Cuenta | Sufijo | Movimiento |  |
|---------|--------------|---------------|--------|------------|--|
| CUMPLIR | DERECHO      | 1515XXXX      | 01     | CREDITO    |  |
| CUMPLIR | OBLIGACION   | 1515XXXX      | 01     | DEBITO     |  |
| CUMPLIR | PYGCPR       | 16879501      | 07     | DEBITO     |  |

CONTABILIZACION OPERACIONES FORWARD DE COBERTURA – Seleccionar para el Ítem TIPOCPR – FORWARDU

| DERECHO    |        |        |        |        |        |        |        |
|------------|--------|--------|--------|--------|--------|--------|--------|
| 156505     | 156506 | 156507 | 156508 | 156510 | 156515 | 156516 | 156520 |
|            |        |        |        |        |        |        |        |
| OBLIGACION |        |        |        |        |        |        |        |
| 156525     | 156526 | 156527 | 156528 | 156530 | 156535 | 156536 | 156540 |

Se selecciona al inicio de la operación de acuerdo con la siguiente tabla, las opciones requeridas de cada uno de los Items de la primera línea, en los ítems ESPECIE y PUCBAS se selecciona la opción de acuerdo al nemotécnico del título de la inversión, para el Ítem SUFIJO, se tiene en cuenta el PUC propio de la entidad y en los ítems EVENTO Y VALFTE, se selecciona de acuerdo al registro contable que se efectúa.

| TIPOPUC        | TIPOD      | TIPOCP       | TIPCON | TIPOIN       | PUN      | espe | FECE | FECV | EVEN | VALF | PUCBA        | SUFI |
|----------------|------------|--------------|--------|--------------|----------|------|------|------|------|------|--------------|------|
|                | EST        | R            | TRA    | VER          | TA       | Cie  | MI   | EN   | TO   | TE   | S            | JO   |
| FINANCI<br>ERO | PROPI<br>O | FORWA<br>RDU | NA     | COBET<br>URA | xxx<br>x | xxxx | NA   | NA   |      |      | 1565X<br>XXX | xx   |

Contabilización Contratos Forward de Cobertura al momento de Constitución del Compromiso

| Evento   | Valor Fuente | Código Cuenta | Sufijo | Movimiento |         |
|----------|--------------|---------------|--------|------------|---------|
| NEGOCIAR | DERECHO      | 1565XXXX      | 01     | DEBITO     |         |
| NEGOCIAR | OBLIGACION   | 1565XXXX      | 01     |            | CREDITO |
| NEGOCIAR | PYGCPR       | 4139XXXX      | 01     | DEBITO     |         |

Contabilización Contratos Forward de Cobertura - incremento del Derecho y la Obligación

| Evento  | Valor Fuente | Código Cuenta | Sufijo | Movimiento |         |
|---------|--------------|---------------|--------|------------|---------|
| VALORAR | PYGOBLI      | 1565XXXX      | 01     |            | CREDITO |
| VALORAR | PYGCPRD      | 5139XXXX      | 01     | DEBITO     |         |
| VALORAR | PYGDIFD      | 34141501      | 01     | DEBITO     |         |
| VALORAR | PYGDERI      | 1565XXXX      | 01     | DEBITO     |         |

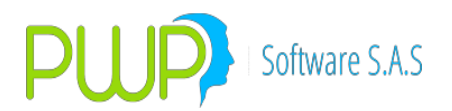

Contabilización Contratos Forward de Cobertura - disminución del Derecho y la Obligación

| Evento  | Valor Fuente | Código Cuenta | Sufijo | Movimiento |         |
|---------|--------------|---------------|--------|------------|---------|
| VALORAR | PYGOBLD      | 1565XXXX      | 01     | DEBITO     |         |
| VALORAR | PYGCPRI      | 4139XXXX      | 01     |            | CREDITO |
| VALORAR | PYGDIFI      | 34141501      | 01     |            | CREDITO |
| VALORAR | PYGDERD      | 1565XXXX      | 01     |            | CREDITO |

Contabilización traslado por mayor valor de la obligación que el derecho en el Contratos Forward de Cobertura

| Evento | Valor Fuente | Código Cuenta | Sufijo | Movimiento |         |
|--------|--------------|---------------|--------|------------|---------|
| MAYOBL | DERECHO      | 1565XXXX      | 01     |            | CREDITO |
| MAYOBL | OBLIGACION   | 1565XXXX      | 01     | DEBITO     |         |
| MAYOBL | DERECHO      | 2365XXXX      | 01     | DEBITO     |         |
| MAYOBL | OBLIGACION   | 2365XXXX      | 01     |            | CREDITO |

Contabilización cancelación Compromiso Contratos Forward de Cobertura

| Evento  | Valor Fuente | Código Cuenta | Sufijo | Movimiento |         |
|---------|--------------|---------------|--------|------------|---------|
| CUMPLIR | DERECHO      | 1565XXXX      | 01     |            | CREDITO |
| CUMPLIR | OBLIGACION   | 1565XXXX      | 01     | DEBITO     |         |
| CUMPLIR | UTILIDAD     | 34141501      | 01     | DEBITO     |         |
| CUMPLIR | UTILIDAD     | 41380501      | 01     |            | CREDITO |
| CUMPLIR | PYGCPR       | 16879501      | 07     | DEBITO     |         |

CONTABILIZACION OPERACIONES FUTURO DE ESPECULACIÓN – Seleccionar para el Ítem TIPOCPR – FORWARDU

| DERECHO    |        |        |        |        |        |        |        |
|------------|--------|--------|--------|--------|--------|--------|--------|
| 151605     | 151606 | 151607 | 151608 | 151610 | 151615 | 151616 | 151620 |
|            |        |        |        |        |        |        |        |
| OBLIGACION |        |        |        |        |        |        |        |
| 151625     | 151626 | 151627 | 151628 | 151630 | 151635 | 151636 | 151640 |

Se selecciona al inicio de la operación de acuerdo con la siguiente tabla, las opciones requeridas de cada uno de los Items de la primera línea, en los ítems ESPECIE y PUCBAS se selecciona la opción de acuerdo al nemotécnico del título de la inversión, para el Ítem SUFIJO, se tiene en cuenta el PUC propio de la entidad y en los ítems EVENTO Y VALFTE, se selecciona de acuerdo al registro contable que se efectúa.

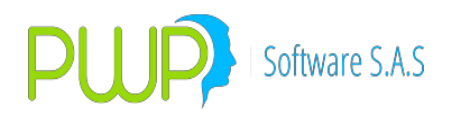

| TIPOPU         | TIPOD      | TIPOCP       | TIPCON | TIPOIN       | PUNT | espec | FECE | FECV | EVEN | VALF | PUCBA        | SUFIJ |
|----------------|------------|--------------|--------|--------------|------|-------|------|------|------|------|--------------|-------|
| C              | EST        | R            | TRA    | VER          | A    | Ie    | MI   | EN   | TO   | TE   | S            | O     |
| FINANC<br>IERO | PROPI<br>O | forwa<br>Rdu | NA     | especu<br>La | xxxx | xxxx  | NA   | NA   |      |      | 1516X<br>XXX | xx    |

Contabilización Contratos Futuros de Especulación al momento de Constitución del Compromiso

| Evento   | Valor Fuente | Código Cuenta | Sufijo | Movimiento |         |
|----------|--------------|---------------|--------|------------|---------|
| NEGOCIAR | DERECHO      | 1516XXXX      | 01     | DEBITO     |         |
| NEGOCIAR | OBLIGACION   | 1516XXXX      | 01     |            | CREDITO |
| NEGOCIAR | PYGCPR       | 4129XXXX      | 01     | DEBITO     |         |

Contabilización Contratos Futuros Especulación - incremento del Derecho y la Obligación

| Evento  | Valor Fuente | Código Cuenta | Sufijo | Movimiento |         |
|---------|--------------|---------------|--------|------------|---------|
| VALORAR | PYGOBLI      | 1516XXXX      | 01     |            | CREDITO |
| VALORAR | PYGOBLI      | 4129XXXX      | 01     | DEBITO     |         |
| VALORAR | PYGDERI      | 1516XXXX      | 01     | DEBITO     |         |
| VALORAR | PYGDERI      | 4129XXXX      | 01     |            | CREDITO |

Contabilización Contratos Futuros de Especulación - disminución del Derecho y la Obligación

| Evento  | Valor Fuente | Código Cuenta | Sufijo | Movimiento |         |
|---------|--------------|---------------|--------|------------|---------|
| VALORAR | PYGOBLD      | 151605XX      | 01     | DEBITO     |         |
| VALORAR | PYGOBLD      | 41290501      | 01     |            | CREDITO |
| VALORAR | PYGDERD      | 151625XX      | 01     |            | CREDITO |
| VALORAR | PYGDERD      | 41290501      | 01     | DEBITO     |         |

Contabilización traslado por mayor valor de la obligación que el derecho en los Contratos Futuros de Especulación

| Evento | Valor Fuente | Código Cuenta | Sufijo | Movimiento |         |
|--------|--------------|---------------|--------|------------|---------|
| MAYOBL | DERECHO      | 1516XXXX      | 01     |            | CREDITO |
| MAYOBL | OBLIGACION   | 1516XXXX      | 01     | DEBITO     |         |
| MAYOBL | DERECHO      | 2316XXXX      | 01     | DEBITO     |         |
| MAYOBL | OBLIGACION   | 2316XXXX      | 01     |            | CREDITO |

Contabilización cancelación Compromiso Contratos Futuros de Especulación

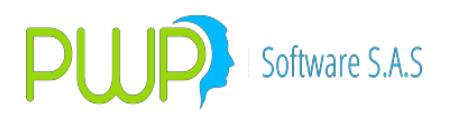

| Evento  | Valor Fuente | Código Cuenta | Sufijo | Movimiento |
|---------|--------------|---------------|--------|------------|
| CUMPLIR | DERECHO      | 1516XXXX      | 01     | CREDITO    |
| CUMPLIR | OBLIGACION   | 1516XXXX      | 01     | DEBITO     |
| CUMPLIR | PYGCPR       | 16879501      | 07     | DEBITO     |

CONTABILIZACION OPERACIONES FUTURO DE COBERTURA – Seleccionar para el Ítem TIPOCPR – FORWARDU

| DERECHO    |        |        |        |        |        |        |        |
|------------|--------|--------|--------|--------|--------|--------|--------|
| 156605     | 156606 | 156607 | 156608 | 156610 | 156615 | 156616 | 156620 |
|            |        |        |        |        |        |        |        |
| OBLIGACION |        |        |        |        |        |        |        |
| 156625     | 156626 | 156627 | 156628 | 156630 | 156635 | 156636 | 156640 |

Se selecciona al inicio de la operación de acuerdo con la siguiente tabla, las opciones requeridas de cada uno de los Items de la primera línea, en los ítems ESPECIE y PUCBAS se selecciona la opción de acuerdo al nemotécnico del título de la inversión, para el Ítem SUFIJO, se tiene en cuenta el PUC propio de la entidad y en los ítems EVENTO Y VALFTE, se selecciona de acuerdo al registro contable que se efectúa.

| TIPOPU         | TIPOD      | TIPOCP       | TIPCON | TIPOIN       | PUNT | ESPEC | FECE | FECV | EVEN | VALF | pucba        | SUFIJ |
|----------------|------------|--------------|--------|--------------|------|-------|------|------|------|------|--------------|-------|
| C              | EST        | R            | TRA    | VER          | A    | IE    | MI   | EN   | TO   | TE   | S            | O     |
| FINANC<br>IERO | PROPI<br>O | forwa<br>Rdu | NA     | COBETU<br>RA | xxxx | xxxx  | NA   | NA   |      |      | 1566X<br>XXX | xx    |

Contabilización Contratos Futuros de Cobertura al momento de Constitución del Compromiso

| Evento   | Valor Fuente | Código Cuenta | Sufijo | Movimiento |
|----------|--------------|---------------|--------|------------|
| NEGOCIAR | DERECHO      | 1566XXXX      | 01     | DEBITO     |
| NEGOCIAR | OBLIGACION   | 1566XXXX      | 01     | CREDITO    |
| NEGOCIAR | PYGCPR       | 4139XXXX      | 01     | DEBITO     |

Contabilización Contratos Futuros de Cobertura - incremento del Derecho y la Obligación

| Evento  | Valor Fuente | Código Cuenta | Sufijo | Movimiento |         |
|---------|--------------|---------------|--------|------------|---------|
| VALORAR | PYGOBLI      | 1566XXXX      | 01     |            | CREDITO |
| VALORAR | PYGCPRD      | 5139XXXX      | 01     | DEBITO     |         |
| VALORAR | PYGDIFD      | 34142001      | 01     | DEBITO     |         |
| VALORAR | PYGDERI      | 1566XXXX      | 01     | DEBITO     |         |

Contabilización Contratos Futuros de Cobertura - disminución del Derecho y la Obligación

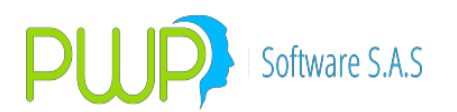

| Evento  | Valor Fuente | Código Cuenta | Sufijo | Movimient | :0      |
|---------|--------------|---------------|--------|-----------|---------|
| VALORAR | PYGOBLD      | 1566XXXX      | 01     | DEBITO    |         |
| VALORAR | PYGCPRI      | 4139XXXX      | 01     |           | CREDITO |
| VALORAR | PYGDIFI      | 34142001      | 01     |           | CREDITO |
| VALORAR | PYGDERD      | 1566XXXX      | 01     |           | CREDITO |

Contabilización traslado por mayor valor de la obligación que el derecho en los Contratos Futuros de Cobertura

| Evento | Valor Fuente | Código Cuenta | Sufijo | Movimiento |         |
|--------|--------------|---------------|--------|------------|---------|
| MAYOBL | DERECHO      | 1566XXXX      | 01     |            | CREDITO |
| MAYOBL | OBLIGACION   | 1566XXXX      | 01     | DEBITO     |         |
| MAYOBL | DERECHO      | 2366XXXX      | 01     | DEBITO     |         |
| MAYOBL | OBLIGACION   | 2366XXXX      | 01     |            | CREDITO |

Contabilización cancelación Compromiso Contratos Futuros de Cobertura

| Evento  | Valor Fuente | Código Cuenta | Sufijo | Movimiento |         |
|---------|--------------|---------------|--------|------------|---------|
| CUMPLIR | DERECHO      | 1566XXXX      | 01     |            | CREDITO |
| CUMPLIR | OBLIGACION   | 1566XXXX      | 01     | DEBITO     |         |
| CUMPLIR | UTILIDAD     | 341415011     | 01     | DEBITO     |         |
| CUMPLIR | UTILIDAD     | 41380501      | 01     |            | CREDITO |
| CUMPLIR | PYGCPR       | 16879501      | 07     | DEBITO     |         |

# CONTABILIZACIÓN DE ACUERDO AL PUC FINANCIERO DE LAS SIGUIENTES CUENTAS DE CONTRATOS FORWARD Y FUTUROS PASIVOS

| DERECHC | )      |        |        |        |        |        |        |
|---------|--------|--------|--------|--------|--------|--------|--------|
| 231505  | 231506 | 231507 | 231508 | 231510 | 231515 | 231516 | 231520 |
|         |        |        |        |        |        |        |        |
| OBLIGAC | ION    |        |        |        |        |        |        |
| 231525  | 231526 | 231527 | 231528 | 231530 | 231535 | 231536 | 231540 |

Se selecciona al inicio de la operación de acuerdo con la siguiente tabla, las opciones requeridas de cada uno de los Items de la primera línea, en los ítems ESPECIE y PUCBAS se selecciona la opción de acuerdo al nemotécnico del título de la inversión, para el Ítem SUFIJO, se tiene en cuenta el PUC propio de la entidad y en los ítems EVENTO Y VALFTE, se selecciona de acuerdo al registro contable que se efectúa.

| TIPOPU T | IPOD | TIPOCP | TIPCON | TIPOIN | PUNT | ESPEC | FECE | FECV | EVEN | VALF | PUCBA | SUFIJ |
|----------|------|--------|--------|--------|------|-------|------|------|------|------|-------|-------|

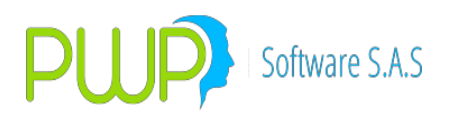

| С              | EST        | R            | TRA | VER          | A    | IE   | MI | EN | ТО | TE | S            | 0  |
|----------------|------------|--------------|-----|--------------|------|------|----|----|----|----|--------------|----|
| FINANC<br>IERO | PROPI<br>O | Forwa<br>Rdp | NA  | especu<br>La | xxxx | xxxx | NA | NA |    |    | 2315X<br>XXX | xx |

CONTABILIZACION OPERACIONES FORWARD DE ESPECULACIÓN – Seleccionar para el Ítem TIPOCPR – FORWARDP

Contabilización Contrato Forward de Especulación al momento de Constitución del Compromiso

| Evento   | Valor Fuente | Código Cuenta | Sufijo | Movimiento |         |
|----------|--------------|---------------|--------|------------|---------|
| NEGOCIAR | DERECHO      | 2315XXXX      | 01     | DEBITO     |         |
| NEGOCIAR | OBLIGACION   | 2315XXXX      | 01     |            | CREDITO |
| NEGOCIAR | PYGCPR       | 4129XXXX      | 01     | DEBITO     |         |

Contabilización Contrato Forward de Especulación - incremento del Derecho y la Obligación

| Evento  | Valor Fuente | Código Cuenta | Sufijo | Movimiento |         |
|---------|--------------|---------------|--------|------------|---------|
| VALORAR | PYGOBLI      | 2315XXXX      | 01     |            | CREDITO |
| VALORAR | PYGOBLI      | 4129XXXX      | 01     | DEBITO     |         |
| VALORAR | PYGDERI      | 2315XXXX      | 01     | DEBITO     |         |
| VALORAR | PYGDERI      | 4129XXXX      | 01     |            | CREDITO |

Contabilización Contrato Forward de Especulación - disminución del Derecho y la Obligación

| Evento  | Valor Fuente | Código Cuenta | Sufijo | Movimiento |         |
|---------|--------------|---------------|--------|------------|---------|
| VALORAR | PYGOBLD      | 2315XXXX      | 01     | DEBITO     |         |
| VALORAR | PYGOBLD      | 4129XXXX      | 01     |            | CREDITO |
| VALORAR | PYGDERD      | 2315XXXX      | 01     |            | CREDITO |
| VALORAR | PYGDERD      | 4129XXXX1     | 01     | DEBITO     |         |

Contabilización traslado por mayor valor del derecho que la obligación en el Contrato Forward de Especulación

| Evento | Valor Fuente | Código Cuenta | Sufijo | Movimiento |         |
|--------|--------------|---------------|--------|------------|---------|
| MAYDER | DERECHO      | 2315XXXX      | 01     |            | CREDITO |
| MAYDER | OBLIGACION   | 2315XXXX      | 01     | DEBITO     |         |
| MAYDER | DERECHO      | 1515XXXX      | 01     | DEBITO     |         |
| MAYDER | OBLIGACION   | 1515XXXX      | 01     |            | CREDITO |

Contabilización cancelación Compromiso Contrato Forward de Especulación

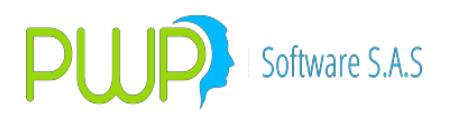

| Evento  | Valor Fuente | Código Cuenta | Sufijo | Movimiento |         |
|---------|--------------|---------------|--------|------------|---------|
| CUMPLIR | DERECHO      | 2315XXXX      | 01     |            | CREDITO |
| CUMPLIR | OBLIGACION   | 2315XXXX      | 01     | DEBITO     |         |
| CUMPLIR | PYGCPR       | 27959501      | 01     |            | CREDITO |

CONTABILIZACION OPERACIONES FORWARD DE COBERTURA – Seleccionar para el Ítem TIPOCPR – FORWARDP

| DERECHO    |        |        |        |        |        |        |        |
|------------|--------|--------|--------|--------|--------|--------|--------|
| 236505     | 236506 | 236507 | 236508 | 236510 | 236515 | 236516 | 236520 |
|            |        |        |        |        |        |        |        |
| OBLIGACION |        |        |        |        |        |        |        |
| 236525     | 236526 |        |        | 236530 | 236535 | 236536 | 236540 |

Se selecciona al inicio de la operación de acuerdo con la siguiente tabla, las opciones requeridas de cada uno de los Items de la primera línea, en los ítems ESPECIE y PUCBAS se selecciona la opción de acuerdo al nemotécnico del título de la inversión, para el Ítem SUFIJO, se tiene en cuenta el PUC propio de la entidad y en los ítems EVENTO Y VALFTE, se selecciona de acuerdo al registro contable que se efectúa.

| TIPOPU         | TIPOD      | tipocp       | TIPCON | TIPOIN       | PUNT | ESPEC | FECE | FECV | EVEN | VALF | PUCBA        | SUFIJ |
|----------------|------------|--------------|--------|--------------|------|-------|------|------|------|------|--------------|-------|
| C              | EST        | R            | TRA    | VER          | A    | IE    | MI   | EN   | TO   | TE   | S            | O     |
| FINANC<br>IERO | PROPI<br>O | forwa<br>Rdp | NA     | COBETU<br>RA | XXXX | xxxx  | NA   | NA   |      |      | 2365X<br>XXX | xx    |

Contabilización Contrato Forward de Cobertura al momento de Constitución del Compromiso

| Evento   | Valor Fuente | Código Cuenta | Sufijo | Movimiento |  |
|----------|--------------|---------------|--------|------------|--|
| NEGOCIAR | DERECHO      | 2365XXXX      | 01     | DEBITO     |  |
| NEGOCIAR | OBLIGACION   | 2365XXXX      | 01     | CREDITO    |  |
| NEGOCIAR | PYGCPR       | 4139XXXX      | 01     | DEBITO     |  |

Contabilización Contrato Forward de Cobertura - incremento del Derecho y la Obligación

| Evento  | Valor Fuente | Código Cuenta | Sufijo | Movimiento |         |
|---------|--------------|---------------|--------|------------|---------|
| VALORAR | PYGOBLI      | 2365XXXX      | 01     |            | CREDITO |
| VALORAR | PYGCPRD      | 5139XXXX      | 01     | DEBITO     |         |
| VALORAR | PYGDIFD      | 34141501      | 01     | DEBITO     |         |
| VALORAR | PYGDERI      | 2365XXXX      | 01     | DEBITO     |         |

Contabilización Contrato Forward de Cobertura - disminución del Derecho y la Obligación

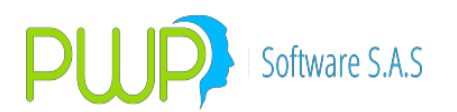

| Evento  | Valor Fuente | Código Cuenta | Sufijo | Movimiento |         |
|---------|--------------|---------------|--------|------------|---------|
| VALORAR | PYGOBLD      | 2365XXXX      | 01     | DEBITO     |         |
| VALORAR | PYGCPRI      | 4139XXXX      | 01     |            | CREDITO |
| VALORAR | PYGDIFI      | 34141501      | 01     |            | CREDITO |
| VALORAR | PYGDERD      | 2365XXXX      | 01     |            | CREDITO |

Contabilización traslado por mayor valor de la obligación que el derecho en el Contrato Forward de Cobertura

| Evento | Valor Fuente | Código Cuenta | Sufijo | Movimiento |         |
|--------|--------------|---------------|--------|------------|---------|
| MAYDER | DERECHO      | 2365XXXX      | 01     |            | CREDITO |
| MAYDER | OBLIGACION   | 2365XXXX      | 01     | DEBITO     |         |
| MAYDER | DERECHO      | 1565XXXX      | 01     | DEBITO     |         |
| MAYDER | OBLIGACION   | 1565XXXX      | 01     |            | CREDITO |

Contabilización cancelación Compromiso Contrato Forward de Cobertura

| Evento  | Valor Fuente | Código Cuenta | Sufijo | Movimiento |         |
|---------|--------------|---------------|--------|------------|---------|
| CUMPLIR | DERECHO      | 2365XXXX      | 01     |            | CREDITO |
| CUMPLIR | OBLIGACION   | 2365XXXX      | 01     | DEBITO     |         |
| CUMPLIR | PERDIDA      | 34141501      | 01     |            | CREDITO |
| CUMPLIR | PERDIDA      | 51380501      | 01     | DEBITO     |         |
| CUMPLIR | PYGCPR       | 27959501      | 01     |            | CREDITO |

CONTABILIZACION OPERACIONES FUTURO DE ESPECULACIÓN – Seleccionar para el Ítem TIPOCPR – FORWARDP

| DERECHO    |        |        |        |        |        |        |        |
|------------|--------|--------|--------|--------|--------|--------|--------|
| 231605     | 231606 | 231610 | 231615 | 231616 | 231617 | 231618 | 231620 |
|            |        |        |        |        |        |        |        |
| OBLIGACION |        |        |        |        |        |        |        |
| 231625     | 231626 | 231630 | 231635 | 231636 | 231637 | 231638 | 231640 |

Se selecciona al inicio de la operación de acuerdo con la siguiente tabla, las opciones requeridas de cada uno de los Items de la primera línea, en los ítems ESPECIE y PUCBAS se selecciona la opción de acuerdo al nemotécnico del título de la inversión, para el Ítem SUFIJO, se tiene en cuenta el PUC propio de la entidad y en los ítems EVENTO Y VALFTE, se selecciona de acuerdo al registro contable que se efectúa.

| TIPOPU | TIPOD | TIPOCP | TIPCON | TIPOIN | PUNT | ESPEC | FECE | FECV | EVEN | VALF | PUCBA | SUFIJ |
|--------|-------|--------|--------|--------|------|-------|------|------|------|------|-------|-------|

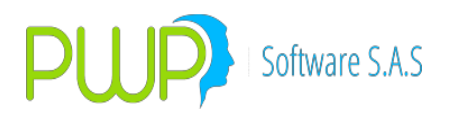

| С      | EST   | R     | TRA | VER    | A    | IE   | MI | EN | ТО | TE | S     | 0  |
|--------|-------|-------|-----|--------|------|------|----|----|----|----|-------|----|
| FINANC | PROPI | FORWA | NA  | ESPECU | xxxx | xxxx | NA | NA |    |    | 2316X | xx |
| IERO   | 0     | RDP   |     | LA     |      |      |    |    |    |    | XXX   |    |

Contabilización Contratos Futuros de Especulación al momento de Constitución del Compromiso

| Evento   | Valor Fuente | Código Cuenta | Sufijo | Movimient | to      |
|----------|--------------|---------------|--------|-----------|---------|
| NEGOCIAR | DERECHO      | 2316XXXX      | 01     | DEBITO    |         |
| NEGOCIAR | OBLIGACION   | 2316XXXX      | 01     |           | CREDITO |
| NEGOCIAR | PYGCPR       | 4129XXXX      | 01     | DEBITO    |         |

Contabilización Contratos Futuros Especulación - incremento del Derecho y la Obligación

| Evento  | Valor Fuente | Código Cuenta | Sufijo | Movimiento |         |
|---------|--------------|---------------|--------|------------|---------|
| VALORAR | PYGOBLI      | 2316XXXX      | 01     |            | CREDITO |
| VALORAR | PYGOBLI      | 4129XXXX      | 01     | DEBITO     |         |
| VALORAR | PYGDERI      | 2316XXXX      | 01     | DEBITO     |         |
| VALORAR | PYGDERI      | 4129XXXX      | 01     |            | CREDITO |

Contabilización Contratos Futuros de Especulación - disminución del Derecho y la Obligación

| Evento  | Valor Fuente | Código Cuenta | Sufijo | Movimiento |         |
|---------|--------------|---------------|--------|------------|---------|
| VALORAR | PYGOBLD      | 2316XXXX      | 01     | DEBITO     |         |
| VALORAR | PYGOBLD      | 4129XXXX      | 01     |            | CREDITO |
| VALORAR | PYGDERD      | 2316XXXX      | 01     |            | CREDITO |
| VALORAR | PYGDERD      | 4129XXXX      | 01     | DEBITO     |         |

Contabilización traslado por mayor valor del derecho que la obligación en los Contratos Futuros de Especulación

| Evento | Valor Fuente | Código Cuenta | Sufijo | Movimiento |         |
|--------|--------------|---------------|--------|------------|---------|
| MAYOBL | DERECHO      | 2316XXXX      | 01     |            | CREDITO |
| MAYOBL | OBLIGACION   | 2316XXXX      | 01     | DEBITO     |         |
| MAYOBL | DERECHO      | 1516XXXX      | 01     | DEBITO     |         |
| MAYOBL | OBLIGACION   | 1516XXXX      | 01     |            | CREDITO |

Contabilización cancelación Compromiso Contratos Futuros de Especulación

| Evento  | Valor Fuente | Código Cuenta | Sufijo | Movimiento |         |
|---------|--------------|---------------|--------|------------|---------|
| CUMPLIR | DERECHO      | 2316XXXX      | 01     |            | CREDITO |

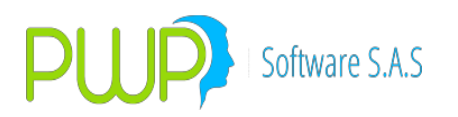

| CUMPLIR | OBLIGACION | 2316XXXX | 01 | DEBITO |         |
|---------|------------|----------|----|--------|---------|
| CUMPLIR | PYGCPR     | 27959501 | 01 |        | CREDITO |

CONTABILIZACION OPERACIONES FUTURO DE COBERTURA – Seleccionar para el Ítem TIPOCPR – FORWARDP

| DERECHO    |        |        |        |        |        |        |        |
|------------|--------|--------|--------|--------|--------|--------|--------|
| 236605     | 236606 | 236610 | 236615 | 236616 | 236617 | 236618 | 236620 |
|            |        |        |        |        |        |        |        |
| OBLIGACION |        |        |        |        |        |        |        |
| 236625     | 236626 | 236630 | 236635 | 236636 | 236637 | 236638 | 236640 |

Se selecciona al inicio de la operación de acuerdo con la siguiente tabla, las opciones requeridas de cada uno de los Items de la primera línea, en los ítems ESPECIE y PUCBAS se selecciona la opción de acuerdo al nemotécnico del título de la inversión, para el Ítem SUFIJO, se tiene en cuenta el PUC propio de la entidad y en los ítems EVENTO Y VALFTE, se selecciona de acuerdo al registro contable que se efectúa.

| TIPOPU | TIPOD | TIPOCP | TIPCON | TIPOIN | PUNT | espec | FECE | FECV | EVEN | VALF | PUCBA | SUFIJ |
|--------|-------|--------|--------|--------|------|-------|------|------|------|------|-------|-------|
| C      | EST   | R      | TRA    | VFR    | A    | If    | MI   | FN   | TO   | TF   | S     | O     |
|        | PROPI | FORWA  | NA     | COBETU | xxxx | xxxx  | NA   | NA   |      |      | 2366X | xx    |

Contabilización Contratos Futuros de Cobertura al momento de Constitución del Compromiso

| Evento   | Valor Fuente | Código Cuenta | Sufijo | Movimient | :0      |
|----------|--------------|---------------|--------|-----------|---------|
| NEGOCIAR | DERECHO      | 2366XXXX      | 01     | DEBITO    |         |
| NEGOCIAR | OBLIGACION   | 2366XXXX      | 01     |           | CREDITO |
| NEGOCIAR | PYGCPR       | 5139XXXX      | 01     | DEBITO    |         |

Contabilización Contratos Futuros de Cobertura - incremento del Derecho y la Obligación

| Evento  | Valor Fuente | Código Cuenta | Sufijo | Movimiento |         |
|---------|--------------|---------------|--------|------------|---------|
| VALORAR | PYGOBLI      | 2366XXXX      | 01     |            | CREDITO |
| VALORAR | PYGCPRD      | 5139XXXX      | 01     | DEBITO     |         |
| VALORAR | PYGDIFD      | 34141501      | 01     | DEBITO     |         |
| VALORAR | PYGDERI      | 2366XXXX      | 01     | DEBITO     |         |

Contabilización Contratos Futuros de Cobertura - disminución del Derecho y la Obligación

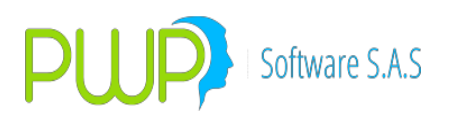

| VALORAR | PYGOBLD | 2366XXXX | 01 | DEBITO |         |
|---------|---------|----------|----|--------|---------|
| VALORAR | PYGCPRI | 4139XXXX | 01 |        | CREDITO |
| VALORAR | PYGDIFI | 34142001 | 01 |        | CREDITO |
| VALORAR | PYGDERD | 2366XXXX | 01 |        | CREDITO |

Contabilización traslado por mayor valor de la obligación que el derecho en los Contratos Futuros de Cobertura

| Evento | Valor Fuente | Código Cuenta | Sufijo | Movimiento |         |
|--------|--------------|---------------|--------|------------|---------|
| MAYOBL | DERECHO      | 2366XXXX      | 01     |            | CREDITO |
| MAYOBL | OBLIGACION   | 2366XXXX      | 01     | DEBITO     |         |
| MAYOBL | DERECHO      | 2366XXXX      | 01     | DEBITO     |         |
| MAYOBL | OBLIGACION   | 2366XXXX      | 01     |            | CREDITO |

Contabilización cancelación Compromiso Contratos Futuros de Cobertura

| Evento  | Valor Fuente | Código Cuenta | Sufijo | Movimiento |         |
|---------|--------------|---------------|--------|------------|---------|
| CUMPLIR | DERECHO      | 2366XXXX      | 01     |            | CREDITO |
| CUMPLIR | OBLIGACION   | 2366XXXX      | 01     | DEBITO     |         |
| CUMPLIR | PERDIDA      | 34141501      | 01     |            | CREDITO |
| CUMPLIR | PERDIDA      | 41380501      | 01     | DEBITO     |         |
| CUMPLIR | PYGCPR       | 27959501      | 01     |            | CREDITO |

#### ESPECIES ESPECIALES NECESARIAS PARA LOS MOVIMIENTOS CONTABLES

Para los parámetros contables es necesario crear las siguientes especies:

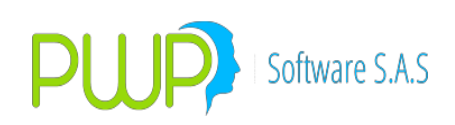

## 1. LIQBAJ

| Especies/Renta Var                                                                                                    | iable - Detalle                                                                                                    | ×  |
|----------------------------------------------------------------------------------------------------|----------------------------------------------------------------------------------------------------|----|
| Código LIQBAJ<br>Calificación Estado ACTIVO<br>Emisor ZPW<br>Tipo Título Acciones<br>Descripción USADA PA<br>Categoría | Cod. Super<br>ISIN<br>Tipo Especie ACCION<br>Moneda<br>RA PARAMTRS CONTABLES<br>Grupo de Calíficación                                                                                                    |    |
| Estado de Negociación                                                                                                  | Fecha Patrimonial       Valor Patrimonial         Image: Constraint of the second second s |    |
| Superfinanciera                                                                                                    | Aval Emisión Fungible                                                                                                    |    |
|                                                                                                    | Cen                                                                                                    | ar |

## 2. LIQMED

| 📕 Especies/Renta Variable - Detalle                                                                                                    |                                                                                                    |
|----------------------------------------------------------------------------------------------------|----------------------------------------------------------------------------------------------------|
| Código LIQMED Cod.<br>Calíficación Estado ACTIVO Tipo E<br>Emisor ZPW M<br>Tipo Título Acciones<br>Descripción USADA PARA PARAMTRS CONTA<br>Categoría Grupo de Calífi                                  | Super ISIN specie ACCION Sector BLES Cación                                                                                     |
| Estado de Negociación<br>ACTIVO<br>Bursatilidad<br>Tipo<br>NINGUNA<br>Porcentaje<br>0.000<br>Factor1<br>Factor 2<br>Fecha Patri<br>03/08/201<br>Fecha Fisc-<br>29/12/1<br>Acc. Circula<br>Portafolio D | imonial Valor Patrimonial<br>0.0000000<br>inal Valor Nominal<br>0  0.0000000<br>al Valor Fiscal<br>1899 0<br>ación 0<br>eestino |
| - Superfinanciera Aval E<br>Código SF Aval E<br>Calificadora Otra                                                                                                    | misión Fungible                                                                                                    |
|                                                                                                    | Cerrar                                                                                                    |

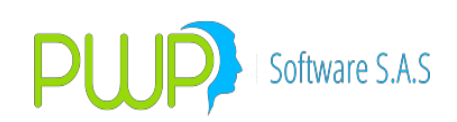

#### 3. LIQALT

| 📕 Especies/Renta Variable - Detalle                                                                                                    |       |
|----------------------------------------------------------------------------------------------------|-------|
| Código     LIQALT     Cod. Super       Calificación     ISIN       Estado     ACTIVO     Tipo Especie       Emisor     ZPW     Moneda       Tipo Título     Acciones       Descripción     USADA PARA PARAMTRS CONTABLES       Categoría     Grupo de Calificación                                                                                                    |       |
| Estado de Negociación<br>ACTIVO<br>Bursatilidad<br>Tipo<br>ALTA<br>Porcentaje<br>0.000<br>Factor 1<br>Factor 2<br>Fecha Patrimonial<br>Valor Patrimonial<br>0.0000000<br>Fecha Nominal<br>0.00000000<br>Fecha Nominal<br>0.00000000<br>Fecha Patrimonial<br>0.00000000<br>Fecha Nominal<br>0.00000000<br>Potafolio Destino<br>Factor 1<br>Factor 2<br>Valor Patrimonial<br>0.00000000<br>Fecha Patrimonial<br>0.00000000<br>Fecha Patrimonial<br>0.00000000<br>Fecha Patrimonial<br>0.00000000<br>Fecha Patrimonial<br>0.00000000<br>Fecha Nominal<br>0.00000000<br>Fecha Fiscal<br>Valor Fiscal<br>Potrafolio Destino |       |
| Superfinanciera Aval Emisión Fungible Código SF Collificadora Otra                                                                                                    |       |
| C                                                                                                    | errar |

#### **PWPREI – RIESGO E INVERSIONES**

#### 4. COP/TRM

| Especies/R                                                                                    | lenta Variable                                              | - Deta                     | lle                                                                                                    |                                                                  |                                  |
|-----------------------------------------------------------------------------------------------|-------------------------------------------------------------|----------------------------|----------------------------------------------------------------------------------------------------|------------------------------------------------------------------|----------------------------------|
| Código<br>Calificación<br>Estado<br>Emisor<br>Tipo Título<br>Descripción<br>Categoría         | COP/TRM<br>ACTIVO<br>FORWD<br>FAVOR ASIGNAR<br>FORWARD PESO | NOMBF<br>/DOLAF            | Cod. Super<br>ISIN<br>Tipo Especie<br>Moneda<br>RE TITULO                                                                           | DIVISA<br>TRM                                                    | 4                                |
| Estado de Neg<br>ACTIVO<br>Bursatilidad<br>Tipo<br>NINGUNA<br>Porcentaje<br>[0.000<br>Factor1 | jociación                                                   | Fe<br>Fe<br>Fe<br>Au<br>Po | echa Patrimonial<br>104/08/2010<br>echa Nominal<br>14/08/2010<br>echa Fiscal<br>130/12/1899<br>cc. Circulación<br>ortafolio Destino | Valor Patri<br>0.000000<br>Valor Nom<br>0.0000000<br>Valor Fisca | monial<br>00<br>inal<br>00<br>al |
| -Superfinanciera<br>Código SF<br>Calificadora 미                                               | Ax<br>Ita                                                   | val                        | Emisión                                                                                                    | Fun                                                              | gible                            |

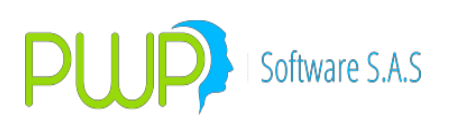

| 🗐 Especies/Renta Fija - Detalle                                                                                                    |                                                                                    |                                                                                                    |                                                                      | X                |
|----------------------------------------------------------------------------------------------------|------------------------------------------------------------------------------------|----------------------------------------------------------------------------------------------------|----------------------------------------------------------------------|------------------|
| Código BBP002108D1<br>Descripción<br>Calificación<br>Estado ACTIVO<br>FecMaxReinv 01/01/4000                                        | Emisor BPO<br>Moneda COP<br>Indicador IRFBVC S<br>Cod. Super<br>Titulo BONOS ORDIN | Nemo Equiv Ro                                                                                                    | enta Fija<br>ISIN1 COB02CB00117<br>ISIN2<br>CurCDT Categoria Grupo C | alificación      |
| Superfinanciera<br>Código SF Aval Er                                                                                                | misión Fungible F                                                                  | Calificadora                                                                                                    |                                                                      | T                |
| Fecha<br>Emisión Vencimie<br>III 09/06/2010 III III 09/11<br>Tasa<br>Referencia<br>III<br>Spread 1.20<br>Uso PRE                    | ento<br>2/2011 💌<br>000<br>VIA                                                     | Calculo CALCULO<br>Caja CAJA SIN<br>Calendario COMERO<br>Fabla de Desarrollo NO TIEN<br>Rendimiento INTERES<br>Comisión VALOR<br>Datos Faciales SI | D SIN DEFINIR                                                        | tor 1            |
| Flujo       Número de Fluio         Día       Mes         O       O         Modalidad       Periodicia         Mensual       Vencio | újos<br>Aplica<br>Capitaliza                                                       | Amortización 100.000<br>Retefuente > 5 0.000<br>Retefuente < 5 0.000<br>Modalidad Pago de Reinversión<br>Modalidad<br>NO APLICA                    | Periodicidad                                                         | tor 2<br>Destino |
|                                                                                                    |                                                                                    |                                                                                                    |                                                                      | Cerrar           |
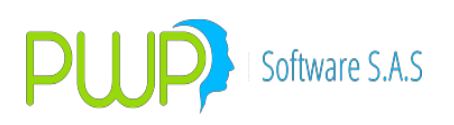

| 📕 Especies/Renta Fija - Detalle                                                                                                    |                                                                                                    |
|----------------------------------------------------------------------------------------------------|----------------------------------------------------------------------------------------------------|
| Código BBP002108D2 Emisor BP0   Descripción Moneda COP   Calificación Indicador IRFBVC   Estado ACTIVO Cod. Super   FecMaxReinv 01/01/4000 Titulo BONOS OR                                                                                                    | Nemo Equiv Renta Fija ISIN1 ISIN2 CurCDT Categoria Grupo Calificación                                                                                                    |
| Superfinanciera                                                                                                    |                                                                                                    |
| Fecha   Vencimiento     Emisión   Vencimiento     Imigory 09/06/2010   Imigory 09/06/2012     Tasa   Referencia     Imigory 00000   Imigory 00000     Uso   PREVIA     Día   Mes     O   O     Número de Flújos     Cantidad   Aplica     Modalidad de Pago de Intereses     Modalidad   Periodicidad     MENSUAL   VENCIDA | Calculo   CALCULO SIN DEFINIR     Caja   CAJA SIN DEFINIR     Calendario   COMERCIAL     Tabla de Desarrollo   NO TIENE     Rendimiento   INTERESES     Comisión   VALOR     Datos Faciales   SI     Amotización   100.000     Retefuente > 5   0.000     Retefuente < 5   0.000     Modalidad   Periodicidad     NO APLICA   NO APLICA |
|                                                                                                    | Cerrar                                                                                                    |

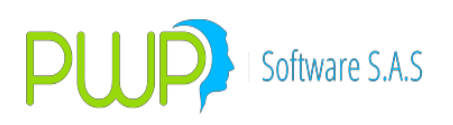

| 📕 Especies/Renta Fija - Detalle                                                                                                    |                                                                                                    |
|----------------------------------------------------------------------------------------------------|----------------------------------------------------------------------------------------------------|
| Código CDTFDT80 Emisor FDT   Descripción Moneda COP   Calificación Indicador IRFBVC   Estado ACTIVO Cod. Super   FecMaxReinv 01/01/4000 Titulo CDT FINDE                                                                                                    | Nemo Equiv Renta Fija<br>ISIN1<br>ISIN2<br>CurCDT<br>Categoria<br>Grupo Calificación                                                                                                    |
| Código SF Aval Emisión Fungibl                                                                                                    | le Calificadora                                                                                                    |
| Fecha   Emisión   Vencimiento     I 12/02/2002   I 12/02/2002     Tasa   Referencia     Image: Spread   0.00000     Uso   PREVIA     Image: Flujo   Número de Flújos     Día   Mes     Image: Día   Número de Flújos     Cantidad   Aplica     Image: Modalidad de Pago de Intereses     Modalidad   Periodicidad     Image: Cualquiera   Image: Vencida | Calculo   CALCULO SIN DEFINIR     Caja   CAJA SIN DEFINIR     Calendario   COMERCIAL     Tabla de Desarrollo   NO TIENE     Rendimiento   INTERESES     Comisión   VALOR     Catación   IO0.000     Retefuente > 5   0.000     Retefuente < 5   0.000     Modalidad   Periodicidad     NO APLICA   NO APLICA |
|                                                                                                    | Cerrar                                                                                                    |

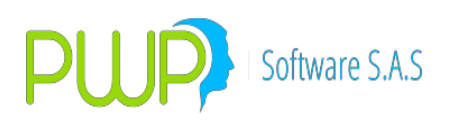

| 🗐 Especies/Renta Fija - Detalle                                                                                                    |                                                                                                    |  |  |  |  |  |  |
|----------------------------------------------------------------------------------------------------|----------------------------------------------------------------------------------------------------|--|--|--|--|--|--|
| Código SIMULA Emisor GN   Descripción ESPECIE PAR CONTABLE SIM Moneda CO   Calificación Indicador IRF   Estado ACTIVO Cod. Super VA   FecMaxReinv 17/09/2003 Titulo BO                                                                                                    | Nemo Equiv Renta Fija   P ISIN1   ISIN2 ISIN2   CIO CurCDT   NOS ORDINARIOS Categoria                                                                                                    |  |  |  |  |  |  |
| Superfinanciera                                                                                                    |                                                                                                    |  |  |  |  |  |  |
| Fecha   Emisión   Vencimiento     Imisión   Imisión   Imisión     Imisión   Imisión   Imisión     Tasa   Imisión   Imisión     Referencia   Imisión   Imisión     Imisión   Imisión   Imisión     Spread   0.00000   Imisión     Uso   ACTUAL   Imisión     Imisión   Cantidad   Aplica     Imisión   Imisión   Imisión     Modalidad   Periodicidad   Imisión     Imisión   Imisión   Imisión     Imisión   Imisión   Imisión | Calculo   CALCULO SIN DEFINIR     Caja   CAJA SIN DEFINIR     Calendario   CORRIDO     Tabla de Desarrollo   NO TIENE     Rendimiento   INTERESES     Comisión   VALOR     Case Factor 1     Datos Faciales   NO     Amortización   0.000     Retefuente > 5   0.000     Retefuente < 5   0.000     Modalidad   Periodicidad     DIARIA   ANTICIPADA |  |  |  |  |  |  |
|                                                                                                    | Cerrar                                                                                                    |  |  |  |  |  |  |

REPOC

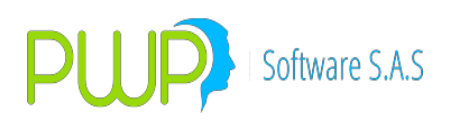

| 🗐 Especies/Renta Fija - Detalle                                                                                                    |                                                                                                    |  |  |  |  |  |  |
|----------------------------------------------------------------------------------------------------|----------------------------------------------------------------------------------------------------|--|--|--|--|--|--|
| Código REPOC Emisor GNA   Descripción ESPECIE PAR CONTABLE REP Moneda COP   Calificación Indicador IRFBVC   Estado ACTIVO Cod. Super VACIO   FecMaxReinv 17/09/2003 Titulo BONOS ORD                                                                                                    | Nemo Equiv Renta Fija     ISIN1     ISIN2     CurCDT     CurCDT     Categoria     Grupo Calíficación                                                                                                    |  |  |  |  |  |  |
| Superfinanciera                                                                                                    |                                                                                                    |  |  |  |  |  |  |
| Fecha   Vencimiento     Emisión   Vencimiento     Imisión   Imisión     Imisión   Imisión | Calculo CALCULO SIN DEFINIR<br>Caja CAJA SIN DEFINIR<br>Calendario CORRIDO<br>Tabla de Desarrollo NO TIENE<br>Rendimiento INTERESES<br>Comisión VALOR<br>Clase Factor 1<br>Datos Faciales NO<br>Clase Factor 2                                                                                                    |  |  |  |  |  |  |
| Flujo Número de Flújos   Día Mes   0 0   0 No Capitaliza                                                                                                    | Retefuente > 5 0.000 Portafolio Destino   Retefuente < 5 0.000 Image: Construction of the second second |  |  |  |  |  |  |
| Modalidad de Pago de Intereses                                                                                                    | Modalidad Pago de Reinversión                                                                                                    |  |  |  |  |  |  |
| NO APLICA                                                                                                    | NO APLICA                                                                                                    |  |  |  |  |  |  |
|                                                                                                    | Cerrar                                                                                                    |  |  |  |  |  |  |

INTERBANC

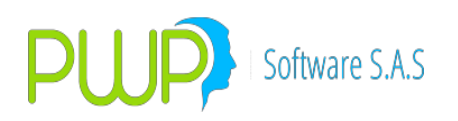

| Especies/                                                                                     | Renta Variab                                         | le - Deta           | lle                                                                                                    |                                                                                    |        |
|-----------------------------------------------------------------------------------------------|------------------------------------------------------|---------------------|----------------------------------------------------------------------------------------------------|------------------------------------------------------------------------------------|--------|
| Código<br>Calificación<br>Estado<br>Emisor<br>Tipo Título<br>Descripción<br>Categoría         | INTERBANC<br>ACTIVO<br>USA<br>Divisas<br>ESPECIE PAR | CONTABLE            | Cod. Super<br>ISIN<br>Tipo Especie<br>Moneda<br>EINTERBANC<br>o de Calificación                                                  | VACIO<br>DIVISA<br>TRM                                                             |        |
| Estado de Ne<br>ACTIVO<br>Bursatilidad -<br>Tipo<br>NINGUNA<br>Porcentaje<br>0.000<br>Factor1 | egociación                                           | Fe<br>Fe<br>Ac<br>2 | echa Patrimonial<br>30/11/2010<br>echa Nominal<br>0/11/2010<br>echa Fiscal<br>30/12/1899<br>cc. Circulación<br>ortafolio Destino | Valor Patrimonia<br>0.00000000<br>Valor Nominal<br>0.00000000<br>Valor Fiscal<br>0 |        |
| -Superfinanciera<br>Código SF<br>Calificadora                                                 | )<br>Dtra                                            | Aval                | Emisión                                                                                                    | Fungible                                                                           |        |
|                                                                                               |                                                      |                     |                                                                                                    | ×                                                                                  | Cerrar |

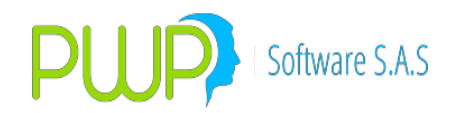

#### **18.GLOSARIO PWPREI**

A continuación se presenta una lista de Palabras con su respectivo significado

#### В

**Backtesting:** Método de comparación entre el valor en riesgo observado con las pérdidas y/o ganancias reales. Lo que se mide es la eficiencia del modelo, contando las observaciones de pérdidas y/o ganancias que fueron mayores al VaR y, en consecuencia, decidir sobre la conveniencia de calibrarlo.

# С

Clasificación Del Riesgo: Una clasificación del riesgo, de acuerdo al tipo es la siguiente:

- Riesgo de Mercado
- Riesgo de Crédito
- Riesgo de Liquidez
- Riesgo Operacional y Legal

A su vez los tres primeros son cuantificables y los dos últimos no cuantificables.

**Correlación:** Para una mayor claridad en la interpretación de la magnitud de la COVARIANZA, se puede utilizar la correlación para medir el grado de movimiento conjunto entre dos variables o la relación lineal entre ambas. La correlación se encuentra entre -1 y +1 y se determina de la siguiente manera :

Corr (i,j) = COV (i,j) / (si \* sj) i = Activo 1 j = Activo 2

si = Volatilidad del activo 1 sj = Volatilidad del activo 2

El signo positivo en el coeficiente de correlación significa que los rendimientos de los dos activos se mueven en la misma dirección, mientras más cercano a la unidad, mayor será el grado de dependencia mutua. El signo negativo indica que los rendimientos de los dos activos se mueven en sentidos opuestos. Asimismo, mientras más cercano a cero sea el coeficiente de correlación, mayor será el grado de independencia de los rendimientos de los dos dos activos.

**Covarianza:** Es una medida de relación lineal entre dos variables aleatorias describiendo el movimiento conjunto entre éstas. Dichas variables pueden ser los rendimientos de un portafolio.

COV(i,j) = SUMA(Ri - R1) \* (Rj - R2) / (n - 1)

i = Activo 1 j = Activo 2 Ri = Rendimiento del activo 1

Rj = Rendimiento del activo 2

R1 = Rendimiento promedio del activo 1 R2 = rendimiento promedio del activo 2

n = Número de observaciones del activo 1 y del activo 2

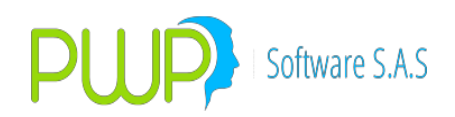

### D

**Duración:** Es el cambio en el valor de precio un instrumento cuando se registra un cambio en las tasas de interés del mercado. La duración modificada se define como el cambio porcentual en el precio del instrumento, cuando las tasas cambian1% (cien puntos básicos). Por ejemplo, si un bono tiene una duración de 3.5 años y las tasas suben 1%, este bono sufrirá una pérdida de 3.5%. Así, conociendo la duración modificada del bono, es posible identificar de manera inmediata la pérdida potencial de este instrumento por cada 100 puntos básicos.

# Е

**EWMA:** (EXPONENTIAL WEIGHTED MOBILE AVERAGE) Promedios Móviles Exponenciales Ponderados. Método de estimación que permite obtener información acerca de las volatilidades de una serie histórica de observaciones, de tal manera que las observaciones recientes tengan el mayor peso.

#### F

**Factor de Riesgo:** Es un parámetro cuyos cambios en los mercados financieros causarán un cambio en el valor presente neto del portafolio. Los factores de riesgo más comunes son: los precios de las acciones, las tasas de interés, las sobretasas en instrumentos de mercado de dinero, los tipos de cambio, los precios de los commodities, etc.

### Ι

**Intervalos de Confianza:** Por lo general, para un grupo de rendimientos de un activo se puede definir una función de probabilidad para estudiar su comportamiento. Definida la función de probabilidad, el área contenida bajo la curva entre dos valores de posibles rendimientos, se dice que es la probabilidad de ocurrencia. El intervalo de confianza es el área de probabilidad en el cual se estima sucederá un posible valor del rendimiento.

Inversión: Valor a precios de mercado de la posición de un portafolio.

#### Ρ

**Portafolio:** Forma de organizar las posiciones de una empresa para lograr un adecuado manejo de sus inversiones, ya sea realizado por disposiciones legales y reglamentarias, por directivas trazadas o combinación de éstas, con el fin de realizar un adecuado manejo del capital, y así optimizar sus rendimientos.

Posición: Tomar un título valor o equivalente por un período de tiempo, buscando la mayor rentabilidad posible.

### R

**Rendimiento:** El rendimiento de un activo o portafolio es el cambio de valor que registra en un período con respecto a su valor inicial. Por ejemplo, considere que el valor de ayer de un portafolio fue de 103.5 millones de pesos y hoy tiene un valor de 104.2 millones, el rendimiento de un día será:

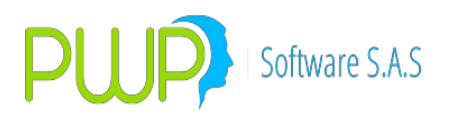

R = (104.2 - 103.5) / 103.5 = 0.68%.

El rendimiento también se puede definir el logaritmo de la razón del rendimiento de un valor anterior contra otro actual.

Ri = ln (Pt / Pt-1).

**Riesgo:** Es la incertidumbre acerca de un evento futuro. Está asociado tanto a un resultado favorable como a un resultado adverso Desde el punto de vista del análisis financiero, el interés es observar aquellos eventos que como resultado de la incertidumbre, producen pérdidas a una institución.

**Riesgo de Crédito:** El riesgo de crédito se refiere a la pérdida potencial en la que incurre quien otorga un crédito, debido a la posibilidad de que la contraparte no cumpla con sus obligaciones (probabilidad de no-pago).

**Riesgo de Liquidez:** El riesgo de liquidez se refiere a las posibles pérdidas en el valor del portafolio debidas a la necesidad de liquidar instrumentos en condiciones financieras no propicias.

**Riesgo de Mercado:** El riesgo de mercado es la incertidumbre acerca de los rendimientos futuros de una inversión, como resultado de movimientos adversos en las condiciones de los mercados financieros. Pérdida potencial de los activos que de acuerdo al mercado susciten variabilidad por los efectos del mercado.

**Riesgo Operativo Y Legal:** El riesgo operativo y legal se refiere a las pérdidas potenciales en las que puede incurrir una institución, debidas al incumplimiento de disposiciones legales y administrativas.

**RMSE:** (ROOT MEAN SQUARED ERROR) Error de Pronóstico de la Varianza. La estimación para el factor lambda se basa en encontrar el menor RMSE para diferentes valores de dicha lambda, es decir, se debe buscar el factor de decaimiento que produzca la mejor estimación (que minimice la medida del pronóstico).

#### S

**Stresstesting:** Prueba de valores extremos consistente en crear escenarios que respondan a la pregunta "qué pasaría si...", que obliga a los administradores de riesgos a predecir pérdidas en condiciones de desastres financieros o por de crisis provocadas por problemas políticos o desequilibrios en la economía. Es complementario al método VaR.

#### Т

**Título Valor:** Condiciones de los derechos adquiridos en una negociación por parte de un vendedor y de un comprador.

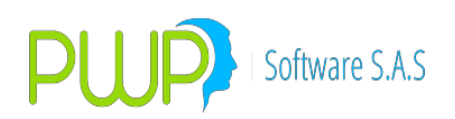

# V

**VaR: (VALOR EN RIESGO)** Es una medida estadística de riesgo de mercado que estima la pérdida máxima que podría registrar un portafolio en un intervalo de tiempo y con cierto nivel de probabilidad o confianza. La definición de VaR es válida únicamente en condiciones normales de mercado, ya que en momentos de crisis y turbulencia la pérdida esperada se define por pruebas de stress o valores extremos.

El VaR no otorga certidumbre respecto a las pérdidas que se podrían sufrir en una inversión, son una expectativa de resultados basada en estadística (series de datos en el tiempo) y en algunos supuestos de los modelos o parámetros que se utilizan para su cálculo.

**Varianza:** Es una medida de dispersión similar a la volatilidad o desviación estándar, la diferencia radica en que sus valores están elevados al cuadrado.

**Volatilidad:** Es la desviación estándar (o raíz cuadrada de la varianza) de los rendimientos de un activo o un portafolio. Es un indicador fundamental para la cuantificación de riesgos de mercado porque representa una medida de dispersión de los rendimientos con respecto al promedio. La mayor parte de los rendimientos se sitúan alrededor de un punto (generalmente el promedio de los rendimientos) y con valores extremos, para algunas situaciones.

**VaR Marginal:** El VaR Marginal mide la contribución al riesgo del portafolio de una posición en particular; es decir, cuanto cambia el VaR diversificado al comprar o vender un activo.

**VaR Incremental:** El VaR incremental mide el cambio del VaR del portafolio ante pequeñas variaciones de los activos; es decir, que efectos sobre el VaR tienen las variaciones de las diferentes posiciones del portafolio.